## **CONNX 14.5 User Reference Guide**

## **Table of Contents**

| Chapter 1 - Preface                                                            | 1  |
|--------------------------------------------------------------------------------|----|
| Introduction                                                                   | 1  |
| Related Topics                                                                 | 2  |
| The CONNX Data Dictionary (CDD)                                                | 3  |
| The CONNX ODBC Driver                                                          | 4  |
| Related Topics                                                                 | 4  |
| The CONNX JDBC Driver                                                          | 5  |
| Related Topics                                                                 | 5  |
| The CONNX OLE RPC Server                                                       | 6  |
| The CONNX Host Data Server (RMS, Oracle Rdb, DBMS, VSAM, and C-ISAM/Unix only) | 7  |
| Related Topics                                                                 | 7  |
| System Requirements                                                            | 8  |
| Unix Client System Requirements                                                | 14 |
| CONNX Client and Web Server Requirements                                       | 15 |
| CONNX Components                                                               | 16 |
| CONNX Compatibility                                                            | 18 |
| 64bit and 32bit port numbers for windows services                              | 20 |
| Chapter 2 - Working with Database Objects in CONNX                             | 21 |
| CONNX Basics                                                                   | 21 |
| Working with CDDs                                                              | 21 |
| Creating CDDs                                                                  | 21 |
| Related Topics                                                                 | 21 |
| To create a CDD                                                                |    |
| Related Topics                                                                 | 23 |
| Importing Existing Table Definitions                                           | 24 |
| To open an existing CDD                                                        | 25 |
| To save a data dictionary entry                                                |    |
| To use the CONNX Find feature                                                  | 27 |
| To cut a record in the CDD                                                     |    |
| To copy a record in the CDD                                                    |    |
| To paste a record in the CDD                                                   | 34 |
| To clone a database in the CDD                                                 | 35 |
| To use the CONNX Browse button (RMS only)                                      |    |
| Filtering CONNX Data Types                                                     | 40 |
| To view an index                                                               | 41 |
| To refresh an index                                                            | 42 |
| Importing from the command line                                                | 43 |
| CONNX Catalog Support                                                          | 46 |
| Catalog Support Defined                                                        |    |

| To enable CONNX database catalog support                                                                             | 47      |
|----------------------------------------------------------------------------------------------------|---------|
| Updating Statistics in the CONNX Data Dictionary                                                                     | 48      |
| To update statistics in the CONNX Data Dictionary Manager                                                            | 48      |
| To update statistics in the CONNX Data Dictionary Manager                                                            | 48      |
| Adding a Database Connection                                                                                         | 49      |
| Adding a database connection                                                                                         | 49      |
| Linking Master CONNX CDDs                                                                                            | 52      |
| To link child dictionaries in the CONNX Data Dictionary Manager                                                      | 52      |
| To remove a child CDD in the CONNX Data Dictionary Manager window                                                    | 54      |
| To prevent a CDD from being linked as a child                                                                        | 55      |
| Viewing Database Information by Database, Object, or Owner                                                           | 56      |
| To view database information by database name                                                                        | 56      |
| To view database information by owner                                                                                | 58      |
| To view database information by object name                                                                          | 60      |
| CONNX Adapter: Enterprise and Database Modules                                                                       | 62      |
| CONNX Adapter: OLE DB and ODBC Data Sources                                                                          | 62      |
| Related Topics                                                                                                    | 62      |
| ODBC Data Source Names Used with Multiple Users                                                                      | 63      |
| Related Topics                                                                                                    | 63      |
| CONNX Adapter: OLE DB Data Sources                                                                                   | 64      |
| OLE DB Data Sources: Enterprise Modules                                                                              | 64      |
| To import an existing table from an OLE DB-compliant data source using the CONNX Adapter                             | 65      |
| To import an existing table from an OLE DB-compliant provider data source using the Desktop OLE D                    | B       |
| Adapter                                                                                                    | 70      |
| CONNX Adapter: ODBC Data Sources                                                                                     | 75      |
| ODBC Data Sources: Desktop Modules                                                                                   | 75      |
| Related Topics                                                                                                    | 75      |
| To import an existing table from an ODBC-compliant provider data source using the CONNX Adapter<br>Enterprise Module | -<br>76 |
| To import an existing table from an ODBC-compliant data source object using the CONNX Adapter -                      |         |
| Desktop Module                                                                                                    | 81      |
| CONNX and Adabas                                                                                                    | 85      |
| Adabas SQL Gateway Import Types                                                                                      | 85      |
| Limitations and Suggestions                                                                                          | 86      |
| Import from Natural                                                                                                  | 87      |
| Introduction                                                                                                    | 87      |
| To import from Adabas files (Natural)                                                                                | 88      |
| To generate an OpenSystems SYSOBJ extract file                                                                       | 91      |
| To generate a Mainframe SYSOBJ extract file                                                                          | . 103   |
| Import from Adabas Files                                                                                             | . 109   |
| To import Adabas FDT (read field definitions)                                                                        | . 109   |
| Import from Dynamic DDL                                                                                              | .113    |

| To import from Dynamic DDL files                                                                                            | 113          |
|----------------------------------------------------------------------------------------------------|--------------|
| Adabas ADASCR Security                                                                                                    | 120          |
| Using ADASCR Security with CONNX                                                                                            | 120          |
| Code Pages                                                                                                    | 121          |
| CONNX and C-ISAM, DISAM, and Micro Focus                                                                                    | 122          |
| C-ISAM, DISAM, and Micro Focus Imports                                                                                      | 122          |
| CONNX supports C-ISAM, DISAM, and Micro Focus databases version 7 and above                                                 | 122          |
| Related Topics                                                                                                    | 122          |
| C-ISAM, DISAM, and Micro Focus Manual Imports                                                                               | 123          |
| Creating C-ISAM, DISAM, or Micro Focus Databases Manually                                                                   | 123          |
| Related Topics                                                                                                    | 123          |
| Creating CDD entries manually                                                                                               | 124          |
| Related Topics                                                                                                    | 124          |
| To build a C-ISAM, DISAM, or Micro Focus database manually                                                                  | 125          |
| To create a C-ISAM, DISAM, or Micro Focus table entry manually                                                              | 126          |
| To add columns to a C-ISAM, DISAM, or Micro Focus file entry                                                                | 128          |
| To refresh an index                                                                                                    | 130          |
| C-ISAM, DISAM, and Micro Focus COBOL Imports                                                                                | 131          |
| To import from C-ISAM, DISAM, and Micro Focus, DISAM, and Micro Focus COBOL FD (File Definit files                          | tion)<br>131 |
| C-ISAM, DISAM, and Micro Focus Text File Imports                                                                            | 132          |
| C-ISAM, DISAM, or Micro Focus Text File Imports                                                                             | 132          |
| Related Topics                                                                                                    | 132          |
| C-ISAM, DISAM, and Micro Focus Table Imports                                                                                | 133          |
| C-ISAM, DISAM, or Micro Focus VIEW Text File Import Specification                                                           | 135          |
| To import tables or views from a C-ISAM, DISAM, or Micro Focus text file import specification                               | 136          |
| Micro Focus Sequential Files                                                                                                | 137          |
| To access a sequential file in Micro Focus                                                                                  | 137          |
| CONNX and DataFlex, RMS, and DBMS Databases                                                                                 | 138          |
| To import from a VAX or Alpha CDD repository                                                                                | 138          |
| To import from Powerhouse PDL (Powerhouse Definition Language) files (RMS only)                                             | 141          |
| To import from RMS COBOL FD (File Definition) files (RMS only)                                                              | 144          |
| To import from RMS SCT COBOL FD (File Definition) files                                                                     | 147          |
| To perform an RMS SCT DBD (Database Definition) Overlay Import                                                              | 150          |
| Related Topic                                                                                                    | 151          |
| To import an existing DIBOL table definition (RMS only)                                                                     | 152          |
| To import existing formatted DDL (Data Definition Language) table definitions                                               | 155          |
| To import from RMS VAX Basic MAP files                                                                                      | 158          |
| RMS Text Files                                                                                                    | 161          |
| RMS Text File Import Specification                                                                                          | 161          |
| CONNXTABLE, <tablename>, <rms file="" name="">,<record length="">, <sql clause="" view=""></sql></record></rms></tablename> | 161          |
| Related Topics                                                                                                    | 162          |

| RMS View Text File Import Specification                              | 163 |
|----------------------------------------------------------------------|-----|
| To import tables or views from an RMS text file import specification | 164 |
| Related Topics                                                       |     |
| Creating CDD Entries Manually                                        |     |
| To create an RMS table entry manually (CDD)                          | 167 |
| Related Topics                                                       |     |
| Creating RMS Databases Manually                                      | 169 |
| To build an RMS database manually                                    | 170 |
| To add columns to an RMS file                                        | 172 |
| To view an index                                                     | 174 |
| DataFlex Tables                                                      | 175 |
| Importing DataFlex Table Definitions                                 | 175 |
| Related Topics                                                       | 175 |
| To import existing DataFlex table definitions                        | 176 |
| Related Topics                                                       | 177 |
| POWERflex Tables                                                     | 178 |
| Importing POWERflex Table Definitions                                | 178 |
| To import existing POWERflex table definitions                       | 179 |
| Codasyl DBMS Tables                                                  |     |
| To import existing Codasyl DBMS tables                               |     |
| Related Topic                                                        |     |
| To include subschemas with Codasyl DBMS table imports                |     |
| CONNX and DB2                                                        | 184 |
| CONNX DB2 Module                                                     |     |
| Related Topics                                                       | 184 |
| Import and Connect-Time Security Requirements                        | 185 |
| DB2/400 CDD Import Security Requirements: Access to QSYS2 metadata   |     |
| How the CONNX DB2 Module Maps ODBC to DRDA Isolation Levels          |     |
| Related Topics                                                       | 187 |
| DB2 OS/400                                                           |     |
| Use of OS/400 Remote Commands                                        |     |
| Related Topic                                                        |     |
| Dynamic SQL Package Security                                         |     |
| AS/400 Plug-n-Play Mode                                              | 190 |
| Related Topics                                                       | 190 |
| DB2 and DB2 for MVS                                                  | 191 |
| DB2 CDD Import Security Requirements                                 | 191 |
| Access to SYSIBM Metadata                                            | 191 |
| DB2 UDB for Windows NT 4.0, OS/Warp Server, and Linux                | 192 |
| DB2 UDB for Windows and Linux CDD Import Security Requirements       | 192 |
| Related Topic                                                        | 192 |
| Dynamic SQL Package Security                                         |     |

| CONNX and DB2 CDD Settings                                                     | 194 |
|--------------------------------------------------------------------------------|-----|
| To import existing DB2 tables, views, and stored procedures using TCP/IP       | 194 |
| To import existing DB2 tables, views, and stored procedures using SNA protocol | 198 |
| CONNX DB2 Dynamic SQL Packages                                                 | 203 |
| To establish CONNX and DB2 CDD configuration options                           | 206 |
| CONNX and Informix                                                             | 208 |
| CONNX Informix Data Module                                                     | 208 |
| Related Topic                                                                  | 208 |
| To import tables from an Informix ODBC provider data source                    | 209 |
| Related Topic                                                                  | 212 |
| CONNX and Oracle                                                               | 213 |
| Importing Oracle Database Tables                                               | 213 |
| Related Topics                                                                 | 213 |
| To import an existing Oracle database table                                    | 214 |
| Related Topic                                                                  | 215 |
| Importing Oracle Rdb Database Tables                                           | 216 |
| Related Topic                                                                  | 216 |
| To import an existing Oracle Rdb table                                         | 217 |
| CONNX and PostgreSQL                                                           | 219 |
| Importing PostgreSQL Database Tables                                           | 219 |
| CONNX and SCT Import Rules                                                     | 221 |
| CONNX and SCT Import Rules                                                     | 221 |
| Related Topics                                                                 | 224 |
| SCT DBD Overlay Conventions                                                    | 225 |
| Overlay Conventions                                                            | 225 |
| Related Topics                                                                 | 225 |
| CONNX and SQL Server                                                           | 226 |
| CONNX SQL Server Module                                                        | 226 |
| ODBC Data Source Names Used with Multiple Users in SQL Server 7.0 and 2000     | 227 |
| Related Topics                                                                 | 227 |
| To import a SQL Server database using an OLE DB Provider                       | 228 |
| To import objects from a SQL Server ODBC provider data source                  | 236 |
| CONNX and Sybase                                                               | 242 |
| CONNX Sybase Data Module                                                       | 242 |
| Related Topics                                                                 | 242 |
| To import tables from a Sybase ODBC-compliant data source                      | 243 |
| Related Topic                                                                  | 245 |
| CONNX and VSAM                                                                 | 246 |
| CONNX and VSAM - MVS-OS/390                                                    | 247 |
| To import from VSAM COBOL FD files (CICS) - MVS z/OS                           | 247 |
| To use the CONNX Integrated Logon with an ODBC-compliant application           | 251 |
| To import from SCT COBOL FD (File Definition) files - MVS-OS/390               | 252 |

| To perform a VSAM SCT DBD (Database Definition) Overlay Import - MVS-OS/390                                                                                                    | 254                                    |
|----------------------------------------------------------------------------------------------------|----------------------------------------|
| Background and Prerequisites                                                                                                    | 258                                    |
| To import remote VSAM files without matching local files from COBOL FD files (CICS) - MVS-OS/39                                                                                                    | 0 260                                  |
| To import remote VSAM files with matching local VSAM files from COBOL FD (File Definition) files (0 - MVS-z/OS                                                                                                    | CICS)<br>263                           |
| Local and Remote File Query Performance                                                                                                    | 267                                    |
| CONNX and VSAM - QSAM/PDS                                                                                                    | 269                                    |
| To import from VSAM COBOL FD files - Started Task                                                                                                    | 269                                    |
| CONNX and VSAM - VSE                                                                                                    | 274                                    |
| To import from VSAM COBOL FD (File Definition) files (CICS) - VSE                                                                                                    | 274                                    |
| To use the CONNX Integrated Logon with an ODBC-compliant application                                                                                                    | 279                                    |
| To import from SCT COBOL FD (File Definition) files (CICS) - VSE                                                                                                    | 280                                    |
| To perform a VSAM SCT DBD (Database Definition) Overlay Import - VSE                                                                                                    | 282                                    |
| Creating CONNX VSAM Database CDD Entries Manually                                                                                                    | 286                                    |
| To add a CONNX VSAM database CDD entry manually                                                                                                    | 287                                    |
| VSAM File Import Configuration Parameters                                                                                                    | 289                                    |
| Configuration Parameters - IMPORTALTINDEXES and FASTPATHMATCH                                                                                                    | 289                                    |
| To disable the IMPORTALTINDEXES option                                                                                                    | 290                                    |
| To enable the IMPORTALTINDEXES configuration option                                                                                                    | 291                                    |
| To configure the FASTPATHMATCH configuration option                                                                                                    | 292                                    |
| VSAM Text File Import Specification                                                                                                    | 294                                    |
| Related Topic                                                                                                    | 295                                    |
| VSAM View Text File Import Specification                                                                                                    | 296                                    |
| To import tables or views from a VSAM text file import specification - MVS-OS/390                                                                                                    | 297                                    |
| To import tables or views from a VSAM text file import specification-VSE                                                                                                    | 298                                    |
| CONNX and IMS                                                                                                    | 300                                    |
| Importing IMS files                                                                                                    | 300                                    |
| Importing IMS files using COBOL FD (File Definition) files                                                                                                    | 310                                    |
| IMS Index Text File Import Specification                                                                                                    | 320                                    |
| <psbname>,<pcbname>,<dbdname>,<segmentname>,<parentsegmentname>,&lt;<br/>NAME&gt;,<keydatatype>,<keyoffset>,<keylength>,<keyprecision>,<keyscale:<br>OMMENT&gt;</keyscale:<br></keyprecision></keylength></keyoffset></keydatatype></parentsegmentname></segmentname></dbdname></pcbname></psbname> | <key<br>&gt;,<c<br>320</c<br></key<br> |
| Related Topics                                                                                                    | 322                                    |
| IMS Packed Decimal Data Fields                                                                                                    | 323                                    |
| CONNX and Redshift                                                                                                    | 324                                    |
| Importing Redshift Database Tables                                                                                                    | 324                                    |
| CONNY and Integration Server                                                                                                    | 326                                    |
| Importing Integration Server - EntireX                                                                                                    | 326                                    |
| Chanter 3 - CONIX Security                                                                                                    | 2020                                   |
|                                                                                                    | 220                                    |
| Related Topics                                                                                                    | 220                                    |
| Secure Access to Data on Multiple Platforms                                                                                                    | 220                                    |
|                                                                                                    |                                        |

| Adding Security to a Data Dictionary Entry                            | 331 |
|-----------------------------------------------------------------------|-----|
| Related Topics                                                        | 331 |
| To add security to tables and columns                                 | 332 |
| Related Topics                                                        | 332 |
| To delete an existing security restriction                            | 333 |
| To identify the server name                                           | 334 |
| To override the default server name (RMS only - for multiple servers) | 335 |
| Users and Groups                                                      | 336 |
| CONNX Users and Groups                                                | 336 |
| Related Topics                                                        | 336 |
| To add a new user                                                     | 337 |
| To change a user password                                             | 338 |
| To add a new group                                                    | 339 |
| To add new users to a group                                           | 340 |
| To remove users from a group                                          | 341 |
| CONNX Embedded Logon                                                  | 342 |
| To use the CONNX Embedded Logon                                       | 342 |
| Security for CONNX Views                                              | 343 |
| To disable the creation of views                                      | 343 |
| To disable the creation of views                                      | 343 |
| Database Account Management                                           | 344 |
| Accessing multiple databases                                          | 344 |
| To modify user names and password                                     | 345 |
| To change database owner name                                         | 346 |
| Disabling integrated security                                         | 347 |
| To disable Integrated Security                                        | 347 |
| Application Management                                                | 348 |
| Managing Applications                                                 | 348 |
| Related Topics                                                        | 348 |
| To add an application                                                 | 349 |
| To remove an application                                              | 350 |
| To remove a database from use within an application                   | 351 |
| Maximum CDD Security                                                  | 352 |
| Maximum security                                                      | 352 |
| Related Topic                                                         | 352 |
| To establish the maximum CDD security option                          | 353 |
| CONNX and VSAM: CICS Server-Side Security                             | 354 |
| CICS/VSAM Host / Client Security Overview                             | 354 |
| CONNX TCP/IP Listener and Server Security                             | 359 |
| To invoke the CONNX TCP/IP CICS VSAM Listener                         | 359 |
| Example of CICS Surrogate UserID Creation and CONNX Login             | 361 |
| Chapter 4 - CONNX ODBC Driver                                         | 363 |
|                                                                       |     |

| ODBC Driver Definition                                      | 363 |
|-------------------------------------------------------------|-----|
| ODBC Driver Architecture                                    | 364 |
| CONNX ODBC Conformance                                      | 365 |
| Features of the ODBC Driver                                 | 366 |
| Related Topics                                              | 366 |
| ODBC Programming Considerations                             | 367 |
| ODBC Driver                                                 | 367 |
| Record Locking                                              | 367 |
| Related Topics                                              | 367 |
| Linking Programs                                            | 368 |
| Configuring the Data Source                                 | 369 |
| Configuring the ODBC Data Source Using a Provider String    | 369 |
| To configure the data source name for the CONNX ODBC driver | 370 |
| Related Topics                                              | 372 |
| To configure an existing data source                        | 373 |
| To link to a data source using Microsoft Access 2003        | 375 |
| Connecting to the CONNX ODBC Driver                         | 376 |
| To open a connection to the CONNX ODBC Driver               | 376 |
| CONNX ODBC Connection String Parameters                     | 377 |
| Chapter 5 - CONNX OLE DB Provider - Windows                 | 379 |
| OLE DB Provider Definition                                  | 379 |
| CONNX OLE DB Conformance                                    |     |
| Configuring the OLE DB Data Source                          | 381 |
| Features of the OLE DB Provider                             | 382 |
| Configuring the OLE DB Data Source                          | 383 |
| To create an OLE DB Provider connection object              | 383 |
| Chapter 6 - CONNX JDBC Driver                               | 384 |
| JDBC Driver Definition                                      | 384 |
| Related Topics                                              | 384 |
| The CONNXJDBC.LOG file                                      | 385 |
| CONNX JDBC Configuration Settings                           | 386 |
| CONNX JDBC Router                                           | 388 |
| Related Topics                                              | 388 |
| JDBC Data Type Conversions                                  | 389 |
| CONNX JDBC Architecture                                     | 391 |
| JDBC Driver Architecture                                    | 391 |
| Related Topics                                              | 391 |
| CONNX JDBC Driver Architecture                              | 392 |
| Related Topics                                              | 392 |
| CONNX JDBC Java Application Architecture                    | 393 |
| CONNX JDBC Java Applet Architecture                         | 395 |
| CONNX JDBC Java Applet Architecture with Router             | 396 |

| CONNX JDBC Java Servlet Architecture              | 397 |
|---------------------------------------------------|-----|
| Connecting to a JDBC Data Source                  | 399 |
| Connecting to a Data Source                       | 399 |
| Related Topics                                    | 399 |
| Registering the Data Source Name                  | 400 |
| Related Topics                                    | 400 |
| To add a new data source name for the JDBC Driver | 401 |
| Setting the Classpath                             | 403 |
| Related Topics                                    | 403 |
| Loading the JDBC Driver                           | 404 |
| To load and register the CONNX JDBC Driver        | 404 |
| Related Topics                                    | 404 |
| Opening a connection to the CONNX JDBC Driver     | 405 |
| Related Topics                                    | 406 |
| CONNX JDBC Connection String Parameters           | 407 |
| Starting the CONNX JDBC Server                    | 409 |
| CONNX JDBC Server Definition                      | 409 |
| Related Topics                                    | 409 |
| To start the standalone server for Windows        | 410 |
| Related Topics                                    | 410 |
| CONNX JDBC Conformance                            | 411 |
| Conformance                                       | 411 |
| Related Topics                                    | 411 |
| CONNX JDBC Error Messages                         | 412 |
| To eliminate an out-of-environment error message  | 412 |
| JDBC Interfaces Supported by CONNX                | 413 |
| JDBC Interfaces Supported by CONNX                | 413 |
| Array                                             | 417 |
| Blob                                              | 418 |
| CallableStatement                                 | 419 |
| Clob                                              | 420 |
| Connection                                        | 421 |
| DatabaseMetaData                                  | 422 |
| Driver                                            | 427 |
| InputStream                                       | 428 |
| PreparedStatement                                 | 429 |
| Ref                                               | 431 |
| ResultSet                                         | 432 |
| ResultSetMetaData                                 | 436 |
| SQLData                                           | 437 |
| SQLInput                                          | 438 |
| SQLOutput                                         | 439 |

| Struct                                                   |     |
|----------------------------------------------------------|-----|
| Statement                                                | 441 |
| Chapter 7 - CONNX .NET Data Provider                     |     |
| General Information                                      |     |
| To add a reference to the CONNX .NET Data Provider       |     |
| To specify a name space for the added reference          | 445 |
| CONNX .NET Data Provider Object Model                    | 446 |
| Class Tables                                             | 447 |
| Class : CNXCommand                                       | 447 |
| Class : CNXConnection                                    | 452 |
| Class : CNXDataAdapter                                   | 455 |
| Class : CNXDataReader                                    | 459 |
| Class : CNXDbType                                        | 467 |
| Class : CNXException                                     |     |
| Class : CNXParameter                                     | 470 |
| Class : CNXParameterCollection                           | 475 |
| Class : CNXTransaction                                   | 481 |
| Class : CNXTransactionCapabilities                       |     |
| Chapter 8 - CONNX Unicode Support                        |     |
| Unicode support                                          | 484 |
| Chapter 9 - CONNX OLE RPC Server                         |     |
| CONNX OLE RPC Server                                     |     |
| Related Topics                                           |     |
| CONNX.Connect                                            | 487 |
| Chapter 10 - CONNX Remote Procedures and Remote Commands |     |
| CONNX Remote Procedures                                  | 489 |
| Related Topic                                            | 489 |
| To build a remote procedure                              |     |
| Execution of OS/400 Remote Commands via CONNX and DB2    | 491 |
| To execute OS/400 remote commands via CONNX              | 492 |
| Executing a Remote Procedure Call via SQL                | 494 |
| Chapter 11 - SQL Grammar                                 |     |
| SQL Grammar                                              |     |
| Common SQL Grammar Elements                              | 497 |
| What are Common SQL Grammar Elements?                    | 497 |
| Character                                                | 498 |
| Comments                                                 |     |
| Digit                                                    |     |
| Data Types                                               | 501 |
| Data Type Conversion                                     | 504 |
| SQL Literals                                             | 505 |
| Binary Literals                                          |     |

| Character Literals                    | 507 |
|---------------------------------------|-----|
| Date Literals                         | 508 |
| Numeric Literals                      | 510 |
| Time Literal                          | 511 |
| Timestamp Literal                     | 513 |
| SQL Language Elements                 | 516 |
| SQL Tokens                            | 516 |
| Identifiers                           | 517 |
| Delimiters                            | 518 |
| Correlation Identifiers               | 519 |
| Table Specification                   | 520 |
| Column Specification                  | 521 |
| Unqualified Column Specification      | 521 |
| Qualified Column Specification        | 521 |
| Naming Result Table Columns           | 522 |
| Query Specification                   | 523 |
| Function:                             | 523 |
| Invocation:                           | 523 |
| Syntax: Derived Column                | 524 |
| Description                           | 524 |
| Derived Column List                   | 528 |
| Tables                                | 529 |
| Query Specification/Subqueries        | 529 |
| Limitations                           | 529 |
| ANSI Specifics                        | 530 |
| Table Name Definition (Adabas only)   | 531 |
| Cluster Specification (Adabas only)   | 532 |
| Cluster Name Definition (Adabas only) | 533 |
| Adabas File Definition (Adabas Only)  | 534 |
| SQL Data Type                         | 536 |
| Adabas Data Type                      | 538 |
| Table Elements (Adabas Only)          | 539 |
| Adabas Column Clause                  | 539 |
| Function:                             | 539 |
| Invocation:                           | 539 |
| Description:                          | 539 |
| Table Column Element                  | 540 |
| Function:                             | 540 |
| Invocation:                           | 540 |
| Description:                          | 540 |
| Limitations:                          | 541 |
| ANSI Specifics:                       | 541 |

| Adabas SQL Gateway Specifics:              | 542 |
|--------------------------------------------|-----|
| Table Constraint Element                   | 543 |
| Function:                                  | 543 |
| Invocation:                                | 543 |
| Syntax:                                    | 543 |
| Description:                               | 543 |
| Limitations:                               | 544 |
| ANSI Specifics:                            | 544 |
| Adabas SQL Gateway Embedded SQL Specifics: | 544 |
| Table Index Element                        | 545 |
| Function:                                  | 545 |
| Invocation:                                | 545 |
| Description:                               | 545 |
| Limitations:                               | 546 |
| ANSI Specifics:                            | 546 |
| Adabas SQL Gateway Embedded SQL Specifics: | 546 |
| Column Constraint Element                  | 547 |
| Function:                                  | 547 |
| Invocation:                                | 547 |
| Description                                | 547 |
| Limitations:                               | 548 |
| ANSI Specifics:                            | 548 |
| Adabas SQL Gateway Embedded SQL Specifics: | 548 |
| Column Index Element                       | 549 |
| Function:                                  | 549 |
| Invocation:                                | 549 |
| Description:                               | 549 |
| Limitations:                               | 549 |
| ANSI Specifics:                            | 549 |
| Adabas SQL Gateway Embedded SQL Specifics: | 549 |
| Column Physical Element                    | 550 |
| Function:                                  | 550 |
| Invocation:                                | 550 |
| Description:                               | 550 |
| Limitations:                               | 550 |
| ANSI Specifics:                            | 551 |
| Adabas SQL Gateway Embedded SQL Specifics: | 551 |
| Privilege Specification                    | 552 |
| Function:                                  | 552 |
| Invocation:                                | 552 |
| Description:                               | 552 |
| Limitations:                               | 553 |

| ANSI Specifics:                         | 553 |
|-----------------------------------------|-----|
| CONNX Specifics:                        | 553 |
| Grantee Specification                   | 554 |
| Function:                               | 554 |
| Invocation:                             | 554 |
| Syntax:                                 | 554 |
| Description:                            | 554 |
| Limitations:                            | 554 |
| ANSI Specifics:                         | 554 |
| CONNX Specifics:                        | 554 |
| Expressions                             | 555 |
| Expressions                             | 555 |
| Parameter Marker                        | 555 |
| Expressions Without Operators           | 555 |
| Expressions With Operators              | 555 |
| Assignments and Comparisons             | 556 |
| Character-String Assignment             | 556 |
| Numeric Assignment                      | 556 |
| Binary Assignment                       | 556 |
| Character-String Comparison             | 557 |
| Numeric Comparison                      | 557 |
| Binary Comparison                       | 557 |
| Precedence of Operators and Parentheses | 558 |
| Query Expression                        | 559 |
| Description:                            | 559 |
| Limitations:                            | 559 |
| ANSI Specifics:                         | 560 |
| CONNX Specifics:                        | 560 |
| Data Type Priority                      | 561 |
| Numeric Expressions - Dyadic operators  | 562 |
| Aggregate Function Data Conversion      | 563 |
| Predicates                              | 566 |
| What are Predicates?                    | 566 |
| Between Predicate                       | 567 |
| Function:                               | 567 |
| Invocation:                             | 567 |
| Syntax:                                 | 567 |
| Description:                            | 567 |
| Limitations:                            | 567 |
| ANSI Specifics:                         | 567 |
| CONNX Specifics:                        | 567 |
| Comparison Predicate                    | 569 |

|      | Function:                  | 569 |
|------|----------------------------|-----|
|      | Invocation:                | 569 |
|      | Syntax:                    | 569 |
|      | Description:               | 569 |
|      | Limitations:               | 569 |
|      | ANSI Specifics:            | 570 |
| Exis | sts Predicate              | 573 |
|      | Function:                  | 573 |
|      | Invocation:                | 573 |
|      | Syntax:                    | 573 |
|      | Description:               | 573 |
|      | Limitations:               | 573 |
|      | ANSI Specifics:            | 573 |
|      | CONNX Specifics:           | 573 |
| In F | Predicate                  | 574 |
|      | Function:                  | 574 |
|      | Invocation:                | 574 |
|      | Syntax:                    | 574 |
|      | Description:               | 574 |
|      | Limitations:               | 574 |
|      | ANSI Specifics:            | 574 |
|      | CONNX Specifics            | 574 |
| Like | e Predicate                | 576 |
|      | Function:                  | 576 |
|      | Invocation:                | 576 |
|      | Syntax:                    | 576 |
|      | Description:               | 576 |
|      | Wildcard Characters        | 576 |
|      | The wildcard character ' ' |     |
|      | The wildcard character '%' | 576 |
|      | The escape character '^'   | 577 |
|      | Limitations:               | 577 |
|      | ANSI Specifics:            | 577 |
|      | CONNX Specifics:           | 577 |
| Nul  | I Predicate                | 578 |
|      | Function:                  | 578 |
|      | Invocation:                | 578 |
|      | Syntax:                    |     |
|      | Description:               |     |
|      | Limitations:               |     |
|      | ANSI Specifics:            |     |
|      | CONNX Specifics            |     |
|      |                            |     |

| Search Condition                          | 579 |
|-------------------------------------------|-----|
| Function:                                 | 579 |
| Invocation:                               | 579 |
| Description:                              | 579 |
| Limitations:                              | 580 |
| ANSI Specifics:                           | 580 |
| CONNX Specifics:                          | 580 |
| Primary SQL Commands                      | 582 |
| ALTER DATABASE                            | 582 |
| ALTER TABLE (Adabas only)                 | 585 |
| ALTER USER                                | 587 |
| COMMIT                                    | 589 |
| CREATE CLUSTER                            | 590 |
| CREATE CLUSTER DESCRIPTION (Adabas only)  | 593 |
| Adabas SQL Gateway Specifics              | 594 |
| CREATE DATABASE                           | 597 |
| CREATE SCHEMA                             | 599 |
| CREATE TABLE                              | 601 |
| CREATE TABLE (Adabas only)                | 602 |
| CREATE TABLE DESCRIPTION (Adabas only)    | 604 |
| Adabas SQL Server Specifics               | 605 |
| CREATE INDEX                              | 608 |
| CREATE USER                               | 609 |
| CREATE VIEW                               | 611 |
| DELETE                                    | 613 |
| DROP CLUSTER (Adabas only)                | 615 |
| DROP CLUSTER DESCRIPTION (Adabas only)    | 617 |
| DROP DATABASE                             | 619 |
| DROP INDEX                                | 620 |
| DROP SCHEMA                               | 621 |
| DROP TABLE                                | 623 |
| DROP TABLE DESCRIPTION                    | 625 |
| Syntax                                    | 625 |
| Description                               | 625 |
| Limitations                               | 625 |
| ANSI Specifics                            | 625 |
| Adabas SQL Gateway Embedded SQL Specifics | 625 |
| DROP USER                                 | 626 |
| Syntax                                    | 626 |
| Description                               | 626 |
| Limitations                               | 626 |
| ANSI Specifics                            | 626 |

| CONNX Specifics                   | 626 |
|-----------------------------------|-----|
| DROP VIEW                         | 628 |
| Description                       | 628 |
| Limitations                       | 628 |
| ANSI Specifics                    | 628 |
| CONNX Specifics                   | 628 |
| GRANT                             | 630 |
| Syntax                            | 630 |
| Description                       | 630 |
| LIMITATIONS                       | 630 |
| General rules:                    | 630 |
| Authority to grant privileges:    | 630 |
| Granting privileges on Views:     | 630 |
| ANSI Specifics                    | 631 |
| CONNX Specifics                   | 631 |
| INSERT                            | 633 |
| Description                       | 633 |
| Limitations                       | 634 |
| ANSI Specifics                    | 634 |
| CONNX Specifics                   | 634 |
| SELECT                            | 635 |
| Description                       | 635 |
| Limitations                       | 635 |
| ANSI Specifics                    | 636 |
| CONNX Specifics                   | 636 |
| REVOKE                            | 638 |
| Syntax                            | 638 |
| Description                       | 638 |
| LIMITATIONS                       | 638 |
| ANSI Specifics                    | 639 |
| CONNX Specifics                   | 639 |
| Simple revocation:                | 639 |
| Simple revocation (no cascading): | 639 |
| ROLLBACK                          | 641 |
| Function                          | 641 |
| Description                       | 641 |
| Limitations                       | 641 |
| ANSI Specifics                    | 641 |
| CONNX Specifics                   | 641 |
| UPDATE                            | 642 |
| Description                       | 642 |
| Limitations                       | 643 |

| ANSI Specifics                                  | 643 |
|-------------------------------------------------|-----|
| CONNX Specifics                                 | 643 |
| SQL Aggregate Functions                         | 645 |
| AVG                                             | 645 |
| COUNT                                           | 646 |
| MAX                                             | 647 |
| MIN                                             | 648 |
| SUM                                             | 649 |
| SQL String Functions                            | 650 |
| ASCII(string_exp)                               | 650 |
| BIT_LENGTH(string_exp)                          | 651 |
| CHAR_LENGTH(string_exp)                         | 652 |
| CHARACTER_LENGTH(string_exp)                    | 653 |
| CHR(code)                                       | 654 |
| CONCAT(string_exp1, string_exp2)                | 655 |
| DIFFERENCE(string_exp1, string_exp2)            | 656 |
| HEX(numeric_expr)                               | 657 |
| INSERT(string_exp1, start, length, string_exp2) | 658 |
| LCASE(string_exp)                               | 659 |
| LEFT(string_exp, count_exp)                     | 660 |
| LENGTH(string_exp)                              | 661 |
| LOCATE(string_exp1, string_exp2[, start])       | 662 |
| LTRIM(string_exp)                               | 663 |
| LTRIMWHITESPACE(string_exp)                     | 664 |
| OCTET_LENGTH(string_exp)                        | 665 |
| POSITION(string_exp IN string_exp)              | 666 |
| REMOVENULL(string_exp)                          | 667 |
| REPEAT(string_exp, count)                       | 668 |
| REPLACE(string_exp1, string_exp2, string_exp3)  | 669 |
| RIGHT(string_exp, count)                        | 670 |
| RTRIM(string_exp)                               | 671 |
| RTRIMWHITESPACE(string_exp)                     | 672 |
| SUBSTRING(string_exp, start, length)            | 673 |
| SOUNDEX(string_exp)                             | 674 |
| SPACE(count)                                    | 675 |
| TRIM(string_exp)                                | 676 |
| TRIMWHITESPACE(string_exp)                      | 677 |
| UCASE(string_exp)                               | 678 |
| SQL Date Functions                              | 679 |
| CURRENT_DATE()                                  | 679 |
| CURRENT_TIME()                                  | 680 |
| CURRENT_TIMESTAMP()                             | 681 |

| CURDATE()                                                                       | 682                       |
|---------------------------------------------------------------------------------|---------------------------|
| CURTIME()                                                                       |                           |
| DAYNAME(date_exp)                                                               | 684                       |
| DAYOFMONTH(date_exp)                                                            | 685                       |
| DAYOFWEEK(date_exp)                                                             |                           |
| DAYOFYEAR(date_exp)                                                             |                           |
| EXTRACT(extract-field FROM extract-source)                                      |                           |
| HOUR(time_exp)                                                                  |                           |
| MINUTE(time_exp)                                                                |                           |
| MONTH(date_exp)                                                                 | 691                       |
| MONTHNAME(date_exp)                                                             | 692                       |
| NOW()                                                                           |                           |
| QUARTER(date_exp)                                                               | 694                       |
| SECOND(time_exp)                                                                | 695                       |
| TIMESTAMPADD(interval, integer_exp, timestamp_exp)                              |                           |
| TIMESTAMPDIFF(interval, timestamp_exp1, timestamp_exp2)                         | 697                       |
| WEEK functions                                                                  | 698                       |
| WEEK functions-summary                                                          | 698                       |
| WEEK(date_exp)                                                                  | 699                       |
| WEEKE1(date_exp)                                                                | 700                       |
| WEEKE2(date_exp)                                                                | 701                       |
| WEEKS(date_exp)                                                                 | 702                       |
| YEAR(date_exp)                                                                  | 703                       |
| SQL Scalar Functions                                                            | 704                       |
| CONNXCDD()                                                                      | 704                       |
| CONNX_API_VERSION( [catalog_exp] )                                              | 705                       |
| CONNX_SERVER_VERSION( [catalog_exp] )                                           | 706                       |
| CONNX_VERSION()                                                                 | 707                       |
| DATABASE()                                                                      | 708                       |
| GETCURSORNAME()                                                                 | 709                       |
| NTUSERNAME()                                                                    | 710                       |
| USER()                                                                          | 711                       |
| XPUSERNAME()                                                                    | 712                       |
| SQL Conversion Functions                                                        | 713                       |
| CASTASCONNXTYPE(CONNXTypeName, ColumnName, [[Precision] [,Scale]])              | 713                       |
| CNXRawConvert(CONNXTypeName, ColumnName [[,Offset] [,Length] [,Precision] [,Sca | ile] [,Codepage]])<br>714 |
| CONVERT(exp,datatype)                                                           | 715                       |
| SQL Numeric Functions                                                           | 717                       |
| ABS(numeric_exp)                                                                | 717                       |
| ACOS(float_exp)                                                                 | 718                       |
| ASIN(float_exp)                                                                 | 719                       |
|                                                                                 |                           |

| ATAN2(float_exp1, float_exp2)                                                                                           | 721          |
|----------------------------------------------------------------------------------------------------|--------------|
| CEILING(numeric_exp)                                                                                                    | 722          |
| COS(float_exp)                                                                                                    | 723          |
| COT(float_exp)                                                                                                    | 724          |
| DEGREES(numeric_exp)                                                                                                    | 725          |
| EXP(float_exp)                                                                                                    | 726          |
| FLOOR(numeric_exp)                                                                                                    | 727          |
| LOG(float_exp)                                                                                                    | 728          |
| LOG10(float_exp)                                                                                                    | 729          |
| MOD(integer_exp1, integer_exp2)                                                                                         | 730          |
| PI()                                                                                                    | 731          |
| POWER(numeric_exp, integer_exp)                                                                                         | 732          |
| RADIANS(numeric_exp)                                                                                                    | 733          |
| RAND(integer_exp)                                                                                                    | 734          |
| ROUND(numeric_exp, integer_exp)                                                                                         | 735          |
| SIGN(numeric_exp)                                                                                                    | 736          |
| SIN(float_exp)                                                                                                    | 737          |
| SQRT(float_exp)                                                                                                    | 738          |
| TAN(float_exp)                                                                                                    | 739          |
| TRUNCATE(numeric_exp, integer_exp)                                                                                      | 740          |
| XOR(numeric_exp, numeric_exp,)                                                                                          | 741          |
| XOR64(numeric_exp, numeric_exp)                                                                                         | 742          |
| SQL Decision Tree Functions                                                                                             | 743          |
| CNXNAME (string_exp, nameformat_exp, nameoutput_exp)                                                                    | 743          |
| CNXPREFERENCE( likeclause_count, like_clause_1, like_clause_2,, criteria1_exp, value1_exp, criteria2_exp, value2_exp, ) | 744          |
| IF(criteria_exp,then_exp,else_exp)                                                                                      | 746          |
| IFEMPTY (exp1, exp2)                                                                                                    | 747          |
| IFNULL(exp1, exp2)                                                                                                    | 748          |
| NULLIF(exp1, exp2)                                                                                                    | 749          |
| SWITCH(criteria_exp, compare1_exp, return1_exp, compare2_exp, return2_exp,,[default_return_ex                           | :p])<br>.750 |
| DECODE(criteria_exp, compare1_exp, return1_exp, compare2_exp, return2_exp,,[default_return_exp]                         | xp])<br>751  |
| COALESCE(exp1, exp2,)                                                                                                   | 752          |
| SQL Join Syntax                                                                                                    | 753          |
| Inner Join                                                                                                    | 753          |
| Outer Join                                                                                                    | 754          |
| SQL Extended Functions                                                                                                  | 755          |
| {adabasfdtfname <adabas fdt="" file="" name="">} - Adabas only (optional)</adabas>                                      | 755          |
| {adabasfilename <adabas_file_name>} - Adabas only (optional)</adabas_file_name>                                         | 756          |

| {bsearchtempkey}                                                           |  |
|----------------------------------------------------------------------------|--|
| {autobulkinserton}                                                         |  |
| {autobulkinsertoff}                                                        |  |
| {caseinsensitive}                                                          |  |
| {casesensitive}                                                            |  |
| {fn enableservertrace}                                                     |  |
| {fn disableservertrace}                                                    |  |
| {fn flushopenfilecache <tablename>}</tablename>                            |  |
| {fn refreshcdd}                                                            |  |
| {fn updatestatistics}                                                      |  |
| {fn setfilename <sql name="" table="">, <new file="" name="">}</new></sql> |  |
| {forceadanonukey}                                                          |  |
| {forceadanukey}                                                            |  |
| {forcetempkey}                                                             |  |
| {hashtempkey}                                                              |  |
| {ignoretimestampfraction}                                                  |  |
| {killstatement <statementid>}</statementid>                                |  |
| {maxrows #[, offset]}                                                      |  |
| {nativesql}                                                                |  |
| {nativetypemode}                                                           |  |
| {nomaxrows}                                                                |  |
| {nopassthrough}                                                            |  |
| {nosqloptimize}                                                            |  |
| {nooptimizeoperator}                                                       |  |
| {notempkey}                                                                |  |
| {passthrough <database name="">}</database>                                |  |
| {recordmismatch}                                                           |  |
| {serverlist} (Adabas only)                                                 |  |
| {setadapassword}                                                           |  |
| {showsessions}                                                             |  |
| {statistics}                                                               |  |
| {startconnectionpooling}                                                   |  |
| {startwiththistable}                                                       |  |
| {stopconnectionpooling}                                                    |  |
| {transactmode readonly} (Rdb only)                                         |  |
| {transactmode readwrite}                                                   |  |
| {usekey}                                                                   |  |
| autocounter()                                                              |  |
| BIBXREF(field, prefix, index)                                              |  |
| cnxcurrentconnections()                                                    |  |
| cnxcurrentstatements()                                                     |  |
| cnxpeakconnections()                                                       |  |
|                                                                            |  |

| cnxpeakstatements()                     | 801 |
|-----------------------------------------|-----|
| cnxtotalconnections()                   | 802 |
| cnxtotalstatements()                    | 803 |
| CNXFORCECHAR (binary_exp)               | 804 |
| CNXFORCEBINARY (string_exp)             | 805 |
| CNXSLEEP(numeric_exp)                   | 806 |
| ILIKE                                   | 807 |
| SLIKE                                   | 808 |
| cnxclientdefaultcodepage()              | 809 |
| cnxclientcodepage()                     | 810 |
| SQL Statistical Functions               | 811 |
| Introduction: Statistical Functions     | 811 |
| AVEDEVMEAN(numeric_exp)                 | 812 |
| AVEDEVMEDIAN(numeric_exp)               | 813 |
| Parameters                              | 813 |
| Comments                                | 813 |
| COEFVARPCT(numeric_exp)                 | 814 |
| COEFVARPCTP(numeric_exp)                | 815 |
| FIRST(value_exp)                        | 816 |
| KTHLARGEST(numeric_exp, K_numeric_exp)  | 817 |
| KTHSMALLEST(numeric_exp, K_numeric_exp) | 818 |
| KURTOSIS(numeric_exp)                   | 819 |
| KURTOSISP(numeric_exp)                  | 820 |
| LAST(value_exp)                         | 821 |
| MEDIAN(numeric_exp)                     | 822 |
| MIDDLE(value_exp)                       | 823 |
| MODE(value_exp)                         | 824 |
| MULTIMODALCOUNT(value_exp)              | 825 |
| MULTIMODALOCCUR(value_exp)              | 826 |
| QUANTILE(numeric_exp, Q_numeric_exp)    | 827 |
| QUARTILE1(numeric_exp)                  | 828 |
| QUARTILE3(numeric_exp)                  | 829 |
| RANGE(numeric_exp)                      | 830 |
| RMSERROR(numeric_exp)                   | 831 |
| RMSERRORP(numeric_exp)                  | 832 |
| SKEWNESS(numeric_exp)                   | 833 |
| SKEWNESSP(numeric_exp)                  | 834 |
| SORTFIRST(value_exp)                    | 835 |
| SORTLAST(value_exp)                     | 836 |
| SORTMIDDLE(value_exp)                   | 837 |
| STDDEV(numeric_exp)                     | 838 |
| STDDEVP(numeric_exp)                    | 839 |

| TRIMEAN(numeric_exp)                          |  |
|-----------------------------------------------|--|
| VARIANCE(numeric_exp)                         |  |
| VARIANCEP(numeric_exp)                        |  |
| SQL Relational Operators                      |  |
| ALL                                           |  |
| AND                                           |  |
| ANY                                           |  |
| BETWEEN                                       |  |
| = (equal)                                     |  |
| > (greater than)                              |  |
| >= (greater than or equal)                    |  |
| IN                                            |  |
| IS NOT NULL                                   |  |
| IS NULL                                       |  |
| < (less than)                                 |  |
| <= (less than or equal)                       |  |
| LIKE                                          |  |
| NOT                                           |  |
| <> (not equal)                                |  |
| OR                                            |  |
| UNION                                         |  |
| UNION ALL                                     |  |
| Special Features of CONNX for DBMS            |  |
| REVERSE FETCH                                 |  |
| Chapter 12 - 64bit Support                    |  |
| Native 64bit Application Support              |  |
| Native 64bit Data Source Support              |  |
| Configuring 64bit and 32bit components        |  |
| 64bit to 32bit ODBC and OLE DB Bridge         |  |
| Location of DLLs on 64bit windows             |  |
| Limitations of 64bit Data Access on Windows   |  |
| Chapter 13 - Enterprise Server Service        |  |
| Enterprise Server Service Component           |  |
| To enable the CONNX Enterprise Server Service |  |
| Chapter 14 - CONNX Configuration Settings     |  |
| What are Configuration Settings?              |  |
| Alphabetical links to Configuration Settings  |  |
| "A" Configuration Settings                    |  |
| "B" Configuration Settings                    |  |
| "C" Configuration Settings                    |  |
| "D" Configuration Settings                    |  |
| "E" Configuration Settings                    |  |

| "F" Configuration Settings                 |     |
|--------------------------------------------|-----|
| "H" Configuration Settings                 |     |
| "I" Configuration Settings                 |     |
| "J" Configuration Settings                 |     |
| "K" Configuration Settings                 |     |
| "L" Configuration Settings                 |     |
| "M" Configuration Settings                 |     |
| "N" Configuration Settings                 |     |
| "O" Configuration Settings                 |     |
| "P" Configuration Settings                 |     |
| "Q" Configuration Settings                 |     |
| "R" Configuration Settings                 |     |
| "S" Configuration Settings                 |     |
| "T" Configuration Settings                 |     |
| "U" Configuration Settings                 |     |
| "Y" Configuration Settings                 |     |
| Configuration Settings - Numeric through C |     |
| 2DIGITYEARS                                |     |
| ADA_DEBUG_TRACE_MASK                       |     |
| ADA_FIELDNULLASZERO                        |     |
| ADA_ISNNAME                                |     |
| ADA_LOCKDONTWAIT                           |     |
| ADA_NATURALBYTEASBIT                       |     |
| ADA_NOQUALIFYBINARY                        |     |
| ADA_RESPECT_ISN_ON_INSERT                  |     |
| ADA_SECURITY                               |     |
| ADA_TABLENAME                              |     |
| ADA_WAITTIME                               |     |
| ADA_WFIELDASBYTES                          |     |
| ALLOWDATATYPECHANGES                       |     |
| ALLOWMIXEDCASEPASSWORDS                    |     |
| ALLOWMIXEDPWD                              |     |
| ALLOWNULLINCHAR                            |     |
| ALLOWTRAILINGSPACEINVARCHAR                |     |
| ANSITOOEM                                  |     |
| ASYNCACCESS                                |     |
| AUDIT                                      |     |
| AUDITDBID                                  |     |
| AUDITFILEID                                |     |
| AUDITFILECOUNT                             | 901 |
| AUDITFILTER###                             |     |
| AUDITFORMAT                                |     |

| AUDITPASSWORD            | 905 |
|--------------------------|-----|
| AUTOBULKINSERT           |     |
| AUTOCONVERTFORLIKE       | 907 |
| BASE1INDEX               | 908 |
| BULKOPERATIONCOUNT       | 909 |
| CASESENSITIVE            | 910 |
| CDDPASSWORD              | 911 |
| CERTPATH                 | 912 |
| CHARASVARCHAR            | 913 |
| CLIENT_LOCALE            | 914 |
| CNXALTUI                 | 915 |
| CNXBARNARD               | 916 |
| CNXBATCHBUFFER           | 917 |
| CNXCONNECTBACK           | 918 |
| CNXDECNETTASK            | 919 |
| CNXDIR                   | 920 |
| CNXHASH                  | 921 |
| CNXKBAUTHORIZE           | 923 |
| CNXLOCALIP               | 924 |
| CNX_LIBRARY_PATH         | 925 |
| CNXLISTENER              | 926 |
| CNXMUALPHA               | 927 |
| CNXNOPREAUTHORIZE        | 928 |
| CNXNOPOST                | 929 |
| CNXNOQIO                 | 930 |
| CNX_NO_TIMER             | 931 |
| CNXOLDLICENSE            | 932 |
| CNX_PASS_TICKETS         | 933 |
| CNXPOSTSERVERNAME        | 934 |
| CNXRUNPORT               | 935 |
| CNXSELECT                | 936 |
| CNXSOCKETTIMEOUT         | 937 |
| CNXTCPIPBUFFER           | 938 |
| CNXTRUEUCX               | 939 |
| CNXUSEMBX                | 940 |
| COBOL_COMP_BYTESTEP      | 941 |
| COLLATINGSEQUENCE        | 942 |
| COMPRESS                 | 943 |
| COMMITCOUNT              | 944 |
| CONNECTIONPOOLING        | 945 |
| CONNECTIONPOOLINGTIMEOUT | 946 |
| CONNECTPORT              | 947 |

| CONNECTRETURNPORT                             |     |
|-----------------------------------------------|-----|
| CONNECTTIMEOUT                                |     |
| CONNECTTRIES                                  |     |
| CONNXENTERPRISESERVER                         | 951 |
| CONNXREG_DISPLAY_OPTS                         |     |
| CONNXSTORESERVER                              |     |
| CONTINUEONGPF                                 |     |
| Configuration Settings - D through E          |     |
| DATAFLEXMODE                                  |     |
| DataFlexStructureUpdate                       |     |
| DB_LOCALE                                     |     |
| DEBUG                                         |     |
| Default = 0, which disables the tracing logic |     |
| DEBUGLEVEL                                    |     |
| Default = -1.                                 |     |
| DebugLoc                                      |     |
| DebugVerbose                                  |     |
| Default = 0                                   |     |
| DefaultCOBOLCHAR                              |     |
| DefaultCOBOLDEC                               |     |
| DefaultCOBOLInt                               |     |
| DefaultOnDemand                               |     |
| DefaultMUPE                                   |     |
| DefaultPort                                   |     |
| DefaultVMSCreatePath                          |     |
| DOWNGRADELOCK                                 |     |
| EmptyString                                   |     |
| ENCRYPT                                       |     |
| ENTIRENETWORK                                 |     |
| ENTIRENETWORKMULTIFETCHFIXED                  |     |
| ERRORONTRUNCATE                               |     |
| ESQNULL                                       |     |
| Configuration Settings - F through L          |     |
| FastMemorySize                                |     |
| FASTPATHMATCH                                 |     |
| Default = 1                                   |     |
| FilterDataTypes                               |     |
| FixMUPEName                                   |     |
| FORCEADANUKEY                                 |     |
| ForceClientSort                               |     |
| ForceTransactions                             |     |
| FORCEVERSION                                  |     |

| FreeformCOBOLFD                                                                                                    | 984                    |
|----------------------------------------------------------------------------------------------------|------------------------|
| FujitsuCOBOLFD                                                                                                    |                        |
| Hash                                                                                                    |                        |
| HonorDbidFileID                                                                                                    |                        |
| HuffmanPowerFlex                                                                                                    |                        |
| IGNORECOMMITONREAD                                                                                                    |                        |
| ImportFlatOnly                                                                                                    | 991                    |
| ImportGroupNames                                                                                                    | 992                    |
| ImportOverwrite                                                                                                    |                        |
| ImportPrefix                                                                                                    | 994                    |
| ImportProcedures                                                                                                    |                        |
| ImportViews                                                                                                    |                        |
| INFORMIXDIR                                                                                                    | 997                    |
| INICONVERTEDTOREGISTRY                                                                                                    |                        |
| INST32                                                                                                    |                        |
| IntegratedSecurityMode                                                                                                    |                        |
| JDBCCONNECTIONPOOLING                                                                                                    | 1001                   |
| JDBCCONNECTIONPOOLINGTIMEOUT                                                                                                | 1002                   |
| JDBCSERVER                                                                                                    | 1003                   |
| JoinCacheMultiplier                                                                                                    | 1004                   |
| JoinCacheSize                                                                                                    | 1005                   |
| JoinCount                                                                                                    | 1006                   |
| JOINMUDESC                                                                                                    | 1007                   |
| KEEPHYPHENS                                                                                                    | 1008                   |
| For Adabas, KEEPHYPHENS enables SYSOBJH imports to eliminate the default behave their names import into a CDD with hyphens. | vior of having<br>1008 |
| If KEEPHYPHENS = 1, hyphens are retained during the import procedure                                                        | 1008                   |
| KEEPGROUPS                                                                                                    | 1009                   |
| LICENSESERVER                                                                                                    | 1010                   |
| LICENSESERVERPORT                                                                                                    | 1011                   |
| LICENSESOURCE                                                                                                    | 1012                   |
| LISTENQUOTA                                                                                                    | 1013                   |
| LogLoc                                                                                                    | 1014                   |
| LowerCaseOnly                                                                                                    | 1015                   |
| LSNDEBUG                                                                                                    | 1016                   |
| Default = 0, which disables the tracing logic                                                                               | 1016                   |
| Configuration Settings - M through Q                                                                                        | 1017                   |
| MapFileIncrementSize                                                                                                    | 1017                   |
| MaxArrayCount                                                                                                    | 1018                   |
| MaxRowsCompared                                                                                                    |                        |
| MaxRowsFetched                                                                                                    |                        |
| MaxRowsFetchedFail                                                                                                    | 1021                   |

| MAXSOCKET                            |  |
|--------------------------------------|--|
| MISMATCHON                           |  |
| MIXEDCASEGRAMMAR                     |  |
| MULTIFETCH                           |  |
| MUPESUPPORT                          |  |
| NLS_LANG                             |  |
| NoLogo                               |  |
| NoProcedures                         |  |
| NoViews                              |  |
| NoWait                               |  |
| NumberConvert                        |  |
| OLEDB                                |  |
| OLEDBE                               |  |
| OLEInit                              |  |
| OLDERVERSION                         |  |
| OPATTRIBUTES                         |  |
| OPDONTCALL                           |  |
| OPMAXCMDID                           |  |
| OPMAXHOLD                            |  |
| OPMAXISN                             |  |
| OPNONACTIVITY                        |  |
| OPREADONLY                           |  |
| OPSEARCHTIME                         |  |
| OPTIMEOUT                            |  |
| OracleBulkModeDisabledFlag           |  |
| ORACLE_HOME                          |  |
| PacketSize                           |  |
| PeekMessage                          |  |
| PerformRangeChecks                   |  |
| Port                                 |  |
| PrecisionOverride                    |  |
| QuadwordDouble                       |  |
| Configuration Settings - R through Z |  |
| ReadTimeout                          |  |
| REISSUEOP                            |  |
| ReplacePrefix                        |  |
| RMSPaddedNoNulls                     |  |
| SBCCSID                              |  |
| SCTLogical                           |  |
| SetEnabled                           |  |
| SetOpen                              |  |
| ShareConnectionCount                 |  |

| ShareConnections                                                                  |      |
|-----------------------------------------------------------------------------------|------|
| SocketPause                                                                       |      |
| STRICTCONVERSIONRULES                                                             |      |
| SUBQUERYROWESTIMATE                                                               |      |
| SUPERDESCRIPTORASFIELD                                                            |      |
| TABLECACHE                                                                        |      |
| TCPIP                                                                             |      |
| TCPIPDEBUG                                                                        |      |
| TCPSIZE                                                                           |      |
| TEMPPATH                                                                          |      |
| TEXTDBMS                                                                          |      |
| TIMEOUT                                                                           |      |
| TWOPHASECOMMIT                                                                    |      |
| UPPERCASEONLY                                                                     |      |
| USE32KRECORDBUFFER                                                                | 1077 |
| USECONNXSCHEMAFORNATIVE                                                           |      |
| USEDOUBLEFORNUMBER                                                                |      |
| USEOLDADABASDECIMALDATATYPE                                                       |      |
| USEREXITFLAGS                                                                     |      |
| USEREXITNAME32                                                                    |      |
| USEREXITNAME64                                                                    |      |
| USERID                                                                            |      |
| USESXCALL                                                                         | 1091 |
| VMSServerType                                                                     |      |
| YEARWINDOW                                                                        |      |
| CONNX Configuration Manager (Windows)                                             | 1094 |
| Managing Windows Configuration Settings                                           |      |
| To use the CONNX Configuration Manager to add new configuration settings          |      |
| To use the CONNX Configuration Manager to change or update configuration settings |      |
| To use the CONNX Configuration Manager to remove file settings                    | 1103 |
| CONNX SQLRegistry Program (Unix)                                                  | 1105 |
| Configuring the CONNX Client and the JDBC Server                                  | 1105 |
| CONNX Client                                                                      | 1105 |
| JDBC Server                                                                       | 1105 |
| SQLRegistry Program - update UNIX configuration settings                          | 1106 |
| Links to Data Server Configuration Settings                                       | 1107 |
| "A" Configuration Settings                                                        | 1107 |
| "C" Configuration Settings                                                        | 1107 |
| "D" Configuration Settings                                                        | 1108 |
| "E" Configuration Settings                                                        | 1108 |
| "F" Configuration Settings                                                        | 1108 |
| "H" Configuration Settings                                                        | 1108 |

| "K" Configuration Settings                               | 1108 |
|----------------------------------------------------------|------|
| "L" Configuration Settings                               |      |
| "M" Configuration Settings                               |      |
| "O" Configuration Settings                               |      |
| "R" Configuration Settings                               |      |
| "S" Configuration Settings                               |      |
| "T" Configuration Settings                               |      |
| "U" Configuration Settings                               | 1109 |
| How to set Mainframe Started Task Configuration Settings |      |
| CICS Configuration Instructions (Mainframe)              |      |
| Chapter 15 - CONNX Catalog Structure                     |      |
| Schemas                                                  | 1118 |
| View Description Tables                                  |      |
| Table Notation                                           |      |
| Base_Tables View                                         |      |
| Clusters View                                            |      |
| Databases View                                           | 1123 |
| Server_Info View                                         |      |
| Information_Schema_Catalog_Name View                     | 1125 |
| Schemata View                                            |      |
| Tables View                                              | 1127 |
| Views View                                               | 1128 |
| Columns View                                             | 1129 |
| Table_Privileges View                                    | 1131 |
| Column_Privileges View                                   |      |
| Table_Constraints View                                   | 1133 |
| Table_Indexes View                                       | 1134 |
| Key_Column_Usage View                                    |      |
| Not_Null_Constraints View                                |      |
| View_Table_Usage View                                    | 1137 |
| View_Column_Usage View                                   |      |
| Constraint_Table_Usage View                              | 1139 |
| Constraint_Column_Usage View                             |      |
| Referential_Constraints View                             | 1141 |
| Users View                                               | 1142 |
| Chapter 16 - Data Types                                  |      |
| Relational Databases                                     | 1143 |
| OLE DB Data Types                                        |      |
| Oracle Data Types                                        | 1144 |
| DB2 Data Types                                           | 1145 |
| Oracle Rdb Data Types                                    | 1147 |
| PostgreSQL Data Types                                    |      |

| Non-relational Databases                                      | 1151 |
|---------------------------------------------------------------|------|
| Adabas Data Types                                             | 1151 |
| DataFlex/PowerFlex Data Types                                 | 1154 |
| C-ISAM, DISAM, Micro Focus, and RM Cobol Data Types           | 1155 |
| Codasyl DBMS Data Types                                       | 1160 |
| IBM Mainframe Data Types                                      | 1162 |
| CONNX Data Types                                              | 1163 |
| CONNX Data Types                                              | 1163 |
| CONNX Data Types - Marc BIB Decimal to Timestamp14            | 1170 |
| CONNX Data Types - TNRD to ZZ                                 | 1184 |
| CONNX Data Type Import Codes                                  | 1193 |
| Data Type Length Information                                  | 1193 |
| CONNX Data Types - Import Codes 1-42                          | 1194 |
| CONNX Data Types - Import Codes - 43 - 79                     | 1198 |
| CONNX Data Types - Import Codes - 80-118                      | 1201 |
| CONNX Data Types - Import Codes - 119-225                     | 1203 |
| CONNX Data Types - Import Codes - 226-265                     | 1208 |
| CONNX Data Types - Import Codes - 266-356                     | 1211 |
| CONNX Data Types - Import Codes - 357-406                     | 1216 |
| CONNX Data Types - Import Codes 407-443                       | 1222 |
| CONNX Data Types - Import Codes 444-500                       | 1224 |
| Chapter 17 - CONNX Reserved Keywords and Symbols              | 1227 |
| Reserved Keywords and Symbols                                 | 1227 |
| Reserved Symbols and Reserved Keywords beginning with Symbols | 1227 |
| "A" Reserved Keywords                                         | 1227 |
| "B" Reserved Keywords                                         | 1227 |
| "C" Reserved Keywords                                         | 1227 |
| "D" Reserved Keywords                                         | 1228 |
| "E" through "J" Reserved Keywords                             | 1228 |
| "K" through "L" Reserved Keywords                             | 1228 |
| "M" through "N" Reserved Keywords                             | 1229 |
| "O" through "P" Reserved Keywords                             | 1229 |
| "Q" through "R" Reserved Keywords                             | 1229 |
| "SA" through "SP" Reserved Keywords                           | 1229 |
| "SQL_" Reserved Keywords                                      | 1230 |
| "SQ" through "SZ" Reserved Keywords                           | 1230 |
| "T" through "U" Reserved Keywords                             | 1230 |
| "V" through "Z" Reserved Keywords                             | 1230 |
| To enable the Use Quoted Delimiters option                    | 1231 |
| Related Topics                                                | 1231 |
| Chapter 18 - Advanced Features of CONNX                       | 1232 |
| General Features                                              | 1232 |

| Connecting to multiple servers                                                     | 1232 |
|------------------------------------------------------------------------------------|------|
| Migrating to the new CONNX CDD format                                              | 1233 |
| To convert your CDDs to the new CONNX CDD format                                   | 1233 |
| CONNX FTL™ (Fast Tuning Logic)                                                     | 1234 |
| SQL View Clause Text Box                                                           | 1235 |
| Related Topics                                                                     | 1235 |
| CONNX Views                                                                        | 1236 |
| CONNX Views                                                                        | 1236 |
| Related Topics                                                                     |      |
| To create a CONNX View manually in the CONNX Data Dictionary Manager               | 1237 |
| Adding security to a CONNX View                                                    | 1241 |
| Related Topics                                                                     | 1241 |
| Rotated Arrays                                                                     | 1242 |
| Rotated Arrays (RMS and VSAM only)                                                 | 1242 |
| Related Topics                                                                     | 1242 |
| Configuring a rotated array                                                        | 1244 |
| Using the Rotated Array Assistant                                                  | 1247 |
| SCT Plus2000-specific Non-standard Rotated Arrays                                  | 1249 |
| Related Topics                                                                     | 1249 |
| Using non-standard uncompressed format within SCT Plus2000-specific rotated arrays | 1250 |
| Related Topic                                                                      | 1252 |
| SCT Plus2000-specific Unusable Non-rotated Records                                 | 1253 |
| Excluding unusable non-rotated records within SCT Plus2000-specific rotated arrays | 1254 |
| Related Topic                                                                      | 1256 |
| Clone Table Assistant                                                              | 1257 |
| Clone Table Assistant (RMS, C-ISAM, VSAM, and Adabas SQL Gateway only)             | 1257 |
| Related Topic                                                                      | 1257 |
| To use the Clone Table Assistant                                                   | 1258 |
| Hot Connections                                                                    | 1260 |
| To open a hot connection to a server                                               | 1260 |
| CONNX and Oracle Advanced Features                                                 | 1261 |
| Using Oracle stored procedures with CONNX                                          | 1261 |
| Related Topics                                                                     | 1261 |
| SQL Functionality and Oracle Native Functions                                      | 1262 |
| Related Topic                                                                      | 1262 |
| Performing Queries in Passthrough Mode in Oracle Rdb Databases                     | 1263 |
| Related Topics                                                                     | 1263 |
| CONNX and DB2 Advanced Features                                                    | 1264 |
| How CONNX Transparently Maps Dynamic SQL to Static SQL for DB2                     | 1264 |
| Related Topics                                                                     | 1264 |
| To build a static SQL package using the CONNX CDD import utility                   | 1265 |
| To define static SQL statements for the static DB2 package                         | 1269 |

| Verifying a successful package build at the target host         | 1275 |
|-----------------------------------------------------------------|------|
| For DB2 UDB (Windows and Linux) hosts:                          | 1275 |
| Importing Stored Procedures                                     | 1278 |
| Related Topics                                                  | 1279 |
| CONNX and SQL Server Advanced Features                          | 1280 |
| Performing Queries in Passthrough Mode in SQL Server Databases  | 1280 |
| Adabas SQL Gateway (CONNX for Adabas) Advanced Features         | 1281 |
| How CONNX handles Adabas Periodic Groups and Multi-Value Fields | 1281 |
| Rotated Tables                                                  | 1283 |
| CNXARRAYCOLUMN and CNXARRAYCOLUMN_2                             | 1283 |
| Inserting data into MU and PE fields                            | 1286 |
| Updating data in existing MU and PE fields                      | 1288 |
| Deleting data in existing MU and PE fields                      | 1289 |
| User Exit (Open Systems Only)                                   | 1290 |
| Comparing Data Dictionaries                                     | 1293 |
| Summary of the Data Dictionary Comparison Tool                  | 1293 |
| Using the Data Dictionary Comparison Tool                       | 1294 |
| Category Definitions for the Data Dictionary Comparison Tool    | 1298 |
| Using Excel Add In                                              | 1299 |
| Summary of the CONNX Excel Add In                               | 1299 |
| Using the CONNX Excel Add In                                    | 1300 |
| FAQs for CONNX Excel Add In                                     | 1309 |
| Troubleshooting the CONNX Excel Add In                          | 1310 |
| SSL/TLS Support                                                 | 1311 |
| Summary of SSL Support with CONNX                               | 1311 |
| SSL on the Mainframe                                            | 1312 |
| Enabling SSL for CONNX Servers on the Mainframe                 | 1312 |
| SSL on VMS                                                      | 1315 |
| Creating your SSL Certificate and Key file                      | 1315 |
| Enabling SSL for CONNX Servers on OpenVMS                       | 1315 |
| SSL to DB2                                                      | 1318 |
| Connecting to SSL enabled DB2                                   | 1318 |
| SSL to the UNIX based CONNX Servers                             | 1320 |
| Creating your SSL Certificate and Key file                      | 1320 |
| Enabling SSL for the UNIX based CONNX Data Server               | 1320 |
| SSL to the CONNX Enterprise Server Service                      | 1322 |
| Creating your SSL Certificate and Key file                      | 1322 |
| Enabling SSL for the CONNX Enterprise Server Service            | 1322 |
| SSL to the CONNX JDBC Server Service                            | 1325 |
| Creating your SSL Certificate and Key file                      | 1325 |
| Importing the certificate into the Java security store          | 1325 |
| Enabling support for large cryptographic key lengths in Java    | 1325 |

| Enabling SSL for the CONNX JDBC Server Service                             |  |
|----------------------------------------------------------------------------|--|
| Chapter 19 - Demonstrations and Applications                               |  |
| JDBC Sample Application                                                    |  |
| CONNX JDBC Sample Application                                              |  |
| Related Topics                                                             |  |
| Using the CONNX JDBC Sample Application in a Microsoft Windows Environment |  |
| To start the CONNX JDBC Sample Application in a Windows environment        |  |
| Using the CONNX JDBC Sample Application in a non-Windows environment       |  |
| To start the CONNX JDBC Sample Application in a non-Windows environment    |  |
| Running the CONNX JDBC Sample Application                                  |  |
| To connect to the data source                                              |  |
| Navigator Bar                                                              |  |
| CONNX Data Dictionary Viewer                                               |  |
| Introduction to the CONNX Data Dictionary Viewer                           |  |
| To establish a connection to the CONNX Data Dictionary Viewer              |  |
| To open a connection to a data source name                                 |  |
| To locate a specific field or table                                        |  |
| To close a database connection                                             |  |
| Chapter 20 - Performance Tips and Application Notes                        |  |
| Microsoft Access and Visual Basic                                          |  |
| Microsoft Access and Visual Basic Performance Tips                         |  |
| Dynasets vs. Snapshots in Microsoft Access                                 |  |
| More Access Tips                                                           |  |
| Dynasets vs. Snapshots in Microsoft Visual Basic                           |  |
| More Visual Basic Performance Tips                                         |  |
| New Users and Microsoft Access Database Links                              |  |
| OLE DB, Microsoft Access 97 Queries, and CONNX                             |  |
| OLE DB, Access 97, Access 2000, and CONNX                                  |  |
| Microsoft SQL Server                                                       |  |
| ODBC, Microsoft Access 97 for SQL Server 7.0, and CONNX                    |  |
| OLE DB Non-Indexed Tables and SQL Server 7.0                               |  |
| Troubleshooting OLE DB/ODBC-compliant Providers and the MDAC Configuration |  |
| Troubleshooting RMS Data Files                                             |  |
| SCT-specific Troubleshooting                                               |  |
| Troubleshooting VSAM Data Files                                            |  |
| ODBC Driver                                                                |  |
| ODBC Driver - SQL Performance Tips                                         |  |
| Adabas Performance Tuning                                                  |  |
| Sub/Super descriptor Handling                                              |  |
| Chapter 21 - Record Locking and Transactions                               |  |
| Transaction Support                                                        |  |
| Related Topics                                                             |  |

| Adabas                                                        | 1366 |
|---------------------------------------------------------------|------|
| Record Locking                                                |      |
| Transactions                                                  |      |
| DataFlex                                                      | 1367 |
| Record locking                                                | 1367 |
| Transactions                                                  | 1367 |
| POWERflex                                                     | 1368 |
| Record locking                                                | 1368 |
| Transactions                                                  | 1368 |
| RMS                                                           | 1369 |
| Record locking                                                | 1369 |
| Locking notes for RMS programmers:                            |      |
| Transactions                                                  | 1369 |
| Related Topics                                                | 1370 |
| Oracle Rdb                                                    | 1371 |
| Record locking                                                | 1371 |
| Locking notes for Rdb programmers:                            | 1371 |
| DBMS                                                          | 1372 |
| Record locking                                                | 1372 |
| Locking notes for DBMS programmers:                           | 1372 |
| DB2                                                           | 1373 |
| Record locking                                                |      |
| Locking notes for DB2 programmers:                            |      |
| Oracle                                                        | 1374 |
| Record locking                                                |      |
| Locking notes for Oracle programmers:                         |      |
| VSAM                                                          |      |
| Record Locking                                                |      |
| Transactions                                                  |      |
| C-ISAM, DISAM, and Micro Focus                                |      |
| Record locking                                                |      |
| Locking notes for C-ISAM, DISAM, and Micro Focus programmers: |      |
| Chapter 22 - Troubleshooting: Error Messages                  |      |
| TCP/IP Codes/States                                           |      |
| C-ISAM                                                        |      |
| C-ISAM and DISAM: Error Messages                              |      |
| Adabas                                                        |      |
| Adabas Error Messages                                         |      |
| DB2                                                           |      |
| DB2: SQL States                                               |      |
| DB2: Distributed Data Management                              |      |
| DB2: APPC Primary Return Codes                                | 1399 |
|                                                               |      |

| DB2: APPC Secondary Return Codes                                            | 1401 |
|-----------------------------------------------------------------------------|------|
| DB2: ODBC States                                                            | 1405 |
| VSAM                                                                        | 1407 |
| VSAM: File Open Error Messages                                              | 1407 |
| VSAM: File Read Error Messages                                              | 1409 |
| VSAM: File Write/Rewrite/Delete Error Messages                              | 1411 |
| VSAM: File Transaction Error Messages                                       | 1413 |
| VSAM: CICS Response2 Error Messages                                         | 1414 |
| VSAM: Started Task VSAM / QSAM / PDS: File Open Error Messages              | 1420 |
| VSAM: Started Task VSAM / QSAM / PDS: File Read Error Messages              | 1424 |
| VSAM: Started Task VSAM / QSAM / PDS: File Update Error Messages            | 1426 |
| VSAM: Started Task VSAM / QSAM / PDS: File Delete Error Messages            | 1428 |
| VSAM: Started Task VSAM / QSAM / PDS: File Insert Error Messages            | 1429 |
| VSAM: Started Task VSAM / QSAM / PDS: File Close Error Messages             | 1431 |
| VSAM: Started Task VSAM / QSAM / PDS: File Locking Error Messages           | 1432 |
| Started Task VSAM / QSAM / PDS: Memory Allocation Error Messages            | 1433 |
| VSAM: Started Task VSAM / QSAM / PDS: Transaction Error Messages            | 1434 |
| VSAM: Started Task VSAM / QSAM / PDS: Error Message Diagnostic Action Table | 1435 |
| Appendix A - Technical Support                                              | 1437 |
| Technical Support                                                           | 1437 |
| Appendix B - Trademarks and Copyrights                                      | 1438 |
| Trademarks and Copyright                                                    | 1438 |
| Appendix C - GDPR and Personal Data                                         | 1446 |
| General Data Protection Regulation                                          | 1446 |
| Appendix D - Glossary                                                       | 1447 |
| Terms and Abbreviations                                                     | 1447 |
| Index                                                                       | 1451 |
### **Chapter 1 - Preface**

#### Introduction

CONNX is a unique client/server connectivity programming toolset that makes it possible to use computers in real-time interactive operation with many databases. The CONNX data access engine is unique in that it not only provides access to the databases, but it presents them as one enterprise-spanning relational data source. CONNX also offers additional security, metadata management, enhanced SQL capability, views, heterogeneous joins, bidirectional data conversion, and enables read/write access to the data.

Such technology can be used in data warehousing, data integration, application integration, e-commerce, data migration, and for reporting purposes. The technology also has a place within companies seeking to make use of disparate data sources, that need to web-enable their data, or that have older applications storing mission-critical information.

CONNX includes the following components:

- CONNX Data Dictionary (CDD)
- CONNX ODBC Driver
- CONNX Unix ODBC Driver
- CONNX OLE RPC Server (Not implemented for CONNX and VSAM)
- CONNX Host Data Server (RMS, VSAM (Implemented as CICS/C++ TCP/IP Listener/Server), C-ISAM, DISAM, Micro Focus, Rdb, and DBMS)
- CONNX JDBC Driver (Thin Client)
- CONNX JDBC Server
- CONNX JDBC Router

CONNX supports the following host database platforms:

| Databases                                                       | Operating Systems                                                           |
|-----------------------------------------------------------------|-----------------------------------------------------------------------------|
| Digital RMS, Oracle Rdb,<br>Codasyl DBMS                        | OpenVMS/VAX, OpenVMS/Alpha,<br>OpenVMS/Itanium (RMS only)                   |
| Oracle Databases                                                | Unix, Windows, OpenVMS/VAX, Linux                                           |
| DataFlex                                                        | Windows, Novell NetWare, Linux                                              |
| POWER <i>flex</i>                                               | Windows, Novell NetWare, Linux                                              |
| IBM DB2                                                         | See <u>System Requirements</u> table for detailed information.              |
| SQL Server                                                      | Windows                                                                     |
| Sybase                                                          | Windows, Unix                                                               |
| Informix                                                        | Windows, Unix                                                               |
| OLE DB/ODBC-compliant databases                                 | Platforms supported by data source                                          |
| JDBC-compliant<br>databases                                     | Platforms supported by data source                                          |
| Adabas, as a product also<br>known as the Adabas SQL<br>Gateway | IBM z/OS, Windows, Unix platforms, including HP-UX, AIX, Solaris, and Linux |
| VSAM                                                            | See System Requirements table for detailed                                  |

|             | information.                                            |
|-------------|---------------------------------------------------------|
| C-ISAM      | HPUX, SCO, Solaris, AIX, Linux 7.2 (Unix)<br>Windows    |
| DISAM       | HPUX, SCO, Solaris, AIX, Linux 7.2 (Unix)<br>Windows    |
| Micro Focus | HPUX, Solaris, AIX, Linux 7.2 (Unix)<br>Windows         |
| IMS         | See System Requirements table for detailed information. |
| Redshift    | Solaris, Linux 7.2 (Unix), Windows                      |

\*References to VAX in this manual also apply to the Compaq Alpha.

### **Related Topics**

CONNX Compatibility

CONNX Components

CONNX System Requirements

The CONNX Data Dictionary

The CONNX ODBC Driver

ODBC Driver Definition

ODBC Driver Architecture

Features of the ODBC Driver

CONNX OLE RPC Server

CONNX.Connect

JDBC Driver Definition

**DBC Driver Architecture** 

### The CONNX Data Dictionary (CDD)

The CONNX Data Dictionary (CDD) is a repository of information describing the data tables and fields in the accessed databases, including security. The CDD contains the metadata about the source information and provides easy maintenance of the metadata, views, and integrated security. The CDD:

- Can reside on the client computer, a shared server disk, or in a Pathworks area on an OpenVMS system.
- Describes the structures of the tables or files being accessed.
- Enables multiple views of the same data.

The types of CDD objects that can be accessed include the following:

- Adabas data sources (z/OS, VSE, Windows, Unix [AIX, Linux, HP-UX, Solaris]platforms)
- Disparate data sources, including databases, flat files, and other types, including both Unix and Windows
- Tables that reside within each data source
- System tables for relational data sources
- Native Rdb, Oracle, DB2, or OLE DB views (A view is an SQL statement that defines the relationships between one or more tables or that specifies the criteria for the returned resultset.)
- CONNX views that combine tables from one or more data sources and which are created in the CDD
- Native Oracle or DB2 stored procedures
- DB2 packages
- DB2 static SQL statements
- VSAM data sources (both Unix and Windows platforms)
- C-ISAM data sources (both Unix and Windows platforms)
- DISAM data sources (both Unix and Windows platforms)
- Micro Focus data sources (both Unix and Windows platforms)
- IMS data sources
- Redshift database (Windows, Solaris, Linux (Unix) platforms)

The CDD contains the metadata information about each data source and provides a graphical user interface for easy maintenance of the metadata, integrated security, and views. The CDD is required in order to use the CONNX ODBC driver.

Once a CDD is created, it should be used for all additional table definitions, if these additional tables are to be joined with existing tables.

### The CONNX ODBC Driver

The CONNX ODBC Driver is a dynamic-link library, administered by the ODBC data source administrator. Applications can access data located in remote systems through the ODBC driver. The CONNX driver processes the ODBC function calls, submits requests to the appropriate data source, and then returns the results. The CONNX ODBC Driver:

- Is tightly coupled with the CONNX Data Dictionary.
- Uses Structured Query Language (SQL) as the standard for accessing information.
- Enables the use of off-the-shelf ODBC-compliant reporting and development tools.
- Supports Unicode and ANSI data types.

### **Related Topics**

ODBC Driver Definition
 ODBC Driver Architecture

CONNX ODBC Conformance

Eatures of the ODBC Driver

### The CONNX JDBC Driver

The CONNX JDBC driver implements the JDBC specification developed for use with CONNX to enable connectivity to all types of databases. Used with the CONNX Data Dictionary (CDD), the JDBC driver provides a means of using many popular querying tools and application development tools. The CONNX JDBC driver works with JDBC-compliant software, which increases its flexibility when used by companies with a wide range of front-end applications and database types. The CONNX JDBC interface enables applications to access data in database management systems using the JavaSoft JDBC API to connect to the databases. The CONNX JDBC Driver:

- Is tightly coupled with the CONNX Data Dictionary.
- Uses Java as the standard for accessing information.
- Enables the use of off-the-shelf JDBC-compliant reporting and development tools.
- Supports Unicode and ANSI data types.

### **Related Topics**

CONNX JDBC Server Definition
JDBC Driver Architecture

CONNX JDBC Driver Architecture

### The CONNX OLE RPC Server

The CONNX OLE RPC Server allows the user to make remote procedure calls (RPC) from any programming language that supports OLE 2.0. Supported database systems include:

- RMS
- Oracle Rdb
- Codasyl DBMS
- VSAM
- IMS
- C-ISAM (for Unix only)

Supported tools include:

- Microsoft® Access
- Microsoft® Excel
- Microsoft® Visual Basic®
- Microsoft® Visual C++®

### The CONNX Host Data Server (RMS, Oracle Rdb, DBMS, VSAM, and C-ISAM/Unix only)

The CONNX Host Data Server is a full-featured data server that translates SQL requests into native database requests. The CONNX ODBC driver makes the translation service transparent to the end user. The primary features of the driver include the following:

- SQL access to target sources
- Complete user-level and group-level security
- Low memory and disk resource utilization
- Complete file and/or table security
- RPC (Remote Procedure Call) support

### **Related Topics**

CONNX Security Overview

CONNX Remote Procedures

## System Requirements

The following table lists CONNX system requirements, including hardware requirements, for applicable databases and their operating systems.

| Adabas SQL Gat      | eway (CONNX for Adabas)                                                                                                    |
|---------------------|----------------------------------------------------------------------------------------------------|
| Windows             |                                                                                                    |
| Hardware            | N/A                                                                                                    |
| Network             | TCP/IP                                                                                                    |
| Operating<br>System | Windows                                                                                                    |
| Memory              | 40 MB                                                                                                    |
| Hard Drive          | N/A                                                                                                    |
|                     |                                                                                                    |
| IBM z/OS            |                                                                                                    |
| Hardware            | z/OS - FTP server required for installation only                                                                                                    |
| Network             | TCP/IP (OE stack)                                                                                                    |
| Operating<br>System | z/OS                                                                                                    |
| Memory              |                                                                                                    |
| Hard Drive          |                                                                                                    |
| Security            | OSS segment must be defined for the user ID in the security system (RACF / ACF2 / Top Secret) or it must be available by default.                                                                                                    |
|                     |                                                                                                    |
| VSE                 |                                                                                                    |
| Hardware            | IBM VSE                                                                                                    |
| Network             | TCP/IP or Barnard TCP/IP Communications Stack                                                                                                    |
| Operating<br>System | VSE                                                                                                    |
| Memory              |                                                                                                    |
| Hard Drive          |                                                                                                    |
| Security            |                                                                                                    |
|                     |                                                                                                    |
| HP-UX               |                                                                                                    |
| Hardware            | Processor: PA-RISC, 512 MB                                                                                                    |
|                     | Disk space: Installing the optimized version of Adabas requires approximately 45MB. An additional 30 MB are required if a demo database is created during installation. An additional 60 MB are required if you install the trace version of Adabas. These figures do not include disk space requirements for other |

|          | databases that you will create.                                                                                                    |
|----------|----------------------------------------------------------------------------------------------------|
|          | CD-ROM drive: Required.                                                                                                    |
| Software | HP-UX 11.0 (64-bit) or HP-UX V11.11i (64-bit) or HP-UX 11.11 (32-bit)                                                                                                    |
|          | Remote Access: ENTIRE-NETWORK 2.1.1 or above is required for remote access from other machines.                                                                                                    |
|          |                                                                                                    |
| Solaris  |                                                                                                    |
| Hardware | Processor: UltraSPARC                                                                                                    |
|          | Memory: 512 MB                                                                                                    |
|          | Disk space: Installing the optimized version of Adabas requires approximately 45MB. An additional 30 MB are required if a demo database is created during installation. An additional 60 MB are required if you install the trace version of Adabas. These figures do not include disk space requirements for other databases that you will create. |
|          | CD-ROM drive: Required.                                                                                                    |
| Software | Operating System: SUN Solaris Version 7 or SUN Solaris Version 8                                                                                                    |
|          | Remote Access: ENTIRE-NETWORK 2.1.1 or above is required for remote access from other machines                                                                                                    |
|          |                                                                                                    |
| AIX      |                                                                                                    |
| Hardware | Processor: IBM e-Server P-Series or RS/6000                                                                                                    |
|          | Memory: 512 MB                                                                                                    |
|          | Disk space: Installing the optimized version of Adabas requires approximately 45MB. An additional 30 MB are required if a demo database is created during installation. An additional 60 MB are required if you install the trace version of Adabas. These figures do not include disk space requirements for other databases that you will create. |
|          | CD-ROM drive: Required.                                                                                                    |
| Software | Operating System: IBM AIX5L Version 5.1 system maintenance level 2 (64-bit) or Version 5.2                                                                                                    |
|          | Remote Access: ENTIRE-NETWORK 2.1.1 or above is required for remote access from other machines.                                                                                                    |
|          |                                                                                                    |
| Linux    |                                                                                                    |
| Hardware | Processor: Intel                                                                                                    |
|          | Memory: 512 MB                                                                                                    |
|          | Disk space: Installing the optimized version of Adabas requires approximately 45MB. An additional 30 MB are required if a demo database is created during installation. An additional 60 MB are required if you install the trace version of Adabas. These figures do not include disk space requirements for other databases that you will create. |
| Software |                                                                                                    |
| Software | Operating System: Red Hat 7, Red Hat 9, Suse, Linux 390                                                                                                    |
|          | Remote Access: ENTIRE-NETWORK 2.1.1 or above is required for remote                                                                                                    |

### access from other machines.

I

| RMS (any version)       |                                                                                        |
|-------------------------|----------------------------------------------------------------------------------------|
| Hardware                | Compaq VAX Server, Compaq AlphaServer, Itanium                                         |
| Network                 | TCP/IP, DECnet, Phase IV and above                                                     |
| Operating System        | OpenVMS                                                                                |
| Memory                  | 12 MB VAX, 32 MB Alpha                                                                 |
| Hard Drive              | 20,000 blocks available (10 MB)                                                        |
|                         |                                                                                        |
| Codasyl DBMS            |                                                                                        |
| Hardware                | Compaq VAX Server, Compaq Alpha Server                                                 |
| Network                 | TCP/IP, DECnet Phase IV and above                                                      |
| <b>Operating System</b> | OpenVMS                                                                                |
| Memory                  | 12 MB VAX, 32 MB Alpha                                                                 |
| Hard Drive              | 20,000 blocks available (10 MB)                                                        |
|                         |                                                                                        |
| Oracle Rdb              |                                                                                        |
| Hardware                | Compaq VAX Server, Compaq Alpha Server                                                 |
| Network                 | TCP/IP, DECnet Phase IV and above                                                      |
| <b>Operating System</b> | OpenVMS, Unix                                                                          |
| Memory                  | 12 MB VAX, 32 MB Alpha                                                                 |
| Hard Drive              | 20,000 blocks available (10 MB)                                                        |
|                         |                                                                                        |
| Oracle                  |                                                                                        |
| Hardware                | Compaq VMS Server (VAX or Alpha), Personal Computer (Intel)/Alpha Sun/Unix Workstation |
| Network                 | SQLNet 2.x                                                                             |
| <b>Operating System</b> | OpenVMS (any version), Windows, Unix/Linux (any version)                               |
| Memory                  | N/A                                                                                    |
| Hard Drive              | N/A                                                                                    |
|                         |                                                                                        |
| DataFlex version 2.3    | and above                                                                              |
| Hardware                | Personal Computer (Intel)/Alpha, Unix Workstation                                      |
| Network                 | Any file-sharing protocol                                                              |
| <b>Operating System</b> | Windows, Novell Netware, Linux                                                         |

| Memory                  | N/A                                                                                                    |
|-------------------------|----------------------------------------------------------------------------------------------------|
| Hard Drive              | N/A                                                                                                    |
|                         |                                                                                                    |
| POWERflex               |                                                                                                    |
| Hardware                | Personal Computer (Intel)/Alpha, Unix Workstation                                                                                 |
| Network                 | Any file-sharing protocol                                                                                                    |
| <b>Operating System</b> | Windows, Novell Netware, Linux                                                                                                    |
| Memory                  | N/A                                                                                                    |
| Hard Drive              | N/A                                                                                                    |
|                         | ·                                                                                                    |
| OLE DB Providers (      | Sybase Informix, Microsoft SQL Server, Microsoft Access)                                                                          |
| <b>Operating System</b> | Windows, MDAC 1.5 or later (See Notes below.)                                                                                     |
|                         |                                                                                                    |
| ODBC Providers (M       | ust support ADO and be fully ODBC Level 2 compliant.)                                                                             |
| Operating System        | Windows, MDAC 1.5 or later (See Notes below.)                                                                                     |
|                         |                                                                                                    |
| C-ISAM                  |                                                                                                    |
| Hardware                | HPUX, SCO, Solaris, AIX, Linux                                                                                                    |
| Network                 | TCP/IP                                                                                                    |
| Operating System        | HPUX 10.2+, HPUX64, SUN OS 5.6, SUN OS 5.7+, SCO<br>Openserver release 5, AIX 4.3+, AIX 4.2, Linux 7.2 and 9, or Tru<br>64 (Unix) |
|                         | Windows                                                                                                    |
| Memory                  | N/A                                                                                                    |
| Hard Drive              | 1 MB                                                                                                    |
|                         |                                                                                                    |
| DISAM                   |                                                                                                    |
| Hardware                | HPUX, SCO, Solaris, AIX, Linux                                                                                                    |
| Network                 | TCP/IP                                                                                                    |
| Operating System        | HPUX 10.2+, HPUX64, SCO Server, SUN OS 5.6, SUN OS 5.7+, AIX 4.3+, AIX 4.2, Linux, or Tru 64 (Unix)                               |
| Memory                  |                                                                                                    |
|                         |                                                                                                    |
|                         |                                                                                                    |
| Micro Foous 2.2         |                                                                                                    |
| MICTO FOCUS 2.2         |                                                                                                    |

| Hardware                | HPUX, Solaris, AIX, Linux                                                                                                   |
|-------------------------|----------------------------------------------------------------------------------------------------|
| Network                 | TCP/IP                                                                                                    |
| Operating System        | HPUX 10.2+, HPUX64, AIX 4.3+, AIX 4.2, Linux, or Tru 64<br>(Unix), SUN 5.8 and 5.9 with Micro Focus 4.0 SP1 only<br>Windows |
| Memory                  | N/A                                                                                                    |
| Hard Drive              | 1 MB                                                                                                    |
|                         |                                                                                                    |
| Redshift                |                                                                                                    |
| Hardware                | Personal Computer (Intel)/Alpha, Solaris, Linux(Unix)                                                                       |
| Network                 | TCP/IP                                                                                                    |
| <b>Operating System</b> | Linux, SUN 5.8 and 5.9, Windows                                                                                             |
| Memory                  | N/A                                                                                                    |
| Hard Drive              | N/A                                                                                                    |

| DB2 Product                                       | Operating System   | Network                  |
|---------------------------------------------------|--------------------|--------------------------|
| DB2/6000; DB2<br>UDB for AIX                      | AIX 4.3 and above  | TCP/IP and SNA/LU<br>6.2 |
| DB2/MVS V4R1<br>and above;                        | MVS                | SNA/LU 6.2 only          |
| DB2 UDB for z/OS<br>and OS/390                    | z/OS and OS/390    | TCP/IP and SNA/LU<br>6.2 |
| DB2/400 V3R1<br>and above                         | OS/400             | SNA/LU 6.2 only          |
| DB2/400 V4R2<br>and above; DB2<br>UDB for iSeries | OS/400 and iSeries | TCP/IP and SNA/LU<br>6.2 |
| DB2 UDB<br>Enterprise Server<br>Edition           | Windows            | TCP/IP and SNA/LU<br>6.2 |
| DB2 UDB for<br>Linux Enterprise<br>Server Edition | Linux              | TCP/IP                   |

| VSAM<br>Product        | Operating<br>System | Supported<br>File Types | Network<br>Software         | CICS<br>Version/Release     |
|------------------------|---------------------|-------------------------|-----------------------------|-----------------------------|
| CONNX for<br>CICS/VSAM | z/OS                | VSAM                    | TCP/IP<br>V3R2 and<br>above | V4R1 or TX 1.x<br>and above |
| CONNX for<br>VSAM /    | z/OS                | VSAM /<br>QSAM /        | TCP/IP<br>V3R2 and          | N/A                         |

| QSAM / PDS             |                      | PDS  | above                                                  |                    |
|------------------------|----------------------|------|--------------------------------------------------------|--------------------|
| CONNX for<br>CICS/VSAM | VSE 2.3<br>and below | VSAM | TCP/IP (CSI<br>/ IBM) or<br>Barnard<br>TCP/IP<br>Stack | V2R3 and below     |
| CONNX for<br>CICS/VSAM | VSE 2.4<br>and above | VSAM | TCP/IP (CSI<br>/ IBM) or<br>Barnard<br>TCP/IP<br>Stack | TS 1.1.1 and above |

| IMS              | Operating | Supported  | Network                     | CICS                        |
|------------------|-----------|------------|-----------------------------|-----------------------------|
| Product          | System    | File Types | Software                    | Version/Release             |
| CONNX for<br>IMS | z/OS      | IMS        | TCP/IP<br>V3R2 and<br>above | V4R1 or TX 1.x<br>and above |

**Note:** CONNX has been tested or certified with the following TCP/IP software products on OpenVMS: UCX 3.0 and above, Multinet, TCPware, and Pathworks.

**Note:** OLE DB/ODBC providers use third-party data providers which have their own hardware and network requirements and are installed on the client machine.

Important: The server requirements are dictated by the third-party driver selected for operation.

*Important:* Place the license files on a server that allows for the same number of simultaneous connections as the license count purchased.

CONNX requires that all computers using the CONNX ODBC driver use the same license path for all licensed databases. Do not choose a local hard drive for a license path unless you are using CONNX on a single computer or if you are using CONNX over a remote TCP/IP connection or Remote Active Service (RAS). If two or more computers have a license path that points to a local hard drive, the connection to CONNX may be rejected.

In previous versions of CONNX, if an N-tier license was being run on a machine that was connected to a remote desktop using an application such as PC Anywhere, Terminal Services, or Remote Desktop, an error appeared stating that the license count had been exceeded. This has been changed so that the license now reverts automatically to a database license.

CONNX periodically checks to make sure all computers using CONNX are configured to the same license path. If CONNX determines that one or more computers are not configured to the same license path, the connection may be denied.

## Unix Client System Requirements

| PC Linux Client Syst                                                                                                    | em Requirements                                                                                                    |
|----------------------------------------------------------------------------------------------------|----------------------------------------------------------------------------------------------------|
| Hardware                                                                                                    | Processor: Intel Pentium 4 class                                                                                                    |
|                                                                                                    | Memory: 514 MB                                                                                                    |
| Operating System                                                                                                    | Any Linux OS which supports Linux Kernel 2.6, for<br>example, Fedora Core Release 4, RedHat Enterprise<br>Linux, version 3, or SUSE Professional 9.3 Linux.                                                                                                    |
| Free Hard Disk<br>Space                                                                                                    | 50 MB                                                                                                    |
| Software - ODBC<br>Driver Manager                                                                                                    | Any ODBC Driver Manager                                                                                                    |
|                                                                                                    |                                                                                                    |
| Solaris Client System                                                                                                    | Requirements                                                                                                    |
| Hardware                                                                                                    | Processor: UltraSPARC; Memory: 512 MB                                                                                                    |
| Operating System                                                                                                    | Sun OS 5.7 or above                                                                                                    |
| Free Hard Disk<br>Space                                                                                                    | 50 MB                                                                                                    |
| Software - ODBC<br>Driver Manager                                                                                                    | Any ODBC Driver Manager                                                                                                    |
|                                                                                                    |                                                                                                    |
|                                                                                                    |                                                                                                    |
| AIX Client System Re                                                                                                    | quirements                                                                                                    |
| AIX Client System Re<br>Hardware                                                                                                    | quirements<br>Processor: IBM e-Server P-Series or RS/6000; Memory:<br>512 MB                                                                                                    |
| AIX Client System Re<br>Hardware<br>Operating System                                                                                                    | quirements<br>Processor: IBM e-Server P-Series or RS/6000; Memory:<br>512 MB<br>AIX 5.xOperating System: IBM AIX 5L Version 5.1,<br>system maintenance level 2 (64-bit) or Version 5.2                                                                                                    |
| AIX Client System Re<br>Hardware<br>Operating System<br>Free Hard Disk<br>Space                                                                                                    | equirements<br>Processor: IBM e-Server P-Series or RS/6000; Memory:<br>512 MB<br>AIX 5.xOperating System: IBM AIX 5L Version 5.1,<br>system maintenance level 2 (64-bit) or Version 5.2<br>50 MB                                                                                                    |
| AIX Client System Re<br>Hardware<br>Operating System<br>Free Hard Disk<br>Space<br>Software - ODBC<br>Driver Manager                                                                                   | quirements         Processor: IBM e-Server P-Series or RS/6000; Memory:         512 MB         AIX 5.xOperating System: IBM AIX 5L Version 5.1,         system maintenance level 2 (64-bit) or Version 5.2         50 MB         Any ODBC Driver Manager                                                                                                    |
| AIX Client System Re<br>Hardware<br>Operating System<br>Free Hard Disk<br>Space<br>Software - ODBC<br>Driver Manager                                                                                   | quirements         Processor: IBM e-Server P-Series or RS/6000; Memory:         512 MB         AIX 5.xOperating System: IBM AIX 5L Version 5.1,         system maintenance level 2 (64-bit) or Version 5.2         50 MB         Any ODBC Driver Manager                                                                                                    |
| AIX Client System Re<br>Hardware<br>Operating System<br>Free Hard Disk<br>Space<br>Software - ODBC<br>Driver Manager<br>HP-UX Client System                                                            | quirements         Processor: IBM e-Server P-Series or RS/6000; Memory:         512 MB         AIX 5.xOperating System: IBM AIX 5L Version 5.1,         system maintenance level 2 (64-bit) or Version 5.2         50 MB         Any ODBC Driver Manager                                                                                                    |
| AIX Client System Re<br>Hardware<br>Operating System<br>Free Hard Disk<br>Space<br>Software - ODBC<br>Driver Manager<br>HP-UX Client System<br>Hardware                                                | quirements         Processor: IBM e-Server P-Series or RS/6000; Memory:         512 MB         AIX 5.xOperating System: IBM AIX 5L Version 5.1,         system maintenance level 2 (64-bit) or Version 5.2         50 MB         Any ODBC Driver Manager         Requirements         Processor: PA-RISC, 512 MB                                                                    |
| AIX Client System Re<br>Hardware<br>Operating System<br>Free Hard Disk<br>Space<br>Software - ODBC<br>Driver Manager<br>HP-UX Client System<br>Hardware<br>Operating System                            | quirements         Processor: IBM e-Server P-Series or RS/6000; Memory:         512 MB         AIX 5.xOperating System: IBM AIX 5L Version 5.1,         system maintenance level 2 (64-bit) or Version 5.2         50 MB         Any ODBC Driver Manager         Requirements         Processor: PA-RISC, 512 MB         HP-UX 11.0 (64-bit) or HP-UX V11.11i (64-bit)              |
| AIX Client System Re<br>Hardware<br>Operating System<br>Free Hard Disk<br>Space<br>Software - ODBC<br>Driver Manager<br>HP-UX Client System<br>Hardware<br>Operating System<br>Free Hard Disk<br>Space | quirements         Processor: IBM e-Server P-Series or RS/6000; Memory:         512 MB         AIX 5.xOperating System: IBM AIX 5L Version 5.1,         system maintenance level 2 (64-bit) or Version 5.2         50 MB         Any ODBC Driver Manager         Requirements         Processor: PA-RISC, 512 MB         HP-UX 11.0 (64-bit) or HP-UX V11.11i (64-bit)         50MB |

| Requirement                     | Minimum                                                                 | Recommended                                             |
|---------------------------------|-------------------------------------------------------------------------|---------------------------------------------------------|
| Processor                       | Intel Core or compatible processor                                      | Intel Core or compatible processor                      |
| Memory                          | 2 GB                                                                    | 8 GB                                                    |
| Free Hard Drive<br>Space        | 25 GB                                                                   | 50 GB                                                   |
| Operating System<br>and Server  | Windows Server<br>2012/Windows 10 or above,<br>Microsoft IIS 8 or above | Windows Server 2012/Windows 10 or above, IIS 8 or above |
| Software (3-tier<br>enterprise) | Any web browser that supports<br>HTML 3 or later                        | Any web browser that supports HTML 3 or later           |
| Network Connectivity            | TCP/IP (Winsock 1.1-<br>compliant)                                      | Microsoft TCP/IP (Winsock 2.9-<br>compliant)            |

## **CONNX Client and Web Server Requirements**

#### **CONNX** Components

CONNX is a universal data connectivity programming toolset that provides real-time access to multiple disparate databases.

The table below illustrates the databases and relative operating systems supported by CONNX. All of the databases shown can be accessed on Windows and Unix client PCs.

| CONNX-compatible<br>Databases | Windows | Novell Netware | Solaris/SPARC | HPUX | IBM-AIX | OS/400 | 062/390 | MVS/ESA | z/oS | VSE | LINUX | VMS/VAX | VMS/Alpha | Open VMS/Integrity | CICS (z/OS, OS/390,<br>VSE) |
|-------------------------------|---------|----------------|---------------|------|---------|--------|---------|---------|------|-----|-------|---------|-----------|--------------------|-----------------------------|
| Oracle                        | X       |                | X             | х    | X       |        | X       |         | Х    |     | х     | X       | X         | X                  |                             |
| DataFlex                      | X       | X              |               |      |         |        |         |         |      |     | х     |         |           |                    |                             |
| POWER flex                    | х       | х              |               |      |         |        |         |         |      |     | х     |         |           |                    |                             |
| SQL Server                    | X       |                |               |      |         |        |         |         |      |     |       |         |           |                    |                             |
| Informix                      | X       |                | X             | х    | X       |        |         |         |      |     | X     |         |           | î î                |                             |
| Sybase                        | X       |                | х             | х    | Х       |        |         |         |      |     | X     |         |           |                    |                             |
| DB2                           | X       |                | х             | X    | х       | X      | X       | X       | X    |     | х     |         |           |                    |                             |
| Adabas                        | X       |                | х             | х    | х       |        | х       | х       | X    | X   | х     |         | х         |                    | Х                           |
| VSAM                          |         |                |               |      |         |        | х       | X       | X    | X   |       |         |           |                    | Х                           |
| IMS                           |         |                |               |      |         |        | х       | X       | Х    |     |       |         |           | î î                |                             |
| C-ISAM                        | X       |                | X             | X    | х       |        |         |         |      |     | X     |         |           | 1.                 |                             |
| DISAM                         | X       |                | X             | X    | Х       |        |         |         |      |     | X     |         |           |                    |                             |
| Micro Focus                   | X       |                | X             | X    | X       |        |         |         |      |     | х     |         |           |                    |                             |
| RMS                           |         |                |               |      |         |        |         |         |      |     |       | х       | х         | х                  |                             |
| Oracle Rdb                    |         |                |               |      |         |        |         |         |      |     |       | Х       | X         | X                  |                             |
| Oracle Codasyl DBMS           |         |                |               |      |         |        |         |         |      |     |       | X       | X         | X                  |                             |
| CONNXStore                    | X       |                |               |      |         |        |         |         | -    |     |       |         |           |                    |                             |
| PostGreSQL                    | X       |                | X             | х    | X       |        |         |         | 1    |     | х     |         |           |                    |                             |
| OLE DB Provider<br>Database*  | x       |                |               |      |         |        |         |         |      |     |       |         |           |                    |                             |
| ODBC Provider<br>Database*    | x       |                |               |      |         |        |         |         |      |     |       |         |           |                    |                             |
| MySQL                         | X       |                | X             | X    | X       |        |         |         |      |     | X     |         |           |                    |                             |
| Redshift                      | X       |                | X             |      |         |        |         |         |      |     | X     |         |           |                    |                             |

\*CONNX supports any SQL-based ODBC data source or OLE DB provider.

With the CONNX product, data from any of the above database types can be retrieved and updated. The CONNX approach to data access is to present all of the different data sources as a single relational database. CONNX currently consists of seven main components: the <u>CONNX Data Dictionary</u>, the <u>CONNX ODBC Driver</u>, the <u>CONNX OLE RPC Server</u>, the <u>CONNX Host Data Server (for RMS, Oracle Rdb, C-ISAM, VSAM, and DBMS)</u>, the <u>CONNX JDBC Driver</u>, the <u>CONNX JDBC Server</u>, and the <u>CONNX JDBC Router</u>.

### **CONNX** Architecture

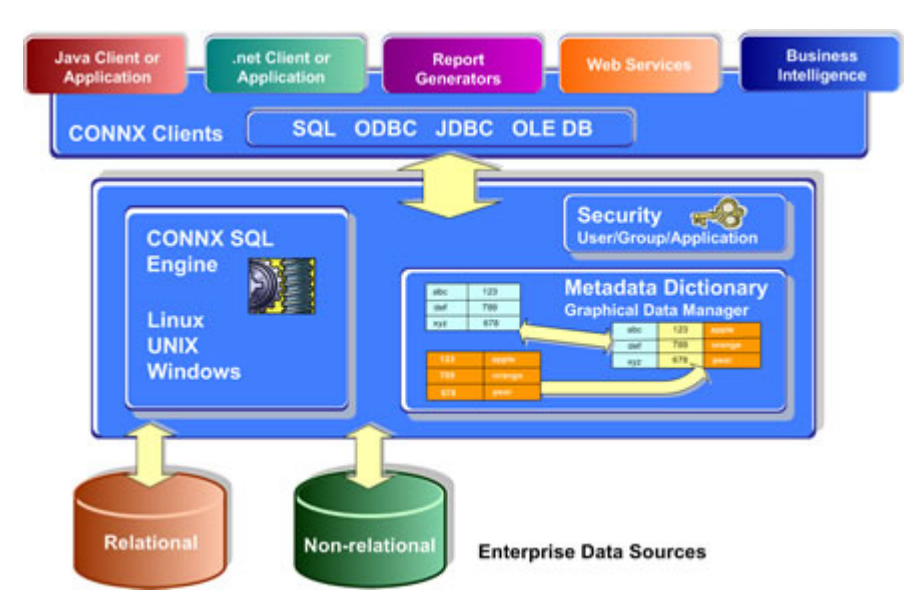

CONNX has a distributed SQL engine, which means that the work of processing queries is distributed between the client and the server. Most of the CPU-intensive query processing, such as data conversion and sorting, is performed on the client computer. All of the data retrieval is performed on the server, although, in CONNX for DataFlex, all processing is done on the client computer.

The CONNX distribution of labor, except that for DataFlex, is shown in the following diagram:

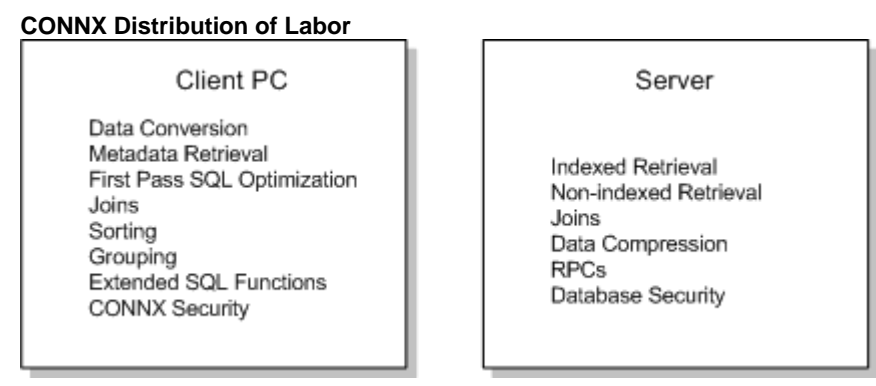

This distributed architecture has several advantages:

- When performing joins, significantly less data is sent across the network because no duplicates are transmitted.
- The workload on the server is minimal, because CPU-bound tasks are moved to the client, resulting in a reduction of load on the mainframe.
- When several users are issuing queries simultaneously, the CPU power of each client computer is utilized in addition to that of the server, resulting in true parallel processing. This makes CONNX highly scalable to a large enterprise.

### CONNX Compatibility

In general, CONNX works with any ODBC-compliant application. Specifically, the programs listed here successfully utilize CONNX as a data access connectivity tool.

| OLE DB<br>(Windows<br>only) | OLE<br>Automation<br>(RPC) | ODBC         | JDBC         | Application                                        |
|-----------------------------|----------------------------|--------------|--------------|----------------------------------------------------|
|                             | $\checkmark$               |              |              | Any application that supports OLE automation       |
|                             |                            | $\checkmark$ | $\checkmark$ | Any JDBC-compliant application                     |
|                             |                            | $\checkmark$ |              | Any ODBC- or OLE DB- compliant application         |
|                             |                            |              |              | Apache Web Server                                  |
| $\checkmark$                | $\checkmark$               | $\checkmark$ |              | Borland C++                                        |
| $\checkmark$                |                            |              | $\checkmark$ | Borland Delphi                                     |
|                             |                            |              | $\checkmark$ | Borland JBuilder                                   |
|                             | $\checkmark$               |              |              | Cognos Impromptu                                   |
| $\checkmark$                | $\checkmark$               |              |              | Crystal Reports                                    |
|                             | $\checkmark$               | $\checkmark$ |              | Dharma ODBC Integrator                             |
|                             |                            | $\checkmark$ |              | GIS (Geographical Information Software)            |
| $\checkmark$                | $\checkmark$               | $\checkmark$ | $\checkmark$ | Internet Information Server (IIS)                  |
|                             | $\checkmark$               |              |              | JetForms                                           |
| $\checkmark$                | $\checkmark$               |              |              | Microsoft Access                                   |
|                             | $\checkmark$               |              |              | Microsoft Excel (MSQuery)                          |
|                             |                            | $\checkmark$ |              | Microsoft SQL Server (linked<br>server technology) |
|                             |                            | $\checkmark$ |              | Microsoft Transaction Server (MTS)                 |
| $\checkmark$                | $\checkmark$               | $\checkmark$ |              | Microsoft Visual Basic                             |
| $\checkmark$                | $\checkmark$               | $\checkmark$ |              | Microsoft Visual Basic for<br>Applications (VBA)   |
| $\checkmark$                | $\checkmark$               | $\checkmark$ |              | Microsoft Visual C++, Microsoft<br>Visual Studio   |
| $\checkmark$                | $\checkmark$               |              |              | Microsoft Visual Studio .NET                       |
|                             |                            | $\checkmark$ | $\checkmark$ | Netscape (iPlanet) Enterprise<br>Server            |
|                             | $\checkmark$               | $\checkmark$ |              | Oracle Developer/Designer 2000                     |
|                             |                            |              |              | Oracle Discover                                    |
|                             |                            |              |              | Oracle Heterogeneous Services                      |
|                             |                            |              |              | PowerBuilder                                       |

| $\checkmark$ | $\checkmark$ | $\checkmark$ |              | Paradox for Windows       |
|--------------|--------------|--------------|--------------|---------------------------|
|              |              | $\checkmark$ |              | Sagent                    |
|              |              | $\checkmark$ | $\checkmark$ | Star Office               |
|              |              |              | $\checkmark$ | Sun Forte                 |
|              |              |              | $\checkmark$ | Sun Netbeans              |
|              |              |              | $\checkmark$ | Sun Netra Web Server      |
|              |              | $\checkmark$ |              | Visual FoxPro for Windows |

### 64bit and 32bit port numbers for windows services

The following is a list of 32 and 64 bit components and the default TCP/IP ports they listen on:

| Component Name            | 64-bit Version | 32-bit Version |
|---------------------------|----------------|----------------|
| Enterprise Server Service | 6502           | 6500           |
| JDBC Server Service       | 7502           | 7500           |
| License Server Service    | Not Applicable | 7501           |
| DataSync Rest Server      | Not Applicable | 9500           |

If CONNX is installed in an environment where a firewall is present, these ports need to be opened.

### **Chapter 2 - Working with Database Objects in CONNX**

#### **CONNX Basics**

### Working with CDDs

### Creating CDDs

The distributed architecture of the CONNX Data Dictionary administration tool enables users to access and leverage all of their data quickly and efficiently through easily created CDDs.

Just a few of the capabilities and functionality available in the CONNX Data Dictionary Manager are included in the following list:

- Create new CDDs
- Import CDD entries
- Open existing CDDs
- Add columns to file entries
- Create file entries manually
- Document existing CDDs
- Save CDDs
- Add multiple tables
- Manage records
- Enable catalog support
- View database information
- Update statistics
- Link CDDs
- Browse CDDs
- Filter datatypes

### **Related Topics**

To create a CDD
 Importing Existing Table Definitions
 To open an existing CDD
 To save a data dictionary entry
 To add a new user
 To add a new group
 To add security to tables and columns
 Managing Applications
 To add an application

### To create a CDD

- 1. Click the **Start** button, and then point to **All Programs.** Point to **CONNX Driver** and then click **CONNX Data Dictionary.**
- 2. The **Open** dialog box appears. Click the **Cancel** button.

3. The CONNX Data Dictionary Manager window appears. You can add or import CDD objects (databases, tables, fields, views, and stored procedures) by clicking the **Add** or **Import** buttons in the CONNX Data Dictionary Manager window and then choosing an available object.

| Samples.cdd - CONNX CDD Windows Application                                                                                                    | _ 🗆 ×                                                             |
|----------------------------------------------------------------------------------------------------|-------------------------------------------------------------------|
| <u>File E</u> dit Securit <u>y O</u> ptions <u>V</u> iew <u>H</u> elp                                                                                                    |                                                                   |
|                                                                                                    |                                                                   |
| CONNX Views      BRMS file database. (RMS)      Gequipmnt_rms      Geroduct_groups_rms      Foroducts_rms      Foroducts_rms       Foroducts_rms       Foroducts_rms       Foroduct | <u>A</u> dd<br><u>B</u> ename<br><u>D</u> elete<br><u>I</u> mport |
|                                                                                                    |                                                                   |
|                                                                                                    |                                                                   |
|                                                                                                    |                                                                   |
|                                                                                                    |                                                                   |
|                                                                                                    |                                                                   |
|                                                                                                    |                                                                   |
| Ready                                                                                                    |                                                                   |

## Related Topics

To open an existing CDD

>> To save a data dictionary entry

To import from an RMS text file import specification

### Importing Existing Table Definitions

The following lists table definitions that can be imported into the CONNX Data Dictionary.

- COBOL FD (File Definition)
- Codasyl DBMS database
- DataFlex
- POWER*flex*
- DIBOL
- Formatted DDL (Data Definition Language)
- Powerhouse PDL (Powerhouse Definition Language)
- Rdb database
- SCT COBOL FD
- Specification text file (RMS)
- VAX, ALPHA, or Itanium (RMS only) CDD
- OLE DB- and ODBC-compliant data sources
- DB2 data sources
- Oracle data sources
- VSAM data sources
- IMS data sources
- Sybase data sources
- Informix data sources
- Adabas data sources

Once you import the metadata and define the table properties, you must save the CDD and create an ODBC data source name. The data in the tables can then be accessed and manipulated. Depending on the front-end application chosen and the types of databases that exist in your system, you can use the imported metadata to create new database objects, or to update or incorporate data quickly and efficiently.

Once table definitions are imported, column, field, and row names can be changed independently of their source data. Note that any changes made in the table metadata imported into the CDD do not affect the source data in any way.

### To open an existing CDD

- 1. On the File menu, click Open in the CONNX Data Dictionary Manager window.
- 2. Double-click an existing CDD in the **Open** dialog box or browse the directories shown in the **Look in** list box.

| Open               |         |       | ? ×          |
|--------------------|---------|-------|--------------|
| Look jn:           | 🔄 Utils | - 🗈 🖻 |              |
| Connx.CD           | D       |       |              |
| 🛛 🖻 Samples.c      | :dd     |       |              |
|                    |         |       |              |
|                    |         |       |              |
|                    |         |       |              |
|                    |         |       |              |
|                    |         |       |              |
| File <u>n</u> ame: |         |       | <u>O</u> pen |
| Files of tupe:     |         |       |              |
| r nos or gype.     |         |       | Lancel       |

3. Use the scroll bar to the right of the CDD directory pane in the CONNX Data Dictionary Manager window to view the tables. Click on a database object to view its associated tables, views, or stored procedures.

| 🚔 samples.cdd - CONNX Data Dictionary Mana                                 | ager                                                       |                |
|----------------------------------------------------------------------------|------------------------------------------------------------|----------------|
| <u>F</u> ile <u>E</u> dit Security <u>T</u> ools <u>V</u> iew <u>H</u> elp |                                                            |                |
|                                                                            |                                                            |                |
| CONNX Views                                                                | <b>_</b>                                                   | Add            |
|                                                                            |                                                            | <u>D</u> elete |
|                                                                            | <u> </u>                                                   | Import         |
| Table Properties Table Columns Table Indexes T                             | able Security                                              |                |
| RMS File Name: CNXDIR:CUSTOMER.DAT                                         |                                                            | Browse         |
| Comment:                                                                   |                                                            | 1              |
| <u>S</u> QL View Clause:                                                   |                                                            |                |
| Record Length: 111                                                         | Large Rotated Array Information                            |                |
|                                                                            | F Rotated Array                                            |                |
| Show CNXROWID                                                              | Actual Size:                                               |                |
|                                                                            | Magimum Size: 0                                            |                |
|                                                                            | $\blacksquare \text{ Return N} \_ \text{LL when Size} = 0$ |                |
| Priority Count: 110                                                        | Dynamic array offset                                       |                |
| Ready                                                                      |                                                            |                |

# To save a data dictionary entry

• On the **File** menu, click **Save**, or click the **Save** button on the CONNX toolbar.

### To use the CONNX Find feature

- 1. Click the **Start** button, and then point to **All Programs.** Point to **CONNX Driver** and then click **CONNX Data Dictionary.**
- 2. The **Open** dialog box appears. Select or browse to locate a CDD and then click the **Open** button.

| Open                   |                    |   |   |            | ? ×                  |
|------------------------|--------------------|---|---|------------|----------------------|
| Look jn:               | 🔄 Utils            | • | £ | <u>e</u> * | 8-6-<br>9-6-<br>8-6- |
| Connx.CDI              |                    |   |   |            |                      |
| an panpies.co          |                    |   |   |            |                      |
|                        |                    |   |   |            |                      |
|                        |                    |   |   |            |                      |
|                        |                    |   |   |            |                      |
| File <u>n</u> ame:     | Connx.CDD          |   |   |            | <u>O</u> pen         |
| Files of <u>type</u> : | CONNX CDDs (*.CDD) |   | • |            | Cancel               |

3. The CONNX Data Dictionary Manager window appears.

| Eile       Edit       Security       Options       Yiew       Help         D       D <td< th=""><th></th></td<> |                                                           |
|----------------------------------------------------------------------------------------------------|-----------------------------------------------------------|
| CONNX Views                                                                                                    | <u>A</u> dd<br><u>R</u> ename<br><u>D</u> elete<br>Import |
|                                                                                                    |                                                           |
|                                                                                                    |                                                           |
| Ready                                                                                                    | NUM //                                                    |

4. On the Edit menu, click Find.

| Edit     Security     Options     Yiew     Help       Cut     Ctrl+X     ?       Copy     Ctrl+C |          |
|--------------------------------------------------------------------------------------------------|----------|
| Paste Ctrl+V                                                                                     | <u></u>  |
| Eind Ctrl+F                                                                                      | <u> </u> |
| Cut <u>Becord</u>                                                                                | Delete   |
| Lopy Record<br>Paste Record                                                                      | Import   |
|                                                                                                  | NIM      |

5. The **Find** dialog box appears.

| Find                          |                             | ×                |
|-------------------------------|-----------------------------|------------------|
| Find what: customers_rms      |                             | <u>Find Next</u> |
| Search Column Names           | Search Comments             | <u>R</u> eset    |
| I✓ Search <u>T</u> able Names | I Search <u>D</u> ata Types | <u>C</u> ancel   |

- 6. Enter the name of the item for which you are searching, and then select a search option.
- Search Column Names: Select this check box when you are searching for specific column names in all databases included in the CDD.
- **Search Table Names:** Select this check box when you are searching for specific table names among the databases included in the CDD.
- Search Comments: Select this check box when you are searching for specific comments, for example, an entry date.
- Search Data Types: Select this check box when you are searching for a specific data type, for example, Binary or Quadword Decimal.

7. Click the **Find Next** button. The search results are displayed in the lower pane of the CONNX Data Dictionary window.

| samples.cdd - CONNX Data<br>File Edit Security Iools View<br>CONNX Views<br>BMS (BMS)<br>CONNX Views<br>BMS (BMS)<br>CONNX Views<br>Sequipmnt_rms<br>Sorders_rms<br>Sproduct_groups_rms | Find<br>Find what: orders<br>▼ Search Column Names<br>■ Search <u>I</u> able Names | ☐ Search Com <u>m</u> ents<br>☐ <u>Search Data Types</u><br>▼                                                                                                    | Eind Next <u>R</u> eset <u>C</u> ancel <u>D</u> elete <u>Import</u> |
|----------------------------------------------------------------------------------------------------|------------------------------------------------------------------------------------|----------------------------------------------------------------------------------------------------|---------------------------------------------------------------------|
| Table Properties Table Columns                                                                                                    | Table Indexes Table Security                                                       | 1                                                                                                    | Browse                                                              |
| <u>Comment:</u> <u>Comment:</u> <u>SQL</u> View Clause:                                                                                                    |                                                                                    | - Large Botated Array Information                                                                                                    | Eleneo                                                              |
| Show CNXROW/NUMBER Show CNXROWID Priority Count: 110                                                                                                    |                                                                                    | Rotated Array         Actual Size:         Magimum Size:         Imagimum Size:         Imagimum S |                                                                     |
| Ready                                                                                                    |                                                                                    |                                                                                                    |                                                                     |

8. Click the **Reset** button to cancel the current search. Enter new search criteria in the **Find What** text box.

9. Click the **Cancel** button to return to the CONNX Data Dictionary Manager window.

### To cut a record in the CDD

- 1. Click the **Start** button, and then point to **All Programs.** Point to **CONNX Driver** and then click **CONNX Data Dictionary.**
- 2. The **Open** dialog box appears.

| Open                   |                |      |       |         | ? × |
|------------------------|----------------|------|-------|---------|-----|
| Look in: 🔂             | UTILS          |      | • + ( | 🔁 📸 🎹 • |     |
| samples.co             | dd             |      |       |         | -   |
|                        |                |      |       |         | - 1 |
|                        |                |      |       |         | - 1 |
|                        |                |      |       |         | - 1 |
|                        |                |      |       |         | - 1 |
| <u> </u>               |                |      |       |         |     |
| File <u>n</u> ame:     |                |      |       | 0pe     | n   |
| Files of <u>type</u> : | CONNX DDs (*.0 | CDD) |       | ] Cano  | el  |
| 200                    |                |      |       |         | /   |

- 3. Select or browse to locate a CDD, and then click the **Open** button.
- 4. The CONNX Data Dictionary Manager window appears.
- 5. On the Edit menu, click Cut Record.

| 🚖 samples.cdd - CONNX Dai        | a Dictionary Manager              | _ 🗆 ×          |
|----------------------------------|-----------------------------------|----------------|
| File Edit Security Tools Vie     | v Help                            |                |
| 🗅 Cut Ctrl+X                     | 8                                 |                |
| Copy Ctrl+C                      |                                   |                |
|                                  |                                   | <u>A</u> dd    |
| Find Ctrl+F                      |                                   | <u>R</u> ename |
| Cut Record                       |                                   | <u>D</u> elete |
| Copy Record                      | -                                 | Import         |
| Paste Record                     |                                   |                |
| Table Properties   Table Columns | Table Indexes Table Security      |                |
| BMS File Name: CNXDIF            | CUSTOMER.DAT                      | Browse         |
|                                  |                                   |                |
| SQL View Clause:                 |                                   |                |
| Beastd Length:                   | <u> </u>                          |                |
|                                  | - Large Rotated Array Information |                |
| Show CNXROWNUMBER                | J Hotated Array                   | <u> </u>       |
| Show CNXROWID                    | Actual Size:                      |                |
|                                  | Ma <u>xi</u> mum Size: U          |                |
|                                  | Feturn NULL when Size = 0         |                |
| Priority Count: 110              | Dynamic array offset              |                |
|                                  | Array Uthset:                     |                |
|                                  | Γ                                 | NUM //         |

6. The record is removed from the list of records. See <u>To paste a record in a CDD</u>.

### To copy a record in the CDD

- 1. Click the **Start** button, and then point to **All Programs.** Point to **CONNX Driver** and then click **CONNX Data Dictionary.**
- 2. The **Open** dialog box appears.

| Open               |                   |          | ? ×          |
|--------------------|-------------------|----------|--------------|
| Look in: 🔁         | UTILS             | 🛨 🕂 🛨    | -            |
| 🝺 samples.c        | dd                |          |              |
|                    |                   |          |              |
|                    |                   |          |              |
|                    |                   |          |              |
|                    |                   |          |              |
|                    | -                 |          |              |
| File <u>n</u> ame: |                   |          | <u>U</u> pen |
| Files of type:     | CONNX DDs (*.CDD) | <b>_</b> | Cancel       |

- 3. Select or browse to locate a CDD, and then click the **Open** button.
- 4. The CONNX Data Dictionary Manager window appears.
- 5. On the Edit menu, click Copy Record.

| 🚖 samples.cdd - Cl       | DNNX Data           | Dictionary Manager                  | _ 🗆 ×          |
|--------------------------|---------------------|-------------------------------------|----------------|
| File Edit Security       | Tools View          | Help                                |                |
| Cut                      | Ctrl+X              | 8                                   |                |
|                          | Ctrl+C              |                                     |                |
| Paste                    | C(II+V              |                                     | <u>Add</u>     |
| Find                     | Ctrl+F              |                                     | <u>R</u> ename |
| Cut Record               |                     |                                     | <u>D</u> elete |
| Copy Record              |                     | -                                   | Import         |
| Paste Record             |                     |                                     |                |
| Table Properties I Tal   | se<br>ble Columns I | Table Indexes [ Table Securitu ]    |                |
|                          |                     |                                     | Browse         |
| HMS File <u>N</u> ame:   |                     | QOIFMNT.DAT                         |                |
| <u>C</u> omment:         |                     |                                     |                |
| <u>S</u> QL View Clause: |                     |                                     |                |
| Record Length:           | 170                 | <br>Large Rotated Array Information |                |
| Show CNXROWN             | IUMBER              | ☐ Ro <u>t</u> ated Array            |                |
| Show CNXROW[             | D                   | Actual Size:                        |                |
|                          |                     | Magimum Size: 0                     |                |
|                          |                     | ☐ Return NULL when Size = 0         |                |
| Diaite Count             | Line                | Dynamic array offset                |                |
| Enonty Count.            | 120                 | Array Offset:                       |                |
|                          |                     |                                     |                |
|                          |                     |                                     | NUM ///        |

6. The record is copied from the list of records but does not appear. See <u>To paste a record in the</u> <u>CDD</u>.

### To paste a record in the CDD

- 1. Select a location within the database for the cut or copied record.
- 2. On the Edit menu, select Paste Record.

| 喜 sample         | s.cdd - C  | ONNX Data    | Dictionary Ma | anager      |                   |                    |             |          |                |    |
|------------------|------------|--------------|---------------|-------------|-------------------|--------------------|-------------|----------|----------------|----|
| File Edit        | Security   | Tools View   | Help          |             |                   |                    |             |          |                |    |
|                  | ut         | Ctrl+X       | 2             |             |                   |                    |             |          |                |    |
|                  | opy        | Ctrl+C       |               |             |                   |                    |             |          |                | 1  |
|                  | 3316       | Culty        |               |             |                   |                    |             | <b>-</b> | <u>A</u> dd    |    |
| Fir              | nd         | Ctrl+F       |               |             |                   |                    |             | -        | <u>R</u> ename |    |
| L Cu             | ut Record  |              |               |             |                   |                    |             |          | <u>D</u> elete |    |
| Co               | opy Record |              |               |             |                   |                    |             | E        | Import         | 1  |
|                  | one Databa | 388          |               |             |                   |                    |             |          |                | -  |
| Table Prop       | perties Ta | able Columns | Table Indexes | Table Secur | ity               |                    |             |          |                |    |
| BMS File N       | ∐ame:      | CNXDIR:E     | QUIPMNT.DAT   |             | · ·               |                    |             |          | Browse         |    |
| Comment:         |            |              |               |             |                   |                    |             | _        |                |    |
| <u>S</u> QL View | Clause:    |              |               |             |                   |                    |             |          |                |    |
| Record Le        | ngth:      | 170          | _             |             | – Large Bo        | otated Arra        | v Informati | on       |                | -, |
| G Show           | CNXROWI    | NUMBER       |               |             | ☐ Ro <u>t</u> a   | ted Array          |             |          |                |    |
| ☐ Show           | CNXROW     | D            |               |             | Actual S          | ize:               |             |          |                |    |
| Street Street    |            | 92<br>       |               |             | Ma <u>x</u> imun  | n Size:            | 0           |          |                |    |
|                  |            |              |               |             | 🗖 Retu            | rn N <u>U</u> LL v | vhen Size : | = 0      |                |    |
| Priority Co.     | u ush:     |              |               |             | E Dyna            | mic array          | offset      | 100      |                | 2  |
|                  | unt.       | J120         |               |             | <u>A</u> rray Off | set:               |             |          |                |    |
| I                |            |              |               |             |                   |                    |             | ſ        | NUM            |    |

3. The **Rename Object** dialog box appears.

| Rename Object                      |               | ×              |
|------------------------------------|---------------|----------------|
| Enter new table/view customers_rms | customers_rms | <u>0</u> K     |
| name:                              |               | <u>C</u> ancel |

- 4. Type the new name of the object, and then click the **OK** button.
- 5. The record appears in the new location with the new name.

### To clone a database in the CDD

Databases can be cloned and then renamed within the CONNX Data Dictionary Manager window.

- 1. Click the **Start** button, and then point to **All Programs.** Point to **CONNX Driver** and then click **CONNX Data Dictionary.**
- 2. The **Open** dialog box appears.

| Open               |                   |          | ? ×          |
|--------------------|-------------------|----------|--------------|
| Look jn: 🔁         | UTILS             | 🔹 🕂 💽 (  | * 🎟 •        |
| 🚯 samples.c        | dd                |          |              |
|                    |                   |          |              |
|                    |                   |          |              |
|                    |                   |          |              |
|                    |                   |          |              |
|                    |                   |          |              |
| File <u>n</u> ame: |                   |          | <u>O</u> pen |
| Files of type:     |                   | <b>T</b> | Cancel       |
| Si gipo.           | 10011111000(.000) |          |              |

- 3. Select or browse to locate a CDD, and then click the **Open** button.
- 4. On the Edit menu, select Clone Database.

| 喜 sa         | mples.cdd - CO                            | INX Data         | Dictionary Manager | _ 🗆 🗵                         |
|--------------|-------------------------------------------|------------------|--------------------|-------------------------------|
| File         | Edit Security T                           | ools View        | Help               |                               |
|              | Cut<br>Copy                               | Ctrl+X<br>Ctrl+C | 8                  |                               |
|              | Find                                      | Ctrl+F           |                    | <u>A</u> dd<br><u>R</u> ename |
| L            | Cut Record<br>Copy Record<br>Paste Record |                  | <u>•</u>           | Delete                        |
| Data         | Clone Database<br>abase Info              |                  |                    |                               |
| <u>D</u> efa | ault Server:                              |                  |                    |                               |
| Defa         | ault TCPIP <u>P</u> ort:                  | 6500             |                    |                               |
|              |                                           |                  |                    |                               |
|              |                                           |                  |                    |                               |
|              |                                           |                  |                    | NUM                           |

5. The **Clone Database** dialog box appears.

| Clone Database |                      | ×              |
|----------------|----------------------|----------------|
| Server List    | Add Server           | Clone Database |
|                | <u>R</u> emove Serve | r              |
|                |                      |                |
|                |                      |                |
|                | Þ                    |                |

- 6. Select Add Database, and then type the name of the clone in the Server List. Click the Clone Database button.
- 7. The cloned database appears in the CONNX Data Dictionary Manager window.
# To use the CONNX Browse button (RMS only)

The CONNX Browse button opens a Browse dialog which enables users to traverse VMS devices and logicals to locate an RMS file for the Table Properties tab in the CONNX Data Dictionary Manager window.

- 1. In the CONNX Data Dictionary Manager window, select a table from an RMS database.
- 2. On the Table Properties tab, click the Browse button.

| 🚖 samples.cdd - CONNX Data D                         | ctionary Manager                           |                  |
|------------------------------------------------------|--------------------------------------------|------------------|
| <u>File E</u> dit Security <u>T</u> ools <u>View</u> | <u>f</u> elp                               |                  |
|                                                      | 8                                          |                  |
|                                                      |                                            | ▲ <u>A</u> dd    |
| E HMS (HMS)                                          |                                            | <u> </u>         |
| equipmnt_rms                                         |                                            | Delete           |
| Ins Ins Ins Ins Ins Ins Ins Ins Ins Ins              |                                            | ▼ <u>I</u> mport |
|                                                      |                                            |                  |
| Table Properties Table Columns T                     | able Indexes Table Security                |                  |
| RMS File Name: CNXDIR:CU                             | STOMER.DAT                                 | Browse           |
| Comment:                                             |                                            |                  |
| SQL View Clause:                                     |                                            |                  |
| Record Length: 111                                   | <br>Large Rotated Array Informati          | on               |
| Show CNXROWNUMBER                                    | Rotated Array                              |                  |
| Show CNXROWID                                        | Actual Size:                               |                  |
|                                                      | Ma <u>x</u> imum Size: 0                   |                  |
|                                                      | Return NULL when Size :                    | = 0              |
| Priority Count: 110                                  | Dynamic array offset <u>A</u> rray Offset: |                  |
| Ready                                                |                                            |                  |

3. If you are connected to the VMS server, the **Browse** dialog box appears. Proceed to Step 6.

If you are not connected to a VMS server, a **CONNX Database Logon** dialog box appears.

- 4. Type the **server name** or **IP address, user name, and password** in the corresponding text boxes.
- Port 6500 is listed in the TCPIP Port text box by default. Any change made to the port setting in this text box becomes a permanent change to the port setting of the imported database. See Editing the OpenVMS Site-Specific Startup Command in the CONNX Installation Guide for information about changing the port setting on the server.
- 6. Click the **OK** button to log on to the server.

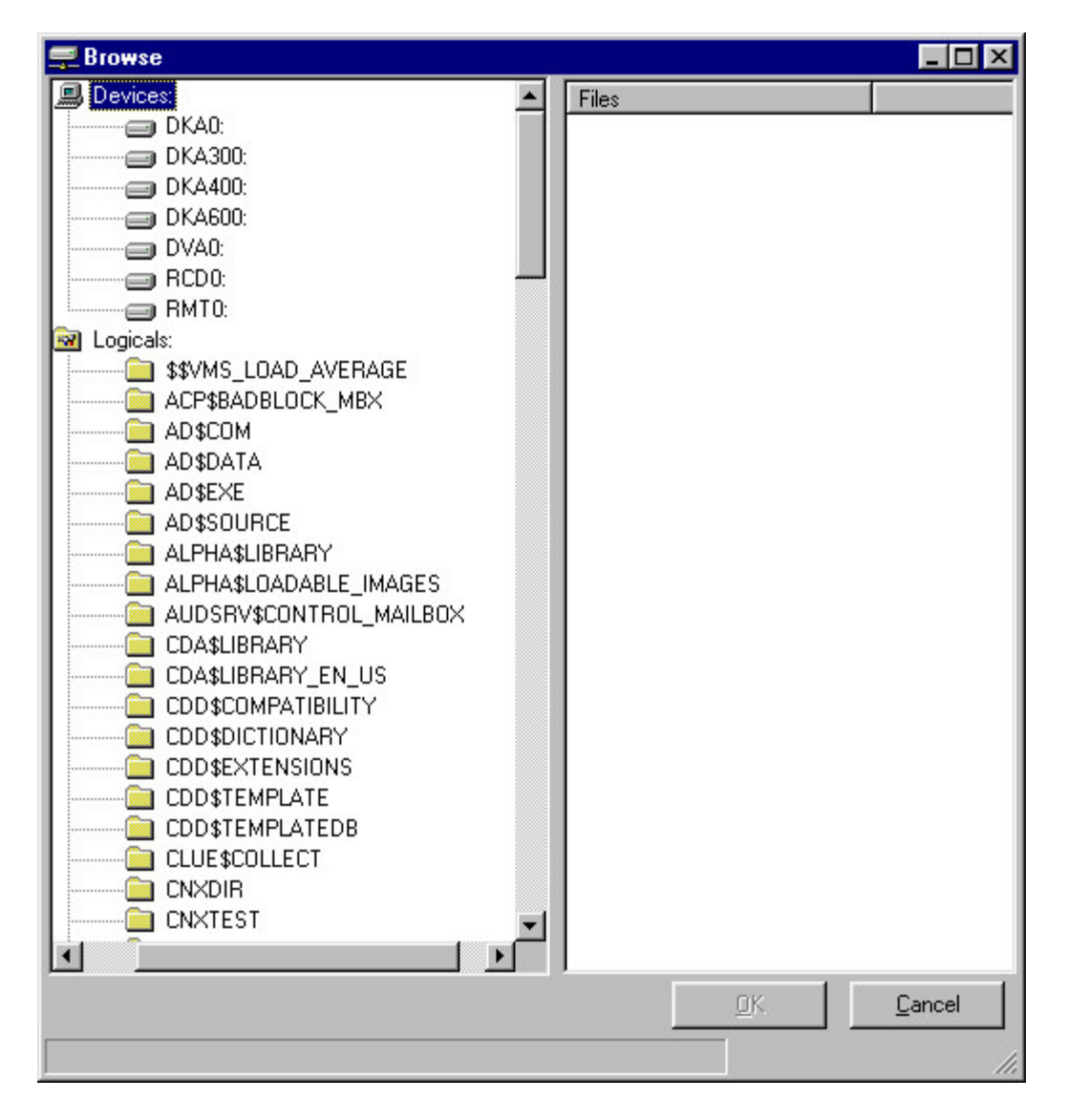

7. The **Browse** dialog box appears. The two branches of the tree in the left pane contain the devices connected to your VMS server and all of your VMS logicals.

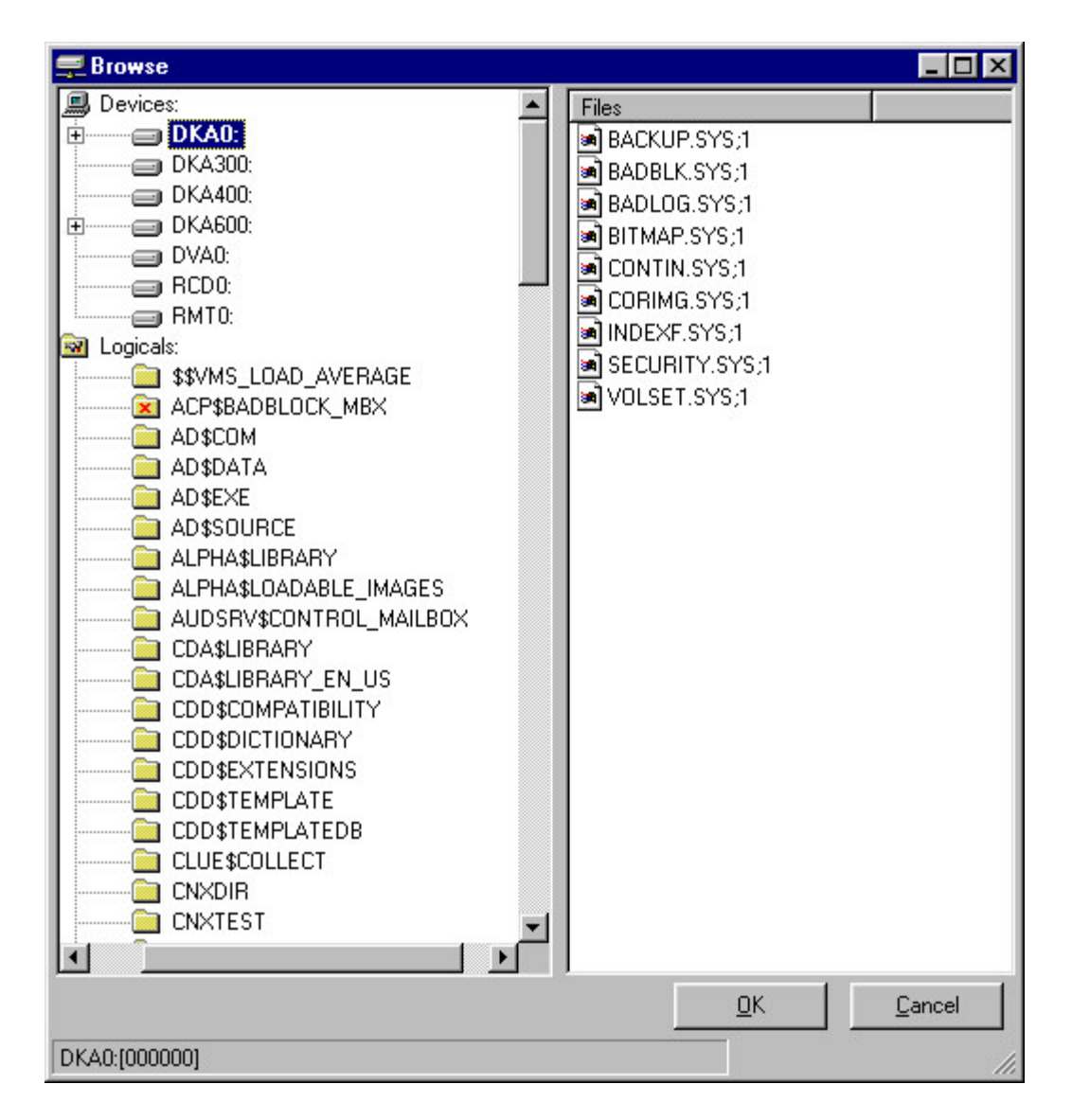

- 8. Select a device or folder to access subfolders and files. All of the available files in the selected device or folder are displayed in the right pane. The current path of the VMS system is displayed in the status bar located in the lower right-hand corner of the dialog box.
- 9. Once you have located and selected a file, click the **OK** button to transfer the file name and path to the **RMS File Name** text box in the CONNX Data Dictionary Manager window.

# Filtering CONNX Data Types

- 1. Import a VSAM, C-ISAM, or RMS table into the CONNX Data Dictionary Manager window.
- 2. Select the Table Columns tab.

| <b>SAMPLES.CDD</b> - CONNX Data Dictio                                                                                                    | nary Manager                  |                 |                                   |
|----------------------------------------------------------------------------------------------------|-------------------------------|-----------------|-----------------------------------|
| File Edit Security Tools View Help                                                                                                    |                               |                 |                                   |
|                                                                                                    |                               |                 |                                   |
| CONNX Views<br>CONNX Views<br>State Content of the second second seco |                               | ▲<br>■          | Add <u>B</u> ename <u>D</u> elete |
| Table Properties Table Columns Table                                                                                                    | Indexes Table Security        |                 |                                   |
| SQL Column                                                                                                    | Native Type                   | SQL Type Offset | Add Column                        |
| 1 customerid                                                                                                    | Text (Right Space Padded) 🛛 💌 | Char            |                                   |
| 2 customername                                                                                                    | Text (Right Space Padded) 🛛 💌 | Char            | Insert Column                     |
| 3 customeraddress                                                                                                    | Text (Right Space Padded) 🛛 💌 | Char 3          | Delete Column                     |
| 4 customercity                                                                                                    | Text (Right Space Padded) 🛛 💌 | Char 5          |                                   |
| 5 customerstate                                                                                                    | Text (Right Space Padded) 🛛 💌 | Char 7          |                                   |
| 6 customerzip                                                                                                    | Text (Right Space Padded) 🛛 💌 | Char 8          | <u>Calc Offsets</u>               |
| 7 customercountry                                                                                                    | Text (Right Space Padded) 🛛 💌 | Char 9          |                                   |
| 8 customerphone                                                                                                    | Text (Right Space Padded) 🛛 🔻 | Char 9          | Rotate Array                      |
|                                                                                                    |                               |                 | Clone <u>I</u> able               |
|                                                                                                    |                               | Þ               | i∙ riitei types                   |
| Ready                                                                                                    |                               |                 |                                   |

- 3. Select the Filter Types check box to filter the data types for your database.
- 4. The filtered data types appear in the **Native Type** list box for each type of database.

## To view an index

The Table Indexes tab displays the indexes in the table. CONNX displays this list automatically. To view the indexes:

1. Click the **Table Indexes** tab in the CONNX Data Dictionary Manager window. (CONNX maintains its indexes automatically.)

| Samples.cdd - CONNX I<br>File Edit Security Options                                                                                                    | Data Dictionary Manager<br>View Help        |               |         |                                         |
|----------------------------------------------------------------------------------------------------|---------------------------------------------|---------------|---------|-----------------------------------------|
| CONNX Views<br>CONNX Views<br>CONNX VIEWS<br>CONNX VIEWS<br>CONNX | 6)                                          |               |         | Add<br><u>R</u> ename<br><u>D</u> elete |
| Table Properties       Key #0     {Primary} {Unique}       Key #1     description       Key #2     location       Key (*)     {Hidden} {Unique}                                                                                                    | Table Columns<br>category, item<br>cnxrowid | Table Indexes | Table S | ecurity<br><u>R</u> efresh Indexes      |
|                                                                                                    |                                             |               |         |                                         |
| Ready                                                                                                    |                                             |               | F       |                                         |

2. Click the **Refresh Indexes** button to refresh.

# To refresh an index

The Table Indexes tab displays the indexes in the table. CONNX displays this list automatically. To refresh the indexes:

- 1. Click the **Table Indexes** tab in the CONNX Data Dictionary Manager window. (CONNX maintains its indexes automatically.) Table indexes may not initially appear.
- 2. Click the **Refresh Indexes** button to refresh.

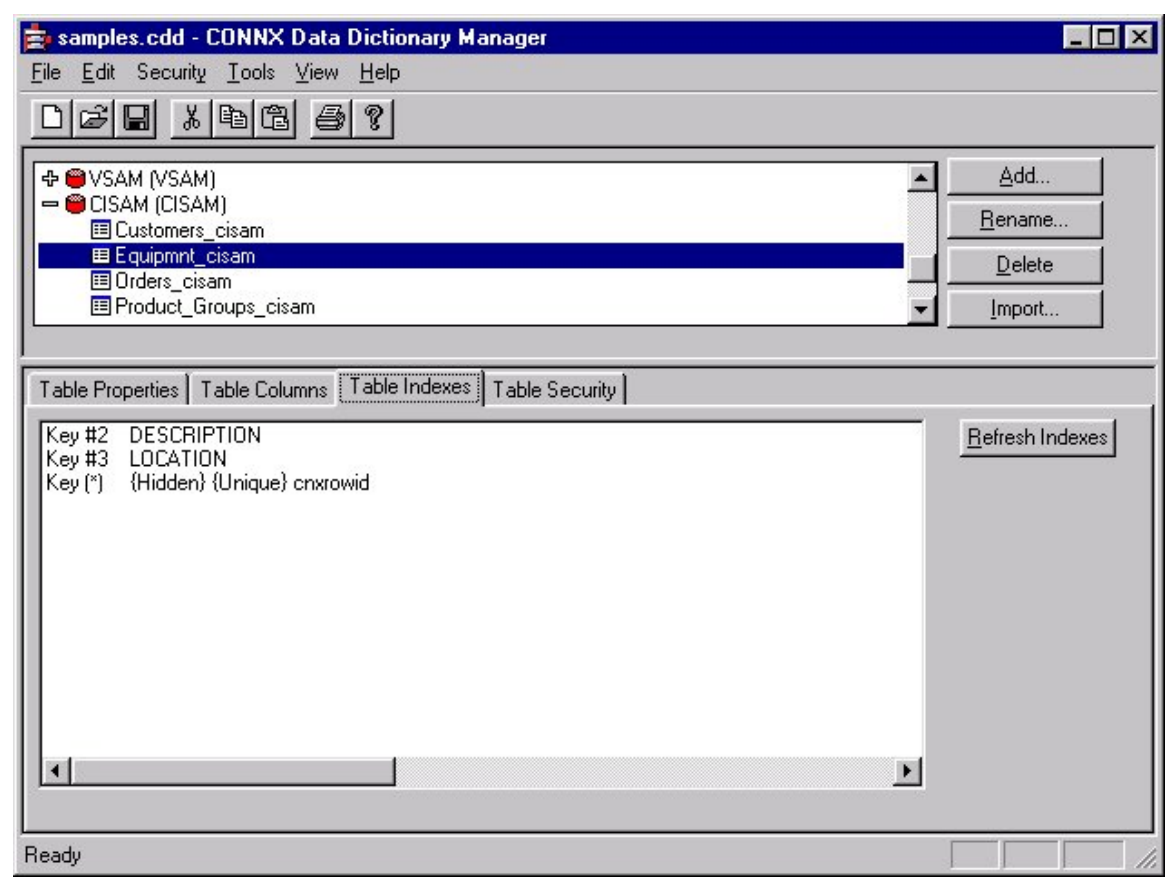

**Note:** If CONNX detects more than one record layout when importing, multiple data dictionary entries are created.

## Importing from the command line

Command line imports must be performed from the CONNXCDD32.EXE Data Dictionary Utility install location. The default location is C:\CONNX32\UTILS.

To import COBOL copybooks from the command line, the syntax is as follows:

connxcdd32.exe <cdd path> <server name> <server userID> <server pwd> [<ssl | nossl>] import <import type> <import specification (copybook location) > <physical path of ISAM file> <SQL table name>

Example for Microfocus command line import without SSL:

connxcdd32.exe c:\cdd\importtest.cdd aixserver user password nossl import MFFD /user/fd/CUSTOMER.CPY /test1/customer.dat CUST01

Example for Dataflex command line import without SSL:

connxcdd32.exe c:\cdd \testcommandlineimport.cdd localhost user password nossl import DATAFLEX c: \connx32 \utils NA

To import Adabas files from the command line, the syntax is as follows:

connxcdd32.exe <cdd path> <server name> <server userID> <server pwd> [<ssl | nossl>] import <import type> <database number> <input file>

Example for Adabas SYSOBJC command line import using an SSL connection:

connxcdd32.exe c:\cdd\importtest.cdd localhost myuser mypassword ssl import ADAOBJ 1 e:\workarea\EMPLOYEES\_VEHICLES\_FNR011\_12.systrans

Note: if neither ssl nor nossl is specified, the import will default to nossl.

|                                    | 3        |
|------------------------------------|----------|
| RMS text specification file        | RMSTXT   |
| RMS VAX or Alpha<br>CDD            | RMSCDD   |
| RMS Powerhouse PDL files           | RMPDL    |
| RMS COBOL FD files                 | RMSFD    |
| RMS SCT COBOL FD files             | RMSSCT   |
| RMS SCT Datamart<br>COBOL FD files | RMSSCTDM |
| RMS DIBOL files                    | RMSDIBOL |
| RMS Formatted DDL                  | RMSDDL   |
| RMS VAX Basic file                 | RMSBASIC |
| PowerFLEX files from directory     | DATAFLEX |
| RDB database RDB                   | DATAFLEX |
| DBMS Codasyl database              | DBMS     |

The list of valid import types:

| DB2 database                                  | DB2        |
|-----------------------------------------------|------------|
| Oracle database                               | ORACLE     |
| Desktop OLEDB/ODBC<br>Adapter                 | DESKTOP    |
| Enterprise<br>OLEDB/ODBC Adapter              | ENTERPRISE |
| SQL Server                                    | SQLSERVER  |
| Sybase                                        | SYBASE     |
| Informix                                      | INFORMIX   |
| VSAM text specification file                  | VSAMTXT    |
| VSAM COBOL FD files                           | VSAMFD     |
| VSAM SCT COBOL FD files                       | VSAMSCT    |
| VSAM SCT Datamart<br>COBOL FD files           | VSAMSCTDM  |
| IMS database                                  | IMS        |
| IMS Index text specification file             | IMSTXT     |
| CISAM text specification file                 | CISAMTXT   |
| CISAM COBOL FD files                          | CISAMFD    |
| CISAM Powerhouse<br>PDL files                 | CISAMPDL   |
| CONNXStore                                    | CONNXSTORE |
| ADABAS FDT Import                             | ADAFDT     |
| ADABAS Import -<br>SYSOBJH Transfer<br>Format | ADAOBJ     |
| ADABAS Dynamic DDL<br>Import                  | ADADDL     |
| DISAM text specification file                 | DISAMTXT   |
| DISAM COBOL FD files                          | DISAMFD    |
| MicroFocus text specification file            | MFTXT      |
| MicroFocus COBOL FD files                     | MFFD       |
| SQLite database                               | SQLITE     |
| RM/Cobol text                                 | RMTXT      |

| specification file            |       |
|-------------------------------|-------|
| RM/Cobol FD files             | RMFD  |
| JMS Import                    | JMS   |
| Change Data Capture<br>Target | CDC   |
| ReDIS                         | REDIS |
| MySQL                         | MYSQL |

# **CONNX Catalog Support**

## **Catalog Support Defined**

CONNX now fully supports three-part table names: catalogs, schemas, and objects.

The following mappings are automatically returned:

- Catalog name = logical database name
- Schema name = CONNX owner name (currently "dbo" for database, CONNXDB for views)
- Object name = table name (or view name)

Objects can be referenced using the fully qualified ANSI SQL catalog.schema.object syntax. You can also use a single object name, if there is no ambiguity.

# Example:

# SELECT \* FROM rms.dbo.customer

Use of the schema name is optional, or you may substitute two periods for the schema name.

# Example:

SELECT \* FROM rms..customer

**Important:** Microsoft Access supports two-part table names that include only the schema and object name. See <u>More Access Tips</u> for more information regarding the use of two-part table names in Microsoft Access.

*Important:* For an existing CDD, you must select *Enable CONNX Database Catalog Support* on the *Tools/Options* menu to take advantage of catalog support. For new CDDs, the feature is enabled by default.

# To enable CONNX database catalog support

- 1. Select a CDD in the CONNX Data Dictionary Manager window.
- 2. On the Tools menu, select Options.
- 3. The CONNX Data Dictionary Global Configuration Options dialog box appears.

| CONNX Data Dictionary Global Configuration Options                                                                                                    | ×             |
|----------------------------------------------------------------------------------------------------|---------------|
| <ul> <li>Use Quoted Delimiters</li> <li>Enable CONNX Database Catalog Support</li> <li>Prevent this CDD from being linked as a child</li> <li>Enable <u>N</u>T Integrated Security</li> <li>Allow <u>P</u>ure Passthrough Queries</li> <li>Allow On the fly CDD Metadata Updates</li> <li>Allow On the fly CDD Metadata Inserts for objects that have not be</li> </ul> | <u>Cancel</u> |

- 4. Select Enable CONNX Database Catalog Support.
- 5. Catalog support in the selected CDD is disabled. Click the **OK** button to return to the CONNX Data Dictionary Manager window.

*Important:* You must disable full catalog support if you intend to use single table names.

### Updating Statistics in the CONNX Data Dictionary

### To update statistics in the CONNX Data Dictionary Manager

The Update Statistics function updates index and performance information about the tables that is stored in the CONNX Data Dictionary. This information is used by CONNX to form query plans and perform cross-database query optimization.

#### To update statistics in the CONNX Data Dictionary Manager

- 1. On the Tools menu in the CONNX Data Dictionary Manager window, click Update Statistics.
- 2. The CONNX Database Logon dialog box appears.

| ×      |
|--------|
| OK     |
| Cancel |
|        |
|        |
|        |

- 3. Log in using your CONNX user name and password for all databases to update.
- 4. The **Update CONNX Statistics** dialog box appears with messages stating that the databases have been successfully updated.

| Update CONNX Statistics                                                                                                    |  |
|----------------------------------------------------------------------------------------------------|--|
| Operation Completed.                                                                                                    |  |
| Connecting to database CONNX_DBMS_examples.<br>Connecting to database connx_rdb_examples.<br>Connecting to database DataFlex.<br>Connecting to database RMS.<br>Customers_dataflex updated successfully.<br>Equipmnt_dataflex updated successfully.<br>Operation Completed.<br>Orders_dataflex updated successfully.<br>Product_Groups_dataflex updated successfully. |  |
| Close                                                                                                    |  |

### Adding a Database Connection

#### Adding a database connection

You can add a new or additional database connection to an already existing RMS, C-ISAM, and VSAM databases in the CONNX Data Dictionary Manager window. Each database listed in the CONNX Data Dictionary Manager window can be associated with a different server. This feature can be used for organizational purposes, or for importing tables from the same database in instances where the databases are located on two different servers and the CONNX Listener is listening on two different ports.

**Note:** You should create the database connection before attempting to import an additional database from your server to prevent accidentally erasing files that may be duplicates of others already existing in another database container in the CONNX Data Dictionary Manager window.

1. On the **Tools** menu in the CONNX Data Dictionary Manager window, click **Add Database Connection.** 

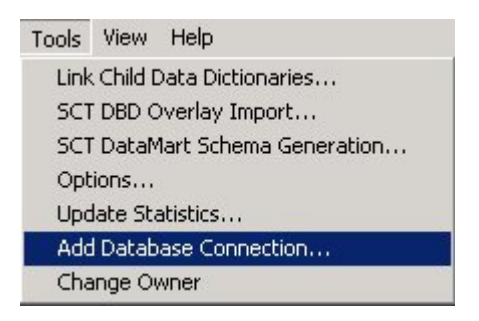

- 2. The Enter the logical name of the new database: dialog box appears. Enter the new name of the database from which you will be importing files. Select a database type (either RMS, C-ISAM, or VSAM) from the list box. Enter the server name, and then click the **OK** button.
- 3. The **CONNX Database Logon** dialog box appears. Log on to your system database by entering the server name, a user name and password, and the TCP/IP port. (If you are using Pathworks, the TCP/IP port text box does not appear.)

| CONNX Database    | Logon      | ×              |
|-------------------|------------|----------------|
| Database:         | RMS2 (RMS) | <u>0</u> K     |
| CONNX Database    | e Logon    | <u>C</u> ancel |
| <u>S</u> erver:   | server1    |                |
| <u>U</u> serName: | atim       |                |
| Password:         | *****      |                |
| TCP/IP Port:      | 6500       |                |

4. The new database container appears in the upper pane of the CONNX Data Dictionary Manager window.

| sAMPLES.CDD - CONNX Data Dictionary Manager                                                                                                    |                                                      | _ 🗆 ×                                                     |
|----------------------------------------------------------------------------------------------------|------------------------------------------------------|-----------------------------------------------------------|
| <u>Eile Edit Security Tools Yiew H</u> elp                                                                                                    |                                                      |                                                           |
| DER XBE 5?                                                                                                    |                                                      |                                                           |
| <ul> <li>CONNX Views</li> <li>CONNX Views</li> <li>CONNX (RMS)</li> <li>CONNX_IDataFlex)</li> <li>CONNX_DBMS_examples (RDB)</li> <li>CONNX_DBMS_examples (DBMS)</li> <li>CONNX_DBMS_examples (DBMS)</li> <li>CONNX_CSAM)</li> <li>CISAM (CISAM)</li> <li>CISAM (CISAM)</li> <li>Adabas (ADABAS)</li> <li>RMS2 (RMS)</li> </ul> |                                                      | <u>A</u> dd<br><u>R</u> ename<br><u>D</u> elete<br>Import |
| Database Info                                                                                                    |                                                      | <u> </u>                                                  |
| Default Server: server1<br>Embedded Logon File:                                                                                                    | Set Logon Embedded Logon<br>Default TCPIP Port: 6500 |                                                           |
| Ready                                                                                                    |                                                      |                                                           |

5. To import files into the new database, click the **Import** button. The **Import CDD** dialog box appears. Enter the appropriate information for your database type. See the section on RMS imports ("CONNX for DataFlex, RMS, and DBMS Databases") for more information. Select the desired destination database from the Destination Database list box.

| The Import feature downloads your existing database record structures and stores them in the encrypted CONNX Data Dictionary for use by CONNX .       Import Type:       RMS text specification file         Import Type:       RMS text specification file       Import Type:         Enter an RMS Text file name:       server:       server:         Server:       server1       server1         UserName:       atim | OK<br>Cancel |
|----------------------------------------------------------------------------------------------------|--------------|
| Import Type:     RMS text specification file       Enter an RMS Text file name:     Import Type:       Logon Information     Import Type:       Server:     server1       UserName:     atim                                                                                                    |              |
| Enter an RMS Text file<br>name:<br>Logon Information<br>Server: server1<br>UserName: atim                                                                                                    | -            |
| Logon Information Server: Server1<br>UserName: atim                                                                                                    | Browse       |
| Server: server1<br>UserName: atim                                                                                                    |              |
| UserName: atim                                                                                                    |              |
|                                                                                                    | _            |
| Password:                                                                                                    |              |
| TCP/IP Port: 6500                                                                                                    | _            |
| Destination Database RMS (RMS)                                                                                                    | -            |
| RMS (RMS)<br>RMS2 (RMS)                                                                                                    |              |

6. The file will be added to the new container in the CONNX Data Dictionary Manager window. Note that this example was created using the RMS text specification file import option. Imports using the other import options are performed in the same manner.

#### Linking Master CONNX CDDs

#### To link child dictionaries in the CONNX Data Dictionary Manager

Linking CONNX Data Dictionaries enables the aggregation of multiple CDDs into a single CDD. This type of distributed CDD can be useful in large organizations that have several distinct groups that may want to maintain ownership of a section of a larger CDD.

1. On the **Tools** menu in the CONNX Data Dictionary Manager window, click **Link Child Data Dictionaries.** 

| Tools | View     | Help                   |  |
|-------|----------|------------------------|--|
| Link  | Child D  | ata Dictionaries       |  |
| SCT   | DBD O    | overlay Import         |  |
| SCT   | DataM    | lart Schema Generation |  |
| Opt   | ions     |                        |  |
| Upo   | late Sta | atistics               |  |
| Add   | Databa   | ase Connection         |  |
| Cha   | ange Ov  | vner                   |  |

2. The CONNX CDD Link Manager dialog box appears.

| ONNX Data Dictionary Link Manager                                                                             | ×               |
|----------------------------------------------------------------------------------------------------|-----------------|
| Child C <u>D</u> Ds currently linked to this CDD:<br>(UNC paths are recommended for maximum interoperability) |                 |
| C:\CDNNX32\UTILS\SAMPLES.CDD<br>\\Documents and Settings\My Documents\My Data Sources\SAMPLES2.CDD            | Add             |
|                                                                                                    | <u></u><br><br> |

- 3. Click the Add button to locate a CDD to add as a child to any open CDD file.
- 4. The **Open** window appears.

| Open               |                   |          | ? ×          |
|--------------------|-------------------|----------|--------------|
| Look jn:           | 🔄 Utils           | - 🗈 📩    |              |
| Samples.           | cdd               |          |              |
|                    |                   |          |              |
|                    |                   |          |              |
|                    |                   |          |              |
| ļ                  |                   |          |              |
| File <u>n</u> ame: | Samples.cdd       |          | <u>O</u> pen |
| Files of type:     | CONNX DDs (*.CDD) | <b>_</b> | Cancel       |

- 5. Select a CDD file and then click the **Open** button.
- 6. The CDD file is added as a child and appears in the Link Manager window.
- 7. Click the **OK** button to complete the link and return to the CONNX Data Dictionary Manager window.

### To remove a child CDD in the CONNX Data Dictionary Manager window

1. On the **Tools** menu in the CONNX Data Dictionary Manager window, select **Link Child Data Dictionaries.** 

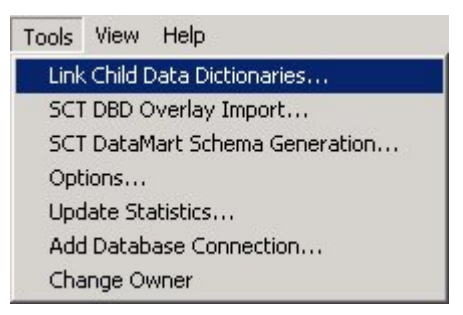

2. The Link Manager window appears with a list of linked child data dictionaries.

| DNNX Data Dictionary Link Manager                                                                    | 1                            |
|----------------------------------------------------------------------------------------------------|------------------------------|
| Child CDDs currently linked to this CDD:<br>(UNC paths are recommended for maximum interoperability) |                              |
| C:\CONNX32\UTILS\Samples.cdd                                                                         | Add<br><u>R</u> emove        |
|                                                                                                    | <u>O</u> K<br><u>C</u> ancel |

- 3. Select a child data dictionary to remove, and then click the **Remove** button.
- 4. The child data dictionary is removed.

| CONNX Data Dictionary Link Manager                       | ×               |
|----------------------------------------------------------|-----------------|
| Child CDDs currently linked to this CDD:                 |                 |
| (UNC paths are recommended for maximum interoperability) |                 |
|                                                          | <u>Add</u>      |
|                                                          | <u>R</u> emove  |
|                                                          |                 |
|                                                          | <u><u> </u></u> |
|                                                          | <u>C</u> ancel  |
|                                                          |                 |

5. Click the **OK** button to return to the CONNX Data Dictionary Manager window.

# To prevent a CDD from being linked as a child

You can prevent a CDD from being linked as a child as a security measure.

- 1. Select a CDD in the CONNX Data Dictionary Manager window.
- 2. On the **Tools** menu in the CONNX Data Dictionary Manager window, select **Options.**
- 3. The **CONNX Data Dictionary Global Configuration Options** dialog box appears.
- 4. Select **Prevent This CDD From Being Linked as a Child.**

| CONNX Data Dictionary Global Configuration Options                                                                                                    |
|----------------------------------------------------------------------------------------------------|
| □ Lee Quoted Delimiters       □K         □ Enable CONNX Database Catalog Support       □ancel         ✓ Prevent this CDD from being linked as a child       □         □ Enable NT Integrated Security       □         □ Allow Pure Passthrough Queries       □         □ Allow On the fly CDD Metadata Updates       □         □ Allow On the fly CDD Metadata Inserts for objects that have not been imported. |

5. The selected CDD is secure. Click the **OK** button to return to the CONNX Data Dictionary Manager window.

## Viewing Database Information by Database, Object, or Owner

### To view database information by database name

Users may view database information within the CONNX Data Dictionary by database, object, or owner name by selecting one of the choices available on the View menu.

1. Select a CDD in the CONNX Data Dictionary window.

| 🚖 samples.cdd - CONN                                                                            | X Data Dictionary Ma     | nager                                    | _ 🗆 🗵                                                     |
|-------------------------------------------------------------------------------------------------|--------------------------|------------------------------------------|-----------------------------------------------------------|
| <u>File E</u> dit Securit <u>y T</u> ools                                                       | s ⊻iew <u>H</u> elp      |                                          |                                                           |
|                                                                                                 | 8 6 ?                    |                                          |                                                           |
| CONNX Views  CONNX Views  RMS (RMS)  Customers_rms  equipmnt_rms  orders_rms  product_groups_rm | ms                       |                                          | <u>A</u> dd<br><u>R</u> ename<br><u>D</u> elete<br>Import |
| Table Properties Table Co                                                                       | olumns 🛛 Table Indexes 🗍 | Table Security                           |                                                           |
| RMS File <u>N</u> ame: C                                                                        | NXDIR:CUSTOMER.DAT       |                                          | Browse                                                    |
| Comment:                                                                                        |                          |                                          |                                                           |
| SQL View Clause:                                                                                |                          |                                          |                                                           |
| Record Length:                                                                                  | 11                       | Large Rotated Array Information          |                                                           |
| Show CNXROWNUMB                                                                                 | 3ER                      | Rotated Array                            |                                                           |
| Show CNXROWID                                                                                   |                          | Actual Size:                             |                                                           |
|                                                                                                 |                          | Magimum Size: 0                          |                                                           |
|                                                                                                 |                          | Fletum NULL when Size = 0                |                                                           |
| Priority Count:                                                                                 | 10                       | Dynamic array offset <u>Array Offset</u> |                                                           |
| Ready                                                                                           |                          |                                          |                                                           |

|                           |                                        | 1                               |                |
|---------------------------|----------------------------------------|---------------------------------|----------------|
| 📑 samples.cdd - Cl        | JNNX Data Dictionary Manage            | 1                               |                |
| <u>File Edit</u> Security | <u>T</u> ools <u>View</u> <u>H</u> elp |                                 |                |
|                           | 自信 ✓ <u>I</u> oolbar                   |                                 |                |
|                           | ✓ <u>S</u> tatus Bar                   |                                 |                |
| CONNX Views               | ✓ View by <u>D</u> atabase             | -                               | <u>A</u> dd    |
|                           | View by <u>O</u> wner                  |                                 | <u>R</u> ename |
| equipmnt_rms              | s View by Object <u>N</u> ame          |                                 | Delete         |
| e orders_rms              |                                        |                                 |                |
|                           | ps_ms                                  | <b>_</b>                        |                |
|                           |                                        |                                 |                |
| Table Properties Tab      | ole Columns   Table Indexes   Table    | Security                        |                |
| RMS File <u>N</u> ame:    | CNXDIR:CUSTOMER.DAT                    |                                 | Browse         |
| <u>C</u> omment:          |                                        |                                 |                |
| SQL View Clause:          |                                        |                                 |                |
| Record Length:            | 111                                    | Large Rotated Array Information |                |
| Show CNXROWN              | IU <u>M</u> BER                        | Rotated Array                   |                |
| Show CNXROWIE             | )                                      | Actual Size:                    |                |
|                           |                                        | Ma <u>x</u> imum Size: 0        |                |
|                           |                                        | Return NULL when Size = 0       |                |
| D: 3. C                   |                                        | 🗖 Dynamic array offset          |                |
| Enoncy Counc              | 110                                    | Array Offset:                   |                |
|                           |                                        | <u></u>                         |                |
|                           |                                        |                                 | NUM            |

2. On the View menu, select View By Database.

3. The database selections are available for viewing.

# To view database information by owner

1. Select a CDD in the CONNX Data Dictionary window.

| 🚔 samples.cdd - CONNX Data Dictionary M                                    | anager                                 | _ 🗆 ×                 |
|----------------------------------------------------------------------------|----------------------------------------|-----------------------|
| <u>F</u> ile <u>E</u> dit Security <u>T</u> ools <u>V</u> iew <u>H</u> elp |                                        |                       |
|                                                                            |                                        |                       |
| CONNX Views                                                                |                                        | Add<br><u>R</u> ename |
|                                                                            |                                        | Delete                |
|                                                                            | ¥                                      | Import                |
| Table Properties Table Columns Table Indexes                               | Table Security                         |                       |
| RMS File Name: CNXDIR:CUSTOMER.DA                                          | T                                      | Browse                |
| Comment:                                                                   |                                        |                       |
| SQL View Clause:                                                           |                                        |                       |
| Record Length: 111                                                         | - Large Rotated Array Information      |                       |
| Show CNXROW/NUMBER                                                         | 📕 Rotated Array                        |                       |
| Show CNXROWID                                                              | Actual Size:                           |                       |
|                                                                            | Magimum Size: 0                        |                       |
|                                                                            | Return NULL when Size = 0              |                       |
| Priority Count: 110                                                        | Dynamic array offset     Array Offset: |                       |
| Ready                                                                      |                                        |                       |

2. On the View menu, select View By Owner.

| 🚖 samples.cdd - CONNX Data Dictionary Manager                              |                                   | X |
|----------------------------------------------------------------------------|-----------------------------------|---|
| <u>File E</u> dit Securit <u>y</u> <u>T</u> ools <u>V</u> iew <u>H</u> elp |                                   |   |
| □                                                                          |                                   |   |
| View by Database                                                           | <u>Add</u>                        |   |
|                                                                            | <u>R</u> ename                    |   |
| View by Object Name                                                        | Delete                            |   |
| i∎equiprini_ms<br>≣orders_rms                                              | ▼ Import                          |   |
|                                                                            |                                   |   |
| Table Properties Table Columns Table Indexes Table S                       | ecurity                           |   |
| RMS File Name: CNXDIR:CUSTOMER.DAT                                         | Browse                            |   |
| Comment:                                                                   |                                   |   |
| SQL View Clause:                                                           |                                   |   |
| Record Length: 111                                                         | - Large Rotated Array Information |   |
|                                                                            | Rotated Array                     |   |
|                                                                            | Actual Size:                      |   |
|                                                                            | Magimum Size: 0                   |   |
|                                                                            | □ Fletum NULL when Size = 0       |   |
| Priority Count:                                                            | Dynamic array offset              |   |
| Linut count                                                                | Array Offset:                     |   |
| <u></u>                                                                    |                                   |   |

3. The database selections are available for viewing by owner name. A grouping appears for each user in the CONNX Data Dictionary.

# To view database information by object name

1. Select a CDD in the CONNX Data Dictionary window.

| 喜 samples.cdd - CONNX Data Dic                                                                | tionary Manager                 |                                                                   |
|-----------------------------------------------------------------------------------------------|---------------------------------|-------------------------------------------------------------------|
| <u>File E</u> dit Securit <u>y</u> <u>T</u> ools <u>V</u> iew <u>H</u> e                      | elp                             |                                                                   |
|                                                                                               |                                 |                                                                   |
| CONNX Views<br>MMS (RMS)<br>Customers_rms<br>equipmnt_rms<br>orders_rms<br>product_groups_rms |                                 | <u>A</u> dd<br><u>R</u> ename<br><u>D</u> elete<br><u>I</u> mport |
| Table Properties Table Columns Tab                                                            | ole Indexes Table Security      |                                                                   |
| RMS File Name: CNXDIR:CUS                                                                     | TOMER.DAT                       | Browse                                                            |
| Comment:                                                                                      |                                 |                                                                   |
| <u>S</u> QL View Clause:                                                                      |                                 |                                                                   |
| Record Length: 111                                                                            | Large Rotated Array Information |                                                                   |
| Show CNXROWNUMBER                                                                             | 🗖 Rotated Array                 |                                                                   |
| Show CNXROWID                                                                                 | Actual Size:                    |                                                                   |
|                                                                                               | Magimum Size: 0                 |                                                                   |
|                                                                                               | Fleturn NULL when Size = 0      |                                                                   |
| Priority Count: 110                                                                           | Dynamic array offset            |                                                                   |
| Ready                                                                                         |                                 |                                                                   |

2. On the View menu, select View By Object Name.

| 🚖 samples.cdd - CONNX Data Dictionary Manager                           |                                 | _ 🗆 🗵          |
|-------------------------------------------------------------------------|---------------------------------|----------------|
| <u>File Edit Security Tools View</u> <u>H</u> elp                       |                                 |                |
| □ ☞ ■                                                                   | -                               |                |
| ECustomers_dataflex (D. View by Database                                |                                 | <u>A</u> dd    |
| EIICUSTOMERS_DBMS EIICUSTOMERS_RDB (c View by <u>0</u> wner             | ·                               | <u>R</u> ename |
| Ecustomers_rms (RMS.c ✓ View by Object Name ECUSTOMERS, VSAM 0/SAM dbs) |                                 | <u>D</u> elete |
| ■ Equipmnt_dataflex (DataFlex.dbo)                                      | <b>-</b>                        | Import         |
|                                                                         |                                 |                |
| Table Properties   Table Columns   Table Indexes   Table S              | ecurity                         |                |
| RMS File Name: CNXDIR:CUSTOMER.DAT                                      |                                 | Browse         |
| Comment:                                                                |                                 |                |
| SQL View Clause:                                                        |                                 |                |
| Record Length: 111                                                      | Large Rotated Array Information |                |
|                                                                         | Rotated Array                   |                |
| Show CNXROWID                                                           | Actual Size:                    |                |
|                                                                         | Ma <u>x</u> imum Size: 0        |                |
|                                                                         | Fletum NULL when Size = 0       |                |
| Priority Count: 110                                                     | Dynamic array offset            |                |
| 110                                                                     | Array Offset:                   |                |
| ·                                                                       | [                               | NUM //         |

3. The database selections are available for viewing by object name.

#### **CONNX Adapter: Enterprise and Database Modules**

#### CONNX Adapter: OLE DB and ODBC Data Sources

The CONNX Enterprise OLE DB/ODBC module enables users to connect to most OLE DB- or ODBCcompliant data source tables.

The Enterprise version of the OLE DB/ODBC Adapter can be used to access data from any existing thirdparty ODBC or OLE DB data source, including IDMS, Ingres, UniVerse, or Unidata data sources for which a CONNX module does not exist.

The Desktop version of the OLE DB/ODBC Adapter can be used to provide read/write access to data sources normally stored on the desktop, in a hard drive, or on a network drive, including Paradox, FileMaker, FoxPro, Lotus Notes, dbase, Microsoft Excel, Microsoft Access, and delimited text files in database format.

**Important:** The selected data source driver must be installed on all client machines that have access to the data source tables since they will be using the same DSN (Data Source Name) as described in <u>ODBC</u> <u>Data Source Names Used with Multiple Users</u>.

*Important:* The driver used to import table information must support ADO and be fully ODBC Level 2 compliant.

#### **Related Topics**

CONNX Enterprise OLE DB/ODBC Adapter

CONNX OLE DB/ODBC Desktop Database Adapter

CONNX SQL Server Module

CONNX Sybase Data Module

CONNX Informix Data Module

### **ODBC Data Source Names Used with Multiple Users**

There are three types of ODBC DSNs that can be used when importing ODBC tables into CONNX: user, system, or file-based. The configuration of the DSN must be carefully considered whenever a CDD is intended for use by multiple users on multiple machines.

If ODBC database tables are imported with a user- or system-based DSN, every machine that will use this CONNX data dictionary will have to have the same DSN registered in its ODBC driver manager. For example, if the creator of the COMP\_INVEN.CDD has a user DSN "My\_inventory" that connects to the server machine warehouse, then every user of that CDD must have the same DSN "My\_inventory" registered on their machine. To enable all users to access a newly added ODBC data source, it is recommended that you use a file-based DSN.

A file-based DSN is not specific to any machine or user and can be made accessible to all. The file-based DSN can be placed on a network share. However, with file-based DSNs the path entered by the user who imported the ODBC tables is stored in the CDD. For example, if the creator of the CDD file COMP\_FDINV.CDD enters a file DSN of X:\ACCOUNTING\INVEN.DSN, all users with access to that CDD must be able to access X:\ACCOUNTING\INVEN.DSN.

One convention used to solve this scenario is that all user machines are given access to the same network drive. Another convention is to use a UNC (universal naming convention), such as <u>\\MySERVER\Myshare\INDEV.DSN</u>, which grants users access to the network drive without allocating a specific drive letter.

As with any database connection, if a DSN is modified, tables used within the CDD may need to be reimported.

Regardless of DSN configuration, however, the ODBC driver or OLE DB provider must be installed on all client machines accessing the data source except in three-tier scenarios where it must be installed on the middle tier.

## **Related Topics**

Registering the Data Source Name
 To configure an existing data source

# CONNX Adapter: OLE DB Data Sources

#### **OLE DB Data Sources: Enterprise Modules**

With the Enterprise version of the CONNX Adapter, users can access all data through a single driver and can quickly transfer data from one data source to another.

### To import an existing table from an OLE DB-compliant data source using the CONNX Adapter

- 1. Click the Import button in the CONNX Data Dictionary Manager window.
- 2. The **Import CDD** dialog box appears. Select **Enterprise OLE DB/ODBC Adapter** from the **Import Type** list box in the **Import CDD** dialog box.

| Import CDD                                                                                  | ×                                                                                                    |
|---------------------------------------------------------------------------------------------|----------------------------------------------------------------------------------------------------|
| The Import feature download<br>structures and stores them in<br>Dictionary for use by CONNX | s your existing database record <u>OK</u><br>the encrypted CONNX Data <u>C</u> ancel                                                              |
| Import <u>Type</u> :                                                                        | Enterprise OLEDB/ODBC Adapter                                                                                                    |
| Press the Select Provider or<br>DSN button to link the 3rd<br>party datasource:             | DataFlex files from directory<br>DB2 database<br>DBMS Codasyl database<br>Desktop OLEDB/ODBC Adapter<br>Enterorise OLEDB/ODBC Adapter<br>Informix |
| Select Provider Type<br>C OLED <u>B</u> Provider                                            | Oracle database<br>PowerFLEX files from directory<br>RDB database<br>RMS COBOL FD files                                                           |
| Pro <u>v</u> ider:                                                                          | Select <u>D</u> SN                                                                                                    |
| UserName:                                                                                   |                                                                                                    |
| Password:                                                                                   |                                                                                                    |
| Catalog:                                                                                    | Select Catalog                                                                                                    |
|                                                                                             |                                                                                                    |

3. Select **OLE DB Provider** under **Select Provider Type**, and then click the **Select Provider** button in the **Logon Information** pane.

| Import CDD                                                                                  | ×                                                                                      |
|---------------------------------------------------------------------------------------------|----------------------------------------------------------------------------------------|
| The Import feature download<br>structures and stores them in<br>Dictionary for use by CONN× | is your existing database record <u>O</u> K<br>the encrypted CONNX Data <u>C</u> ancel |
| Import <u>T</u> ype:                                                                        | Enterprise OLEDB/ODBC Adapter                                                          |
| Press the Select Provider or<br>DSN button to link the 3rd<br>party datasource:             | ☐ Include <u>System Tables</u>                                                         |
| Logon Information                                                                           |                                                                                        |
| Pro <u>v</u> ider:                                                                          | Select Provider                                                                        |
| Password:                                                                                   |                                                                                        |
|                                                                                             |                                                                                        |

4. Select an **OLE DB Provider** from the list shown in the **Data Link Properties** dialog box. Click the **Next** button or the **Connection** tab.

| 평 Data Link Properties 🛛 🗙                                              |
|-------------------------------------------------------------------------|
| Provider Connection Advanced All                                        |
| Select the data you want to connect to:                                 |
|                                                                         |
| OLE DB Provider(s)<br>Microsoft OLE DB Provider for Internet Publishing |
| Microsoft OLE DB Provider for ODBC Drivers                              |
| Microsoft OLE DB Provider for OLAP Services                             |
| Microsoft OLC DB Simple Provider                                        |
| MSD ataShape<br>OLE DB Brouider for Microsoft Directory Services        |
| OLE DE PIONDEI IOI MICIOSOIL DIRECTOLY SERVICES                         |
|                                                                         |
|                                                                         |
|                                                                         |
|                                                                         |
|                                                                         |
|                                                                         |
|                                                                         |
| <u>N</u> ext >>                                                         |
|                                                                         |
|                                                                         |
| OK Cancel Help                                                          |

5. Enter a data source name in **Item 1** on the **Connection** tab in the **Data Link Properties** dialog box.

| 평 Data Link Properties 🛛 🗙                                                                                                    |
|----------------------------------------------------------------------------------------------------|
| Provider Connection Advanced All                                                                                                    |
| Specify the following to connect to ODBC data:<br>1. Specify the source of data:<br>Use data source name<br>Effectsh<br>Use connection string<br>Connection string:<br>Build. |
| 2. Enter information to log on to the server<br>User name:<br>Password:<br>Blank password Allow gaving password<br>3. Enter the initial catalog to use:                       |
| ▼<br><u> I</u> est Connection                                                                                                    |
| OK Cancel Help                                                                                                    |

- 6. Enter a user name and password in section 2.
- 7. Select an object from the list box in **Item 3.** Click the **Test Connection** button to verify that it is available. Click the **OK** button.
- 8. The Import CDD dialog box appears. Reenter the user name and password, if required.
- 9. Normally, only user-defined tables can be selected for import. Select the **Include System Tables** check box to enable the import of non-user-defined tables.
- 10. Select the **Get Statistics** check box to identify the table sizes. This is used by CONNX query optimization. Click the **OK** button.
- 11. The **CONNX Import Table Selection** dialog box appears. Click the **Add** or **Add All** button to move the database objects to the **Select Tables for Import** pane.

| CONNX Import Table Selection                                                                                                    |                                                                                                | ×              |
|----------------------------------------------------------------------------------------------------|------------------------------------------------------------------------------------------------|----------------|
| Import From: E:\ac\Northwind.mdb;Microsoft.Jet.OLEE                                                                                                    | DB.4.0;                                                                                        | <u>0</u> K     |
| Available Tables:                                                                                                    | Select Tables for Import.                                                                      | <u>C</u> ancel |
| [Category Sales for 1995]<br>[Current Product List]<br>[Invoices]<br>[Order Details]<br>[Order Subtotals]<br>[Orders]<br>[Product Sales for 1995]<br>[Products]<br>[Products Above Average Price]<br>[Quarterly Orders]<br>[Sales by Category]<br>[Shippers] | Add >><br>Add All >><br>(Categories]<br>[Customers]<br>[Employees]<br>[Order Details Extended] |                |

12. Click the **OK** button to import the selected objects into CONNX. The imported catalogs appear in the list of accessible objects in the CONNX Data Dictionary Manager window.

To import an existing table from an OLE DB-compliant provider data source using the Desktop OLE DB Adapter

- 1. Click the **Import** button in the CONNX Data Dictionary Manager window.
- 2. The Import CDD dialog box appears. Select Desktop OLE DB/ODBC Adapter from the Import Type list box.

| structures and stores them in<br>Dictionary for use by CONNX                    | the encrypted CONNX Data                                                                                                    |
|---------------------------------------------------------------------------------|----------------------------------------------------------------------------------------------------|
| Import <u>T</u> ype:                                                            | Desktop OLEDB/ODBC Adapter                                                                                                    |
| Press the Select Provider or<br>DSN button to link the 3rd<br>party datasource: | Desktop OLEDB/ODBC Adapter<br>Enterprise OLEDB/ODBC Adapter<br>Informix<br>Oracle database<br>PowerFLEX files from directory<br>BDB database |
| Logon Information                                                               | RMS COBOL FD files<br>RMS DIBOL files<br>RMS Formatted DDL<br>RMS Powerhouse PDL files                                                       |
| Pro <u>v</u> ider:                                                              | Select <u>P</u> rovider                                                                                                    |
| UserName:                                                                       |                                                                                                    |
| Password:                                                                       |                                                                                                    |
| Hassword:                                                                       |                                                                                                    |

3. Select **OLE DB Provider** under **Select Provider Type**, and then click the **Select Provider** button in the **Logon Information** pane.

| Import CDD                                                                                  | ×                                                                                     |  |  |  |
|---------------------------------------------------------------------------------------------|---------------------------------------------------------------------------------------|--|--|--|
| The Import feature download<br>structures and stores them in<br>Dictionary for use by CONN> | Is your existing database record <u>DK</u><br>the encrypted CONNX Data <u>C</u> ancel |  |  |  |
| Import <u>T</u> ype:                                                                        | Desktop OLEDB/ODBC Adapter                                                            |  |  |  |
| Press the Select Provider or<br>DSN button to link the 3rd<br>party datasource:             | ☐ Include <u>System Tables</u> ☐ <u>G</u> et Statistics                               |  |  |  |
| Logon Information                                                                           |                                                                                       |  |  |  |
| Select Provider Type                                                                        |                                                                                       |  |  |  |
| Provider:                                                                                   | Select Provider                                                                       |  |  |  |
| UserName:                                                                                   |                                                                                       |  |  |  |
| Password:                                                                                   |                                                                                       |  |  |  |
|                                                                                             |                                                                                       |  |  |  |
|                                                                                             |                                                                                       |  |  |  |
|                                                                                             |                                                                                       |  |  |  |

4. Select a data source from the list provided in the **Data Link Properties** dialog box. Click the **Next** button or the **Connection** tab.

| 평 Data Link Properties                  |        | ×               |
|-----------------------------------------|--------|-----------------|
| Provider Connection Advanced All        |        |                 |
|                                         |        |                 |
| Select the data you want to connect to: |        |                 |
| OLE DB Provider(s)                      |        |                 |
| Microsoft Jet 3.51 OLE DB Provider      |        |                 |
|                                         |        |                 |
|                                         |        |                 |
|                                         |        |                 |
|                                         |        |                 |
|                                         |        |                 |
|                                         |        |                 |
|                                         |        |                 |
|                                         |        |                 |
|                                         |        |                 |
|                                         |        |                 |
|                                         |        |                 |
|                                         |        |                 |
|                                         | _      | <u>N</u> ext >> |
|                                         |        |                 |
|                                         | Cancol |                 |
|                                         | Cancer |                 |

5. Enter a path name to an available file in Item 1 on the **Connection** tab in the **Data Link Properties** dialog box, or click the **Browse ( ... )** button to locate a database file. Use the full UNC path if the data source is to be accessed from multiple clients.
| 🖳 Data Link Properties 🛛 🗙 🗙                     |
|--------------------------------------------------|
| Provider Connection Advanced All                 |
| Specify the following to connect to Access data: |
| 1. Select or enter a <u>d</u> atabase name:      |
| E:\ac\Northwind.mdb                              |
| 2. Enter information to log on to the database:  |
| User <u>n</u> ame: Admin                         |
| Password:                                        |
| Blank password  Allow saving password            |
|                                                  |
|                                                  |
|                                                  |
|                                                  |
|                                                  |
|                                                  |
|                                                  |
| <u>T</u> est Connection                          |
|                                                  |
| OK Cancel Help                                   |

- 6. Enter the user name and password for the data source. (The default user name for Access is Admin. No password is required.) Clear the Blank Password check box to specify passwords. Select the Select Allow Saving of Password check box to confirm the password in the CONNX CDD. Click the Test Connection button to verify that the database is available.
- 7. Click the OK button to return to the Import CDD dialog box.
- 8. Normally, only user-defined tables can be selected for import. Select the **Include System Tables** check box to access system table definitions.
- 9. Select the **Get Statistics** check box to identify the table sizes. This is used for query optimization, using the table sizes as a guide.
- Click the OK button. The CONNX Import Table Selection dialog box appears with a list of available tables. Click the Add or Add All button to move the selected tables to the Select Tables for Import pane.

| CONNX Import Table Selection                                                                                                    |                                                                                 |                                   | >              |
|----------------------------------------------------------------------------------------------------|---------------------------------------------------------------------------------|-----------------------------------|----------------|
| Import From: E:\ac\Northwind.mdb;Microsoft.Jet                                                                                                    | .OLEDB.4.0;                                                                     |                                   | <u></u> K      |
| Available Tables:                                                                                                    | <u>S</u> elect Ta                                                               | ables for Import:                 | <u>C</u> ancel |
| [Category Sales for 1995]<br>[Current Product List]<br>[Invoices]<br>[Order Details]<br>[Order Subtotals]<br>[Orders]<br>[Product Sales for 1995]<br>[Products]<br>[Products]<br>[Products Above Average Price]<br>[Quarterly Orders]<br>[Sales by Category]<br>[Shippers] | ▲dd >> [Categor<br>[Custome<br>[Employ<br>[Order D<br>]<br><< <u>Remove</u> All | ries]<br>ers]<br>etails Extended] |                |

11. Click the **OK** button to import the selected tables into CONNX. The imported tables are added to the list of accessible objects in the CONNX Data Dictionary Manager window.

| Eile     | NNX - CONNX Data Dictionary Ma<br>Edit Security Options ⊻iew He | anager<br>elp          |            |                      |
|----------|-----------------------------------------------------------------|------------------------|------------|----------------------|
|          | 7 <b>.</b> 1 6 6 9 ?                                            |                        |            |                      |
|          | CONNX Views                                                     |                        |            | <u>A</u> dd          |
|          | Northwind (OLEDB Desktop)<br>Categories                         |                        |            | <u>R</u> ename       |
|          | ECustomers Employees                                            |                        |            | Delete               |
|          | OrderDetailsExtended                                            |                        |            | Import.              |
|          |                                                                 |                        |            |                      |
| Table    | e Properties Table Columns Table In                             | ndexes Table Security  |            | <u> </u>             |
|          | SQL Column                                                      | Native Type            | SQL Type 🔺 | Add Column           |
| 1        | CustomerID                                                      | Text (Null Terminated) | ✓ VarChar  |                      |
| 2        | CompanyName                                                     | Text (Null Terminated) | ✓ VarChar  | Insert Column        |
| 3        | ContactName                                                     | Text (Null Terminated) | ✓ VarChar  | Delete Celumn        |
| 4        | ContactTitle                                                    | Text (Null Terminated) | ✓ VarChar  |                      |
| 5        | Address                                                         | Text (Null Terminated) | ✓ VarChar  |                      |
| 6        | City                                                            | Text (Null Terminated) | ✓ VarChar  | <u>C</u> alc Offsets |
| 7        | Region                                                          | Text (Null Terminated) | ✓ VarChar  |                      |
| 8        | PostalCode                                                      | Text (Null Terminated) | ✓ VarChar  |                      |
| 9        | Country                                                         | Text (Null Terminated) | ▼ VarChar  |                      |
| 10       | Phone                                                           | Text (Null Terminated) | ✓ VarChar  |                      |
| 11       | I <sub>Fav</sub>                                                | Taxt (Null Terminated) | ▼ VarChar  |                      |
|          |                                                                 |                        |            |                      |
|          |                                                                 |                        |            | -                    |
| <b>I</b> |                                                                 |                        |            |                      |
|          |                                                                 |                        |            | NUM ///              |

#### **CONNX Adapter: ODBC Data Sources**

#### **ODBC Data Sources: Desktop Modules**

The CONNX OLE DB Desktop Database Adapter can be used with many data sources, including Paradox, dbase, FoxPro, Microsoft Access, Microsoft Excel, and delimited text files (read only).

### **Related Topics**

To import an existing OLE DB-compliant data source table

To import objects from an ODBC provider data source

# To import an existing table from an ODBC-compliant provider data source using the CONNX Adapter - Enterprise Module

- 1. Click the **Import** button in the CONNX Data Dictionary Manager window.
- 2. The **Import CDD** dialog box appears. Select **Enterprise OLE DB/ODBC Adapter** from the **Import Type** list box.

| Import CDD                                                                                                    | ×                                                                                                    |
|----------------------------------------------------------------------------------------------------|----------------------------------------------------------------------------------------------------|
| The Import feature download<br>structures and stores them in<br>Dictionary for use by CONN×                                                              | ls your existing database record <u>D</u> K<br>the encrypted CONNX Data <u>C</u> ancel                                                                                                    |
| Import <u>T</u> ype:                                                                                                    | Enterprise OLEDB/ODBC Adapter                                                                                                    |
| Press the Select Provider or<br>DSN button to link the 3rd<br>party datasource:<br>Logon Information<br>Select Provider Type<br>© OLED <u>B</u> Provider | Enterprise OLEDB/ODBC Adapter<br>Informix<br>Oracle database<br>PowerFLEX files from directory<br>RDB database<br>RMS COBOL FD files<br>RMS DIBOL files<br>RMS Formatted DDL<br>RMS Powerhouse PDL files<br>RMS SCT COBOL FD files |
| Pro <u>v</u> ider:                                                                                                    | Select <u>D</u> SN                                                                                                    |
| UserName:                                                                                                    |                                                                                                    |
| Password:                                                                                                    |                                                                                                    |
| Catalog:                                                                                                    | Select Catalog                                                                                                    |
|                                                                                                    |                                                                                                    |

3. Select **ODBC Provider** under **Select Provider Type**, and then click the **Select DSN** button in the **Logon Information** pane.

| Import CDD                                                                                  | ×                                                                        |
|---------------------------------------------------------------------------------------------|--------------------------------------------------------------------------|
| The Import feature download<br>structures and stores them in<br>Dictionary for use by CONN> | ds your existing database record <u>DK</u><br>a the encrypted CONNX Data |
| Import <u>T</u> ype:                                                                        | Enterprise OLEDB/ODBC Adapter                                            |
| Press the Select Provider or<br>DSN button to link the 3rd<br>party datasource:             | ☐ Include <u>System Tables</u> ☐ <u>G</u> et Statistics                  |
| Logon Information                                                                           |                                                                          |
| Select Provider Type<br>C OLED <u>B</u> Provider                                            |                                                                          |
| Pro <u>v</u> ider:                                                                          | Select <u>D</u> SN                                                       |
| UserName:                                                                                   |                                                                          |
| Password:                                                                                   |                                                                          |
| Catalog:                                                                                    | Select Catalog                                                           |
|                                                                                             |                                                                          |
|                                                                                             |                                                                          |

4. The **Select ODBC DSN** dialog box appears. You can choose either a user, system, or file-based DSN, although it is recommended that a file DSN be used, since it can be accessed through a network by multiple users.

| elect ODBC DSN                                                                 |   |        |   |
|--------------------------------------------------------------------------------|---|--------|---|
| Show only System DSN                                                           | [ | OK     | ] |
| informix_test                                                                  |   | Cancel | 1 |
| Ingres                                                                         |   |        |   |
| Intersolve_bridge<br>LocalServer<br>MIMAS_SQL<br>MQIS<br>MS Access 97 Database | - |        |   |
| ODBC Driver Information                                                        |   |        |   |
| SQL Server                                                                     |   |        |   |
| Browse for File DSN                                                            | 1 |        |   |

#### • File DSN (Recommended)

Select the Browse for File DSN check box to open the Open dialog box. Select a file DSN from lists of available .dsn files.

• System DSN or User DSN

Select the Show Only System DSN check box to view a list of system DSNs only. Clear the check box to show a list of both user and system DSNs. Note that the ODBC Driver Information text box displays information about the selected ODBC DSN. The same information can be found in the ODBC Data Source Administrator dialog box. Click the **OK** button in the **Select ODBC DSN** dialog box to return to the **Import CDD** dialog box, which displays the selected DSN.

5. The **Import CDD** dialog box appears. Some ODBC databases support catalogs. To specify a catalog, enter a name and password for the database, and then click the **Select Catalog** button to log into the database and view a list of available catalogs.

The **Select a Catalog** dialog box appears.

| XNNX         | 🔺 ОК   |
|--------------|--------|
| ougar        |        |
| ngres        | Cancel |
| naster 💦     |        |
| nsdb         |        |
| lorthwind    |        |
| Pivotal_test |        |
| ubs          |        |
|              |        |

Your ODBC data source may require additional information. Review the documentation provided by your driver vendor for additional configuration options.

6. Select a catalog, and then click the **OK** button to return to the **Import CDD** dialog box. Normally, only user-defined tables can be selected for import.

| Import CDD                                                                                  | ×                                                                                    |
|---------------------------------------------------------------------------------------------|--------------------------------------------------------------------------------------|
| The Import feature download<br>structures and stores them in<br>Dictionary for use by CONN× | s your existing database record <u>OK</u><br>the encrypted CONNX Data <u>C</u> ancel |
| Import <u>T</u> ype:                                                                        | Enterprise OLEDB/ODBC Adapter                                                        |
| Press the Select Provider or<br>DSN button to link the 3rd<br>party datasource:             | CRGUP;MSDASQL.1;                                                                     |
| Logon Information                                                                           |                                                                                      |
| Select Provider Type<br>C OLEDB Provider                                                    | ODBC Provider                                                                        |
| Provider: MSDASQL.1                                                                         | Select DSN                                                                           |
| UserName:                                                                                   |                                                                                      |
| Password:                                                                                   |                                                                                      |
| Catalog:                                                                                    | Select Catalog                                                                       |
|                                                                                             |                                                                                      |

7. Select the **Include System Tables** check box to access system tables.

8. Select the **Get Statistics** check box to identify table sizes. This is used by CONNX query optimization.

9. Click the **OK** button. The **CONNX Import Table Selection** dialog box appears with a list of available table names. Click the **Add** or **Add All** button to move the tables to the **Select Tables for Import** pane.

| CONNX Import Table Selection                |                     |                                       | ×              |
|---------------------------------------------|---------------------|---------------------------------------|----------------|
| Import From: Ingres;MSDASQL.1;ingres        |                     |                                       | <u>0</u> K     |
| A⊻ailable Tables:                           |                     | Select Tables for Import:             | <u>C</u> ancel |
| "ingres"."dbo"."sysalternates"              |                     | "ingres"."dbo"."Customers_ingres"     |                |
| "ingres"."dbo"."sysconstraints"             | Add >>              | "ingres"."dbo"."Equipmnt_ingres"      | _11            |
| "ingres". "INFORMATION SCHEMA". "CHECK CONS |                     | "ingres" "dbo". Product_Groups_ingres | •              |
| "ingres"."INFORMATION_SCHEMA"."COLUMN_DON   | Add A <u>l</u> l >> | "ingres"."dbo"."Orders_ingres"        |                |
| "ingres"."INFORMATION_SCHEMA"."COLUMN_PRI   |                     |                                       |                |
| "ingres"."INFORMATION_SCHEMA"."COLUMNS"     | - 14<br>            | 1                                     |                |
| "ingres"."INFORMATION_SCHEMA"."CONSTRAINT   | << <u>R</u> emove   |                                       |                |
| "ingres", "INFORMATION_SCHEMA", "CONSTRAINT |                     |                                       |                |
| "ingres", "INFORMATION_SCHEMA", "DOMAIN_CON | << Remove All       |                                       |                |
| Ingles . INFORMATION_SCIEMA . DOMAINS       |                     |                                       |                |
|                                             |                     |                                       |                |

10. Click the **OK** button to import the selected tables into CONNX. The imported tables are added to the list of accessible objects in the CONNX Data Dictionary Manager window.

| Eile                           | NNX - CONNX Data Dictionary Ma<br>Edit Security Options View Ha<br>B B & B B B P                                                                                     | inager<br>Ilp                                                                                                    |                                                                |                                                                   |
|--------------------------------|----------------------------------------------------------------------------------------------------|----------------------------------------------------------------------------------------------------|----------------------------------------------------------------|-------------------------------------------------------------------|
|                                | CONNX Views<br>Ingres;MSDASQL (OLEDB Desktop)<br>⊞Customers_ingres<br><b>⊞Equipmnt_ingres</b><br><b>⊞Orders_ingres</b><br>⊞Product_Groups_ingres<br>⊞Products_ingres |                                                                                                    |                                                                | <u>A</u> dd<br><u>B</u> ename<br><u>D</u> elete<br>Import         |
| Table<br>1<br>2<br>3<br>4<br>5 | Properties Table Columns Table II<br>SQL Column<br>ORDERID<br>CUSTOMERID<br>PRODUCTID<br>ORDERDATE<br>PRODUCTQUANTITY                                                | ndexes Table Security<br>Native Type<br>Longword Integer<br>Text (Null Terminated)<br>Longword Integer<br>OLEDB Timestamp<br>Longword Integer | SQL Type Off Integer VarChar Integer Timestamp Integer Integer | ▲<br>Add Column<br>Insert Column<br>Delete Column<br>Calc Offsets |
| •                              |                                                                                                    |                                                                                                    | Þ                                                              |                                                                   |

To import an existing table from an ODBC-compliant data source object using the CONNX Adapter - Desktop Module

- 1. Click the **Import** button in the CONNX Data Dictionary Manager window.
- 2. The **Import CDD** dialog box appears. Select **Desktop OLE DB/ODBC Adapter** from the **Import Type** list box.

| Import CDD                                                                               | ×                                                                                       |
|------------------------------------------------------------------------------------------|-----------------------------------------------------------------------------------------|
| The Import feature downloa<br>structures and stores them i<br>Dictionary for use by CONN | ds your existing database record <u>OK</u><br>n the encrypted CONNX Data <u>C</u> ancel |
| Import <u>T</u> ype:                                                                     | Desktop OLEDB/ODBC Adapter                                                              |
| Press the Select Provider of<br>DSN button to link the 3rd<br>party datasource:          | r ☐ Include <u>S</u> ystem Tables <b>☑</b> <u>G</u> et Statistics                       |
| Logon Information                                                                        |                                                                                         |
| Select Provider Type —<br>C OLED <u>B</u> Provider                                       | ODBC Provider                                                                           |
| Pro <u>v</u> ider:                                                                       | Select <u>D</u> SN                                                                      |
| UserName:                                                                                |                                                                                         |
| Password:                                                                                |                                                                                         |
| Catalog:                                                                                 | Select Catalog                                                                          |
|                                                                                          |                                                                                         |
|                                                                                          |                                                                                         |

3. Select **ODBC Provider** under **Select Provider Type**, and then click the **Select DSN** button in the **Logon Information** pane.

| Show only System DSN      | Cancel |
|---------------------------|--------|
|                           |        |
| Intersolve bridge         |        |
| LocalServer               |        |
| MIMAS_SQL                 |        |
| MQIS                      |        |
| MS Access 97 Database 🗾 🔟 |        |
| ODBC Driver Information   |        |
| SQL Server                |        |
| Browse for File DSN       |        |

- 4. The **Select ODBC DSN** dialog box appears. You can choose either a user, system, or file-based DSN, although it is recommended that a file DSN be used, since it can be accessed through a network by multiple users.
  - 5. File DSN (Recommended)

Select the Browse for File DSN check box to open the Open dialog box. Select a file DSN from lists of available .dsn files.

6. System DSN or User DSN

Select the Show Only System DSN check box to view a list of system DSNs only. Clear the check box to show a list of both user and system DSNs. Note that the ODBC Driver Information text box displays information about the selected ODBC DSN. The same information can be found in the ODBC Data Source Administrator dialog box. Click the **OK** button in the Select ODBC DSN dialog box to return to the **Import CDD** dialog box, which displays the selected DSN.

5. The **Import CDD** dialog box appears. Some ODBC databases support catalogs. To specify a catalog, enter a name and password for the database, and then click the **Select Catalog** button to log into the database and view a list of available catalogs. The **Select a Catalog** dialog box appears.

| ONNX        | 🔺 ок   |
|-------------|--------|
| ougar       |        |
| gres        | Cancel |
| aster 🗟     |        |
| sdb         |        |
| orthwind    |        |
| ivotal test |        |
| ubs         |        |
|             |        |

Your ODBC data source may require additional information. Review the documentation provided by your driver vendor for additional configuration options.

6. Select a catalog, and then click the **OK** button to return to the **Import CDD** dialog box. Normally, only user-defined tables can be selected for import.

7. Select the **Include System Tables** check box to access system tables.

8. Select the **Get Statistics** check box to identify table sizes. This is used by CONNX query optimization.

9. Click the **OK** button. The **CONNX Import Table Selection** dialog box appears with a list of available table names. Click the **Add** or **Add All** button to move the tables to the **Select Tables for Import** pane.

| CONNX Import Table Selection                                                                                                    |                      |                                                                                                    | ×              |
|----------------------------------------------------------------------------------------------------|----------------------|----------------------------------------------------------------------------------------------------|----------------|
| Import From: Ingres;MSDASQL.1;ingres                                                                                                    |                      |                                                                                                    | <u>0</u> K     |
| A⊻ailable Tables:                                                                                                    |                      | Select Tables for Import:                                                                                                    | <u>C</u> ancel |
| "ingres"."dbo"."sysaltemates"<br>"ingres"."dbo"."sysconstraints"<br>"ingres"."dbo"."syssegments"<br>"ingres"."INFORMATION_SCHEMA"."CHECK_CONS<br>"ingres"."INFORMATION_SCHEMA"."COLUMN_DON<br>"ingres"."INFORMATION_SCHEMA"."COLUMN_PRI^<br>"ingres"."INFORMATION_SCHEMA"."COLUMNS" | Add >><br>Add All >> | "ingres"."dbo"."Customers_ingres"<br>"ingres"."dbo"."Equipmnt_ingres"<br>"ingres"."dbo"."Product_Groups_ingr<br>"ingres"."dbo"."Products_ingres"<br>"ingres"."dbo"."Orders_ingres" | es"            |
| "ingres"."INFORMATION_SCHEMA"."CONSTRAINT<br>"ingres"."INFORMATION_SCHEMA"."CONSTRAINT                                                                                                    | << <u>R</u> emove    |                                                                                                    |                |
| "ingres"."INFORMATION_SCHEMA"."DOMAIN_CON<br>"ingres"."INFORMATION_SCHEMA"."DOMAINS"                                                                                                    | << Remove All        | ×                                                                                                    | Þ              |

10. Click the **OK** button to import the selected tables into CONNX. The imported tables are added to the list of accessible objects in the CONNX Data Dictionary Manager window.

| Eile                           | NNX - CONNX Data Dictionary Ma<br>Edit Security Options View Ha<br>B B & B B B P                                                                                     | inager<br>Ilp                                                                                                    |                                                                |                                                                   |
|--------------------------------|----------------------------------------------------------------------------------------------------|----------------------------------------------------------------------------------------------------|----------------------------------------------------------------|-------------------------------------------------------------------|
|                                | CONNX Views<br>Ingres;MSDASQL (OLEDB Desktop)<br>⊞Customers_ingres<br><b>⊞Equipmnt_ingres</b><br><b>⊞Orders_ingres</b><br>⊞Product_Groups_ingres<br>⊞Products_ingres |                                                                                                    |                                                                | <u>A</u> dd<br><u>B</u> ename<br><u>D</u> elete<br>Import         |
| Table<br>1<br>2<br>3<br>4<br>5 | Properties Table Columns Table II<br>SQL Column<br>ORDERID<br>CUSTOMERID<br>PRODUCTID<br>ORDERDATE<br>PRODUCTQUANTITY                                                | ndexes Table Security<br>Native Type<br>Longword Integer<br>Text (Null Terminated)<br>Longword Integer<br>OLEDB Timestamp<br>Longword Integer | SQL Type Off Integer VarChar Integer Timestamp Integer Integer | ▲<br>Add Column<br>Insert Column<br>Delete Column<br>Calc Offsets |
| •                              |                                                                                                    |                                                                                                    | Þ                                                              |                                                                   |

#### **CONNX** and Adabas

#### Adabas SQL Gateway Import Types

CONNX for Adabas has three types of imports:

- 1. Adabas DYNAMIC DDL Import
- 2. Adabas FDT Import
- 3. Adabas SYSOBJH Import

Adabas Dynamic DDL Import offers the ability to use <u>Create Table Description</u> and <u>Create Cluster</u> <u>Description</u> syntax to enable users to import metadata from Adabas scripts.

Each of those imports are responsible for accessing the Adabas metadata and storing this in the CONNX Data Dictionary. Although Adabas has arrays (MUs), groups (PEs), and arrays within groups (MUPE), CONNX represents these as logical relational tables after the import is performed.

#### **Limitations and Suggestions**

- 1. If more than one MU has been logically defined within a <u>Create Table Description</u> that represents a Periodic Group, CONNX cannot import all of the MUs. This is a limitation that will be solved on future versions of the product.
- 2. Group Definitions are not imported, but their fields are.
- 3. Phonetic and hyperdescriptor keys are not imported.
- 4. Other than renaming, it is best not to delete or change field information generated from the imports. <u>CONNX Views</u> are a simple way of creating logical views from selected columns representing a table or tables that are joined together.

#### Import from Natural

#### Introduction

The CONNX for Adabas product is also known as the Adabas SQL Gateway. In order to import Adabas metadata, it is necessary to first generate DDM extract files using the SYSOBJH utility (Object Handler). The extract file will serve as input to the CONNX Data Dictionary Tool. For details on this utility please see the following locations:

#### For Mainframe:

http://documentation.softwareag.com/natural/nat823mf/utis/sysobjh.htm#sysobjh

For OpenSystems:

Windows: <u>http://documentation.softwareag.com/natural/nat6314win/utis/sysobjh.htm</u> Unix: http://documentation.softwareag.com/natural/nat6314unx/utis/sysobjh.htm

For OpenSystems imports, use the instructions located at <u>To generate an OpenSystems SYSOBJ extract</u> <u>file</u>

For mainframe imports, use the instructions located at <u>To generate a Mainframe SYSOBJ extract file</u> To import from Adabas FDT, use the instructions located at <u>To import Adabas FDT (read field definitions)</u>.

#### To import from Adabas files (Natural)

Notes:

- If you wish to retain hyphens during a **Windows** import, you must first set the <u>KeepHyphens</u> variable. The default is to have it unset (0).
- If you desire to have Natural Logicals be treated as a Bit instead of a Byte (Default), you must set the <u>ADA\_NATURALBYTEASBIT</u> variable to 1. The default is to treat Natural Logicals as a Byte field.
- On Empty Fields (Fields in which the values are 0 or an empty string), CONNX treats these fields as a SQL Null by default. If you desire to have the fields be treated as a 0 or an empty string, you must set the variable <u>ESQLNULL</u> to 0.
- 1. The Adabas SQL Gateway server setup must be complete, and the CONNX Listener must be running on the mainframe.
- 2. Click the Import button in the CONNX Data Dictionary Manager window.
- 3. The **Import CDD** dialog box appears.

| Dictionary for use by CONI                                               | i in the encrypted CUNNX Data<br>NX . | Cancel    |
|--------------------------------------------------------------------------|---------------------------------------|-----------|
|                                                                          |                                       |           |
| mport <u>Type</u> :                                                      | ADABAS Dynamic DDL Import             |           |
| <u>)</u> atabase ID:                                                     | ADABAS Dynamic DDL Import             |           |
| DDL File Script                                                          | ADABAS Import - SYSOBJH Transf        | er Format |
| ADASC <u>R</u> Password:                                                 | Ì                                     |           |
|                                                                          | 5                                     |           |
|                                                                          |                                       |           |
|                                                                          |                                       |           |
|                                                                          |                                       |           |
|                                                                          |                                       |           |
| Logon Information                                                        |                                       |           |
| Logon Information                                                        |                                       | 1^1       |
| Logon Information<br>Ser <u>v</u> er:<br>UserName:                       | [                                     |           |
| Logon Information<br>Ser <u>v</u> er:<br>UserName:<br>Bassword:          |                                       |           |
| Logon Information<br>Server:<br>UserName:<br>Password:                   |                                       |           |
| Logon Information  <br>Server:<br>UserName:<br>Password:<br>TCP/IP Port: | 6500                                  |           |
| Logon Information                                                        | 6500<br>New Database Container>       |           |

- 4. Select Adabas Import SYSOBJ Transfer Format in the Import Type list box.
- 5. Enter a Dictionary Database ID in the text box.
- 6. Enter the name of a SYSOBJ extract file. If necessary, use the **Browse** button to locate a file on the network. Instructions on how to do are at <u>OpenSystems</u> are and <u>Mainframe</u>.
- 7. Enter an **ADASCR password**, if you are using the <u>ADASCR</u> security method.
- 8. If the database you are importing from is located on the same Windows machine that you are importing to, enter "localhost" in the **Server** text box. For all other instances, enter the TCP/IP address or server name in the **Server** text box. The CONNX Listener Task attempts to access the

given server. If the server is unavailable or cannot be located, the following message appears: "The CONNX Listener process (CNXRUN##\_MAIN) is not running on the system."

- 9. Enter a CONNX user name and password.
- 10. Enter a TCP/IP port number. 6500 is the default TCP/IP port.
- 11. Select a **Destination Database** for the imported tables. See <u>Adding a Database Connection</u> for more information.
- 12. Click the **OK** button.
- 13. The **CONNX Import Table Selection** dialog box appears. Select each file to import, and then click the **Add** or **Add All** button.
- 14. The Adabas Count Selection dialog box appears. Enter the number of maximum occurrences of each field under Max Repeat, and then click the OK button.

| ADABAS Count Selection                                            | ×                  |
|-------------------------------------------------------------------|--------------------|
| ADABAS_FILE_3                                                     | OK 1               |
| Select the # of occurrences for multivalue (MU) fields and period | groups (PE) below: |
| Item Name Column/Group                                            | Max Repeat         |
| DA Column (MU)                                                    | 5                  |
|                                                                   |                    |
|                                                                   |                    |
|                                                                   |                    |
|                                                                   |                    |
|                                                                   |                    |
|                                                                   |                    |
|                                                                   |                    |
|                                                                   |                    |
|                                                                   |                    |
|                                                                   |                    |

15. Save the CDD by selecting the **File** menu and then clicking **Save.** The CDD appears under Adabas in the upper pane of the CONNX Data Dictionary Manager.

## **Extract Files**

#### Windows

To generate an OpenSystems SYSOBJ extract file

1. Before continuing with import procedures for CONNX for Adabas, it is necessary to first import the Natural DDM files, using the Natural Object Handler. Select the SYSEXDDM folder, as this is where the DDM files are located.

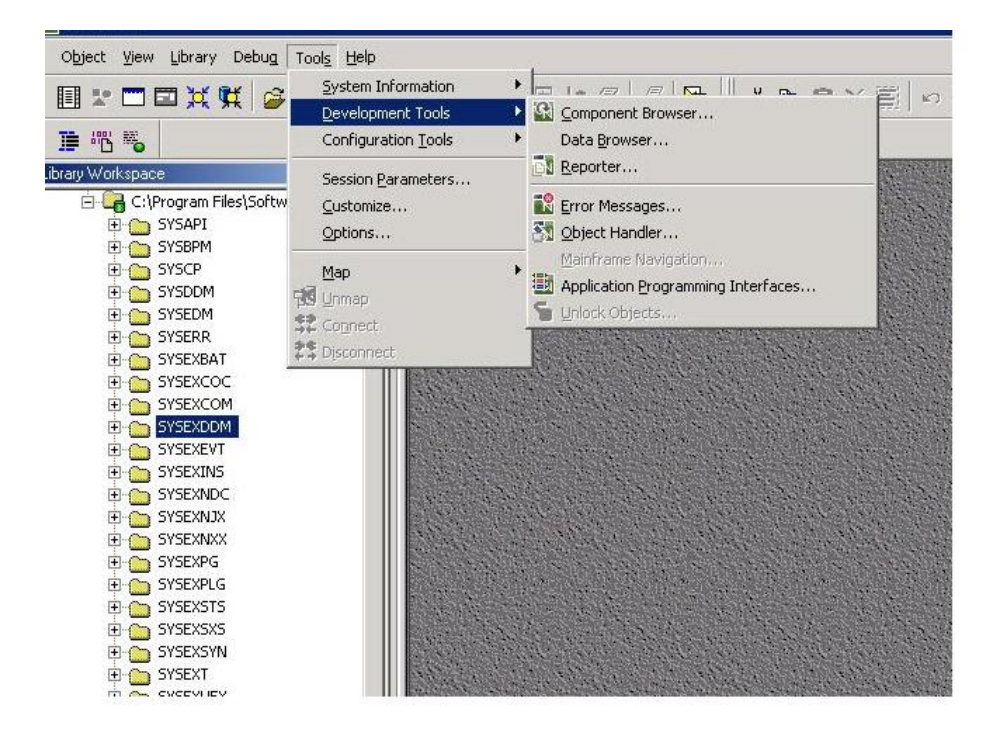

2. You will then select "unload" to unload the DDM's to an extract file.

| SOBJH - Object Handl<br>t Actions Ontions T | ler<br>ook Window Help                                                                                                    | - 🗆 ×         |
|---------------------------------------------|----------------------------------------------------------------------------------------------------|---------------|
| 1 <u>2</u> <u>2</u> <u>1</u>   <u>A</u> #   |                                                                                                    |               |
| elcome to the Natura                        | l Object Handler                                                                                                    | - 🗆 ×         |
| ∮ software≁                                 | The Object Handler is designed to process objects for distribution. This is done by unloading the ob<br>source environment into work files and loading them from work files into the target environment. | ijects in the |
| Natural                                     | Activate check box to avoid Object Handler wizard.                                                                                                    |               |
|                                             | Select a function.                                                                                                    | al            |
| OBJECT HANDLER                              | Load Evad objects into your Natural environment, or scan Natural work files for ot                                                                                                    | ojects.       |
|                                             | Administration Maintain your Object Handler environment, process Workplans and direct c                                                                                                    | ommands.      |
|                                             |                                                                                                    |               |
|                                             |                                                                                                    |               |
| t to invoke advanced-user                   | r mode.                                                                                                    |               |

3. Click the Unload objects into Natural work file(s) radio button. Click Next.

| 🛐 SYSOBJH - Object Handler                                               | _ 🗆 🗙  |
|--------------------------------------------------------------------------|--------|
| Object Actions Tools Window Help                                         |        |
|                                                                          |        |
| 🛕 Unload Wizard                                                          | _ 🗆 🗙  |
| Software                                                                 |        |
| To execute an Object Handler procedure, select the corresponding option. |        |
| Natural<br>© Unload objects into Natural work file(s).                   |        |
| C Find objects.                                                          |        |
| C Start Object Handler command procedure.                                |        |
|                                                                          |        |
|                                                                          |        |
|                                                                          |        |
| OBJECT HANDLER                                                           |        |
|                                                                          |        |
|                                                                          |        |
|                                                                          |        |
|                                                                          |        |
|                                                                          |        |
| Cancel Back N                                                            | lext   |
|                                                                          |        |
| I Inload objects into Natural work file(s) step bu step                  | Step 1 |

- 4. In the next window of the **Unload Wizard**, select the **Transfer format** check box, and then enter the location to which you want the files to be unloaded in the **Unload file** text box. If necessary, you can use the **Browse** button.
- 5. Select the Use default options radio button, and then click Next.

| 1 £ £ IT   🏔 🖗 | 為《 ♥ ]→←O  ]Text[[]   ●    目    目                                                                                |
|----------------|----------------------------------------------------------------------------------------------------|
| load Wizard    |                                                                                                    |
|                | Specify option settings for unload. To specify further options, select Additional Options. Click Set to modify o |
| software*      | settings.<br>To use an Option Workplan, enter name of Workplan. Choose List to display the Workplan contents     |
|                |                                                                                                    |
| Natural        |                                                                                                    |
| Notoror        | 🔽 Transfer format                                                                                                |
|                | 🔽 Portable work file 🔲 Fixed length 👘 Unicode work file                                                          |
|                | Unload file: T:\abr\emp-abr.txt Browse                                                                           |
|                |                                                                                                    |
|                | The Report will be written into the current Work File 4.                                                         |
| OBJECT HANDLER |                                                                                                    |
|                | Use default options                                                                                              |
|                | C Use additional options Set                                                                                     |
|                | C Use Ontion Workplan                                                                                            |
|                |                                                                                                    |
|                |                                                                                                    |
|                | Cancel Back Next                                                                                                 |

6. In the next window of the Unload Wizard, select the **Do not use parameters** radio button, and then click **Next**.

| SYSOBJH - Object Handle         |                                                                                                    |
|---------------------------------|----------------------------------------------------------------------------------------------------|
|                                 |                                                                                                    |
| £ Unload Wizard<br>\$ software* | Use parameters if you want to load the objects with modified settings. Click 'Set' to modify parameter settings or<br>enter Workplan name.<br>The corresponding object properties in the work file will differ from the original values according to the parameter<br>setting. |
| Natural                         | Do not use parameters     Use global parameters     Set     Use Parameter Workplan                                                                                                    |
| OBJECT HANDLER                  |                                                                                                    |
|                                 | Cancel Back Next                                                                                                    |

7. In the next window of the **Unload Wizard**, select the **Natural library object** radio button, and then click **Next**.

| SYSOBJH - Object Handler                                                                                           |        |
|----------------------------------------------------------------------------------------------------|--------|
| Object Actions Tools Window Help                                                                                   |        |
| ╡▲ᆂữ ᅀᄷᡧ┣; →←C  Text ヹ閉  ��゙゙゙゙゙゙゙ 目❹ĔĔ                                                                            |        |
| 🛕 Unload Wizard                                                                                                    |        |
| Select object type to unload.<br>You can unload objects of different object types sequentially, in separate steps. |        |
| Natural<br>• Natural library objects                                                                               |        |
| C Natural system error messages                                                                                    |        |
| C Natural command processor sources                                                                                |        |
| C Natural-related objects                                                                                          |        |
| C External files                                                                                                   |        |
| C FDTs                                                                                                    |        |
| OBJECT HANDLER C Use Selection or List                                                                             |        |
|                                                                                                    |        |
|                                                                                                    |        |
|                                                                                                    |        |
|                                                                                                    |        |
|                                                                                                    |        |
| Cancel Back                                                                                                    | Next   |
|                                                                                                    |        |
|                                                                                                    | Step 4 |

8. In the next window of the **Unload Wizard**, select the library name that contains your DDM definitions, for example, **SYSEXDDM**, from the **Library** list box, and then click the **Details** button. You may also enter a specific DBID and/or a specific FNR. If you leave these blank, all valid DDMs are returned.

| SYSOBJH - Object Handle |                                                                                                    | _ 🗆 >   |
|-------------------------|----------------------------------------------------------------------------------------------------|---------|
| ect Actions Tools Windo |                                                                                                    |         |
| Upload Wizard           |                                                                                                    |         |
| G software*             | Select Natural library objects to unload.<br>You can unload objects with different selection criteria sequentially, in separate steps. |         |
| Natural                 | Library: DBID: FNR: Name: *                                                                                                    |         |
|                         | Message from 1 to 9999                                                                                                    |         |
| OBJECT HANDLER          |                                                                                                    |         |
|                         | More detailed specification of objects.<br>Click Details to enter more detailed object specifications.                                 | Details |
|                         | CancelBack                                                                                                    | Next    |
| er library name.        |                                                                                                    | Step 5  |

9. In the **SYSOBJH Unload Wizard** window, use the **Deselect All** button to deselect all of the choices listed under **Natural Object Types**, and then select only **DDM**. Click the **OK** button to return to the Unload Wizard.

| Lucation             |                           |                  | Ibject Types           |              |
|----------------------|---------------------------|------------------|------------------------|--------------|
| Library:             |                           | -                | Natural programming ob | ojects       |
|                      |                           |                  | Error messages         |              |
|                      | rinn: j                   |                  | Shared resources       |              |
| Objects              |                           |                  |                        |              |
| Name: ×              |                           |                  | S/C-Kin                | d: Any 💌     |
| Predict set          | Set number:               | Set library:     | Set u                  | ser:         |
| Natural Object Type  | es                        |                  |                        |              |
| 🔽 DDM                | ✓ Subroutine              | Adapter          | NCP                    |              |
| 🔽 LDA                | 🔽 Subprogram              | 🔽 Text           | 🔽 Object View          | Select All   |
| PDA                  | ✓ Function                | ✓ Class          |                        | Decelect All |
| 🔽 GDA                | 🔽 Copycode                | 🔽 Dialog         |                        | Deselect All |
| Program              | ✓ Helproutine             | 🔽 Map            |                        |              |
| l leer.defined Mess: |                           |                  |                        |              |
| from 1               | to 9999                   | S/L-Kind: Any    | ▼ Language code        | es:          |
|                      |                           |                  |                        | J            |
| Extras               |                           | second and so    |                        | 1            |
| Use object prop      | perties (user ID, date, . | ) for selection. |                        | Properties   |
| Define exception     | n criterion for selection | n.               |                        | Exceptions   |
|                      |                           |                  |                        |              |
|                      |                           |                  | OK Cance               | Help         |
|                      |                           |                  |                        |              |

10. Enter an object name (DDM) that you wish to create an extract for. Click OK.

| SYSOBJH - Unloa                                           | ad Wizard                                                             |                                                     |                                                                                    |                            |
|-----------------------------------------------------------|-----------------------------------------------------------------------|-----------------------------------------------------|------------------------------------------------------------------------------------|----------------------------|
| Location<br>Library: SYSEXD<br>DBID:                      | DM<br>FNR:                                                            |                                                     | bject Types<br>▼ Natural programming obj<br>▼ Error messages<br>▼ Shared resources | ects                       |
| Objects                                                   |                                                                       |                                                     | S/C-Kind                                                                           | Δημ                        |
| Predict set                                               | Set number:                                                           | Set library:                                        | Set us                                                                             | er:                        |
| Natural Object Typ<br>DDM<br>LDA<br>PDA<br>GDA<br>Program | es<br>Subroutine<br>Subprogram<br>Function<br>Copycode<br>Helproutine | ☐ Adapter<br>☐ Text<br>☐ Class<br>☐ Dialog<br>☐ Map | ☐ NCP<br>☐ Object View                                                             | Select All<br>Deselect All |
| User-defined Mess<br>from 1                               | ages<br>to 9999                                                       | S/L-Kind: Any                                       | Language codes                                                                     | r 📃                        |
| Extras<br>Use object pro<br>Define excepti                | perties (user ID, date, .<br>on criterion for selectio                | ) for selection.<br>n.                              |                                                                                    | Properties<br>Exceptions   |
|                                                           |                                                                       |                                                     | OK Cancel                                                                          | Help                       |

11. Click Next.

| 1 I I I I I I I I I I I I I I I I I I I | ■ ≪   💯   ] ➡ ᆕ 😳   ] Text 🔄 🖾   ] 👺 🗊 🖬 🕼 🖺 🗒 🖺 🗒 🗐                                                                                   |
|-----------------------------------------|----------------------------------------------------------------------------------------------------|
| nload Wizard                            |                                                                                                    |
| ∮software*                              | Select Natural library objects to unload.<br>You can unload objects with different selection criteria sequentially, in separate steps. |
| Natural                                 | Library: SYSEXDDM   DBID: FNR:                                                                                                    |
|                                         | Name: emp-abr                                                                                                    |
|                                         | Message from 1 to 9999                                                                                                    |
| OBJECT HANDLER                          |                                                                                                    |
|                                         | More detailed specification of objects.                                                                                                |
|                                         | Llick Details to enter more detailed object specifications.                                                                            |
|                                         | Cancel Back Next                                                                                                    |

12. Unload information appears in the next window of the **Unload Wizard.** Click **Next**.

| 🛐 SYSOBJH - Object Handle  | r                                                                                                    | _ 🗆 ×  |
|----------------------------|----------------------------------------------------------------------------------------------------|--------|
| Object Actions Tools Windo | ow Help                                                                                                    |        |
| ] 👌   £ £ 17   🕰 🗛         |                                                                                                    |        |
| 🛕 Unload Wizard            |                                                                                                    | - 🗆 🗙  |
| Ø software⇒                | The following command will be processed.<br>To change the settings, click Back. If you are satisfied with the settings, click Next to start file transfer. |        |
| Natural                    | Current Setting                                                                                                    |        |
| OBJECT HANDLER             | UNLOAD<br>emp-abr LIB SYSEXDDM OBJT * NATT V FMNUM 1 TONUM 9999<br>WHERE<br>TRANS WFT D WORK T:\abr\emp-abr.txt                                            |        |
|                            | Cancel Back N                                                                                                    | Step 6 |

13. A message appears stating the status of the unload. If it is successful, a file is created on your system under the path and file name specified. Click the **Next** button to complete the unload, and then close the application.

| 🛐 SYSOBJH - Object Handle  | r.                                                                    |                                   |                    |               |
|----------------------------|-----------------------------------------------------------------------|-----------------------------------|--------------------|---------------|
| Object Actions Tools Windo | ow Help                                                               |                                   |                    |               |
| ] 👌   主 🕹 IT   🏔 👭         | $ \langle \mathbf{A}_{\mathbf{a}} \rangle \Rightarrow \in \mathbb{C}$ | Text                              |                    |               |
| 🚹 Unload Wizard            |                                                                       |                                   |                    |               |
| ∮ software*                | Unload executed<br>Click Details to s                                 | d successfully.<br>ee more detail | s.                 |               |
|                            | Result:                                                               |                                   |                    | Details       |
| Natural                    | Status                                                                | Library                           | Object Name        | Object Type S |
|                            | Unloaded                                                              | SYSEXDDM                          | EMP-ABR            | DDM .         |
| OBJECT HANDLER             | Function completed s                                                  | vuccess ful                       | ly.<br>Cancel Back | Next          |
|                            |                                                                       |                                   |                    |               |
|                            |                                                                       |                                   |                    | Step 7        |

#### Mainframe

#### To generate a Mainframe SYSOBJ extract file

Before continuing with import procedures for CONNX for Adabas, it is necessary to first import the Natural DDM files, using the Natural Object Handler.

The following steps highlight how to obtain the extract file:

1. In Natural, select the Natural Object Handler tool, and select the option to Unload objects from your Natural Environment.

| 14:21:53<br>User ABR          | ***** Natural Object Handler ***** 2010-11-15<br>- Main Menu -                            |
|-------------------------------|-------------------------------------------------------------------------------------------|
| Sele                          | ct the desired function:                                                                  |
| X                             | Unload objects or a whole application from your Natural environment                       |
|                               | Load objects or an application into your Natural environment                              |
|                               | Scan work file contents                                                                   |
|                               | View objects in the Natural environment                                                   |
|                               | Administrate the Object Handler environment, process Workplans and direct commands        |
| Mark                          | this field to avoid Object Handler wizards:                                               |
|                               | Advanced user                                                                             |
| Command =<br>Enter-PF1<br>Hel | ==><br>PF2PF3PF4PF5PF6PF7PF8PF9PF10PF11PF12<br>p %xit Unld Load Scan View Admin Omds Canc |

2. The Unload Wizard is then displayed. You must then select the option to unload in your Natural Work Files.

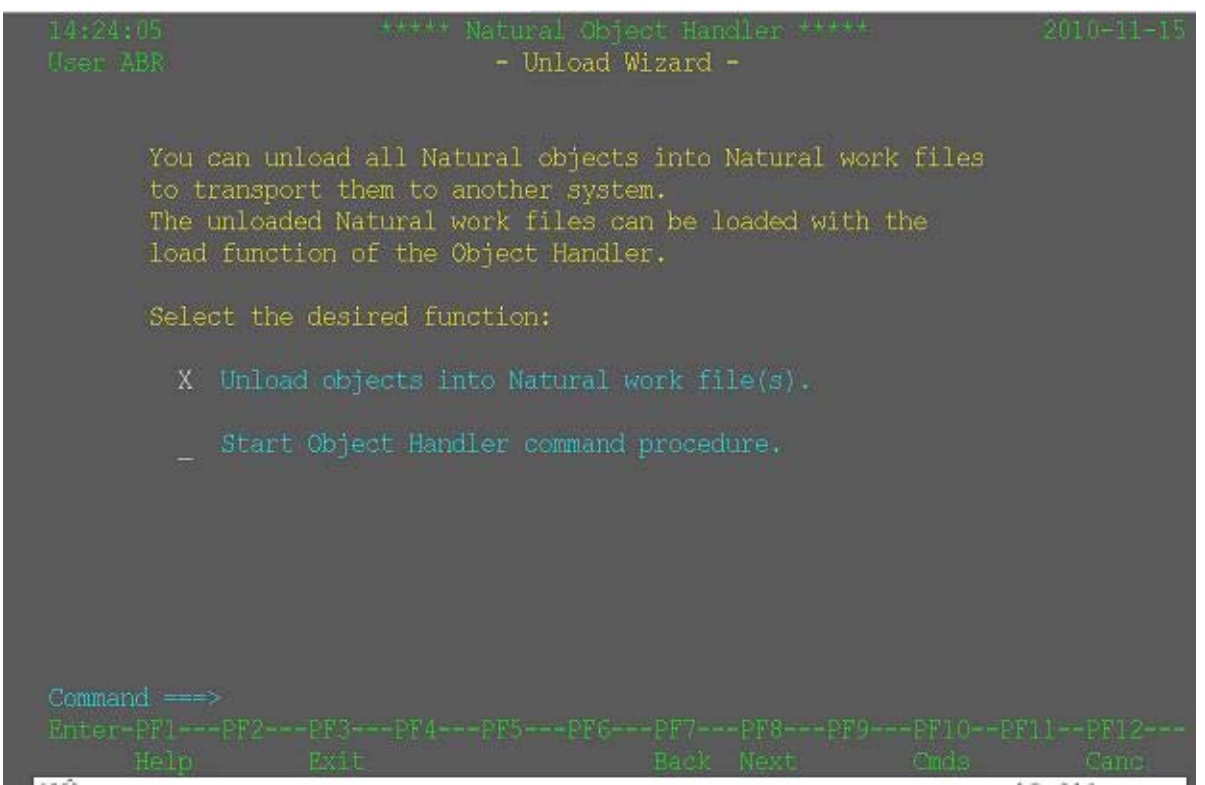

3. You will then be prompted to select Transfer Format, and PC work file. This will enable file to be saved to a PC. The PC option is only valid if Entire Collection is installed.

|                                                      | ••••• Natural<br>- Unload W                                        | Object Handler<br>izard, Options   |                                       |                      |
|------------------------------------------------------|--------------------------------------------------------------------|------------------------------------|---------------------------------------|----------------------|
| If you war<br>x Transf                               | it to unload data in Tr<br>Ter format                              | ansfer format,<br>-                | mark this field:<br>_ Unicode work fi |                      |
| If you war<br>x Use PC                               | it to use a PC work fil<br>Work file                               | e, mark this fi                    | eld:                                  |                      |
| If you use<br>the name c<br>PC File                  | a PC work file enter<br>lo not fit into the fie                    | the PC work fil<br>ld, press PF1 t | e name. If the p<br>to specify a long | ath and<br>er value. |
| Select the<br>Mark 'Set<br>X Use de                  | e desired option to be<br>additional options', t<br>efault options | used.<br>o use additiona<br>-      | il options.<br>_ Set additional       | options              |
| _ Use Op                                             | otion Workplan Name                                                |                                    | List Option Wor<br>Select Option W    | kplan<br>orkplan     |
| Please enter que<br>Command><br>Enter-PF1PF2<br>Help | <b>Minne.</b><br>2PF3PF4PF5+F<br>Pxit OnSet SelWP I                | F6PF7PF8-<br>stWP Back Next        | PF9PF10PF                             | 11PF12<br>Canc       |

4. Select "Do not use Parameters"

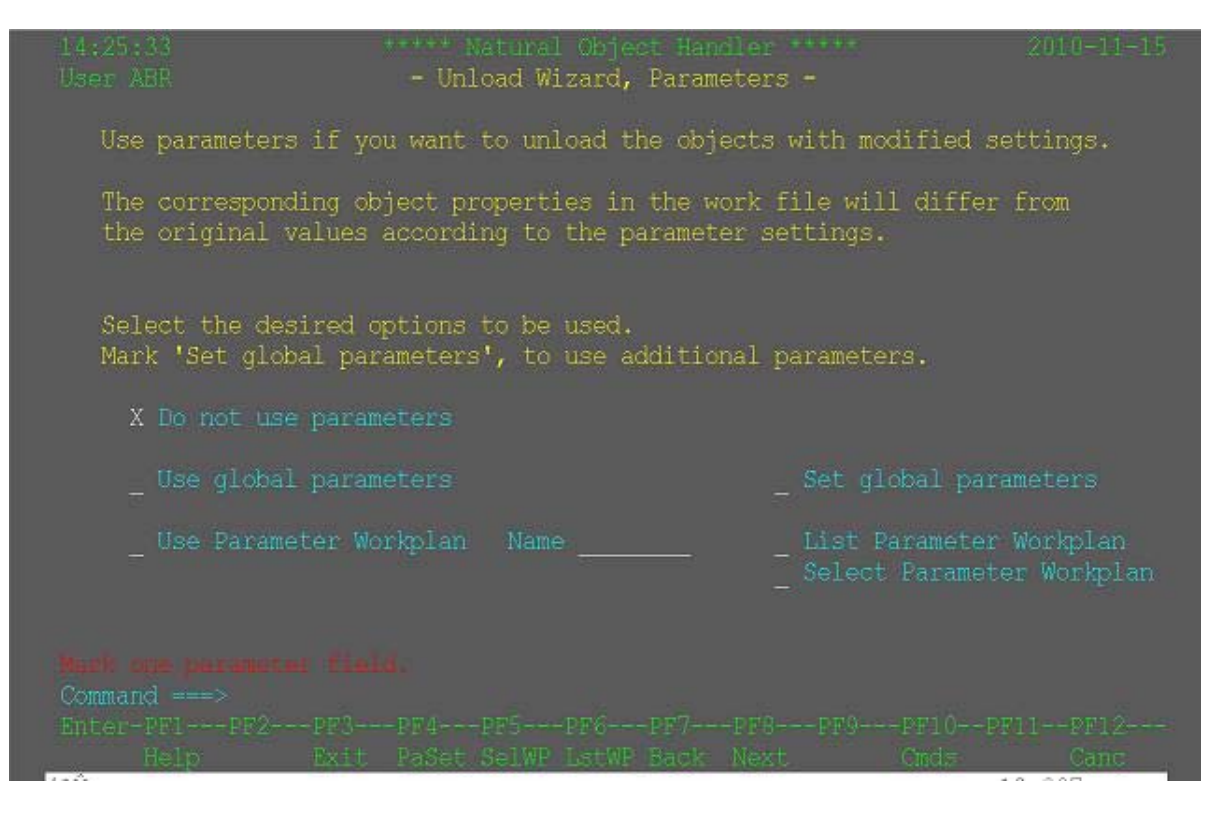

5. You will then unload the DDM's.

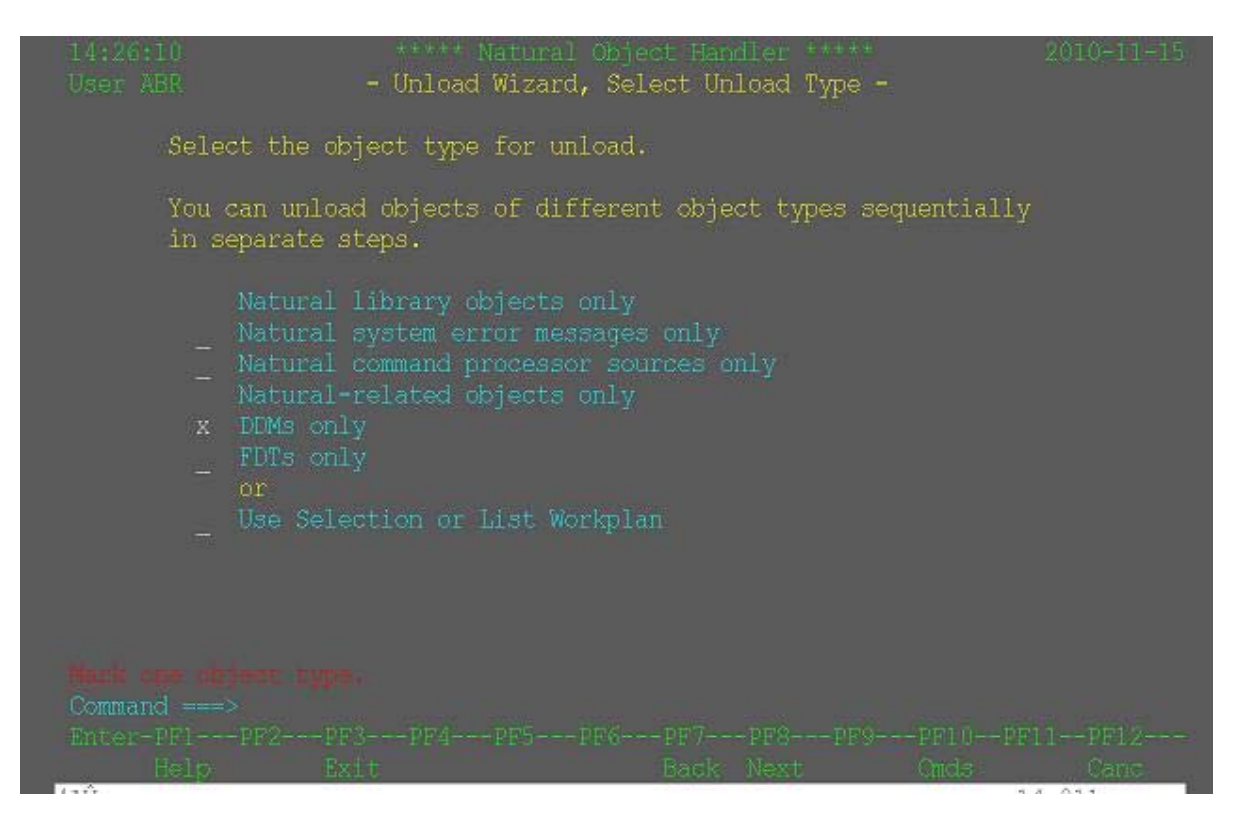

6. You will then select the specific DDM to unload.

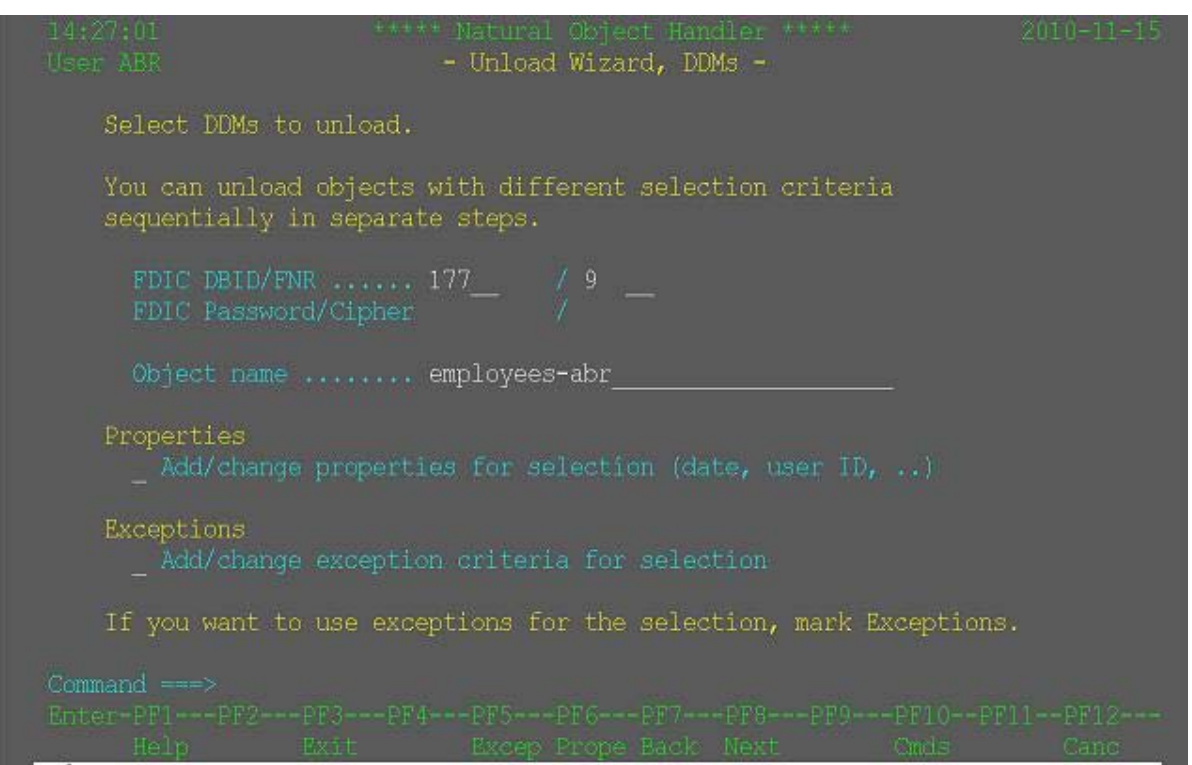

7. The Utility will then display the SYSOBJ command it will process. You will select Enter to proceed.

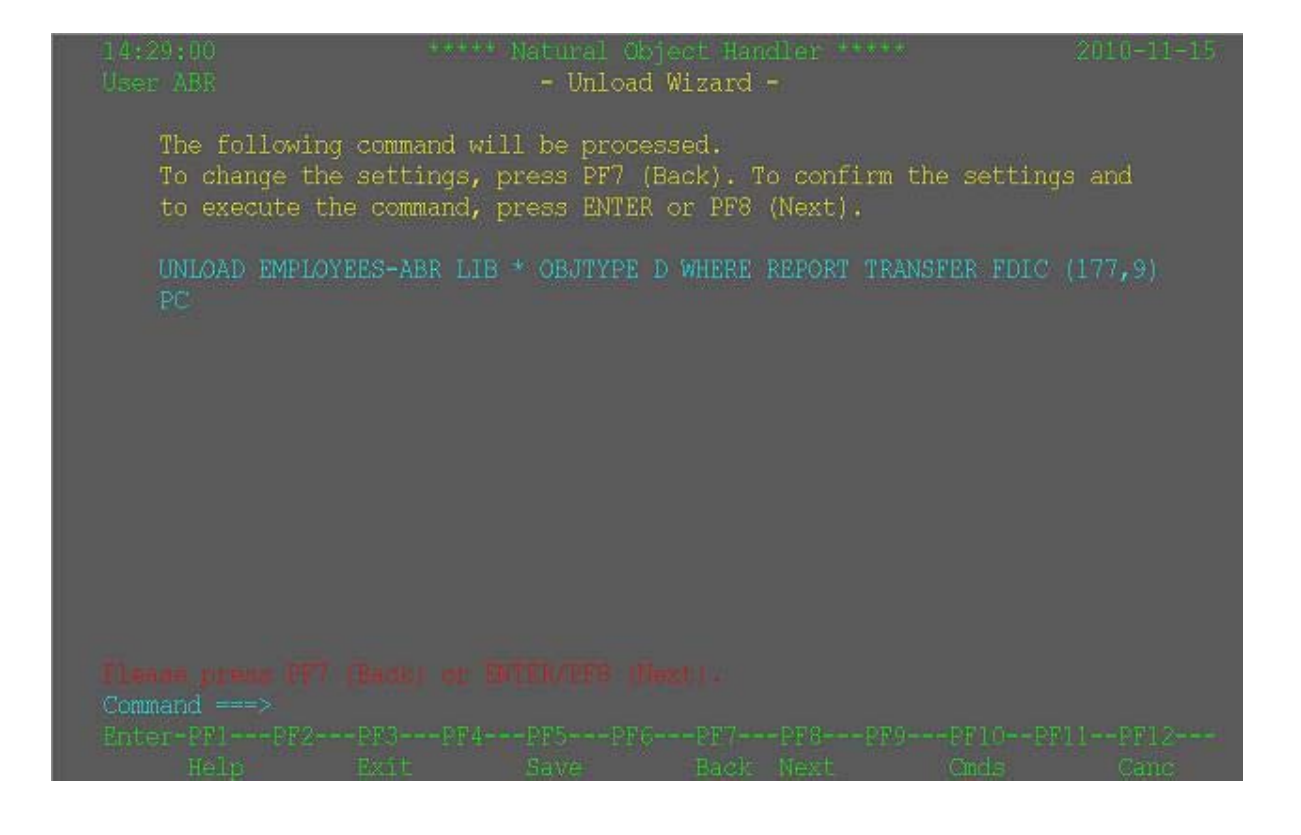

8. After selecting Enter, it will ask where you wish to store the extract file on the PC. This extract file is the input file used to import Natural DDM's into CONNX.

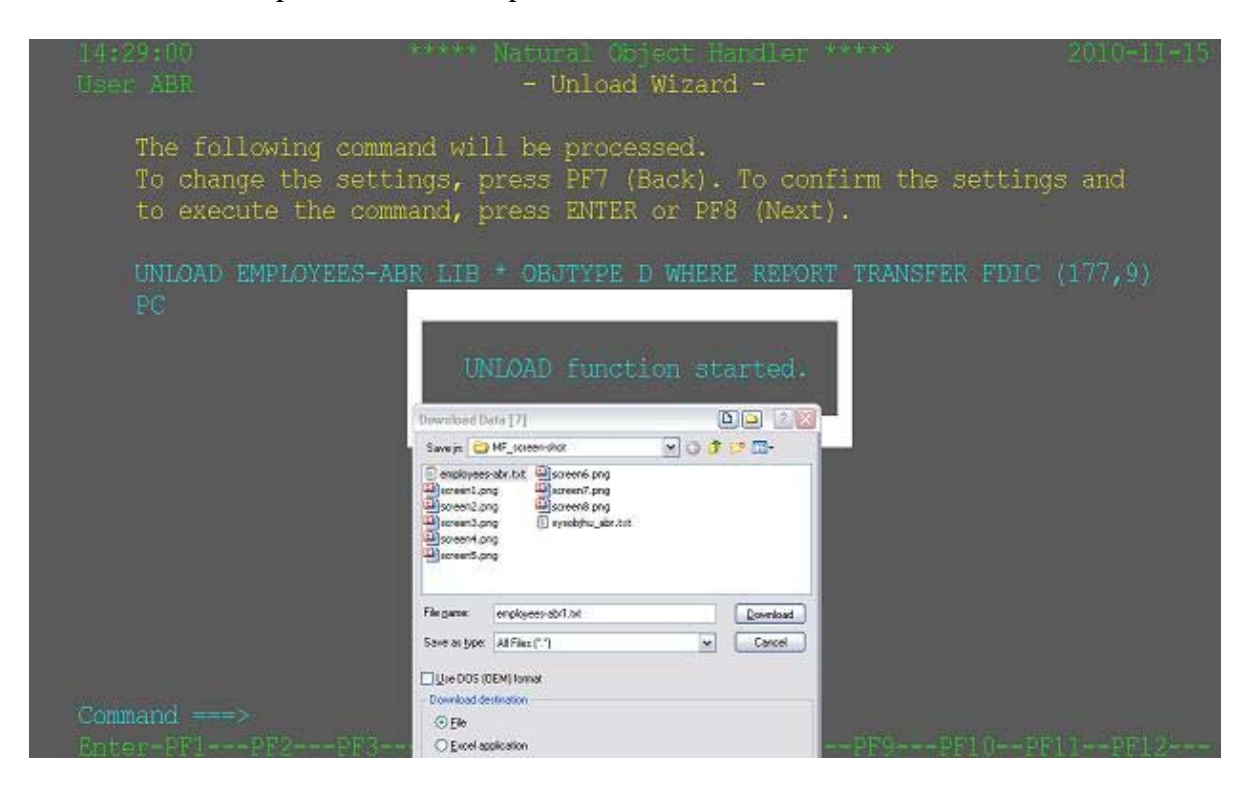

9. After selecting Enter, the extract will be processed, and a completion message will be displayed.

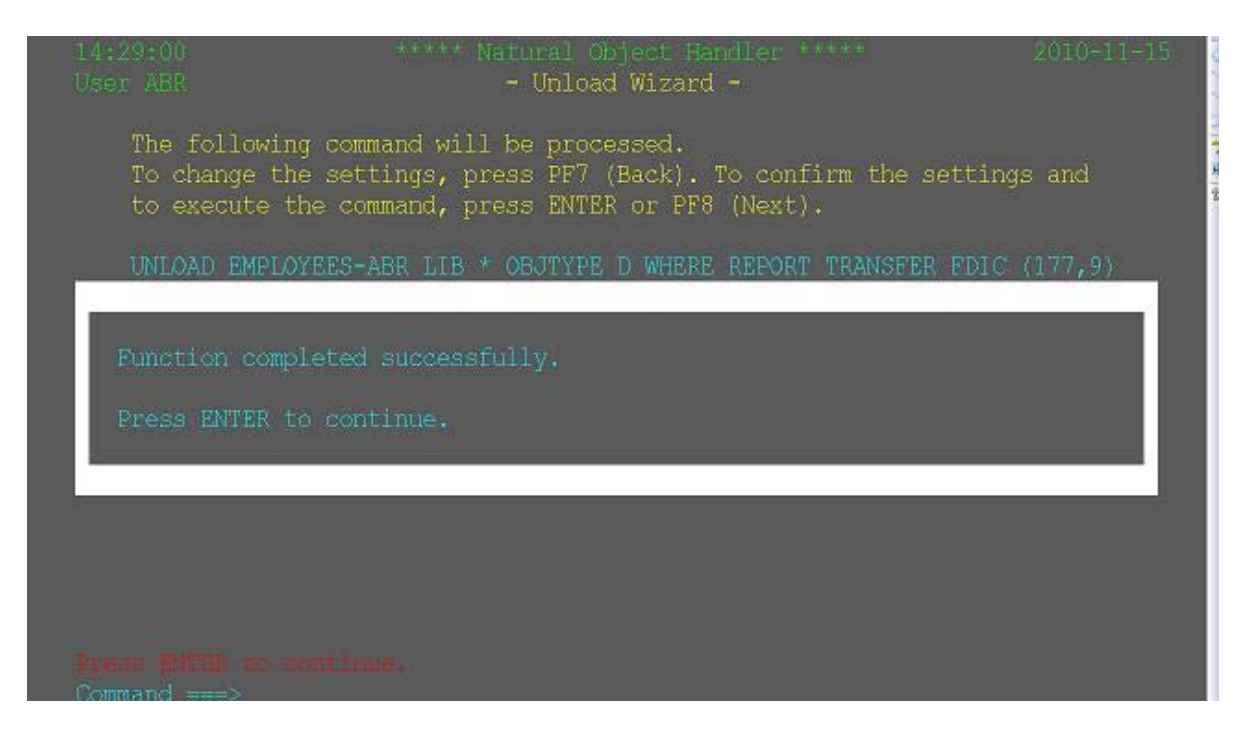

CONNX 14.5 User Reference Guide
#### Import from Adabas Files

#### To import Adabas FDT (read field definitions)

- 1. Start your Adabas database.
- 2. Click the **Import** button in the CONNX Data Dictionary Manager window.
- 3. The Import CDD dialog box appears.
- 4. Select Adabas FDT Import in the Import Type list box.

| Import CDD                                                                             | ×                                                                                                 |
|----------------------------------------------------------------------------------------|---------------------------------------------------------------------------------------------------|
| The Import feature downloa<br>structures and stores them<br>Dictionary for use by CONN | ads your existing database record <u>QK</u><br>in the encrypted CONNX Data<br>IX . <u>C</u> ancel |
| Import <u>T</u> ype:                                                                   | ADABAS FDT Import                                                                                 |
| <u>D</u> atabase ID:                                                                   | ADABAS FDT Import<br>ADABAS SYSTRANS Import<br>CISAM COBOL FD files                               |
| ADASC <u>R</u> Password:                                                               | CISAM towerhouse to E files                                                                       |
| Logon Information                                                                      | DataFlex files from directory<br>DB2 database                                                     |
| Ser <u>v</u> er:                                                                       | DBMS Codasyl database<br>Desktop OLEDB/ODBC Adapter                                               |
| <u>U</u> serName:                                                                      |                                                                                                   |
| Password:                                                                              |                                                                                                   |
| TCP/IP Port:                                                                           | 6500                                                                                              |
| Destination Database                                                                   | Adabas (ADABAS)                                                                                   |
|                                                                                        |                                                                                                   |

5. To import multiple files, enter a **Database ID** number. The **Enumerate all available Adabas files** check box should be checked. Enter a maximum Adabas file number in the **MAX ADABAS File #** text box.

| Import CDD                                                                            | ×                                                                                                 |
|---------------------------------------------------------------------------------------|---------------------------------------------------------------------------------------------------|
| The Import feature downlo<br>structures and stores them<br>Dictionary for use by CONI | ads your existing database record <u>OK</u><br>in the encrypted CONNX Data<br>NX . <u>C</u> ancel |
| Import <u>T</u> ype:                                                                  | ADABAS FDT Import                                                                                 |
| <u>D</u> atabase ID:                                                                  | MAX ADABAS File #: 255                                                                            |
|                                                                                       | 🔽 Enumerate all available ADABAS files                                                            |
| ADASC <u>R</u> Password:                                                              |                                                                                                   |
| Logon Information                                                                     |                                                                                                   |
| Ser <u>v</u> er:                                                                      |                                                                                                   |
| Password:                                                                             |                                                                                                   |
| TCP/ <u>I</u> P Port:                                                                 | 6500                                                                                              |
| Destination Database                                                                  | Adabas (ADABAS)                                                                                   |
|                                                                                       |                                                                                                   |
|                                                                                       |                                                                                                   |
|                                                                                       |                                                                                                   |

6. To import a single file, uncheck the check box. The label on the **MAX ADABAS File #** text box changes to **Adabas File #.** Enter the file number in the text boxt.

| Import CDD                                                                                                 | ×                                                                                                 |
|----------------------------------------------------------------------------------------------------|---------------------------------------------------------------------------------------------------|
| The Import feature downlo-<br>structures and stores them<br>Dictionary for use by CONN                     | ads your existing database record <u>OK</u><br>in the encrypted CONNX Data<br>NX . <u>C</u> ancel |
| Import <u>T</u> ype:                                                                                       | ADABAS FDT Import                                                                                 |
| <u>D</u> atabase ID:                                                                                       | ADABAS File #:                                                                                    |
| ADASC <u>R</u> Password:<br>Logon Information                                                              | Enumerate all available ADABAS files                                                              |
| Ser <u>v</u> er:<br><u>U</u> serName:<br><u>P</u> assword:<br>TCP/IP Port:<br><u>D</u> estination Database | 6500<br>Adabas (ADABAS)                                                                           |

- 7. Enter an **ADASCR password**, if you are using the <u>ADASCR</u> security method.
- 8. If the database you are importing from is located on the same Windows machine that you are importing to, enter "localhost" in the Server text box. For all other instances, enter the TCP/IP address or server name in the Server text box. The CONNX Listener Task attempts to access the given server. If the server is unavailable or cannot be located, the following message appears: "The CONNX Listener process (CNXRUN##\_MAIN) is not running on the system."
- 9. Enter a CONNX user name and password.
- 10. Click the **OK** button.
- 11. The **CONNX Import Table Selection** dialog box appears. Select each file to import, and then click the **Add** or **Add All** button.

| CONNX Import Table Selection              |                           | ×              |
|-------------------------------------------|---------------------------|----------------|
| Import From: ADABAS Database #12 File #12 |                           | <u>0</u> K     |
| A <u>v</u> ailable Tables:                | Select Tables for Import: | <u>C</u> ancel |
| ADABAS_FILE_12                            |                           |                |
|                                           | Add >>                    |                |
|                                           | Add All >>                |                |
|                                           | << <u>R</u> emove         |                |
|                                           | << Remove All             |                |

12. The **Adabas Count Selection** dialog box appears. Enter the number of maximum occurrences of each field under **Max Repeat**, and then click the **OK** button. **Note:** The maximum value that can be entered in the Max Repeat field is 191.

| ADABAS Count Selection                 |                           |                        | ×   |
|----------------------------------------|---------------------------|------------------------|-----|
| ADABAS_FILE_3                          |                           |                        | OK  |
| Select the # of occurrences for multi- | value (MU) fields and per | iod groups (PE) below: | , s |
| Item Name                              | Column/Group              | Max Repeat             |     |
| DA                                     | Column (MU)               | 5                      |     |
|                                        |                           |                        |     |
|                                        |                           |                        |     |
|                                        |                           |                        |     |
|                                        |                           |                        |     |
|                                        |                           |                        |     |
|                                        |                           |                        |     |
|                                        |                           |                        |     |
|                                        |                           |                        |     |
|                                        |                           |                        |     |
|                                        |                           |                        |     |

13. Save the CDD by selecting the File menu and then clicking Save.

#### Import from Dynamic DDL

#### To import from Dynamic DDL files

CONNX provides an option to import metadata from scripts containing two of Software AG's specific SQL commands: <u>CREATE TABLE DESCRIPTION</u> and <u>CREATE CLUSTER DESCRIPTION</u>.

Note: If you wish to retain hyphens during a **Windows** import, you must first set the KeepHyphens variable.

- 1. Start your Adabas database.
- 2. Click the Import button in the CONNX Data Dictionary Manager window.
- 3. The Import CDD dialog box appears.

| ictionary for use by CON | NX.                                  | <u>C</u> ancel |
|--------------------------|--------------------------------------|----------------|
| nport <u>T</u> ype:      | ADABAS Dynamic DDL Import            | ŀ              |
| <u>)</u> atabase ID:     |                                      |                |
| DL File Script           |                                      | <u>B</u> rowse |
| DASC <u>R</u> Password:  |                                      |                |
| .ogon Information        |                                      |                |
| Ser <u>v</u> er:         |                                      | _              |
| <u>U</u> serName:        |                                      |                |
| Password:                |                                      |                |
| TCP/IP Port:             | 6500                                 | _              |
| Destination Database     | <new container="" database=""></new> | •              |
|                          |                                      |                |

- 4. Select Adabas Script DDL Import files in the Import Type list box.
- 5. To import multiple files, enter a **Database ID** number.
- 6. Add the DDL File Script number, or use the Browse button to locate the file.
- 7. Enter an ADASCR password, if you are using the <u>ADASCR</u> security method.
- 8. If the database you are importing from is located on the same Windows machine that you are importing to, enter "localhost" in the Server text box. For all other instances, enter the TCP/IP address or server name in the Server text box. The CONNX Listener Task attempts to access the given server. If the server is unavailable or cannot be located, the following message appears: "The CONNX Listener process (CNXRUN##\_MAIN) is not running on the system."
- 9. Enter a CONNX user name and password.
- 10. Click the **OK** button.

- 11. CONNX searches for Master tables containing the various subtables. The **CONNX Import Table Selection** dialog box appears. Select a table, and then click the **Add** button.
- 12. The Adabas Count Selection dialog box appears. Enter the number of maximum occurrences of each field under Max Repeat, and then click the OK button.

| ADABAS Count Selection                |                           |                        | ×  |
|---------------------------------------|---------------------------|------------------------|----|
| ADABAS_FILE_3                         |                           |                        | OK |
| Select the # of occurrences for multi | value (MU) fields and per | iod groups (PE) below: |    |
| Item Name                             | Column/Group              | Max Repeat             |    |
| DA                                    | JColumn (MU)              | 5                      |    |
|                                       |                           |                        |    |
|                                       |                           |                        |    |
|                                       |                           |                        |    |
|                                       |                           |                        |    |
|                                       |                           |                        |    |
|                                       |                           |                        |    |
|                                       |                           |                        |    |
|                                       |                           |                        |    |
|                                       |                           |                        |    |
|                                       |                           |                        |    |

13. Save the CDD by selecting the **File** menu and then clicking **Save**. The imported tables appear in the CONNX Data Dictionary Manager window.

A script from the sample Employees file appears as follows. CONNX creates the various subtables as well as the relationships between the files.:

| *****                                 |             |   |                   |  |
|---------------------------------------|-------------|---|-------------------|--|
| #                                     | ASG Version | : | x.x.x.x           |  |
| #                                     | Date/Time   | : | 04/01/04 10:50:38 |  |
| #                                     | File        | : | 12:11             |  |
| ****                                  |             |   |                   |  |
| create cluster description CLUSTER_11 |             |   |                   |  |
| database number 12                    |             |   |                   |  |
| file number 11                        |             |   |                   |  |
| (                                     |             |   |                   |  |

```
create table description EMPLOYEES
   COL_SEQNO_0
                                     seqno(0) not null
  , PERSONNEL_ID
     shortname 'AA'
  ,FIRST_NAME
     shortname 'AC'
  ,NAME
     shortname 'AE'
  ,MIDDLE_I
     shortname 'AD'
  ,MAR_STAT
     shortname 'AF'
  ,SEX
     shortname 'AG'
  ,BIRTH
     numeric (6, 0)
     shortname 'AH'
  ,CITY
     shortname 'AJ'
  ,ZIP
     shortname 'AK'
  , COUNTRY
```

shortname 'AL'

,AREA\_CODE

(

```
shortname 'AN'
      , PHONE
         shortname 'AM'
      ,DEPT
         shortname 'AO'
      ,JOB_TITLE
         shortname 'AP'
      ,LEAVE_DUE
         shortname 'AU'
      ,LEAVE_TAKEN
         shortname 'AV'
      , primary key ( COL_SEQNO_0)
# Number of columns for this table: 17.
   )
   ,create table description EMPLOYEES_ADDRESS_LINE
   (
      COL_SEQNO_0
                                        seqno(0) not null
      ,COL_SEQNO_1
                                        seqno(1) not null
      ,ADDRESS_LINE
        shortname 'AI'
      ,foreign key ( COL_SEQNO_0) references EMPLOYEES
      ,primary key ( COL_SEQNO_0, COL_SEQNO_1)
# Number of columns for this table: 3.
   )
```

```
,create table description EMPLOYEES_INCOME
   (
      COL_SEQNO_0
                                        seqno(0) not null
                                        seqno(1) not null
      ,COL_SEQNO_1
      ,CURR_CODE
         shortname 'AR'
      ,SALARY
         shortname 'AS'
      ,foreign key ( COL_SEQNO_0) references EMPLOYEES
      ,primary key ( COL_SEQNO_0, COL_SEQNO_1)
# Number of columns for this table:
                                       4.
   )
   ,create table description EMPLOYEES_BONUS
   (
      COL_SEQNO_0
                                        seqno(0) not null
      ,COL_SEQNO_1
                                        seqno(1) not null
      ,COL_SEQNO_2
                                        seqno(2) not null
      ,BONUS
         shortname 'AT'
      ,foreign key
         (COL_SEQNO_0, COL_SEQNO_1)
           references EMPLOYEES_INCOME
      ,primary key ( COL_SEQNO_0, COL_SEQNO_1, COL_SEQNO_2)
# Number of columns for this table:
                                       4.
```

```
)
   ,create table description EMPLOYEES_LEAVE_BOOKED
   (
                                        seqno(0) not null
      COL_SEQNO_0
      ,COL_SEQNO_1
                                        seqno(1) not null
      ,LEAVE_START
        shortname 'AX'
      ,LEAVE_END
        shortname 'AY'
      ,foreign key ( COL_SEQNO_0) references EMPLOYEES
      ,primary key ( COL_SEQNO_0, COL_SEQNO_1)
# Number of columns for this table: 4.
   )
   ,create table description EMPLOYEES_LANG
   (
      COL_SEQNO_0
                                        seqno(0) not null
                                        seqno(1) not null
      ,COL_SEQNO_1
      ,LANG
        shortname 'AZ'
      ,foreign key ( COL_SEQNO_0) references EMPLOYEES
      ,primary key ( COL_SEQNO_0, COL_SEQNO_1)
# Number of columns for this table: 3.
   )
);
```

#### Adabas ADASCR Security

#### Using ADASCR Security with CONNX

There are currently two ways to specify an ADASCR password for a given file through CONNX:

 You can specify a global ADASCR password in the CONNX Data Dictionary that can be used by all users. Administrators can then further restrict access to the file using CONNX security on the Table Security tab. For more information on the many CONNX security features, see <u>CONNX</u> <u>Security Overview</u>.

| CONNX - CONNX Data Dictionary Manager                      |                                 |
|------------------------------------------------------------|---------------------------------|
| <u>File Edit Security T</u> ools <u>V</u> iew <u>H</u> elp |                                 |
|                                                            |                                 |
|                                                            | <u>A</u> dd                     |
| ADABAS FILE 12                                             | <u>B</u> ename                  |
| ADABAS_FILE_12_AMC     ADABAS_FILE_12_BOOT                 | Delete                          |
|                                                            | Import                          |
|                                                            |                                 |
| Table Properties Table Columns Table Indexes Table Sec     | curity                          |
| Adabas File <u>N</u> ame: 12_12                            | Browse                          |
| Comment:                                                   |                                 |
| SQL View Clause:                                           | ADASCR Password:                |
| Record Length: 169                                         | Large Rotated Array Information |
| Show CNXROWNUMBER                                          | 🗖 Rotated Array                 |
| □ Show CNXROW[D □ Virtual ID & Offset                      | Actual Size:                    |
| <u>R</u> PC Interface Table                                | Ma <u>x</u> imum Size: 0        |
| RPC Input Length 0                                         | □ Return NULL when Size = 0     |
| Schema Date: 2004-05-11 00:00:00.00                        | Dynamic array offset            |
| Priority Count: 0                                          | Array Offset:                   |
| Ready                                                      | NUM SCRL                        |

 At runtime, administrators can provide a password for any Adabas file using the following extended CONNX syntax:

#### {fn setadapassword , <password>}

For example, to specify a password for the CUSTOMERS\_ADABAS table, issue the following SQL statement:

# SELECT \* FROM adabas\_windows.dbo.CUSTOMERS\_ADABAS {fn setadapassword CUSTOMERS\_ADABAS, PASSWORD}

If you have defined a global password in a CONNX Data Dictionary, the password specified with the SQL statement overrides the global password.

## **Code Pages**

CONNX supports CODEPAGE and SBCCSID settings. The various code pages are stored in c:\connx32\sbtabs (if the installed database supports code pages). Code pages can be recognized by the R2D extension, where the first four hex numbers of the file represent the server SBCCSID, and the last four hex numbers represent the Client (or Windows) SBCCSID translation. The default code page setting in CONNX is 37 (United States EBCDIC).

The SBCCSID can be changed using the SBCCSID configuration setting.

The following list includes some widely used code page settings:

37- United States - EBCDIC

273 Austria, Germany - EBCDIC

278 Finland, Sweden - EBCDIC

285 United Kingdom - EBCDIC

For a complete set of code pages that run on IBM mainframes, go to:

http://www-03.ibm.com/systems/i/software/globalization/codepages.html

For the Windows client machine, the client-based SBCCSID is often obtained when CONNX performs a Windows call that sets the proper code page. If you wish to override the default value, specify the SBCCSID in the CONNX section of the registry.

You can also set the code page for individual columns of a table by using the CONNX Configuration Manager, and specifying it to a value that is appropriate. The code page is specified in the Table Columns tab for the table in the Code Page column.

If the database is located on a server machine, the code page will be obtained from that system's operating system. Please note: Normally, you should not have to do anything. The code page will be set automatically at import time. If you need to change the code page either by changing the code page on the server or by changing the client SBCCSID value, you may need to re-import all the tables in the CDD if you wish the new code page value to be set in all the tables.

#### CONNX and C-ISAM, DISAM, and Micro Focus

#### C-ISAM, DISAM, and Micro Focus Imports

CONNX uses a local database definition file (CDD) that contains metadata relating to the various data sources it can access. The metadata is transferred to the CDD file by invoking the CONNX Data Dictionary tool, and specifying one of the following import options:

- <u>C-ISAM, DISAM, and Micro Focus Text File Imports</u>
- <u>C-ISAM, DISAM, and Micro Focus Manual Imports</u>
- C-ISAM, DISAM, and Micro Focus COBOL FD

#### CONNX supports C-ISAM, DISAM, and Micro Focus databases version 7 and above.

*Important:* It should be noted that C-ISAM and DISAM performs all transactions at the Process level and that any actions taken in separate threads are all pooled into the single Process transaction. Consequently, transactions are not recommended in instances where multiple users are connecting through a JDBC server.

## **Related Topics**

Creating C-ISAM, DISAM, or Micro Focus Databases Manually

Creating CDD entries manually

C-ISAM View Text File Import Specification

## C-ISAM, DISAM, and Micro Focus Manual Imports

## Creating C-ISAM, DISAM, or Micro Focus Databases Manually

In CONNX, a C-ISAM, DISAM, or Micro Focus database represents a collection of C-ISAM, DISAM, or Micro Focus files on either a Unix server or a Windows system. With the Add Database Connection feature, you can manually create new database connections to VMS servers on a given port. After the database has been created, you can use the CONNX import to add tables to the database, or you can manually create new table entries.

## **Related Topics**

Creating CDD entries manually
 To build a C-ISAM, DISAM, or Micro Focus database manually
 To create a C-ISAM, DISAM, or Micro Focus table entry manually
 To add columns to a C-ISAM, DISAM, or Micro Focus file entry
 To refresh an index

#### **Creating CDD entries manually**

CONNX Data Dictionaries for C-ISAM, DISAM, or Micro Focus tables can be created manually. Once a location is established for the type of database files in the CONNX Data Dictionary Manager dialog box, create new entries by using the Add button. Text boxes in the lower CDD pane define table properties and other features of the table, including levels of security. The data file name must be specified on the Table Properties tab in the CONNX Data Dictionary Manager window.

## **Related Topics**

Creating C-ISAM, DISAM, or Micro Focus Databases Manually
 To build a C-ISAM, DISAM, or Micro Focus database manually
 To create a C-ISAM, DISAM, or Micro Focus table entry manually
 To add columns to a C-ISAM, DISAM, or Micro Focus file entry
 To refresh an index

#### To build a C-ISAM, DISAM, or Micro Focus database manually

1. Select Add Database Connection on the Tools menu in the CONNX Data Dictionary Manager window.

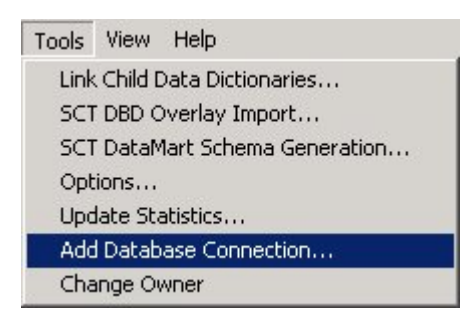

- 2. The Enter the logical name of the new database dialog box appears.
- 3. Type a name for the database in the **Database Name** text box.
- 4. Select C-ISAM, DISAM, or Micro Focus as the type of database to create in the Database Type text box.
- 5. If the database you are importing from is located on the same Windows machine that you are importing to, enter "localhost" in the Server text box. For all other instances, enter the TCP/IP address or server name in the Server text box. The CONNX Listener Task attempts to access the given server. If the server is unavailable or cannot be located, the following message appears: "The CONNX Listener process (CNXRUN##\_MAIN) is not running on the system."
- 6. The **CONNX Database Logon** dialog box appears with the server name and TCPIP port number entered as defaults. For Windows systems, enter "localhost" as the server name.

| CONNX Databas     | e Logon        | ×          |
|-------------------|----------------|------------|
| Database:         | CISAM1 (CISAM) | <u>0</u> K |
| CONNX Database    | e Logon        | Cancel     |
| <u>S</u> erver:   | myserver       |            |
| <u>U</u> serName: | cnxuser        |            |
| Password:         | *****          |            |
| TCP/IP Port:      | 6500           |            |

- 7. Type a C-ISAM, DISAM, or Micro Focus user name in the User Name text box.
- 8. Type a C-ISAM, DISAM, or Micro Focus password in the **Password** text box.
- 9. Click the **OK** button.
- 10. The new database is added to the list of available databases in the CONNX Data Dictionary Manager window. Each C-ISAM, DISAM, or Micro Focus database listed in the CONNX Data Dictionary Manager window can be associated with a different server or, for Windows, a local host machine.

#### To create a C-ISAM, DISAM, or Micro Focus table entry manually

1. Click the Add button in the CONNX Data Dictionary Manager window.

| ile <u>E</u> dit Securit <u>y T</u> ools <u>V</u> iew <u>H</u> elp                                                                                                    |                                                                                |
|----------------------------------------------------------------------------------------------------|--------------------------------------------------------------------------------|
|                                                                                                    |                                                                                |
| ₽ 👜 VSAM (VSAM)                                                                                                    | ▲ <u>A</u> dd                                                                  |
| ■ CISAM (CISAM)                                                                                                    | <u>R</u> ename                                                                 |
| Equipmnt_cisam                                                                                                    | Delete                                                                         |
| <pre>Image: Content in the second second sec</pre>                                                                                                    | ▼ Import                                                                       |
|                                                                                                    |                                                                                |
| able Properties Table Columns Table Indexe:                                                                                                    |                                                                                |
|                                                                                                    | s   Table Security                                                             |
| ISAM File <u>N</u> ame: customers_cisam                                                                                                    |                                                                                |
| ISAM File <u>N</u> ame: customers_cisam                                                                                                    |                                                                                |
| CISAM File <u>N</u> ame: customers_cisam                                                                                                    |                                                                                |
| Comment:                                                                                                    | Large Rotated Array Information                                                |
| CISAM File Name: customers_cisam<br>comment:<br>CQL View Clause:<br>Secord Length: 112<br>Show CNXROWNUMBER                                                                                                    | Large Rotated Array Information                                                |
| Comment:<br>Comment:<br>Col View Clause:<br>Cecord Length:<br>Show CNXROW/NUMBER<br>Show CNXROW/ID                                                                                                    | Large Rotated Array Information                                                |
| CISAM File Name: customers_cisam<br>comment:<br>CQL View Clause:<br>Record Length: 112<br>Show CNXROWNUMBER<br>Show CNXROWID                                                                                                    | Large Rotated Array Information  Rotated Array  Actual Size:  Magimum Size:  0 |
| Comment:<br>Comment:<br>Col View Clause:<br>Cecord Length:<br>Constraints:<br>Constraints:<br>Constra | Large Rotated Array Information   Rotated Array  Actual Size:  Magimum Size:   |

## 2. The Enter the Name of the New Table or View dialog box appears. Type the SQL Object Name.

- 3. Must be unique.
- 4. Valid CONNX table names cannot contain spaces or begin with a number.
- 5. Maximum length is 50 characters

3. Select **Table** as the type of object to create in the **Object Type** list box. This option determines whether the object is a view or a table definition.

4. Select **C-ISAM, DISAM, or Micro Focus** as the type of database in which to create an object in the **Database** list box. The option specifies the type of database in which the table is located. Valid database types for manual entry are C-ISAM, DISAM, Micro Focus, DataFlex, and VSAM.

| Enter the Name of t      | he New Table or View |          | ×              |
|--------------------------|----------------------|----------|----------------|
| SQL Object <u>N</u> ame: | Products_cisam       |          | <u>0</u> K     |
| Object <u>T</u> ype:     | Table                |          | <u>C</u> ancel |
| <u>D</u> atabase:        | CISAM (CISAM)        | <b>_</b> |                |
|                          |                      |          |                |

5. Click the **OK** button.

6. In the **C-ISAM, DISAM, or Micro Focus File Name** text box in the CONNX Data Dictionary Manager window, type the physical VMS path for the C-ISAM, DISAM, or cro Focus data file. The maximum length of the filename is 255 characters. The C-ISAM, DISAM, or cro Focus file name may also include VAX logicals. If a logical is used in the file name, it is important that the logical is still defined when logging onto the VMS system as a network process.

**Note:** If you are running CONNX for C-ISAM, DISAM, or cro Focus within a Unix/Linux environment, enter \${<myenvironmentvariable>} in the file path to expand an environment variable.

7. In the **Comment** text box, type up to 64 characters of descriptive text.

8. In the **SQL View Clause** text box, you may type any valid SQL expression. This text box is used to limit the type of records returned from the table. Maximum length is 128 characters. See <u>SQL View</u> <u>Clause Text Box</u>.

9. Record Length is automatically pulled from the data file.

10. The Priority Count text box displays a comparison of the relative size of the tables used in join optimization. The numbers may not match the actual number of records in the C-ISAM, DISAM, or Micro Focus file. This value is automatically pulled from the data file.

## To add columns to a C-ISAM, DISAM, or Micro Focus file entry

- 1. Select the table to which columns will be added in the CONNX Data Dictionary Manager window.
- 2. Click the Table Columns tab.

| samples.cdd - CONNX Data Dicti<br>File Edit Security Tools View Hel | ionary Manager                |                 | _ 🗆 ×                |
|---------------------------------------------------------------------|-------------------------------|-----------------|----------------------|
|                                                                     |                               |                 |                      |
| ⊕ @VSAM (VSAM)                                                      |                               | <b>_</b>        | <u>A</u> dd          |
| E Customers cisam                                                   |                               |                 | <u>R</u> ename       |
| Equipmnt_cisam                                                      |                               |                 | Delete               |
| 🔲 Orders_cisam                                                      |                               | _               |                      |
| Product_Groups_cisam                                                |                               | <b>T</b>        | Import               |
|                                                                     |                               |                 |                      |
| Table Properties Table Columns Table                                | e Indexes Table Security      |                 |                      |
| SQL Column                                                          | Native Type                   | SQL Type Offset | Add Column           |
| 1 CUSTOMERID                                                        | Text (Right Space Padded) 🛛 💌 | Char            |                      |
| 2 CUSTOMERNAME                                                      | Text (Right Space Padded)     | Char            | Insert Column        |
| 3 CUSTOMERADDRESS                                                   | Text (Right Space Padded)     | Char 3          | Delete Column        |
| 4 CUSTOMERCITY                                                      | Text (Right Space Padded)     | Char 5          |                      |
| 5 CUSTOMERSTATE                                                     | Text (Right Space Padded)     | Char 7          | Cale Officere        |
| 6 CUSTOMERZIP                                                       | Text (Right Space Padded)     | Char 8          |                      |
| 7 CUSTOMERCOUNTRY                                                   | Text (Right Space Padded)     | Char 9          |                      |
| 8 CUSTOMERPHONE                                                     | Text (Right Space Padded)     | Char 9          | <u>R</u> otate Array |
|                                                                     |                               |                 | Clone Table          |
|                                                                     |                               |                 |                      |
|                                                                     |                               |                 | 🔽 Filter Types       |
|                                                                     |                               | •               |                      |
|                                                                     |                               |                 |                      |
| Ready                                                               |                               |                 |                      |

- 3. Click the **Add Column** button. The cursor moves to a new row in the table.
- 4. Under SQL Column, type the name of the new column.
  - 5. A valid column name must be unique within the table.
  - 6. The CONNX column name may be different from the SQL column name. Rename columns or use alias column names.
  - 7. Valid column names cannot contain spaces or begin with numbers.
  - 8. Maximum length is 30 characters.

**Note:** If you do not have a C-ISAM, DISAM, or Micro Focus database created for your Unix server or Windows system, a database is automatically created when you import. If you used the server or Windows IP address in the Server text box, the name of the new container appears as "C-ISAM", "DISAM", or "Micro Focus" followed by the IP address.

5. Under **Native Type**, select a data type from the list box. See <u>C-ISAM</u>, <u>DISAM</u>, <u>and Micro Focus</u> <u>Data Types</u>. CONNX determines the SQL data type.

6. Click the **Calc Offsets** button to automatically enter the offset value in the **Offsets** column. Do not use the **Calc Offsets** button if your record contains redefined fields.

7. The remaining five fields display statistics related to the data: Length, Decimal Places, Scale, Array Offset, and Comment. The data in these fields can be modified, depending on the data type. A description of each field is included in the following table:

CONNX CDD Table Columns Tab Fields

| Field     | Definition                                                                                                    |
|-----------|----------------------------------------------------------------------------------------------------|
| Offset    | Indicates the starting point of a specific field in a table. Length = number of bytes in field.                                                                                           |
| Length    | Physical length in bytes of the column.                                                                                                    |
| Precision | Number of implied decimal places.                                                                                                    |
| Scale     | Number of places to move the decimal point<br>in a numeric field. A scale of -2 will convert<br>the number 345.67 to 3.4567, and a scale of<br>2 will convert the number 345.67 to 34567. |
| Array     | Used to determine the size of one element of<br>an array when used with the Rotated Array<br>Option. Refer to " <u>Using the Rotated Array</u><br><u>Assistant</u> ".                     |
| Comment   | Used to provide up to 64 characters of descriptive text.                                                                                                    |

8. Click the **Tables Indexes** tab, and then click the **Refresh Indexes** button to refresh the indexes defined for the .dat C-ISAM, DISAM, and Micro Focus file.

## To refresh an index

The Table Indexes tab displays the indexes in the table. CONNX displays this list automatically. To refresh the indexes:

- 1. Click the **Table Indexes** tab in the CONNX Data Dictionary Manager window. (CONNX maintains its indexes automatically.) Table indexes may not initially appear.
- 2. Click the **Refresh Indexes** button to refresh.

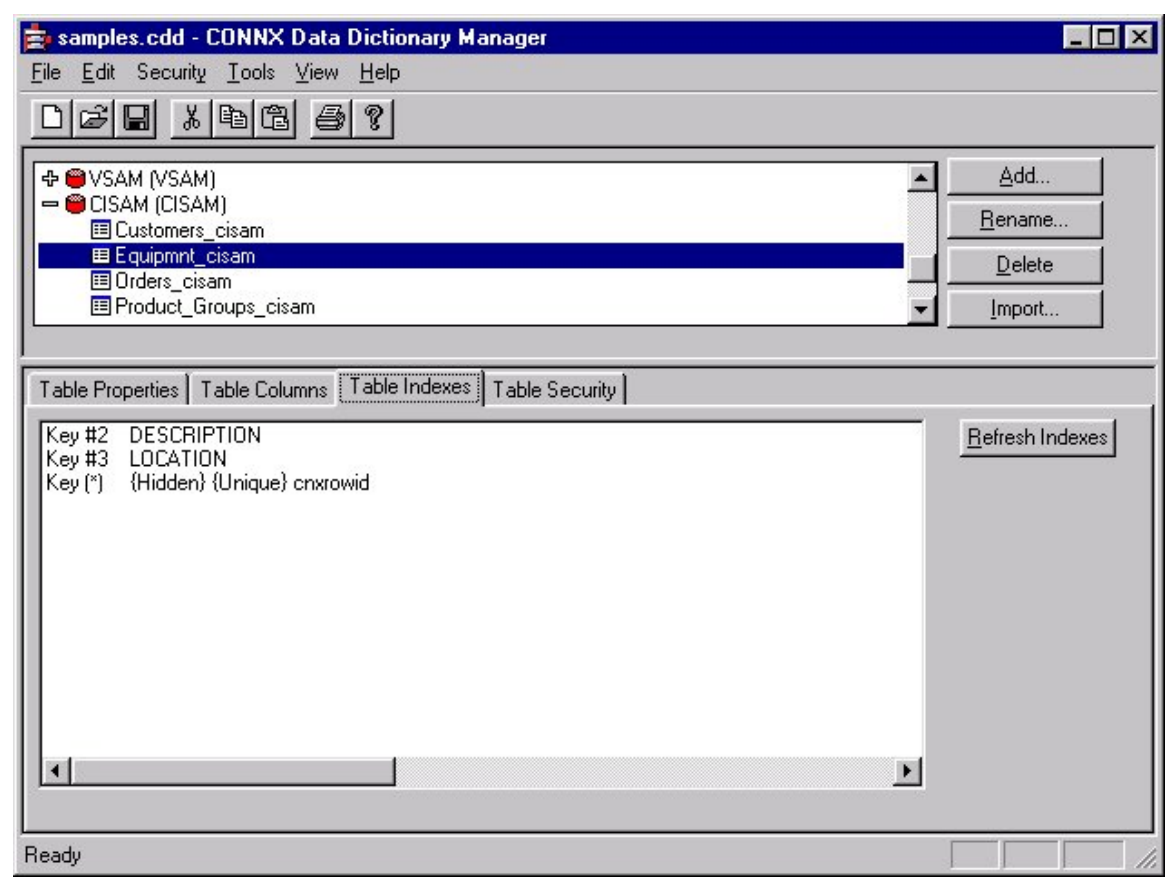

**Note:** If CONNX detects more than one record layout when importing, multiple data dictionary entries are created.

## C-ISAM, DISAM, and Micro Focus COBOL Imports

To import from C-ISAM, DISAM, and Micro Focus, DISAM, and Micro Focus COBOL FD (File Definition) files

- 1. Click the Import button in the CONNX CDD Windows Application window.
- 2. The Import CDD dialog box appears. Select C-ISAM, DISAM, or Micro Focus COBOL FD files in the Import Type list box.
- 3. Type a COBOL FD path and file name in the Enter a C-ISAM, DISAM, or Micro Focus COBOL FD file name text box, for example, /home/mydir/customer.fd
- 4. Enter the following information in the **Import CDD** dialog box:
- 1. Type the server name or IP address, a user name, and password in the corresponding text boxes on the **Logon Information** tab. For Windows systems, enter "localhost" as the server name.
- Port 6500 is listed in the TCP/IP Port text box by default. Any change made to the port setting in this text box becomes a permanent change to the port setting of the imported database. See "To edit the C-ISAM, DISAM, and Micro Focus server startup procedure" in the CONNX Installation Guide for information on changing the port setting on the server.
- 3. Select a **Destination Database** for the imported tables. See <u>Adding a Database Connection</u> for more information.
- 5. Click the **OK** button. The CONNX Data Dictionary Manager window appears.

6. COBOL FD import specifications do not contain the C-ISAM, DISAM, and Micro Focus data file name, therefore, the C-ISAM, DISAM, and Micro Focus data file must be specified manually after the import is complete. Because the C-ISAM, DISAM, and Micro Focus file name is unknown, the indexes must also be refreshed.

- 7. From the list of available tables, select each table to import and follow these steps:
  - 1. Click the Table Properties tab in the CONNX Data Dictionary Manager window.
  - 2. Click the **Table Indexes** tab in the CONNX Data Dictionary Manager window, and then click the **Refresh Indexes** button. A message saying the indexes are successfully refreshed appears.
  - 3. Save the CDD by clicking **Save** on the **File** menu.

## C-ISAM, DISAM, and Micro Focus Text File Imports

## C-ISAM, DISAM, or Micro Focus Text File Imports

Because C-ISAM, DISAM, and Micro Focus do not contain information (metadata) on how fields are stored within a record, it is necessary to define the record layout for each C-ISAM, DISAM, or Micro Focus file. CONNX requires the user to create a specification file that will contain these definitions. The specification file can be created with any editor, but is required to be located on the machine where the C-ISAM, DISAM, or Micro Focus files are located.

The C-ISAM, DISAM, or Micro Focus Text File Import Specification enables the following imports to take place:

- <u>CONNX C-ISAM, DISAM, or Micro Focus Table Imports</u>
- <u>CONNX View Imports</u>

## **Related Topics**

C-ISAM, DISAM, or Micro Focus View Text File Import Specifications

C-ISAM, DISAM, or Micro Focus Table Imports

To import tables or views from a C-ISAM, DISAM, or Micro Focus text file import specification

To import from C-ISAM, DISAM, or Micro Focus COBOL FD files

## C-ISAM, DISAM, and Micro Focus Table Imports

The first line of each record layout should be as follows:

CONNXTABLE, <CONNX Table Name>, <C-ISAM, DISAM, and Micro Focus File Name>,<Record Length>, <Optional SQL Filter Clause>

Note: The optional SQL Filter Clause is not used in this example.

## Example:

CONNXTABLE, CustomerTable, /home/cisamfiles/customer, 64

## **CONNX** Table Name

User can specify a table name that will be referred to by CONNX.

## C-ISAM, DISAM, and Micro Focus File Name

Refers to the physical location and name of C-ISAM, DISAM, and Micro Focus file.

## **Record Length**

Length of the C-ISAM, DISAM, and Micro Focus record.

## **Optional SQL Filter Clause**

Enables filtering of retrieved records.

## Example:

SalesAmt > 500.00

Only records that have a sales amount greater than \$500. are retrieved.

Column Definition lines must be added after each table definition line, as described above. The syntax for the Column Definition lines is as follows and further defined in the table below:

#### C-ISAM, DISAM, and Micro Focus Column Specification

<column name>, <column length>, <column offset>, <column type>, <column scale>, <column base>, <column fraction>, <column comment>

#### C-ISAM, DISAM, and Micro Focus Text File Import Syntax and Description

| Syntax                      | Description                                            |
|-----------------------------|--------------------------------------------------------|
| <column name=""></column>   | Name of the column.                                    |
| <column offset=""></column> | Offset of the column. First column should always be 0. |
| <column type=""></column>   | CHAR, INT, LONG, DOUBLE, DECIMAL are valid values.     |
| <column scale=""></column>  | Must be 0.                                             |

| <column base=""></column>     | Must be 0.                                                                                                |
|-------------------------------|----------------------------------------------------------------------------------------------------|
| <column fraction=""></column> | Number of significant fractional values to show. For example, 3.333 would be 3, while 3.14165 would be 5. |
| <column comment=""></column>  | Comments field.                                                                                           |

*Important:* When creating a C-ISAM, DISAM, and Micro Focus text file, it is recommended that you use the column scale syntax rather than the column fraction syntax.

The following is an example of a C-ISAM, DISAM, or Micro Focus text file specification for */home/cisam.txt*:

CONNXTABLE, employee, /home/employee, 29 ssnum,9,0,CHAR,0,0,0 name,9,9,CHAR,0,0,0 age,2,18,INT,0,0,0 attpct,4,20,FLOAT,0,0,0 salary,4,24,LONG,0,0,0 dectype,4,28,DECIMAL,0,0,0

#### C-ISAM, DISAM, or Micro Focus VIEW Text File Import Specification

The C-ISAM VIEW text file import specification can be used to populate your CDD with predefined CONNX Views using the C-ISAM Text Import Option.

The VIEW text file import specification layout is described below.

The first line of each view layout must contain CONNXVIEW and the view object name as follows:

#### CONNXVIEW, <VIEWOBJECTNAME>

The subsequent lines of each view layout must contain the SQL Select statement: **SELECT** ...

The last or footer line in each view must contain:

ENDVIEW

One import text file may contain multiple views, each starting with the same header line shown above and followed by a SELECT statement and a footer line with the word ENDVIEW.

The following is an example of a C-ISAM VIEW import file:

```
CONNXVIEW, NWORDERS
/*This view was requested by Johnathon Jones on 3/1/2001. He executes
this view daily to see orders for the Northwest Territory. */
SELECT
ORDERS C-ISAM.orderid as 'Order' /* Order Number
*/,
ORDERS_C-ISAM.customerid as 'Cust Id' /* Customer Identification */,
CUSTOMERS_C-ISAM.customername as 'Name' /* Name of Customer*/,
CUSTOMERS C-ISAM.customerstate as 'ST' /* State Ordered by */,
ORDERS C-ISAM.orderdate as 'Ord Date' /* Date Ordered */,
ORDERS C-ISAM.productid as 'Product' /* Product number */,
PRODUCTS_C-ISAM.productname as 'Description' /* Product Description */,
ORDERS_C-ISAM.productquantity as 'Qty' /* order quantity */,
PRODUCTS C-ISAM.productprice as 'Price' /* price per unit */,
(ORDERS_C-ISAM.productquantity * PRODUCTS_C-ISAM.productprice) as 'Ext
Price' /* Calculate extended price) */
 FROM ORDERS_C-ISAM, CUSTOMERS_C-ISAM, PRODUCTS_C-ISAM /* Tables
included in view */
WHERE ORDERS_C-ISAM.customerid=CUSTOMERS_C-ISAM.customerid
AND
ORDERS_C-ISAM.productid=PRODUCTS_C-ISAM.productid AND
CUSTOMERS_C-ISAM.customerstate in ('WA', 'OR', 'MT', 'ID', 'CA') /* Join
tables together and select only Northwest states */
ENDVIEW
```

To import tables or views from a C-ISAM, DISAM, or Micro Focus text file import specification

- 1. Click the Import button in the CONNX Data Dictionary Manager window.
- 2. The Import CDD dialog box appears. Select your platform type from the Import Type list box.

| Import CDD                                                                                   |                                                                                                    |   |  |
|----------------------------------------------------------------------------------------------|----------------------------------------------------------------------------------------------------|---|--|
| structures and stores them in the encrypted CONNX Data Dictionary for use by CONNX .  Cancel |                                                                                                    |   |  |
| Import <u>T</u> ype:                                                                         | CISAM text specification file                                                                                                    | • |  |
| Enter the Text File for<br>CISAM Def. File                                                   | CISAM text specification file<br>CONNXStore<br>DataFlex files from directory<br>DB2 database<br>DBMS Codasyl database<br>Dask top QLEDB/QDBC Adapter |   |  |
| Logon Information                                                                            | Enterprise OLEDB/ODBC Adapter                                                                                                    |   |  |
| Ser <u>v</u> er:                                                                             | Oracle database     PowerFLEX files from directory                                                                                                   | - |  |
| <u>U</u> serName:                                                                            |                                                                                                    |   |  |
| Password:                                                                                    |                                                                                                    |   |  |
| TCP/IP Port:                                                                                 | 6500                                                                                                    |   |  |
| Destination Database                                                                         | CISAM (CISAM)                                                                                                    | • |  |
|                                                                                              | ,<br>                                                                                                    |   |  |

- 3. Type the full C-ISAM, DISAM, or Micro Focus path for the text file you created, for example, /home/cisamimp.txt
- 1. Type the **server name** or **IP address, a user name**, and **password** in the corresponding text boxes on the **Logon Information** tab. For Windows systems, enter "localhost" as the server name.
- 2. Port 6500 is listed in the text box by default. Port 6500 is listed in the TCPIP Port text box by default. To change the port number, you must stop the server and restart it with the correct port number. See "To edit the C-ISAM, DISAM, or Micro Focus server startup procedure" in the CONNX Installation Guide which can be found either <u>online</u>, on the CONNX CD-ROM, or in hard copy for more information. Log in to the server and then type **connxserver START nnnn** where **nnnn** is the new port number. Any change made to the port setting in this text box becomes a permanent change to the port setting of the imported database.
- 3. Select a **Destination Database** for the imported tables. See <u>Adding a Database Connection</u> for more information.
- 4. Click the **OK** button.
- 4. Save the CDD by selecting the **File** menu and then clicking **Save**.

#### **Micro Focus Sequential Files**

#### To access a sequential file in Micro Focus

Create a file with the same name as the root file but with a .cnx extension. Place the file in the same directory as the data file on the UNIX server. The text file must contain at least three lines; the fourth line is optional.

- 1. Line 1 should contain one of the following three words: "sequential", "line", or "relative", depending on the file type;
- 2. Line 2 should contain the maximum record length;
- 3. Line 3 should contain the minimum record length, and;
- 4. Line 4 is optional, but, if used, can signify either fixed or variable length. If the length is variable, the line should contain the word "variable".

#### CONNX and DataFlex, RMS, and DBMS Databases

## To import from a VAX or Alpha CDD repository

- 1. Click the **Import** button in the CONNX Data Dictionary Manager window.
- 2. The Import CDD dialog box appears. Select RMS VAX or Alpha CDD in the Import Type list box.
- Type the dictionary path for the CDD record definitions, and then click OK. When importing from a VAX or Alpha CDD, the full CDD record name must be specified, for example, cdd\$top.products.customer\_record

Note: Wildcard characters may be used in the dictionary path.

**Note:** If CONNX detects more than one record layout when importing, multiple data dictionary entries are created.

**Note:** Multiple files can be specified in the text box by separating each file name with a comma. The allowable limit is 255 characters.

- 4. You can also use the **Browse** button below the text box to locate files to import. If you do not need to use the **Browse** button, proceed to Step 6.
- 5. Click the **Browse** button. If you are not connected to a VMS server, the **CONNX Database Login** dialog box appears.

| CONNA Database Logon | ×                    |
|----------------------|----------------------|
| Database: RMS (RMS)  | <u>D</u> K           |
| CONNX Database Logon | <u><u>C</u>ancel</u> |
| UserName:            |                      |
| Password:            |                      |
| TCP/IP Port: 6500    |                      |

- 1. Type the server name or IP address, a user name, and password in the corresponding text boxes on the **Logon Information** tab.
- 2. Port 6500 is listed in the TCPIP Port text box by default.
- 3. Click the **OK** button. The **Browse** dialog box appears.
- 4. Select the file(s) in the **Browse** dialog box, and then click the **OK** button to return to the **Import CDD** dialog box.

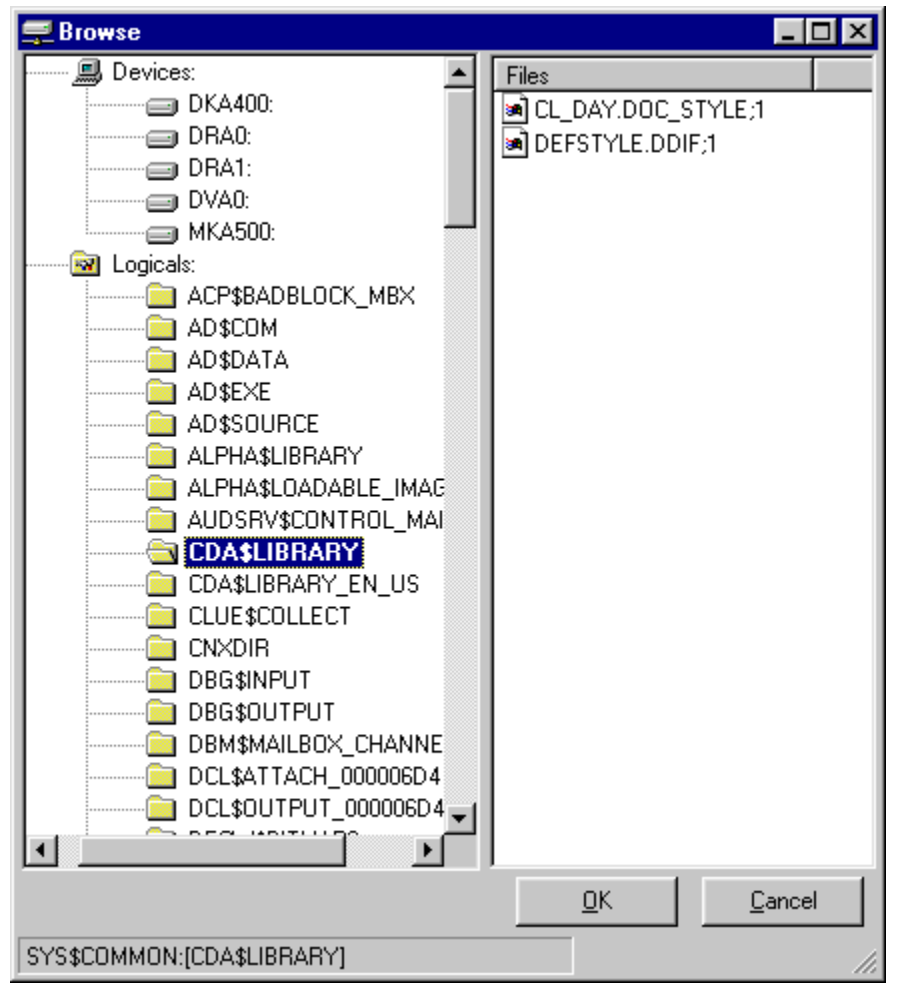

- 6. Enter the following information in the **Import CDD** dialog box:
  - 1. Type the server name or IP address, a user name, and password in the corresponding text boxes on the **Logon Information** tab.
  - Port 6500 is listed in the TCP/IP Port text box by default. Any change made to the port setting in this text box becomes a permanent change to the port setting of the imported database. See "To edit the OpenVMS Site-Specific Startup Command Procedure" in the CONNX Installation Guide for information on changing the port setting on the server.
  - 3. Select the destination database from the **Destination Database** list box.
- 7. Click the **OK** button.

| Import CDD                                                                                 |                                                                       | ×                            |
|--------------------------------------------------------------------------------------------|-----------------------------------------------------------------------|------------------------------|
| The Import feature downloa<br>structures and stores them in<br>Dictionary for use by CONN: | ds your existing database record<br>h the encrypted CONNX Data<br>K . | <u>D</u> K<br><u>C</u> ancel |
| Import <u>T</u> ype:                                                                       | RMS VAX or Alpha CDD                                                  | •                            |
| Enter a CDD Record Name                                                                    | cdd\$top.products.customer_reco                                       | ord                          |
| (Wildcards UN):                                                                            |                                                                       | <u>B</u> rowse               |
|                                                                                            |                                                                       |                              |
| Logon Information                                                                          |                                                                       |                              |
| Courses                                                                                    |                                                                       |                              |
| Ser <u>v</u> er.                                                                           | serveri                                                               | _                            |
| UserName:                                                                                  | VMSuser                                                               |                              |
| Password:                                                                                  | *****                                                                 |                              |
| TCP/IP Port:                                                                               | 6500                                                                  | _                            |
| <u>D</u> estination Database                                                               | RMS (RMS)                                                             | •                            |
|                                                                                            |                                                                       |                              |
|                                                                                            |                                                                       |                              |
|                                                                                            |                                                                       |                              |
|                                                                                            |                                                                       |                              |

8. VAX or Alpha CDD specifications do not contain the RMS data file name, therefore, the RMS data file must be specified manually or by using the **Browse** button on the **Table Properties** tab in the CONNX Data Dictionary Manager window after the import is complete. See <u>To use the CONNX Browse</u> button. Because the RMS file name is unknown, the indexes must also be refreshed. See <u>To view an index</u> for information on refreshing indexes.

9. From the list of available tables, select each table to import and follow these steps:

- 1. Click the **Table Properties** tab in the CONNX Data Dictionary Manager window.
- 2. Type the data file name and path in the **RMS file name** text box.
- 3. Click the **Table Indexes** tab in the CONNX Data Dictionary Manager window, and then click the **Refresh Indexes** button. A message saying the indexes are successfully refreshed appears.
- 10. Save the CDD by clicking **Save** on the **File** menu.

#### To import from Powerhouse PDL (Powerhouse Definition Language) files (RMS only)

- 1. Click the **Import** button in the CONNX Data Dictionary Manager window.
- 2. The **Import CDD** dialog box appears. Select **RMS Powerhouse PDL** files in the **Import Type** list box.
- 3. Type a Powerhouse PDL file name in the **Enter a Powerhouse PDL file name** text box. Specify the full file name for the Powerhouse PDL, for example, DKA600:[MYDIR]QSHOGEN.PDL

Note: Wildcard characters may be used in the dictionary path.

**Note:** If CONNX detects more than one record layout when importing, multiple data dictionary entries are created.

*Note:* Multiple files can be specified in the text box by separating each file name with a comma. The allowable limit is 255 characters.

- 4. You can also use the **Browse** button below the text box to locate files to import. If you do not need to use the **Browse** button, proceed to Step 6.
- 5. Click the **Browse** button. If you are not connected to a VMS server, the **CONNX Database Login** dialog box appears.

| CONNX Database Logon |           | ×              |
|----------------------|-----------|----------------|
| Database:            | RMS (RMS) | <u>0</u> K     |
| CONNX Databa         | se Logon  | <u>C</u> ancel |
| <u>S</u> erver:      |           |                |
| <u>U</u> serName:    |           |                |
| Password:            |           |                |
| TCP/IP Port:         | 6500      |                |
| ·                    |           |                |

- 1. Type the server name or IP address, a user name, and password in the corresponding text boxes.
- 2. Port 6500 is listed in the **TCPIP Port** text box by default.
- 3. Click the **OK** button. The **Browse** dialog box appears.
- 4. Select the file(s) in the **Browse** dialog box, and then click the **OK** button to return to the **Import CDD** dialog box.

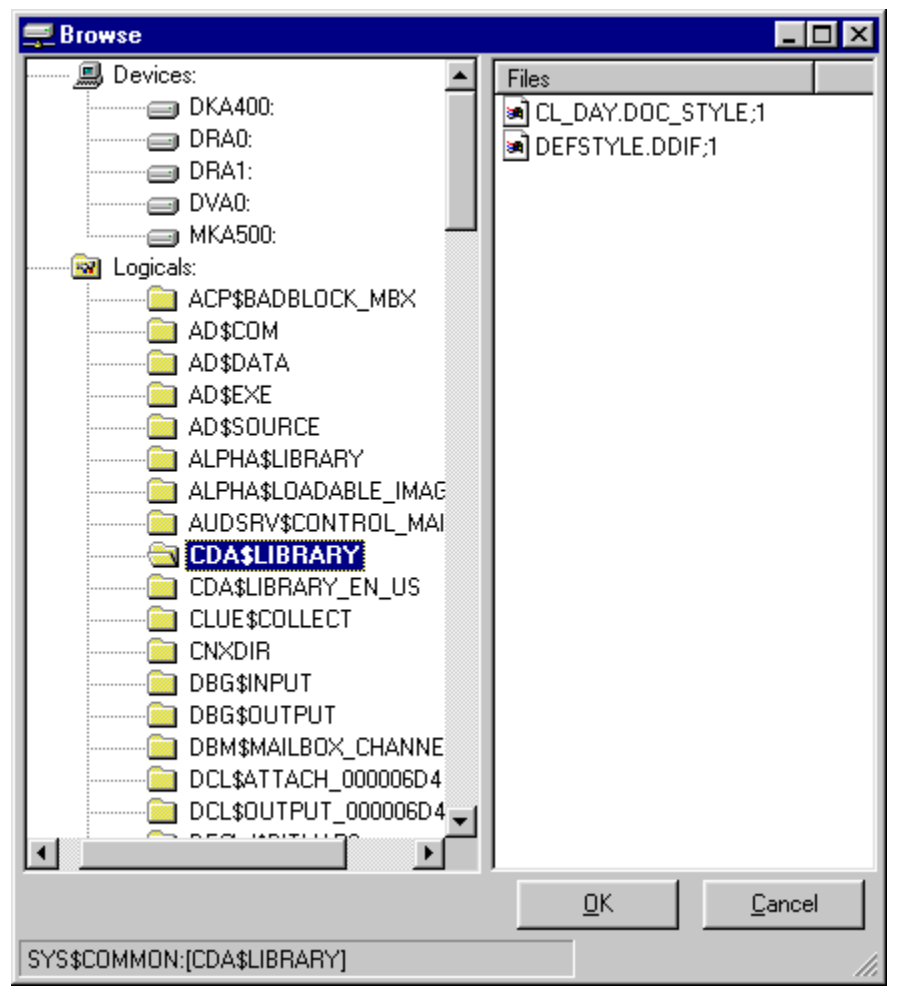

- 6. Enter the following information in the **Import CDD** dialog box:
  - 1. Type the server name or IP address, a user name, and password in the corresponding text boxes on the **Logon Information** tab.
  - Port 6500 is listed in the TCP/IP Port text box by default. Any change made to the port setting in this text box becomes a permanent change to the port setting of the imported database. See "To edit the OpenVMS Site-Specific Startup Command Procedure" in the CONNX Installation Guide for information on changing the port setting on the server.
  - 3. Select the destination database from the **Destination Database** list box.
- 7. Click the **OK** button.

| Import CDD                                                                               |                                                                        | ×                            |
|------------------------------------------------------------------------------------------|------------------------------------------------------------------------|------------------------------|
| The Import feature downloa<br>structures and stores them i<br>Dictionary for use by CONN | ids your existing database record<br>n the encrypted CONNX Data<br>X . | <u>O</u> K<br><u>C</u> ancel |
| Import <u>T</u> ype:                                                                     | RMS Powerhouse PDL files                                               | •                            |
| Enter a Powerhouse PDL                                                                   | DKA600:[MYDIR]QSHOGEN.PD                                               | L                            |
| file name:                                                                               |                                                                        | Browse                       |
|                                                                                          |                                                                        |                              |
| Logon Information                                                                        |                                                                        |                              |
| Ser <u>v</u> er:                                                                         | myserver                                                               | _                            |
| <u>U</u> serName:                                                                        | PDLuser                                                                | _                            |
| <u>P</u> assword:                                                                        | *****                                                                  | _                            |
| TCP/ <u>I</u> P Port:                                                                    | 6500                                                                   | _                            |
| <u>D</u> estination Database                                                             | RMS (RMS)                                                              | •                            |
|                                                                                          | ·                                                                      | _                            |
|                                                                                          |                                                                        |                              |
|                                                                                          |                                                                        |                              |
|                                                                                          |                                                                        |                              |

8. Powerhouse PDL import specifications do not contain the RMS data file name, therefore, the RMS data file must be specified manually or by using the **Browse** button on the **Table Properties** tab in the CONNX Data Dictionary Manager window after the import is complete. See <u>To use the CONNX</u> Browse button. Because the RMS file name is unknown, the indexes must also be refreshed. See <u>To view an index</u> for information on refreshing indexes.

- 9. From the list of available tables, select each table to import and follow these steps:
  - 1. Click the **Table Properties** tab in the CONNX Data Dictionary Manager window.
  - 2. Type the data file name and path in the **RMS file name** text box.
  - 3. Click the **Table Indexes** tab in the CONNX Data Dictionary Manager window, and then click the **Refresh Indexes** button. A message saying the indexes are successfully refreshed appears.
  - 4. Save the CDD by clicking **Save** on the **File** menu.

#### To import from RMS COBOL FD (File Definition) files (RMS only)

- 1. Click the Import button in the CONNX Data Dictionary Manager window.
- 2. The Import CDD dialog box appears. Select RMS COBOL FD files in the Import Type list box.
- 3. Type a COBOL FD path and file name in the Enter a COBOL FD file name text box. Specify the full file name for the COBOL FD file, for example, DKA600:[MYDIR]CUSTOMER.FD

Note: Wildcard characters may be used in the dictionary path.

**Note:** If CONNX detects more than one record layout when importing, multiple data dictionary entries are created.

**Note:** Multiple files can be specified in the text box by separating each file name with a comma. The allowable limit is 255 characters.

- 4. You can also use the **Browse** button below the text box to locate files to import. If you do not need to use the **Browse** button, proceed to Step 6.
- 5. Click the **Browse** button. If you are not connected to a VMS server, the **CONNX Database Login** dialog box appears.

| CONNX Database Logon |           | ×          |
|----------------------|-----------|------------|
| Database:            | RMS (RMS) | <u>0</u> K |
| CONNX Databas        | e Logon   | Cancel     |
| <u>U</u> serName:    |           |            |
| Password:            |           |            |
| TCP/IP Port:         | 6500      |            |
|                      |           |            |

- 1. Type the server name or IP address, a user name, and password in the corresponding text boxes.
- 2. Port 6500 is listed in the TCPIP Port text box by default.
- 3. Click the **OK** button. The **Browse** dialog box appears.
- 4. Select the file(s) in the **Browse** dialog box, and then click the **OK** button to return to the **Import CDD** dialog box.
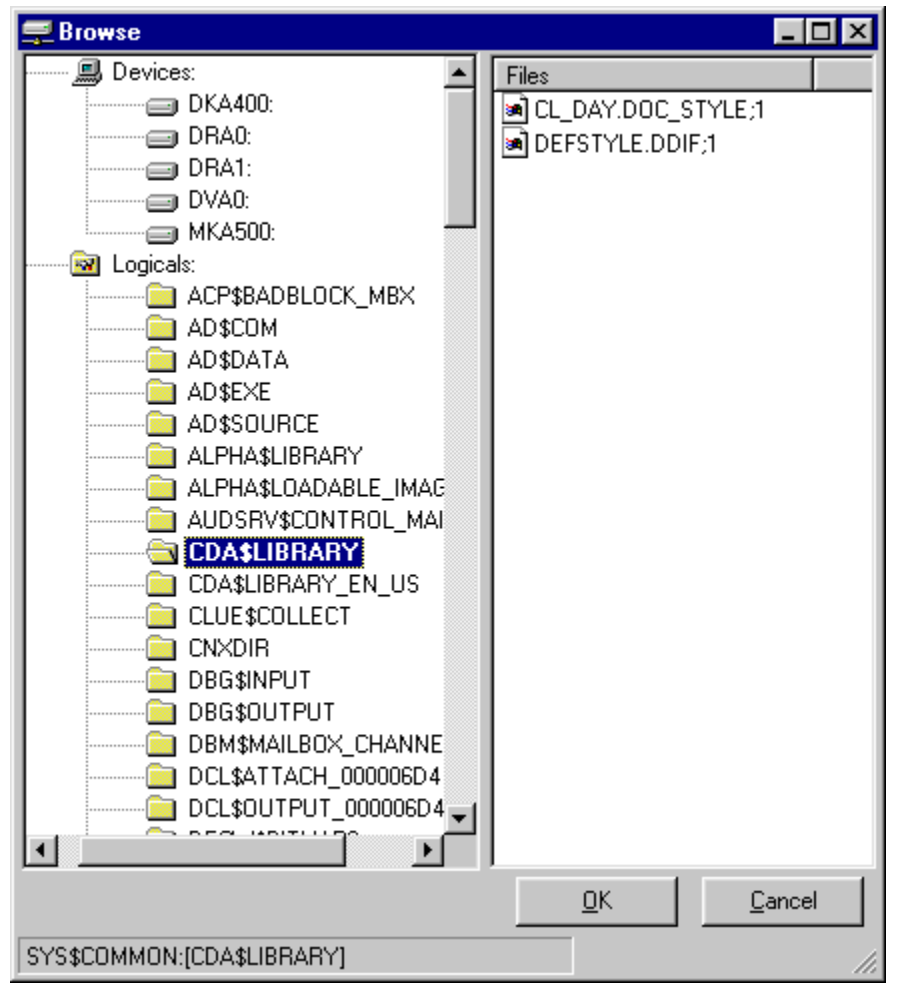

- 6. Enter the following information in the **Import CDD** dialog box:
  - 1. Type the server name or IP address, a user name, and password in the corresponding text boxes on the **Logon Information** tab.
  - Port 6500 is listed in the TCP/IP Port text box by default. Any change made to the port setting in this text box becomes a permanent change to the port setting of the imported database. See "To edit the OpenVMS Site-Specific Startup Command Procedure" in the CONNX Installation Guide for information on changing the port setting on the server.
  - 3. Select the destination database from the **Destination Database** list box. See <u>Adding a database</u> <u>connection</u> for more information.
- 7. Click the **OK** button.

| Import CDD                                                                             |                                                                          | ×                            |
|----------------------------------------------------------------------------------------|--------------------------------------------------------------------------|------------------------------|
| The Import feature downlo-<br>structures and stores them<br>Dictionary for use by CONM | ads your existing database record<br>in the encrypted CONNX Data<br>NX . | <u>Q</u> K<br><u>C</u> ancel |
| Import <u>T</u> ype:                                                                   | RMS COBOL FD files                                                       | •                            |
| Enter a COBOL FD file                                                                  | DKA600:[MYDIR]CUSTOMER.F                                                 | D                            |
| name:                                                                                  |                                                                          | <u>B</u> rowse               |
|                                                                                        |                                                                          |                              |
| Logon Information                                                                      |                                                                          |                              |
| Server:                                                                                | muserver                                                                 | _                            |
| UserName:                                                                              | rmsuser                                                                  | _                            |
| Password:                                                                              | ****                                                                     | _                            |
| TCP/ <u>I</u> P Port:                                                                  | 6500                                                                     | _                            |
| Destination Database                                                                   | BMS (BMS)                                                                | <b>_</b>                     |
|                                                                                        | p                                                                        |                              |
|                                                                                        |                                                                          |                              |
|                                                                                        |                                                                          |                              |
|                                                                                        |                                                                          |                              |

8. COBOL FD import specifications do not contain the RMS data file name, therefore, the RMS data file must be specified manually or by using the **Browse** button on the **Table Properties** tab in the CONNX Data Dictionary Manager window after the import is complete. See <u>To use the CONNX Browse</u> button. Because the RMS file name is unknown, the indexes must also be refreshed. See <u>To view an index</u> for information on refreshing indexes.

9. From the list of available tables, select each table to import and follow these steps:

- 1. Click the **Table Properties** tab in the CONNX Data Dictionary Manager window.
- 2. Type the data file name and path in the RMS file name text box.
- 3. Click the **Table Indexes** tab in the CONNX Data Dictionary Manager window, and then click the **Refresh Indexes** button. A message saying the indexes are successfully refreshed appears.
- 4. Save the CDD by clicking **Save** on the **File** menu.

## To import from RMS SCT COBOL FD (File Definition) files

This procedure is site-specific for SCT customers. If you do not use the standard SCT logicals, refer to the SCTLOGICAL import setting. See also <u>CONNX and SCT Import Rules</u>.

- 1. Click the **Import** button in the CONNX CDD Windows Application window.
- 2. The **Import CDD** dialog box appears. Select **RMS SCT COBOL FD files** in the **Import Type** list box.
- Type an SCT COBOL FD path and file name in the Enter an SCT COBOL FD file name text box. Specify the full filename for the SCT COBOL FD file, for example, SI\$SOURCE:ACADRC.LIB

**Note:** Use the following wildcard syntax to import multiple SCT COBOL FD files from the SIS module: SI\$SOURCE:\*RC.LIB

**Note:** If CONNX detects more than one record layout when importing, multiple data dictionary entries are created.

**Note:** Multiple files can be specified in the Enter an SCT COBOL FD file name text box by separating each file name with a comma. The allowable limit is 255 characters.

- 4. You can also use the **Browse** button below the text box to locate files to import. If you do not need to use the **Browse** button, proceed to Step 6.
- 5. Click the **Browse** button. If you are not connected to a VMS server, the **CONNX Database Login** dialog box appears.

| CONNX Databas                      | e Logon   | ×              |
|------------------------------------|-----------|----------------|
| Database:                          | RMS (RMS) | <u>о</u> к     |
| – CONNX Databas<br><u>S</u> erver: | e Logon   | <u>C</u> ancel |
| <u>U</u> serName:                  |           |                |
| Password:                          |           |                |
| TCP/ <u>I</u> P Port:              | 6500      |                |
|                                    |           |                |

- 1. Type the server name or IP address, a user name, and password in the corresponding text boxes.
- 2. Port 6500 is listed in the TCPIP Port text box by default.
- 3. Click the **OK** button. The **Browse** dialog box appears.
- 4. Select the file(s) in the **Browse** dialog box, and then click the **OK** button to return to the **Import CDD** dialog box.

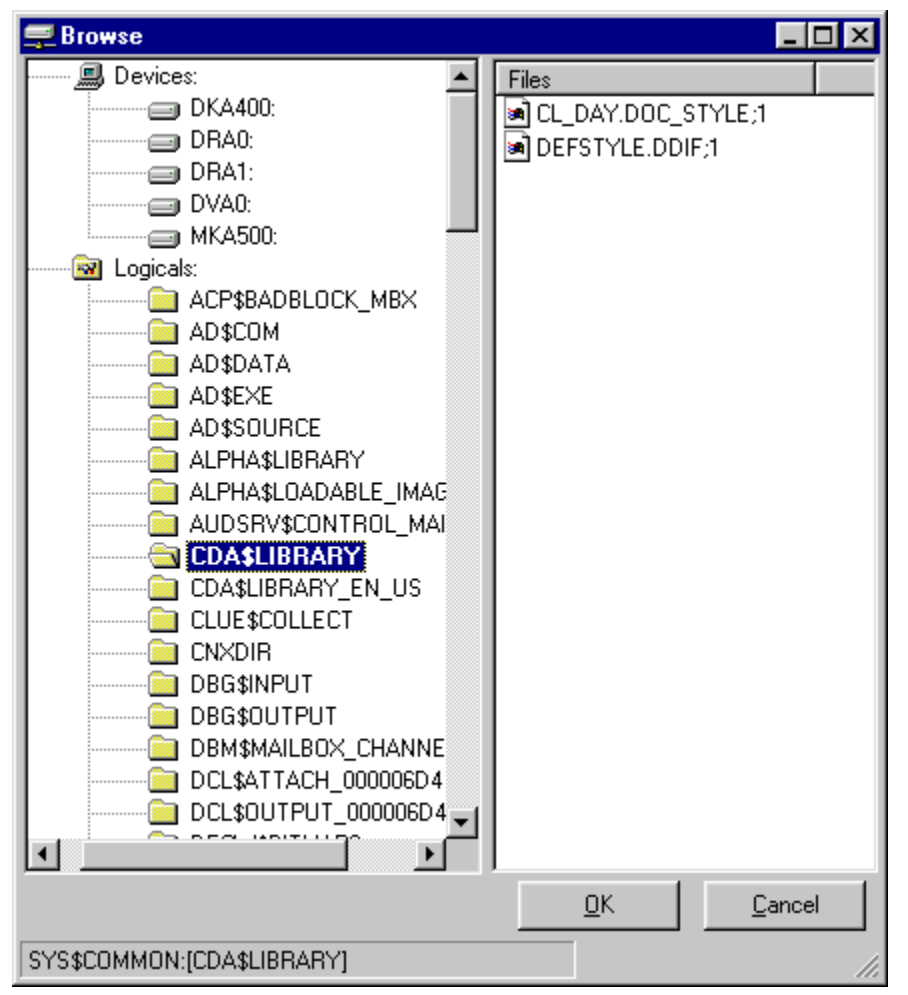

- 6. Enter the following information in the **Import CDD** dialog box:
  - 1. Type the server name or IP address, a user name, and password in the corresponding text boxes on the **Logon Information** tab.
  - Port 6500 is listed in the TCP/IP Port text box by default. Any change made to the port setting in this text box becomes a permanent change to the port setting of the imported database. See "To edit the OpenVMS Site-Specific Startup Command Procedure" in the CONNX Installation Guide for information on changing the port setting on the server.
  - 3. Select the destination database from the **Destination Database** list box. See <u>Adding a database</u> <u>connection</u> for more information.
- 7. Click the **OK** button.

| Import CDD                                                                             | ×                                                                                                 |
|----------------------------------------------------------------------------------------|---------------------------------------------------------------------------------------------------|
| The Import feature downloa<br>structures and stores them<br>Dictionary for use by CONN | ads your existing database record <u>OK</u><br>in the encrypted CONNX Data<br>IX . <u>C</u> ancel |
| Import <u>T</u> ype:                                                                   | RMS SCT COBOL FD files                                                                            |
| Enter a SCT COBOL FD file                                                              | ,                                                                                                 |
| name:                                                                                  | Use non-standard uncompressed for <u>m</u> at                                                     |
|                                                                                        | Exclude unusable non-rotated records                                                              |
| Logon Information                                                                      | Browse                                                                                            |
| Server:                                                                                |                                                                                                   |
| <u>U</u> serName:                                                                      |                                                                                                   |
| Password:                                                                              |                                                                                                   |
| TCP/IP Port:                                                                           | 6500                                                                                              |
| Destination Database                                                                   | BMS (BMS)                                                                                         |
|                                                                                        |                                                                                                   |
|                                                                                        |                                                                                                   |
|                                                                                        |                                                                                                   |
|                                                                                        |                                                                                                   |

8. The RMS data files name is automatically entered in the table properties using the standard SCT data logicals, for example, the standard SCT data logicals, for example, SI\$DATA:ADFILE.DAT. See <u>CONNX and SCT Import Rules</u> for more information on the import logic.

9. Save the CDD by clicking **Save** on the **File** menu.

**Note:** Use the following wildcard syntax to import multiple SCT COBOL FD files from the SIS module: SI\$SOURCE:\*RC.LIB

#### To perform an RMS SCT DBD (Database Definition) Overlay Import

Once imported, you can overlay existing COBOL field names with the field names in your DBD. You can also use this overlay feature to add comments that correlate to the help screens in your application. Additionally, the comments contain the SCT mnemonic for each field, making it easy to locate a desired field using the CONNX Find feature.

For more information, see Overlay Conventions.

- 1. Be sure you have a backup copy of your CDD before performing an overlay.
- 2. On the **Tools** menu in the CONNX Data Dictionary Manager window, select **SCT DBD Overlay Import.**
- 3. The **SCT DBD Overlay Import** dialog box appears. Select the check box in front of the modules you want to overlay. Select the **Import Comments Only** check box to add only the DBD comments currently in your CDD. Importing comments only adds the mnemonic file and field identifier and any comments existing for each field in the DBD file.

| Tools | View H      | Help           |          |
|-------|-------------|----------------|----------|
| Link  | Child Dal   | ta Dictionarie | s        |
| SCT   | DBD Ove     | erlay Import.  |          |
| SCT   | ' DataMar   | rt Schema Ge   | neration |
| Opt   | ions        |                |          |
| Upo   | late Stati: | stics          |          |
| Add   | l Databas   | e Connectior   | 1        |
| Cha   | ange Own    | ier            |          |

By default, CONNX searches for "DBD".DAT in the \$data directory for the module being overlaid. If applicable, select the **Specify an alternate location of the DBD file** check box and then type the location in the text box below. Wildcard characters may be used in the file path.

4. Select the RMS database to overlay in the Database to Overlay text box.

| SCT DBD Overlay Import                                    |                                                          |                                                                                                    | ×                            |
|-----------------------------------------------------------|----------------------------------------------------------|----------------------------------------------------------------------------------------------------|------------------------------|
| Please select the modules                                 | s you would lii<br>└── A <u>D</u> S<br>└── <u>Z</u> SS   | ke to overlay:<br>This option will overlay our existing<br>COBOL field names with the associated<br>FOCUS field names in your DBD. | <u>Q</u> K<br><u>C</u> ancel |
| Additionally, the field com<br>Dictionary. In order to us | ly<br>ments will als<br>e this option,<br>location of th | to be imported into the CONNX Data<br>you must have the *DBD*.DATfiles.<br>e DBD file(s):                                          |                              |
| DBD File Name:<br>Database to <u>O</u> verlay:            | RMS (RMS                                                 | ;)                                                                                                    |                              |

- 5. Click the **OK** button.
- 6. Type the server name or IP address, a user name, and password in the corresponding text boxes on the Logon Information tab.

- Port 6500 is listed in the TCPIP Port text box by default. Any change made to the port setting in this text box becomes a permanent change to the port setting of the imported database. See "To Edit the OpenVMS Site-Specific Startup Command Procedure" in the CONNX Installation Guide for information about changing the port setting on the server.
- 2. Note that the SIS module is used for this example.
- 3. The conversion to DBD field names may take a few minutes, depending on the size of the database.

7. Once the tables are converted, select a table from the list in the upper pane. The COBOL field names in the selected modules are converted to DBD field names. Note that comments containing a mnemonic code for each file and field are inserted, and that the field names have changed.

| le Edit Security Tools View   | Halp                         |        |          |        |         |           |       |             |                               |                      |
|-------------------------------|------------------------------|--------|----------|--------|---------|-----------|-------|-------------|-------------------------------|----------------------|
| aladeeludadaala               |                              |        |          |        |         |           |       |             |                               |                      |
|                               | 18                           |        |          |        |         |           |       |             |                               |                      |
| CONNX Views                   |                              |        |          |        |         |           |       |             |                               | <u>A</u> dd          |
| 🖷 🗑 RMS file database. (RMS)  |                              |        |          |        |         |           |       |             |                               | Ponomo               |
| AAFILE_AP                     |                              |        |          |        |         |           |       |             |                               | <u>n</u> ename       |
| BAAFILE_BS                    |                              |        |          |        |         |           |       |             |                               | <u>D</u> elete       |
| EBAAFILE_RUUT_SEG             | INFO FLAG                    |        |          |        |         |           |       |             |                               | Import               |
|                               | TERM                         |        |          |        |         |           |       |             | •                             |                      |
|                               |                              |        |          |        |         |           |       |             |                               |                      |
| able Properties Table Columns | Table Indexes Table Security |        |          |        | <i></i> |           |       |             |                               |                      |
| SQL Column                    | Native Type                  | 100    | SQL Type | Offset | Length  | Precision | Scale | Array       | Comment                       | Add Column           |
| AA_REC_KEY                    | Text (Right Space Padded)    | -      | Char     | 0      | 9       | 0         | 0     | 0           |                               |                      |
| 2 AA_SID                      | Text (Right Space Padded)    | -      | Char     | 0      | 9       | 0         | 0     | 0           |                               | Insert Column        |
| 3 SR_CNTR                     | PACKED Decimal Integer       | -      | Long     | 888    | 2       | 0         | 0     | 0 Mnemoni   | c = AA187 A system-maint      | Delete Column        |
| AP_CNTR                       | PACKED Decimal Integer       | -      | Long     | 890    | 2       | 0         | 0     | 0 Mnemoni   | c = AA191 A system-maint      |                      |
| 5 BS_CNTR                     | PACKED Decimal Integer       | -      | Long     | 892    | 2       | 0         | 0     | 0 Mnemoni   | c = AA194 A system-maint      |                      |
| EXTR_IND                      | Text (Right Space Padded)    | •      | Char     | 899    | 1       | 0         | 0     | 110 Mnemoni | c = AA705 A one-characte      | <u>C</u> alc Offsets |
| PURGE_FLAG                    | Text (Right Space Padded)    | •      | Char     | 900    | 1       | 0         | 0     | 110 Mnemoni | c = AA718 A flag used to p    |                      |
| BILL_PRINT_FLAG               | Text (Right Space Padded)    | -      | Char     | 901    | 1       | 0         | 0     | 110 Mnemoni | c = AA720 A flag used to p    | Rotate Array         |
| APPL_PAYMENT                  | Text (Right Space Padded)    | -      | Char     | 902    | 1       | 0         | 0     | 110 Mnemoni | c = AA730 A system-maint      | - <u>-</u>           |
| D SELECT_1                    | Text (Right Space Padded)    | -      | Char     | 903    | 1       | 0         | 0     | 110 Mnemon  | c = AA735 User-defined. A     | Clone <u>T</u> able  |
| 1 SELECT_2                    | Text (Right Space Padded)    | -      | Char     | 904    | 1       | 0         | 0     | 110 Mnemoni | c = AA740 User-defined. A     |                      |
| 2 SELECT_3                    | Text (Right Space Padded)    | -      | Char     | 905    | 1       | 0         | 0     | 110 Mnemoni | c = AA745 User-defined. A     |                      |
| 3 COLLECT AGNCY               | Text (Right Space Padded)    | -      | Char     | 906    | 6       | 0         | 0     | 110 Mnemoni | c = AA750 Name of the ac      |                      |
| 4 COLLECT DT                  | Pack Date (YYYYMMDD)         | -      | Date     | 912    | 5       | 0         | 0     | 110 Mnemoni | c = AA755 Date this accou     |                      |
| 5 BAD CHECK CNTR              | PACKED Decimal Integer       | -      | Long     | 917    | 1       | 0         | 0     | 110 Mnemoni | c = AA760 Number of bad       |                      |
| 6 CURRENT BAL                 | PACKED Decimal Double        | -      | Double   | 918    | 5       | 0         | 2     | 110 Mnemoni | c = AA765 System-maintai      |                      |
| 7 DEPOSIT BAL                 | PACKED Decimal Double        | -      | Double   | 923    | 5       | 0         | 2     | 110 Mnemoni | c = AA770 System-maintai      |                      |
| 8 AMS DEFER AMT               | PACKED Decimal Double        | -      | Double   | 928    | 4       | 0         | 2     | 110 Mnemoni | c = AA780 The total amou      |                      |
| 9 AMS INSTALL AMT             | PACKED Decimal Double        | -      | Double   | 932    | 4       | 0         | 2     | 110 Mnemoni | c = AA781 The amount of       |                      |
| AMS BGN DT                    | Pack Date (\\\MMDD)          | -      | Date     | 936    | 5       | 0         | 0     | 110 Mnemon  | c = AA782 Date on which       |                      |
| 1 SIC CODE                    | Text (Right Space Padded)    | -      | Char     | 941    | 3       | 0         | 0     | 110 Mnemon  | c = AA785 This field is for i |                      |
| 2 BILL TEXT CODE              | Text (Right Space Padded)    | -      | Char     | 944    | 2       | 0         | 0     | 110 Mnemon  | c = AA786 This field is use   |                      |
| 3 BILL UNIV CONTACT           | Text (Right Space Padded)    | -      | Char     | 946    | 32      | 0         | 0     | 110 Mnemon  | c = AA788 If this is a nons   |                      |
| 4 AA BS IA FILLER             | Text (Right Space Padded)    | -      | Char     | 978    | 13      | 0         | 0     | 110         |                               |                      |
| 5 AA BS U1 FILLER             | Text (Right Space Padded)    | -      | Char     | 991    | 13      | 0         | 0     | 110         |                               |                      |
| 6 BS MNTDT                    | Pack Date (\\\\MMDD)         | -      | Date     | 1004   | 5       | 0         | 0     | 110 Mnemon  | c = AA799 System-maintai      |                      |
|                               |                              | Loon I |          |        |         |           |       |             | 1                             |                      |
|                               |                              |        |          |        |         |           |       |             |                               |                      |
| du                            |                              |        |          |        |         |           |       |             |                               | NUM                  |
| чу                            |                              |        |          |        |         |           |       |             |                               | MON                  |

#### **Related Topic**

CONNX and SCT Import Rules

#### To import an existing DIBOL table definition (RMS only)

- 1. Click the **Import** button in the CONNX Data Dictionary Manager window.
- 2. The Import CDD dialog box appears. Select RMS DIBOL files in the Import Type list box.
- 3. Type a dictionary path for the DIBOL record definitions in the **Enter a DIBOL file name** text box, for example, **DKA600:[MYDIR]CUSTOMER.DBL**

Note: Wildcard characters may be used in the dictionary path.

**Note:** If CONNX detects more than one record layout when importing, multiple data dictionary entries are created.

**Note:** Multiple files can be specified in the text box by separating each file name with a comma. The allowable limit is 255 characters.

- 4. You can also use the **Browse** button below the text box to locate files to import. If you do not ned to use the **Browse** button, proceed to Step 6.
- 5. Click the **Browse** button. If you are not connected to a VMS server, the **CONNX Database Login** dialog box appears.

| CONNX Databas         | e Logon   | ×        |
|-----------------------|-----------|----------|
| Database:             | RMS (RMS) | <u> </u> |
| CONNX Databas         | e Logon   | Cancel   |
| <u>U</u> serName:     |           |          |
| Password:             |           |          |
| TCP/ <u>I</u> P Port: | 6500      |          |
|                       |           |          |

- 1. Type the server name or IP address, a user name, and password in the corresponding text boxes.
- 2. Port 6500 is listed in the TCPIP Port text box by default.
- 3. Click the **OK** button. The **Browse** dialog box appears.
- 4. Select the file(s) in the **Browse** dialog box, and then click the **OK** button to return to the **Import CDD** dialog box.

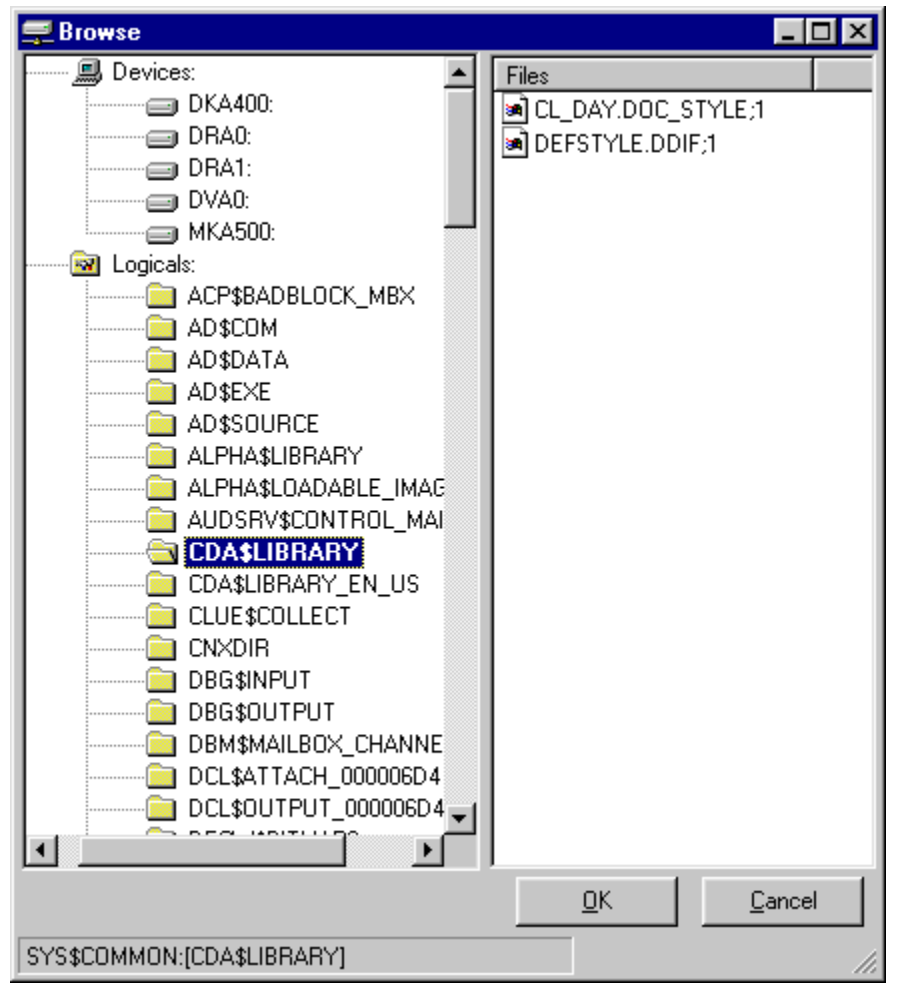

- 6. Enter the following information in the **Import CDD** dialog box:
  - 1. Type the server name or IP address, a user name, and password in the corresponding text boxes on the **Logon Information** tab.
  - Port 6500 is listed in the TCP/IP Port text box by default. Any change made to the port setting in this text box becomes a permanent change to the port setting of the imported database. See "To edit the OpenVMS Site-Specific Startup Command Procedure" in the CONNX Installation Guide for information on changing the port setting on the server.
  - 3. Select the destination database from the **Destination Database** list box. See <u>Adding a database</u> <u>connection</u> for more information.
- 7. Click the **OK** button.

| Import CDD                                                                             |                                                                          | ×                            |
|----------------------------------------------------------------------------------------|--------------------------------------------------------------------------|------------------------------|
| The Import feature downlo-<br>structures and stores them<br>Dictionary for use by CONN | ads your existing database record<br>in the encrypted CONNX Data<br>NX . | <u>O</u> K<br><u>C</u> ancel |
| Import <u>T</u> ype:                                                                   | RMS DIBOL files                                                          | •                            |
| Enter a DIBOL file name:                                                               | DKA600:[MYDIR]CUSTOMER.                                                  | DBL                          |
|                                                                                        |                                                                          | <u>B</u> rowse               |
|                                                                                        |                                                                          |                              |
| Logon Information                                                                      |                                                                          |                              |
| Carvar                                                                                 | museruer                                                                 |                              |
| Jer <u>v</u> ei.                                                                       | Imyserver                                                                |                              |
| <u>U</u> serivame:                                                                     | DBLUSER                                                                  | _                            |
| <u>P</u> assword:                                                                      | *****                                                                    |                              |
| TCP/IP Port:                                                                           | 6500                                                                     |                              |
| <u>D</u> estination Database                                                           | RMS (RMS)                                                                | •                            |
|                                                                                        |                                                                          |                              |
|                                                                                        |                                                                          |                              |
|                                                                                        |                                                                          |                              |
|                                                                                        |                                                                          |                              |

8. DIBOL import specifications do not contain the RMS data file name, therefore, the RMS data file must be specified manually or by using the **Browse** button on the **Table Properties** tab in the CONNX Data Dictionary Manager window after the import is complete. See <u>To use the CONNX Browse button</u>. Because the RMS file name is unknown, the indexes must also be refreshed. See <u>To view an index</u> for information on refreshing indexes.

From the list of available tables, select each table to import and follow these steps:

- 1. Click the **Table Properties** tab in the CONNX Data Dictionary Manager window.
- 2. Type the data file name and path in the **RMS file name** text box.
- 3. Click the **Table Indexes** tab in the CONNX Data Dictionary Manager window, and then click the **Refresh Indexes** button. A message saying the indexes are successfully refreshed appears.
- 4. Save the CDD by clicking **Save** on the **File** menu.

#### To import existing formatted DDL (Data Definition Language) table definitions

- 1. Click the Import button in the CONNX Data Dictionary Manager window.
- 2. The Import CDD dialog box appears. Select RMS DIBOL files in the Import Type list box.
- 3. Type a dictionary path for the DDL record definition in the Enter a DDL file name text box, for example, DKA600:[MYDIR]CUSTOMER.DDL

Note: Wildcard characters may be used in the dictionary path.

**Note:** If CONNX detects more than one record layout when importing, multiple data dictionary entries are created.

**Note:** Multiple files can be specified in the text box by separating each file name with a comma. The allowable limit is 255 characters.

- 4. You can also use the **Browse** button below the text box to locate files to import. If you do not need to use the **Browse** button, proceed to Step 6.
- 5. Click the **Browse** button. If you are not connected to a VMS server, the **CONNX Database Login** dialog box appears.

| CONNX Databas     | se Logon  | ×              |
|-------------------|-----------|----------------|
| Database:         | RMS (RMS) | <u>0</u> K     |
| CONNX Databa      | e Logon   | <u>C</u> ancel |
| <u>S</u> erver:   |           |                |
| <u>U</u> serName: |           |                |
| Password:         |           |                |
| TCP/IP Port:      | 6500      |                |
|                   |           |                |

- 1. Type the server name or IP address, a user name, and password in the corresponding text boxes.
- 2. Port 6500 is listed in the **TCPIP Port** text box by default.
- 3. Click the **OK** button. The **Browse** dialog box appears.
- 4. Select the file(s) in the **Browse** dialog box, and then click the **OK** button to return to the **Import CDD** dialog box.

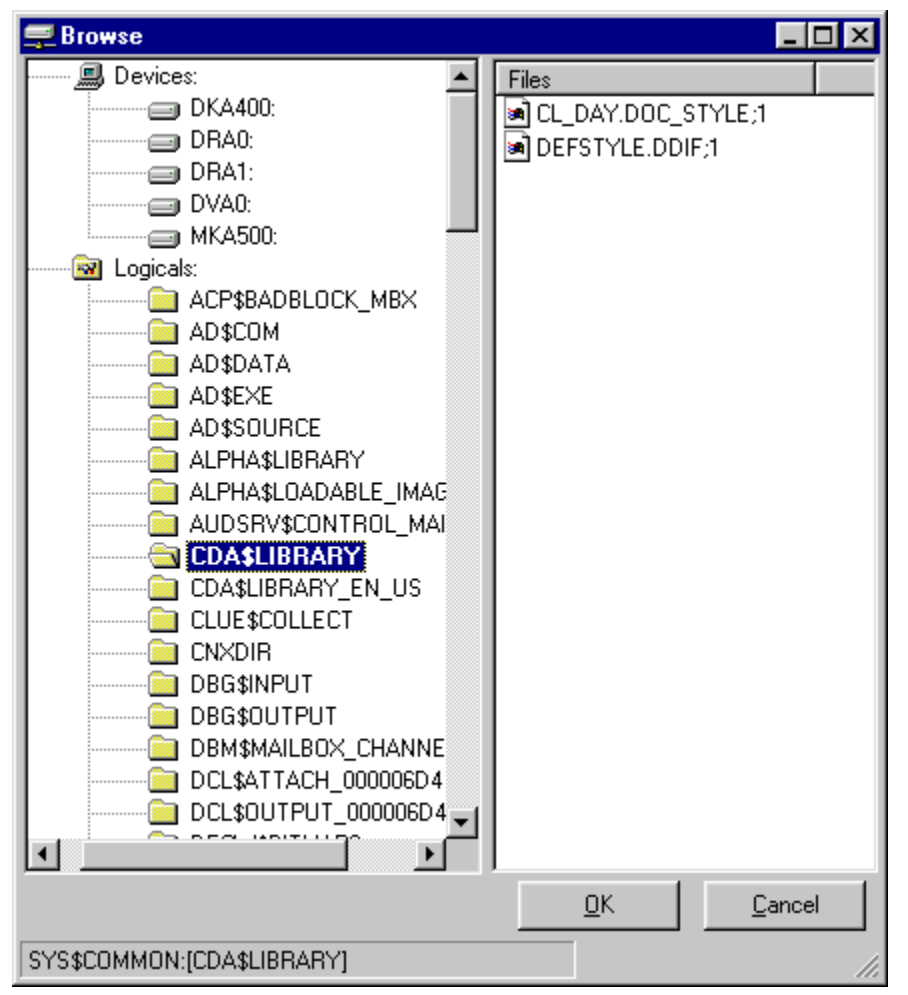

- 6. Enter the following information in the **Import CDD** dialog box:
  - 1. Type the server name or IP address, a user name, and password in the corresponding text boxes on the **Logon Information** tab.
  - Port 6500 is listed in the TCP/IP Port text box by default. Any change made to the port setting in this text box becomes a permanent change to the port setting of the imported database. See "To edit the OpenVMS Site-Specific Startup Command Procedure" in the CONNX Installation Guide for information on changing the port setting on the server.
  - 3. Select the destination database from the **Destination Database** list box. See <u>Adding a database</u> <u>connection</u> for more information.
- 7. Click the **OK** button.

| Import CDD                                                                             |                                                                          | ×                            |
|----------------------------------------------------------------------------------------|--------------------------------------------------------------------------|------------------------------|
| The Import feature downlo-<br>structures and stores them<br>Dictionary for use by CONN | ads your existing database record<br>in the encrypted CONNX Data<br>IX . | <u>O</u> K<br><u>C</u> ancel |
| Import <u>T</u> ype:                                                                   | RMS Formatted DDL                                                        | •                            |
| Enter a DDL file name:                                                                 | DKA600:[MYDIR]CUSTOMER.I                                                 | DDL                          |
|                                                                                        |                                                                          | <u>B</u> rowse               |
|                                                                                        |                                                                          |                              |
| Logon Information                                                                      |                                                                          |                              |
|                                                                                        |                                                                          |                              |
| Ser <u>v</u> er:                                                                       | myserver                                                                 |                              |
| <u>U</u> serName:                                                                      | DDLUSER                                                                  |                              |
| <u>P</u> assword:                                                                      | *****                                                                    |                              |
| TCP/ <u>I</u> P Port:                                                                  | 6500                                                                     | _                            |
| Destination Database                                                                   | ,<br>IBMS (BMS)                                                          | <b>-</b>                     |
|                                                                                        | [······,                                                                 |                              |
|                                                                                        |                                                                          |                              |
|                                                                                        |                                                                          |                              |
|                                                                                        |                                                                          |                              |

8. Formatted DDL import specifications do not contain the RMS data file name, therefore, the RMS data file must be specified manually or by using the **Browse** button on the **Table Properties** tab in the CONNX Data Dictionary Manager window after the import is complete. See <u>To use the CONNX Browse</u> button. Because the RMS file name is unknown, the indexes must also be refreshed. See <u>To view an index</u> for information on refreshing indexes.

From the list of available tables, select each table to import and follow these steps:

- 1. Click the Table Properties tab in the CONNX Data Dictionary Manager window.
- 2. Type the data file name and path in the **RMS file name** text box.
- 3. Click the **Table Indexes** tab in the CONNX Data Dictionary Manager window, and then click the **Refresh Indexes** button. A message saying the indexes are successfully refreshed appears.
- 4. Save the CDD by clicking **Save** on the **File** menu.

#### To import from RMS VAX Basic MAP files

- 1. Click the Import button in the CONNX Data Dictionary Manager window.
- 2. The Import CDD dialog box appears. Select RMS VAX Basic files in the Import Type list box.
- 3. Type a VAX Basic path and file name in the Enter a VAX Basic file name text box, for example, DKA600:[MYDIR]CUSTOMER\_MAP.BS

Note: Wildcard characters may be used in the dictionary path.

**Note:** If CONNX detects more than one record layout when importing, multiple data dictionary entries are created.

**Note:** Multiple files can be specified in the text box by separating each file name with a comma. The allowable limit is 255 characters.

- 4. You can also use the **Browse** button below the text box to locate files to import. If you do not need to use the **Browse** button, proceed to Step 6.
- 5. Click the **Browse** button. If you are not connected to a VMS server, the **CONNX Database Login** dialog box appears.

| CONNX Databas                      | e Logon   | ×              |
|------------------------------------|-----------|----------------|
| Database:                          | RMS (RMS) | <u>0</u> K     |
| – CONNX Databas<br><u>S</u> erver: | e Logon   | <u>C</u> ancel |
| <u>U</u> serName:                  |           |                |
| Password:                          |           |                |
| TCP/ <u>I</u> P Port:              | 6500      |                |
|                                    |           |                |

- 1. Type the server name or IP address, a user name, and password in the corresponding text boxes.
- 2. Port 6500 is listed in the **TCPIP Port** text box by default.
- 3. Click the **OK** button. The **Browse** dialog box appears.
- 4. Select the file(s) in the **Browse** dialog box, and then click the **OK** button to return to the **Import CDD** dialog box.

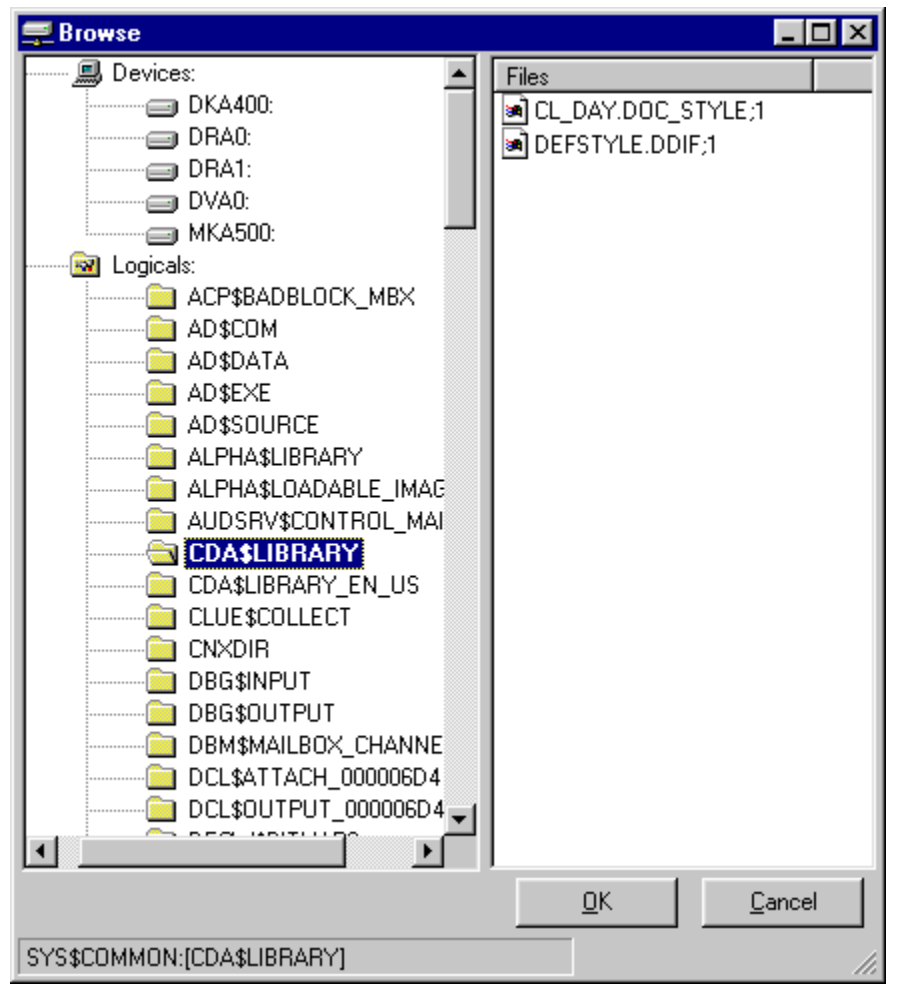

- 6. Enter the following information in the **Import CDD** dialog box:
  - 1. Type the server name or IP address, a user name, and password in the corresponding text boxes on the **Logon Information** tab.
  - 2. Port 6500 is listed in the TCP/IP Port text box by default.
  - 3. Select the destination database from the **Destination Database** list box. See <u>Adding a database</u> <u>connection</u> for more information.
- 7. Click the **OK** button.

| Import CDD                                                                             | ×                                                                                                 |
|----------------------------------------------------------------------------------------|---------------------------------------------------------------------------------------------------|
| The Import feature downlo-<br>structures and stores them<br>Dictionary for use by CON1 | ads your existing database record <u>OK</u><br>in the encrypted CONNX Data<br>4X . <u>C</u> ancel |
| Import <u>T</u> ype:                                                                   | RMS VAX Basic file                                                                                |
| Enter an RMS VAX Basic                                                                 | DKA600:[MYDIR]CUSTOMER_MAP.BAS                                                                    |
| hie name:                                                                              | Browse                                                                                            |
|                                                                                        |                                                                                                   |
| Logon Information                                                                      |                                                                                                   |
|                                                                                        |                                                                                                   |
| Ser <u>v</u> er:                                                                       | myserver                                                                                          |
| <u>U</u> serName:                                                                      | MAPUSER                                                                                           |
| <u>P</u> assword:                                                                      | *****                                                                                             |
| TCP/ <u>I</u> P Port:                                                                  | 6500                                                                                              |
| Destination Database                                                                   | RMS (BMS)                                                                                         |
|                                                                                        | ,                                                                                                 |
|                                                                                        |                                                                                                   |
|                                                                                        |                                                                                                   |
|                                                                                        |                                                                                                   |

8. VAX Basic import specifications do not contain the RMS data file name, therefore, the RMS data file must be specified manually or by using the **Browse** button on the **Table Properties** tab in the CONNX Data Dictionary Manager window after the import is complete. See <u>To use the CONNX Browse</u> button. Because the RMS file name is unknown, the indexes must also be refreshed. See <u>To view an index</u> for information on refreshing indexes.

From the list of available tables, select each table to import and follow these steps:

- 1. Click the **Table Properties** tab in the CONNX Data Dictionary Manager window.
- 2. Type the data file name and path in the **RMS file name** text box.
- 3. Click the **Table Indexes** tab in the CONNX Data Dictionary Manager window, and then click the **Refresh Indexes** button. A message saying the indexes are successfully refreshed appears.
- 4. Save the CDD by clicking **Save** on the **File** menu.

#### **RMS Text Files**

#### **RMS Text File Import Specification**

The RMS text file import specification should be used only if your record layouts **are not** COBOL FD, DIBOL, Formatted DDL, Powerhouse PDL, BASIC, or VAX or Alpha CDD format.

If you have many record layouts to import from a non-standard format, it is possible to convert them into the CONNX text file import format. This will require that you write an application to convert your existing record layouts to format specification. If you have only a few small record layouts, it may be faster to manually enter them into a new or existing CONNX Data Dictionary instead of using the text file import.

The text file import specification is described below.

The first line of each record layout should be as follows:

#### CONNXTABLE, <TableName>, <RMS File Name>,<Record Length>, <SQL View Clause>

Note: Inclusion of a SQL View Clause is optional.

One import text file may contain multiple record layouts, each starting with the same header line shown above.

Each subsequent line in the file represents a column in the record layout. The format for each line is as follows:

# <column name>, <column length>, <column offset>, <column type>, <column scale>, <column base>, <column fraction>, <column comment>

| Syntax                        | Description                                                                                                    |
|-------------------------------|----------------------------------------------------------------------------------------------------|
| <column name=""></column>     | Name of the column.                                                                                                    |
| <column length=""></column>   | Length of the column.                                                                                                    |
| <column offset=""></column>   | Offset of the column.                                                                                                    |
| <column type=""></column>     | Code for the data type of the column.                                                                                       |
| <column scale=""></column>    | Scale of the column (power of 10). A scale of -2 converts 4.3 to .043. A scale of 2 converts 4.3 to 430.                    |
| <column base=""></column>     | Reserved. Must be 0.                                                                                                    |
| <column fraction=""></column> | Fraction of the column (negative power of 10). A fraction of -2 converts 4.3 to .043. A fraction of +2 converts 4.3 to 430. |
| <column comment=""></column>  | Comments field.                                                                                                    |

#### RMS Text File Import Syntax and Description

The following is an example of an RMS import file. It includes an optional SQL View Clause. Inserting a view clause limits the result set. This sample view clause returns only rows where the Company field is not blank. The SQL View Clause text box is located on the Table Properties tab in the CONNX Data Dictionary Manager window.

CONNXTABLE, CompanyTable, COMPTABLE.DAT, 64, Company <> "

Company, 30, 0, 1, 0, 0, 0, This is the Company Field.

Title, 10, 30, 1, 0, 0, 0, This is the Title Field.

Name, 20, 40, 1, 0, 0, 0, This is the Name Field.

Age, 4, 60, 14, 0 ,0 ,2, This is the Age Field.

*Important:* When creating an RMS text file, it is recommended that you use the column scale syntax rather than the column fraction syntax.

# **Related Topics**

To import from an RMS text file import specification

SQL View Clause text box

#### **RMS View Text File Import Specification**

The RMS View text file import specification can be used to populate your CDD with predefined CONNX Views using the RMS Text Import Option.

The VIEW text file import specification layout is described below.

The first line of each view layout must contain **CONNXVIEW** and the view object name as follows:

#### CONNXVIEW, <VIEWOBJECTNAME>

Subsequent lines contain the SQL Select statement.

Select. . .

The LAST or footer line in each view must contain:

#### ENDVIEW

One import text file may contain multiple views, each starting with the same header line shown above, followed by a **SELECT** statement and a footer line with the word **ENDVIEW**.

The following is an example of an RMS VIEW import file.

```
CONNXVIEW, NWORDERS
/*This view was requested by Johnathon Jones on 3/1/2001. He executes
   this view daily to see orders for the Northwest Territory. */
SELECT
ORDERS_RMS.orderid as 'Order' /* Order Number */,
ORDERS RMS.customerid as 'Cust Id' /* Customer Identification */,
CUSTOMERS_RMS.customername as 'Name' /* Name of Customer*/,
CUSTOMERS_RMS.customerstate as 'ST' /* State Ordered by */,
ORDERS_RMS.orderdate as 'Ord Date' /* Date Ordered */,
ORDERS_RMS.productid as 'Product' /* Product number */,
PRODUCTS RMS.productname as 'Description' /* Product Description */,
ORDERS_RMS.productquantity as 'Qty' /* order quantity */,
PRODUCTS_RMS.productprice as 'Price' /* price per unit */,
(ORDERS RMS.productquantity * PRODUCTS RMS.productprice) as 'Ext Price'
   /* Calculate extended price) */
FROM ORDERS RMS, CUSTOMERS RMS, PRODUCTS RMS /* Tables included in view
   */
WHERE ORDERS_RMS.customerid=CUSTOMERS_RMS.customerid AND
ORDERS_RMS.productid=PRODUCTS_RMS.productid and
  CUSTOMERS RMS.customerstate in ('WA', 'OR', 'MT', 'ID', 'CA') /*
  Join tables together and select only Northwest states */
ENDVIEW
```

#### To import tables or views from an RMS text file import specification

- 1. Click the **Import** button in the CONNX Data Dictionary Manager window.
- 2. The **Import CDD** dialog box appears. Select **RMS Text Specification File** in the **Import Type** list box.
- 3. Type the full RMS path for the text file you created, for example, DKA600:[MYDIR]MYIMPORT.TXT

**Note:** If CONNX detects more than one record layout when importing, multiple data dictionary entries are created.

**Note:** Multiple files can be specified in the text box by separating each file name with a comma. The allowable limit is 255 characters.

- 4. You can also use the **Browse** button below the text box to locate files to import. If you do not need to use the **Browse** button, proceed to Step 6.
- 5. Click the **Browse** button. If you are not connected to a VMS server, the **CONNX Database Login** dialog box appears.

| CONNX Databa                      | CONNX Database Logon |            |
|-----------------------------------|----------------------|------------|
| Database:                         | RMS (RMS)            | <u>0</u> K |
| - CONNX Databa<br><u>S</u> erver: | se Logon             | Cancel     |
| <u>U</u> serName:                 |                      |            |
| Password:                         |                      |            |
| TCP/IP Port:                      | 6500                 |            |
| ·                                 |                      |            |

- 1. Type the server name or IP address, a user name, and password in the corresponding text boxes.
- 2. Port 6500 is listed in the **TCPIP Port** text box by default.
- 3. Click the **OK** button. The **Browse** dialog box appears.
- 4. Select the file(s) in the **Browse** dialog box, and then click the **OK** button to return to the **Import CDD** dialog box.

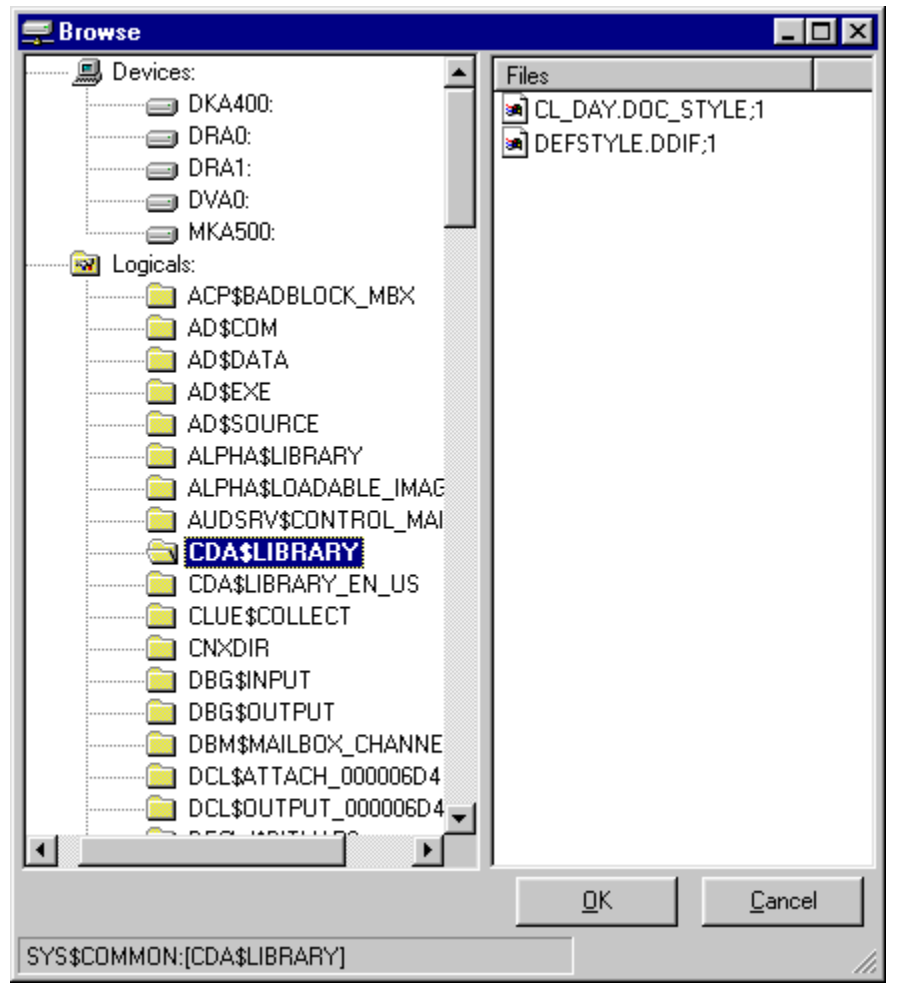

- 6. Enter the following information in the **Import CDD** dialog box:
  - 1. Type the server name or IP address, a user name, and password in the corresponding text boxes on the **Logon Information** tab.
  - 2. Port 6500 is listed in the TCP/IP Port text box by default.
  - 3. Select the destination database from the **Destination Database** list box. See <u>Adding a database</u> <u>connection</u> for more information.
- 7. Click the **OK** button.

# **Related Topics**

<u>RMS Text File Import Specification</u>
 CONNX Data Types

## **Creating CDD Entries Manually**

CONNX Data Dictionaries for RMS tables can be created manually. Once a location is established for the type of database files in the CONNX Data Dictionary Manager dialog box, create new entries by using the Add button. Text boxes in the lower CDD pane define table properties and other features of the table, including levels of security. The data file name must be specified on the Table Properties tab in the CONNX Data Dictionary Manager window.

#### To create an RMS table entry manually (CDD)

1. Click the **Add** button in the CONNX Data Dictionary Manager window.

| samples.cdd - CONNX Data Dictionary Mana                                                        | ager <b>–</b> C                                             | × |
|-------------------------------------------------------------------------------------------------|-------------------------------------------------------------|---|
|                                                                                                 |                                                             |   |
| CONNX Views<br>CONNX Views<br>Customers_rms<br>equipmnt_rms<br>orders_rms<br>product_groups_rms | ▲ <u>A</u> dd<br><u>R</u> ename<br><u>D</u> elete<br>Import |   |
| Table Properties Table Columns Table Indexes Table                                              | able Security                                               |   |
| RMS File Name: CNXDIR:CUSTOMER.DAT                                                              | Browse                                                      |   |
| Comment:                                                                                        |                                                             |   |
| SQL View Clause:                                                                                |                                                             |   |
| Record Length: 111                                                                              | Large Rotated Array Information                             |   |
|                                                                                                 | Activel Sizer                                               |   |
|                                                                                                 | Maximum Size: 0                                             |   |
|                                                                                                 | Return NULL when Size = 0                                   |   |
| Priority Count:                                                                                 | Dynamic array offset     Array Offset:                      | 2 |
| LReady                                                                                          |                                                             |   |

## 2. Type the SQL Object Name.

- 1. Must be unique.
- 2. Valid CONNX table names cannot contain spaces or begin with a number.
- 3. Maximum length is 50 characters.

3. Select **Table** as the type of object to create in the **Object type** list box. This option determines whether the object is a view or a table definition.

4. Select **RMS** as the type of database in which to create an object in the **Database** list box. The option specifies the type of database in which the table is located. Valid database types for manual entry are RMS and DataFlex.

5. Click the **OK** button.

6. In the **RMS Filename** text box in the CONNX Data Dictionary Manager window, type the physical VMS path for the RMS data file. The maximum length of the filename is 255 characters. The RMS file name may also include VAX logicals. If a logical is used in the file name, it is important that the logical is still defined when logging onto the VMS system as a network process.

7. In the **Comment** text box, type up to 64 characters of descriptive text.

8. In the **SQL View Clause** text box, you may type any valid SQL expression. This text box is used to limit the type of records returned from the table. Maximum length is 128 characters. See <u>SQL View</u> <u>Clause Text Box</u>.

9. Record Length is automatically pulled from the data file.

10. Select the **Show CNXROWID** check box to use the RFA (Record File Address) of its RMS files as the primary key. Use this with RMS files that do not have a unique key.

11. In RMS files, the RFA is represented by the pseudo-field CNXROWID.

12. Under Large Rotated Array Information, select Rotated Array to convert columnar arrays into rows. (See the section on <u>Rotated Arrays</u>.)

13. The **Priority Count** text box displays a comparison of the relative size of the tables used in join optimization. The numbers may not match the actual number of records in the RMS file. This value is automatically pulled from the data file.

**Note:** If a reserved keyword is used as a field or table name in a database object, CONNX automatically appends the name with the characters \_col.

**Note:** If CONNX detects more than one record layout when importing, multiple data dictionary entries are created.

**Note:** Any RMS text import file can contain both views and tables to be imported. They do not need to be stored in separate files.

## **Related Topics**

Reserved Keywords and Symbols

SQL View Clause Text Box

#### **Creating RMS Databases Manually**

In CONNX, an RMS database represents a collection of RMS files on a given server. With the Add Database Connection feature, you can manually create new database connections to VMS servers on a given port. After the database has been created, you can use the CONNX import to add tables to the database, or you can manually create new table entries.

#### To build an RMS database manually

1. Select Add Database Connection on the Tools menu in the CONNX Data Dictionary Manager window.

| 🚔 SAMPLES.CDD - CONNX Data Dictionary Manager                                                                                                    |                                                                                                    |
|----------------------------------------------------------------------------------------------------|----------------------------------------------------------------------------------------------------|
| File Edit Security Tools View Help                                                                                                    |                                                                                                    |
| □       □       ↓       Link Child Data Dictionaries         □       □       ↓       SCT DBD Overlay Import         □       □       CONNX Views       SCT DataMart Schema Generation         □       □       CONNX Views       Options         □       □       customers       Update Statistics         □       □       orders_rms       Add Database Connection         □       □       □       Change Owner         □       □       □       Change Owner         □       □       □       □ | ▲ <u>A</u> dd<br><u>B</u> ename<br><u>D</u> elete<br><u>I</u> mport                                                                |
| Table Properties       Table Columns       Table Indexes       Table Securi         RMS File Name:       CNXDIR:CUSTOMER.DAT         Comment:                                                                                                    | Image Rotated Array Information         Image Rotated Array         Actual Size:         Magimum Size:         Image Rotated Array |

2. The Enter the logical name of the new database: dialog box appears.

| Enter the logical na   | me of the new databas | e: | ×          |
|------------------------|-----------------------|----|------------|
| <u>D</u> atabase Name: |                       |    | <u>о</u> к |
| Database <u>T</u> ype: | RMS                   | -  | Cancel     |
| <u>S</u> erver Name:   |                       | /  |            |

- 3. Type a name for the database in the **Database Name** text box.
- 4. Select **RMS** as the type of database to create in the **Database Type** text box.
- 5. Type the name or IP address of the server in which you intend to store the database in the **Server** text box. Click the **OK** button.
- 6. The **CONNX Database Logon** dialog box appears with the server name and TCPIP port number entered as defaults.

| ONNX Databas           | e Logon     | ×          |
|------------------------|-------------|------------|
| Database:              | test1 (RMS) | <u>0</u> K |
| - CONNX Database Login |             | Cancel     |
| <u>S</u> erver:        | myserver    |            |
| <u>U</u> serName:      | RMSUSER     |            |
| Password:              | *****       |            |
| TCPIP Port:            | 6500        |            |

- 7. Type an RMS user name in the User Name text box.
- 8. Type an RMS password in the **Password** text box.
- 9. Click the **OK** button.
- 10. The new database is added to the list of available databases in the CONNX Data Dictionary Manager window. Each RMS database listed in the CONNX Data Dictionary Manager window can be associated with a different server.

#### To add columns to an RMS file

- 1. Select the table to which columns will be added in the CONNX Data Dictionary Manager window.
- 2. Click the Table Columns tab.

| 🚖 SAMPLES.CDD - CONNX Data Dictio                                  | onary Manager                 |                 | _ 🗆 🗵                 |
|--------------------------------------------------------------------|-------------------------------|-----------------|-----------------------|
| <u>File E</u> dit Security <u>T</u> ools <u>Vi</u> ew <u>H</u> elp |                               |                 |                       |
|                                                                    |                               |                 |                       |
| CONNX Views                                                        |                               |                 | <u>A</u> dd           |
| H = BMS (RMS)                                                      |                               |                 | <u>R</u> ename        |
| Elecusioners_mis     Elecusioners_mis                              |                               |                 | Delete                |
| 🗉 orders_rms                                                       |                               |                 |                       |
| product_groups_rms                                                 |                               | •               | Import                |
|                                                                    |                               |                 |                       |
| Table Properties Table Columns Table                               | Indexes Table Security        |                 |                       |
| SQL Column                                                         | Native Type                   | SQL Type Offset | Add Column            |
| 1 category                                                         | Text (Right Space Padded) 🛛 💌 | Char            | Level Colore          |
| 2 item                                                             | Text (Right Space Padded)     | Char            |                       |
| 3 description                                                      | Text (Right Space Padded)     | Char 1          | <u>D</u> elete Column |
| 4 location                                                         | Text (Right Space Padded)     | Char 4          |                       |
| D dr                                                               | Text (Right Space Padded)     | Char 8          | Calc Offsets          |
|                                                                    |                               |                 |                       |
|                                                                    |                               |                 | Rotate Array          |
|                                                                    |                               |                 | Clone Table           |
|                                                                    |                               |                 |                       |
|                                                                    |                               |                 | 🔽 Filter Types        |
|                                                                    |                               |                 |                       |
|                                                                    |                               |                 |                       |
| Ready                                                              |                               |                 |                       |

- 3. Click the Add Column button. The cursor moves to a new row in the table.
- 4. Under **SQL Column**, type the name of the new column.
- 1. A valid column name must be unique within the table.
- 2. The CONNX column name may be different from the SQL column name. Rename columns or use alias column names.
- 3. Valid column names cannot contain spaces or begin with numbers.
- 4. Maximum length is 30 characters.
- 5. Under Native Type, select a data type from the list box. CONNX determines the SQL data type.
- 6. Click the **Calc Offsets** button to automatically enter the offset value in the **Offsets** column. Do not use the Calc Offsets button if your record contains redefined fields.
- 7. The remaining five fields display statistics related to the data: Length, Precision, Scale, Array Offset, and Comment. The data in these fields can be modified, depending on the data type. A description of each field is included in the following table:

| Field     | Definition                              |
|-----------|-----------------------------------------|
| Length    | Physical length in bytes of the column. |
| Precision | Number of implied decimal places.       |

| Scale           | Number of places to move the decimal<br>point in a numeric field. A scale of +2 will<br>convert the number 345.67 to 3.4567, and a<br>scale of -2 will convert the number 345.67<br>to 34567.                                                                    |
|-----------------|----------------------------------------------------------------------------------------------------|
| Array<br>Offset | Used to determine the size of one element<br>of an array when used with the Rotated<br>Array Option. Refer to "Using the Rotated<br>Array Assistant (RMS and VSAM only)" on<br>page 3-18 of the CONNX Security and<br>Administration Guide for more information. |
| Comment         | Used to provide up to 64 characters of descriptive text.                                                                                                    |

8. Click the **Tables Indexes** tab, and then click the **Refresh Indexes** button to refresh the indexes defined for the .dat RMS file.

**Note:** If you do not have an RMS database created for your server, a database is automatically created when you import. The new container has the same name as your server. If you used the server IP address in the Server text box, the name of the new container appears as "RMS\_" followed by the IP address.

#### To view an index

The Table Indexes tab displays the indexes in the table. CONNX displays this list automatically. To view the indexes:

1. Click the **Table Indexes** tab in the CONNX Data Dictionary Manager window. (CONNX maintains its indexes automatically.)

| Samples.cdd       CONNX E         File       Edit       Security       Options         Image: Security       Image: Security       Image: Security       Image: Security         Image: Security       Image: Security       Image: Security       Image: Security | Data Dictionary Manager<br>View Help        |               |         |                                                           |
|----------------------------------------------------------------------------------------------------|---------------------------------------------|---------------|---------|-----------------------------------------------------------|
| CONNX Views<br>MKS file database. (RMS<br>customers_rms<br>customers_rms<br>corders_rms<br>product_groups_rms<br>products_rms                                                                                                    | ;)                                          |               |         | <u>A</u> dd<br><u>R</u> ename<br><u>D</u> elete<br>Import |
| Table Properties         Key #0       {Primary} {Unique}         Key #1       description         Key #2       location         Key (*)       {Hidden} {Unique}         Key (*)       {Hidden} {Unique}                                                            | Table Columns<br>category, item<br>cnxrowid | Table Indexes | Table S | ecurity<br><u>R</u> efresh Indexes                        |
| Ready                                                                                                    |                                             |               |         |                                                           |

2. Click the **Refresh Indexes** button to refresh.

## **DataFlex Tables**

#### Importing DataFlex Table Definitions

The CONNX server for DataFlex is a full-featured data server that translates SQL requests into native database requests. The ODBC driver makes the server transparent to the end user.

# **Related Topics**

To import existing DataFlex table definitions

#### To import existing DataFlex table definitions

- 1. Click the **Import** button in the CONNX Data Dictionary Manager window.
- 2. The **Import CDD** dialog box appears. Select **DataFlex files from directory** from the Import Type list box.
- 3. Type a DataFlex file directory name in the **Enter a DataFlex file directory name** text box. Specify the full path for the directory, local or network.

| Ele       Edit       Security       Import CDD         Import CDD       Import CDD       Import CDD         Import Import CDD       Import CDD       Import CDD         Import Import CDD       Import Import CDNNX Data       Import Add         Import Import Import Import Import Import CDD       Import Import Import Import Import Import Import Import       Import Import Import         Import Import Import Import Import Import Import Import Import       Import Import       Import         Import Import Import Import Import Import Import Import       Import       Import         Import Import Import Import Import Import Import Import       Import       Import         Import Import Import Import Import Import Import       Import       Import         Import Import Import Import Import Import Import       Import       Import         Import Import Import Import Import Import Import Import Import Import       Import       Import         Import Import Im                                                                                                    |                            |                                                                                                    |                                                                                                    |   |                                                   |
|----------------------------------------------------------------------------------------------------|----------------------------|----------------------------------------------------------------------------------------------------|----------------------------------------------------------------------------------------------------|---|---------------------------------------------------|
| Elle       Edit       Security       Import CDD         Import CDD       Import CDD       Import CDD         Import CDNNX Views       The Import feature downloads your existing database record structures and stores them in the encrypted CONNX Data Dictionary for use by CONNX .       Import Add         Import Lype:       DataFlex files from directory       Import         Enter a DataFlex file       Import       Delete         Import and stores them in the encrypted CONNX Data       Import       Delete         Enter a DataFlex file       Import       Import         Import and stores them in the encrypted Systematic store store s | 🚖 CONNX - CONNX            | Data Dictionary Manage                                                                                                    |                                                                                                    |   | _ 🗆 🗵                                             |
| The Import feature downloads your existing database record       DK         Structures and stores them in the encrypted CONNX Data       Data         Dictionary for use by CONNX .       Data         Import Type:       DataFlex files from directory         Enter a DataFlex file       Import         Directory name:       Include Subdirectories                                                                                                    | <u>File E</u> dit Security | Import CDD                                                                                                    |                                                                                                    | × |                                                   |
| NUM                                                                                                    |                            | The Import CDD<br>The Import feature downloa<br>structures and stores them i<br>Dictionary for use by CONN<br>Import Type:<br>Enter a DataFlex file<br>directory name: | ds your existing database record<br>n the encrypted CONNX Data<br>X.<br>DataFlex files from directory<br>Include Subdirectories |   | Add<br><u>P</u> ename<br><u>D</u> elete<br>Import |
|                                                                                                    |                            |                                                                                                    |                                                                                                    |   | NUM //                                            |

- 4. Select the Include Subdirectories check box to display the DataFlex subdirectories.
- 5. All of the record layouts in the specified DataFlex file are imported. No additional logon information is required.
- Click the OK button. The CONNX Import Table Selection dialog box appears with a list of available table names. Click the Add or Add All button to move the tables to the Select Tables for Import pane.

| <u>0</u> K                     |
|--------------------------------|
| les for Import: <u>C</u> ancel |
|                                |
|                                |

7. Click the **OK** button to import the selected tables into CONNX. The DataFlex database tables are added to the list of accessible objects in the CONNX Data Dictionary Manager window.

**Note:** If CONNX detects more than one record layout when importing, multiple data dictionary entries are created.

# **Related Topics**

Importing DataFlex Table Definitions
 DataFlex Data Types

# **POWERflex Tables**

## Importing POWERflex Table Definitions

The CONNX server for POWERflex is a full-featured data server that translates SQL requests into native database requests. The ODBC driver makes the server transparent to the end user.

#### To import existing POWERflex table definitions

- 1. Click the **Import** button in the CONNX Data Dictionary Manager window.
- 2. The **Import CDD** dialog box appears. Select **POWER** *flex* **files from directory** from the **Import Type** list box.

| 🚖 CONNX - CONNX            |                                                                                                    | _ 🗆 🗵                                                                                                    |                              |                                                                   |
|----------------------------|----------------------------------------------------------------------------------------------------|----------------------------------------------------------------------------------------------------|------------------------------|-------------------------------------------------------------------|
| <u>File E</u> dit Security | Import CDD                                                                                                    |                                                                                                    | ×                            |                                                                   |
|                            | Import CDD<br>The Import feature download<br>structures and stores them in<br>Dictionary for use by CONNX<br>Import Type:<br>Enter a PowerFLEX file<br>directory name: | s your existing database record<br>the encrypted CONNX Data<br>PowerFLEX files from directory<br>PowerFLEX files from directory<br>RDB database<br>RMS COBOL FD files<br>RMS DIBOL files<br>RMS Formatted DDL<br>BMS Powerhouse PDL files | <u>Q</u> K<br><u>C</u> ancel | <u>A</u> dd<br><u>R</u> ename<br><u>D</u> elete<br><u>I</u> mport |
|                            |                                                                                                    | RMS SCT COBOL FD files<br>RMS SCT COBOL FD files<br>RMS text specification file<br>RMS VAX or Alpha CDD<br>SQL Server                                                                                                    |                              | NUM                                                               |

- 3. Type a POWERflex file directory name in the **Enter a POWER** *flex* **file directory name** text box. Specify the full path for the directory, local or network.
- 4. Select the **Include Subdirectories** check box to display the POWER*flex* subdirectories.
- 1. All of the record layouts in the specified POWERflex file are imported.
- 2. No additional logon information is required.

5. Click the **OK** button. The **CONNX Import Table Selection** dialog box appears with a list of available table names. Click the **Add** or **Add All** button to move the tables to the **Select Tables for Import** pane.

| CONNX Import Table Selection                                                                                                    |                                                            |                           | ×      |
|----------------------------------------------------------------------------------------------------|------------------------------------------------------------|---------------------------|--------|
| Import From: sample/product_groups_powerflex                                                                                                    | <u>0</u> K                                                 |                           |        |
| Available Tables:                                                                                                    |                                                            | Select Tables for Import: | Cancel |
| sample\customers_powerflex.dat<br>sample\equipmnt_powerflex.dat<br>sample\orders_powerflex.dat<br>sample\products_powerflex.dat<br>.sample\product_groups_powerflex.dat | Add >><br>Add All >><br><< <u>R</u> emove<br><< Remove All |                           | Þ      |

6. Click the **OK** button to import the selected tables into CONNX. The POWERflex database tables are added to the list of accessible objects in the CONNX Data Dictionary Manager window.

**Note:** If CONNX detects more than one record layout when importing, multiple data dictionary entries are created.
### **Codasyl DBMS Tables**

#### To import existing Codasyl DBMS tables

When importing DBMS database tables, users can access and transfer DBMS data with all of the data that CONNX can access through a single driver.

- 1. Click the **Import** button in the CONNX Data Dictionary Manager window.
- The Import CDD dialog box appears. Select DBMS Codasyl database from the Import Type list box.

| Import CDD                                                                           | ×                                                                                                    |
|--------------------------------------------------------------------------------------|----------------------------------------------------------------------------------------------------|
| The Import feature downlo<br>structures and stores then<br>Dictionary for use by CON | pads your existing database record <u>QK</u><br>n in the encrypted CONNX Data<br>NX . <u>C</u> ancel |
| Import <u>T</u> ype:                                                                 | DBMS Codasyl database                                                                                |
| Enter the full DBMS database name:                                                   | Get Statistics                                                                                       |
| Logon Information                                                                    |                                                                                                    |
| Ser <u>v</u> er:                                                                     |                                                                                                    |
| <u>U</u> serName:                                                                    |                                                                                                    |
| Password:                                                                            |                                                                                                    |
| TCP/IP Port:                                                                         | 6500                                                                                                 |
|                                                                                      |                                                                                                    |
|                                                                                      |                                                                                                    |
|                                                                                      |                                                                                                    |
|                                                                                      |                                                                                                    |

- 3. Type the DBMS database name in the Enter the full DBMS database name text box.
- 4. Specify the full OpenVMS path for the database. Include the .roo file extension, for example, **DKA600:[MYDIR]PRODUCTS.ROO**

If you are importing subschemas, the OpenVMS path for the database can include the name of the subschema, for example, **DKA600:[MYDIR]PRODUCTS.ROO SUBSCHEMA** The path may include VMS logicals.

- 5. Type a server location, user name, and password under Logon Information.
- 1. Server: Name of the VMS system running CONNX for DBMS.
- 2. UserName: VMS user name used to log in to the account where the database resides.
- 3. Password: VMS password used to log in to the account where the database resides.
- 4. TCP/IP Port: Set to 6500 by default but can be changed for any current transaction.

6. Click the **OK** button. The **CONNX Import Table Selection** dialog box appears with a list of available table names. Click the **Add** or **Add All** button to move the tables to the **Select Tables for Import** pane.

| CONNX Import Table Selection                                                                                |                                    | ×              |
|----------------------------------------------------------------------------------------------------|------------------------------------|----------------|
| Import From: [.connxa]dbmscnx.roo                                                                           |                                    | <u>0</u> K     |
| Available Tables:<br>EQUIPMNT_DBMS<br>PRODUCT_GROUPS_DBMS<br>PRODUCTS_DBMS<br>ORDERS_DBMS<br>CUSTOMERS_DBMS | Select Tables for Import:          | <u>C</u> ancel |
|                                                                                                    | << <u>R</u> emove<br><< Remove All |                |

7. Click the **OK** button to import the selected tables into CONNX. The DBMS database tables are added to the list of accessible objects in the CONNX Data Dictionary Manager window. The Codasyl DBMS database tables are added to the list of accessible objects in the CONNX Data Dictionary Manager window.

**Note**: If CONNX detects more than one record layout when importing, multiple data dictionary entries are created.

Important: If you intend to import subschemas, see To include subschemas with Codasyl DBMS imports.

**Related Topic** 

DBMS Data Types

### To include subschemas with Codasyl DBMS table imports

DBMS databases may include a default subschema. A subschema represents a particular subset of a database. Use the following command to determine if subschemas, other than the default subschema, are necessary or exist in the database you intend to import:

# dbo/dump/subschemas/out=<name of output file> <name of DBMS root file> <subschema name>

### Example:

#### \$dbo/dump/subschemas/out=outputfile.out rootfile.roo subschema\_name

Note that you may have to include the complete path for the root file.

After executing this command, you can edit the outputfile.out file and do a search on the subschema. If other subschemas exist beside the default subschema, they should be listed along with the sets that make up the view.

Contact your database administrator for more information on subschema names and locations.

#### CONNX and DB2

#### **CONNX DB2 Module**

With CONNX, users can access and manipulate data and metadata stored in DB2 system catalogs. This information is used by such front-end applications as Microsoft Access, Visual Basic, PowerBuilder, and Impromptu. Some of the possible implementations for this functionality include data migration, data warehousing, and application development.

CONNX supports dynamic SQL access to DB2 hosts as well as pre-bound static SQL statements accessible through the ODBC API. This approach provides enhanced security options and improved performance for production applications, and is completely transparent to the end user or developer.

Use of the ODBC API also enables invocation of stored procedures created with compiled or interpreted host code, such as C/C++, Java, RPG, Cobol, PL/I, or Assembler.

CONNX can use either TCP/IP or SNA LU 6.2 to access DB2 databases. Importing procedures for both TCP/IP and SNA (Systems Network Architecture) users are described in this section.

### **Related Topics**

Import and Connect-Time Security Requirements

Beneficial States And Anthenry Part And Anthenry Part Anthenry Part Anth

Dynamic SQL Package Security

DB2 for z/OS and DB2 for MVS CDD Import Security Requirements

DB2 UDB for Windows and Linux CDD Import Security Requirements

To import existing DB2 tables, views, and stored procedures using TCP/IP

To import existing DB2 tables, views, and stored procedures using SNA protocol.

## Import and Connect-Time Security Requirements

Security must be established before connection can be made to any of the DB2 databases used by CONNX.

## DB2/400 CDD Import Security Requirements: Access to QSYS2 metadata

During CONNX import procedures, your user ID requires read-only (SELECT) access to the following metadata views:

QSYS2.SYSCOLUMNS QSYS2.SYSTABLES QSYS2.SYSPROCS QSYS2.SYSINDEXES QSYS2.SYSKEYS QSYS2.SYSPACKAGE QSYS2.SYSPARMS

#### How the CONNX DB2 Module Maps ODBC to DRDA Isolation Levels

CONNX enables the configuration of the initial isolation level for an ODBC connection via the CONNX import utility. The isolation level can be changed programmatically after connecting to the data source via the ODBC 2.x/3.x SQLSetConnectOption/SQLSetConnectAttr APIs. These API functions are called automatically by the higher-level wrapper functions implemented by ADO, RDO, and the MS Access/Visual Basic Jet Dynaset Engine.

Selecting the correct initial isolation level for the CDD depends upon the requirements of the ODBC applications which connect to it. As isolation level increases, concurrent access to shared data decreases, and vice versa. Exclusively read-only ODBC applications, such as report writers, require the lowest isolation level and the highest level of concurrent access.

Online Transaction Processing (OLTP) applications require high isolation levels and restricted concurrent data access. The ODBC 3.x specification defines transaction isolation levels by the presence/absence of key phenomena.

There are three types of key phenomena: dirty reads, nonrepeatable reads, and phantoms:

A dirty read occurs when a transaction reads data that has not been committed.

A **nonrepeatable read** occurs when a transaction reads the same row twice, but gets different data for each row.

**Phantoms** are rows that match search criteria, but are not initially seen, so that different rows are generated for the same criteria if a query is re-executed during the course of a transaction.

The following table defines the four ODBC transaction isolation levels, as defined by SQL-92. An "X" marks each possible phenomenon.

| ODBC Transaction<br>Isolation Level | Dirty reads | Nonrepeatable reads | Phantoms |
|-------------------------------------|-------------|---------------------|----------|
| Read Uncommitted                    | Х           | Х                   | Х        |
| Read Committed                      |             | х                   | х        |
| Repeatable Read                     |             |                     | х        |
| Serializable                        |             |                     |          |

#### **ODBC Transaction Isolation Levels**

For more information on ODBC isolation levels, refer to the *Microsoft ODBC 3.0 Programmer's Reference, Volume 1, and SDK Guide,* ISBN 1-57231-516-4, published in 1997 by Microsoft Press.

CONNX implements ODBC transaction isolation levels by mapping them to the analogous DB2 and DRDA isolation levels. The No Commit isolation level is implemented only on DB2/400 targets. Note that the No Commit isolation level is the default for DB2/400 CDD/data sources.

The following table defines the three types of transaction isolation levels:

| Three ' | Ту | pes | of | Transaction | Isolation | Levels |
|---------|----|-----|----|-------------|-----------|--------|
|---------|----|-----|----|-------------|-----------|--------|

| Transaction Isolation Level |                                                                         |                       |
|-----------------------------|-------------------------------------------------------------------------|-----------------------|
| ODBC                        | DB2                                                                     | DRDA                  |
| Read Uncommitted            | Uncommitted Read (DB2 UDB<br>and mainframe targets [OS/390<br>and MVS]) | CHG = Change          |
| Read Committed              | Cursor Stability                                                        | CS = Cursor Stability |
| Repeatable Read             | Read Stability                                                          | ALL = All             |

| Serializable     | Repeatable Read             | RR = Repeatable Read |
|------------------|-----------------------------|----------------------|
| Read Uncommitted | No Commit (DB2/400 targets) | NC = No Commit       |

**Note:** A simultaneous ODBC API trace will expedite problem diagnosis. You can start the ODBC API trace via the Windows ODBC Administrator control panel applet.

# **Related Topics**

CONNX DB2 Dynamic SQL Packages

To establish CONNX and DB2 CDD configuration options

## DB2 OS/400

#### Use of OS/400 Remote Commands

If your OS/400 user ID is authorized to invoke remote commands, CONNX uses its OS/400 remote command functionality to display index, key, and column/field definitions into temporary files in the QTEMP scratch pad. The output from the QTEMP temporary tables is then SELECTed via dynamic SQL, and returned to the CONNX CDD import utility. The following OS/400 CL commands are used:

DSPDBR (Display Data Base Relations) DSPFD (Display File Description) DSPFFD (Display File Field Description)

If your User ID is not authorized to use remote commands, index, key, and column/field definitions are imported from the QSYS2. metadata views.

## **Related Topic**

AS/400 Plug-n-Play Mode
 Dynamic SQL Package Security

## Dynamic SQL Package Security

To build the dynamic SQL packages required by CONNX, your OS/400 user ID requires write access to the target library/collection (default = NULLID), plus the BIND and GRANT privileges. The last step in the package-building logic is a

GRANT execute to library.CONX???? to PUBLIC

where

library is the target library/collection (default = NULLID)

???? is the package suffix as documented in CONNX DB2 Dynamic SQL Packages.

## AS/400 Plug-n-Play Mode

If you select AS/400 Plug-n-Play mode on the Settings tab of the Import dialog box, your user ID does not require the BIND and GRANT privileges. AS/400 Plug-n-Play Mode is the default for all DB2/400 connections.

## **Related Topics**

To import existing DB2 tables, views, and stored procedures using TCP/IP

To import existing DB2 tables, views, and stored procedures using SNA protocol

### DB2 and DB2 for MVS

#### **DB2 CDD Import Security Requirements**

#### Access to SYSIBM Metadata

During CONNX import procedures, your user ID requires read-only (SELECT) access to the following system metadata views:

SYSIBM.SYSTABLES SYSIBM.SYSPROCEDURES SYSIBM.SYSINDEXES SYSIBM.SYSKEYS SYSIBM.SYSPACKAGE SYSIBM.SYSROUTINES SYSIBM.SYSPARMS

To retrieve column descriptor information for tables and views, your user ID must be authorized to issue a DYNAMIC PREPARE of the following SQL statement:

#### SELECT \* from owner.table

where

owner.table is the table/view selected for importing into the CDD.

### DB2 UDB for Windows NT 4.0, OS/Warp Server, and Linux

#### DB2 UDB for Windows and Linux CDD Import Security Requirements

During CONNX import procedures, your user ID requires read-only (SELECT) access to the following system metadata views:

SYSCAT.INDEXES SYSCAT.PACKAGES SYSCAT.PROCEDURES SYSCAT.PROCPARMS SYSCAT.TABLES

To retrieve column descriptor information for tables and views, your user ID must be authorized to issue a DYNAMIC PREPARE of the following SQL statement:

#### SELECT \* from schema.table

where

schema.table is the table/view selected for importing into the CDD.

#### **Related Topic**

Dynamic SQL Package Security

## Dynamic SQL Package Security

To build the dynamic SQL packages required by CONNX and DB2, your UDB user ID requires write access to the target schema (default = NULLID), plus the Create Package and GRANT privileges. The last step in the package-building logic is a

#### GRANT execute to schema.CONX???? to PUBLIC

where

schema is the target schema (default = NULLID)

**????** is the package suffix as documented in <u>CONNX and DB2 Dynamic SQL Packages</u>. The default administrator ID created during the DB2 UDB 5.x and 6.x installation process (db2admin) has the required authority.

#### **CONNX and DB2 CDD Settings**

#### To import existing DB2 tables, views, and stored procedures using TCP/IP

Note: For DB2 UDB platforms, the RDBNAME = the database name, for example, SAMPLE.

For OS/400 platforms, the RDBNAME can be displayed via the DSPRDBDIRE command. The network administrator can define the RDBNAME through the ADDRDBDIRE command.

For DB2/MVS or OS/390 platforms, the RDBNAME is the location name. Ask your DB2 administrator for the location name.

**Note:** For DRDA target systems supporting TCP/IP, the client must specify a target address. This is an entry field conforming to the four-part TCP/IP address syntax, for example, 102.54.94.97, or a symbolic nickname such as CONNXDB2.

- 1. Click the **Import** button in the CONNX Data Dictionary Manager window.
- 2. The Import CDD dialog box appears. Select DB2 database in the Import Type list box.

| The Import feature download<br>structures and stores them in<br>Dictionary for use by CONN> | the encrypted CONNX Data                                                                                                    |
|---------------------------------------------------------------------------------------------|----------------------------------------------------------------------------------------------------|
| Import <u>T</u> ype:                                                                        | DB2 database                                                                                                    |
| Enter the DB2 RDBNAME:                                                                      | DB2 database<br>DBMS Codasyl database<br>Desktop OLEDB/ODBC Adapter<br>DISAM COBOL FD files<br>DISAM text specification file<br>Enterprise OLEDB/ODBC Adapter<br>IMS database |
| Logon Information Settings<br>Network Protocol<br>© TCP/IP © SNA                            | Informix<br>MicroFocus COBOL FD files<br>MicroFocus text specification file<br>DEDR 1 CF7/1F Foll. 1990<br>3 - Default Authentication                                         |
| Ser <u>v</u> er:                                                                            |                                                                                                    |
| <u>U</u> serName:                                                                           |                                                                                                    |
| Password:                                                                                   |                                                                                                    |
| - Dynamic SQL Package C                                                                     | reation                                                                                                    |
| 🗖 Build Packages                                                                            |                                                                                                    |
| Owner I haven                                                                               |                                                                                                    |

3. Type the RDBNAME (location) in the Enter the DB2 RDBNAME text box.

| Import CDD                                                                                  | ×                                                                                            |
|---------------------------------------------------------------------------------------------|----------------------------------------------------------------------------------------------|
| The Import feature download<br>structures and stores them in<br>Dictionary for use by CONN> | Is your existing database record <u>D</u> K<br>the encrypted CONNX Data<br>C. <u>C</u> ancel |
| Import <u>T</u> ype:                                                                        | DB2 database                                                                                 |
| Enter the DB2 RDBNAME:                                                                      | SAMPLE                                                                                       |
|                                                                                             | <ul> <li>✓ Include System Tables</li> <li>✓ Get Statistics</li> </ul>                        |
| Logon Information Settings                                                                  | ;]                                                                                           |
| Network Protocol                                                                            | DBDA TCP/IP Port: 446                                                                        |
|                                                                                             | 3 - Default Authentication                                                                   |
| Ser <u>v</u> er:                                                                            | 3 - Default Authentication<br>9 - Encrypted UID/PWD                                          |
| <u>U</u> serName:                                                                           | USERID                                                                                       |
| Password:                                                                                   | ******                                                                                       |
| Dynamic SQL Package C                                                                       | Treation                                                                                     |
| 🗖 Build Packages                                                                            |                                                                                              |
| 0 <u>w</u> ner/Library:                                                                     |                                                                                              |
| 1                                                                                           |                                                                                              |

- 4. If you require access to system metadata, select the **Include System Tables** check box to import system table metadata into the CDD.
- 5. Select the **Get Statistics** check box to retrieve index and key information and the number of rows per table.
- 6. Select the **TCP/IP** option on the **Logon Information** tab.
- 7. From the drop-down box, select either the **Default Authentication** or the **Encrypted UID/PWD** authentication.
- 8. Type a server location, user name, and password:
- 1. Server: Symbolic or dotted numeric TCP/IP address of DB2 system.
- DRDA TCP/IP Port Number: The DRDA TCP/IP port on which the DB2 target system listens. For mainframe and OS/400 systems, this text box is pre-set to 446. For DB2 UDB systems, enter the port number defined in the host system services file.
- 3. UserName: User name used for logging on to the target host.
- 4. Password: Password used when logging on to the target host.

9. Click the **Build Packages** button under **Dynamic SQL Package Creation** to define dynamic SQL packages used by CONNX. This function is a one-time operation, which can be performed by the DB2 administrator on the initial import. All subsequent connect attempts use the pre-built packages, unless the AS/400 Plug-n-Play flag is selected. You must have DB2 administrator authority to build dynamic SQL packages.

If you are connecting to a DB2/400 target, you do not have to click the Build Packages check box, since

the AS/400 Plug-n-Play check box on the Settings tab is enabled by default. If you decide to require all users to use the same set of packages, you can do so by clicking the **Build Packages** check box on the initial import.

10. Type the owner, library, or collection name in the **Owner/Library** text box. The option only needs to be selected during the first import session. The default value is NULLID.

11. Select the **Settings** tab in the **Import CDD** dialog box to specify further options.

| Import CDD                                                                                               | X                                                                                           |
|----------------------------------------------------------------------------------------------------|---------------------------------------------------------------------------------------------|
| The Import feature downloads you<br>structures and stores them in the e<br>Dictionary for use by CONNX . | r existing database record <u>D</u> K<br>ncrypted CONNX Data <u>C</u> ancel                 |
| Import <u>Type:</u>                                                                                      | 2 database 💌                                                                                |
| Enter the DB2 RDBNAME: SAM                                                                               | IPLE                                                                                        |
| Logon Information     Settings       Set Current SQLID:                                                  | nclude <u>System Tables</u>                                                                 |
| Mainframe DB2 Uptions<br>Shadow Catalog Pre <u>f</u> ix:                                                 |                                                                                             |
| Cursor Behavior<br>Close on Commit<br>Preserve on Commit                                                 | AS/400 DB2 Options<br>AS/400 Plug-n-Play <u>M</u> ode<br>Convert <u>Binary to Character</u> |
| Tracing (CNXDB2.TRC)                                                                                     | Job Priority: Default                                                                       |

Refer to the table below for a description of actions to take depending on the selections made on the **Logon Information** and **Settings** tabs.

12. To filter the imported tables, views, and stored procedures by owner/schema/collection name, refer to the discussion of the **Owner List** entry field on the **Settings** tab.

13. Select the **Tracing** check box to diagnose potential communications problems. If the box is checked, CONNX writes a binary trace of all sent/received messages via either TCP/IP or APPC/SNA LU 6.2 to the cnxdb2.trc file in the CONNX32 directory. Simultaneously, CONNX writes a text file (cnxdb2.sql) of all executed SQL statements.

The SQL text trace is also written to the same directory/file name, with a file extension of .sql.

Turn the feature off by clearing the check box after successfully tracing problem scenarios and submitting the binary trace file and/or ODBC API trace to CONNX Technical Support.

14. Click the **OK** button. The **CONNX Import Table Selection** dialog box appears with a list of available table names. Click the **Add** or **Add All** button to move the tables to the **Select Tables for Import** pane.

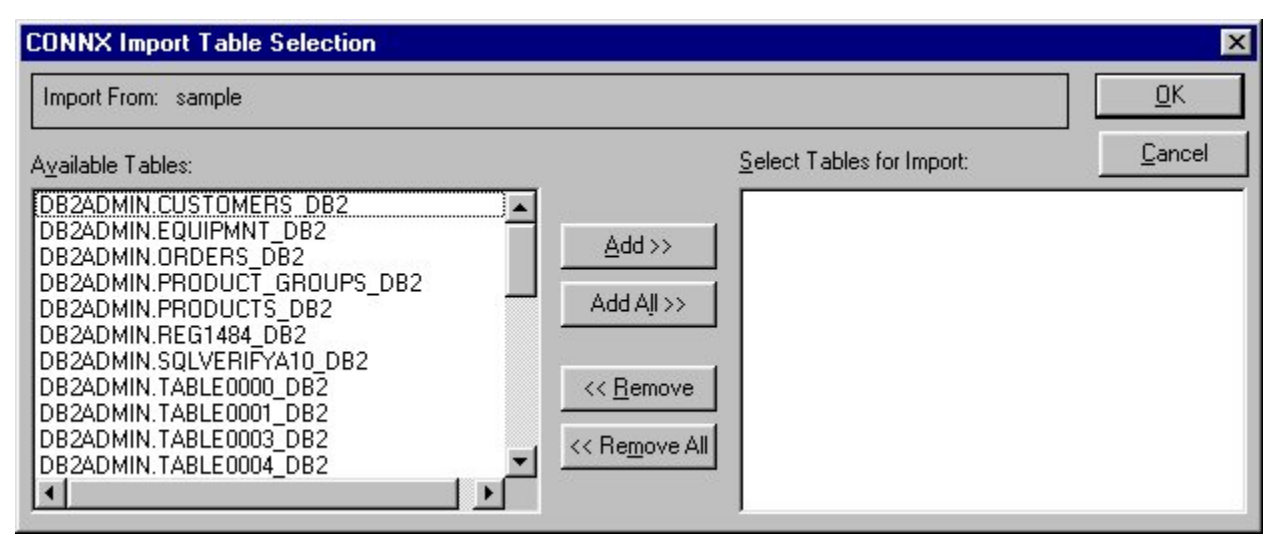

15. Click the **OK** button to import the selected tables into CONNX. The DB2 database tables, views, and stored procedures are added to the list of accessible objects in the CONNX Data Dictionary Manager window.

**Note:** For DB2 UDB AIX, and Linux, ask your DB2 administrator for the correct port number. To find the correct port number, open a DB2 Command Line Processor window on the target server and type Get DBM CFG. Find the following entry in the output, which is by default: **TCP/IP service name** (SVCENAME) db2cDB2. Look for the services file in the AIX, Windows, or Linux system directory and find the following entry: db2cDB2 50000/tcp #connection port for the DB2 instance DB2. In this example, the correct port number is 50000.

| QTEMP = AS/400 temporary scratch pad (per user logon) |                                 |                                  |                                   |                                    |                    |                           |                                                                                                    |
|-------------------------------------------------------|---------------------------------|----------------------------------|-----------------------------------|------------------------------------|--------------------|---------------------------|----------------------------------------------------------------------------------------------------|
| Connected<br>to AS/400                                | AS/400<br>Plug-n-<br>Play<br>ON | AS/400<br>Plug-n-<br>Play<br>OFF | Build<br>Packages<br>Option<br>ON | Build<br>Packages<br>Option<br>OFF | Owner<br>Specified | Owner<br>Not<br>Specified | Action                                                                                                    |
| Х                                                     | Х                               |                                  |                                   |                                    |                    |                           | Always build one package<br>during connect in QTEMP, and<br>build others on demand, as<br>needed, also in QTEMP.                                                                |
|                                                       |                                 |                                  | x                                 |                                    |                    | x                         | Build five packages multiplied by<br>two kinds of cursor behavior<br>multiplied by 1 per set = 10<br>packages in owner = NULLID.<br>Grant EXECUTE on the<br>packages to PUBLIC. |
|                                                       |                                 |                                  | х                                 |                                    | Х                  |                           | As with Owner Not Specified,<br>but with different<br>owner/library/collection.                                                                                                 |
| Х                                                     |                                 | х                                |                                   | х                                  |                    |                           | Look for prebuilt packages in<br>library/collection NULLID (or<br>other specified library/collection).<br>Error out if packages are not<br>found.                               |
|                                                       |                                 |                                  |                                   | x                                  |                    |                           | Look for prebuilt packages in<br>library/owner/collection NULLID<br>(or other specified<br>library/owner/schema/collection).<br>Error out if packages are not<br>found.         |

#### AS/400 DB2 Options Settings

## To import existing DB2 tables, views, and stored procedures using SNA protocol

- 1. Click the Import button in the CONNX Data Dictionary Manager window.
- 2. The Import CDD dialog box appears. Select DB2 Database from the Import Type list box.

| Import CDD                                                                                       |                                                                                                    | ×     |
|--------------------------------------------------------------------------------------------------|----------------------------------------------------------------------------------------------------|-------|
| The Import feature downloads<br>structures and stores them in t<br>Dictionary for use by CONNX . | your existing database record <u>OK</u><br>he encrypted CONNX Data <u>C</u> ance                                                                                                    | el le |
| Import <u>T</u> ype:                                                                             | DB2 database                                                                                                    |       |
| Enter the DB2 RDBNAME:                                                                           | DB2 database<br>DBMS Codasyl database<br>Desktop OLEDB/ODBC Adapter<br>Enterprise OLEDB/ODBC Adapter<br>Informix<br>Oracle database<br>PowerFLEX files from directory<br>RDB database<br>RMS COBOL FD files<br>PMS DBOL FD files |       |
|                                                                                                  |                                                                                                    |       |
| Ser <u>v</u> er:                                                                                 |                                                                                                    |       |
| <u>U</u> serName:                                                                                |                                                                                                    |       |
| Password:                                                                                        |                                                                                                    |       |
| - Dynamic SQL Package Cr                                                                         | eation                                                                                                    |       |
| Euild Packages                                                                                   |                                                                                                    |       |
| 0 <u>w</u> ner/Library:                                                                          |                                                                                                    |       |

- 3. Type the location in the Enter the DB2 RDBNAME text box.
- 4. If you require access to DB2 system metadata, select the optional **Include System Tables** check box to import system table metadata into the CDD.

| Import CDD                                                                                  | ×                                                                                           |
|---------------------------------------------------------------------------------------------|---------------------------------------------------------------------------------------------|
| The Import feature download<br>structures and stores them in<br>Dictionary for use by CONN> | Is your existing database record <u>DK</u><br>the encrypted CONNX Data<br>K. <u>C</u> ancel |
| Import <u>T</u> ype:                                                                        | DB2 database                                                                                |
| Enter the DB2 RDBNAME:                                                                      | SAMPLE                                                                                      |
|                                                                                             | ✓ Include System Tables                                                                     |
|                                                                                             | ☑ <u>G</u> et Statistics                                                                    |
| Logon Information SNA Se                                                                    | attings Settings                                                                            |
| Handlana                                                                                    | 9 - Encrypted UID/Pw/D                                                                      |
| <u>U</u> senvane.                                                                           |                                                                                             |
| Password:                                                                                   |                                                                                             |
| Dynamic SQL Package U                                                                       | ireation                                                                                    |
| I Build Packages                                                                            |                                                                                             |
| O <u>w</u> ner/Library:                                                                     |                                                                                             |
|                                                                                             |                                                                                             |

- 5. Select the Get Statistics check box to import keys, indexes, and rows per table.
- 6. Select the **SNA** option on the **Logon Information** tab.
- 7. From the drop-down box, select either the **Default Authentication** or the **Encrypted UID/PWD** authentication.
- 8. Type a server location, user name, and password.
- 1. UserName: User name used for logging on to the target host.
- 2. Password: Password used when logging on to the target host.

9. Click the **Build Packages** button under **Dynamic SQL Package Creation** to define dynamic SQL packages used by CONNX. This function is a one-time operation, which can be performed by the DB2 administrator on the initial import. All subsequent connect attempts use the pre-built packages, unless the AS/400 Plug-n-Play flag is selected. You must have DB2 administrator authority to build dynamic SQL packages.

If you are connecting to a DB2/400 target, you do not have to click the **Build Packages** check box, since the AS/400 Plug-n-Play check box on the Settings tab is enabled by default. If you decide to require all users to use the same set of packages, you can do so by clicking the **Build Packages** check box on the initial import.

10. Type the owner, library, or collection name in the **Owner/Library** text box. The option only needs to be selected during the first import session. The default value is NULLID.

11. Select the **SNA Settings** tab. The SNA option enables the configuration of an APPC LU 6.2 connection.

| Import CDD                                                                                          | ×                                                                                           |
|----------------------------------------------------------------------------------------------------|---------------------------------------------------------------------------------------------|
| The Import feature download<br>structures and stores them in<br>Dictionary for use by CONN>         | Is your existing database record <u>QK</u><br>the encrypted CONNX Data<br>K. <u>C</u> ancel |
| Import <u>T</u> ype:                                                                                | DB2 database                                                                                |
| Enter the DB2 RDBNAME:                                                                              | SAMPLE                                                                                      |
|                                                                                                    | ☑ Include System Tables ☑ Get Statistics                                                    |
| Logon Information       SNA Set         Vendor Stack:       Transaction Program:         Mode Name: | ettings Settings                                                                            |

12. Select a **vendor stack** from the list box in the **Vendor Stack** text box and then type the **Mode Name**.

- 1. **Vendor Stack:** Several vendors implement SNA software, including Attachmate, IBM, Microsoft® , SNA Server, Novell, and NetManage.
- 2. **Transaction Program:** The host DB2 DRDA "catcher" program. Leave this field blank.
- 3. **Mode Name:** An Advanced Program-to-Program Conversation (APPC) mode name defines the transmission characteristics of the conversation. IBM has defined a default mode name = IBMRDB, optimized for DRDA traffic. A mode name specifies parameters such as frame size and number of send/receive windows. The mode name must be defined in the selected vendor stack configuration. Maximum length of this field is 8 characters. If a default mode name is defined in the SNA vendor configuration, this field can be left blank.

13. Type the Local LU (logical unit) name, the Remote LU name, and the Remote Net ID name (or leave it blank). The Net ID entry fields are for 1- to 8-character network names, such as APPN or IBMIN. These entries must match the names defined in the SNA vendor configuration.

- Local LU Alias: A local LU alias identifies the client PC to the SNA network. This term is used interchangeably with PC system name in AS/400 installations. Local LU has a maximum length of 8 characters. Depending on the SNA vendor-supported feature set, this entry field may be blank if pooled LUs are supported or if a default LU is defined.
- Remote Net ID: If Remote Net ID is left blank, the Remote LU entry field is treated as a Remote LU Alias; a corresponding entry must exist in the SNA vendor configuration. If both a Remote Net ID and a Remote LU Name are entered, a fully qualified netid.luname must be defined in the SNA vendor configuration.
- 3. **Remote LU:** The Remote LU identifies the target machine for the APPC connection. For AS/400 installations, this term is synonymous with System Name. For DB2 mainframe installations, a

Remote LU uniquely identifies an instance of DDF (Distributed Data Facility), an address space which supports the DRDA AS (Application Server) program. One or more instances of DDF can be active within an SNA network.

4. **Security:** Select the APPC security level from the list box. Choose from UserID & Password, UserID, or None, which correspond to APPC allocate options AP\_PGM, AP\_SAME, and AP\_NONE, respectively. The default is UserID & Password (AP\_PGM).

14. Click the **Settings** tab. If you are connecting to a mainframe DB2 target system on which secondary authorization IDs are defined, you can use this entry field to issue a Set Current SQLID command at connect time.

| Import CDD                                                                                                    | ×                                                                        |
|----------------------------------------------------------------------------------------------------|--------------------------------------------------------------------------|
| The Import feature download<br>structures and stores them in<br>Dictionary for use by CONN>                       | ds your existing database record <u>OK</u><br>a the encrypted CONNX Data |
| Import <u>T</u> ype:                                                                                              | DB2 database                                                             |
| Enter the DB2 RDBNAME:                                                                                            | SAMPLE                                                                   |
|                                                                                                    | ✓ Include System Tables ✓ Get Statistics                                 |
| Logon Information SNA Set<br>Set Current SQLID:<br>Owner List:<br>Mainframe DB2 Options<br>Shadow Catalog Prefix: | ettings Settings                                                         |
| Cursor Behavior                                                                                                   | AS/400 DB2 Options                                                       |
| C Preserve on Commit                                                                                              | Convert Binary to Character                                              |
| Tracing (CNXDB2.TR                                                                                                |                                                                          |

15. Type a schema list in the **Owner List** text box on the **Settings** tab. This list is used to restrict the tables, views, and stored procedures appearing in the initial import list box. The space-delimited list entries can be full library, owner, collection, or schema names, for example, QGPL, QIWS, SYSIBM, QSYS2, SYSCAT, or pattern match entries. The pattern match characters are % and \_ for multiple- and single-character pattern matches. Examples are as follows:

- 1. **QSYS2 A% QGPL:** Lists all tables, views, and stored procedures in QSYS2 and QGPL, and all tables and views for any library/collection/schema/owner beginning with the letter "A."
- 2. **QSYS2 A\_C QGPL:** Lists all tables, views, and stored procedures in QSYS2 and QGPL, and all tables and views for any library/collection/schema/owner that begins with the letter "A" and has the letter "C" as its third and final character.
- 3. % or blank: Lists all tables and views for all libraries/collections/schemas/owners.

16. For DB2 installations which make periodic copies of the SYSIBM.\* metadata, enter the copied schema name in the **Shadow Catalog Prefix** text box under **Mainframe DB2 Options.** This directs CONNX to run its import queries against the copied system catalog instead of the SYSIBM.\* system metadata.

17. Under **Cursor Behavior**, select the radio button for either **Close on Commit** or **Preserve on Commit**. If you select **Close on Commit**, all dynamic SQL SELECT statements are mapped by CONNX to cursors which close after a commit is issued. If you select **Preserve on Commit**, all dynamic SQL SELECT statements are opened with "sticky" cursors that hold their positions across commits. Preserve on Commit is the preferred setting for Microsoft Access and Visual Basic dynaset processing, but the option may require increased system resources.

18. Under **AS/400 DB2 Options**, the **AS/400 Plug-n-Play Mode** and **Convert Binary to Character** options are checked by default. The **AS/400 Plug-n-Play Mode** option enables each connection to create dynamic SQL packages as needed in the per-connection QTEMP scratch pad. The **Convert Binary to Character** option translates SQL BINARY/VARBINARY, or LONGVARBINARY column data from the host code page to the PC character code page.

19. Under **Job Priority**, select **Default** to run your SQL requests at the default system job priority. You can also select an alternate job run priority, which will cause CONNX to issue an OS/400 CHGJOB remote command to alter the job run priority, where 1=highest job run priority.

20. Select the **Tracing** check box to diagnose potential communications problems. If the box is checked, CONNX writes a binary trace of all sent/received messages via either TCP/IP or APPC/SNA LU 6.2 to the cnxdb2.trc file in the CONNX32 directory. Simultaneously, CONNX writes a text file (cnxdb2.sql) of all executed SQL statements.

The SQL text trace is also written to the same directory/file name, with a file extension of .sql.

Turn the feature off by clearing the check box after successfully tracing problem scenarios and submitting the binary trace file and/or ODBC API trace to CONNX Technical Support.

21. Click the **OK** button. The **CONNX Import Table Selection** dialog box appears with a list of available table names. Click the **Add** or **Add All** button to move the tables to the **Select Tables for Import** pane.

| CONNX Import Table Selection                                                                                                    |                                                  | X              |
|----------------------------------------------------------------------------------------------------|--------------------------------------------------|----------------|
| Import From: sample                                                                                                    |                                                  | <u>0</u> K     |
| Available Tables:                                                                                                    | Select Tables for Import:                        | <u>C</u> ancel |
| DB2ADMIN.CUSTOMERS_DB2<br>DB2ADMIN.EQUIPMNT_DB2<br>DB2ADMIN.ORDERS_DB2<br>DB2ADMIN.PRODUCT_GROUPS_DB2<br>DB2ADMIN.PRODUCTS_DB2<br>DB2ADMIN.REG1484_DB2<br>DB2ADMIN.SQLVERIFYA10_DB2<br>DB2ADMIN.TABLE0000_DB2<br>DB2ADMIN.TABLE0001_DB2<br>DB2ADMIN.TABLE0003_DB2<br>DB2ADMIN.TABLE0004_DB2 | Add All >><br><< <u>R</u> emove<br><< Remove All |                |

22. Click the **OK** button to import the selected tables into CONNX. The DB2 database tables, views, and stored procedures are added to the list of accessible objects in the CONNX Data Dictionary Manager window.

Note: The Preserve on Commit cursor behavior option is not implemented for DB2/OS390 and DB2/MVS.

## **CONNX DB2 Dynamic SQL Packages**

The Build Packages text box in the CDD import utility instructs the CONNX DB2 ODBC driver to build a user-specified number  $\mathbf{N}$  of package sets for all isolation levels for two types of cursor behavior: Delete/Close (non-sticky) and Open ("hold" or "sticky"). This translates into the following:

N \* 5 \* 2 = 10 dynamic SQL packages (default for N is 1; maximum is 32)

where

N is the number of identical packages within each set
5 is the number of isolation levels (OS/400 only; 4 for DB2 OS/390, MVS, and UDB)
2 is the number of types of cursor behavior

320 is the maximum number of dynamic SQL packages built by CONNX DB2

Each package consists of 32 sections. The first package for isolation level No Commit with cursor behavior = CLOSE (CONXNC00) defines the following skeleton cursors:

DECLARE NC0001 CURSOR FOR S01 DECLARE NC0002 CURSOR FOR S02 DECLARE NC0003 CURSOR FOR S03

•••

DECLARE NC0032 CURSOR FOR S32

Each skeleton cursor is used by the CONNX DB2 ODBC driver to maintain a separate dynamic SQL context, for example:

Select col1 from table maps to cursor 1 Select col1, col2 from table maps to cursor 2 Insert into table (col1,col2) values ('row01', 1) maps to cursor 3 Delete from table where col1 = 'row01' maps to cursor 4

For each isolation level and cursor behavior, 1-32 identical SQL packages can be defined for use by the CONNX DB2 ODBC driver. This provides a theoretical maximum number of unique dynamic SQL contexts = 32 \* 32 = 1024 for each isolation level within a unit of work for cursor behavior = CLOSE, or for the life of each ODBC connection for cursor behavior = OPEN.

For example, an ODBC application could connect to the CONNX DB2 ODBC driver, set AutoCommit mode off, and process any mix of 1024 unique DML (SELECT, INSERT, UPDATE, DELETE) or DDL (CREATE, DROP) SQL statements within a unit of work or during the life of a connection.

For data source (CDD) cursor behavior = CLOSE, when the ODBC application terminates the unit of work via an ODBC 2.x or 3.x SQLTransact/SQLEndTran API function call, the CONNX DB2 ODBC driver issues a COMMIT or ROLLBACK and returns the package section contexts (section numbers and cursor names) to a pool for reuse.

For data source (CDD) cursor behavior = OPEN or PRESERVE ("hold" or "sticky" cursors), when the ODBC application calls SQLTransact/SQLEndTran, the CONNX DB2 ODBC driver issues a COMMIT/ROLLBACK and returns all non-cursor based contexts (INSERT/DELETE/UPDATE, etc.) to the free pool.

For ODBC AutoCommit mode (the default), the CONNX DB2 ODBC driver returns the skeleton cursors to the free pool using a least-frequently used (LFU) algorithm.

In practice, the CONNX DB2 ODBC driver uses only the first package from a package set to process dynamic SQL requests issued by an ODBC application. The choice of current dynamic SQL package set is determined by isolation level and commit mode (AutoCommit or otherwise), as set by the ODBC application (for example, Microsoft Access or Visual Basic) via the ODBC SQLSetConnectOption or SQLSetConnectAttr API functions, and data source cursor behavior (defined in the CONNX DB2 CDD). The extra packages for each package set are defined to support long-running ODBC applications which reuse the same connection, for example, a web server application using an anonymous login such as IUSR\_CONNX.

## Notes:

1. The dynamic SQL packages and skeleton cursors are managed at the host on a per-connection basis. For instance, any number of CONNX DB2 ODBC client applications can prepare different SQL statements into section 1 of package CONXNC00. The separate SQL contexts for section 1 are managed by the IBM DRDA host program (the Application Server or AS).

2. The user specified number of packages per package set is set to 1 by default. You can adjust the number of packages per package set by adding or changing the following entry in the CONNX.INI file located in your Windows directory.

## [DATABASES]

#### DB2MaxPkgSets=n

#### Where 1<=n<=32

3. After changing the DB2MaxPkgSets entry, from the same client machine, you can use the CONNX CDD Import application to build **n** CONNX DB2 Dynamic SQL Packages per package set by checking the 'Build Packages' check box.

4. It is not necessary to redistribute the CONNX CDD file used during the import/build process after building additional CONNX DB2 dynamic SQL packages. The CONNX DB2 driver has auto-detect functionality which determines the current number of packages per package set at connect time.

**Important:** All CONNX DB2 dynamic SQL package names begin with 'CONX'; hence, the first package built with isolation level = READ\_COMMITTED, Access Mode = READ\_WRITE, and cursor behavior = del/close is named CONXCS00. The tenth package in this package set is CONXCS09; the thirty-second package in this set is CONXCS0V.

| DB2<br>Platform | Transaction<br>Isolation | Access Mode | Auto<br>Commit | Cursor<br>Behavior | Package Set<br>Suffix |
|-----------------|--------------------------|-------------|----------------|--------------------|-----------------------|
| OS/400          | READ_UNCOMMITTED         | READ_ONLY   | ON             | DEL/CLOSE          | NC0z                  |
|                 |                          |             |                | PRESERVE           | NC1z                  |
|                 |                          |             | OFF            | DEL/CLOSE          | CH0z                  |
|                 |                          |             |                | PRESERVE           | CH1z                  |
|                 |                          | READ_WRITE  | ON             | DEL/CLOSE          | NC0z                  |
|                 |                          |             |                | PRESERVE           | NC1z                  |
|                 |                          |             | OFF            | DEL/CLOSE          | CH0z                  |
|                 |                          |             |                | PRESERVE           | CH1z                  |
|                 |                          |             |                |                    |                       |

The dynamic SQL packages created by clicking the 'Build Packages' check box are named as follows: CONNX DB2 Sample Packages

| Non-OS/400 | READ_UNCOMMITTED | READ_ONLY  | ON  | DEL/CLOSE | CH0z |
|------------|------------------|------------|-----|-----------|------|
|            |                  |            |     | PRESERVE  | CH1z |
|            |                  |            | OFF | DEL/CLOSE | CH0z |
|            |                  |            |     | PRESERVE  | CH1z |
|            |                  | READ_WRITE | ON  | DEL/CLOSE | CH0z |
|            |                  |            |     | PRESERVE  | CH1z |
|            |                  |            | OFF | DEL/CLOSE | CH0z |
|            |                  |            |     | PRESERVE  | CH1z |
|            |                  |            |     |           |      |
| All        | READ_COMMITTED   | READ_ONLY  | ON  | DEL/CLOSE | CS0z |
|            |                  |            |     | PRESERVE  | CS1z |
|            |                  |            | OFF | DEL/CLOSE | CS0z |
|            |                  |            |     | PRESERVE  | CS1z |
|            |                  | READ_WRITE | ON  | DEL/CLOSE | CS0z |
|            |                  |            |     | PRESERVE  | CS1z |
|            |                  |            | OFF | DEL/CLOSE | CS0z |
|            |                  |            |     | PRESERVE  | CS1z |
|            |                  |            |     |           |      |
| All        | REPEATABLE READ  | READ_ONLY  | ON  | DEL/CLOSE | AL0z |
|            |                  |            |     | PRESERVE  | AL1z |
|            |                  |            | OFF | DEL/CLOSE | AL0z |
|            |                  |            |     | PRESERVE  | AL1z |
|            |                  | READ_WRITE | ON  | DEL/CLOSE | AL0z |
|            |                  |            |     | PRESERVE  | AL1z |
|            |                  |            | OFF | DEL/CLOSE | AL0z |
|            |                  |            |     | PRESERVE  | AL1z |
|            |                  |            |     |           |      |
| All        | SERIALIZABLE     | READ_ONLY  | ON  | DEL/CLOSE | RR0z |
|            |                  |            |     | PRESERVE  | RR1z |
|            |                  |            | OFF | DEL/CLOSE | RR0z |
|            |                  |            |     | PRESERVE  | RR1z |
|            |                  | READ_WRITE | ON  | DEL/CLOSE | RR0z |
|            |                  |            |     | PRESERVE  | RR1z |
|            |                  |            | OFF | DEL/CLOSE | RR0z |
|            |                  |            |     | PRESERVE  | RR1z |

#### To establish CONNX and DB2 CDD configuration options

The following procedures may be helpful for troubleshooting connection and configuration options in CONNX.

1. Click on any previously imported DB2 database, e.g. **SAMPLE**, in the CONNX Data Dictionary Manager window.

| mt4ip01.cdd - CONNX Data Dictionary Manager       File     Edit       Security     Options       View     Help |                                                   |
|----------------------------------------------------------------------------------------------------|---------------------------------------------------|
|                                                                                                    |                                                   |
| CONNX Views<br>CL_SCHED<br>CL_SCHED<br>EDEPARTMENT<br>EMP_ACT<br>EMP_PHOTO<br>EMP_PHOTO<br>EMP_RESIME          | <u>A</u> dd<br><u>R</u> ename<br>Delete<br>Import |
| Database Info                                                                                                  |                                                   |
| Physical Database Name: sample                                                                                 |                                                   |
| Default Server: 123.456.789.012                                                                                |                                                   |
| Default Host Server:                                                                                           |                                                   |
| Isolation Level: Change                                                                                        |                                                   |
| Optimization & Debugging<br>Statement Cache Size (KB): 0<br>Tracing<br>Trace File:                             |                                                   |

- The name of the selected database appears in the Physical Database Name text box on the Database Tab in the lower pane. The TCP/IP address or SNA location appears in the Default Server text box.
- 3. Select an isolation level in the **Isolation Level** text box.

Selecting the correct isolation level is very important for optimal performance. Note that as you move down the list, concurrency decreases and exclusivity increases. For instance, if the CDD is to be used by a read-only report writer, the isolation level Change (for mainframe or DB2 UDB targets) or No Commit (for the AS/400) is the appropriate choice, since it maximizes the concurrent usage of DB2 objects. Also note that, in most cases, an online transaction processor requires an All or Repeatable Read isolation level, which locks out updates from other clients until the unit of work is complete.

| 📾 nt4ip01.cdd - CONNX Data Dictionary Manager                                 | _ 🗆 ×                                                             |
|-------------------------------------------------------------------------------|-------------------------------------------------------------------|
| <u>F</u> ile <u>E</u> dit Security <u>O</u> ptions <u>V</u> iew <u>H</u> elp  |                                                                   |
|                                                                               |                                                                   |
| CONNX Views<br>CL_SCHED<br>DEPARTMENT<br>EMP_ACT<br>EMP_PHOTO<br>FIEMP_RESIME | <u>A</u> dd<br><u>R</u> ename<br><u>D</u> elete<br><u>I</u> mport |
| Database Info                                                                 |                                                                   |
| Physical Database Name: sample                                                |                                                                   |
| Default Server: 123.456.789.012                                               |                                                                   |
| Default Host Server:                                                          |                                                                   |
| Isolation Level: Change  Change Cursor Stability Beneatable Read              |                                                                   |
| Optimization & Debugging                                                      |                                                                   |
| Statement Cache Size (KB): 0                                                  |                                                                   |
| Tracing                                                                       |                                                                   |
| Trace File:                                                                   |                                                                   |
| Ready                                                                         |                                                                   |

- 4. Under Optimization and Debugging, enter the Statement Cache Size, which specifies the maximum number of kilobytes CONNX can use to store cached information related to the most-frequently executed dynamic SQL statements. CONNX keeps track of the most frequently executed dynamic SQL statements in a virtual memory cache. This cache allows CONNX to optimize the length of messages sent to and received from the target host. Depending on the cursor behavior specified in the CONNX CDD, the cache is refreshed either after each COMMIT/ROLLBACK or whenever the cache exceeds its limit. A value of 0 instructs CONNX to allocate a default cache size of 64 KB. For long-running applications such as Web servers, this value can be revised upward to improve performance. To minimize the cache memory footprint, set the value to 32 (not 0).
- 5. Select the Tracing check box to diagnose potential communications problems. If the box is checked and no Trace File name is specified, CONNX writes a binary trace of all sent/received messages via either TCP/IP or APPC/SNA LU 6.2 to the cnxdb2.trc file in the CONNX32 directory. Simultaneously, CONNX writes a text file (cnxdb2.sql) of all executed SQL statements.
- 6. Type a file name in the **Trace File** text box to direct the binary trace to a specified file. The SQL text trace is also written to the same directory/file name, with a file extension of .sql.

Turn the feature off after successfully tracing problem scenarios and submitting the binary trace file and/or ODBC API trace to CONNX Technical Support.

#### **CONNX** and Informix

#### **CONNX Informix Data Module**

The CONNX Informix module provides access to Informix data source objects through the Informix ODBC driver.

For multiple connections to Informix via ODBC through a single CONNX Data Dictionary, either the Informix data source name must be a file-based DSN and installed on a shared network server, or the same DSN must be configured on each client computer.

*Important:* The selected data source driver must be installed on all client machines that have access to the data source tables since they will be using the same DSN (Data Source Name).

#### **Related Topic**

ODBC Data Source Names Used with Multiple Users
 To import tables from an Informix ODBC provider data source

#### To import tables from an Informix ODBC provider data source

- 1. Click the **Import** button in the CONNX Data Dictionary Manager window.
- 2. The Import CDD dialog box appears. Select Informix from the Import Type list box.

| The Import feature downloads your existing database record structures and stores them in the encrypted CONNX Data Dictionary for use by CONNX .                                                                                                    |                     |
|----------------------------------------------------------------------------------------------------|---------------------|
| Import Iype:       Informix         Press the Select Provider or DSN button to link the 3rd party datasource:       Include System Tables         Logon Information       Include System Tables         Select Provider Type       OLEDB Provider         Provider:       Select DSN                                                                                                    | <u>O</u> K<br>ancel |
| Press the Select Provider or DSN button to link the 3rd party datasource:       Include System Tables       Image: Get State         Logon Information       Image: Get State       Image: Get State         Select Provider Type       Image: Get State       Image: Get State         OLEDB Provider       Image: Get State       Image: Get State         Provider:       Image: Get State       Image: Get State                                                                                                    | -                   |
| party datasource:       Include System Tables       Image: Constraint of the system Tables         Logon Information       Image: Constraint of the system Tables       Image: Constraint of the system Tables         Select Provider Type       Image: Constraint of the system Tables       Image: Constraint of the system Tables         Select Provider Type       Image: Constraint of the system Tables       Image: Constraint of the system Tables         Provider:       Image: Constraint of the system Tables       Image: Constraint of the system Tables         Provider:       Image: Constraint of the system Tables       Image: Constraint of the system Tables         Provider:       Image: Constraint of the system Tables       Image: Constraint of the system Tables         Provider:       Image: Constraint of the system Tables       Image: Constraint of the system Tables         Provider:       Image: Constraint of the system Tables       Image: Constraint of the system Tables         Provider:       Image: Constraint of the system Tables       Image: Constraint of the system Tables         Provider:       Image: Constraint of the system Tables       Image: Constraint of the system Tables         Provider:       Image: Constraint of the system Tables       Image: Constraint of the system Tables         Provider:       Image: Constraint of the system Tables       Image: Constraint of the system Tables         Provider: |                     |
| Logon Information Select Provider Type<br>© OLED <u>B</u> Provider © ODBC Provider<br>Provider: Select <u>D</u> SN                                                                                                    | atistics            |
| Select Provider Type<br>© OLED <u>B</u> Provider © ODBC Provider<br>Provider: Select <u>D</u> SN                                                                                                    |                     |
| C OLED <u>B</u> Provider C ODBC Provider Provider: Select <u>D</u> SN                                                                                                    |                     |
| Pro <u>v</u> ider: Select <u>D</u> SN                                                                                                    |                     |
|                                                                                                    |                     |
| UserName:                                                                                                    |                     |
| Password:                                                                                                    |                     |
| Catalog: Select Catalog                                                                                                    |                     |
|                                                                                                    |                     |

- 3. Select **ODBC Provider** under **Select Provider Type**, and then click the **Select DSN** button in the **Logon Information** pane.
- The Select ODBC DSN dialog box appears. You can choose either a user-, system-, or filebased DSN, although it is recommended that a file DSN be used, since it can be accessed through a network by multiple users.

| elect ODBC DSN                          | 5      |
|-----------------------------------------|--------|
| ☐ Show only System DSN<br>informix_test | Cancel |
| ODBC Driver Information                 |        |
| Browse for File DSN                     |        |

5. Your ODBC data source may require additional information. Review the documentation provided by your driver vendor for additional configuration options.

### 1. File DSN (Recommended)

Select the Browse for File DSN check box to open the Open dialog box. Select a file DSN from lists of available .dsn files.

#### 2. System DSN or User DSN

Select the Show Only System DSN check box to view a list of system DSNs only. Clear the check box to show a list of both user and system DSNs. Note that the ODBC Driver Information text box displays information about the selected ODBC DSN. The same information can be found in the ODBC Data Source Administrator dialog box. Click the **OK** button in the **Select ODBC DSN** dialog box to return to the **Import CDD** dialog box, which displays the selected DSN.

6. The **Import CDD** dialog box appears.

| Import CDD                                                                                                    | ×                                                          |  |  |
|----------------------------------------------------------------------------------------------------|------------------------------------------------------------|--|--|
| The Import feature downloads your existing database record<br>structures and stores them in the encrypted CONNX Data<br>Dictionary for use by CONNX . |                                                            |  |  |
| Import <u>T</u> ype:                                                                                                    | Informix                                                   |  |  |
| Press the Select Provider or<br>DSN button to link the 3rd                                                                                            | informix_test;MSDASQL.1;                                   |  |  |
| party datasource:                                                                                                    | □ Include <u>S</u> ystem Tables □ □ <u>G</u> et Statistics |  |  |
| Logon Information                                                                                                    |                                                            |  |  |
| C OLEDB Provider                                                                                                    | ODBC Provider                                              |  |  |
| Provider: MSDASQL.1                                                                                                    | Select <u>D</u> SN                                         |  |  |
| UserName: informix                                                                                                    |                                                            |  |  |
| Password:                                                                                                    |                                                            |  |  |
| Catalog:                                                                                                    | Select Catalog                                             |  |  |
|                                                                                                    |                                                            |  |  |

7. Select the **Include System Tables** check box to access system tables.

8. Select the **Get Statistics** check box to identify table sizes. This is used by the CONNX query optimization.

9. Click the **OK** button. The **CONNX Import Table Selection** dialog box appears with a list of available table names. Click the **Add** or **Add All** button to move the tables to the **Select Tables for Import** pane.

| CONNX Import Table Selection                                  |                              |                                                                | ×              |
|---------------------------------------------------------------|------------------------------|----------------------------------------------------------------|----------------|
| Import From: informix_test,MSDASQL.1;                         |                              |                                                                | <u>O</u> K     |
| Available Tables:                                             |                              | Select Tables for Import:                                      | <u>C</u> ancel |
| junker2<br>junker3<br>sample_table<br>size_test<br>t3_company | <u>A</u> dd >><br>Add All >> | junker<br>reg01xx_access<br>string_table<br>t2_company<br>test |                |
|                                                               | << <u>Remove</u>             |                                                                |                |

10. Click the **OK** button to import the selected tables into CONNX. The imported tables are added to the list of accessible objects in the CONNX Data Dictionary Manager window.

| 🚟 CONNX - CONNX Data [                  | Dictionary Manager           | _ 🗆 🗡                                  |
|-----------------------------------------|------------------------------|----------------------------------------|
| <u>File Edit</u> Security <u>Option</u> | ns <u>V</u> iew <u>H</u> elp |                                        |
|                                         | 8                            |                                        |
|                                         |                              |                                        |
| CONNX Views                             |                              | <u>A</u> dd                            |
| - informix_test:MSDASQL                 | (Informix)                   | Bename                                 |
| i≡junker<br>≣rea01xx access             |                              |                                        |
| string_table                            |                              | <u>D</u> elete                         |
| IIIIt2_company                          |                              | Import                                 |
|                                         |                              |                                        |
| / Detels are lute 1                     |                              |                                        |
| Database into                           |                              | —————————————————————————————————————— |
| Physical Database Name:                 | informix_test/MSDASQL.1;     |                                        |
| Default Server                          |                              |                                        |
| Delaak Server.                          |                              |                                        |
| Default Host Server:                    |                              |                                        |
|                                         |                              |                                        |
|                                         |                              |                                        |
|                                         |                              |                                        |
|                                         |                              |                                        |
|                                         |                              |                                        |
|                                         |                              |                                        |
|                                         |                              |                                        |
|                                         |                              |                                        |
|                                         |                              |                                        |
|                                         |                              |                                        |
|                                         |                              |                                        |

# **Related Topic**

CONNX Informix Data Module

#### **CONNX** and Oracle

#### **Importing Oracle Database Tables**

By importing Oracle tables, users can access and manipulate Oracle data with all of the data that CONNX can access through a single driver. Some of the possible implementations for this functionality include data migration, ad hoc reporting, data warehousing, application development, and Y2K-compliance modification and confirmation.

Additional core features of Oracle access through CONNX include invocation of stored procedures, support for SQL passthrough, and Rdb list cursor support, which allows storage of up to 2 gigabytes of data in a single field.

Oracle requires specific logon information during the initial import procedures to further ensure access security. The Import CDD dialog box has a separate tab in which to specify server name, user name, and password, as required.

#### **Related Topics**

To import an existing Oracle database table
Importing Oracle Rdb Database Tables

To import an existing Oracle Rdb table

#### To import an existing Oracle database table

- 1. Click the **Import** button in the CONNX Data Dictionary Manager window.
- 2. The Import CDD dialog box appears. Select Oracle database from the Import Type list box.
- 3. Type the SQLNet database name in the Enter the SQLNet connect name text box.

| Import CDD                                                                                  | ×                                                                                           |
|---------------------------------------------------------------------------------------------|---------------------------------------------------------------------------------------------|
| The Import feature download<br>structures and stores them in<br>Dictionary for use by CONN> | ds your existing database record <u>OK</u><br>the encrypted CONNX Data<br>C. <u>C</u> ancel |
| Import <u>T</u> ype:                                                                        | Oracle database                                                                             |
| Enter the SQLNet connect<br>name:                                                           | ☐ Include <u>System Tables</u>                                                              |
| Logon Information                                                                           | 1                                                                                           |
| <u>U</u> serName:                                                                           |                                                                                             |
| Password:                                                                                   |                                                                                             |
| ,                                                                                           |                                                                                             |
|                                                                                             |                                                                                             |
|                                                                                             |                                                                                             |
|                                                                                             |                                                                                             |
|                                                                                             |                                                                                             |

- 4. Select the **Include System Tables** check box to import system table definitions into the CDD.
- 5. Select the **Get Statistics** check box to identify the table sizes.
- 6. Type a user name, and password under Logon Information.
- 1. UserName: OpenVMS user name used to log in to the account where the database resides.
- 2. **Password:** OpenVMS password used to log in to the account where the database resides.

7. Click the **OK** button. The **CONNX Import Table Selection** dialog box appears with a list of available table names. Click the **Add** or **Add All** button to move the tables to the **Select Tables for Import** pane.

| CONNX Import Table Selection                                                                                                    |                                                            | ×          |
|----------------------------------------------------------------------------------------------------|------------------------------------------------------------|------------|
| Import From: CONNX_DEM01                                                                                                    |                                                            | <u>0</u> K |
| Available Tables:                                                                                                    | Select Tables for Import:                                  | Cancel     |
| "ORACLEUSER"."CUSTOMERS_ORACLE"         "ORACLEUSER"."EQUIPMNT_ORACLE"         "ORACLEUSER"."ORDERS_ORACLE"         "ORACLEUSER"."PRODUCTS_ORACLE"         "ORACLEUSER"."PRODUCT_GROUPS_ORACLE' | Add >><br>Add All >><br><< <u>R</u> emove<br><< Remove All |            |

8. Click the **OK** button to import the selected tables into CONNX. The Oracle database tables are added to the list of accessible objects in the CONNX Data Dictionary Manager window.

# Related Topic

Importing Oracle Database Tables

# Importing Oracle Rdb Database Tables

When importing Oracle Rdb database tables, users can access and manipulate Oracle Rdb data with all of the data that CONNX can access through a single driver.

## **Related Topic**

To import an existing Oracle Rdb table
## To import an existing Oracle Rdb table

- 1. Click the Import button in the CONNX Data Dictionary Manager window.
- 2. The Import CDD dialog box appears. Select Rdb database from the Import Type list box.
- Type the Rdb database name in the Enter the Full RDB Database Name text box. (You can override the name of the RDB database by entering a connection string parameter where, for example, RDBNAME = databasename.)
- 4. Specify the full VMS path for the database. The path may include logicals.

| Import CDD                                                                                   | ×                                                                                    |
|----------------------------------------------------------------------------------------------|--------------------------------------------------------------------------------------|
| The Import feature downloads<br>structures and stores them in<br>Dictionary for use by CONNX | s your existing database record <u>OK</u><br>the encrypted CONNX Data <u>C</u> ancel |
| Import <u>T</u> ype:                                                                         | RDB database                                                                         |
| <u>E</u> nter the full RDB database<br>name:                                                 | ☐ Include <u>Sy</u> stem Tables                                                      |
| Logon Information                                                                            | 1                                                                                    |
| Ser <u>v</u> er:                                                                             | (c                                                                                   |
| <u>U</u> serName:                                                                            |                                                                                      |
| Password:                                                                                    |                                                                                      |
| TCP/IP Port:                                                                                 | 500                                                                                  |
| Treat RDB List Cursors                                                                       | as Text fields instead of <u>B</u> inary fields.                                     |
|                                                                                              |                                                                                      |

- 5. Select the Include System Tables check box to import table definitions into the CDD.
- 6. Select the Get Statistics check box to identify the table sizes.
- 7. Type a server location, user name, and password under Logon Information.
- 1. Server: Name of the OpenVMS system running CONNX for Rdb.
- 2. UserName: OpenVMS user name used to log in to the account where the database resides.
- 3. **Password:** OpenVMS password used to log in to the account where the database resides.
- 4. TCP/IP Port: Set to 6500 by default but can be changed for any current transaction.

8. Click the **Treat RDB List Cursors as Text Fields instead of Binary Fields** check box if your Rdb data contains Rdb list cursors that contain text data. (Rdb list cursors are also known as document fields.) Selecting this option would depend on the front-end application in use.

9. Click the **OK** button. The **CONNX Import Table Selection** dialog box appears with a list of available table names. Click the **Add** or **Add All** button to move the tables to the **Select Tables for Import** pane.

| CONNX Import Table Selection                                                                                                    |                                                  | ×              |
|----------------------------------------------------------------------------------------------------|--------------------------------------------------|----------------|
| Import From: [.connxa]connx_rdb_examples.                                                                                                    | rdb                                              | <u>0</u> K     |
| A <u>v</u> ailable Tables:                                                                                                    | Select Tables for Import:                        | <u>C</u> ancel |
| BLOBTEST RDB<br>CUSTOMERS_RDB<br>EQUIPMNT_RDB<br>ORDERS_RDB<br>PRODUCTS_RDB<br>PRODUCT_GROUPS_RDB<br>REG1126_RDB<br>REG1482_RDB<br>REG1483_RDB | Add All >><br><< <u>R</u> emove<br><< Remove All |                |

10. Click the **OK** button to import the selected tables into CONNX. The Rdb database tables are added to the list of accessible objects in the CONNX Data Dictionary Manager window.

# **Related Topic**

Importing Oracle Rdb Database Tables

### **CONNX and PostgreSQL**

### Importing PostgreSQL Database Tables

- 1. Click the **Import** button in the CONNX Data Dictionary Manager window.
- 2. The Import CDD dialog box appears. Select **CONNXStore** from the Import Type list box. This is the name CONNX uses for imports of PostgreSQL data.
- 3. Type the PostgreSQL database name in the Enter the database name text box.

| Import CDD                                                                             | ×                                                                                                  |
|----------------------------------------------------------------------------------------|----------------------------------------------------------------------------------------------------|
| The Import feature downloa<br>structures and stores them<br>Dictionary for use by CONN | ads your existing database record <u>O</u> K<br>in the encrypted CONNX Data<br>IX . <u>C</u> ancel |
| Import <u>T</u> ype:                                                                   | CONNXStore 💌                                                                                       |
| Enter the database name:                                                               | PostGresDataBaseName                                                                               |
|                                                                                        | 🗖 Include System Tables 🛛 🔽 Get Statistics                                                         |
| Logon Information<br>Server:<br>UserName:<br>Password:<br>TCP/IP Port:                 |                                                                                                    |
| rerv <u>i</u> r Foit.                                                                  | 5432                                                                                               |
|                                                                                        |                                                                                                    |
|                                                                                        |                                                                                                    |
|                                                                                        |                                                                                                    |

- 4. Specify the full path for the database.
- 5. Select the **Include System Tables** check box to import table definitions into the CDD.
- 6. Select the Get Statistics check box to identify the table sizes.
- 7. Type a server location, user name, and password under Logon Information.
- 1. Server: Name of the system running CONNX PostgreSQL.
- 2. UserName: User name used to log in to the account where the database resides.
- 3. Password: Password used to log in to the account where the database resides.
- 4. **TCP/IP Port:** Port 5432 is listed in the TCP/IP Port text box by default. If you have a firewall in place or need use of a specific port, enter the port number.

8. Click the **OK** button. The **CONNX Import Table Selection** dialog box appears with a list of available table names. Click the **Add** or **Add All** button to move the tables to the **Select Tables for Import** pane.

| CONNX Import Table Selection                                                                                                    | ×                                                         |
|----------------------------------------------------------------------------------------------------|-----------------------------------------------------------|
| Import From: connxdatasync                                                                                                    | <u>K</u>                                                  |
| A⊻ailable Tables:                                                                                                    | Select Tables for Import:                                 |
| "CNX_ST_1_CUSTOMERS_DB2"         "CNX_ST_2_EQUIPMNT_DB2"         "CNX_ST_3_ORDERS_DB2"         "GroupMembers"         "GroupSynchronizations"         "Groups"         "LastActions"         "Schedule"         "Schedule"         "SynchTypes"         "SynchronizationSettings" | Add >><br>Add All >><br><< <u>Remove</u><br><< Remove All |

9. Click the **OK** button to import the selected tables into CONNX. The PostgreSQL database tables are added to the list of accessible objects in the CONNX Data Dictionary Manager window.

### CONNX and SCT Import Rules

### **CONNX and SCT Import Rules**

The rules below describe the SCT import logic.

- 1. A data file is imported in its entirety ONLY if the table will not be split into multiple logical CONNX tables. An exception is the ADFILE. This table will always be imported in addition to the ADFILE logical tables. The ADFILE table is for use in the CNXPREFERENCE address selection logic.
- 2. If there are CONNX tables of more than 250 fields, the table is divided into multiple tables to accommodate Microsoft Access. The first table contains the first 250 columns and is appended with the suffix "\_1". Each subsequent table contains the key information and the next 1-250 fields, and is appended in ascending order "\_2", "\_3", and so on.

All arrays are automatically rotated unless one of the following is true:

- The array is nested meaning that the current segment is already a rotated array.
  - The segment contains less than 150 fields.
- 3. Redundant Redefines are removed if all of the below are true.
  - The field number is greater than 5 and does not contain the words "Phone," "Fax," or "Zip."
  - The field is longer than 13 bytes.
  - The redefined field is directly next to the field in question.
  - The redefined field is directly next to the field and the base portions of the field names are identical.
  - The offsets are identical.
  - The array offsets are identical.

Following is an example of a redundant redefine:

When the SCT Cobol FD import is executed this SG-LN-DISB-DATES-RED REDEFINES SG-LN-DISB-DATES line decribed below will not be imported in the CONNX CDD. CONNX skips the field based on the redundant field SCT import rules. Alternatively, the SG-LN-D-DT-1, SG-LN-D-DT-2, SG-LN-D-DT-3 and SG-LN-D-DT-4 fields are imported.

Excerpt from SCT Cobol FD SI\$SOURCE:SCSGRC.LIB

```
07 SG-LN-DISB-DATES-RED REDEFINES SG-LN-DISB-DATES.

* SGN34 (042)

09 SG-LN-D-DT-1 PIC 9(08) COMP-3.

* SGN35 (047)

09 SG-LN-D-DT-2 PIC 9(08) COMP-3.

* SGN36 (052)

09 SG-LN-D-DT-3 PIC 9(08) COMP-3.

* SGN37 (057)

09 SG-LN-D-DT-4 PIC 9(08) COMP-3.
```

4. Field groups are removed if they are greater than 50 bytes. (The definition of a field group is a field containing multiple data elements represented as a single element or field in the Cobol FD.)

5. The field contains non-ASCII data (as with the Packed Decimal data type.)

6. The field is not one of the first five fields of the record segment.

In the following example, "03 PR-DATA PIC x(330)" line below for a length of 330 characters is a field group. The "03 PR-920-DATA REDEFINES PR-DATA" line in the COBOL FD breaks down the PR-DATA into 48 individual fields. The fields have different data types, yet the PR-DATA field group is defined as a string. Since the 48 fields are varying data types and the PR-DATA field is a string data type, if PR-DATA was imported and displayed the results would be garbled data.

```
Excerpt from SCT Cobol FD HR$SOURCE: ECEJRC.LIB:
       03 PR-DATA PIC X(330).
       03 PR-920-DATA REDEFINES PR-DATA.
       05 PR-GROUP.
       07 PR-FSCL-YR PIC X(02).
       07 PR-POS-N PIC X(06).
       07 FILLER PIC X(01).
       05 PR-OPEN-DATE PIC 9(08).
       05 PR-EXPIR-DATE PIC 9(08).
       05 PR-APPLIC-DEADLINE PIC 9(08).
       05 PR-REQ-TYPE PIC X(01).
       05 PR-STATUS PIC X(02).
       05 PR-STATUS-DATE PIC 9(08).
       05 PR-PRIOR-STATUS PIC X(02).
       05 PR-PRIOR-STATUS-DATE PIC 9(08).
       05 PR-ORG-CD.
       07 PR-DIVISION PIC X(03).
       07 PR-DEPARTMENT PIC X(05).
       07 PR-UNIT PIC X(05).
       05 PR-JOB-GROUP PIC X(01).
       05 PR-JOB-CLASS PIC X(04).
       05 PR-EEO-OCCUP-CODE PIC X(03).
       05 PR-EEO-JOB-GROUP PIC X(02).
       05 PR-POS-TYPE PIC X(01).
       05 PR-REPL-POS-NO PIC X(06).
       05 PR-POS-EX PIC X(01).
       05 PR-AUTH-HIRE-DATE PIC 9(08).
       05 PR-RELOC-IND PIC X(01).
       05 PR-POS-FILL-DATE PIC 9(08).
       05 PR-POS-VAC-DATE PIC 9(08).
       PR-AUTHORIZATION-CODES.
       07 PR-AUTH-CODE PIC X(03)
       OCCURS 5 TIMES.
       05 PR-RECRUITER-ID PIC X(15).
       05 PR-HIRING-MGR-ID PIC X(15).
       05 PR-SUCCESS-ID PIC X(15).
       05 PR-COMMITTEE-IND PIC X(02).
       05 PR-SHIFT-IND PIC X(01).
       05 PR-SUPER-RESPONSE PIC X(01).
       05 PR-TOT-ADVERT-COST PIC S9(7)V99 COMP-3.
       05 PR-GEOG-AREA PIC X(05).
       05 PR-FTE PIC (1)V9(5) COMP-3.
       05 PR-WORK-HRS PIC X(05).
       05 PR-RANK PIC X(30).
       05 PR-TRACK PIC X(01).
       05 PR-TENURE PIC X(01).
       05 PR-ORIG-OPER-ID PIC X(06).
```

- 05 PR-LAST-OPER-ID PIC X(06).
- 05 PR-LAST-ACT-DATE PIC 9(08).
- 05 PR-COMMENT PIC X(50).
- 05 PR-920-USER-FILLER PIC X(20).
- 7. Redundant arrays are removed if all of the below are true.
  - 1. The redundant array is directly next to the array in question.
  - 2. The offsets are identical.
  - 3. The base portion of the field names is identical.

Following is an example of a redundant array.

The AA-SR-INFO-FLAG line shown below is the only line imported into the CONNX CDD for the AA-SR-INFO-FLAG field. The redundant array rule directs CONNX to skip the fields labeled AA-SR-INFO-FLAG-1 through AA-SR-INFO-FLAG-30. These fields are simply redefines of the imported field AA-SR-INFO-FLAG. If imported along with the AA-SR-INFO-FLAG they would create redundancy and clutter the CDD with unnecessary fields.

Excerpt from SCT COBOL FD SI\$SOURCE:ACAARC.LIB:

```
05 AA-SR-INFO-FLAGS.
07 AA-SR-INFO-FLAG PIC X(01)
OCCURS 30.
05 AA-SR-INFO-FLAGS-RED REDEFINES AA-SR-INFO-FLAGS.
07 AA-SR-INFO-FLAG-1 PIC X(01).
07 AA-SR-INFO-FLAG-2 PIC X(01).
07 AA-SR-INFO-FLAG-3 PIC X(01).
07 AA-SR-INFO-FLAG-4 PIC X(01).
07 AA-SR-INFO-FLAG-5 PIC X(01).
07 AA-SR-INFO-FLAG-6 PIC X(01).
07 AA-SR-INFO-FLAG-7 PIC X(01).
07 AA-SR-INFO-FLAG-8 PIC X(01).
07 AA-SR-INFO-FLAG-9 PIC X(01).
07 AA-SR-INFO-FLAG-10 PIC X(01).
07 AA-SR-INFO-FLAG-11 PIC X(01).
07 AA-SR-INFO-FLAG-12 PIC X(01).
07 AA-SR-INFO-FLAG-13 PIC X(01).
07 AA-SR-INFO-FLAG-14 PIC X(01).
07 AA-SR-INFO-FLAG-15 PIC X(01).
07 AA-SR-INFO-FLAG-16 PIC X(01).
07 AA-SR-INFO-FLAG-17 PIC X(01).
07 AA-SR-INFO-FLAG-18 PIC X(01).
07 AA-SR-INFO-FLAG-19 PIC X(01).
07 AA-SR-INFO-FLAG-20 PIC X(01).
07 AA-SR-INFO-FLAG-21 PIC X(01).
07 AA-SR-INFO-FLAG-22 PIC X(01).
07 AA-SR-INFO-FLAG-23 PIC X(01).
07 AA-SR-INFO-FLAG-24 PIC X(01).
07 AA-SR-INFO-FLAG-25 PIC X(01).
07 AA-SR-INFO-FLAG-26 PIC X(01).
07 AA-SR-INFO-FLAG-27 PIC X(01).
07 AA-SR-INFO-FLAG-28 PIC X(01).
```

07 AA-SR-INFO-FLAG-29 PIC X(01). 07 AA-SR-INFO-FLAG-30 PIC X(01).

8. The array to be removed is the flattened CONNX array (occur clause) if the segment is already a rotated array (nested array).

9. The array to be removed is the SCT explicit redefine if the segment is not a rotated array. CONNX then rotates the array, negating the need for the redundant SCT explicit array redefine.

# Related Topics

To import from RMS SCT COBOL FD files
 To perform an RMS SCT DBD Overlay Import

# SCT DBD Overlay Conventions

## **Overlay Conventions**

The following record types are used in the overlay process:

| Record<br>Type | Description                                               |
|----------------|-----------------------------------------------------------|
| DF             | For file determination.                                   |
| DS             | To parse record segments.                                 |
| DC             | To populate the comment field in the CONNX CDD.           |
| DE             | To populate the DBD field name in the CONNX CDD.          |
| DY             | To populate the DBD field name if no DBD record is found. |

• Each field can be renamed once, based on the offset and record segment. Subsequent field names for the same offset and length are ignored.

• The DE record is used to parse the segment if the SCT table has a SQL view clause in the CONNX CDD for the relevant table.

• If a segment indicator is found in the DS record, the dynamic array offset is used to calculate the field offset being renamed.

- All comments that begin with the words FOCUS or RECORD COPY are ignored.
- All comments are truncated to the first 250 characters.
- Any field containing the word FILLER is not renamed although the comments are applied to all FILLER fields that have comments in the DBD.

# Related Topics

To import from RMS SCT COBOL FD files
 To perform an RMS SCT DBD Overlay Import

### **CONNX and SQL Server**

### **CONNX SQL Server Module**

The CONNX SQL Server module enables access to SQL Server database objects through the Microsoft SQL Server driver. CONNX has been tested with SQL Server 7.0 and SQL Server 2000 for ODBC and OLE DB.

For multiple connections to SQL Server via ODBC through a single CONNX Data Dictionary, either the SQL Server data source name must be a file-based DSN and installed on a shared network server, or the same DSN must be configured on each client computer.

**Important:** The selected data source driver must be installed on all client machines that will have access to the data source tables since they will be using the same DSN (Data Source Name) as described in <u>ODBC Data Source Names Used with Multiple Users in SQL Server 7.0</u> and 2000.

# ODBC Data Source Names Used with Multiple Users in SQL Server 7.0 and 2000

There are three types of ODBC DSNs that can be used to create connections to SQL Server databases using CONNX: user, system, or file-based. The configuration of the DSN must be carefully considered whenever a CDD is intended for use by multiple users on multiple machines.

If the ODBC connection is made using the user or system-based DSN, every machine that uses this CONNX Data Dictionary must have the same DSN registered in its ODBC driver manager. For example, if the creator of the COMP\_INVEN.CDD has a user DSN "My\_inventory" that connects to the SQL Server machine warehouse, then every user of that CDD must have the same DSN "My\_inventory" registered on their machine. To enable all users to access a newly added ODBC data source, it is recommended that you use a file-based DSN.

A file-based DSN is not specific to any machine or user and can be made accessible to all. The file-based DSN can be placed on a network share. However, with file-based DSNs the path entered by the user who imported the ODBC tables is stored in the CDD. For example, if the creator of the CDD file COMP\_FDINV.CDD enters a file DSN of X:\ACCOUNTING\INVEN.DSN, all users with access to that CDD must be able to access X:\ACCOUNTING\INVEN.DSN.

One convention used to solve this scenario is that all user machines are given access to the same network drive. Another convention is to use a UNC (universal naming convention), such as <u>\\MySERVER\Myshare\INDEV.DSN</u>, which grants users access to the network drive without allocating a specific drive letter.

As with any database connection, if the tables on the database are modified, the CDD may need to be reimported.

Regardless of DSN configuration, however, the ODBC driver or OLE DB provider must be installed on all client machines accessing the data source except in three-tier scenarios where it must be installed on the middle tier.

# **Related Topics**

CONNX SQL Server Module

To import an existing Microsoft OLE DB provider for SQL Server 7.0 data objects

To import objects from an existing SQL Server 6.x or 7.0 provider data source

# To import a SQL Server database using an OLE DB Provider

- 1. Click the **Import** button in the CONNX Data Dictionary Manager window.
- 2. The **Import CDD** dialog box appears. Select **SQL Server** from the **Import Type** list box in the **Import CDD** dialog box.

| Import CDD 🛛                                                                                                    |
|----------------------------------------------------------------------------------------------------|
| The Import feature downloads your existing database record structures and stores them in the encrypted CONNX Data Dictionary for use by CONNX. <u>D</u> K |
| Import Type: SQL Server                                                                                                    |
| Press the Select Provider or<br>DSN button to link the 3rd<br>party datasource: Include <u>System Tables</u> <u>Get Statistics</u>                        |
| Logon Information                                                                                                    |
| Select Provider Type<br>OLEDB Provider ODBC Provider                                                                                                    |
| Provider: Select Provider                                                                                                    |
| UserName:                                                                                                    |
| Password:                                                                                                    |
|                                                                                                    |
|                                                                                                    |
|                                                                                                    |

*Important:* This direct OLE DB connection to SQL Server only works with SQL Server 7.0 or later.

3. Select **OLE DB Provider** under **Select Provider Type**, and then click the **Select Provider** button. The **Data Link Properties** dialog box appears.

| 🖏 Data Link Properties 🛛 🗙                                                                                          |
|----------------------------------------------------------------------------------------------------|
| Provider Connection Advanced All                                                                                    |
| Specify the following to connect to SQL Server data:<br>1. Select or enter a server name:                           |
| ▼ <u>R</u> efresh                                                                                                   |
| <ol> <li>Enter information to log on to the server:</li> <li>O Use <u>W</u>indows NT Integrated security</li> </ol> |
| Use a specific user name and password:                                                                              |
| User name:                                                                                                    |
| Password:                                                                                                    |
| Blank password     Allow saving password                                                                            |
| 3. 💽 Select the database on the server:                                                                             |
|                                                                                                    |
| C Attach a database file as a database name:                                                                        |
|                                                                                                    |
| Using the filename:                                                                                                 |
|                                                                                                    |
| Test Connection                                                                                                    |
|                                                                                                    |
|                                                                                                    |
| OK Cancel Help                                                                                                    |

4. Select the **Provider** tab, and then select the desired OLE DB Provider for SQL Server. In this instance, it is the Microsoft OLE DB Provider for SQL Server.

| 🖳 Data Link Properties 🛛 🛛 🗙             |
|------------------------------------------|
| Provider Connection Advanced All         |
| Select the data you want to connect to:  |
| OLE DB Provider(s)                       |
| Microsoft OLE DB Provider for SQL Server |
|                                          |
|                                          |
|                                          |
|                                          |
|                                          |
|                                          |
|                                          |
|                                          |
|                                          |
|                                          |
| <u>N</u> ext >>                          |
|                                          |
| OK Cancel Help                           |

5. Click the **Next** button to return to the **Connection** tab.

| 🖶 Data Link Properties 🛛 🛛 🗙                                                                                                    |
|----------------------------------------------------------------------------------------------------|
| Provider Connection Advanced All                                                                                                    |
| Specify the following to connect to SQL Server data:<br>1. Select or enter a server name:                                                   |
| 2. Enter information to log on to the server:     O Use <u>W</u> indows NT Integrated security     ● Use a specific user name and password: |
| User name: Password:                                                                                                    |
| Blank password I Allow saving password     Select the database on the server:                                                               |
| C Attach a database file as a database name:                                                                                                |
| Using the filename:                                                                                                    |
|                                                                                                    |
| OK Cancel Help                                                                                                    |

6. Enter a server name in **Item 1** on the **Connection** tab.

| 평 Data Link Properties                                                                                                    |
|----------------------------------------------------------------------------------------------------|
| Provider Connection Advanced All                                                                                                    |
| Specify the following to connect to SQL Server data:         1. Select or enter a server name:         TEST14         Image: Image: Image |
| C Attac <u>h</u> a database file as a database name:                                                                                                    |
| Using the filename:<br><br>                                                                                                    |
| OK Cancel Help                                                                                                    |

7. Enter a user name and password.

*Important:* If you open the list box in Item 1, it uses the SQLOLEDB Enumerator, which attempts to make network calls.

Note: SQL Server documentation may use the word "database" for the word "catalog."

8. Select a catalog from the list box in **Item 3.** SQL Server loads the selected catalog automatically. Click the **Test Connection** button to verify that the SQL catalog is available. If Item 3 is left blank, the user's default catalog is used.

If you have unattached SQL database files (consult SQL Server documentation), you may reattach the database file as a catalog by selecting **Attach a database file as a database name.** The system mounts that database file and uses it as the current catalog.

| 🖏 Data Link Properties 🛛 🛛 🗙                                                                                                    |
|----------------------------------------------------------------------------------------------------|
| Provider Connection Advanced All                                                                                                    |
| Specify the following to connect to SQL Server data:          1. Select or enter a server name:         TEST14         2. Enter information to log on to the server:         Use Windows NT Integrated security |
| Blank password     Allow <u>saving password     Select the database on the server:     </u>                                                                                                    |
| CONNX_SQL2K_DEMO                                                                                                    |
| C Attach a database file as a database name:                                                                                                    |
| CONNX_SQL2K_DEMO                                                                                                    |
| Using the filename:                                                                                                    |
| OK Cancel Help                                                                                                    |

9. Click the **OK** button. The **Import CDD** dialog box appears. Reenter the SQL password, if required.

| Import CDD                                                                                   |                                              |                      | ×                    |
|----------------------------------------------------------------------------------------------|----------------------------------------------|----------------------|----------------------|
| The Import feature download:<br>structures and stores them in<br>Dictionary for use by CONNX | s your existing databa<br>the encrypted CONN | ase record<br>X Data | <u>D</u> K<br>Cancel |
| Import <u>T</u> ype:                                                                         | SQL Server                                   |                      | •                    |
| Press the Select Provider or TEST14;SQLOLEDB.1;CONNX_SQL2K_DEM                               |                                              |                      | QL2K_DEM             |
| DSN button to link the 3rd Include System Tables I Get Statistics                            |                                              |                      | et Statistics        |
| Select Provider Type                                                                         | ODBC Provjder                                |                      | _                    |
| Provider:  SQLOLEDB.1                                                                        |                                              | Select Provid        | er                   |
| UserName:  sa                                                                                |                                              |                      | _                    |
| Password:                                                                                    |                                              |                      | _                    |
|                                                                                              |                                              |                      |                      |
|                                                                                              |                                              |                      |                      |
|                                                                                              |                                              |                      |                      |

- 10. Normally, only user-defined tables can be selected for import. Select the **Include System Tables** check box to enable the import of non-user-defined tables. Select the **Get Statistics** check box to identify the table sizes. This is used by CONNX query optimization. Click the **OK** button.
- 11. The **CONNX Import Table Selection** dialog box appears. To import all of the tables in the database, click the **Add All** button. To import some of the tables in the database, select the tables to import, and then click the **Add** button.

| CONNX Import Table Selection                                                                                                    |                           | ×              |
|----------------------------------------------------------------------------------------------------|---------------------------|----------------|
| Import From: TEST14;SQLOLEDB.1;CONNX_SQL2                                                                                                    | K_DEMO                    | <u>0</u> K     |
|                                                                                                    | Select Tables for Import: | <u>C</u> ancel |
| "CONNX_SQL2K_DEMO"."dbo"."blobtest_sql2k"<br>"CONNX_SQL2K_DEMO"."dbo"."Customers_sql2k"<br>"CONNX_SQL2K_DEMO"."dbo"."Equipmnt_sql2k"<br>"CONNX_SQL2K_DEMO"."dbo"."Orders_sql2k"<br>"CONNX_SQL2K_DEMO"."dbo"."Product_Groups_<br>"CONNX_SQL2K_DEMO"."dbo"."Products_sql2k" | Add All >>                |                |
|                                                                                                    | << <u>R</u> emove         |                |
|                                                                                                    |                           | Þ              |

12. Click the **OK** button to import the selected catalogs into CONNX. The imported catalogs appear in the list of accessible objects in the CONNX Data Dictionary Manager window.

| 🚖 SAMPLES.CDD - CONNX Data Dictionary Manager                                                                                                    |                                    |                                                  |
|----------------------------------------------------------------------------------------------------|------------------------------------|--------------------------------------------------|
| <u>File E</u> dit Securit <u>y</u> <u>T</u> ools <u>V</u> iew <u>H</u> elp                                                                              |                                    |                                                  |
|                                                                                                    |                                    |                                                  |
| TEST14 (SQLServer)     Elobtest_sql2k     Equipmnt_sql2k     Equipmnt_sql2k     Elorders_sql2k     Elorders_sql2k     Elorders_sql2k     Elorders_sql2k |                                    | Add <u>R</u> ename <u>D</u> elete <u>I</u> mport |
| Table Properties   Table Columns   Table Indexes   Table Security                                                                                       |                                    |                                                  |
| Physical Table Name: "CONNX_SQL2K_DEMO"."dbo"."Custon                                                                                                   | ners_sql2k''                       |                                                  |
| Comment:                                                                                                    |                                    |                                                  |
| SQL View Clause:                                                                                                    |                                    |                                                  |
| Record Length: 111                                                                                                    | - Large Rotated Array Information- |                                                  |
|                                                                                                    | E Rotated Array                    |                                                  |
| Show CNXROWID                                                                                                    | Actual Size:                       |                                                  |
|                                                                                                    | Magimum Size:                      |                                                  |
| Schema Date: 2001.10.22.13.21.34.65001.000                                                                                                    | Return NULL when Size = 0          |                                                  |
| Priority Count:                                                                                                    | Dynamic array offset               |                                                  |
| Lindy count                                                                                                    | Array Offset:                      |                                                  |
| Ready                                                                                                    |                                    |                                                  |

## Troubleshooting

If, when connecting to SQL Server, a blank table appears in the **CONNX Import Table Selection** dialog box in step 11, it means that the user may not have sufficient privileges to access the catalog. The SQL Server administrator should use the Enterprise Manager tool to change the security level for that user to enable access to the table. In the SQL Server Enterprise Manager, the **Properties** dialog box of each user has a database access tab that can be used to control access levels.

# To import objects from a SQL Server ODBC provider data source

- 1. Click the Import button in the CONNX Data Dictionary Manager window.
- 2. The Import CDD dialog box appears. Select SQL Server from the Import Type list box.

| Import CDD                                                                                 | ×                                                                                                    |
|--------------------------------------------------------------------------------------------|----------------------------------------------------------------------------------------------------|
| The Import feature downloa<br>structures and stores them in<br>Dictionary for use by CONN: | ds your existing database record <u>QK</u><br>n the encrypted CONNX Data<br>X . <u>C</u> ancel                             |
| Import <u>T</u> ype:                                                                       | RMS text specification file                                                                                                |
| <u>E</u> nter an RMS Text file<br>name:                                                    | RMS SCT Datamart COBOL FD files<br>RMS text specification file<br>RMS VAX Basic file<br>RMS VAX or Alpha CDD<br>SQL Server |
| Logon Information                                                                          | VSAM COBOL FD files                                                                                                    |
| Ser <u>v</u> er:                                                                           | VSAM SCT Datamart COBOL FD files                                                                                           |
| <u>U</u> serName:                                                                          |                                                                                                    |
| Password:                                                                                  |                                                                                                    |
| TCP/IP Port:                                                                               | 6500                                                                                                    |
| Destination Database                                                                       | RMS (RMS)                                                                                                    |
|                                                                                            |                                                                                                    |

- 3. Select the **Include System Tables** check box to access system tables. Select the **Get Statistics** check box to identify table sizes. This is used by CONNX query optimization.
- 4. Select **ODBC Provider** under **Select Provider Type**, and then click the **Select DSN** button in the **Logon Information** pane.

| Import CDD 🛛 🗙                                                                                                    |
|----------------------------------------------------------------------------------------------------|
| The Import feature downloads your existing database record structures and stores them in the encrypted CONNX Data Dictionary for use by CONNX . <u>D</u> K |
| Import Type: SQL Server                                                                                                    |
| Press the Select Provider or DSN button to link the 3rd party datasource:                                                                                  |
| Logon Information                                                                                                    |
| Select Provider Type<br>O OLEDB Provider  O ODBC Provider                                                                                                  |
| Pro <u>v</u> ider: Select DS <u>N</u>                                                                                                    |
| UserName:                                                                                                    |
| Password:                                                                                                    |
| Catalog: Select Catalog                                                                                                    |
|                                                                                                    |

5. The Select ODBC DSN dialog box appears. You can choose either a user, system, or file-based DSN, although it is recommended that a file-based DSN be used, since it can be accessed through a network by multiple users.

| Select ODBC DSN                                                      | ×                            |
|----------------------------------------------------------------------|------------------------------|
| Show only System DSN<br>CRSS<br>MQIS<br>ProductionBM<br>ProductionED | <u>O</u> K<br><u>C</u> ancel |
| ODBC Driver Information                                              |                              |
| Browse for File DSN                                                  |                              |

File DSN (Recommended) Click the Browse for File DSN button to open the Open dialog box. Select a file-based DSN from lists of available .dsn files.

# System DSN or User DSN

Select the **Show only System DSN** check box to view a list of system DSNs only. Clear the check box to show a list of both user and system DSNs. Note that the ODBC Driver Information text box displays information about the selected ODBC DSN. The same information can be found in the ODBC Data Source Administrator dialog box. Click the **OK** button in the **Select ODBC DSN** dialog box to return to the **Import CDD** dialog box, which displays the selected DSN.

In this example, a system DSN is used. Click the **OK** button.

| Select ODBC DSN                       | ×              |
|---------------------------------------|----------------|
| ☑ Show only System DSN                | <u>0</u> K     |
| CRSS<br>ProductionBM<br>ProductionED  | <u>C</u> ancel |
| ODBC Driver Information<br>SQL Server | I              |
| Browse for File DSN                   | ]              |

6. The Import CDD dialog box appears.

| Import CDD                                                                                     | ×                                                                                  |
|------------------------------------------------------------------------------------------------|------------------------------------------------------------------------------------|
| The Import feature downloads<br>structures and stores them in t<br>Dictionary for use by CONNX | your existing database record <u>DK</u><br>the encrypted CONNX Data <u>C</u> ancel |
| Import <u>T</u> ype:                                                                           | SQL Server                                                                         |
| Press the Select Provider or                                                                   | ProductionED;MSDASQL.1;                                                            |
| DSN button to link the 3rd<br>party datasource:                                                | ☐ Include System Tables                                                            |
| Logon Information                                                                              | ODBC Provider     Select DSN      Select Catalog                                   |

- 7. Enter a user name and password appropriate to the data source.
- 8. To specify a catalog, enter a name and password for the database, and then click the **Select Catalog** button to log into the database and view a list of available catalogs. The **Select a Catalog** dialog box appears.

| Select a Catalog                                                                                               | ×                            |
|----------------------------------------------------------------------------------------------------|------------------------------|
| Customization<br>master<br>msdb<br>Northwind<br>OfflineBM<br>OfflineED<br>ProductionBM<br>ProductionED<br>pubs | <u>D</u> K<br><u>C</u> ancel |

9. Select a catalog, and then click the **OK** button to return to the **Import CDD** dialog box. Normally, only user-defined tables can be selected for import.

| Import CDD                                                                          |                                                  |                                             |                       | ×                            |
|-------------------------------------------------------------------------------------|--------------------------------------------------|---------------------------------------------|-----------------------|------------------------------|
| The Import feal<br>structures and<br>Dictionary for u                               | ture downloads<br>stores them in<br>ise by CONNX | s your existing datab<br>the encrypted CONN | ase record<br>NX Data | <u>O</u> K<br><u>C</u> ancel |
| Import <u>T</u> ype:                                                                |                                                  | SQL Server                                  |                       | •                            |
| Press the Selec                                                                     | ct Provider or                                   | ProductionED;MSE                            | )ASQL.1;Produ         | ictionED                     |
| <ul> <li>DSN button to<br/>party datasource</li> </ul>                              | link the 3rd<br>ce:                              | Include System                              | Tables 🔽 🛛            | Get Statistics               |
| Logon Informat<br>Select Prov<br>O OLEDB<br>Pro <u>v</u> ider:<br><u>U</u> serName: | tion<br>ider Type<br>Provider<br>MSDASQL.1<br>sa | ODBC Provider                               | Select DS <u>N</u>    | L                            |
| <u>P</u> assword:                                                                   | *****                                            |                                             |                       |                              |
| Catalog:                                                                            | ProductionED                                     |                                             | Select Catalo         | og                           |
|                                                                                     |                                                  |                                             |                       | _                            |

10. Click the **OK** button. The **CONNX Import Table Selection** dialog box appears with a list of available table names. To import all of the tables in the database, click the **Add All** button. To import some of the tables in the database, select the tables to import, and then click the **Add** button.

| CONNX Import Table Selection                                                                                                    |                                                   |                           | ×              |
|----------------------------------------------------------------------------------------------------|---------------------------------------------------|---------------------------|----------------|
| Import From: ProductionED;MSDASQL.1;Production                                                                                                    | ED                                                |                           | <u>0</u> K     |
| A <u>v</u> ailable Tables:                                                                                                    |                                                   | Select Tables for Import: | <u>C</u> ancel |
| "ProductionED"."dbo"."Action_Object_Permissio "ProductionED"."dbo"."Action_Plan" "ProductionED"."dbo"."Action_Plan_Step" "ProductionED"."dbo"."Action_Plan_Step_Litera "ProductionED"."dbo"."Alt_Address" "ProductionED"."dbo"."Alt_Address" "ProductionED"."dbo"."Alt_Phone" "ProductionED"."dbo"."Arch_Activity" "ProductionED"."dbo"."Arch_Activity" "ProductionED"."dbo"."Arch_Literature_Listing" I | <u>A</u> dd >><br>Add All >><br><< <u>R</u> emove | 1                         |                |

11. Click the **OK** button to import the selected tables into CONNX. The imported tables are added to the list of accessible objects in the CONNX Data Dictionary Manager window.

| 🚖 SAMPLES.CDD - CONNX Data Dictionary Manager                  |                                           |                |
|----------------------------------------------------------------|-------------------------------------------|----------------|
| <u>File Edit Security Tools View H</u> elp                     |                                           |                |
|                                                                |                                           |                |
| ProductionED_000 (SQLServer)      El Action Object Permissions |                                           | <u>A</u> dd    |
| Action_Plan                                                    |                                           | <u>R</u> ename |
| II EI Action_Plan_Step                                         |                                           | <u>D</u> elete |
| I Alert                                                        | •                                         | Import         |
| Table Properties Table Columns Table Indexes Table Security    | 1                                         |                |
| Physical Table Name: "ProductionED"."dbo"."Action_Object_Pe    | rmissions"                                |                |
| Comment:                                                       |                                           |                |
| <u>S</u> QL View Clause:                                       |                                           |                |
| Record Length: 170                                             | Large Rotated Array Information           |                |
| Show CNXROW/NUMBER Show CRC                                    | Rotated Array                             |                |
| Show CNXROWID                                                  | Actual Size:                              |                |
|                                                                | Ma <u>x</u> imum Size:                    |                |
| Schema Date: 2003.12.27.13.58.02.450032000                     | ☐ Return NULL when Size = 0               |                |
| Priority Count: 4                                              | Dynamic array offset <u>Array Offset:</u> |                |
|                                                                |                                           |                |
| Ready                                                          |                                           |                |

### **CONNX and Sybase**

### **CONNX Sybase Data Module**

The CONNX Sybase module provides access to Sybase data source objects through the Sybase ODBC driver.

For multiple connections to Sybase via ODBC through a single CONNX Data Dictionary, either the Sybase data source name must be a file-based DSN and installed on a shared network server, or the same DSN must be configured on each client computer.

*Important:* The selected data source driver must be installed on all client machines that have access to the data source tables since they will be using the same DSN (Data Source Name) as described in <u>ODBC</u> <u>Data Source Names Used with Multiple Users</u>.

## **Related Topics**

To import tables from a Sybase ODBC-compliant data source

### To import tables from a Sybase ODBC-compliant data source

- 1. Click the **Import** button in the CONNX Data Dictionary Manager window.
- 2. The Import CDD dialog box appears. Select Sybase from the Import Type list box.

| Import CDD 🛛                                                                                                    |
|----------------------------------------------------------------------------------------------------|
| The Import feature downloads your existing database record structures and stores them in the encrypted CONNX Data Dictionary for use by CONNX . <u>D</u> K |
| Import Type: Sybase                                                                                                    |
| Press the Select Provider or DSN button to link the 3rd party datasource:                                                                                  |
| Logon Information                                                                                                    |
| Select Provider Type<br>O OLEDB Provider O ODBC Provider                                                                                                   |
| Pro <u>v</u> ider: Select DS <u>N</u>                                                                                                    |
| UserName:                                                                                                    |
| Password:                                                                                                    |
| Catalog: Select Catalog                                                                                                    |
|                                                                                                    |

**Important:** The driver used to import table information must support ADO and be fully ODBC Level 2 compliant.

- 3. Select ODBC Provider under Select Provider Type, and then click the Select DSN button in the Logon Information pane.
- 4. The **Select ODBC DSN** dialog box appears. You can choose either a user, system, or file-based DSN, although it is recommended that a file DSN be used, since it can be accessed through a network by multiple users.

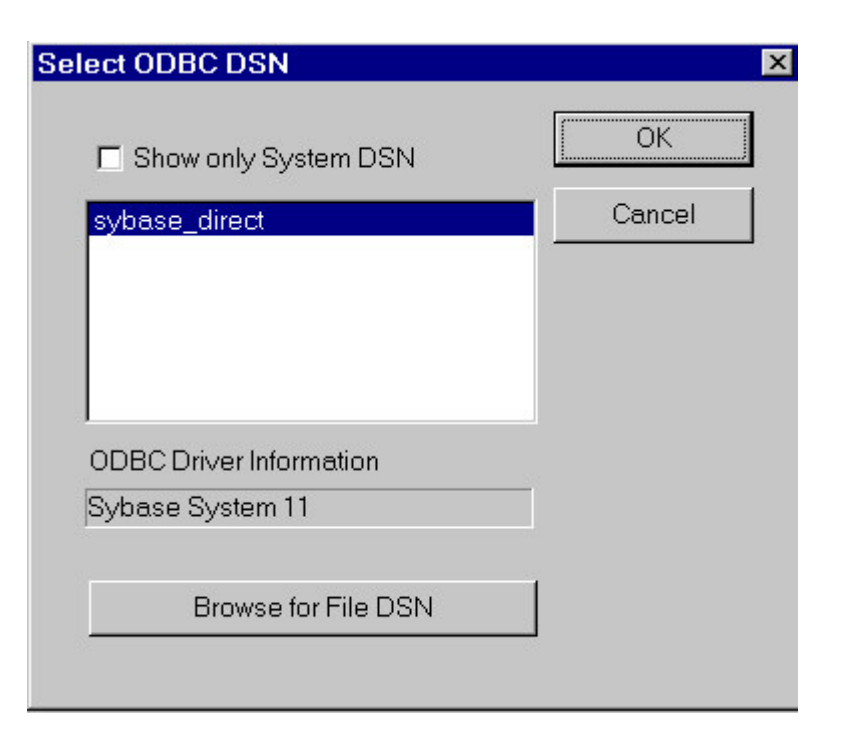

Your ODBC data source may require additional information. Review the documentation provided by your driver vendor for additional configuration options.

### File DSN (Recommended)

Select the **Browse for File DSN** check box to open the **Open** dialog box. Select a file DSN from lists of available .dsn files.

### System DSN or User DSN

Select the **Show Only System DSN** check box to view a list of System DSNs only. Clear the check box to show a list of both User and System DSNs. Note that the **ODBC Driver Information** text box displays information about the selected ODBC DSN. The same information can be found in the ODBC Data Source Administrator dialog box. Click the **OK** button in the **Select ODBC DSN** dialog box to return to the **Import CDD** dialog box, which displays the selected DSN.

*Important:* Some applications, such as web servers, can only access system DSNs or file-based DSNs.

- 5. The Import CDD dialog box appears.
- 6. Select the Include System Tables check box to access system tables.
- 7. Select the **Get Statistics** check box to identify table sizes. This is used by the CONNX query optimization.
- Click the OK button. The CONNX Import Table Selection dialog box appears with a list of available table names. Click the Add or Add All button to move the tables to the Select Tables for Import pane.

| CONNX Import Table Selection         |                   |                           | ×              |
|--------------------------------------|-------------------|---------------------------|----------------|
| Import From: sybase_directMSDASQL.1; |                   |                           | <u>0</u> K     |
| Available Tables:                    |                   | Select Tables for Import: | <u>C</u> ancel |
|                                      | <u>A</u> dd >>    | other<br>Test             |                |
|                                      | Add All >>        |                           |                |
|                                      | << <u>R</u> emove |                           |                |
|                                      | << Remove All     |                           |                |

9. Click the **OK** button to import the selected tables into CONNX. The imported tables are added to the list of accessible objects in the CONNX Data Dictionary Manager window.

| Eile        | NNX - CON<br>Edit Secu      | I <mark>NX Data Dictionary Ma</mark><br>rit <u>y O</u> ptions ⊻iew <u>H</u> e | inager<br>Ip                                                  |             |                                 |     |                                                |
|-------------|-----------------------------|-------------------------------------------------------------------------------|---------------------------------------------------------------|-------------|---------------------------------|-----|------------------------------------------------|
|             | 3 🖬 🔏                       |                                                                               |                                                               |             |                                 |     |                                                |
|             | CONNX Viev                  | WS                                                                            |                                                               |             |                                 |     | Add                                            |
|             | sybase_dire<br>eother       | ect:MSDASQL (Sybase)                                                          |                                                               |             |                                 |     | <u>R</u> ename                                 |
|             | ⊞Test                       |                                                                               |                                                               |             |                                 |     | <u>D</u> elete                                 |
|             |                             |                                                                               |                                                               |             |                                 |     | Import                                         |
| Tabl        | le Properties               | Table Columns Table Ir                                                        | ndexes Table Security                                         |             |                                 |     |                                                |
|             |                             | SQL Column                                                                    | Native Type                                                   |             | SQL Type                        | Off | Add Column                                     |
| 1<br>2<br>3 | myindex<br>myname<br>mydate |                                                                               | Longword Integer<br>Text (Null Terminated)<br>OLEDB Timestamp | *<br>*<br>* | integer<br>VarChar<br>Timestamp |     | Insert Column<br>Delete Column<br>Calc Offsets |
| -<br>-      |                             |                                                                               |                                                               |             |                                 | Þ   | ▼<br>▼                                         |

# **Related Topic**

CONNX Sybase Data Module

CONNX and VSAM

# CONNX and VSAM - MVS-OS/390

## To import from VSAM COBOL FD files (CICS) - MVS z/OS

- 1. Click the **Import** button in the CONNX Data Dictionary Manager window.
- 2. The Import CDD dialog box appears.
- 3. Select VSAM COBOL FD files in the Import Type list box.
- 4. Type a CICS user name in the User Name text box.
- The CICS user ID must be authorized for FTP access to the target host, and must contain a RACF OMVS segment. For example, the default CICS user ID CICSUSER can be modified via RACF commands to permit FTP access by adding an OMVS segment:

USER=CICSUSER NAME=CICSUSER OMVS INFORMATION

\_\_\_\_\_

UID= 000000000 CPUTIMEMAX= NONE ASSIZEMAX= NONE FILEPROCMAX= NONE PROCUSERMAX= NONE THREADSMAX= NONE MMAPAREAMAX= NONE

6. The CICS userid used for CONNX CDD imports need not be authorized for TSO access, as long as it has read authority to the target COBOL copybook partitioned data sets. By default, the CONNX COBOL copybooks reside in CONNX.VVRR.COPYBOOK

7. Type a **CICS** password in the **Password** text box.

8. The TCPIP port number is set to 6500 by default, but can be configured via the CONNX NX01 CICS transaction.

9. Select the destination database from the Destination Database list box. See <u>Adding a Database</u> <u>Connection</u> for more information.

10. Type a **COBOL FD partitioned data set and member name** in the Enter a COBOL FD data set member text box.

11. Specify the fully qualified PDS (partitioned data set) and member name for the COBOL FD, for example, CONNX.VVRR.COPYBOOK(CUSTOMER).

12. A COBOL FD specification does not contain the corresponding CICS File Control Table (FCT) name or Started Task DD (Data Definition) name; therefore, it must be specified on the Table Properties tab in the CONNX Data Dictionary Manager window when the data is returned.

- 1. All of the record layouts in the specified file are imported.
- 2. No additional logon information is required.
- 13. Select each file to import and follow these steps:
  - 1. Click the **Table Properties** tab in the CONNX Data Dictionary Manager window.
  - b. Type the **CICS FCT** name for the file in the CICS File Name text box. For example, the CICS short file name for the CONNX VSAM KSDS sample customer file is CNXCSTK.

| SAMPLES.CDD - CONNX Data Dictionary Manager                                          |                                                                     |
|--------------------------------------------------------------------------------------|---------------------------------------------------------------------|
| <u>File E</u> dit Security <u>T</u> ools <u>V</u> iew <u>H</u> elp                   |                                                                     |
|                                                                                      |                                                                     |
| CONNX Views<br>CUSTOMERS_VSAM<br>EQUIPMNT_VSAM<br>CRDERS_VSAM<br>PRODUCT_GROUPS_VSAM | ▲ <u>A</u> dd<br><u>R</u> ename<br><u>D</u> elete<br><u>I</u> mport |
| Table Properties Table Columns Table Indexes Table Secu                              | nity                                                                |
| File Name: CNXCSTK                                                                   |                                                                     |
| Comment:                                                                             |                                                                     |
| SQL View Clause:                                                                     |                                                                     |
| Record Length: 111                                                                   | Large Rotated Array Information                                     |
| Show CNXROWNUMBER Show CRC                                                           | Rotated Array                                                       |
| Show CNXROWID                                                                        | Actual Size:                                                        |
| └ Virtual ID & Offset                                                                | Maximum Size: 0                                                     |
| Schema Date: 0000-00-00-00-00-00-00                                                  | <ul> <li>Return NULL when Size = 0</li> </ul>                       |
| Priority Count:                                                                      | Dynamic array offset                                                |
|                                                                                      | Array Offset:                                                       |
| Ready                                                                                |                                                                     |

- 3. Tab out of the CICS File Name text box to display the CONNX Database Logon dialog box. Click the OK button.
- 4. Click the **Table Indexes** tab to display the key information for the imported CICS VSAM file.

| SAMPLES.CDD - CONNX Data Dictionary Manager                                                                                                    |                                                                   |
|----------------------------------------------------------------------------------------------------|-------------------------------------------------------------------|
| <u>File Edit Security Tools View Help</u>                                                                                                    |                                                                   |
|                                                                                                    |                                                                   |
| CONNX Views<br>→                                                                                                    | <u>A</u> dd<br><u>R</u> ename<br><u>D</u> elete<br><u>I</u> mport |
| Table Properties       Table Columns       Table Indexes       Table Security         Key #0       (Primary) {Unique} CUSTOMERID       Key (*)       {Hidden} {Unique} cnxrowid | <u>R</u> efresh Indexes                                           |
|                                                                                                    |                                                                   |
| Ready                                                                                                    |                                                                   |

- 5. If the **Table Index** information list box is empty, click the **Refresh Indexes** button. If the list box remains empty, no indexes are defined on the imported VSAM file.
- 6. Repeat steps a) through e) for each file for which there is imported metadata.
- 7. Save the CDD by selecting the **File** menu and then clicking **Save**.

14. For the CONNX sample files using the CONNX.VVRR.COPYBOOK prefix, select from this list of member names and CICS file names:

CONNX.VVRR.COPYBOOK CUSTOMER CNXCSTK CUSTOMRE CNXCSTE CUSTOMRR CNXCSTR EQUIPMNE CNXEQE EQUIPMNR CNXEQR EQUIPMNT CNXEQK ORDER CNXORK ORDERE CNXORE ORDERR CNXORR PRODGRPE CNXPGE PRODGRPE CNXPGR PRODGRPR CNXPGR PRODUCT CNXPRDK

# PRODUCTE CNXPRDE PRODUCTR CNXPRDR

**Note:** For your site, specify the COBOL copybook PDS/member and the corresponding CICS file name to import test or production metadata.

# To use the CONNX Integrated Logon with an ODBC-compliant application

If you are using an ODBC-compliant application, such as InfoNaut<sup>™</sup>, to start a connection to a CONNX ODBC data source, use your CICS user ID and password.

| ONNX Integrate                                | ed Logon                                    |        |            |
|-----------------------------------------------|---------------------------------------------|--------|------------|
| <u>U</u> ser ID:                              | cicsuser                                    |        | <u>0</u> K |
| Password:                                     |                                             | Change | Cancel     |
|                                               |                                             |        |            |
| - Database Conne                              | ction Options                               |        |            |
| –<br>– Database Conne<br><u>A</u> pplication: | ction Options<br>(Connect to all databases) |        | Custom     |

For more information on security for CONNX and IMS, see CONNX Security.

### To import from SCT COBOL FD (File Definition) files - MVS-OS/390

This procedure is site-specific for SCT customers using CONNX for VSAM with either CICS or Started Task. See To import from VSAM COBOL FD (File Definition) files (CICS) - MVS-OS/390 for information on how to verify FTP access.

- 1. Click the **Import** button in the CONNX CDD Windows Application window.
- 2. The **Import CDD** dialog box appears. Select **VSAM SCT COBOL FD files** in the **Import Type** list box.

screen shot

3. Type an SCT COBOL FD partitioned data set and member name in the Enter an SCT COBOL FD data set member text box.

Specify the fully qualified partitioned data set and member name for an SCT file, for example, to import the SCT AAFILE, enter:

sct.sisbase.source(acaarc) Click the OK button.

4. From the list of available files, select each to display the properties, columns, and indexes.

| 🚖 CONNX - CONNX Da          | ta Dictionary Manager                       |                        |                 |     |                |
|-----------------------------|---------------------------------------------|------------------------|-----------------|-----|----------------|
| <u>File Edit Security T</u> | ools <u>V</u> iew <u>H</u> elp              |                        |                 |     |                |
|                             | 18 5 ?                                      |                        |                 |     |                |
| CONNX Views                 |                                             |                        |                 |     | <u>A</u> dd    |
| E AAFILE AP                 |                                             |                        |                 |     | <u>R</u> ename |
| AAFILE_BS                   | T SEC                                       |                        |                 | Ī   | <u>D</u> elete |
| AAFILE_ROO                  | ARRAY_SR_INFO_FLAG                          |                        |                 | •I  | Import         |
|                             |                                             |                        |                 |     |                |
| Table Properties Tabl       | le Columns   Table Indexes   Table Security | ·].                    |                 |     |                |
| CICS File <u>N</u> ame:     | AAFILE                                      |                        |                 |     |                |
| <u>C</u> omment:            | STUDENT ATTRIBUTE FILE * (AP)               |                        |                 |     |                |
| <u>S</u> QL View Clause:    |                                             |                        |                 |     |                |
| <u>R</u> ecord Length:      | 4096                                        | Large Rotated A        | ray Information | n   |                |
| F Show CNXROW/NU            | J <u>M</u> BER                              | Rotated Array          | /               |     |                |
| Show CNXROWID               |                                             | Actual Size:           | AA_AP_CTI       | R   |                |
|                             |                                             | Ma <u>x</u> imum Size: | 16              |     |                |
|                             |                                             | Return NULL            | when Size =     | 0   |                |
| Priority Count:             | 0                                           | Dynamic arra           | y offset        |     |                |
|                             |                                             | Array Uffset:          | 1033+00/.04     | 3R_ |                |
| Ready                       |                                             |                        |                 |     |                |

5. Save the CDD by selecting the File menu and then clicking Save.

**Note:** Partial (for example, AC\*) or complete (\*) wildcard characters may be used in place of a file name during import.

Note: If CONNX detects more than one record layout when importing, multiple data dictionary
entries are created.

Important: The SCT import rules are defined in <u>SCT Import Rules</u>.

#### To perform a VSAM SCT DBD (Database Definition) Overlay Import - MVS-OS/390

You can overlay the imported COBOL FD field names in your CONNX CDD with the corresponding FOCUS<sup>™</sup> DBD names. You can also use the CONNX SCT DBD Overlay Import feature to add comments that correlate to the help screens in your application. Additionally, the comments contain the SCT mnemonic for each field, making it easy to locate a desired field by using the CONNX Find feature.

See <u>To import from VSAM COBOL FD (File Definition) files (CICS) - MVS-OS/390</u> for information on how to authorize and verify FTP access.

- 1. Click the **Import** button in the CONNX CDD Windows Application window.
- 2. The **Import CDD** dialog box appears. Select **VSAM SCT COBOL FD** files in the **Import Type** list box.
- 3. Type an SCT COBOL FD partitioned data set and member name in the Enter an SCT COBOL FD data set member text box. To import the SCT AAFILE, for example, enter:

SCT.SISBASE.SOURCE(ACAARC)

4. The SIS files from the specified COBOL FD files are imported.

| Dictionally for use by CON | <u>Cancel</u>                        |
|----------------------------|--------------------------------------|
| Import <u>T</u> ype:       | VSAM SCT COBOL FD files              |
| Enter a SCT COBOL FD       | SCT.SISBASE.SOURCE(ACAARC)           |
| data set member:           | Use uncompressed for <u>m</u> at     |
|                            | Exclude unusable non-rotated records |
| Logon Information          |                                      |
| Conver                     | - 200                                |
| Sei <u>v</u> ei.           | 08330                                |
| <u>U</u> serivame:         | cicsuser                             |
| Password:                  | *****                                |
| TCP/IP Port:               | 6500                                 |
|                            | UCALL I                              |

5. Click the **OK** button to import the SCT layouts.

6. The SCT file layouts are imported. The process may take a few minutes depending on the number of files imported.

| ECONNX - CONNX Data Dictionary Manager                                                                                    |   | _ 🗆 🗵                                           |
|----------------------------------------------------------------------------------------------------|---|-------------------------------------------------|
| <u>Eile E</u> dit Securit <u>y</u> <u>T</u> ools <u>V</u> iew <u>H</u> elp                                                |   |                                                 |
|                                                                                                    |   |                                                 |
| OS390 (VSAM)     AAFILE_AP     AAFILE_BS     AAFILE_ROOT_SEG     AAFILE_SR_ARRAY_SR_INFO_FLAG     AAFILE_SR_ARRAY_SR_TERM | × | Add <u>B</u> ename <u>D</u> elete <u>Import</u> |
|                                                                                                    |   |                                                 |
|                                                                                                    |   |                                                 |
| Ready                                                                                                    |   |                                                 |

7. On the **Tools** menu in the CONNX Data Dictionary Manager window, select **SCT DBD Overlay Import.** 

8. The **SCT DBD Overlay Import** dialog box appears. Select the **Import Comments Only** check box to add only the DBD comments currently in your CDD. Importing comments only adds the mnemonic file and file identifier and any comments existing for each field in the DBD file.

| liease select (                                                   | the modul                               | les you would                                                     | like to overlay:                                                                                             | <u>0</u> K |
|-------------------------------------------------------------------|-----------------------------------------|-------------------------------------------------------------------|----------------------------------------------------------------------------------------------------|------------|
|                                                                   | <u>H</u> RS                             | ☐ A <u>D</u> S                                                    | This option will overlay our existing                                                                        | Cance      |
| ERS E                                                             | _ <u>L</u> MS                           | ∏ <u>Z</u> SS                                                     | FOCUS field names in your DBD.                                                                               | <u></u>    |
|                                                                   | mmente (                                | Dalu                                                              |                                                                                                    |            |
| 1 Jubou co                                                        | minerits t                              | Duilà                                                             |                                                                                                    |            |
| Additionally, th<br>Dictionary. In                                | ne field co<br>order to i<br>n alternat | omments will a<br>use this option<br>te location of t             | lso be imported into the CONNX Data<br>), you must have the "DBD".DATfiles.<br>he DBD file(s):               |            |
| Additionally, th<br>Dictionary. In<br>IT Specify and DBD File Nam | ne field co<br>order to i<br>n alternat | omments will a<br>use this option<br>te location of t<br>SCT.SISB | Iso be imported into the CONNX Data<br>n, you must have the "DBD".DATfiles.<br>he DBD file(s):<br>ASE XDS001 |            |

# 9. Select the **Specify an alternate location of the DBD file** check box and then type the location in the text box below.

10. It is not necessary to have the "DBD".DAT files in order to import from an OS/390 system. Given the default SCT installation prefixes, the SCT Focus DBD sequential overlay files are:

| SCT.ADSBAS.XEDS004 | Alumni Development System  |
|--------------------|----------------------------|
| SCT.FRSBASE.XDS002 | Financial Records System   |
| SCT.HRSBASE.XDS003 | Human Resource System      |
| SCT.LMSBASE.XDS005 | Loan Management System     |
| SCT.SISBASE.XDS001 | Student Information System |
| SCT.ZSSBASE.XDS000 | Z Support Software System  |

11. Select the VSAM database to overlay in the **Database to Overlay** list box.

12. Click the **OK** button. Note that SIS modules are used for this example.

13. The conversion to FOCUS field names may take a few minutes, depending on the number of files imported.

14. Once the files are converted, select a table from the list in the upper pane. The COBOL field names in the selected modules are converted to FOCUS field names. Note that comments containing a mnemonic code for each file and field are inserted, and that the field names have changed.

| 🚖 CONNX - CONNX Data Dictionary Manager                                   |                                                                    |
|---------------------------------------------------------------------------|--------------------------------------------------------------------|
| <u>File Edit Security Tools View Help</u>                                 |                                                                    |
|                                                                           |                                                                    |
| CONNX Views                                                               | ▲ <u>A</u> dd<br><u>R</u> ename<br><u>D</u> elete<br><u>Import</u> |
| Table Properties Table Columns Table Indexes Table Security               |                                                                    |
| SQL Column Native Type SQL Offset Length Precision Scale Array            | Comment 🔺 🛛 Add Column                                             |
| 1 STU_ID Text (Right Space Padded) - Char 0 9 0 0 Mnemonic                | = AA002 A unique numb                                              |
| 2 AA_SID Text (Right Space Padded) ▼ Char 0 9 0 0 0                       | Insert Column                                                      |
| 3 SR_CNTR PACKED Decimal Integer 🔽 Long 888 2 0 0 0 Mnemonic              | = AA187_A system-maint- Delete Column                              |
| 4 AP_CNTR PACKED Decimal Integer ▼ Long 890 2 0 0 0 Mnemonic              | = AA191 A system-maint.                                            |
| 5 BS_CNTR PACKED Decimal Integer 🔽 Long 892 2 0 0 0 Mnemonic              | = AA194 A system-maint                                             |
| 6 EXTR_IND Text (Right Space Padded) ▼ Char 899 1 0 0 110 Mnemonic        | = AA705 A one-characte                                             |
| 7 PURGE_FLAG Text (Right Space Padded)  Char 900 1 0 0 110 Mnemonic       | = AA718 A flag used to p                                           |
| 8 BILL_PRINT_FLAG Text (Right Space Padded) ▼ Char 901 1 0 0 110 Mnemonic | = AA720 A flag used to p Rotate Array                              |
| 9 APPL_PAYMENT Text (Right Space Padded) ▼ Char 902 1 0 0 110 Mnemonic    | = AA730 A system-maint                                             |
| 10 SELECT_1 Text (Right Space Padded) ▼ Char 903 1 0 0 110 Mnemonic       | = AA735 User-defined. /                                            |
| 11 SELECT_2   Text (Right Space Padded) ▼ Char 904 1 0 0 110 Mnemonic     | = AA740 User-defined. /                                            |
|                                                                           |                                                                    |
|                                                                           |                                                                    |
| Ready                                                                     |                                                                    |

**Note**: Partial (for example AC\*) or complete (\*) wildcard characters may be used in place of a file name during import.

# **Importing Remote VSAM Files**

#### **Background and Prerequisites**

CONNX for CICS/VSAM supports CICS remote file access for VSAM Key-Sequenced Data Sets (KSDS). When two or more CICS regions are configured to communicate using either intersystem communication (ISC) or multiregion operation (MRO), the CONNX CICS / VSAM programs installed on one CICS region can access CICS remote files defined on separate CICS regions.

#### Example:

CONNX for CICS/VSAM is installed on region CICS. An MRO link is defined to another region, CICSBETA, which is started on the same OS/390 system. Two instances of the CONNX sample VSAM KSDS Customer file are defined on region CICS; the first (CNXCSTK) is local; the second (CNXCSTX) is remote and refers to a copy of the CNXCSTK file defined on region CICSBETA.

#### **Remote File Definition**

The screen shot below demonstrates how the remote file CNXCSTX is defined to the local CICS RDO file:

| 명 🛿 Session B - [24 x 80]                                     | - 🗆 🗙  |
|---------------------------------------------------------------|--------|
| Eile Edit View Communication Actions Window Help              |        |
| VIEW FILE(CNXCSTX) GR(CNXRMTF)                                |        |
| OBJECT CHARACTERISTICSCICS RELEASE =                          | 0530   |
| CEDA View File( CNXCSTX )                                     |        |
| File : CNXCSTX                                                |        |
| Group : CNXRMTF                                               |        |
| DEScription : REMOTE FILE DEFINITION FOR CNXCSTK ON CICSBETA  |        |
| VSAM PARAMETERS                                               |        |
| DSNAme :                                                      |        |
| Password : PASSWURD NUT SPECIFIED                             |        |
| RLsaccess : No Yes No                                         |        |
| LSrpoolid : 1 1-8   None                                      |        |
| REHDInteg : Uncommitted Uncommitted   Consistent   Repeata    | ble    |
| DSNSharing : Hilreds Hilreds   Modityreds                     |        |
| STRIngs : 001 1-255                                           |        |
| NSrgroup :<br>Beware Attributes                               |        |
|                                                               |        |
| REMUTESYSTEM : LILB                                           |        |
| REMUTENAME : UNALSTK                                          |        |
|                                                               |        |
| + RECORDS122 : 1-32/07                                        |        |
|                                                               | 23     |
|                                                               | 6.5    |
| PF 1 HELP 2 COM 3 END 6 CRSR 7 SBH 8 SFH 9 MSG 10 SB 11 SF 12 | CNCL   |
| M <u>A</u> b                                                  | 01/003 |

The remote attributes map file CNXCSTX to file CNXCSTK on remote system CICB, which is defined as an MRO link to region CICSBETA:

#### **MRO Link Definition**

| 🛛 🔤 Session B - [24 x 80]           | THE REPORT OF A DESCRIPTION OF A DESCRIPTION OF A |                       |
|-------------------------------------|----------------------------------------------------------------------------------------------------|-----------------------|
| <u>File Edit View Communication</u> | Actions Window Help                                                                                                    |                       |
| VIEW CONNECTION(                    | CICB) GR(CNXMRO)                                                                                                    |                       |
| <b>OBJECT CHARACTER</b>             | ISTICS                                                                                                    | CICS RELEASE = $0530$ |
| CEDA View Conn                      | ection( CICB )                                                                                                    |                       |
| Connection                          | : CICB                                                                                                    |                       |
| Group                               | : CNXMRO                                                                                                    |                       |
| DEscription                         | : MRO CONNECTION TO CICSBETA                                                                                                    |                       |
| CONNECTION IDEN                     | TIFIERS                                                                                                    |                       |
| Netname                             | : CICS2                                                                                                    |                       |
| INDsys                              |                                                                                                    |                       |
| REMOTE ATTRIBUT                     | ES                                                                                                    |                       |
| REMOTESYSTem                        |                                                                                                    |                       |
| REMOTEName                          |                                                                                                    |                       |
| REMOTESYSNet                        |                                                                                                    |                       |
| CONNECTION PROP                     | ERTIES                                                                                                    |                       |
| ACcessmethod                        | : IRc Vtam IRc INdire                                                                                                    | ct Xmr                |
| PRotocol                            | : Appc Lu61 Exci                                                                                                    |                       |
| Conntype                            | : Generic Specific                                                                                                    |                       |
| SInglesess                          | : No No Yes                                                                                                    |                       |
| DAtastream                          | : User User 3270 SCs                                                                                                    | STrfield Lms          |
| + RECordformat                      | : U U Vb                                                                                                    |                       |
|                                     |                                                                                                    |                       |
|                                     | SYSID                                                                                                    | =CICS APPLID=CICS     |
|                                     |                                                                                                    |                       |
| PF 1 HELP 2 COM 3                   | END 6 CRSR 7 SBH 8 SFH 9 MSG                                                                                                    | 10 SB 11 SF 12 CNCL   |
| М <u>А</u> Ь                        |                                                                                                    | 01/003                |

For complete information on how to set up communications between multiple CICS regions, refer to the following IBM manual CICS Intercommunication Guide

Document Number: SC33-1695-34

#### To import remote VSAM files without matching local files from COBOL FD files (CICS) - MVS-OS/390

- 1. Click the **Import** button in the CONNX Data Dictionary Manager window.
- 2. The Import CDD dialog box appears.
- 3. Select VSAM COBOL FD files in the Import Type list box.
- 4. Type a CICS user name and password in the User Name and Password text boxes.
- The TCPIP port number is set to 6500 by default, but can be configured via the CONNX NX01 CICS transaction. See "To convert the CONNX port number to the default" in the CONNX Installation Guide for configuration information.
- 6. Select a Destination Database from the list box. See <u>Add a Database Connection</u> for more information.
- 7. Type a COBOL FD partitioned data set and member name in the Enter a COBOL FD data set member text box.
- 8. Specify the fully qualified PDS (partitioned data set) and member name for the COBOL FD, for example, CONNX.VVVRR.COPYBOOK(CUSTOMRX).
- A COBOL FD specification does not contain the corresponding CICS File Control Table (FCT) name; therefore, it must be specified on the Table Properties tab in the CONNX Data Dictionary Manager window when the data is returned.
- 1. All of the record layouts in the specified file are imported.
- 2. No additional logon information is required.
- 10. Select each file to import and follow these steps:
  - 1. Select the VSAM file definition in the upper pane (CUSTOMERS\_VSAM\_REMOTE in this example) and click the **Table Properties** tab in the CONNX Data Dictionary Manager window.
  - Type the remote CICS RDO or FCT name for the file in the CICS File Name text box. For example, the CICS short file name for the remote CONNX VSAM KSDS sample customer file is CNXCSTX.

| 🚖 cnxrmtf.cdd - CONNX Data Dictionary Mar                                                                                      | nager 📃                                          |   |
|----------------------------------------------------------------------------------------------------|--------------------------------------------------|---|
| <u>Eile E</u> dit Securit <u>y T</u> ools <u>V</u> iew <u>H</u> elp                                                            |                                                  |   |
|                                                                                                    |                                                  |   |
| CONNX Views     p390_000 (VSAM)     = ● p390 (VSAM)     El CUSTOMERS_VSAM     = ● p390_001 (VSAM)     El CUSTOMERS_VSAM_REMOTE | Add <u>R</u> ename <u>D</u> elete <u>I</u> mport |   |
| Table Properties Table Columns Table Indexes                                                                                   | Table Security                                   |   |
| Comment:                                                                                                    |                                                  |   |
| SQL View Clause:                                                                                                    |                                                  |   |
| Record Length: 111                                                                                                    | Large Rotated Array Information                  | _ |
| Show CNXROWNUMBER                                                                                                    | 🗖 Rotated Array                                  |   |
| Show CNXROWID                                                                                                    | Actual Size:                                     |   |
| └ Virtual ID & Offset                                                                                                    | Ma <u>x</u> imum Size: 0                         |   |
| Schema Date: 2002-11-01-00-00-00-00                                                                                            | Return NULL when Size = 0                        |   |
| Priority Count:                                                                                                    | Dynamic array offset <u>Array Offset:</u>        | ] |
| l<br>Ready                                                                                                    |                                                  |   |

- 3. Tab out of the CICS File Name text box to display the **CONNX Database Logon** dialog box. Click the **OK** button.
- 4. Click the Table Indexes tab to display the key information for the imported CICS VSAM file.

| 🚖 cnxrmtf.cdd - CONNX Data Dictionary Manager               |                                                                   |
|-------------------------------------------------------------|-------------------------------------------------------------------|
| <u>Eile Edit Security Iools View H</u> elp                  |                                                                   |
|                                                             |                                                                   |
| CONNX Views                                                 | <u>A</u> dd<br><u>B</u> ename<br><u>D</u> elete<br><u>I</u> mport |
| Table Properties Table Columns Table Indexes Table Security | <u>B</u> efresh Indexes                                           |
| Ready                                                       |                                                                   |

11. The definition of the remote Customer VSAM KSDS files to the CONNX Data Dictionary file is complete. SQL queries against CUSTOMERS\_VSAM\_REMOTE are mapped to remote file CNXCSTX.

# To import remote VSAM files with matching local VSAM files from COBOL FD (File Definition) files (CICS) - MVS-z/OS

In the current example, the local and remote CONNX sample VSAM Customer KSDS CICS file definitions (CNXCSTK and CNXCSTX) point to different physical VSAM datasets with identical file attributes, record counts, and formats. Note that, in the above procedure, no indexes were imported for the CUSTOMERS\_VSAM\_REMOTE KSDS file (CNXCSTX). CONNX supports SQL requests against remote files without matching local files, but whenever a matching local file exists, importing the indexes from the local file (CNXCSTK in the above example) improves performance.

- 1. Click the **Import** button in the CONNX Data Dictionary Manager window.
- 2. The Import CDD dialog box appears.
- 3. Select VSAM COBOL FD files in the Import Type list box.
- 4. Type a CICS user name and password in the User Name and Password text boxes.
- The TCPIP port number is set to 6500 by default, but can be configured via the CONNX NX01 CICS transaction. See "To convert the CONNX port number to the default" in the CONNX Installation Guide for configuration information.
- 6. Select a Destination Database from the list box. See <u>Add a Database Connection</u> for more information.
- 7. Type a COBOL FD partitioned data set and member name in the Enter a COBOL FD data set member text box.
- Specify the fully qualified PDS (partitioned data set) and member name for the COBOL FD, for example, CONNX.VVRR.COPYBOOK(CUSTOMRX). A COBOL FD specification does not contain the corresponding CICS File Control Table (FCT) name; therefore, it must be specified on the **Table Properties** tab in the CONNX Data Dictionary Manager window when the data is returned.
- 1. All of the record layouts in the specified file are imported.
- 2. No additional logon information is required.
- 9. Select each file to import and follow these steps:
  - 1. Select the VSAM file definition in the upper pane (CUSTOMERS\_VSAM\_REMOTE in this example) and click the **Table Properties** tab in the CONNX Data Dictionary Manager window.
  - 2. Type the matching local CICS RDO or FCT name for the remote file in the CICS File Name text box. For example, the local CICS short file name for the CONNX VSAM KSDS sample customer file is CNXCSTK. In this example, both the local and the remote Customers VSAM files are defined as KSDS files with identical attributes, but only the local CICS short file name contains complete information such as record length, key offset, and key length. To import this information into the CONNX CDD, key in the matching local CICS short file name (CNXCSTK):

| 🚖 cnxrmtf.cdd - CONNX Data Dictionary Manager                                                    |                                                                         |  |
|--------------------------------------------------------------------------------------------------|-------------------------------------------------------------------------|--|
| Eile Edit Security Tools View Help                                                               |                                                                         |  |
|                                                                                                  |                                                                         |  |
| CONNX Views                                                                                      | Add<br><u>B</u> ename<br><u>D</u> elete                                 |  |
| CUSTOMERS_VSAM_REMOTE                                                                            | Import                                                                  |  |
| Table Properties     Table Columns     Table Indexes     Table       CICS File Name:     CNXCSTK | le Security                                                             |  |
| Comment:                                                                                         |                                                                         |  |
| SQL View Clause:                                                                                 |                                                                         |  |
| Record Length: 111                                                                               | - Large Rotated Array Information                                       |  |
| Show CNXROWNUMBER                                                                                | 🗖 Rotated Array                                                         |  |
| Show CNXROWID                                                                                    | Actual Size:                                                            |  |
| └── ⊻irtual ID & Offset                                                                          | Magimum Size: 0                                                         |  |
| Schema Date:         2002-11-01_00:00:00.00           Priority Count:         0                  | Return NULL when Size = 0     Dynamic array offset <u>Array Offset:</u> |  |
| Ready                                                                                            |                                                                         |  |

- 3. Tab out of the CICS File Name text box to display the CONNX Database Logon dialog box. Click the **OK** button.
- 4. Click the Table Indexes tab to display the key information for the imported CICS VSAM file.

| enxrmtf.cdd - CONNX Data Dictionary Manager                                                                                                    |                                                            |
|----------------------------------------------------------------------------------------------------|------------------------------------------------------------|
| <u>File Edit Security Tools View H</u> elp                                                                                                    |                                                            |
|                                                                                                    |                                                            |
| CONNX Views                                                                                                    | <u>A</u> dd <u>B</u> ename <u>D</u> elete           Import |
| Table Properties       Table Columns       Table Indexes       Table Security         Key #0       {Primary} {Unique} CUSTOMERID         Key (*)       {Hidden} {Unique} cnxrowid | <u>B</u> efresh Indexes                                    |
| Ready                                                                                                    |                                                            |

5. Finally, select the **Table Properties Tab**, change the CICS short file name to the remote file name (CNXCSTX), and save the CDD file without tabbing out of the **CICS File Name** text box:

| 🚖 cnxrmtf.cdd - CONNX Data Dictionary Manager                |                                  |                |
|--------------------------------------------------------------|----------------------------------|----------------|
| <u>Eile Edit Security T</u> ools <u>V</u> iew <u>H</u> elp   |                                  |                |
| DBB X BB B ?                                                 |                                  |                |
| CONNX Views                                                  |                                  | <u>A</u> dd    |
| = = p330_000 (VSAM)                                          |                                  | <u>R</u> ename |
|                                                              |                                  | Delete         |
| ELCUSTOMERS_VSAM_REMOTE                                      |                                  | Import         |
|                                                              |                                  |                |
| Table Properties   Table Columns   Table Indexes   Table Sec | curity                           |                |
| CICS File Name: CNXCSTX                                      |                                  |                |
| Comment:                                                     |                                  |                |
| SQL View Clause:                                             |                                  |                |
| Record Length: 111                                           | Large Rotated Array Information- |                |
| Show CNXROWNUMBER                                            | 🗖 Rotated Array                  |                |
| Show CNXROWID                                                | Actual Size:                     |                |
| ☐ ⊻irtual ID & Offset                                        | Ma <u>x</u> imum Size: 0         |                |
| Schema Date: 2002-11-01-00:00:00:00                          | - Return NULL when Size = 0      |                |
| Priority Count:                                              | Dynamic array offset             |                |
|                                                              | Array Offset:                    |                |
| Ready                                                        |                                  |                |

10. The definition of the remote Customer VSAM KSDS file using the matching local file attributes is complete. SQL queries against CUSTOMERS\_VSAM\_REMOTE are mapped to remote file CNXCSTX.

#### Local and Remote File Query Performance

The following screen shots of the CONNX InfoNaut Query application demonstrate differences in response time for SQL queries against identical local and remote CICS VSAM KSDS files:

| 👌 Info | Naut™ - The CC              | NNX® Query Tool : DSN=CON         | NX_CICSA_V8R8_BUI      | LD20+REMOTE    |               |             | J×                                                                                                    |
|--------|-----------------------------|-----------------------------------|------------------------|----------------|---------------|-------------|----------------------------------------------------------------------------------------------------|
| Eile   | <u>V</u> iew <u>C</u> onnec | tion <u>O</u> ptions <u>H</u> elp |                        |                |               |             |                                                                                                    |
| ! #    | <b>-</b>                    | Max Rows                          |                        |                |               |             |                                                                                                    |
| Recent | Connections D               | SN=CONNX_CICSA_V8R8_Build2        | 0+Remote;UID=cicsuser, | NODE=;APPLICAT | 10N=;         |             | -                                                                                                    |
| Recent | Queries SELEC               | CT * FROM CUSTOMERS_VSAM          |                        |                |               |             | -                                                                                                    |
| SELEC  | T * FROM CUST               | OMERS VSAM                        |                        |                |               |             |                                                                                                    |
|        |                             |                                   |                        |                |               |             |                                                                                                    |
|        |                             |                                   |                        |                |               |             |                                                                                                    |
|        |                             |                                   |                        |                |               |             |                                                                                                    |
|        |                             |                                   |                        |                |               |             | Ŧ                                                                                                    |
| Dese   | a ali unus la a adas la     | and to account has the to a basis |                        |                |               |             |                                                                                                    |
| Diag a | Column neader r             | Level a visit of the column       |                        | 1              | 1             |             |                                                                                                    |
|        | CUSTOMERID                  |                                   | CUSTOMERADDRESS        | CUSTOMERCITY   | CUSTOMERSTATE | CUSTOMERZIP | -                                                                                                    |
| 1 🕨    | ALWAO                       | Always Open Quick Mart            | 77 Overpass Ave.       | Provo          | UT            | 84604       | L                                                                                                    |
| 2      | ANDRC                       | Andre's Continental Food Market   | P.O. Box 209           | Bellingham     | WA            | 98226       |                                                                                                    |
| 3      | ANTHB                       | Anthony's Beer and Ale            | 33 Neptune Circle      | Clifton Forge  | WA            | 24422       |                                                                                                    |
| 4      | BABUJ                       | Babu Ji's Exports                 | Box 29938              | London         |               | WX1 5LT     |                                                                                                    |
| 5      | BERGS                       | Bergstad's Scandinavian Grocery   | 41 S. Marlon St.       | Seattle        | WA            | 98104       | -                                                                                                    |
| •      | -                           | 1,                                |                        |                |               | Þ           | 1                                                                                                    |
|        |                             |                                   |                        |                |               |             | And in case of the local division of the local division of the loc |

| Eile     | ⊻iew <u>C</u> onnec | tion Options Help               |                        |                |               |             |                  |
|----------|---------------------|---------------------------------|------------------------|----------------|---------------|-------------|------------------|
| ! 🏝      | <u>^</u>            |                                 |                        |                |               |             | Cinese<br>Cinese |
| -        |                     | Max Rows                        |                        |                |               |             |                  |
| Recent ( | Connections D       | SN=CONNX_CICSA_V8R8_Build2      | 0+Remote;UID=cicsuser; | NODE=;APPLICAT | ION=;         |             | -                |
| Recent ( | Queries SELEC       | T * FROM CUSTOMERS_VSAM_        | REMOTE                 |                |               |             | -                |
| ELECT    |                     | OMERS VSAM REMOTE               |                        |                |               |             |                  |
|          |                     |                                 |                        |                |               |             |                  |
|          |                     |                                 |                        |                |               |             |                  |
|          |                     |                                 |                        |                |               |             |                  |
|          |                     |                                 |                        |                |               |             |                  |
|          |                     |                                 |                        |                |               |             | -                |
|          |                     |                                 |                        |                |               |             | -                |
| Drag a c | column header h     | ere to group by that column     |                        |                |               |             |                  |
|          | CUSTOMERID          | CUSTOMERNAME                    | CUSTOMERADDRESS        | CUSTOMERCITY   | CUSTOMERSTATE | CUSTOMERZIF |                  |
|          | ALWAO               | Always Open Quick Mart          | 77 Overpass Ave.       | Provo          | UT            | 84604       |                  |
| 2        | ANDRC               | Andre's Continental Food Market | P.O. Box 209           | Bellingham     | WA            | 98226       |                  |
| }        | ANTHB               | Anthony's Beer and Ale          | 33 Neptune Circle      | Clifton Forge  | WA            | 24422       |                  |
| 1        | BABUJ               | Babu Ji's Exports               | Box 29938              | London         |               | WX1 5LT     |                  |
| 5        | BERGS               | Bergstad's Scandinavian Grocery | 41 S. Marlon St.       | Seattle        | WA            | 98104       | -                |
|          |                     |                                 |                        |                |               | J           | _                |
| •        |                     |                                 |                        |                |               | •           | 6                |

As the records per second counts (114 vs. 78) demonstrate, the same SQL query executed against identical local and remote VSAM KSDS files runs faster against the local file. CONNX SQL query performance against remote VSAM KSDS files can be optimized by importing index information from corresponding local files, if available. Once the key information is provided for remote files, CONNX executes the same file traversal logic for both local and remote files. The remaining differences in

performance measures such as records per second derive from the MRO or ISC link overhead between the CICS regions.

#### CONNX and VSAM - QSAM/PDS

#### To import from VSAM COBOL FD files - Started Task

- 1. Click the Import button in the CONNX Data Dictionary Manager window.
- 2. The Import CDD dialog box appears.

| Import CDD                                                                                     | ×                                                                                                    |
|------------------------------------------------------------------------------------------------|----------------------------------------------------------------------------------------------------|
| The Import feature downloads<br>structures and stores them in I<br>Dictionary for use by CONNX | s your existing database record OK<br>the encrypted CONNX Data Cancel                                                                |
| Import Type:                                                                                   | VSAM COBOL FD files                                                                                                    |
| Enter a COBOL FD data set<br>member:                                                           | RMS SCT Datamart COBOL FD files<br>RMS text specification file<br>RMS VAX Basic file<br>RMS VAX or Alpha CDD<br>SQL Server<br>Subset |
| Logon Information                                                                              | VSAM COBOL FD files                                                                                                    |
| Server:                                                                                        | VSAM SCT COBOL FD files<br>VSAM SCT Datamart COBOL FD files<br>VSAM text specification file                                          |
| Password:                                                                                      |                                                                                                    |
| TCP/IP Port: 6                                                                                 | 500                                                                                                    |
| Destination Database                                                                           | /SAM                                                                                                    |
|                                                                                                |                                                                                                    |

- 3. Select VSAM COBOL FD files in the Import Type list box.
- 4. In the Enter a COBOL FD data set member text box, enter CONNX.VVRR.STASK.COPYBOOK.(CUSTOMER).
- 5. Specify the fully qualified PDS (partitioned data set) and member name for the COBOL FD, for example, CONNX.VVRR.STASK.COPYBOOK(CUSTOMER). A COBOL FD specification does not contain the corresponding File Control Table (FCT) name or Started Task DD (Data Definition) name; therefore, it must be specified on the **Table Properties** tab in the CONNX Data Dictionary Manager window when the data is returned.
- 1. All of the record layouts in the specified file are imported.
- 2. No additional logon information is required.

6. In the **Server** text box, enter the symbolic or dotted numeric TCP/IP address of the target host, and then enter your TSO user name and password. Enter a TCP/IP port number, and then click the **OK** button.

7. Type a user name in the **User Name** text box.

8. The user ID must be authorized for FTP access to the target host, and must contain a RACF OMVS segment. For example, the default user ID USER can be modified via RACF commands to permit FTP access by adding an OMVS segment:

USER=USER NAME=USER OMVS INFORMATION

UID= 000000000 CPUTIMEMAX= NONE ASSIZEMAX= NONE FILEPROCMAX= NONE PROCUSERMAX= NONE THREADSMAX= NONE MMAPAREAMAX= NONE

9. The userid used for CONNX CDD imports need not be authorized for TSO access, as long as it has read authority to the target COBOL copybook partitioned data sets. By default, the CONNX COBOL copybooks reside in CONNX.VVRR.STASK.COPYBOOK.(CUSTOMER).

10. Type a password in the **Password** text box.

11. The **TCPIP port number** is set to 6500 by default, but can be configured via the CONNX NX01 transaction. See "To convert the CONNX port number to the default" in the CONNX Installation Guide for configuration information.

12. Select a **Destination Database** for the imported tables. See <u>Adding a Database Connection</u> for more information.

13. Select each file to import and follow these steps:

- 1. Click the **Table Properties** tab in the CONNX Data Dictionary Manager window.
- 2. Type the name for the file in the **File Name** text box. For example, the short file name for the CONNX VSAM KSDS sample customer file is CNXCSTK.

| 🚖 SAMPLES.CDD - CONNX Data Dictionary Manager 📃 🔍                  |                                                           |  |  |  |
|--------------------------------------------------------------------|-----------------------------------------------------------|--|--|--|
| <u>File E</u> dit Security <u>T</u> ools <u>V</u> iew <u>H</u> elp |                                                           |  |  |  |
| DER KRE 51                                                         |                                                           |  |  |  |
|                                                                    | ▲dd<br><u>R</u> ename<br><u>D</u> elete<br><u>I</u> mport |  |  |  |
| Table Properties   Table Columns   Table Indexes   Table Security  |                                                           |  |  |  |
| CICS File Name: CNXCSTK                                            |                                                           |  |  |  |
| Comment:                                                           |                                                           |  |  |  |
| SQL View Clause:                                                   |                                                           |  |  |  |
| Record Length: 111                                                 | Large Rotated Array Information                           |  |  |  |
| Show CNXROWNUMBER Show CRC                                         | Rotated Array                                             |  |  |  |
| Show CNXROWID                                                      | Actual Size:                                              |  |  |  |
| └                                                                  | Maximum Size: 0                                           |  |  |  |
| Schema Date: 0000.00.00.00.00.00.00                                | □ Return NULL when Size = 0                               |  |  |  |
| Priority Count:                                                    | Dynamic array offset                                      |  |  |  |
|                                                                    | Array Offset:                                             |  |  |  |
| Ready                                                              |                                                           |  |  |  |

- 3. Tab out of the File Name text box to display the **CONNX Database Logon** dialog box. Click the **OK** button.
- 4. Click the **Table Indexes** tab to display the key information for the imported VSAM file.
- 5. If the Table Index information list box is empty, click the **Refresh Indexes** button. If the list box remains empty, no indexes are defined on the imported VSAM file.

| SAMPLES.CDD - CONNX Data Dictionary Manager                                                                                                    |                                                                   |
|----------------------------------------------------------------------------------------------------|-------------------------------------------------------------------|
| <u>File Edit Security Tools View H</u> elp                                                                                                    |                                                                   |
|                                                                                                    |                                                                   |
|                                                                                                    | <u>A</u> dd<br><u>R</u> ename<br><u>D</u> elete<br><u>I</u> mport |
| Table Properties       Table Columns       Table Indexes       Table Security         Key #0       {Primary} {Unique} CUSTOMERID         Key (*)       {Hidden} {Unique} cnxrowid | <u>R</u> efresh Indexes                                           |
| Ready                                                                                                    |                                                                   |

- 6. Repeat steps a) through e) for each file for which there is imported metadata.
- 7. Save the CDD by selecting the File menu and then clicking Save.

14. For the CONNX sample files using the CONNX.VVRR.STASK. COPYBOOK prefix, select from this list of member names and file names:

| CONNX.VVRR.STASK.COPYBOOK<br>Member Name | File Name |
|------------------------------------------|-----------|
| CUSTOMER                                 | CNXCSTK   |
| CUSTOMRE                                 | CNXCSTE   |
| CUSTOMRR                                 | CNXCSTR   |
| EQUIPMNE                                 | CNXEQE    |
| EQUIPMNR                                 | CNXEQR    |
| EQUIPMNT                                 | CNXEQK    |
| ORDER                                    | CNXORK    |
| ORDERE                                   | CNXORE    |
| ORDERR                                   | CNXORR    |
| PRODGRP                                  | CNXPGK    |
| PRODGRPE                                 | CNXPGE    |
| PRODGRPR                                 | CNXPGR    |

| PRODUCT  | CNXPRDK |
|----------|---------|
| PRODUCTE | CNXPRDE |
| PRODUCTR | CNXPRDR |

**Note:** For your site, specify the COBOL copybook PDS/member and the corresponding file name to import test or production metadata.

#### **CONNX and VSAM - VSE**

#### To import from VSAM COBOL FD (File Definition) files (CICS) - VSE

- 1. Click the **Import** button in the CONNX Data Dictionary Manager window.
- 2. The Import CDD dialog box appears.
- 3. Select VSAM COBOL FD files in the Import Type list box.
- 4. Type a fully qualified library.sublib.member.type name in the Enter a COBOL FD data set member text box, for example, cnxvvrr.copybook.customer.c

The COBOL copybook to be imported must reside in a library.sublib and the library must be defined to the TCP/IP file system. This can be done via operating system console commands or via the IPINIT00 batch job. The following examples assume that the sample CONNX COBOL copybooks reside in VSAM-managed library CNXVVRR:

1. Via VSE console commands, as follows:

```
msg f7
AR 0015 11401 READY
F7-0102 IPN3001 Enter TCP/IP Command
102 def file,pub=CNXV8R8,dlbl=CNXV8R8,type=lib
F7 0100 IPN2641 File defined, Dataset: CNXV8R8
```

2. **Via batch JCL:** Add the following control record to the IPINIT00 member as discussed above, submit the batch job, and stop/restart TCP/IP:

```
DEFINE FILE, PUBLIC='CNXV8R8', DLBL=CNXV8R8, TYPE=LIBRARY, READONLY=NO
```

5. After defining the CONNX library to TCP/IP, you can import from a COBOL copybook by specifying the fully-qualified library.sublib.member.type name, for example:

CNXVVRR.COPYBOOK.CUSTOMER.C

6. To verify the entries currently defined for FTP access to the VSE TCP/IP job, start an FTP session using the Windows command prompt, and enter the **dir** command:

| 🖾 Command  | Prompt - ftp vse                              | - O × |
|------------|-----------------------------------------------|-------|
| ftp>_dir   |                                               | -     |
| 200 Comman | nd okay.                                      |       |
| 150 File s | status okay; about to open data connection    |       |
| CNXCAT1    | <usam catalog=""></usam>                      |       |
| CNXCAT2    | <pre><usam catalog=""></usam></pre>           |       |
| CNXT8R8    | <library></library>                           |       |
| CNXV8R8    | <library></library>                           |       |
| CTMAR01    | <library></library>                           |       |
| ICCF       | <iccf library=""></iccf>                      |       |
| IJSYSCT    | <usam catalog=""></usam>                      |       |
| IJSYSRS    | <library></library>                           |       |
| POWER      | <power queues=""></power>                     |       |
| PRD1       | <library></library>                           |       |
| PRD2       | <library></library>                           |       |
| SASC700    | <library></library>                           |       |
| SCT        | <directory></directory>                       |       |
| SYSDUMP    | <library></library>                           |       |
| TCPIP      | <library></library>                           |       |
| 226 Closin | ng data connection.                           |       |
| ftp: 342 h | oytes received in 0.66Seconds 0.52Kbytes/sec. | _     |
| ftp>_      |                                               | -     |
|            |                                               | • //  |

7. A COBOL FD specification does not contain the CICS FCT (File Control Table) name; therefore, it must be specified on the Table Properties tab in the CONNX Data Dictionary Manager when the data is returned.

1. All of the record layouts in the specified file are imported.

- 2. No additional logon information is required.
- 8. Type a CICS user name in the **User Name** text box.

The CICS user ID must be authorized for FTP access to the target host. The most common way to authorize a VSE userid for TCP/IP is to hardcode it in the TCP/IP initialization data set. For example, edit member IPINIT00 in the TCP/IP ICCF library and add the appropriate user ID and password:

DEFINE USER, ID=CONX, PASSWORD=CONNXVSE

9. Then submit job IPINIT00 to the POWER reader queue.

10. Additional security strategies are documented in the following manuals published by Connectivity Systems Incorporated:

TCP/IP for VSE Commands Version 1 Release 4

TCP/IP for VSE Installation Guide Version 1 Release 4

11. Type a **CICS password** in the **Password** text box.

12. The TCPIP port number is set to 6500 by default, but can be configured via the CONNX NX01 CICS transaction. See the CONNX Configuration Manager folder under CONNX Registry File Settings for configuration information.

13. Select a **Destination Database** for the imported tables. See <u>Adding a Database Connection</u> for more information.

14. Select each file to import and follow these steps:

- 1. Click the **Table Properties** tab in the CONNX Data Dictionary Manager window.
- 2. Type the **CICS FCT** name for the file in the **CICS File Name** text box. For example, the CICS short file name for the CONNX VSAM KSDS sample customer file is CNXCSTK.

| 🚖 CONNX - CONNX Data Dictionary Manager          |                                          |
|--------------------------------------------------|------------------------------------------|
| <u>File Edit Security Tools View Help</u>        |                                          |
|                                                  |                                          |
|                                                  | <u>A</u> dd                              |
| E CUSTOMERS_VSAM                                 | <u>B</u> ename                           |
|                                                  | Delete                                   |
|                                                  | Import                                   |
|                                                  |                                          |
| Table Properties   Table Columns   Table Indexes | Table Security                           |
| CICS File Name: CNXCSTK                          |                                          |
| Comment:                                         |                                          |
| SQL View Clause:                                 |                                          |
| Record Length: 111                               | Large Rotated Array Information          |
| Show CNXROWNUMBER                                | 🗖 Rotated Array                          |
| Show CNXROWID                                    | Actual Size:                             |
|                                                  | Ma <u>x</u> imum Size: 0                 |
|                                                  | ☐ Return NULL when Size = 0              |
| Priority Count: 0                                | Dynamic array offset <u>Array Offset</u> |
| Ready                                            |                                          |

3. Tab out of the CICS File Name text box to display the CONNX Database Logon dialog box. Click the OK button.

4. Click the **Table Indexes** tab to display the key information for the imported CICS VSAM file.

| 🛃 CONNX - CONNX Data Dictionary Manager                                    |                         |
|----------------------------------------------------------------------------|-------------------------|
| <u>File Edit Security Tools View Help</u>                                  |                         |
|                                                                            |                         |
| CONNX Views                                                                | <u>A</u> dd             |
| ⇔ 🐸 vse (VSAM)<br>≡ CUSTOMERS: VSAM                                        | <u>R</u> ename          |
|                                                                            | Delete                  |
|                                                                            | Import                  |
|                                                                            |                         |
| Table Properties Table Columns Table Indexes Table Security                |                         |
| Key #0 {Primary} {Unique} CUSTOMERID<br>Key (*) {Hidden} {Unique} cnxrowid | <u>R</u> efresh Indexes |
| Ready                                                                      |                         |

- 5. If the Table Index information list box is empty, click the **Refresh Indexes** button. If the list box remains empty, no indexes are defined on the imported VSAM file.
- 6. Repeat steps a) through e) for each file for which there is imported metadata.
- 7. Save the CDD by selecting the **File** menu and then clicking **Save**.

15. For the CONNX sample files using the CNXVVRR.COPYBOOK library.sublibrary, select from this list of member names and CICS file names:

| CNXVVRR.COPYBOOK<br>library.sublibrary<br>Member Names | CICS File<br>Name |
|--------------------------------------------------------|-------------------|
| CUSTOMER.C                                             | CNXCSTK           |
| CUSTOMRE.C                                             | CNXCSTE           |
| CUSTOMRR.C                                             | CNXCSTR           |
| EQUIPMNE.C                                             | CNXEQE            |
| EQUIPMNR.C                                             | CNXEQR            |
| EQUIPMNT.C                                             | CNXEQK            |
| ORDER.C                                                | CNXORK            |
| ORDERE.C                                               | CNXORE            |
| ORDERR.C                                               | CNXORR            |

|            | 1       |
|------------|---------|
| PRODGRP.C  | CNXPGK  |
| PRODGRPE.C | CNXPGE  |
| PRODGRPR.C | CNXPGR  |
| PRODUCT.C  | CNXPRDK |
| PRODUCTE.C | CNXPRDE |
| PRODUCTR.C | CNXPRDR |

**Note:** For your site, specify the COBOL copybook library.sublib.member.type and the corresponding CICS file name to import test or production metadata.

### To use the CONNX Integrated Logon with an ODBC-compliant application

If you are using an ODBC-compliant application, such as InfoNaut<sup>™</sup>, to start a connection to a CONNX ODBC data source, use your CICS user ID and password.

| ONNX Integrate                                | ed Logon       |        | 2          |
|-----------------------------------------------|----------------|--------|------------|
| <u>U</u> ser ID:                              | cicsuser       |        | <u>0</u> K |
| Password:                                     |                | Change | Cancel     |
|                                               |                |        |            |
| –<br>– Database Conne                         | ection Options |        |            |
| –<br>- Database Conne<br><u>A</u> pplication: | ction Options  | es)    | Custom     |

For more information on security for CONNX and VSAM, see CONNX Security.

For more information on InfoNaut, visit the help file in both the InfoNaut product and at <a href="http://www.connx.com/products/connx/InfoNaut/CONNX\_Infonaut.htm">http://www.connx.com/products/connx/InfoNaut/CONNX\_Infonaut.htm</a>

### To import from SCT COBOL FD (File Definition) files (CICS) - VSE

This procedure is site-specific for SCT customers. See <u>To import from VSAM COBOL FD (File Definition)</u> <u>files (CICS) - VSE</u> for information on how to authorize and verify FTP access.

- 1. Click the Import button in the CONNX CDD Windows Application window.
- 2. The Import CDD dialog box appears. Select VSAM SCT COBOL FD in the Import Type list box.

| Import CDD                                                                           |                                                                                                    | X                            |
|--------------------------------------------------------------------------------------|----------------------------------------------------------------------------------------------------|------------------------------|
| The Import feature downlo<br>structures and stores them<br>Dictionary for use by CON | ads your existing database record<br>in the encrypted CONNX Data<br>NX .                                                                     | <u>O</u> K<br><u>C</u> ancel |
| Import <u>T</u> ype:                                                                 | VSAM SCT COBOL FD files                                                                                                    | •                            |
| Enter a SCT COBOL FD<br>data set member:                                             | RMS Formatted DDL<br>RMS Powerhouse PDL files<br>RMS SCT COBOL FD files<br>RMS text specification file<br>RMS VAX or Alpha CDD<br>SOL Server | -                            |
| Logon Information                                                                    | Sybase<br>VSAM COBOL FD files                                                                                                    | 1                            |
| Ser <u>v</u> er:                                                                     | VSAM SCT COBOL FD files<br>VSAM text specification file                                                                                      | -                            |
| <u>U</u> serName:                                                                    |                                                                                                    |                              |
| Password:                                                                            |                                                                                                    | _                            |
| TCP/ <u>I</u> P Port:                                                                | 6500                                                                                                    | _                            |
| Destination Database                                                                 | VSAM                                                                                                    | •                            |
|                                                                                      |                                                                                                    |                              |
|                                                                                      |                                                                                                    |                              |
|                                                                                      |                                                                                                    |                              |

3. Type a fully qualified library.sublib.member.type SCT COBOL FD name in the Enter an SCT COBOL FD data set member text box. For example, given an SCT installation library name of SCTLIB and standard sublibraries ADS, FRS, HRS, LMS, SIS, and ZSS, the AAFILE copybook resides in the fully qualified library.sublib.member.type name: SCTLIB.SIS.ACAARC.C. From the list of imported files, select each to display the properties, columns, and indexes.

| 🚖 CONNX - CONNX Data Dictionary Manager                                                                         |                                                                                                    |
|----------------------------------------------------------------------------------------------------|----------------------------------------------------------------------------------------------------|
| <u>File Edit Security T</u> ools <u>V</u> iew <u>H</u> elp                                                      |                                                                                                    |
|                                                                                                    |                                                                                                    |
| CONNX Views     ✓    See (VSAM)     AFILE_AP     AAFILE_BS     AAFILE_ROOT_SEG     AAFILE_SR_ARRAY_SR_INFO_FLAG | ▲dd<br><u>R</u> ename<br><u>D</u> elete<br><u>I</u> mport                                                                                                    |
| Table Properties         Table Columns         Table Indexes         T           CICS File Name:         AAFILE | able Security                                                                                                    |
| Comment: - STUDENT ATTRIBUTE FIL<br>SQL View Clause:                                                            | LE * (AP)                                                                                                    |
| Record Length:     4096       Show CNXROWNUMBER       Show CNXROWID   Priority Count:       0                   | Large Rotated Array Information         I Rotated Array         Actual Size:       AA_AP_CTR         Maximum Size:       16         I Return NULL when Size = 0       Image: Dynamic array offset         Array Offset:       899+887*AA_SR_CTR |
| Ready                                                                                                    |                                                                                                    |

4. Save the CDD by selecting the File menu and clicking Save.

#### To perform a VSAM SCT DBD (Database Definition) Overlay Import - VSE

You can overlay the imported COBOL FD field names in your CONNX CDD with the corresponding FOCUS<sup>™</sup> DBD names. You can also use the CONNX SCT DBD Overlay Import feature to add comments that correlate to the help screens in your application. Additionally, the comments contain the SCT mnemonic for each field, making it easy to locate a desired field by using the CONNX Find feature.

See <u>To import from VSAM COBOL FD (File Definition) files (CICS) - VSE</u> for information on how to authorize and verify FTP access.

- 1. Click the Import button in the CONNX CDD Windows Application window.
- 2. The **Import CDD** dialog box appears. Select **VSAM SCT COBOL FD files** in the **Import Type** list box.

| Import CDD                                                                                 |                                                                                                    | ×                            |
|--------------------------------------------------------------------------------------------|----------------------------------------------------------------------------------------------------|------------------------------|
| The Import feature downloa<br>structures and stores them in<br>Dictionary for use by CONN? | ds your existing database record<br>n the encrypted CONNX Data<br>X .                                                                        | <u>O</u> K<br><u>C</u> ancel |
| Import <u>T</u> ype:                                                                       | VSAM SCT COBOL FD files                                                                                                    | -                            |
| Enter a SCT COBOL FD<br>data set member:                                                   | RMS Formatted DDL<br>RMS Powerhouse PDL files<br>RMS SCT COBOL FD files<br>RMS text specification file<br>RMS VAX or Alpha CDD<br>SOL Server | -                            |
| Logon Information                                                                          | Sybase<br>VSAM COBOL FD files                                                                                                    | 1                            |
| Ser <u>v</u> er:                                                                           | VSAM SCT COBOL FD files<br>VSAM text specification file                                                                                      | <b>_</b>                     |
| <u>U</u> serName:                                                                          |                                                                                                    |                              |
| Password:                                                                                  |                                                                                                    | _                            |
| TCP/IP Port:                                                                               | 6500                                                                                                    | _                            |
| <u>D</u> estination Database                                                               | VSAM                                                                                                    | •                            |
|                                                                                            |                                                                                                    |                              |
|                                                                                            |                                                                                                    |                              |
|                                                                                            |                                                                                                    |                              |

3. Type a fully qualified **library.sublib.member.type SCT COBOL FD name** in the **Enter an SCT COBOL FD file name** text box.

In this example, SCTLIB.SIS.ACAARC.C is used. The SIS files from the specified COBOL FD file are imported.

4. Click the **OK** button to import the SCT layouts.

| 🚖 CONNX - CONNX Data Dictionary Manager    |                 |
|--------------------------------------------|-----------------|
| <u>File Edit Security Tools View H</u> elp |                 |
|                                            |                 |
| CONNX Views                                | <br><u>A</u> dd |
| I – Vise (VSAM)<br>II AAFILE_AP            | <u>R</u> ename  |
|                                            | <u>D</u> elete  |
| AAFILE_SR_ARRAY_SR_INFO_FLAG               | Import          |
| Database Info     Default Server:          |                 |
| Default TCPIP <u>P</u> ort: 6500           |                 |
| Ready                                      |                 |

- 5. The SCT file layouts are imported. The process may take a few minutes depending on the number of files imported.
- 6. On the **Tools** menu in the CONNX Data Dictionary Manager window, select **SCT DBD Overlay Import.**
- 7. The SCT DBD Overlay Import dialog box appears. Select the **Import Comments Only** check box to add only the DBD comments currently in your CDD. Importing comments only adds the mnemonic file and file identifier and any comments existing for each field in the DBD file.
- 8. The SCT Focus DBD overlay files are defined as sequential files in VSAM space. Given an example VSAM user catalog name of CNXCAT1 and the default SCT installation prefixes, the fully qualified SCT Focus DBD overlay files are named as follows:

| CNXCAT1.SCT.ADVS02.XDS004 | Alumni Development<br>System  |
|---------------------------|-------------------------------|
| CNXCAT1.SCT.FRVS03.XDS002 | Financial Records System      |
| CNXCAT1.SCT.HRVS04.XDS003 | Human Resource System         |
| CNXCAT1.SCT.NLVS02.XDS005 | Loan Management<br>System     |
| CNXCAT1.SCT.SIVS01.XDS001 | Student Information<br>System |
| CNXCAT1.SCT.ZSVS01.XDS000 | Z Support Software<br>System  |

9. Select the **Specify an alternate location of the DBD file** check box and then type the location in the text box below.

| lease select the module                                                                                                    | es you would                                                           | like to overlay:                                                                                                    | <u>0</u> K |
|----------------------------------------------------------------------------------------------------|------------------------------------------------------------------------|----------------------------------------------------------------------------------------------------|------------|
| <u>∏ s</u> is <u>∏ h</u> rs                                                                                                    | ⊢ A <u>D</u> S                                                         | This option will overlay our existing                                                                                | Cancel     |
| 🗖 <u>E</u> rs 🗖 Lms                                                                                                    | ∏ <u>Z</u> SS                                                          | FOCUS field names in your DBD.                                                                                       | 2011001    |
|                                                                                                    |                                                                        |                                                                                                    |            |
| 🔲 Import Comments O                                                                                                    | )nly                                                                   |                                                                                                    |            |
| Import Comments 0<br>Additionally, the field co<br>Dictionary. In order to u<br>Specify an alternational second second s | Inly<br>mments will a<br>use this option<br>a location of t            | lso be imported into the CONNX Data<br>), you must have the *DBD*.DATfiles.                                          |            |
| Import Comments 0<br>Additionally, the field co<br>Dictionary. In order to u<br>Specify an alternate<br>OBD File Name:                                                                                                    | Inly<br>mments will a<br>use this option<br>e location of t<br>CNXCAT1 | Iso be imported into the CONNX Data<br>, you must have the *DBD*.DAT files.<br>he DBD file(s):<br>.SCT.SIVS01.XDS001 |            |

10. In this example, the CNXCAT1 user catalog must be defined to the TCP/IP for VSE job as a VSAM catalog. The syntax of the command is:

#### DEFINE FILE, PUBLIC='CNXCAT1', DLBL=CNXCAT1, TYPE=VSAMCAT, READONLY=YES

11. The entry for CNXCAT1 can be permanently added to the VSE TCP/IP configuration by updating the initialization JCL member (IPINIT00) with the control record syntax above, submitting the batch job to the VSE POWER batch queue, and stopping and restarting TCP/IP. The CNXCAT1 entry can be temporarily defined to the currently executing version of TCP/IP via VSE console commands, for example:

```
msg f7
AR 0015 11401 READY
F7-0087 IPN3001 Enter TCP/IP Command
87 DEFINE FILE,PUBLIC='CNXCAT1',DLBL=CNXCAT1,TYPE=VSAMCAT,READONLY=YES
```

12. To verify the entries currently defined for FTP access to the VSE TCP/IP job, start an FTP session using the Windows command prompt, and enter the dir command:

13. Select the VSAM database to overlay in the Database to Overlay list box.

14. Click the **OK** button. Note that SIS modules are used for this example. The conversion to FOCUS field names may take a few minutes, depending on the number of files imported.

15. Once the files are converted, select a table from the list in the upper pane. The COBOL field names in the selected modules are converted to FOCUS field names. Note that comments containing a mnemonic code for each file and field are inserted, and that the field names have changed.

|                                                                          | Serves.                              |                                                                                        |         |         |        |           |       |      |                                           | Add.               |
|--------------------------------------------------------------------------|--------------------------------------|----------------------------------------------------------------------------------------|---------|---------|--------|-----------|-------|------|-------------------------------------------|--------------------|
| OVSE (VSA                                                                | M)                                   |                                                                                        |         |         |        |           |       |      | -                                         | Benane             |
| AAFILE                                                                   | AP                                   |                                                                                        |         |         |        |           |       |      |                                           |                    |
| I AAFILE                                                                 | BOOT SE                              | 3                                                                                      |         |         |        |           |       |      |                                           | Delete             |
| AAFILE                                                                   | SR ARRAY                             | SR INFO FLAG                                                                           |         |         |        |           |       |      |                                           | Import.            |
| E AADI C                                                                 | CO ADDAT                             | CO TEDU                                                                                |         |         |        |           |       |      |                                           |                    |
|                                                                          |                                      |                                                                                        | _       |         | _      |           |       | _    |                                           |                    |
| able Properties                                                          | Table Colu                           | anna Table Indexes Tabl                                                                | e Secur | ity     |        |           |       |      |                                           |                    |
| SOLI                                                                     | Column                               | Native Type                                                                            | SOL     | Officet | Length | Precision | Scale | Anap | Conv.                                     | Add Calum          |
| 1 STUJD                                                                  | T                                    | ext (Right Space Padded) *                                                             | Char    | 0       | 9      | 0         | 0     | 0    | Mnemonic = AA002 A unique numb            | 200 Column         |
| 2 AA_SID                                                                 | T                                    | ext (Right Space Padded)                                                               | Cha     | 0       | 9      | 0         | 0     | 0    |                                           | Inset Column       |
| 3 SR_CNT                                                                 | R P                                  | ACKED Decimal Integer                                                                  | Long    | 888     | 2      | 0         | 0     | 0    | Mnemonic = AA187 A system maint           | Delete Column      |
| 4 AP_CNT                                                                 | R P                                  | ACKED Decimal Integer                                                                  | Long    | 890     | 2      | 0         | 0     | 0    | Mnemonic = AA191 A system maint           | Econo comuni       |
| 5 BS_CNT                                                                 | R P                                  | ACKED Decimal Integer                                                                  | Long    | 892     | 2      | 0         | 0     | 0    | Mnemonic = AA194 A system-maint           |                    |
|                                                                          | ID T                                 | ext (Right Space Padded)                                                               | Chai    | 899     | 1      | 0         | 0     | 110  | Mnemonic = AA705 A one characte           | Calc Officets      |
| 6 EXTRUN                                                                 | FLAG T                               | ext (Right Space Padded)                                                               | Char    | 900     | 1      | 0         | 0     | 110  | Mnemonic = AA718 A flag used to j         |                    |
| 6 EXTRUN<br>7 PURGE                                                      |                                      | ext (Right Space Padded)                                                               | Char    | 901     | 1      | 0         | 0     | 110  | Mnemonic = AA720 A flag used to j         | Rotate Assau       |
| 6 EXTRUN<br>7 PURGE_<br>8 BILL_PR                                        | INT_FLAG   T                         |                                                                                        | Dia.    | 902     | 1      | 0         | 0     | 110  | Mnemonic = AA730 A system maint           | Teastrad           |
| 6 EXTRUN<br>7 PURGE_<br>8 BILL_PR<br>9 APPL_PP                           | INT_FLAG T                           | ext (Right Space Padded) 📱                                                             |         |         |        |           |       | 110  | Mnemonic = 33735 User defined             | Clone <u>Table</u> |
| 6 EXTR_IN<br>7 PURGE_<br>8 BILL_PR<br>9 APPL_PX<br>10 SELECT             | INT_FLAG T<br>VIMENT T               | ext (Right Space Padded) *<br>ext (Right Space Padded) *                               | Char    | 903     | 1      |           |       |      | Principal ing - Provide and the second in |                    |
| 6 EXTRUN<br>7 PURGE_<br>8 BILL_PR<br>9 APPL_PX<br>10 SELECT<br>11 SELECT | INT_FLAG T<br>VIMENT T<br>1 T<br>2 T | ext (Right Space Padded) *<br>ext (Right Space Padded) *<br>ext (Right Space Padded) * | Char    | 903     | 1      | 0         | 0     | 110  | Mnemonic = AA740 User-defined             | E chulture         |

#### Creating CONNX VSAM Database CDD Entries Manually

In CONNX, a VSAM database represents a collection of VSAM data sets on a given server. With the CONNX Add Database Connection feature, you can manually create new database connections to VSAM servers on a given port. After the database has been created, you can use the CONNX Import button in the CONNX Data Dictionary Manager window to add tables to the database, or you can manually create new table entries.

#### **Related Topic**

To add a CONNX VSAM database CDD entry manually

#### To add a CONNX VSAM database CDD entry manually

1. Select Add Database Connection on the Tools menu in the CONNX Data Dictionary Manager window.

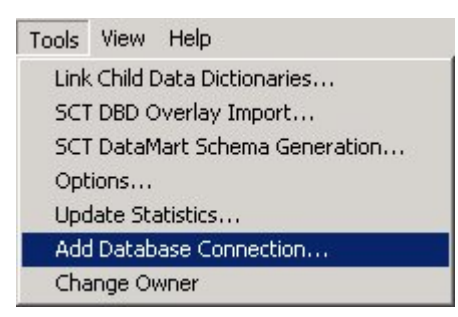

- 2. The Enter the logical name of the new database dialog box appears.
- 3. Enter a unique name in the **Database Name** text box.
- 4. Select **VSAM** from the Database Type list box.
- 5. Select **VSAM** as the type of data file to create in the Database Type text box.
- 6. Type the symbolic or numeric TCP/IP address in the Server Name text box. Click the **OK** button.

#### MVS-OS/390

| Enter the logical name of the new database: |        |            |  |  |
|---------------------------------------------|--------|------------|--|--|
| <u>D</u> atabase Name:                      | 0\$390 | <u>0</u> K |  |  |
| Database <u>T</u> ype:                      | VSAM   | Cancel     |  |  |
| <u>S</u> erver Name:                        | p390   |            |  |  |

#### VSE

| Enter the logical na   | ne of the new database |   | ×          |
|------------------------|------------------------|---|------------|
| <u>D</u> atabase Name: | vse                    |   | <u>0</u> K |
| Database <u>T</u> ype: | VSAM                   | - | Cancel     |
| Server Name:           | p390                   | L | <u></u>    |

- 7. The CONNX Database Logon dialog box appears with the default TCP/IP port number. You can change the TCP/IP address and the port number by entering the information in the **Server Name** and **TCPIP Port** text boxes.
- 8. Type a CICS user name in the User Name text box.
- 9. Type a CICS password in the Password text box. Click the OK button.

#### MVS-OS/390

| ONNX Database     | Logon          | ×              |
|-------------------|----------------|----------------|
| Database:         | 0\$390 (V\$AM) | <u>0</u> K     |
| - CONNX Database  | e Logon        | <u>C</u> ancel |
| <u>S</u> erver:   | p390           |                |
| <u>U</u> serName: | cicsuser       |                |
| Password:         | xxxxx          |                |
| TCP/IP Port:      | 6500           |                |

## VSE

| ONNX Database     | Logon      | ×          |
|-------------------|------------|------------|
| Database:         | VSE (VSAM) | <u>D</u> K |
| - CONNX Databas   | e Logon    | Cancel     |
| <u>S</u> erver:   | vse        |            |
| <u>U</u> serName: | connx      |            |
| Password:         | ******     |            |
| TCP/IP Port:      | 6500       |            |
# **VSAM File Import Configuration Parameters**

# Configuration Parameters - IMPORTALTINDEXES and FASTPATHMATCH

CONNX for VSAM provides two configuration parameters to expedite or disable the VSAM alternate index file import search process. The default settings for these parameters are optimal for the CONNX VSAM sample files and for the SCT VSAM master files. If your installation does not implement VSAM alternate index files, you can change these parameters to improve the CONNX VSAM file import response time.

The IMPORTALTINDEXES configuration parameter directs CONNX to execute or bypass the alternate index search logic for each imported VSAM file. When IMPORTALTINDEXES is enabled, CONNX searches the CICS RDO file for alternate index entries which point to each imported CICS file name. The default setting for IMPORTALTINDEXES increases CONNX VSAM file import response time in proportion to the number of RDO file entries.

# **Related Topics**

To disable the IMPORTALTINDEXES configuration option
 To enable the IMPORTALTINDEXES configuration option
 To configure the FASTPATHMATCH configuration option

## To disable the IMPORTALTINDEXES option

1. Log on to the CICS region on which the CONNX for VSAM components have been installed, clear the screen, and type:

NX01 IMPORTALTINDEXES 0

- The expected response is:
   Entry Added (IMPORTALTINDEXES)=(0)
- 3. To confirm that the configuration option has been disabled, clear the screen and type: **NX01**
- 4. The current CONNX for VSAM configuration is displayed, for example:

Displaying CONNX Configuration (IMPORTALTINDEXES)=(0)

# To enable the IMPORTALTINDEXES configuration option

1. Clear the screen and enter either

NX01 IMPORTALTINDEXES 1

Or

NX01 IMPORTALTINDEXES

2. The first command explicitly sets the option to 1, while the second removes the configuration option and thereby restores the default setting of 1. The expected response for the first command is:

Entry Added (IMPORTALTINDEXES)=(1)

For the second:

Removing Configuration Entry (IMPORTALTINDEXES) Configuration Entry Successfully Removed. (IMPORTALTINDEXES)

# To configure the FASTPATHMATCH configuration option

CONNX for VSAM provides two configuration parameters to expedite or disable the VSAM alternate index file import search process. The default settings for these parameters are optimal for the CONNX VSAM sample files and for the SCT VSAM master files. If your installation does not implement VSAM alternate index files, you can change these parameters to improve the CONNX VSAM file import response time.

When enabled, the FASTPATHMATCH configuration parameter restricts the CONNX alternate index file name search logic to a two-character prefix based on the imported CICS file name. For example, all CONNX VSAM sample files are defined to the CICS RDO file with a three-character CNX prefix. The CONNX sample VSAM KSDS equipment file is named CNXEQK. The CICS file names for the two alternate indexes for this file are CNXEQI1 and CNXEQI2. The default FASTPATHMATCH setting directs the CONNX VSAM alternate index search logic to start with CICS file names beginning with CN and to stop as soon as a different two-character CICS file name prefix is found.

1. To disable the FASTPATHMATCH option and force a complete search of the RDO file, clear the screen and type:

NX01 FASTPATHMATCH 0

The expected reponse is:

Entry Added (FASTPATHMATCH)=(0)

To enable the FASTPATHMATCH option, clear the screen and type: NX01 FASTPATHMATCH 1

The expected response is:

```
Removing Configuration Entry (FASTPATHMATCH)
Configuration Entry Successfully Removed. (FASTPATHMATCH)
Entry Added (FASTPATHMATCH)=(1)
```

Or

2.

NX01 FASTPATHMATCH

The expected response is:

Removing Configuration Entry (FASTPATHMATCH) Configuration Entry Successfully Removed. (FASTPATHMATCH)

| CONNX | for | VSAM | Configuration | Options     |
|-------|-----|------|---------------|-------------|
|       |     | ,    | Gornigaradori | 0 0 0 0 0 0 |

| IMPORTALTINDEXES | FASTPATHMATCH | REMARKS                                                                                     |
|------------------|---------------|---------------------------------------------------------------------------------------------|
| Disabled         | Disabled      | Disables alternate<br>index import logic:<br>fastest setting.                               |
| Disabled         | Enabled       | Same as above.                                                                              |
| Enabled          | Disabled      | Enables alternate<br>index import<br>complete search<br>logic: slowest but<br>most accurate |

|         |         | setting.                                                                                                    |
|---------|---------|----------------------------------------------------------------------------------------------------|
| Enabled | Enabled | Default setting:<br>restricts alternate<br>index import logic to<br>CICS short file<br>names with the<br>same two-character<br>prefix as the base<br>CICS short file<br>name. Fast but<br>potentially<br>incomplete. Optimal<br>for CONNX sample<br>and SCT master<br>VSAM files. |

# VSAM Text File Import Specification

The VSAM text file import specification should be used only if your record layouts **are not** COBOL FD, Formatted DDL, or Powerhouse PDL format.

If you have many record layouts to import from non-standard formats, it is possible to convert them into the CONNX text file import format. This will require that you write an application to convert your existing record layouts to the CONNX text file format specification. If you have only a few small record layouts, it may be faster to manually enter them into a new or existing CONNX Data Dictionary instead of using the text file import.

The text file import specification is described below.

The first line of each record layout should be as follows:

## CONNXTABLE, <TableName>, <VSAM File Name>,<Record Length><SQL View Clause>

*Note:* Inclusion of a SQL View Clause is optional.

One import text file may contain multiple record layouts, each starting with the same header line shown above.

Each subsequent line in the file represents a column in the record layout. The format for each line is as follows:

# <column name>, <column length>, <column offset>, <column type>, <column scale>, <column base>, <column fraction>, <column comment>

| Syntax                        | Description                                                                                                    |  |
|-------------------------------|----------------------------------------------------------------------------------------------------|--|
| <column name=""></column>     | Name of the column.                                                                                                    |  |
| <column length=""></column>   | Length of the column.                                                                                                    |  |
| <column offset=""></column>   | Offset of the column.                                                                                                    |  |
| <column type=""></column>     | Name for the data type of the column.                                                                                                   |  |
| <column scale=""></column>    | Scale of the column (power of 10). A scale of 2 would convert 4.3 to 430.                                                               |  |
| <column base=""></column>     | Reserved - must be 0.                                                                                                    |  |
| <column fraction=""></column> | Fraction of the column (negative power of 10). A fraction of 2 would convert 4.3 to .043. A fraction of -2 would convert to 4.3 to 430. |  |
| <column comment=""></column>  | Comments field.                                                                                                    |  |

## VSAM Text File Import Syntax and Description

*Important:* When creating a VSAM text import specification file, it is recommended that you use the column scale syntax rather than the column fraction syntax.

The following is an example of a VSAM import file. It includes an optional SQL View Clause. Inserting a view clause limits the result set. This sample view clause returns only rows where the Company field is not blank. The SQL View Clause text box is located on the Properties tab in the CONNX Data Dictionary Manager window:

CONNXTABLE, CompanyTable, [CICS file name], 64, Company <>" Company, 30, 0, Text (Right Space Padded), 0, 0, 0, This is the Company Field.

Title, 10, 30, Text (Right Space Padded), 0, 0, 0, This is the Title Field.

Name, 20, 40, Text (Right Space Padded), 0, 0, 0, This is the Name Field. Age, 4, 60, Text (Right Space Padded), 0, 0, 2, This is the Age Field.

For more information about CONNX for VSAM data types, see IBM Mainframe Data Types.

# Related Topic

- SQL View Clause Text Box
- SAM View Text File Import Specification

## **VSAM View Text File Import Specification**

The VSAM VIEW text file import specification can be used to populate your CDD with predefined CONNX Views using the VSAM Text Import Option.

The VIEW text file import specification layout is described below.

The first line of each view layout must contain CONNXVIEW and the view object name as follows:

#### CONNXVIEW <VIEWOBJECTNAME>

The subsequent lines of each view layout must contain the SQL Select statement:

SELECT ...

The last or footer line in each view must contain:

#### ENDVIEW

One import text file may contain multiple views, each starting with the same header line shown above and with a footer line with the word ENDVIEW.

The following is an example of a VSAM VIEW import file.

#### CONNXVIEW, NWORDERS

```
/*This view was requested by Johnathon Jones on 3/1/2001. He executes this
view daily to see orders for the Northwest Territory. */
SELECT
ORDERS VSAM.orderid as 'Order' /* Order Number */,
ORDERS_VSAM.customerid as 'Cust Id' /* Customer Identification */,
CUSTOMERS VSAM.customername as 'Name' /* Name of Customer*/,
CUSTOMERS_VSAM.customerstate as 'ST' /* State Ordered by */,
ORDERS_VSAM.orderdate as 'Ord Date' /* Date Ordered */,
ORDERS_VSAM.productid as 'Product' /* Product number */,
PRODUCTS VSAM.productname as 'Description' /* Product Description */,
ORDERS VSAM.productquantity as 'Qty' /* order quantity */,
PRODUCTS_VSAM.productprice as 'Price' /* price per unit */,
(ORDERS VSAM.productquantity * PRODUCTS VSAM.productprice) as 'Ext Price' /*
Calculate extended price) */
FROM ORDERS_VSAM, CUSTOMERS_VSAM, PRODUCTS_VSAM /* Tables included in view */
WHERE ORDERS VSAM.customerid=CUSTOMERS VSAM.customerid AND
ORDERS VSAM.productid=PRODUCTS VSAM.productid and
CUSTOMERS_VSAM.customerstate in ('WA', 'OR', 'MT', 'ID', 'CA') /* Join tables
together and select only Northwest states */
ENDVIEW
```

# To import tables or views from a VSAM text file import specification - MVS-OS/390

The FTP process copies the text file import specification off the host.

- 1. Click the Import button in the CONNX Data Dictionary Manager window.
- 2. The **Import CDD** dialog box appears. Select **VSAM text specification file** in the **Import Type** list box.

| Import CDD                                                                            |                                                                                                    | ×                            |
|---------------------------------------------------------------------------------------|----------------------------------------------------------------------------------------------------|------------------------------|
| The Import feature downlo<br>structures and stores them<br>Dictionary for use by CONI | ads your existing database record<br>in the encrypted CONNX Data<br>NX .                                                       | <u>O</u> K<br><u>C</u> ancel |
| Import <u>T</u> ype:                                                                  | VSAM text specification file                                                                                                   | •                            |
| <u>E</u> nter a VSAM data set<br>member:                                              | RMS Formatted DDL<br>RMS Powerhouse PDL files<br>RMS SCT COBOL FD files<br>RMS text specification file<br>RMS VAX or Alpha CDD |                              |
| Logon Information                                                                     | Sybase<br>VSAM COBOL FD files                                                                                                  | 1                            |
| Ser <u>v</u> er:                                                                      | VSAM SCT COBOL FD files                                                                                                    | Ţ                            |
| <u>U</u> serName:                                                                     |                                                                                                    |                              |
| <u>P</u> assword:                                                                     |                                                                                                    | _                            |
| TCP/IP Port:                                                                          | 6500                                                                                                    | _                            |
| Destination Database                                                                  | VSAM                                                                                                    | •                            |
|                                                                                       |                                                                                                    |                              |
|                                                                                       |                                                                                                    |                              |
|                                                                                       |                                                                                                    |                              |

- 3. Type the full sequential or partitioned data set name for the text file you created and stored on the host in the **Enter a VSAM data set member** text box.
- 1. Type the server name or IP address, a user name, and password in the corresponding text boxes on the **Logon Information** tab.
- 2. Port 6500 is listed in the TCPIP Port text box by default. Any change made to the port setting in this text box becomes a permanent change to the port setting of the imported database.
- 3. Select a **Destination Database** for the imported tables. See <u>Adding a Database Connection</u> for more information.
- 4. From the list of available tables or views, select each imported table or view and follow these steps:
- 1. For tables, click the **Table Indexes** tab in the CONNX Data Dictionary Manager window.
- 2. For views, click the **Syntax** check button located under the **View SQL** tab.
- 3. Repeat steps a) and b) for each table or view for which there is imported metadata.
- 4. Save the CDD by selecting the **File** menu and then clicking **Save**.

**Note:** If CONNX detects more than one record layout when importing, multiple data dictionary entries are created.

# To import tables or views from a VSAM text file import specification-VSE

The FTP process copies the text file import specification off the host.

- 1. Click the Import button in the CONNX Data Dictionary Manager window.
- 2. The **Import CDD** dialog box appears. Select **VSAM text specification file** in the **Import Type** list box.

| Import CDD                                                                            |                                                                                                    | ×                            |
|---------------------------------------------------------------------------------------|----------------------------------------------------------------------------------------------------|------------------------------|
| The Import feature downlo<br>structures and stores them<br>Dictionary for use by CONI | ads your existing database record<br>in the encrypted CONNX Data<br>NX .                                                                     | <u>O</u> K<br><u>C</u> ancel |
| Import <u>T</u> ype:                                                                  | VSAM text specification file                                                                                                    | •                            |
| <u>E</u> nter a VSAM data set<br>member:                                              | RMS Formatted DDL<br>RMS Powerhouse PDL files<br>RMS SCT COBOL FD files<br>RMS text specification file<br>RMS VAX or Alpha CDD<br>SOL Server | -                            |
| Logon Information                                                                     | Sybase<br>VSAM COBOL FD files                                                                                                    |                              |
| Ser <u>v</u> er:                                                                      | VSAM SCT COBOL FD files                                                                                                    |                              |
| <u>U</u> serName:                                                                     |                                                                                                    |                              |
| <u>P</u> assword:                                                                     |                                                                                                    |                              |
| TCP/IP Port:                                                                          | 6500                                                                                                    | _                            |
| Destination Database                                                                  | VSAM                                                                                                    | -                            |
|                                                                                       |                                                                                                    |                              |
|                                                                                       |                                                                                                    |                              |
|                                                                                       |                                                                                                    |                              |

3. Type the fully qualified **library.sublib.member.type** name for the text file you created and stored on the host in the **Enter a VSAM data set member** text box.

| Import CDD                                                                        | 2                                                                                                    |
|-----------------------------------------------------------------------------------|----------------------------------------------------------------------------------------------------|
| The Import feature down<br>structures and stores the<br>Dictionary for use by COM | oads your existing database record <u>OK</u><br>m in the encrypted CONNX Data<br>NNX . <u>C</u> ancel |
| Import <u>T</u> ype:                                                              | VSAM text specification file                                                                          |
| <u>E</u> nter a VSAM data set<br>member:                                          | cnx8r8.copybook.nwview.txt                                                                            |
| Logon Information                                                                 | vse                                                                                                   |
| <u>U</u> serName:                                                                 | connx                                                                                                 |
| Password:                                                                         | *****                                                                                                 |
| TCP/ <u>I</u> P Port:                                                             | 6500                                                                                                  |
|                                                                                   |                                                                                                    |

- 1. Type the server name or IP address, a user name, and password in the corresponding text boxes on the **Logon Information** tab.
- 2. Port 6500 is listed in the TCPIP Port text box by default. Any change made to the port setting in this text box becomes a permanent change to the port setting of the imported database.
- 3. Select a **Destination Database** for the imported tables. See <u>Adding a Database Connection</u> for more information.
- 4. From the list of available tables or views, select each imported table or view and follow these steps:
- 1. For tables, click the **Table Indexes** tab in the CONNX Data Dictionary Manager window, and then click the **Refresh Indexes** button.
- 2. For views, click the Syntax check button located under the View SQL tab.
- 3. Repeat steps a) and b) for each table or view for which there is imported metadata.
- 4. Save the CDD by selecting the File menu and then clicking Save.

**Note:** If CONNX detects more than one record layout when importing, multiple data dictionary entries are created.

#### CONNX and IMS

#### Importing IMS files

This section describes importing IMS files using the IBM® IMS<sup>™</sup> Library Integrity Utilities for z/OS. If these utilities are not present on your system, you will need to import using an <u>Index Text Specification</u> file. Please see the section Importing IMS files using Index Text Specification file for more information.

1. Click the **Import** button in the CONNX Data Dictionary Manager window. The **Import CDD** dialog box appears.

| Import CDD                                                                                                    |                   | ×             |  |  |
|----------------------------------------------------------------------------------------------------|-------------------|---------------|--|--|
| The Import feature downloads your existing database record structures and stores them in the encrypted CONNX Data Dictionary for use by CONNX . <u>D</u> K |                   |               |  |  |
| Import <u>T</u> ype:                                                                                                    | IMS database      | ▼             |  |  |
| IMS High Level Qualifier                                                                                                    | ims810            |               |  |  |
| IMS PSB Name                                                                                                    | <select></select> | Use ACB 🔲     |  |  |
| IMS Database Name                                                                                                    | <all></all>       | Load PSB/DBD  |  |  |
|                                                                                                    | Use COBOL FD      | IMS SSID IVP1 |  |  |
| Enter a COBOL FD<br>data set member<br>Logon Information                                                                                                   |                   |               |  |  |
| Ser <u>v</u> er:                                                                                                    | zos15             |               |  |  |
| <u>U</u> serName:                                                                                                    | user              |               |  |  |
| Password:                                                                                                    |                   |               |  |  |
| TCP/IP Port:                                                                                                    | 6510              |               |  |  |
|                                                                                                    |                   |               |  |  |
|                                                                                                    |                   |               |  |  |
|                                                                                                    |                   |               |  |  |
|                                                                                                    |                   |               |  |  |

- 2. Select IMS database in the Import Type list box.
- 3. Type the High Level Qualifier (HLQ) for the IMS subsystem you want in the **IMS High Level Qualifier** text box.
- 4. There are two different IMS sources for gathering CDD import metadata:
  - the ACBLIB data set Click the **Use ACB** check box to use the ACBLIB data set for CDD import metadata.
  - the PSBLIB and DBDLIB data sets

Clear the **Use ACB** check box to use the PSBLIB and DBDLIB data sets for CDD import metadata.

5. Click the **Load PSB/DBD** button. If this is the first time you have imported a file from this HLQ, the Logon Information will be blank. A CONNX Database Logon window appears.

| DNNX Database                | Logon     | 2          |
|------------------------------|-----------|------------|
| Database:                    | IMS (IMS) | <u>0</u> K |
| CONNX Databasi               | e Logon   | Cancel     |
| <u>o</u> erver.<br>UserName: |           |            |
| Password:                    |           |            |
| TCP/IP Port:                 | 6500      |            |

Enter the Server name in the **Server** text box, a TSO user name and its password in the **User Name** and **Password** text boxes, and the TCP/IP port number in **TCP/IP Port**. Click **OK**. The Logon information appears under the **Logon Information** tab.

6. The Load PSB/DBD button changes to the Reset PSB/DBD button.

At this point, you can either select the PSB first and then the IMS database, or select the IMS database first and then select the PSB.

7. If you want to select the PSB first, select the PSB name from the **IMS PSB Name** drop-down entries.

| Import CDD X                                                                                                    |                                                                                                    |  |  |  |
|----------------------------------------------------------------------------------------------------|----------------------------------------------------------------------------------------------------|--|--|--|
| The Import feature downloads your existing database record structures and stores them in the encrypted CONNX Data Dictionary for use by CONNX . <u>D</u> K |                                                                                                    |  |  |  |
| Import <u>T</u> ype:                                                                                                    | IMS database                                                                                                    |  |  |  |
| IMS High Level Qualifier                                                                                                    | ims810                                                                                                    |  |  |  |
| IMS PSB Name                                                                                                    | <select> 💌 Use ACB</select>                                                                                                    |  |  |  |
| IMS Database Name <u>Enter a COBOL FD</u> data set member Logon Information                                                                                | <select>       ▲         CNX1CUST       ▲         CNXLCUST       IMS SSID         DBFSAMP1       IMS SSID         DBFSAMP2       ■         DBFSAMP3       ■         DBFSAMP5       ■         DBFSAMP6       ■</select> |  |  |  |
| Ser <u>v</u> er:                                                                                                    | zos15                                                                                                    |  |  |  |
| <u>U</u> serName:                                                                                                    | user                                                                                                    |  |  |  |
| Password:                                                                                                    |                                                                                                    |  |  |  |
| TCP/IP Port:                                                                                                    | 6510                                                                                                    |  |  |  |
|                                                                                                    |                                                                                                    |  |  |  |

**Warning**: You can not import a PSB with a processing option of L (load PSBs). If you try to, you will get the following error message:

| CONNX Error                                                                                                    |                            |
|----------------------------------------------------------------------------------------------------|----------------------------|
| Unable to list catalog objects.<br>>>> IMSST02 No PSB allowed with processing option L 1262: IMSST02 Processing option L is not supported. Please select a different PSB. IMS of CK | error return code = (1262) |

Select the IMS database(s) you want from the **IMS Database Name** drop-down box. The default value is <ALL>.

| Import CDD X                                                                                                    |                                        |               |  |  |
|----------------------------------------------------------------------------------------------------|----------------------------------------|---------------|--|--|
| The Import feature downloads your existing database record structures and stores them in the encrypted CONNX Data Dictionary for use by CONNX . <u>D</u> K |                                        |               |  |  |
| Import <u>T</u> ype:                                                                                                    | IMS database                           | •             |  |  |
| IMS High Level Qualifier                                                                                                    | ims810                                 |               |  |  |
| IMS PSB Name                                                                                                    | DBFSAMP1 💌                             | Use ACB 🔲     |  |  |
| IMS Database Name                                                                                                    | <all> ▼<br/>ALL&gt;<br/>DBFSAMD3</all> | Reset PSB/DBD |  |  |
| Enter a COBOL FD<br>data set member                                                                                                    |                                        |               |  |  |
| Logon Information                                                                                                    |                                        |               |  |  |
| Ser <u>v</u> er:                                                                                                    | zos15                                  |               |  |  |
| <u>U</u> serName:                                                                                                    | user                                   |               |  |  |
| Password:                                                                                                    |                                        |               |  |  |
| TCP/IP Port:                                                                                                    | 6510                                   |               |  |  |
|                                                                                                    |                                        |               |  |  |
|                                                                                                    |                                        |               |  |  |
|                                                                                                    |                                        |               |  |  |
|                                                                                                    |                                        |               |  |  |

8. If you want to select the IMS database first, select the IMS database name (or <ALL>) from the **IMS Database Name** drop-down entries.

| Import CDD                                                                                 |                                                      | ×                                                 |
|--------------------------------------------------------------------------------------------|------------------------------------------------------|---------------------------------------------------|
| The Import feature download<br>structures and stores them in<br>Dictionary for use by CONN | ds your existing data<br>in the encrypted CON<br>K . | base record <u>O</u> K<br>INX Data <u>C</u> ancel |
| Import <u>T</u> ype:                                                                       | IMS database                                         | ▼                                                 |
| IMS High Level Qualifier                                                                   | ims810                                               |                                                   |
| IMS PSB Name                                                                               | <select> 💌</select>                                  | Use ACB 🗖                                         |
| IMS Database Name                                                                          | <all></all>                                          | Reset PSB/DBD                                     |
| Enter a COBOL FD<br>data set member                                                        | CUSTOMER<br>DATATYP                                  |                                                   |
| Logon Information                                                                          | DB1XCUST<br>DBCUSTIX<br>DBCXCUST                     |                                                   |
| Ser <u>v</u> er:                                                                           | DBFSAMD1 💌                                           |                                                   |
| <u>U</u> serName:                                                                          | user                                                 |                                                   |
| <u>P</u> assword:                                                                          |                                                      |                                                   |
| TCP/IP Port:                                                                               | 6510                                                 |                                                   |
|                                                                                            |                                                      |                                                   |

Once you have selected the IMS database you want, select the PSB name from the IMS PSB Name drop-down list box.

| Import CDD                                                                               | ×                                                                                               |
|------------------------------------------------------------------------------------------|-------------------------------------------------------------------------------------------------|
| The Import feature downloa<br>structures and stores them i<br>Dictionary for use by CONN | ds your existing database record <u>D</u> K<br>n the encrypted CONNX Data<br>X . <u>C</u> ancel |
| Import <u>T</u> ype:                                                                     | IMS database                                                                                    |
| IMS High Level Qualifier                                                                 | ims810                                                                                          |
| IMS PSB Name                                                                             | <select> Vse ACB</select>                                                                       |
| IMS Database Name                                                                        | CSELECT>     Reset PSB/DBD       DBFSAMP3     IMS SSID       DBFSAMP4     IMS SSID              |
| <u>E</u> nter a COBOL FD<br>data set member                                              |                                                                                                 |
| Logon Information                                                                        |                                                                                                 |
| Ser <u>v</u> er:                                                                         | zos15                                                                                           |
| <u>U</u> serName:                                                                        | user                                                                                            |
| Password:                                                                                |                                                                                                 |
| TCP/ <u>I</u> P Port:                                                                    | 6510                                                                                            |
|                                                                                          |                                                                                                 |
|                                                                                          |                                                                                                 |
|                                                                                          |                                                                                                 |
|                                                                                          |                                                                                                 |

**Warning**: You can not import a PSB with a processing option of L (load PSBs). If you try to, you will get the following error message:

| co | DNNX | Error 🛛 🔀                                                                                                    |
|----|------|----------------------------------------------------------------------------------------------------|
| 4  | !    | Unable to list catalog objects.<br>>>> IMSST02 No PSB allowed with processing option L 1262: IMSST02 Processing option L is not supported. Please select a different PSB. IMS error return code = (1262) |
|    |      |                                                                                                    |

9. Enter the IMS subsystem ID in the **IMS SSID** text box and click **OK**. The **CONNX Import Table Selection** dialog box appears.

| Import From: ims810_IVP1_DBFSAMP1                                                                                                    |                              |                       |
|----------------------------------------------------------------------------------------------------|------------------------------|-----------------------|
| A <u>v</u> ailable Tables:                                                                                                    | <u>S</u> elect Tables for Ir | mport: <u>C</u> ancel |
| CUSPCB.DBFSAMD3.CUSTROOT<br>CUSPCB.DBFSAMD3.CUSDEPSG<br>CUSPCB.DBFSAMD3.SAVESEGM<br>CUSPCB.DBFSAMD3.SAVETRSG<br>CUSPCB.DBFSAMD3.CHCKSEGM<br>CUSPCB.DBFSAMD3.CHCKTRSG<br>CUSPCB.DBFSAMD3.CURRSEGM<br>CUSPCB.DBFSAMD3.CURRTRSG<br>CUSPCB.DBFSAMD3.CUSTADDR | Add >><br>Add All >>         |                       |

10. Select the tables (segments) you want to import from the **Available Tables** list. Click the **Add**>> button. The tables will move from the **Available Tables** list to the **Select Tables for Import** list. If you want all the tables, click the **Add All**>> button to move all of the **Available Tables** to **Select Tables for Import**.

| CONNX Import Table Selection                                                                                                    |                                                                                                    | ×          |
|----------------------------------------------------------------------------------------------------|----------------------------------------------------------------------------------------------------|------------|
| Import From: ims810_IVP1_DBFSAMP1                                                                                                    |                                                                                                    | <u>0</u> K |
| Available Tables:                                                                                                    | Select Tables for Import:                                                                                  | Cancel     |
| CUSPCB.DBFSAMD3.SAVESEGM<br>CUSPCB.DBFSAMD3.SAVETRSG<br>CUSPCB.DBFSAMD3.CHCKSEGM<br>CUSPCB.DBFSAMD3.CHCKTRSG<br>CUSPCB.DBFSAMD3.CURRSEGM<br>CUSPCB.DBFSAMD3.CURRTRSG<br>CUSPCB.DBFSAMD3.CUSTADDR | Add >>       CUSPCB.DBFSAMD3.CUSTROOT         Add All >>       CUSPCB.DBFSAMD3.CUSDEPSG         <<< Remove |            |

11. Click **OK**. The selected tables appear under the PSB name in the **CONNX Data Dictionary Manager** dialog box.

| 🚖 CONNX - CONNX Data Dictionary Manag                                                                                                    | er                      |              |  |
|----------------------------------------------------------------------------------------------------|-------------------------|--------------|--|
| Ele Edit Security Icols Yew Help                                                                                                    |                         |              |  |
| 022386888                                                                                                    |                         |              |  |
| CONNX Views<br>CONNX Views<br>CONNX VIEws<br>CONNX VIEws<br>CONNX VIEWS<br>CONNX VIEWS<br>CONNX | Add<br>Bename<br>Delete | • <u>•</u> • |  |
|                                                                                                    |                         |              |  |

12. If you select one of the tables, the adjoining pane has tabbed table information.

• You can edit some of the table properties under the Table Properties tab.

| CONNX Views                                                                                                    | Add<br>Bename    | Table Properties         Table Columns         Table Indexes         Table Se           Physical Table Name:         CUSPC8.DBFSAMD3.CHCKSEGM | curty                                                                                                    |  |
|----------------------------------------------------------------------------------------------------|------------------|----------------------------------------------------------------------------------------------------|----------------------------------------------------------------------------------------------------|--|
| CHARSEDIA     CHARSEDIA     CHARSEDIA     CURRESEM     CURRESEM     CURRESEM     CUSTADDR     CUSTADDR     CUSTADDR     CUSTADDR     CUSTADDR     CUSTADDR     COCOUNT     CAAVESEGM     SAVESEGM     COCOUNT     STAAINIFO     CSTOKSTAT     MASTO_DFSIVP8 (IMS)     CATITITIT     MASTO_DFSIVP8 (IMS)     CATITITITI     MASTO_DFSIVP8 (IMS)     CATITITITI     MASTO_DFSIVP9 (IMS)     CATITITITI     MASTO_DFSIVP9 (IMS)     CATITITITI     MASTO_DFSIVP9 (IMS)     CATITITITITI      MASTO_DFSIVP9 (IMS)     CATIFICATION     COCOUNT     COCOUNT | Delete<br>Import | Lomment:                                                                                                    | Large Fiolated Array Information<br>Fiolated Array<br>Actual Star<br>Magarum Size<br>Return NiglLL when Size = 0<br>Dynamic array affact<br>Array Offset |  |

• You can clone the table under the Table Columns tab.

| CONNX Views  CONNX Views  CONN | Add.<br><u>R</u> ename<br><u>R</u> elete<br>Import | Table Properties     Table Columna       SQL Column     SQL Column       CHX_CUSACTNO     CHX       CHX CUSACTNO     CHX       CHX CUSACTNO     CHX       CHX CUSACTNO     CHX       CHX CUSACTNO     CHX       CHX CUSACTNO     CHX       CHX CUSACTNO     CHX       CHX CUSACTNO     CHX       CHX CUSACTNO     CHX       CHX CUSACTNO     CHX       CHX CUSACTNO     CHX | Table Indexes   Table Security  <br>Native Type<br>Char (Right Space Padded)<br>Char (Right Space Padded)<br>Char (Right Space Padded)<br>PACKED Decimal > Double<br>PACKED Decimal > Double<br>Char (Right Space Padded) | SQL Type<br>Char<br>Char<br>Char<br>Double<br>Double<br>Double<br>Char | 0ffset 0<br>8<br>10<br>12<br>23<br>31 | Add Eolunn<br>Inseit Column<br>Delete Column<br>Calo Offsets<br>Clone Jable |
|----------------------------------------------------------------------------------------------------|----------------------------------------------------|----------------------------------------------------------------------------------------------------|----------------------------------------------------------------------------------------------------|------------------------------------------------------------------------|---------------------------------------|-----------------------------------------------------------------------------|

• You can refresh the indexes under the Table Indexes tab.

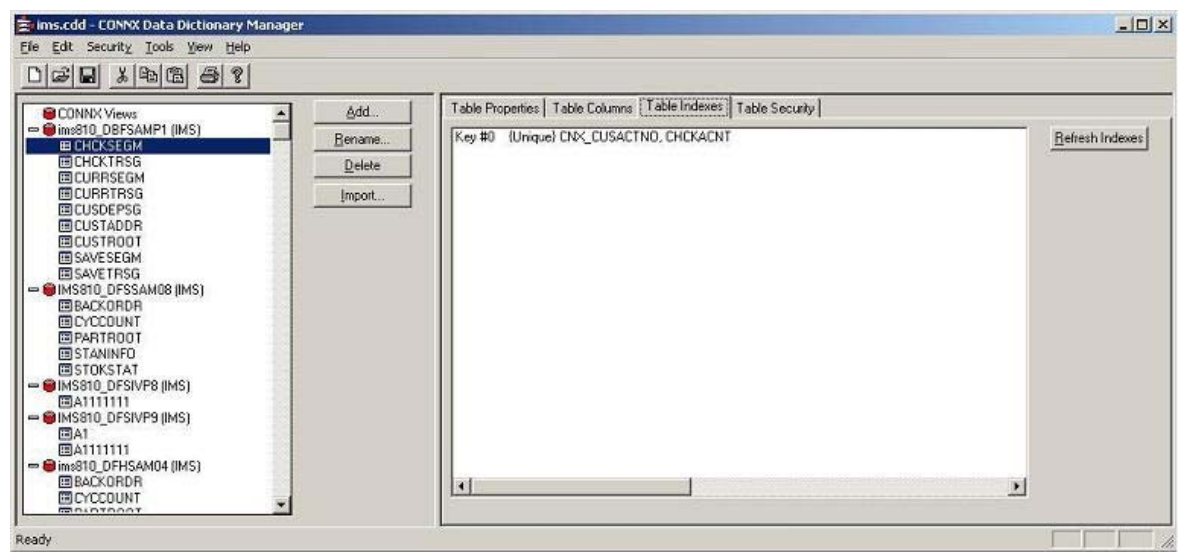

• You can update the table security restrictions under the Table Security tab.

| DBSGFBPR                                                                                                    | A Add  | Tab | le Properties   T | able Columns   Table                       | Inde  | wes T  | able Sec | unity  |        |      |       |          |                   |
|----------------------------------------------------------------------------------------------------|--------|-----|-------------------|--------------------------------------------|-------|--------|----------|--------|--------|------|-------|----------|-------------------|
| DBSGFBSH                                                                                                    | Rename | i I | User              | SQL Column                                 | nd la | Select | Updat    | Insert | Delete | Drop | Execu | RFI      | add Restriction   |
| ims810_PSBPR0D1 (IMS)                                                                                                    |        | 1   | connx75           | <ul> <li><all columns=""></all></li> </ul> |       | K.     | 1        |        | 1      | 1    | 11    | <u>1</u> | Saguesticion      |
| III PRODUCT                                                                                                    | Delete | 2   | troy1             | ▼ NAME                                     | -     | 2      | V        | M      | 10     | 115  | 1     | <u></u>  | Delete Bestrictio |
| mis810 PSBCUST1 (IMS)                                                                                                    | Import | 1 3 | troy1             | ▼ CITY                                     | *     | K      | E        | M      |        | 1    | 1     | 11       | <u>_</u>          |
| CUSTOMER                                                                                                    | Tubour | 4   | troy1             | ▼ STATE                                    | *     | V      | N.       | M      |        | 13   | 目     |          |                   |
| ORDERS                                                                                                    |        | 5   | troberds          | CUSTID                                     | -     | K      | No.      | N      | M      | V    | 1     | 四        |                   |
| EDDSGAVFY     EDDSGAVVD     EDDSGAVVD     EDDSGAVVN     EDDSGAVVN     imstl0_PSBDATA1 [IMS]     EDATATYFE     imstl0_PSBDQIP1 [IMS]     EGENLGR     imstl0_PSBQIP1 [IMS]     EGATEGORY     EITEM     imstl0_PSBQUST5 [IMS]     EQUSTOMER |        | च   |                   |                                            |       |        |          |        |        |      |       | ÷        |                   |

13. Close the dialog box and click  $\ensuremath{\text{OK}}$  to save the changes.

## Importing IMS files using COBOL FD (File Definition) files

This section describes importing IMS files using the IBM® IMS<sup>™</sup> Library Integrity Utilities for z/OS along with a COBOL COPYBOOK. If these utilities are not present on your system, you will need to import using an <u>Index Text Specification file</u>. Please see the section <u>Importing IMS files using Index Text</u> <u>Specification file</u> for more information.

It is possible to define a segment with only the key field information and then use the field definitions in a COBOL COPYBOOK

to define the rest of the segment. If this case, you can use the COBOL FD import option.

1. Click the **Import** button in the CONNX Data Dictionary Manager window. The **Import CDD** dialog box appears.

| Import CDD                                                                             |                                                                        | ×                              |
|----------------------------------------------------------------------------------------|------------------------------------------------------------------------|--------------------------------|
| The Import feature downloa<br>structures and stores them<br>Dictionary for use by CONN | ads your existing database recor<br>in the encrypted CONNX Data<br>X . | d <u>O</u> K<br><u>C</u> ancel |
| Import <u>T</u> ype:                                                                   | IMS database                                                           | <b>~</b>                       |
| IMS High Level Qualifier                                                               | ims810                                                                 |                                |
| IMS PSB Name                                                                           | <select> 🔽</select>                                                    | Use ACB 🔲                      |
| IMS Database Name                                                                      | KALL>                                                                  | Load PSB/DBD                   |
|                                                                                        | Use COBOL FD                                                           | IMS SSID IVP1                  |
| <u>E</u> nter a COBOL FD<br>data set member                                            |                                                                        |                                |
| Logon Information                                                                      |                                                                        |                                |
| Ser <u>v</u> er:                                                                       | zos15                                                                  |                                |
| <u>U</u> serName:                                                                      | user                                                                   |                                |
| Password:                                                                              |                                                                        |                                |
| TCP/ <u>I</u> P Port:                                                                  | 6510                                                                   |                                |
|                                                                                        |                                                                        |                                |
|                                                                                        |                                                                        |                                |
|                                                                                        |                                                                        |                                |
|                                                                                        |                                                                        |                                |

- 2. Select IMS database in the Import Type list box.
- 3. Type the High Level Qualifier (HLQ) for the IMS subsystem you want in the **IMS High Level Qualifier** text box.
- 4. There are two different IMS sources for gathering CDD import metadata:
  - the ACBLIB data set
  - Click the **Use ACB** check box to use the ACBLIB data set for CDD import metadata.

• the PSBLIB and DBDLIB data sets

Clear the **Use ACB** check box to use the PSBLIB and DBDLIB data sets for CDD import metadata.

5. Click the **Load PSB/DBD** button. If this is the first time you have imported a file from this HLQ, the Logon Information will be blank. A CONNX Database Logon window appears.

| CONNX Database    | Logon     | ×          |
|-------------------|-----------|------------|
| Database:         | IMS (IMS) | <u>0</u> K |
| CONNX Database    | e Logon   | Cancel     |
| <u>S</u> erver:   |           |            |
| <u>U</u> serName: |           |            |
| Password:         |           |            |
| TCP/IP Port:      | 6500      |            |

Enter the Server name in the **Server** text box, a TSO user name and its password in the **User Name** and **Password** text boxes, and the TCP/IP port number in **TCP/IP Port**. Click **OK**. The Logon information appears under the **Logon Information** tab.

6. The Load PSB/DBD button changes to the Reset PSB/DBD button.

At this point, you can either select the PSB first and then the IMS database, or select the IMS database first and then select the PSB.

7. If you want to select the PSB first, select the PSB name from the **IMS PSB Name** drop-down entries.

| Import CDD                                                                                 | ×                                                                                                    |
|--------------------------------------------------------------------------------------------|----------------------------------------------------------------------------------------------------|
| The Import feature downloa<br>structures and stores them in<br>Dictionary for use by CONN: | ds your existing database record <u>O</u> K<br>n the encrypted CONNX Data<br>X . <u>C</u> ancel                                                                                                    |
| Import <u>T</u> ype:                                                                       | IMS database                                                                                                    |
| IMS High Level Qualifier                                                                   | ims810                                                                                                    |
| IMS PSB Name                                                                               | <select> 💌 Use ACB</select>                                                                                                    |
| IMS Database Name <u>Enter a COBOL FD</u> data set member Logon Information                | <select>       ▲         CNX1CUST       ▲         CNXLCUST       IMS SSID         DBFSAMP1       IMS SSID         DBFSAMP2       ■         DBFSAMP3       ■         DBFSAMP5       ■         DBFSAMP6       ■</select> |
| Ser <u>v</u> er:                                                                           | zos15                                                                                                    |
| <u>U</u> serName:                                                                          | user                                                                                                    |
| Password:                                                                                  |                                                                                                    |
| TCP/IP Port:                                                                               | 6510                                                                                                    |
|                                                                                            |                                                                                                    |

**Warning**: You can not import a PSB with a processing option of L (load PSBs). If you try to, you will get the following error message:

| CONNX Error                                                                                                    |
|----------------------------------------------------------------------------------------------------|
| Unable to list catalog objects.<br>>>> IMSST02 No PSB allowed with processing option L 1262: IMSST02 Processing option L is not supported. Please select a different PSB. IMS error return code = (1262) |

Select the IMS database(s) you want from the **IMS Database Name** drop-down box. The default value is <ALL>.

| Import CDD                                                                               |                                                                    | ×                              |
|------------------------------------------------------------------------------------------|--------------------------------------------------------------------|--------------------------------|
| The Import feature downloa<br>structures and stores them i<br>Dictionary for use by CONN | ds your existing database rec<br>n the encrypted CONNX Data<br>X . | a <u>O</u> K<br><u>C</u> ancel |
| Import <u>T</u> ype:                                                                     | IMS database                                                       | •                              |
| IMS High Level Qualifier                                                                 | ims810                                                             |                                |
| IMS PSB Name                                                                             | DBFSAMP1                                                           | Use ACB 🗖                      |
| IMS Database Name                                                                        | <all></all>                                                        | Reset PSB/DBD                  |
| Enter a COBOL FD<br>data set member                                                      |                                                                    |                                |
| Logon Information                                                                        |                                                                    |                                |
| Ser <u>v</u> er:                                                                         | zos15                                                              |                                |
| <u>U</u> serName:                                                                        | user                                                               |                                |
| Password:                                                                                |                                                                    |                                |
| TCP/ <u>I</u> P Port:                                                                    | 6510                                                               |                                |
|                                                                                          |                                                                    |                                |
|                                                                                          |                                                                    |                                |
|                                                                                          |                                                                    |                                |
|                                                                                          |                                                                    |                                |

8. If you want to select the IMS database first, select the IMS database name (or <ALL>) from the **IMS Database Name** drop-down entries.

| Import CDD                                                                                 |                                                                                                    | ×                                                 |
|--------------------------------------------------------------------------------------------|----------------------------------------------------------------------------------------------------|---------------------------------------------------|
| The Import feature download<br>structures and stores them in<br>Dictionary for use by CONN | ds your existing data<br>h the encrypted CON<br>K .                                                                                                    | base record <u>D</u> K<br>INX Data <u>C</u> ancel |
| Import <u>T</u> ype:                                                                       | IMS database                                                                                                    | ▼                                                 |
| IMS High Level Qualifier                                                                   | ims810                                                                                                    |                                                   |
| IMS PSB Name                                                                               | <select> 💌</select>                                                                                                    | Use ACB 🔲                                         |
| IMS Database Name Enter a COBOL FD data set member Logon Information                       | <pre><all> </all></pre> <all>  CUSTIFLD CUSTDBD CUSTLDBD CUSTOMER DATATYP DB1XCUST DB1XCUST DBCUSTIX DBCXCUST DBESCUST DBESCUST DBESCUST DBESCUST DBESCUST DBESCUST</all> | Reset PSB/DBD                                     |
| UserName:                                                                                  |                                                                                                    |                                                   |
| —<br><u>P</u> assword:                                                                     |                                                                                                    |                                                   |
| TCP/ <u>I</u> P Port:                                                                      | 6510                                                                                                    |                                                   |
|                                                                                            |                                                                                                    |                                                   |

Once you have selected the IMS database you want, select the PSB name from the IMS PSB Name drop-down list box.

| Import CDD                                                                               | ×                                                                                               |
|------------------------------------------------------------------------------------------|-------------------------------------------------------------------------------------------------|
| The Import feature downloa<br>structures and stores them i<br>Dictionary for use by CONN | ds your existing database record <u>D</u> K<br>n the encrypted CONNX Data<br>X . <u>C</u> ancel |
| Import <u>T</u> ype:                                                                     | IMS database                                                                                    |
| IMS High Level Qualifier                                                                 | ims810                                                                                          |
| IMS PSB Name                                                                             | <select> Vise ACB</select>                                                                      |
| IMS Database Name                                                                        | CSELECT>     Reset PSB/DBD       DBFSAMP3     IMS SSID       DBFSAMP4     IMS SSID              |
| Enter a COBOL FD<br>data set member                                                      |                                                                                                 |
| Logon Information                                                                        |                                                                                                 |
| Ser <u>v</u> er:                                                                         | zos15                                                                                           |
| <u>U</u> serName:                                                                        | user                                                                                            |
| Password:                                                                                |                                                                                                 |
| TCP/IP Port:                                                                             | 6510                                                                                            |
|                                                                                          |                                                                                                 |
|                                                                                          |                                                                                                 |
|                                                                                          |                                                                                                 |
|                                                                                          |                                                                                                 |

**Warning**: You can not import a PSB with a processing option of L (load PSBs). If you try to, you will get the following error message:

| Í | CONNX I | Error                                                                                                    |
|---|---------|----------------------------------------------------------------------------------------------------|
|   |         | Unable to list catalog objects.<br>>>> IMSST02 No PSB allowed with processing option L 1262: IMSST02 Processing option L is not supported. Please select a different PSB. IMS error return code = (1262) |
|   |         | []                                                                                                    |

9. Select the Use COBOL FD check box and enter the fully qualified path to the IMS COBOL FD file.

| Import CDD                                                                             | ×                                                                                                  |
|----------------------------------------------------------------------------------------|----------------------------------------------------------------------------------------------------|
| The Import feature downloa<br>structures and stores them<br>Dictionary for use by CONN | ads your existing database record <u>D</u> K<br>in the encrypted CONNX Data<br>IX . <u>C</u> ancel |
| Import <u>T</u> ype:                                                                   | IMS database                                                                                       |
| IMS High Level Qualifier                                                               | ims810                                                                                             |
| IMS PSB Name                                                                           | DBFSAMP3 Use ACB                                                                                   |
| IMS Database Name                                                                      | DBFSAMD1  Reset PSB/DBD                                                                            |
|                                                                                        | Use COBOL FD IMS SSID                                                                              |
| Enter a COBOL FD<br>data set member<br>Logon Information                               | CONNX.IMS.COPYBOOK(MYCOPYBOOK)                                                                     |
| Ser <u>v</u> er:                                                                       | 20815                                                                                              |
| <u>U</u> serName:                                                                      | user                                                                                               |
| Password:                                                                              |                                                                                                    |
| TCP/IP Port:                                                                           | 6510                                                                                               |
|                                                                                        |                                                                                                    |
|                                                                                        |                                                                                                    |
|                                                                                        |                                                                                                    |
|                                                                                        |                                                                                                    |

10. Enter the IMS subsystem ID in the IMS SSID text box and click OK. The CONNX Import Table Selection dialog box appears.

| CONNX Import Table Selection                                                                                                    |                                                                            | ×               |
|----------------------------------------------------------------------------------------------------|----------------------------------------------------------------------------|-----------------|
| Import From: ims810_IVP1_DBFSAMP1                                                                                                    |                                                                            | <u><u> </u></u> |
| Available Tables:                                                                                                    | Select Tables for Import:                                                  | <u>C</u> ancel  |
| CUSPCB DBFSAMD3 CUSTROOT<br>CUSPCB DBFSAMD3 CUSDEPSG<br>CUSPCB DBFSAMD3 SAVESEGM<br>CUSPCB DBFSAMD3 SAVETRSG<br>CUSPCB DBFSAMD3 CHCKSEGM<br>CUSPCB DBFSAMD3 CHCKTRSG<br>CUSPCB DBFSAMD3 CURRSEGM<br>CUSPCB DBFSAMD3 CURRTRSG<br>CUSPCB DBFSAMD3 CUSTADDR | Add All >><br><c remove<br=""><c all<="" remove="" td=""><td></td></c></c> |                 |

10. Select the tables (segments) you want to import from the **Available Tables** list. Click the **Add>>** button. The tables will move from the **Available Tables** list to the **Select Tables for Import** list. If

you want all the tables, click the Add All>> button to move all of the Available Tables to Select Tables for Import.

| CONNX Import Table Selection                                                                                                    |                                                                                                    | ×          |
|----------------------------------------------------------------------------------------------------|----------------------------------------------------------------------------------------------------|------------|
| Import From: ims810_IVP1_DBFSAMP1                                                                                                    |                                                                                                    | <u>0</u> K |
| Available Tables:                                                                                                    | Select Tables for Import:                                                                                  | Cancel     |
| CUSPCB.DBFSAMD3.SAVESEGM<br>CUSPCB.DBFSAMD3.SAVETRSG<br>CUSPCB.DBFSAMD3.CHCKSEGM<br>CUSPCB.DBFSAMD3.CHCKTRSG<br>CUSPCB.DBFSAMD3.CURRSEGM<br>CUSPCB.DBFSAMD3.CURRTRSG<br>CUSPCB.DBFSAMD3.CUSTADDR | Add >>       CUSPCB.DBFSAMD3.CUSTROOT         Add All >>       CUSPCB.DBFSAMD3.CUSDEPSG         <<< Remove |            |

11. Click **OK**. The selected tables appear under the PSB name in the **CONNX Data Dictionary Manager** dialog box.

| CONNX - CONNX Data Dictionary Mana                                                                                                    | er                                   |  |
|----------------------------------------------------------------------------------------------------|--------------------------------------|--|
| je Edit Security Icols Yew Help                                                                                                    |                                      |  |
|                                                                                                    |                                      |  |
| CONNXY Views<br>MineSt0_DBFSAMP1 (IMS)<br>ECHCKSEGM<br>CURSEGM<br>CURSEGM<br>CURSEGS<br>CUSTADDR<br>CUSTADDR<br>CUSTADDR<br>CUSTADDR<br>SAVESEGM<br>SAVESEGM<br>SAVETRSG | Add.<br>Bename<br>Delete<br>[Import] |  |

- 12. If you select one of the tables, the adjoining pane has tabbed table information.
  - You can edit some of the table properties under the Table Properties tab.

| CONNX Views<br>ims810_D8FSAMP1 (IMS)                                                                                                    | Add<br>Bename | Table Properties         Table Columns         Table Indexes         Table So           Physical Table Name:         CUSPC8.DBFSAMD3CHCKSEGM                                                           | scurty                           |
|----------------------------------------------------------------------------------------------------|---------------|----------------------------------------------------------------------------------------------------|----------------------------------|
| CURRESGM<br>CURRESGM<br>CUSTADDR<br>CUSSTADDR<br>CUSSTADDR<br>SAVESEGM<br>SAVESEGM<br>SAVESEGM<br>SAVETRSG<br>MISSIO_DESSAMOB (IMS)<br>PARTROOT<br>EXTOUNT<br>PARTROOT<br>STOKSTAT<br>MISSIO_DESIVP8 (IMS)<br>MAII<br>MISSIO_DESIVP8 (IMS)<br>MAII<br>MISSIO_DESIVP8 (IMS)<br>MISSIO_DESIVP8 (IMS)<br>MISSIO_DESIV | Import        | Lonment:<br>SQL View Clause:<br>Ecord Length: 58<br>Show CNXROWID: S8<br>Show CNXROWID: S0 Street<br>EPC Interface: Faile<br>RPC Input Length<br>Schema Date: 0000-00-00-00-00-00<br>Priority Count: 0 | Large Fiolated Array Information |

• You can clone the table under the **Table Columns** tab.

| CONNX Views                                                                                                    | Add.                       | Table Properties Table Columns                                                                                                    | Table Indexes   Table Security                                                                                                    |                                                                                     |                                                                             |
|----------------------------------------------------------------------------------------------------|----------------------------|----------------------------------------------------------------------------------------------------|----------------------------------------------------------------------------------------------------|-------------------------------------------------------------------------------------|-----------------------------------------------------------------------------|
| OUNDAY NEWS     OPERAMPT (IMS)     UREXPERIM     OPERAMPT (IMS)     UREXPERIM     OUNDAY NEWS     OPERATING     OPERATING     OPERATING     OPERATING     SAVESEEM     SAVESEEM     SAVESEEM     SAVESEEM     SAVESEEM     SAVESEEM     SAVESEEM     SAVESEEM     OPERATING     STANINFO     STANINFO     STANINFO     STANINFO     STANINFO     SAVESEM     SAVESEM     SAVESEEM     SAVESEM     SAVESEM     SAVESEEM     SAVESEEM      SAVESEEM     SAVE | Bename<br>Delete<br>Import | SQL Column           1         CMX_CUSACTNO           2         CHCKACNT           3         CHCKTYFE           4         CHCKSAL           5         CHCKINT           6         CHCKSLNK | Native Type<br>Dhai (Right Space Padded)<br>Chai (Right Space Padded)<br>Chai (Right Space Padded)<br>PACKED Decimal -> Double<br>PACKED Decimal -> Double<br>Dhai (Right Space Padded)<br>Chai (Right Space Padded) | SQL Type Offset<br>Char 0<br>Char 8<br>Char 10<br>Double 12<br>Double 23<br>Char 31 | Add Column<br>Insert Column<br>Delete Column<br>Cale Offsets<br>Clone Lable |

• You can refresh the indexes under the Table Indexes tab.

| 🚖 Ims.cdd - CONNX Data Dictionary Mai | nager                      | the second second second second second second second second second second second second second second second s | <u>_  ×</u>            |
|---------------------------------------|----------------------------|----------------------------------------------------------------------------------------------------|------------------------|
| Ele Edit Security Tools Yew Help      |                            |                                                                                                    |                        |
|                                       |                            |                                                                                                    |                        |
| CONNX Views                           | A Add                      | Table Properties   Table Columns   Table Indexes   Table Security                                              |                        |
|                                       | Eename<br>Delete<br>Import | Key #0 (Unique) CNX_CUSACTNO, CHCKACNT                                                                         | <u>Refresh Indexes</u> |
| Ready                                 |                            |                                                                                                    |                        |

• You can update the table security restrictions under the **Table Security** tab.

| ile Edit Security Tools Yew Help    |        |      |                   |         |                  | _   |        |          |        |       |      |       |    |                    |
|-------------------------------------|--------|------|-------------------|---------|------------------|-----|--------|----------|--------|-------|------|-------|----|--------------------|
|                                     |        | 0236 |                   |         |                  |     |        |          |        |       |      |       |    |                    |
| DBSGFBPR                            |        | Tabl | e Properties   Ta | able Cr | olumns   Table I | nde | wes T  | able Sec | unity  |       |      |       |    |                    |
| - Gims810_PSBPR0D1 (IMS)            | Bename | 1    | Connv75           | -       | (All Columns)    | -   | Select | Updat    | Insert | Udete | Urop | Execu | HH | Add Restriction    |
| PRODGRP                             | Delete | 2    | trov1             | -       | NAME             | -   | V      | V        | V      |       | 11   |       |    | Dis Division 1     |
| PRODUCT     Minestin PSRCUST1 (IMS) | Imment | 3    | troy1             | -       | CITY             | *   | Ľ      | K        | M      |       | 1    |       | 11 | Delete Restriction |
| CUSTOMER                            | Inbow  | 4    | troy1             | *       | STATE            | ٠   | V      | V        | N      | 3     | 5    | 同     |    |                    |
| ORDERS                              |        | 5    | troberds          | -       | CUSTID           | *   | K      | N.       | M      | K     | K    |       | 圓  |                    |
|                                     |        | I    |                   |         |                  |     |        |          |        |       |      |       | •  |                    |

13. Close the dialog box and click **OK** to save the changes.

## **IMS Index Text File Import Specification**

CONNX for IMS fully supports the IBM® IMS<sup>™</sup> Library Integrity Utilities for z/OS. The use of these utilities allows CONNX to automatically extract parent/child relationships between segments, key information and metadata. If the IMS Library Integrity Utilities are not available on a system, CONNX provides a mechanism to provide the necessary information via the combination of a COBOL Copybook and an Index Text Specification file.

The Index Text Specification file should be a Windows comma separated text file with a .txt extension. The format of each line of this file is as follows:

### <PSBNAME>,<PCBNAME>,<DBDNAME>,<SEGMENTNAME>,<PARENTSEGMENTNAME>,<KEYNA ME>,<KEYDATATYPE>,<KEYOFFSET>,<KEYLENGTH>,<KEYPRECISION>,<KEYSCALE>,<COMME NT>

One import text file may contain records for multiple PSBs. Only the PSB specified on the Import dialog will be displayed when importing.

| Syntax                                  | Description                                                                                                    |
|-----------------------------------------|----------------------------------------------------------------------------------------------------|
| <psbname></psbname>                     | Name of the PSB.                                                                                                    |
| <pcbname></pcbname>                     | Name of the PCB.                                                                                                    |
| <dbdname></dbdname>                     | Name of the DBD.                                                                                                    |
| <segmentname></segmentname>             | Name of the Segment.                                                                                                    |
| <parentsegmentname></parentsegmentname> | Name of this segment's parent. If the segment does not have a parent, this field must be blank.                                                     |
| <keyname></keyname>                     | Name of the key field for this segment.                                                                                                    |
| <keydatatype></keydatatype>             | The data type of this segments key field. Possible values are P, C, F and H. Please see the conversion table below for a definition of these types. |
| <keyoffset></keyoffset>                 | The starting position of the key field in the segment. This is a 0 based value - the first position is offset 0.                                    |
| <keylength></keylength>                 | The length of the key field.                                                                                                    |
| <keyprecision></keyprecision>           | Precision of key field.                                                                                                    |
| <keyscale></keyscale>                   | Scale of key field.                                                                                                    |
| <comment></comment>                     | Column comment                                                                                                    |

#### IMS Index Text File Import Syntax and Description

#### Conversion of IMS field types to COBOL Native Types and SQL Types

| IMS Field Type | COBOL Native Type | COBOL Usage Representation | SQL Type |
|----------------|-------------------|----------------------------|----------|
| Р              | DISPLAY_NUMERIC   | PIC S9(n)V9(0) COMP-3      | Decimal  |
| С              | CHARACTER         | PIC X(n)                   | Char     |

| F | BINARY | PIC S9(9) COMP | Integer  |
|---|--------|----------------|----------|
| н | BINARY | PIC S9(4) COMP | SmallInt |

The following is an example of an IMS Index Text Specification file:

\* this is a sample IMS Index Text Specification file

\* lines that start with an '\*' are comment lines and are not processed as part of the import CNX1CUST,CUST1FL,CUST1FLD,CUSTOMER,,CUSTID,C,0,5,0,0 CNX1CUST,CUST1FL,CUST1FLD,ORDERS,CUSTOMER,ORDERID,P,0,4,7,3,This is a comment

The first two lines have an '\*' in the first column and are therefore commented out. The file contains the definitions for two segments, CUSTOMER and ORDERS. ORDERS is a child of CUSTOMER. On the line for CUSTOMER, the PARENTSEGMENTNAME is empty (represented by the ',,' between the segment name and the key name) because it does not have a parent.

Note: The entire hierarchy for a segment must be represented in this file. If a segment has an entry for the parent segment name, there must also be an entry for the parent segment. If the hierarchy is not represented all the way to the root segment, an error will occur and the segment will not be imported.

To perform an IMS Index text specification file import, select this option from the import screen.

| Import CDD                                                                             | ×                                                                                                  |
|----------------------------------------------------------------------------------------|----------------------------------------------------------------------------------------------------|
| The Import feature downloa<br>structures and stores them<br>Dictionary for use by CONN | ads your existing database record <u>O</u> K<br>in the encrypted CONNX Data<br>IX . <u>C</u> ancel |
| Import <u>T</u> ype:                                                                   | IMS Index text specification file                                                                  |
| IMS High Level Qualifier                                                               |                                                                                                    |
| IMS PSB Name                                                                           | <select>  Load PSB/DBD</select>                                                                    |
|                                                                                        | IMS SSID                                                                                           |
| EnterIndex Text<br>Specification File Name                                             | Browse                                                                                             |
| <u>E</u> nter a COBOL FD<br>data set member                                            |                                                                                                    |
| Logon Information                                                                      |                                                                                                    |
| Ser <u>v</u> er:                                                                       | 20\$15                                                                                             |
| <u>U</u> serName:                                                                      | bluton                                                                                             |
| Password:                                                                              |                                                                                                    |
| TCP/ <u>I</u> P Port:                                                                  | 6572                                                                                               |
|                                                                                        |                                                                                                    |
|                                                                                        |                                                                                                    |
|                                                                                        |                                                                                                    |
|                                                                                        |                                                                                                    |

In addition to specifying the HLQ, SSID and PSB name, you must also specify the location and name of the Index Text Specification file as well as the fully qualified name of the COBOL copybook. For information on specifying COBOL copybooks, see the section <u>Importing IMS files using COBOL FD</u>. CONNX will use the information in the specification file rather than calling into the IMS Library Integrity Utilities for this information.

# **Related Topics**

Importing IMS files
 Importing IMS files using COBOL FD files

## **IMS Packed Decimal Data Fields**

When you import IMS files, tables containing packed decimal fields do not contain the decimal point location information. If the packed decimal fields in your IMS tables contain non-integer values, specify the location of the decimal point using the CONNX Data Dictionary Manager.

To specify the decimal point location in the packed decimal field:

1. In the **CONNX Data Dictionary Manager**, click the IMS table containing the packed decimal field. Click the **Table Columns** tab.

| 🚔 ims.cdd - CONNX Data Dictionary Manager                                                                                                    |                                                                                                    |                                                              |
|----------------------------------------------------------------------------------------------------|----------------------------------------------------------------------------------------------------|--------------------------------------------------------------|
| Elle Edit Security Tools Yew Help                                                                                                    |                                                                                                    |                                                              |
|                                                                                                    |                                                                                                    |                                                              |
| CONNEC Views     Connect Views     Connect | Table Propertiei         Table Indexes         Table Security           SQL Column         Native Type         SQL Type         Offrat         Length         Precision         Scale         Array           1         CNAC_PRODRIPO         PACKED Decimal > Decimal         Decimal         0         4         7         0         0           2         PRODID         PACKED Decimal > Decimal         Y         Decimal         4         4         7         0         0         0         0         0         0         0         0         0         0         0         0         0         0         0         0         0         0         0         0         0         0         0         0         0         0         0         0         0         0         0         0         0         0         0         0         0         0         0         0         0         0         0         0         0         0         0         0         0         0         0         0         0         0         0         0         0         0         0         0         0         0         0         0         0         0         0 | Add Column<br>Inter Column<br>Delete Column<br>Colo Officete |
| Ready                                                                                                    |                                                                                                    |                                                              |

- 2. Scroll so you can see the both the field row containing the packed decimal data and the scale attribute column.
- 3. In **Scale** enter the number of decimal places the field contains. The PRICE field contains two decimal places so the **Scale** value has been changed to 2.

| 🚖 ims.cdd - CONNX Data Dictionary Manager |                                        |                           |                             |           |                 |       |      |                     |
|-------------------------------------------|----------------------------------------|---------------------------|-----------------------------|-----------|-----------------|-------|------|---------------------|
| Ele Edit Security Tools Yew Help          |                                        |                           |                             |           |                 |       |      |                     |
| DEE ING 52                                |                                        |                           |                             |           |                 |       |      |                     |
| CONNX Views Add                           | Table Properties Table Columns   Table | e Indexes Table Security  |                             |           |                 |       |      |                     |
| - ins810_PSBCUST5 (IMS)                   | SQL Column                             | Native Type               | SQL Type                    | Offset Le | angth Precision | Scale | Алау | Add Column          |
| CUSTOMER                                  | 1 CNX_PRDGRPID                         | PACKED Decimal -> Decimal | ▼ Decimal                   | 0         | 4 7             | 0     | 0    | Construction of the |
| Delete                                    | 2 PRODID                               | PACKED Decimal -> Decimal | <ul> <li>Decimal</li> </ul> | 4         | 4 7             | 0     | 0    | Insert Column       |
| BPRODGEP     Import                       | 3 PRODNME                              | Char (Right Space Padded) | ▼ Char                      | 8         | 41 0            | 0     | 0    | Dielete Column      |
| # PRODUCT                                 | 4 PRICE                                | PACKED Decimal -> Decimal | ▼ Decimal                   | 49        | 11 21           | 2     | 0    |                     |
| - IMS810_PSBEQIP1 (IMS)                   | 5 KEYWRD                               | Char (Right Space Padded) | ▼ Char                      | 60        | 57 0            | 0     | 0    | Cale Officers       |
| CATEGORY .                                |                                        |                           |                             |           |                 |       |      | Calc Unsets         |
| ITEM .                                    |                                        |                           |                             |           |                 |       |      |                     |
|                                           |                                        |                           |                             |           |                 |       |      |                     |
|                                           |                                        |                           |                             |           |                 |       |      | Clone Table         |
|                                           |                                        |                           |                             |           |                 |       |      |                     |
|                                           |                                        |                           |                             |           |                 |       |      |                     |
|                                           |                                        |                           |                             |           |                 |       |      |                     |
|                                           |                                        |                           |                             |           |                 |       |      |                     |
|                                           |                                        |                           |                             |           |                 |       |      |                     |
|                                           |                                        |                           |                             |           |                 |       |      |                     |
|                                           |                                        |                           |                             |           |                 |       |      |                     |
|                                           |                                        |                           |                             |           |                 |       |      |                     |
|                                           |                                        |                           |                             |           |                 |       |      |                     |
|                                           | 1                                      |                           |                             |           |                 |       | •    |                     |
|                                           |                                        |                           |                             |           |                 |       |      |                     |
| Pantu                                     |                                        |                           |                             |           |                 |       |      |                     |

4. Save your changes.

## **CONNX and Redshift**

### Importing Redshift Database Tables

- 1. Click the **Import** button in the CONNX Data Dictionary Manager window.
- 2. The Import CDD dialog box appears. Select **Redshift database** from the Import Type list box. This is the name CONNX uses for imports of Redshift data.

|                                           |                                                                                                | Import CDD                                                                                              | x                                                            | 3.                                                                                                    | Type the database that you created for                                                                                                    |
|-------------------------------------------|------------------------------------------------------------------------------------------------|----------------------------------------------------------------------------------------------------|--------------------------------------------------------------|----------------------------------------------------------------------------------------------------|----------------------------------------------------------------------------------------------------|
|                                           | The Import feature downloa<br>structures and stores them i<br>Dictionary for use by CONN       |                                                                                                    | your cluster in the <b>Enter the database name</b> text box. |                                                                                                    |                                                                                                    |
|                                           | Import <u>Type:</u><br><u>E</u> nter the database name:                                        | Redshift database         redshiftDatabase         Include System Tables         ✓       Get Statistics |                                                              | 4.<br>5.<br>6.                                                                                             | Select the Include<br>System Tables<br>check box to import<br>table definitions into<br>the CDD.<br>Select the Get<br>Statistics check<br>box to identify the<br>table sizes.<br>Type a server<br>location, user name,<br>and password under                                                                         |
| the url<br>created<br>with<br>user<br>has | Logon Information<br>Server:<br>UserName:<br>Password:<br>TCP/IP Port:<br>Authentication Mode: | company.cluster.us-west-2.red<br>username<br>*******<br>5439<br>require<br>te                           | shift.amazo                                                  | a.<br>endpoir<br>Redshi<br>to the k<br>with AV<br>".redsh<br>b.<br>name c<br>permiss<br>databas<br>databas | Logon Information.<br>Server: The<br>ht of the Amazon<br>ft cluster. This will be<br>ocation of the cluster<br>VS it will likely end<br>ift.amazonaws.com".<br>UserName: The<br>of a user account that<br>sion to connect to the<br>se. This value is a<br>se permission, not an<br>n Redshift<br>sion, although you |
| can use                                   |                                                                                                |                                                                                                    |                                                              | the ma                                                                                                    | ster user account that                                                                                                    |

you set up when you launched the cluster.

Password: The password for the user account to connect to the database. c.

d. TCP/IP Port: Port 5439 is listed in the TCP/IP Port text box by default. This is the port number that you specified when you launched the cluster. If you have a firewall, ensure that this port is open for you to use.

e. Authentication Mode: These are the SSL methods for authentication that can be used with the Redshift connection.

- i. disable: SSL is disabled and the connection is not encrypted.
- ii. allow: SSL is used if the server requires it.
- prefer: SSL is used if the server supports it. Amazon Redshift supports SSL, so iii. SSL is used when you set to prefer.
- require: SSL is required. iv.
- v. verify-ca: SSL must be used and the server certificate must be verified.
- vi. **verify-full:** SSL must be used. The server certificate must be verified and the server hostname must match the hostname attribute on the certificate.

f. **Custom SSL Certificate:** Specify the Amazon Redshift certificate to used with server authentication here. The certificate must be in the root of the CONNX Installation directory. Or it the folder with the SSL Certificate can be specified using the registry key **"CERTPATH"** in the **"CONNX"** registry key.

7. Click the **OK** button. The **CONNX Import Table Selection** dialog box appears with a list of available table names. Click the **Add** or **Add All** button to move the tables to the **Select Tables** 

| CONNX                                                                                               | Import Table Selection    | x              |
|----------------------------------------------------------------------------------------------------|---------------------------|----------------|
| Import From: connxdb                                                                                |                           | <u>0</u> K     |
| Available Tables:                                                                                   | Select Tables for Import: | <u>C</u> ancel |
| "buildverify"."customers_redshift"                                                                  | <u>A</u> dd >>            |                |
| "buildverify"."orders_redshift"<br>"buildverify"."product_groups_redshift"                          | Add All >>                |                |
| "buildverity"."products_redshift"<br>"connx0"."customers_redshift"<br>"connx0"."equipmnt_redshift"  | << <u>R</u> emove         |                |
| "connx0", "orders_redshift"<br>"connx0", "product_groups_redshift"<br>"connx0", "products_redshift" | << Remove All             |                |
| "connx0","testtable"<br>"connx0","testtablea"<br>"connx1","customers_redshift"                      | <u>F</u> ilter Available  |                |
|                                                                                                    | <                         | >              |

k the **OK** button to import the selected tables into CONNX. The Redshift database tables are added to the list of accessible objects in the CONNX Data Dictionary Manager window.

8.

#### **CONNX and Integration Server**

#### Importing Integration Server - EntireX

- 1. Click the **Import** button in the CONNX Data Dictionary Manager window.
- 2. The Import CDD dialog box appears. Select **EntireX Import** from the Import Type list box. This is the name CONNX uses for imports of the Integration Server interface

|                                                                                              | Import CDD                                                                                                    |                              |
|----------------------------------------------------------------------------------------------|----------------------------------------------------------------------------------------------------|------------------------------|
| The Import feature<br>structures and stor<br>Dictionary for use t                            | e downloads your existing database record<br>res them in the encrypted CONNX Data<br>by CONNX .                                                   | <u>D</u> K<br><u>C</u> ancel |
| Import <u>T</u> ype:                                                                         | EntireX Import                                                                                                    | •                            |
|                                                                                              |                                                                                                    |                              |
|                                                                                              |                                                                                                    |                              |
|                                                                                              |                                                                                                    |                              |
|                                                                                              |                                                                                                    |                              |
|                                                                                              |                                                                                                    |                              |
|                                                                                              |                                                                                                    |                              |
| EntireX Broker Lo                                                                            | gon Information                                                                                                    |                              |
| EntireX Broker Lo                                                                            | gon Information                                                                                                    |                              |
| EntireX Broker Lo<br>EntireX Broker:                                                         | gon Information                                                                                                    |                              |
| EntireX Broker Lo<br>EntireX Broker:<br>Server Address:                                      | gon Information<br>TESTISSERVER:1972:TCP<br>A/B/C                                                                                                 |                              |
| EntireX Broker Lo<br>EntireX Broker:<br>Server Address:                                      | gon Information TESTISSERVER:1972:TCP A/B/C * Server Address must match the EntireX br Connection Properties I Server Address                     | oker I                       |
| EntireX Broker Lo<br>EntireX Broker:<br>Server Address:                                      | gon Information<br>TESTISSERVER:1972:TCP<br>A/B/C<br>* Server Address must match the EntireX br<br>Connection Properties   Server Address         | oker I                       |
| EntireX Broker Lo<br>EntireX Broker:<br>Server Address:<br>User Name:                        | gon Information<br>TESTISSERVER:1972:TCP<br>A/B/C<br>* Server Address must match the EntireX br<br>Connection Properties   Server Address<br>OUT1 | oker I                       |
| EntireX Broker Lo<br>EntireX Broker:<br>Server Address:<br>User Name:<br>Password:           | gon Information TESTISSERVER:1972:TCP A/B/C * Server Address must match the EntireX br Connection Properties   Server Address OUT1                | oker I                       |
| EntireX Broker Lo<br>EntireX Broker:<br>Server Address:<br>User Name:<br>Password:<br>Token: | gon Information TESTISSERVER:1972:TCP A/B/C * Server Address must match the EntireX br Connection Properties   Server Address OUT1 RPT-OUT        | oker I                       |

- 3. EntireX Broker field is the Server name : Port number : Tranport protocol. This field used to specify where the EntireX listener is and what it is listening on. The Server name is the name of the server with Integration Server and EntireX installed and configured, the default EntireX listener is 1971, with TCP as the protocol. These can be changed for each EntireX listener that is configured.
- 4. Server Address is used to connect to a specific connection on the EntireX listener. This value is configured on the EntireX Connection Properties -> Server Address. There are three parts to the server address separated by forward slashes. The actual names are not that important, it is only important that the Import Screen Server Address matches the EntireX Connection Properties Server Address. In the example below, the EntireX connection Server Address is A/B/C so that is exactly what goes into the import Server Address A/B/C.

\*Note: These values are case sensitive.

| WEBMETHODS<br>Integration Server |                                     |                                               | Close Window |
|----------------------------------|-------------------------------------|-----------------------------------------------|--------------|
| EntireX Adapter     Connections  | Adapters > EntireX Adapter > Edit C | Connection                                    |              |
| Listeners                        | Return to EntireX Adapter Conner    | ctions                                        |              |
| Listener Notifications           | demo3conn:demo3conn Details         |                                               |              |
| Adapter Settings                 | Connection Type                     | Adabas Replication Direct Listener Connection |              |
| Direct RPC Administration        | Package Name                        | Default                                       |              |
| Application Monitoring           | Connection Properties               |                                               |              |
| Connections Information          | Server Address                      | A/B/C                                         |              |
| Services Information             | Connection Management Proper        | rties                                         |              |
| Listeners Information            | Enable Connection Pooling           | true 🔻                                        |              |
|                                  | Minimum Pool Size                   | 1                                             |              |
| Adabase Replication Wittand      | Maximum Pool Size                   | 10                                            |              |
| Adabas Replication Wizard        | Pool Increment Size                 | 1                                             |              |
| About                            | Block Timeout (msec)                | 1000                                          |              |
|                                  | Expire Timeout (msec)               | 1000                                          |              |
|                                  | Startup Retry Count                 | 0                                             |              |
|                                  | Startup Backoff Timeout (sec)       | 10                                            |              |
|                                  | Save Changes                        |                                               |              |
|                                  |                                     |                                               |              |

- 5. **User Name, Password and Token** on the first connection with the EntireX server, these are registered with EntireX. Then the EntireX server knows all following messages that have this User Name, Password and Token are sent from this connection.
- 6. Click the OK button to import the selected EntireX connection into CONNX. The EntireX database is added to the list of accessible objects in the CONNX Data Dictionary Manager window.

# **Chapter 3 - CONNX Security**

### **CONNX Security Overview**

The CONNX product has a comprehensive security model with the following features:

### **Established Security Measures Remain Intact**

CONNX does not bypass security measures established by a database or operating system. For example, if a user has been given read-only access to a table, the user continues to have read-only access to the table through CONNX.

#### Secure Management

CONNX view, table, and column security levels can be assigned to an individual user, or to a group of users. Record security levels can be established through CONNX views. (See <u>CONNX Views</u>).

#### **Seven Access Levels**

CONNX supports seven access levels: Select, Update, Insert, Delete, Drop, Execute, and RFI.

| Select  | Read-only access             |
|---------|------------------------------|
| Update  | Update queries               |
| Insert  | Insert new data              |
| Delete  | Delete data                  |
| Drop    | Drop tables                  |
| Execute | Execute stored procedures    |
| RFI     | Enable Referential Integrity |

The access levels can be applied to a table object, a view object, or a field within a table or a view.

### Integrated Security/Database Account Management

CONNX provides a mechanism that enables users to specify a single CONNX user name and password to access multiple databases that may each require a distinct user name and password. The database-specific identification information is encrypted and stored in the CONNX Data Dictionary.

Secure Data Dictionary

The CONNX Data Dictionary is encrypted to only allow access to authorized users.

### **Maximum Security Option**

This option allows only users defined in the CONNX Data Dictionary to access data, regardless of database permissions.

### **Read Only Default Access Option**

This option restricts all access to all tables in the CONNX Data Dictionary to Read Only. This default security level can be overridden by specifying User or Column level security in the Security Panel for each CONNX object.

### **Related Topics**

Adding Security to a Data Dictionary Entry
 To add security to tables and columns

CONNX Users and Groups

### Secure Access to Data on Multiple Platforms

Security can be established in each database, although RMS and DBMS databases do not support column-level security. Such security can only be accomplished through CONNX. Additional security can be established in tables in CONNX using the CONNX Data Dictionary. CONNX can then restrict access at the column or table level for any user or all users. See <u>To add security to tables and columns</u> for information on adding security to tables and columns.

The creation of CONNX Views can also be used to limit access to data. This mechanism enables a database administrator to establish security on a cross-platform view, consisting of tables in different databases. See <u>Security for CONNX Views</u> for more information on CONNX Views.

# Adding Security to a Data Dictionary Entry

The CONNX Integrated Security feature simplifies the process of logging on to multiple databases by using the same alias for one or more databases. CONNX prompts for a user name and password. If connecting to a single database, the logon name and password used can be the same as the one used with a source database.

# CONNX Logon

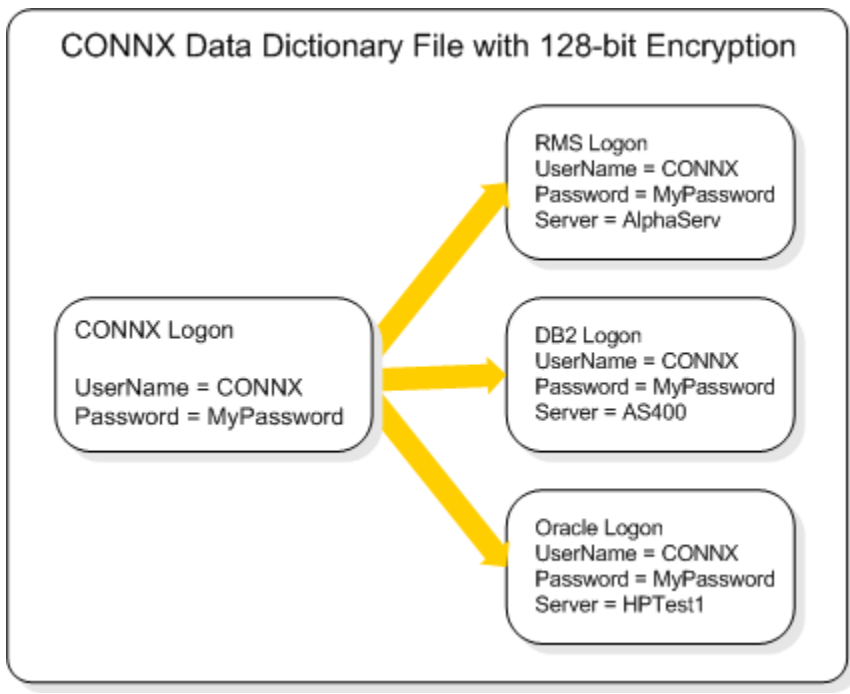

To access multiple databases, it is recommended that one of the user names and passwords used with one of the databases be used as the CONNX user name and password. An entirely new user name and password may also be created for accessing the CONNX Data Dictionary (CDD).

The security levels in all CDD entries can be modified to protect specific types of data. The access rights of individuals or groups can also be modified within the CDD. Users or groups can be added or removed, passwords can be changed, and security levels can be added to specific views, columns, or tables within each type of database.

# **Related Topics**

CONNX Security Overview

To add security to tables and columns

CONNX Users and Groups

### To add security to tables and columns

- 1. Select a table or view from the list box in the CONNX Data Dictionary Manager window.
- 2. Click the **Table Security** or **View Security** tab in the lower pane, and then click the **Add Restriction** button.
- 3. To add a restriction to a table or view, select the name of the user or group to restrict in the **User** list box.
- 4. To add a restriction to a column, select the name of the column to which you want to restrict access in the SQL Column list box. Select <All Columns> if the security entry is to apply to the entire table. Select <Everyone> and <All Columns> on all tables in order to maintain the highest levels of security.
- 5. Select the check boxes in the remaining columns to define access rights for each user or group as described in the following table.

| Access  | Definition                                                             |
|---------|------------------------------------------------------------------------|
| Select  | Read only - can run Select queries.                                    |
| Update  | Can update queries and can modify existing data, but not add new data. |
| Insert  | Can insert new data.                                                   |
| Delete  | Can delete data.                                                       |
| Drop    | Can drop tables and keys to remove completely.                         |
| Execute | Can execute stored procedures.                                         |
| RFI     | Can enable referential integrity. (Not available in this release.)     |

### **CONNX CDD Definition of Access Rights**

# **Related Topics**

CONNX Security Overview

Adding Security to a Data Dictionary Entry

Accessing multiple databases

Managing Applications

# To delete an existing security restriction

- 1. Select a table or view from the list available in the CONNX Data Dictionary Manager window.
- 2. Click the **Table Security** or the **View Security** tab in the lower pane, select an existing restriction, and then click the **Delete Restriction** button.

| 🚖 SAMPLES.CDD - CONNX Data Dictionary Manager                                                                                                    |                                                                     |
|----------------------------------------------------------------------------------------------------|---------------------------------------------------------------------|
| File Edit Security Tools View Help                                                                                                    |                                                                     |
|                                                                                                    |                                                                     |
| CONNX Views<br>BMS (RMS)<br>Customers_rms<br>equipmnt_rms<br>orders_rms<br>product_groups_rms                                                                                                    | ▲ <u>A</u> dd<br><u>R</u> ename<br><u>D</u> elete<br><u>I</u> mport |
| Table Properties       Table Columns       Table Indexes       Table Security         User       Select       Updat       Insert       Delete       Drop       Execu       RFI         1 <everyone>       Image: Image: Im</everyone> | <u>A</u> dd Restriction<br><u>D</u> elete Restriction               |
| Ready                                                                                                    |                                                                     |

## To identify the server name

- 1. Click a database object in the CONNX Data Dictionary Manager window.
- 2. The current default server appears in the **Default Server** text box.

| 喜 samples.cdd - CONN                                                                                   | X Data Dictionary Manager           |                                                                   |
|----------------------------------------------------------------------------------------------------|-------------------------------------|-------------------------------------------------------------------|
| <u>File E</u> dit Securit <u>y T</u> ools                                                              | : <u>V</u> iew <u>H</u> elp         |                                                                   |
|                                                                                                    | 899                                 |                                                                   |
| PRODUCTS_RDE     CONNX_DBMS_exail     CUSTOMERS_DE     EQUIPMNT_DBM     GORDERS_DBMS     EPRODUCT_GROU | nples (DBMS)<br>MS<br>S<br>JPS_DBMS | <u>A</u> dd<br><u>R</u> ename<br><u>D</u> elete<br><u>I</u> mport |
| Database Info                                                                                          |                                     |                                                                   |
| Physical Database Name:                                                                                | connxdemo_1                         |                                                                   |
| Default Server:                                                                                        | connxdemo_1                         |                                                                   |
| Default <u>H</u> ost Server:                                                                           |                                     |                                                                   |
| Default TCPIP <u>P</u> ort:                                                                            | 6500                                |                                                                   |
|                                                                                                    | Dynamic Database <u>B</u> inding    |                                                                   |
|                                                                                                    |                                     |                                                                   |
|                                                                                                    |                                     |                                                                   |
| l<br>Ready                                                                                             |                                     | NUM                                                               |

3. Select a database object to return to the list of available CDDs.

### To override the default server name (RMS only - for multiple servers)

- 1. Click on the name of the RMS database object in the CONNX Data Dictionary window.
- 2. Type the server for the data file before the path and file name in the **RMS File Name** text box. The syntax is as follows:

| 🚖 samples.cdd - CO                                                                                        | NNX Data Dictionary Manager         |                                        | _ 🗆 🗵                                                             |
|----------------------------------------------------------------------------------------------------|-------------------------------------|----------------------------------------|-------------------------------------------------------------------|
| <u>File E</u> dit Security <u>T</u>                                                                       | ools <u>V</u> iew <u>H</u> elp      |                                        |                                                                   |
|                                                                                                    | 16 5 ?                              |                                        |                                                                   |
| CONNX Views<br>CONNX Views<br>MAS (RMS)<br>Customers_rms<br>Customers_rms<br>Conders_rms<br>Product_group | s_ims                               | ▲<br>                                  | <u>A</u> dd<br><u>R</u> ename<br><u>D</u> elete<br><u>I</u> mport |
| Table Properties Tabl                                                                                     | e Columns 🛛 Table Indexes 🗍 Table S | Security                               |                                                                   |
| RMS File <u>N</u> ame:                                                                                    | server1::[CNXDIR]:EQUIPMNT.D/       | AT                                     | Browse                                                            |
| <u>C</u> omment:                                                                                          |                                     |                                        |                                                                   |
| <u>S</u> QL View Clause:                                                                                  |                                     |                                        |                                                                   |
| Record Length:                                                                                            | 170                                 | Large Rotated Array Information        |                                                                   |
| E Show CNXROWNU                                                                                           | JMBER                               | Rotated Array                          |                                                                   |
| Show CNXROWID                                                                                             |                                     | Actual Size:                           |                                                                   |
|                                                                                                    |                                     | Ma <u>s</u> imum Size: 0               |                                                                   |
|                                                                                                    |                                     | Return NULL when Size = 0              |                                                                   |
| Priority Count:                                                                                           | 120                                 | Dynamic array offset     Array Offset: |                                                                   |
| Ready                                                                                                    |                                     |                                        |                                                                   |

#### server::[path]:file name

3. Select **Save** on the **File** menu to save the server name.

**Important:** Specifying the server name in the RMS File Name text box should only be done in rare cases, as it severely decreases the performance of any access to that file. Use of this procedure is not recommended.

# Users and Groups

# **CONNX Users and Groups**

Users can be managed within the CDD in two ways: as individual users and as members of user groups. It should be noted, however, that user groups cannot belong to other user groups.

# **Related Topics**

To add a new user
 To change a user password
 To add a new group
 To add new users to a group
 To remove users from a group
 To delete an existing security restriction

### To add a new user

Note: In order to create and drop users, the administrator of the task must belong to the CONNX Data Dictionary group "connx system admin" which appears automatically in the CONNX Groups and CONNX Group Users dialog boxes.

- 1. Click **Users** on the **Security** menu in the CONNX Data Dictionary Manager window.
- 2. The **CONNX Users** dialog box appears. Click the **Add User** button in the **CONNX Users** dialog box.

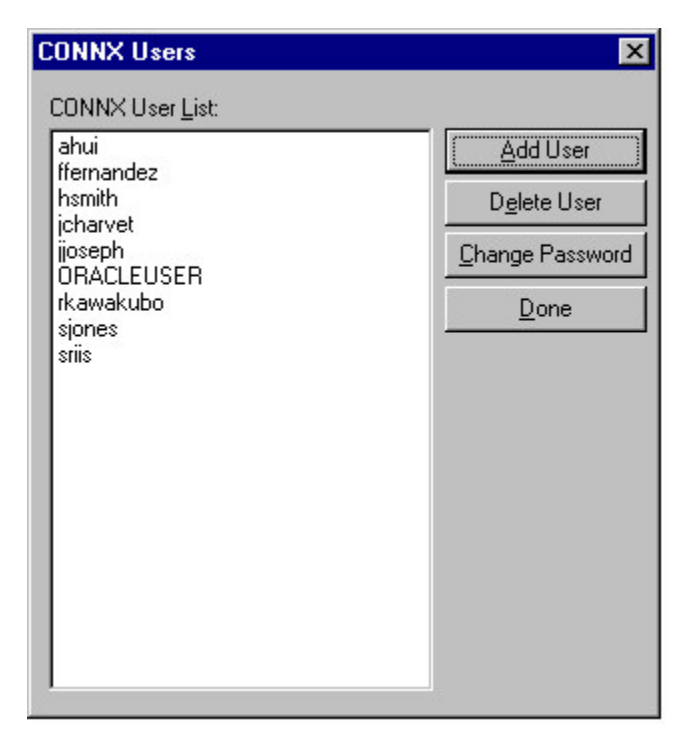

- 3. The **User Creation** dialog box appears. Type the user name of the new user in the **Enter new Username** text box.
- 4. Click the **OK** button, and then click the **Done** button in the **CONNX Users** dialog box.

### To change a user password

- 1. On the Security menu in the CONNX Data Dictionary Manager window, click Users.
- 2. The **CONNX Users** dialog box appears. Select a user from the **CONNX User List**, then click the **Change Password** button in the **CONNX Users** dialog box.
- 3. The **Password Entry** dialog box appears. Type the new password in the **Enter Password** text box.

| Password Entry        |       |           | × |
|-----------------------|-------|-----------|---|
| Enter a new Password: | ***** | <u></u> K |   |
|                       |       | Cancel    |   |

- 4. The **Password Confirmation** dialog box appears. Retype the password, and then click the **OK** button.
- 5. Click the **Done** button in the **CONNX Users** dialog box to return to the CONNX Data Dictionary Manager window.

# To add a new group

Note: In order to create and drop users, the administrator of the task must belong to the CONNX Data Dictionary group "connx system admin" which appears automatically in the CONNX Groups dialog box.

- 1. On the Security menu in the CONNX Data Dictionary Manager window, click Groups.
- 2. The **CONNX Groups** dialog box appears. Click the **Add Group** button in the **CONNX Groups** dialog box.

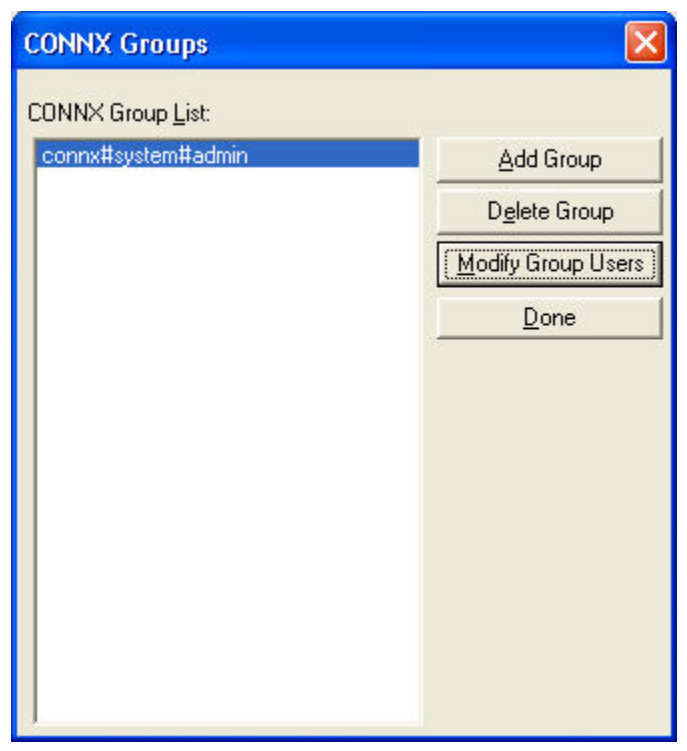

3. The Enter New Group Name dialog box appears. Type the name of the new group in the Enter New Group Name text box.

| Enter New Group Name  | ×        |
|-----------------------|----------|
| Enter New Group Name: | <u>K</u> |
|                       | Cancel   |

4. Click the **OK** button, and then click the **Done** button in the **CONNX Groups** dialog box.

### To add new users to a group

Note: In order to create and drop users, the administrator of the task must belong to the CONNX Data Dictionary group **CONNXCDDAdministrators** which appears automatically in the CONNX Groups and CONNX Groups Users dialog boxes.

- 1. On the **Security** menu in the CONNX Data Dictionary Manager window, click **Groups**.
- 2. The **CONNX Groups** dialog box appears. Select a group from the **CONNX Group List** list box, then click the **Modify Group Users**.
- 3. The **CONNX Group Users** dialog box appears. Select an available user or users from the list box on the left, then click the **Add** or **Add All** button to add the user or users to the group.

|                         | ×               |
|-------------------------|-----------------|
| 8                       |                 |
| Users <u>i</u> n Group: |                 |
| Add All >>              | Done            |
| << <u>R</u> emove       |                 |
|                         | Users in Group: |

4. Click the **Done** button in the **CONNX Group Users** dialog box, and then click the **Done** button in the **CONNX Groups** dialog box.

### To remove users from a group

- 1. On the **Security** menu in the CONNX Data Dictionary Manager window, click **Groups**.
- 2. The **CONNX Groups** dialog box appears. Select a group from the **CONNX Group List** list box, then click the **Modify Group Users** button.
- 3. The **CONNX Group Users** dialog box appears. Select a user under the **Users In Group** list box on the right, then click the **Remove** or **Remove All** button.

| marketing                                                                                                  |                              |                                         |              |
|----------------------------------------------------------------------------------------------------|------------------------------|-----------------------------------------|--------------|
| Available Users:<br>ORACLEUSER<br>icharvet<br>ijoseph<br>rkawakubo<br>sjones<br>sriis<br>ideppster<br>ahui | <u>A</u> dd >><br>Add All >> | Users in Group:<br>ffernandez<br>hsmith | <u>D</u> one |
|                                                                                                    | << Remove All                | j                                       |              |

4. Click the **Done** button in the **CONNX Group Users** dialog box, and then click the **Done** button in the **CONNX Groups** dialog box.

#### CONNX Embedded Logon

#### To use the CONNX Embedded Logon

The CONNX Embedded Logon feature provides a mechanism that enables end users to be identified with separate CONNX logons, but to use a single logon for a particular database.

This feature is useful in Web application and in other n-tier applications. The advantage of using an embedded logon is that the end user does not know the user ID and password for the underlying database. Security for the end user is controlled solely through the CONNX Data Dictionary.

- 1. In the CONNX Data Dictionary Manager window, select a database from the list in the upper pane.
- 2. The Database Info tab appears.

| 🔄 CONNX - CONNX Data Dictionary Manager         | _ 🗆 ×          |
|-------------------------------------------------|----------------|
| <u>File Edit Security Tools View H</u> elp      |                |
|                                                 |                |
| CONNX Views                                     | <u>A</u> dd    |
| ECUSTOMERS P39                                  | <u>R</u> ename |
|                                                 | Delete         |
| ■ URDERS_P39<br>■ PRODUCT GROUPS P39            | Import         |
|                                                 |                |
| Database Info                                   |                |
| Physical Database Name: \$390loc                |                |
| Default Server: P390                            |                |
| Embedded Logon File: Set Logon 🔽 Embedded Logon |                |
|                                                 |                |
| Isolation Level: Change                         |                |
| Optimization & Distance                         |                |
|                                                 |                |
| Statement Lache Size (KB): 0 Server             |                |
|                                                 |                |
|                                                 |                |
| Ready                                           |                |

- 3. Click the Embedded Logon check box. The Embedded Logon File text box is enabled.
- 4. Enter a **UNC file path** as the location for the logon file. CONNX creates and stores the logon file at that location.

### Security for CONNX Views

### To disable the creation of views

View-creation capability is automatically enabled in CONNX and can be performed with the SQL statement CREATE VIEW. This capability can be a security risk if views are being created without the supervision of the system administrator. View creation, however, can be disabled, limiting the ability to administrator use only.

### To disable the creation of views

1. Select **Allow "Create View" SQL Statements** on the **Security** menu in the CONNX Data Dictionary Manager window.

| 🚖 samples.cdd - CONNX Data Dictionary Manag                                                                           | er 💶 🖂 🛛                                                                                                    |
|----------------------------------------------------------------------------------------------------|----------------------------------------------------------------------------------------------------|
| <u>File Edit</u> Security <u>T</u> ools <u>V</u> iew <u>H</u> elp                                                     |                                                                                                    |
|                                                                                                    |                                                                                                    |
| CON     Database Account Management     Application Management                                                        | ▲ <u>A</u> dd<br><u> </u>                                                                                                    |
| EDD Password      Dofault Access = Read Only      Default Access = None                                               | <u></u><br><u></u><br><u></u> |
| Table Proj       Disable CONNX Integrated Security         ✓       Allow "Create ⊻iew" SQL Statements         Comment | e Security Browse                                                                                                    |
| SQL View Clause:                                                                                                    |                                                                                                    |
| Record Length: 111                                                                                                    | Large Rotated Array Information                                                                                                    |
| Show CNXROWNUMBER                                                                                                    | 🗖 Rotated Array                                                                                                    |
| Show CNXROWID                                                                                                    | Actual Size:                                                                                                    |
|                                                                                                    | Ma <u>x</u> imum Size: 0                                                                                                    |
| Priority Count: 110                                                                                                   | Return NULL when Size = 0     Dynamic array offset <u>A</u> rray Offset:                                                                                                    |
| L                                                                                                    |                                                                                                    |

2. The feature is disabled and views cannot be created by anyone other than the system administrator.

#### Database Account Management

### Accessing multiple databases

When using CONNX to access multiple databases, a separate logon is required for each database. To simplify the logon process, CONNX incorporates an integrated logon model requiring only one user name and password, and stores the logon information for all accessed databases.

When a user first logs in, their user name and password are entered and then stored in the CONNX Data Dictionary (CDD) for future use. If the password is changed on the host machine, CONNX prompts for the new password and then automatically updates and stores it in the CDD. The CDD is encrypted with a 128-bit key that guarantees protection of vital information.

# To modify user names and password

- 1. On the **Security** menu in the CONNX Data Dictionary Manager window, click **Database Account Management**.
- 2. Select a user or group name from the **User/Group** list box in the Database Account Management window.

| int Management |                                                                        | ×                                                                                                    |
|----------------|------------------------------------------------------------------------|----------------------------------------------------------------------------------------------------|
| user1          | •                                                                      | Done                                                                                                    |
| RMS (RMS)      | connx rdb exam                                                         | CONNX D                                                                                                    |
| machine1       | machine2                                                               | machine3                                                                                                    |
| marketing      | marketing                                                              | marketing                                                                                                   |
| ****           | *****                                                                  | ******                                                                                                    |
|                |                                                                        |                                                                                                    |
|                |                                                                        |                                                                                                    |
|                |                                                                        |                                                                                                    |
|                |                                                                        |                                                                                                    |
|                | Int Management<br>User1<br>RMS (RMS)<br>machine1<br>marketing<br>***** | Int Management       user1       RMS (RMS)       connx rdb exam       machine1       marketing       ****** |

- 3. Select the type of database. Use the scroll bar to view the entire selection.
- 4. Select a user or group name or password to modify and then type the modified user name or password.
- 5. Click the **Done** button.

### To change database owner name

In cases where additional security measures or rapid ownership changes are required, the database administrator can change the database owner name.

1. On the Tools menu, select Change Owner.

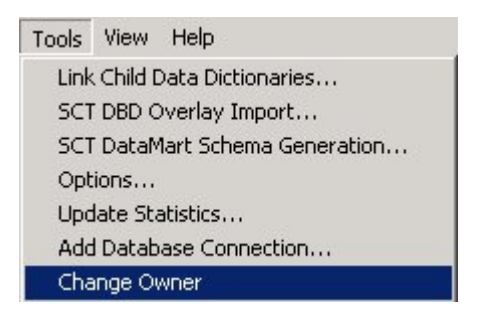

2. The Select new CONNX table owner dialog box appears.

| Select new CONNX | table owner | ×      |
|------------------|-------------|--------|
| User:            |             | OK     |
|                  |             | Cancel |
|                  |             |        |

3. Select a new owner from the **User** list box, and then click the **OK** button. The database owner changes to the selected user.

# Disabling integrated security

If connecting to only one database, the CONNX Integrated Security feature may be turned off.

# To disable Integrated Security

• Select the **Security** menu in the CONNX Data Dictionary Manager window and then click **Disable CONNX Integrated Security.** 

To log on in the future, type the user name, password, and server name used for the database.

#### **Application Management**

#### **Managing Applications**

The CONNX Application Management feature is designed for companies that are accessing several different database types through CONNX. Application Management enables the definition of a subset of data sources that can be accessed from the list of currently available data sources. When defining a CONNX application name, a user can determine which databases are required by each application and type of use. When setting up a data source, administrators can specify applications and thereby define what is seen by type of database, rather than by table. CONNX only connects to the databases specified, instead of connecting to all of the databases in the CONNX Data Dictionary (CDD).

You can add applications, delete applications, add databases to an application, remove databases from an application, and modify the lists of available databases used within an application.

The benefits of this feature include savings on user licenses and increased security, since the administrator can establish the types of databases available on each client computer.

### **Related Topics**

To add an application

To remove an application

To remove a database from use within an application

# To add an application

- 1. Select **Security** on the menu bar in the CONNX Data Dictionary Manager window, and then click **Application Management**.
- 2. The CONNX Application Management dialog box appears. Click the **Add Application** button in the **CONNX Applications Management** dialog box.

| CONNX Applications Management           | ×                  |
|-----------------------------------------|--------------------|
| CONNX Applications:<br>DataFlex<br>DBMS | Add Application    |
| BDB<br>RMS                              | Delete Application |
|                                         | <u>D</u> one       |
|                                         |                    |
|                                         |                    |
|                                         |                    |
|                                         |                    |
|                                         |                    |

3. The **CONNX Application Database List** dialog box appears. Type an application name in the **Application Name** text box.

| CONNX Application [       | )atabase List     |                           | ×              |
|---------------------------|-------------------|---------------------------|----------------|
| Application <u>N</u> ame: | )B2               |                           |                |
| Available Databases:      |                   | Databases in Application: | -              |
|                           | <u>A</u> dd >>    |                           | <u>0</u> K     |
|                           | Add All >>        | Ī                         | <u>C</u> ancel |
|                           | << <u>R</u> emove | 1                         |                |
|                           | << Remove All     | j                         |                |
| 1                         |                   |                           |                |

- 4. Select the required databases in the list box on the left, and then click the Add or Add All button.
- 5. Click the **OK** button to confirm the addition of the application databases and to connect to the specified databases.

## To remove an application

- 1. Select **Security** on the menu bar in the CONNX Data Dictionary Manager window, and then click **Application Management**.
- 2. The **CONNX Applications Management** dialog box appears. Select the name of the application to remove.

| Add Application Delete Application odify Database List Done |
|-------------------------------------------------------------|
| Add Application                                             |
|                                                             |
|                                                             |
|                                                             |

3. Click the **Delete Application** button to remove the application, and then click the **Done** button to return to the CONNX Data Dictionary Manager window.

## To remove a database from use within an application

- 1. Select **Security** on the menu bar in the CONNX Data Dictionary Manager window, and then click **Application Management**.
- 2. The **CONNX Applications Management** dialog box appears. Select the application to modify, and then click the **Modify Database List** button.

| CONNX Applications Manager | nent 🔀                      |
|----------------------------|-----------------------------|
| CONNX Applications:        |                             |
| DataFlex<br>DBMS           | Add Application             |
| Oracle                     | D <u>e</u> lete Application |
| RDB                        | (Modify Database List)      |
| RMS                        | Done                        |
|                            |                             |
|                            |                             |
|                            |                             |
|                            |                             |
|                            |                             |
|                            |                             |
|                            |                             |
|                            |                             |
| 1                          |                             |

3. The **Application Database List** dialog box appears with the list of available application databases.

| CONNX Application Datab                    | ase List      |                                               | ×      |
|--------------------------------------------|---------------|-----------------------------------------------|--------|
| Application Name: Payrol                   |               |                                               |        |
| Available Databases:                       |               | Databases in Application:                     | _      |
| connx_rdb_examples<br>connx_oracle_samples | Add >>        | RMS file database.<br>DataFlex file database. | ОК     |
| CONNX_DBMS_examples                        |               |                                               |        |
|                                            | Add Ali >>    |                                               | Lancel |
|                                            | C C Pamaua    |                                               |        |
|                                            |               |                                               |        |
|                                            | << Remove All |                                               |        |
| 1                                          |               | I                                             |        |

- 4. Select the databases to remove from the list box on the right, and then click the **Remove** or **Remove All** button.
- Click the OK button to confirm the removal of the selected databases from the application, and then click the Done button in the CONNX Applications Management dialog box to return to the CONNX Data Dictionary Manager window.

# Maximum CDD Security

# Maximum security

When the Maximum CDD Security option is established, CONNX refuses all logon attempts if the user is not defined in the CONNX Data Dictionary. Even if a valid database user name and password are specified, CONNX does not allow them to log on to the CDD.

# **Related Topic**

<u>CONNX Security Overview</u>
 <u>Adding Security to a Data Dictionary Entry</u>
 <u>CONNX Users and Groups</u>
 <u>Accessing multiple databases</u>
 <u>Managing Applications</u>
 <u>To establish the maximum CDD security option</u>

# To establish the maximum CDD security option

- 1. Select **Security** on the menu bar in the CONNX Data Dictionary Manager window, and then click **Maximum CDD Security.**
- 2. The **CONNX Data Dictionary Change Password** dialog box appears. Click **OK**, and then type your old CDD password. If logging in for the first time, proceed to the next step.

| CONNX Data Dictionary Change Password |  |                |
|---------------------------------------|--|----------------|
| Old CDD Password:                     |  | <u>0</u> K     |
| New CDD Password:                     |  | <u>C</u> ancel |
| Confirm CDD Password:                 |  |                |

- 3. Type a new CDD password, then retype to confirm the password.
- 4. Click the **OK** button to return to the CONNX Data Dictionary Manager window.

CONNX and VSAM: CICS Server-Side Security

### **CICS/VSAM Host / Client Security Overview**

### Default Option - Figure #1:

CONNX for CICS / VSAM is implemented as a Windows PC client and a set of CICS programs, including a Listener (Transaction NX00 / Program CNXRUN) and a Server (Transaction NXS0 / Program CNXVSAM). When a user connects from a client application through a supported interface (ODBC, JDBC, OLE DB or .NET), the client CONNX user ID / password is mapped to a CICS user ID / password via the CONNX Data Dictionary.

The encrypted CICS user ID / password is sent via TCP/IP to the CONNX CICS TCP/IP Listener Transaction NX00, which decrypts the user ID / password and executes the CICS VERIFY PASSWORD command, which in turn invokes the installed external security manager software (RACF, ACF/2, CA-Top Secret) to verify the user ID / password. Refer to steps 1 through 3 in Figure 1.

If the user ID / password sent from the CONNX PC client is valid, the CONNX CICS / TCP/IP listener transaction NX00 starts CONNX server transaction NXS0 using the CICS command:

START TRANSID (NXS0) USER(user ID)

Where user ID is the CICS user ID sent from the CONNX client. In order for this command to succeed, the user ID which started the NX00 transaction (user ID #0) must have surrogate authority defined for the CICS client user ids (user IDs #1, #2, and #3). This prerequisite is documented in the CONNX User Reference Guide. If the start of transaction NXS0 succeeds, then transaction NXS0 sets up a separate TCP/IP connection to the invoking CONNX PC client.

CONNX PC Client requests and VSAM data responses flow back and forth directly from the CONNX PC client to the dedicated NXS0 transaction. Refer to steps 4 and 5 in Figure 1. For the default case, the host-side (RACF, ACF/2, CA Top Secret) security rules defined for the NXS0 user IDs (#1, #2, or #3) determine the type of VSAM file access granted to the CONNX PC client.

The default security option observes the host-side security rules defined for CICS user ID / password verification, and for each CICS user ID or group of user IDs for VSAM file access. In order for these rules to be enforced, each CICS user ID sent from the CONNX PC client must be attached to a separate NXS0 transaction via the START TRANSID command. This option requires that the user ID that starts transaction NX00 must have surrogate authority to start transaction NXS0 for every CICS user ID sent from the CONNX client.

Figure 1:

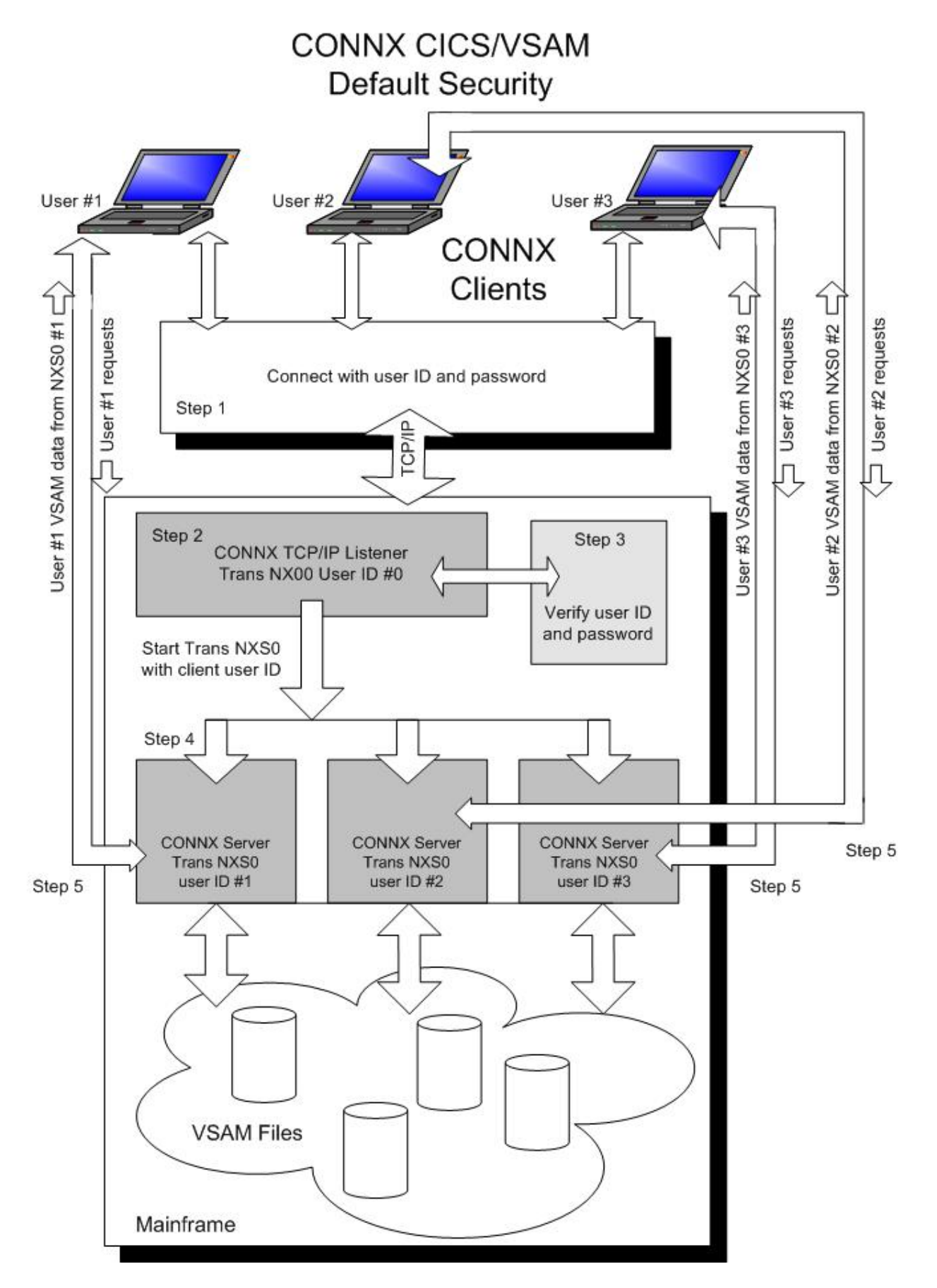

# Alternate Option - Figure #2:

The host-side security rules for user ID / password verification and dataset access can be enabled or disabled for CONNX client-server connections via a CONNX environment variable (CNXNOPREAUTHORIZE). Setting CNXNOPREAUTHORIZE to a non-zero value instructs the CONNX CICS TCP/IP Listener and Server programs to bypass CICS user ID / password verification. Transaction NX00 starts CONNX server transaction NXS0 using the CICS command:

### START TRANSID (NXS0)

If the start succeeds, then client requests and VSAM data flow from the CONNX PC client to the NXS0 transaction and back via a dedicated TCP/IP socket connection. In this case, the host-side security rules defined for the NX00 user ID (#0) attach to each NXS0 transaction started on behalf of a CONNX client, and determine the type of VSAM file access granted to the CONNX PC client.

This security option bypasses the need to define surrogate user ID relationships, but all dataset access derives from the single user ID which starts transaction NX00. An advantage to this approach is that host-side VSAM data set security rules for CONNX PC clients need only be defined for one user ID.

### CONNX Client-Side Security Enhances Host-Side Security

For both options, the CONNX Administrator should consider taking advantage of the client-side security features implemented in the CONNX Data Dictionary (CDD). The first line of defense is only to import selected VSAM files into the CDD. Additionally, the CONNX Administrator can restrict access to VSAM files based on CONNX user IDs and groups defined via the security menu features in the CONNX Data Dictionary Manager.

In most cases, a physical VSAM file is composed of multiple logical files or sub-files. The CONNX Data Dictionary Manager can be used to define and enforce security rules based on these logical files, as well as on the underlying physical data sets. Further, column- and row-level security can be implemented by defining one or more CONNX views against the imported VSAM physical or logical files, and by authorizing individual or groups of CONNX user IDs to execute the CONNX client-side views.

The CONNX client-side approach to security complements and enhances most host-side security products, such as RACF, ACF/2, or CA-Top Secret, which implement access rules on a per-physical VSAM file basis. In all cases, the security rules defined in the CONNX Data Dictionary take precedence over the host-side security rules. For more information on CONNX client-side security, refer to the other topics described in the CONNX Security section.

Figure 2:

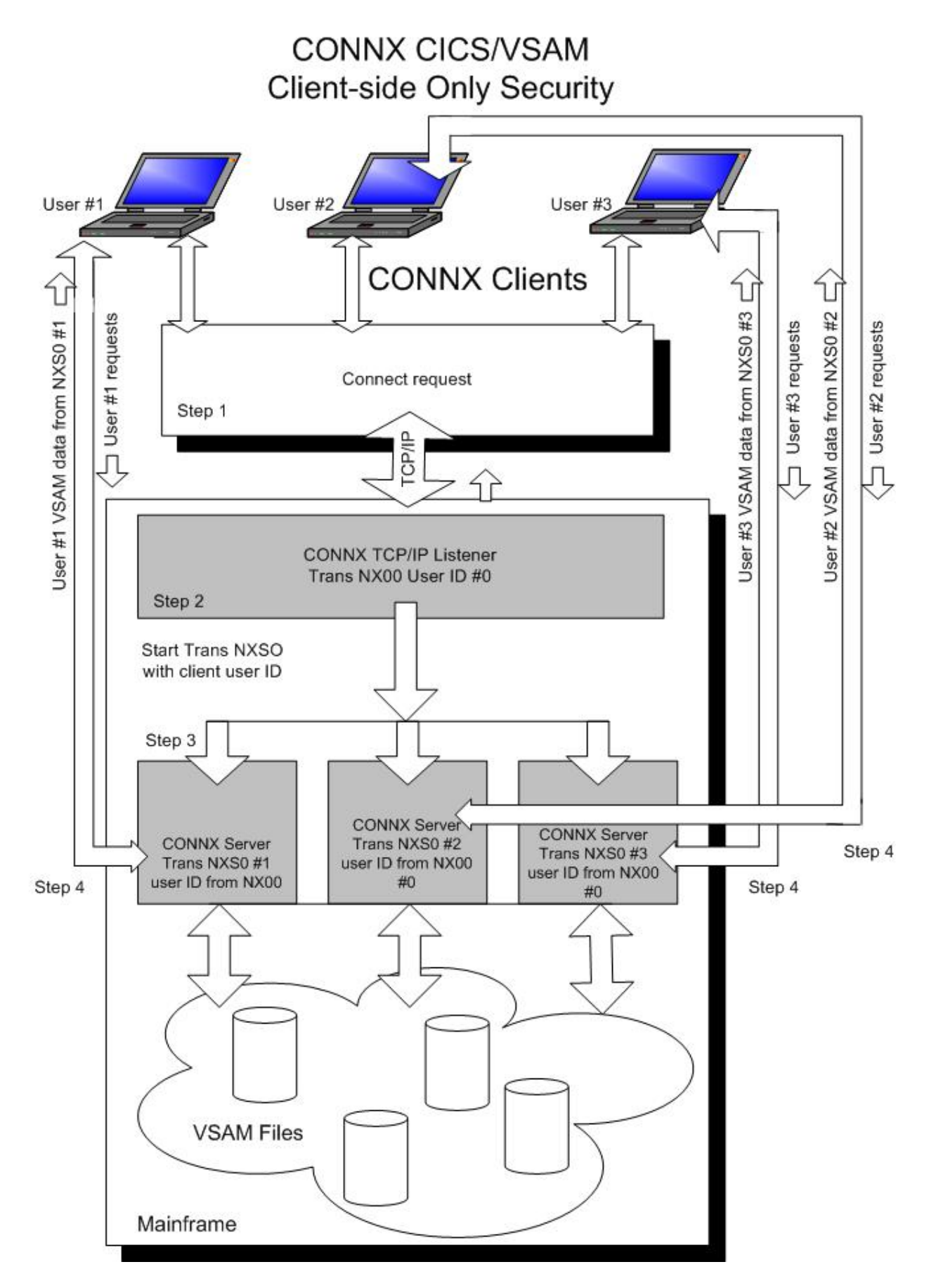

CONNX 14.5 User Reference Guide

# **CONNX TCP/IP Listener and Server Security**

The CONNX TCP/IP CICS VSAM listener is invoked by the CONNX NX01 CICS transaction. When you log on to CICS and start the listener by entering

### NX01 START

the CONNX NX01 transaction starts the NX00 CICS listener transaction (program CNXRUN). The CONNX CICS TCP/IP listener program waits for incoming connect requests from the CONNX PC clients. When a connect request is received, the listener program issues a START TRANSID for NXS0 (program CNXVSAM, the CONNX CICS/VSAM server). The CONNX CICS/VSAM server connects back to the invoking CONNX PC client on a new TCP/IP socket.

The security privileges of the CONNX listener derive from the userid which invokes transaction NX01(CNXCFG) to start transaction NX00(CNXRUN). Program CNXRUN is a TCP/IP listener, which acts as a broker to start transaction/program NXS0/CNXVSAM. If the NX01 transaction is automatically started at CICS startup, the CONNX listener program (CNXRUN) inherits the security attributes of the CICS default user ID, as defined in the CICS System Initialization Table (SIT), or by the run-time DFLTUSER startup parameter.

When the CONNX PC user enters a user ID/password in the client logon dialog box, both values are encrypted and sent to the CONNX Listener (CNXRUN). The CONNX Listener decrypts the user ID and password; if the user ID and password are non-blank, the listener issues a CICS VERIFY PASSWORD command. If the command succeeds, the listener starts the NXS0 transaction with the decrypted USER ID parameter. If the user ID sent from the CONNX client is non-blank and different from the user ID which started the NX01 and NX00 transactions, the initial (NX01/NX00) user ID must have **surrogate user** ID privileges to start the NXS0 transaction. If the surrogate user ID privilege is not defined, CICS returns a NOTAUTH (not authorized) condition, and the CONNX server is not started. If the initial user ID and the user ID sent by the client match, the surrogate user ID privilege requirement is met, since all CICS user IDs are surrogates of themselves.

# To invoke the CONNX TCP/IP CICS VSAM Listener

- 1. Log on to CICS. (See Step 5 in the CONNX Installation Guide.)
- 2. Start the listener by typing

### NX01 START

3. The CONNX NX01 transaction starts the NX00 CICS listener transaction (program CNXRUN).

The CONNX CICS TCP/IP listener program waits for incoming connect requests from the CONNX PC clients. When a connect request is received, the listener program issues a START TRANSID for NXS0 (program CNXVSAM, the CONNX CICS/VSAM server). The CONNX CICS/VSAM server connects back to the invoking CONNX PC client on a new TCP/IP socket.

A description of the user ID and terminal ID is excerpted from the following CICS document:

Title: *CICS Application Programming Reference* Document Number: SC33-1688-31 Build Date: 01/18/00 11:28:00 Build Version: 1.3.0 Book Path: /home/publib/epubs/book/dfhjap43.boo http://publibz.boulder.ibm.com/cgi-bin/bookmgr\_0S390/BOOKS/DFHJAP43/CCONTENTS

The excerpt included below can be found at the following Web address: <u>http://publibz.boulder.ibm.com/cgi-bin/bookmgr\_OS390/BOOKS/DFHJAP43/1.232</u>

# "USERID (data-value)

Specifies the userid under whose authority the started transaction is to run, if the started transaction is not associated with a terminal (that is, when TERMID is not specified). This is referred to as *userid1*.

If you omit both TERMID and USERID, CICS uses instead the user ID under which the transaction that issues the START command is running. This is referred to as *userid 2*.

By using either *userid1* or *userid2*, CICS ensures that a started transaction always runs under a valid user ID, which must be authorized to all the resources referenced by the started transaction.

CICS performs a surrogate security check against *userid2* to verify that this user is authorized to *userid1*. If *userid2* is not authorized, CICS returns a NOTAUTH condition. The surrogate check is not done here if USERID is omitted. "

Further information on CICS Security is available in: Title: CICS RACF Security Guide Document Number: SC33-1701-32 Build Date: 06/23/00 12:52:23 Build Version: 1.3.0 Book Path: /home/publib/epubs/book/dfhjat53.boo http://publibz.boulder.ibm.com/cgi-bin/bookmgr\_OS390/BOOKS/dfhjat53/CCONTENTS

For information on the CICS VERIFY PASSWORD command, refer to the following: <u>http://publibz.boulder.ibm.com/cgi-bin/bookmgr\_OS390/BOOKS/DFHJAP43/1.241</u>
### Example of CICS Surrogate UserID Creation and CONNX Login

- 1. Using standard RACF commands, create a new CICS user ID = CNXDEV01.
- 2. Define two profiles to RACF:

```
rdefine surrogat cnxdev01.dfhinstl uacc(none)
rdefine surrogat cnxdev01.dfhstart uacc(none)
```

3. Activate the SURROGAT class:

```
setropts classact(surrogat) raclist(surrogat)
```

 Execute RACF permit commands to authorize the default CICS USER ID = CICSUSER to the surrogate user profiles:

```
permit cnxdev01.dfhinstl class(surrogat) id(cicsuser)
permit cnxdev01.dfhstart class(surrogat) id(cicsuser)
```

5. Refresh the SURROGAT class:

```
setropts raclist(surrogat) refresh
```

- 6. Open the CONNX Data Dictionary Manager window. Select the **Import** button. Type the user ID **CNXDEV01** and a valid password, IP address and port.
- 7. Note that CONNX Listener Transaction NX00 was previously started by USERID = CICSUSER; Transaction NXS0 is started by transaction NX00 with USERID=CNXDEV01.

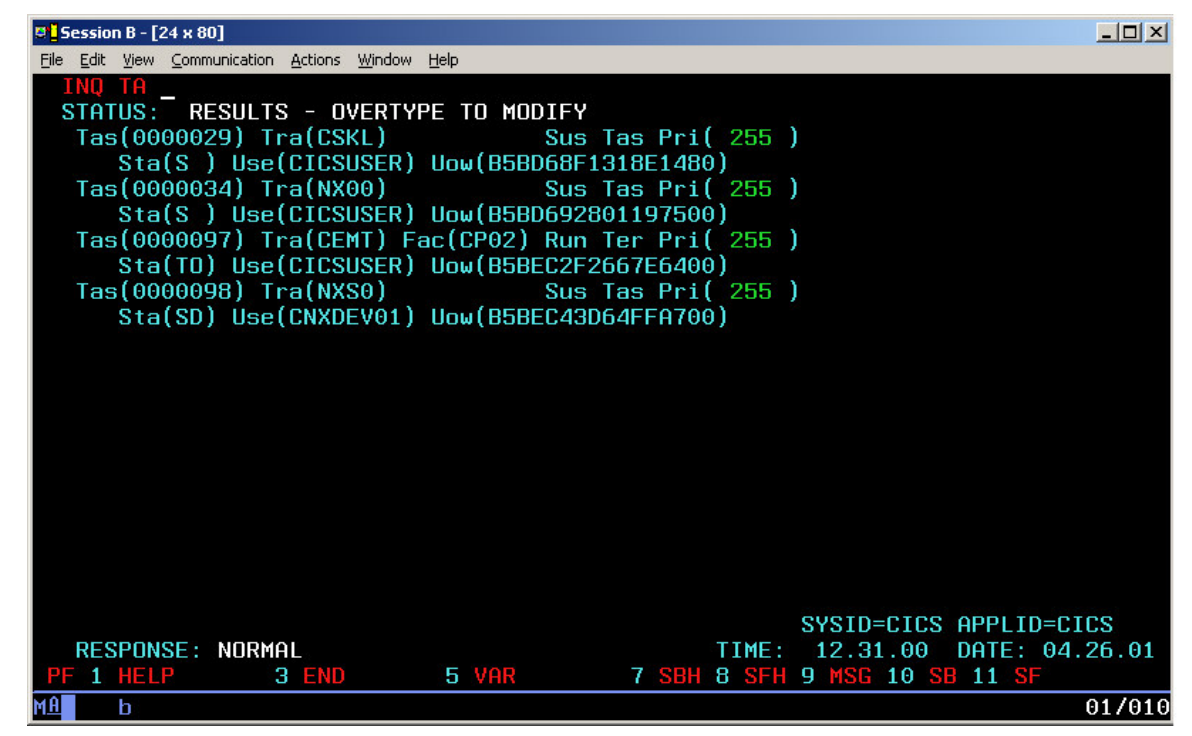

Note: Refer to the following links for more information on CICS and RACF security:

http://publibz.boulder.ibm.com/cgi-bin/bookmgr/BOOKS/DFHJAT53/2.5

http://publibz.boulder.ibm.com/cgi-bin/bookmgr/BOOKS/DFHJAT53/2.5.2

# **Chapter 4 - CONNX ODBC Driver**

# **ODBC Driver Definition**

On a Windows platform, the CONNX ODBC (Open Database Connectivity) Driver is a dynamic-link library administered by the Microsoft ODBC data source administrator. On a non-Windows platform (Linux, HP-UX, Solaris, AIX, etc.), the CONNX ODBC Driver is implemented as a shared library, and can be administered by any ODBC-compliant driver manager. Applications can access data located in a remote systems through the ODBC driver. The CONNX driver processes the ODBC function calls, submits requests to the appropriate data source, and then returns the results.

Coupled with the CONNX Data Dictionary, the ODBC driver provides a means of using many popular offthe-shelf querying tools and application development tools. The driver works with ODBC-compliant software, which increases its flexibility when used by companies with a range of front-end applications.

The ODBC interface enables applications to access data in database management systems using Structured Query Language (SQL) as a standard. (SQL is a widely accepted industry standard for defining data, manipulating data, data management, access protection, and transaction control. SQL uses tables, indexes, keys, rows, and columns to define storage locations.)

# **ODBC Driver Architecture**

The architecture of the ODBC Driver has four components:

Application
 Devforme processing and calls

Performs processing and calls ODBC functions to submit SQL statements and retrieve results.

• Driver Manager

Loads drivers when requested by an application. Included with Microsoft Windows.

• Driver

Software that processes the ODBC function calls, submits the SQL requests to a specific data source, and returns results to the application. If needed, the driver changes an application's request so that it conforms to the syntax supported by the associated database.

• Data Source

The data the user wants to access and its associated operating system, DBMS, and the network platform (if any) used to access the DBMS.

# **CONNX ODBC Conformance**

CONNX is an ODBC 3.51 Driver. The CONNX driver supports all core, level 1, and level 2 functions, including transaction functions, such as COMMIT and ROLLBACK. CONNX is also compatible with ODBC 3.x applications when accessed through the normal ODBC driver manager, and OLE DB/ADO 2.x applications.

### Features of the ODBC Driver

Because the CONNX ODBC driver uses the CONNX Data Dictionary (CDD), there are functions that can be used to enhance performance.

The CDD utilizes keys and key segments that enable the ODBC driver to perform SQL optimization automatically. During a query, the driver uses the key information to access the requested data. This feature dramatically reduces the need for sequential reads of files.

The advanced optimization feature driver also enables the use of ranges during a keyed lookup, promoting faster retrieval of information.

The CDD and the ODBC driver also support the use of segmented keys and perform rapid keyed retrievals, requiring only part of a key. Segmented keys are an important element in many business applications. CONNX automatically utilizes a segmented key if the leftmost field in the key is included.

# **Related Topics**

ODBC Driver Definition

ODBC Driver Architecture

CONNX ODBC Conformance

# **ODBC Programming Considerations**

# **ODBC** Driver

The CONNX ODBC driver can be used successfully with off-the-shelf products and by those who wish to write applications that call the driver.

If you are planning to write applications that call ODBC drivers, refer to the Microsoft Open Database Connectivity Software Development Kit (ODBC SDK), Programmer's Reference, for additional technical information about the ODBC driver manager, the ODBC function calls, and ODBC technology concepts. The kit, ISBN #1572315164, is published by Microsoft Press, which can be reached at 1-800-677-7377.

### **Record Locking**

Record locking in RMS, IBM DB2, CICS/VSAM, DBMS, and Oracle database tables is handled automatically based on the type of SQL statement sent to the SQL server. UPDATE and DELETE statements lock the record at the start of the action, and immediately release the lock when complete. SELECT statements do not lock records, but can still read locked records in RMS using the RMS GET REGARDLESS flag.

During the record-locking procedure, a READLOCK is put on all transactions going forward. The application gets the latest copy of the record and prevents other users from modifying the record. It then issues an update and a COMMIT command, after which it retrieves the most recently saved record to make sure it matches.

# **Related Topics**

DB2
DataFlex
RMS
Oracle Rdb
DBMS
Oracle
VSAM

# Linking Programs

The ODBC import library ODBC.LIB is used when linking programs with CONNX. The import library is included in the ODBC driver installation disk, which is provided in the Microsoft® ODBC SDK.

Configuring the Data Source

# Configuring the ODBC Data Source Using a Provider String

Before an application program can communicate with the data source, configuration information must be provided. The data source comprises accessible data, its associated operating system, the database management system (or file system), and the network platform used to access the database management system.

Use the following provider string to configure the ODBC data source:

```
"driver=CONNX32;dd=C:\connx32\utils\CONNX.cdd;uid=theuser;pwd=thepass;
"
```

Once the data source is configured, CONNX can be used with front-end applications (Microsoft Access, Microsoft Excel, Crystal Reports, and so on). Consult the user reference guide supplied with the front-end application to learn how to access ODBC data sources within the application or view the Quick Reference Cards included on your CONNX CD-ROM.

### To configure the data source name for the CONNX ODBC driver

*Note:* The ODBC Data Source Administrator dialog box shows three different categories of data sources: user DSN, system DSN, and file DSN. User DSNs are available for the user currently logged onto the computer. System DSNs are available to all users of this computer. File DSNs are available to all users on a network if placed on a network drive.

- 1. Click the **Start** button, and then point to **Settings.** In **Control Panel**, click **Administrative Tools**, and then double-click the **Data Sources (ODBC)** icon.
- 2. The **ODBC Data Source Administrator** dialog box appears. Click the **Add** button to create a new data source.

| 🕘 ODBC Da                                                                                                    | ta Source Adn | ninistrator   |                                            |            | ? ×               |  |  |
|----------------------------------------------------------------------------------------------------|---------------|---------------|--------------------------------------------|------------|-------------------|--|--|
| User DSN                                                                                                    | System DSN    | File DSN   Dr | ivers   Tracing   C                        | onnection  | Pooling About     |  |  |
| System D-                                                                                                    | ata Sources:  |               |                                            |            |                   |  |  |
| Name                                                                                                    |               | Driver        |                                            |            | A <u>d</u> d      |  |  |
| Adabas                                                                                                    |               | CONNX32       |                                            |            |                   |  |  |
| Club                                                                                                    |               | Microsoft A   | ccess Driver (*.mdb                        | )          | <u>R</u> emove    |  |  |
| CONNX:                                                                                                    | BSAMPLES32    | CONNX32       |                                            |            |                   |  |  |
| CROR7                                                                                                    |               | CR Oracle7    |                                            |            | <u>C</u> onfigure |  |  |
| CROR8                                                                                                    | /36           | CR Oracle8    | v3.6                                       |            |                   |  |  |
| CRSS                                                                                                    | /00           | SUL Server    | C.                                         |            |                   |  |  |
|                                                                                                    | /36           | LH XML V3     | i.b<br>Duitter (Xaralla                    |            |                   |  |  |
| ELDUM                                                                                                    | USIC          | Microsoft A   | ccess Driver (".mae<br>2000 Driver (* male | 0]<br>3    |                   |  |  |
| GlobalC                                                                                                    | l<br>ar       | Microsoft A   | ccess Driver ( .mdb<br>ccess Driver (* mdb | り<br>      |                   |  |  |
| LEASE                                                                                                    | FN            | Microsoft A   | ccess Driver ( .mdb<br>ccess Driver (* mdb | 3 <b>-</b> |                   |  |  |
| TELASE                                                                                                    |               | Iniciosoft A  |                                            |            |                   |  |  |
| An ODBC System data source stores information about how to connect to the indicated data provider. A System data source is visible to all users on this machine, including NT services. |               |               |                                            |            |                   |  |  |
|                                                                                                    |               | ОК            | Cancel                                     | Apply      | Help              |  |  |

3. A list of installed drivers appears in the **Create New Data Source** dialog box. CONNX32 is the ODBC driver.

| CR Informix9 3.10.00.00<br>CR Oracle7 3.10.00.00<br>CR Oracle8 3.10.00.00<br>CR SQLBase 3.10.00.00<br>CR Sybase System 10 3.10.00.00<br>Microsoft Access Driver (*.mdb) 3.51.1713.00<br>Microsoft Access Driver (*.mdb) 3.51.1713.00 | <br>▶ | 8.00.01.33<br>3.10.00.00<br>3.10.00.00<br>3.10.00.00<br>3.10.00.00<br>3.10.00.00<br>3.10.00.00<br>3.10.00.00<br>3.10.00.00<br>3.51.1713.00 | CONNX32<br>CR DB2<br>CR Informix<br>CR Informix9<br>CR Oracle7<br>CR Oracle8<br>CR SQLBase<br>CR Sybase System 10<br>Microsoft Access Driver (*.mdb)<br>Microsoft dBase Driver (*.mdb) |  |
|----------------------------------------------------------------------------------------------------|-------|----------------------------------------------------------------------------------------------------|----------------------------------------------------------------------------------------------------|--|
|----------------------------------------------------------------------------------------------------|-------|----------------------------------------------------------------------------------------------------|----------------------------------------------------------------------------------------------------|--|

- 4. Double-click CONNX32.
- 5. The **CONNX Data Source Setup** dialog box appears. Type a data source name, a description, the name of the CONNX Data Dictionary where the data source or CDD is located, and the type of application to use. You may choose to complete the fields requiring the data source name and a description, and leave the other fields blank. Insert the required information when the application is run, or click the **Browse** button to confirm locations.
- 6. The **Data Source Name** is the name used to identify the data source to ODBC. This generally equates to a database. There are three types of data source names:

User data source name: A data source name only relevant to the current user. Machine data source name: A data source name used only by the client computer. File data source name (recommended): A separate file placed on a network and available to multiple clients.

- 7. You must insert a comment in the **Description** field. This is a required field.
- 8. Data Dictionary is the full UNC (Universal Naming Convention) path to the CDD definition.
- 9. A CONNX Application name is defined to specify the databases required for this data source if using CONNX to access multiple databases. This is an optional field. An application name of OnDemand will delay the connection of a database contained within the CDD until a query is executed against that table within the database. OnDemand speeds up the initial connection and has the potential of reducing resource usage and connection times if a CDD contains multiple database connections.

| CONNX Data Source Setup                                           |                              |                 |  |  |  |  |  |  |
|-------------------------------------------------------------------|------------------------------|-----------------|--|--|--|--|--|--|
| Change data source name, description, or options. Then choose OK. |                              |                 |  |  |  |  |  |  |
| Data <u>S</u> ource Name:                                         | CONNX9SAMPLES32              | <u>0</u> K      |  |  |  |  |  |  |
| Description:                                                      | CONNX Sample Data Files      | <u>C</u> ancel  |  |  |  |  |  |  |
| Data <u>D</u> ictionary:                                          | C:\CONNX32\UTILS\SAMPLES.CDD | Browse          |  |  |  |  |  |  |
| Application:                                                      | (Connect to all databases)   | C <u>u</u> stom |  |  |  |  |  |  |

10. Click the **OK** button. The driver writes the values to the ODBC.INI file, and they become the default values displayed when connecting to the data source. The data source is reconfigured to change these defaults.

**Note:** After exiting Control Panel, use the sample ODBC application shipped with this software or use other query tools to ensure the data source is functioning successfully.

# **Related Topics**

CONNX Security Overview

### To configure an existing data source

1. Click the **Start** button, and then point to **Settings.** In **Control Panel**, click **Administrative Tools**, and then double-click the **Data Sources (ODBC)** icon.

| 🐉 ODBC Data Source Adm | inistrator                                                     | ? ×                        |
|------------------------|----------------------------------------------------------------|----------------------------|
| User DSN System DSN F  | File DSN Drivers Tracing Cor                                   | nnection Pooling About     |
|                        | 1 1 -1                                                         |                            |
| System Data Sources:   |                                                                |                            |
| Name                   | Driver                                                         | ▲ A <u>d</u> d             |
| Adabas                 | CONNX32                                                        |                            |
| Club                   | Microsoft Access Driver (*.mdb)                                | <u>R</u> emove             |
| CONNX9SAMPLES32        | CONNX32                                                        |                            |
| CROR7                  | CR Oracle7                                                     | <u>C</u> onfigure          |
| CROR8V36               | CR Oracle8 v3.6                                                |                            |
| CRSS                   | SUL Server                                                     |                            |
| LEXMLV36               | LH XML V3.6                                                    |                            |
| ELDUMUSIC              | Microsoft Access Driver (".mdb)                                |                            |
| GlobalCar              | Microsoft Access Driver (* mdb)                                |                            |
|                        | Microsoft Access Driver (* mdb)                                | <b>▼</b>                   |
|                        | Microsoft Access Differ 1 indbi                                | _                          |
|                        |                                                                |                            |
| An ODBC Syste          | em data source stores information (                            | about how to connect to    |
| on this machine        | ata provider. I A system data soun<br>el including NT services | De is visible to all users |
|                        |                                                                |                            |
|                        |                                                                |                            |
|                        | OK Cancel                                                      | Apply Help                 |
|                        |                                                                |                            |

- 2. The **ODBC Data Source Administrator** dialog box appears. Select the data source to configure, and then click the **Configure** button.
- 3. The CONNX Data Source Setup dialog box appears. Type a data source name, a description, the name of the CONNX Data Dictionary where the data source or CDD is located, and the type of application to use. Complete the fields requiring the data source name and a description, and leave the other fields blank. Insert the required information when the application is run, or click the Browse button to confirm locations.

The **Data Source Name** is the name used to identify the data source to ODBC. This generally equates to a database. There are three types of data source names:

User data source name: A data source name only relevant to the current user. Machine data source name: A data source name used only by the client computer. File data source name (recommended): A separate file placed on a network and available to multiple clients.

You must insert a comment in the **Description** field. This is a required field.

Data Dictionary is the full UNC (Universal Naming Convention) path to the CDD definition.

4. A CONNX **Application** name is defined to specify the databases required for this data source if using CONNX to access multiple databases. This is an optional field.

| CONNX Data Source Setup 🛛 🗙                                       |                              |                 |  |  |  |  |  |
|-------------------------------------------------------------------|------------------------------|-----------------|--|--|--|--|--|
| Change data source name, description, or options. Then choose OK. |                              |                 |  |  |  |  |  |
| Data <u>S</u> ource Name:                                         | CONNX9SAMPLES32              | <u>0</u> K      |  |  |  |  |  |
| Description:                                                      | CONNX Sample Data Files      | <u>C</u> ancel  |  |  |  |  |  |
| Data <u>D</u> ictionary:                                          | C:\CONNX32\UTILS\SAMPLES.CDD | Browse          |  |  |  |  |  |
| Application:                                                      | (Connect to all databases)   | C <u>u</u> stom |  |  |  |  |  |

5. Click the **OK** button. The driver writes the values to the ODBC.INI file, and they become the default values that are displayed when connecting to the data source. The data source must be reconfigured to change these defaults.

### To link to a data source using Microsoft Access 2003

- 1. Start Microsoft Access.
- 2. Select the **Blank Database** option under **New**, and then click the **Create** button.
- 3. On the File menu, point to Get External Data, and then click Link Tables.
- 4. Select ODBC Databases () from the Files of Type list box in the Link dialog box.
- 5. Select a CONNX data source in the **Select Data Source** dialog box, and then click the **New** button. The **Create New Data Source** dialog box appears. Enter the name of the new data source, and then click **OK**.
- 6. The Link Tables dialog box appears.

| k Tables                                            | ?                  |
|-----------------------------------------------------|--------------------|
| III Tables                                          |                    |
| Blobtest oracle                                     | ок                 |
| CUSTOMERS_DBMS<br>Customers_oracle<br>CUSTOMERS_RDB | Cancel             |
| customers_rms<br>Equipmnt_dataflex                  | Select <u>A</u> ll |
| EQUIPMNT_DBMS<br>Equipmnt_oracle<br>FOUTPMNT_RDB    | Deselect All       |
| equipmnt_rms                                        | Save password      |

7. Select the tables or views to use with Microsoft Access, and then click the OK button.

#### Connecting to the CONNX ODBC Driver

### To open a connection to the CONNX ODBC Driver

A connection string must be used with a connection object to open a connection to a server. A recordset requires a SQL query string and an open connection object to retrieve a recordset from a server. See <u>CONNX ODBC Connection String Parameters</u> for a complete list of the available CONNX connection parameters.

The ADO technology available in Microsoft Visual Basic can be used to open connections within CONNX. Use the following instructions to activate ADO in Visual Basic:

- 1. Select **Project** on the **File** menu.
- 2. Select the check boxes for Microsoft ActiveX Data Objects Library and Microsoft ActiveX Data Objects Recordset Library, and then click the OK button.
- 3. Enter the following code snippet:

```
Public Sub ConnectToDb()
Dim con as new ADODB.Connection
Dim rec as new ADODB.Recordset
Dim strConnection as string
Dim strSQLQuery as string
```

```
strConnection = "DSN=MYDSN;UID=MYUSER;PWD=MYPASSWORD"
strSQLQuery = "SELECT * FROM MYTABLE"
```

con.Open strConnection rec.Open strSQLQuery, con

End Sub

where MYDSN is a DSN created on your computer, MYUSER and MYPASSWORD are valid CONNX user names and passwords. MYTABLE is any table located in a CONNX Data Dictionary (CDD).

# CONNX ODBC Connection String Parameters

This table lists the CONNX ODBC connection string parameters that can be used when opening a connection to the CONNX ODBC driver.

| Connection<br>Parameter<br>Name | Description                                                                                                    |
|---------------------------------|----------------------------------------------------------------------------------------------------|
| Application                     | Specifies the CONNX application to use when connecting.<br>The application can be a database within the CDD or within<br>an entire collection of databases.                                                                                                    |
| ClientID                        | This is a user-defined identifier sent from the CONNX Client to<br>the CONNX Server. It can be used to run custom procedures<br>on the server during a connection.                                                                                                    |
| DBKey                           | This is an Rdb-only feature. The only valid option is ATTACH.<br>If DBKEY=ATTACH is specified, then Rdb DBKEYS is not<br>reused throughout the lifetime of a connection.                                                                                                    |
| DBREADONLY                      | A list of databases in the CDD, separated by commas, which are treated as read only.                                                                                                    |
| DBREADWRITE                     | A list of databases in the CDD, separate by commas, which are treated as read/write.                                                                                                    |
| DSN                             | The User or System DSN name to use for connecting. The correct DD, FILEDSN, or DSN must be specified.                                                                                                    |
| DD                              | A full path to the name of the CONNX Data Dictionary to use<br>for connecting. This can be used as a replacement for DSN or<br>FILEDSN. This option enables "DSN-less" connections. The<br>correct DD, FILEDSN, or DSN must be specified.                                                                                                    |
| Exclusive                       | Connect to all databases in "exclusive" mode.                                                                                                    |
| FILEDSN                         | The name of the file data source to use during the connection.<br>The correct DD, FILEDSN, or DSN must be specified.                                                                                                    |
| Node                            | The name of the server to connect to. This option is only useful if connecting to a CDD that only has one data source in it.                                                                                                    |
| OEM                             | Key used for OEM redistributors.                                                                                                    |
| Prompt                          | Options are "YES" or "NO". Determines whether CONNX displays a logon dialog if sufficient connection information is not specified.                                                                                                    |
| PWD                             | The CONNX password.                                                                                                    |
| READONLY                        | This option connects to all databases in the CDD in read only mode.                                                                                                    |
| RPC                             | The name of a CONNX RPC to execute right after a connection has been established.                                                                                                    |
| UID                             | The CONNX UserID.                                                                                                    |
| ADADBIDLIST                     | Allows dynamic rebinding of adabas DBIDs in the CONNX data dictionary. This is useful if you have multiple Adabas databases with identical structures, but different data. At connection time, you can redirect one or more databases in the CDD to different adabas DBIDs. It is the responsibility of the user to ensure that the structure is the same between the database, otherwise error will occur during query processing. |

# CONNX 14.5 User Reference Guide

| ADADBIDLIST=( <logicalcdddatabasename>:<new<br>DBID&gt;,<logicalcdddatabasename>:<new dbid="">,</new></logicalcdddatabasename></new<br></logicalcdddatabasename> |                                             |  |  |  |  |
|----------------------------------------------------------------------------------------------------|---------------------------------------------|--|--|--|--|
| Example:                                                                                                    | ADADBIDLIST=(adatest:2,adalocal:1)          |  |  |  |  |
| Where adatest the CDD.                                                                                                    | and adalocal are database cylinder names in |  |  |  |  |
|                                                                                                    |                                             |  |  |  |  |

# Chapter 5 - CONNX OLE DB Provider - Windows

# **OLE DB Provider Definition**

The CONNX OLE DB Provider is a dynamic-link library that applications can call to access data located in remote systems. Coupled with the CONNX Data Dictionary, the driver works with OLE DB-compliant applications, which increase its flexibility when used by companies with a range of front-end applications.

The OLE DB interface enables applications to access data in database management systems using Structured Query Language (SQL) as a standard. (SQL is a widely accepted industry standard for defining data, manipulating data, data management, access protection, and transaction control. SQL uses tables, indexes, keys, rows, and columns to define storage locations.)

# CONNX OLE DB Conformance

CONNX is a Level 2.5 provider. The CONNX driver supports all core functions, such as COMMIT and ROLLBACK. CONNX is also compatible with OLE DB/ADO 2.x applications.

# Configuring the OLE DB Data Source

Before an application program can communicate with the data source, configuration information must be provided.

The data source configuration comprises accessible data and its associated operating system.

Use the following provider string to configure the OLE DB data source:

### "Provider=CONNXOLEDB;Persist Security Info=True;prompt=NoPrompt;User ID=theuser;Password=thepass;Data Source=C:\connx32\utils\CONNX.cdd;Mode=ReadWrite"

### Features of the OLE DB Provider

Because the CONNX OLE DB Provider uses the CONNX Data Dictionary (CDD), there are functions that can be used to enhance performance.

The CDD utilizes keys and key segments that enable the OLE DC Provider to perform SQL optimization automatically. During a query, the driver uses the key information to access the requested data. This feature dramatically reduces the need for sequential reads of files.

The advanced optimization feature driver also enables the use of ranges during a keyed lookup, promoting faster retrieval of information.

The CDD and the OLE DB Provider also support the use of segmented keys and perform rapid keyed retrievals, requiring only part of a key. Segmented keys are an important element in many business applications. CONNX automatically utilizes a segmented key if the leftmost field in the key is included. The CONNX OLE DB Provider supports Unicode and ANSI data types.

#### Configuring the OLE DB Data Source

#### To create an OLE DB Provider connection object

Use Visual Basic, C#, or another OLE DB-compliant resource to create a connection object. The following code exemplifies creating a connection in Visual Basic:

```
Dim cnn As New ADODB.Connection
     Dim rs As New ADODB.Recordset
      cnn.Open "Provider=CONNXOLEDB; Persist Security
         Info=True;prompt=NoPrompt;User ID=theuser;Password=thepass;Data
         Source=C:\connx32\utils\CONNX.cdd;Mode=ReadWrite"
      SQL = "SELECT orderid, customerid, productid, orderdate,
         productquantity FROM orders rms"
     rs.Open SQL, cnn
or in .NET:
     Dim cnn As OleDbConnection
     Dim cmd As OleDbCommand
     Dim sqlda As OleDbDataAdapter
     Dim sqlds As DataSet
      cnn = New OleDbConnection("Provider=CONNXOLEDB; Persist Security
         Info=True;prompt=NoPrompt;User ID=theuser;Password=thepass;Data
         Source=C:\connx32\utils\CONNX.cdd;Mode=ReadWrite")
      SQL = "SELECT orderid, customerid, productid, orderdate,
         productquantity FROM orders_rms"
      cmd = New OleDbCommand(SQL, cnn)
      sqlda = New OleDbDataAdapter(cmd)
      sqlds = New DataSet
      sqlda.Fill(sqlds)
```

# **Chapter 6 - CONNX JDBC Driver**

# **JDBC Driver Definition**

JDBC is Sun Microsystem's JavaSoft application programming interface (API) standard for connecting to databases that support Structured Query Language (SQL). JDBC is patterned as a package of objectoriented objects that include Connect, ResultSet, and Statement. Each object contains various API methods, for example, Connect(), DisConnect(), and PrepareSQL().

The CONNX JDBC driver implements the JDBC specification developed for use within CONNX to enable connectivity to all types of databases. Used with the CONNX Data Dictionary (CDD), the JDBC driver provides a means of using many popular querying tools and application development tools. The CONNX JDBC driver works with JDBC-compliant software, which increases its flexibility when used by companies with a wide range of front-end applications and database types. The CONNX JDBC interface enables applications to access data in database management systems using the JavaSoft JDBC API to connect to the databases.

# **Related Topics**

JDBC Driver Architecture
 CONNX JDBC Driver Architecture

# The CONNXJDBC.LOG file

CONNX JDBC logging activity is turned on by default as some server functions are located in a file called CONNXJDBC.LOG. The file resides in C:\CONNX32\. It can be changed through the Windows registry settings.

The CONNXJDBC.LOG file records the following server functions:

- Client Logon
- Client Logoff
- Exception Error Messages

# **CONNX JDBC Configuration Settings**

The Configuration Manager can adjust some of the CONNX JDBC configuration settings to increase the flexibility of the CONNX JDBC Server.

| CONNX Configuration Manager                           | _ D ×                                                                                                    |
|-------------------------------------------------------|----------------------------------------------------------------------------------------------------|
| CONNX Settings CDD Settings InfoNaut User DSNs System | m DSNs JDBC                                                                                                    |
| Current Key                                           | <ul> <li>View <u>3</u>2bit registry</li> <li>View <u>6</u>4bit registry</li> <li>Apply changes to both 32bit and 64bit registry</li> </ul> |
| Key Values                                            | <u>V</u> alue Name                                                                                                    |
| DEBUGLEVEL                                            | LOGLOC                                                                                                    |
| LOGLOC                                                | Value Da <u>t</u> a                                                                                                    |
| PORT<br>TCPSIZE                                       | C:\CONNX32                                                                                                    |
|                                                       | Save Delete Cancel                                                                                                    |
|                                                       |                                                                                                    |

**NOTE:** The above image shows the 32bit setting. To view the 64bit JDBC configuration settings, select the "View 64bit registry". Since it is possible to run both a 32bit and 64bit JDBC server at the same time, it is recommended that you uncheck the "Apply changes to both 32bit and 64bit registry" checkbox when making any changes. Otherwise, a conflict will occur between the two JDBC servers.

**NOTE2:** On 32bit Windows operating systems the "View 32bit registry/View 64bit registry" options will not be available.

The following is a list of parameters that can be adjusted by using the Configuration Manager. The parameters are located at HKEY\_LOCAL\_MACHINE\SOFTWARE\CONNX\JDBC.

| Registry Setting | Value                                                                                                    | Note                                                                  |
|------------------|----------------------------------------------------------------------------------------------------|-----------------------------------------------------------------------|
| DebugLevel       | 0, 1, 2, 3                                                                                                    | Higher value brings<br>additional debug<br>messages. Default<br>is 0. |
| DebugVerbose     | 0, 1                                                                                                    | Verbose level for<br>debug messages.<br>Default is 0.                 |
| LogLoc           | C:\CONNX32\<br>(default for 32bit JDBC<br>server)<br>C:\Program Files\CONNX<br>(default for 64bit JDBC<br>server) | Location of .log file.                                                |
| Port             | 7500 (default for 32bit                                                                                           | Port used by the                                                      |

|           | JDBC server)                            | server.                   |
|-----------|-----------------------------------------|---------------------------|
|           | 7502 (default for 64bit<br>JDBC server) |                           |
| TCPIPSize | 8192                                    | Size of TCP/IP<br>packet. |

### **CONNX JDBC Router**

The CONNX JDBC Router component is only necessary if Web applications are served by a Web server located on a different machine than the JDBC Server. The router is necessary because applet security states that a socket connection must be made only to the Web server machine.

The router is a Java application placed on the Web server. It is stored in the connxRouter.jar file which is located in C:\CONNX32\CONNXJDBC\java\jar\connxRouter.jar, and in the redistributable Java jar file, C:\CONNX32\CONNXJDBC\java\ftp\CONNXjdbcftp.jar.

The parameters for the router are as follows:

IP# of CONNX JDBC Server

Port# of CONNX JDBC Server

Port# of CONNX JDBC Router

The router can be invoked as a Java application with the following command, typed within your Java program code:

Java -classpath <location and name of CONNXRouter.jar> com.CONNX.Router.TCRouter <machine name of CONNX JDBC Server or machine ip address or alias> <PORT# of CONNX JDBC Server> <Port# of Router>

### Example:

```
Java -classpath C:\CONNX32\CONNXJDBC\java\jar\connxRouter.jar
com.CONNX.Router.TCRouter MyServerMachine127.00.00.01 7500 7503
```

The Java client applications must connect to the Java Router, and address the fact that the Port number may differ from the default.

**Note:** It is recommended that the JDBC Server run on the same machine as the Web server. The JDBC Router is only used in environments where this is not possible.

### **Related Topics**

CONNX JDBC Java Applet Architecture with Router

# JDBC Data Type Conversions

The following tables display the data conversions that are acceptable for both retrieval and update in CONNX JDBC.

| getxxx Methods to Update Data   |        |     |      |        |         |                   |                 |         |      |          |           |
|---------------------------------|--------|-----|------|--------|---------|-------------------|-----------------|---------|------|----------|-----------|
| Available Data Type Conversions |        |     |      |        |         |                   |                 |         |      |          |           |
| Methods                         | Binary | Bit | Char | Double | Integer | Long<br>Varbinary | Long<br>Varchar | Numeric | Real | Smallint | Timestamp |
| getAsciStream                   | Х      |     | Х    |        |         | Х                 | Х               |         |      |          |           |
| getBigDecimal                   |        | х   | Х    | Х      | Х       |                   | х               | х       | х    | х        |           |
| getBinaryStream                 |        |     |      |        |         | Х                 |                 |         |      |          |           |
| getBoolean                      |        | х   | Х    | Х      | Х       |                   | х               | х       | х    | х        |           |
| getByte                         | Х      | х   | Х    | Х      | Х       |                   | Х               | х       | х    | х        |           |
| getBytes                        | Х      |     | Х    |        | Х       |                   | х               |         |      |          |           |
| getDate                         |        |     |      |        |         |                   |                 |         |      |          | х         |
| getDouble                       |        | х   | Х    | Х      | Х       |                   | х               | х       | х    | х        |           |
| getFloat                        |        | х   | Х    | Х      | Х       |                   | Х               | х       | х    | х        |           |
| getInt                          |        | х   | Х    | Х      | Х       |                   | Х               | х       | х    | х        |           |
| getLong                         |        | х   | Х    | Х      | Х       |                   | Х               | х       | х    | х        |           |
| getObject                       | Х      | х   | Х    | Х      | Х       | Х                 | Х               | х       | х    | х        |           |
| getShort                        |        | х   | Х    | Х      | Х       |                   | Х               | х       | х    | х        |           |
| getString                       |        | х   | Х    | Х      | Х       |                   | Х               | х       | х    | x        | х         |
| getTime                         |        |     |      |        | Х       |                   |                 |         |      |          | х         |
| getTimestamp                    |        |     |      |        | х       |                   |                 |         |      |          | x         |
| getUnicodeStream                | х      | х   | Х    |        |         | Х                 | х               |         |      |          |           |

| setxxx Methods to Update Data   |        |     |      |        |         |                   |                 |         |      |          |           |
|---------------------------------|--------|-----|------|--------|---------|-------------------|-----------------|---------|------|----------|-----------|
| Available Data Type Conversions |        |     |      |        |         |                   |                 |         |      |          |           |
| Methods                         | Binary | Bit | Char | Double | Integer | Long<br>Varbinary | Long<br>Varchar | Numeric | Real | Smallint | Timestamp |
| setAsciStream                   | Х      |     | х    |        |         | х                 | х               |         |      |          |           |
| setBigDecimal                   |        | х   | Х    | Х      | Х       |                   | х               | х       | х    | х        |           |
| setBinaryStream                 |        |     |      |        |         | х                 |                 |         |      |          |           |
| setBoolean                      |        | х   | Х    | Х      | Х       |                   | х               | х       | х    | х        |           |
| setByte                         | Х      | х   | Х    | Х      | Х       |                   | Х               | х       | х    | х        |           |
| setBytes                        | Х      |     | Х    |        | Х       |                   | х               |         |      |          |           |
| setDate                         |        |     |      |        |         |                   |                 |         |      |          | Х         |
| setDouble                       |        | х   | х    | Х      | Х       |                   | Х               | х       | х    | х        |           |
| setFloat                        |        | х   | х    | Х      | Х       |                   | Х               | х       | Х    | Х        |           |
| setInt                          |        | х   | Х    | Х      | Х       |                   | Х               | х       | Х    | Х        |           |

# CONNX 14.5 User Reference Guide

| setLong          |   | х | х | х | х |   | х | х | х | х |   |
|------------------|---|---|---|---|---|---|---|---|---|---|---|
| setObject        | Х | х | х | Х | Х | х | Х | х | Х | х |   |
| setShort         |   | х | х | Х | Х |   | Х | х | Х | х |   |
| setString        |   | х | х | Х | Х |   | х | х | Х | x | х |
| setTime          |   |   |   |   | Х |   |   |   |   |   | х |
| setTimestamp     |   |   |   |   | Х |   |   |   |   |   | x |
| setUnicodeStream | х | х | х |   |   | х | Х |   |   |   |   |

**CONNX JDBC Architecture** 

# **JDBC Driver Architecture**

The four types of JDBC drivers are as follows:

• Type 1 - ODBC Bridge

Used with databases that are unable to directly support JDBC. ODBC is a Microsoft Windows interface to SQL. This solution works best on a Windows-based system, but may not work on other operating systems that do not support ODBC.

• Type 2 - Native API, Native Code

The fastest JDBC driver, written partly in Java and partly in native code, for example, Microsoft C++ . Although it speaks the native protocol of the SQL database, it is limited to operating systems on which native code is preinstalled on client machines.

• Type 3 - Net Protocol, Pure Java

Written entirely in Java. This type of driver can run on any platform or browser that supports Java. The driver converts requests into a database that uses vendor-neutral protocol. A server process receives the requests and carries out the specified action on the database. With this type of driver, you can access SQL databases on different client machines without loading additional JDBC drivers. This JDBC driver is small and loads quickly.

**Type 4 - Native Protocol, Pure Java** The fastest way to use the Web from a single server. This type of JDBC driver is written entirely in Java, which means it can be safely loaded into any Java-powered Web browser. The driver speaks DBMS-vendor-specific protocol directly to the SQL server. It is efficient, but if you need to attach to various types of SQL databases, several JDBC drivers must be loaded onto the client machines.

CONNX JDBC is a Type 3 driver, which means it can be run on any platform that supports Java. It is a pure Java implementation, designed to take advantage of the CONNX architecture.

# **Related Topics**

JDBC Driver Definition
 CONNX JDBC Driver Architecture

# **CONNX JDBC Driver Architecture**

The architecture of the CONNX JDBC Driver has five components.

• CONNX JDBC (Thin Client) Driver

The CONNX JDBC Driver is located in a Java .jar file named connxjdbc.jar. The JDBC driver is a thin JDBC driver that communicates to the CONNX JDBC Server through the use of a socket. JDBC calls are translated to socket requests to which the CONNX JDBC Server responds. The .jar file must be copied to Java Virtual Machine (JVM) platforms other than Windows.

# CONNX JDBC Server

The CONNX JDBC Server component communicates with the CONNX JDBC Driver. It resides on the machine on which CONNX is installed. It is a Windows executable that opens a socket and listens for new connections. When it accepts a new connection, it creates a new thread that is dedicated to communicating to that client. Installing the CONNX JDBC Server component on every machine is an optional task since only one server is required for communication with all CONNX JDBC client machines.

When the CONNX JDBC Server component is installed with the CONNX client component on a non-Windows platform (Linux, HP-UX, AIX, Solaris, etc.), run the CONNX JDBC Server as a daemon process.

# CONNX JDBC Router

The CONNX JDBC Router is a Java application placed on the non-Windows Web server. It is stored in the ConnxRouter.jar file which is located in the redistributable Java jar file, C:\CONNX32\CONNXJDBC\JAVA\ftp\connxjdbcftp.jar

The CONNX JDBC Router must be run on the machine that hosts a Web server but does not have CONNX installed. If JDBC applets are used, the following environments must include a CONNX JDBC Router:

Non-Windows Web servers (Linux, Solaris, HP-UX) Windows Web servers running on a system on which CONNX is not installed.

# • CONNX DSN Registry Tool

The CONNX DSN Registry tool enables JDBC connections to locate and refer to the logical name of the data source. It must be installed on the same machine as the CONNX JDBC Server.

# CONNX Engine

This component is the CONNX ODBC Driver, responsible for interacting with data sources.

# **Related Topics**

Registering the Data Source Name
 Opening a connection to the CONNX JDBC Driver
 CONNX JDBC Server Definition
 CONNX JDBC Router

# **CONNX JDBC Java Application Architecture**

Java applications, stand-alone programs that require the installation of a Java Virtual Machine (JVM), are usually invoked with a Java command. They also require that the CONNX JDBC .jar file (Thin Client) be stored on the Classpath for that machine.

**JDBC Architecture - Windows version** 

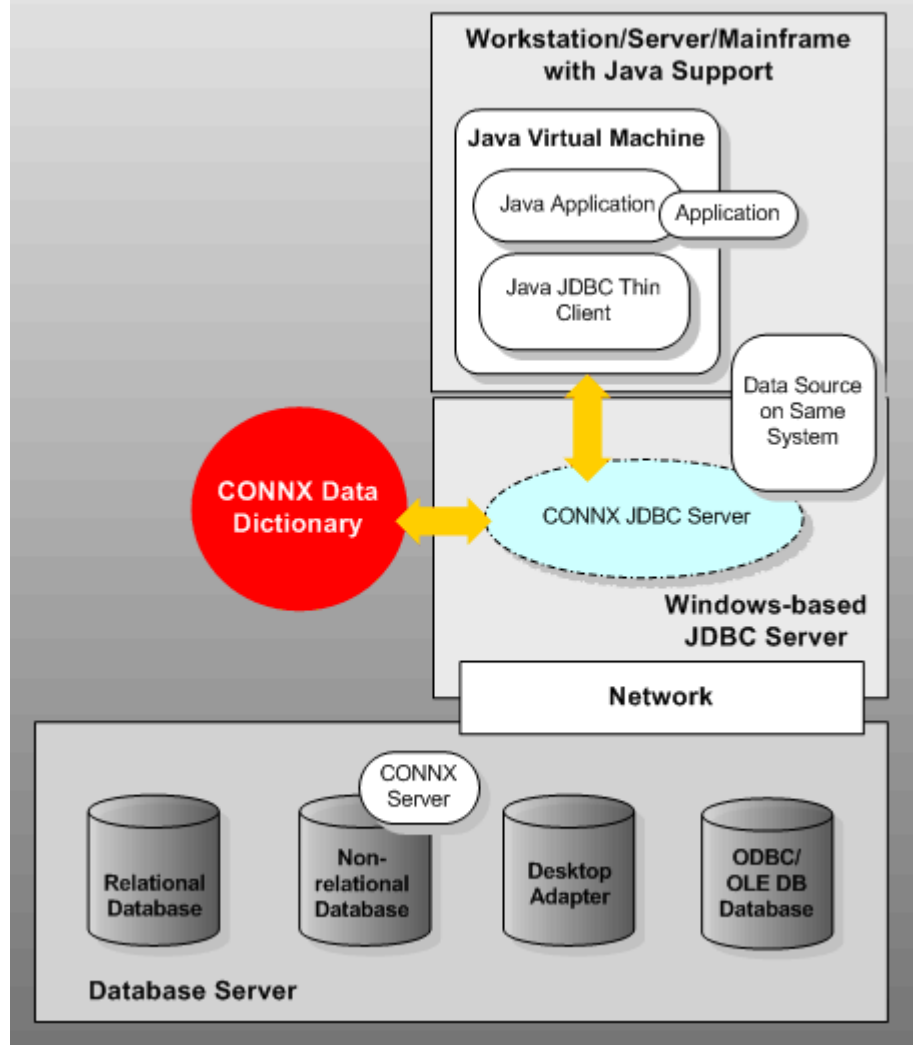

# **JDBC** Architecture - Unix version

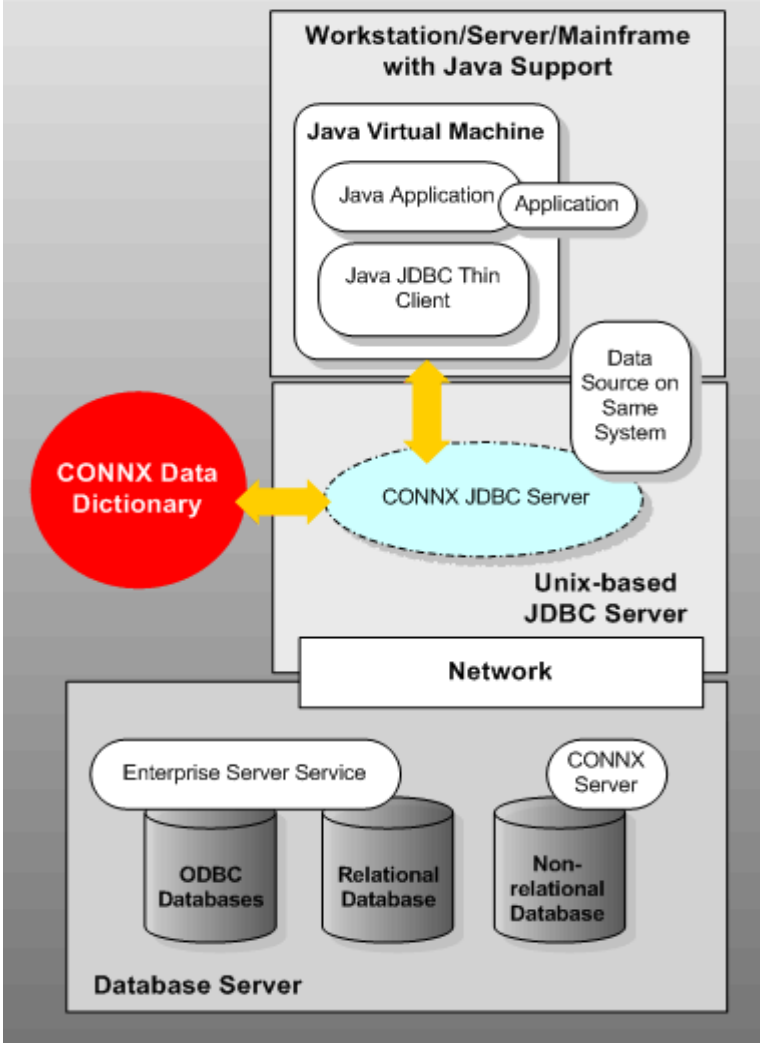

# **CONNX JDBC Java Applet Architecture**

Java applets are usually invoked from within an HTML page. The HTML page is downloaded along with the Java applet, which includes all code necessary to process the applet, including the CONNX JDBC .jar file (Thin Client).

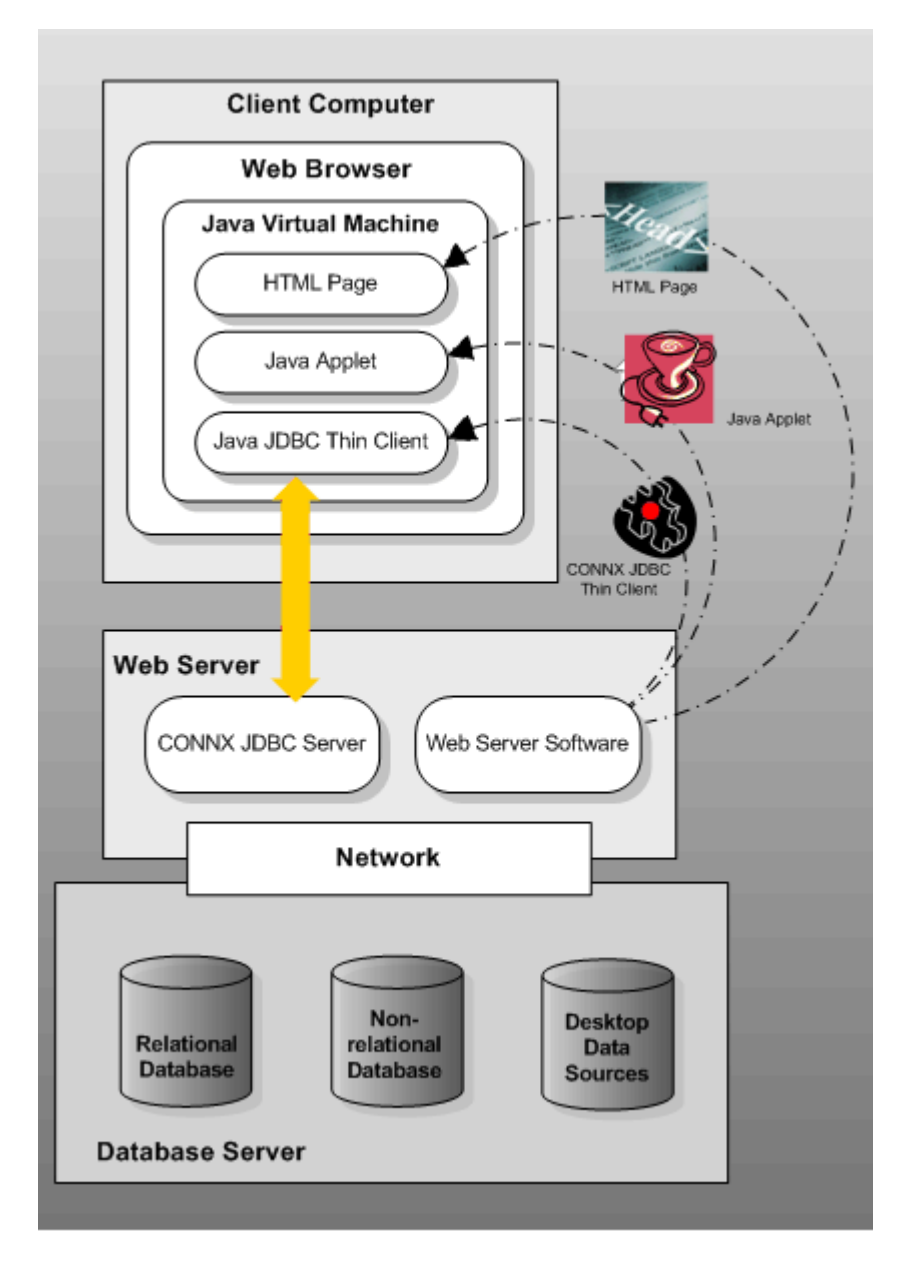

### CONNX JDBC Java Applet Architecture with Router

Because the CONNX JDBC Server must be installed on Microsoft Windows, a CONNX JDBC Router is required in instances where the Web server is not in the same location as the CONNX JDBC Server.

**Example**: Because the CONNX JDBC Server must be in a Windows environment, an Apache Web server running on Linux cannot be on the same machine as the CONNX JDBC Server. Install the CONNX JDBC Router, which routes calls going to the CONNX JDBC Server.

If the applet is trusted, this extra step is not necessary. If the applet cannot be trusted, the Java client does not create new code for the router, because the router appears as a CONNX JDBC Server to the client. Applet security measures force a proxy server to be used in order to ensure socket connections to a computer other than the Web server.

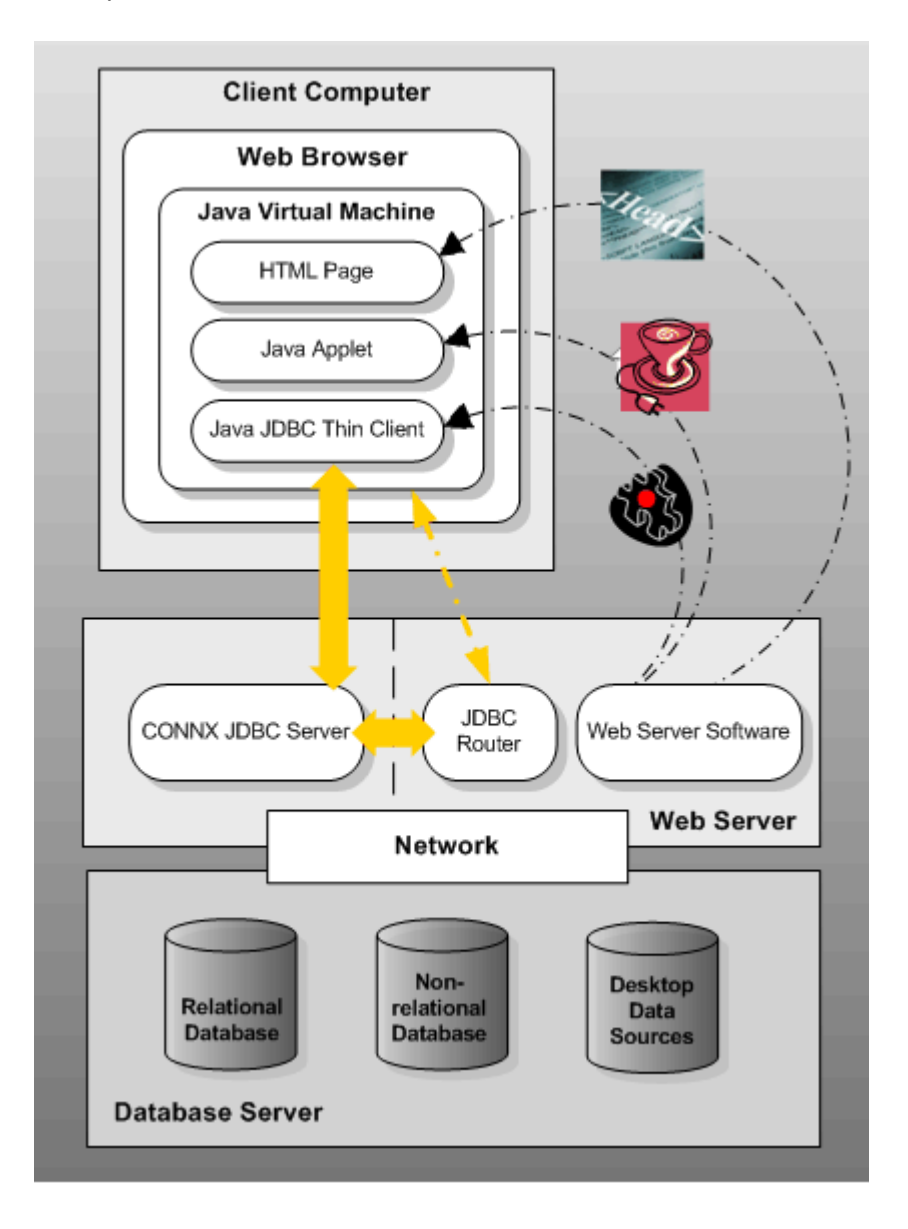
## **CONNX JDBC Java Servlet Architecture**

A Java servlet is Java code executed by the host Web server. It is a non-interactive application that is referenced in a server script, for example, Java Server Pages (JSP). A CONNX JDBC Router is not needed in this scenario, as the router is not bound by browser security.

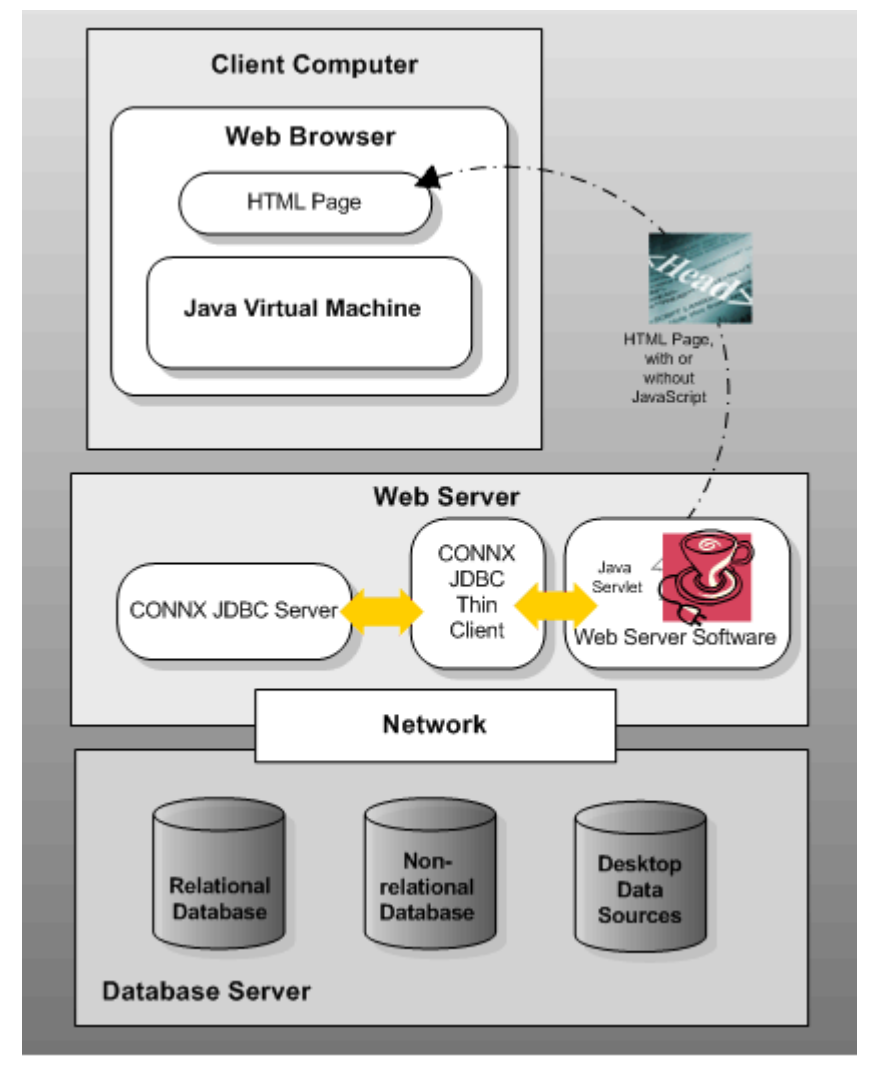

CONNX JDBC Java Servlet Architecture running on a non-Windows Web server connecting with Windowsbased servers

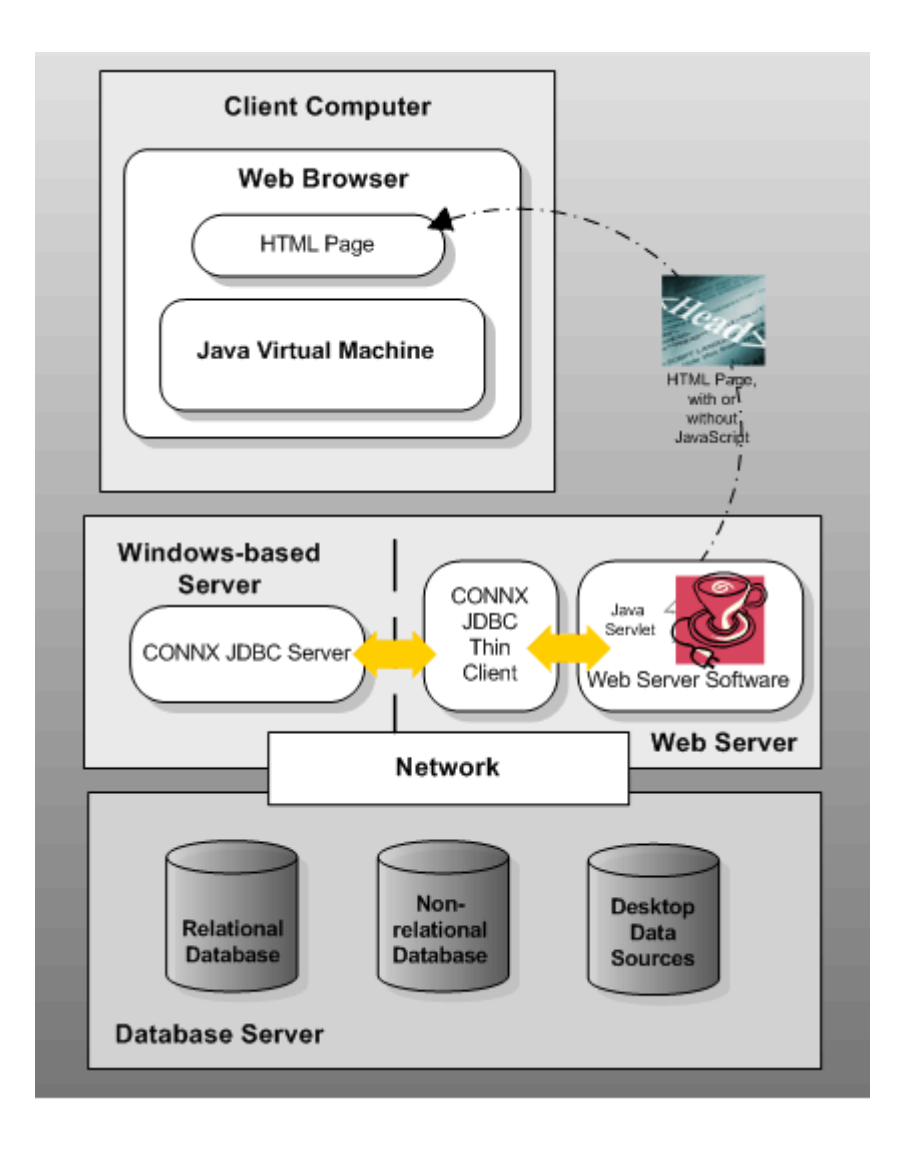

### Connecting to a JDBC Data Source

### **Connecting to a Data Source**

JDBC is a specification created by Sun Microsystems, and supported by many third-party tools. Its Object-Oriented Objects -- Connection, ResultSet, Statement, DatabaseMetaData -- represent connecting to a database, getting results back from a query, executing a statement, and getting metadata from a database.

There are generally four steps that a Java developer must follow in order to connect to CONNX JDBC:

- 1. Register the Data Source
- 2. Set ClassPath
- 3. Load the CONNX JDBC Driver
- 4. Open a connection to the CONNX JDBC Driver (Thin Client)

Before beginning any of the above procedures, you must have installed a JDK (Java Development Kit) that is compatible with your system. Refer to "CONNX JDBC" in the online CONNX Installation Guide for a list of Web sites that offer downloadable JDKs.

### Related Topics

Registering the Data Source Name

Setting the Classpath

To load and register the CONNX JDBC Driver

Opening a connection to the CONNX JDBC Driver

### Registering the Data Source Name

To use CONNX JDBC, you must first use the DSNRegistry tool to create a logical name, known as a Data Source Name (DSN) that points to the CDD.

The CDD DSN should be registered on the same machine on which the CONNX JDBC Server is installed. The CONNX JDBC Server checks the Windows registry on that machine to locate the DSNs.

*Note:* A JDBC DSN is not the same as an ODBC DSN. If you intend to use both ODBC and JDBC to access databases, you must create a DSN for both access methods.

### **Related Topics**

CONNX JDBC Server Definition

Connecting to a Data Source

To add a new data source name for the JDBC Driver

#### To add a new data source name for the JDBC Driver

1. Click the **Start** button, and then point to **All Programs**. Point to **CONNX Driver** then click **DSNRegistry.** The Data Source Name Registry window appears.

2. Click the Add button. The CDD Data Source Setup dialog box appears.

|                                                                   | CONNX Data Source Setup | x               |
|-------------------------------------------------------------------|-------------------------|-----------------|
| Change data source name, description, or options. Then choose OK. |                         |                 |
| Data <u>S</u> ource Name:                                         | connxSamples            | <u>0</u> K      |
| Descri <u>p</u> tion:                                             | sample test             | <u>C</u> ancel  |
| Data <u>D</u> ictionary:                                          | samp1                   | Browse          |
| Application:                                                      | •                       | C <u>u</u> stom |
|                                                                   |                         |                 |

**Note:** The Samples CDD DSN for ODBC is created automatically when the CONNX JDBC component is installed.

- 3. Type a 4- to 32-character logical name for the CDD in the **CDD DSN** text box.
- 4. Type an optional description of the contents of the CDD in the **Description** text box.
- 5. Type the absolute path to the location of the CDD files in the **CDD Name** text box.

6. Enter the name of the application used in the CDD, for example, RMS, Oracle, or DBMS, from the **Application** list box.

7. The custom button becomes active when the (Connect to selected databases) is selected from the Application combo box. When you press the Custom button, a list of the databases in the CDD appears, allowing you to select one or all of the databases for connection.

| CONNX Database Logon Selection                               | n x                         |
|--------------------------------------------------------------|-----------------------------|
| Please select the desired databases for connection.          |                             |
| SQL2012X64<br>SQL2012X64_000<br>SQL2014X64<br>SQL2014X64_000 | <u>UK</u><br><u>C</u> ancel |
|                                                              |                             |
|                                                              |                             |

- 3. Click the **OK** button to return to the **Data Source Name Registry** dialog box.
- 4. Click the **Exit** button.

## Setting the Classpath

Java Virtual Machines rely on an environment variable called Classpath to point to the necessary Java components (classes) required for execution. When the CONNX JDBC Driver is used, the Classpath environment variable must be extended to enable the CONNX JDBC Driver (Thin Client). The CONNX JDBC Driver is referred to by its file name:

C:\CONNX32\CONNXJDBC\java\jar\connxjdbc.jar

An example of a modified Classpath is as follows:

## CLASSPATH=C:\CONNX32\CONNXJDBC\java\jar\connxjdbc.jar

To set the system environment variable, use the following procedure:

- 1. Right-click on **My Computer**, and then select **Properties**.
- 2. Select the **Advanced** tab, and then click the **Environment Variables** button.
- 3. Under System Variables, click the New button.
- Enter the new Variable Name (Classpath), and the Variable Value (C:\CONNX32\CONNXJDBC\java\jar\connxjdbc.jar), and then click the OK button.
- 5. Click the **OK** button to return to the **System Properties** window.
- 6. Click the **OK** button.

## **Related Topics**

<u>Connecting to a Data Source</u>
 <u>Registering the Data Source Name</u>
 To add a new Data Source Name for the JDBC Driver

Loading the JDBC Driver

To load and register the CONNX JDBC Driver

Enter the following JDBC call within the Java program:

Class.forName("com.Connx.jdbc. TCJdbc.TCJdbcDriver").newInstance();

**Note:** The variable newInstance is inserted to ensure that the Class is registered. Some browsers have had difficulty loading Class without newInstance included as part of the syntax.

**Related Topics** 

Opening a connection to the CONNX JDBC Driver
 Setting the Classpath

## Opening a connection to the CONNX JDBC Driver

The JDBC method getConnection(xxx) is used to make a connection to the JDBC data source. Several different getConnection() methods exist in JDBC. The URL remains constant in both of the methods, as this is where the driver- specific information is placed. The URL is concatenated with the following attributes:

## Driver Identifier

For CONNX JDBC, the format is as follows: idbc:connx:

## • Database Identifier

For CONNX JDBC, this represents the symbolic name for the CDD registered via the DSNRegistry tool. The format is as follows:

DD=Symbolic Name for Data Source

#### • TCP/IP Address of Server

This is the TCP/IP address or host name of the server (or the CONNX Router if a CONNX Router is required by your configuration). The format is as follows:

GATEWAY=TCPIP address or hostname of Server/Router

### • PORT (optional argument)

The CONNX JDBC server is bound to a specific port. The default is 7500, but the server can be invoked with a different port. The client and server must be in sync; if the server has a different port number, then the URL must represent this by including the PORT option. The format is as follows :

PORT=7510

#### • SSL (optional argument)

If the JDBC server is configured for SSL connections, then the java client must specify "ssl=true" in the connection string. The format is as follows:

SSL=true

The example below demonstrates a getConnection call for CONNX based on the following criteria:

- Server named Sparky
- JDBC Data Source called Payroll

```
connectionObj = DriverManager.getConnection
("jdbc:connx:DD=Payroll;Gateway=Sparky",
username, password);
```

#### • ADADBIDLIST (optional argument)

Allows dynamic rebinding of adabas DBIDs in the CONNX data dictionary. This is useful if you have multiple Adabas databases with identical structures, but different data. At connection time, you can redirect one or more databases in the CDD to different adabas DBIDs. It is the responsibility of the user to ensure that the structure is the same between the database, otherwise error will occur during query processing.

ADADBIDLIST=(<logicalCDDDatabaseName>:<new DBID>,<logicalCDDDatabaseName>:<new DBID>,...)

Example: String connString = "jdbc:connx:DSN=demo4adabas;GATEWAY=localhost;port=7502;USER=xxx;PASSWORD=x xx;ADADBIDLIST=(adatest:2,adalocal:1)";

Where adatest and adalocal are database cylinder names in the CDD for the DSN demo4adabas.

Additionally - support for multiple JDBC Servers and/or Data servers has been added to the CDD server name fields and the JDBC connection string.

<servername>[:<port>]][!<servername>[:<port>]][!<servername>[:<port>]]...

Note: Each instance of <servername>[:<port>] is spearated by an exclaimation (!) mark.

For example - if you have two JDBC servers set up for redundancy - one on a server called PRIMARY, listening on port 7323

and another server called SECONDARY, listening on port 8754, the gateway server name would be:

#### PRIMARY:7323!SECONDARY:8754

- When a list of servers is provided CONNX will initially pick one at random. If the connection fails for that server, it will then serially loop through
- all the servers from that point forward, wrapping back around to the beginning if necessary, until all options are exhausted, or a successful connection is established.

Type the above criteria on the command line in your system or within the Java program code.

## **Related Topics**

To load and register the CONNX JDBC Driver

# **CONNX JDBC Connection String Parameters**

This table lists the CONNX JDBC connection string parameters that can be used when opening a connection to the CONNX JDBC Driver.

| Connection<br>Parameter Name | Description                                                                                                    |
|------------------------------|----------------------------------------------------------------------------------------------------|
| APPLICATION                  | Specifies the CONNX application to use when connecting. The application can be a database within the CDD or within an entire collection of databases.                                                                                                    |
| CLIENTID                     | This is a user-defined identifier sent from the CONNX Client to the CONNX<br>Server. It can be used to run custom procedures on the server during a<br>connection. Use of this setting will affection connection pooling, as any<br>identifier used here is part of the unique signature of a connection.                                            |
| CNXSESSIONID                 | This is a user-defined identifier sent from the CONNX Client to the CONNX<br>Server. It can be used to run custom procedures on the server during a<br>connection. Use of this setting will not affect connection pooling. A<br>special CNXSessionID of "BYPASSCAP" will enable connections that<br>exceed the JDBC Maximum parallel connection cap. |
| DBKEY                        | This is an Rdb-only feature. The only valid option is ATTACH. If DBKEY=ATTACH is specified, then Rdb DBKEYS is not reused throughout the lifetime of a connection.                                                                                                    |
| DBREADONLY                   | A list of databases in the CDD, separated by commas, which are treated as read only.                                                                                                    |
| DBREADWRITE                  | A list of databases in the CDD, separated by commas, which are treated as read/write.                                                                                                    |
| DD                           | The name of the JDBC data source. Required. (deprecated)                                                                                                    |
| DSN                          | The name of the JDBC data source. Required.                                                                                                    |
| EXCLUSIVE                    | Connect to all databases in "exclusive" mode.                                                                                                    |
| GATEWAY                      | The name or ID address of the JDBC Server. Required.                                                                                                    |
| NODE                         | The name of the server to connect to. This option is only useful when connecting to a CDD that only has one data source in it.                                                                                                    |
| OEM                          | Key used for OEM redistributors.                                                                                                    |
| PORT                         | The port that the JDBC Server is configured to listen to. The default is 7500.                                                                                                    |
| PASSWORD                     | The CONNX password.                                                                                                    |
| PWD                          | The CONNX password (deprecated)                                                                                                    |
| READONLY                     | This option connects to all databases in the CDD in read only mode.                                                                                                    |
| RPC                          | The name of a CONNX RPC to execute right after a connection has been established.                                                                                                    |
| RPCBUFFERSIZE                | The size of the buffer used to send data between the JDBC driver and the JDBC server. The default value is 100000 bytes.                                                                                                    |
| SSL                          | Enable TLS/SSL encryption for this JDBC Connection. Valid values are "true" and "false"                                                                                                    |
| UID                          | The CONNX UserID (deprecated)                                                                                                    |
| USER                         | The CONNX UserID.                                                                                                    |

# VIEWCHECK

.

A logical connection is made to the CDD without physically connecting to any of the data sources. All queries will return 0 rows. The defaul value is false.

### Starting the CONNX JDBC Server

#### **CONNX JDBC Server Definition**

The CONNX JDBC Server component is a Microsoft Windows server component that communicates with the CONNX JDBC Driver. It is a Windows executable that opens a socket and listens for new connections. When it accepts a new connection, it creates a new thread that is dedicated towards communicating to that client. Installing the CONNX JDBC Server component on every machine is an optional task since only one server is required for communication with all CONNX JDBC client machines.

During installation, CONNX JDBC verifies that the target system is running on Windows. The user is prompted at the end of installation procedures to place CONNX JDBC in the Windows Startup folder.

## **Related Topics**

To start the standalone server for Windows

#### To start the standalone server for Windows

*Note:* This procedure is to be used if you have decided not to place CONNX JDBC in the Windows Startup folder during installation.

 Click the Start button, and then point to All Programs. Point to CONNX Driver, then click CONNX JDBC Server (Command Line). The JDBC server startup begins, and the CONNXJDBC window appears and is minimized to the taskbar.

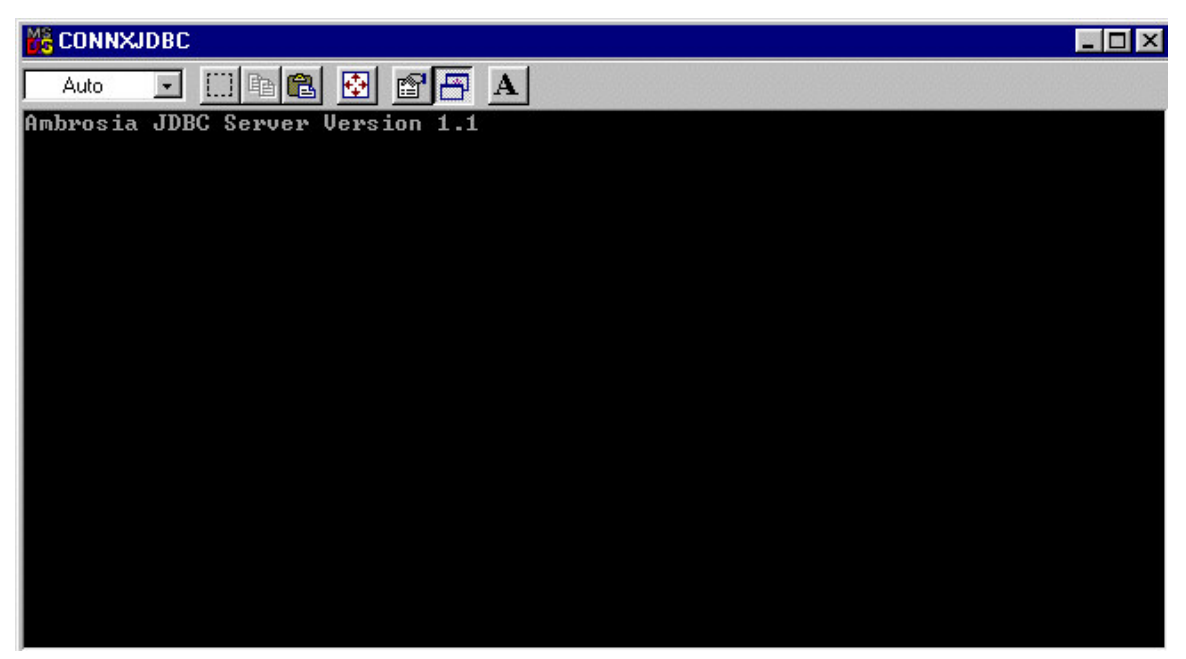

2. The server's main task is to listen for new requests and then process requests from the CONNX JDBC Java clients. While most CONNX JDBC clients need not install the server, the CONNX JDBC Server component must be installed on at least one machine.

The CONNXJDBC.LOG file, located in C:\CONNX32, records all activity processed by the CONNX JDBC Server.

Important: Do not close the CONNXJDBC window if there are any active client processes.

#### **Related Topics**

CONNX JDBC Server Definition

## CONNX JDBC Conformance

## Conformance

CONNX JDBC is a JDBC 1.1.6 driver and fully supports that specification. CONNX JDBC is compatible with JDBC 1.2 and above, and also is supported by the major Web browsers, including Firefox, Chrome, Opera, and Internet Explorer.

## **Related Topics**

CONNX JDBC Error Messages

#### **CONNX JDBC Error Messages**

The addition of the environment variables needed to run Java and CONNX JDBC may cause you to produce an out-of-environment error message. To resolve the problem, follow this procedure:

#### To eliminate an out-of-environment error message

1. Click Start, click Run, and then type sysedit in the Open text box.

| Run           |                                                             | ? >                                                 |
|---------------|-------------------------------------------------------------|-----------------------------------------------------|
| 7             | Type the name of a program,<br>resource, and Windows will o | , folder, document, or Internet<br>open it for you. |
| <u>O</u> pen: | sysedit                                                     | •                                                   |
|               | OK                                                          | Cancel <u>B</u> rowse                               |

- 2. Click the **OK** button.
- 3. Select **C:\config.sys** in the System Configuration Editor window, and then type the following statement:

shell=c:\command.com c:\ /p /e:32762

| System Configuration Editor                                               |   |
|---------------------------------------------------------------------------|---|
| <u>File Edit S</u> earch <u>W</u> indow                                   |   |
| C:\windows\protocol.ini                                                   |   |
| nd 🖻 C:\windows\system.ini                                                |   |
| Bir lke 🖻 C:\windows\win.ini                                              |   |
| tyr 🔛 🔤 C:\CONFIG.SYS                                                     |   |
| [pr  v <sup>2</sup>   <sup>10a</sup> SHELL=c:\command.com c:\ /p /e:32762 |   |
| pri <sup>oei</sup> Nu                                                     |   |
| , lba                                                                     |   |
|                                                                           |   |
|                                                                           |   |
|                                                                           |   |
| Dri sy: Pa                                                                |   |
| 10/ [38 <sub>fint</sub>                                                   |   |
|                                                                           |   |
|                                                                           |   |
|                                                                           |   |
|                                                                           |   |
|                                                                           | - |
|                                                                           |   |
| 1                                                                         |   |
|                                                                           |   |
|                                                                           |   |
|                                                                           |   |
|                                                                           |   |

4. This command in the config.sys file increases the size of your environment to approximately 32K. If you continue to experience problems with environment space, increase the number following /e:<number> in 1K (1024 bytes) increments until your environment is sufficiently expanded.

## JDBC Interfaces Supported by CONNX

## JDBC Interfaces Supported by CONNX

CONNX for JDBC complies with JDBC 1.2 and has some JDBC 2.0 functionality. See the table below for a list of the JDBC interfaces that are currently supported by CONNX.

| Interface Type    | JDBC Interface                                  | Supported | Not Supported |
|-------------------|-------------------------------------------------|-----------|---------------|
| Array             | getArray                                        |           | х             |
|                   | getArray (long arg0, int<br>arg1)               |           | x             |
|                   | getArray (long arg0, int<br>arg1, Map arg2)     |           | x             |
|                   | getArray (Map arg0)                             |           | х             |
|                   | getBaseType()                                   |           | х             |
|                   | getBaseTypeName()                               |           | х             |
|                   | getResultSet()                                  |           | х             |
|                   | getResultSet(long arg0,int<br>arg1)             |           | x             |
|                   | getResultSet(long arg0,int<br>art1, Map arg2)   |           | x             |
|                   | getResultSet(Map arg0)                          |           | х             |
|                   |                                                 |           |               |
| Blob              | getBinaryStream()                               |           | х             |
|                   | getBytes(long arg0, int<br>arg1)                |           | x             |
|                   | length()                                        |           | х             |
|                   | position(Blob arg0, long<br>arg1)               |           | x             |
|                   | position(byte[] arg0, long<br>arg1)             |           | X             |
|                   |                                                 |           |               |
| CallableStatement | getArray(int arg0)                              |           | х             |
|                   | getBigDecimal(int<br>parameterIndex()           |           | x             |
|                   | getBigDecimal(int<br>parameterIndex, int scale) | x         |               |
|                   | getBlob(int arg0)                               |           | x             |
|                   | getBoolean(int<br>parameterIndex)               | X         |               |
|                   | getByte(int pnt<br>parameterIndex)              | x         |               |

|      | getBytes(int<br>parameterIndex)                                                   | x |   |
|------|-----------------------------------------------------------------------------------|---|---|
|      | getClob(int arg0)                                                                 |   | х |
|      | getDate(int<br>parameterIndex)                                                    | x |   |
|      | getDouble(int<br>parameterIndex)                                                  | x |   |
|      | getFloat(int<br>parameterIndex)                                                   | x |   |
|      | getInt(int parameterIndex)                                                        | x |   |
|      | getLong(int<br>parameterIndex)                                                    | x |   |
|      | getObject(int arg0, Map<br>arg1)                                                  |   | X |
|      | getObject(int<br>parameterIndex)                                                  | x |   |
|      | getRef(int arg0)                                                                  |   | x |
|      | getShort(int<br>parameterIndex)                                                   | x |   |
|      | getString(int<br>parameterIndex)                                                  | x |   |
|      | getTime(int arg0,<br>Calendar calendarObj)                                        |   | X |
|      | getTime(int<br>parameterIndex)                                                    | x |   |
|      | getTimestamp(int arg0,<br>Calendar calendarObj)                                   |   | X |
|      | getTimestamp(int<br>parameterIndex)                                               | x |   |
|      | registerOutParameter(int<br>parameterIndex, int<br>sqlType)                       |   | x |
|      | registerOutParameter(int<br>parameterIndex, int<br>sqlType, int scale)            |   | x |
|      | RegisterOutParameter(int<br>parameterIndex, int<br>sqIType, String<br>parmString) |   | x |
|      | wasNull()                                                                         | x |   |
|      |                                                                                   |   |   |
| Clob | getAsciiStream                                                                    |   | X |
|      | getCharacterSTream                                                                |   | x |
|      | getSubString(long arg0,                                                           |   | x |

|            | int arg1)                                         |   |   |
|------------|---------------------------------------------------|---|---|
|            | length()                                          |   | х |
|            | position(Clob arg0, long arg1)                    |   | x |
|            | position(String arg0, long arg1)                  |   | x |
|            |                                                   |   |   |
| Connection | clearWarnings()                                   | х |   |
|            | close()                                           | x |   |
|            | commit()                                          | x |   |
|            | createStatement()                                 | x |   |
|            | createStatement(int arg0, int arg1)               | x |   |
|            | getAutoCommit()                                   | x |   |
|            | getCatalog()                                      | x |   |
|            | getMetaData()                                     | x |   |
|            | getTransactionIsolation()                         | x |   |
|            | getTypeMap()                                      | x |   |
|            | getWarnings()                                     | x |   |
|            | isClosed()                                        | x |   |
|            | isReadOnly()                                      | x |   |
|            | nativeSQL(String sql)                             | x |   |
|            | prepareCall(String arg0,<br>int arg1, int arg2)   | x |   |
|            | prepareCall(String sql)                           | x |   |
|            | prepareStatement(String arg0, int arg1, int arg2) | x |   |
|            | prepareStatement(String sql)                      | x |   |
|            | rollback()                                        | x |   |
|            | setAutoCommit(boolean<br>autoCommit)              | x |   |
|            | setCatalog(String catalog)                        | х |   |
|            | setReadOnly(boolean readOnly)                     | x |   |
|            | setTransactionIsolation(int level)                | x |   |
|            | setTypeMap(Map arg0)                              | x |   |
|            |                                                   |   |   |

CONNX 14.5 User Reference Guide

| Anay           |                                            |           |               |
|----------------|--------------------------------------------|-----------|---------------|
| Interface Type | JDBC Interface                             | Supported | Not Supported |
| Array          | getArray                                   |           | x             |
|                | getArray (long arg0, int arg1)             |           | х             |
|                | getArray (long arg0, int arg1, Map arg2)   |           | х             |
|                | getArray (Map arg0)                        |           | x             |
|                | getBaseType()                              |           | х             |
|                | getBaseTypeName()                          |           | х             |
|                | getResultSet()                             |           | x             |
|                | getResultSet(long arg0,int arg1)           |           | х             |
|                | getResultSet(long arg0,int art1, Map arg2) |           | x             |
|                | getResultSet(Map arg0)                     |           | x             |

## Blob

| Interface Type | JDBC Interface                   | Supported | Not Supported |
|----------------|----------------------------------|-----------|---------------|
| Blob           | getBinaryStream()                | х         |               |
|                | getBytes(long arg0, int arg1)    | х         |               |
|                | length()                         | х         |               |
|                | position(Blob arg0, long arg1)   |           | х             |
|                | position(byte[] arg0, long arg1) |           | х             |

| Interface Type    | JDBC Interface                                                           | Supported | Not<br>Supported |
|-------------------|--------------------------------------------------------------------------|-----------|------------------|
| CallableStatement | getArray(int arg0)                                                       |           | х                |
|                   | getBigDecimal(int parameterIndex()                                       | х         |                  |
|                   | getBigDecimal(int parameterIndex, int scale)                             | х         |                  |
|                   | getBlob(int arg0)                                                        | х         |                  |
|                   | getBoolean(int parameterIndex)                                           | х         |                  |
|                   | getByte(int pnt parameterIndex)                                          | х         |                  |
|                   | getBytes(int parameterIndex)                                             | х         |                  |
|                   | getClob(int arg0)                                                        | х         |                  |
|                   | getDate(int parameterIndex)                                              | х         |                  |
|                   | getDouble(int parameterIndex)                                            | х         |                  |
|                   | getFloat(int parameterIndex)                                             | х         |                  |
|                   | getInt(int parameterIndex)                                               | х         |                  |
|                   | getLong(int parameterIndex)                                              | х         |                  |
|                   | getObject(int arg0, Map arg1)                                            |           | х                |
|                   | getObject(int parameterIndex)                                            | х         |                  |
|                   | getRef(int arg0)                                                         |           | х                |
|                   | getShort(int parameterIndex)                                             | x         |                  |
|                   | getString(int parameterIndex)                                            | х         |                  |
|                   | getTime(int arg0, Calendar calendarObj)                                  |           | х                |
|                   | getTime(int parameterIndex)                                              | x         |                  |
|                   | getTimestamp(int arg0, Calendar<br>calendarObj)                          |           | x                |
|                   | getTimestamp(int parameterIndex)                                         | х         |                  |
|                   | registerOutParameter(int parameterIndex, int sqIType)                    |           | x                |
|                   | registerOutParameter(int parameterIndex, int sqlType, int scale)         |           | x                |
|                   | RegisterOutParameter(int parameterIndex, int sqIType, String parmString) |           | x                |
|                   | wasNull()                                                                | Х         |                  |

# CallableStatement

# Clob

| Interface Type | JDBC Interface                    | Supported | Not Supported |
|----------------|-----------------------------------|-----------|---------------|
| Clob           | getAsciiStream                    | x         |               |
|                | getCharacterStream                | х         |               |
|                | getSubString(long arg0, int arg1) | x         |               |
|                | length()                          | x         |               |
|                | position(Clob arg0, long arg1)    |           | x             |
|                | position(String arg0, long arg1)  |           | x             |

| Interface<br>Type | JDBC Interface                                    | Supported | Not<br>Supported |
|-------------------|---------------------------------------------------|-----------|------------------|
| Connection        | clearWarnings()                                   | x         |                  |
|                   | close()                                           | x         |                  |
|                   | commit()                                          | x         |                  |
|                   | createStatement()                                 | x         |                  |
|                   | createStatement(int arg0, int arg1)               | x         |                  |
|                   | getAutoCommit()                                   | x         |                  |
|                   | getCatalog()                                      | x         |                  |
|                   | getMetaData()                                     | x         |                  |
|                   | getTransactionIsolation()                         | x         |                  |
|                   | getTypeMap()                                      | x         |                  |
|                   | getWarnings()                                     | x         |                  |
|                   | isClosed()                                        | x         |                  |
|                   | isReadOnly()                                      | x         |                  |
|                   | nativeSQL(String sql)                             | x         |                  |
|                   | prepareCall(String arg0, int arg1, int arg2)      | x         |                  |
|                   | prepareCall(String sql)                           | x         |                  |
|                   | prepareStatement(String arg0, int arg1, int arg2) | x         |                  |
|                   | prepareStatement(String sql)                      | x         |                  |
|                   | rollback()                                        | x         |                  |
|                   | setAutoCommit(boolean autoCommit)                 | x         |                  |
|                   | setCatalog(String catalog)                        | x         |                  |
|                   | setReadOnly(boolean readOnly)                     | x         |                  |
|                   | setTransactionIsolation(int level)                | x         |                  |
|                   | setTypeMap(Map arg0)                              | x         |                  |

# Connection

| Interface Type | JDBC Interface                                                                                                    | Support<br>ed | Not<br>Support<br>ed |
|----------------|----------------------------------------------------------------------------------------------------|---------------|----------------------|
| DatabaseMetaD  | allProceduresAreCallable()                                                                                                    | х             |                      |
| ata            | allTablesAreSelectable()                                                                                                    | х             |                      |
|                | dataDefinitionCausesTransactionCommit                                                                                                    | х             |                      |
|                | dataDefinitionIgnoredinTransactions()                                                                                                    | x             |                      |
|                | deletesAreDetected(int arg0)                                                                                                    |               | х                    |
|                | doesMaxRowSizeIncludeBlobs()                                                                                                    | x             |                      |
|                | getBestRowIdentifier(String catalog, String schema,<br>String table, int scope, boolean nullable)                                                              | x             |                      |
|                | getCatalogs()                                                                                                    | х             |                      |
|                | getCatalogSeperator()                                                                                                    | х             |                      |
|                | getCatalogTerm()                                                                                                    | x             |                      |
|                | getColumnPrivileges(String catalog, String schema,<br>String table, String columnNamePattern())                                                                | x             |                      |
|                | getColumns(STring catalog, STring schemaPatter,<br>STring tableNamePattern, String<br>columnNamePattern)                                                       | x             |                      |
|                | getConnection()                                                                                                    | x             |                      |
|                | getCrossReference(String PrimaryCatalog, String<br>primarySchema, String primaryTable, String<br>foreignCatalog, String foreignSchema, String<br>foreignTable) | x             |                      |
|                | getDatabaseProductName()                                                                                                    | x             |                      |
|                | getDatabaseProductVersion()                                                                                                    | х             |                      |
|                | getDefaultTransactionIsolation()                                                                                                    | х             |                      |
|                | getDriverMajorVersion()                                                                                                    | х             |                      |
|                | getDriverMinorVersion()                                                                                                    | х             |                      |
|                | getDriverName()                                                                                                    | х             |                      |
|                | getDriverVersion()                                                                                                    | х             |                      |
|                | getExportedKeys(String catalog, String schema,<br>String table)                                                                                                | x             |                      |
|                | getExtraNameCharacters()                                                                                                    | х             |                      |
|                | getIdentifierQuoteString()                                                                                                    | х             |                      |
|                | getImportedKeys(String catalog, String schema,<br>String table)                                                                                                | x             |                      |
|                | getIndexInfo(String catalog, STring schema, String table)                                                                                                    | x             |                      |

## DatabaseMetaData

|   | getMaxBinaryLiteralLength()                                                                                              | х |   |
|---|----------------------------------------------------------------------------------------------------|---|---|
|   | getMaxCatalogNameLength()                                                                                                | х |   |
|   | getMaxCharLiteralLength()                                                                                                | х |   |
|   | getMaxColumnNameLength()                                                                                                 | х |   |
|   | getMaxColumnsInGroupBy()                                                                                                 | х |   |
|   | getMaxColumnsInIndex()                                                                                                   | х |   |
|   | getMaxColumninOrderBy()                                                                                                  | х |   |
|   | getMaxColumnsInSelect()                                                                                                  | х |   |
|   | getMaxColumnsInTable()                                                                                                   | х |   |
|   | getMaxConnections()                                                                                                    | х |   |
|   | getMaxCursorNameLength()                                                                                                 | х |   |
|   | getMaxIndexLength()                                                                                                    | х |   |
|   | getMaxProcedureNameLength()                                                                                              | х |   |
|   | getMaxRowSize()                                                                                                    | х |   |
|   | getMaxSchemaNameLength()                                                                                                 | х |   |
|   | getMaxStatementLength()                                                                                                  | х |   |
|   | getMaxStatements()                                                                                                    | х |   |
|   | getMaxTableNameLength()                                                                                                  | х |   |
|   | getMaxTablesInSelect                                                                                                    | х |   |
|   | getMaxUserNameLength()                                                                                                   | х |   |
|   | getNumericFunctions()                                                                                                    | х |   |
|   | getPrimaryKeys(String catalog, String schema,<br>String table)                                                           | x |   |
|   | getProcedureColumns(Strintg cataslog, String<br>schemaPattern, String procedureNamePattern,<br>String columnNamePattern) | x |   |
|   | getProcedures(String catalog, String schemaPattern,<br>String procedureNamePattern)                                      | x |   |
|   | getProcedureTerm()                                                                                                    | х |   |
|   | getSchemas()                                                                                                    | х |   |
|   | getSchemaTerm()                                                                                                    | х |   |
| - | getSearchStringEscape()                                                                                                  | х |   |
| - | getSQLKeywords()                                                                                                    | х |   |
| - | getStringFunctions()                                                                                                    | х |   |
| - | getSystemFunctions()                                                                                                    | х |   |
|   | getTablePrivileges(String catalog, String<br>schemaPattern, String table)                                                |   | x |
|   | getTables(STring catalog, STring schemaPattern,<br>STring tablePattern, String Types[])                                  | х |   |
|   | getTableTypes()                                                                                                    | х |   |

| getTimeDataFunctions()                                         | х |   |
|----------------------------------------------------------------|---|---|
| getTypeInfo()                                                  | х |   |
| getUDTS(String arg0, String arg1, String arg2,<br>int[]arg3)   |   | x |
| getURL()                                                       | х |   |
| getUserName()                                                  | х |   |
| getVersionColumns(String catalog, String schema, String table) | x |   |
| insertsAreDetected()                                           |   | x |
| isCatalogAtStart()                                             | х |   |
| isReadOnly()                                                   | х |   |
| nullPlusNonNullsIsNull()                                       | х |   |
| nullsAreSortedAtEnd()                                          | х |   |
| nullsAreSortedAtStart                                          | х |   |
| nullsAreSortedHigh()                                           | х |   |
| nullsAreSortedLow()                                            | х |   |
| othersDeletesAreVisible(int arg0)                              |   | x |
| othersInsertsAReVisible(int arg0)                              |   | x |
| othersUpdatesAreVisible(int arg0)                              |   | x |
| ownDeletesAreVisible(int arg0)                                 |   | x |
| ownInsertsAreVisible(int arg0)                                 |   | x |
| ownUpdatesAreVisible(int arg0)                                 |   | x |
| storesLowerCaseIdentifiers(                                    | х |   |
| storesLowerCaseQuotedIdentifiers()                             | х |   |
| storesMixedCaseIdentifiers()                                   | х |   |
| storesMixedCaseQuotedIdentifiers()                             | х |   |
| storesUpperCaseIdentifiers()                                   | х |   |
| storesUpperCaseQuotedIdentifiers()                             | х |   |
| supportsAlterTableWithAddColumn()                              | х |   |
| supportsAlterTableWithDropColumn()                             | х |   |
| supportsANSI92EntryLevelSQL()                                  | х |   |
| supportsANSI92FullSQL()                                        | х |   |
| supportsANSI92IntermediateSQL()                                | х |   |
| supportsBatchUpdates()                                         |   | x |
| supportsCatalogsInDataManipulations                            | x |   |
| supportsCatalogsInIndexDefinitions                             | х |   |
| supportsCatalogsInPrivilegeDefinitions()                       | x |   |
| supportsCatalogsInProcedureCalls()                             | х |   |

| supportsCatalogsInTableDefinitions()                       | х |   |
|------------------------------------------------------------|---|---|
| supportsColumnAliasing()                                   | х |   |
| supportsConvert()                                          | х |   |
| supportsconver(int fromType, int to Type)                  | х |   |
| supportsCoreSQLGrammar()                                   | х |   |
| supportsCorrelatedSubQueries()                             | х |   |
| supportsDataDefinitionsAndDataManipuilationTransa ctions() | x |   |
| supportsDataManipulationTransactionsOnly()                 | х |   |
| supportsDifferentTAbleCorrelationNames()                   | х |   |
| supportsExpressionsInOrderBy()                             | х |   |
| supportsExtendedSQLGrammar()                               | х |   |
| supportsFullOuterJoins()                                   | х |   |
| supportsGroupBy()                                          | х |   |
| supportsGroupByBeyondSelect()                              | х |   |
| supportsGroupByUnrelated()                                 | х |   |
| supportsIntegrityEnhancementFacility()                     | х |   |
| supportsLikeEscapeClause()                                 | х |   |
| supportsLimitedOuterJoins                                  | х |   |
| supportsMinimumSQLGrammar()                                | х |   |
| supportsMixedCaseIdentifiers()                             | х |   |
| supportsMixedCaseQuotedIdentifiers()                       | х |   |
| supportsMultipleResultSets()                               | х |   |
| supportsMultipleTransactions()                             | Х |   |
| supportsNonNullableColumns()                               | х |   |
| supportsOpenCursorsAcrossCommit()                          | х |   |
| supportsOpenCursorsAcrossRollback()                        | Х |   |
| supportsOrderByUnrelated()                                 | х |   |
| supportsOuterJoins()                                       | х |   |
| supportsPositionedDelete()                                 | х |   |
| supportsPositionedUpdate()                                 | х |   |
| supportsResultSetConcurrency(int arg0, int arg1)           |   | х |
| supportsResultSetType(int arg0)                            | х |   |
| supportsSchemasInDataManipulation()                        | х |   |
| supportsSchemasInIndexDefinitions()                        | х |   |
| supportsSchemasInPrivilegeDefinitions()                    | х |   |
| supportsSchemasInProcedureCalls()                          | х |   |
| supportsInTableDefinitions()                               | Х |   |

| supportsSelectForUpdate()                    | x |   |
|----------------------------------------------|---|---|
| supportsStoredProcedures()                   | х |   |
| supportsSubQueriesInComparisons()            | x |   |
| supportsSubqueriesInExists()                 | x |   |
| supportsSubqueriesInIns()                    | x |   |
| supportsSubqueriesInQualified()              | x |   |
| supportsTAbleCorrelationNames()              | x |   |
| supportsTransactionIsolationLevel(int level) | x |   |
| supportsTransactions()                       | x |   |
| supportsUnions()                             | x |   |
| supportsUnionAll()                           | x |   |
| updatesAreDetected(int arg0)                 |   | x |
| useLocalFilePerTable()                       | x |   |
| useLocalFiles()                              | x |   |

| Interface Type | JDBC Interface                               | Supported | Not Supported |
|----------------|----------------------------------------------|-----------|---------------|
| Driver         | acceptsURL(STring url)                       | x         |               |
|                | connect(STring url, PropertiesInfo)          | х         |               |
|                | getMajorVersion()                            | x         |               |
|                | getMinorVersion()                            | х         |               |
|                | getPropertyInfo(String url, Properties info) | х         |               |
|                | jdbcCompliant()                              | х         |               |

## Driver

# InputStream

| Interface Type | JDBC Interface            | Supported | Not Supported |
|----------------|---------------------------|-----------|---------------|
| InputStream    | read()                    | х         |               |
|                | setBlobBuffer()           | х         |               |
|                | generateError(int status) | x         |               |
|                | getBlobRaw()              | x         |               |
|                | getBlobString()           | х         |               |

| Interface Type    | JDBC Interface                                                    | Supported | Not<br>Supported |
|-------------------|-------------------------------------------------------------------|-----------|------------------|
| PreparedStatement | addBatch                                                          | х         |                  |
|                   | clearParameters                                                   | х         |                  |
|                   | execute()                                                         | х         |                  |
|                   | executeQuery()                                                    | х         |                  |
|                   | getMetaData()                                                     | х         |                  |
|                   | setArray(int arg0, Array arg1)                                    |           | х                |
|                   | setASCIIStream(int parameterIndex,<br>InputStream x, int length)  | x         |                  |
|                   | setBigDecimal(int pindex, BigDecimal x)                           | x         |                  |
|                   | setBinaryStream(int pIndex, InputStream x,<br>int length)         | x         |                  |
|                   | setBlob(int arg0, Blob arg1)                                      |           | х                |
|                   | setBoolean(int pindex, boolean x)                                 | x         |                  |
|                   | setByte(int pindex, byte x)                                       | х         |                  |
|                   | setBytes(int pindex, byte[]x)                                     | х         |                  |
|                   | setCharacterStream(int arg0, Reader arg1, int arg2)               |           | x                |
|                   | setClob(int arg0, Clob arg1)                                      |           | х                |
|                   | setDate(int arg0, Date arg1, Calendar arg2)                       |           | х                |
|                   | setDate(Int pindex, Datex)                                        | х         |                  |
|                   | setDouble(int pindex, doublex)                                    | х         |                  |
|                   | setFloat(int pindex, float x)                                     | х         |                  |
|                   | setInt(int pindex, int x)                                         | х         |                  |
|                   | setLong(int pinde, long x)                                        | х         |                  |
|                   | setNull(int arg0, int arg2, String arg2)                          |           | x                |
|                   | setNull(int pindex, int sqlType)                                  | х         |                  |
|                   | setObject(int pindex, Object x)                                   | х         |                  |
|                   | setObject(int pindex, Object x, int<br>targetSqlType)             | x         |                  |
|                   | setObject(jint pindex, Object x, int<br>targetSqlType, int scale) | x         |                  |
|                   | setRef(int arg0, Ref arg1)                                        | х         |                  |
|                   | setShort(int pindex, short x)                                     | х         |                  |
|                   | setString(int pindex, String x)                                   | х         |                  |
|                   | setTime(int arg0, Time arg1, Calendar arg2)                       |           | x                |
|                   | setTime(int pindex, Time x)                                       | х         |                  |

# PreparedStatement

| setTimestamp(int arg0, Timestamp arg1,<br>Calendar arg2) |   | x |
|----------------------------------------------------------|---|---|
| setTimestamp(int pindex, Timestamp x)                    | x |   |
| setUnicodeStream(int pindex, InputStream x, int length)  | x |   |

| Ref            |                   |           |               |
|----------------|-------------------|-----------|---------------|
| Interface Type | JDBC Interface    | Supported | Not Supported |
| Ref            | getBaseTypeNormal |           | x             |

## ResultSet

| Interface<br>Type | JDBC Interface                        | Supported | Not<br>Supported |
|-------------------|---------------------------------------|-----------|------------------|
| ResultSet         | absolute()                            | x         |                  |
|                   | afterLast()                           | х         |                  |
|                   | beforeFirst()                         | х         |                  |
|                   | cancelRowUpdates()                    |           | х                |
|                   | clearWarnings()                       | x         |                  |
|                   | close()                               | х         |                  |
|                   | deleteRow()                           | х         |                  |
|                   | findColumnString(String columnName)   | x         |                  |
|                   | first()                               | х         |                  |
|                   | getArray(int arg0)                    |           | x                |
|                   | getArray(String arg0)                 |           | x                |
|                   | getASCIIStream(int columnIndex)       | х         |                  |
|                   | getASCIIStream(String columnName)     | x         |                  |
|                   | getBigDecimal(int arg0)               | x         |                  |
|                   | getBigDecimal(int cIndex, int scale)  | x         |                  |
|                   | getBigDecimal(String arg0)            | x         |                  |
|                   | getBigDecimal(STring cName,int scale) | x         |                  |
|                   | getBinaryStream(int cIndex)           | x         |                  |
|                   | getBinaryStream(String Name)          | x         |                  |
|                   | getBlob(int arg0)                     | x         |                  |
|                   | getBlob(String arg0)                  | x         |                  |
|                   | getBoolean(int cIndex)                | x         |                  |
|                   | getBoolean(String Name)               | x         |                  |
|                   | getByte(int cIndex)                   | x         |                  |
|                   | getByte(String cName)                 | x         |                  |
|                   | getBytes(int cIndex)                  | x         |                  |
|                   | getCharacterStream(int arg0)          | x         |                  |
|                   | getCharacterStream(String arg0)       | x         |                  |
|                   | getClob(int arg0)                     | x         |                  |
|                   | getClob(String arg0)                  | x         |                  |
|                   | getConcurrency()                      | x         |                  |
|                   | getCursorName()                       | x         |                  |
|                   | getDate(int arg0, Calendar arg1)      |           | x                |
|                   | getDate(int cIndex)                   | x         |                  |
|                   | getDate(String arg0, Calendar arg1)   |           | x                |
| getDate(String cName)                    | x |   |  |
|------------------------------------------|---|---|--|
| getDouble(int cIndex)                    | x |   |  |
| getDouble(String cName)                  | x |   |  |
| getFetchDirection()                      | x |   |  |
| getFetchSize()                           | x |   |  |
| getFloat(Int cIndex)                     | x |   |  |
| getFloat(String cName)                   | х |   |  |
| getInt(int cIndex)                       | x |   |  |
| getInt(String cName)                     | х |   |  |
| getLong(int cIndex)                      | x |   |  |
| getLong(String cName)                    | х |   |  |
| getMetaData()                            | х |   |  |
| getObject(int arg0, Map arg1)            | х |   |  |
| getObject(int cIndex)                    | х |   |  |
| getObject(String arg0, Map arg1)         |   | x |  |
| getObject(String cName)                  | x |   |  |
| getRef(int arg0)                         |   | x |  |
| getRef(String arg0)                      |   | x |  |
| getRow()                                 | х |   |  |
| getShort(int cIndex)                     | х |   |  |
| getShort(String cName)                   | x |   |  |
| getStatement()                           | x |   |  |
| getString(int cIndex)                    | x |   |  |
| getString(String cName)                  | x |   |  |
| getTime(int arg0, Calendar arg1)         |   | x |  |
| getTime(String cName)                    | x |   |  |
| getTimestamp(int arg0, Calendar arg1)    |   | x |  |
| getTimestamp(int cIndex)                 | x |   |  |
| getTimestamp(String arg0, Calendar arg1) |   | x |  |
| getTimestamp(String cName)               | x |   |  |
| getType()                                | x |   |  |
| getUnicodeStream(int cIndex)             |   | x |  |
| getUnicodeStream(String columnName)      | x |   |  |
| getWarnings()                            | x |   |  |
| insertRow()                              |   |   |  |
| isAfterLast()                            | х |   |  |
| isBeforeFirst()                          | x |   |  |
| isFirst()                                | x |   |  |

| isLast()                                                    | x |   |
|-------------------------------------------------------------|---|---|
| last()                                                      | x |   |
| moveToCurrentRow()                                          |   | x |
| moveToInsertRow()                                           |   | x |
| next()                                                      | х |   |
| previous()                                                  | X |   |
| refreshRow()                                                |   | x |
| relative(int arg0)                                          | x |   |
| rowDeleted()                                                |   | x |
| rowInserted()                                               |   | x |
| rowUpdated()                                                |   | x |
| setFetchDirection(int arg0)                                 | x |   |
| setFetchSize(int arg0)                                      | х |   |
| updateAsciiStream(int arg0, InputStream arg1, int arg2)     |   | x |
| updateAsciiStream(String arg0, InputStream arg1, int arg2)  |   | x |
| updateBigDecimal(int arg0, BigDecimal arg1)                 | х |   |
| updateBigDecimal(String arg0, Big Decimal arg1)             | х |   |
| updateBinaryStream(int arg0, InputStream arg1, int arg2)    |   | x |
| updateBinaryStream(String arg0, InputStream arg1, int arg2) |   | x |
| updateBoolean(int arg0, boolean arg1)                       | х |   |
| updateBoolean(String arg0, boolean arg1)                    | х |   |
| updateByte(int arg0, byte arg1)                             | х |   |
| updateByte(String arg0, byte arg1)                          | х |   |
| updateBytes(int arg0, byte[] arg1)                          | х |   |
| updateBytes(String arg0, byte[]Arg1)                        | х |   |
| updateCharacterStream(int arg0, Reader arg1, int arg2)      |   | x |
| updateCharacterStream(String arg0, Reader arg1, int arg2)   |   | x |
| updateDate(int arg0, Date arg1)                             | х |   |
| updateDate(String arg0, Date arg1)                          | х |   |
| updateDouble(int arg0, double arg1)                         | х |   |
| updateFloat(int arg0, float arg1)                           | х |   |
| updateFloat(String arg0, float arg1)                        | х |   |
| updateInt(int arg0, int arg2)                               | х |   |
| updateInt(String arg0, int arg1)                            | х |   |

| updateLong(int arg0, long arg1)                  | x |   |
|--------------------------------------------------|---|---|
| updateLong(String arg0, long arg1)               | х |   |
| updateNull(int arg0)                             | х |   |
| updateNull(String arg0)                          | х |   |
| updateObject(int arg0, Object arg1)              | х |   |
| updateObject(String arg0, Object arg1)           | х |   |
| updateObject(String arg0, Object arg1, int arg2) |   | x |
| updateRow()                                      | х |   |
| updateShort(int arg0, short arg1)                | х |   |
| updateShort(String arg0, short arg1)             | х |   |
| updateString(int arg0, String arg1)              | x |   |
| updateString(String arg0, String arg1)           | х |   |
| updateTime(int arg0, Time arg1)                  | х |   |
| updateTime(String arg0, Time arg1)               | x |   |
| updateTimestamp(int arg0, Timestamp arg1)        | x |   |
| updateTimestamp(String arg0, Timestamp arg1)     | х |   |
| wasNull()                                        | x |   |

## ResultSetMetaData

| Interface Type    | JDBC Interface                   | Supported | Not Supported |
|-------------------|----------------------------------|-----------|---------------|
| ResultSetMetaData | getCatalogName(int column)       | х         |               |
|                   | getColumnClassName(int column)   |           | x             |
|                   | getColumnCount()                 | х         |               |
|                   | getColumnDisplaySize(int column) | x         |               |
|                   | getColumnLabel(int column)       | x         |               |
|                   | getColumnName(int column)        | х         |               |
|                   | getColumnType(int column)        | x         |               |
|                   | getMetaData()                    | x         |               |
|                   | getPrecision(int column)         | х         |               |
|                   | getScale(int column)             | x         |               |
|                   | getSchemaName(int column)        | х         |               |
|                   | getTableName(int column)         | х         |               |
|                   | isAutoIncrement(int column)      | х         |               |
|                   | isCaseSensitive(int column)      | х         |               |
|                   | isCurrency(int column)           | х         |               |
|                   | isDefinitelyWritable(int column) | x         |               |
|                   | isNullable(int column)           | x         |               |
|                   | isReadOnly(int column)           | х         |               |
|                   | isSearchable(int column)         | X         |               |
|                   | isSigned(int column)             | x         |               |
|                   | isWritable(int column)           | Х         |               |

# SQLData JDBC Interface Supported Not Supported SQLData getSQLTypeName x x readSQL(SQLInput arg0, String arg1) x x writeSQL(SQLOutput arg0) x x

## SQLInput

| Interface Type | JDBC Interface        | Supported | Not Supported |
|----------------|-----------------------|-----------|---------------|
| SQLInput       | readArray()           |           | х             |
|                | readAsciiStream()     |           | х             |
|                | readBigDecimal()      |           | х             |
|                | readBinaryStream()    |           | х             |
|                | readBlob()            |           | х             |
|                | readBoolean()         |           | х             |
|                | readByte()            |           | х             |
|                | readBytes()           |           | х             |
|                | readCharacterStream() |           | х             |
|                | readClob()            |           | х             |
|                | readDate()            |           | х             |
|                | readDouble()          |           | х             |
|                | readFloat()           |           | х             |
|                | readInt()             |           | х             |
|                | readLong()            |           | х             |
|                | readObject()          |           | х             |
|                | readRef()             |           | х             |
|                | readShort()           |           | х             |
|                | readString()          |           | х             |
|                | readTime()            |           | x             |
|                | readTimestamp()       |           | х             |
|                | wasNull()             |           | x             |

| Interface Type | JDBC Interface                      | Supported | Not Supported |
|----------------|-------------------------------------|-----------|---------------|
| SQLOutput      | writeArray(Array arg0)              |           | x             |
|                | writeAsciiStream(InputStream arg0)  |           | x             |
|                | writeBigDecimal(BigDecimal arg0)    |           | x             |
|                | writeBinaryStream(InputStream arg0) |           | x             |
|                | writeBlob(Blob arg0)                |           | x             |
|                | writeBoolean(boolean arg0)          |           | x             |
|                | writeByte(byte arg0)                |           | x             |
|                | writeBytes(byte[] arg0)             |           | x             |
|                | writeCharacterStream(Reader arg0)   |           | x             |
|                | writeClob(Clob arg0)                |           | х             |
|                | writeDate(Date arg0)                |           | х             |
|                | writeDouble(double arg0)            |           | x             |
|                | writeFloat(float arg0)              |           | x             |
|                | writeInt(int arg0)                  |           | x             |
|                | writeLong(long arg0)                |           | x             |
|                | writeObject(SQLData rg0)            |           | x             |
|                | writeRef(Ref arg0)                  |           | х             |
|                | writeShort(short arg0)              |           | х             |
|                | writeString(String arg0)            |           | x             |
|                | writeStruct(Struct arg0)            |           | x             |
|                | writeTime(Time arg0)                |           | x             |
|                | wasTimestamp(Timestamp arg0)        |           | x             |

### SQLOutput

## Struct

| Interface Type | JDBC Interface          | Supported | Not Supported |
|----------------|-------------------------|-----------|---------------|
| Struct         | getAttributes()         |           | х             |
|                | getAttributes(Map arg0) |           | х             |
|                | getSQLTypeName()        |           | х             |

| Interface Type | JDBC Interface                      | Supported | Not Supported |
|----------------|-------------------------------------|-----------|---------------|
| Statement      | cancel()                            | x         |               |
|                | clearBatch()                        | х         |               |
|                | clearWarnings()                     | х         |               |
|                | close()                             | x         |               |
|                | execute(String sql)                 | х         |               |
|                | executeBatch()                      | х         |               |
|                | executeQuery(String sql)            | x         |               |
|                | executeUpdate(String sql)           | х         |               |
|                | getConnection()                     | х         |               |
|                | getFetchDirection()                 | x         |               |
|                | getFetchSize()                      | х         |               |
|                | getMarketString()                   | х         |               |
|                | getMaxFieldSize()                   | x         |               |
|                | getMaxRows()                        | х         |               |
|                | getMoreResults()                    | х         |               |
|                | getQueryTimeout()                   | x         |               |
|                | getResultSet()                      | х         |               |
|                | getResultSetConcurrency()           | х         |               |
|                | getResultSetType()                  | x         |               |
|                | getUpdateCount()                    | х         |               |
|                | getWarnings()                       | х         |               |
|                | setCursorName(String name)          | x         |               |
|                | setEscapeProcessing(boolean enable) | х         |               |
|                | setFetchDirection(int arg0)         | Х         |               |
|                | setFetchSize(int arg0)              | x         |               |
|                | setMaxFieldSize(int max)            | x         |               |
|                | setMaxRows(int max)                 | Х         |               |
|                | setQueryTimeout(int seconds)        | x         |               |

## Statement

#### Chapter 7 - CONNX .NET Data Provider

#### **General Information**

The CONNX .NET Data Provider requires the Microsoft .NET Framework. The .NET Framework can be found on the CONNX CD-ROM, or can be downloaded from the Microsoft Web site at http://msdn.microsoft.com/netframework/downloads/

Once the framework is installed, Microsoft Visual Studio .NET or Visual Studio .NET 2003 can be used to quickly develop applications that take advantage of the CONNX .NET Data Provider, a feature of CONNX that can be used for accessing data from .NET applications.

The .NET Data Provider supports Unicode and ANSI data types.

#### To add a reference to the CONNX .NET Data Provider

To use the CONNX .NET Data Provider within Microsoft Visual Studio .NET or Visual Studio .NET 2003, you must first add a reference to the CONNX.Provider.dll file containing the CONNX .NET Data Provider objects.

1. In Microsoft Visual Studio .NET or Visual Studio .NET 2003, open a new project or use a current project, and then select the **Project** menu.

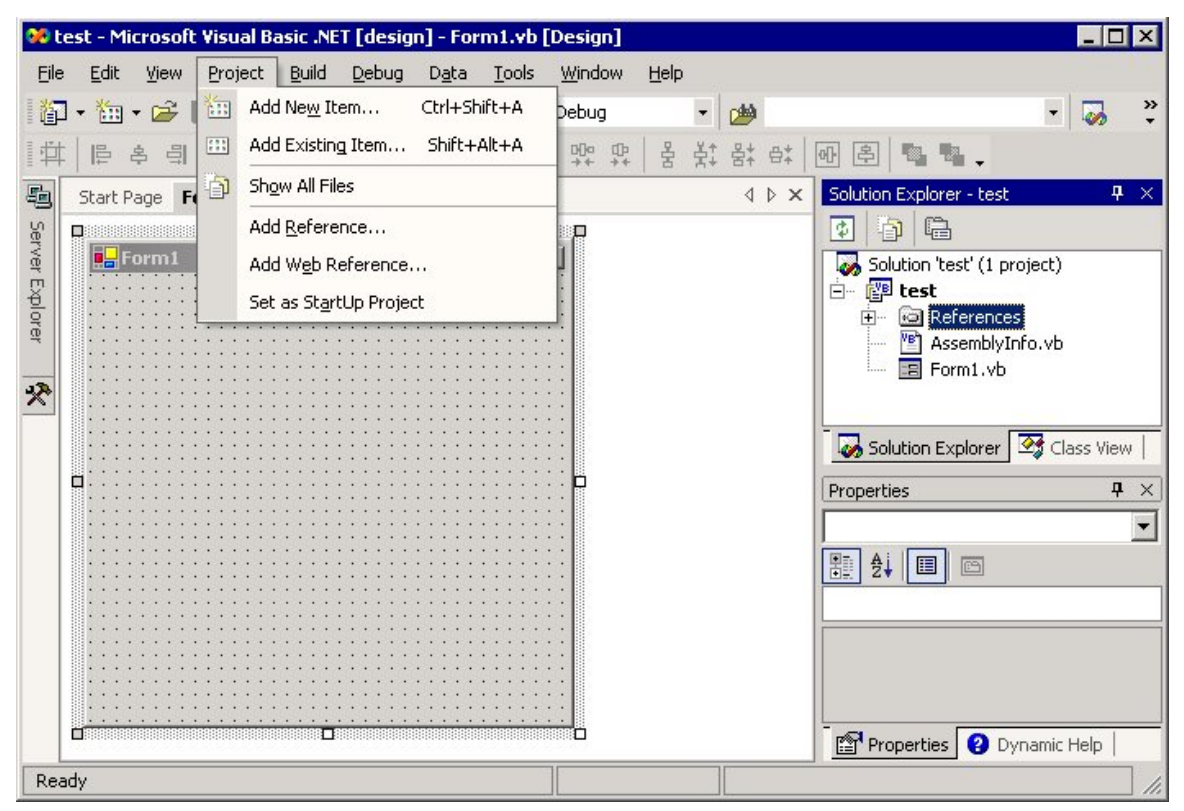

- Select Add Reference. You may also choose to right-click the Project name as it is listed in the Microsoft Visual Studio .NET or Visual Studio .NET 2003 pane in the Solution Explorer and select Add Reference. A third option is to right-click the References folder in the Solution Explorer and select Add Reference.
- 3. The Add Reference dialog box appears.

|                               |            |                               |          | ×                 |
|-------------------------------|------------|-------------------------------|----------|-------------------|
| .NET COM Projects             |            |                               |          |                   |
| Component Name                | Version    | Path                          | •        | Browse            |
| Accessibility.dll             | 1.0.3300.0 | C:\WINNT\Microsoft.NET\Framew | ork\v1   | .0.3705\Accessibi |
| adodb                         | 7.0.3300.0 | C:\Program Files\Microsoft.N  |          |                   |
| CONNX.DataProvider            | 1.0.1448.2 | C:\CONNX32\DOTNET\CONN        |          |                   |
| CRVsPackageLib                | 1.0.0.0    | C:\Program Files\Common Fil   |          |                   |
| CrystalDecisions.CrystalRepo  | 9.1.3300.0 | C:\Program Files\Common Fil   |          |                   |
| CrystalDecisions.ReportSource | 9.1.3300.0 | C:\Program Files\Common Fil   |          |                   |
| CrystalDecisions.Shared       | 9.1.3300.0 | C:\Program Files\Common Fil   |          |                   |
| CrystalDecisions.Web          | 9.1.3300.0 | C:\Program Files\Common Fil   |          |                   |
| CrystalDecisions.Windows.Fo   | 9.1.3300.0 | C:\Program Files\Common Fil   |          |                   |
| CrystalEnterpriseLib          | 1.0.0.0    | C:\Program Files\Common Fil   |          |                   |
| CrystalInfoStoreLib           | 1.0.0.0    | C:\Program Files\Common Fil   | <b>-</b> |                   |
| LCrystalKeyCodeLib            | 1.0.0.0    | C:)Program Eiles)Common Eil   |          |                   |
| elected Components:           |            |                               |          | '                 |
| Component Name                | Туре       | Source                        |          | Remo <u>v</u> e   |
|                               |            |                               |          |                   |
|                               |            |                               |          |                   |
|                               |            |                               |          |                   |
|                               |            |                               |          |                   |
|                               |            | OV Can                        | -ol      | Help              |
|                               |            |                               | .01      |                   |

- 4. On the **.NET** tab in the **Add Reference** dialog box, click the **Browse** button.
- 5. The **Select Component** dialog box appears. Navigate to the **Windows\System32** folder and select the **CONNX.DataProvider.dll** file.
- 6. Click the **OK** button to return to the **Add Reference** dialog box.
- 7. Select the **CONNX.DataProvider.dll** in the **Add Reference** dialog box, and then click the **OK** button. The objects in the CONNX .NET Data Provider can now be used within your code. This enables you to add the CONNX .NET Data Provider object to your application.

#### To specify a name space for the added reference

The .NET NameSpace for the CONNX .NET Data Provider is System.Data.CONNX. To reference the CONNX .NET Data Provider objects by the class name instead of the fully qualified name, use the following lines at the top of your code:

VB.NET Imports System.Data.CONNX

or

C# using System.Data.CONNX;

Reference the CONNX .NET Data Provider objects by either of the following methods:

VB NET Dim cnxCommand1 as System.Data.CONNX.CNXCommand Dim cnxCommand2 as CNXCommand

or

C#

System.Data.CONNX.CNXCommand cnxCommand1; CNXCommand cnxCommand2;

#### CONNX .NET Data Provider Object Model

The following tables contain descriptions of the CONNX .NET Data Provider object model. All of the classes have a brief description of the overall functionality provided by that class. All Properties are documented with the data type and a description of the property. All Methods are documented with the arguments and the argument types, the return value and return value type (if applicable), and a description of the method. All Events are documented with the event arguments and a description of the event.

Each Class listed in the tables on the following pages is divided into Constructors, Properties, and Methods or Attributes. It should be noted that possession of any one category does not necessitate the existence of any other.

Class: CNXCommand Class: CNXConnection Class: CNXDataAdapter Class: CNXDataReader Class: CNXDbType Class: CNXException Class: CNXParameter Class: CNXParameter Class: CNXParameter Class: CNXTransaction Class: CNXTransactionCapabilities **Class Tables** 

Class : CNXCommand

| Class : CNXComm | nand                                                                                                    |                                                                                                    |                                                                                                    |
|-----------------|----------------------------------------------------------------------------------------------------|----------------------------------------------------------------------------------------------------|----------------------------------------------------------------------------------------------------|
| Namespace       | System.Data.CONNX                                                                                                    |                                                                                                    |                                                                                                    |
| Description     | The CNXCommand class is used as the main interface for retrieving data<br>from a CONNX data source. This class accepts an SQL statement to process<br>zero or more CNXParameters objects, and optional CNXTransaction object,<br>and a CNXConnection object, all of which are used to retrieve data and<br>present it in various ways, depending upon the Execute method used. |                                                                                                    |                                                                                                    |
| Constructors    | CNXCommand                                                                                                    |                                                                                                    |                                                                                                    |
|                 | Description:                                                                                                    | Implement the default con<br>default constructor is use<br>CNXCommand object, wh<br>statement, an empty CNX<br>an empty CNXTransactio | nstructor here. The<br>d to create an empty<br>nich has an empty SQL<br>(Connection object, and<br>n object. |
|                 | Parameters:                                                                                                    | None                                                                                                    |                                                                                                    |
|                 | CNXCommand                                                                                                    |                                                                                                    |                                                                                                    |
|                 | Description:                                                                                                    | This constructor creates a new CNXCom object with the specified SQL statement.                                                        |                                                                                                    |
|                 | Parameters:                                                                                                    | cmdText                                                                                                    |                                                                                                    |
|                 |                                                                                                    | Туре:                                                                                                    | String                                                                                                    |
|                 |                                                                                                    | Description:                                                                                                    | SQL statement<br>assigned to the<br>CommandText<br>property.                                                 |
|                 | CNXCommand                                                                                                    |                                                                                                    |                                                                                                    |
|                 | Description:                                                                                                    | This constructor creates a new CNXCommand object with the specified SQL statement and the specified connection object.                |                                                                                                    |
|                 | Parameters:                                                                                                    | cmdText                                                                                                    |                                                                                                    |
|                 |                                                                                                    | Туре:                                                                                                    | String                                                                                                    |
|                 |                                                                                                    | Description:                                                                                                    | SQL statement<br>assigned to the<br>CommandText<br>property.                                                 |
|                 |                                                                                                    | connection                                                                                                    |                                                                                                    |

|            |                | Туре:                                                                                                    | CNXConnection                                                     |  |
|------------|----------------|----------------------------------------------------------------------------------------------------|-------------------------------------------------------------------|--|
|            |                | Description:                                                                                                    | CNXConnection object<br>assigned to the<br>Connection property.   |  |
|            | CNXCommand     |                                                                                                    |                                                                   |  |
|            | Description:   | This constructor creates a new CNXCommand<br>object with the specified SQL statement, the<br>specified CNXConnection object, and the specified<br>CNXTransaction object. |                                                                   |  |
|            | Parameters:    | cmdText                                                                                                    |                                                                   |  |
|            |                | Туре:                                                                                                    | String                                                            |  |
|            |                | Description:                                                                                                    | SQL statement<br>assigned to the<br>CommandText<br>property.      |  |
|            |                | connection                                                                                                    |                                                                   |  |
|            |                | Туре:                                                                                                    | CNXConnection                                                     |  |
|            |                | Description:                                                                                                    | CNXConnection object<br>assigned to the<br>Connection property.   |  |
|            |                | txn                                                                                                    |                                                                   |  |
|            |                | Туре:                                                                                                    | CNXTransaction                                                    |  |
|            |                | Description:                                                                                                    | CNXTransaction object<br>assigned to the<br>Transaction property. |  |
| Properties | CommandText    |                                                                                                    |                                                                   |  |
|            | Return Type:   | String                                                                                                    |                                                                   |  |
|            | Description:   | The CommandText property gets/sets the SQL statement processed when an Execute method is called.                                                                         |                                                                   |  |
|            | CommandTimeout |                                                                                                    |                                                                   |  |
|            | Return Type:   | Int                                                                                                    |                                                                   |  |
|            | Description:   | The CommandTimeout pr<br>at this time. Setting to nor<br>exception.                                                                                                    | operty is not supported<br>n-zero value throws an                 |  |
|            | CommandType    |                                                                                                    |                                                                   |  |

|         | Return Type:     | CommandType                                                                                                    |
|---------|------------------|----------------------------------------------------------------------------------------------------|
|         | Description:     | The CommandType property gets/sets the CommandType.                                                                                                    |
|         | Connection       |                                                                                                    |
|         | Return Type:     | CNXConnection                                                                                                    |
|         | Description:     | The Connection property gets/sets the CNXConnection object.                                                                                                    |
|         | Parameters       |                                                                                                    |
|         | Return Type:     | CNXParameterCollection                                                                                                    |
|         | Description:     | The Parameters property gets the<br>CNXParameterCollection that contains the<br>CNXParameter objects.                                                                           |
|         | Transaction      |                                                                                                    |
|         | Return Type:     | IDbTransaction                                                                                                    |
|         | Description:     | The Transaction property gets/sets the CNXTransaction object.                                                                                                    |
|         | UpdatedRowSource |                                                                                                    |
|         | Return Type:     | UpdateRowSource                                                                                                    |
|         | Description:     | The UpdatedRowSource property specifies how results are applied to the row that is being updated. This property is not implemented and is provided for interface compatibility. |
| Methods | Cancel           |                                                                                                    |
|         | Return Type:     | Void                                                                                                    |
|         | Description:     | The Cancel method is not supported at this time and throws an exception.                                                                                                    |
|         |                  | New CNXParameter object                                                                                                    |
|         | Parameters:      | None                                                                                                    |
|         | CreateParameter  |                                                                                                    |
|         | Return Type:     | IDbDataParameter                                                                                                    |
|         | Description:     | The CreateParameter method returns a newly<br>created CNXParameter object.                                                                                                    |
|         |                  |                                                                                                    |
|         | Parameters:      | None                                                                                                    |
|         | Dispose          |                                                                                                    |

| Return Type:    | Void                                                                                                    |                                                                                                    |  |  |
|-----------------|----------------------------------------------------------------------------------------------------|----------------------------------------------------------------------------------------------------|--|--|
| Description:    | The Dispose method releases any resources used by the object.                                                                                                    |                                                                                                    |  |  |
| Parameters      | disposing                                                                                                    | disposing                                                                                              |  |  |
|                 | Туре:                                                                                                    | Bool                                                                                                   |  |  |
|                 | Description:                                                                                                    | Specified if managed resources should also be disposed (true).                                         |  |  |
| ExecuteNonQuery |                                                                                                    |                                                                                                    |  |  |
| Return Type:    | int                                                                                                    |                                                                                                    |  |  |
| Description:    | The ExecuteReader m<br>query and returns the                                                                                                    | The ExecuteReader method executes the Action query and returns the number of records affected.         |  |  |
| Parameters:     | None                                                                                                    |                                                                                                    |  |  |
| ExecuteReader   |                                                                                                    |                                                                                                    |  |  |
| Return Type:    | IDataReader                                                                                                    |                                                                                                    |  |  |
| Description:    | The ExecuteReader method executes the SQL<br>statement contained in the CommandText property<br>and returns a CNXDataReader object that can be<br>used to iterate through the results. |                                                                                                    |  |  |
| Parameters:     | None                                                                                                    |                                                                                                    |  |  |
| ExecuteReader   |                                                                                                    |                                                                                                    |  |  |
| Return Type:    | IDataReader                                                                                                    | IDataReader                                                                                            |  |  |
| Description:    | The ExecuteReader method executes the SQL<br>statement contained in the CommandText property<br>and returns a CNXDataReader object that can be<br>used to iterate through the results. |                                                                                                    |  |  |
| Parameters:     | Behavior                                                                                                    |                                                                                                    |  |  |
|                 | Туре:                                                                                                    | CommandBehavior                                                                                        |  |  |
|                 | Description:                                                                                                    | The CommandBehavior<br>specifies if the connection<br>should be closed after the<br>query is executed. |  |  |

| Return Type: | Object                                                                                                    |
|--------------|----------------------------------------------------------------------------------------------------|
| Description: | The ExecuteScalar method executes the SQL statement contained in the CommandText property and returns the first column of the first row of the resulset. |
| Parameters:  | None                                                                                                    |
| Prepare      |                                                                                                    |
| Return Type: | Void                                                                                                    |
| Description: | The Prepare method is not implemented at this time and will not throw an exception.                                                                      |
| Parameters:  | None                                                                                                    |

## Class : CNXConnection

| Namespace: System.Data.CONNX                                                                                                    | Class : CNXConnection                                                                                                    |  |  |  |  |
|----------------------------------------------------------------------------------------------------|----------------------------------------------------------------------------------------------------|--|--|--|--|
|                                                                                                    | System.Data.CONNX                                                                                                    |  |  |  |  |
| <b>Description:</b> The CNXConnection object is used to handle the physical connection to the database. Connection Pooling is available to conserve server resources, wh providing exceptional performance. The CNXConnection object also contain details about the data source that it is connected to. | The CNXConnection object is used to handle the physical connection to the database. Connection Pooling is available to conserve server resources, while still providing exceptional performance. The CNXConnection object also contains details about the data source that it is connected to. |  |  |  |  |
| Constructors: CNXConnection                                                                                                    |                                                                                                    |  |  |  |  |
| Description:<br>This constructor creates a new CNXConnect<br>object. The ConnectionState property is close<br>the ConnectionString property is blank.                                                                                                    | ction<br>sed, and                                                                                                    |  |  |  |  |
| Parameters: None                                                                                                    |                                                                                                    |  |  |  |  |
| CNXConnection                                                                                                    |                                                                                                    |  |  |  |  |
| Description: This constructor accepts a String value assi<br>the ConnectionString property.                                                                                                    | gned to                                                                                                    |  |  |  |  |
| Parameters: sConnString                                                                                                    |                                                                                                    |  |  |  |  |
| Type: String                                                                                                    |                                                                                                    |  |  |  |  |
| Description: Yes                                                                                                    |                                                                                                    |  |  |  |  |
| Properties: ConnectionString                                                                                                    |                                                                                                    |  |  |  |  |
| Type: String                                                                                                    |                                                                                                    |  |  |  |  |
| Description: The ConnectionString property gets/sets the connection String for the current database connection.                                                                                                    | e                                                                                                    |  |  |  |  |
| ConnectionPoolTimeout                                                                                                    |                                                                                                    |  |  |  |  |
| Type: Int                                                                                                    |                                                                                                    |  |  |  |  |
| Description: The ConnectionPoolTimeout specifies how seconds the connection remains in the pool it is closed                                                                                                    | many<br>before                                                                                                    |  |  |  |  |
|                                                                                                    |                                                                                                    |  |  |  |  |
| ConnectionTimeout                                                                                                    |                                                                                                    |  |  |  |  |
| ConnectionTimeout       Type:                                                                                                    |                                                                                                    |  |  |  |  |
| ConnectionTimeout       Type:     N/A       Description:     N/A                                                                                                    |                                                                                                    |  |  |  |  |

|          | Database                |                                                                                                    |                                                                                                  |  |  |  |
|----------|-------------------------|----------------------------------------------------------------------------------------------------|--------------------------------------------------------------------------------------------------|--|--|--|
|          | Туре:                   | String                                                                                                    |                                                                                                  |  |  |  |
|          | Description:            | The Database property is not implemented at this time.                                                                                                    |                                                                                                  |  |  |  |
|          | PoolConnection          |                                                                                                    |                                                                                                  |  |  |  |
|          | Туре:                   | Boolean                                                                                                    |                                                                                                  |  |  |  |
|          | Description:            | Determines whether a connection will be added to the connection pool.                                                                                           |                                                                                                  |  |  |  |
|          | State                   | State                                                                                                    |                                                                                                  |  |  |  |
|          | Туре:                   | ConnectionState                                                                                                    |                                                                                                  |  |  |  |
|          | Description:            | The State property that has the current                                                                                                    | The State property returns the ConnectState object that has the current state of the connection. |  |  |  |
|          | TransactionCapabilities |                                                                                                    |                                                                                                  |  |  |  |
|          | Туре:                   | IDbTransaction                                                                                                    |                                                                                                  |  |  |  |
|          | Description:            | The TransactionCapabilities property gets the CNXTransactionCapabilities object that contains the transaction capabilities for the current database connection. |                                                                                                  |  |  |  |
| Methods: | BeginTransaction        |                                                                                                    |                                                                                                  |  |  |  |
|          | Return Type:            | IDbTransaction                                                                                                    |                                                                                                  |  |  |  |
|          | Description:            | The BeginTransaction method attempts to start a transaction on the current connection.                                                                          |                                                                                                  |  |  |  |
|          | Parameters:             | None                                                                                                    |                                                                                                  |  |  |  |
|          | BeginTransaction        | 1                                                                                                    |                                                                                                  |  |  |  |
|          | Return Type:            | IDbTransaction                                                                                                    |                                                                                                  |  |  |  |
|          | Description:            | The BeginTransaction method attempts to start a<br>transaction on the current connection. The<br>IsolationLevel object is not used at this time.                |                                                                                                  |  |  |  |
|          | Parameters:             | dbName                                                                                                    |                                                                                                  |  |  |  |
|          |                         | Туре:                                                                                                    | IsolationLevel                                                                                   |  |  |  |
|          |                         | Description:                                                                                                    | Transaction isolation level                                                                      |  |  |  |
|          | ChangeDatabase          |                                                                                                    |                                                                                                  |  |  |  |
|          | Return Type:            | Void                                                                                                    |                                                                                                  |  |  |  |

| Description:  | The ChangeDa<br>at this time.                        | The ChangeDatabase method is not implemented<br>at this time.<br>String value consisting of database name to which<br>you may want to change. |  |  |
|---------------|------------------------------------------------------|----------------------------------------------------------------------------------------------------|--|--|
|               | String value con<br>you may want t                   |                                                                                                    |  |  |
| Parameters:   | dbName                                               |                                                                                                    |  |  |
|               | Туре:                                                | string                                                                                                    |  |  |
|               | Description:                                         | New database name                                                                                                    |  |  |
| Close         |                                                      |                                                                                                    |  |  |
| Return Type:  | Void                                                 |                                                                                                    |  |  |
| Description:  | The Close meth<br>current connect<br>depending on th | The Close method either closes or releases the current connection to the connection pool, depending on the ConnectionPooling property.        |  |  |
| Parameters:   | None                                                 |                                                                                                    |  |  |
| CreateCommand | ·                                                    |                                                                                                    |  |  |
| Return Type:  | IDbCommand                                           |                                                                                                    |  |  |
| Description:  | The CreateCon<br>CNXCommand<br>set to the curre      | nmand method creates a new<br>object with the Connection proper<br>nt connection.                                                             |  |  |
|               | A CNXCommain property set to                         | A CNXCommand object with the Connection property set to the current connection.                                                               |  |  |
| Parameters:   | None                                                 | None                                                                                                    |  |  |
| Dispose       |                                                      |                                                                                                    |  |  |
| Return Type:  | void                                                 |                                                                                                    |  |  |
| Description:  | The Dispose m by the object.                         | The Dispose method releases any resources held by the object.                                                                                 |  |  |
| Parameters:   | disposing                                            |                                                                                                    |  |  |
|               | Туре:                                                | Bool                                                                                                    |  |  |
|               | Description:                                         | Specifies if managed resourc<br>should also be disposed (true                                                                                 |  |  |
| Open          |                                                      |                                                                                                    |  |  |
| Return Type:  | Void                                                 |                                                                                                    |  |  |
| Description:  | The Dispose m by the object.                         | The Dispose method releases any resources held by the object.                                                                                 |  |  |
| Parameters:   | None                                                 | None                                                                                                    |  |  |

## Class : CNXDataAdapter

| Class : CNXDataAdapter                                                                                        |                                                                                                    |                                                                               |                                                                                                    |  |
|----------------------------------------------------------------------------------------------------|----------------------------------------------------------------------------------------------------|-------------------------------------------------------------------------------|----------------------------------------------------------------------------------------------------|--|
| Namespace:                                                                                                    | System.Data.CONNX                                                                                                    |                                                                               |                                                                                                    |  |
| Description:                                                                                                  | The CNXData<br>native resultse                                                                                               | Adapter class handles much of the work relat<br>et in a .NET-friendly format. | ed to presenting the                                                                                                    |  |
| Constructors:                                                                                                 | CNXDataAda                                                                                                    | pter                                                                          |                                                                                                    |  |
|                                                                                                    | Description:                                                                                                    | A default constructor that simply creates a new CNXDataAdapter.               |                                                                                                    |  |
|                                                                                                    | Parameters:                                                                                                    | None                                                                          |                                                                                                    |  |
|                                                                                                    | CNXDataAda                                                                                                    | pter                                                                          |                                                                                                    |  |
|                                                                                                    | Description: This constructor creates a new CNXDataAdapter with t provided CNXCommand object set to the SelectComm property. |                                                                               |                                                                                                    |  |
|                                                                                                    | Parameters:                                                                                                    | selectCommand                                                                 |                                                                                                    |  |
|                                                                                                    |                                                                                                    | Туре:                                                                         | CNXCommand                                                                                                    |  |
|                                                                                                    |                                                                                                    | Description:                                                                  | CNXCommand object<br>which is set to the<br>SelectCommand<br>property.                                                                      |  |
|                                                                                                    | CNXDataAda                                                                                                    | pter                                                                          |                                                                                                    |  |
| Description: This constructor creates a new CNXDataAdapter wi<br>CNXCommand object and an existing CNXConnect |                                                                                                    |                                                                               | lapter with a new<br>Connection object.                                                                                                    |  |
|                                                                                                    | Parameters:                                                                                                    | selectCommandText                                                             |                                                                                                    |  |
|                                                                                                    |                                                                                                    | Туре:                                                                         | String                                                                                                    |  |
|                                                                                                    |                                                                                                    | Description:                                                                  | SQL statement to<br>be used in the<br>creation of a new<br>CNXCommand<br>object which will be<br>used for the<br>SelectCommand<br>property. |  |
|                                                                                                    |                                                                                                    | selectConnectionString                                                        |                                                                                                    |  |
|                                                                                                    |                                                                                                    | Туре:                                                                         | String                                                                                                    |  |
|                                                                                                    |                                                                                                    | Description:                                                                  | Connection string<br>to be used in the<br>creaton of a new<br>CNXConnection                                                                 |  |

|             |                 |                                                                                        | object.                                                                                                    |  |  |
|-------------|-----------------|----------------------------------------------------------------------------------------|----------------------------------------------------------------------------------------------------|--|--|
|             |                 | nter                                                                                   |                                                                                                    |  |  |
|             | Description:    | This constructor creates a new CNXData Ada<br>CNXCommand object and an existing CNXco  | apter with a new onnection object.                                                                                                    |  |  |
|             | Parameters:     | selectCommandText                                                                      |                                                                                                    |  |  |
|             |                 | Туре:                                                                                  | String                                                                                                    |  |  |
|             |                 | Description:                                                                           | SQL statement to be<br>used in the creation of<br>a new CNXCommand<br>object which will be<br>used for the<br>SelectCommand<br>property. |  |  |
|             |                 | selectConnection                                                                       |                                                                                                    |  |  |
|             |                 | Туре:                                                                                  | CNXConnection                                                                                                    |  |  |
|             |                 | Description:                                                                           | An existing<br>CNXConnection<br>object.                                                                                                  |  |  |
| Properties: | DeleteCommand   |                                                                                        |                                                                                                    |  |  |
|             | Return<br>Type: | CNXCommand                                                                             |                                                                                                    |  |  |
|             | Description:    | The DeleteCommand property gets/sets the<br>object used for Delete statements.         | e CNXCommand                                                                                                    |  |  |
|             | SelectCommand   |                                                                                        |                                                                                                    |  |  |
|             | Return<br>Type: | CNXCommand                                                                             |                                                                                                    |  |  |
|             | Description:    | The SelectCommand property gets/sets the CNXCommand object used for Select statements. |                                                                                                    |  |  |
|             | InsertCommand   |                                                                                        |                                                                                                    |  |  |
|             | Return<br>Type: | CNXCommand                                                                             |                                                                                                    |  |  |
|             | Description:    | The InsertCommand property gets/sets the CNXCommand object used for Insert statements. |                                                                                                    |  |  |
|             | UpdateCom       | nand                                                                                   |                                                                                                    |  |  |
|             | Return<br>Type: | CNXCommand                                                                             |                                                                                                    |  |  |
|             | Description:    | The UpdateCommand property gets/sets th<br>object used for Update statements.          | e CNXCommand                                                                                                    |  |  |

| Methods | Fill         |                                                                          |                                                                  |  |
|---------|--------------|--------------------------------------------------------------------------|------------------------------------------------------------------|--|
|         | Description: | Adds or refreshes rows in the DataSet to match those in the data source. |                                                                  |  |
|         | Parameters:  | DataSet                                                                  |                                                                  |  |
|         |              | Туре:                                                                    | DataSet                                                          |  |
|         |              | Description:                                                             | DataSet to fill with<br>data (and schema)<br>from data source.   |  |
|         | Fill         |                                                                          |                                                                  |  |
|         | Description: | Adds or refreshes rows in the DataSet to m source.                       | atch those in the data                                           |  |
|         | Parameters:  | DataTable                                                                |                                                                  |  |
|         |              | Туре:                                                                    | DataTable                                                        |  |
|         |              | Description:                                                             | DataTable to fill with<br>data (and schema)<br>from data source. |  |
|         | Fill         |                                                                          |                                                                  |  |
|         | Description: | Adds or refreshes rows in the DataSet to match those in the data source. |                                                                  |  |
|         | Parameters:  | DataSet                                                                  |                                                                  |  |
|         |              | Туре:                                                                    | DataSet                                                          |  |
|         |              | Description:                                                             | DataSet to fill with<br>data (and schema)<br>from data source.   |  |
|         |              | srcTable                                                                 |                                                                  |  |
|         |              | Туре:                                                                    | String                                                           |  |
|         |              | Description:                                                             | Table name for newly created table.                              |  |

| Fill         |                                                                          |                                                                |
|--------------|--------------------------------------------------------------------------|----------------------------------------------------------------|
| Description: | Adds or refreshes rows in the DataSet to match those in the data source. |                                                                |
| Parameters:  | DataSet                                                                  |                                                                |
|              | Туре:                                                                    | DataSet                                                        |
|              | Description:                                                             | DataSet to fill with<br>data (and schema)<br>from data source. |
|              | StartRecord                                                              |                                                                |
|              | Туре:                                                                    | Int                                                            |
|              | Description:                                                             | 0-based record from<br>which to start retrieval                |
|              | MaxRecords                                                               |                                                                |
|              | Туре:                                                                    | Int                                                            |
|              | Description:                                                             | Maximum number of records to retrieve.                         |
|              | SrcTable                                                                 |                                                                |
|              | Туре:                                                                    | String                                                         |
|              | Description:                                                             | Table name for newly created data table.                       |

## Class : CNXDataReader

| Class : CNXDataReader |                                                                                                    |                                                                           |                                                                      |  |  |
|-----------------------|----------------------------------------------------------------------------------------------------|---------------------------------------------------------------------------|----------------------------------------------------------------------|--|--|
| Namespace:            | System.Data.CONNX                                                                                                    |                                                                           |                                                                      |  |  |
| Description:          | The CNXDataAdapter class handles the actual reading from the database and the data conversion from the native data source to .NET-managed types. |                                                                           |                                                                      |  |  |
| Properties:           | FieldCount                                                                                                    |                                                                           |                                                                      |  |  |
|                       | Return Type:                                                                                                    | Int                                                                       |                                                                      |  |  |
|                       | Description:                                                                                                    | The FieldCount prope<br>containing the numbe<br>resultset.                | erty returns an int value<br>er of fields in the                     |  |  |
|                       | IsClosed                                                                                                    | ·                                                                         |                                                                      |  |  |
|                       | Return Type:                                                                                                    | Bool                                                                      |                                                                      |  |  |
|                       | Description: This IsClosed property returns a E value that is true if the CNXDataR open.                                                         |                                                                           |                                                                      |  |  |
|                       | RecordsAffected                                                                                                    |                                                                           |                                                                      |  |  |
|                       | Return Type:                                                                                                    | Int                                                                       |                                                                      |  |  |
|                       | Description:                                                                                                    | The RecordsAffected property return value that is the number of records a |                                                                      |  |  |
| Methods:              | Close                                                                                                    |                                                                           |                                                                      |  |  |
|                       | Return Type:                                                                                                    | Void                                                                      |                                                                      |  |  |
|                       | Description:                                                                                                    | The Close method closes the CNXDataReader.                                |                                                                      |  |  |
|                       | Parameters:                                                                                                    | None                                                                      |                                                                      |  |  |
|                       | Dispose                                                                                                    |                                                                           |                                                                      |  |  |
|                       | Return Type:                                                                                                    | Void                                                                      |                                                                      |  |  |
|                       | Description:                                                                                                    | The Dispose method releases any resources held by the object.             |                                                                      |  |  |
|                       | Parameters:                                                                                                    | Disposing                                                                 |                                                                      |  |  |
|                       |                                                                                                    | Туре:                                                                     | Bool                                                                 |  |  |
|                       |                                                                                                    | Description:                                                              | Specifies if managed<br>resources should also<br>be disposed (true). |  |  |
|                       | GetBoolean                                                                                                    |                                                                           |                                                                      |  |  |
|                       | Return Type:                                                                                                    | Bool                                                                      |                                                                      |  |  |

| Description: | The GetBoolea<br>the specified fie<br>Boolean value.                             | The GetBoolean method retrieves data from<br>the specified field index and casts it to a<br>Boolean value.                                                                           |  |
|--------------|----------------------------------------------------------------------------------|----------------------------------------------------------------------------------------------------|--|
| Parameters:  | i                                                                                |                                                                                                    |  |
|              | Туре:                                                                            | Int                                                                                                    |  |
|              | Description:                                                                     | Value that corresponds to the position of the requested field.                                                                                                    |  |
| GetByte      |                                                                                  |                                                                                                    |  |
| Return Type: | Byte                                                                             |                                                                                                    |  |
| Description: | The GetByte m<br>specified index                                                 | ethod retrieves data at the and casts it to a byte.                                                                                                    |  |
| Parameters:  | 1                                                                                |                                                                                                    |  |
|              | Туре:                                                                            | Int                                                                                                    |  |
|              | Description:                                                                     | Value that corresponds to the position of the requested field.                                                                                                    |  |
| GetBytes     |                                                                                  |                                                                                                    |  |
| Return Type: | Long                                                                             |                                                                                                    |  |
| Description: | The GetBytes r<br>bytes from the<br>specified byte a<br>return value is<br>read. | The GetBytes method reads a number of<br>bytes from the target field and fills the<br>specified byte array with the data. The<br>return value is the actual number of bytes<br>read. |  |
| Parameters:  | I                                                                                |                                                                                                    |  |
|              | Туре:                                                                            | Int                                                                                                    |  |
|              | Description:                                                                     | Value that corresponds to the position of the requested field.                                                                                                    |  |
|              | FieldOffset                                                                      |                                                                                                    |  |
|              | Туре:                                                                            | Long                                                                                                    |  |
|              | Description:                                                                     | Position in the field to begin reading.                                                                                                    |  |
|              | Buffer                                                                           |                                                                                                    |  |
|              | Туре:                                                                            | Byte[]                                                                                                    |  |
|              | Description:                                                                     | Destination array for the data.                                                                                                    |  |
|              | BufferOffset                                                                     |                                                                                                    |  |
|              | Туре:                                                                            | Int                                                                                                    |  |

|              | Description:                                                                                                    | Starting position in the buffer to begin writing.              |  |
|--------------|----------------------------------------------------------------------------------------------------|----------------------------------------------------------------|--|
|              | Length                                                                                                    |                                                                |  |
|              | Туре:                                                                                                    | Int                                                            |  |
|              | Description:                                                                                                    | Number of characters to read.                                  |  |
| GetChar      |                                                                                                    |                                                                |  |
| Return Type: | Char                                                                                                    |                                                                |  |
| Description: | The GetChar method specified index and c                                                                                                    | I retrieves data from the casts it to a Char.                  |  |
| Parameters:  | 1                                                                                                    |                                                                |  |
|              | Туре:                                                                                                    | Int                                                            |  |
|              | Description:                                                                                                    | Value that corresponds to the position of the requested field. |  |
| GetChars     |                                                                                                    |                                                                |  |
| Return Type: | Long                                                                                                    |                                                                |  |
| Description: | The GetChars method reads a number of<br>characters from the target field and fills the<br>specified character array with the data. The<br>return value is the actual number of<br>characters read. |                                                                |  |
|              | The GetChars method is not supported at this time. It is provided for interface compatibility.                                                                                                    |                                                                |  |
| Parameters:  | I                                                                                                    |                                                                |  |
|              | Туре:                                                                                                    | Int                                                            |  |
|              | Description:                                                                                                    | Value that corresponds to the position of the requested field. |  |
|              | FieldOffset                                                                                                    |                                                                |  |
|              | Туре:                                                                                                    | Long                                                           |  |
|              | Description:                                                                                                    | Position in the field to begin reading.                        |  |
|              | Buffer                                                                                                    |                                                                |  |
|              | Туре:                                                                                                    | Char[]                                                         |  |
|              | Description:                                                                                                    | Destination array for the data.                                |  |

| BufferOffset                                                                                 | BufferOffset                                                                                                    |  |
|----------------------------------------------------------------------------------------------|----------------------------------------------------------------------------------------------------|--|
| Туре:                                                                                        | Int                                                                                                    |  |
| Description:                                                                                 | Starting position in the buffer to begin writing.                                                                                                    |  |
| Length                                                                                       |                                                                                                    |  |
| Туре:                                                                                        | Int                                                                                                    |  |
| Description:                                                                                 | Number of characters to read.                                                                                                    |  |
|                                                                                              |                                                                                                    |  |
| IDataReader                                                                                  |                                                                                                    |  |
| The GetData met time.                                                                        | hod is not supported at this                                                                                                    |  |
| 1                                                                                            |                                                                                                    |  |
| Туре:                                                                                        | Int                                                                                                    |  |
| Description:                                                                                 | Value that corresponds to the position of the requested field.                                                                                                    |  |
|                                                                                              |                                                                                                    |  |
| String                                                                                       |                                                                                                    |  |
| The GetDataType<br>datatype name fo                                                          | Name method returns the requested field index.                                                                                                    |  |
| 1                                                                                            |                                                                                                    |  |
| Туре:                                                                                        | Int                                                                                                    |  |
| Description:                                                                                 | Value that corresponds                                                                                                    |  |
|                                                                                              | requested field.                                                                                                    |  |
|                                                                                              | requested field.                                                                                                    |  |
| DateTime                                                                                     | requested field.                                                                                                    |  |
| DateTime<br>The GetTime met<br>the specified inde<br>DateTime.                               | thod retrieves the data at ex and casts it to a                                                                                                    |  |
| DateTime<br>The GetTime met<br>the specified inde<br>DateTime.                               | thod retrieves the data at ex and casts it to a                                                                                                    |  |
| DateTime<br>The GetTime met<br>the specified inde<br>DateTime.                               | thod retrieves the data at ex and casts it to a                                                                                                    |  |
| DateTime<br>The GetTime met<br>the specified inde<br>DateTime.<br>I<br>Type:<br>Description: | thod retrieves the data at ex and casts it to a                                                                                                    |  |
| DateTime<br>The GetTime met<br>the specified inde<br>DateTime.<br>I<br>Type:<br>Description: | <pre>ind position of the<br/>requested field.<br/>thod retrieves the data at<br/>ex and casts it to a</pre>                                                                                          |  |
|                                                                                              | Type:Description:LengthType:Description:Description:IDataReaderThe GetData met<br>time.IType:Description:IType:Description:IType:Description:IThe GetDataType<br>datatype name forIType:Description: |  |

| Description: | The GetDecimal method retrieves the data<br>at the specified index and casts it to a<br>Decimal. |                                                                                             |  |
|--------------|--------------------------------------------------------------------------------------------------|---------------------------------------------------------------------------------------------|--|
| Parameters:  | 1                                                                                                |                                                                                             |  |
|              | Туре:                                                                                            | Int                                                                                         |  |
|              | Description:                                                                                     | I Value that<br>corresponds to the<br>position of the<br>requested field.                   |  |
| GetDouble    |                                                                                                  |                                                                                             |  |
| Return Type: | Double                                                                                           |                                                                                             |  |
| Description: | The GetDouble met<br>the specified positio<br>Double.                                            | The GetDouble method retrieves the data at the specified position and casts it to a Double. |  |
| Parameters:  | 1                                                                                                |                                                                                             |  |
|              | Туре:                                                                                            | Int                                                                                         |  |
|              | Visible:                                                                                         | Value that corresponds to the position of the requested field.                              |  |
| GetFieldType |                                                                                                  |                                                                                             |  |
| Return Type: | Туре                                                                                             |                                                                                             |  |
| Description: | The GetFieldType method returns the Type for the requested field index.                          |                                                                                             |  |
| Parameters:  | 1                                                                                                |                                                                                             |  |
|              | Туре:                                                                                            | Int                                                                                         |  |
|              | Description:                                                                                     | Value that corresponds to the position of the requested field.                              |  |
| GetFloat     |                                                                                                  |                                                                                             |  |
| Return Type: | Float                                                                                            |                                                                                             |  |
| Description: | The GetFloat metho the specified positio                                                         | d retrieves the data at n and casts it to a Float.                                          |  |
| Parameters:  | I                                                                                                |                                                                                             |  |
|              | Туре:                                                                                            | Int                                                                                         |  |
|              | Description:                                                                                     | Value that corresponds to the position of the requested field.                              |  |
| GetGuid      |                                                                                                  |                                                                                             |  |
| Return Type: | Guid                                                                                             |                                                                                             |  |

| Description: | The GetGuid m<br>the specified ind<br>value.  | The GetGuid method retrieves the data at the specified index and casts it to a GUID value.    |  |
|--------------|-----------------------------------------------|-----------------------------------------------------------------------------------------------|--|
| Parameters   | I                                             | 1                                                                                             |  |
|              | Туре:                                         | Int                                                                                           |  |
|              | Description:                                  | Value that corresponds to the position of the requested field.                                |  |
| GetInt16     |                                               |                                                                                               |  |
| Return Type: | Int16                                         |                                                                                               |  |
| Description: | The GetInt16 m<br>the specified ind<br>value. | The GetInt16 method retrieves the data at the specified index and casts it to an INT16 value. |  |
| Parameters   | I                                             |                                                                                               |  |
|              | Туре:                                         | Int                                                                                           |  |
|              | Description:                                  | Value that corresponds to the position of the requested field.                                |  |
| GetInt32     |                                               |                                                                                               |  |
| Return Type: | Int32                                         | Int32                                                                                         |  |
| Description: | The Get32 meth<br>specified field a           | The Get32 method retrieves the data at the specified field and casts it to an Int32.          |  |
| Parameters:  | 1                                             |                                                                                               |  |
|              | Туре:                                         | Int                                                                                           |  |
|              | Description:                                  | Value that corresponds<br>to the position of the<br>requested field.                          |  |
| GetInt64     |                                               |                                                                                               |  |
| Return Type: | Int64                                         | Int64                                                                                         |  |
| Description: | The GetInt64 m<br>the specified fie           | The GetInt64 method retrieves the data at the specified field and casts it to an Int64.       |  |
| Parameters:  | 1                                             |                                                                                               |  |
|              | Туре:                                         | Int                                                                                           |  |
|              | Description:                                  | Value that corresponds to the position of the requested field.                                |  |
| GetName      |                                               |                                                                                               |  |
| ReturnType:  | String                                        |                                                                                               |  |

| Description:   | The GetName r<br>the requested fi                                         | The GetName method returns the name of the requested field index.                                                                                                  |  |
|----------------|---------------------------------------------------------------------------|----------------------------------------------------------------------------------------------------|--|
| Parameters:    | 1                                                                         | 1                                                                                                    |  |
|                | Туре:                                                                     | Int                                                                                                    |  |
|                | Description:                                                              | Value that corresponds to the position of the requested field.                                                                                                    |  |
| GetOrdinal     |                                                                           |                                                                                                    |  |
| Return Type:   | Int                                                                       |                                                                                                    |  |
| Description:   | The GetOrdinal position for the                                           | The GetOrdinal method returns the column position for the field with the specified name.                                                                           |  |
| Parameters:    | Name                                                                      |                                                                                                    |  |
|                | Туре:                                                                     | String                                                                                                    |  |
|                | Description:                                                              | Value that corresponds<br>to the name for which<br>the ordinal value will be<br>returned.                                                                          |  |
| GetSchemaTable |                                                                           |                                                                                                    |  |
| Return Type:   | DataTable                                                                 | DataTable                                                                                                    |  |
| Description:   | The GetSchema<br>schema and ret<br>table. This featu<br>provided for inte | The GetSchemaTable method requests the schema and returns the schema as a data table. This feature is not imlemented, but is provided for interface compatibility. |  |
| Parameters:    | None                                                                      |                                                                                                    |  |
| GetString      |                                                                           |                                                                                                    |  |
| Return Type:   | String                                                                    |                                                                                                    |  |
| Description:   | The GetString n<br>contained in the<br>to a string.                       | nethod retrieves the data<br>e specified field and casts it                                                                                                    |  |
| Parameters:    | 1                                                                         |                                                                                                    |  |
|                | Туре:                                                                     | int                                                                                                    |  |
|                | Description:                                                              | Value that corresponds to the position of the requested field.                                                                                                    |  |
| GetValue       |                                                                           |                                                                                                    |  |
| Return Type:   | Object                                                                    |                                                                                                    |  |
| Description:   | The GetValue n<br>consisting of the<br>field.                             | nethod returns an object<br>e data from the requested                                                                                                    |  |
| Parameters:    | 1                                                                         |                                                                                                    |  |

|              | Туре:                                                                                             | Int                                                                                                    |  |  |
|--------------|---------------------------------------------------------------------------------------------------|----------------------------------------------------------------------------------------------------|--|--|
|              | Description:                                                                                      | Value that corresponds to the position of the requested field.                                                                                                    |  |  |
| GetValues    |                                                                                                   |                                                                                                    |  |  |
| Return Type: | Int                                                                                               | Int                                                                                                    |  |  |
| Description: | The GetValues m<br>array with the dat<br>row. The return v<br>populated.                          | The GetValues method populates an object<br>array with the data contained in the entire<br>row. The return value is the number of fields<br>populated.                                       |  |  |
| Parameters:  | Values                                                                                            | Values                                                                                                    |  |  |
|              | Туре:                                                                                             | Object[]                                                                                                    |  |  |
|              | Description:                                                                                      | Object array that is<br>populated by the<br>GetValues method.                                                                                                    |  |  |
| IsDBNull     |                                                                                                   |                                                                                                    |  |  |
| Return Type: | Bool                                                                                              |                                                                                                    |  |  |
| Description: | The IsDBNull me<br>value that is Trus<br>field is null.                                           | The IsDBNull method returns a Boolean value that is Trus if the value at the specified field is null.                                                                                        |  |  |
| Parameters:  | I                                                                                                 |                                                                                                    |  |  |
|              | Type:                                                                                             | Int                                                                                                    |  |  |
|              | Description:                                                                                      | Value that corresponds<br>to the position of the<br>requested field.                                                                                                    |  |  |
| NextResult   |                                                                                                   |                                                                                                    |  |  |
| Return Type: | Bool                                                                                              |                                                                                                    |  |  |
| Description: | The NextResult r<br>next Resultset wh<br>resultset returned<br>supported and is<br>compatibility. | The NextResult method advances to the<br>next Resultset when there is more than one<br>resultset returned. This features is not<br>supported and is provided for interface<br>compatibility. |  |  |
| Parameters:  | None                                                                                              | None                                                                                                    |  |  |
| Read         |                                                                                                   |                                                                                                    |  |  |
| Return Type: | Bool                                                                                              | Bool                                                                                                    |  |  |
| Description: | The Read metho<br>CNXDataReader<br>resultset.                                                     | The Read method advances the CNXDataReader to the next record in the resultset.                                                                                                    |  |  |
| Parameters:  | None.                                                                                             | None.                                                                                                    |  |  |

# Class : CNXDbType

| Class : CNXDa | taAdapter                                                                                                    |
|---------------|----------------------------------------------------------------------------------------------------|
| Stereotype:   | Enum                                                                                                    |
| Namespace:    | System.Data.CONNX                                                                                                    |
| Description:  | The CNXDbType enumeration contains all of the valid CONNX datatypes that are recognized by the CONNX .NET Data Provider. |
| Attributes:   | BigInt                                                                                                    |
|               | Binary                                                                                                    |
|               | Bit                                                                                                    |
|               | Char                                                                                                    |
|               | Date                                                                                                    |
|               | Decimal                                                                                                    |
|               | Double                                                                                                    |
|               | Float                                                                                                    |
|               | GUID                                                                                                    |
|               | Integer                                                                                                    |
|               | IntervalDay                                                                                                    |
|               | IntervalDayToHour                                                                                                    |
|               | IntervalDayToMinute                                                                                                    |
|               | IntervalDatToSecond                                                                                                    |
|               | IntervalHour                                                                                                    |
|               | IntervalHourToMinute                                                                                                    |
|               | IntervalHourToSecond                                                                                                    |
|               | IntervalMinute                                                                                                    |
|               | IntervalMinuteToSecond                                                                                                   |
|               | IntervalMonth                                                                                                    |
|               | IntervalSecond                                                                                                    |
|               | IntervalYear                                                                                                    |
|               | IntervalYearToMonth                                                                                                    |
|               | LongVarBinary                                                                                                    |
|               | LongVarChar                                                                                                    |
|               | Numeric                                                                                                    |

| Real             |  |  |
|------------------|--|--|
| SmallInt         |  |  |
| Time             |  |  |
| Timestamp        |  |  |
| TinyInt          |  |  |
| Unknown          |  |  |
| UnsignedBigIng   |  |  |
| UnsignedInteger  |  |  |
| UnsignedSmallInt |  |  |
| UnsignedTinyInt  |  |  |
| VarBinary        |  |  |
| VarChar          |  |  |
# Class : CNXException

| Class : CNXException |                                                                                           |                                                                                    |  |
|----------------------|-------------------------------------------------------------------------------------------|------------------------------------------------------------------------------------|--|
| Namespace:           | System.Data                                                                               |                                                                                    |  |
| Description:         | The CNXException class is used for handling internal CONNX .NET Data Provider Exceptions. |                                                                                    |  |
| Properties:          | Code                                                                                      |                                                                                    |  |
|                      | Return Type:                                                                              | Int                                                                                |  |
|                      | Description:                                                                              | The Code property returns an Int value that corresponds to the error number.       |  |
|                      | Errors                                                                                    |                                                                                    |  |
|                      | Return Type:                                                                              | Array List                                                                         |  |
|                      | Description:                                                                              | The Errors property contains a collection of the CNXError objects.                 |  |
|                      | Message                                                                                   |                                                                                    |  |
|                      | Return Type:                                                                              | String                                                                             |  |
|                      | Description:                                                                              | The Message property returns a string value that corresponds to the error message. |  |

## Class : CNXParameter

| Class : CNXParameter                                                                                                    |                                                                        |                                                                                                    |                                                                   |  |  |
|----------------------------------------------------------------------------------------------------|------------------------------------------------------------------------|----------------------------------------------------------------------------------------------------|-------------------------------------------------------------------|--|--|
| Namespace:                                                                                                    | System.Data.CONNX                                                      |                                                                                                    |                                                                   |  |  |
| Description:                                                                                                    | The CNXPara statement.                                                 | ameter class is used to provide dynamic param                                                                                                   | neters to an SQL                                                  |  |  |
| Constructors                                                                                                    | CNXParamet                                                             | ter                                                                                                    |                                                                   |  |  |
|                                                                                                    | Description: This default constructor creates an empty CNXParameter of |                                                                                                    |                                                                   |  |  |
| Parameters: None                                                                                                    |                                                                        |                                                                                                    |                                                                   |  |  |
|                                                                                                    | CNXParame                                                              | ter                                                                                                    |                                                                   |  |  |
|                                                                                                    | Description:                                                           | ription: This constructor accepts a string value containing the parameter na and a CNXDbType value that contains the datatype for the parameter |                                                                   |  |  |
|                                                                                                    | Parameters:                                                            | ParameterName                                                                                                    |                                                                   |  |  |
|                                                                                                    |                                                                        | Туре:                                                                                                    | String                                                            |  |  |
|                                                                                                    |                                                                        | Description:                                                                                                    | Name of the parameter.                                            |  |  |
|                                                                                                    |                                                                        | Туре                                                                                                    |                                                                   |  |  |
|                                                                                                    |                                                                        | Туре:                                                                                                    | CNXDbType                                                         |  |  |
|                                                                                                    |                                                                        | Description:                                                                                                    | CONNX data type for the parameter.                                |  |  |
|                                                                                                    | CNXParame                                                              | ter                                                                                                    |                                                                   |  |  |
| Description: This constructor accepts a string value containing the parameter, and an Int value representing the length of the data. |                                                                        |                                                                                                    | ning the parameter<br>ata type for the<br>length of the parameter |  |  |
|                                                                                                    | Parameters:                                                            | ParameterName                                                                                                    |                                                                   |  |  |
|                                                                                                    |                                                                        | Туре:                                                                                                    | String                                                            |  |  |
|                                                                                                    |                                                                        | Description:                                                                                                    | Name of the parameter.                                            |  |  |
|                                                                                                    |                                                                        | Туре                                                                                                    |                                                                   |  |  |
|                                                                                                    |                                                                        | Туре:                                                                                                    | CNXDbType                                                         |  |  |
|                                                                                                    |                                                                        | Description:                                                                                                    | CONNX data type for the parameter.                                |  |  |
|                                                                                                    | Length                                                                 |                                                                                                    |                                                                   |  |  |

|              | Туре:                                                                                                    | Int                                                                                            |  |  |
|--------------|----------------------------------------------------------------------------------------------------|------------------------------------------------------------------------------------------------|--|--|
|              | Description:                                                                                                    | Size of the parameter.                                                                         |  |  |
| CNXParame    | ter                                                                                                    |                                                                                                |  |  |
| Description: | This constructor accepts a string value contai<br>name, a CNXDbType value that contains the<br>parameter, an Int value representing the lenge<br>and a string value that contains the name of the<br>parameter is mapped. | ning the parameter<br>data type for the<br>th of the parameter data,<br>he column to which the |  |  |
| Parameters:  | ParameterName                                                                                                    | -                                                                                              |  |  |
|              | Туре:                                                                                                    | String                                                                                         |  |  |
|              | Description:                                                                                                    | Name of parameter.                                                                             |  |  |
|              | Туре                                                                                                    |                                                                                                |  |  |
|              | Туре:                                                                                                    | CNXDbType                                                                                      |  |  |
|              | Description:                                                                                                    | CONNX data type for the parameter.                                                             |  |  |
|              | Length                                                                                                    |                                                                                                |  |  |
|              | Туре:                                                                                                    | Int                                                                                            |  |  |
|              | Description:                                                                                                    | Size of the parameter.                                                                         |  |  |
|              | SourceColumn                                                                                                    |                                                                                                |  |  |
|              | Туре:                                                                                                    | String                                                                                         |  |  |
|              | Description:                                                                                                    | Name of the column to which the parameter is mapped.                                           |  |  |
| CNXParame    | ter                                                                                                    |                                                                                                |  |  |
| Description: | This constructor accepts a string containing than object that contains the data for the param represents the name of the parameter object the parameter.                                                                  | ne parameter name and<br>eter string value that<br>that contains the data for                  |  |  |
| Parameters:  | ParameterName                                                                                                    |                                                                                                |  |  |
|              | Туре:                                                                                                    | String                                                                                         |  |  |
|              | Description:                                                                                                    | Name of the parameter.                                                                         |  |  |
|              | Value                                                                                                    |                                                                                                |  |  |
|              | Туре:                                                                                                    | Object                                                                                         |  |  |

|             |                  | Description:                                                                                                    | Object that contains the data for the parameter.     |  |
|-------------|------------------|----------------------------------------------------------------------------------------------------|------------------------------------------------------|--|
|             | CNXParame        | ter                                                                                                    |                                                      |  |
|             | Description:     | This constructor accepts a string value containing the parameter<br>name, a CNXDbType value that contains the data type for the<br>parameter, and Int value representing the length of the parameter<br>data, and a string value that contains the name of the column to which<br>the parameter is mapped. |                                                      |  |
|             | Parameters:      | ParameterName                                                                                                    |                                                      |  |
|             |                  | Туре:                                                                                                    | String                                               |  |
|             |                  | Description:                                                                                                    | Name of the parameter.                               |  |
|             |                  | Туре                                                                                                    |                                                      |  |
|             |                  | Туре:                                                                                                    | CNXDbType                                            |  |
|             |                  | Description:                                                                                                    | CONNX data type for the parameter.                   |  |
|             |                  | SourceColumn                                                                                                    | -                                                    |  |
|             |                  | Туре:                                                                                                    | String                                               |  |
|             |                  | Description:                                                                                                    | Name of the column to which the parameter is mapped. |  |
|             | <b>CNXParame</b> | ter                                                                                                    |                                                      |  |
|             | Description:     | The constructor accepts a string value containing the parameter<br>name, a CNXDbType value that contains the data type for the<br>parameter, and a data stream object containing the data to be<br>streamed to the data source.                                                                            |                                                      |  |
|             | Parameters:      | ParameterName                                                                                                    | _                                                    |  |
|             |                  | Туре:                                                                                                    | String                                               |  |
|             |                  | Description:                                                                                                    | Name of the parameter.                               |  |
|             |                  | Туре                                                                                                    | -                                                    |  |
|             |                  | Туре:                                                                                                    | CNXDbType                                            |  |
|             |                  | Description:                                                                                                    | CONNX data type for the parameter.                   |  |
|             |                  | DataStream                                                                                                    |                                                      |  |
|             |                  | Туре:                                                                                                    | System.IO.Stream                                     |  |
|             |                  | Description:                                                                                                    | Stream object that contains the parameter data.      |  |
| Properties: | CNXType          |                                                                                                    |                                                      |  |

| Return Type: | CNXDbType                                                                                                  |
|--------------|----------------------------------------------------------------------------------------------------|
| Description: | The CNXType property specifies the native CONNX data type for the parameter.                               |
| СТуре        |                                                                                                    |
| Return Type: | Int16                                                                                                    |
| Description: | The CType property contains the native C data type for the parameter.                                      |
| DbType       |                                                                                                    |
| Return Type: | DbType                                                                                                    |
| Description: | The DbType property contains the data type for the parameter.                                              |
| Direction    |                                                                                                    |
| Return Type: | ParameterDirection                                                                                         |
| Description: | The Direction property specifies the type of the parameter, whether it is input only, a return value, etc. |
| IsNullable   |                                                                                                    |
| Return Type: | Boolean                                                                                                    |
| Description: | The IsNullable property returns a Boolean value if null values are acceptable in the parameter.            |
| ODBCType     |                                                                                                    |
| Return Type: | Int16                                                                                                    |
| Description: | The ODBCType property contains the native ODBC data type for the parameter.                                |
| ParameterNa  | ime                                                                                                    |
| Return Type: | String                                                                                                    |
| Description: | The Parameter name property is used to specify the name of the parameter.                                  |
| Precision    |                                                                                                    |
| Return Type: | Byte                                                                                                    |
| Description: | The Precision property is used to specify the number of decimal places to retain for the given parameter.  |
| Scale        |                                                                                                    |
| Return Type: | Byte                                                                                                    |
| Description: | The Scale property specifies the default number of decimal places for the parameter date.                  |
| Size         |                                                                                                    |
| Return Type: | Int                                                                                                    |
| Description: | The Size property specifies the length of the parameter data.                                              |

|         | SourceColur                                  | nn                                                                                                    |                                              |  |
|---------|----------------------------------------------|----------------------------------------------------------------------------------------------------|----------------------------------------------|--|
|         | Return Type:                                 | String                                                                                                    |                                              |  |
|         | Description:                                 | The SourceColumn property is used for the name of the source column that is mapped to the data set. This feature is currently not implemented, but is provided for interface compatibility.    |                                              |  |
|         | SourceVersion<br>Return Type: DataRowVersion |                                                                                                    |                                              |  |
|         |                                              |                                                                                                    |                                              |  |
|         | Description:                                 | on: The SourceVersion property is used to determine if the original current data is used in the parameter. This feature is currently implemented, but is provided for interface compatibility. |                                              |  |
|         | Stream                                       |                                                                                                    |                                              |  |
|         | Return Type:                                 | System.IO.Stream                                                                                                    |                                              |  |
|         | Description:                                 | The Stream property accepts a Stream object that can be used to stream Blob and Clob parameter data to the data source.                                                                        |                                              |  |
|         | Value                                        |                                                                                                    |                                              |  |
|         | Return Type:                                 | Object                                                                                                    |                                              |  |
|         | Description:                                 | The Value property is used to store the data for the parameter.                                                                                                    |                                              |  |
| Methods | GetDBType                                    |                                                                                                    |                                              |  |
|         | Return Type:                                 | DBType                                                                                                    |                                              |  |
|         | Description:                                 | The GetDBType method returns the DBType of the specified object.                                                                                                    |                                              |  |
|         | Parameters:                                  | Value                                                                                                    |                                              |  |
|         |                                              | Туре:                                                                                                    | Object                                       |  |
|         |                                              | Description:                                                                                                    | Object for which the type will be retrieved. |  |

# Class : CNXParameterCollection

| Class : CNXParameterCollection |                           |                                                                                                    |                                                    |  |
|--------------------------------|---------------------------|----------------------------------------------------------------------------------------------------|----------------------------------------------------|--|
| Namespace:                     | System.Data.CONNX         |                                                                                                    |                                                    |  |
| Description:                   | The CNXPara<br>CNXComman  | ameterCollection is used for holding the parame                                                                                                    | eters for a given                                  |  |
| Properties:                    | Count                     |                                                                                                    |                                                    |  |
|                                | Return Type:              | Int                                                                                                    |                                                    |  |
|                                | Description:              | The Count property returns the number of CN> the collection.                                                                                                    | (Parameter objects in                              |  |
| Methods:                       | Add                       |                                                                                                    |                                                    |  |
|                                | Return Type:              | Int                                                                                                    |                                                    |  |
|                                | Description:              | The Add method adds the specified object to the collection. The return value is an Int value representing the index of the item in the collection                                                                               |                                                    |  |
|                                | Parameters:               | Value                                                                                                    |                                                    |  |
|                                |                           | Туре:                                                                                                    | Object                                             |  |
|                                |                           | Description:                                                                                                    | Object to be added to the collection.              |  |
|                                | Add                       |                                                                                                    |                                                    |  |
|                                | Return Type:              | Int                                                                                                    |                                                    |  |
|                                | Description:              | The Add method adds the specified CNXParar<br>collection. The return value is an Int value reprint<br>item in the collection.                                                                                                   | neter object to the esenting the index of the      |  |
|                                | Parameters:               | Value                                                                                                    |                                                    |  |
|                                |                           | Туре:                                                                                                    | CNXParameter                                       |  |
|                                |                           | Description:                                                                                                    | CNXParameter object to be added to the collection. |  |
|                                | Add                       |                                                                                                    |                                                    |  |
|                                | Return Type:              | Int                                                                                                    |                                                    |  |
|                                | Description:              | The Add methods adds a new CNXParameter object to the collection<br>with the specified parameterName and value. The return value is an Int<br>value representing the index of the new CNXParameter object in the<br>collection. |                                                    |  |
|                                | Parameters: ParameterName |                                                                                                    |                                                    |  |

|              | Туре:                                                                                                    | String                                                                                 |
|--------------|----------------------------------------------------------------------------------------------------|----------------------------------------------------------------------------------------|
|              | Description:                                                                                                    | Name of the parameter                                                                  |
|              | Value                                                                                                    |                                                                                        |
|              | Туре:                                                                                                    | Object                                                                                 |
|              | Description:                                                                                                    | Object containing the data for the new parameter.                                      |
| Add          |                                                                                                    |                                                                                        |
| Return Type: | Int                                                                                                    |                                                                                        |
| Description: | The Add method adds a new CNXParamete<br>with the specified ParameterName and value<br>value representing the index of the new CNX<br>collection.  | r object to the collection<br>e. The return value is an Ir<br>(Parameter object in the |
| Parameters:  | ParameterName                                                                                                    |                                                                                        |
|              | Туре:                                                                                                    | String                                                                                 |
|              | Description:                                                                                                    | Name of parameter.                                                                     |
|              | dbType                                                                                                    |                                                                                        |
|              | Туре:                                                                                                    | CNXDbType                                                                              |
|              | Description:                                                                                                    | CONNX data type for the parameter.                                                     |
|              | SourceColumn                                                                                                    |                                                                                        |
|              | Туре:                                                                                                    | String                                                                                 |
|              | Description:                                                                                                    | Name of the target column for the parameter.                                           |
| Add          |                                                                                                    |                                                                                        |
| Return Type: | Int                                                                                                    |                                                                                        |
| Description: | The Add method adds a new CNXParameter<br>with the specified ParameterName and value<br>value representing the index of the new CNX<br>collection. | r object to the collection<br>e. The return value is an I<br>(Parameter object in the  |
| Parameters:  | ParameterName                                                                                                    |                                                                                        |
|              | Туре:                                                                                                    | String                                                                                 |
|              | Description:                                                                                                    | Name of the paramete                                                                   |
|              | DbType                                                                                                    |                                                                                        |

|              | Туре:                                                                                                    | CNXDbType                                                                     |  |  |
|--------------|----------------------------------------------------------------------------------------------------|-------------------------------------------------------------------------------|--|--|
|              | Description:                                                                                                    | CONNX data type fo the parameter.                                             |  |  |
|              | Length                                                                                                    |                                                                               |  |  |
|              | Туре:                                                                                                    | Int                                                                           |  |  |
|              | Description:                                                                                                    | Object that contains data for the parameter                                   |  |  |
| Add          |                                                                                                    |                                                                               |  |  |
| Return Type: | Int                                                                                                    |                                                                               |  |  |
| Description: | The Add method adds a new CNXParameter<br>with the specified ParameterName and value.<br>value representing the index of the new CNXR<br>collection. | object to the collection<br>the return value is an<br>Parameter object in the |  |  |
| Parameters:  | ParameterName                                                                                                    |                                                                               |  |  |
|              | Туре:                                                                                                    | String                                                                        |  |  |
|              | Description:                                                                                                    | Name of the parame                                                            |  |  |
|              | DbType                                                                                                    |                                                                               |  |  |
|              | Туре:                                                                                                    | CNXDbType                                                                     |  |  |
|              | Description:                                                                                                    | CONNX data type fo the parameter.                                             |  |  |
|              | Length                                                                                                    |                                                                               |  |  |
|              | Туре:                                                                                                    | Int                                                                           |  |  |
|              | Description:                                                                                                    | Length of the parameter.                                                      |  |  |
|              | SourceColumn                                                                                                    | -                                                                             |  |  |
|              | Туре:                                                                                                    | String                                                                        |  |  |
|              | Description:                                                                                                    | Name of the target column for the parameter.                                  |  |  |
| CNXParame    | er                                                                                                    |                                                                               |  |  |
| Return Type: | Void                                                                                                    |                                                                               |  |  |
| Description: | The Clear method removes all of the items fro                                                                                                    | om the collection.                                                            |  |  |
| Parameters:  | None                                                                                                    |                                                                               |  |  |
| Contains     |                                                                                                    |                                                                               |  |  |
| Return Type: | Bool                                                                                                    |                                                                               |  |  |

| Description. | The Contains method returns a Boolean value based on whether the specified parameter name exists in the collection.    |                                               |  |
|--------------|----------------------------------------------------------------------------------------------------|-----------------------------------------------|--|
| Parameters:  | ParameterName                                                                                                    |                                               |  |
|              | Туре:                                                                                                    | String                                        |  |
|              | Description:                                                                                                    | Name of parameters find.                      |  |
| Contains     |                                                                                                    |                                               |  |
| Return Type: | Bool                                                                                                    |                                               |  |
| Description: | The Contains method returns a Bo specified object is contained in the                                                  | oolean value denoting whether the collection. |  |
| Parameters:  | Value                                                                                                    |                                               |  |
|              | Туре:                                                                                                    | Object                                        |  |
|              | Description:                                                                                                    | Object to search for.                         |  |
| СоруТо       |                                                                                                    |                                               |  |
| Return Type: | Void                                                                                                    |                                               |  |
| Description: | The CopyTo method enables users to copy elements of the collection to a specified array.                               |                                               |  |
| Parameters:  | Array                                                                                                    |                                               |  |
|              | Туре:                                                                                                    | Array                                         |  |
|              | Description:                                                                                                    | Destination for the copied elements.          |  |
|              | Index                                                                                                    |                                               |  |
|              | Туре:                                                                                                    | Int                                           |  |
|              | Description:                                                                                                    | Starting position in th array.                |  |
| GetEnumera   | tor                                                                                                    |                                               |  |
| Return Type: | IEnumerator                                                                                                    |                                               |  |
| Description: | The GetEnumerator method returns an IEnumerator interface that is used to iterate through the items in the collection. |                                               |  |
| Parameters:  | None                                                                                                    |                                               |  |
| IndexOf      |                                                                                                    |                                               |  |
| Return Type: | Int                                                                                                    |                                               |  |
| Description: | The IndexOf method returns an Int value representing the index of the parameter specified by the parameter name.       |                                               |  |
| -            | parameter specified by the parame                                                                                      | eter name.                                    |  |

|              | Туре:                                                                                           | String                                                      |
|--------------|-------------------------------------------------------------------------------------------------|-------------------------------------------------------------|
|              | Description:                                                                                    | Name of the parameter<br>for which to retrieve an<br>index. |
| IndexOf      |                                                                                                 |                                                             |
| Return Type: | Int                                                                                             |                                                             |
| Description: | The IndexOf method is used to retrieve the in object.                                           | dex of the specified                                        |
| Parameters:  | Value                                                                                           |                                                             |
|              | Туре:                                                                                           | Object                                                      |
|              | Description:                                                                                    | Object for which the index is retrieved.                    |
| Insert       |                                                                                                 |                                                             |
| Return Type: | Void                                                                                            |                                                             |
| Description: | The Insert method enables users to insert an object into the collection at the specified index. |                                                             |
| Parameters:  | Index                                                                                           |                                                             |
|              | Туре:                                                                                           | Int                                                         |
|              | Description:                                                                                    | Index at which to insert the object.                        |
|              | Value                                                                                           |                                                             |
|              | Туре:                                                                                           | Object                                                      |
|              | Description:                                                                                    | Object to be inserted.                                      |
| Remove       |                                                                                                 |                                                             |
| Return Type: | Byte                                                                                            |                                                             |
| Description: | The Precision property is used to specify the to retain for the given parameter.                | number of decimal places                                    |
| Parameters:  | Value                                                                                           |                                                             |
|              | Туре:                                                                                           | Object                                                      |
|              | Description:                                                                                    | Object to be removed from the collection.                   |
| RemoveAt     |                                                                                                 |                                                             |
| Return Type: | Byte                                                                                            |                                                             |
| Description: | The RemoveAt method removes the parameter parameter name.                                       | er specified by the                                         |
| Parameters:  | ParameterName                                                                                   |                                                             |

|              | Туре:                                     | String                               |
|--------------|-------------------------------------------|--------------------------------------|
|              | Description:                              | Name of the parameter to be removed. |
| RemoveAt     |                                           |                                      |
| Return Type: | Int                                       |                                      |
| Description: | The RemoveAt method removes the parameter | at the specified index.              |
| Parameters:  | I                                         |                                      |
|              | Туре:                                     | Int                                  |
|              | Description:                              | Index of parameter to be removed.    |

# **Class : CNXTransaction**

| Class : CNXTransaction |                                                                     |                                                                                                    |                                                |  |  |  |
|------------------------|---------------------------------------------------------------------|----------------------------------------------------------------------------------------------------|------------------------------------------------|--|--|--|
| Namespace:             | System.Data.CONNX                                                   |                                                                                                    |                                                |  |  |  |
| Description:           | The CNXTransa<br>updates and ins                                    | action class encapsulates a data transaction,<br>serts to be undone.                                                             | enabling unsuccessful                          |  |  |  |
| Properties:            | IsolationLevel                                                      |                                                                                                    |                                                |  |  |  |
|                        | Return Type:                                                        | IsolationLevel                                                                                                    |                                                |  |  |  |
|                        | Description:                                                        | The IsolationLevel property gets/sets the iso transaction. Currently, this method does not provided for interface compatibility. | lation level of the<br>have any effect, but is |  |  |  |
| Methods:               | Commit                                                              |                                                                                                    |                                                |  |  |  |
|                        | Return Type:                                                        | Void                                                                                                    |                                                |  |  |  |
|                        | Description:                                                        | The Commit method causes all changes to be committed to the data source. Once committed, changes cannot be undone.               |                                                |  |  |  |
|                        | Parameters:                                                         | ers: None                                                                                                    |                                                |  |  |  |
|                        | Connection                                                          |                                                                                                    |                                                |  |  |  |
|                        | Return Type:                                                        | be: IDbConnection                                                                                                    |                                                |  |  |  |
|                        | Description:                                                        | iption: The Connection property gets/sets the CNXConnection for this transaction.                                                |                                                |  |  |  |
|                        | Dispose                                                             |                                                                                                    |                                                |  |  |  |
|                        | Return Type:                                                        | Void                                                                                                    |                                                |  |  |  |
|                        | Description:                                                        | The Dispose method releases any resources                                                                                        | s held by the object.                          |  |  |  |
|                        | Parameters:                                                         | None.                                                                                                    |                                                |  |  |  |
|                        | Dispose                                                             |                                                                                                    |                                                |  |  |  |
|                        | Return Type:                                                        | Void                                                                                                    |                                                |  |  |  |
|                        | Description:                                                        | The Dispose method releases any resources                                                                                        | s held by the object.                          |  |  |  |
|                        | Parameters:                                                         | Disposing                                                                                                    |                                                |  |  |  |
|                        |                                                                     | Туре:                                                                                                    | Bool                                           |  |  |  |
|                        | Description: Specifies whethe<br>manages resource<br>should also be |                                                                                                    |                                                |  |  |  |

|              |                                                                                  | disposed of (true).     |
|--------------|----------------------------------------------------------------------------------|-------------------------|
| Rollback     |                                                                                  |                         |
| Return Type: | Void                                                                             |                         |
| Description: | The Rollback method causes all changes to the data source to its previous state. | be discarded, reverting |
| Parameters:  | None.                                                                            |                         |

| Class : | <b>CNXTransactionCapabilities</b> | 5 |
|---------|-----------------------------------|---|
|---------|-----------------------------------|---|

| Class : CNXTr | ansactionCapabilitie                           | s                                                                                                    |  |  |  |
|---------------|------------------------------------------------|----------------------------------------------------------------------------------------------------|--|--|--|
| Namespace:    | System.Data.CONNX                              | System.Data.CONNX                                                                                                    |  |  |  |
| Description:  | The CNXTransaction<br>Capabilities that will b | Capabilities enumeration contains the possible Transaction be reported.                                                      |  |  |  |
| Attributes:   | None                                           |                                                                                                    |  |  |  |
|               | Default Value:                                 | 0                                                                                                    |  |  |  |
|               | Description:                                   | No registered attributes means that the connection has no transaction capabilities.                                          |  |  |  |
|               | DML                                            |                                                                                                    |  |  |  |
|               | Default Value:                                 | 1                                                                                                    |  |  |  |
|               | Description:                                   | DML means the connection can handle standard DML calls (Select, Update, Insert, Delete), but DDL statements generate errors. |  |  |  |
|               | All                                            |                                                                                                    |  |  |  |
|               | Default Value:                                 | 2                                                                                                    |  |  |  |
|               | Description:                                   | All means the connection can handle all DML and DDL statements inside a transaction.                                         |  |  |  |
|               | DDL_Commit                                     |                                                                                                    |  |  |  |
|               | Default Value:                                 | 3                                                                                                    |  |  |  |
|               | Description:                                   | DDL_Commit is the same as DML, except that any DDL statements cause the transaction to be committed.                         |  |  |  |
|               | DDL_Ignore                                     |                                                                                                    |  |  |  |
|               | Default Value:                                 | 4                                                                                                    |  |  |  |
|               | Description:                                   | DDL_Ignore is the same as DML, except that any DDL statements are ignored.                                                   |  |  |  |

#### **Chapter 8 - CONNX Unicode Support**

#### Unicode support

CONNX supports Unicode and ANSI data types, which will enable users to import tables other than those containing only English information into the CONNX Data Dictionary Manager.

The following example shows data imported from an Adabas database containing Unicode data. Unicode support is transparent and does not require any special manipulation or translation of the native data. The data will import in its native format.

# CONNX Unicode Support with SELECT SQL Statement Displaying Data Containing Rows with Two Different Languages (Chinese and Hebrew)

| 🙀 InfoNaut Professional - The CONNX® Query Tool : ADAUNICDD.CDD 📃 🔲 🔀                                                                                                    |
|----------------------------------------------------------------------------------------------------|
| <u>F</u> ile <u>V</u> iew <u>C</u> onnection <u>I</u> ools CO <u>N</u> NX <u>H</u> elp                                                                                                    |
| -<br>! た                                                                                                    |
| Recent Connections DBIVER=(CONNX32)1IID=connx75:NODE=:APPLICATION=:DD=C:\CONNX32\11ILS\adaunicdd.cdd:DESCBIPTL                                                                                                    |
| Percent Outries CELECT & EDOM learliest the ADABAS ELE 15                                                                                                    |
|                                                                                                    |
| Select * from localhost.dbo.ADABAS_FILE_15                                                                                                    |
|                                                                                                    |
| Drag a column header here to group by that column                                                                                                    |
| ISN 3 15 AA AB                                                                                                    |
| 1 1 101 一月                                                                                                    |
| 2 2 02 二月                                                                                                    |
| 3 3 3 三月                                                                                                    |
| 4 4 04 四月                                                                                                    |
| <mark>5 5 5 5 五月</mark>                                                                                                    |
| 6 6 06 六月                                                                                                    |
| 7 7 07 七月                                                                                                    |
| 8 8 08 八月                                                                                                    |
| 9 909九月                                                                                                    |
| 10 10 10 十月                                                                                                    |
|                                                                                                    |
|                                                                                                    |
|                                                                                                    |
|                                                                                                    |
|                                                                                                    |
| 17 17 HH avu                                                                                                    |
|                                                                                                    |
| Image: Note of the second second se |

CONNX Unicode Support with SELECT SQL Statement Displaying a Dynamic SQL Statement Containing Unicode Characters and the Resultant Output

| hnfoNaut Professional - The CONNX® Query Tool : ADAUNICDD.CDD 📃 🗖 🔀                                              |
|----------------------------------------------------------------------------------------------------|
| <u>File View Connection Iools CONNX H</u> elp                                                                    |
| ! 🎦 😘 🔽 刘 🛄 했 跳 🚧 🎽 🎽 🗍 🗍 Max Rows 🛛 🎽 🛓 🔒                                                                       |
| Recent Connections DRIVER={CONNX32};UID=connx75;NODE=;APPLICATION=;DD=C:\CONNX32\UTILS\adaunicdd.cdd;DESCRIPTI 💌 |
| Recent Queries Select * from localhost.dbo.ADABAS_FILE_15 where ab = '二月'                                        |
| Select * from localhost.dbo.ADABAS_FILE_15 where ab = '二月'                                                       |
|                                                                                                    |
| Drag a column header here to group by that column                                                                |
|                                                                                                    |
|                                                                                                    |
|                                                                                                    |
|                                                                                                    |
|                                                                                                    |
|                                                                                                    |
|                                                                                                    |
|                                                                                                    |
|                                                                                                    |
|                                                                                                    |
|                                                                                                    |
|                                                                                                    |
|                                                                                                    |
| Image: Market Becord: 0 of 1 Image: Market Becords/Sec : 1 Time : 1.33s                                          |

#### **Chapter 9 - CONNX OLE RPC Server**

#### CONNX OLE RPC Server

The CONNX OLE RPC server enables RPC (remote procedure calls) from any programming language that supports OLE 2.0, including Microsoft Word, Microsoft Excel, Microsoft Visual Basic, Microsoft Access, and Paradox for Windows. The server is supported by VSAM, RMS, Oracle Rdb, and DBMS databases. The CONNX OLE server object is called CONNX.Connect.

In Visual Basic, the following code can be used to connect to this server object:

Dim gOleConnect as Object Set gOleConnect = CreateObject("CONNX.Connect")

#### **Related Topics**

<u>CONNX Remote Procedures</u> <u>To build a remote procedure</u> <u>Execution of OS/400 Remote Commands via CONNX and DB2</u> <u>To execute OS/400 remote commands via CONNX</u>

## CONNX.Connect

The following table is a detailed description of the properties and methods used in the CONNX OLE server object.

| Due a sutter | I   | Mathada | - 1 00 |      |     | <b>•</b> |    |      |
|--------------|-----|---------|--------|------|-----|----------|----|------|
| Properties   | ana | wethods | OT CC  | INNX | OLE | Server   | Ob | ject |

| Property          | Property Type        | Description                                                                                            |
|-------------------|----------------------|----------------------------------------------------------------------------------------------------|
| Node              | String Read/Write    | The node to which CONNX attempts to connect. Node name must be set before using the Connect method.    |
| UserName          | String Read/Write    | VAX account name used to connect to the VAX. UserName must be set before using the Connect method.     |
| Password          | String Read/Write    | Accompanying password for the UserName property. Password must be set before using the Connect method. |
| LastResultCode    | String Read only     | Contains the result code for the last method called.                                                   |
| LastErrorMessage  | String Read only     | Contains the text of the translated error code for the last method called.                             |
| InputValue        | Long Write only      | Contains the input string for the RPC method.                                                          |
| InputValueLength  | String Write only    | Contains the length of the input string for the RPC method.                                            |
| OutputValue       | String Read only     | Contains the output string for the RPC method.                                                         |
| OutputValueLength | Long Read/Write only | Contains the maximum length of the output string for the RPC method.                                   |

The following table includes descriptions of the connect methods used with the OLE RPC server.

| Connection | Methods | for the | OLE RF | C Server |
|------------|---------|---------|--------|----------|
|------------|---------|---------|--------|----------|

| Method                    | Description                                                                                                    |
|---------------------------|----------------------------------------------------------------------------------------------------|
| Connect                   | Uses the stored properties UserName, Password, and Node, to connect to the VAX. The result code of the connection attempt is stored in LastResultCode.                                                                                                    |
| Disconnect                | Closes the RPC connection to the VMS server. This is the last method called to the CONNX OLE object.                                                                                                    |
| RPC (RPCName as a string) | The RPC method uses the stored properties InputValue,<br>InputValueLength, and OutputValueLength to execute the<br>RPC specified in the parameter RPCName. The result code<br>of the connection attempt is stored in LastResultCode. The<br>result buffer is returned in OutputValue.                                |
|                           | To execute a DCL command under VMS, the RPC name<br>must begin with ""\$."" RPCs can consist of more than one<br>command. Each command must be separated by a newline<br>character, each line must begin with ""\$."" Example: The<br>following example performs a directory and then shows the<br>current VMS time. |

gOleObject.RPC ""\$DIR/n\$SHOW TIME""

#### **Chapter 10 - CONNX Remote Procedures and Remote Commands**

#### **CONNX Remote Procedures**

A CONNX Remote Procedure is a VMS program or function with which the client computer communicates. The CONNX server, running on the VMS system, passes messages, known as remote procedure calls (RPC), back and forth between the computer application and the VMS-based remote procedure. Since applications can vary widely in functionality, the CONNX server is able to pass the messages without regard to content or format. It is up to the application programmer to ensure both the computer and VMS programs are working within the same message format and structure.

CONNX comes with two sample RPC stubs: RPC\_BAS, written in VAX BASIC, and RPC\_CPP.RPC, written in DEC C++. They can be found in the directory into which CONNX is installed on the VMS system and are described in the following table:

C syntax example:

long rpc (char \* lpszRPCName, int nSendLength, char \* lpszSendBuff, int nReceiveLength, char \* lpszReceiveBuff, int nLog)

#### C Syntax Example Parameters and Description

| Parameter       | Description                                                                                  |
|-----------------|----------------------------------------------------------------------------------------------|
| IpszRCPName     | Name of the VAX procedure with which to communicate. Maximum length is 16 characters.        |
| NSendLength     | Length of IpszSendBuff.                                                                      |
| IpszSendBuff    | Message to be transmitted to the VAX>                                                        |
| NReceiveLength  | Length of IpszReceiveBuff.                                                                   |
| IpszReceiveBuff | Message received from the VAX. This butter must be one byte longer than nReceiveLength.      |
| NLog            | Flag that determines if detailed logging message should be sent to standard output (printf). |

RPC is a function that returns a long integer representing the status of the function as its value. Unless otherwise altered within the RPC, a success status of 1 is assumed. This status is passed back to the computer as the value of the computer's RPC function. While any value may be assigned, note that only actual VMS status codes may be translated via the vmsstatus function. Consequently, it is recommended that VMS status codes be assigned as the value of the RPC function.

A remote procedure is invoked by the computer via the RPC function available in the CONNX OLE Server.

#### **Related Topic**

To build a remote procedure

#### To build a remote procedure

The following steps are used to install an RPC on the VMS system. (If you are using RMS on Itanium, the options file is the same as that for Alpha users: RMSALPH.OPT.)

1. Determine the appropriate object library

For RMS, the name is CNXRMSC0.OLB

For DBMS, the name is CNXDBM0.OLB

For Rdb, the name is CNXRDBC0.OLB

Note: The '0' at the end of the name is a zero and not the letter O

2. Make a backup copy of the original object library, for example:

#### \$ COPY CNXRDBC0.OLB CNXRDB\_ORIG.OLB

3. Use the appropriate compiler to create an object file, for example:

#### **\$ BASIC RPC\_**

4. Create a new executable:

For RMS, the link command is as follows:

\$ LINK/EXE=CNXRMSC0.EXE RPC\_.obj CNXRMSC0.OLB/LIB/INCLUDE=(FACTORY), RMSVAX.OPT/OPT

(For Alpha systems, the options file is called **RMSALPH.OPT**)

For Rdb, the link command is as follows:

\$ LINK/EXE=CNXRDBC0.EXE RPC\_.obj CNXRDBC0.OLB/LIB /INCLUDE= (FACTORY) , RDBVAX.OPT/OPT

(For Alpha systems, the options file is called **RDBALPH.OPT**)

For DBMS, the link command is as follows:

\$ LINK/EXE=CNXDBMC0.EXE RPC\_.obj CNXDBMC0.OLB/LIB /INCLUDE= (FACTORY) , DBMVAX.OPT/OPT

(For Alpha systems, the options file is called **DBMALPH.OPT**)

If the CONNX server was installed as a shared image, replace the image with the new version of the executable. Refer to the appropriate VMS manual for instructions on using the INSTALL utility.

If you do not have a license to use the VAX BASIC compiler, RPC.BAS can be rewritten in any language available. Descriptor passes the string parameters, while the integer parameters are passed by reference.

#### Execution of OS/400 Remote Commands via CONNX and DB2

CONNX enables submission of OS/400 commands from a client computer via the ODBC SQLExecDirect API or the SQLPrepare/SQLExecute API. The CONNX parsing logic scans the text input string and detects whether it is an OS/400 remote command or an SQL statement, and forwards the string to the host.

Although CONNX recognizes OS/400 remote commands based on standard three-character prefixes ( WRK, DSP, CRT, DLT, etc.) and forwards these command strings to the host, the host remote command processor does not permit all OS/400 CL commands to be executed from a remote client.

For example, commands such as WRKSPLF can be submitted via CONNX, but the host will reject them because they require additional interaction via a 5250-based emulator product.

#### To execute OS/400 remote commands via CONNX

You can use any ODBC-compliant application to execute OS/400 remote commands via CONNX, provided that the application supports the SQLExecDirect or SQLPrepare/SQLExecute API call sequence. The application used in the following examples is InfoNaut<sup>™</sup>, but any ODBC-compliant application may be used.

1. Create a library = **CNXTEST.** 

| 🙀 InfoNaut™ - The CONNX® Query Tool : DSN=CONNX85AMPLE532                      | _ 🗆 × |
|--------------------------------------------------------------------------------|-------|
| Eile View Connection Options Help                                              | 2     |
| ] 🚦 🚰 🚝 👘 🔄 🗍 🛄 誕 誕 🛤 🕼 🗠 📋 🗖 Max Rows                                         |       |
| Recent Connections DSN=CONNX8SAMPLES32;UID=infonautuser;NODE=;APPLICATION=RMS; | •     |
| Recent Queries                                                                 | •     |
| CRTLIB LIB(CNXTEST)                                                            | *     |
| Drag a column header here to group by that column                              |       |
|                                                                                |       |
|                                                                                |       |
|                                                                                |       |
|                                                                                |       |
|                                                                                |       |
|                                                                                |       |
|                                                                                |       |
|                                                                                |       |
| I Record: 1 of 0 ► FI                                                          |       |

If the remote command succeeds, the InfoNaut application displays the following dialog box:

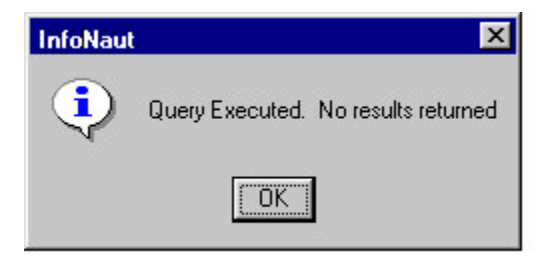

2. Copy the file NULLID/TESTNULLS to CNXTEST/TESTNULLS.

| InfoNaut™ - The CONNX® Query Tool : DSN=CONNX8SAMPLES32                                 | _ 🗆 × |
|-----------------------------------------------------------------------------------------|-------|
| Eile View Connection Options Help                                                       |       |
| 🎦 😘 🚭 🍋 🔰 🛄 팵 瓢 🚧 🧠 🗍 🗖 Max Rows 🛛 🌋                                                    | # G   |
| Recent Connections DSN=CONNX8SAMPLES32;UID=infonautuser;NODE=;APPLICATION=RMS;          | -     |
| Recent Queries                                                                          | -     |
| CPY FROMFILE (NULLID/TESTNULLS) TOFILE (CNXTEST/TESTNULLS)MBROPT(*REPLACE)CRTFILE(*YES) | *     |
| Drag a column header here to group by that column                                       |       |
|                                                                                         |       |
|                                                                                         |       |
|                                                                                         |       |
|                                                                                         |       |
|                                                                                         |       |
|                                                                                         |       |
|                                                                                         |       |
| If     If     Record:     0     of      ▶ ▶                                             |       |

3. Delete the library **CNXTEST.** 

| 🐕 InfoNaut™ - The CONNX® Query Tool : DSN=CONNX85AMPLE532                      | _ 🗆 ×        |
|--------------------------------------------------------------------------------|--------------|
|                                                                                |              |
| ! 🎦 😘 🚭 🍋 🔰 🛄 評 読 🚧 🥠 🔍   🗖 Max Rows   1 🚆                                     | • <b>± ±</b> |
| Recent Connections DSN=CONNX8SAMPLES32;UID=infonautuser;NODE=;APPLICATION=RMS; | •            |
| Recent Queries                                                                 | -            |
| DLTLIB LIB(CNXTEST)                                                            | *            |
| Drag a column header here to group by that column                              |              |
|                                                                                |              |
|                                                                                |              |
|                                                                                |              |
|                                                                                |              |
|                                                                                |              |
|                                                                                |              |
|                                                                                |              |
| I     Record:     0     of     ▶     ▶     Time : .55s                         |              |

#### Executing a Remote Procedure Call via SQL

- 1. Select the **RPC Interface Table** check box.
- 2. Specify the name of the program to execute in the File Name field.
- 1. For VSAM running under CICS, specify the name of the CICS program to execute
- 2. For VSAM running as started task, specify the name of the TSO program to execute.
- 3. For VMS, specify the name of the DCL program to execute (prefixed by a \$), or the name of the VMS RPC to execute (see the VMS <u>RPC documentation</u>)

| 🚖 SAMPLES.CDD - CONNX Data Dictionary Manager                                        |                                   |                                           |
|--------------------------------------------------------------------------------------|-----------------------------------|-------------------------------------------|
| <u>File E</u> dit Securit <u>y T</u> ools <u>V</u> iew <u>H</u> elp                  |                                   |                                           |
|                                                                                      |                                   |                                           |
| ORDERS_DBMS PRODUCT_GROUPS_DBMS PRODUCTS_DBMS PRODUCTS_DBMS ONXTIME CNXTIME CNXTIME2 |                                   | Add<br><u>R</u> ename<br>Delete<br>Import |
| Table Properties   Table Columns   Table Indexes   Table Security                    | , ]                               |                                           |
| File Name: CNXTIME                                                                   |                                   |                                           |
| Comment:                                                                             |                                   |                                           |
| SQL View Clause:                                                                     |                                   |                                           |
| Record Length: 24                                                                    | - Large Rotated Array Information |                                           |
|                                                                                      | Rotated Array                     |                                           |
| Show CNXROWID                                                                        | Actual Size:                      |                                           |
| IF BPC Interface Table                                                               | Magimum Size: 0                   |                                           |
| RPC Input Length 12                                                                  | Return NULL when Size = 0         |                                           |
| Schema Date: 0000-00-00 00:00:00.00                                                  | Dynamic array offset              |                                           |
| Priority Count: 0                                                                    | Array Offset:                     |                                           |
| Ready                                                                                |                                   |                                           |

3. Under **Table Columns** create a set of columns to map over the input and output buffers for the RPC.

1. For VSAM running under CICS, specify the a set of columns to map over the COMMAREA on input, and another set of columns to map over the COMMAREA on output.

| 🚖 SAMPLES.CDD - CONNX Data Dictio                          | nary Manager              |          |        |                                                                   |
|------------------------------------------------------------|---------------------------|----------|--------|-------------------------------------------------------------------|
| <u>File Edit Security T</u> ools <u>V</u> iew <u>H</u> elp |                           |          |        |                                                                   |
|                                                            |                           |          |        |                                                                   |
|                                                            |                           |          |        | <u>A</u> dd<br><u>R</u> ename<br><u>D</u> elete<br><u>I</u> mport |
| Table Properties Table Columns Table                       | Indexes Table Security    |          |        |                                                                   |
| SQL Column                                                 | Native Type               | SQL Type | Offset | Add Column                                                        |
| 1 InputTime                                                | Text (Right Space Padded) | ✓ Char   |        |                                                                   |
| 2 OutputTime                                               | Text (Right Space Padded) | ✓ Char   |        | Insert Column                                                     |
|                                                            |                           |          |        | <u>D</u> elete Column                                             |
|                                                            |                           |          |        | <u>C</u> alc Offsets                                              |
|                                                            |                           |          |        | Rotate Array                                                      |
|                                                            |                           |          |        | Clone <u>T</u> able                                               |
| •                                                          |                           |          | Þ      | Filter Types                                                      |
| LReady                                                     |                           |          |        |                                                                   |

4. Under **Table Properties**, specify the total number of bytes for RPC input.

5. Finally, specify the total number of bytes for the input and output as the Record Length.

6. To execute the RPC, issue a select statement against the CONNX SQL Table that holds the RPC information. For example, the following statement will execute the RPC, and return the output columns.

Select \* from CNXTime

7. To specify data for the input columns, supply where criteria for them in the SQL Statement. For example, the following statement will execute the RPC, and return the output columns.

Select \* from CNXTime where inputtime = '12:33:01'

# Chapter 11 - SQL Grammar

## SQL Grammar

SQL Queries are built using SQL language elements made up of SQL Grammar. This chapter covers the SQL Grammar supported by CONNX.

#### **Common SQL Grammar Elements**

#### What are Common SQL Grammar Elements?

Common elements in SQL Grammar include digits, characters and data types. SQL is composed of a series of lexical units. Each lexical unit consists of a series of characters and/or digits. The precise syntax of these digits, lexical units and tokens are described in the following sections.

#### Character

A character is one unit of a set of symbols, letters and numbers, collectively called a character set. Common character sets are ASCII (typically used on PCs), and EBCDIC (typically used on mainframes). Characters can either be single byte, or Unicode (two bytes). See discussion of "CHAR vs. NCHAR" under "Data Types".

Examples of characters:

| Character | Туре                         |
|-----------|------------------------------|
| f         | single byte ASCII character  |
| 5         | single byte ASCII character  |
| Q         | single byte ASCII character  |
| #         | single byte ASCII character  |
| 말         | multi-byte Unicode character |

#### Comments

Comments can be inserted within the SQL. Precede the comment with a backslash (/) followed by an asterisk (\*). Type the comment. When finished, follow the comment with an asterisk, followed by a backslash. The comment does not execute when the SQL statement is run, but remains within the statement.

## Example:

UPDATE customers set customername = "After Merger" WHERE customerid = "ALCAO" /\* Per customer request. \*/

# Digit

A digit is a single numeral between zero and nine. This is an example of the digit's syntax:

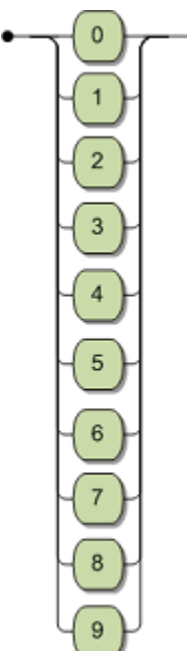

## Data Types

The smallest unit of data is a value. A value can result from several different origins: a column, a constant, a function, an expression, a host variable, or a sub-query. CONNX interprets data based on its data type.

CONNX supports the following SQL data types:

| Data Type              | Maximum Precision or<br>Length | Maximum Scale           |
|------------------------|--------------------------------|-------------------------|
| Char                   | 32000 <sup>(*1)</sup>          | N/A                     |
| Varchar                | 32000 <sup>(*1)</sup>          | N/A                     |
| Longvarchar            | 2 gigabytes                    | N/A                     |
| Nchar                  | 32000 <sup>(*1)</sup>          | N/A                     |
| Varnchar               | 32000 <sup>(*1)</sup>          | N/A                     |
| Longvarnchar           | 2 gigabytes                    | N/A                     |
| Binary                 | 32000 <sup>(*1)</sup>          |                         |
| Varbinary              | 32000 <sup>(*1)</sup>          |                         |
| Longvarbinary          | 2 gigabytes                    |                         |
| Decimal                | 100 <sup>(*1)</sup>            | 100 <sup>(*1)(*2)</sup> |
| Numeric                | 100 <sup>(*1)</sup>            | 100 <sup>(*1)(*2)</sup> |
| Bit                    | 1                              | N/A                     |
| Tinyint                | 3                              | N/A                     |
| Smallint               | 5                              | N/A                     |
| Integer                | 10                             | N/A                     |
| Bigint                 | 20                             | N/A                     |
| Date                   | N/A                            | N/A                     |
| Time                   | N/A                            | N/A                     |
| Timestamp              | N/A                            | 10 <sup>(*3)</sup>      |
| Real                   | 7                              | N/A                     |
| Double                 | 15                             | N/A                     |
| Float                  | 7 or 15 <sup>(*5)</sup>        | N/A                     |
| Qfloat <sup>(*4)</sup> | 100                            | N/A                     |

 $(^{\star}1)$  The maximum precision or scale of the data source may be smaller that the maximum allowed by CONNX.

(\*2) Scale must be less than or equal to precision.

(\*3) Scale for timestamp refers to the number of digits allowed in the fractional component of the "seconds field". For example, a scale for 3 would permit a fractional component from .000 to .999 in the timestamp.

(\*4) CONNX also supports Qfloat, an internal-only numeric data type. Qfloat is high precision (352bits) and used to perform many internal calculations. Some constants or mathematical expressions may be stored and processed in the Qfloat format, and then downgraded to the requested SQL data type at retrieval or execution time.

(\*5) For Adabas, the Float data type will get remapped to either Double, or Real, depending on the precision supplied during create. If no precision is supplied, or the precision is greater than or equal to 21, then Double is used, otherwise, Real is used.

CONNX maps these SQL types to the most appropriate Native type for each data adapter. All data types can be set to SQL NULL, which is not the same as a string of zero length or a numeric 0.

## Variable-Length Character-String Data Types

SQL Data types VARCHAR, LONGVARCHAR, VARNCHAR, and LONGVARNCHAR are variable-length character-strings. These data types contain character sequences; the character-string length is determined by either the data type definition or from the value itself. The maximum length of the data type is derived from the definition of the data type; if the value originates from a column which has been defined as a variable-length character-strings with length 15, the maximum length is always 15, but the length of a particular value may be between zero and 15.

#### Fixed-Length Character String Data Types

SQL Data types CHAR and NCHAR are fixed-length character strings. The length of a value with the data type fixed length character-string is determined by the definition of the origin of the value; if the value originates from a column which has been defined as a fixed length character-string with length 15, a value originating from this column will always have a length of 15.

#### CHAR vs. NCHAR

CONNX supports two categories of character data types: CHAR (single byte), and NCHAR (multibyte/UNICODE).

CHAR: Single byte character types use a single "byte" (a value ranging from 0 to 255) to represent each character in the string. With Latin based alphabets for example, the CHAR data type is sufficiently large enough to represent all the characters in the alphabet.

NCHAR: For non-Latin languages such as Chinese and Japanese, there are more than 256 characters in the alphabet. The NCHAR data type, where every character is stored in two bytes (a value ranging from 0 to 65535) is used to represent all the characters in these alphabets. This is also referred to as utf-16, or UNICODE.

#### Numeric Data Types

Numeric data types are used to specify the representation form of numeric values. CONNX supports four different representation forms of numeric values:

Each numeric value's form of representation has a precision and a sign.

In addition, the decimal forms of representation have a scale. The scale of a numeric value is defined as the number of digits in the fractional part of the number. The scale cannot be larger than the precision nor can it be negative.

| Data Type | Description                                                                                                    |
|-----------|----------------------------------------------------------------------------------------------------|
| Bit       | Specifies a binary representation of a numeric value with a precision of one bit. The value range of a bit number is 0 to 1. |

| Tiny Integer                       | Specifies a binary representation of a numeric value with a precision of seven bits. The value range of a tiny integer number is -128 to +127.                                                        |
|------------------------------------|----------------------------------------------------------------------------------------------------|
| Small Integer                      | Specifies a binary representation of a numeric value with a precision of 15 bits. The value range of a small integer number is -32768 to +32767.                                                      |
| Integer                            | Specifies a binary representation of a numeric value with a precision of 31 bits. The value range of an integer number is -2147483648 to +2147483647.                                                 |
| Bigint                             | Specifies a binary representation of a numeric value with a precision of 63 bits. The value range of an integer number is -9223372036854775808 to +9223372036854775807.                               |
| Single Precision<br>Floating Point | Specifies a floating point representation with single precision. The value range of a single precision floating point number depends on the hardware platform.                                        |
| Double Precision<br>Floating Point | Specifies a floating point representation with double precision. The value range of a double precision floating point number depends on the hardware platform.                                        |
| Numeric                            | Specifies an unpacked decimal representation with a user- specified scale and precision. The range of the precision is between 1 - 100. The range of the scale is zero to the value of the precision. |
| Decimal                            | Specifies a packed decimal representation with a user- specified scale and precision. The range of the precision is between 1 - 100. The range of the scale is zero to the value of the precision.    |

The maximum precision/scale of a particular datasource may be much smaller than the CONNX maximum.

#### Binary Data Type

CONNX supports BINARY, VARBINARY and LONGVARBINARY binary data types. The data stored within the binary data type is not byte swapped nor interpreted in any way.

For Adabas, the binary data type behavior deviates from the ANSI standard. The Adabas binary data type is an unsigned integer and is subject to byte swapping where appropriate. Application programs can use multiple interpretations when accessing the Adabas binary data type; in most cases the Adabas binary data type will be interpreted as a bit pattern. Adabas Binary values have a maximum length of 126 bytes. The maximum possible number of bits is 1008.

# Data Type Conversion

CONNX is capable of converting a value of a certain data type to another data type.

| Data Conversion<br>Matrix | char | varchar | longvarchar | nchar | varnchar | longvarnchar | binary | varbinary | longvarbinary | date | time | timestamp | bit | tinyint | smallint | integer | bigint | decimal | numeric | real | float | double |
|---------------------------|------|---------|-------------|-------|----------|--------------|--------|-----------|---------------|------|------|-----------|-----|---------|----------|---------|--------|---------|---------|------|-------|--------|
| char                      | x    | x       | x           | x     | x        | x            | x      | x         | x             | x    | x    | x         | x   | x       | x        | x       | x      | x       | x       | x    | x     | x      |
| varchar                   | x    | x       | x           | x     | x        | x            | x      | x         | x             | x    | x    | x         | x   | x       | x        | x       | x      | x       | x       | x    | x     | x      |
| longvarchar               | x    | x       | x           | x     | x        | x            | x      | x         | x             | x    | x    | x         | x   | x       | x        | x       | x      | x       | x       | x    | x     | x      |
| nchar                     | x    | x       | x           | x     | x        | x            | x      | x         | x             | x    | x    | x         | x   | x       | x        | x       | x      | x       | x       | x    | x     | x      |
| varnchar                  | x    | x       | x           | x     | x        | x            | x      | x         | x             | x    | x    | x         | x   | x       | x        | x       | x      | x       | x       | x    | x     | x      |
| longvarnchar              | x    | x       | x           | x     | x        | x            | x      | x         | x             | x    | x    | x         | x   | x       | x        | x       | x      | x       | x       | x    | x     | x      |
| binary                    | x    | x       | x           | x     | x        | x            | x      | x         | x             | x    | x    | x         | x   | x       | x        | x       | x      | x       | x       | x    | x     | x      |
| varbinary                 | x    | x       | x           | x     | x        | x            | x      | x         | x             | x    | x    | x         | x   | x       | x        | x       | x      | x       | x       | x    | x     | x      |
| longvarbinary             | x    | x       | x           | x     | x        | x            | x      | x         | x             | x    | X    | x         | x   | x       | x        | x       | x      | x       | x       | x    | x     | X      |
| date                      | x    | x       | x           | x     | x        | x            | x      | x         | x             | x    | x    | x         |     |         |          |         |        |         |         |      |       |        |
| time                      | x    | x       | x           | x     | x        | x            | x      | x         | x             | x    | x    | x         |     |         |          |         |        |         |         |      |       |        |
| timestamp                 | x    | x       | x           | x     | x        | x            | x      | x         | x             | x    | x    | x         |     |         |          |         |        |         |         |      |       |        |
| bit                       | x    | x       | x           | x     | x        | x            | x      | x         | x             |      |      |           | x   | x       | x        | x       | x      | x       | x       | x    | x     | x      |
| tinyint                   | x    | x       | x           | x     | x        | x            | x      | x         | x             |      |      |           | x   | x       | x        | x       | x      | x       | x       | x    | x     | x      |
| smallint                  | x    | x       | x           | x     | x        | x            | x      | x         | x             |      |      |           | x   | x       | x        | x       | x      | x       | x       | x    | X     | x      |
| integer                   | x    | x       | x           | x     | x        | x            | x      | x         | x             |      |      |           | X   | x       | x        | x       | x      | x       | x       | x    | x     | x      |
| bigint                    | x    | x       | x           | x     | x        | x            | x      | x         | x             |      |      |           | x   | x       | x        | x       | x      | x       | x       | x    | x     | x      |
| decimal                   | x    | x       | x           | x     | x        | x            | x      | x         | x             |      |      |           | x   | x       | x        | x       | X      | x       | x       | x    | X     | x      |
| numeric                   | x    | x       | x           | x     | x        | x            | x      | x         | x             |      |      |           | x   | x       | x        | x       | x      | x       | x       | x    | x     | x      |
| real                      | x    | x       | x           | x     | x        | x            | x      | x         | x             |      |      |           | x   | x       | x        | x       | x      | x       | x       | x    | x     | x      |
| float                     | x    | x       | x           | x     | x        | x            | x      | x         | x             |      |      |           | x   | x       | x        | x       | x      | x       | x       | x    | x     | X      |
| double                    | x    | x       | x           | x     | x        | x            | x      | x         | x             |      |      |           | x   | x       | x        | x       | x      | x       | x       | x    | x     | x      |

Precision or length may be lost if the data type is converted into a type with smaller precision/length.
SQL Literals

## **Binary Literals**

Syntax

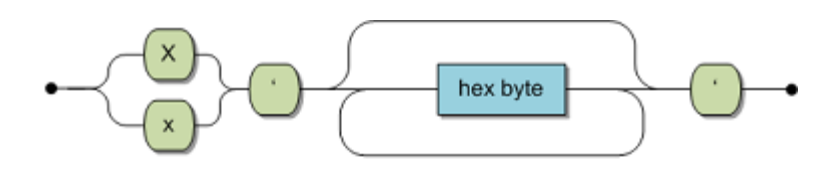

Hex Byte:

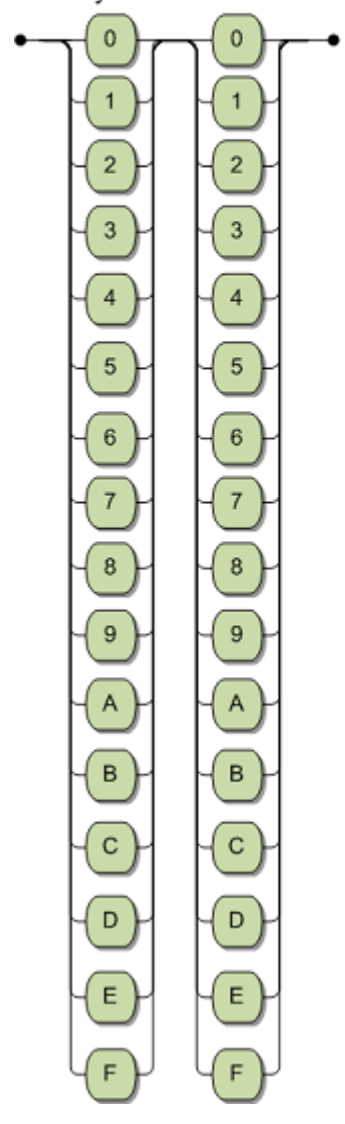

- Binary literals use hexadecimal bytes to represent the binary data.
- Binary literals must be prefixed by a capital or lower case X followed by a single quote character, and suffixed by a single quote character.

If the "Use Quoted Delimiters" option is not selected in the data dictionary, then character literals can also be prefixed and suffixed by a single double quote character.

| Use Quoted Delimiters                   | CONNX Data Dictionary Global Configuration Options                                                                                                    | ×                            |
|-----------------------------------------|----------------------------------------------------------------------------------------------------|------------------------------|
| ✓ Enable CUNNX Database Catalog Support | <ul> <li>Use Quoted Delimiters</li> <li>Enable CONNX Database Catalog Support</li> <li>Prevent this CDD from being linked as a child</li> <li>Enable <u>N</u>T Integrated Security</li> <li>Allow <u>P</u>ure Passthrough Queries</li> <li>Allow On the fly CDD Metadata Updates</li> <li>Allow On the fly CDD Metadata Inserts for objects that have not be</li> </ul> | <u>Q</u> K<br><u>C</u> ancel |

• The precision of the literal will be the count of all characters inside the quotes divided by two. Examples of Binary Literals:

| Literal           | Data Type |
|-------------------|-----------|
| x'AF034879F0CC'   | binary(6) |
| x" (empty quotes) | binary(0) |

## **Character Literals**

## Syntax

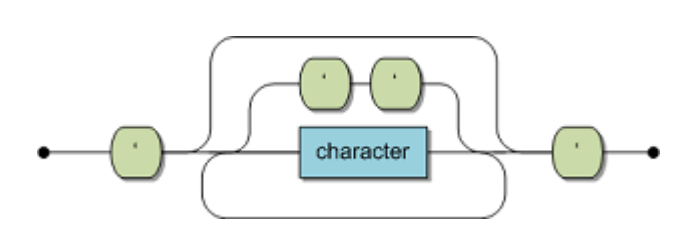

• Character literals must be prefixed and suffixed by a single quote character.

If the "Use Quoted Delimiters" option is not selected in the data dictionary, then character literals can also be prefixed and suffixed by a single double quote character.

|                                                                                                    | CONNX Data Dictionary Global Configuration Options                                                                                                    | ×                                               |
|----------------------------------------------------------------------------------------------------|----------------------------------------------------------------------------------------------------|-------------------------------------------------|
| Enable Control Database Catalog Support     Enable <u>N</u> T Integrated Security     Allow <u>Pure</u> Passthrough Queries     Allow On the fly CDD Metadata Updates     Allow On the fly CDD Metadata Inserts for objects that have not been imported. | ✓ Use Quoted Delimiters         ✓ Enable CONNX Database Catalog Support         Prevent this CDD from being linked as a child         Enable NT Integrated Security         ✓ Allow Pure Passthrough Queries         Allow On the fly CDD Metadata Updates         ✓ Allow On the fly CDD Metadata Inserts for objects that have n | <u>QK</u><br><u>Cancel</u><br>ot been imported. |

- The data type of a character literal is SQL Char, unless the literal contains a character outside of the Latin character set. If the literal contains a character with a code point greater than 255, its data type is SQL Unicode.
- The precision of the literal will be the count of all characters inside the quotes.
- An empty string will be treated a varchar(1) field, with a space.

Examples of Character Literals:

| Literal          | Data Type                                                                                       |
|------------------|-------------------------------------------------------------------------------------------------|
| 'abcdef'         | Char(6)                                                                                         |
| 'abcdefg'        | Char(7) only if "Use Quoted Delimiters" is disabled; otherwise this is treated as an identifier |
| .한국어/조선말.        | Unicode(7)                                                                                      |
| " (empty quotes) | Varchar(1)                                                                                      |

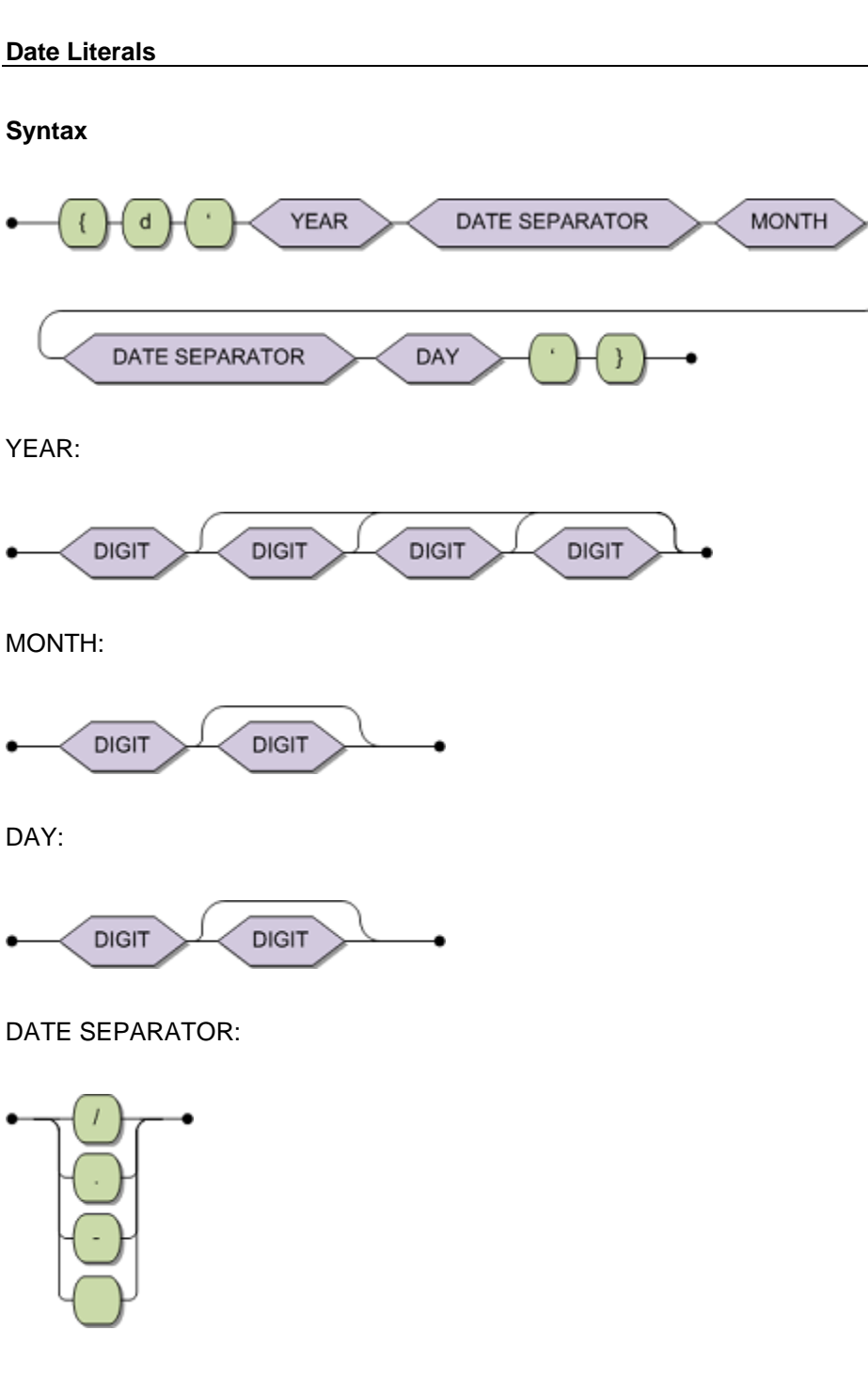

A date literal has the format:

{d 'YYYY[- | / | .]MM[- | / | .]DD' }

where **YYYY** is the four digit year, **MM** is the one or two digit month of the year (between 1 and 12), and **DD** is the one or two digit day of the month (between 1 and 31).

- CONNX does not assume the date is in the current century if **YYYY** has two digits. For example, the literal {d '02-01-14'} refers to the year 2 C.E., not 2002 C.E. or 1902 C.E.
- Date literals have a Date SQL type.
- When a character literal is used in an expression that expects a date, CONNX will assume the supplied character string is a date literal, even without the date literal prefix '{d' and suffix '}'.

Examples of valid date literals:

| Literal           | Validity      |
|-------------------|---------------|
| {d '2014-03-01' } | valid         |
| {d '1920-12-20' } | valid         |
| {d '1920.12.20' } | valid         |
| {d '1950/1/20' }  | valid         |
| {d '1920-12-20' } | valid         |
| {d '2014-13-01' } | invalid month |
| {d '1920-12-99' } | invalid day   |

#### **Numeric Literals**

#### Syntax

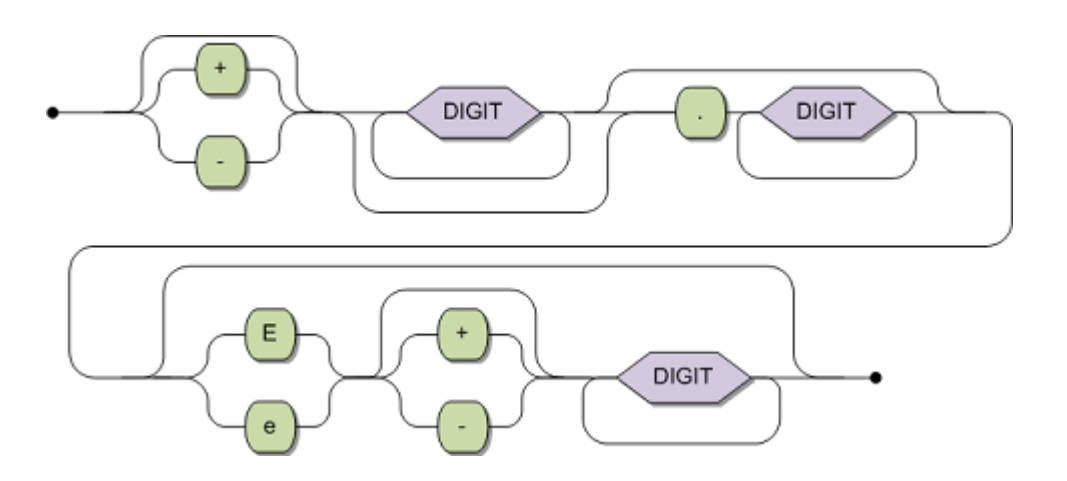

- If a numeric literal contains only digits, an optional sign, and an optional decimal point, it will have a data type of SQL Numeric.
  - The precision of the literal will be the count of all digits before and after the decimal point.
  - The scale of the field will be zero if no decimal point is present.
  - If a decimal point is present, the scale will be the total number of digits following the decimal point.
- If the "e" symbol is present in the numeric literal, the number is in scientific notation, and the data type will be Qfloat (see <u>Data Types</u>). At data retrieval time the value will be downgraded to SQL double.

Examples of Numeric Literals:

| Literal  | Data Type    |
|----------|--------------|
| 1234     | Numeric(4,0) |
| -123456  | Numeric(6,0) |
| 12345.56 | Numeric(5,2) |
| 123e0    | Double       |

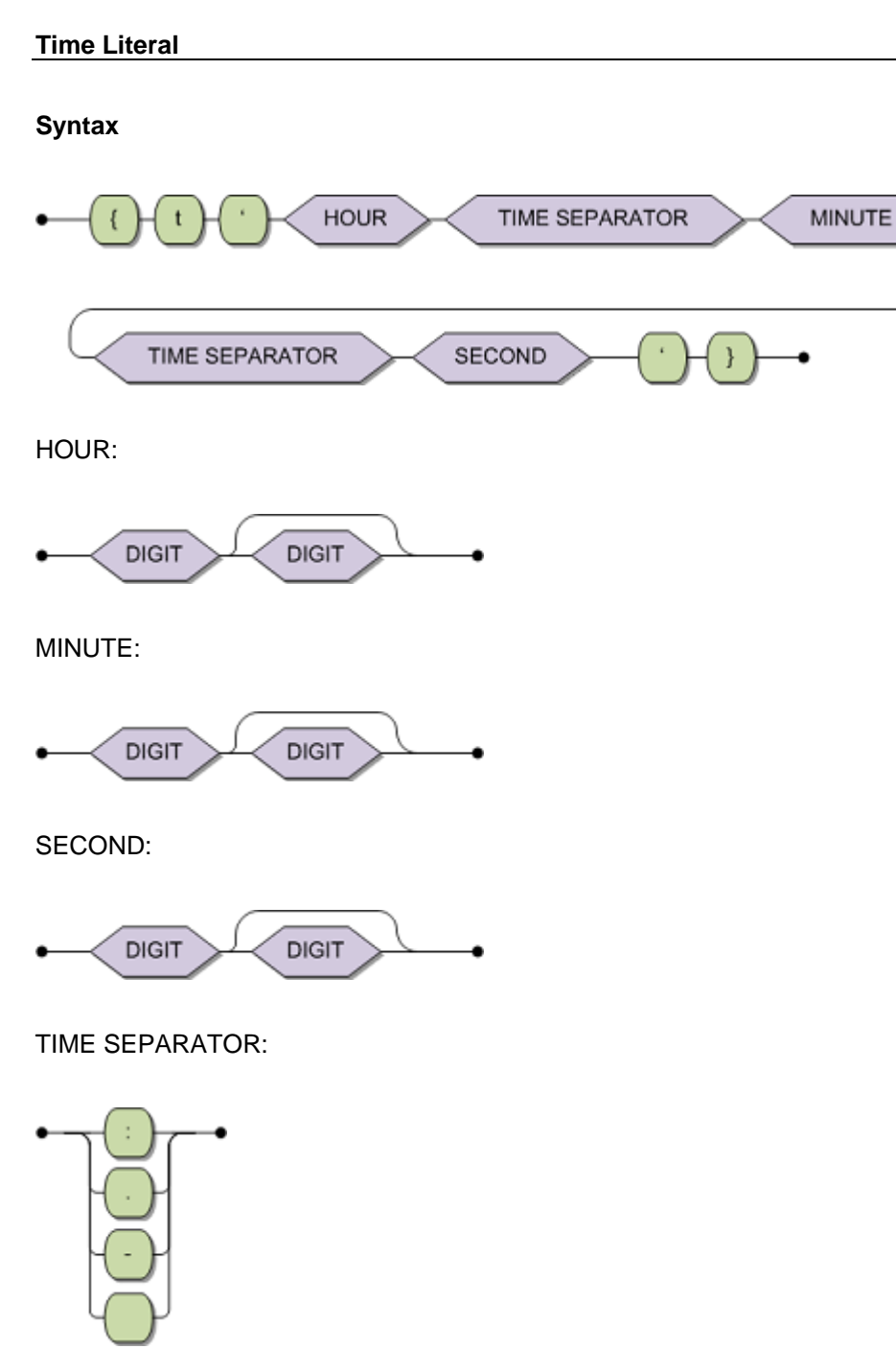

A time literal has the following format.

{t 'HH[: | - | .]MM[: | - | .]SS' }

where **HH** is the one or two digit hour, in 24 hour format (0 to 23), **MM** is the one or two digit minute (0-59) and **SS** is the one or two digit seconds (0-59)

- Time literals cannot specify a seconds value with a fractional component. Only the timestamp literal has a seconds value with a fractional component.
- Time literals have a Time SQL type.
- When a character literal is used in an expression that expects a time, CONNX will assume the supplied character string is a time literal, even without the time literal prefix '{t' and suffix '}'.

Examples of valid time literals:

| Literal         | Validity       |
|-----------------|----------------|
| {t '12:34:56' } | valid          |
| {t '12-34-56' } | valid          |
| {t '12.34.56' } | valid          |
| {t '99:03:33' } | invalid hour   |
| {t '00:99:00' } | invalid minute |

## **Timestamp Literal**

## Syntax

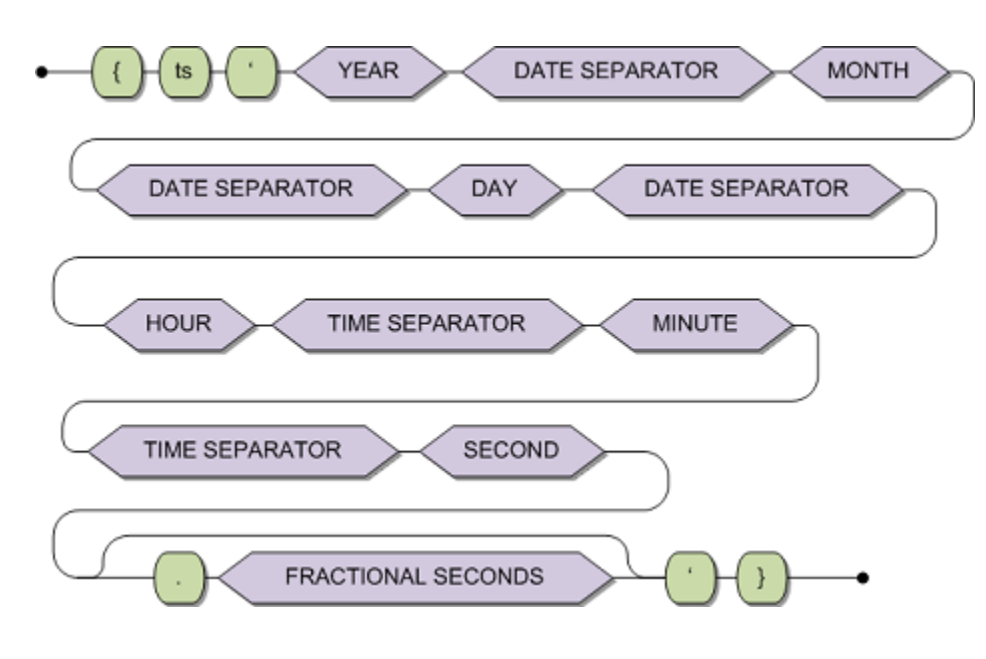

YEAR:

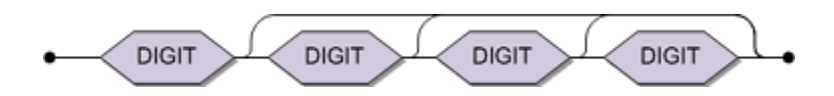

MONTH:

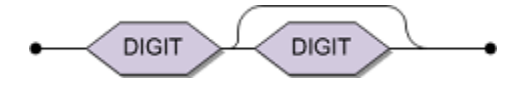

DAY:

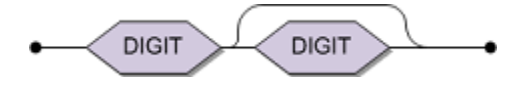

DATE SEPARATOR:

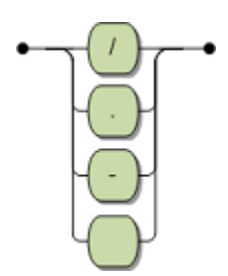

HOUR:

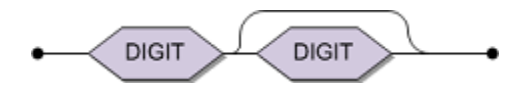

MINUTE:

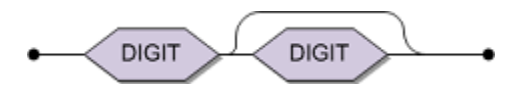

SECOND:

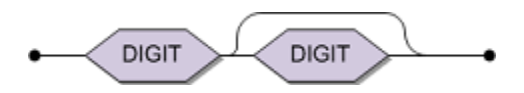

TIME SEPARATOR:

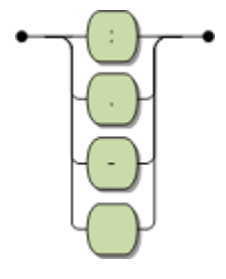

A timestamp literal has the format:

{ts 'YYYY[- | / | .]MM[- | / | .]DD[ | - | . | /]HH[: | - | .]MM[: | - | .]SS[- | / | .FFFFFFFF]' }

where :

- YYYY is the four digit year
- **MM** is the one or two digit month of the year (between 1 and 12)
- **DD** is the one or two digit day of the month (between 1 and 31)
- **HH** is the one or two digit hour in 24 hour format (0 to 23)

- MM is the one or two digit minute (0-59), SS is the one or two digit seconds (0-59)
- **FFFFFFFF** is the zero to 10 digit fractional component of the seconds
- Timestamp literals have a Timestamp SQL type.
- When a character literal is used in an expression that expects a timestamp, CONNX will assume the supplied character string is a timestamp literal, even without the timestamp literal prefix '{ts' and suffix '}'.

Examples of valid timestamp literals:

| Literal                              | Validity      |
|--------------------------------------|---------------|
| {ts '2014-03-01 12:34:56' }          | valid         |
| {ts '2014-03-01 12:34:56.12345678' } | valid         |
| {ts '2014/03/01 12.34.56' }          | valid         |
| {ts '2014.03.01-12.34.56.12345678' } | valid         |
| {ts '2014.33.01-12.34.56.12345678' } | invalid month |

## SQL Language Elements

# SQL Tokens

SQL consists of lexical units called tokens. Tokens consist of identifiers, constants and keywords. Delimiters are used to separate tokens.

## Identifiers

Identifiers are used to identify or name objects like tables, columns, schemas, and indexes.

There are two kinds of identifiers, regular and delimited.

Regular identifiers are:

- Not delimited by double quotes
- Case insensitive
- Comprised of only letters, digits and the underscore character

Delimited identifiers are:

- Delimited by double quotes
- Case sensitive
- Comprised of letters, digits, and any of the following characters: % & '() \* + , . / :; < = > ? []

Use a delimited identifier if your object:

- Contain blanks
- Does not start with a letter
- Is identical to a keyword
- Is case-sensitive
- Contains any of the following characters: % & '() \* + , . / :; < = > ? []

Examples

| Incorrect Indetifier                                       | Correct Identifier                                         | Explanation                                                                                                    |  |
|------------------------------------------------------------|------------------------------------------------------------|----------------------------------------------------------------------------------------------------|--|
| create view table as select<br>TABLE_NAME,TABLE_TYPE       | create view "table" as select<br>TABLE_NAME,TABLE_TYPE     | Table is a keyword and can not be<br>used as a regular identifier. If it is                                                                                                  |  |
| from information_schema.tables<br>where table_schema=USER; | from information_schema.tables<br>where table_schema=USER; | specify a view name.                                                                                                    |  |
| select col1-1 from tab1;                                   | select "col1-1" from tab1;                                 | col1-1 is a numeric operation in<br>select list and can not be used as a<br>regular identifier. If it is used as a<br>delimited identifier, it can specify a<br>column name. |  |

CONNX can handle identifiers of up to 128 characters.

## Delimiters

A delimiter is used to separate the lexical units in the language for compiler processing. Delimiters are either spaces, control characters, comments or special tokens. A comment must be preceded by double hyphens (--).

The following symbols are used as special tokens in SQL:

| ,  | () | <  | >  |    |
|----|----|----|----|----|
| :  | =  | +  | -  | *  |
| <> | <= | >= | /  | ;  |
| ?  | ~> | ~< | ~= | II |
| =  |    |    |    |    |

## **Correlation Identifiers**

Correlation identifiers assign a new identifier to a table.

Correlation identifiers can only be defined in:

- the FROM clauses of either a query specification
- a DELETE statement
- an UPDATE statement.

**Important:** Correlation identifiers can only be used in the query specification, DELETE or UPDATE statement where they were defined.

Correlation identifiers affect the query specification or statement where they have been defined and all the sub-queries present within that query specification or statement.

If a correlation identifier has been defined for a table and a column of the table needs to be qualified, only the correlation name can be used to do so. The original table name or synonym can not be used.

Whenever you need to distinguish between two separate occurrences of the same table use a correlation identifier. In this example,

SELECT \* FROM cruise a, cruise b;

the table CRUISE now logically exists twice and can be referenced as either A or B.

You can also use a correlation identifier if you want to use a shorter qualifier within the statement.

#### **Table Specification**

A table specification is used to identify a base table or viewed table (view) in a user session.

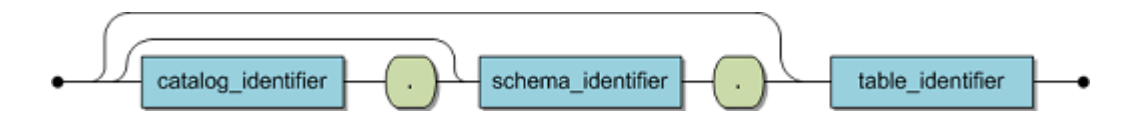

If catalog\_identifier is omitted, the default catalog for the current session is used.

If a default catalog hasn't been set via the SET CATALOG statement, CONNX attempts to match the table identifier against all available catalogs in the data dictionary. If more than one match is found across multiple catalogs, an error is returned.

If schema\_identifier is omitted, the default schema for the current session or user is used.

If a default schema hasn't been set for either the current session via the SET SCHEMA statement or for the current user during the CREATE USER statement, CONNX attempts to match the table identifier against all available schemas in the data dictionary. If more than one match is found across multiple schemas, an error is returned.

## **Column Specification**

A column specification is used to identify a column (which must contain a column identifier) in an SQL statement.

Column specification are used:

- to define a table column in a CREATE TABLE, CREATE TABLE DESCRIPTION or CREATE VIEW statement
- to represent the column value in a SELECT clause expression or in a search.
- in WHERE, HAVING, GROUP BY or ORDER BY clauses, to represent all the result values after the clause is applied.
- to represent all the row values resulting from the grouping operation as a function argument.

A column specification can be either a qualified column specification or an unqualified column identifier.

- a qualified column specification explicitly specifies the related table
- an unqualified column identifier does not explicitly specify the related table.

Here are the rules used to relate a column specification to one and only one table specification:

- 1. the current query specification occurs in the column specification.
  - 2. successive query specifications are analyzed starting with the current query.
  - 3. the candidate table specification is the first table specification containing the column specification definition.
  - 4. only one candidate table specification per query specification.

**Note:** If the candidate table is contained in a higher query specification than the current one, the column is an outer reference.

#### **Unqualified Column Specification**

An unqualified column specification can be used when a column can relate unambiguously to one table (only one table within the same query specification contains the column identifier).

## Example:

SELECT cruise\_id,contract\_id FROM cruise,contract;

## **Qualified Column Specification**

A qualified column specification consists of a table specification followed by a column identifier separated by a period. Use a qualified column specification when a column cannot be unambiguously related to a table (multiple tables in the same query specification contain columns with the same column identifier).

## Example:

This example shows how the column specification distinguishes between two columns of the same name in different tables. Specify both tables in the FROM clause.

SELECT contract.id\_cruise, sailor.id\_cruise FROM contract,sailor;

Use a qualified column specification when the same table may need to be referenced more than once in the same query specification. You cannot qualify the column identifier with the table specification. Instead, use a correlation identifier to distinguish between the different references of the same table (see Table Specification for more information).

## Example:

Use the following syntax to find the least expensive cruise for each destination. Correlate the first instance of the table cruise with the letter X because the sub-query needs to distinguish between two identical column references on two different 'instances' of the same table.

SELECT cruise\_id,start\_harbor,cruise\_price FROM cruise X WHERE cruise\_price = ( SELECT MIN(cruise\_price) FROM cruise WHERE destination\_harbor = X.destination\_harbor );

#### **Outer Reference**

Outer references are a special type of qualified column specification.

An outer reference is a reference to a table column specified in a higher-level query specification. They are required if a column identifier cannot be unambiguously related to a single table.

Using qualified column specifications for outer references increases SQL statement readability.

## Example:

This example identifies all contracts that cost more than double the cruise price of the cruises that the contracts identify. The id\_cruise column is an outer reference as the table it references is contained in the higher query specification.

SELECT contract\_id FROM contract WHERE (price\*2) > (SELECT cruise\_price FROM cruise WHERE cruise\_id = contract.id\_cruise );

## Naming Result Table Columns

Naming result table columns is a part of the SQL-2 standard entry level. This function can be used to change the displayed column name of a result table. For example:

SELECT col1 as lastname FROM tab1 ; or SELECT col1 lastname FROM tab1 ;

The displayed column name is then lastname instead of col1.

## **Query Specification**

## **Function:**

A query specification is used to define a resultant table.

## Invocation:

A query specification can appear in one of the following contexts:

- as the operand of a query expression (in a DECLARE CURSOR statement),
- in a subquery within, for instance, a COMPARISON predicate,

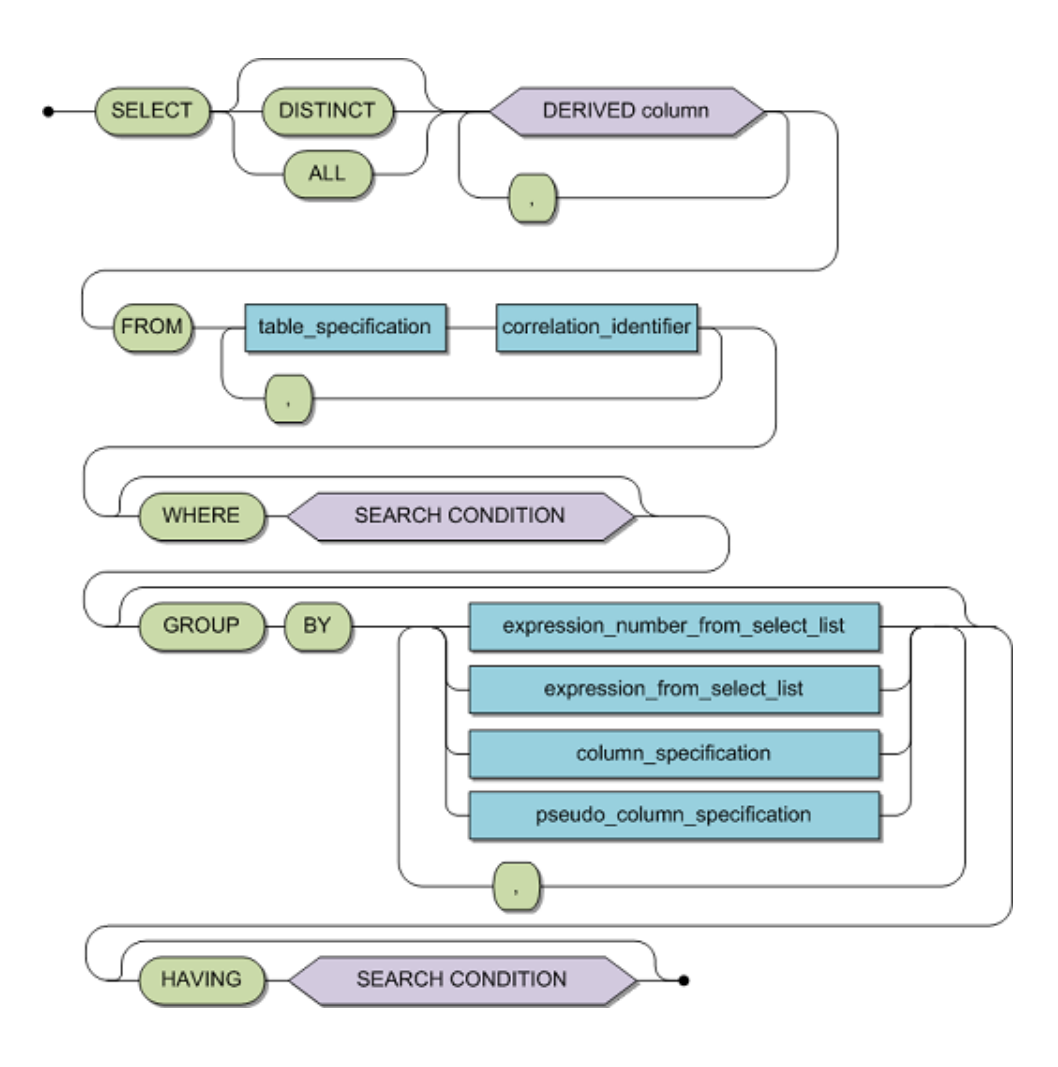

| Syntax:  |                                                                                                    |
|----------|----------------------------------------------------------------------------------------------------|
| DISTINCT | An optional directive which forces all rows of the resultant table to be unique, that is, duplicate rows will not be returned. |

| ALL                    | The default setting. Duplicate rows will be returned.                                                                                                    |
|------------------------|----------------------------------------------------------------------------------------------------|
| derived-column         | The specification of the corresponding columns in the final<br>resultant table derived by the query. Derived columns are<br>separated by commas and all of them together are referred<br>to as the derived column list (see separate diagram below). |
| table-specification    | The specification of tables or views from which the resultant table is to be defined. Table and view names are separated by commas and all of them together are referred to as the table list.                                                       |
| correlation-identifier | Used to give an alternative name to a particular table for use within the query and subqueries which are in scope.                                                                                                    |
| WHERE clause           | The specification of a search condition which candidate rows must fulfill in order to become part of the resultant table.                                                                                                    |
| GROUP BY clause        | The specification of the desired grouping columns. A grouping column is the column by which the resultant table will be grouped.                                                                                                    |
| HAVING clause          | Specifies a search condition which candidate groups must fulfill in order to become part of the resultant table.                                                                                                    |

# Syntax: Derived Column

| correlation-identifier | An alternative name to a particular table for use within the query and subqueries which are in scope.                                                                                                    |
|------------------------|----------------------------------------------------------------------------------------------------|
| table-specification    | The specification of a table or view. The correlation identifier and table specification must be specified in the table list of the FROM clause.                                                                                                    |
| *                      | Abbreviated form of listing all columns of the table identified by the correlation identifier or the table specification. If this is specified, all columns of all tables specified in the table list of the FROM clause are selected In ANSI compatibility mode, the qualification of the asterisk in the form of the correlation identifier or the table specification is not permitted. |
| expression             | A valid expression as described in the section Expressions.                                                                                                    |
| column_title           | Identifies the derived column in the resultant table.                                                                                                    |

## Description

A query specification:

- defines the resultant table
- specified in the derived column list
- derived from the tables or views given in the table list,
- subject to the conditions imposed by the optional WHERE and/or HAVING clause
- and optionally grouped according to the GROUP BY clause.

## Example:

The following describes the step-by-step processing of a query with the respective intermediate resultant tables. The abstract example uses a base table named T and columns named a, b, c and d. The apparent ordering of the intermediate resultant tables is due to ease of representation rather than of any predetermined ordering of the resultant tables.

SELECT a + 10, d, MAX(b) + 2 FROM T WHERE c = 33 GROUP BY a, d HAVING MIN(b) > 3;

1. The table list in the FROM clause actually defines all the candidate rows which may become part of the result. Conceptually, the first processing step of a query specification is to establish an intermediate resultant table containing all columns and all rows as defined in the table list. If only one table is involved, then the resultant table will be equivalent to the base table. However, should more than one table be listed, then all the tables in the list must be conceptually joined.

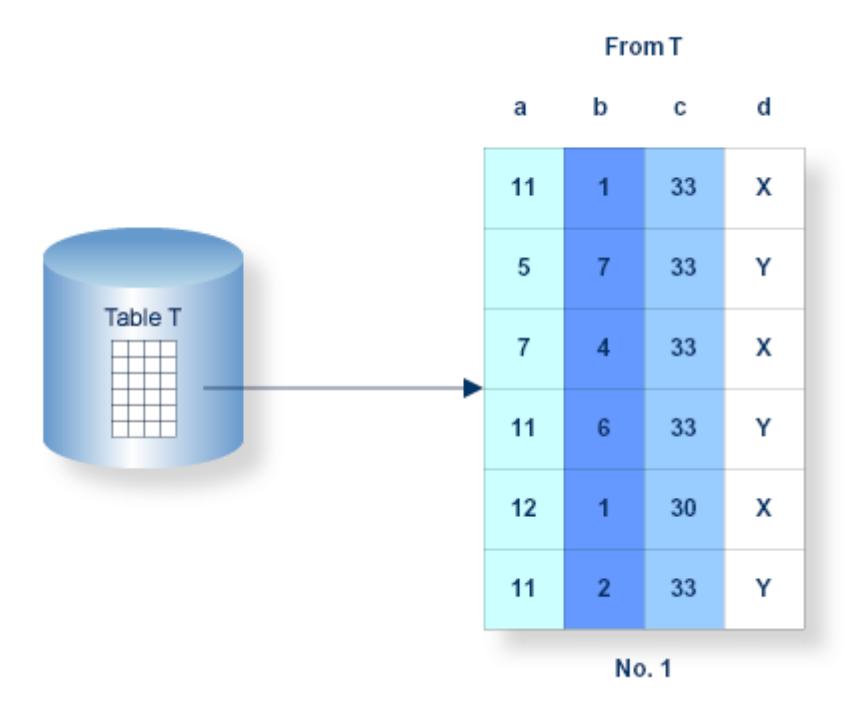

#### Figure for Processing Step 1

2. The next processing step concerns the WHERE clause. Each row in the intermediate resultant table is conceptually subjected to the search condition specified in the WHERE clause. If the condition equates to true, then the candidate row proceeds to the next stage. Otherwise, it is eliminated from further consideration, thus reducing the size of the final resultant table. Should no WHERE clause have been specified or the condition equate to true for all candidate rows then the subsequent resultant table will contain all rows as illustrated by the intermediate resultant table No.1.

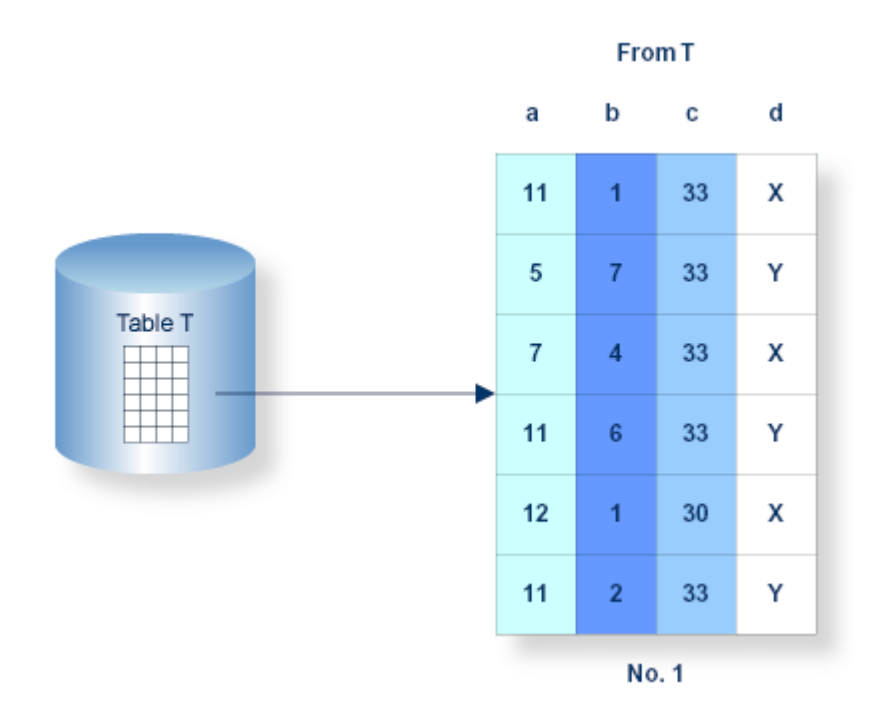

Figure for Processing Step 2

3. The next possible processing step concerns the GROUP BY clause. This step actually splits into two phases resulting in Tables No. 3 and No. 4. If built-in functions are used within a query, it is called a grouped query. The query is also grouped if a GROUP BY clause is specified, even if no functions are given. Built-in functions are aggregate operators which operate on a set of values in order to produce a single value as a result. These functions can be applied to the whole intermediate resultant table in order to produce a final resultant table of one row. In such a case, no GROUP BY clause is specified but the query is still grouped, as it uses built-in functions. Any column referenced within a grouped query must be an operand of a function, a grouping column or appear anywhere in the WHERE clause. This is because outside of the WHERE clause, the query is concerned with groups instead of mere rows. The converse, however, is not true. A grouping column may appear in a function. In the case of a special register, it must be specified exactly the same way as it appears in the SELECT list.

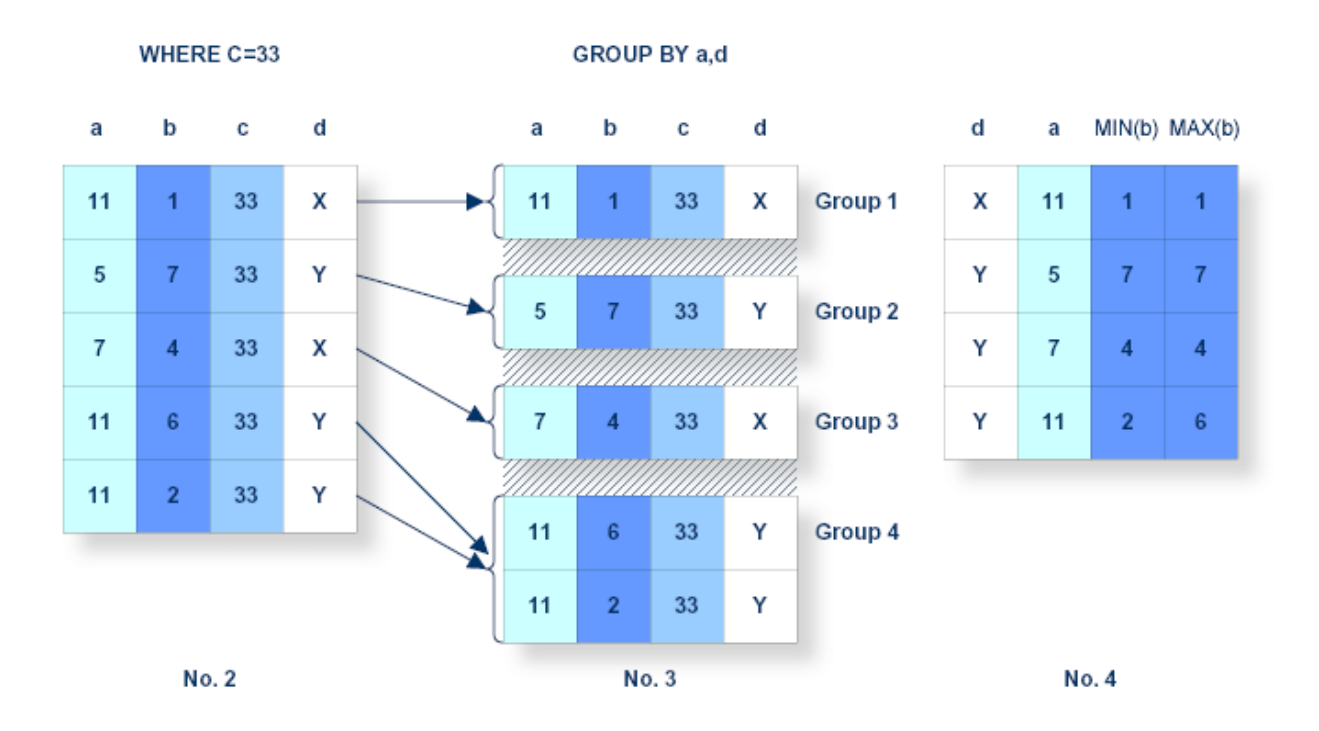

Figure for Processing Step 3

It is possible to divide the intermediate resultant table into groups. Groups are partitioned by specifying at least one grouping column in the GROUP BY list. A group is then established by extracting all candidate rows from the intermediate resultant table No. 2, where the value of the grouping column/s is/are equal. As many groups are established as there are differing values of the grouping column. There is no predetermined ordering of these groups.

Groups are established as follows:

- identical values in the first grouping column are identified,
- if a match has been made, the values of the second grouping columns are compared (same procedure for all other grouping columns),
- if all values in the grouping columns are identical, a candidate row has been identified.

At this point the second phase is initiated. The query is examined in order to produce a list of the columns required for intermediate resultant table No. 4. These new columns are either grouping columns or columns derived from functions applied to columns in intermediate resultant table No. 3. In either case, only columns or functions appearing in the derived column list or the HAVING clause have to be considered. Thus, aggregate functions are applied to each group in turn resulting in one candidate row per group in intermediate resultant table No. 4.

The aggregate functions can now be applied to each group in turn resulting in one candidate row per group for the next conceptual intermediate table.

In conclusion, the GROUP BY clause establishes candidate groups which, when operated upon by the aggregate functions, are transformed into candidate rows, one per group, which form the next intermediate resultant table No. 4.

4. The next possible processing step concerns the HAVING clause . Each row in the intermediate resultant table is conceptually subjected to the search condition specified in the HAVING clause. If the condition equates to true, then the candidate row proceeds to the next stage, otherwise it is eliminated from further consideration. As such, it is analogous to the WHERE clause except it eliminates candidate groups rather than candidate rows. It is therefore permissible to use functions in the search conditions. In

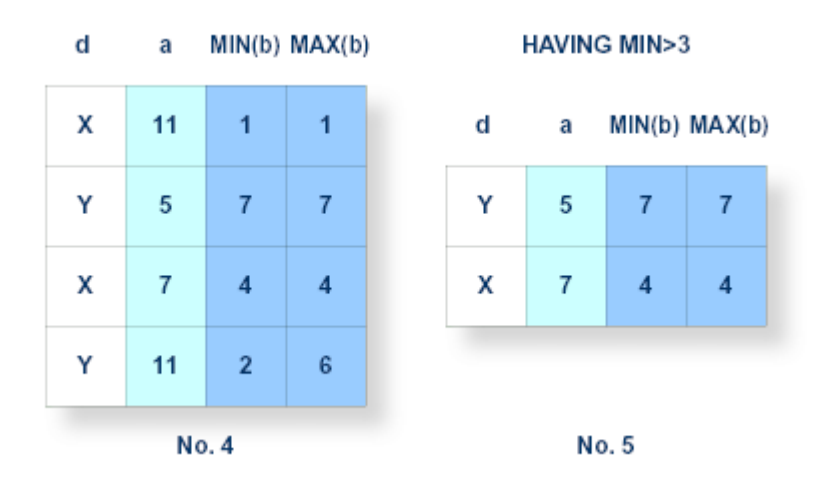

fact, columns which are not contained in a function must be specified in the GROUP BY list.

Figure for Processing Step 4

5. The final stage can now be executed, namely the production of the final resultant table . This is a derivation of the previous intermediate resultant table and is conceptually the same, regardless of whether it came from the HAVING, GROUP BY, WHERE or FROM clause. A resultant row is processed by evaluating each derived column in turn, based on the values contained in the corresponding row of the intermediate resultant table. This evaluation may be quite complex, depending on the nature of the expressions contained in the derived column's specification.

Step 5 finalizes the processing of this query by producing the final resultant table no. 6.

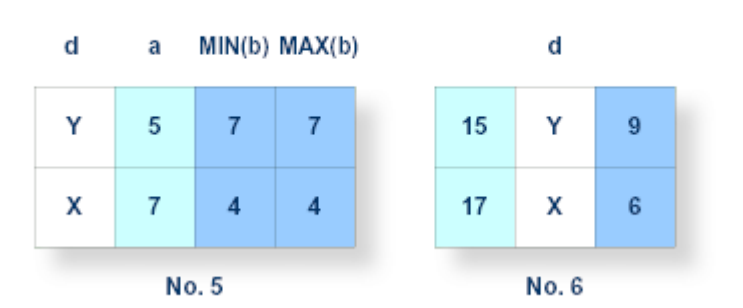

#### SELECT a + 10, d, MAX(b) + 2

Figure for Processing Step 5

## **Derived Column List**

A derived column list of at least one derived column must be specified. This may be done either as explicit expressions separated by commas or as an asterisk. The asterisk is an abbreviation representing all the columns as defined in the table list. An equivalent statement would simply list all columns explicitly, in the order in which they were defined in the original CREATE TABLE statement.

It is also possible to qualify the asterisk with a table specification which will result in all the columns belonging to the specified table only being derived.

Each derived column has an associated data type which is projected out of the subquery. The derived column may also have an identifier by which the derived column can be identified externally to the query specification e.g. from within an ORDER BY clause. If the derived column is based exclusively on a column of a base table, the identifier is the name of the column, in which case the derived column label is simply the fully qualified column specification. For all types of derived columns a new identifier can be specified with the 'AS<column identifiers' subclause.

It should be noted that the use of an asterisk with a table list made up of more than one table can lead to extremely large derived column lists.

| exaction of the ge |                                                                                                    |
|--------------------|----------------------------------------------------------------------------------------------------|
| Tables             |                                                                                                    |
|                    | <ul> <li>A query specification must have at least one table or view listed in the FROM clause. All column references must uniquely refer to one of these table references. If the same column name is present in more than one table in the FROM clause then it must be qualified by the appropriate table name, which itself may need to be explicitly qualified (see Table Specification for details).</li> <li>A table reference is in scope not only within the actual query specification in which it is declared but also for all subqueries that occur as part of this query specification. That is until the table is declared again in a lower subquery in which case columns referring to this table refer to the local declaration and not the outer one. Columns which refer to tables declared in an outer query specification are called outer references.</li> <li>Should more than one table be declared in the FROM clause, then the query is said to be joined. It is possible for a table to be joined with itself but in such a case, in order to make the table references unique within the FROM clause, at least one correlation name must be given.</li> </ul> |
| Query Specifica    | ation/Subqueries                                                                                                    |
|                    | <ul> <li>A subquery is a query specification which is subordinate to or nested in another query specification. In general, a subquery is also the origin of a value or a set of values. If this is the case, the number of derived columns in the derived column list of the query specification must be exactly one. The data type and length of such a value resulting from a subquery is the data type and length of that derived column.</li> <li>A correlation name is a means of giving an alternative label to a table within the query specification. Hence, if a column reference is qualified with the table name and a correlation name has been specified, then the qualification must be the correlation name.</li> </ul>                                                                                                    |
| Limitations        | A set the second second s                                                                                                    |
|                    | <ul> <li>A subglery may only return a derived column list with a cardinality of one. Within an unquantified COMPARISON predicate only one value may be returned. Please refer to COMPARISON, IN and EXISTS predicates for more details.</li> <li>Columns which are specified in grouped queries but are not themselves specified in functions are grouping columns and hence, must be listed in the GROUP BY list. This is only necessary for columns appearing either in the derived column list or in the HAVING clause, regardless of if they are referenced in a subquery of the grouped query or not. If there are no such columns then a GROUP BY list is not required, i.e the whole intermediate resultant table is considered to be a group. However one may be given if desired.</li> <li>A grouped query which is derived from a view can not reference columns from that view in any kind of expression.</li> <li>A DISTINCT directive may only appear once within the subquery. Hence, if the derived column list has been specified as DISTINCT then no functions may also</li> </ul>                                                                                    |

be specified with DISTINCT, whether they are in the derived column list, in the HAVING clause or even in a contained subquery.

#### **ANSI Specifics**

The keyword BY is mandatory in a GROUP BY clause.

#### Examples

The following example selects all contracts and associated cruise identifiers for all cruises booked on August 12th, 2002.

```
SELECT contract_id,id_cruise
FROM contract
WHERE date_booking = 20020812;
```

The following example creates a list of the different start harbors available.

```
SELECT DISTINCT start_harbor
FROM cruise ;
```

The following example identifies all the contract IDs, customer IDs and cruise prices of all cruises that leave from Bahamas.

```
SELECT contract.contract_id, contract.id_customer,
cruise.cruise_price
FROM contract,cruise
WHERE cruise.start_harbor = 'BAHAMAS'
and contract.id_cruise = cruise.cruise_id;
```

The following example selects the most expensive and least expensive cruise going to either Fethiye or Bodrum from Marmaris:

```
SELECT start_harbor,
  destination_harbor,
  MAX(cruise_price),
  MIN(cruise_price)
  FROM cruise
  WHERE start_harbor = 'MARMARIS'
  GROUP BY start_harbor,destination_harbor
  HAVING destination_harbor = 'FETHIYE'
        OR destination_harbor = 'BODRUM';
```

Also see the detailed, illustrated examples earlier within this section.

## Table Name Definition (Adabas only)

For each Adabas database, CONNX creates a base table. The base table is not part of a table cluster.

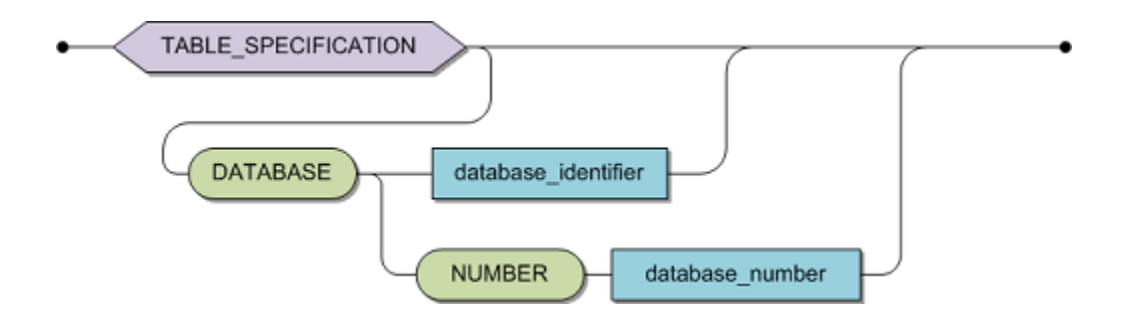

If database\_number or database\_identifier is omitted, CONNX uses the Adabas database identified by the catalog identifier (if provided) in the table specification. The specified Adabas database must be accessible for the SQL gateway.

## **Cluster Specification (Adabas only)**

A cluster specification is used to identify a table cluster in a user session.

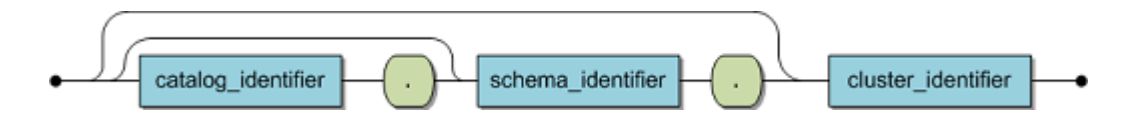

If catalog\_identifier is omitted, the default catalog for the current session is used.

If no default has been set via the SET CATALOG statement, CONNX attempts to match the table identifier against all available catalogs in the data dictionary. If more than one match is found across multiple catalogs, an error is returned.

If schema\_identifier is omitted, the default schema for the current session or user is used.

If a default hasn't been set for either the current session via the SET SCHEMA statement or for the current user during the CREATE USER statement, CONNX attempts to match the table identifier against all available schemas in the data dictionary. If more than one match is found across multiple schemas, an error is returned.

## **Cluster Name Definition (Adabas only)**

A table cluster is created in relation to a specific Adabas database.

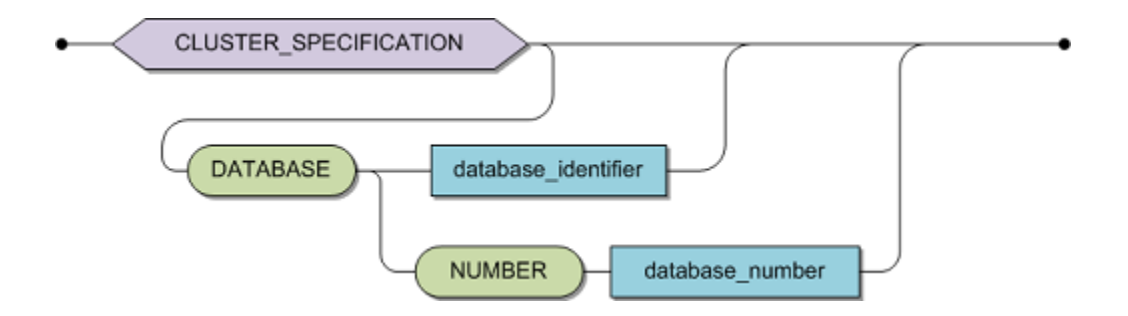

If database\_number or database\_identifier is omitted, CONNX uses the Adabas database identified by the catalog identifier (if provided) in the cluster specification. The specified Adabas database must be accessible for the SQL gateway.

## Adabas File Definition (Adabas Only)

Some Adabas file parameters can be specified when creating an Adabas file using a <u>CREATE TABLE</u> or a <u>CREATE CLUSTER</u> statement:

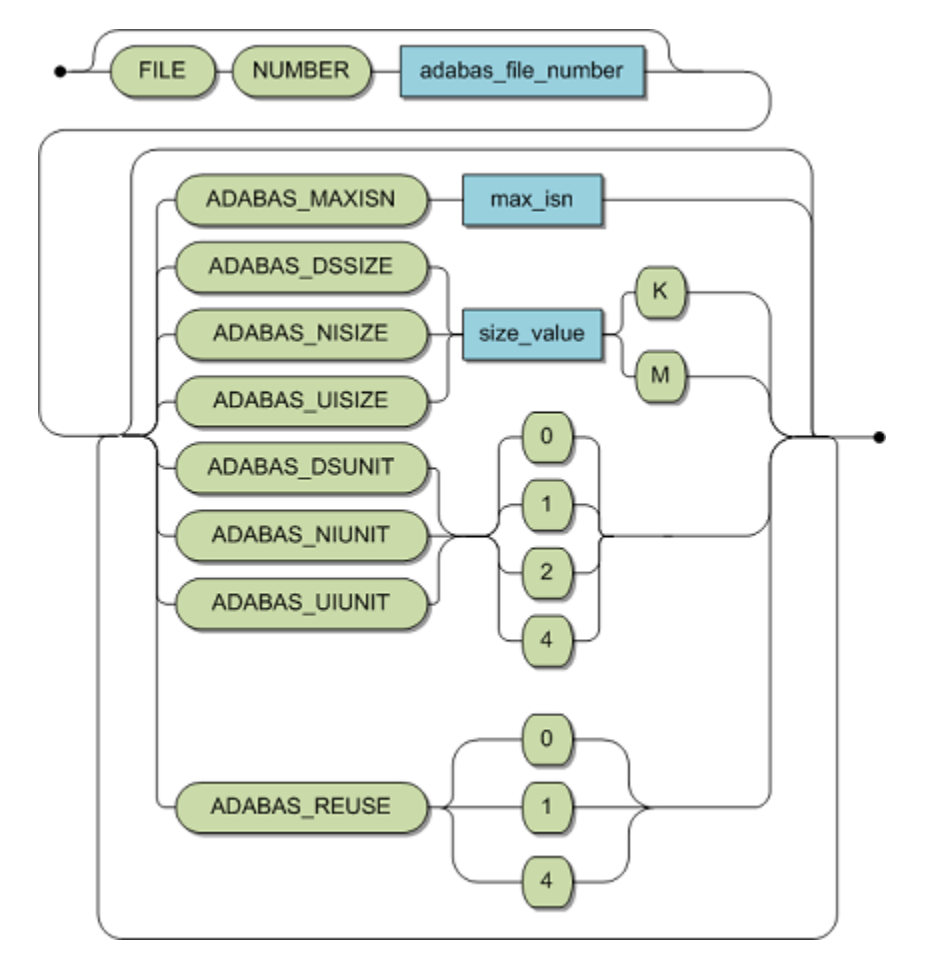

| adabas_file_number | If specified, it has to be unused. If not, Adabas will choose a free one. |  |
|--------------------|---------------------------------------------------------------------------|--|
| max_isn            | The following identifiers are recognized:<br>ADABAS_MAXISN                |  |
| size_value         | alue The following identifiers are recognized:                            |  |
|                    | ADABAS_DSSIZE                                                             |  |
|                    | ADABAS_NISIZE                                                             |  |
|                    | ADABAS_UISIZE                                                             |  |
|                    | By default, SIZE is specified in bytes.                                   |  |
|                    | 'K' multiplies this value by 1024,                                        |  |
|                    | 'M' multiplies this value by 1048576.                                     |  |
| unit_param         | The following identifiers are recognized:                                 |  |
|                    | ADABAS_DSUNIT                                                             |  |
|                    | ADABAS_NIUNIT                                                             |  |
|                    | ADABAS_UIUNIT                                                             |  |

|             | 0 = Default (Bytes)                                    |  |
|-------------|--------------------------------------------------------|--|
|             | 1 = Blocks                                             |  |
|             | 2 = Bytes                                              |  |
|             | 4 = Megabytes                                          |  |
| reuse_param | The following identifiers are recognized: ADABAS_REUSE |  |
|             | 0 = Default (REUSEISN YES)                             |  |
|             | 1 = REUSEISN NO                                        |  |
|             | 4 = REUSEISN YES                                       |  |

For the semantics of these parameters and also for default values not documented here, please refer to the Adabas documentation.

# SQL Data Type

The following diagram shows the SQL statement syntax for multiple data types.

## Syntax

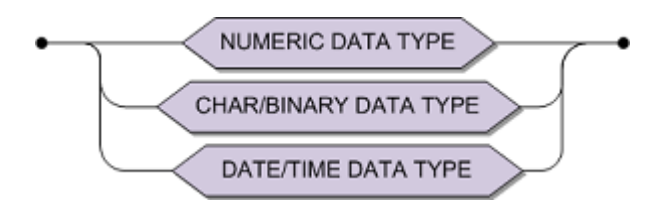

## NUMERIC DATA TYPE:

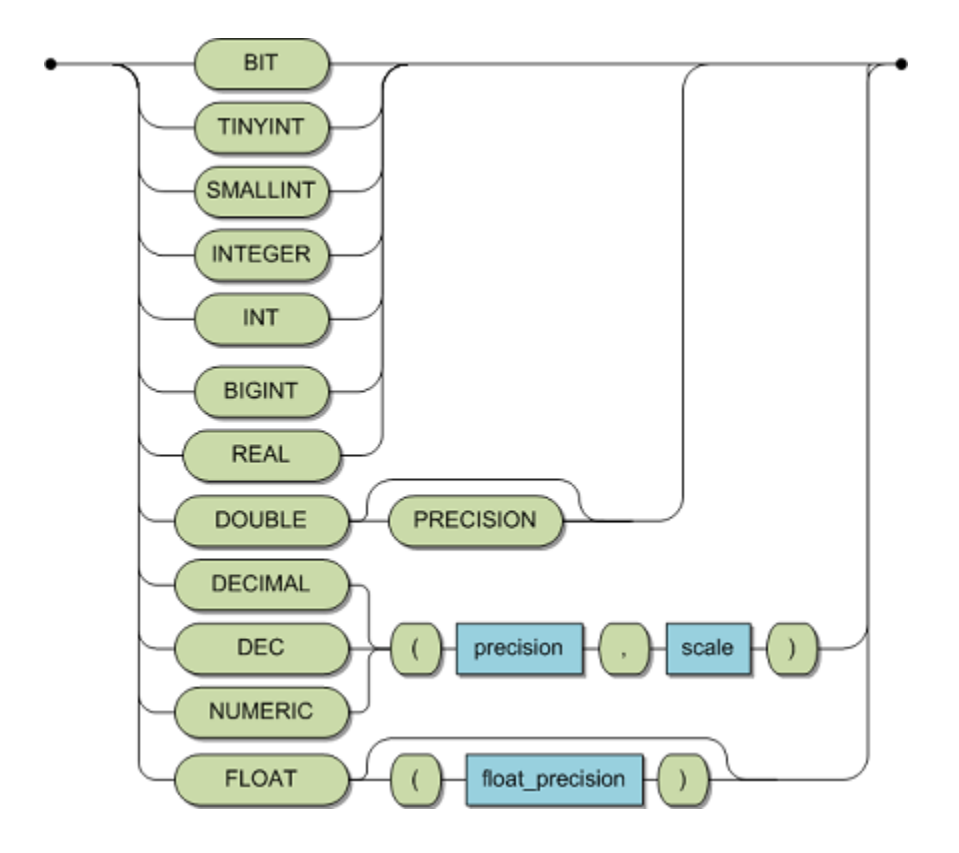

CHAR/BINARY DATA TYPE:

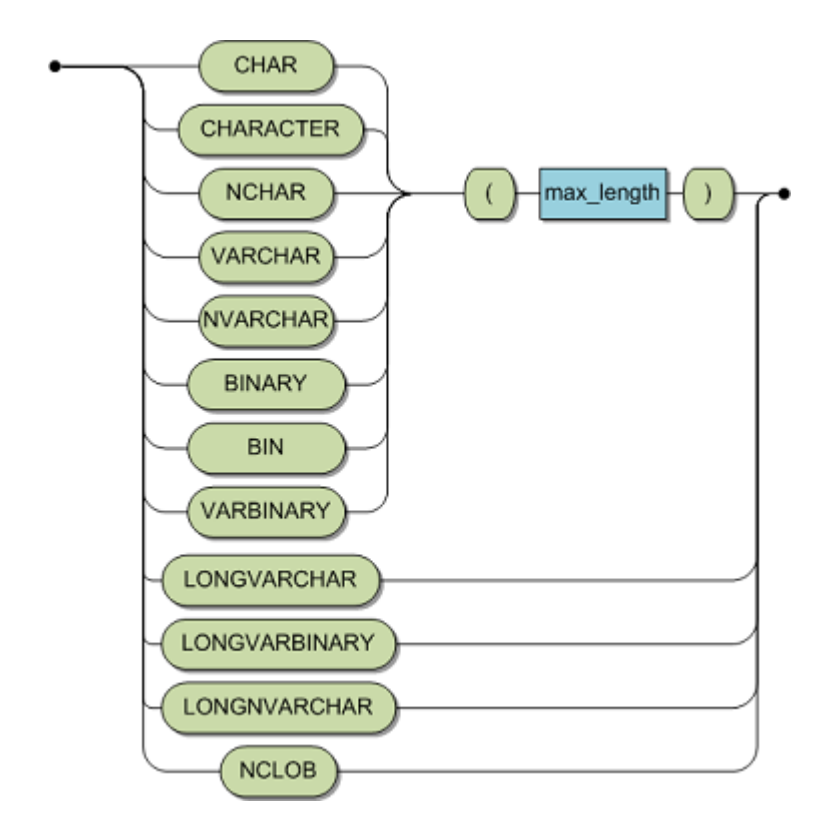

DATE/TIME DATA TYPE:

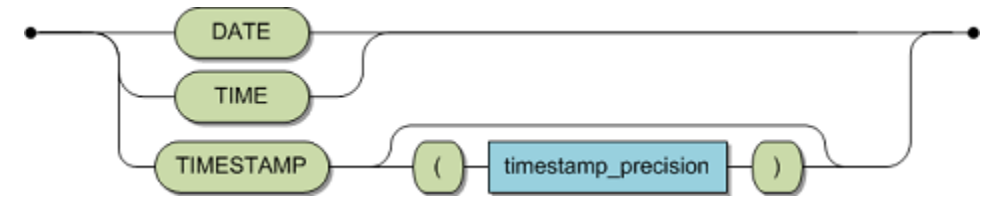

# Adabas Data Type

The following diagram shows the SQL statement syntax for the Adabas specific data types.

# Syntax

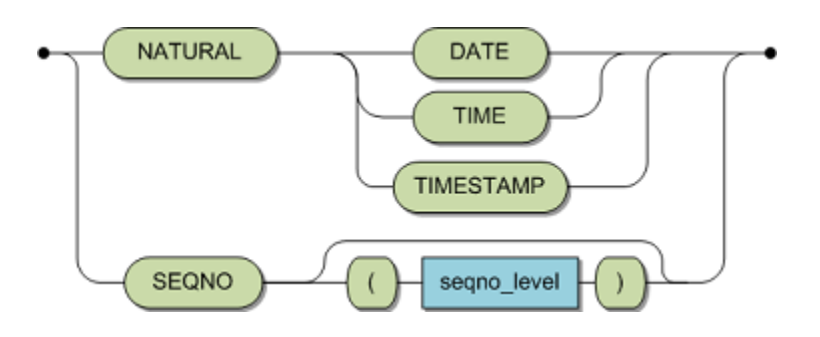

## Table Elements (Adabas Only)

#### Adabas Column Clause

#### Function:

The Adabas column clause defines the table columns and attributes.

All columns must be unique within a table. Two table attributes may be the same when one attributes is a PRIMARY KEY or UNIQUE table constraint element and the other attribute is an INDEX table index element.

#### Invocation:

The Table Element specification is used with the following statements:

<u>Create Table</u> <u>Create Table Description</u> <u>Create Cluster</u> Create Cluster Description

#### Syntax:

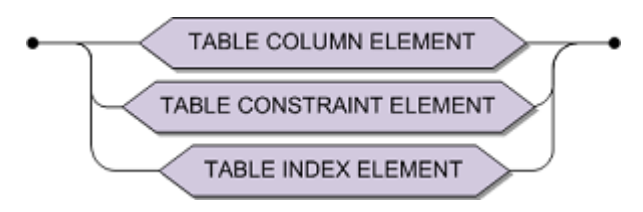

| table column_element                      | Defines a column of a base table. A valid SQL table definition must contain at least one table column definition. See <u>Table</u><br>Column Element. |
|-------------------------------------------|----------------------------------------------------------------------------------------------------|
| <u>table constraint</u><br><u>element</u> | Specifies a UNIQUE, PRIMARY KEY or FOREIGN KEY constraint. See <u>Table Constraint Element</u> .                                                      |
| table index element                       | Specifies an index for the table. Table index element is not part of the ANSI SQL Standard. See <u>Table Index Element</u> .                          |

#### **Description:**

The definition of foreign keys (part of Table Constraint Element) in the ANSI SQL standard, differs from that of Adabas SQL Gateway Embedded SQL.

A FOREIGN KEY table constraint element may only be specified in the CREATE CLUSTER/CREATE CLUSTER DESCRIPTION statements.

#### **Table Column Element**

#### Function:

A table column element completely defines a base table column.

#### Invocation:

This is part of the table element and of the alter add element (ALTER TABLE Statement). **Syntax:** 

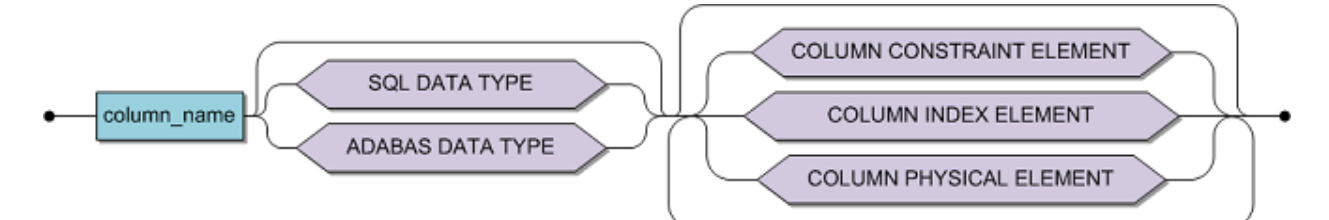

| column_identifier         | A valid identifier for a column and must conform to the rules specified earlier in Identifiers and Column Specification.                            |
|---------------------------|----------------------------------------------------------------------------------------------------|
| data_type                 | Specifies the data type of the column according to the rules specified below in <u>SQL Data Types</u> and <u>Adabas Data</u><br><u>Types</u> .      |
| column_constraint_element | Optional. Specifies constraints such as UNIQUE, NOT NULL, PRIMARY KEY, etc. See <u>Column Constraint</u><br><u>Element</u> .                        |
| column_index_element      | Optional. Specifies an index for a column. See <u>Column</u><br>Index Element.                                                                      |
| column_physical_element   | Optional. Describes the Adabas-specific information for each column, such as the short name, suppression, etc. See <u>Column Physical Element</u> . |

#### **Description:**

The table column element specifies one column of a table with the attributes of this column (examples of attributes are constraints and indexes).

For each column, the column identifier and the data type definition are minimum requirements for the CREATE TABLE, CREATE CLUSTER or ALTER TABLE statements.

The column identifier must be a valid Adabas short name, else it is required to specify the Adabas short name (part of column physical element).

By default, all columns that do not have the explicit attribute NOT NULL, have implicitly the attribute NULL. There are two exceptions:

- for columns which are elements of a PRIMARY KEY, a NOT NULL constraint is generated automatically during the definition, if an explicit NOT NULL constraint is not provided.
- for columns in a table description having the FIXED attribute, a NOT NULL constraint is generated automatically during the definition, if an explicit NOT NULL constraint is not provided.

In CREATE TABLE DESCRIPTION and CREATE CLUSTER DESCRIPTION statements, any unspecified attributes that belong to the underlying Adabas field are automatically generated.
# Limitations:

The column identifier must be unique within a table.

The following must be unique within a schema:

- Index identifier (if specified), one will be generated when not specified.
- Constraint identifier (if specified), one will be generated when not specified.

If a CREATE TABLE or CREATE CLUSTER statement is issued, then a table may only contain 926 columns. For CREATE TABLE DESCRIPTION and CREATE CLUSTER DESCRIPTION statements this limitation is lifted; you may specify elements of a PE or MU in a rotated format.

If a column has a Character data type and a precision greater than 253 characters, then the following must be true:

- The column attribute NOT NULL is mandatory.
- The column may not have attributes from Column Constraint Element (other than the above) or Column Index Element.
- The column may not have the attribute SUPPRESSION.

You cannot combine the following attribute pairs:

- SUPPRESSION and FIXED
- NULL and NOT NULL
- NOT NULL and DEFAULT NULL

The table below shows which parts of table column element are optional for which statements.

| Statement         | Data Type<br>Definition | Column<br>Constraint<br>Element | Column<br>Index<br>Element | Column<br>Default<br>Element | Column<br>Physical<br>Element |
|-------------------|-------------------------|---------------------------------|----------------------------|------------------------------|-------------------------------|
| Create<br>Table   | Mandatory               | Optional                        | Optional                   | Optional                     | Optional (1)                  |
| Create<br>Cluster |                         |                                 |                            |                              |                               |
| Create<br>Table   | Optional                | Optional                        | Optional                   | Optional                     | Optional (2)                  |
| Description       |                         |                                 |                            |                              |                               |
| Create<br>Cluster |                         |                                 |                            |                              |                               |
| Description       |                         |                                 |                            |                              |                               |
| Alter Table       | Mandatory               | Optional (3)                    | Optional                   | Optional                     | Optional (4)                  |

(1) The SHORTNAME specification is not allowed in this statement.

(2) The SHORTNAME specification is mandatory for this statement.

(3) The NOT NULL attribute is allowed when combined with either DEFAULT ADABAS or SUPPRESSION.

(4) The only attributes allowed in this statement are NULL and SUPPRESSION.

# **ANSI Specifics:**

The following elements are not part of the standard:

- Column Index Element
- Column Physical Element

- In Column Default Element the keyword ADABAS
- In Data Type Definition the keyword SEQNO

# Adabas SQL Gateway Specifics:

None.

# Example:

The following example creates one column of the base table CRUISE.

CREATE TABLE cruise (cruise\_id NUMERIC(8) INDEX cruise1 NOT NULL UNIQUE);

Access to the underlying Adabas ISN is available via the pseudo column ISN\_tablename, i.e. ISN\_cruise.

# **Table Constraint Element**

# Function:

A table constraint specifies a constraint for a list of columns.

# Invocation:

This element is part of the table element.

# Syntax:

| A valid name for a constraint and must conform<br>to the rules specified earlier in this section in<br>section Identifiers. | I |  |  |  |  |  |
|----------------------------------------------------------------------------------------------------|---|--|--|--|--|--|
|----------------------------------------------------------------------------------------------------|---|--|--|--|--|--|

#### Shortname clause:

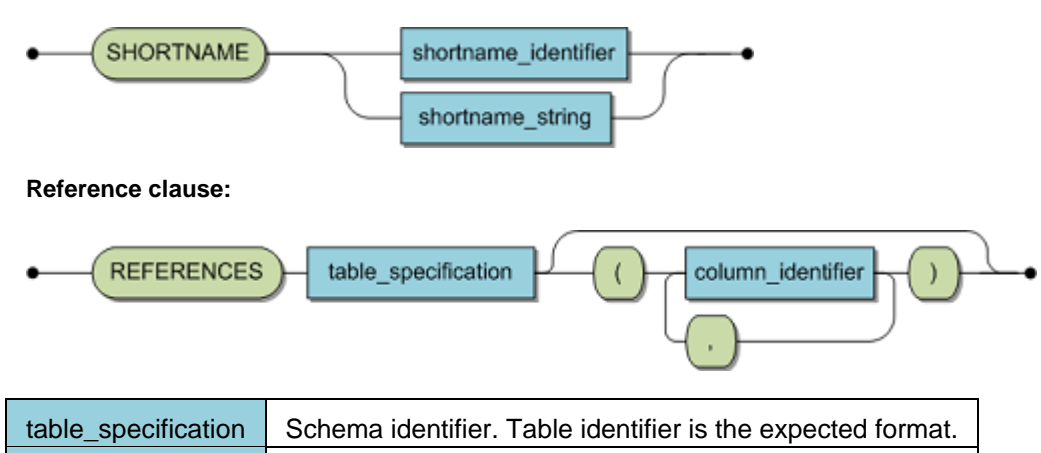

Optional. List of referenced columns.

# Description:

column\_identifier

UNIQUE and PRIMARY KEY constraints are called "unique constraints." A REFERENCES constraint is called "referential constraint." A table constraint element defines a constraint across one or more columns.

The following conventions hold true for the following explanations:

- Let CL = (c1,..., cn) be the column list of one or more columns for which this table constraint element is specified.
- Let T be the table where the columns of CL reside.
- PRIMARY KEY: There may only be a maximum of one PRIMARY KEY definition in a base table.
- A PRIMARY KEY constraint ensures that there are no two rows of T having identical values in the columns of CL. Each column of CL implies a NOT NULL constraint, that, if not specified, is generated automatically.

• PRIMARY KEYs on subtables of level one or two are limited to using all the columns of the associated FOREIGN KEY (the FOREIGN KEY that associates this level one or two table with its parent), plus a column of data type ISN\_tablename, cnxarraycolumn and cnxarraycolumn\_2 on the current level and any other columns of this level. The important point here is that only PRIMARY KEYs with a column of data type ISN\_tablename, cnxarraycolumn and cnxarraycolumn\_2, for this table level, are classified as fulfilling the requirements for building a "unique constraint".

# UNIQUE:

A UNIQUE constraint ensures that there are no two rows of T having identical values in the columns of C. Rows with NULL value(s), in any columns of C, do not effect this constraint.

# FOREIGN KEY:

If specified, the REFERENCE's column list must conform to the following;

• The number of columns in CL and the number of columns in the references column list must be equal.

• The ith column of CL must be semantically the same as the ith column of the references list (i.e., the data type and attributes must match). The attributes UNIQUE and PRIMARY KEY should be converted to UQINDEX. The attribute REFERENCES is an exception to this rule.

• The columns of the references clause must match those of a "unique constraint" in the referencing table.

• All the columns of the "unique constraint" must have the attribute NOT NULL defined.

# Limitations:

• All columns of CI must exist in the defining base table, and a column of T may not appear twice within CI.

• The FOREIGN KEY clause may only be used in a CREATE CLUSTER or CREATE CLUSTER DESCRIPTION statement.

• The SHORTNAME clauses may only be used in a CREATE CLUSTER DESCRIPTION or CREATE TABLE DESCRIPTION statement.

- There may be a maximum of one PRIMARY KEY for a bases table (this includes a column attribute of type PRIMARY KEY).
- When using a PRIMARY KEY constraint the attribute SUPPRESSION is not permitted.
- The NOT NULL attribute is not permitted when using a UNIQUE constraint in conjunction with a SUPPRESSION attribute.
- The NULL attribute is not permitted when using a UNIQUE or PRIMARY KEY constraint in conjunction with a DEFAULT ADABAS attribute.

# ANSI Specifics:

• The columns of a UNIQUE constraint must under ANSI have the attribute NOT NULL specified.

# Adabas SQL Gateway Embedded SQL Specifics:

None.

# **Table Index Element**

### **Function:**

Specifies a set of columns as an index.

### Invocation:

This element is part of the table element. The short-name identifier is only allowed in a CREATE TABLE DESCRIPTION or a CREATE CLUSTER DESCRIPTION statement. **Syntax:** 

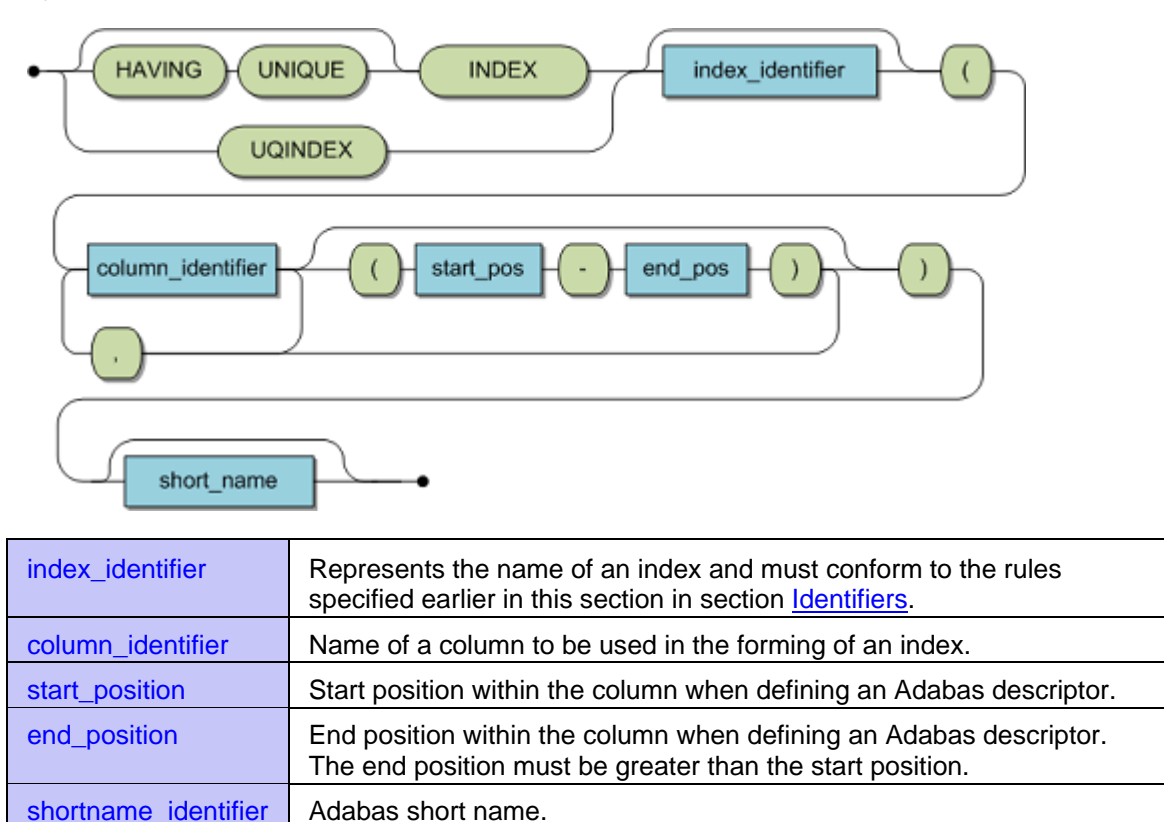

# Description:

In order to improve an existing application's performance, establish an index for one or more base table column(s).

You can create an Adabas descriptor that reflects the capabilities of the Adabas database system's descriptors definition when you have the table index element. For a detailed discussion of Adabas descriptors, please refer to the Adabas documentation for your environment.

A ranges specification is when start and end positions are specified. This allows an index specification to be restricted to sub-elements of a column.

The following conventions hold true for the explanations below:

- Let CI = ( c1,... , cn ) be a column list of one or more columns for which this table index element is specified.
  - Let T be the table where the columns of CI resides.

INDEX:

A INDEX is used to allow more efficient base table access. The index is based on one or more column(s) of a base table, when the listed columns' are considered as an entity.

An Adabas Superdescriptor will be generated if the number of columns in the column list is greater than one.

An Adabas Descriptor will be added if the index is in a single column with no range specified. An Adabas Subdescriptor will be generated if a range specification is in a single column.

# HAVING UNIQUE INDEX:

This feature is provided for compatibility and will be removed in future versions. Use a UNIQUE constraint instead.

# UQINDEX:

A UQINDEX is an index that generates a unique Adabas sub- or superdescriptor on a sub-table column. SQL does not conisder this descriptor to be unique; it cannot be represented by a normal "unique constraint."

# Limitations:

• The shortname identifier is only used in a CREATE TABLE DESCRIPTION or a CREATE CLUSTER DESCRIPTION statement.

- A specification of a UQINDEX is only valid for level 1 and level 2 base tables (subtables).
- You are not allowed to specify a UNIQUE INDEX together with a UNIQUE constraint or a PRIMARY KEY.
- When using a HAVING UNIQUE INDEX in conjunction with a SUPPRESSION attribute the attribute NOT NULL is not permitted.
- When using a HAVING UNIQUE INDEX in conjunction with a DEFAULT Adabas attribute, the attribute NULL is not permitted.

# **ANSI Specifics:**

The table index element is not part of the Standard.

# Adabas SQL Gateway Embedded SQL Specifics:

None.

# **Column Elements**

# **Column Constraint Element**

# Function:

A column constraint element specifies the conditions which apply to each column.

### Invocation:

This element is part of the table column element. **Syntax:** 

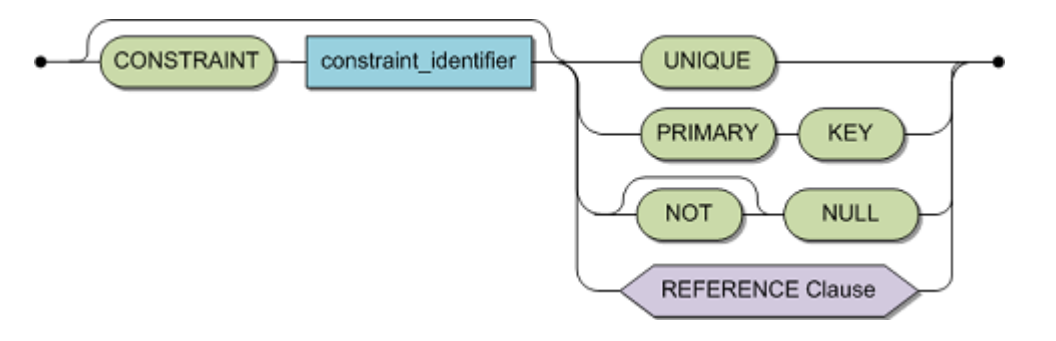

| constraint_identifier | A valid identifier for a constraint conforming to the rules described in the section Identifiers.                                                                     |
|-----------------------|----------------------------------------------------------------------------------------------------|
| UNIQUE                | Only one UNIQUE constraint is allowed.                                                                                                    |
| PRIMARY KEY           | Only one PRIMARY KEY is allowed in a table.                                                                                                    |
| NULL/NOT NULL         | Indicates whether NULL values are permissible for this column.                                                                                                    |
| reference_clause      | Only allowed for subtables. The number of columns allowed in this particular case is one. For syntax regulations refer to <u>Table</u><br><u>Constraint Element</u> . |

For more restrictions, see CREATE CLUSTER and CREATE CLUSTER DESCRIPTION .

# Description

A constraint is a base table sub-object that ensures actual data compliance with the specified conditions. Adabas SQL Gateway Embedded SQL supports four different types of constraints:

- NOT NULL
- UNIQUE
- PRIMARY KEY
- FOREIGN KEY

A simple column constraint can be defined within a table column element. If a constraint refers to more than one column, it must be defined by a table constraint element. The constraint name (constraint identifier) must be unique within the schema. It will be generated automatically, if not specified.

UNIQUE and PRIMARY KEY constraints are called `unique constraints'. A REFERENCES constraint is called `referential constraint'.

The following conventions hold true for the following explanations:

- Let C be the column for which this constraint is specified.
- Let T be the table where column C resides.

#### UNIQUE:

A table can have many UNIQUE keys.

The UNIQUE constraint ensures that no two rows of T have the same value in column C. Rows with NULL values in column C do not affect this constraint.

#### PRIMARY KEY:

A table can have only one PRIMARY KEY.

The PRIMARY KEY constraint ensures that no two rows of T carry the same value in column C. When specifying a PRIMARY KEY constraint without an explicit NOT NULL constraint, an implicit one is generated.

#### NULL:

The NULL constraint indicate that you can have null values in any row of the table for the column C.

#### NOT NULL:

The NOT NULL constraint indicates that cannot have null values in any row of the table for the column C.

### **REFERENCES:**

For details on how to define the reference clause, see Table Constraint Element (especially the FOREIGN KEY section). The number of columns allowed in this particular case is one.

#### Limitations:

The CREATE CLUSTER and CREATE CLUSTER DESCRIPTION statements have the following restrictions:

• A Column level REFERENCES constraint may only be used to build the referential constraint between tables of level 0 (base tables) and tables of level 1 (subtables).

• Only use the REFERENCES clause in the CREATE CLUSTER/ CREATE CLUSTER DESCRIPTION statements.

• There may be a maximum of one PRIMARY KEY for a bases table (this includes a table constraint of type PRIMARY KEY).

- Do not use the SUPPRESSION attribute with a PRIMARY KEY constraint.
- Do not use the NOT NULL attribute with a UNIQUE constraint
- Do not use the NULL attribute with a UNIQUE or PRIMARY KEY constraint.

#### ANSI Specifics:

The default referential triggered action differs from the ANSI standard. The default is CASCADE and not NO ACTION.

The NULL constraint is not part of the Standard.

#### Adabas SQL Gateway Embedded SQL Specifics:

Only the CASCADE option is supported.

#### Example:

The following example defines a column constraint which disallows NULL values and values which are not unique:

CREATE TABLE contract ( contract\_id integer NOT NULL UNIQUE );

# **Column Index Element**

# Function:

Specifies a column as an index.

# Invocation:

This element is part of the table column element. **Syntax:** 

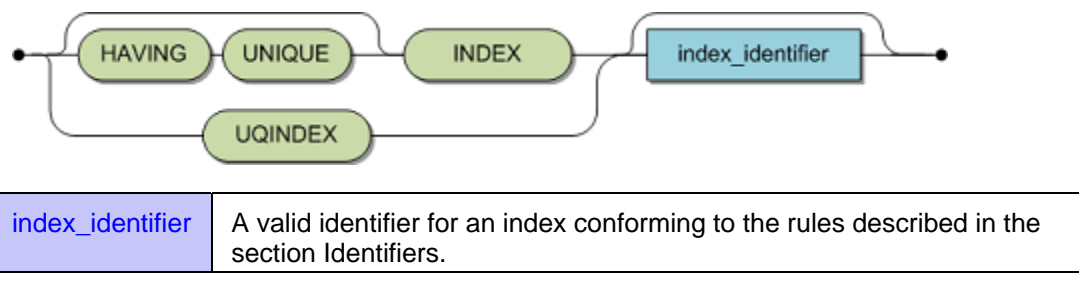

# **Description:**

The following conventions hold true for the following explanations:

- Let C be the column for which this column index element is specified.
- Let T be the table where column C resides.

# INDEX:

If there is no range specified in an INDEX specification an Adabas descriptor will be added. If a range is specified across only one column, an Adabas Subdescriptor will be generated.

# HAVING UNIQUE INDEX:

This feature is provided for compatibility and will be removed in future versions. Use the UNIQUE constraint instead.

# UQINDEX:

A UQINDEX is an index that generates an Adabas unique sub- or superdescriptor on a subtable column. SQL does not consider this descriptor to be unique so it cannot be represented by a normal "unique constraint."

# Limitations:

• A HAVING UNIQUE INDEX specification is not allowed in subtables. A UQINDEX specification is allowed in subtables.

• Do not specify a HAVING UNIQUE INDEX together with a UNIQUE constraint or a PRIMARY KEY.

• HAVING UNIQUE INDEX cannot have both the NOT NULL and the SUPPRESSION attributes.

• HAVING UNIQUE INDEX cannot have both the NULL and the Adabas DEFAULT attributes.

# **ANSI Specifics:**

The Column Index Element is not part of the Standard.

# Adabas SQL Gateway Embedded SQL Specifics:

None.

# **Column Physical Element**

### **Function:**

A column physical element is used to add Adabas-specific attributes to a column.

#### Invocation:

This element is part of the column element. This clause is only allowed in CREATE TABLE/ CREATE TABLE DESCRIPTION or a CREATE CLUSTER/CREATE CLUSTER DESCRIPTION statements. **Syntax:** 

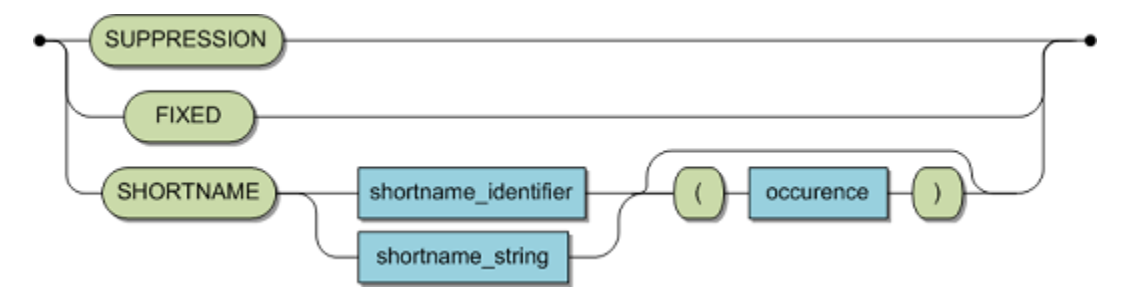

| shortname_identifier | Specifies an Adabas short name for a column.                                                          |
|----------------------|----------------------------------------------------------------------------------------------------|
| string literal       | Represents the Adabas short name for a column.                                                        |
| numeric literal      | Optional. Only applies to MUs and PEs. Specifies a rotated field. Value must be less or equal to 191. |

### **Description:**

The following table associates an Adabas SQL Gateway Embedded SQL option with the corresponding Adabas option:

| Adabas SQL Gateway Embedded SQL | Adabas |
|---------------------------------|--------|
| FIXED                           | FI     |
| SUPPRESSION                     | NU     |

The SHORTNAME identifier specifies the Adabas short name of the corresponding Adabas field.

If the shortname\_identifier is a numeric literal, it specifies a rotated field. Each occurrence is mapped to an individual column:

If a particular MU or PE field (semantically) has a non varying number of occurrences, then the field can be 'rotated.' Each occurrence is mapped to an individual column. For example, if an MU has 12 occurrences and each represents a month, then each occurrence could be mapped to the columns January through to December. A similar technique can be used for PEs, although each field within each occurrence must be individually mapped to a column.

#### Limitations:

• An Adabas short name must consist of exactly two characters; the first character must be between A and Z and the second can be between A and Z or between 0 and 9. Do not use the short names E0 to E9; they are Adabas reserved names. If your short name is a reserved word you must represent it in string format. For example, reserved word AS would be represented by SHORTNAME 'AS'.

- The short name specification is not case sensitive.
- Do not combine the FIXED keyword with the SUPPRESSION attribute.
- Use the FIXED and SUPPRESSION keywords only in the CREATE TABLE

DESCRIPTION and CREATE CLUSTER DESCRIPTION statements. The underlying Adabas field must have these attributes.

- Do not use the PRIMARY KEY constraint with the SUPPRESSION attribute, .
- Do not use the NOT NULL attribute with either the SUPPRESSION attribute with the UNIQUE constraint or the SUPPRESSION attribute with the HAVING UNIQUE INDEX clause.

### **ANSI Specifics:**

The column physical element is not part of the Standard.

#### Adabas SQL Gateway Embedded SQL Specifics:

None.

# Example:

The following example stores bonus and sales for each month in a multiple-value field (each month is one occurrence). Each column is then rotated to be seen in one table (each month is a column of this table). An example of such a table description with rotated columns is:

CREATE TABLE DESCRIPTION rotated\_table DATABASE NUMBER 151 FILE NUMBER 53 ( id CHAR(20) SHORTNAME "AA", january\_bonus INTEGER SHORTNAME "DA"(1), january\_sales INTEGER SHORTNAME "DB"(1), february\_bonus INTEGER SHORTNAME "DA"(2), february\_sales INTEGER SHORTNAME "DB"(2)

... december\_bonus INTEGER SHORTNAME "DA"(12), december\_sales INTEGER SHORTNAME "DB"(12), )

where: DA and DB are the short names for the fields within the periodic group.

#### **Privilege Specification**

# Function:

Defines the privileges which may be granted or revoked.

#### Invocation:

It can appear in GRANT and REVOKE statements. **Syntax:** 

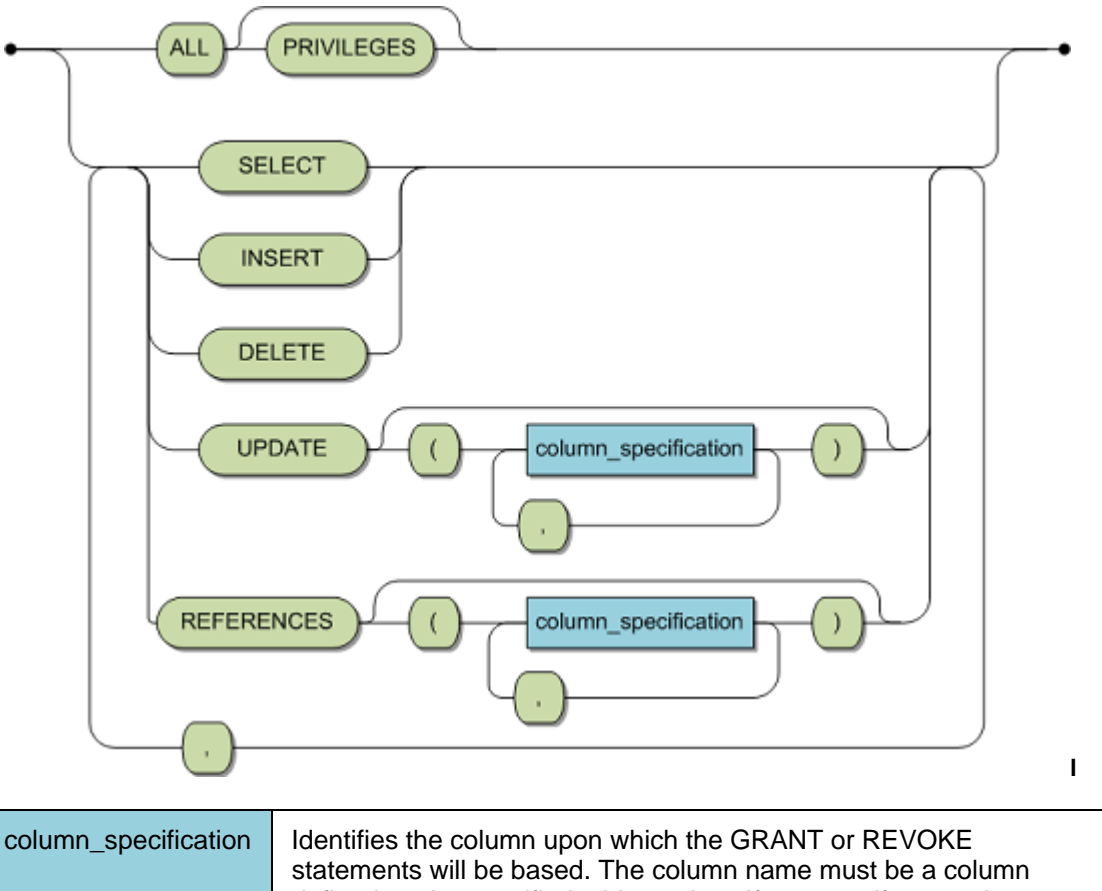

| column_specification Identifies the column upon which the GRANT or REVOKE statements will be based. The column name must be a column defined on the specified table or view. If you specify more than one table or view, the column identifier must be valid for all tables or views. | • |
|----------------------------------------------------------------------------------------------------|---|
|----------------------------------------------------------------------------------------------------|---|

# **Description:**

Defines the privilege or set of privileges to be granted or revoked. These privileges are defined for specified tables or views.

| SELECT | Enables the selection of data from the table(s) or view(s).            |
|--------|------------------------------------------------------------------------|
| INSERT | Enables the insertion of data in the table(s) or view(s).              |
| DELETE | Enables the deletion of rows from the specified table(s) or view(s).   |
| UPDATE | Enables the updating of data in the specified table(s) or view(s). The |

The following privilege specifications may be defined:

| UPDATE privilege can be specified for a list of columns within the table(s) |  |
|-----------------------------------------------------------------------------|--|
| or view(s).                                                                 |  |

### Limitations:

If a view is based on more than one base table (read-only view), then the SELECT privilege is the only one to be granted in this case.

### ANSI Specifics:

The keyword PRIVILEGES is mandatory when specifying ALL.

### **CONNX Specifics:**

The keyword PRIVILEGES is optional when specifying ALL.

# Example:

See the **GRANT/REVOKE** statements for examples.

# **Grantee Specification**

# Function:

Identifies the individual(s) to whom privileges are to be granted or from whom privileges are to be revoked.

### Invocation:

It can appear in GRANT and REVOKE statements.

# Syntax:

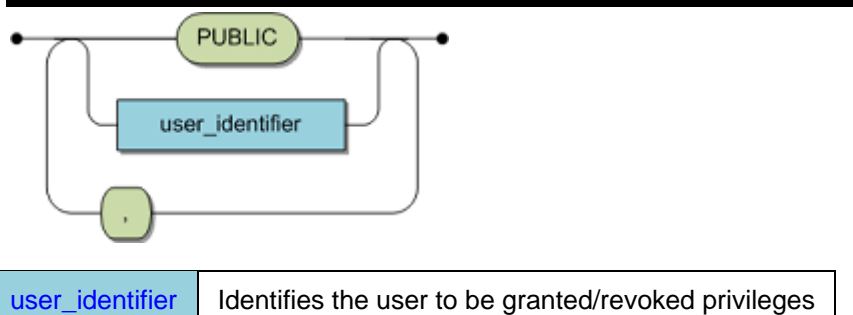

# **Description:**

Defines whether to grant to or to revoke the privilege or privilege set from either a particular user, from a list of users, or from all users. If you specify the PUBLIC option, granting or revocation the specified privilege will automatically affect all present and future users.

#### Limitations:

By default, table owners hold all the privileges for their tables and should not grant themselves, or revoke from themselves, additional privileges on their tables.

# **ANSI Specifics:**

None.

# **CONNX Specifics:**

None.

# Example:

See the **GRANT/REVOKE** statements for examples.

# Expressions

# Expressions

An expression is a combination of operands separated by operators. An expression produces a result and is an value origin.

The following diagrams define the expression syntax:

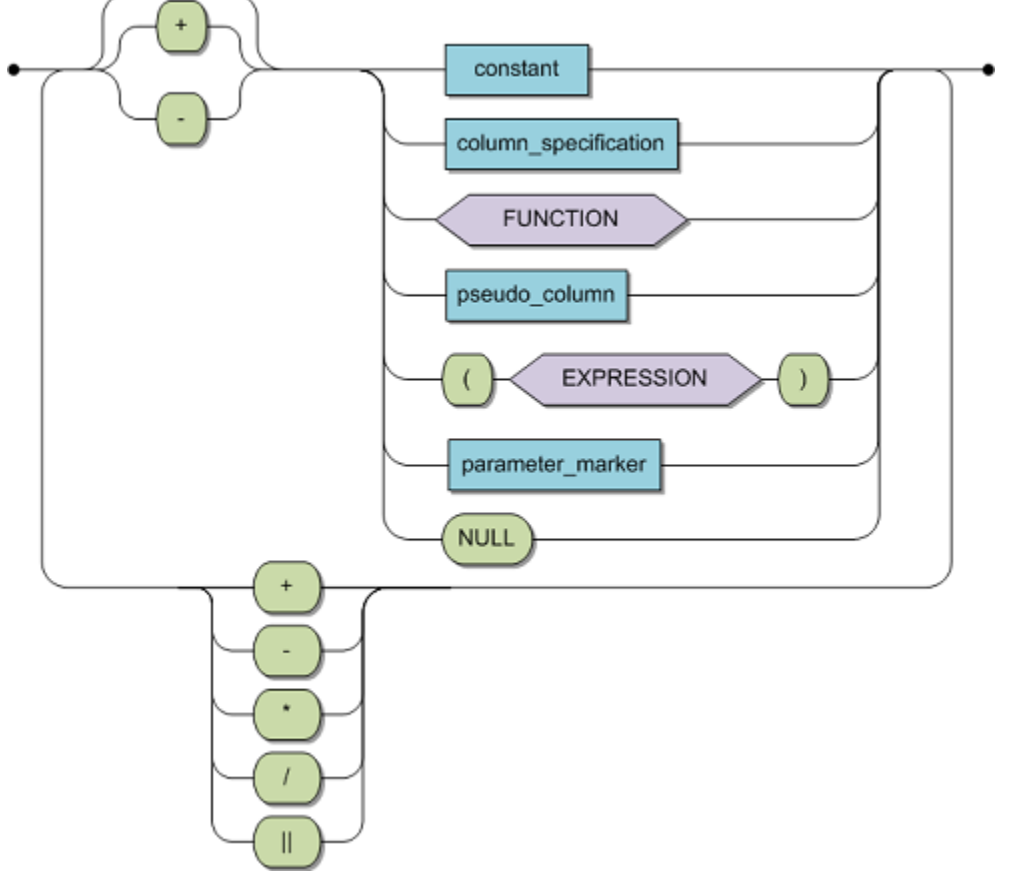

# **Parameter Marker**

For ODBC, OLE DB and JDBC, the literal for parameter markers is a single question mark (?) For Adabas embedded SQL, this is a host variable name , in the format of :host\_variable.

# **Expressions Without Operators**

If an expression is used without operators, the result is the value represented by the object specified. For example, the result of an expression consisting of a column specification is the value represented in that column specification.

#### **Expressions With Operators**

The operators which can be used in expressions can be divided into monadic, diadic and concat operators:

### Monadic Operators

are prefix operators and have one operand. Monadic operators include the monadic plus (+) and the monadic minus ( - ) operators. The monadic plus operator does not change the value of its operand. The

monadic minus operator changes the sign of the value of its operand. Monadic operators can only be used with one numeric data type operand.

# Diadic Operators

are infix operators and have two operands. Diadic operators include the addition (+), subtraction ( - ), multiplication ( \* ) and division ( / ) operators. Diadic operators can only be used with numeric data type operands. The resulting data type of an expression with two operands and a diadic operator depends on the data types of the two operands and on the operator. See <u>Numeric Expressions - Dyadic operations</u>.

# Concat Operator

is an infix operator and has two operands. The concat operator (||) will first implicitly convert non character values to character strings. Then the two strings are combined.

# **Assignments and Comparisons**

All operations in SQL can be broken down to two basic operations: value assignment and value comparison.

Values are assigned during FETCH, UPDATE, INSERT and single-row SELECT statement processing. Value comparison takes place during predicate statement execution. Both assignment and comparison operations have two operands. An assignment operation has a receiving operand and a sending operand. In an assignment, the receiving operand gets the sending operand value. A comparison operation has two comparison operands whose values are compared with each other. Both assignment operands and comparison operands must have comparable data types.

In this example, assume Operand 1 has data type x. Operand 2 has a comparable data type only if its data type is:

- x or
- a data type which can be converted to x or
- a data type to which x can be converted, unless operand 1 is the receiving operand of an assignment operation. In this case, the data type is fixed and can not be changed.

Normally, character-string, Binary, and numeric data types are not comparable.

If both operands have different but yet comparable data types and a conversion has to be performed, this is always done from a `lower' data type to a `higher' data type (see **Mixed Operands** above).

# **Character-String Assignment**

When a data type character-string value is assigned to a value recipient (either a host variable or a column), the value length and the value recipient's defined length are compared:

- If both lengths are the same, the recipient is assigned the value. After the assignment, the value and the recipient value are identical.
- If the value length is smaller than the recipient length, the value is padded with blanks.
- If the value length is greater than the recipient length, the value is truncated. If the INDICATOR variable was specified, it will show the number of truncated characters.

# **Numeric Assignment**

When a numeric data type value is assigned to a recipient, data type conversion is performed when the value and the recipient data types are not identical.

# **Binary Assignment**

When a binary data type value is assigned to a value recipient (either a host variable or a column), the value length and the value recipient's defined length are compared:

- If both lengths are the same, the value is assigned to the recipient. After assignment, the value and the value recipient are identical.
- If the value length is greater than the recipient length, an error condition is raised.
- If the value length is smaller than the recipient length, the value's most significant missing digits are appended with zeros.

If the application program is a remote client and Adabas SQL Gateway Embedded SQL resides on a server machine where ASCII/EBCDIC and/or byte swapping conversions would normally be induced during client/server communication, these conversions are suppressed for host variables. The host program must interpret the host variable contents.

For further information refer to the Adabas SQL Gateway Embedded SQL Programmer's Guide, sections: Dynamic SQL and Embedding SQL Statements in Host Languages.

### **Character-String Comparison**

To compare two character-string data types, CONNX compares the corresponding character in each string. If the two strings do not have the same length, the shorter one of the two is appended with as many blanks as necessary, so both strings have the same length. The padding is done with the appropriate environment-dependent hexadecimal representation for a blank (e.g. x'20' for an ASCII environment and x'40' for an EBCDIC environment) and that padding is either to the right or to the left, depending on the underlying hardware architecture.

- Two values of data type character-string are equal if and only if both strings are empty (have a length of zero), or every corresponding character is the same. The comparison is done either from left to right or from right to left depending on and according to the underlying hardware architecture.
- Two values of data type character-string are unequal if at least one corresponding character is found to be unequal. The order of two unequal character-string values is determined by the first unequal character found during the comparison process (either from the left or from the right depending on the underlying hardware architecture). The order is then determined by the EBCDIC or ASCII collating sequence.

#### Numeric Comparison

The comparison of two values of data type numeric is performed following the normal algebraic rules taking the sign into account.

# Example:

-5 is less than -3

Numeric comparison is always done between two values of the same data type. If two numeric values do not have the same data type, data type conversion is performed.

#### **Binary Comparison**

To compare two binary data type values, CONNX compares the corresponding bit digit in each value. The two values are equal if every corresponding digit is identical.

If the two values are of different lengths, the most significant missing digits of the shorter value are appended with the value `0'.

The comments regarding host variables and binary assignment, as described above, also apply to comparison.

# Precedence of Operators and Parentheses

The operators in an expression are processed in a certain order. This order of precedence can be influenced by the use of parentheses. Operators of equal precedence are applied from left to right. The following table lists all operators and parentheses in the order of their precedence:

| Operator | Function                                                                                | Example           |
|----------|-----------------------------------------------------------------------------------------|-------------------|
| ()       | Parentheses override precedence rules. Operations inside parentheses are applied first. | (x+y) * (x-<br>y) |
| + -      | Monadic plus/monadic minus                                                              | -1                |
| * /      | Multiply, divide (diadic)                                                               | y/2               |
| + -      | Add, subtract (diadic)                                                                  | y-2               |

### **Query Expression**

#### Function

A query expression is an expression involving one or more query specifications connected using the UNION operator.

Syntax:

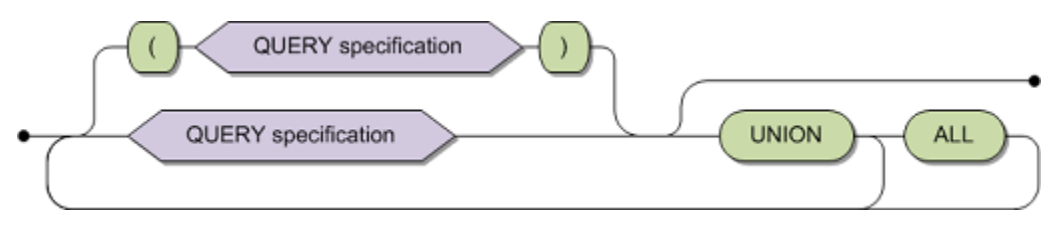

| ALL                 | Duplicate rows originating from different UNION operands are to be retained.                                                                                           |
|---------------------|----------------------------------------------------------------------------------------------------|
| UNION               | A diadic operator which takes specifications of resultant tables as<br>its operands. These operands can be query specifications or<br>deeper nested query expressions. |
| query_specification | The basic element of a query expression. It specifies a resultant table derived from a query. See <u>Query Specification</u> .                                         |

### Description:

A query expression specifies a resultant table created from the possible UNION of several resultant tables as specified in corresponding QUERY specifications. A query expression can consist of a single query specification. You can use the UNION operator to add subsequent resultant tables to this initial query specification to produce a larger result.

The result of the UNION operation is a resultant table. The resultant table contains all rows from both operands after eliminating duplicate rows.

The result of a UNION operation with two base tables is a table that contains all rows belonging to either or both the operands.

- If the expression does not contains ALL you do not have to include DISTINCT in any of the query specifications because duplicates are automatically eliminated.
- If the expression does contain ALL, duplicated rows are retained. In that case, including DISTINCT in the query specification will affect the resultant table.

When ALL is either always specified with each UNION operator or never specified within the query expression, you do not have to use parentheses. If the ALL qualifier is only partially used, then the order of evaluation determines the final result; in that case, you may need to use parentheses.

Query expressions specified within parentheses are evaluated first; following that evaluation, expressions are evaluated from left to right.

When a UNION operator is specified, then the columns of the resultant table do not have derived column labels.

#### Limitations:

The two operands must be UNION-compatible; the derived column lists of the two operands must be of the same format.

Each derived column list must have the same number of derived columns and each derived column must be of the same data type as its corresponding derived column in the derived column list of the other operand.

# **ANSI Specifics:**

None.

# **CONNX Specifics:**

None.

# Example:

The following example selects all cruise IDs for any contracts that require final payment or start before the 30th December 1991:

SELECT cruise\_id FROM cruise WHERE start\_date < = 19911230 UNION SELECT id\_cruise FROM contract WHERE date\_payment < = 19911230;

# **Data Conversion**

# Data Type Priority

CONNX will implicitly convert data to similar or otherwise appropriate datatypes where possible in expressions.

Arithmetic operations:

CONNX will uplift the datatype of the dissimilar operands according to the table below. Two dissimilar data types will be converted to the type with the highest priority.

| SQL Data Type           | Priority |
|-------------------------|----------|
| SQL_CHAR                | 0        |
| SQL_UNICODE             | 1        |
| SQL_VARCHAR             | 2        |
| SQL_UNICODE_VARCHAR     | 3        |
| SQL_LONGVARCHAR         | 4        |
| SQL_UNICODE_LONGVARCHAR | 5        |
| SQL_DATE                | 6        |
| SQL_TIME                | 7        |
| SQL_TIMESTAMP           | 8        |
| SQL_BINARY              | 9        |
| SQL_VARBINARY           | 10       |
| SQL_LONGVARBINARY       | 11       |
| SQL_BIT                 | 12       |
| SQL_TINYINT             | 13       |
| SQL_SMALLINT            | 14       |
| SQL_INTEGER             | 15       |
| SQL_BIGINT              | 16       |
| SQL_DECIMAL             | 17       |
| SQL_NUMERIC             | 18       |
| SQL_REAL                | 19       |
| SQL_FLOAT               | 20       |
| SQL_DOUBLE              | 21       |
| SQL_QFLOAT              | 22       |

#### **Numeric Expressions - Dyadic operators**

Non numeric data types are implicitly converted to numeric data types if possible. If the conversion is not possible the resulting value is zero.

Once both operands have been converted to a numeric type, the following table is used to determine the final data type of the expression.

| Operand (A)                                                                                  | Operand (B)                        | Resulting Expression Data<br>Type |
|----------------------------------------------------------------------------------------------|------------------------------------|-----------------------------------|
| bit, tinyint, smallint, or integer                                                           | bit, tinyint, smallint, or integer | integer                           |
| bit, tinyint, smallint, integer,<br>bigint                                                   | bigint                             | bigint                            |
| bit, tinyint, smallint, integer<br>bigint, decimal, numeric                                  | decimal, numeric                   | numeric                           |
| bit, tinyint, smallint, integer,<br>bigint, decimal, numeric, real,<br>float, double         | real, float, double                | double                            |
| bit, tinyint, smallint, integer,<br>bigint, decimal, numeric, real,<br>float, double, qfloat | qfloat                             | qfloat                            |

For integral data type operand combinations, remainders will be lost for multiplication and division operators.

If the resulting data type of the expression is decimal or numeric, the following table is used to determine the precision and scale of the result. P1 & S1 are the precision and scale of the first operand respectively. P2 & S2 are the precision and scale of the second operand respectively. M is a maximum SQL numeric precision of 38.

| Operator               | Resulting Precision                              | Resulting Scale     |
|------------------------|--------------------------------------------------|---------------------|
| Addition & Subtraction | min(M, max(P1 - S1, P2 -<br>S2)+ max(S1, S2)+ 1) | max ( S1, S2 )      |
| Multiplication         | min ( M, P1 + P2 + 1 )                           | min ( M, S1, + S2 ) |
| Division               | P1 - S1 + S2 + max(6, S1 +<br>P2 + 1)            | max(6, S1 + P2 + 1) |

For division expressions, if the resulting precision exceeds M, then both the resulting precision and resulting scale are reduced equally until the resulting precision equals M. If the resulting scale after reduction is less than 6, it is set to a value of 6.

# Aggregate Function Data Conversion

The table below shows the resulting data type for all aggregate functions based on the input data type (only numeric input types are listed). For aggregate functions that only accept numeric values as input, if a non-numeric value is passed to the function, it is implicitly converted to a numeric value automatically. For aggregate functions that accept non-numeric inputs, the data type of result will match the data type of the input value.

| Aggregate function | Input<br>converted<br>to<br>numeric<br>implicitly | bit               | tinyint           | smallint          | integer           | bigint            | decimal   | numeric   | real    | float   | double  |
|--------------------|---------------------------------------------------|-------------------|-------------------|-------------------|-------------------|-------------------|-----------|-----------|---------|---------|---------|
| AVG                | Yes                                               | numeric<br>(7,6)  | numeric<br>(9,6)  | numeric<br>(11,6) | numeric<br>(16,6) | numeric<br>(26,6) | numeric*1 | numeric*1 | double  | double  | double  |
| SUM                | Yes                                               | numeric<br>(11,0) | numeric<br>(11,0) | numeric<br>(11,0) | numeric<br>(16,0) | numeric<br>(26,0) | numeric*2 | numeric*2 | double  | double  | double  |
| MIN                | No                                                | bit               | tinyint           | smallint          | integer           | bigint            | decimal   | numeric   | real    | double  | double  |
| MAX                | No                                                | bit               | tinyint           | smallint          | integer           | bigint            | decimal   | numeric   | real    | double  | double  |
| COUNT              | N/A                                               | integer           | integer           | integer           | integer           | integer           | integer   | integer   | integer | integer | integer |
| AVEDEVMEAN         | Yes                                               | double            | double            | double            | double            | double            | double    | double    | double  | double  | double  |
| AVEDEVMEDIAN       | Yes                                               | double            | double            | double            | double            | double            | double    | double    | double  | double  | double  |
| COEFVARPCT         | Yes                                               | double            | double            | double            | double            | double            | double    | double    | double  | double  | double  |
| COEFVARPCTP        | Yes                                               | double            | double            | double            | double            | double            | double    | double    | double  | double  | double  |
| FIRST              | No                                                | bit               | tinyint           | smallint          | integer           | bigint            | decimal   | numeric   | real    | float   | double  |
| KTHLARGEST         | Yes                                               | bit               | tinyint           | smallint          | integer           | bigint            | decimal   | numeric   | real    | float   | double  |
| KTHSMALLEST        | Yes                                               | bit               | tinyint           | smallint          | integer           | bigint            | decimal   | numeric   | real    | float   | double  |
| KURTOSIS           | Yes                                               | double            | double            | double            | double            | double            | double    | double    | double  | double  | double  |
| KURTOSISP          | Yes                                               | double            | double            | double            | double            | double            | double    | double    | double  | double  | double  |
| LAST               | No                                                | bit               | tinyint           | smallint          | integer           | bigint            | decimal   | numeric   | real    | float   | double  |
| MEDIAN             | No                                                | bit               | tinyint           | smallint          | integer           | bigint            | decimal   | numeric   | real    | float   | double  |
| MIDDLE             | No                                                | bit               | tinyint           | smallint          | integer           | bigint            | decimal   | numeric   | real    | float   | double  |
| MODE               | No                                                | bit               | tinyint           | smallint          | integer           | bigint            | decimal   | numeric   | real    | float   | double  |
| MULTIMODALCOUNT    | No                                                | integer           | integer           | integer           | integer           | integer           | integer   | integer   | integer | integer | integer |
| MULTIMODALOCCUR    | No                                                | integer           | integer           | integer           | integer           | integer           | integer   | integer   | integer | integer | integer |
| QUANTILE           | Yes                                               | double            | double            | double            | double            | double            | double    | double    | double  | double  | double  |
| QUARTILE1          | Yes                                               | double            | double            | double            | double            | double            | double    | double    | double  | double  | double  |
| QUARTILE3          | Yes                                               | double            | double            | double            | double            | double            | double    | double    | double  | double  | double  |
| RANGE              | Yes                                               | bit               | tinyint           | smallint          | integer           | bigint            | decimal   | numeric   | real    | float   | double  |
| RMSERROR           | Yes                                               | double            | double            | double            | double            | double            | double    | double    | double  | double  | double  |
| RMSERRORP          | Yes                                               | double            | double            | double            | double            | double            | double    | double    | double  | double  | double  |
| SKEWNESS           | Yes                                               | double            | double            | double            | double            | double            | double    | double    | double  | double  | double  |
| SKEWNESSP          | Yes                                               | double            | double            | double            | double            | double            | double    | double    | double  | double  | double  |
| SORTFIRST          | No                                                | bit               | tinyint           | smallint          | integer           | bigint            | decimal   | numeric   | real    | float   | double  |
| SORTLAST           | No                                                | bit               | tinyint           | smallint          | integer           | bigint            | decimal   | numeric   | real    | float   | double  |
| SORTMIDDLE         | No                                                | bit               | tinyint           | smallint          | integer           | bigint            | decimal   | numeric   | real    | float   | double  |
| STDDEV             | Yes                                               | double            | double            | double            | double            | double            | double    | double    | double  | double  | double  |
| STDDEVP            | Yes                                               | double            | double            | double            | double            | double            | double    | double    | double  | double  | double  |
| TRIMEAN            | Yes                                               | double            | double            | double            | double            | double            | double    | double    | double  | double  | double  |
| VARIANCE           | Yes                                               | double            | double            | double            | double            | double            | double    | double    | double  | double  | double  |
| VARIANCEP          | Yes                                               | double            | double            | double            | double            | double            | double    | double    | double  | double  | double  |

\*1 - Precision & Scale are calculated as follows:

P & S represent the scale & precision of the input respectively:

if S < 6, output precision = P + 6 - S, else output precision = P.

if S < 6, output scale = 6 else output scale = S.

- \*2 Precision & Scale are calculated as follows:
  - P & S represent the scale & precision of the input respectively:

If P+6 < 11, output precision = 11 else if P+6 > 37, output precision = 37 else output precision = P+6.

output scale = S.

# Predicates

### What are Predicates?

A predicate is a tri-state (true, false, unknown) Boolean expression.

Predicates are composed of a search term contained within a search expression.

A predicate can take one of six forms.

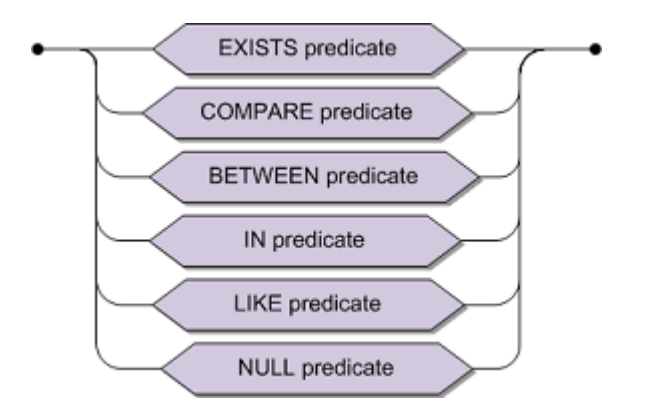

For more information, see:

EXISTS Predicate COMPARISON Predicate BETWEEN Predicate IN Predicate LIKE Predicate NULL Predicate

#### **Between Predicate**

#### **Function:**

This predicate checks to see if a specified value lies within the range defined and returns a tri-state boolean result.

#### Invocation:

One of the six predicates which constitute a search term.

### Syntax:

| expression_1                      | A valid expression as described in the section Expressions.                          |
|-----------------------------------|--------------------------------------------------------------------------------------|
| NOT                               | An operator which negates the result of the predicate.                               |
| expression_2<br>&<br>expression_3 | Each is a valid expression as described in the section Expressions.                  |
| AND                               | Simply separates expressions 2 and 3. Do not confuse with use as a boolean operator. |

### **Description:**

The BETWEEN predicate checks if the value specified by expression 1 lies within the range specified by the values derived from expression 2 and expression 3 respectively. It is equivalent to the following pair of COMPARISON predicates:

```
expression1 BETWEEN expression2 AND expression3
```

```
(expression1 >= expression2) AND (expression1 <= expression3);</pre>
```

CONNX processes the BETWEEN predicate as if it were expressed in this form.

The NOT operator negates the result of the boolean expression.

All expressions must have comparable data types. Should either of the expressions evaluate to NULL, then the predicate returns the tri-state value of unknown.

#### Limitations:

None.

#### **ANSI Specifics:**

None.

# **CONNX Specifics:**

None.

# Example:

The following example selectes the cruises that have a cruise price between and including 800 and 2000. SELECT cruise\_id FROM cruise WHERE cruise\_price BETWEEN 800 and 2000 ;

### **Comparison Predicate**

#### Function:

This predicate performs a comparison between two expressions and returns a tri-state boolean result.

#### Invocation:

One of the six predicates which constitute a search term.

### Syntax:

| expression 1           | A valid expression as described in Expressions.                                                    |
|------------------------|----------------------------------------------------------------------------------------------------|
| operator               | One of the possible operators which must be chosen in order to perform the desired comparison.     |
| expression 2           | A valid expression as described in Expressions.                                                    |
| query<br>specification | Contained in parentheses and may be given instead of the expression 2 .                            |
| ALL, ANY,<br>SOME      | Keywords which can be used to transform the comparison expression from unquantified to quantified. |

### **Description:**

Operands, expressions and query specifications must have a comparable data type. Should either of the expressions evaluate to NULL, then the predicate returns the tri-state value of UNKNOWN.

Expression 2 may be a query specification instead of a valid expression. This kind of query specification is a subquery or a subselect and has a cardinality of one. Since the data types must be comparable, the subquery may only specify one resultant column in its derived column list.

When used within an unquantified COMPARISON predicate, the resultant table may only return one value, thus `mimicking' a normal expression. If the subquery produce more than one result, or no result at all, it will return a runtime error. This cannot be checked at compilation time. Should the query return a NULL value, then the predicate equates to unknown.

The operator specifies the actual comparison operation to be performed. There are various alternative representations for the operators, depending upon which mode is current, as shown below.

A predicate is quantified if the subquery contains the keywords ALL, ANY or SOME. The subquery can return more values; it is no longer restricted to zero or one. When you use ALL, the predicate equates to true if the comparison with expression 1 is true for all values returned by the subquery. When you use ANY, only one of the comparisons need be true for the predicate to be true. The keyword SOME is equivalent to ANY.

Should any particular value equal NULL, then the predicate returns the value UNKNOWN.

Strings can also be greater or less than other strings. For example `Swindon' < `Swinton' would equate to true.

# Limitations:

If a subquery is used in an unquantified comparison predicate, the subquery cannot contain a either a GROUP BY or HAVING clause; this would violate the requirement to return just one value. The subquery may not reference a grouped view as its source table.

### **ANSI Specifics:**

ANSI only allows the following operator representations:

```
= > < <> <= >=
```

### Example:

If used within an unquantified COMPARISON predicate, the subquery must only return one result. The following example selects cruises which are less expensive than the price for a cruise with Yacht ID 145.

SELECT cruise\_id, destination\_harbor, cruise\_price FROM cruise WHERE cruise\_price < ( SELECT MIN (cruise\_price) FROM cruise WHERE id vacht=145);

If used within a quantified COMPARISON predicate, the subquery may return more than one result. The following describes the step-by-step processing of a query with the respective intermediate resultant tables. The example uses a base table named T1 with columns named a, b, c and d and T2 with columns named e, f and g. The apparent ordering of the intermediate resultant tables is due to ease of representation rather than of any predetermined ordering of the resultant tables.

```
SELECT a,d
FROM T1
WHERE b < ALL
(SELECT e
FROM T2
WHERE f = 10);
```

1. Establishes an intermediate resultant table containing all columns and all rows as defined in the table list for T1.

For each row of IRT I, the subquery is evaluated and as described in Query Specification; IRT III is established from IRT II. This step is then performed for each occurrence of a row in IRT 1, as the result of the subquery may depend on values contained in IRT I. This occurs when the subquery contains an outer reference in its search condition.

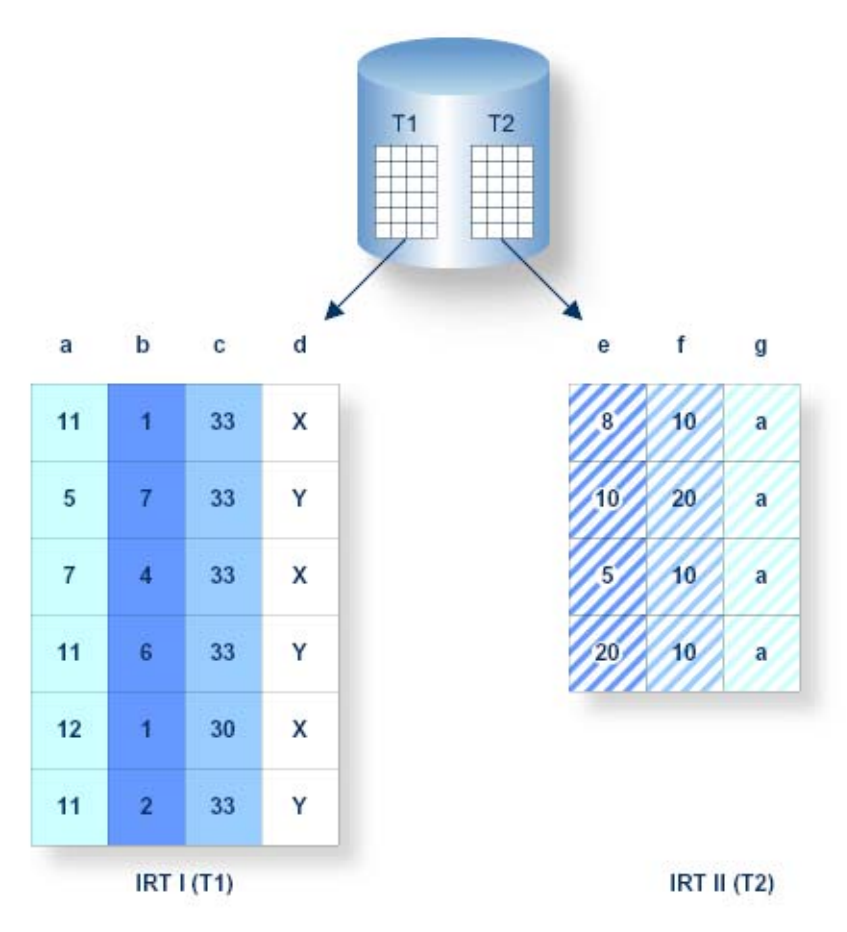

Figure for Processing Step 1

2. During this step, the subquery has been established as intermediate resultant table (IRT) III. The comparison can now take place.

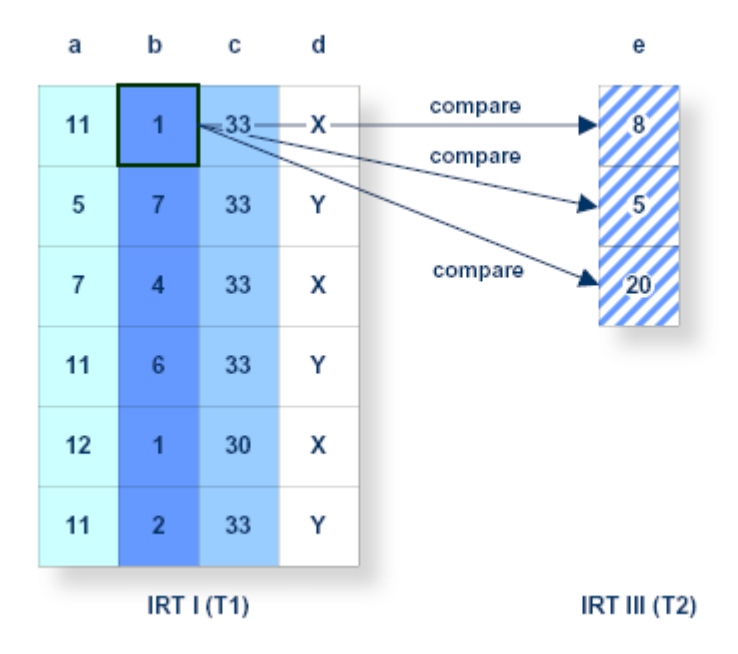

Figure for Processing Step 2

3. During this step, all rows of T1 containing a value in column b which is smaller than ALL values in column e of T2 qualify for the intermediate resultant table IV which is the final result of the query.

| а  | d      |
|----|--------|
| 11 | x      |
| 7  | x      |
| 12 | x      |
| 11 | Y      |
|    | / (T1) |

Figure for Processing Step 3

#### **Exists Predicate**

#### Function:

This predicate tests to see if a particular resultant table, as specified by the given subquery, actually exists. The resultant table will exist if any resultant rows were identified.

#### Invocation:

One of the six predicates which constitute a search term.

#### Syntax:

where query specification is the subquery whose resultant table is to be tested for existence.

#### **Description:**

Because the resultant table nature does not matter, the subquery may specify a derived column list of any desired cardinality and of any number of resultant rows. The exists predicate only evaluates whether the resultant table does or does not exist. It does not evaluate the derived column list.

If the resultant table does exist, the predicate is true; otherwise it is false. The predicate never equates to unknown.

WHERE `op' is any valid COMPARISON predicate operator:

• WHERE x op (SELECT y FROM t)

WHERE EXISTS (SELECT \* from t WHERE x op y)

Note: After the transformation, the subquery no longer has to have a single value result.

- WHERE x op ANY (SELECT y FROM t) WHERE EXISTS (SELECT \* FROM t WHERE x op y);
- WHERE NOT x op ALL (SELECT y FROM t) WHERE NOT EXISTS (SELECT \* FROM t WHERE x NOT op y);
- WHERE NOT a op ALL (SELECT y FROM t) WHERE EXISTS (SELECT \* FROM t WHERE x NOT op y)

**Note:** You can only do the second third and fourth example transformations if x and y cannot have a NULL value result.

#### Limitations:

None.

#### **ANSI Specifics:**

None.

#### **CONNX Specifics:**

None.

#### Example:

The following example selects all cruises where the destination harbor is not a starting point for any other cruise:

SELECT cruise\_id FROM cruise x WHERE NOT EXISTS (SELECT \* FROM cruise WHERE x.destination\_harbor = start\_harbor);

#### In Predicate

#### **Function:**

This predicate tests whether a given value is contained within a specified set of values and returns a tristate boolean result.

#### Invocation:

One of the six predicates which constitute a search term.

#### Syntax:

| expression                  | A valid expression as described in the section Expressions.                                |
|-----------------------------|--------------------------------------------------------------------------------------------|
| NOT                         | An operator which negates the effect of the membership test.                               |
| host variable specification | A valid single host variable specification and its value specifies a set member.           |
| query<br>specification      | Contained in parentheses and may be given instead of an explicit list separated by commas. |
| constant                    | A valid constant and its value specifies a set member                                      |

#### **Description:**

The IN predicate is a search expression containing comparison predicates linked by the OR operator. CONNX processes the IN predicate this way:

- x IN (1,2,3) x = 1 OR x = 2 OR x = 3
- x IN ( subquery )
   x = ANY ( subquery )

The expression and all members of the set, no matter whether they are explicit or returned as the result of the subquery, must have comparable data types. If the expression or any of the set members evaluate to the NULL value, then the predicate returns the tri-state value of unknown.

The query specification follows the rules for subqueries within a quantified COMPARISON predicate. The subquery may only specify one resultant column in its derived column list, although it may return many different values/rows.

String comparison follows the same rules as specified for the COMPARISON predicate.

#### Limitations:

None.

#### **ANSI Specifics:**

In ANSI compatibility mode, the special USER register is not supported.

#### **CONNX Specifics:**

None. SQL 2 Standard allows query expressions and list of expressions as set.

#### Examples:

The following example selects all skippers who are on cruises starting from BAHAMAS, PANAMA or TRINIDAD: SELECT id\_skipper FROM cruise WHERE start\_harbor IN ( 'BAHAMAS', 'PANAMA', 'TRINIDAD' );

The following example identifies all customers who will be starting a cruise from MIAMI: SELECT id\_customer FROM contract WHERE id\_cruise IN ( SELECT cruise\_id FROM cruise WHERE start\_harbor = 'MIAMI' );

### Like Predicate

#### **Function:**

The LIKE predicate compares a column of a base table or view with a pattern.

#### Invocation:

One of the six predicates which constitute a search term.

#### Syntax:

| column<br>specification | A column of a base table or view which is to provide the value against<br>which the comparison is to be made. The column must be of data type<br>character-string.                                                           |
|-------------------------|----------------------------------------------------------------------------------------------------|
| NOT                     | An operator which negates the result of the LIKE predicate.                                                                                                    |
| pattern                 | The form to which the column must conform. It can be expressed as either<br>a hard coded constant or a single host variable specification of the data<br>type character string. The use of wildcard characters is supported. |
| escape<br>character     | A single escape character. The wildcard characters themselves can be<br>considered in any pattern matching by preceding them with an escape<br>character.                                                                    |

### **Description:**

The LIKE predicate performs a comparison between the specified column value and a given pattern. If a match is found, the predicate equates to true; otherwise it is false. If the column or the pattern equates to a NULL value, the predicate has an unknown result.

#### Wildcard Characters

For a true predicate, there needs to be a one-to-one match between the two strings. You can use wildcard characters to make the comparison more flexible.

You can specify wildcard characters anywhere in the pattern.

#### The wildcard character '\_'

"\_' takes the place of any single character in the pattern. If a particular position in the string be of no significance, use an underscore character in the pattern to mask it out.

For example, with a pattern of `ABCDE', only `ABCDE' will result in `true'. However, a pattern of `AB\_DE' will not only give a true result for `ABCDE' as before but also for `ABZDE' or, in fact, for any string that is five characters long and starts with `AB' and ends with `DE'. Note the comparison of `ABZZDE' would fail for this pattern as an extra character has been introduced.

#### The wildcard character '%'

'%' takes the place of zero or more characters in the pattern.

If the pattern were specified as `AB%DE', then a column value of `ABZZDE' would give a true result as would a string of any length that started with `AB' and finished with `DE'.

If the pattern is not of an identical size to the column, no space padding takes place and so, no match will be found. This is opposite to a normal COMPARISON predicate.

For example, if the column first\_name has provision for 10 characters and contains the value 'TIMOTHY' then the following COMPARISON predicate will evaluate to true:
WHERE first\_name = 'TIMOTHY'

However, the following LIKE predicate will evaluate to false:

first\_name LIKE 'TIMOTHY'

This is because no space padding takes place. The following two LIKE predicates would evaluate to true:

first\_name LIKE 'TIMOTHY '

first\_name LIKE 'TIM%'

**Note:** In the above case, the wildcard character % would also result in a row containing the value 'TIMMY', for example, being found.

### The escape character '^'

If either or both of the wildcard characters are required to have their actual meaning, then specify an escape character. An escape character is any single character which must precede either the `%'or the `\_' thus signifying that the following wildcard character is to be taken literally.

For example, if an exact match for the string 'AB\_DE' was required and the escape character had been defined as '^', then the pattern would have to be specified as 'AB^\_DE'.

### Limitations:

Should the column reference a view, then this viewed column must be derived exclusively from a column of a base table. This applies to all three modes.

### **ANSI Specifics:**

None.

## **CONNX Specifics:**

None.

### Example:

The following example selects a person whose name ends with the characters 'ann' : SELECT person\_id FROM person WHERE first\_name\_1 LIKE '%ann';

# **Null Predicate**

## **Function:**

The NULL predicate tests a particular column to see if it contains the NULL value.

## Invocation:

One of the six predicates which constitute a search term.

# Syntax:

| expression | May reference any valid column even if it does not support NULL values. |
|------------|-------------------------------------------------------------------------|
| NOT        | Operator which negates the result of the predicate.                     |

## **Description:**

This predicate tests to see if a given expression evaluates to a NULL value. The NULL predicate can only return either true (column IS NULL) or false (column holds a definite value). The result can never be unknown.

## Limitations:

None.

# **ANSI Specifics:**

None.

# **CONNX Specifics:**

None.

# Example:

The following example determines if any cruises were offered for which no reservations have been made:

SELECT ID\_CRUISE FROM CRUISE, CONTRACT WHERE CRUISE\_ID = ID\_CRUISE AND DATE\_RESERVATION IS NULL;

## **Search Condition**

## Function:

A search condition is a multi-predicate boolean expression which defines whether a candidate row or group is to be included in the resultant table of the query, depending upon whether the condition equates to true.

### Invocation:

A search condition may appear as the body of a WHERE clause in either a query specification or a searched DELETE or UPDATE statement and as the body of a HAVING clause. **Syntax:** 

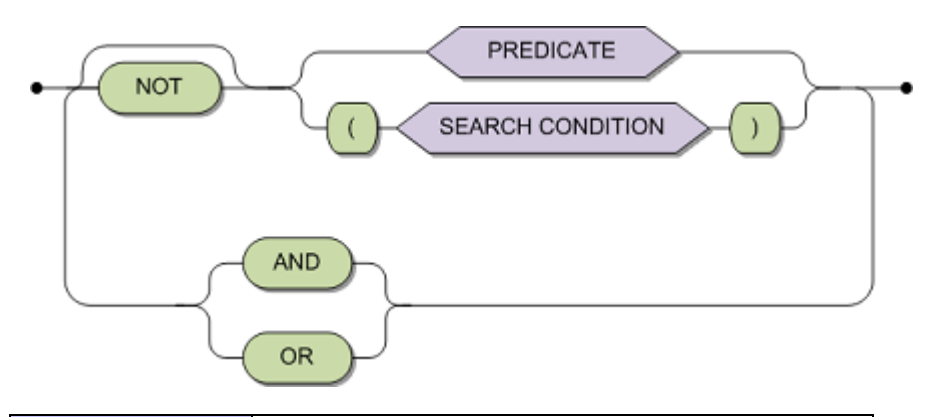

| predicate        | The basis of a search condition and constitutes<br>one of the possible search terms. All predicates<br>equate to true, false or unknown.                                                                                                    |  |  |  |  |
|------------------|----------------------------------------------------------------------------------------------------|--|--|--|--|
| search_condition | A recursive construction enabling complex<br>search conditions. Complex recursive<br>constructions must be enclosed in brackets. As<br>they are built upon predicates, search conditions<br>also equate to true, false or unknown and<br>constitute the other possible search term. |  |  |  |  |
| NOT              | An operator which negates the result of either the predicate or the included search condition.                                                                                                    |  |  |  |  |
| AND/OR           | Boolean operators which combine predicates<br>and parenthesized search conditions to form a<br>final search condition.                                                                                                    |  |  |  |  |

### **Description:**

If a search condition in a WHERE clause equates to true, then the evaluated candidate row is considered to be a member of the resultant table. Otherwise it is rejected.

If the search condition is in a HAVING clause, then the candidate group is included if the search condition equates to true.

Individual search terms of the search condition can be combined using the boolean operators AND or OR. The order of precedence of the operators is NOT followed by AND followed by OR. Operators of the same precedence are evaluated from left to right. Search terms which are search conditions are evaluated first.

Because predicates can result in the state UNKNOWN, the operators are able to evaluate `tri-state logic'. The truth tables are as follows:

| NOT     | TRUE    | FALSE   | UNKNOWN |
|---------|---------|---------|---------|
|         | FALSE   | TRUE    | UNKNOWN |
|         |         |         |         |
| AND     | TRUE    | FALSE   | UNKNOWN |
| TRUE    | TRUE    | FALSE   | UNKNOWN |
| FALSE   | FALSE   | FALSE   | FALSE   |
| UNKNOWN | UNKNOWN | FALSE   | UNKNOWN |
|         |         |         |         |
| OR      | TRUE    | FALSE   | UNKNOWN |
| TRUE    | TRUE    | TRUE    | TRUE    |
| FALSE   | TRUE    | FALSE   | UNKNOWN |
| UNKNOWN | TRUE    | UNKNOWN | UNKNOWN |
|         |         |         |         |

Limitations:

None.

### **ANSI Specifics:**

None.

## **CONNX Specifics:**

None.

# Example:

The following example selects the IDs of all people who have a surname which starts with the letter W, and are not from the city of DERBY:

SELECT person\_id FROM person WHERE surname LIKE 'W%' AND NOT city = 'DERBY';

The following example deletes all contract data for those persons who made a reservation on the 4th of September 1991, where the cruise does not cost more than 2000 or the amount deposited is not more than 700:

DELETE FROM contract WHERE date\_reservation = 19910904 AND ( NOT price > 2000 OR NOT amount\_deposit > 700 );

The following example determines the average price of all cruises that go to MARMARIS, start from RHODOS or FETHIYE, and have a starting time of 16.00 or 17.00:

SELECT start\_harbor, destination\_harbor, start\_time, AVG(cruise\_price) FROM cruise WHERE destination\_harbor = 'MARMARIS' GROUP BY start\_time,start\_harbor HAVING (start\_harbor = 'RHODOS' OR start\_harbor = 'FETHIYE') AND (start\_time = 16 OR start\_time = 17); **Primary SQL Commands** 

## ALTER DATABASE

## Function

ALTER DATABASE updates the database's Connection Properties.

## Syntax

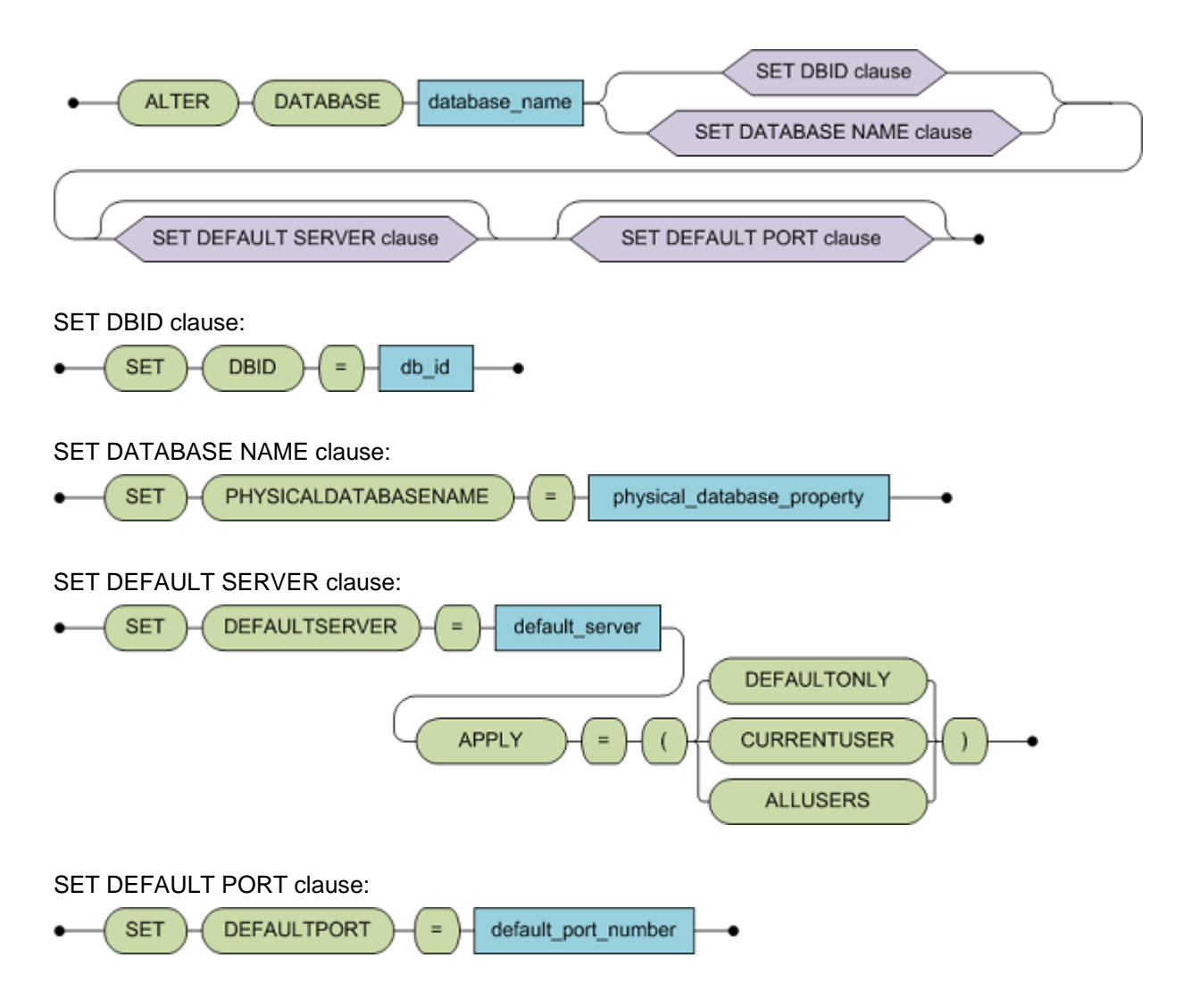

### Description

ALTER DATABASE changes the database connection attributes, including the physical database name, the port, and (for Adabas databases) the dbid. ALTER DATABASE has two formats:

```
    For Adabas only:
    ALTER DATABASE <dbname> [set dbid=<number>] | [set
defaultserver=<name> apply=(allusers, currentuser, nouser)] | [set
defaultport=<port#>]
```

```
where
dbname = Name of the Database (example localhost, Sales, ...)
set dbid = Number from 1-255
set defaultserver = default server
apply = level of affected users
allusers = change apply to all who access this database (default values)
currentuser = changes only apply to the current (logged in) user
defaultonly = no changes (only applies to future users)
set defaultport = default port
```

• For all other databases:

```
ALTER DATABASE <dbname> [set physicaldatabasename = <physical database
    property> | [set defaultserver=<name> apply=(allusers, currentuser,
    nouser)] | [set defaultport=<port#>]
    where
```

dbname = Name of the Database (example localhost, Sales, ...)

**set physicaldatabasename** = physical database property

set defaultserver = default server

apply = level of affected users

allusers = change apply to all who access this database (default values)

currentuser = changes only apply to the current (logged in) user

**defaultonly** = no changes (only applies to future users)

**set defaultport** = default port

# Limitations

- Only administrators (members of the group CONNXCDDAdministrators) can use ALTER DATABASE.
- Both the source database (dbname) and the target database (dbid or physicaldatabasename/defaultserver) must exist prior to issuing this command.
- Every table mapped in the CDD in the source database must be in the target database.
- Every shared source and target table mapped in the CDD must have identical structure.
- defaultport cannot be the only attribute that changes.
- Both the source and target databases must have the same type. You cannot use this command to change the fundamental database type (for example, no RMS to VSAM).

# ANSI Specifics

The ALTER DATABASE statement is not part of the ANSI Standard.

# Examples

1. Change the dbid to 57

### Alter Database EMPLOYEES set dbid=57

2. Change the default server to PRODUCTION, and change any users that are registered for EMPLOYEES to connect to the PRODUCTION server.

Alter Database EMPLOYEES set defaultserver=PRODUCTION apply=allusers

3. Change the default server to PRODUCTION, and change only the user that is logged in to point to PRODUCTION for their database connection to EMPLOYEES.

# Alter Database EMPLOYEES set defaultserver=PRODUCTION apply=currentuser

4. Change the default server to PRODUCTION, but ensure this change does not affect users that are pointing to the prior default server.

# Alter Database EMPLOYEES set defaultserver=PRODUCTION apply=defaultonly

5. Change the default port to 7505

Alter Database EMPLOYEES set defaultport=7505

- 6. Change the physical database name to cnxdir:connx\_rdb\_examples
- Alter Database EMPLOYEES set physicaldatabasename = cnxdir:connx\_rdb\_examples

# ALTER TABLE (Adabas only)

# Function

Add column to an existing Adabas file.

# Syntax

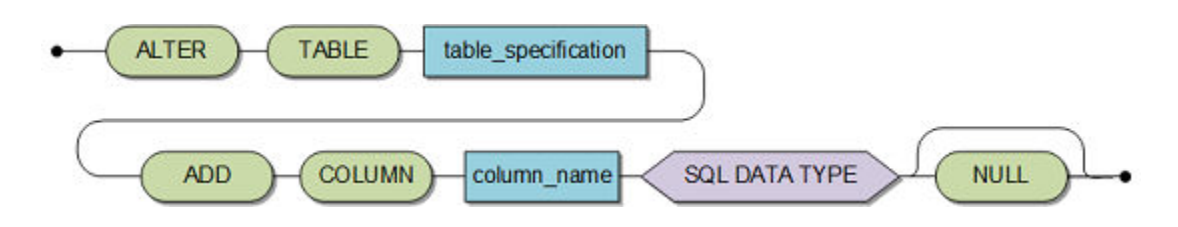

Table Specification:

See Table Specification.

# SQL Data Type:

See <u>SQL Data Types</u> under SQL Language Elements.

| column_name | SQL identifier for the new column. |
|-------------|------------------------------------|
|             |                                    |

## Description

ALTER TABLE adds the specified column to the Adabas file. Any column added by ALTER TABLE is nullable.

# Limitations

Only the DBA may execute this statement for any user. All other users can only change their user information.

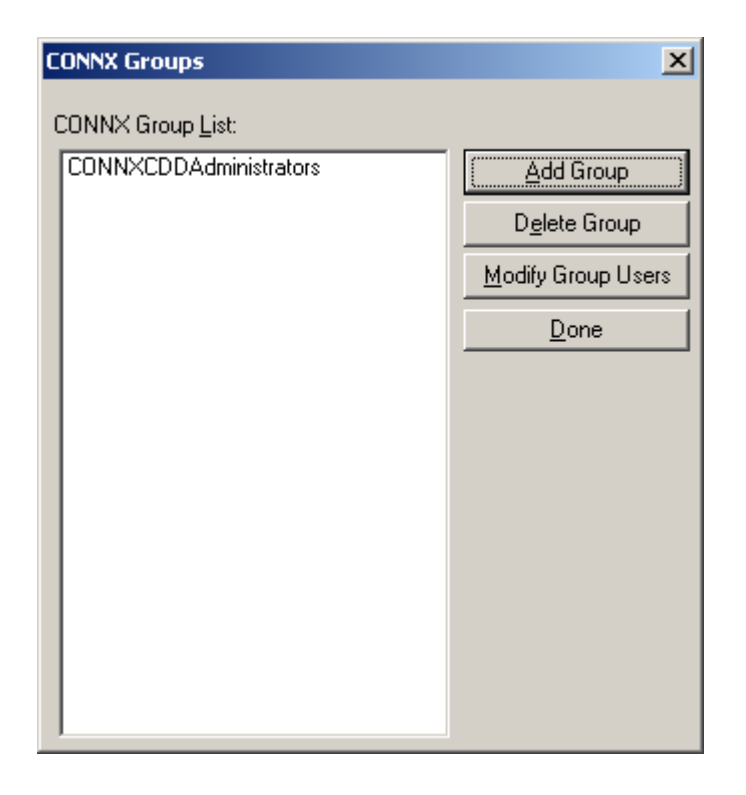

**Caution**: This statement is not subject to transaction logic. An implicit COMMIT will be performed after successful execution of this statement. If an error is detected during execution of this statement, an implicit ROLLBACK will be performed. Before you execute this statement, complete any open transaction containing INSERT, UPDATE and/or DELETE statements by issuing an explicit COMMIT or ROLLBACK statement.

# **ANSI Specifics**

The ALTER TABLE statement is not part of the ANSI Standard.

# Examples

The following example shows a user adding a column called test to an Adabas file called ORDERS. ALTER TABLE ORDERS ADD COLUMN TEST CHAR(40) NULL;

# ALTER USER

# Function

ALTER USER changes an existing user's attributes.

# Syntax

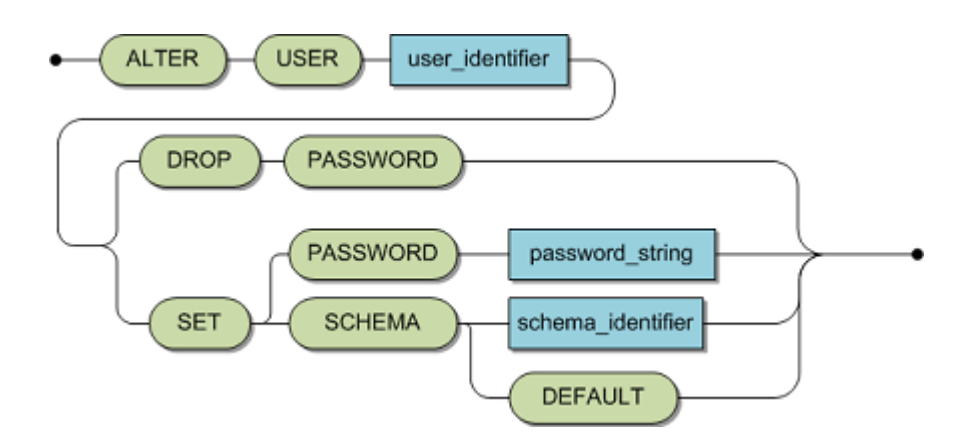

| user_identifier   | Unique identifier for an existing user.            |  |  |  |
|-------------------|----------------------------------------------------|--|--|--|
| password_string   | User password.                                     |  |  |  |
| schema_identifier | Identifier for an existing or non-existing schema. |  |  |  |

# Description

DROP PASSWORD deletes the password requirement. After using DROP PASSWORD, users can only access CONNX with their user ID.

SET PASSWORD adds or changes an existing CONNX user's integrated security password. This password should not be confused with the database password for data sources that support authentication.

SET SCHEMA can change the default schema's setting after the user issues a CONNECT command to CONNX. The default is the user identifier. The database and schema are checked to see if they exist.

# Limitations

Only the DBA may execute this statement for any user. All other users can only change their user information.

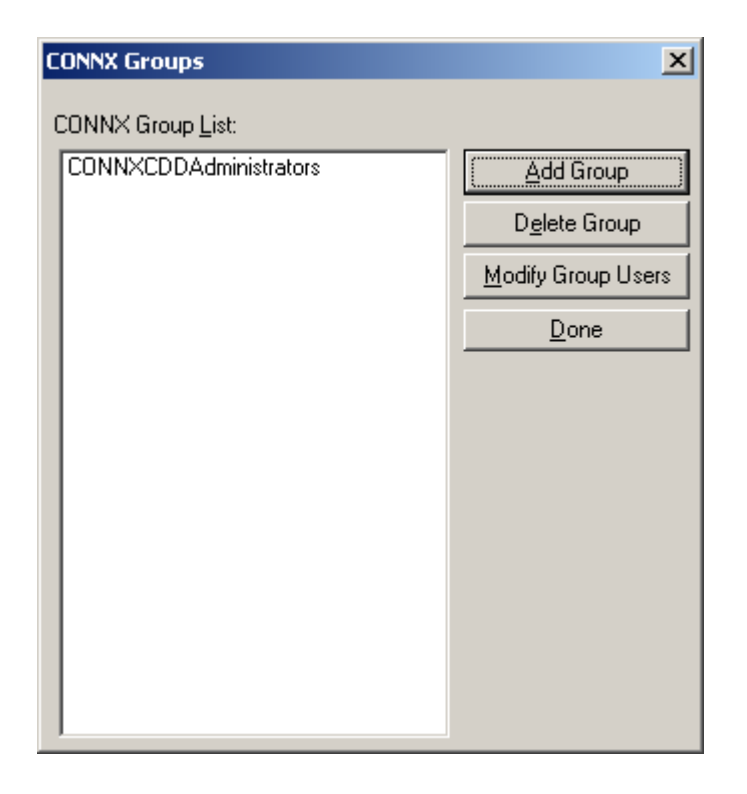

**Caution**: This statement is not subject to transaction logic. An implicit COMMIT will be performed after successful execution of this statement. If an error is detected during execution of this statement, an implicit ROLLBACK will be performed. Before you execute this statement, complete any open transaction containing INSERT, UPDATE and/or DELETE statements by issuing an explicit COMMIT or ROLLBACK statement.

# **ANSI Specifics**

The ALTER USER statement is not part of the ANSI Standard.

# Examples

The following example shows a user changing their own password. ALTER USER TIM SET PASSWORD 'XIYIZ';

The following example shows the DBA deleting the password for user PETER. ALTER USER PETER DROP PASSWORD;

## COMMIT

## Function

The COMMIT statement terminates a transaction and makes permanent all changes that were made to the database during the terminated transaction.

### **Syntax**

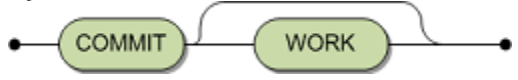

## Description

The COMMIT statement terminates the current transaction and starts a new transaction. All changes to the database that have been made during the terminated transaction are made permanent. All cursors that have been opened during the current transaction are closed.

## **ANSI Specifics**

The keyword WORK is mandatory.

### **CONNX Specifics**

# Example

The following example commits all changes made to the database in the current transaction.

COMMIT WORK;

## CREATE CLUSTER

## Function

The CREATE CLUSTER statement is used to combine a number of base tables in one internal table.

### **Syntax**

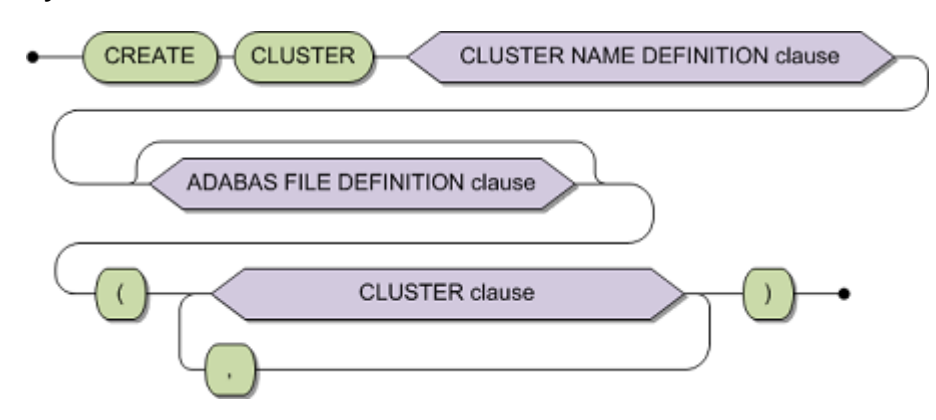

| cluster name definition<br>clause | Identification of the table cluster to<br>be created. Optionally with<br>specification of the assigned Adabas<br>database. See <u>Cluster Name</u><br><u>Definition</u> . |
|-----------------------------------|----------------------------------------------------------------------------------------------------|
| adabas file definition clause     | See Common Elements, section<br>Adabas File Definition.                                                                                                    |
| cluster_element                   | A base table in the described cluster.                                                                                                    |

## **CLUSTER Clause:**

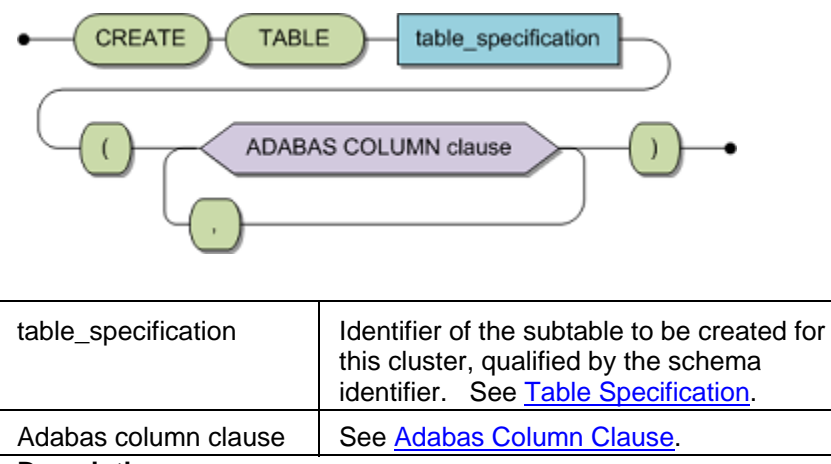

# Description

A CREATE CLUSTER statement is used to combine a set of base tables into one Adabas file.

Each subtable within the CLUSTER represents either a PE group or an MU field. It is also possible to group MU's together into one single subtable, this assumes that all MUs have the same number of occurrences and that when accessing them, the occurrence number of each MU will be equal. **Limitations** 

The DBA can execute this statement for all users. All other users can use this statement only in a schema owned by the user.

The column attributes/table clause SHORTNAME definition may not be specified in this statement.

A CREATE CLUSTER statement will always represent tables of level one as a PE group within Adabas. Following rules apply:

- 1. Foreign keys reference only primary keys. A subtable contains exactly one foreign key.
- 2. The same rules apply for the columns, constraints and indexes of the master table as for a CREATE TABLE statement.
- 3. Columns which are not an element of a foreign key and not of a SEQNO type are called data columns. The limitations under rules 4 7 apply to data columns in subtables.
- 4. The data columns of a level 1 table correspond only to fields of a single PE group.
- 5. The data columns of a level 2 table correspond to MU fields within a specific PE group the group containing those fields which the data columns in the referenced table correspond to.
- 6. Not more than one data column may correspond to each field (with rotated fields, each subscript counts as its own field).
- 7. With parallel MU fields, it is assumed that in all Adabas records, the respective counter values are the same.
- 8. For x=1 or x=2, a unique constraint of a level x table encompasses the elements of the foreign keys and a column of the type SEQNO(x). Other unique constraints on subtables are not allowed.
- 9. For indexes to subtables, the same rules apply as for level-0 tables, plus the following additional constraints:
- 10. HAVING UNIQUE INDEX is not allowed. In order to model the Adabas UQ option, UQINDEX is used.

Note: A unique constraint is defined as either a UNIQUE or PRIMARY KEY constraint.

11. All level 0 columns must be grouped within one CREATE TABLE of a cluster.

**Note:** In the case of a PE data structure containing MU fields only, it is necessary to use an Adabas short name on the SEQNO(1) of the PE-subtable.

### Caution:

This statement is not subject to transaction logic. An implicit COMMIT will be performed after successful execution of this statement. If an error is detected during execution of this statement, an implicit ROLLBACK will be performed. Therefore, before executing this statement, it is strongly recommended to complete any open transaction containing <u>INSERT</u>, <u>UPDATE</u> and/or <u>DELETE</u> statements by issuing an explicit <u>COMMIT</u> or <u>ROLLBACK</u> statement.

### **ANSI Specifics**

The CREATE CLUSTER statement is not part of the Standard. Adabas SQL Gateway Embedded SQL Specifics

None

# Example

The following example creates the cluster city\_guide. CREATE CLUSTER city\_guide ( CREATE TABLE states

```
(
                CHAR (2) PRIMARY KEY NOT NULL DEFAULT ADABAS,
   abbreviation
   state name
                 CHAR (20) UNIQUE NOT NULL DEFAULT ADABAS,
   capital
              CHAR (20) INDEX state_capital,
   population
                INT
  ),
 CREATE TABLE cities
   state abbrev
                 CHAR (2) UQINDEX NOT NULL DEFAULT ADABAS,
                SEQNO (1) NOT NULL,
   city_seqno
   city_name
                CHAR (20),
   population
                INT,
   PRIMARY KEY (state abbrev, city segno),
   FOREIGN KEY (state abbrev)
   REFERENCES states(abbreviation),
   UQINDEX city state (city name, state abbrev)
  ).
 CREATE TABLE buildings
   state_abbrev
                CHAR (2) UQINDEX NOT NULL DEFAULT ADABAS,
   city_seqno
                SEQNO(1) NOT NULL,
   building_seqno SEQNO(2) NOT NULL,
   building_name CHAR (20) NOT NULL SUPPRESSION,
              INT
                     NOT NULL SUPPRESSION,
   height
   PRIMARY KEY (state abbrev, city segno, building segno),
   FOREIGN KEY (state_abbrev, city_seqno)
   REFERENCES cities (state abbrev, city seqno)
  )
CREATE TABLE places
  (
                 CHAR (2) UQINDEX NOT NULL DEFAULT ADABAS,
   state_abbrev
   city_seqno
                SEQNO(1) NOT NULL,
                 CHAR (20) NOT NULL SUPPRESSION,
   place name
   FOREIGN KEY (state_abbrev, city_seqno)
   REFERENCES cities (state_abbrev, city_seqno)
  )
);
```

## **CREATE CLUSTER DESCRIPTION (Adabas only)**

### Function

This statement introduces an existing Adabas file including MU/PE fields to the SQL environment. CREATE CLUSTER DESCRIPTION enables users to import metadata from Adabas scripts using DDL.

## Syntax

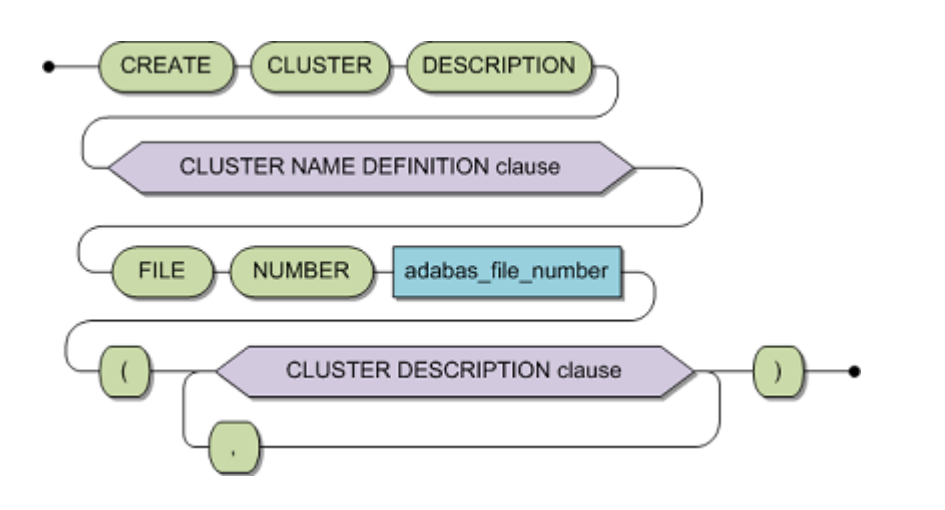

| cluster name definition clause | Identification of the table cluster to be created. Optionally with specification of the assigned Adabas database. See Cluster <u>Name Definition.</u> |
|--------------------------------|----------------------------------------------------------------------------------------------------|
| adabas_file_number             | The Adabas file number.                                                                                                    |

### **CLUSTER DESCRIPTION clause:**

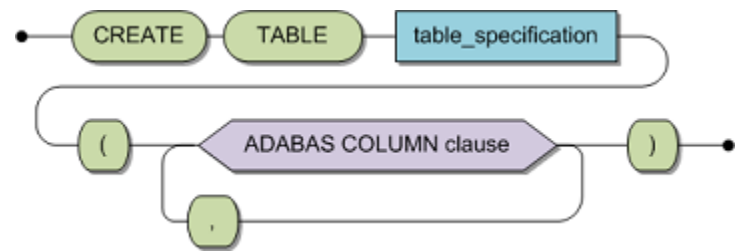

| table_specification     | The base tables (master tables and subtables) of the described cluster. See <u>Table Specification</u> . |
|-------------------------|----------------------------------------------------------------------------------------------------|
| adabas column<br>clause | Defines the columns of the table. See Adabas Column Clause.                                              |

## Description

CREATE CLUSTER DESCRIPTION defines the description of an existing Adabas file that contains Adabas multiple value fields (MU) and/or periodic groups (PE).

# Limitations

The DBA can execute this statement for all users. All other users can use this statement only in a schema owned by the user.

The following rules apply:

- 1. Foreign keys reference only unique constraints. A sub-table contains exactly one foreign key.
- The same rules apply for the columns, constraints and indexes of the master table as for a CREATE TABLE DESCRIPTION statement.
- 3. Columns which are not an element of a foreign key and not of a SEQNO type are called data columns. The limitations under rules 4 7 apply to data columns in subtables.
- 4. The data columns of a level 1 table correspond either to MU fields which do not lie within a PE group, or to fields within a single PE group.
- 5. The data columns of a level 2 table correspond to MU fields within a specific PE group the group containing those fields which the data columns in the referenced table correspond to.
- 6. Not more than one data column may correspond to each field (with rotated fields, each subscript counts as its own field).
- 7. With parallel MU fields,CONNX assumes that the respective counter values in all Adabas records are the same.
- 8. For x=1 or x=2, a unique constraint of a level x table encompasses the elements of the foreign keys and a column of the type SEQNO(x). Other unique constraints on subtables are not allowed.
- 9. For indexes to subtables, the same rules apply as for level-0 tables, plus the following additional constraints:

HAVING UNIQUE INDEX is not allowed. In order to model the Adabas UQ option, UQINDEX is used.

Note: A unique constraint is defined as either a UNIQUE or PRIMARY KEY constraint.

10. All level 0 columns must be grouped within one CREATE TABLE of a cluster.

The BLOCK SIZE has the following limitations:

- default value= 7
- minimum value = 1
- maximum value = 191

**Note:** In the case of a PE data structure containing MU fields only, use an Adabas short name on the SEQNO(I) of the PE-subtable.

**Caution:** This statement is not subject to transaction logic. An implicit COMMIT will be performed after successful execution of this statement. If an error is detected during execution of this statement, an implicit ROLLBACK will be performed. Therefore, before executing this statement, it is strongly recommended to complete any open transaction containing INSERT, UPDATE and/or DELETE statements by issuing an explicit COMMIT or ROLLBACK statement.

# **ANSI Specifics**

This statement is not part of the ANSI standard.

# Adabas SQL Gateway Specifics

### Example

CREATE CLUSTER DESCRIPTION city\_guide

```
FILE NUMBER 134
(
CREATE TABLE DESCRIPTION states (
     abbreviation
                      SHORTNAME 'AA' PRIMARY KEY DEFAULT ADABAS,
    state name
                    SHORTNAME 'AB' UNIQUE NOT NULL DEFAULT ADABAS,
    capital
                     SHORTNAME 'AC' INDEX,
    population
                      SHORTNAME 'AD'
     ),
CREATE TABLE DESCRIPTION cities (
    state abbrev
                    SHORTNAME 'AA'
    city segno
                      SEQNO(1) NOT NULL DEFAULT ADABAS
    city name
                      SHORTNAME 'BA' INDEX NULL SUPPRESSION,
                      SHORTNAME 'BB' NULL SUPPRESSION
    population
    PRIMARY KEY (state abbrev, city seqno),
    FOREIGN KEY (state abbrev) REFERENCES states,
    UQINDEX ( city name, state abbrev)
     ),
CREATE TABLE DESCRIPTION buildings (
                    SHORTNAME 'AA',
     state abbrev
                     SEQNO(1) NOT NULL DEFAULT ADABAS,
    city_segno
    building_segno
                     SEQNO(2) NOT NULL DEFAULT ADABAS,
                     SHORTNAME 'CA' NOT NULL SUPPRESSION,
    building name
    height
                       SHORTNAME 'CB' NOT NULL SUPPRESSION,
    PRIMARY KEY (state abbrev, city_segno, building segno),
    FOREIGN KEY (state abbrev, city segno) REFERENCES cities
     ),
CREATE TABLE DESCRIPTION places
                       SHORTNAME 'AA' NOT NULL,
     state abbrev
                     SEQNO(1) NOT NULL DEFAULT ADABAS,
    city_segno
                       SHORTNAME 'DA' NULL SUPPRESSION,
     place name
    FOREIGN KEY (state abbrev, city_segno) REFERENCES cities
```

Below is the corresponding Adabas FDT definition:

| Level<br>Comment | I | Name | I | Length | I | Format | I | Options | I                            |
|------------------|---|------|---|--------|---|--------|---|---------|------------------------------|
| 1                | I | AA   | Ι | 2      | I | А      | I | DE, UQ  | I states, abbreviations      |
| 1                | I | AB   | Ι | 20     | I | А      | I | DE, UQ  | I states.state_name          |
| 1                | I | AC   | Ι | 20     | I | А      | I | DE, NC  | l states.capital             |
| 1                | I | AD   | Ι | 4      | I | F      | I | PE      | I states.population          |
| 1                | I | B0   | Ι |        | I |        | I | DE, NU  | I cities                     |
| 2                | i | BA   | Ι | 20     | I | А      | I | NU      | I cities.city_name           |
| 2                | i | BB   | Ι | 4      | I | F      | I | NU, MU  | I cities.population          |
| 2                | I | CA   | Ι | 20     | Ι | А      | Ι | NU, MU  | l<br>buildings.building name |

# CONNX 14.5 User Reference Guide

| 2           | I | СВ   | I | 2      | I | F      | I | NU, MU        | I buildings.height  |
|-------------|---|------|---|--------|---|--------|---|---------------|---------------------|
| 2           | I | DA   | I | 20     | I | А      | I | NU, MU        | I places.place_name |
| Type<br>Fmt | Ι | Name | Ι | Length | I | Format | I | Options       | I Parent field(s)   |
| Super       | I | X1   | Ι | 22     | I | А      | I | NU, UQ,<br>PE | I BA ( 1 - 20) A    |
|             | I |      | I |        | I |        | I |               | I AA ( 1 - 2) A     |

# CREATE DATABASE

# Function

This statement creates a new database entry in a data dictionary using DDL..

# Syntax

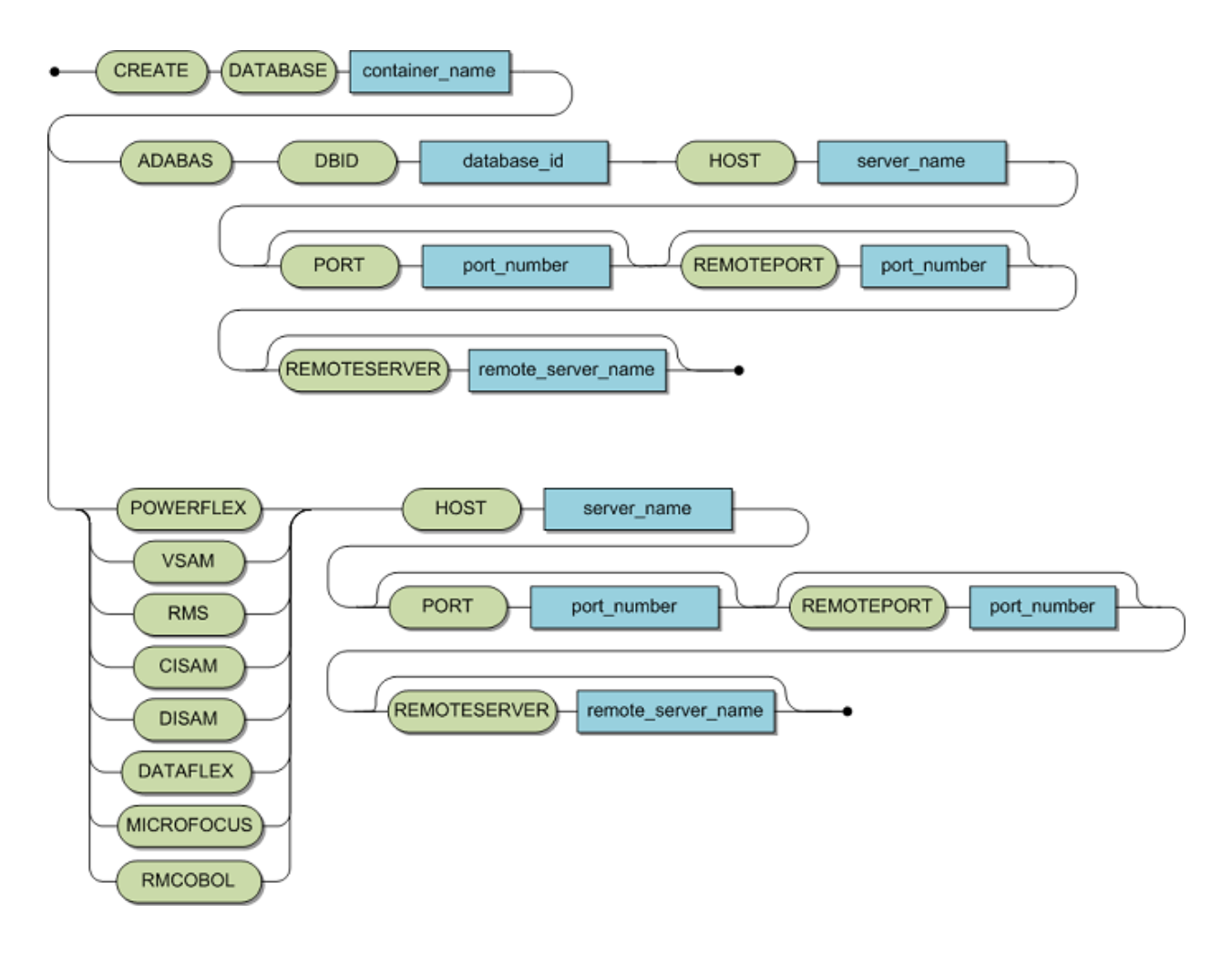

| container_name     | The logical name for the database in the data dictionary.     |
|--------------------|---------------------------------------------------------------|
| database_id        | The ADABAS DBID.                                              |
| server_name        | The machine the database server is running on.                |
| port_number        | The TCP/IP port that the CONNX server is<br>listening on.     |
| remote_server_name | The name of the server running the enterprise server service. |

CREATE DATABASE only applies to ADABAS, VSAM, RMS, CISAM, DISAM, DATAFLEX or POWERFLEX, MICROFOCUS, and RMCOBOL databases.

CREATE DATABASE does not actually create a database; instead it links CONNX to an existing database for further processing.

With CREATE DATABASE, you can create a link to an Adabas database using a script instead of using the CONNX Data Dictionary (CDD) Manager.

Execute a DISCONNECT prior to using the DATABASE container.

Execute a CREATE DATABASE before a CONNECT; otherwise the CONNECT will fail.

After executing a CREATE DATABASE, you can execute CREATE TABLE DESCRIPTION to complete the CDD.

# **CREATE SCHEMA**

## Function

CREATE SCHEMA creates an SQL schema which serves as a logical container for the subsequent creation of catalog resident objects such as tables and views.

## **Syntax**

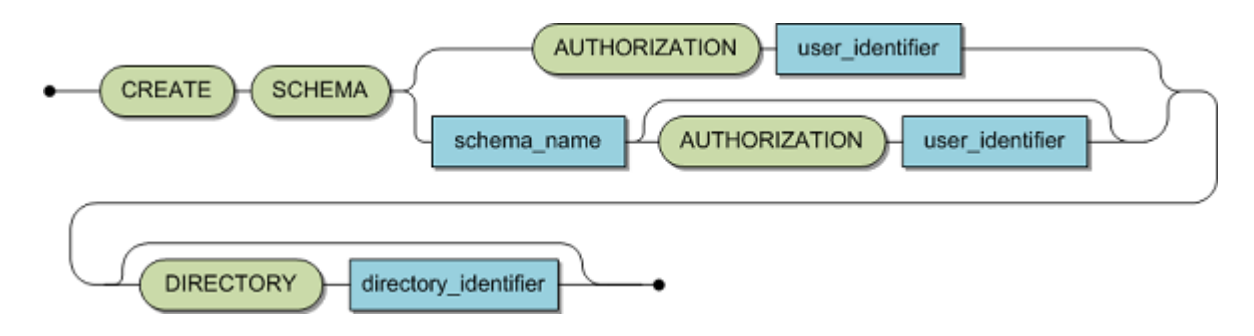

| schema_name          | A valid schema identifier representing the schema to be created.                                            |
|----------------------|----------------------------------------------------------------------------------------------------|
| user_identifier      | A valid user identifier of an existing user.                                                                |
| directory_identifier | A valid directory to be used for file creation for the data source used<br>in association with this schema. |

# Description

CREATE SCHEMA causes a schema to be entered into the catalog. The name of the schema is:

- explicitly provided as the schema identifier in the CREATE SCHEMA statement or
- derived from the user identifier, if the schemas identifier has been omitted.

A schema must have an owner. This owner can be explicitly specified in the AUTHORIZATION clause as a user identifier. If the owner is not explicitly specified, the user identifier is derived from the user identifier of the statement executor. In both cases, the resulting user identifier must be the same as a known server user.

If the statement is invoked statically, any user identifier does not have to exist in the catalog until statement execution.

### Limitations

The resulting schema identifier must be unique within the catalog.

The user identifier must be equal to an already defined user identifier as defined using a CREATE USER statement.

The contents of dir\_identifier will be ignored if the database is not a ROSIO data source.

**Note:** The CREATE SCHEMA statement can only be executed by the DBA. The DBA must be a member of the group CONNXCDDAdministrators:

| Adabas_05_only.cdd -                      | CONNX Data Dictionary Mana                                                                                           | ger                                                                                                |                                                   |
|-------------------------------------------|----------------------------------------------------------------------------------------------------|----------------------------------------------------------------------------------------------------|---------------------------------------------------|
| <u>File E</u> dit Securit <u>y T</u> ools | <u>V</u> iew <u>H</u> elp                                                                                            |                                                                                                    |                                                   |
|                                           | CONNX Groups<br>CONNX Group List:<br>CONNXCDDAdministrators                                                          | Add Group<br>D <u>e</u> lete Group<br><u>M</u> odify Group Users<br><u>D</u> one                   | Add<br><u>R</u> ename<br><u>D</u> elete<br>Import |
| Ready                                     | CONNX Group Users<br>CONNXCDDAdministrators<br>Available Users:<br>sun<br>HU<br>TIM<br>Wiltshire<br>foobar<br>barfoo | Add >>       dcorbit         Add All >>       dcorbit\$#NT#         << <u>Remove</u> << Remove All | \$000ea69b7e8                                     |

**Caution**: This statement is not subject to transaction logic. An implicit COMMIT is performed after successful execution of this statement. If an error is detected during execution of this statement, an implicit ROLLBACK is performed. Therefore, before executing this statement, it is strongly recommended to complete any open transaction containing INSERT, UPDATE and/or DELETE statements by issuing an explicit COMMIT or ROLLBACK statement.

# **ANSI Specifics**

The CREATE SCHEMA statement provided by CONNX is a reduced version of that specified in the SQL-2 standard. In particular, it is not possible to specify the object that belongs to a schema in this statement (i.e., base tables, views and constraints).

# Example

The following example creates a schema with the name Wiltshire and assign it to the owner TIM.

```
CREATE SCHEMA Wiltshire AUTHORIZATION 'TIM' ;
```

The following example creates a schema with the name TIM and assigns it to the owner TIM.

CREATE SCHEMA AUTHORIZATION 'TIM' ;

# **CREATE TABLE**

## Function

CREATE TABLE command will create the specified table on the specified target database. For nonrelational databases, CONNX creates a data structure on the target system that closely approximates the requested relational table..

## Syntax

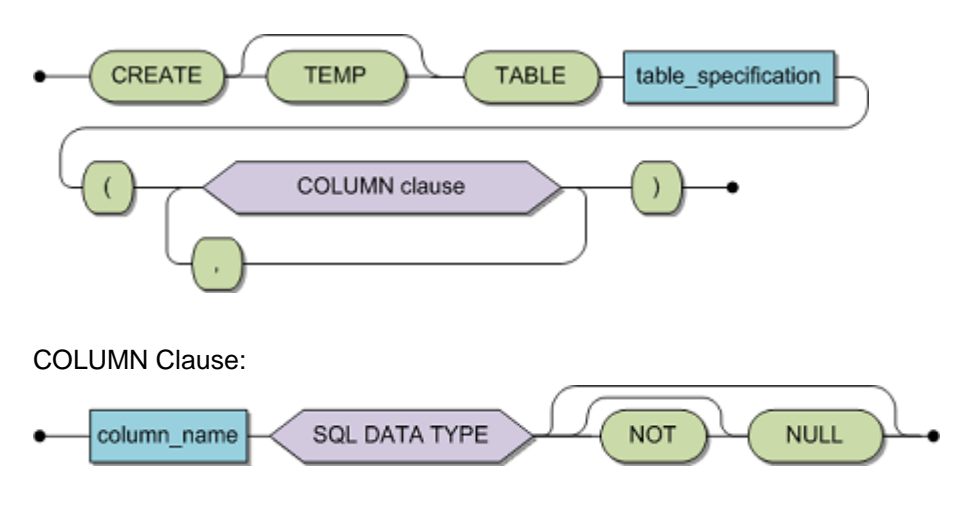

Table Specification:

See Table Specification.

SQL Data Type:

See SQL Data Types under SQL Language Elements.

Note: CREATE TABLE is currently not supported by CONNX for VSAM or Codasyl DBMS.

Using the TEMP keyword, CREATE TABLE can create temporary tables. Temporary tables can contain indexes; they support all the standard SQL data types, including CLOBs BLOBs, and unicode data. Temporary tables are private to the connection on which they were created and will be deleted when the connection is closed.

# Example:

CREATE table test (companyname char(20), companyid integer, companybudget double)

## **CREATE TABLE (Adabas only)**

### Function

The CREATE TABLE statement defines a base table in the catalog and physically creates the table in the Adabas nucleus.

#### **Syntax**

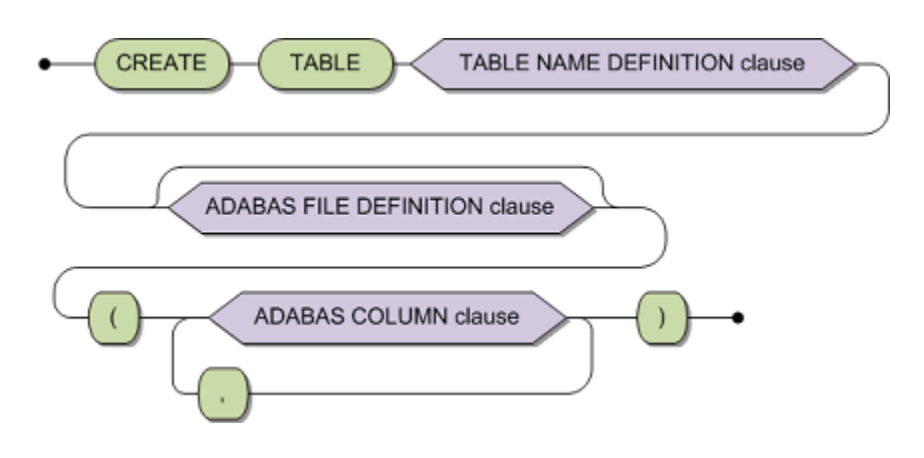

| table_name_definition         | Identification of the table to be created.<br>Optionally with specification of the assigned<br>database. See <u>Table Name Definition</u> . |
|-------------------------------|----------------------------------------------------------------------------------------------------|
| adabas file definition clause | See Adabas File Definition.                                                                                                    |
| adabas column clause          | See Adabas Column Clause.                                                                                                    |

### Description

The CREATE TABLE statement defines the logical structure of a base table. From this logical structure the physical structure is derived, which is represented as an Adabas FDT in the related database.

Compiling the statement does not create a table. Therefore, other statements cannot reference the table.

#### **Temp Tables**

Using the TEMP keyword, CREATE TABLE can create temporary tables.

Temporary tables can contain indexes; they support all the standard SQL data types, including CLOBs BLOBs, and unicode data. Temporary tables are private to the connection on which they were created and will be deleted when the connection is closed.

#### Limitations

The DBA can execute this statement for all users. All other users can use this statement only in a schema owned by the user.

The table specification must be unique within a schema. A table must have at least one column.

Adabas SQL Gateway adheres to the relational database theory where tables are strictly two dimensional and, therefore, periodic groups and multiple fields which are available in Adabas are not permitted for tables specified with the CREATE TABLE statement. For cases where nested data structures, i.e., MU/PE fields are involved, a special statement, CREATE CLUSTER, is provided.

SHORTNAME and UQINDEX cannot be specified in this statement. Referential constraints are not supported.

Caution: This statement is not subject to transaction logic. An implicit COMMIT will be performed after successful execution of this statement. If an error is detected during execution of this statement, an implicit ROLLBACK will be performed. Therefore, before executing this statement, it is strongly recommended to complete any open transaction containing INSERT, UPDATE and/or DELETE statements by issuing an explicit COMMIT or ROLLBACK statement.

# **ANSI Specifics**

The column default value of "ADABAS" is not part of the ANSI SQL Standard.

The current <authorization identifier> must be equal to the <authorization identifier> that owns the schema identified by the implicit or explicit <schema name> of the . For SQL-2, this access rule is valid only if a is contained in a <module>. This access rule is valid for every with one exception. For the current <authorization identifier>:='DBA', this access rule does not apply. The <authorization identifier>:='DBA' has the privilege for a regardless who owns the schema identified by the implicit or explicit <schema name> of the .

# **Adabas SQL Gateway Specifics**

n/a

# Example

The following example defines and creates the table CONTRACT.

CREATE TABLE contract ( contract id integer index ind\_contract not null unique, price numeric (13,3) not null, date\_reservation integer, date\_booking integer, date cancellation integer, date deposit integer. amount deposit integer, integer. date payment amount\_payment numeric (13,3), id customer integer not null, id cruise integer not null );

# **CREATE TABLE DESCRIPTION (Adabas only)**

# Function

This option enables users to import metadata from Adabas using SQL..

# Syntax

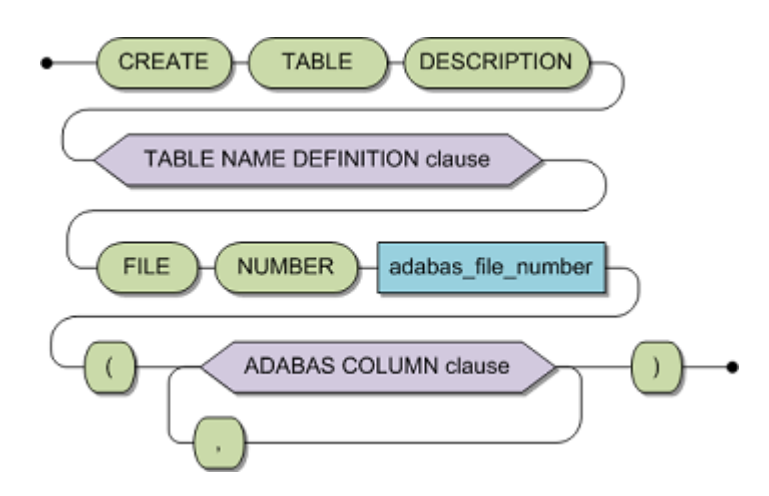

| table name definition clause | Identification of the table to be created. Optionally with specification of the assigned Adabas database. See <u>Table</u> <u>Name Definition</u> . |
|------------------------------|----------------------------------------------------------------------------------------------------|
| adabas_database_number       | The Adabas database number. This is optional. The Adabas database number can also be determined by the catalog used in the table name.              |
| adabas_file_number           | The Adabas file number.                                                                                                    |
| adabas column clause         | See Adabas Column Clause.                                                                                                    |

# Description

CREATE TABLE DESCRIPTION specifies already existing Adabas files to the SQL environment in the catalog.

The statement consists of a table specification and a list of table elements . If the table specification contains a schema identifier, then the table identifier will be explicitly qualified, otherwise CONNX uses the current default schema identifier.

Compiling the statement does not create the table. Other statements can not reference the table specified in the CREATE TABLE DESCRIPTION statement until the statement has been successfully executed.

If the statement is invoked statically, then during pre-compilation, the schema need not exist in the catalog. For successful execution, however, the schema must exist in the catalog, regardless of how it is invoked.

This statement may also use the technique of rotating a MU/PE's fields into base columns. This allows each element of a MU/PE field, to be referenced as a separate column within a base table.

Because this statement executes on an existing Adabas file, you can specify minimal information; the SQL compiler will generate the rest. You must be specify the column identifier and the Adabas short name for this column; all other information will be generated from the underlying Adabas file.

# Limitations

The DBA can execute this statement for all users. All other users can use this statement only in a schema that they own.

The following rules apply:

- 1. Foreign keys reference only unique constraints. A sub-table contains exactly one foreign key.
- 2. The same rules apply for the columns, constraints and indexes of the master table as for a CREATE TABLE DESCRIPTION statement.
- 3. Columns which are not an element of a foreign key and not of a SEQNO type are called data columns. The limitations under rules 4 7 apply to data columns in sub-tables.
- 4. The data columns of a level 1 table correspond either to MU fields which do not lie within a PE group, or to fields within a single PE group.
- 5. The data columns of a level 2 table correspond to MU fields within a specific PE group the group containing those fields which the data columns in the referenced table correspond to.
- 6. No more than one data column may correspond to each field (with rotated fields, each subscript counts as its own field).
- 7. With parallel MU fields, CONNX assumes that in all Adabas records, the respective counter values are the same.
- For x=1 or x=2, a unique constraint of a level x table encompasses the elements of the foreign keys and a column of the type SEQNO(x). Other unique constraints on subtables are not allowed.
- 9. For indexes to subtables, the same rules apply as for level-0 tables, plus the following additional constraints:

HAVING UNIQUE INDEX is not allowed. In order to model the Adabas UQ option, UQINDEX is used.

Note: A unique constraint is defined as either a UNIQUE or PRIMARY KEY constraint.

10. All level 0 columns must be grouped within one CREATE TABLE of a cluster.

**Note:** If a PE data structure only contains MU fields, use an Adabas short name on the PE-subtable SEQNO(I).

**Caution:** This statement is not subject to transaction logic. An implicit COMMIT will be performed after successful execution of this statement. If an error is detected during execution of this statement, an implicit ROLLBACK will be performed. Therefore, before executing this statement, it is strongly recommended to complete any open transaction containing INSERT, UPDATE and/or DELETE statements by issuing an explicit COMMIT or ROLLBACK statement.

# **ANSI Specifics**

This statement is not part of the ANSI standard.

The column default value of "ADABAS" is not part of the SQL standard.

# **Adabas SQL Server Specifics**

The following examples define and create the table CONTRACT. The Adabas file already exists but there is no table definition in the catalog.

### Example

Detailed format

| CREATE TABLE DESCRIPTION        | contract DATABASE N | UMBER 1 FILE NUMBER 21     |
|---------------------------------|---------------------|----------------------------|
| (contract-id                    | integer             | SHORTNAME AA               |
|                                 | index ind           | _contract not null unique, |
| price<br>null,                  | NUMERIC (13,3)      | SHORTNAME AB not           |
| date_reservation                | INTEGER             | SHORTNAME AD,              |
| date_booking                    | INTEGER             | SHORTNAME AG,              |
| date_cancellation               | INTEGER             | SHORTNAME AH,              |
| date_deposit                    | INTEGER             | SHORTNAME AJ,              |
| amount_deposit                  | NUMERIC             | SHORTNAME BA,              |
| date_payment                    | INTEGER             | SHORTNAME BB,              |
| amount_payment                  | NUMERIC             | SHORTNAME BE,              |
| id_customer<br>null,            | INTEGER             | SHORTNAME CA not           |
| <pre>id_cruise     null);</pre> | INTEGER             | SHORTNAME CD not           |

Minimal format

| CREATE TABLE DESCRIPTION | contract       |
|--------------------------|----------------|
| FILE NUMBER 21           |                |
| (contract_id             | SHORTNAME AA,  |
| price                    | SHORTNAME AB,  |
| id_cruise                | SHORTNAME CD); |

The effect of the minimal format on the catalog differs in some points from detailed format: First, there will be no entry for the index IND CONTRACT in the catalog, but this has no effect on the DML processing for which only the Adabas file structure is relevant. Second, the columns with NUMERIC data type will have the scale 0, since no scale information is held by the Adabas file structure.

The next example shows how the elements of an MU may be rotated into base columns. The examples is for a table containing bonuses for each month of the current year.

```
CREATE TABLE DESCRIPTION sales-bonuses
```

DATABASE CNXDB1

| FILE NUMBER | 15        |        |   |    |
|-------------|-----------|--------|---|----|
| ( id        | SHORTNAME | "AA",  |   |    |
| surname     | SHORTNAME | "AB",  |   |    |
| first name  | SHORTNAME | "AC",  |   |    |
| jan bonus   | SHORTNAME | "AD" ( | 1 | ), |
| feb_bonus   | SHORTNAME | "AD" ( | 2 | ), |
| mar bonus   | SHORTNAME | "AD" ( | 3 | ), |
| apr_bonus   | SHORTNAME | "AD" ( | 4 | ), |
| may_bonus   | SHORTNAME | "AD" ( | 5 | ), |
| jun_bonus   | SHORTNAME | "AD" ( | 6 | ), |
| jul bonus   | SHORTNAME | "AD" ( | 7 | ), |
| aug_bonus   | SHORTNAME | "AD" ( | 8 | ), |
|             |           |        |   |    |

| sept bonus | SHORTNAME | "AD" | ( | 9) | ,   |
|------------|-----------|------|---|----|-----|
| oct bonus  | SHORTNAME | "AD" | ( | 10 | ),  |
| nov_bonus  | SHORTNAME | "AD" | ( | 11 | ),  |
| dec_bonus  | SHORTNAME | "AD" | ( | 12 | )); |
| 164        |           |      |   |    |     |

# CREATE INDEX

# Function

This command will create an index over the specified columns, on the specified table.

# Syntax

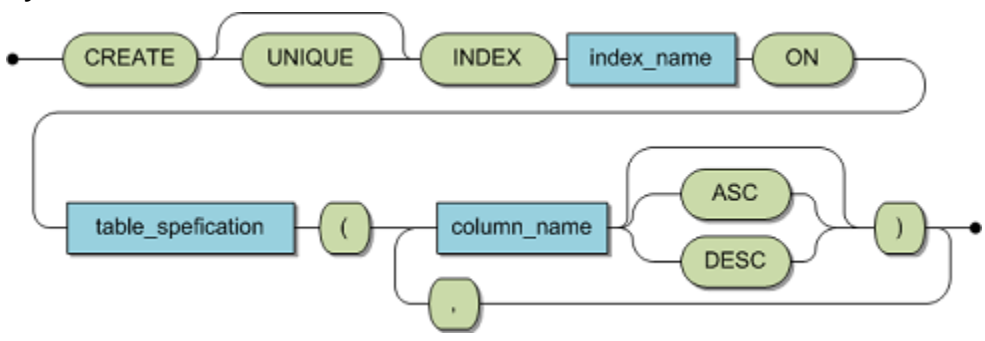

**Note:** CREATE INDEX is not supported by CONNX for VSAM/CICS. For the Adabas SQL Gateway, the ASC and DESC keywords are not supported.

# Example:

CREATE INDEX test\_index on test(Companyname DESC, companyid ASC)

## **CREATE USER**

## Function

The CREATE USER statement establishes a user as a prerequisite to having access.

### Syntax

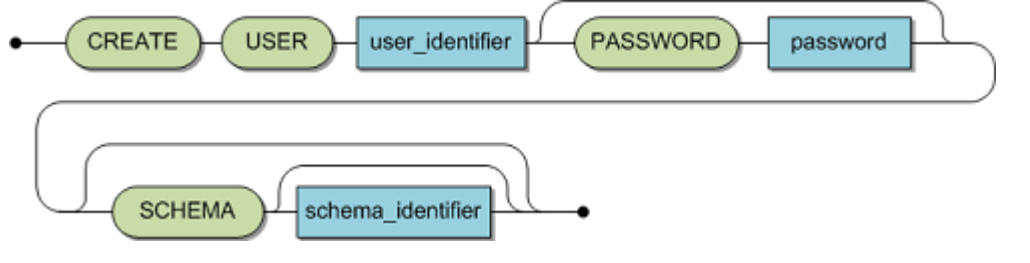

| user_identifier   | A unique identifier for a user.                            |
|-------------------|------------------------------------------------------------|
| password          | A valid password string with a maximum length of 20 bytes. |
| schema_identifier | A valid default schema identifier.                         |

## Description

CREATE USER defines a user with an optional password and optional character set. If a password has been specified, the user must enter it to gain access to the system. If no password has been specified, this user will have no password protection.

The SCHEMA option has an effect on the setting of the default schema after the user's CONNECT. The default is equal to the user identifier. If the schema does not already exist, it is created implicitly with the specified user as owner.

The CHARACTER SET option defines a default character set which is used when the user connects to the server without specifying a character set explicitly. The default is 'US-ASCII'.

All settings specified here can be changed later using the ALTER USER statement.

Note: The password to be provided is visible in this statement. It will then be encrypted internally.

# Limitations

Only the DBA may execute this statement.

The user identifier must be unique.

**Caution:** This statement is not subject to transaction logic. An implicit COMMIT will be performed after successful execution of this statement. If an error is detected during execution of this statement, an implicit ROLLBACK will be performed. Therefore, before executing this statement, it is strongly recommended to complete any open transaction containing INSERT, UPDATE and/or DELETE statements by issuing an explicit COMMIT or ROLLBACK statement.

### **ANSI Specifics**

The CREATE USER statement is not part of the Standard.

### **CONNX Specifics**

None

# Example

The following example defines the user TIM with a password and a schema.

```
CREATE USER 'TIM' PASSWORD '&M%1?T' SCHEMA 'TIM';
```

In order to create users, you must be a database administrator. Database administrators are identified in the CONNX CDD as members of the group CONNXCDDAdministrators.

| CONNX Group Users                                                                                                    |      |                                                        |                                |         |      | × |
|----------------------------------------------------------------------------------------------------|------|--------------------------------------------------------|--------------------------------|---------|------|---|
| CONNXCDDAdministrat                                                                                                    | tors |                                                        |                                |         |      |   |
| A⊻ailable Users:                                                                                                    |      |                                                        | Users in Group:                |         |      |   |
| HU<br>HYDROGRAPHY<br>LEN_GALLAGHER<br>MARPLE<br>MCGINN<br>SC777<br>SCHANZLE<br>SHIRLEY_HURWITZ<br>SULLIVAN<br>SULLIVAN<br>SULLIVAN |      | Add >><br>Add All >><br>< <u>R</u> emove<br>Remove All | dcorbit<br>dcorbit\$#NT#\$000e | a69b7e{ | Done |   |

## **CREATE VIEW**

### Function

The CREATE VIEW statement is used to create a view derived from one or more base tables or other views.

### Syntax

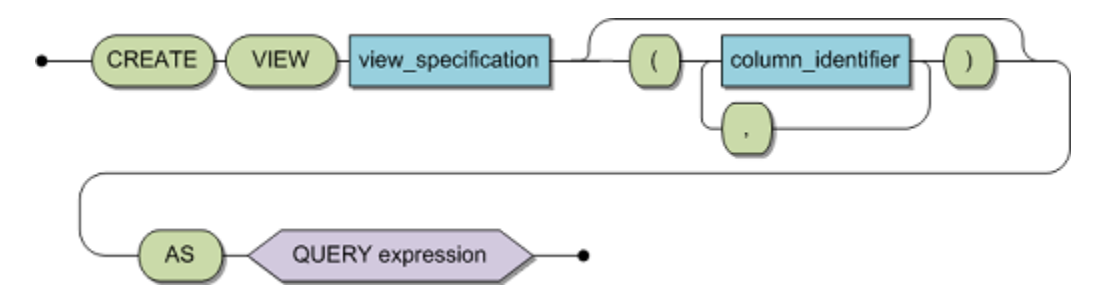

| view_specification | The expected format is: schema identifier.table identifier. The default schema identifier is assumed if only a table identifier is specified. All views are placed in the CONNX catalog of CONNXDB. |
|--------------------|----------------------------------------------------------------------------------------------------|
| column_identifier  | Column identifier of a view                                                                                                    |
| query_expression   | Must be any valid query specification. See <u>Query Expression</u> .                                                                                                    |

### Description

The CREATE VIEW statement is used to specify a viewed table, also called view. A view is a virtual table and therefore, has no physical representation. Values are conceptually derived from base tables as the need arises. If a schema identifier is given in the table specification, then the table identifier will thus be explicitly qualified, otherwise the current default schema identifier will be used.

The column identifier list specifies the number and order in which the columns will appear in the view. The number of column identifiers must equal the number of derived columns defined in the query specification. The nth column identifier represents the nth derived column and assumes its data type. Furthermore, two columns within the column identifier list may not be called the same.

If no column identifier list is specified, then the columns of the view are identified by the unqualified derived column labels of the query specification. If there is no label for a particular derived column, then the complete column identifier list must be specified.

- A view is called a "joined view" if more than one table has been specified or a joined view has been referenced in the FROM clause.
- A view is called a "grouped view" if the view is derived from a grouped query specification.
- A view is called a "read-only view" if the view is either grouped or joined or at least one of the derived columns does not have a label.

Only after successful execution of the statement is the view generally available. During execution the view description is stored in the catalog.

### Limitations

The DBA can execute this statement for all users. All other users can use this statement only in a schema owned by the user. Creation of a view must include the following limitations:

• The table specification must be unique within an SQL environment, at runtime.

- The number of column identifiers specified in the desired column list must be identical to the number of derived columns given in the query specification .
- If no column identifier list is specified, all derived columns must have labels.
- The query specification may not reference host variables.
- The query specification may not reference the view which is the subject of the CREATE VIEW statement.

A view can not be updated when:

- it is a joined or grouped view, as described above
- a derived column is a literal (CREATE VIEW xyz AS SELECT col1, 'London' FROM table1)
- a derived column is an expression (CREATE VIEW xyz AS SELECT col1+3 FROM table1)

Caution: This statement is not subject to transaction logic. An implicit COMMIT will be performed after successful execution of this statement. If an error is detected during execution of this statement, an implicit ROLLBACK will be performed. Therefore, before executing this statement, it is strongly recommended to complete any open transaction containing INSERT, UPDATE and/or DELETE statements by issuing an explicit COMMIT or ROLLBACK statement.

# **ANSI Specifics**

Within the ANSI concept the CREATE VIEW statement must be embedded in a CREATE SCHEMA statement. The SCHEMA as defined in ANSI is not fully supported by Adabas SQL Gateway Embedded SQL.

## **CONNX Specifics**

None

# Example

The following example creates a view named United States.

CREATE VIEW united\_states AS SELECT \* FROM persons WHERE country = 'USA';

Once the above view is created, it can be used to access information as if it were a normal table.

SELECT person\_id FROM united\_states WHERE united\_states.city = 'PHILADELPHIA'
### DELETE

### Function

The DELETE statement removes a particular row or set of rows from the target table. There are two forms of the statement, positioned DELETE and searched DELETE.

#### Syntax

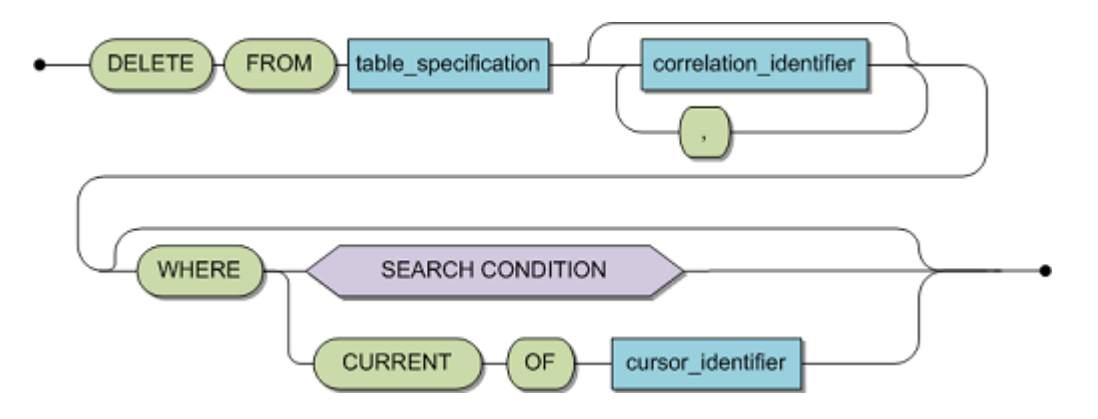

| table_specification    | The table to be amended. The table must be defined at compilation time. If the table specification is a view reference, then the view must be updatable. See <u>Table Specification</u> . |
|------------------------|----------------------------------------------------------------------------------------------------|
| correlation_identifier | Allows the table to be referenced by another SQL identifier. See <u>Correlation Identifiers</u> .                                                                                         |
| search_condition       | The specification of a resultant table which is to be deleted from the target base table. See <u>Search Condition</u> .                                                                   |
| cursor identifier      | A valid identifier of no more than 18 characters and which has not<br>previously been used as a cursor identifier within the same<br>compilation unit.                                    |

#### Description

A DELETE statement removes from the target table the row or rows identified in the WHERE clause.

Rows in Level 1 or level 2 tables can not be deleted directly using a DELETE statement. They can only be removed by deleting the associated level 0 row in the master table. The referencing level 1 and level 2 rows are automatically deleted with the level 0 row. This is analogous to a DELETE CASCADE in pure referential integrity terminology.

A DELETE statement with a WHERE CURRENT OF cursor identifier as its means of identifying the row to be deleted is called a positioned DELETE statement .

If the DELETE statement is positioned, then only the row to which the cursor is currently pointing is deleted. Hence, the cursor must be OPEN and pointing to a row otherwise a runtime error will occur. In addition, the cursor must be in itself updatable. See DECLARE CURSOR for further details. Once the row has been deleted, the cursor is not advanced, it simply no longer points to a row.

A DELETE statement with a WHERE search condition is called a searched DELETE statement. If the DELETE is searched, a resultant table is established at execution time in a similar manor to a query

specification. Each row in the target table which has a corresponding row in the resultant table is, then deleted.

A DELETE statement without any WHERE clause is really a special case of the searched DELETE alternative as a resultant table is established which contains all the rows of the target table. In such a case, all rows of the table are deleted.

### Limitations

If the specified table is in fact a view, then that view must be updatable.

### **ANSI Specifics**

A positioned DELETE statement must appear in the same compilation unit as the associated DECLARE and OPEN and must appear physically after the DECLARE.

The use of correlation identifiers in this context is not supported in ANSI-compatibility mode.

### **CONNX Specifics**

A positioned DELETE statement can be in a different compilation unit to that of the associated DECLARE as long as a FOR UPDATE clause is specified. If the DELETE is in the same compilation unit as the associated DECLARE CURSOR statement, then there is no restriction as to the relative positions of the two statements.

The possibility to use a correlation identifier is CONNX extension.

If your ADABAS file uses superdescriptors, Superdescriptor Handling contains information to minimize search time.

# Example

The following example deletes all cruises that depart from VIRGIN ISLANDS.

DELETE FROM cruise WHERE start\_harbor = 'VIRGIN ISLANDS';

The following example deletes ALL information contained within table `cruise'.

DELETE FROM cruise;

The following example deletes the row in table cruise to which a cursor named 'cursor1' is currently pointing.

DELETE FROM cruise WHERE CURRENT OF cursor1;

### DROP CLUSTER (Adabas only)

### Function

This statement deletes the logical and physical representation of a cluster.

**Note:** Dropping a cluster causes all the data contained within to be destroyed. Once the statement has been executed, there is no way to recover the data.

## Syntax

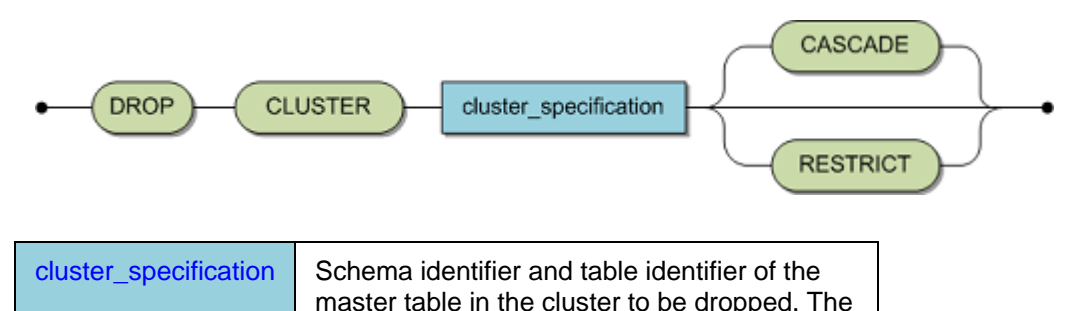

| default schema name is assumed if not specified here. See <u>Cluster Specification</u> . |
|------------------------------------------------------------------------------------------|
|                                                                                          |

# Description

A cluster and all associated information will be deleted from Adabas SQL Gateway Embedded SQL's catalog and the underlying Adabas file will be deleted. Any other statements referencing this table will no longer be valid. In addition, any attempts to compile statements which reference this table will fail. Even if the table is re-specified, all previously compiled statements remain invalid.

- If the CASCADE option is specified, all view descriptions based on the cluster to be dropped will be deleted as well.
- If the RESTRICT option is specified, the statement execution will be rejected if there are dependent views.
- If neither of these two options is specified, RESTRICT is assumed.

#### Limitations

The DBA can execute this statement for all users. All other users can use this statement only in a schema owned by the user.

The specified table specification must denote an existing cluster at runtime.

**Caution:** This statement is not subject to transaction logic. An implicit COMMIT will be performed after successful execution of this statement. If an error is detected during execution of this statement, an implicit ROLLBACK will be performed. Therefore, before executing this statement, it is strongly recommended to complete any open transaction containing INSERT, UPDATE and/or DELETE statements by issuing an explicit COMMIT or ROLLBACK statement. **ANSI Specifics** 

The DROP CLUSTER statement is not part of the ANSI standard.

# Adabas SQL Gateway Embedded SQL Specifics

None.

# Example

The following example deletes all data and data structures of the cluster city\_guide and all related views.

DROP CLUSTER city\_guide CASCADE;

## **DROP CLUSTER DESCRIPTION (Adabas only)**

### Function

This statement deletes the logical representation of a cluster but not the underlying Adabas file.

**Note:** Dropping a cluster description does not cause all data contained within to be deleted. Only the cluster description in the catalog is deleted.

## Syntax

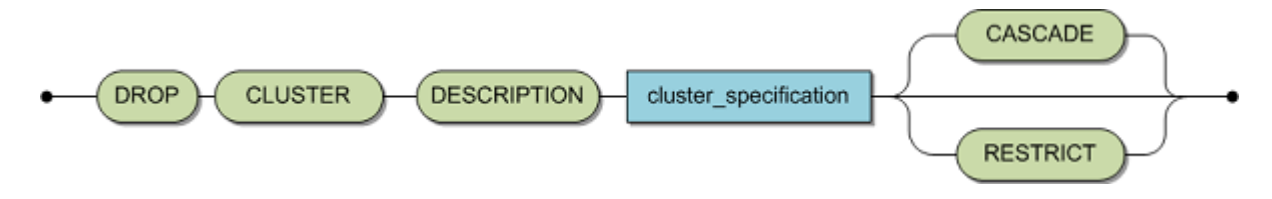

| cluster_specification | Schema identifier and table identifier of the master table in the cluster |  |
|-----------------------|---------------------------------------------------------------------------|--|
|                       | description to be dropped. The default schema name is assumed if not      |  |
|                       | specified here. See Cluster Specification.                                |  |

### Description

A cluster definition and all its associated information will be deleted from Adabas SQL Gateway Embedded SQL's catalog. Any other statements referencing this cluster will no longer be valid. In addition, any attempts to compile statements which reference this cluster will fail. Even if the cluster description is re-specified, all previously compiled statements remain invalid.

- If the CASCADE option is specified, all dependent view descriptions based on the cluster to be dropped, will be deleted as well.
- If the RESTRICT option is specified, the statement execution will be rejected if there are dependent views.
- If neither of these two option is specified, RESTRICT is assumed.
- If the statement is invoked statically, then during pre-compilation, the schema need not exist in the catalog. For successful execution, however, the schema must exist in the catalog, regardless of how it is invoked.

#### Limitations

The DBA can execute this statement for all users. All other users can use this statement only in a schema owned by the user.

The specified table specification must denote an existing cluster at runtime.

**Caution:** This statement is not subject to transaction logic. An implicit COMMIT will be performed after successful execution of this statement. If an error is detected during execution of this statement, an implicit ROLLBACK will be performed. Therefore, before executing this statement, it is strongly recommended to complete any open transaction containing INSERT, UPDATE and/or DELETE statements by issuing an explicit COMMIT or ROLLBACK statement.

### **ANSI Specifics**

The DROP TABLE DESCRIPTION statement is not part of the Standard.

#### Adabas SQL Gateway Embedded SQL Specifics

None.

# Example

The following example deletes all cluster descriptions of the cluster city\_guide and all related views.

DROP CLUSTER DESCRIPTION city\_guide CASCADE;

# DROP DATABASE

### Function

DROP DATABASE removes a database entry in the CONNX Data Dictionary

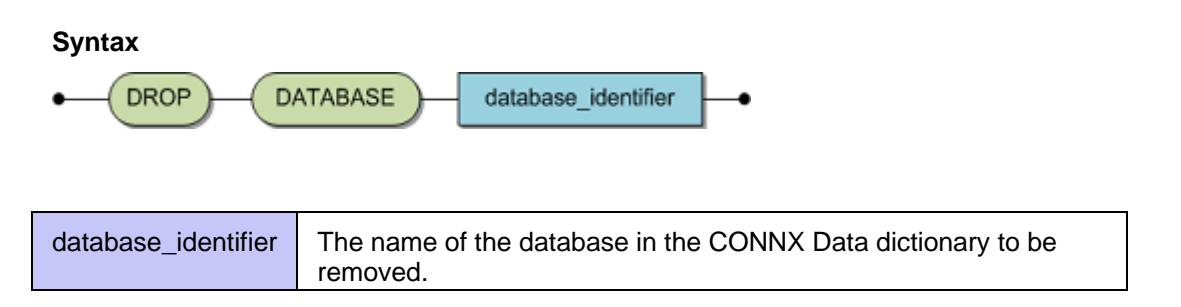

# Description

DROP DATABASE drops the link between the CONNX Data Dictionary and the Adabas database. The link to all objects (tables, stored procedures and views) underneath the database are also removed. The physical objects are not dropped. The physical database is not removed.

# **DROP INDEX**

#### Function

This statement removes an index from a table.

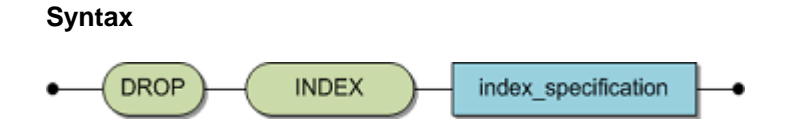

| index_specification | the index_spericication for CONNX has the following special format: |
|---------------------|---------------------------------------------------------------------|
|                     | [CONNX table-name]_INDEX_[CONNX index-number]                       |

## Description

The specified index is removed from the specified base table.

If the statement is invoked statically, then during pre-compilation, the schema need not exist in the catalog. For successful execution, however, the schema must exist in the catalog, regardless of how it is invoked.

# **ANSI Specifics**

This statement is not part of the Standard.

#### **CONNX Specifics**

None.

# Example

DROP INDEX customers\_INDEX\_1

Note: DROP INDEX is not supported by VSAM, Codasyl, DBMS or IMS.

### **DROP SCHEMA**

### Function

DROP SCHEMA removes the schema from the catalog.

### **Syntax**

| DROP     SCH         | HEMA schema_specification                                        |
|----------------------|------------------------------------------------------------------|
| schema_specification | A valid schema identifier representing the schema to be dropped. |

# Description

DROP SCHEMA deletes an SQL schema entry from the CONNX catalog.

If DROP SCHEMA is statically invoked, the schema need not exist in the catalog during pre-compilation. The schema must exist at the time it is executed.

### Limitations

It is not possible to drop the following schemas: DBO, PUBLIC, and INFORMATION\_SCHEMA.

The CONNX CDD must have full catalog support enabled:

| CONNX Data Dictionary Global Configuration Options                                                                                                    |                              |
|----------------------------------------------------------------------------------------------------|------------------------------|
| □ Use Quoted Delimiters         ✓ Enable CONNX Database Catalog Support         □ Prevent this CDD from being linked as a child         □ Enable <u>N</u> T Integrated Security         □ Allow Pure Passthrough Queries         □ Allow On the fly CDD Metadata Updates         □ Allow On the fly CDD Metadata Inserts for objects that have not bee | <u>Q</u> K<br><u>C</u> ancel |
|                                                                                                    |                              |

Only the designated DBA and not even the owner is permitted to drop a schema. The DBA must be a member of the CDD group called CONNXCDDAdministrators:

| 喜 Adabas_05_only.cdd -                    | CONNX Data Dictionary Mana                                                                                           | ger                                                              |                                                             |
|-------------------------------------------|----------------------------------------------------------------------------------------------------|------------------------------------------------------------------|-------------------------------------------------------------|
| <u>File E</u> dit Securit <u>y T</u> ools | <u>V</u> iew <u>H</u> elp                                                                                            |                                                                  |                                                             |
|                                           | CONNX Groups                                                                                                    | Add Group<br>D <u>e</u> lete Group<br><u>M</u> odify Group Users | ▲ <u>A</u> dd<br><u>R</u> ename<br><u>D</u> elete<br>Import |
| Ready                                     | CONNX Group Users<br>CONNXCDDAdministrators<br>Available Users:<br>Sun<br>HU<br>TIM<br>Wiltshire<br>foobar<br>barfoo | <u>D</u> one                                                     | 00ea69b7e8                                                  |

**Caution:** This statement is not subject to transaction logic. An implicit COMMIT is performed after successful execution of this statement. If an error is detected during execution of this statement, an implicit ROLLBACK is performed. Therefore, before executing this statement, it is strongly recommended to complete any open transaction containing INSERT, UPDATE and/or DELETE statements by issuing an explicit COMMIT or ROLLBACK statement.

# **CONNX Specifics**

The inclusion of the keyword RESTRICT is optional. RESTRICT is assumed if no keyword is specified.

# Example

The following example drops the schema "Wiltshire".

```
DROP SCHEMA Wiltshire ;
```

## **DROP TABLE**

### Function

The statement removes a base table, all dependent views and all data.

**Note:** Dropping a table causes all the data contained within to be destroyed. Once the statement has been executed, there is no way to recover the data.

### Syntax

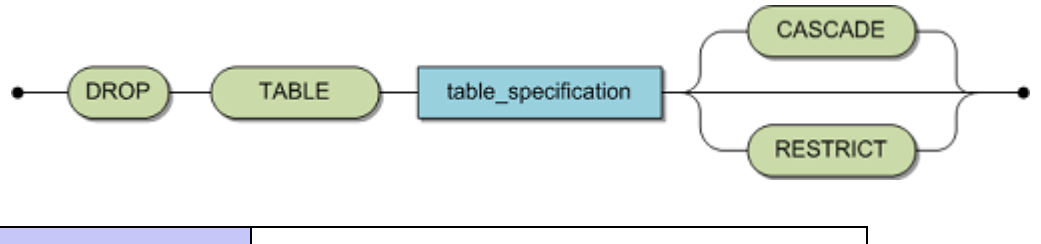

| table_specification | The expected format is catalog . schema . table identifier. The default schema and catalog is |
|---------------------|-----------------------------------------------------------------------------------------------|
|                     | assumed if omitted. See <u>Table Specification</u> .                                          |

### Description

A table and all associated information will be deleted from CONNXs catalog and the underlying Adabas file will be deleted. Any other statements referencing this table will no longer be valid. In addition, any attempts to compile statements which reference this table will fail. Even if the table is re-specified, all previously compiled statements remain invalid.

- If the CASCADE option is specified, all view descriptions based on the table to be dropped, will be deleted. Statement execution will be rejected if attempts are made to drop a table with dependent views but without the CASCADE option.
- If the statement is invoked statically, then during pre-compilation, the schema need not exist in the catalog. For successful execution, however, the schema must be existent in the catalog, regardless of how it is invoked.

#### Limitations

The DBA can execute this statement for all users. All other users can use this statement only in a schema owned by the user.

The specified table specification must denote an existing table at runtime.

If a table has been created as a part of a cluster, then it can not be dropped individually. The cluster must be dropped in order to remove this table.

**Caution:** This statement is not subject to transaction logic. An implicit COMMIT will be performed after successful execution of this statement. If an error is detected during execution of this statement, an implicit ROLLBACK will be performed. Therefore, before executing this statement, it is strongly recommended to complete any open transaction containing INSERT, UPDATE and/or DELETE statements by issuing an explicit COMMIT or ROLLBACK statement.

# **ANSI Specifics**

Drop Table is part of the ANSI standard.

#### **CONNX Specifics**

None.

# Example

The following example drops the table 'cruise' and all dependent views.

DROP TABLE cruise CASCADE

#### DROP TABLE DESCRIPTION

### Function

The statement removes a base table description in the catalog but does not delete the data.

**Note:** Dropping a table description does not cause all data contained within to be deleted. Only the table description in the catalog is deleted.

### Syntax

| table_specification | The expected format is catalog . schema . table identifier. The default schema and catalog is assumed if omitted. See <u>Table Specification</u> . |
|---------------------|----------------------------------------------------------------------------------------------------|
|---------------------|----------------------------------------------------------------------------------------------------|

### Description

A table description and all its associated information will be deleted from Adabas SQL Gateway Embedded SQL's catalog. Any other statements referencing this table will no longer be valid. In addition, any attempts to compile statements which reference this table will fail. Even if the table is re-specified, all previously compiled statements remain invalid.

If the CASCADE option is specified, all dependent view descriptions based on the table to be dropped, will also be deleted. Statement execution will fail when attempting to drop a table description with dependent view descriptions but without the CASCADE option.

If the statement is invoked statically, then during pre-compilation, the table description need not exist in the catalog. For successful execution, however, the table description must exist in the catalog, regardless of how it is invoked.

#### Limitations

The DBA can execute this statement for all users. All other users can use this statement only in a schema owned by the user.

The specified table specification must denote an existing table at runtime.

If a table description has been created as a part of a cluster, then it can not be dropped individually. The cluster must be dropped in order to remove this table description.

**Caution:** This statement is not subject to transaction logic. An implicit COMMIT will be performed after successful execution of this statement. If an error is detected during execution of this statement, an implicit ROLLBACK will be performed. Therefore, before executing this statement, it is strongly recommended to complete any open transaction containing INSERT, UPDATE and/or DELETE statements by issuing an explicit COMMIT or ROLLBACK statement.

#### ANSI Specifics

The DROP TABLE DESCRIPTION statement is not part of the Standard.

# Adabas SQL Gateway Embedded SQL Specifics

None.

# Example

The following example drops the description of the table "cruise" and all dependent view descriptions.

DROP TABLE DESCRIPTION cruise CASCADE;

## DROP USER

#### Function

DROP USER deletes a previously defined CONNX user from the data dictionary.

| Syntax          |                             |  |
|-----------------|-----------------------------|--|
| user_identifier | An existing user identifier |  |
|                 |                             |  |

# Description

DROP USER removes an existing user identifier and the associated password.

### Limitations

Before issuing this statement, the DBA will have to make sure that the user to be removed does not own any objects in the catalog. Otherwise, an error message will be issued. The statement may only be executed by the DBA.

**Caution:** This statement is not subject to transaction logic. An implicit COMMIT will be performed after successful execution of this statement. If an error is detected during execution of this statement, an implicit ROLLBACK will be performed. Therefore, before executing this statement, it is strongly recommended to complete any open transaction containing INSERT, UPDATE and/or DELETE statements by issuing an explicit COMMIT or ROLLBACK statement.

## **ANSI Specifics**

The DROP USER statement is not part of the Standard.

#### **CONNX Specifics**

None

# Example

The following example deletes the user 'Peter'.

DROP USER 'PETER'

In order to drop users, you must be a database administrator. Database administrators are identified in the CONNX CDD as members of the group CONNXCDDAdministrators.

| CONNX Group Users                                                                                                    |                                                                      |                                |          | ×            |
|----------------------------------------------------------------------------------------------------|----------------------------------------------------------------------|--------------------------------|----------|--------------|
| CONNXCDDAdministrators                                                                                                    | :                                                                    |                                |          |              |
| A <u>v</u> ailable Users:                                                                                                    |                                                                      | Users in Group:                |          |              |
| HU<br>HYDROGRAPHY<br>LEN_GALLAGHER<br>MARPLE<br>MCGINN<br>SC777<br>SCHANZLE<br>SHIRLEY_HURWITZ<br>SULLIVAN<br>SULLIVAN<br>SULLIVAN | ▲ <u>A</u> dd >><br>Add All >><br><< <u>R</u> emove<br><< Remove All | dcorbit<br>dcorbit\$#NT#\$000e | 3a69b7e6 | <u>D</u> one |

### **DROP VIEW**

#### Function

#### The statement deletes a view.

**Note:** Dropping a view does not delete any underlying data as a view is a logical table and not a physical or base table.

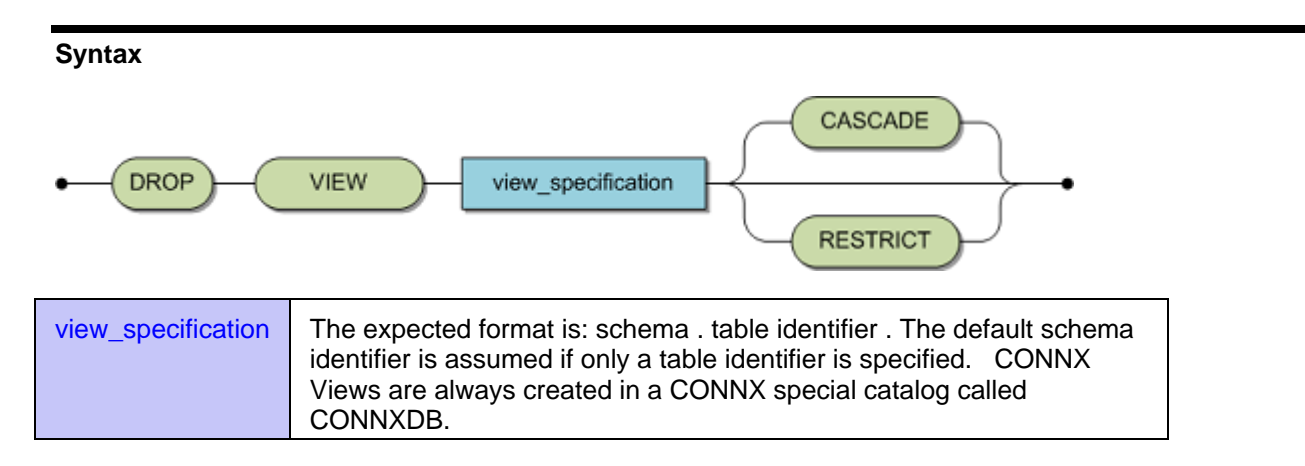

#### Description

A view and its description in CONNX is deleted. Any other statements referencing this view will no longer be valid. In addition, any attempts to compile statements which reference this view will fail. Even if the view is re-specified, all previously compiled statements remain invalid.

- If the CASCADE option is specified, all views based on the view to be dropped, will be deleted. Statement execution will fail when attempting to drop a view description with dependent views without the CASCADE option.
- If the statement is invoked statically, then during pre-compilation, the view need not exist in the catalog. For successful execution, however, the view must exist in the catalog, regardless of how it is invoked.

#### Limitations

The DBA can execute this statement for all users. All other users can use this statement only in a schema owned by the user.

The specified table specification must denote an existing view, at runtime.

**Caution:** This statement is not subject to transaction logic. An implicit COMMIT will be performed after successful execution of this statement. If an error is detected during execution of this statement, an implicit ROLLBACK will be performed. Therefore, before executing this statement, it is strongly recommended to complete any open transaction containing INSERT, UPDATE and/or DELETE statements by issuing an explicit COMMIT or ROLLBACK statement.

#### ANSI Specifics

None ..

#### **CONNX Specifics**

None.

Example

The following example drops the view 'Canada' with all its related views.

DROP VIEW Canada CASCADE

# GRANT

### Function

GRANT gives users privileges to access tables or views.

### Syntax

| table_specification     | The table or view for which the grant is to be performed. The table or view name should only be specified once. See <u>Table</u> <u>Specification</u> .  |
|-------------------------|----------------------------------------------------------------------------------------------------|
| privilege_specification | A list of one or more privileges that are to be granted. See<br><u>Privilege Specification</u> .                                                         |
| grantee_specification   | A user, a list of users or PUBLIC for which the grant is to be executed. A user should only be specified once. See <u>Grantee</u> <u>Specification</u> . |

### Description

For the specified tables or views, GRANT gives the specified privileges to a user, a list of users, or to PUBLIC. Do not specify the user identifier, the table, or the view identifier, multiple times.

By default, owners of a table have all privileges for that table. If you are the table owner, do not grant yourself rights on that table.

A privilege given with the WITH GRANT OPTION permits this user to grant other users privileges on the specified tables or views. The WITH GRANT OPTION can be specified for ALL PRIVILEGES, and so enables the grantee to grant all privileges to another user; or it can be specified for a particular set of privileges (see examples below).

Unsuccessful execution of the GRANT ALL PRIVILEGES statement results in response code 0, even though the ANSI Standard prescribes a Warning.

# LIMITATIONS

#### General rules:

- Each user can have a privilege granted once. If Peter received the privilege SELECT on CRUISE from Tim, no one else can grant Peter the same SELECT on CRUISE privilege.
- Privileges on views are not automatically granted, just because privileges have been granted for the underlying base tabless. For example, Peter has created an updatable view based on the base table CRUISE. He has SELECT and UPDATE privilege on this view. If Peter is granted INSERT on the base table CRUISE, this will not result in INSERT privilege on the view.
- Granting UPDATE privileges on a table always means an implicit UPDATE on all columns of the table on which the grantor also has the GRANT option. In addition, a table privilege means that, when a column is added, all grantees that have the table privilege also receive the column privilege for the new column.

# Authority to grant privileges:

- The table or view owner can grant privileges.
- Anyone the table or view owner has granted privileges to (with the WITH GRANT OPTION) can grant those privileges to others.

#### Granting privileges on Views:

- The view creator must have at least the SELECT privilege on all the base tables.
- For a read-only view, the SELECT privilege is the only privilege the owner has and may grant.
- The grantee must have at least a SELECT privilege, as above.
- If the above is not true, then the owner of the view must have at least the SELECT privilege plus the "WITH GRANT OPTION" to be able to grant privileges to other users for all base tables.
- The execution of the GRANT statement is closed by an implicit COMMIT and is, therefore, not capable of ROLLBACK.

**Caution:** This statement is not subject to transaction logic. An implicit COMMIT will be performed after successful execution of this statement. If an error is detected during execution of this statement, an implicit ROLLBACK will be performed. Therefore, before executing this statement, it is strongly recommended to complete any open transaction containing INSERT, UPDATE and/or DELETE statements by issuing an explicit COMMIT or ROLLBACK statement.

#### **ANSI Specifics**

The optional keyword TABLE in ON TABLE table specification is not supported.

#### **CONNX Specifics**

The keyword TABLE in ON TABLE table specification is optional.

#### Examples

Tim decided to GRANT ALL privileges to Peter on his table CRUISE.

```
GRANT ALL ON CRUISE TO 'PETER';
GRANT ALL PRIVILEGES ON CRUISE TO 'PETER'; [ ANSI-specific grant ]
```

Tim decided to GRANT the privilege SELECT to Anne on his table CRUISE.

GRANT SELECT ON CRUISE TO 'ANNE';

Tim decided to GRANT the privileges SELECT, INSERT and DELETE to Martin with the "WITH GRANT OPTION" on his table CRUISE. Martin then decides to GRANT the select privilege to Chris.

Tim :

GRANT SELECT, INSERT, DELETE ON CRUISE TO 'MARTIN' WITH GRANT OPTION;

Martin :

GRANT SELECT ON CRUISE TO 'CHRIS';

Peter decided to GRANT Roland the SELECT privilege on table CRUISE for which he has no "WITH GRANT OPTION". Roland himself has no privileges for the table CRUISE. This statement fails as Peter has no privileges to perform this operation.

GRANT SELECT ON CRUISE TO 'ROLAND';

Peter decided to GRANT Roland the SELECT privilege on his view CRUISE\_YACHTS.

GRANT SELECT ON TABLE CRUISE\_YACHTS TO 'ROLAND';

# INSERT

# Function

The INSERT statement inserts a new row into the target table using values derived from the row amendment expression .

# Syntax

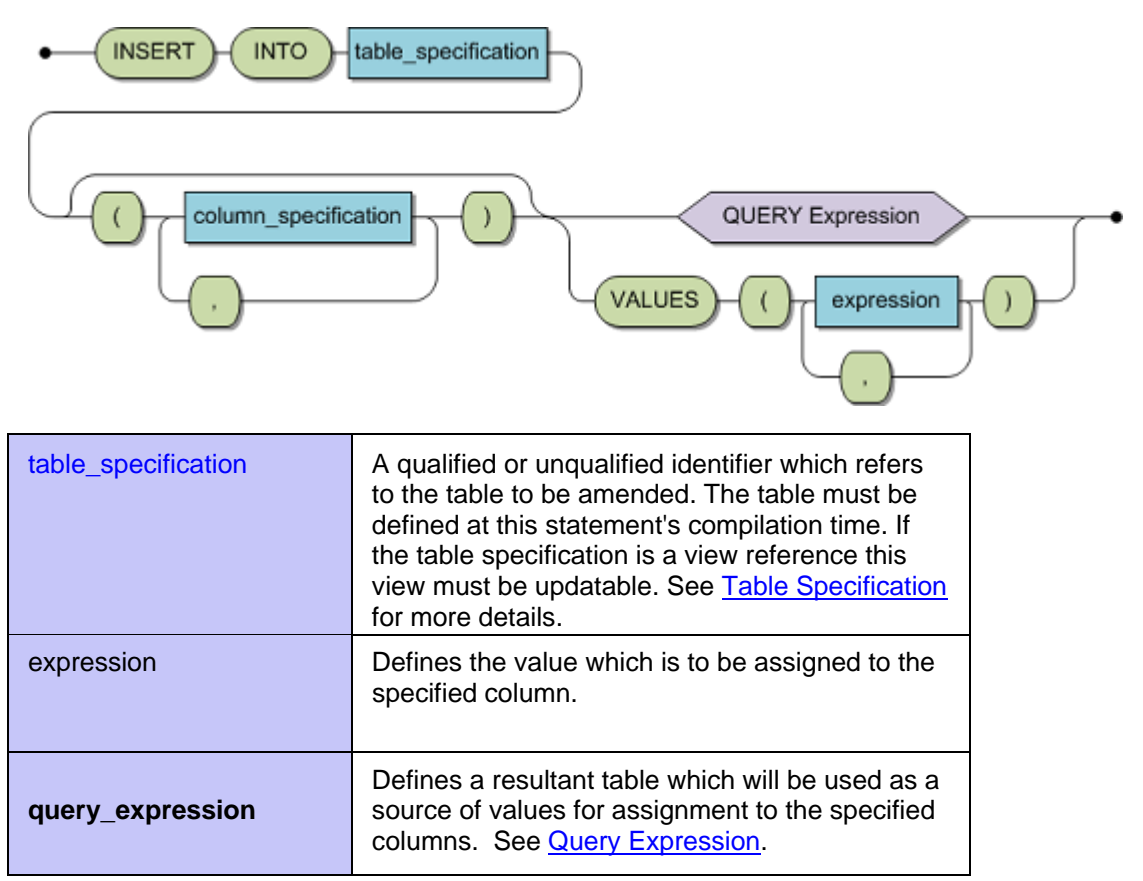

# Description

An INSERT statement inserts a number of new rows into the target table as specified by the row amendment expression.

- If the target table in an INSERT statement is a subtable, then the values assigned to the foreign key columns must be equal to the values contained in the associated referenced key columns of the master table. This is compatible with the concepts of referential integrity. CONNX uses these key values to identify the record, and in case of a level 2 target table the periodic group within the record, into which the new candidate row is to be inserted. The insertion of a row should not result in an insertion of a new record but rather in the insertion of a new occurrence. If the specified foreign key values do not correspond to any referenced key values, then a referential constraint violation is issued.
- If the row amendment expression uses a query specification as its means of defining the input, then multiple rows may be inserted, otherwise the insertion of a single row will result.

• If the query specification results in no rows, then no rows are inserted and the field sqlcode in the SQLCA is set to +100.

# Limitations

| Limitations    |                                                                                                    |
|----------------|----------------------------------------------------------------------------------------------------|
|                | <ul> <li>If the target table is a view, this view must be updatable as described in the<br/>section DECLARE CURSOR.</li> </ul>                                                                                                    |
|                | • It is only possible to insert rows into subtables, if the corresponding referenced key columns in the master table exist and are specified with the same value.                                                                                                    |
|                | • The special register SEQNO must not be specified as a target column. However, a value can be specified for a level 0 named SEQNO column. This value will then be the Adabas ISN. The values for level 1 and level 2 named SEQNO columns are occurrence numbers which are generated automatically and can not be specified in an insert operation. One exception is that the level 1 named SEQNO column may be assigned a value when the target table is a level 2 table and the value assigned to the level 1 named SEQNO column already exists. |
|                | • An empty string or zero value can not be inserted into columns which have been defined with SUPPRESSION (i.e. the Adabas NU option) and with the NOT NULL option, as these two values actually represent the NULL value.                                                                                                    |
|                | • An empty string or zero value can not be inserted into a column that maps to an Adabas multiple-value field defined with SUPPRESSION, as these values are not representable under these conditions.                                                                                                    |
| ANSI Specifics |                                                                                                    |
| None.          |                                                                                                    |

### **CONNX Specifics**

None.

# Example

The following example inserts a new row into the table cruise.

INSERT INTO cruise (cruise\_id, start\_date, start\_time, end\_date, end\_time, start\_harbor, destination\_harbor, cruise\_price, bunk\_number, bunks\_free, id\_yacht, id\_skipper, id\_predecessor, id\_successor) values ( 5037, 1234,19920925,12,19921206,14,'ACAPULCO', 'LIVERPOOL', 2050, 7, 10 146, 244, 5037, 5039)

# SELECT

## Function

The SELECT statement obtains data from the database according to the specified conditions.

Note: If your ADABAS file uses super or sub descriptors, <u>Sub/Super Descriptor Handling</u> contains information to minimize search time.

## Syntax

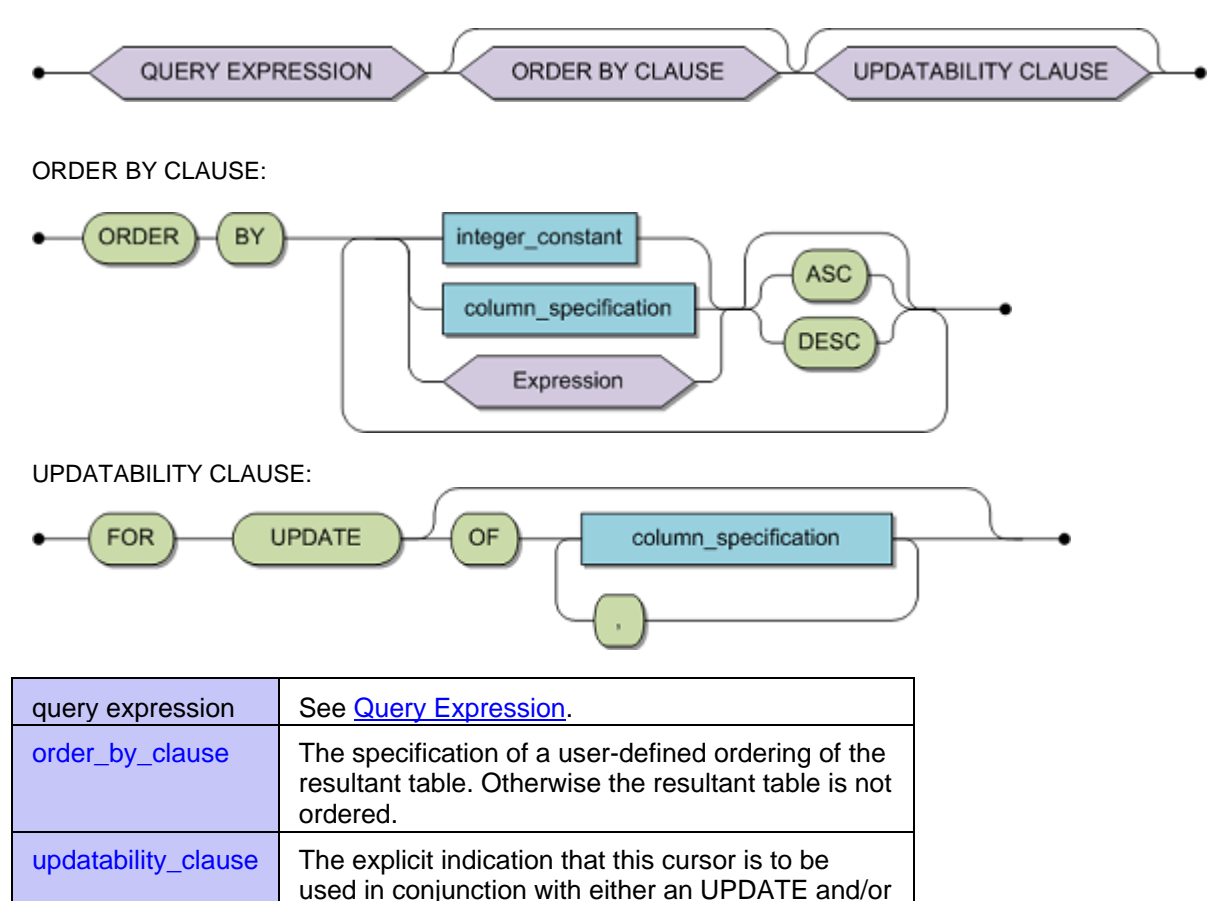

# Description

The SELECT statement is used to obtain data from the database. Please refer to the description of a query expression or query specification (Common Elements) for information on the processing of a SELECT statement.

DELETE WHERE CURRENT OF CURSOR

statement.

- When submitted either dynamically the statement must be associated with a PREPARE statement and an associated dynamic cursor. The statement may then select more than one row.
- When used interactively, the statement may again select more than one row. The use of the INTO clause is not permitted.

#### Limitations

- The use of an ORDER BY clause is only valid within a dynamic or interactive SELECT statement. Its use enables the resultant table to be sorted in a user-defined sequence.
- The use of the FOR UPDATE clause is only valid within a dynamic or interactive SELECT statement.

#### **ANSI Specifics**

The use of a FOR UPDATE clause is not supported.

#### **CONNX Specifics**

None.

#### Examples:

Simple SELECT Example:

•

SELECT customername, customerid FROM customers WHERE customerid = "ALCAO"

#### Inner Join Example:

SELECT customername, orderid FROM customers c, orders o WHERE c.customerid = o.customerid

#### **Outer Join Example:**

SELECT customername, orderid FROM customers c, orders o WHERE c.customerid \*=o. customerid

#### Sub-query as a Table Example:

SELECT \* FROM (SELECT customername, customerid FROM customers WHERE customerid = "ALCAO") a

#### **GROUP BY Example:**

SELECT customername, sum(o.productquantity \* p.productprice) FROM customers c, orders o, products p WHERE c.customerid = o.customerid AND o.productid = p.productid GROUP BY c.customername

#### **GROUP BY Ordinal Example:**

SELECT customername, sum(o.productquantity \* p.productprice) FROM customers c, orders o, products p WHERE c.customerid = o.customerid AND o.productid = p.productid GROUP BY 1

#### **ORDER BY Example:**

SELECT customername, sum(o.productquantity \* p.productprice) FROM customers c, orders o, products p WHERE c.customerid = o.customerid AND o.productid = p.productid ORDER BY c.customername

#### **ORDER BY Ordinal Example:**

SELECT customername, sum(o.productquantity \* p.productprice) FROM customers c, orders o, products p WHERE c.customerid = o.customerid AND o.productid = p.productid ORDER BY 1

#### **SELECT Sub-Query:**

SELECT \* from (SELECT \* FROM CONNXDataSync.datasync.TableSynchronizations a, CONNXDataSync.datasync.TableSynchronizations b where a.tableid = b.tableid) a

## REVOKE

#### Function

For the specified tables or views. REVOKE removes privileges from a user, a list of users or from PUBLIC.

### **Syntax**

| table_specification     | A table or view for which the revocation is to be performed. Specify the table or view name only once. See <u>Table Specification</u> .        |
|-------------------------|----------------------------------------------------------------------------------------------------|
| privilege_specification | A list of one or more privileges to be revoked. See <u>Privilege</u><br><u>Specification</u> .                                                 |
| grantee_specification   | A user, a list of users, or PUBLIC, for which the revocation is to be executed. Specify the user only once. See <u>Grantee Specification</u> . |

#### Description

REVOKE revokes the specified privileges from a user, a list of users or from PUBLIC for the specified table or view. Do not specify the user identifier or the table or view identifier more than once.

Unsuccessful execution of the REVOKE ALL PRIVILEGES statement results in response code 0, even though the ANSI Standard prescribes a Warning.

For details about what privileges are possible, what they mean and the constraints on them, see Privilege Specification.

#### LIMITATIONS

#### General rules:

- If a revoke from PUBLIC is specified then only those privileges that have been granted to PUBLIC will be revoked.
- You can not revoke privileges from yourself.
- The keyword RESTRICT only affects the current user plus constraints.
- For the privilege UPDATE, a revocation of the table privilege causes an implicit revocation of all column privileges for the specified table. If only the column privilege is revoked, an existing table privilege remains unaltered.
- REVOKE CASCADE is not supported yet. If the revokee has granted the privilege to a third grantee, the privilege cannot be revoked from the revokee unless he has revoked it from the third grantee. Trying to revoke these privileges will fail and result in an error condition.

#### Authority to revoke privileges:

- The revoker is the owner of the table or view.
- The revoker gave the privileges that are to be revoked.

#### **Revoking privileges from Views:**

- Revoking privileges from a base table which would affect any view that relies upon that table will fail and result in an error conditions. To revoke these privileges, the view must be dropped first.
- The execution of the REVOKE statement is an atomic action that is closed by an implicit COMMIT and can, therefore, not be rolled back.

**Caution:** This statement is not subject to transaction logic. An implicit COMMIT will be performed after successful execution of this statement. If an error is detected during execution of this statement, an implicit ROLLBACK will be performed. Therefore, before executing this statement, it is strongly

recommended to complete any open transaction containing INSERT, UPDATE and/or DELETE statements by issuing an explicit COMMIT or ROLLBACK statement.

#### **ANSI Specifics**

You must specify either CASCADE or RESTRICT.

#### **CONNX Specifics**

- It is optional (and has no effect) to specify the keyword TABLE in ON TABLE table specification.
- If neither CASCADE nor RESTRICT is specified, then RESTRICT is the default action.
- The CASCADE functionality is not yet implemented.

## Examples

#### Simple revocation:

Tim has given Peter ALL privileges on table CRUISE. Tim then decides to revoke the DELETE privilege from Peter.

REVOKE DELETE ON CRUISE FROM 'PETER'; REVOKE DELETE ON CRUISE FROM 'PETER' RESTRICT; [ANSI-specific method]

This has the effect of removing the DELETE privilege from Peter, but will still leave him with the SELECT, INSERT and UPDATE privileges for this table.

#### Simple revocation (no cascading):

Tim has given Peter ALL privileges including the "WITH GRANT OPTION" on table CRUISE. Peter then gives Anne the privileges to SELECT and DELETE on table CRUISE. Tim then decides to revoke the DELETE privilege from Peter.

Tim:

REVOKE DELETE ON CRUISE FROM 'PETER';

Tim:

REVOKE DELETE ON CRUISE FROM 'PETER' RESTRICT; [ANSI-specific method]

This will fail and result in the error message that there are still dependent privileges. First, Peter has to revoke the privileges SELECT and DELETE from Anne:

Peter:

REVOKE SELECT, DELETE ON CRUISE FROM 'ANNE';

Peter:

REVOKE SELECT, DELETE ON CRUISE FROM 'ANNE' RESTRICT; [ANSI-specific method]

After that, Tim can revoke the DELETE privilege from Peter.

Assume that Tim has also given Peter the UPDATE table privilege. Now he wants to revoke the UPDATE privilege on column xx from Peter.

Tim:

REVOKE UPDATE ( XX ) ON CRUISE FROM 'PETER';

The result will be that the UPDATE table privilege still exists: only the column privilege for column xx is destroyed. If Peter then tries to grant the UPDATE privilege to Gary, this will have the effect that Gary also gets UPDATE column privileges for all columns of table CRUISE with the exception of column xx. That means Gary is allowed to update all columns in CRUISE except xx.

# ROLLBACK

#### Function

The ROLLBACK statement terminates a transaction and removes all changes to the database that were made during the current transaction.

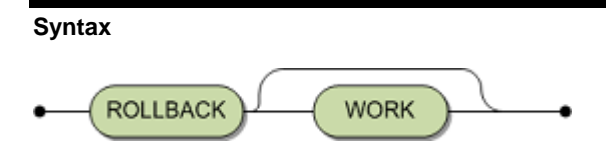

# Description

The ROLLBACK statement terminates the current transaction and starts a new transaction. All changes to the database that have been made during the transaction are not applied and the database is as it existed at the time the transaction was started. All cursors that have been opened during the current transaction are closed.

#### Limitations

None.

# **ANSI Specifics**

The keyword WORK is mandatory.

# **CONNX Specifics**

The keyword WORK is optional.

# Example

ROLLBACK WORK ;

# UPDATE

# Function

The UPDATE statement modifies the data contained in a particular row or set of rows. There are two forms, positioned UPDATE and searched UPDATE.

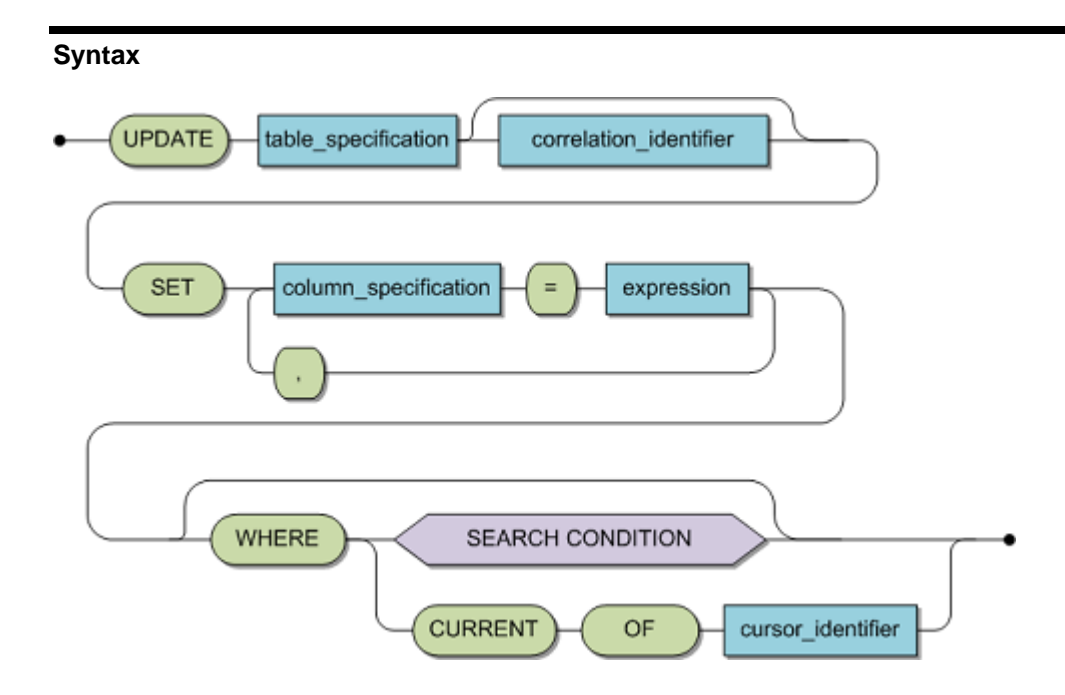

| table_specification                   | A qualified or unqualified identifier which refers to the table to<br>be amended. The table must be defined at this statement's<br>compilation time. If the table specification is a view reference<br>this view must be updatable. See Common Elements, section<br>Table Specification for more details. |
|---------------------------------------|----------------------------------------------------------------------------------------------------|
| correlation_identifier                | Allows the table to be referenced by another identifier. See<br>Common Elements, section Correlation Identifier for more<br>details.                                                                                                    |
| expression                            | Specifies the new values to which the columns in the row(s)<br>under consideration will be assigned. See Common<br>Elements, section Row Amendment Expression for more<br>details.                                                                                                    |
| WHERE CURRENT OF<br>cursor identifier | Indicates that the UPDATE is positioned. The cursor identifier refers to a cursor which is currently open and pointing to a row.                                                                                                    |
| WHERE_search_condition                | Indicates that the UPDATE statement is searched. Omission of the WHERE clause equates to a special case of a searched UPDATE statement. See <u>Search Condition</u> .                                                                                                    |

## Description

• An UPDATE statement modifies the columns of the rows identified in the WHERE clause with the values specified in the row amendment expression.

| • | Updates of key column values in the master table will be cascaded to the related subtables. All other columns of a subtable can be updated with new values as usual, provided that the values of foreign keys and SEQNOs remain the same as already stored. |
|---|----------------------------------------------------------------------------------------------------|
|   | If the UDDATE statement is positioned, then the UDDATE is only explicitly the                                                                                                    |

- If the UPDATE statement is positioned, then the UPDATE is only applied to the row to which the cursor is currently pointing. The cursor must be open and pointing to a row otherwise a runtime error will occur. In addition, the cursor must be updatable. See DECLARE CURSOR for further details. Updating does not alter the position of the cursor. In addition, any locks on the row are not released until either a COMMIT or a ROLLBACK statement is executed.
- Alternatively, in case of a searched UPDATE statement, a resultant table is
  established at execution time in a similar manor to a query specification. The
  UPDATE, then occurs for each row in the resultant table as specified by the row
  amendment expression. All the rows of the resultant table are locked and are not
  released until either a COMMIT or a ROLLBACK is executed. If no rows are
  identified for updating, then the field SQLCODE of the SQLCA will be set to +100.
- An UPDATE statement without a WHERE clause is really a special case of the searched alternative as a resultant table is established which contains all the rows of the target table.

#### Limitations

- If the table referenced is a view, then this view must be updatable.
- (Adabas only) For reasons of enforcing referential integrity it is not possible to change the value of foreign key columns in level 1 or level 2 tables. In a clustered environment this would require to physically move a row to a new location.
- Restrictions which apply when updating views can be found in the Limitation section of the CREATE VIEW statement description.
- (Adabas only) A SEQNO column is not updatable. The SEQNO columns map to the information that is used for internal Adabas addressing, and no rows will be moved to a new location using an UPDATE statement.
- (Adabas only) An empty string or zero value can not be inserted into columns which have been defined with SUPPRESSION (i.e. the Adabas NU option) and with the NULL capability, as these two values are actually not representable under this condition. Same applies to columns with just the NULL capability, as the empty string or zero value represent the NULL value.

#### **ANSI Specifics**

- The use of the VALUES format in the row amendment expression is not permitted.
- A positioned UPDATE statement must appear in the same compilation unit as the associated DECLARE and OPEN statements and must appear physically after the DECLARE statement.
- The use of correlation identifiers in this context is not supported in ANSI compatibility mode.

## **CONNX Specifics**

• The use of correlation identifiers is permitted.

#### Example

The following example updates all prices in the cruise table by adding 100 to the original cost.

UPDATE cruise SET cruise\_price = cruise\_price + 100 ; The following example decreases customer 816 amount to pay by 100.

UPDATE contract SET amount\_payment = amount\_payment - 100 WHERE id\_customer = 816;

## SQL Aggregate Functions

# AVG

Returns the average of a column in the resultset/group.

# Example:

With the sample data set:

| Field1 | Field2 | Field3 |
|--------|--------|--------|
| 23     | 10     | 17     |
| 17     | 10     | 9      |
| 5      | 12     | 15     |

SELECT AVG(Field1) returns 15.

#### COUNT

Returns the number of records in the resultset/group. When used with the optional DISTINCT keyword, returns the unique number of records in the resultset/group.

This parameter can be either an asterisk (\*) or an expression. If an asterisk is used then all rows of the resultset/group are counted regardless of NULL status. If the expression for a row evaluated to NULL, it will not be counted.

### Example:

With the sample data set:

| Field1 | Field2 | Field3 |
|--------|--------|--------|
| 23     | 10     | 17     |
| 17     | 10     | 9      |
| 5      | 12     | 15     |

SELECT COUNT(Field2) returns 3.

SELECT COUNT(Distinct Field2) returns 2.

# MAX

Returns the largest value of the field in the resultset/group.

# Example:

With the sample data set:

| Field1 | Field2 | Field3 |
|--------|--------|--------|
| 23     | 10     | 17     |
| 17     | 10     | 9      |
| 5      | 12     | 15     |

SELECT MAX(Field1) returns 23.

# MIN

Returns the smallest value of the field in the resultset/group.

# Example:

With the sample data set:

| Field1 | Field2 | Field3 |
|--------|--------|--------|
| 23     | 10     | 17     |
| 17     | 10     | 9      |
| 5      | 12     | 15     |

SELECT MIN(Field1) returns 5.
# SUM

Returns the sum total of the field in the resultset/group.

# Example:

With the sample data set:

| Field1 | Field2 | Field3 |
|--------|--------|--------|
| 23     | 10     | 17     |
| 17     | 10     | 9      |
| 5      | 12     | 15     |

SELECT SUM(Field1) returns 45.

#### **SQL String Functions**

# ASCII(string\_exp)

Returns the ASCII code value of the leftmost character of string\_exp as an integer.

```
SELECT ASCII('CONNX') returns 67 (ASCII code for 'C')
```

### BIT\_LENGTH(string\_exp)

Returns the length in bits of the string expression.

```
SELECT BIT_LENGTH('ABCDEFG') returns 56 (length in bits of a 7-
character string expression)
```

#### CHAR\_LENGTH(string\_exp)

Returns the length in characters of the string expression if the string expression is of a Character data type; otherwise, returns the length in bytes of the string expression.

### Example:

SELECT CHAR\_LENGTH('ABCDEFG') returns 7 (number of characters in string expression)

#### CHARACTER\_LENGTH(string\_exp)

Returns the length in characters of the string expression if the string expression is of a Character data type; otherwise, returns the length in bytes of the string expression.

```
SELECT CHARACTER_LENGTH('ABCDEFG') returns 7 (length of string
    expression)
```

### CHR(code)

Returns the character that has the ASCII code value specified by code. The value of code should be between 0 and 255.

```
SELECT CHR(100) returns d (ASCII code for '100')
```

#### CONCAT(string\_exp1, string\_exp2)

Returns a character string that is the result of concatenating string\_exp2 to string\_exp1. Note - the || operator may also be used to concatenate two values.

#### Example:

SELECT CONCAT('ABCDEFG','HIJKLMN') returns ABCDEFGHIJKLMN SELECT 'ABCDEFG' || 'HIJKLMN' returns ABCDEFGHIJKLMN

#### DIFFERENCE(string\_exp1, string\_exp2)

Returns an integer value that indicates the difference between the values returned by the SOUNDEX function for string\_exp1 and string\_exp2.

#### Example:

SELECT DIFFERENCE('ABC','DEF') returns -2026 (the difference between the values returned by the SOUNDEX function)

### HEX(numeric\_expr)

Returns the hexadecimal representation of the numeric value in character form.

```
SELECT HEX(15) returns F (hexadecimal value of 15)
```

# INSERT(string\_exp1, start, length, string\_exp2)

Returns a character string where length characters have been deleted from string\_exp1 beginning at start and where string\_exp2 has been inserted into string\_exp, beginning at start.

```
SELECT INSERT('ABCDEFGHIJ',3,4,'MMMMM') returns ABMMMMMGHIJ
```

### LCASE(string\_exp)

Returns a string equal to that in string\_exp with all uppercase characters converted to lowercase.

```
SELECT LCASE('ABCDEFG') returns abcdefg
```

### LEFT(string\_exp, count\_exp)

Returns the leftmost count characters of string\_exp.

# Example:

SELECT LEFT('ABCDEFG',4) returns ABCD

### LENGTH(string\_exp)

Returns the number of characters in string\_exp, excluding trailing blanks.

# Example:

SELECT LENGTH('ABCEDFG') returns 7

### LOCATE(string\_exp1, string\_exp2[, start])

Returns the starting position (one based) of the first occurrence of string\_exp2 within string\_exp1. The search for the first occurrence of string\_exp2 begins with the first character position in string\_exp1 starting at the specified position. If the start position is omitted, then the search is performed from the beginning of the string.

```
SELECT LOCATE('ABCDEFG','DEFG') returns 4
```

### LTRIM(string\_exp)

Returns the characters of string\_exp, with leading blanks removed.

# Example:

SELECT LTRIM(' ABCDEFG') returns ABCDEFG

### LTRIMWHITESPACE(string\_exp)

Returns the characters of string\_exp, with leading white space characters (space, tab, new line, carriage return) removed.

```
SELECT LTRIMWHITESPACE(' ABCDEFG') returns ABCDEFG
```

### OCTET\_LENGTH(string\_exp)

Returns the length in bytes of the string expression. The result is the smallest integer not less than the number of bits divided by 8.

```
SELECT OCTET_LENGTH('ABCDEFG') returns 7
```

### POSITION(string\_exp IN string\_exp)

Returns the starting position (one based) of the first character expression in the second character expression.

```
SELECT POSITION('CDE' IN 'ABCDEFG') returns 3
```

### REMOVENULL(string\_exp)

Replaces all embedded binary zeros in a string with spaces.

```
removenull('abcde'+chr(0)+'moretext') returns 'abcde moretext' - where
the binary zero has been replaced with a space
```

### REPEAT(string\_exp, count)

Returns a character string composed of string\_exp repeated count times.

### Example:

SELECT REPEAT('ABC',3) returns ABCABCABC

### REPLACE(string\_exp1, string\_exp2, string\_exp3)

Search string\_exp1 for occurrences of string\_exp2 and replace with string\_exp3.

# Example:

SELECT REPLACE('ABCDE','CDE','FG') returns ABFG

# RIGHT(string\_exp, count)

Returns the rightmost count characters of string\_exp.

# Example:

SELECT RIGHT('ABCDE',2) returns DE

### RTRIM(string\_exp)

Returns the characters of string\_exp with trailing blanks removed.

# Example:

SELECT RTRIM('ABCDE ') returns ABCDE

### RTRIMWHITESPACE(string\_exp)

Returns the characters of string\_exp with trailing white space characters (space, tab, new line, carriage return) removed.

```
SELECT RTRIMWHITESPACE('ABCDE ') returns ABCDE
```

#### SUBSTRING(string\_exp, start, length)

Returns a character string that is derived from string\_exp beginning at the character position specified by start for length characters.

#### Example:

```
SELECT Substring('ABCDE', 2, 1)
Results: 'B'
```

### Example:

SELECT Substring('ABCDE', 4, 2) Results: 'DE'

# SOUNDEX(string\_exp)

Returns a data source-dependent character string representing the sound of the words in string\_exp. A SOUNDEX code is returned.

```
SELECT SOUNDEX('SMITH') returns S53 (the SOUNDEX code for words that
sound like "Smith")
```

# SPACE(count)

Returns a character string consisting of count spaces.

# Example:

SELECT SPACE(12) returns a character string of 12 count spaces

### TRIM(string\_exp)

Returns the characters of string\_exp with both leading and trailing blanks removed.

#### Example:

SELECT TRIM(' ABCDE ') returns ABCDE

### TRIMWHITESPACE(string\_exp)

Returns the characters of string\_exp with both leading and trailing white space characters (space, tab, new line, carriage return) removed.

```
SELECT TRIMWHITESPACE(' ABCDE ') returns ABCDE
```

### UCASE(string\_exp)

Returns a string equal to that in string\_exp with all lowercase characters converted to uppercase.

#### Example:

SELECT UCASE('abcde') returns ABCDE

**SQL** Date Functions

#### CURRENT\_DATE()

Returns the current date.

# Example:

SELECT CURRENT\_DATE() returns 9/13/01 (for example)

# CURRENT\_TIME()

Returns the current local time.

# Example:

SELECT CURRENT\_TIME() returns 9/13/01 10:35:45 AM

### CURRENT\_TIMESTAMP()

Returns the current local date and local time as a timestamp value. CONNX returns a value that is accurate to the millisecond.

```
SELECT CURRENT_TIMESTAMP() returns 9/13/01 10:35:45 AM
```

# CURDATE()

Returns the current date.

# Example:

SELECT CURDATE() returns 9/13/01

# CURTIME()

Returns the current local time.

#### Example:

SELECT CURTIME() returns 9/13/01 12:08:08 AM

### DAYNAME(date\_exp)

Returns a character string containing the data source/specific name of the day (for example, Sunday through Saturday).

```
SELECT DAYNAME({d '2001-09-31'}) returns Thursday
```
## DAYOFMONTH(date\_exp)

Returns the day of the month based on the month field in date\_exp as an integer value in the range of 1-31.

```
SELECT DAYOFMONTH({d '2001-09-13'}) returns 13
```

## DAYOFWEEK(date\_exp)

Returns the day of the week based on the week field in date\_exp as an integer value in the range of 1-7, where 1 represents Sunday.

- SELECT DAYOFWEEK({d '2001-09-13'}) returns 5
- (Thursday as the fifth day of the week)

# DAYOFYEAR(date\_exp)

Returns the day of the year based on the year field in date\_exp as an integer value in the range of 1-366.

```
SELECT DAYOFYEAR({d '2001-09-13'}) returns 256
```

#### EXTRACT(extract-field FROM extract-source)

Returns the extract-field portion of the extract-source. The extract-source argument is a date or timestamp expression.

The extract-field argument can be one of the following keywords:

YEAR MONTH DAY HOUR MINUTE SECOND

#### Example:

SELECT EXTRACT(YEAR FROM {d '2001-09-13'}) returns 2001

## HOUR(time\_exp)

Returns the hour based on the hour field in time\_exp as an integer value in the range of 0-23.

```
SELECT HOUR({t '10:00:00'}) returns 10 (ten o'clock is the tenth hour
    of the day)
```

# MINUTE(time\_exp)

Returns the minute based on the minute field in time\_exp as an integer value in the range of 0-59.

# Example:

SELECT MINUTE({t '10:33:00'}) returns 33

## MONTH(date\_exp)

Returns the month based on the month field in date\_exp as an integer value in the range of 1-12.

#### Example:

SELECT MONTH({d '2000-09-13'}) returns 9

## MONTHNAME(date\_exp)

Returns a character string containing the data source/specific name of the month (for example, January through December). Currently only supports English locale.

```
SELECT MONTHNAME({d '2000-09-13'}) returns
September
```

# NOW()

Returns current date and time as a timestamp value. CONNX returns a value that is accurate to the millisecond.

```
SELECT NOW() returns 9/14/01 10:33:00 AM (for example)
```

## QUARTER(date\_exp)

Returns the quarter in date\_exp as an integer value in the range of 1-4, where 1 represents January 1 through March 31.

```
SELECT QUARTER({d '2001-09-13'}) returns 3
```

## SECOND(time\_exp)

Returns the second based on the second field in time\_exp as an integer value in the range of 0-59.

```
SELECT SECOND({t '10:00:03'}) returns 3
```

#### TIMESTAMPADD(interval, integer\_exp, timestamp\_exp)

Returns a timestamp offset by the specified interval. Interval can be one of the following values SQL\_TSI\_FRAC\_SECOND (in billionths of a second) SQL\_TSI\_SECOND SQL\_TSI\_MINUTE SQL\_TSI\_HOUR SQL\_TSI\_HOUR SQL\_TSI\_DAY SQL\_TSI\_WEEK SQL\_TSI\_WEEK SQL\_TSI\_QUARTER SQL\_TSI\_QUARTER SQL\_TSI\_YEAR

#### Example:

SELECT timestampadd(SQL\_TSI\_HOUR, 3, {ts '1998-01-11 10:00:00'})
Returns: 1998-01-11 13:00:00

#### Example:

SELECT timestampadd(SQL\_TSI\_DAY, -3, {ts '1998-01-11 10:00:00'})
Returns: 1998-01-08 10:00:00

#### TIMESTAMPDIFF(interval, timestamp\_exp1, timestamp\_exp2)

Returns the integer number of intervals of type interval by which timestamp\_exp2 is greater than timestamp\_exp1. Valid Intervals are described in the TIMESTAMPADD function.

#### Example:

```
SELECT timestampdiff(SQL_TSI_MONTH, {ts '1998-01-11 10:00:00'}, {ts
   '1998-03-11 10:00:00'})
```

Returns: 2

#### Example:

```
SELECT timestampdiff( SQL_TSI_YEAR, {ts '2003-01-11 10:00:00'}, {ts
   '1998-01-11 10:00:00'})
```

Returns: -5

#### WEEK functions

#### WEEK functions-summary

CONNX has four functions to determine which week a date occurs in:

- WEEK(timestamp) for ISO week
- WEEKE1(timestamp) for Excel WEEKNUM(CELL,1)
- WEEKE2(timestamp) for Excel WEEKNUM(CELL,2)
- WEEKS(timestamp) for simple week numbers.

Depending on how you want to calculate which week a date occurs in, one of these functions should satisfy your needs.

Microsoft has an excellent article explaining the differences between the four functions.

Here is an example of how the four functions calculate specific week numbers:

| 🙆 InfoNaut Pro    | fessional - The C    | ONNX® Query Too               | I: BUILDVERIFY2_M       | 1ICROFOCUS_WIN.C          | DD                       |                        |                        |                           |                          |
|-------------------|----------------------|-------------------------------|-------------------------|---------------------------|--------------------------|------------------------|------------------------|---------------------------|--------------------------|
| Eile View         | Connection Look      | s CO <u>N</u> NX <u>H</u> elp |                         |                           |                          |                        |                        |                           |                          |
| ! 🏷 🔓 🖸           | à *o                 | 山美羅                           | 🚧   🏪   🛅               | Max Rows                  |                          |                        |                        |                           | 1 4 4 4                  |
| Recent Connecti   | ons DRIVER=(CO)      | NNX32);;NODE=;AP              | PLICATION=:DD=C:\\r     | np/ml/buildverify2_mic    | rofocus_win.cdd;DES0     | CRIPTION=;             |                        |                           |                          |
| Recent Queries    | select week ({d '20  | 05-06-23'}) , week ({         | 1 '2005-06-25')), weeke | a1 ((d '2005-06week)      | s2 ({d '2005-06-25'}), w | eeks ({d '2005-06-23') | , weeks ({d '2005-06   | 25'))                     |                          |
| select week ((d % | 2005-06-23'}) , week | ((d '2005-06-25')), v         | veeke1 ((d '2005-06-23  | ()] , weeke1 [{d '2005-i  | 06-25')), weeke2 ((d '2) | 005-06-23'}] , weeke2  | (d '2005-06-25')), wee | ks ((d '2005-06-23')) , w | eeks ((d'2005-06-25')) 🔺 |
| Drag a column he  | eader here to group  | by that column                | 2005 08 220 Junetoto    | 2005 06 25                | 2005 05 223              | ranas as asalumenter   | 1005 06 221 unselver   | ione de per               |                          |
| 1                 | 25<br>25             | 25                            | 26 26                   | 2003-00-23) Weeke2(<br>26 | 26 26                    | 26 26                  | 25 25                  | 26                        |                          |
|                   |                      |                               |                         |                           |                          |                        |                        |                           |                          |
|                   |                      |                               |                         |                           |                          |                        |                        |                           |                          |
|                   | 2000                 |                               |                         |                           | _                        |                        |                        |                           |                          |
| II I Record: 0    | of 1                 | > >I                          | Records/                | Sec:2 Time:4              | f4s                      |                        |                        |                           |                          |

#### WEEK(date\_exp)

Returns the ISO week number (ISO8601:2000 Standard). All weeks begin on a Monday. Week 1 starts on Monday of the first week of the calendar year with a Thursday.

The International Organization for Standardization issued *Standard 8601 -- Representation Of Dates And Times*, in 1988. This provides some standardization for "week numbers." Since compliance with these standards is entirely voluntary, your business may or may not use the ISO definitions.

Under the ISO standard, a week always begins on a Monday, and ends on a Sunday. The first week of a year is that week which contains the first Thursday of the year, or, equivalently, contains January 4th.

While this provides some standardization, it can lead to unexpected results - namely that the first few days of a year may not be in week 1 at all. Instead, they will be in week 52 of the preceding year! For example, the year 2000 began on Saturday. Under the ISO standard, weeks always begin on a Monday. In 2000, the first Thursday was January 6th, so week 1 begins the preceding Monday, or January 3rd. Therefore, the first two days of 2000, January 1st and January 2nd, fall into week 52 of 1999.

An ISO week number may be between 1 and 53. Under the ISO standard, week 1 will always have at least 4 days. If January 1st falls on a Friday, Saturday, or Sunday, the first few days of the year are defined as being in the last (52nd or 53rd) week of the previous year.

#### Example:

```
SELECT WEEK({d '2006-11-19'}) returns 46
```

The results of the SQL expression are shown in the first column.

| i i<br>Recer             | t Connections (DBI)                                                                               |                                                                                                    |                                | ΔAnasazi Livec    | i eddi      |
|--------------------------|---------------------------------------------------------------------------------------------------|----------------------------------------------------------------------------------------------------|--------------------------------|-------------------|-------------|
| Recer                    | nt Queries select we                                                                              | ek({d '2006-11-19'}), w                                                                                    | ee06-11-19'}), weeks           | ({d '2006-11-19') | }]          |
| elect                    |                                                                                                   |                                                                                                    |                                |                   |             |
|                          |                                                                                                   | a many summer as a mile                                                                                    |                                |                   |             |
| eek(                     | {d '2006-11-19'}), we                                                                             | ekE1({d'2006-11-19'}),                                                                                     |                                |                   |             |
| veek(<br>veekB           | (d '2006-11-19'}), we<br>E2((d '2006-11-19'}), (                                                  | ekE1({d '2006-11-19'}),<br>weeks({d '2006-11-19'})                                                         |                                |                   | 1           |
| veek(<br>veekE<br>vrag ( | {d '2006-11-19'}), we<br>E2({d '2006-11-19'}), v<br>a column header here                          | ekE1({d'2006-11-19'}),<br>weeks({d'2006-11-19'})<br>e to group by that colur                               | nn                             |                   |             |
| veek(<br>veekE<br>)rag ( | {d '2006-11-19'}), we<br>E2{{d '2006-11-19'}), v<br>a column header her<br>week(2006-11-19)       | ekE1({d '2006-11-19'}),<br>weeks({d '2006-11-19'})<br>e to group by that colur<br>weekE1(2006-11-19)       | nn<br>weekE2(2006-11-19)       | weeks(2006-11     | 1-19)       |
| veek(<br>veek{<br>vrag ( | {d '2006-11-19'}), we<br>E2({d '2006-11-19'}), v<br>a column header her<br>week(2006-11-19)<br>46 | ekE1({d '2006-11-19'}),<br>weeks({d '2006-11-19'})<br>e to group by that colur<br>weekE1(2006-11-19)<br>47 | nn<br>weekE2(2006-11-19)<br>47 | weeks(2006-11     | 1-19)<br>47 |

# WEEKE1(date\_exp)

Excel WEEKNUM function with an optional second argument of 1 (default). Week 1 begins on January 1st; week two begins on the following Sunday.

## Example:

```
SELECT WEEKE1({d '2006-11-19'}) returns 47
```

The results of the SQL expression are shown in the second column.

| ? Info                   | Naut Professional - 1                                 | he CONNX® Query 1                                                    | fool : ANASAZI_L   | IVEC J.CDD          |          |
|--------------------------|-------------------------------------------------------|----------------------------------------------------------------------|--------------------|---------------------|----------|
| <u>F</u> ile             | ⊻iew <u>C</u> onnection                               | <u>I</u> ools CO <u>N</u> NX <u>H</u>                                | elp                |                     | 2        |
| ! :                      | 🖆 🔓 🐂 🗍 🚺                                             | ] 靴 跳   🚳   🎽                                                        | e   🎦  ] 🗆 Ma      | ax Rows             |          |
| Recen                    | t Connections DRIVER                                  | ={CONNX32};;NODE=;                                                   | APPLICATIOLEX      | (VAnasazi_Livecj.cd | J;DES    |
| Recen                    | t Queries select week(                                | d '2006-11-19'}), wee                                                | 06-11-19'}), weeks | ({d '2006-11-19'})  |          |
| week[<br>weekE<br>Drag a | (d '2006-11-19')], weekE<br>:2({d '2006-11-19')], wee | 1{{d '2006-11-19'}].<br>ks{{d '2006-11-19'}}<br>group by that column |                    |                     | <b>•</b> |
|                          | week(2006-11-19) we                                   | ekE1(2006-11-19) we                                                  | ekE2(2006-11-19)   | weeks(2006-11-19    | )        |
| 1                        | 46                                                    | 4/                                                                   | 47                 | 4.                  |          |
| 14   4                   | Becord: 0                                             |                                                                      | P                  | and Kasa C          | Ŧ        |

# WEEKE2(date\_exp)

Excel WEEKNUM function with an optional second argument of 2. Week 1 begins on January 1st; week two begins on the following Monday.

## Example:

```
SELECT WEEKE2({d '2006-11-19'}) returns 47
```

The results of the SQL expression are shown in the third column.

| ? Info                   | oNaut Professional                                                      | - The CONNX® Que               | ery Tool : ANASAZI_I  | LIVEC J.CDD              |
|--------------------------|-------------------------------------------------------------------------|--------------------------------|-----------------------|--------------------------|
| <u>F</u> ile             | ⊻iew <u>C</u> onnectior                                                 | n <u>T</u> ools CO <u>N</u> NX | <u>H</u> elp          | <u></u>                  |
| ! [                      | 🍖 🔓 👘 🗍                                                                 |                                | 🏪   🎦  ] 🗆 M          | ax Rows                  |
| Recen                    | nt Connections DRIVI                                                    | ER={CONNX32};;NO               | DE=;APPLICATIOLE>     | <\Anasazi_Livecj.cdd;DES |
| Recer                    | nt Queries select wee                                                   | k({d '2006-11-19'}), w         | vee06-11-19'}), weeks | ({d '2006-11-19'})       |
| week(<br>weekE<br>Drag ( | (d 2006-11-197), wee<br>22((d '2006-11-19')), w<br>a column header here | to group by that colu          | ,<br>)<br>mn          | ¥                        |
|                          | week(2006-11-19)                                                        | weekE1(2006-11-19)             | weekE2(2006-11-19)    | weeks(2006-11-19)        |
| 1 🕨                      | 46                                                                      | 47                             | 47                    | 47                       |
| 14 4                     | Record: 0                                                               | of 1 Defended                  | B                     | ecords/Sec : 6 Time      |

#### WEEKS(date\_exp)

Absolute Week Numbers. Returns the week of the year based on the week field in date\_exp as an integer value in the range of 1-53.

An absolute week number is the seven day period that a date falls within, based solely on the first day of the year, regardless of the day of the week.

Week 1 is always January 1st to January 7th; week 2 is always January 8th to January 14th, and so on. If the year begins on a Thursday, then each "week" is from Thursday to the following Wednesday.

The absolute week number will always be between 1 and 53. Week 53 will have either one or two days, depending on whether the year is a leap year. If the year is a not a leap year, week 53 will consist of one day: December 31st. If the year is a leap year, week 53 will consist of two days: December 30th and December 31st.

#### Example:

```
SELECT WEEKS({d '2006-11-19'}) returns 47
```

The results of the SQL expression are shown in the fourth column.

| l Inf        | oNaut Professiona               | l - The CONNX® Que                               | ry Tool : ANASAZI_   | LIVEC J.CDD         |
|--------------|---------------------------------|--------------------------------------------------|----------------------|---------------------|
| <u>F</u> ile | e <u>V</u> iew <u>C</u> onnecti | on <u>I</u> ools CO <u>N</u> NX                  | <u>H</u> elp         | <b>2</b>            |
| 1            | 🏝 💪 🐐                           | 🛄 👯 🎎 🦚                                          | 🏪   🎦  ] 🗆 M         | ax Rows             |
| Recei        | nt Connections DRI              | /ER={CONNX32};;NO                                | DE=;APPLICATIOLE>    | <pre></pre>         |
| Recei        | nt Queries select we            | ek({d '2006-11-19'}), w                          | ee06-11-19'}), weeks | :({d '2006-11-19'}) |
| week         | E2[{d '2006-11-19'}],           | weeks({d'2006-11-19')<br>e to group by that colu | )<br>mn              | <u>×</u>            |
|              | week(2006-11-19)                | weekE1(2006-11-19)                               | weekE2(2006-11-19)   | weeks(2006-11-19)   |
| 1            | 46                              | 47                                               | 47                   | 47                  |
|              |                                 |                                                  |                      |                     |

# YEAR(date\_exp)

Returns the year based on the year field in date\_exp as an integer value. The range is data sourcedependent.

# Example:

SELECT YEAR({d '2001-09-13'}) returns 2001

# SQL Scalar Functions

# CONNXCDD()

This function is used to retrieve the current CONNX data dictionary name.

# Example:

SELECT connxcdd()

# CONNX\_API\_VERSION( [catalog\_exp] )

This function is used to retrieve the version of the API protocol used to communicate between the client and the server. catalog\_exp can optionally refer to the catalog name of the connection for which the build information will be returned. Information about the protocol API version can be useful during calls to CONNX Technical Support.

## Example:

SELECT connx\_api\_version( 'VSAM\_SERVER' )

# CONNX\_SERVER\_VERSION([catalog\_exp])

This function is used to retrieve build number information of the specified CONNX Server. catalog\_exp can optionally refer to the catalog name of the connection for which the build information will be returned. Information about build numbers can be useful during calls to CONNX Technical Support.

## Example:

SELECT connx\_server\_version( 'VSAM\_SERVER' )

# CONNX\_VERSION()

This function is used to retrieve build number information of the CONNX Client. Information about build numbers can be useful during calls to CONNX Technical Support.

# Example:

SELECT connx\_version()

# DATABASE()

Returns the name of the current ODBC/JDBC data source. If a DSN-less connection is used, it returns an empty string.

# Example:

SELECT DATABASE() returns CONNX9SAMPLES32

# GETCURSORNAME()

This function returns the SQL cursor name.

#### Example:

SELECT GETCURSORNAME()

To embed it in a **SELECT ... FOR UPDATE** SQL statement, use the following syntax:

SELECT GETCURSORNAME(), CUSTOMERNAME FROM CUSTOMERS\_TABLE WHERE CUSTOMERID = '12345' FOR UPDATE OF CUSTOMERNAME

# NTUSERNAME()

This function is used to retrieve the current user name.

# Example:

SELECT ntusername()

# USER()

Returns the current CONNX user name.

## Example:

SELECT USER() returns NICKD (current user name)

# XPUSERNAME()

This function is used to retrieve the fully qualified Windows user name for machines running Windows XP SP2 and above.

# Example:

SELECT xpusername()

#### **SQL Conversion Functions**

## CASTASCONNXTYPE(CONNXTypeName, ColumnName, [[Precision] [,Scale]])

Converts the specified column using the supplied CONNX Data type, with an optional precision and scale for those CONNX data type that required it.

```
select
```

```
CastAsCONNXType('PACKED Decimal -> Decimal', numcol, 4, 1) ,
CastAsCONNXType('Text Date (YYYYMMDD)', stringdate)
from trixie.dbo.test2
```

# CNXRawConvert(CONNXTypeName, ColumnName [[,Offset] [,Length] [,Precision] [,Scale] [,Codepage]])

Converts the specified char or binary expression using the supplied CONNX Data type, with an optional offset, length, codpage, precision and scale for those CONNX data type that required it.

```
select
```

```
CNXRawConvert('PACKED Decimal -> Decimal', binarycol, 4, 3) ,
CNXRawConvert('Text Date (YYYYMMDD)', stringvalue)
from trixie.dbo.test2
```

#### CONVERT(exp,datatype)

Converts the expression exp to the specified data type. Conversion can potentially cause truncation as shown in the examples below.

If this size parameter is omitted for the following data types, it defaults to a size of one: Char, Varchar, Binary, Varbinary, Nchar, and Nvarchar.

Valid data types are shown in the following table:

#### **CONVERT Data Types**

| Data Type                 | Description                      |  |  |
|---------------------------|----------------------------------|--|--|
| Bigint                    | 8-byte integer                   |  |  |
| Integer                   | 4-byte integer                   |  |  |
| Smallint                  | 2-byte integer                   |  |  |
| Tinyint                   | 1-byte integer                   |  |  |
| Char(size)                | Fixed length character string    |  |  |
| Varchar(size)             | Variable length character string |  |  |
| Binary(size)              | Fixed length binary string       |  |  |
| Varbinary(size)           | Variable length binary string    |  |  |
| Date                      | ODBC date                        |  |  |
| Time                      | ODBC time                        |  |  |
| Timestamp                 | ODBC date and time               |  |  |
| Double                    | 8-byte double                    |  |  |
| Float                     | 4-byte real                      |  |  |
| Bit                       | bit                              |  |  |
| Decimal(precision, scale) | Decimal                          |  |  |
| Numeric(precision, scale) | Numeric                          |  |  |
| Nchar(size)               | Unicode                          |  |  |
| Nvarchar(size)            | Variable length Unicode          |  |  |

```
CONVERT("123", integer)
Returns: 123
CONVERT(123, char(3))
Returns: "123"
CONVERT(123, char(2))
Returns: "12"
CONVERT(123, char)
Returns: "1"
```

CONNX 14.5 User Reference Guide

#### SQL Numeric Functions

#### ABS(numeric\_exp)

Returns the absolute value of numeric\_exp.

# Example:

SELECT ABS(-123456) returns 123456

## ACOS(float\_exp)

Returns the arccosine of float\_exp as an angle, expressed in radians.

### Example:

SELECT ACOS(.75) returns 0.722734247813416

## ASIN(float\_exp)

Returns the arcsine of float\_exp as an angle, expressed in radians.

# Example:

SELECT ASIN(.75) returns 0.848062078981481

## ATAN(float\_exp)

Returns the arctangent of float\_exp as an angle, expressed in radians.

#### Example:

SELECT ATAN(.75) returns 0.643501108793284
#### ATAN2(float\_exp1, float\_exp2)

Returns the arctangent of the x and y coordinates, specified by float\_exp1 and float\_exp2, respectively, as an angle, expressed in radians.

In most specifications (like POSIX or IEEE) the y coordinate is specified first, followed by the x coordinate. However, the ATAN2 ODBC specification specifies x, then y.

#### Example:

SELECT ATAN2(.75, .50) returns 0.588002603547568

## CEILING(numeric\_exp)

Returns the smallest integer greater than or equal to numeric\_exp.

## Example:

SELECT CEILING(.75) returns 1

## COS(float\_exp)

Returns the cosine of float\_exp, where float\_exp is an angle expressed in radians.

## Example:

SELECT COS(.75) returns 0.731688868873821

## COT(float\_exp)

Returns the cotangent of float\_exp, where float\_exp is an angle expressed in radians.

## Example:

SELECT COT(.75) returns 1.07342614854938

## DEGREES(numeric\_exp)

Returns the number of degrees converted from numeric\_exp radians.

## Example:

SELECT DEGREES(.785398163397448) returns 45

## EXP(float\_exp)

Returns the exponential value of float\_exp.

## Example:

SELECT EXP(.75) returns 2.11700001661267

## FLOOR(numeric\_exp)

Returns the largest integer less than or equal to numeric\_exp.

## Example:

SELECT FLOOR(75.5) returns 75

## LOG(float\_exp)

Returns the natural logarithm of float\_exp.

## Example:

SELECT LOG(.75) returns -0.287682072451781

## LOG10(float\_exp)

Returns the base 10 logarithm of float\_exp.

## Example:

SELECT LOG10(.75) returns -0.1249387366083

## MOD(integer\_exp1, integer\_exp2)

Returns the remainder (modulus) of integer\_exp1 divided by integer\_exp2.

## Example:

SELECT MOD(75, 2) returns 1

## PI()

Returns the constant value of pi as a floating point value.

## Example:

SELECT PI() returns 3.14159265358979

## POWER(numeric\_exp, integer\_exp)

Returns the value of numeric\_exp to the power of integer\_exp.

## Example:

SELECT POWER(75, 2) returns 5625

## RADIANS(numeric\_exp)

Returns the number of radians converted from numeric\_exp degrees.

## Example:

SELECT RADIANS(75) returns 1.30899693899575

## RAND(integer\_exp)

Returns a random floating point value between 0 and 1 using integer\_exp as the optional seed value.

#### Example:

SELECT RAND(75) returns 0.915692611577849

#### ROUND(numeric\_exp, integer\_exp)

Returns numeric\_exp rounded to integer\_exp places right of the decimal point. If integer\_exp is negative, numeric\_exp is rounded to |integer\_exp| places to the left of the decimal point.

#### Example:

SELECT ROUND(75.12345678,3) returns 75.123

## Example:

SELECT ROUND(75.12345676,7) returns 75.1234568

## SIGN(numeric\_exp)

Returns an indicator of the sign of numeric\_exp. If numeric\_exp is less than zero, -1 is returned. If numeric\_exp equals zero, 0 is returned. If numeric\_exp is greater than zero, 1 is returned.

## Example:

SELECT SIGN(.75) returns 1

## SIN(float\_exp)

Returns the sine of float\_exp, where float\_exp is an angle expressed in radians.

## Example:

SELECT SIN(.75) returns 0.681638760023334

## SQRT(float\_exp)

Returns the square root of float\_exp.

## Example:

SELECT SQRT(.75) returns 0.866025403784439

## TAN(float\_exp)

Returns the tangent of float\_exp, where float\_exp is an angle expressed in radians.

## Example:

SELECT TAN(.75) returns 0.931596459944072

## TRUNCATE(numeric\_exp, integer\_exp)

Returns numeric\_exp truncated to integer\_exp places right of the decimal point. If integer\_exp is negative, numeric\_exp is truncated to |integer\_exp| places to the left of the decimal point.

```
SELECT TRUNCATE(-75.123456, 3) returns -75.123
```

#### XOR(numeric\_exp, numeric\_exp, ...)

Takes parameters and converts them to 64 bit integers, then returns the unsigned 64 bit XOR of those two values. If either value is NULL then the result is NULL.

```
SELECT xor('1234567890', '9876543210', 9876543210)
returns 1234567890
SELECT xor('1234567890', '9876543210')
returns 8676316216
SELECT xor('1234567890')
returns 0
SELECT xor()
returns SYNTAX ERROR
```

#### XOR64(numeric\_exp, numeric\_exp)

XOR64(a,b) which takes exactly two parameters and converts them to 64 bit integers. It then returns the unsigned 64 bit XOR of those two values. If either value is NULL then the result is NULL. If there are more or less than two parameters, then an error is returned.

```
SELECT xor64('1234567890', '9876543210')
returns 8676316216
```

```
SELECT xor64('1234567890')
returns SYNTAX ERROR
```

#### **SQL Decision Tree Functions**

#### CNXNAME (string\_exp, nameformat\_exp, nameoutput\_exp)

The CNXNAME function is used to parse **string\_exp** data fields so that they may be reconstituted into a more desired format.

The string\_exp parameter is the field that contains the data.

The **nameformat\_exp** parameter is a string value that is derived from the format of your data. Each part of the name is assigned a character (Last = 'L', First = 'F', Middle = 'M', Suffix (Jr., Sr., III, etc.) = 'S'). If there is a comma separating portions of the name, that is denoted with a 'C'. It is assumed that there will always be a space between portions of the name.

The **nameoutput\_exp** parameter is a string value created from the same characters as the nameformat, in addition to a space (' ') character.

## Example:

If the data field is in the format "Last<comma><space>First<space>Middle", the nameformat parameter would be 'LCFM'. If you wanted the output to be in the format "First<space>Last", the nameoutput parameter would be 'F L'. Using these values, the final function would resemble the following:

SELECT CNXName(NAME, 'LCFM', 'F L') from MyTable

#### CNXPREFERENCE(likeclause count,like clause 1,like clause 2, ..., criteria1 exp. value1\_exp, criteria2\_exp, value2\_exp, ... )

The CNXPreference function accepts an ordered preference list of like clauses and a list of value/output pairs. The function uses the LIKE operator to compare each of the like clause items to each of the criteria values in the criteria/value pair. The output value is the first value from the criteria/value pairs where the criteria matches any of the like clauses. All of the pairs are first compared against like clause #1, then the pairs are then compared against like clause #2, etc. until a match is found. If no match is found, NULL is returned.

The following example will first attempt to return a local address. If a local address cannot be found, it returns a permanent address.

#### Example:

| File     | Example        |
|----------|----------------|
| Contacts | Company        |
|          | Contact        |
|          | Title          |
|          | Phone_Type_1   |
|          | Phone_Number_1 |
|          | Phone_Type_2   |
|          | Phone_Number_2 |
|          | Phone_Type_3   |
|          | Phone_Number_3 |
|          | Address_Type_1 |
|          | Address_1      |
|          | Address_Type_2 |
|          | Address_2      |
|          | Address_Type_3 |
|          | Address 3      |

Return the contacts address and phone information. The address should be the contacts mailing address (type 'M'): if a mailing address does not exist, use the permanent address (type 'P'). The phone number should be their office phone number (type 'O'); and if an office phone number does not exist, use the assistant's phone number (type 'A').

The following SQL Statement, using the CNXPreference, returns five columns (Company, Contact, Title, Address, Phone).

SELECT contacts.Company, contacts.Contact, contacts.Title.

cnxpreference(2, "%M%", "%P%", contacts.Address Type 1,contacts.Address 1, contacts.Address\_Type\_2,contacts.Address\_2, contacts.Address\_Type\_3,contacts.Address\_3) as Address,

cnxpreference(2, "%O%", "%A%", contacts.Phone\_Type\_1,Phone\_Number\_1, contacts.Phone\_Type\_2,Phone\_Number\_2, contacts.Phone\_Type\_3,Phone\_Number\_3) as Phone

FROM

Contacts

## IF(criteria\_exp,then\_exp,else\_exp)

Returns then\_exp if criteria\_exp evaluates to a non-zero value. If criteria\_exp evalulates to zero, then the function returns else\_exp.

#### Example:

Select If(1, 'YES', 'NO')
Returns: YES

## Example:

Select If(0, 'YES', 'NO')
Returns: NO

#### IFEMPTY (exp1, exp2)

If exp1 is empty (white space) or null, exp2 is returned, otherwise exp1 is returned. The possible data type or type of exp2 must be compatible with the data type of exp1.

## Example:

SELECT IFEMPTY( NULL , 456) return 456
or
SELECT IFEMPTY(123, 456) return 123
or
SELECT IFEMPTY('', 'ABC') return ABC

## IFNULL(exp1, exp2)

If exp1 is null, exp2 is returned, otherwise exp1 is returned. The possible data type or types of exp1 must be compatible with the data type of exp2.

## Example:

SELECT IFNULL(123, 456) returns 123

## NULLIF(exp1, exp2)

If exp1 equals exp2, then NULL is returned, otherwise exp1 is returned.

#### Example:

SELECT NULLIF(123, 123) returns NULL SELECT NULLIF(123, 234) returns 123

# SWITCH(criteria\_exp, compare1\_exp, return1\_exp, compare2\_exp, return2\_exp,...,[default\_return\_exp])

Returns return#\_exp if criteria\_exp evaluates to compare#\_exp, or possibly default\_return\_exp if there are no matches. If the criteria\_exp does not match any of the compare expressions, then the default\_return\_exp will be return if supplied. If the criteria\_exp does not match any of the compare expressions and the default\_return\_exp was not specified, NULL is returned.

Note: DECODE and SWITCH are synonyms; you can use either function and get the same results.

### Example:

```
Select Switch(2, 1, 'YES', 2, 'NO', 3, 'POSSIBLY')
Returns: NO
```

#### Example:

```
Select Switch(3, 1, 'YES', 2, 'NO', 3, 'POSSIBLY')
Returns: POSSIBLY
```

```
Select Switch(20, 1, 'YES', 2, 'NO', 3, 'POSSIBLY', 'UNKNOWN' )
Returns: UNKNOWN
```

## DECODE(criteria\_exp, compare1\_exp, return1\_exp, compare2\_exp, return2\_exp,...,[default\_return\_exp])

Returns return#\_exp if criteria\_exp evaluates to compare#\_exp, or possibly default\_return\_exp if there are no matches. If the criteria\_exp does not match any of the compare expressions, then the default\_return\_exp will be return if supplied. If the criteria\_exp does not match any of the compare expressions and the default\_return\_exp was not specified, NULL is returned.

Note: DECODE and SWITCH are synonyms; you can use either function and get the same results.

## Example:

```
Select Decode(2, 1, 'YES', 2, 'NO', 3, 'POSSIBLY')
Returns: NO
```

## Example:

```
Select Decode(3, 1, 'YES', 2, 'NO', 3, 'POSSIBLY')
Returns: POSSIBLY
```

```
Select Decode(20, 1, 'YES', 2, 'NO', 3, 'POSSIBLY', 'UNKNOWN')
Returns: UNKNOWN
```

## COALESCE(exp1, exp2, ...)

Returns the first non-null expression from the list of supplied expressions. If all expressions are NULL, returns NULL. The data types of the supplied expressions must be compatible.

```
SELECT COALESCE(NULL, NULL, 123, 456) returns 123
```

SQL Join Syntax

#### Inner Join

CONNX supports two types of inner join syntax.

**Syntax 1.** <table\_1.column1> = <table\_2.column2>

#### Example:

SELECT \* FROM table\_1, table\_2 WHERE Table\_1.key = table\_2.key

**Syntax 2.** <table\_1> INNER JOIN <table\_2> ON <table\_1.column1> = <table\_2.column2> [ AND <table\_1.column2 = table\_2.column3> ...]

#### Example:

SELECT \* FROM Table\_1 INNER JOIN Table\_2 ON Table\_1.key = Table\_2.key

#### Outer Join

CONNX supports three types of outer join syntax.

**Syntax 1.** {oj <table\_1> LEFT|RIGHT OUTER JOIN <table\_2> ON <table\_1.column1> = <table\_2.column2> [ AND <table\_1.column2 = table\_2.column3> ...] }

#### Example:

SELECT \* FROM {oj Table\_1 LEFT OUTER JOIN Table\_2 ON Table\_1.key = Table\_2.key}

or

SELECT \* FROM {oj Table\_1 RIGHT OUTER JOIN Table\_2 ON Table\_1.key = Table\_2.key}

Syntax 2. <table\_1.column1> \*= <table\_2.column2>

#### Example:

#### SELECT \* FROM table\_1, table\_2 WHERE Table\_1.key \*= table\_2.key

**Note:** Do not use this syntax for Adabas tables. Instead, use the OUTER JOIN syntax in the example below.

**Syntax 3.** <table\_1> LEFT|RIGHT OUTER JOIN <table\_2> ON <table\_1.column1> = <table\_2.column2> [ AND <table\_1.column2 = table\_2.column3> ...]

#### Example:

SELECT \* FROM Table\_1 LEFT OUTER JOIN Table\_2 ON Table\_1.key = Table\_2.key

or

SELECT \* FROM Table\_1 RIGHT OUTER JOIN Table\_2 ON Table\_1.key = Table\_2.key

#### **SQL Extended Functions**

## {adabasfdtfname <adabas\_fdt\_file\_name>} - Adabas only (optional)

The CONNX extended functionality Is used in conjunction with <u>CREATE TABLE</u> to name the (optional) FDT file name used to create the table.

## Example:

{adabasfdtfname 'C:\Program Files\Software
 AG\Adabas\V331\Example\FDT\emp.fdt'}

If no FDT file name is supplied using adabasfdtfname, CONNX creates an FDT file in memory using the SQL data types that have been appropriately transformed.

#### {adabasfilename <adabas\_file\_name>} - Adabas only (optional)

The CONNX extended functionality Is used in conjunction with <u>CREATE TABLE</u> to name the (optional) target file name on the Adabas server.

#### Example:

#### {adabasfilename 'inv.dat'}

If adabasfilename is not used, CONNX attempts to formulate a file name that can be used.

## **RESTRICTION:**

The maximum allowed file name length is 16 characters; 'FNAMECNX01' fulfills the requirement, while 'FNAMECNX01\_CNX02\_CNX03\_CNX04' does not.
## {bsearchtempkey}

The bsearchtempkey function causes the method chosen for joining data to be a binary search of an ordered list. This is the fastest method for small to medium sets of data. This method is the default for joins that do not have an index, or where the index use is discarded with forcetempkey.

# Example:

```
SELECT a.*, b.*
FROM db.dbo.tab a, db.dbo.tab b
WHERE
a.col_name = b.col_name {bsearchtempkey}
```

Currently, bsearchtempkey is the default method used to process joins, and so the above query would be equivalent to:

```
SELECT a.*, b.*
FROM db.dbo.tab a, db.dbo.tab b
WHERE
a.col_name = b.col_name
```

However, at some time in the future, the default may change or CONNX may heuristically switch between methods if no function is specified.

# {autobulkinserton}

This function enables automatic bulk mode processing for standard insert statement. This enables the feature at the statement level. See <u>AUTOBULKINSERT</u> for more information about this feature.

# {autobulkinsertoff}

This function disables automatic bulk mode processing for standard insert statement. This does not override the global configuration setting <u>AUTOBULKINSERT</u>. This disables the feature at the statement level. See <u>AUTOBULKINSERT</u> for more information about this

feature.

### {caseinsensitive}

This option overrides the default string comparison behavior of the core SQL engine. By default, the core SQL engine makes case insensitive comparisons. This default behavior can be changed globally with a configuration setting. Additionally the behavior can be changed at a statement level with this escape clause. This setting, nor the global setting will change the case comparison behavior of the target database. If an index is used by the database, the databases comparison normal behavior will occur. This setting only applies to string comparisons done within the CONNX core, outside of the database. CONNX metadata system tables are always case insensitive regardless of these settings. When used with a query that invloves a single table, this function will have no affect on the case-sensitivity of the results. Once this is used it remains in effect as long as the process that is being used to run the query is running. Breaking the connection and then reconnecting does not terminate their effect.

### Example:

### {casesensitive}

This option overrides the default string comparison behavior of the core SQL engine. By default, the core SQL engine makes case insensitive comparisons. This default behavior can be changed globally with a configuration setting. Additionally the behavior can be changed at a statement level with this escape clause. This setting, nor the global setting will change the case comparison behavior of the target database. If an index is used by the database, the databases comparison normal behavior will occur. This setting only applies to string comparisons done within the CONNX core, outside of the database. CONNX metadata system tables are always case insensitive regardless of these settings. When used with a query that invloves a single table, this function will have no affect on the case-sensitivity of the results. Once this is used it remains in effect as long as the process that is being used to run the query is running. Breaking the connection and then reconnecting does not terminate their effect.

```
Example:
```

# {fn enableservertrace}

By executing this extended SQL statement, CONNX dynamically enables server side tracing for the currently active database connections.

# Example:

select 1 {fn enableservertrace}

# {fn disableservertrace}

By executing this extended SQL statement, CONNX dynamically disables server side tracing for the currently active database connections.

# Example:

select 1 {fn disableservertrace}

# {fn flushopenfilecache <tablename>}

By executing this extended SQL statement, CONNX closes all open tables and flushes any open data caches. Table name is an optional parameter. If omitted all tables in the cache are flushed.

# Example:

SELECT \* FROM customers {fn flushopenfilecache} to flush all entries in the cache

or

SELECT \* FROM customers {fn flushopenfilecache 'customers\_rms'} to flush an individual table

# {fn refreshcdd}

By executing this extended SQL statement, CONNX retrieves a new instance of the CDD file before executing the query.

# Example:

```
SELECT * FROM customers {fn refreshcdd}
```

# {fn updatestatistics}

Updates the index and cardinality information for all table for all connected databases in the data dictionary. Linked databases from linked CDDs will not be updated.

# Example:

{fn updatestatistics}

### {fn setfilename <SQL Table Name>, <New File Name>}

By executing the above extended SQL statement, the physical file name can be remapped dynamically. This requires that the record structure of the new file be identical to that of the previous file. Works with any file-based data source, for example, VSAM, C-ISAM, Microfocus, POWER*flex*, DataFlex, and RMS. When using {fn setfilename} multiple times in a query for the same table name such as the union example below, a table alias must be used.

# Example1:

```
SELECT * FROM customer {fn setfilename customer,
    'c:\customers\customer.dat'}
```

# Example2:

```
SELECT * FROM RMS.dbo.customers_rms a {fn setfilename a ,'orders.dat'}
union all
SELECT * FROM RMS.dbo.customers_rms b {fn setfilename b
   ,'cnxdir:customer.dat'}
union all
SELECT * FROM RMS.dbo.customers_rms c {fn setfilename c
   ,'products.dat'}
union all
SELECT * FROM RMS.dbo.customers_rms d {fn setfilename d
   ,'customers.dat'}
```

# {forceadanonukey}

To disable keyed searches on super descriptors that contain NC or NU constituent fields when criteria is not supplied for all columns of the super descriptor.

# Example

```
Select * from localhost.dbo.adabas_file_15 where AA='1234'
{forceadanonukey}
```

{forceadanonukey} only applies to NU or NC compound keys (super descriptors)..

For more information on how and when to use {forceadanonukey}, see <u>Sub / Super Descriptor Handling</u>.

### {forceadanukey}

To enable keyed searches on super descriptors that contain NC or NU constituent fields when criteria is not supplied for all columns of the super descriptor.

## Example

```
Select * from localhost.dbo.adabas_file_15 where AA='1234'
{forceadanukey}
```

{forceadanukey} only applies to NU or NC compound keys (super descriptors).

For more information on how and when to use {forceadanukey}, see Sub / Super Descriptor Handling.

## {forcetempkey}

The forcetempkey function is used to abandon the database keys in a lookup and force the creation of a temporary key. This technique is valuable when the connection to the database is slow, and is enhanced when an equal join on an unfiltered column is requested. Under such circumstances, the joins are extremely fast. You do not have to specify the forcetempkey escape for equal and outer joins on columns without indexes. A temporary key join is performed automatically.

### Example:

```
SELECT a.*, b.*
FROM db.dbo.tab a, db.dbo.tab b
WHERE
a.unique_key = b.unique_key
{forcetempkey} /* force the use of a temporary key (binary key is the
default) */
```

# {hashtempkey}

The hashtempkey function causes the method chosen for joining data to use hashing. This is the fastest method for joining large sets of data.

The following example, which assumes there is no index on the column col\_name, uses binary search of an ordered table to reduce work in performing the join.

# Example:

SELECT a.\*, b.\*
FROM db.dbo.tab a, db.dbo.tab b
WHERE
a.col\_name = b.col\_name
{hashtempkey}

## {ignoretimestampfraction}

The ignoretimestampfraction function is useful for comparison of timestamp data across different database systems. If one database system does not support nanoseconds in the timestamp (Oracle is one example of such a database), then we can compare all of the other fields for equality by using this example.

# Example:

```
SELECT a.*, b.*
FROM db.dbo.tab a, db.dbo.tab b
WHERE
a.unique_key = b.unique_key
{ignoretimestampfraction} /* do not check fractional seconds */
```

# {killstatement <statementID>}

Stops a currently running CONNX query from within the current process. The statement IDs of all running queries within the current process can be viewed with the <u>{showsessions}</u> command.

# Example:

{killstatement 27B663C8}

# {maxrows #[, offset]}

This keyword limits the number of rows that are returned. An optional offset can be specified as a second parameter. The offset is one based.

# Example:

## **SELECT \* FROM customers {maxrows 10}**

This will return a maximum of 10 rows of data.

## SELECT \* FROM customers {maxrows 10,4}

This will return a maximum of 10 rows of data, starting at the 4th row of output.

# {nativesql}

This keyword passes a SQL statement to a backend database in its native format.

# Example:

```
SELECT * FROM customers {nativesql}
```

# {nativetypemode}

This keyword returns the CONNX native type, length, precision, and scale in the description field of the metadata functions that describe the columns. This metadata is available from four different sources:

- 1. JDBC metadata calls
- 2. ODBC metadata calls (SQL columns)
- 3. ADO metadata calls OpenSchema (ADODB.SchemaEnum.adSchemaColumns)
- 4. CONNX metadata tables (syscnxColumns)

The format of the description field is as follows:

NativeType = ### :NativeSize = ##### : NativePrecision = ##### : NativeScale ###

# Example:

NativeType = 1 :NativeSize = 20 : NativePrecision = 0 : NativeScale 0

# {nomaxrows}

This keyword switches off {maxrows #} and reestablishes unlimited row count return.

# Example:

# SELECT \* FROM customers {nomaxrows}

### {nopassthrough}

By executing this extended SQL statement, CONNX disallows passthrough of a SQL statement to SQL Server.

### Example:

SELECT \* FROM customers {nopassthrough}

To use the DBKEY value for subsequent queries in Rdb databases, use the above defined CONNX SQL extended function "{nopassthrough}" on all queries that reference the DBKEY, or you may receive or transmit the passthrough type DBKEY (which is binary in format). In general, it is easier to manipulate DBKEY values in character mode.

To use the Oid value for subsequent queries in PostgreSQL databases, use the above defined CONNX SQL extended function "{nopassthrough}" on all queries that reference the Oid, or you may receive or transmit the passthrough type Oid (which is binary in format). In general, it is easier to manipulate Oid values in character mode.

# {nosqloptimize}

This keyword turns off the CONNX Advanced SQL Optimization for the duration of this single query. This keyword can be appended to any existing SQL statement that CONNX supports.

# Example:

# SELECT \* FROM customers {nosqloptimize}

### {nooptimizeoperator}

The {nooptimizeoperator} escape can be used to tell CONNX not to use the prior operator in query optimization. CONNX continues to evaluate the expression, but it is done on the client, rather than potentially using an index, and the associated criteria. For example, using the CONNX sample CUSTOMER table, the following query will be optimized to use the index on CUSTOMERID.

Select \* from customers where customerID = 'ALWAO'

To tell CONNX not to use the index (to perform a table scan), use the following SQL statement:

Select \* from customers where customerID = {nooptimizeoperator} 'ALWAO'

The {nooptimizeperator} is very useful if you have multiple criterion that have usable indexes, and you want to force a particular index to be used. If there was an index both on the customername and the customerid field, you can force the customerid index to be used as follows:

Select \* from customers where customerID = 'TEST3' and customername = {nooptimizeoperator} 'Test name 3'

Conversely if there was an index both on the customername and the customerid field, you can force the customername index to be used as follows:

Select \* from customers where customerID = {nooptimizeoperator} and 'TEST3' customername = 'Test name 3'

# {notempkey}

This keyword tells CONNX not to create a temp key, and to use the Cartesian product instead. Without the use of the {notempkey} escape clause, CONNX creates a temporary key to perform the join. With the {notempkey} escape clause, CONNX forms a brute force nested loop to perform the join.

# Example:

SELECT \* FROM customers a, customers b WHERE a.customername = b.customername and a.customeraddress = b.customeraddress {notempkey}

# {passthrough <database name>}

By executing this extended SQL statement, CONNX enables passthrough of a SQL statement to a database.

# Example:

SELECT \* FROM customers {passthrough <database name>}

## {recordmismatch}

The recordmismatch function is used to locate differences between two tables in an equal join. The joining columns must contain all of the columns of a unique index. When the recordmismatch function isused, records only appear in the query where mismatches occur. Therefore, if a database has ten thousand records and exactly two records are different, then the query returns two records in the results set.

# Example:

```
SELECT a.*, b.*
FROM rms_db.dbo.tab a, oracle_db.dbo.tab b
WHERE
a.unique_key = b.unique_key
{recordmismatch} /* check for differences between the records*/
```

# {serverlist} (Adabas only)

By executing this extended SQL statement in the InfoNaut querying tool, session management data for Adabas and the Adabas SQL Gateway (CONNX for Adabas) can be viewed.

# Example:

{serverlist}

Note: To view results in InfoNaut, preface the command with "Select 1" as shown below.

| 🙀 InfoNaut Professional - The CON    | NX® Query Tool : ADABA      | S_WINDOWS.CDD      |                         |                           | - O ×       |
|--------------------------------------|-----------------------------|--------------------|-------------------------|---------------------------|-------------|
|                                      | CO <u>N</u> NX <u>H</u> elp |                    |                         |                           | 2           |
| ! 🎥 🔓 🗟 🐂                            | 📗 禁 🏭 🗯 🎽                   | •   🎦 🛛 🗍 🗖 🗠      | ax Rows                 |                           |             |
| Recent Connections DRIVER={CONN      | IX32};UID=connx75;NODE=;    | APPLICATION=;DD=c: | .cdd\adabas_windows.cdd | I;DESCRIPTION=;           | •           |
| Recent Queries select 1{serverlist}  |                             |                    |                         |                           | •           |
| select 1{serverlist}                 |                             |                    |                         |                           | ×           |
| Drag a column header here to group b | y that column               |                    |                         |                           |             |
| LISTENER_ADDRESS LISTENER            | PORT SERVER_TYPE USE        | ER_NAME DATABASE_  |                         | ERSION CLIENT_ADDRESS     | CLIENT_PORT |
| 1 🕨 1.2.3.4 (p390) 6543              | ADABAS JMA                  | ARTIN CX123456     | CONNX 9.0               | ) SP1 2.3.4.5 (JMARTIN64) | 1234        |
|                                      |                             |                    |                         |                           |             |
| Record: 0 of 1                       | н                           | Records/Sec : 2    | Time : .45s             |                           |             |

# {setadapassword}

At runtime, you can provide a password for any Adabas file using the following extended CONNX syntax:

# {fn setadapassword , <password>}

**Example:** To specify a password for the CUSTOMERS\_ADABAS Table, issue the following SQL statement:

SELECT \* FROM adabas\_windows.dbo.CUSTOMERS\_ADABAS {fn setadapassword CUSTOMERS\_ADABAS, PASSWORD}

If you have defined a global password in the data dictionary, the password specified with the SQL statement will override the global password.

### {showsessions}

This keyword will return a list of active CONNX connections & statements within the current process. This is useful for diagnostics of applications and servers that manage multiple CONNX connections, such as the JDBC server, or a web server. Individual statements returns from {showsessions} can be killed with the <u>{killstatement}</u> command.

## Example:

## select 1 {showsessions}

| <b>\$</b>                 | InfoNaut (32-bit) - C:\CONNX32\UTILS\A2ADEMO.cdd                                                        |                                       |                         |                         |                        |      |  |           | x   |
|---------------------------|----------------------------------------------------------------------------------------------------|---------------------------------------|-------------------------|-------------------------|------------------------|------|--|-----------|-----|
| <u>File View Connecti</u> | Eile View Connection Iools CO <u>N</u> NX Help                                                          |                                       |                         |                         |                        |      |  |           | 2   |
| Execute 🖓                 | Show Tables 👸 Build Q                                                                                   | Query  Re <u>p</u> ort (🍻 <u>R</u> ef | resh CDD 😰 ODBC T       | irace 🛅 Get <u>Q</u> ue | ery Schema <u>M</u> ax | Rows |  |           |     |
| 🔲 Data 📊 Exe              | cution Plan • 眞 <u>U</u> niform                                                                         | n SQL 👯 Rel <u>a</u> tional DB SC     | L                       |                         |                        |      |  |           |     |
| Transaction: 🏪            | Begin 🛓 Comm <u>i</u> t 😭                                                                               | Rollbac <u>k</u>                      |                         |                         |                        |      |  |           |     |
| Recent Connections:       | DD=C:\CONNX32\UTILS\                                                                                    | A2ADEMO.cdd;Prompt=2;P                | ersist Security Info=Tr | ue;APPLICATION=/        | ALL                    |      |  |           | ~   |
| Recent Queries:           | SELECT 1 {showsessions}                                                                                 | }                                     |                         |                         |                        |      |  | ~         | < > |
| SELECT 1 {showses         | sions}                                                                                                  |                                       |                         |                         |                        |      |  |           | ~   |
|                           |                                                                                                    |                                       |                         |                         |                        |      |  |           | ~   |
|                           |                                                                                                    |                                       |                         |                         |                        |      |  |           |     |
| Drag a column hea         | der here to group by that o                                                                             | column.                               |                         |                         |                        |      |  |           |     |
| ConnectionID              | +> StatementID +> ThreadIDs +> State +> UserName +> DatabaseList +> SQL +> QueryElapsedTime +> ClientID |                                       |                         |                         |                        |      |  | SessionID | 4   |
| 1 U9EE9660                | UFEA57AU 0x                                                                                             | x4b14, 0x30d8 Executing               |                         | DBID2(ADABAS)           | {showsessions}         |      |  |           |     |
|                           |                                                                                                    |                                       |                         |                         |                        |      |  |           |     |
|                           |                                                                                                    |                                       |                         |                         |                        |      |  |           |     |
|                           |                                                                                                    |                                       |                         |                         |                        |      |  |           |     |
|                           |                                                                                                    |                                       |                         |                         |                        |      |  |           |     |
|                           |                                                                                                    |                                       |                         |                         |                        |      |  |           |     |
| Record:                   | 1 of 1                                                                                                  | <b>F</b>                              | Records/Sec : 333       | Time : 0.0030005        | 5                      |      |  |           |     |
|                           |                                                                                                    | Summer Summer                         |                         |                         |                        |      |  |           |     |

# {statistics}

By adding the expression noted above to the end of an SQL statement, CONNX will return the query execution plan instead of the requested data.

### Example:

# SELECT \* FROM customers, orders WHERE customers.name = "Meyer" and customers {statistics}

### {statistics} SQL Extended Function

| Step | Table     | Action                                                                                              |
|------|-----------|----------------------------------------------------------------------------------------------------|
| 1    | Customers | CONNX performs a keyed lookup using index #2.                                                       |
| 2    | Orders    | CONNX performs a crosstable lookup using data retrieved from table "Customers" and using index #40. |

# {startconnectionpooling}

This keyword enables connection pooling from the current point forward if connection pooling is disabled in the CONNX Registry file (see CONNX Registry File Settings). All future disconnects are pooled. This command has no effect if connection pooling is already enabled.

# Example:

{startconnectionpooling}

#### {startwiththistable}

This keyword provides a hint CONNX to start with a specific table in a query plan. The hint may not be honored, depending on available query plans.

#### Example:

```
select * from customers_rms c, orders_rms {startwiththistable} o,
    products_rms p where p.productid = o.productid and c.customerid =
    o.customerid
```

CONNX determines an execution plan based on the various tables/fields that are used. To view the execution plan for a query, the extended CONNX function {statistics} can be placed after the query. The results that are returned are the query plan.

| 🔁 Info   | Naut Pro                                                                                 | ofessio       | onal - The CON       | NX® Q        | uery To   | ol : SAMPLE   | es.c  | DD                   |               |            | _ 🗆 🗵    |
|----------|------------------------------------------------------------------------------------------|---------------|----------------------|--------------|-----------|---------------|-------|----------------------|---------------|------------|----------|
| <u> </u> | ⊻iew                                                                                     | <u>C</u> onne | ection <u>T</u> ools | <u>H</u> elp |           |               |       |                      |               |            |          |
| ] ! }    | 🏣 🍋 [                                                                                    | <u>d</u> *    | ı 🗍 🛄                |              | 🖁 🛛 🧰     | *             |       | Max Rows             |               | ] <b>*</b> | ± €      |
| Recen    | Recent Connections DRIVER={CONNX32};UID=connx75;NODE=;APPCONNX32\UTILS\SAMPLES.CDD;DESCR |               |                      |              |           |               |       |                      |               |            |          |
| Recen    | it Queries                                                                               | select        | t * from customer    | s_rms c      | ,orders   | 1 and c.cus   | stom  | erid='MERRG' {stat   | istics}       |            | •        |
| select   | * from cust                                                                              | tomers        | _rms c ,orders_rr    | ns o, pro    | oducts_rm | ns p where p. | .proc | ductid=o.productid a | and c.custom  | erid =     | <b>A</b> |
| o.cust   | omerid and                                                                               | l orderi      | d=1 and c.custo      | merid='N     | MERRG' (  | (statistics)  |       |                      |               |            |          |
| <u> </u> |                                                                                          |               |                      |              |           |               |       |                      |               |            | <u>~</u> |
| Drag a   | a column h                                                                               | eaderl        | here to group by     | that co      | lumn      |               |       |                      |               |            |          |
|          | STEP_NU                                                                                  | MBER          | TABLE                | ALIAS        | DESCRIP   | TION          |       |                      |               |            |          |
| 1 🕨      |                                                                                          | 1             | orders_rms           | 0            | [Keyed L  | .ookup]       |       | CONNX will perf      | form an inde× | ed retri   | eval     |
| 2        |                                                                                          | 2             | products_rms         | р            | [CrossTa  | able Lookup]  |       | CONNX will perfor    | m an Cross T  | able Lo    | okup     |
| 3        |                                                                                          | 3             | customers_rms        | с            | [CrossTa  | able Lookup]  |       | CONNX will perfor    | m an Cross T  | able Lo    | okup     |
|          |                                                                                          |               |                      |              |           |               |       |                      |               |            |          |
|          |                                                                                          |               |                      |              |           |               |       |                      |               |            |          |
|          |                                                                                          |               |                      |              |           |               |       |                      |               |            |          |
|          |                                                                                          |               |                      |              |           |               |       |                      |               |            |          |
|          |                                                                                          |               |                      |              |           |               |       |                      |               |            |          |
| 4        | _                                                                                        |               |                      |              |           | _             |       | _                    |               |            | Þ        |
|          | Record: (                                                                                | D             | of 3                 | • •          | <u></u>   |               | Re    | ecords/Sec : 7       | Time : .44s   |            |          |

In this example, two indexes are used. CONNX determines that ORDERS\_RMS is to be used as the starting table because of the use of an index in the query (ordered=1).

In most cases, CONNX selects the most efficient plan. However, the user can force the choice of the starting table by using the extended function {startwiththistable}.

### Example:

```
select * from customers_rms c {startwiththistable} , orders_rms o ,
    products_rms p where
```

# 

This query produces the following query plan:

| 🙀 InfoNaut Professional - The CONNX® Query Tool : SAMPLES.CDD                                                     |
|----------------------------------------------------------------------------------------------------|
| Eile View Connection Tools Help                                                                                   |
| ] 🗜 🎥 😘 🗟、 🍋 🛛 ] 🛄 椠 跳 🚧 🌉 🗍 🗖 Max Rows 🛛 ] 🏪 畫 😫                                                                 |
| Recent Connections DRIVER={CONNX32};UID=connx75;NODE=;APPCONNX32\UTILS\SAMPLES.CDD;DESCR 💌                        |
| Recent Queries select * from customers_rms c {startw1 and c.customerid='MERRG' {statistics}                       |
| select * from customers_rms c {startwiththistable},orders_rms o, products_rms p where p.productid=o.productid and |
| c.customerid = o.customerid and orderid=1 and c.customerid='MERRG' {statistics}                                   |
| ×                                                                                                    |
| Drag a column header here to group by that column                                                                 |
| STEP_NUMBER TABLE ALIAS DESCRIPTION                                                                               |
| 1 1 customers_rms c [Keyed Lookup] CONNX will perform an indexed retrieval with                                   |
| 2 2 orders_rms o [CrossTable Lookup] CONNX will perform an Cross Table Lookup by                                  |
| 3 3 products_rms p [CrossTable Lookup] CONNX will perform an Cross Table Lookup by                                |
|                                                                                                    |
|                                                                                                    |
|                                                                                                    |
|                                                                                                    |
|                                                                                                    |
|                                                                                                    |
|                                                                                                    |
| Image: Network Section     Image: Section Section       Image: Network Section     16       Image: Section     19 |

# {stopconnectionpooling}

This keyword turns off connection pooling as established in the CONNX Registry file (see CONNX Registry File Settings) and disconnects any pooled connections. All current connections remain open.

### Example:

# {stopconnectionpooling}

*Note:* {stopconnectionpooling} should be used to shut down connection pooling if an application calls the Windows API "TerminateProcess," which causes unpredictable behavior in the CONNX connection pooling shutdown process.

# {transactmode readonly} (Rdb only)

Execute the above extended SQL statement to commit the transaction and change the transaction mode to read only.
# {transactmode readwrite}

Execute the above extended SQL statement to commit the transaction and change the transaction mode to read/write.

### {usekey}

When there are multiple choices for keys within a table, CONNX selects the optimal key choice.

There are two ways to manually override the selected key.

- Place {usekey <key no.> } directly after the table name. CONNX will use the specified key, when possible. However, the usage of the key is not guaranteed.
- CONNX will accept a string that contains all of the key field names, separated by commas, instead of the key number. Place {Usekey '<keycolum#1>[,<keycolum#2>...]'} directly after the table name.

## Example:

#### Key number

```
SELECT * FROM equipmnt_rms {usekey 2} where equipmnt_rms.location='MIS DEPT.' and equipmnt_rms.description='TRAILBLAZER MODEM'
```

#### Key field names

The sample PRODUCT table that comes with CONNX has three keys on it:

Key #0 = a composite key of orderid, customerid, and productid Key #1 = customerid Key #2 = productid

When issuing the following SQL statement, CONNX will by default select key #0 as the best key candidate.

```
SELECT * FROM RMS.dbo.orders_rms
where customerid = 'MERRG'
and productid = 40
and orderid = 1
```

| InfoNaut Professi                                                                       | onal - The (          | ONNX® Qu          | ery Tool : SAMPLES.CDD                                                                                                    | J×       |
|-----------------------------------------------------------------------------------------|-----------------------|-------------------|----------------------------------------------------------------------------------------------------|----------|
| <u>F</u> ile <u>V</u> iew <u>C</u> onn                                                  | ection <u>T</u> oo    | ls CO <u>N</u> N× | : Help                                                                                                    | 2        |
| : 👘 🔓 🖪 *                                                                               | )                     |                   | • 號 📖 🇯 🎦 🗍 🗖 Max Rows 🛛 🏪 🛓                                                                                                    | ¢#       |
| Recent Connections                                                                      | )RIVER={CO            | INNX32};;NC       | DE=;APPLICATION=RMS;DD=C:\CONNX32\UTILS\SAMPLES.CDD;DESCF                                                                                                    | -        |
| Recent Queries SELE                                                                     | CT * FROM             | RMS.dbo.ord       | ders_rms_where cERRG' and productid = 40_and orderid = 1                                                                                                    | -        |
| where customerid = 'M&<br>and productid = 40<br>and orderid = 1<br>Drag a column header | :HHG'<br>here to grou | p by that col     | นทก                                                                                                    | <b>•</b> |
| STEP_NUMBER                                                                             | TABLE                 | ALIAS             | DESCRIPTION                                                                                                    |          |
| •                                                                                       | orders_rms            | orders_rms        | [Keyed Lookup] CONNX will perform an indexed retrieval with<br>index #0. (Operator is Server side 'equality' search) using criteria for<br>columns (orderid, customerid, productid) | •        |
| •                                                                                       |                       |                   | •                                                                                                    |          |
| I I Record: 0                                                                           | of 1                  | ► H               | Records/Sec : 3 Time : .33s                                                                                                    |          |

The following example uses tells CONNX to use the productid key.

| - nun    | oNaut Professio                     | onal - The C                         | ONNX® Qu                              | Jery Tool : SAMPLES.CDD                                                                                                    |             |
|----------|-------------------------------------|--------------------------------------|---------------------------------------|----------------------------------------------------------------------------------------------------|-------------|
| <u> </u> | : <u>V</u> iew <u>C</u> onn         | ection <u>T</u> oo                   | ls CO <u>N</u> NX                     | K Help                                                                                                    | 2           |
|          | 🏝 Ġ 🕷                               | ]                                    |                                       | 疑 號 🚧 🌺 資 J 🗆 Max Rows 月 ½ 🛓                                                                                                    | ¢Ħ          |
| Recen    | nt Connections                      | )RIVER={CO                           | NNX32};;NC                            | ODE=;APPLICATION=RMS;DD=C:\CONNX32\UTILS\SAMPLES.CDD;DESC                                                                                                    | ;F <b>▼</b> |
| Recen    | nt Queries SELE                     | CT * FROM I                          | RMS.dbo.ord                           | ders_rms {usekey 'producerid = 'MERRG' and productid = 40 and orderid = 1                                                                                                    | -           |
| SELE(    | CT * FROM RMS<br>customerid = 'MB   | .dbo.orders_r<br>ERRG' and pr        | ms {usekey '<br>oductid = 40          | 'productid'}<br>D and orderid = 1                                                                                                    | 1           |
|          |                                     |                                      |                                       |                                                                                                    | Ŧ           |
| Drag a   | a column header                     | here to group                        | o by that colu                        | lumn                                                                                                    | -           |
| Drag a   | a column header                     | here to group<br>TABLE               | o by that colu<br>ALIAS               | lumn<br>DESCRIPTION                                                                                                    |             |
| Drag a   | a column header<br>STEP_NUMBER<br>1 | here to group<br>TABLE<br>orders_rms | o by that colu<br>ALIAS<br>orders_rms | lumn<br>DESCRIPTION<br>[Keyed Lookup] CONNX will perform an indexed retrieval with<br>index #1. (Operator is Server side 'equality' search) using criteria for<br>columns (productid) | <b>x</b>    |

The following example uses tells CONNX to use the orderid, customerid, productid composite key.

| 🚰 Infe        | oNaut Professi                    | onal - The (                 | ONNX® Qu                      | ery Tool : SAMPLES.CDD                                                                                                    | ×  |
|---------------|-----------------------------------|------------------------------|-------------------------------|----------------------------------------------------------------------------------------------------|----|
| Eile          | e <u>V</u> iew <u>C</u> onn       | ection <u>T</u> oc           | ls CO <u>N</u> NX             | K Help                                                                                                    | 2  |
| 1             | 🏝 🔓 🕷                             | 1                            |                               | 뺒 號 🚧 🎽 📋 🗍 Max Rows 🛛 🎽 🛓                                                                                                    | ¢# |
| Recer         | nt Connections 🛛                  | DRIVER={CC                   | INNX32};;NC                   | DE=;APPLICATION=RMS;DD=C:\CONNX32\UTILS\SAMPLES.CDD;DESCF                                                                                                    | •  |
| Recer         | nt Queries SELE                   | CT * FROM                    | RMS.dbo.ord                   | ders_rms {usekey 'orderierid = 'MERRG' and productid = 40 and orderid = 1                                                                                                    | •  |
| SELE<br>where | CT * FROM RMS<br>customerid = 'MB | .dbo.orders_i<br>ERRG' and p | ms {usekey '<br>roductid = 40 | orderid,customerid,productid'}<br>) and orderid = 1                                                                                                    | -  |
|               |                                   |                              |                               |                                                                                                    | Ŧ  |
| Drag          | a column header                   | here to grou                 | p by that col                 | umn                                                                                                    |    |
|               | STEP_NUMBER                       | TABLE                        | ALIAS                         | DESCRIPTION                                                                                                    |    |
| 1             | . 1                               | orders_rms                   | orders_rms                    | [Keyed Lookup] CONNX will perform an indexed retrieval with<br>index #0. (Operator is Server side 'equality' search) using criteria for<br>columns (orderid, customerid, productid) |    |
| 0             |                                   |                              |                               |                                                                                                    |    |
| 4             |                                   | -                            |                               |                                                                                                    | Þ  |

## autocounter()

This expression is used to create ascending lists of numbers. It can be used to create mock data or simple, unique ascending values, although it is not guaranteed to be serial in nature or to start at any particular value.

## Example:

SELECT autocounter() from customers

Another example would be:

## Example:

SELECT 1e10 -autocounter() \* 100 from customers

Since autocounter() returns a number, it can be used in math expressions like any other function. Here we have selected 10 billion and subtracted autocounter() times 100 to create a descending value.

## **BIBXREF(field, prefix, index)**

This is a function for a specific customer that scans the data in the record area defined by field looking for the n-th instance, as identified by index, of the field prefixed by the special character prefix. Note that the range of possible prefixes is preset by the customer specific tables for which this function was implemented.

## Example:

SELECT BIBXREF(data, 241, 2) FROM MyTable

# cnxcurrentconnections()

Returns the current number of connections to data servers (includes JDBC server).

## Example:

SELECT cnxcurrentconnections()

## cnxcurrentstatements()

Returns the current number of active SQL Statements on the data server (includes JDBC Server).

## Example:

SELECT cnxcurrentstatements()

## cnxpeakconnections()

Returns the peak number of connections (high water mark) to data servers (includes JDBC server).

## Example:

SELECT cnxpeakconnections()

## cnxpeakstatements()

returns to peak number of simultaneous SQL Statements (high water mark) active on the data server (includes JDBC server).

## Example:

SELECT cnxpeakstatements()

# cnxtotalconnections()

Returns the total number of connections to data servers over the life of the data servers (includes JDBC server).

## Example:

SELECT cnxtotalconnections()

## cnxtotalstatements()

Returns the total number of SQL Statements created over the life of the data server (includes JDBC server).

# Example:

SELECT cnxtotalstatements()

## CNXFORCECHAR (binary\_exp)

This expression is useful in the manipulation of the BINARY data type as it forces the data type of the expression to convert to CHAR. No additional data type checking or data conversion is performed.

## Example:

# SELECT CNXFORCECHAR (BinaryField) from MyTable

The above syntax converts the column BinaryField to character. It does not attempt to convert the binary field to a character hexadecimal representation.

## CNXFORCEBINARY (string\_exp)

This expression is useful in the manipulation of the BINARY data type as it forces the data type of the expression to convert to BINARY. No additional data type checking or data conversion is performed.

## Example:

## SELECT CNXFORCEBINARY (CharacterField) from MyTable

The above syntax converts the column CharacterField to binary. It does not assume that the character field is a hexadecimal representation of a binary field.

## CNXSLEEP(numeric\_exp)

This function is used to create a delay, where numeric\_exp represents the number of milliseconds to wait.

## Example:

SELECT cnxsleep(5000) from customers

This example creates a pause of 5 seconds for every record in the customers\_rms table.

#### ILIKE

The SQL primary command ILIKE, also known as the ILIKE operator, can be used for wildcard comparison against String values to filter specific data. The ILIKE operator has three special characters, each with a different usage: the percent sign (%), the underscore (\_), and the caret (^).

*Important:* The "I" in ILIKE represents an abbreviated form of the word "insensitive"; therefore, the ILIKE operator is NEVER case-sensitive (even if the database tables are case-sensitive).

#### % multi-character wildcard

The use of the percent sign (%) in a ILIKE clause retrieves matches of zero or more characters.

#### Example:

If the column TEST contains 'ABCDEF' the expression TEST ILIKE '%F' returns TRUE, the expression TEST ILIKE '%C%' returns TRUE, and the expression TEST ILIKE '%G' returns TRUE.

Likewise, the expression TEST ILIKE 'f%' returns TRUE.

#### \_ single-character wildcard

The use of an underscore (\_) in a ILIKE clause retrieves matches of a single character.

#### Example:

If the column TEST contains 'GHIJKLM' the expression TEST ILIKE 'G\_IJKLM' returns TRUE, and the expression TEST ILIKE 'A\_IJKLM' returns TRUE.

Likewise, the expression TEST ILIKE 'A\_ijkLM' returns TRUE.

#### ^ literal character identifier

The use of the caret ( $^{\circ}$ ) in a ILIKE cause permits the use of any of the wildcard characters %, \_ or  $^{\circ}$ . If the  $^{\circ}$  character is placed in front of either of the other two wildcard characters, the characters following are treated as normal literals.

#### Example:

If the column TEST contains '10% of the data' the expression TEST ILIKE '10^% of the data' returns TRUE, the expression TEST ILIKE '10% data' returns TRUE, and the expression TEST ILIKE '10data' returns FALSE.

*Important:* The Microsoft Jet Engine for Microsoft Access uses an asterisk (\*) as the wildcard character instead of the percent sign (%). Replace the percent sign (%) wildcard with an asterisk (\*) when using Microsoft Access, or when using other DAO-compliant applications.

#### SLIKE

The SQL primary command SLIKE, also known as the SLIKE operator, can be used for wildcard comparison against String values to filter specific data. The SLIKE operator has three special characters, each with a different usage: the percent sign (%), the underscore (\_), and the caret (^).

*Important:* The "S" in SLIKE represents an abbreviated form of the word "sensitive"; therefore, the SLIKE operator is ALWAYS case-sensitive (even if the database tables are NOT case-sensitive).

#### % multi-character wildcard

The use of the percent sign (%) in a SLIKE clause retrieves matches of zero or more characters.

#### Example:

If the column TEST contains 'ABCDEF' the expression TEST SLIKE '%F' returns TRUE, the expression TEST SLIKE '%C%' returns TRUE, and the expression TEST SLIKE '%G' returns FALSE.

Likewise, the expression TEST SLIKE 'f%' returns FALSE.

#### \_ single-character wildcard

The use of an underscore (\_) in a SLIKE clause retrieves matches of a single character.

#### Example:

If the column TEST contains 'GHIJKLM' the expression TEST SLIKE 'G\_IJKLM' returns TRUE, and the expression TEST SLIKE 'A\_IJKLM' returns FALSE.

Likewise, the expression TEST SLIKE 'A\_ijkLM' returns FALSE.

#### ^ literal character identifier

The use of the caret (^) in a SLIKE cause permits the use of any of the wildcard characters %, \_ or ^. If the ^ character is placed in front of either of the other two wildcard characters, the characters following are treated as normal literals.

#### Example:

If the column TEST contains '10% of the data' the expression TEST SLIKE '10^% of the data' returns TRUE, the expression TEST SLIKE '10% data' returns TRUE, and the expression TEST SLIKE '10data' returns FALSE.

*Important:* The Microsoft Jet Engine for Microsoft Access uses an asterisk (\*) as the wildcard character instead of the percent sign (%). Replace the percent sign (%) wildcard with an asterisk (\*) when using Microsoft Access, or when using other DAO-compliant applications.

# cnxclientdefaultcodepage()

This returns the default codepage of the client operating system as detected by CONNX.

## Example:

SELECT cnxclientdefaultcodepage()

# cnxclientcodepage()

This returns the CONNX codepage of the client operating system, including any override value in the sqlregisty or CONNXRegistry.

# Example:

SELECT cnxclientcodepage()

## **SQL Statistical Functions**

## **Introduction: Statistical Functions**

All of the CONNX Statistical Functions are aggregate functions. They can be divided roughly into three classes: calculation of central tendency, calculation of dispersion, and calculation of shape.

Calculation of central tendency means finding out what observations are likely.

**Calculation of dispersion** shows how scattered the data is. One example of dispersion is range, which is the difference between the biggest and smallest value in the set.

**Calculation of shape** defines the shape of the curve of our observations. Unusually shaped populations can be detected through examination of skew and kurtosis. Skew shows whether there is an abundance of small observations or an abundance of large observations. Kurtosis shows whether distribution is flat with tiny tails, or sharply peaked with large tails. The skewness and kurtosis of the normal distribution are zero.

Many of the statistical functions come in two flavors:

- For the population (the result is a parameter)
- For the sample (the result is a statistic)

Important: Use the population-specific function only if your data set contains a measurement for each and every member of the complete population of objects and all of them are included in the query.

## AVEDEVMEAN(numeric\_exp)

Returns the Average Deviation from the Mean for the Population of numeric\_exp.

## Description

To discern how scattered observations are about some central value, choose either the median or the mean for the central value. If you should choose the mean, average deviation from the mean value is one measure of dispersion. The *average deviation* (also known as the *mean deviation*) is the average absolute difference between the observed values and the arithmetic mean (average) for all values in the data set. Sometimes, the calculation is performed using distance from the median instead of the mean (See AVEDEVMEDIAN). The term *average deviation* is something of a misnomer, since by definition of the mean the sum of all deviations about the mean are zero except for possible rounding errors. The true *average deviation* cannot be used since that sum is always zero, which says nothing about how far the average observation is from the mean. Use the absolute value of the difference between each observation and the mean to find a correct answer. While the mean deviation is sometimes called the *mean absolute deviation*, this usage is not strictly correct unless the data is categorized into bins first. For estimating population standard deviation in a normal population, the mean deviation is not as efficient as the sample standard deviation.

$$AveDevMean = \frac{1}{N}\sum_{i=1}^{N} |x_i - \overline{x}|$$

In plain English, we take the sum of the absolute value of all observations minus the mean and divide that sum by the number of observations (N).

## Parameters

numeric\_exp must be a number or a numeric expression.

## Comments

Flaws exist in using this calculation. If a sample is taken and the accuracy of a process using our sample is estimated, a different estimate if the result if the sample is cut into two smaller samples and the calculation is performed on the subsamples. The amount of underestimation is not only a function of the sample size, but also a function of the probability of the distribution of the errors in measurement. This strongly indicates against the use of small samples for performing this calculation.

There are also some special merits in this calculation. It is not unheard of to be dealing with a distribution whose variance does not exist. In this case, all higher moments and derivative measures such as the standard deviation are useless as a measure of the data's width around its mean. Attempted calculations of the statistics using higher moments produce random results. The average deviation does not suffer from this defect but is a good measure for estimation for broad distributions with a significant number of outlier points. Higher order moments or statistics involving higher powers of the input data are less robust than lower moments or statistics that involve only linear sums or counting.

## AVEDEVMEDIAN(numeric\_exp)

Returns the Average Deviation from the Median for the Population of numeric\_exp.

### Description

To discern how scattered observations are about some central value, choose either the median or the mean for the central value. If you should choose the median, average deviation from the median value is one such measure of dispersion. The *average deviation* (also known as the *mean deviation*) about the median is the average absolute difference between the observed values and the median (central value in an ordered set) for all values in the data set. For any fixed sample, choosing the median rather than some other measure of central tendency minimizes the mean deviation. Sometimes, the calculation is performed using distance from the mean instead of the median (see <u>AVEDEVMEAN</u>). To calculate the average deviation of the median, use the absolute value of the difference between each observation and the median. While the mean deviation is sometimes called the *mean absolute deviation*, this is not strictly correct unless the data is categorized into bins first. For estimating population standard deviation in a normal population, the mean deviation is not as efficient as the sample standard deviation.

AveDevMedian = 
$$\frac{1}{N}\sum_{i=1}^{N} |x_i - x_{median}|$$

In other words, we take the sum of the absolute value of all observations minus the median and divide that sum by the number of observations (N).

## Parameters

numeric\_exp must be a number, or a numeric expression.

#### Comments

Flaws exist in using this calculation. If a sample is taken and the accuracy of a process using a sample is estimated, the result is a different estimate if the sample is divided into two smaller samples and the calculation is performed on the subsamples. The amount of underestimation is not only a function of the sample size, but also a function of the probability of the distribution of the errors in measurement.

There are also some special merits in this calculation. It is not unheard of to be dealing with a distribution whose variance does not exist. In this case, all higher moments and derivative measures such as the standard deviation are useless as a measure of the data's width around its mean. Attempted calculations of the statistics using higher moments produce random results. The average deviation does not suffer from this defect but is a good measure for estimation for broad distributions with a significant number of outlier points. Higher order moments or statistics involving higher powers of the input data are less robust than lower moments or statistics that involve only linear sums or counting.

## COEFVARPCT(numeric\_exp)

Returns the Coefficient of Variation in Percentage for the Population of numeric\_exp.

#### Description

When the averages for two or more different samples are not equal you need a measure of relative dispersion. The Coefficient of Variation Percentage for the sample is such a measure. The Coefficient of Variation Percentage yields information about the sample standard deviation relative to the mean. Thus it could be thought of as the magnitude of the sample standard deviation. This quantity is dimensionless, and therefore has the advantage of being independent of the units of measurement. It is calculated as follows:

$$CV\% = \left(\frac{s}{\bar{x}}\right)100$$

In other words, the population coefficient of variation percentage is the standard deviation of the sample divided by the mean, expressed as a percentage.

#### Parameters

numeric\_exp must be a number, or a numeric expression.

#### Comments

See also COEFVARPCTP

## COEFVARPCTP(numeric\_exp)

Returns the Coefficient of Variation in Percentage for the Population of numeric\_exp.

#### Description

When the averages for two or more different samples are not equal you need a measure of relative dispersion. The Coefficient of Variation Percentage for the Population is such a measure. The Coefficient of Variation Percentage yields information about the Standard Deviation relative to the mean. Thus it could be thought of as the magnitude of the Standard Deviation. This quantity is dimensionless, and therefore has the advantage of being independent of the units of measurement. It is calculated as follows:

$$CV\% = \left(\frac{\sigma}{\bar{x}}\right)100$$

In other words, the population coefficient of variation percentage is the standard deviation of the population divided by the mean, expressed as a percentage.

#### Parameters

numeric\_exp must be a number, or a numeric expression.

## Comments

COEFVARPCTP should be used only if we use observations for the entire population. For a sample from the population, use COEFVARPCT instead.

## FIRST(value\_exp)

Returns the first value in the unsorted population of value\_exp.

#### Description

This function returns the 1st value of the unsorted population.

#### Example

| V <sub>1</sub> | V <sub>2</sub> | V <sub>3</sub> | V <sub>4</sub> | $V_5$ | V <sub>6</sub> |
|----------------|----------------|----------------|----------------|-------|----------------|
| 5              | 25             | 2              | 25             | 25    | 30             |

The above example would return 5, because it is the 1st value in the population.

## Parameters

## KTHLARGEST(numeric\_exp, K\_numeric\_exp)

Returns the Kth largest item indicated by k\_numeric\_exp in the population of numeric\_exp.

For any K supplied, there will be at most K-1 items that are larger. If you ask for K=1, then zero elements are larger; therefore you must have the largest item. If you ask for K=20, then up to 19 elements can be larger.

For the numeric column L with values: 1,2,3,2,5,6,7,8,9,4,2,22

## KTHLARGEST(L, 1) /\* Ask for the 1st largest element from column L \*/

returns 22

## KTHLARGEST(L, 2) /\* Ask for the 2nd largest element from column L \*/

returns 9

The result is the same as sorting the list (descending, ascending for KTHSMALLEST) and then picking the Kth element from the list. But it is much faster than sorting.

#### Parameters:

numeric\_exp must be a number, or a numeric expression.

k\_numeric\_exp must be a number, or a numeric expression.

## KTHSMALLEST(numeric\_exp, K\_numeric\_exp)

Returns the Kth smallest item indicated by k\_numeric\_exp in the population of numeric\_exp.

For any K supplied, there will be at most K-1 items that are smaller. If you ask for K=N (where N is the total number of things in the list), then zero elements are larger; therefore you must have the smallest item. If you ask for K=20, then up to 19 elements can be smaller.

For the numeric column L with values: 1,2,3,2,5,6,7,8,9,4,2,22

KTHSMALLEST(L, 1) /\* Ask for the 1st smallest element from column L \*/

returns 1

KTHSMALLEST(L, 2) /\* Ask for the 2nd smallest element from column L \*/ returns 2

## KTHSMALLEST(L, 3) /\* Ask for the 3rd smallest element from column L \*/

returns 2

This may seem surprising, but if you sorted the list it would look like this: 1,2,2,2,3,4,5,6,7,8,9,22 and so the 2nd, 3rd and 4th smallest elements of the list are all 2.

The result is the same as sorting the list (ascending, descending for KTHLARGEST) and then picking the Kth element from the list. But it is much faster than sorting.

#### Parameters:

numeric\_exp must be a number, or a numeric expression.

k\_numeric\_exp must be a number, or a numeric expression.

## KURTOSIS(numeric\_exp)

Returns the Kurtosis of the population of numeric\_exp, where numeric\_exp is a sampling of a larger population.

### Description

Kurtosis is used in distribution analysis to describe how big the tails are for a distribution. Kurtosis indicates the likelihood of an event far away from the average. Kurtosis is based on the size of a distribution's tails. A distribution with approximately the same kurtosis as the normal distribution is called mesokurtic (meaning medium-curved). The mesokurtic kurtosis of a normal distribution is 0. If a distribution is short and flat with small tails it is described as platykurtic (flat-curved). For a platykurtic distribution, individual observations are spread out fairly uniformly across their range. If a distribution is tall and slender with relatively large tails it is spoken of as leptokurtic (slender-curved). For a leptokurtic distribution, observations tend to cluster densely about some particular point in the range.

The following formula can be used to calculate kurtosis of the sample from the raw moments:

$$Kurtosis_{sample} = \frac{\left(\sum_{i=1}^{N} x_i^4\right)}{N} - 4\left(\frac{\sum_{i=1}^{N} x_i}{N}\right) \left(\frac{\sum_{i=1}^{N} x_i^3}{N}\right) + 6\left(\frac{\sum_{i=1}^{N} x_i}{N}\right)^2 \left(\frac{\sum_{i=1}^{N} x_i^2}{N}\right) - 3\left(\frac{\sum_{i=1}^{N} x_i}{N}\right)^3 - 3$$

where *s* is the standard deviation of the sample. Subtract 3 because the kurtosis of the normal distribution is 3 (without the subtraction). By subtracting 3, the direction of the kurtosis can be seen by examining its sign. Kurtosis ranges from -2 (highly platykurtic) to 0 (mesokurtic) to +infinity (highly leptokurtic).

#### Parameters

numeric\_exp must be a number, or a numeric expression.

## KURTOSISP(numeric\_exp)

Returns the Kurtosis of the Population of numeric\_exp.

### Description

Kurtosis is used in distribution analysis to describe how big the tails are for a distribution. Kurtosis indicates the likelihood of an event far away from the average. Kurtosis is based on the size of a distribution's tails. A distribution with approximately the same kurtosis as the normal distribution is called mesokurtic (meaning medium-curved). The mesokurtic kurtosis of a normal distribution is 0. If a distribution is short and flat with small tails it is described as platykurtic (flat-curved). For a platykurtic distribution, individual observations are spread out fairly uniformly across their range. If a distribution is tall and slender with relatively large tails it is spoken of as leptokurtic (slender-curved). For a leptokurtic distribution, observations tend to cluster densely about some particular point in the range.

The following formula can be used to calculate kurtosis of the population from the raw moments:

$$Kurtosis_{population} = \frac{\left(\sum_{i=1}^{N} x_i^4\right)}{N} - 4\left(\frac{\sum_{i=1}^{N} x_i}{N}\right) \left(\frac{\sum_{i=1}^{N} x_i^3}{N}\right) + 6\left(\frac{\sum_{i=1}^{N} x_i}{N}\right)^2 \left(\frac{\sum_{i=1}^{N} x_i^2}{N}\right) - 3\left(\frac{\sum_{i=1}^{N} x_i}{N}\right)^3 - 3$$

where *sigma* is the standard deviation of the population. Subtract 3 from kurtosis because the kurtosis of the normal distribution is 3 (without the subtraction). By subtracting 3, the direction of the kurtosis can be seen by examining its sign.

### Parameters

numeric\_exp must be a number, or a numeric expression.

## LAST(value\_exp)

Returns Last Value in the unsorted population of value\_exp.

#### Description

This function returns the nth value of the unsorted population of n elements.

## Example

| V <sub>1</sub> | V <sub>2</sub> | V <sub>3</sub> | V <sub>4</sub> | V <sub>5</sub> | V <sub>6</sub> |
|----------------|----------------|----------------|----------------|----------------|----------------|
| 5              | 25             | 2              | 25             | 25             | 30             |

The above example would return 30, because it is the 6th value in the population.

## Parameters

## MEDIAN(numeric\_exp)

Returns the Median Value of the population of numeric\_exp.

### Description

The median is used to indicate the center of a given population at the point where the distribution of scores is divided in half. Given a population of "n":

If n is odd, the median is the middle data elements of the sorted list of values.

If n is even, the median is the average of the data element between the middle data elements.

## Example:

With a resultset of the following four values ( $v_1$ ,  $v_2$ ,  $v_3$ ,  $v_4$ ), the median would be the average (or mean) of values  $v_2$  and  $v_3$ .

| <b>V</b> 1 | <b>V</b> 2 | V3 | <b>V</b> 4 |
|------------|------------|----|------------|
| 5          | 20         | 30 | 50         |

The median would be 25.

## Parameters

numeric\_exp must be a number, or a numeric expression.

**Note:** If the number of data points is less than QUANTILE\_ESTIMATION\_THRESHHOLD, then the calculation for a median or quantile will proceed as follows:

- 1. If the data is not sorted on any columns for which calculation is requested, the data will be sorted.
- 2. The quantile position is calculated by linear interpolation.

If the number of data points is greater than or equal to QUANTILE\_ESTIMATION\_THRESHHOLD, then the calculation for a median or quantile will proceed as follows:

The quantile position will be estimated by the linear time selection algorithm "Randomized-Select" as described in Introduction to Algorithms by Cormen, Leiserson, and Rivest, p. 187.

## MIDDLE(value\_exp)

Returns the Middle Value of the unsorted population of value\_exp.

### Description

This function returns the middle value of the unsorted population of n elements. Middle will return the (n+1)/2'th value, performing integer division.

## Example:

| V <sub>1</sub> | V <sub>2</sub> | V <sub>3</sub> | V <sub>4</sub> | V <sub>5</sub> | V <sub>6</sub> |
|----------------|----------------|----------------|----------------|----------------|----------------|
| 5              | 25             | 2              | 25             | 25             | 30             |

The above example would return 2, because it is the 3rd value in the population ( $(6+1)/2 = 3.5 \sim = 3$ ).

| V <sub>1</sub> | V <sub>2</sub> | V <sub>3</sub> | V <sub>4</sub> | V <sub>5</sub> |
|----------------|----------------|----------------|----------------|----------------|
| 5              | 25             | 2              | 25             | 25             |

The above example would return 2, because it is the 3rd value in the population ((5+1)/2 = 3).

## Parameters

## MODE(value\_exp)

Returns the mode of the population of value\_exp.

## Description

The mode is used to indicate the location of the center of a population. The mode is not an indicator of the frequency of the score that occurs most often, but rather the actual value of the score.

## Example:

| V <sub>1</sub> | V <sub>2</sub> | V <sub>3</sub> | V <sub>4</sub> | V <sub>5</sub> | V <sub>6</sub> |
|----------------|----------------|----------------|----------------|----------------|----------------|
| 5              | 25             | 2              | 7              | 25             | 30             |

With a resultset of the following six values ( $v_1$ ,  $v_2$ ,  $v_3$ ,  $v_4$ ,  $v_5$ ,  $v_6$ ), the mode would be the 25, because it occurs the most number of times.

| V <sub>1</sub> | V <sub>2</sub> | V <sub>3</sub> | V <sub>4</sub> | $V_5$ | V <sub>6</sub> |
|----------------|----------------|----------------|----------------|-------|----------------|
| 5              | 25             | 8              | 7              | 25    | 8              |

In the above example, the Mode would be NULL, because there is more than one value that repeats at the highest frequency (both 25 and 8 repeat twice). This is called a "multi-modal" population.

#### Parameters

#### MULTIMODALCOUNT(value\_exp)

Returns the count of unique values, if any, that makes the Population of value\_exp multi modal.

#### Description

This function returns the number of unique values that cause a population to be multimodal. In other words, this function only returns results if the population is multimodal. If the population is not multimodal, this function returns 0.

#### Example:

| V <sub>1</sub> | V <sub>2</sub> | V <sub>3</sub> | V <sub>4</sub> | V <sub>5</sub> | V <sub>6</sub> |
|----------------|----------------|----------------|----------------|----------------|----------------|
| 5              | 25             | 2              | 25             | 25             | 30             |

With a resultset of the following six values ( $v_1$ ,  $v_2$ ,  $v_3$ ,  $v_4$ ,  $v_5$ ,  $v_6$ ), the multimodal count would be the 0, because the population is not multimodal (there is a single mode, 25).

| V <sub>1</sub> | V <sub>2</sub> | V <sub>3</sub> | V <sub>4</sub> | V <sub>5</sub> | V <sub>6</sub> |
|----------------|----------------|----------------|----------------|----------------|----------------|
| 5              | 25             | 8              | 7              | 25             | 8              |

In the above example, the multimodal count would be 2, because the population is multimodal, and the number of unique values that make the population multimodal is two (8 and 25).

#### Parameters

## MULTIMODALOCCUR(value\_exp)

Returns the number of times the mode value occurs in the population of value\_exp.

#### Description

This function returns the number of times the mode occurs (even in multi-modal populations).

#### Example:

| V <sub>1</sub> | V <sub>2</sub> | V <sub>3</sub> | V <sub>4</sub> | $V_5$ | V <sub>6</sub> |
|----------------|----------------|----------------|----------------|-------|----------------|
| 5              | 25             | 2              | 25             | 25    | 30             |

With a resultset of the following six values ( $v_1$ ,  $v_2$ ,  $v_3$ ,  $v_4$ ,  $v_5$ ,  $v_6$ ), the multimodaloccur would be the 3, because the mode, 25, occurs three times.

| V <sub>1</sub> | V <sub>2</sub> | V <sub>3</sub> | V <sub>4</sub> | V <sub>5</sub> | V <sub>6</sub> |
|----------------|----------------|----------------|----------------|----------------|----------------|
| 5              | 25             | 8              | 7              | 25             | 8              |

In the above example, the multimodaloccur would be 2, because there is more than one value that repeats at the highest frequency (both 25 and 8), and they both repeat twice.

#### Parameters

## QUANTILE(numeric\_exp, Q\_numeric\_exp)

Returns the quantile specified by Q\_numeric\_exp for the population of numeric\_exp.

#### Description

The quantile of a distribution of values is a number  $x_p$  such that a given proportion of the population values are less than or equal to  $x_p$ . For example, the 0.75 quantile (also referred to as the 75th percentile or upper quartile) of a variable is a value  $x_p$  such that 75% of the values of the variable fall below that value. The 0.5 quantile is the median.

#### Parameters

numeric\_exp must be a number, or a numeric expression.

Q\_numeric\_exp (the quantile to compute) must be a floating point number strictly between 0 and 1.

**Note:** If the number of data points is less than QUANTILE\_ESTIMATION\_THRESHHOLD, then the calculation for a median or quantile will proceed as follows:

- If the data is not sorted on any columns for which calculation is requested, the data will be sorted.
- The quantile position is calculated by linear interpolation.

If the number of data points is greater than or equal to QUANTILE\_ESTIMATION\_THRESHHOLD, then the calculation for a median or quantile will proceed as follows:

The quantile position will be estimated by the linear time selection algorithm "Randomized-Select" as described in Introduction to Algorithms by Cormen, Leiserson, and Rivest, p. 187.

## QUARTILE1(numeric\_exp)

Returns the First Quartile for the population of numeric\_exp.

#### Description

QUARTILE1 is the 0.25 quantile. It is used frequently in other calculations such as the inter-quartile range, the quartile deviation, and the quartile variation coefficient.

## Parameters

numeric\_exp must be a number, or a numeric expression.
## QUARTILE3(numeric\_exp)

Returns the Third Quartile for the population of numeric\_exp.

### Description

QUARTILE3 is the 0.75 quantile. It is used frequently in other calculations such as the inter-quartile range, the quartile deviation, and the quartile variation coefficient.

## Parameters

## RANGE(numeric\_exp)

Returns the Range of the population of numeric\_exp.

## Description

The range is the simplest measure of the spread or dispersion of a data set. The range is the difference between the highest and lowest values in a Set. The range reflects information about extreme values but not necessarily about typical values. Only when the range is narrow (meaning that there are no outliers) does it tell us about typical values in the data. The higher the range, the greater the amount of variation in a data set.

Range = Max - Min

Where:

Max = Highest observed value in the data set

Min = Lowest observed value in the data set

## Parameters

## RMSERROR(numeric\_exp)

Returns the RMS Error of the population of numeric\_exp, where numeric\_exp is a sampling of a larger population.

## Description

To calculate the root mean squared error, the individual errors are squared, added together, dividing by the number of individual errors, and then the square root is taken. This gives a single number that summarizes the overall error.

$$RMSError_{sample} = \sqrt{\frac{\sum_{i=1}^{n} (x - \overline{x})^2}{n - 1}}$$

## Parameters

## RMSERRORP(numeric\_exp)

Returns the RMS Error of the Population of numeric\_exp.

#### Description

To calculate the root mean squared error, the individual errors are squared, added together, dividing by the number of individual errors, and then the square root is taken. This gives a single number that summarizes the overall error.

$$RMSError_{population} = \sqrt{\frac{\sum_{i=1}^{N} (x - \overline{x})^2}{N}}$$

## Parameters

## SKEWNESS(numeric\_exp)

Returns the Skewness of the Population of the numeric\_exp, where numeric\_exp is a sampling of a larger population.

## Description

A set is skewed if one of its tails is longer than the other. A set has a positive skew if it has a long tail in the positive direction. A set has a negative skew if it has a long tail in the negative direction. A set is perfectly symmetrical if it has no skew. Though negatively skewed sets do occur, sets with positive skews are more common than sets with negative skews. Skew can be calculated as:

Skewness sample = 
$$\frac{2\left(\frac{\sum_{i=1}^{n} x_{i}}{n}\right)^{3} - 3\left(\frac{\sum_{i=1}^{n} x_{i}}{n}\right)\left(\frac{\sum_{i=1}^{n} x_{i}^{2}}{n}\right) + \left(\frac{\sum_{i=1}^{n} x_{i}^{3}}{n}\right)}{s^{3}}$$

As a general rule, the mean is larger than the median in positively skewed sets and less than the median in negatively skewed sets. The standard deviation is not a good measure of spread in highly skewed distributions and should be augmented in those cases by the semi-interquartile range. Skew is sometimes called the third moment of a set. A set with a skew of zero is one that is not lopsided in either direction. A set with a skewness of 1 or more is highly skewed. A set with a skewness between 0 and 1/2 is considered moderately skewed. If the skewness is less than 1/2 then the distribution is fairly symmetrical.

## Parameters

numeric\_exp should be a numeric column or a numeric expression.

## SKEWNESSP(numeric\_exp)

Returns the Skewness of the Population of numeric\_exp.

#### Description

A set is skewed if one of its tails is longer than the other. A set has a positive skew if it has a long tail in the positive direction. A set has a negative skew if it has a long tail in the negative direction. A set is perfectly symmetrical if it has no skew. Though negatively skewed sets do occur, sets with positive skews are more common than sets with negative skews. Skew can be calculated as:

$$2\left(\frac{\sum_{i=1}^{N} x_{i}}{N}\right)^{3} - 3\left(\frac{\sum_{i=1}^{N} x_{i}}{N}\right)\left(\frac{\sum_{i=1}^{N} x_{i}^{2}}{N}\right) + \left(\frac{\sum_{i=1}^{N} x_{i}^{3}}{N}\right)$$
Skewness population =  $\pi^{3}$ 

As a general rule, the mean is larger than the median in positively skewed sets and less than the median in negatively skewed sets. The standard deviation is not a good measure of spread in highly skewed distributions and should be augmented in those cases by the semi-interquartile range. Skew is sometimes called the third moment of a set. A set with a skew of zero is one that is not lopsided in either direction. A set with a skewness of 1 or more is highly skewed. A set with a skewness between 0 and 1/2 is considered moderately skewed. If the skewness is less than 1/2 then the distribution is fairly symmetrical.

## Parameters

numeric\_exp should be a numeric column or a numeric expression.

# SORTFIRST(value\_exp)

Returns the First Item in a Sorted Population of value\_exp.

### Description

This function returns the 1st value of the sorted population.

### Example:

| V <sub>1</sub> | V <sub>2</sub> | V <sub>3</sub> | V <sub>4</sub> | $V_5$ | V <sub>6</sub> |
|----------------|----------------|----------------|----------------|-------|----------------|
| 5              | 25             | 2              | 25             | 25    | 30             |

The above example would return 2, because it is the 1st value of the sorted population.

#### Parameters

value\_exp can be an expression of any SQL data type.

# SORTLAST(value\_exp)

Returns the Last Item in the Sorted Population of value\_exp.

#### Description

This function returns the nth value of the sorted population of n elements.

#### Example:

| V <sub>1</sub> | V <sub>2</sub> | V <sub>3</sub> | V <sub>4</sub> | $V_5$ | V <sub>6</sub> |
|----------------|----------------|----------------|----------------|-------|----------------|
| 5              | 25             | 30             | 25             | 25    | 2              |

The above example would return 30, because it is the 6th value in the sorted population.

#### Parameters

value\_exp can be an expression of any SQL data type.

## SORTMIDDLE(value\_exp)

Returns the Middle Item in the Sorted Population of value\_exp.

### Description

This function returns the middle value of the sorted population of n elements. SortMiddle will return the (n+1)/2'th value, performing integer division.

### Example

| V <sub>1</sub> | V <sub>2</sub> | V <sub>3</sub> | V <sub>4</sub> | V <sub>5</sub> | V <sub>6</sub> |
|----------------|----------------|----------------|----------------|----------------|----------------|
| 5              | 25             | 2              | 1              | 0              | 30             |

The above example would return 2, because it is the 3th value in the sorted population ( $(6+1)/2 = 3.5 \sim =3$ ).

| V <sub>1</sub> | V <sub>2</sub> | V <sub>3</sub> | V <sub>4</sub> | V <sub>5</sub> |
|----------------|----------------|----------------|----------------|----------------|
| 5              | 25             | 2              | 25             | 25             |

The above example would return 25, because it is the 3rd value in the population ((5+1)/2 = 3).

## Parameters

value\_exp can be an expression of any SQL data type.

## STDDEV(numeric\_exp)

Returns the Standard Deviation of the Population of numeric\_exp, where numeric\_exp is a sampling of a larger population.

## Description

The standard deviation statistical function is used to depict dispersion among the measures of a given population.

To find the standard deviation of a population, the variance must first be defined, since the square root of the variance equals the standard deviation of the population.

To calculate the standard deviation of a sample of a population, you must first calculate the variance of the sample.

$$Stddev_{sample} = \sqrt{Variance}_{sample} = \sqrt{\frac{n\sum_{i=1}^{n} x_i^2 - \left(\sum_{i=1}^{n} x_i\right)^2}{n(n-1)}}$$

## Parameters

## STDDEVP(numeric\_exp)

Returns the Standard Deviation of the Population of numeric\_exp.

## Description

The standard deviation statistical function is used to depict dispersion among the measures of a given population.

To find the standard deviation of a population, the variance must first be defined, since the square root of the variance equals the standard deviation of the population.

$$Stddev_{population} = \sqrt{Variance} = \frac{\sqrt{N\sum_{i=1}^{N} x_i^2 - \left(\sum_{i=1}^{N} x_i\right)^2}}{N}$$

## Parameters

## TRIMEAN(numeric\_exp)

Returns the Common Trimean of the Population of numeric\_exp.

## Description

The common method for calculation of the trimean is adding the 25<sup>th</sup> percentile plus twice the 50<sup>th</sup> percentile plus the 75th percentile and dividing the sum by four. The trimean is almost as resistant to extreme scores as the median and does not wobble as much from sample to sample as does the average in a skewed distribution. The trimean is a good measure of central tendency. The trimean requires more information than the median because it includes the upper and lower quartiles.

## trimean = (quartile1 + 2\*median + quartile3) / 4

Tukey's method (which used upper and lower hinge instead of the 25<sup>th</sup> percentile and the 75th percentile) produces a very similar answer. The lower hinge is the median of the lower half of the data up to and including the median. The upper hinge is the median of the upper half of the data up to and including the median. The hinges are the same as the quartiles unless the remainder when dividing the sample size by four is three.

## Parameters

## VARIANCE(numeric\_exp)

Returns the Variance of the population of numeric\_exp, where numeric\_exp is a sampling of a larger population.

### Description

The variance is used to depict the dispersion among the measures of a given population. To find the variance, you must first find the mean of the scores, find the measurement by which each score differs from the mean, find the square root of the difference, then divide the number by (n-1).

In a list of 'n' numbers, the Variance is the sum of the square of the differences between each number and the mean of the sample of the population.

Variance sample = 
$$s^{2} = \frac{n \sum_{i=1}^{n} x_{i}^{2} - \left(\sum_{i=1}^{n} x_{i}\right)^{2}}{n(n-1)}$$

### Parameters

## VARIANCEP(numeric\_exp)

Returns the Variance of the Population of numeric\_exp.

### Description

The variance is used to depict the dispersion among the measures of a given population. To find the variance, you must first find the mean of the scores, find the measurement by which each score differs from the mean, then find the square root of the difference.

In a list of 'n' numbers, the variance is the sum of the square of the differences between each number and the mean of the population.

$$Variance_{population} = \sigma^{2} = \frac{N \sum_{i=1}^{N} x_{i}^{2} - \left(\sum_{i=1}^{N} x_{i}\right)^{2}}{N^{2}}$$

## Parameters

#### SQL Relational Operators

#### ALL

Retrieves all rows. ALL is the default for a SELECT statement. Can be used with operators <, >, = to collect specific rows.

## Example:

Select \* from employees where customer\_id >= all (select customer\_id from customers where customer\_id = 50005800 or customer\_id = 50005600)

## AND

Retrieves rows that contain all the same values in the specified data. Can be used with operators <, >, = to collect specific rows.

## Example:

```
SELECT * FROM Customers_dataflex WHERE customercountry = 'USA' AND
customerstate = 'WA'
```

## ANY

Retrieves any rows. Can be used with operators <, >, and = to collect specific rows.

#### Example:

Select \* from employees where customer\_id <= any (select customer\_id from customers where customer\_id = 50005800 or customer\_id = 50005600)

## BETWEEN

Finds values for *fieldname* in the range of *minimumvalue* to *maximumvalue*, inclusive. Equivalent to *fieldname* >= *minimumvalue* and *fieldname* <= *maximumvalue*. Using the BETWEEN operator results in better overall performance than using >= or <=.

## Example:

SELECT productid FROM products WHERE productid BETWEEN 1 and 100

## = (equal)

Retrieves rows that contain the same values as the specified data.

## Example:

```
SELECT * FROM Customers_dataflex WHERE customername = 'Always Open
Quick Mart'
```

## > (greater than)

Retrieves rows whose values are greater than the specified data.

## Example:

SELECT \* FROM Customer\_dataflex WHERE recordnumber > 33

## >= (greater than or equal)

Retrieves rows whose values are greater than or equal to the specified data.

# Example:

SELECT \* FROM Customer\_dataflex WHERE recordnumber >= 10

## IN

Finds values for *fieldname* that match the list of values inside the parenthesis. This is equivalent to using the OR operator (such as *fieldname* = *value1* OR *fieldname* = *value2* OR ...). Using the IN() operator results in better overall performance.

## Example:

SELECT productid FROM products WHERE productid IN(1,3,5,7,11)

## **IS NOT NULL**

Retrieves rows where information is not null or does exist.

## Example:

Select customer\_address from customers where customer\_address is not null

## **IS NULL**

Retrieves rows where information is null or does not exist.

## Example:

Select customer\_address from customers where customer\_address is null

## < (less than)

Retrieves rows whose values are less than the specified data.

## Example:

SELECT \* FROM Customer\_dataflex WHERE recordnumber < 10

## <= (less than or equal)

Retrieves rows whose values are less than or equal to the specified data.

## Example:

SELECT \* FROM Customer\_dataflex WHERE recordnumber <= 10</pre>

### LIKE

The SQL primary command LIKE, also known as the LIKE operator, can be used for wildcard comparison against String values to filter specific data. The LIKE operator has three special characters, each with a different usage: the percent sign (%), the underscore (\_), and the caret (^).

### % multi-character wildcard

The use of the percent sign (%) in a LIKE clause retrieves matches of zero or more characters.

## Example:

If the column TEST contains "ABCDEF" the expression TEST LIKE "%F" returns TRUE, the expression TEST LIKE "%C%" returns TRUE, and the expression TEST LIKE "%G" returns FALSE.

### \_ single-character wildcard

The use of an underscore (\_) in a LIKE clause retrieves matches of a single character.

## Example:

If the column TEST contains "GHIJKLM" the expression TEST LIKE "G\_IJKLM" returns TRUE, and the expression TEST LIKE "A\_IJKLM" returns FALSE.

#### ^ literal character identifier

The use of the caret (^) in a LIKE cause permits the use of any of the wildcard characters %, \_ or ^. If the ^ character is placed in front of either of the other two wildcard characters, the characters following are treated as normal literals.

## Example:

If the column TEST contains "10% of the data" the expression TEST LIKE "10^% of the data" returns TRUE, the expression TEST LIKE "10%data" returns TRUE, and the expression TEST LIKE "10data" returns FALSE.

*Important:* The Microsoft Jet Engine for Microsoft Access uses an asterisk (\*) as the wildcard character instead of the percent sign (%). Replace the percent sign (%) wildcard with an asterisk (\*) when using Microsoft Access, or when using other DAO-compliant applications.

# ΝΟΤ

Retrieves rows that contain different values from the specified data. Can be used with operators <, >, = to collect specific rows.

# Example:

SELECT \* FROM Customers\_dataflex WHERE customerstate is NOT = 'UT'

## <> (not equal)

Retrieves rows that contain different values from the specified data.

## Example:

```
SELECT * FROM Customers_dataflex WHERE customername <> 'Always Open
Quick Mart'
```

## OR

Retrieves rows that contain any or all the values in the specified data. Can be used with operators <, >, = to collect specific rows.

## Example:

```
SELECT * FROM Customers_dataflex WHERE customerstate = 'UT' OR
customerID = 'anthb'
```

## UNION

Using the Union relational operator enables you to join information from two or more tables that have the same structure. Duplicate rows are eliminated.

# Example:

SELECT \* FROM testtable UNION SELECT \* FROM testtable1

## UNION ALL

Using the Union All relational operator enables you to join information from two or more tables that have the same structure. Duplicate rows are preserved.

# Example:

SELECT \* FROM testtable UNION ALL SELECT \* FROM testtable1

## Special Features of CONNX for DBMS

## **REVERSE FETCH**

It is possible to perform a reverse fetch in DBMS by using a SQL ORDER BY statement using the DESC keyword. This feature takes advantage of the natural indexes in DBMS.

## Example:

SELECT \* FROM dbms\_table ORDER BY cnx\_dbms\_table desc

## Chapter 12 - 64bit Support

## Native 64bit Application Support

CONNX supports 64bit clients for the windows platform. 64bit applications have the advantage of a large virtual process area, which enables completely new ways of problem solving. Under windows, 32bit applications have a maximum virtual process area of 4GB. The 32bit windows operating system reserves 2GB for private use, leaving a usable areas of 2G for application code and data. The 64bit windows operating system provides a 16 TB (Terabyte) virtual process area, where 8 TB is reserved for the operating system, and 8TB is usable for application code and data.

| Architectural component                  | 64-bit Windows | 32-bit Windows |
|------------------------------------------|----------------|----------------|
| Total virtual memory<br>(per process)    | 16 terabytes   | 4 gigabytes    |
| Reserved virtual memory<br>(per process) | 8 terabytes    | 2 gigabytes    |
| Usable virtual memory<br>(per process)   | 8 terabytes    | 2 gigabytes    |

When CONNX is installed on a 64bit system, both the 32bit and 64bit version of relevant components are installed, allowing existing 32bit applications to continue functioning, and enabling 64bit applications by providing the relevant drivers. The following is a list of CONNX components that have both 32bit and 64bit counterparts.

| CONNX component                        | 64-bit Windows                                  | 32-bit Windows                                  |  |
|----------------------------------------|-------------------------------------------------|-------------------------------------------------|--|
| ODBC Driver                            | CONNX32.DLL<br>(in 64bit windows location)      | CONNX32.DLL<br>(in 32bit windows location)      |  |
| OLEDB Provider                         | CNXOLEDBPROV.DLL<br>(in 64bit windows location) | CNXOLEDBPROV.DLL<br>(in 32bit windows location) |  |
| RPC Interface                          | CNXOLE32.DLL<br>(in 64bit windows location)     | CNXOLE32.DLL<br>(in 32bit windows location)     |  |
| JDBC Server Service                    | CNXJDBC64.EXE                                   | CNXJDBC.EXE                                     |  |
| CONNX Data Dictionary<br>Administrator | CONNXCDD64.EXE                                  | CONNXCDD32.EXE                                  |  |
| Enterprise Server Service              | CNXREMOTE64.EXE                                 | CNXREMOTE.EXE                                   |  |
| JDBC DSN Registry Tool                 | DSNREGISTRY64.EXE                               | DSNREGISTRY.EXE                                 |  |
| InfoNaut                               | INFONAUT64.EXE                                  | INFONAUT.EXE                                    |  |

CONNX has been tested and fully supports 64bit SQL Server Linked Server technology, and Oracle Heterogeneous Services.

# Native 64bit Data Source Support

CONNX provides native 64bit connectivity to the following:

| Data Source                                                             | 64bit Data Access Support                                                                                      |  |  |
|-------------------------------------------------------------------------|----------------------------------------------------------------------------------------------------|--|--|
| ADABAS                                                                  | When ADABAS nucleus is in Unix, or Mainframe, or when the Enterprise Server Service is used.                   |  |  |
| C-ISAM                                                                  | When CONNX Server component for Unix, or<br>Mainframe, or when the Enterprise Server<br>Service is used.       |  |  |
| D-ISAM                                                                  | When CONNX Server component for Unix, or<br>Mainframe, or when the Enterprise Server<br>Service is used.       |  |  |
| DB2                                                                     | Native 64bit DRDA Driver.                                                                                      |  |  |
| Codasyl DBMS                                                            | Native 64bit Access to CONNX Server on VMS.                                                                    |  |  |
| RMS                                                                     | Native 64bit Access to CONNX Server on VMS.                                                                    |  |  |
| RDB                                                                     | Native 64bit Access to CONNX Server on VMS.                                                                    |  |  |
| Sybase                                                                  | Native 64bit ODBC Driver & OLE DB Provider.<br>(Requires 64bit Sybase Driver or Provider)                      |  |  |
| SQL Server                                                              | Native 64bit ODBC Driver & OLE DB Provider.<br>(Requires 64bit Microsoft SQL Server Driver or<br>Provider)     |  |  |
| Oracle                                                                  | Native 64bit OCI Driver. (Requires 64bit Oracle OCI client or Instant client)                                  |  |  |
| MicroFocus and RM Cobol                                                 | When CONNX Server component for Unix, or<br>Mainframe, or when the Enterprise Server<br>Service is used.       |  |  |
| Informix                                                                | Native 64bit ODBC Driver & OLE DB Provider.<br>(Requires 64bit Informix Driver or Provider)                    |  |  |
| IMS                                                                     | Native 64bit Access to CONNX Server on the mainframe.                                                          |  |  |
| VSAM                                                                    | Native 64bit Access to CONNX Server on the mainframe.                                                          |  |  |
| PostgreSQL & CONNXStore                                                 | Native 64bit PostgreSQL Driver.                                                                                |  |  |
| Any 3rd party 64bit OLE DB or ODBC Driver (CONNX Enterprise Adaptor)    | Native 64bit ODBC Driver & OLE DB Provider.<br>(Requires 3rd party 64bit driver)                               |  |  |
| Any 3rd party 32bit OLE DB or ODBC Driver<br>(CONNX Enterprise Adaptor) | Native 64bit ODBC Driver & OLE DB Provider.<br>(Requires used of the 32bit CONNX Enterprise<br>Server Service) |  |  |

### Configuring 64bit and 32bit components

On windows, CONNX is configured with the CONNX Configuration Manager. The CONNX Configuration Manager can be used for managing both the 32 bit and 64 bit components.

| 🐕 CONNX Configuration Manager                                                                   |                                                                                                    |
|-------------------------------------------------------------------------------------------------|----------------------------------------------------------------------------------------------------|
| CONX Settings CDD Settings InfoNaut User DSNs                                                   | System DSNs JDBC                                                                                                    |
| Cur <u>r</u> ent Key                                                                            | <ul> <li>View <u>3</u>2bit registry</li> <li>View <u>6</u>4bit registry</li> <li><u>Apply changes to both 32bit and 64bit registry</u></li> </ul> |
| Key Values                                                                                      | <u>V</u> alue Name                                                                                                    |
| ANSITOOEM<br>CNXALTUI<br>CONNECTIONPOOLING<br>CONNECTIONPOOLINGTIMEOUT<br>CONNXENTERPRISESERVER | Value Da <u>t</u> a                                                                                                    |
| CONNXSTORESERVER<br>CONTINUEONGPF                                                               | Save Delete Cancel                                                                                                    |

There is a new radio button to select which bit platform you wish to configure. It is likely that you will wish to keep most registry settings the same for both the 32 bit and 64 bit components. In this case, checking the "Apply changes to both 32bit and 64bit registry" checkbox will cause a setting made for one component to be made for the other as well. There are some settings, however, where it may be necessary to maintain different values for the two components. (the port Enterprise Server Service listens on is an example) In this case, this check box needs to be unchecked when changing the value.

On the Infonaut tab as well as the User DSNs tab, the settings are not differentiated between 32 bit and 64 bit. In this case, the selection radio buttons are not displayed and any settings that are made automatically apply to both.

| 🐕 CONNX Config                                                                                            | uration Manage        | er               |                   |                                   |              |                    |
|----------------------------------------------------------------------------------------------------|-----------------------|------------------|-------------------|-----------------------------------|--------------|--------------------|
| CONNX Settings                                                                                            | CDD S <u>e</u> ttings | <u>I</u> nfoNaut | <u>U</u> ser DSNs | System DSNs                       | <u>J</u> DBC |                    |
| Cur <u>r</u> ent Key<br>a2sql05                                                                           |                       |                  | •                 |                                   |              |                    |
| Key Values<br>APPLICATION<br>DATADICTIONARY<br>DESCRIPTION<br>DRIVER<br>DRIVER32<br>EXCLUSIVE<br>FILETYPE |                       |                  | A III             | Value Name<br>Value Da <u>t</u> a | <u>D</u> ele | ete <u>C</u> ancel |
### 64bit to 32bit ODBC and OLE DB Bridge

The CONNX Enterprise Server Service is a windows component that provides the same "CONNX Server" component architecture that already exists on non-windows platforms. To illustrate how this component works, we will use Dataflex as an example. Currently for windows, only a 32bit Dataflex API exists. Here is a diagram of the CONNX Architecture for DataFlex.

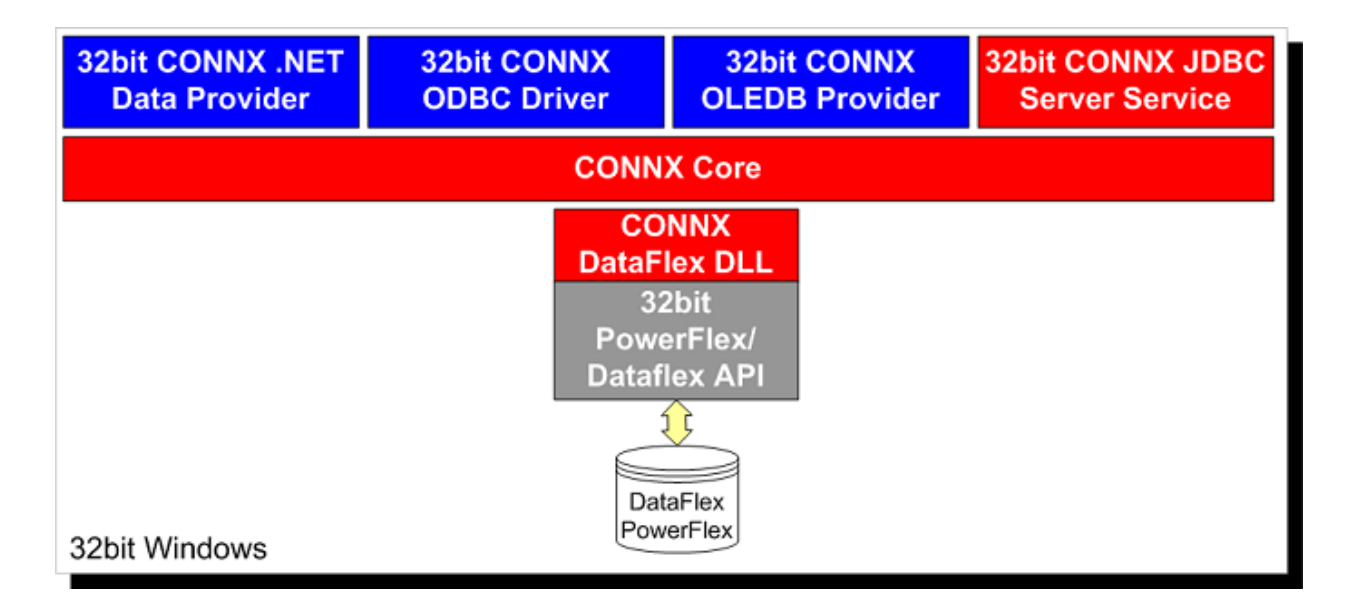

CONNX Enables 64bit applications access to this currently 32bit only data source through a Windows Service component called the CONNX Enterprise Server Service. Using this service, the CONNX Distributed architecture allows the client to be 64bit, and the server to remain 32bit, as shown below. The 64bit CONNX Client uses TCP/IP to communicate to the 32bit Windows service.

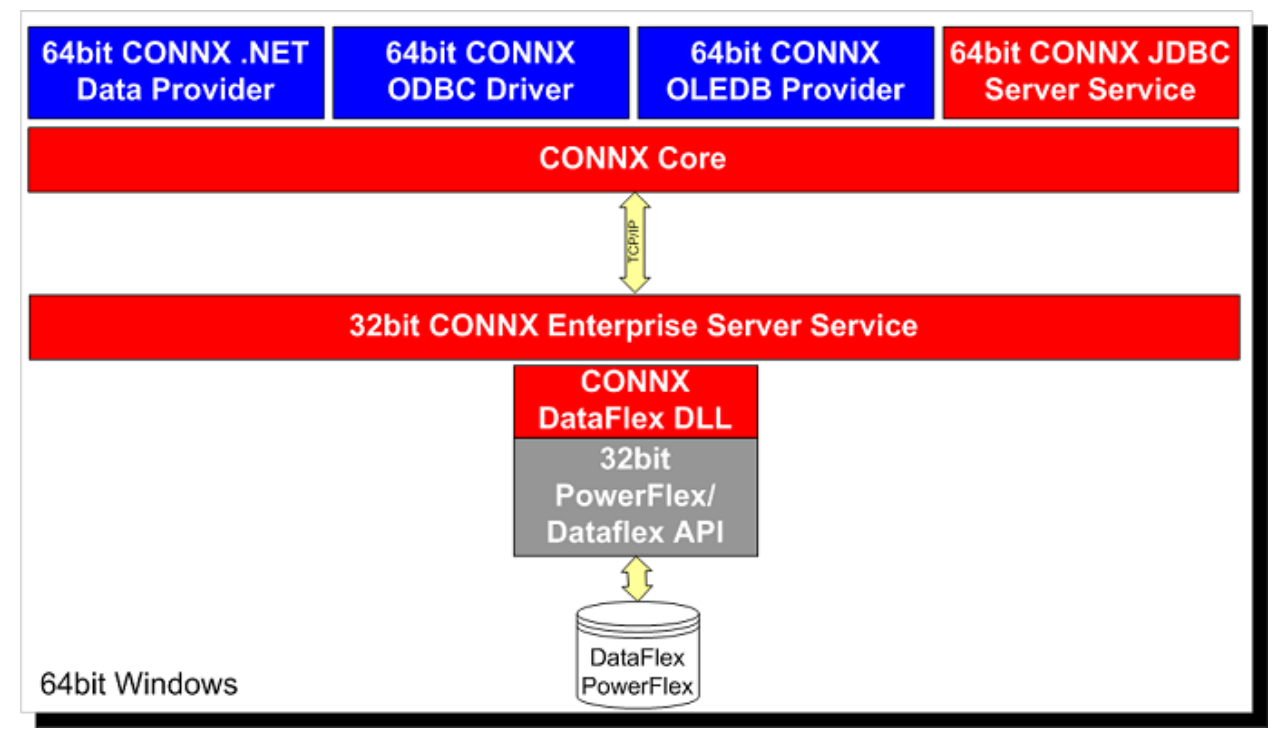

This unique architecture enables 64bit applications to communicate to data sources which may only have 32bit drivers, and this feature is unique to CONNX.

#### Location of DLLs on 64bit windows

In an effort to ease the transition from 32bit to 64bit, Microsoft Windows has two different locations for storing shared 32bit and 64bit DLLs. The CONNX OLE DB Provider, and ODBC Driver are installed into the default location for shared windows DLLs. Under 32bit windows, this location is (typically) C:\WINDOWS\SYSTEM32. Under 64bit windows, it is C:\WINDOWS\SYSWOW64. Also under 64bit windows, the 64bit DLL shared location is C:\WINDOWS\SYSTEM32. At first this may seem backwards, and counter intuitive. The reason Microsoft choose these locations was to provide the maximum about of backward compatibility possible.

| Architectural component              | 64-bit Windows      | 32-bit Windows      |
|--------------------------------------|---------------------|---------------------|
| Directory name for shared 32bit DLLs | C:\WINDOWS\SYSWOW64 | C:\WINDOWS\SYSTEM32 |
| Directory name for shared 64bit DLLs | C:\WINDOWS\SYSTEM32 | Not Applicable      |

A key to making these locations work seamlessly is something called WOW64 *file redirection*. On a 64bit windows, *w*hen a 32bit process attempts to open a file in C:\WINDOWS\SYSTEM32 - it is automatically redirected to C:\WINDOWS\SYSWOW64.

On 64bit windows, the 32bit CONNX ODBC Driver and OLE DB Provider are located in C:\WINDOWS\SYSWOW64. The 64bit CONNX ODBC Driver and OLE DB Provider are located in C:\WINDOWS\SYSTEM32.

On 32bit windows, the 32bit CONNX ODBC Driver and OLE DB Provider are located in C:\WINDOWS\SYSTEM32.

#### Limitations of 64bit Data Access on Windows

Some database do not yet have 64bit windows APIs drivers, preventing native 64bit access from windows. The following is a list of datasources with such limitations.

NOTE - this grid only applies if the *data being accessed resides on windows*. If the data is on another server, VMS for example, the 64bit Client component will use TCP/IP to communicate to the server component on another platform, and results in no limitations.

In other words, if the data being access is on a non-windows system, or the enterprise server service is being used on windows, there is no 64bit limitation.

| Data Source                     | 64bit Data Access Limitation                                                                                                    |
|---------------------------------|----------------------------------------------------------------------------------------------------|
| ADABAS                          | ADABAS not currently available on 64bit<br>Windows. CONNX can provide access to these<br>data sources from 64bit applications through the<br>32bit CONNX Enterprise Server Service. See<br><u>64bit to 32bit ODBC and OLE DB Bridge.</u>                              |
| DataFlex/PowerFlex              | 64bit windows Dataflex/Powerflex API not<br>available. CONNX can provide access to these<br>data sources from 64bit applications through the<br>32bit CONNX Enterprise Server Service. See<br><u>64bit to 32bit ODBC and OLE DB Bridge.</u>                           |
| C-ISAM                          | 64bit windows C-ISAM API not available.<br>CONNX can provide access to these data<br>sources from 64bit applications through the 32bit<br>CONNX Enterprise Server Service. See <u>64bit to</u><br><u>32bit ODBC and OLE DB Bridge.</u>                                |
| D-ISAM                          | 64bit windows D-ISAM API not available.<br>CONNX can provide access to these data<br>sources from 64bit applications through the 32bit<br>CONNX Enterprise Server Service. See <u>64bit to</u><br><u>32bit ODBC and OLE DB Bridge.</u>                                |
| Microsoft Access & Excel & Word | 64bit ODBC & OLE DB Providers for these data<br>sources not available. CONNX can provide<br>access to these data sources from 64bit<br>applications through the 32bit CONNX Enterprise<br>Server Service. See <u>64bit to 32bit ODBC and</u><br><u>OLE DB Bridge.</u> |
| Microfocus & RM Cobol           | 64bit windows server component not available.<br>CONNX can provide access to these data<br>sources from 64bit applications through the 32bit<br>CONNX Enterprise Server Service. See <u>64bit to</u><br><u>32bit ODBC and OLE DB Bridge.</u>                          |

### **Chapter 13 - Enterprise Server Service**

#### Enterprise Server Service Component

The Enterprise Server Service is essentially the "CONNX Server/Listener" component that normally resides on a non-windows platform, wrapped into a windows service. If the data source being accessed resides on windows, normally the CONNX driver will directly load the DLLs necessary to establish a direct connection to the data source, eliminating the need for the Server/Listener architecture that exists for non-windows datasources like VSAM, Adabas, and RMS for example.

However, there are sometimes advantages of having the "split stack" architecture, even if all components are on windows. Some of the advantages include:

- The ability to access 32bit only data sources from a 64bit client. See <u>64bit to 32bit ODBC and OLE DB Bridge</u>.
- 3rd party connectivity software (such as the Oracle OCI Client, or the SQL Server Driver) only needs to be installed in a single central location, instead of being installed on every desktop where CONNX resides. In large organizations, this can significantly reduce configuration headaches of trying to keep everyone's the the server of the server of
- In the case of Adabas, if Entire Network is required to access a version of database that does not have a Native CONNX Data Server, Entire Network only needs to be installed on a single central server instead of every desktop.

#### To enable the CONNX Enterprise Server Service

The CONNX Enterprise Server Service technology simplifies the deployment of CONNX in both small and large organizations. In cases where CONNX uses the vendor's native database driver to access data (for example, in Oracle or SQL Server databases), configuration and setup of those drivers takes place on a single middle-tier server, instead of on each client PC. With the Enterprise Server Service, CONNX seamlessly provides a single client-install solution for data access needs throughout the enterprise.

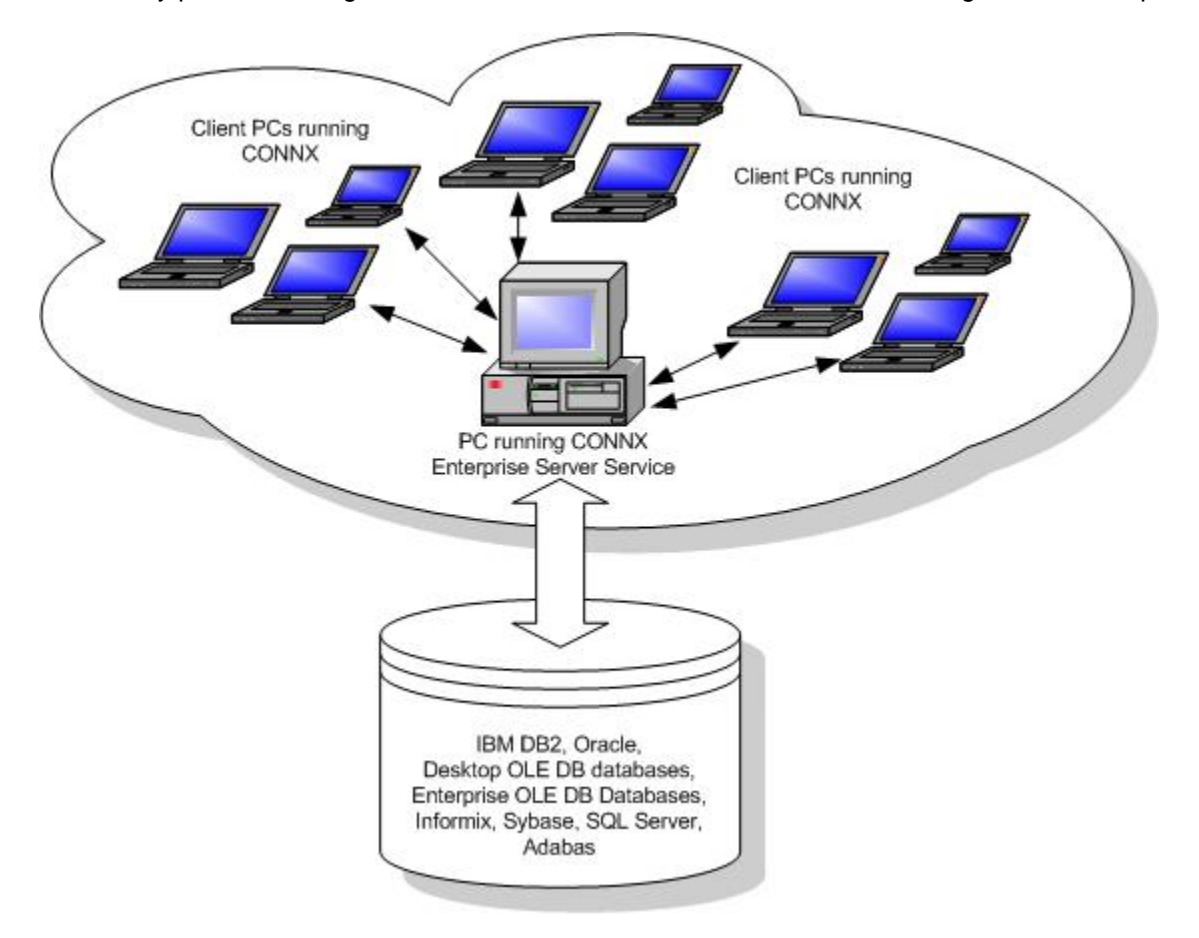

### **CONNX Enterprise Server Service**

**Note:** To run the CONNX Enterprise Server Service, you must first have selected the Enterprise Server Service check box in the Select Components window during installation of CONNX.

- 1. In the CONNX Data Dictionary Manager window, select a database from the list in the upper pane.
- 2. The Database Info tab appears.

| Þ   | adabas_windows4.cdd - CONNX D                                    | Data Dicti | onary Manager  |                      |           |                           |  |
|-----|------------------------------------------------------------------|------------|----------------|----------------------|-----------|---------------------------|--|
| Ei  | e <u>E</u> dit Securit <u>y T</u> ools <u>V</u> iew <u>H</u> elp | р          |                |                      |           |                           |  |
|     | ) 6 8 1 4 6 6 ?                                                  |            |                |                      |           |                           |  |
| F   | 🗧 😑 Adabas_local (ADABAS)                                        | <b>_</b>   | <u>A</u> dd    | Database Info        |           |                           |  |
| Ш   | ADABAS_FILE_1                                                    |            | <u>R</u> ename | ADABAS Database ID:  | 1 216     |                           |  |
| Ш   | ADABAS_FILE_1040                                                 |            | Delete         | Default Server:      | localhost |                           |  |
| П   | ADABAS_FILE_11_AIC                                               |            | Import         | Embedded Logon File: |           | Set Logon                 |  |
| Ш   | ADABAS_FILE_11_AQC                                               |            |                |                      | 1         |                           |  |
| Ш   | ADABAS_FILE_11_ATC                                               |            |                |                      |           | Default TCPIP Port: 7200  |  |
| Ш   | ADABAS_FILE_11_AWC                                               |            |                |                      |           |                           |  |
| ш   | ADABAS_FILE_11_A2U                                               |            |                |                      |           |                           |  |
| ш   | ADABAS_FILE_11_FLAT                                              |            |                |                      |           | Enterprise Server Service |  |
| ш   | ADABAS_FILE_12                                                   |            |                |                      |           | E Has Estantia Course     |  |
| Ш   | ADABAS_FILE_12_AMU                                               |            |                |                      |           | Use Enterprise Server     |  |
| ш   | ADABAS_FILE_12_FLAT                                              |            |                |                      |           | Server:                   |  |
| ш   | ADABAS_FILE_13                                                   |            |                |                      |           | Port: 7200                |  |
| ш   | ADABAS_FILE_13_A/C                                               |            |                |                      |           |                           |  |
| ш   | ADABAS_FILE_13_ABC                                               |            |                |                      |           |                           |  |
| ш   | ADABAS_HEE_13_ADC                                                |            |                |                      |           |                           |  |
| ш   | ADABAS_HEE_13_AUC                                                |            |                |                      |           |                           |  |
| ш   | ADABAS FILE 13 AWC                                               |            |                |                      |           |                           |  |
| ш   | ADABAS FILE 13 AXC                                               |            |                |                      |           |                           |  |
|     | 4                                                                | - <b>-</b> |                |                      |           |                           |  |
|     | ч                                                                |            |                |                      |           |                           |  |
| Rea | ady                                                              |            |                |                      |           |                           |  |

3. Check the Use Enterprise Server check box in the Enterprise Server Service group box. Enter the name or IP Address of the computer running the CONNX Enterprise Server Service in the Server text box. Specify the port number for the server you intend to connect to in the Port text box for the CONNX Enterprise Server Service (The default port number for the client to connect to the server is 6500. See CONNX Registry File Settings for information on how to change the server port setting using the CNXRUNPORT variable. ).

| 🚔 adabas_windows4.cdd - CONNX Data Dictionary Manager                                                                                                    |                                                                                                    | ×     |
|----------------------------------------------------------------------------------------------------|----------------------------------------------------------------------------------------------------|-------|
| <u>File Edit Security Tools View Help</u>                                                                                                    |                                                                                                    |       |
|                                                                                                    |                                                                                                    |       |
| Adabas_local(ADABAS) Adabas_local(ADABAS) ADABAS_FILE_1 ADABAS_FILE_1 ADABAS_FILE_11 ADABAS_FILE_11 ADABAS_FILE_11_AIC ADABAS_FILE_11_AIC ADABAS_FILE_11_AIC ADABAS_FILE_11_ACC ADABAS_FILE_11_ACC ADABAS_FILE_12_FIAT ADABAS_FILE_13_ACC ADABAS_FILE_13_ACC ADABAS_FILE_13_AVC ADABAS_FILE_13_AVC ADABAS_FILE_13_AVC ADABAS_FILE_13_AVC | Database Info     ADABAS Database ID:     Default Server:     Incalhost     Embedded Logon File:     Set Logon     Enterprise Server     Server:     default     Pott:     7200 |       |
| Ready                                                                                                    |                                                                                                    | _ //. |

By selecting the Use Enterprise Server option for a given database, CONNX performs all database access through that remote server. For example, if using CONNX to access SQL Server and Oracle, by selecting Use Remote Server, the SQL Server OLE DB Provider and Oracle Net\* Client only need installation on the single PC running the CONNX Enterprise Server Service. This greatly simplifies deployment of CONNX in very large organizations. All other PCs in the organization require the CONNX driver only. Installation of a third-party driver or other network components is not required.

### **Chapter 14 - CONNX Configuration Settings**

### What are Configuration Settings?

CONNX uses configuration settings (also called environmental variables and registry settings) to optimize performance and enable addition functionality (like shared connections).

All configuration settings have default values. Some may be modified during installation. Others are changed as needed.

All settings are read once at either listener or server startup.

It always requires either a restart of the listener or connection of the new server for a new setting to take effect.

**Note**: You usually do not have to change any of the configuration settings. Most settings should be left alone.

Different environments have different was of modifying configuration settings:

| Windows<br>Set through | Mainframe CICS<br>Set through the NX01 | Mainframe Started<br>Task | Unix (includes<br>environmental |
|------------------------|----------------------------------------|---------------------------|---------------------------------|
| Configuration Manager  | transaction.                           | Set through member        | variables)                      |
|                        |                                        | CNXPARMS in the           | Set through                     |
|                        |                                        | HLQ.CNTL directory.       | <u>SQLREGISTRY</u>              |

**Note:** For server settings, use the method (listed above) based on the location of Adabas. For example, if the database is on a Windows machine, then server settings are set with the Configuration Manager, if the database is on the Mainframe then server settings are either set in CNXPARMS or with the NX01 transaction (based on if the listener is a Started Task or CICS tranaction), etc.

### Mainframe

CICS

Mainframe CICS users use the NX01 transaction to change the configuration settings.

• Started Task

Mainframe started task users use a text file (member) called CNXPARMS in the HLQ.CNTL directory (where HLQ is the higher level qualifier specified in the server component installation) to change the configuration settings.

Unix

Unix users use the DB file in the CONNX install directory connxfile.db to change the configuration settings. To modify connxfile.db use the <u>SQLREGISTRY program</u>.

Windows

Windows users use the <u>CONNX Configuration Manager</u> to change the configuration settings.

## Alphabetical links to Configuration Settings

Links to all the CONNX Configuration settings topics, in alphabetical order, can be found here.

Configuration Settings beginning with Numbers or Symbols

2DigitYears

## "A" Configuration Settings

| ADA_DEBUG_TRA<br>CE_MASK | ADA_NATURALBYTEA<br>SBIT      | ADA_TABLENAME            | ALLOWMIXEDCASEPA<br>SSWORDS |
|--------------------------|-------------------------------|--------------------------|-----------------------------|
| ADA_FIELDNULLA<br>SZERO  | ADA_NOQUALIFYBINA<br>RY       | ADA_WAITTIME             | ALLOWMIXEDPW<br>D           |
| ADA_ISNNAME              | ADA_RESPECT_ISN_<br>ON_INSERT | ADA_WFIELDASBYTES        | ALLOWNULLINCHAR             |
| ADA_LOCKDONTW<br>AIT     | ADA_SECURITY                  | ALLOWDATATYPE<br>CHANGES | ASYNCACCESS                 |

## **"B" Configuration Settings**

BASE1Index

## "C" Configuration Settings

| CaseSensitive      | CNXLocallP           | CNXPOSTSERVERNAM<br>E   | COMMITCOUNT               |
|--------------------|----------------------|-------------------------|---------------------------|
| CHARASVARCHAR      | CNX_LIBRARY_PA<br>TH | CNXRUNPORT              | ConnectionPooling         |
| Client_Locale      | CNXLISTENER          | CNXSELECT               | ConnectionPoolingTimeout  |
| CNXBarnard         | CNXMUALPHA           | CNXSOCKETTIMEOUT        | ConnectPort               |
| CNXBATCHBUFFE<br>R | CNXNoPreAuthorize    | CNXTCPIPBUFFER          | ConnectReturnPort         |
| CNXConnectBack     | CNXNOPOST            | CNXTRUEUCX              | ConnectTimeout            |
| CNXDECNETTASK      | CNXNOQIO             | CNXUSEMBX               | ConnectTries              |
| CNXDir             | CNX_NO_TIMER         | COBOL_COMP_BYTEST<br>EP | CONNXREG_DISPLAY_0P<br>TS |
| CNXHash            | CNXOLDLICENSE        | CollatingSequence       |                           |
| CNXKBAUTOHORI      | CNX_PASS_TICKE       | Compress                |                           |

ZE TS

# "D" Configuration Settings

| DataFlexMode            | DebugLevel   | DefaultCOBOLDEC | DefaultVMSCreatePath |
|-------------------------|--------------|-----------------|----------------------|
| DataFlexStructureUpdate | DebugLoc     | DefaultCOBOLInt |                      |
| DB_Locale               | DebugVerbose | DefaultOnDemand |                      |
| Debug                   |              | DefaultPort     |                      |

## "E" Configuration Settings

| EmptyString | ENCRYPT | EntireNetwork | EntireNetworkMultiFetchFixed |
|-------------|---------|---------------|------------------------------|
| ESQNULL     |         |               |                              |

## "F" Configuration Settings

| FastMemorySize  | ForceADANUKey     | FreeformCOBOLFD |
|-----------------|-------------------|-----------------|
| FilterDataTypes | ForceTransactions | FujitsuCOBOLFD  |

No "G" Configuration Settings

## "H" Configuration Settings

| Hash Honor DBIDFileID HuffmanPowerFlex |  |  |  |  |  |  |  |  |
|----------------------------------------|--|--|--|--|--|--|--|--|
|----------------------------------------|--|--|--|--|--|--|--|--|

## "I" Configuration Settings

| ImportFlatOnly   | ImportOverwrite | ImportProcedures | InformixDir            |
|------------------|-----------------|------------------|------------------------|
| ImportGroupNames | ImportPrefix    | ImportViews      | IntegratedSecurityMode |

# "J" Configuration Settings

| JoinCacheMultiplier | JoinCacheSize | JoinCount |  |
|---------------------|---------------|-----------|--|
|---------------------|---------------|-----------|--|

## "K" Configuration Settings

KeepHyphens

# "L" Configuration Settings

| LogLoc        |  |
|---------------|--|
| LowerCaseOnly |  |

## "M" Configuration Settings

| MapFileIncrementSize | MaxRowsFetched     | MisMatchOn       | MultiFetch  |
|----------------------|--------------------|------------------|-------------|
| MaxRowsCompared      | MaxRowsFetchedFail | MixedCaseGrammar | MUPESupport |

## "N" Configuration Settings

| NLS_Lang | NoProcedures | NoWait        |
|----------|--------------|---------------|
| NoLogo   | NoViews      | NumberConvert |

## "O" Configuration Settings

| OLEInit    | OPMaxHold  | OPSearchTime      | OracleBulkModeDisabledFlag |
|------------|------------|-------------------|----------------------------|
| OPDontCall | OPMaxISN   | OPTimeOut         | Oracle_Home                |
| OPMaxCmdID | OPReadOnly | OptimizeCountStar |                            |

## "P" Configuration Settings

| PacketSize  | PerformRangeChecks | PrecisionOverride |
|-------------|--------------------|-------------------|
| PeekMessage | Port               |                   |

## "Q" Configuration Settings

QuadwordDouble

# "R" Configuration Settings

| ReadTimeout | REIssueOP | ReplacePrefix | RMSPaddedNoNulls |
|-------------|-----------|---------------|------------------|
|             |           |               |                  |

## "S" Configuration Settings

| SBCCSID    | SetOpen             | SocketPause           | SuperDescriptorAsField |
|------------|---------------------|-----------------------|------------------------|
| SCTLogical | ShareConectionCount | StrictConversionRules |                        |
| SetEnabled | ShareConections     | SubQueryRowEstimate   |                        |

# "T" Configuration Settings

| TableCache | TCPSize  | TEXTDBMS | TwoPhaseCommit |
|------------|----------|----------|----------------|
| TCPIPDebug | TempPath | Timeout  |                |

## "U" Configuration Settings

| UpperCaseOnly      | UseCONNXSchemaForNative | UseOldAdabasDecimalDataType |
|--------------------|-------------------------|-----------------------------|
| Use32KRecordBuffer | UseDoubleForNumber      | UseSXCall                   |

No "V" "W" "X" Configuration Settings

# "Y" Configuration Settings

YearWindow

No "Z" Configuration Settings

Configuration Settings - Numeric through C

### **2DIGITYEARS**

2DIGITYEARS allows DataFlex dates to be interpreted as either two or four digit years .

#### 2DIGITYEARS = 1

If 2DIGITYEARS = 1 and the year is greater than or equal to 1900, DataFlex uses the last two digit of the year.

#### Example:

If 2DIGITYEARS = 1 and year = 1955, DataFlex uses 55 as the year If 2DIGITYEARS = 1 and year = 2010, DataFlex uses 10 as the year

If 2DigitYears = 0, DataFlex uses the all four digit of the year.

#### Example:

If 2DIGITYEARS = 0 and year = 1955, DataFlex uses 1955 as the year If 2DIGITYEARS = 0 and year = 2010, DataFlex uses 2010 as the year

Default = 1.

**Warning**: If the DataFlex date is earlier than 1900, set 2DigitYears = 0. Otherwise there will be unpredictable date results.

**Environments:** Client,Windows, Linux. DataFlex Configuration Manager: CONNX Settings; Current Key = CONNX\Dataflex; Key Value/Value Name = 2DIGITYEARS

Unix SQL Registry: CONNX.DATAFLEX.2DIGITYEARS

#### ADA\_DEBUG\_TRACE\_MASK

Specifies which Adabas information is displayed in the debug trace output..

#### ADA\_DEBUG\_TRACE\_MASK = 1

1 = Display the hexadecimal dump of the control buffer after each Adabas call.

2 = Display the hexadecimal dump of the format buffer for each Adabas call.

- 4 = Display the hexadecimal dump of the record buffer for each Adabas call.
- 8 = Display the hexadecimal dump of the search buffer for each Adabas call.
- 16 = Display the hexadecimal dump of the value buffer for each Adabas call.
- 32 = Display the hexadecimal dump of the ISN buffer for each Adabas call.
- 64 = Display the hexadecimal dump of the control buffer prior to each Adabas call.

128 = Display the hexadecimal dump of the control buffer prior to each Adabas call - only if there is an error. (**Note:** The value of  $\underline{DEBUG}$  must be set to 0 when using this setting)

Caution: Enabling one or more of these debug bitmap trace settings can produce voluminous output. Only do so if requested by tech support.

#### **Examples:**

ADA\_DEBUG\_TRACE\_MASK = 1

Display only the hexadecimal dump of the control buffer after each Adabas call.

#### ADA\_DEBUG\_TRACE\_MASK = 3

Display the hexadecimal dumps of the control and format buffers after each Adabas call.

#### ADA\_DEBUG\_TRACE\_MASK = 7

Display the hexadecimal dumps of the control, format, and record buffers after each Adabas call.

#### ADA\_DEBUG\_TRACE\_MASK = 15

Display the hexadecimal dumps of the control, format, record, and search buffers after each Adabas call.

#### ADA\_DEBUG\_TRACE\_MASK = 31

Display the hexadecimal dumps of the control, format, record, search, and value buffers after each Adabas call.

#### ADA\_DEBUG\_TRACE\_MASK = 63

Display the hexadecimal dumps of the control, format, and record buffers after each Adabas call.

#### ADA\_DEBUG\_TRACE\_MASK = 127

Display the hexadecimal dumps the control, format, record, search, value, and ISN buffers before and after each Adabas call.

Default = 127

**Environments:** Client, Server, Windows, Mainframe, Unix, Adabas Configuration Manager: CONNX Settings; Current Key = CONNX\Adabas; Key Value/Value Name = ADA\_DEBUG\_TRACE\_MASK

Unix Environment Variable: ADA\_DEBUG\_TRACE\_MASK Started Task: ADA\_DEBUG\_TRACE\_MASK CICS: ADA\_DEBUG\_TRACE\_MASK

### ADA\_FIELDNULLASZERO

#### ADA\_FIELDNULLASZERO = 1

Enables Alpha fields filled with binary 0's, to be treated as a SQL Null field. Natural programs sometimes will fill alpha fields with binary 0's if they are unused. If the table is to be replicated with Open Systems Event Replicator, or using SQL ("insert/select"), this will cause binary 0 filled text fields to be converted to a space padded null text fields for the target table. This potentially means that records might not be available using a superdescriptor, if there was a case where a zero filled field turned into a space padded field. This is due to Adabas not being able to access a record if any of the superdescriptor fields are blank. Therefore **For Replication customers**, it is advised to set this field to 0.

Default = 1.

**Environments:** Client, Server, Windows, Mainframe, Unix, Adabas Configuration Manager: CONNX Settings; Current Key = CONNX\Adabas; Key Value/Value Name = ADA\_FIELDNULLASZERO

## ADA\_ISNNAME

Enables the old naming convention of ISN\_<DBID>\_<FILEID> instead of ISN\_<TableName>. ADA\_ISNNAME=0

0 = Use ISN\_<DBID>\_<FILEID> (where DBID is the Adabas database number and FILEID is the Adabas file number)

1 = Use ISN\_<TableName> (where TableName is the Logical Table Name)

Default = 1.

Environments: Client, Windows, Adabas, CDD Configuration Manager: CONNX Settings; Current Key = CONNX\Adabas; Key Value/Value Name = ADA\_ISNNAME

### ADA\_LOCKDONTWAIT

To modify the outcome when a query tries to issue a Hold Lock on a locked record, set the following value:

ADA\_LOCKDONTWAIT = 1

If ADA\_LOCKDONTWAIT = 0, the query will wait until the record is released. If ADA\_LOCKDONTWAIT = 1, the query will generate a 145 nucleus error.

Default = 0.

**Environments:** Client, Server, Windows, Mainframe, Unix, Adabas Configuration Manager: CONNX Settings; Current Key = CONNX\Adabas; Key Value/Value Name = ADA\_LOCKDONTWAIT

Unix Environment Variable: ADA\_LOCKDONTWAIT Started Task: ADA\_LOCKDONTWAIT CICS: ADA\_LOCKDONTWAIT

### ADA\_NATURALBYTEASBIT

If you will be importing Natural Logicals, and desire that the logical fields be treated as a Bit field instead of Byte Field, set the following value:

#### ADA\_NATURALBYTEASBIT = 1

If this value is set, CONNX will treat Natural DDM fields that are logical as Bit fields instead of Byte Fields. This is only used by the Import Tool when using Natural Imports, and thus only needs to be set on Windows.

Default = 0.

**Environments:** Windows, Adabas Configuration Manager: CONNX Settings; Current Key = CONNX\Adabas; Key Value/Value Name = ADA\_NATURALBYTEASBIT

### ADA\_NOQUALIFYBINARY

If you will be manually switching a data type (such as alphanumeric) to binary, set the following value:

#### ADA\_NOQUALIFYBINARY = 1

If this value is set, CONNX will not do extra qualification on Binary Fields. If it is not set (value of 0), CONNX may (depending on data type) fully qualify the format buffer for any given field.

Note: We do not recommend manually switching data types.

**Note2:** This value is ignored when using Entire Net-work. In this case, binary fields are always fully qualified.

Default = 1.

Started Task: ADA\_NOQUALIFYBINARY CICS: ADA\_NOQUALIFYBINARY

Environments: Server, Windows, Mainframe, Unix, Adabas

Configuration Manager: CONNX Settings; Current Key = CONNX\Adabas; Key Value/Value Name = ADA\_NOQUALIFYBINARY

Unix Environment Variable: ADA\_NOQUALIFYBINARY

## ADA\_RESPECT\_ISN\_ON\_INSERT

For Adabas, if this setting is enabled, if an ISN is supplied during an insert statement, the ISN will be treated as a "user isn" and passed to adabas, otherwise an auto-assigned ISN will be requested from adabas.

ADA\_RESPECT\_ISN\_ON\_INSERT = 1

Default = 1.

**Environments:** Client, Server, Windows, Mainframe, Unix, Adabas Configuration Manager: CONNX Settings; Current Key = CONNX\Adabas; Key Value/Value Name = ADA\_RESPECT\_ISN\_ON\_INSERT

Unix Environment Variable: ADA\_RESPECT\_ISN\_ON\_INSERT Started Task: ADA\_RESPECT\_ISN\_ON\_INSERT CICS: ADA\_RESPECT\_ISN\_ON\_INSERT

## ADA\_SECURITY

For Adabas if this setting is enabled, the user id and password defined in the CDD will be passed to Adabas for authentication. If Adabas is also configured for SSX authentication, the user id and password will be authenticated by the database. If either the user id or password is incorrect, the Adabas nucleus will return nucleus response code 200. If the database is configured for SSX authentication and ADA\_SECURITY is not set to one in the CONNX server, the Adabas nucleus will return a response code 200 regardless of the user id and password stored in the CDD.

ADA\_SECURITY = 1

Default = 0.

Note: This setting applies to LUW only

**Environments:** Server, Windows, Linux, Unix, Adabas Configuration Manager: CONNX Settings; Current Key = CONNX\Adabas; Key Value/Value Name = ADA\_SECURITY

Unix Environment Variable: ADA\_SECURITY

## ADA\_TABLENAME

Specify Root Tables and Flattened Tables extensions.

ADA\_TABLENAME=1

- 0 = Put a \_ROOT extension on the Root table and do not put any extension on the Flat table.
- 1 = Do not put any extensions on any of the Tables. Do not store the Flat table in the CDD.
- 2 = Put a \_FLAT extension on the Flat table and do not put any extension on the ROOT Table.

Default = 2

**Environments:** Client, Windows, Adabas, CDD Configuration Manager: CONNX Settings; Current Key = CONNX\Adabas; Key Value/Value Name = ADA\_TABLENAME

### ADA\_WAITTIME

For Adabas, the number of seconds to wait for a locked record.

 $ADA_WAITTIME = 5$ 

Default = 0.

**Environments:** Client, Server, Windows, Mainframe, Unix, Adabas Configuration Manager: CONNX Settings; Current Key = CONNX\Adabas; Key Value/Value Name = ADA\_WAITTIME

Unix Environment Variable: ADA\_WAITTIME Started Task: ADA\_WAITTIME CICS: ADA\_WAITTIME

### ADA\_WFIELDASBYTES

If set, this will honor the length of a field that is an ADABAS W Field. If the W field is defined to be 8 Bytes, then CONNX will register it as 8 bytes. The default is to multiply W fields by 2 to allow for more potential storage in the case they represent languages that use 2 or more bytes per character (example Chinese). This is invoked when CREATE TABLE DESCRIPTION or CREATE TABLE is done using NCHAR fields. An example would be:

CREATE TABLE DESCRIPTION L7000 DATABASE NUMBER 2 FILE NUMBER 55 ( ADA\_ISN SEQNO(0) NOT NULL, AA nchar (8) SHORTNAME 'AA'

);

In this example, AA would be represented as 8 Bytes in the CONNX CDD if ADA\_WFIELDASBYTES is set to 1, or it will be 16 bytes (Default) if the Setting is not set, or is set to 0.

To invoke set registry in the ADABAS section to: ADA\_WFIELDASBYTES = 1

If ADA\_WFIELDASBYTES = 0, CONNX will represent the column size for W fields by multiplying the FDT column size by 2. (Default)

If ADA\_WFIELDASBYTES = 1, CONNX will represent the column size for W fields by using the actual FDT column size.

Default = 0.

Environments: Client, Windows,Unix, Adabas Configuration Manager: CONNX Settings; Current Key = CONNX\Adabas; Key Value/Value Name = ADA\_WFIELDASBYTES

## ALLOWDATATYPECHANGES

To enable modification of data types in tables for which CONNX does not normally allow modifications, set the following value:

#### ALLOWDATATYPECHANGES=1

Enables the modification of data types.

Default = 0.

Environments: Client, Windows CDD

Configuration Manager: CDD Settings; Current Key = CONNXCDD; Key Value/Value Name = ALLOWDATATYPECHANGES

## ALLOWMIXEDCASEPASSWORDS

To enable the use of mixed-case passwords during VMS logon procedures, set the following value:

AllowMixedCasePasswords=1

Once AllowMixedCasePasswords is enabled, any combination of uppercase and lowercase characters may be used to log on to VMS databases.

Default = 0 (disable mixed-case passwords)

**Environments:** Client, Windows, Unix Configuration Manager: CONNX Settings; Current Key = CONNX; Key Value/Value Name = ALLOWMIXEDCASEPASSWORDS

Unix Registry Setting: CONNX.ALLOWMIXEDCASEPASSWORDS

#### ALLOWMIXEDPWD

Enables the use of mixed-case passwords on zOS 1.7 and higher:

zOS 1.7 and higher allows passwords to be upper case, mixed case or mixed number. If the system is configured to use mixed case or mixed number passwords, the ALLOWMIXEDPWD configuration parameter must be set in the CONNX CNXPARMS file on the server.

To allow mixed case passwords, set:

ALLOWMIXEDPWD=1

To disable mixed-case passwords, set:

ALLOWMIXEDPWD=0

Default = 1 (allow mixed-case passwords)

Environments: Server, zOS only Configuration: CNXPARMS Settings; ALLOWMIXEDPWD=<0,1>

## ALLOWNULLINCHAR

This setting enables a binary zero to be embedded in CHAR fields. Normally zero is used as a null terminator. Enabling this setting will degrade performance.

#### ALLOWNULLINCHAR=1

Enables binary zero in char fields.

Default = 0.

## Environments: Client, Windows CONNX

Configuration Manager: CONNX Settings; Current Key = CONNX; Key Value/Value Name = ALLOWNULLINCHAR

### ALLOWTRAILINGSPACEINVARCHAR

This setting enables a non ANSI standard behavior to allow VARCHAR fields to contain trailing spaces.

#### ALLOWTRAILINGSPACEINVARCHAR=1

Enables trailing spaces in VARCHAR fields. Default = 0.

Environments: Client, Windows CONNX

Configuration Manager: CONNX Settings; Current Key = CONNX; Key Value/Value Name = ALLOWTRAILINGSPACEINVARCHAR

### ANSITOOEM

When not set to 0 or 2 CONNX writes a string it translates the string from the OEM-defined character set into either an ANSI or a wide-character string. On reading a string it translates it from either an ANSI or a wide-character string to OEM-defined character set.

ANSITOOEM=2

Default = 2.

Environments: Client, Windows CONNX

Configuration Manager: CONNX Settings; Current Key = CONNX; Key Value/Value Name = ANSITOOEM

### ASYNCACCESS

Setting the ASYNCACCESS registry key forces CONNX to run queries asynchronously.

ASYNCACCESS = 1

The default is = 0, which means that CONNX runs queries synchronously. You may also remove the ASYNCACCESS value to restore synchronously run queries.

Environments: Client, Windows, Unix

Configuration Manager: CONNX Settings; Current Key = CONNX; Key Value/Value Name = ASYNCACCESS

Unix Registry Setting: CONNX.ASYNCACCESS

## AUDIT

Enables Auditing for CONNX for ADABAS AUDIT = 1

When auditing is enabled, any query access against one of the configured audit files will result in an audit record being generated and placed into the audit table. If auditing is enabled the following configuration settings should also be configured:

AUDITDBID - the Adabas Database ID that contains the audit file.

AUDITFILECOUNT - the number of files to be audited

AUDITFILEID - the file number of the Audit file

AUDITPASSWORD - the ADASCR password for writing data to the audit file

AUDITFILTER### - where ### is 001 through 999 - the filter specification that will identify which adabas file to be audited, along with the optional key field.

The target audit file has two supported formats - depending on the setting AUDITFORMAT:

If AUDITFORMAT is zero (the default value) then the audit file must have the following structure:

AA - 7,P - Natural timestamp - the time of the audit event

AB - 8.A - UserID - the user identifier

AC - 4,F - The database number for the table that triggered the audit record

AD - 4,F - The file number for the table that triggered the audit record

AE - 4,F - The ISN of the record that triggered the audit.

AF - 100,A - The optional key field from the record that triggered the audit

For example, the audit file can be created using the following SQL statement:

create table AuditFile(AuditTime timestamp NOT NULL, Userid char(8) NOT NULL, databasenumber integer NOT NULL, filenumber integer NOT NULL, ISN integer NOT NULL, keyfield varchar(100) NOT NULL)

If the AUDITFORMAT is 1, then the audit file contains a periodic group and must have the following structure:

- 1,AA 7,P Natural timestamp the time of the audit event
- 1,AB 8.A UserID the user identifier
- 1,AC 4,F The database number for the table that triggered the audit record
- 1,AD 4,F The file number for the table that triggered the audit record
- 1,AE, PE Periodic group use for audit performance
- 2,AF 4,F The ISN of the record that triggered the audit.

2,AG - 100,A - The optional key field from the record that triggered the audit

For example, the audit file can be created using the following SQL statement:

Create cluster description adalocal.auditfilenewcluster

FILE NUMBER <your adabas file number> ( create table AuditFileNew( internalisn seqno(0) not null, AuditTime timestamp shortname 'AA' NOT NULL, Userid shortname 'AB' NOT NULL, databasenumber integer NOT NULL shortname 'AC', filenumber integer NOT NULL shortname 'AD', primary key (internalisn)), create table AuditFileNewValueData( internalisn seqno(0) not null, COL\_SEQNO\_1 SEQNO(1) NOT NULL, ISN shortname 'AF' NOT NULL, keyfield varchar(100) NOT NULL shortname 'AG', foreign key (internalisn) references AuditFileNew, primary key (internalisn, COL\_SEQNO\_1)) )

AUDITFORMAT = 0 results in a single adabas record for each audit record, which is a simpler format, easier to read, but results in slower performance.

AUDITFORMAT = 1 will store multiple audit records in the periodic group element of a single adabas record. This results in much better performance, but can make the data a little more difficult to read.

Default = 0.

## Environments: Server

Configuration Manager: CONNX Settings; Current Key = CONNX/ADABAS; Key Value/Value Name = AUDIT

Unix Environment Variable: AUDIT VMS Logical: AUDIT Started Task: AUDIT CICS: AUDIT

### AUDITDBID

Specifies the audit file databsae ID when auditing is enabled for CONNX for ADABAS AUDITDBID = 12

Please see the AUDIT configuration setting for more details.

Default = 0.

## Environments: Server

Configuration Manager: CONNX Settings; Current Key = CONNX/ADABAS; Key Value/Value Name = AUDITDBID

Unix Environment Variable: AUDITDBID VMS Logical: AUDITDBID Started Task: AUDITDBID CICS: AUDITDBID

### AUDITFILEID

Specifies the audit file ID when auditing is enabled for CONNX for ADABAS AUDITFILEID = 12

Please see the AUDIT configuration setting for more details.

Default = 0.

### Environments: Server

Configuration Manager: CONNX Settings; Current Key = CONNX/ADABAS; Key Value/Value Name = AUDITFILEID

Unix Environment Variable: AUDITFILEID VMS Logical: AUDITFILEID Started Task: AUDITFILEID CICS: AUDITFILEID
# AUDITFILECOUNT

Specifies the number of adabas audit filters (the number of files to be audited) when auditing is enabled for CONNX for ADABAS

AUDITFILECOUNT = 10

Please see the AUDIT configuration setting for more details.

Default = 0.

Environments: Server

Configuration Manager: CONNX Settings; Current Key = CONNX/ADABAS; Key Value/Value Name = AUDITFILECOUNT

Unix Environment Variable: AUDITFILECOUNT VMS Logical: AUDITFILECOUNT Started Task: AUDITFILECOUNT CICS: AUDITFILECOUNT

#### AUDITFILTER###

Where ### is a number between 000 and 999. (Example, AUDITFILTER001, AUDITFILTER002, ...) Specifies an Adabas file that will trigger auditing when read, and when Auditing is enabled for CONNX for Adabas.

```
AUDITFILTER001 = 1,11,AA,8,A
AUDITFILTER002 = 1,14,AC,10,A
AUDITFILTER003 = 2,31,AG,20,A
```

• • • •

The format of the audit filter is as follow:

<database ID of file to be audited>,<file id of the file to be audited>,<key field to be placed in audit table>,<length of key field>, <data type of key field>

The key field must be converted to text 'A' Format.

Please see the AUDIT configuration setting for more details.

Default = 0.

Environments: Server

Configuration Manager: CONNX Settings; Current Key = CONNX/ADABAS; Key Value/Value Name = AUDITFILTER###

Unix Environment Variable: AUDITFILTER### VMS Logical: AUDITFILTER### Started Task: AUDITFILTER### CICS: AUDITFILTER###

# AUDITFORMAT

Specifies the audit file format when auditing is enabled for CONNX for ADABAS AUDITFORMAT = 1

The target audit file has two supported formats - depending on the setting AUDITFORMAT:

If AUDITFORMAT is zero (the default value) then the audit file must have the following structure:

AA - 7,P - Natural timestamp - the time of the audit event

- AB 8.A UserID the user identifier
- AC 4,F The database number for the table that triggered the audit record
- AD 4,F The file number for the table that triggered the audit record
- AE 4,F The ISN of the record that triggered the audit.
- AF 100,A The optional key field from the record that triggered the audit

For example, the audit file can be created using the following SQL statement:

create table AuditFile(AuditTime timestamp NOT NULL, Userid char(8) NOT NULL, databasenumber integer NOT NULL, filenumber integer NOT NULL, ISN integer NOT NULL, keyfield varchar(100) NOT NULL)

If the AUDITFORMAT is 1, then the audit file contains a periodic group and must have the following structure:

- 1,AA 7,P Natural timestamp the time of the audit event
- 1,AB 8.A UserID the user identifier
- 1,AC 4,F The database number for the table that triggered the audit record
- 1,AD 4,F The file number for the table that triggered the audit record
- 1,AE, PE Periodic group use for audit performance
- 2,AF 4,F The ISN of the record that triggered the audit.
- 2,AG 100,A The optional key field from the record that triggered the audit

For example, the audit file can be created using the following SQL statement:

Create cluster description adalocal.auditfilenewcluster

FILE NUMBER <your adabas file number> (

create table AuditFileNew(

internalisn seqno(0) not null,

AuditTime timestamp shortname 'AA' NOT NULL ,

Userid shortname 'AB' NOT NULL,

databasenumber integer NOT NULL shortname 'AC',

filenumber integer NOT NULL shortname 'AD',

primary key (internalisn)),

create table AuditFileNewValueData(

internalisn seqno(0) not null,

CONNX 14.5 User Reference Guide

COL\_SEQNO\_1 SEQNO(1) NOT NULL, ISN shortname 'AF' NOT NULL, keyfield varchar(100) NOT NULL shortname 'AG', foreign key (internalisn) references AuditFileNew, primary key (internalisn, COL\_SEQNO\_1)) )

AUDITFORMAT = 0 results in a single adabas record for each audit record, which is a simpler format, easier to read, but results in slower performance.

AUDITFORMAT = 1 will store multiple audit records in the periodic group element of a single adabas record. This results in much better performance, but can make the data a little more difficult to read.

Please see the AUDIT configuration setting for more details.

Default = 0.

Environments: Server

Configuration Manager: CONNX Settings; Current Key = CONNX/ADABAS; Key Value/Value Name = AUDITFORMAT

Unix Environment Variable: AUDITFORMAT VMS Logical: AUDITFORMAT Started Task: AUDITFORMAT CICS: AUDITFORMAT

# AUDITPASSWORD

Specifies the write access ADASCR password for the audit file when auditing is enabled for CONNX for ADABAS

#### AUDITPASSWORD= ######

Please see the AUDIT configuration setting for more details.

Default = 0.

# Environments: Server

Configuration Manager: CONNX Settings; Current Key = CONNX/ADABAS; Key Value/Value Name = AUDITPASSWORD

Unix Environment Variable: AUDITPASSWORD VMS Logical: AUDITPASSWORD Started Task: AUDITPASSWORD CICS: AUDITPASSWORD

#### AUTOBULKINSERT

This setting will cause all Insert statements to be cached and sent in batch every 1000 records (by default), controlled by BULKOPERATIONCOUNT. When a statement handle is freed or dropped all remaining cached rows will be inserted using the bulk

when a statement handle is freed or dropped all remaining cached rows will be inserted using the bulk operation interface applicable to the database.

#### AUTOBULKINSERT=1

Enables transparent bulk inserts.

Default = 0.

Environments: Client, Windows CONNX Configuration Manager: CONNX Settings; Current Key = CONNX; Key Value/Value Name = AUTOBULKINSERT

# AUTOCONVERTFORLIKE

To enable automatic conversion of any data type into character/Unicode for comparison with SQL LIKE queries, set the following value:

#### AUTOCONVERTFORLIKE=1

Enables any type of non-character data (such as Numeric, Float, Integer, Timestamp, etc.) to be treated as a string for the LIKE operator.

Default = 0.

Environments: Client, Windows CDD

Configuration Manager: CDD Settings; Current Key = CONNXCDD; Key Value/Value Name = AUTOCONVERTFORLIKE

## BASE1INDEX

If BASE1Index = 1, then the cnxarraycolumn or SEQNO fields will begin with 1, instead of 0 and the first occurrence of a MU, PE, or MUPE field will display 1 in the cnxarraycolumn or SEQNO field.

#### BASE1INDEX=1

Default = 0.

**Environments:** Client, Windows, Unix, Adabas Configuration Manager: CONNX Settings; Current Key = CONNX; Key Value/Value Name = BASE1INDEX

Unix Registry Setting: CONNX.BASE1INDEX

# BULKOPERATIONCOUNT

This setting will determines the number of rows to process in batch when performing bulk operations, such as bulk insert.

#### BULKOPERATIONCOUNT=1000

Bulk operations row count.

Default = 1000.

Environments: Client, Windows CONNX

Configuration Manager: CONNX Settings; Current Key = CONNX; Key Value/Value Name = BULKOPERATIONCOUNT

## CASESENSITIVE

To define whether text comparisons are case-sensitive:

CASESENSITIVE = 0

If CaseSensitive = 0, it will ignore the case during comparisons unless the query is executed in passthrough mode and the target database has a contrary behavior.

If CaseSensitive = 1, it will respect the case during comparisons unless the query is executed in passthrough mode and the target database has a contrary behavior.

Default = 0

Environments: Client, Windows, Unix

Configuration Manager: CONNX Settings; Current Key = CONNX; Key Value/Value Name = CASESENSITIVE

Unix Registry Setting: CONNX.CASESENSITIVE

# **CDDPASSWORD**

This is a Data server setting which, if set, will only allow connections from CDDs when the CDD password matches the specified value. Only the first 10 characters of the password are used for a case insensitive match to allow connections. This setting is a comma separated list of passwords, enabling the support of multiple CDD passwords simultaneously. This also means that you cannot use a comma in any of the CDD passwords.

CDDPASSWORD = <password>[,password][,password ...]

Default = not set

Environments: Client, Windows, Unix, VMS Configuration Manager: CONNX Settings; Current Key = CONNX; Key Value/Value Name = CDDPASSWORD

Unix Registry Setting: CONNX.CDDPASSWORD

# CERTPATH

Used during the Import of a Redshift database to specify the folder with the SSL Certificate. If this is not set then the folder used for the certificates is the root installation folder:

CERTPATH = C:\CONNX32

**Environments:** Client, Windows, Unix Configuration Manager: CONNX Settings; Current Key = CONNX; Key Value/Value Name = CERTPATH

Unix Registry Setting: CONNX.CERTPATH

#### CHARASVARCHAR

#### CHARASVARCHAR = 1

When set to a value of 1, this value allows Adabas Alpha (A) fields to be imported as VARCHAR rather than CHAR. This setting only affects the import process and is only valid for Adabas SYSOBJH Transfer Format (SYSTRANS) imports.

Default = 0.

**Environments:** Client, Windows, Mainframe, Unix, Adabas Configuration Manager: CONNX Settings; Current Key = CONNX\Adabas; Key Value/Value Name = CHARASVARCHAR

# CLIENT\_LOCALE

This Unix-only language setting is for Informix access.

Please consult your Informix documentation for information regarding specific valid values for your operating system.

Environments: Client

Unix Environment Variable: CLIENT\_LOCALE

# CNXALTUI

This setting is used by the CONNX Installation utility and does not need to be edited. Is specifies whether the installer was the CONNX branded installer, or the Adabas SQL Gateway branded installer.

Environments: Client, Windows CONNX Configuration Manager: CONNX Settings; Current Key = CONNX; Key Value/Value Name = CNXALTUI

## CNXBARNARD

Enables / Disables the the Barnard TCP/IP stack for the VSAM Server component on VSE/CICS.

CNXBARNARD = 1

If CNXBARNARD = 0, the Barnard TCP/IP stack is disabled. If CNXBARNARD = 1, the Barnard TCP/IP stack is enabled.

This only applies on VSE/CICS systems.

Default = 0 disabled.

Environments: Server CICS: CNXBARNARD

### **CNXBATCHBUFFER**

Determines the size of buffer, in bytes, used for sending records from the data server back to the client in batch.

#### CNXBATCHBUFFER = 1000000

The buffer size can have a substantial impact on performance depending on the network latency between the client and the server.

Default = 65535.

# Environments: Server

Configuration Manager: CONNX Settings; Current Key = CONNX; Key Value/Value Name = CNXBATCHBUFFER

Unix Environment Variable: CNXBATCHBUFFER VMS Logical: CNXBATCHBUFFER Started Task: CNXBATCHBUFFER CICS: CNXBATCHBUFFER

#### CNXCONNECTBACK

Enables / Disables TCP/IP socket sharing in the Listener connection logic.

CNXCONNECTBACK = 0

The client creates a TCP/IP socket and associate it with the installation port (usually 6500). The installation port will need to be open on the CONNX listener machine. After the initial connection to the listener with this socket:

- If CNXCONNECTBACK = 0, the listener hands the client-created socket to the CONNX server. This socket is used by the rest of the server-client and client-server communications until the client closes the connection. This is the optimal setting.
- If CNXCONNECTBACK = 1, the listener tells the CONNX server the client information and closes the client-created socket. The server creates a new socket and associates it with a port on the client machine. This server-created socket is used by the rest of the server-client and clientserver communications until the client closes the connection.

The presence or absence of a firewall between the CONNX client and server will affect the use of CNXCONNECTBACK:

- If there is no firewall between the CONNX client and server the customer does not need to be concerned with the CNXCONNECTBACK setting.
- If there is a firewall between the CONNX client and server, we recommend setting CNXCONNECTBACK to 0 because the only port that needs to be open through the CONNX server machine firewall is the installation port (usually 6500). If CNXCONNECTBACK is 1, a port must be opened in the firewall on each of the client machines connecting to the server because the server is creating a new socket associated with a port on the client.

There is no performance gain with either setting of CNXCONNECTBACK. All communication is done over one socket for each connection; it only changes which part of CONNX creates the socket.

Default = 0 enable.

## Environments: Server

Configuration Manager: CONNX Settings; Current Key = CONNX; Key Value/Value Name = CNXCONNECTBACK

Unix Environment Variable: CNXCONNECTBACK VMS Logical: CNXCONNECTBACK Started Task: CNXCONNECTBACK CICS: CNXCONNECTBACK

# CNXDECNETTASK

On VMS, determines whether DECNet Task-to-Task is used to start new server processed. By default CONNX will attempt this method, and if it fails, it will use the CREPRC system call instead. The difference being, with DECNet Task-to-Task, the server process type is "Network", and with CREPRC, the server process type is "Interactive", which may have VMS licensing implications. This setting is the opposite of <u>CNXUSEMBX</u>.

CNXDECNETTASK = 1

Default = 1

Environments: Server, VMS VMS Logical: CNXDECNETTASK

# CNXDIR

VMS logical that points to the location of the CONNX server binaries.

Environments: Server, OpenVMS VMS Logical: CNXDIR

## **CNXHASH**

Use the standard hashing algorithm on the CONNX client and server in almost all circumstances.

If your older mainframe system uses too many CPU cycles running DataSync, contact Technical Support and if it is appropriate, we will help you change your hashing routine.

Caution: Do not adjust or change this setting unless instructed to by a CONNX Technical Support representative.

To enable the selection of the hash function for incremental updates, enter one of the following value:

#### 0 = fnv hash routing (default)

If CNXHASH is set to 0, or the configuration setting for HASH is 0, then the Fowler / Noll / Vo (FNV) Hash is chosen. Here is a description of the algorithm: http://www.isthe.com/chongo/tech/comp/fnv/

#### 1 = oy\_djb 64bit hash routine

If CNXHASH is set to 1, or the configuration setting for HASH is 1, then the Ozan Yigit (SDBM) Hash combined with the Daniel J. Bernstein Hash is chosen. Here is a description of the algorithm: http://www.cse.yorku.ca/~oz/hash.html

#### 2 = bj 64bit hash routine

If CNXHASH is set to 2, or the configuration setting for HASH is 2, then the Bob Jenkins Hash is chosen. Here is a description of the algorithm:

http://www.cse.yorku.ca/~oz/hash.html

# 3 = oy 32bit hash routine

If CNXHASH is set to 3, or the configuration setting for HASH is 3, then the Ozan Yigit (SDBM) Hash is chosen. Here is a description of the algorithm:

http://www.cse.yorku.ca/~oz/hash.html

#### 4 = djb 32bit hash routine

If CNXHASH is set to 4, or the configuration setting for HASH is 4, then the Daniel J. Bernstein Hash is chosen. Here is a description of the algorithm:

http://www.cse.yorku.ca/~oz/hash.html

#### 5 = returns zero

If CNXHASH is set to 5, or the configuration setting for HASH is 5, then the NULL is chosen. The NULL hash does nothing and returns zero. It is for benchmarking purposes only and cannot be used for any other purpose.

#### 6 = oy\_djb 32bit + djb 32bit hash routine

If CNXHASH is set to 6, or the configuration setting for HASH is 6, then an alternate form of the Ozan Yigit (SDBM) Hash combined with the Daniel J. Bernstein Hash is chosen. Here is a description of the algorithm:

http://www.cse.yorku.ca/~oz/hash.html

#### 7 = u\_mac 64bit hash routine

If CNXHASH is set to 7, or the configuration setting for HASH is 7, then the UMAC Hash is chosen if the server is NOT a VAX. Here is a description of the algorithm:

#### http://fastcrypto.org/umac/

If the server is a VAX, then the program will fire an assert() and stop if data synchronizations are attempted.

If performing data synchronization using CNXHASH and HASH, the hash algorithm used by both client and server must match, or a full synchronization is performed for every sync operation.

Environments: Server, Windows, Unix, VMS, Mainframe Windows Environment Variable: CNXHASH Unix Environment Variable: CNXHASH VMS Logical: CNXHASH Started Task: CNXHASH CICS: CNXHASH

# CNXKBAUTHORIZE

On Unix, enables Kerberos authentication instead of standard unix password file authentication.

CNXKBAUTHORIZE = 1

Default = 0

Environments: Server

Unix Environment Variable: CNXKBAUTHORIZE

# CNXLOCALIP

CNXLOCALIP can be used to assign an IP address to the data source server.

Environments: Server Windows Environment Variable: CNXLOCALIP Unix Environment Variable: CNXLOCALIP VMS Logical: CNXLOCALIP Started Task: CNXLOCALIP CICS: CNXLOCALIP

# CNX\_LIBRARY\_PATH

On Unix, the specified path, if provided, will be used to set the appropriate library path based on the unix operating system.

# Environments: Server

Unix Environment Variable: CNX\_LIBRARY\_PATH

# CNXLISTENER

CNXLISTENER points to the name of the listener program. It is used by CNXSTART on the mainframe. This option should not be changed unless instructed by CONNX Technical Support.

Environments: Server Started Task: CNXLISTENER CICS: CNXLISTENER

# CNXMUALPHA

For Adabas, when enabled, will use an MU instead of an LA field during create table for a char or varchar field between 254 and 16381 bytes.

#### CNXMUALPHA = 1

Default = 0.

## Environments: Server

Configuration Manager: CONNX Settings; Current Key = CONNX; Key Value/Value Name = CNXMUALPHA

Unix Environment Variable: CNXMUALPHA VMS Logical: CNXMUALPHA Started Task: CNXMUALPHA CICS: CNXMUALPHA

#### **CNXNOPREAUTHORIZE**

Enables / disables the CONNX user ID/password verification logic.

- 1 = does not validate userid/password.
- 0 = validates userid/password

#### Mainframe:

If set to 0, then the CONNX load libraries must be APF-authorized.

Additionally for Adabas: When set to 0, the RACF userid is made available in the attached buffer area of the target nucleus. From Adabas 8.3 onwards, this information is then available in UQ displays, CLOG, PLOG, etc.

This setting affects RACF

#### Unix/VMS:

If set to 1, the user name/password combination is not validated on the system.

#### Default = 0

Environments: Server, Mainframe, Unix, VMS Unix Environment Variable: CNXNOPREAUTHORIZE VMS Logical: CNXNOPREAUTHORIZE Started Task: CNXNOPREAUTHORIZE CICS: CNXNOPREAUTHORIZE

## CNXNOPOST

Disables the post back message from the server to the listener. Disabling this postback will cause {serverlist} to no longer function.

CNXNOPOST = 1

Default = 0.

Environments: Server

Configuration Manager: CONNX Settings; Current Key = CONNX; Key Value/Value Name = CNXNOPOST

Unix Environment Variable: CNXNOPOST VMS Logical: CNXNOPOST Started Task: CNXNOPOST CICS: CNXNOPOST

# CNXNOQIO

Disables the use of QIO for TCP/IP communications on OpenVMS for RMS, RDB and Codasyl DBMS OpenVMS .

1 = do not use QIO

0 = use QIO if possible

Default = 0

Environments: Server, VMS VMS Logical: CNXNOQIO

# CNX\_NO\_TIMER

Disables the heartbeat timer between the client and the server.

CNX\_NO\_TIMER = 1

Do not enable this setting unless instructed to do so by CONNX Technical Support.

Default = 0.

Environments: Server Configuration Manager: CONNX Settings; Current Key = CONNX; Key Value/Value Name = CNX\_NO\_TIMER

Unix Environment Variable: CNX\_NO\_TIMER VMS Logical: CNX\_NO\_TIMER Started Task: CNX\_NO\_TIMER CICS: CNX\_NO\_TIMER

## CNXOLDLICENSE

Enables the pre CONNX 10.5 licensing methodology for RMS, RDB and Codasyl DBMS OpenVMS users, and does not use the current license server for these data sources.

1 = use pre CONNX 10.5 licensing method.

0 = use current license server technology

Default = 0

Environments: Server, VMS VMS Logical: CNXOLDLICENSE

# CNX\_PASS\_TICKETS

Enables / disables support for RACF PASSTICKETS

1 = enable RACF passticket support

0 = disable RACF passticket support

Not for typical customer usage. Please only set if using RACF passtickets or instructed to by CONNX Technical Support.

Note: This setting applies to Adabas only.

Default = 0

**Environments:** Server, Mainframe (Started Task/Batch only. Does not apply to CICS) Started Task: CNX\_PASS\_TICKETS

#### CNXPOSTSERVERNAME

Specify the TCP/IP name of the server for use when performing the postback (see <u>CNXNOPOST</u>). This setting is typically only required when local loopback is not functioning on the server.

CNXPOSTSERVERNAME= <name or IP Address of the server>

Default = 0.

#### Environments: Server

Configuration Manager: CONNX Settings; Current Key = CONNX; Key Value/Value Name = CNXPOSTSERVERNAME

Unix Environment Variable: CNXPOSTSERVERNAME VMS Logical: CNXPOSTSERVERNAME Started Task: CNXPOSTSERVERNAME

CICS: CNXPOSTSERVERNAME

# CNXRUNPORT

CNXRUNPORT will update the server port number.

The server port is the TCP/IP port that the CONNX TCP/IP Listener program accepts messages from the CONNX Windows client interfaces (ODBC, OLE DB, and .NET).

To change the server port number of 6500, enter the new port number:

CNXRUNPORT = 6600

This setting may affect ConnectPort.

Default value = 6500.

Environments: Server Windows Environment Variable: CNXRUNPORT Unix Environment Variable: CNXRUNPORT Started Task: CNXRUNPORT CICS: CNXRUNPORT

# CNXSELECT

Determines whether the TCP/IP call "select" is issued before a recv or send to determine if the socket is in a "ready"state.

This option should not be changed unless instructed by CONNX Technical Support.

CNXSELECT = 1

Default = 1

Environments: Server Configuration Manager: CONNX Settings; Current Key = CONNX; Key Value/Value Name = CNXSELECT Unix Environment Variable: CNXSELECT VMS Logical: CNXSELECT Started Task: CNXSELECT CICS: CNXSELECT
# CNXSOCKETTIMEOUT

When CNXCONNECTBACK is enabled, this value is the number of seconds for the server to wait while attempting to connect back to the client.

CNXSOCKETTIMEOUT = 30

Default = 58.

Environments: Server Windows Environment Variable: CNXSOCKETTIMEOUT Unix Environment Variable: CNXSOCKETTIMEOUT VMS Logical: CNXSOCKETTIMEOUT Started Task: CNXSOCKETTIMEOUT CICS: CNXSOCKETTIMEOUT

# **CNXTCPIPBUFFER**

Determines the requested send and receive buffer size at the TCP/IP protocol level with the setsockopt call.

This option should not be changed unless instructed by CONNX Technical Support.

CNXTCPIPBUFFER = 16384

Default = 16384

Environments: Server Configuration Manager: CONNX Settings; Current Key = CONNX; Key Value/Value Name = CNXTCPIPBUFFER Unix Environment Variable: CNXTCPIPBUFFER VMS Logical: CNXTCPIPBUFFER Started Task: CNXTCPIPBUFFER CICS: CNXTCPIPBUFFER

# CNXTRUEUCX

Depricated. See <u>CNXNOPREAUTHORIZE</u>.

### CNXUSEMBX

On VMS, determines whether DECNet Task-to-Task is used to start new server processed. By default CONNX will attempt DECNet Task-to-Task, and if it fails, it will use the CREPRC system call instead. The difference being, with DECNet Task-to-Task, the server process type is "Network", and with CREPRC, the server process type is "Interactive", which may have VMS licensing implications. This setting is the opposite of <u>CNXDECNETTASK</u>. To disable DECNet Task-to-Task, set CNXUSEMBX=1.

CNXUSEMBX = 1

Default = 0

Environments: Server, VMS VMS Logical: CNXUSEMBX

# COBOL\_COMP\_BYTESTEP

Normal processing converts COBOL COMP or BINARY field types to a 1, 2, 4 or 8 byte field depending on the precision.

If you want CONNX to treat the COBOL COMP or BINARY field type as a binary field that contains an exact number of bytes to satisfy the decimal precision requirements, enable COBOL\_COMP\_BYTESTEP:

COBOL\_COMP\_BYTESTEP = nonzero value

When COBOL\_COMP\_BYTESTEP is enabled, the decimal precision of the field will only use the exact number of bytes that are necessary.

Example:

If COBOL\_COMP\_BYTESTEP is enabled, the field definition

PIC S9(05) COMP.

would result in a var-binary integer type that has a field byte length of 3 instead of 4.

Environments: Client, Windows,

Configuration Manager: CDD Settings; Current Key = CONNXCDD\OPTIONS; Key Value/Value Name = COBOL\_COMP\_BYTESTEP

#### COLLATINGSEQUENCE

To use the collating sequence from the mainframe server for sorting, set the COLLATINGSEQUENCE value::

#### COLLATINGSEQUENCE=1145

If CONNATINGSEQUENCE is set to 1145, the value will represent the EBCDIC code page to be use as the collating sequence when sorting data..

Default = 0 use ASCII collating sequence.

A summary of the limitations of this feature:

- 1) Only works with non-unicode data
- 2) Comparisons are done in codepage 1145 (which should be suitable for any EBCDIC platform)
- 3) There will be a small performance hit due to the extra translations.

**Environments:** Client, Windows, Unix Configuration Manager: CONNX Settings; Current Key = CONNX; Key Value/Value Name = COLLATINGSEQUENCE

Unix Registry Setting: CONNX.COLLATINGSEQUENCE

# COMPRESS

To speed up data transmission when data is sent over a network, turn on CONNX data compression:

COMPRESS=1

If Compress = 1, CONNX applies a data compression algorithm that remove repeating characters from the data stream.

Default = 0 (no compression applied).

Environments: Client, Windows, Unix Configuration Manager: CONNX Settings; Current Key = CONNX; Key Value/Value Name = Compress

Unix Registry Setting: CONNX.COMPRESS

### COMMITCOUNT

CONNX will automatically issues a commit every specified number of inserts, regardless of transaction mode. Important warning: Setting COMMITCOUNT to a value other that zero can cause transactions to be committed earlier than expected, and subsequent rollbacks will be ineffective or incomplete.

COMMITCOUNT=1000

Default = 0.

# Environments: Client, Windows, Unix

Configuration Manager: CONNX Settings; Current Key = CONNX; Key Value/Value Name = COMMITCOUNT

Unix Registry Setting: CONNX.COMMITCOUNT

### CONNECTIONPOOLING

When Connection Pooling is enabled, at disconnect time, connections are stored in a dynamically sized "pool". The connection remains in the pool until it is either re-used, or the CONNECTIONPOOLINGTIMEOUT number of milliseconds has elapsed.

#### CONNECTIONPOOLING = 1

CONNECTIONPOOLING = 0 disables connection pooling;

CONNECTIONPOOLING= 1 enable connection pooling for all applications. This setting is only supported by systems that use TCP/IP.

CONNECTIONPOOLING= 2 signals that connection pooling is enabled, but only for the following specific applications:

- CNXJDBC Our JDBC Service
- IISADMIN Internet Information Server
- ASPNET\_WP ASP.NET
- INETINFO Internet Information Server (used in debugging)
- DLLHOST Any COM/DCOM DLL based applications
- SVCHOST Any non-COM/DCOM DLL based applications
- SQLSERVR SQL Server

Note: When using Connection Pooling with Adabas, this timeout value must be smaller than any of the Adabas inactivity and ET timeout values, otherwise pooled connections could be timed out by Adabas and become invalid.

#### Default = 2

#### Environments: Client, Windows, Unix

Configuration Manager: CONNX Settings; Current Key = CONNX; Key Value/Value Name = ConnectionPooling

Unix Registry Setting: CONNX.CONNECTIONPOOLING

## CONNECTIONPOOLINGTIMEOUT

This setting determines the amount of time a connection remains idle in the connection pool, if <u>CONNECTIONPOOLING</u> is enabled.

CONNECTIONPOOLINGTIMEOUT = 600000

This setting is in milliseconds.

This is only valid when <u>CONNECTIONPOOLING</u> is enabled.

Connections idle for 10 minutes when set to the default (600000).

Note: When using Connection Pooling with Adabas, this timeout value must be smaller than any of the Adabas inactivity and ET timeout values, otherwise pooled connections could be timed out by Adabas and become invalid.

Environments: Client, Windows, Unix Configuration Manager: CONNX Settings; Current Key = CONNX; Key Value/Value Name = CONNECTIONPOOLINGTIMEOUT

Unix Registry Setting: CONNX.CONNECTIONPOOLINGTIMEOUT

## CONNECTPORT

Specify a default port number to use when communicating to the CONNX server component.

#### CONNECTPORT=nnnnn

Enter the desired port number where nnnnn represents the default TCP/IP Port number the CONNX server uses to communicate to the computer. The default value is 6500.

This setting may be affected by **CNXRUNPORT**.

Note: We recommend that you not change the default value.

Environments: Client, Windows, Unix Configuration Manager: CONNX Settings; Current Key = CONNX; Key Value/Value Name = CONNECTPORT

Unix Registry Setting: CONNX.CONNECTPORT

#### CONNECTRETURNPORT

When CNXCONNECTBACK is enabled, the specified port number will be reserved on the client, and the server component will connect back to the client on the specified TCP/IP port.

### CONNECTRETURNPORT = 0 or VALID PORT NUMBER

This option applies when CONNX makes TCP/IP connections to a CONNX Listener on a remote server (for example when connecting to VSAM files on a IBM Mainframe, or RMS file on a VMS Server, or C-ISAM files on a UNIX server). CONNX initiates a connection to a listener, sends some connection information, and then disconnects. The listener start a new server process, and the server connects back to the client PC on a specified port.

This option controls the port that is used during that connect back process. If this option is zero (default) or not present, CONNX chooses the next available port on the client PC. If a specific port number is specified, then CONNX first attempts to use that port. If the port is unavailable, CONNX increments the port number until it finds an available port.

Default = 0.

#### Environments: Client, Windows, Unix

Configuration Manager: CONNX Settings; Current Key = CONNX; Key Value/Value Name = CONNECTRETURNPORT

Unix Registry Setting: CONNECTRETURNPORT

# CONNECTTIMEOUT

To set the connection timeout, set the following value:

## CONNECTTIMEOUT=value

Replace value/Integer with the number of milliseconds to wait for a connection from a server.

Default: 30000 (30 seconds)

**Note:** The option applies to TCP/IP connections only. The value gives the number of milliseconds CONNX waits for a connection to complete before timing out.

Environments: Client, Windows, Unix Configuration Manager: CONNX Settings; Current Key = CONNX; Key Value/Value Name = CONNECTTIMEOUT

Unix Registry Setting: CONNECTTIMEOUT

### CONNECTTRIES

To determine the number of times CONNX attempts a connection to a host server, set the following value:

CONNECTTRIES=3

By enabling this option with the value of 3, CONNX attempts to connect three times if the host displays a "busy" message or returns the message "Connection refused".

Default value = 2.

**Note**: The option applies to TCP/IP connections only. ConnectTries is the number of connection attempts (calls to the TCP/IP function "connect") before returning a failure on a connection request. One common cause of "Connection refused" is that the listener process has a backlog of connection requests.

**Environments:** Client, Windows, Unix Configuration Manager: CONNX Settings; Current Key = CONNX; Key Value/Value Name = CONNECTTRIES

Unix Registry Setting: CONNECTTRIES

# CONNXENTERPRISESERVER

This setting is used by the CONNX Installation utility and does not need to be edited. It specifies whether the Enterprise Service was selected during the last installation.

## CONNXREG\_DISPLAY\_OPTS

To display the current Adabas SQLRegistry key/value pairs output on a single line instead of multiple lines, set the following value:

#### CONNXREG\_DISPLAY\_OPTS = 1

On Unix systems, this allows you to use UNIX tools to operate on the data.

Default = 0.

Environments: Client, Windows, Unix, Adabas Configuration Manager: CONNX Settings; Current Key = CONNX\Adabas; Key Value/Value Name = CONNXREG\_DISPLAY\_OPTS

Unix Environment Variable: CONNXREG\_DISPLAY\_OPTS

# CONNXSTORESERVER

This setting is used by the CONNX Installation utility and does not need to be edited. It specifies whether CONNXStore was selected during the last installation.

# CONTINUEONGPF

If set to the default value of 1, CONNX continues to process queries even when it encounters an error.

CONTINUEONGPF=1

Default = 1.

# Environments: Client, Windows CONNX

Configuration Manager: CONNX Settings; Current Key = CONNX; Key Value/Value Name = CONTINUEONGPF

Configuration Settings - D through E

# DATAFLEXMODE

To turn on DataFlex mode, set the following values:

DATAFLEXMODE = 1

Turns on DataFlex access mode. The default is PowerFlex access mode (DataFlex mode=0). Default = 0.

Environments: Client, Windows, Unix Configuration Manager: CONNX Settings; Current Key = CONNX; Key Value/Value Name = DATAFLEXMODE

Unix Registry Setting: DATAFLEXMODE

### DataFlexStructureUpdate

To update the complete DataFlex file structure when performing "Update Statistics", set the following values:

DATAFLEXSTRUCTUREUPDATE = 0

This setting will update the entire DataFlex structure if set to 1. Default = 0.

**Environments:** Client, Windows, CDD Configuration Manager: CONNX Settings; Current Key = CONNXCDD\OPTIONS; Key Value/Value Name = DATAFLEXSTRUCTUREUPDATE

Unix Registry Setting: CONNXCDD.OPTIONS.DATAFLEXSTRUCTUREUPDATE

# DB\_LOCALE

This Unix-only language setting is for Informix access.

Please consult your Informix documentation for information regarding specific valid values for your operating system.

Environments: Client

Unix Environment Variable: DB\_LOCALE

## DEBUG

Can be a value from 0 to 3. If Debug is greater than zero, enables CONNX debug tracing message logic is. The messages are written to the cnxrun.log

DEBUG = 1 - Minimal logging level DEBUG = 2 - Moderate logging level DEBUG = 3 - Full tracing

To begin full trace debugging, set the following values:

DEBUG = 3

# Default = 0, which disables the tracing logic.

**Environments:** Client, Server, Windows, Unix, Mainframe Configuration Manager: CONNX Settings; Current Key = CONNX, Key Value/Value Name = DEBUG

Unix Client Registry Setting: CONNX.DEBUG Unix Server Environment Variable: DEBUG Started Task: DEBUG CICS: DEBUG

# DEBUGLEVEL

To control the CONNX JDBC server debug output that goes to the log file, set the following value:

DEBUGLevel = 1

If DebugLevel = -1, only the startup message and error messages will be logged. All other debug messages will be suppressed. If DebugLevel = 0, no messages are logged.(Debug output disabled) If DebugLevel = 1, some messages are logged. This provides a moderate amount of debugging/status information without severely affect performance. (Normal debug output level) If DebugLevel = 2, all startup, informational and error messages are logged. This diagnostic level will negatively impact performance. (Extreme debug output.)

DebugLevel only applies to the CONNX JDBC server.

Default = -1.

Environments: Client, Windows, Unix, Mainframe Configuration Manager: CONNX Settings; Current Key = JDBC, Key Value/Value Name = DEBUGLEVEL

Unix Client Registry Setting: JDBC.DEBUGLEVEL

# DebugLoc

To assign a specific location to the debugging function, set the following values:

DEBUGLOC = C:\serverlog (for example)

All activity is sent to a file called CNXSERVER.LOG that will exist in DEBUGLOC.

Environments: Client, Windows, Unix Configuration Manager: CONNX Settings; Current Key = CONNX; Key Value/Value Name = DEBUGLOC

Unix Configuration Setting: DEBUGLOC

### **DebugVerbose**

To specify the CONNX JDBC server debug verbosity output level, set the following value:

DebugVerbose = 1

If DebugVerbose = 0, some information is included in the debug messages. This provides a moderate amount of debugging/status information without severely affect performance If DebugVerbose = 1, all information is included in the debug messages. This information level can negatively impact performance.

DebugVerbose only applies to the CONNX JDBC server.

## Default = 0

Environments: Client, Windows, Unix, Mainframe Configuration Manager: CONNX Settings; Current Key = JDBC, Key Value/Value Name = DEBUGVERBOSE

Unix Client Registry Setting: JDBC.DEBUGVERBOSE

### DefaultCOBOLCHAR

To enable the specification of the default signed datatype when importing COBOL FD tables, set the following values:

#### DEFAULTCOBOLCHAR = <CONNX Data type of choice>

Supply a CONNX data type number in the Value Data text box.

Default = 1 (Text (Right Space Padded) for ISAM types or Char for relational types)

**Environments:** Client, Windows Configuration Manager: CONNX Settings; Current Key = CONNXCDD\OPTIONS; Key Value/Value Name = DEFAULTCOBOLCHAR

Unix Environment Variable: CONNXCDD.OPTIONS.DEFAULTCOBOLCHAR

# DefaultCOBOLDEC

To enable the specification of the default signed datatype when importing COBOL FD tables, set the following values:

#### DEFAULTCOBOLDEC = <CONNX Data type of choice>

Supply a CONNX data type number in the Value Data text box.

Default = 315 (Signed Overpunch -> Decimal)

**Environments:** Client, Windows Configuration Manager: CONNX Settings; Current Key = CONNXCDD\OPTIONS; Key Value/Value Name = DEFAULTCOBOLDEC

Unix Environment Variable: CONNXCDD.OPTIONS.DEFAULTCOBOLDEC

### DefaultCOBOLInt

To enable the specification of the default signed datatype when importing COBOL FD tables, set the following values:

#### DEFAULTCOBOLINT = <CONNX Data type of choice>

Supply a CONNX data type number in the Value Data text box. Default = 25 (Signed Overpunch -> Integer)

Environments: Client, Windows, Unix

Configuration Manager: CONNX Settings; Current Key = CONNXCDD\OPTIONS; Key Value/Value Name = DEFAULTCOBOLINT

Unix Environment Variable: CONNXCDD.OPTIONS.DEFAULTCOBOLINT

# DefaultOnDemand

To change the default database connection method to Connect on Demand, set the following value:

DefaultOnDemand=1

If DEFAULTONDEMAND is unset, or set to zero, the default application will be set to Connect to All Database in the CONNX Integrated Logon dialog box.

If DEFAULTONDEMAND is set to one, the default application will be set to Connect on Demand in the CONNX Integrated Logon dialog box.

Default = 0 (Connect to All Database)

Environments: Client, Windows, Unix Configuration Manager: CONNX Settings; Current Key = CONNX; Key Value/Value Name = DefaultOnDemand

Unix Registry Setting: CONNX.DEFAULTONDEMAND

#### DefaultMUPE

Use DefaultMUPE to change the default number of MUs and PEs on an Adabas import.

#### DefaultMUPE=5

If DefaultMUPE is unset, or set to a value less than one or a value greater than 191, the default value will be set to 5.

This value determines the default value of the of the Max Repeat field on the ADABAS Count Selection dialog that is displayed during an Adabas file import.

This value is only used at import time and only affects Adabas imports.

#### Default = 5

# Environments: Client, Windows

Configuration Manager: CONNX Settings; Current Key = CONNX\Adabas; Key Value/Value Name = DefaultMUPE

# DefaultPort

Use DefaultPort to change the default TCP/IP port used by CONNX to connect to CONNX servers. To change the default port number of 6500, enter the new port number:

DefaultPort = 6600

Default = 6500.

Environments: Client, Windows, Unix

Configuration Manager: CONNX Settings; Current Key = CONNXCDD\OPTIONS; Key Value/Value Name = DEFAULTPORT

Unix Environment Variable: CONNXCDD.OPTIONS.DEFAULTPORT

#### DefaultVMSCreatePath

To establish the destination of tables created with the Create Table SQL command with the RMS server component, set the following value:

#### DEFAULTVMSCREATEPATH = DKS600:[MYDIR]

Replace MYDIR with the destination folder of tables created with the Create Table SQL command. Default = CNXDIR:

Environments: Client, Windows Configuration Manager: CONNX Settings; Current Key = CONNX; Key Value/Value Name = DEFAULTVMSCREATEPATH

# DOWNGRADELOCK

For Adabas, causes records that are locked when processing an update or delete statement to be immediately unlocked if the client determines the record does not match the where clause criteria. Normally all locks are released when the transaction has been committed..

DOWNGRADELOCK = 1

Default = 0.

Environments: Client, Server, Windows, Mainframe, Unix, Adabas Configuration Manager: CONNX Settings; Current Key = CONNX\Adabas; Key Value/Value Name = DOWNGRADELOCK

Unix Environment Variable: DOWNGRADELOCK Started Task: DOWNGRADELOCK CICS: DOWNGRADELOCK

# EmptyString

To treat zero-length strings as null values, set the following value:

#### EMPTYSTRING=1

By enabling this option, CONNX treats zero-length strings as NULL. Required for some applications, including Oracle SQL Plus. Default = 0.

Environments: Client, Windows, Unix

Configuration Manager: CONNX Settings; Current Key = CONNX; Key Value/Value Name = EMPTYSTRING

Unix Configuration Setting: EMPTYSTRING

# ENCRYPT

When set to 1, this setting enables an encrypted connection between the CONNX client and the CONNX server.

# ENCRYPT=1

If ENCRYPT = 1, CONNX applies a data encryption algorithm to the data stream between the client and server.

Default = 0 (no encryption applied).

The ENCRYPT setting only applies to databases that use the CONNX Listener/Server component for connections such as RMS, DBMS, RDB, Adabas, VSAM/QSAM, IMS, C-ISAM, D-ISAM, Microfocus COBOL, RM COBOL and Dataflex.

**Environments:** Client, Windows, Unix Configuration Manager: CONNX Settings; Current Key = CONNX; Key Value/Value Name = ENCRYPT

Unix Registry Setting: CONNX.ENCRYPT

# ENTIRENETWORK

When set to 1, this setting enables CONNX compliancy with Software AG's Entire Network product.

ENTIRENETWORK=0

**Environments:** Windows, Mainframe, Unix, Adabas Configuration Manager: CONNX Settings; Current Key = CONNX\Adabas; Key Value/Value Name = ENTIRENETWORK

Unix Environment Variable: ENTIRENETWORK Started Task: ENTIRENETWORK CICS: ENTIRENETWORK
# ENTIRENETWORKMULTIFETCHFIXED

When set to 1, a specific Entire Network connection is applied to your EntireNetwork and MULTIFETCH becomes available as a setting.

# ENTIRENETWORKMULTIFETCHFIXED=0

Default = 0.

**Environments:** Windows, Mainframe, Unix, Adabas Configuration Manager: CONNX Settings; Current Key = CONNX\Adabas; Key Value/Value Name = ENTIRENETWORKMULTIFETCHFIXED

Unix Environment Variable: ENTIRENETWORKMULTIFETCHFIXED Started Task: ENTIRENETWORKMULTIFETCHFIXED CICS: ENTIRENETWORKMULTIFETCHFIXED

## ERRORONTRUNCATE

During bulk loading operations such as DataSync syncs, Replication initial states or Insert-Select SQL statements string data is truncated to fit into the target columns. This is done so that the entire operation doesn't stop because one string did not fit into the target, it is just truncated to the correct size and inserted. This setting will cause an error when truncation occurs during one of these bulk loading operations. The error will stop the entire operation from proceeding if any data must be truncated to fit into the target.

### **ERRORONTRUNCATE = 1**

Default = 0.

Environments: Client, Windows, Unix Configuration Manager: CONNX Settings; Current Key = CONNX; Key Value/Value Name = ERRORONTRUNCATE

Unix Registry Setting: CONNX.ERRORONTRUNCATE

# ESQNULL

During imports, when set to 1, Null Suppressed fields that contain empty values will be treated a SQL NULL. This setting only applies to FDT and Natural DDM imports. This is an import only setting.

ESQNULL=1

Default = 1.

# Environments: Client, Windows

Configuration Manager: CONNX Settings; Current Key = CONNX\Adabas; Key Value/Value Name = ESQNULL

Configuration Settings - F through L

### FastMemorySize

To control how much physical memory is used to hold temporary results before using a memory mapped file, set the following value:

### FASTMEMORYSIZE = value

Replace value with the amount of memory to spare for holding temporary results. Default value is 16000000 (16 million).

**Environments:** Client, Windows, Unix Configuration Manager: CONNX Settings; Current Key = CONNX; Key Value/Value Name = FASTMEMORYSIZE Unix Registry Setting: CONNX.FASTMEMORYSIZE

# FASTPATHMATCH

CONNX for VSAM assumes that alternate index (path) cluster names have the same first two letters as the main cluster name - this assumption significantly speeds up index metadata retrieval.

## Default = 1

**Environments:** Server, Mainframe Started Task: FASTPATHMATCH CICS: FASTPATHMATCH

# FilterDataTypes

To filter data types by database type, set the following value:

## FILTERDATATYPES=1

Default = 1. (Filter by database types.)

Environment: Client, Windows, Unix

Configuration Manager: CONNX Settings; Current Key = CONNXCDD\OPTIONS; Key Value/Value Name = FilterDataTypes

Unix Registry Setting: CONNXCDD.OPTIONS.FILTERDATATYPES

# FixMUPEName

This setting corrects the SYSOBJH import naming behavior of MUs and PEs.

FIXMUPENAME=1

Default = 0 (do not use the corrected behavior - for backward compatibility).

Using the Data Dictionary Manager, a SYSOBJH import of the ADABAS "EMPLOYEES" file will generate

.. "BONUS" (Set to 0 - default)

.. "EMPLOYEES\_INCOME\_BONUS" (Set to 1)

Environments: Client, Window, Adabas

Configuration Manager: CONNX Settings; Current Key = CONNX\Adabas; Key Value/Value Name = FIXMUPEName

## FORCEADANUKEY

This setting enables/disables the use of super descriptors that contain NU or NC constituent fields where no criteria is specified.

FORCEADANUKEY=1

Default = 0 (do not return records with unset key fields).

FORCEADANUKEY only applies to NU / NC compound keys (super descriptors). For more information on how to use this setting, see <u>Sub / Super Descriptor Handling</u>.

Environments: Client, Windows, Unix, Adabas

Configuration Manager: CONNX Settings; Current Key = CONNX\Adabas; Key Value/Value Name = FORCEADANUKEY

Unix Registry Setting: CONNX.ADABAS.FORCEADANUKEY

# ForceClientSort

Enabling this option will force all data to be resorted using the client codpage. Without this setting, the results of certain queries will be sorted in the codepage of the dataserver when the index used matches order by clause of the SQL statement. Enabling this option will result in slower performance, but data will be consistently ordered using the client codepage.

FORCECLIENTSORT= 1

Default = 0.

**Environments:** Client, Windows, Unix Configuration Manager: CONNX Settings; Current Key = CONNX; Key Value/Value Name = FORCECLIENTSORT

Unix Registry Setting: CONNX.FORCECLIENTSORT

## ForceTransactions

To force the support of distributed transactions when connecting to two or more data sources, and one of them does not support transactions, set the following value:

#### FORCETRANSACTIONS = 1

Default = 0.

**Environments:** Client, Windows, Unix Configuration Manager: CONNX Settings; Current Key = CONNX; Key Value/Value Name = FORCETRANSACTIONS

Unix Registry Setting: CONNX.FORCETRANSACTIONS

# FORCEVERSION

Determines whether the version banner is displayed for the CONNX listener.

FORCEVERSION = 0

Default = 1.

# Environments: Server

Configuration Manager: CONNX Settings; Current Key = CONNX; Key Value/Value Name = FORCEVERSION

Unix Environment Variable: FORCEVERSION VMS Logical: FORCEVERSION Started Task: FORCEVERSION CICS: FORCEVERSION

## FreeformCOBOLFD

FREEFORMCOBOLFD allows you to tell CONNX whether your COBOL statements are in fixed or free format.

FreeformCOBOLFD = 1

COBOL source code can be in one of three formats:

- 1. COBOL (fixed, columns 7-72). This format skips columns 1-6 and 73- of each line, (the sequence or line number area and the Program Identification Number Area). Only the code in columns 7-72 is used.
- 2. COBOL (variable, columns 7-). This format skips columns 1-6, that is, the sequence or line number area. All other columns are assumed to contain code. Line length is not limited.
- 3. COBOL (free format) assumes that all columns are equal and visualizes all the code as if line numbers and the Program Identification Number Area didn't exist. Line length is not limited.

When it encounters COBOL statements, CONNX assumes that you are using the fixed columns 7-72 format (the first format described above) and will ignore anything it finds in columns 1-6 and 73-.

If you are using the free format COBOL format, set FREEFORMCOBOLFD to 1.

Default=0 (fixed, columns 7-72. Skip columns 1-6 and 73-)

Note: FujitsuCOBOLFD checks this setting to determine if there are comments in positions 1-6.

**Environments:** Client, Windows Configuration Manager: CDD Settings; Current Key = CONNXCDD\OPTIONS; Key Value/Value Name = FREEFORMCOBOLFD

# **FujitsuCOBOLFD**

Use FujitsuCOBOLFD to ensure that mid-line comment information is not treated as part of a COBOL statement or definition.

FujitsuCOBOLFD = 1

Normally, COBOL does not allow inline comments. Comments appear on their own lines, with an \* in position (Column) 7.

The Fujitsu COBOL compiler allows inline comments. If the Fujitsu COBOL compiler encounters a \*> on a line, it treats the rest of the line as a comment.

If you are using the Fujitsu COBOL compiler and the \*> comment operand, set FUJITSUCOBOLFD to 1.

Default=0 (only standard COBOL comment formatting applies).

**Note**: If there are comments in the left hand margin (first six positions), set FreeformCOBOLFD to 0. Otherwise CONNX will treat the COBOL statements as fixed column, 7-72 format.

**Environments:** Client, Windows Configuration Manager: CONNX Settings; Current Key = CONNXCDD\OPTIONS; Key Value/Value Name = FUJITSUCOBOLFD

#### Hash

Use the standard hashing algorithm on the CONNX client and server in almost all circumstances.

If your older mainframe system uses too many CPU cycles running DataSync, contact Technical Support and if it is appropriate, we will help you change your hashing routine.

**Caution:** Do not adjust or change this setting unless instructed to by a CONNX Technical Support representative.

[HKEY\_LOCAL\_MACHINE\SOFTWARE\CONNX SOLUTIONS\CONNX] Hash=0 NUMBER (REG\_DWORD)

### Default = 0.

To enable the selection of the hash function for incremental updates, enter one of the following value:

#### 0 = fnv hash routing (default)

If CNXHASH is set to 0, or the configuration setting for HASH is 0, then the Fowler / Noll / Vo (FNV) Hash is chosen. Here is a description of the algorithm: http://www.isthe.com/chongo/tech/comp/fnv/

#### 1 = oy\_djb 64bit hash routine

If CNXHASH is set to 1, or the configuration setting for HASH is 1, then the Ozan Yigit (SDBM) Hash combined with the Daniel J. Bernstein Hash is chosen. Here is a description of the algorithm: http://www.cse.yorku.ca/~oz/hash.html

#### 2 = bj 64bit hash routine

If CNXHASH is set to 2, or the configuration setting for HASH is 2, then the Bob Jenkins Hash is chosen. Here is a description of the algorithm:

http://www.cse.yorku.ca/~oz/hash.html

#### 3 = oy 32bit hash routine

If CNXHASH is set to 3, or the configuration setting for HASH is 3, then the Ozan Yigit (SDBM) Hash is chosen. Here is a description of the algorithm:

http://www.cse.yorku.ca/~oz/hash.html

#### 4 = djb 32bit hash routine

If CNXHASH is set to 4, or the configuration setting for HASH is 4, then the Daniel J. Bernstein Hash is chosen. Here is a description of the algorithm:

http://www.cse.yorku.ca/~oz/hash.html

#### 5 = returns zero

If CNXHASH is set to 5, or the configuration setting for HASH is 5, then the NULL is chosen. The NULL hash does nothing and returns zero. It is for benchmarking purposes only and cannot be used for any other purpose.

6 = oy\_djb 32bit + djb 32bit hash routine

If CNXHASH is set to 6, or the configuration setting for HASH is 6, then an alternate form of the Ozan Yigit (SDBM) Hash combined with the Daniel J. Bernstein Hash is chosen. Here is a description of the algorithm:

http://www.cse.yorku.ca/~oz/hash.html

7 = u\_mac 64bit hash routine

If CNXHASH is set to 7, or the configuration setting for HASH is 7, then the UMAC Hash is chosen if the server is NOT a VAX. Here is a description of the algorithm:

http://fastcrypto.org/umac/

If the server is a VAX, then the program will fire an assert() and stop if data synchronizations are attempted.

If performing a data synchronization using CNXHASH and HASH, the hash algorithm used by both client and server must match, or a full synchronization is performed for every sync operation

**Environments:** Client, Windows, Unix Configuration Manager: CONNX Settings; Current Key = CONNX; Key Value/Value Name = HASH

Unix Registry Setting: CONNX.HASH

## HonorDbidFileID

For Adabas, the DBID of the database normally overrides the DBID specified at the table level. If HONORDBIDFILEID = 1, CONNX uses the DBID specified in the CDD at the table level.

#### HONORDBIDFILEID=1

Default = 0.

**Environments:** Client, Server, Windows, Mainframe, Unix, Adabas Configuration Manager: CONNX Settings; Current Key = CONNX\Adabas; Key Value/Value Name = HONORDBIDFILEID

Unix Environment Variable: HONORDBIDFILEID Started Task: HONORDBIDFILEID CICS: HONORDBIDFILEID

#### HuffmanPowerFlex

HuffmanPowerFlex allows you to choose the compression and decompression method for PowerFlex applications that use DataFlex tables.

HuffmanPowerFlex=1

Normally, CONNX uses DataFlex compression and decompression methods for DataFlex data. PowerFlex has an different compression method than the ones used by DataFlex. If HuffmanPowerFlex is non-zero, then we will use the PowerFlex method to compress and decompress DataFlex tables.

Use HuffmanPowerFlex only if your DataFlex compressed files were designed using PowerFlex.

Default = 0 (use DataFlex methods to perform compression and decompression).

Environments: Client, Windows, DataFlex Configuration Manager: CONNX Settings; Current Key = CONNX\Dataflex; Key Value/Value Name = HuffmanPowerFlex

## IGNORECOMMITONREAD

For Adabas, ET commands will be suppressed even if explicitly requested by the client unless insert, update, or delete was performed..

IGNORECOMMITONREAD = 0

Default = 1.

**Environments:** Client, Server, Windows, Mainframe, Unix, Adabas Configuration Manager: CONNX Settings; Current Key = CONNX\Adabas; Key Value/Value Name = IGNORECOMMITONREAD

Unix Environment Variable: IGNORECOMMITONREAD Started Task:IGNORECOMMITONREAD CICS: IGNORECOMMITONREAD

## ImportFlatOnly

If an Adabas file contains MUs or PEs, the MUs and PEs are normalized into separate tables during the FDT import process. In addition, a table with "\_FLAT" appended to the name is create. This "flat" table contains fields for the MUs and PEs within each record. If you don't want the normalized tables imported, you can set the ImportFlatOnly CDD option to 1.

#### ImportFlatOnly=1

Default = 0. (Import all tables, not just the flattened tables.)

Note: This setting is only applicable to Adabas and FDT imports.

**Environment**: Client, Windows, Adabas Configuration Manager: CONNX Settings; Current Key = CONNXCDD\OPTIONS; Key Value/Value Name = ImportFlatOnly

# ImportGroupNames

To import the names of groups, set the following value:

ImportGroupNames=1

Default = 0. (Do not import group names.)

# Environment: Client, Windows, Unix

Configuration Manager: CONNX Settings; Current Key = CONNXCDD\OPTIONS; Key Value/Value Name = ImportGroupNames

Unix Registry Setting: CONNXCDD.OPTIONS.IMPORTGROUPNAMES

# ImportOverwrite

ImportOverwrite is used to determine whether to replace the existing CDD definitions.

#### IMPORTOVERWRITE=0

- If ImportOverwrite = 0, existing table will not be overwritten when re-importing.
- If ImportOverwrite = 1, overwrite existing tables when re-importing.
- If ImportOverwrite = 2, preserve Column Long Names.

Default = 1.

Environment: Client, Windows, Unix Configuration Manager: CONNX Settings; Current Key = CONNXCDD\OPTIONS; Key Value/Value Name = ImportOverwrite Unix Registry Setting: CONNXCDD.OPTIONS.IMPORTOVERWRITE

## ImportPrefix

To replace prefixes attached to COBOL FD imported fields, use the following:

ImportPrefix="" (enter the prefix string)

Use ImportPrefix in conjunction with ReplacePrefix to exchange the ReplacePrefix string with the ImportPrefix string.

If ReplacePrefix does not exist (or is ""), then ImportPrefix prefaces the field name.

## Example:

If the field is "BBB\_Customer" and

- 1. ImportPrefix is "AAA\_"
- 2. ReplacePrefix does not exist

the field in the CDD would be "AAA\_BBB\_Customer".

Environment: Client, Windows, Unix

Configuration Manager: CONNX Settings; Current Key = CONNXCDD\OPTIONS; Key Value/Value Name = ImportPrefix

Unix Registry Setting: CONNXCDD.OPTIONS.IMPORTPREFIX

# ImportProcedures

During the CONNX Data Dictionary import process, normally all tables, views, and stored procedures can be imported into the CDD. The ImportProcedures registry setting can be changed to remove all the stored procedures from the Import Table Selection window.

To hide stored procedures so they do not show up in the Import Table Selection window, set ImportProcedures to zero:

## ImportProcedures=0

Default = 1. (Display Stored Procedures in Import Table Selection window)

Environment: Client, Windows, Unix

Configuration Manager: CONNX Settings; Current Key = CONNXCDD\OPTIONS; Key Value/Value Name = ImportProcedures

Unix Registry Setting: CONNXCDD.OPTIONS.IMPORTPROCEDURES

# ImportViews

During the CONNX Data Dictionary import process, normally all tables, views, and stored procedures can be imported into the CDD. The ImportViews registry setting can be changed to remove all the views from the Import Table Selection window.

To hide views so they do not show up in the Import Table Selection window, set ImportViews to zero:

### ImportViews=0

Default = 1. (Display Import Views in Import Table Selection window)

Environment: Client, Windows, Unix

Configuration Manager: CONNX Settings; Current Key = CONNXCDD\OPTIONS; Key Value/Value Name = ImportViews

Unix Registry Setting: CONNXCDD.OPTIONS.IMPORTVIEWS

# INFORMIXDIR

This Unix-only language setting contains the location of the Informix run-time libraries.

Please consult your Informix documentation for information regarding specific valid values for your operating system.

Environments: Client

Unix Environment Variable: INFORMIXDIR

# INICONVERTEDTOREGISTRY

This setting is used by the CONNX Installation utility and does not need to be edited. It specifies whether INI settings from windows 95 and below have been converted to the windows registry.

# INST32

This setting is used by the CONNX Installation utility and does not need to be edited. The location of the CONNX installation. When looking at the 32 bit registry it is the 32 bit CONNX file location. When looking at the 64 bit CONNX file location.

## IntegratedSecurityMode

This Windows-only setting allows an administrator to pre-create Windows domain based User ID's in a CDD. This is useful in environments where the administrator wishes to use maximum CDD security. When using NT Integrated security in the default mode, the first time a user connects to a CDD, a special unique NT\_INTEGRATED User ID will be created for them in the CDD that is based on their Windows credentials. If an administrator wishes to lock the CDD so no User ID's can be created, setting INTEGRATEDSECURITYMODE to a value of 2 in the CONNX Configuration Manager under the CONNX key will allow this.

To use this feature:

- Set INTEGRATEDSECURITYMODE to a value of 2 using the CONNX Configuration Manager on every Windows machine where a CONNX client will be making a connection.
- In the CDD Administrator, select Tools|Options from the main menu. Select Enable NT Integrated Security from the CONNX Data Dictionary Global Configuration Options dialog.
- From the Security menu, select Users. Select Add User from the CONNX Users dialog.
- In the user name field, enter the username in the following format *UserName*\$#NT#\$ *DomainName* 
  - Please note the underscore '\_' between \$#NT#\$ and the domain name
  - The UserName must be the user's Windows domain User Name
  - DomainName is the name of the Windows Domain the user is logging in from.

## IntegratedSecurityMode=2

Where:

- value = 0. (Default. System generated unique user id)
- value = 1 (Reserved. do not use)
- value = 2 (Administrator generated user id must follow format as described in above text)

Environment: Client, Windows

Configuration Manager: CONNX Settings; Current Key = CONNX; Key Value/Value Name = INTEGRATEDSECURITYMODE

Unix Registry Setting: N/A

# JDBCCONNECTIONPOOLING

Enables total connection pooling (including pooling of the CDD) at the JDBC level:

JDBCONNECTIONPOOLING = 1

Default = 0.

Environments: Client, Windows, Unix

Configuration Manager: CONNX JDBC Settings; Current Key = JDBC; Key Value/Value Name = JDBCCONNECTIONPOOLING

Unix Registry Setting: CONNX.JDBC.JDBCCONNECTIONPOOLING

# **JDBCCONNECTIONPOOLINGTIMEOUT**

Configures the connection pooling timeout when JDBCCONNECTIONPOOLING is enabled (in milliseconds):

#### JDBCONNECTIONPOOLINGTIMEOUT = 300000

Default = 300000.

Environments: Client, Windows, Unix Configuration Manager: CONNX JDBC Settings; Current Key = JDBC; Key Value/Value Name = JDBCCONNECTIONPOOLINGTIMEOUT

Unix Registry Setting: CONNX.JDBC.JDBCCONNECTIONPOOLINGTIMEOUT

# JDBCSERVER

This setting is used by the CONNX Installation utility and does not need to be edited. It specifies whether the JDBC Server Service was selected during the last installation.

# JoinCacheMultiplier

To control how many memory map views are created to increase performance, set the following value:

JOINCACHEMULTIPLIER = 1

The total number of memory map views is log(# of rows) \* JOINCACHEMULTIPLIER. Default = 3.

Environments: Client, Windows, Unix

Configuration Manager: CONNX Settings; Current Key = CONNX; Key Value/Value Name = JOINCACHEMULTIPLIER

Unix Registry Setting: CONNX.JOINCACHEMULTIPLIER

# JoinCacheSize

To determine how much memory is used for keeping key data when performing in-memory binary searches.

#### JOINCACHESIZE = 32000000

Default = 16000000 (16 million)

Environments: Client, Windows, Unix Configuration Manager: CONNX Settings; Current Key = CONNX; Key Value/Value Name = JOINCACHESIZE Unix Registry Setting: CONNX.JOINCACHESIZE

# JoinCount

To configure the CONNX join count, which determines the number of keys to use in a single pass when performing joins, set the following value:

## JoinCount=nnn

Default = 250 (maximum value). When using Rdb 6.x, the recommended setting is 8.

Environments: Client, Windows, Unix

Configuration Manager: CONNX Settings; Current Key = CONNX; Key Value/Value Name = JoinCount Unix Registry Setting: CONNX.JOINCOUNT

# JOINMUDESC

This setting determines if descriptors on MU and PE tables will be used in join optimization.

By default they will not be used.

Here is an example - a where clause of "value in ('A00', 'A10')" - the value field is a PE with a descriptor on it.

The first retrieval for 'A00' may bring back ISN 1 2 8

The second retrieval for 'A10' may bring back ISN 3 8 10

ISN #8 has 2 occurrences, one with value 'A00' and one with value 'A10' -

This causes in correct SQL records when the same ISN is returned multiple times for different values.

If it is known for certain that there is a unique set of values in the MU across all ISNs, then this setting can safely be set to 1.

Default = 0.

Environments: Client, Windows, Unix

Configuration Manager: CONNX Settings; Current Key = CONNX/ADABAS; Key Value/Value Name = JOINMUDESC

Unix Registry Setting: CONNX.JOINMUDESC

### **KEEPHYPHENS**

For Adabas, KEEPHYPHENS enables SYSOBJH imports to eliminate the default behavior of having their names import into a CDD with hyphens.

If KEEPHYPHENS = 1, hyphens are retained during the import procedure.

### KEEPHYPHENS=1

Default = 0 (hyphens are not retained during import procedures)

**Environments:** Client, Windows, Unix, Adabas Configuration Manager: CONNX Settings; Current Key = CONNX\Adabas; Key Value/Value Name = KEEPHYPHENS

Unix Environment Variable: KEEPHYPHENS
# KEEPGROUPS

For Adabas, during FTP Import typically the high level group name is not imported, only the fields that make up the group (PE). by enabling this setting, the group fields themselves are also imported.

KEEPGROUPS = 1

Default = 0.

**Environments:** Client, Server, Windows, Mainframe, Unix, Adabas Configuration Manager: CONNX Settings; Current Key = CONNX\Adabas; Key Value/Value Name = KEEPGROUPS

Unix Environment Variable: KEEPGROUPS Started Task:KEEPGROUPS CICS: KEEPGROUPS

# LICENSESERVER

The name of the server hosting the CONNX License server.

**Environments:** Client, Windows, Unix Configuration Manager: CONNX Settings; Current Key = CONNX; Key Value/Value Name = LICENSESERVER

Unix Registry Setting: CONNX.LICENSESERVER

# LICENSESERVERPORT

The port used to connect to the CONNX License server.

Default = 7501

Environments: Client, Windows, Unix

Configuration Manager: CONNX Settings; Current Key = CONNX; Key Value/Value Name = LICENSESERVERPORT

Unix Registry Setting: CONNX.LICENSESERVERPORT

# LICENSESOURCE

This setting is used by the CONNX Installation utility and does not need to be edited. This specifies the location of the source license files that was specified during the last installation.

# LISTENQUOTA

Determines the maximum TCP/IP backlog of sockets for the VSAM server running under VSE/CICS. Used as a parameter to the listen command..

This option should not be changed unless instructed by CONNX Technical Support.

LISTENQUOTA = 5

This only applies on VSE/CICS systems.

Default = 5

Environments: Server CICS: CNXBARNARD

# LogLoc

Use LogLoc to change the default CONNX JDBC server log file location. To change the CONNX JDBC server log file location, enter the following value:

LogLoc = C:\MyCONNX\JDBClogs

Default = current working directory (C:\CONNX32\)

**Environments:** Client, Windows, Unix Configuration Manager: CONNX Settings; Current Key = JDBC; Key Value/Value Name = LogLoc

Unix Configuration Setting: JDBC.LOGLOC

# LowerCaseOnly

To force column and table names to appear in lowercase upon import, set the following value:

LOWERCASEONLY=1

Forces column and table names to appear in lowercase upon import. Default = 0.

Environment: Client, Windows, Unix

Configuration Manager: CONNX Settings; Current Key = CONNXCDD\OPTIONS; Key Value/Value Name = LowerCaseOnly

Unix Registry Setting: CONNXCDD.OPTIONS.LOWERCASEONLY

# LSNDEBUG

This setting configures tracing for the listener process only.

It can be a value from 0 to 3. If LSNDebug is greater than zero, enables CONNX debug tracing message for the listener only. The messages are written to the cnxrun.log

LSNDEBUG = 1 - Minimal logging level LSNDEBUG = 2 - Moderate logging level LSNDEBUG = 3 - Full tracing

To begin full trace debugging, set the following values:

LSNDEBUG = 3

# Default = 0, which disables the tracing logic.

Environments: Client, Server, Windows, Unix, Mainframe Configuration Manager: CONNX Settings; Current Key = CONNX, Key Value/Value Name = LSNDEBUG

Unix Client Registry Setting: CONNX.LSNDEBUG Unix Server Environment Variable: LSNDEBUG Started Task: LSNDEBUG CICS: LSNDEBUG Configuration Settings - M through Q

# MapFileIncrementSize

To control the extension size of a memory mapped file for holding temporary results, set the following value:

MAPFILEINCREMENTSIZE = 2000000

Default = 16000000

**Environment**: Client, Windows, Unix Configuration Manager: CONNX Settings; Current Key = CONNX; Key Value/Value Name = MapFileIncrementSize Unix Registry Setting: CONNX..MAPFILEINCREMENTSIZE

### MaxArrayCount

MaxArrayCount is an ADABAS setting that determines the default maximum number of occurrences for an MU or PE <u>during the import process</u>.

If the MU or PE occurrence count exceeds the old maximum of 192, please increase this value to the new maximum, up to the size of 65535.

If this value is changed, the table must be re-imported in order to see the effect.

Default = 192.

Environments: Windows

Configuration Manager: CONNX Settings; Current Key = CONNX/Adabas; Key Value/Value Name = MAXARRAYCOUNT

# MaxRowsCompared

MaxRowsCompared can prevent runaway queries in non-relational databases.

MAXROWSCOMPARED = (ANY VALUE)

CONNX initially searches the number of records specified in MaxRowsCompared. If there is a match (at least one record returned), the entire database is searched. If there no match (no records returned), the search stops and an error is returned.

Default = 0.

**Environments:** Server, Windows, Unix, Mainframe Configuration Manager: CONNX Settings; Current Key = CONNX; Key Value/Value Name = MAXROWSCOMPARED

Unix Environment Variable: MAXROWSCOMPARED Started Task: MAXROWSCOMPARED CICS: MAXROWSCOMPARED

#### MaxRowsFetched

To define the number of rows that are read by the database table in a single query scan, set a specific value in the following:

MAXROWSFETCHED = (ANY VALUE)

Default = 0.

See MAXROWSFETCHEDFAIL to determine whether MAXROWSFETCHED queriers should terminate normally or generate an error message.

**Environments:** Server, Windows, Unix, Mainframe Configuration Manager: CONNX Settings; Current Key = CONNX; Key Value/Value Name = MAXROWSFETCHED

Unix Environment Variable: MAXROWSFETCHED Started Task: MAXROWSFETCHED CICS: MAXROWSFETCHED

#### MaxRowsFetchedFail

To determine whether a MAXROWSFETCHED query will either terminate normally or will generate an error depening on how the query terminates, set MAXROWSFETCHEDFAIL:

#### MAXROWSFETCHEDFAIL = 0

If MAXROWSFETCHEDFAIL = 0, once the database has read the number of rows specified by MAXROWSFETCHED the query will terminate normally.

If MAXROWSFETCHEDFAIL =1, once the database has read the number of rows specified by MAXROWSFETCHED, the query will generate an error message.

Default = 1.

**Environments:** Server, Windows, Unix, Mainframe Configuration Manager: CONNX Settings; Current Key = CONNX; Key Value/Value Name = MAXROWSFETCHEDFAIL

Unix Environment Variable: MAXROWSFETCHEDFAIL Started Task: MAXROWSFETCHEDFAIL CICS: MAXROWSFETCHEDfIL

### MAXSOCKET

Determines the maximum number of TCP/IP sockets to be used by the data server, and the maximum socket backlog to be used in the listen command..

This option should not be changed unless instructed by CONNX Technical Support.

MAXSOCKET = 1024

Default = 1024 (but can vary by operating system)

Environments: Server Configuration Manager: CONNX Settings; Current Key = CONNX; Key Value/Value Name = MAXSOCKET Unix Environment Variable: MAXSOCKET VMS Logical: MAXSOCKET Started Task: MAXSOCKET CICS: MAXSOCKET

## **MISMATCHON**

When performing a SYSOBJH IMPORT, there might be cases where the parser has difficulty with a DDM and translates it as a mismatch, so that "false" error messages are produced.

By setting MISMATCHON to 0, such error messages are eliminated. Use this setting only when such "false" error messages appear.

MISMATCHON=0

Default = 1.

Environments: Client, Windows, Unix, Adabas Configuration Manager: CONNX Settings; Current Key = CONNX\Adabas; Key Value/Value Name = MISMATCHON

Unix Registry Setting: CONNX.ADABAS.MISMATCHON

#### MIXEDCASEGRAMMAR

When performing an Adabas import on a file that has a mixed case FDT, set this value to 1 to import the short names the same case as the FDT. Setting the value to 0 will cause the short names to be imported as upper case regardless of the case in the FDT. The default value is 0.

MIXEDCASEGRAMMAR = 1

Default = 0.

**Environments:** Client, Windows, Unix, Adabas Configuration Manager: CONNX Settings; Current Key = CONNX\Adabas; Key Value/Value Name = MIXEDCASEGRAMMAR

Unix Registry Setting: CONNX.ADABAS.MIXEDCASEGRAMMAR

# MULTIFETCH

If non zero 0, instructs CONNX for Adabas to request that multiple records be returned per read command.

MULTIFETCH = 1

Default = 1.

**Environments:** Client, Server, Windows, Mainframe, Unix, Adabas Configuration Manager: CONNX Settings; Current Key = CONNX\Adabas; Key Value/Value Name = MULTIFETCH

Unix Environment Variable: MULTIFETCH Started Task: MULTIFETCH CICS: MULTIFETCH

#### **MUPESUPPORT**

If non zero, this setting enables MUs within Periodic Groups to be represented in a new Relational Table. They will have an additional CONNX virtual column ("cnxarraycolumn") that represents the occurrence of the Periodic Group.

#### MUPESUPPORT=0

Default = 1.

Environments: Client, Windows, Unix, Adabas Configuration Manager: CONNX Settings; Current Key = CONNX\Adabas; Key Value/Value Name = MUPESUPPORT

Unix Registry Setting: CONNX.ADABAS.MUPESUPPORT

# NLS\_LANG

This Unix-only language setting is for Oracle access.

Please consult your Oracle documentation for information regarding specific valid values for your operating system.

Environments: Client

Unix Environment Variable: NLS\_LANG

# NoLogo

To turn off the CONNX .AVI file, set the following value:

NOLOGO=1

Default = 0.

Environments: Client, Windows Configuration Manager: CONNX Settings; Current Key = CONNX; Key Value/Value Name = NOLOGO

# NoProcedures

To disable the import of stored procedures, use the following value:

NOPROCEDURES = 1

Default = 0 (Import stored procedures).

Environments: Client, Windows

Configuration Manager: CONNX Settings; Current Key = CONNX; Key Value/Value Name = NoProcedures

# NoViews

To disable the import of views, use the following value:

NOVIEWS = 1

Default = 0 (Import views.).

Environments: Client, Windows

Configuration Manager: CONNX Settings; Current Key = CONNX; Key Value/Value Name = NoViews

### NoWait

To add the suffix the "NO WAIT" clause to the end of the Oracle SELECT ... FOR UPDATE command, use the following value:

NOWAIT = 1

Default = 0 (do not add suffix).

Environments: Client, Windows, Unix

Configuration Manager: CONNX Settings; Current Key = CONNX\ORACLE; Key Value/Value Name = NOWAIT

Unix Registry Setting: CONNX.ORACLE.NOWAIT

#### NumberConvert

For either Oracle or PostgreSQL, to store fractional numbers as well as whole numbers in a number field, add the following registry entry:

#### NUMBERCONVERT=1

Enables fractional numbers to be included in a number field in an Oracle or PostgreSQL database.

#### Environments: Client, Windows

For Oracle:

Configuration Manager: CONNX Settings; Current Key = CONNX\ORACLE; Key Value/Value Name = NumberConvert

Unix Registry Setting: CONNX.ORACLE.NUMBERCONVERT

For PostgreSQL:

Configuration Manager: CONNX Settings; Current Key = CONNX\POSTGRESQL; Key Value/Value Name = NumberConvert

Unix Registry Setting: CONNX.POSTGRESQL.NUMBERCONVERT

# OLEDB

This setting is used by the CONNX Installation utility and does not need to be edited. It specifies whether the OLEDB Desktop Adapter was selected during the last installation.

# OLEDBE

This setting is used by the CONNX Installation utility and does not need to be edited. It specifies whether the OLEDB Enterprise Adapter was selected during the last installation.

# OLEInit

The OLEInit setting controls how CONNX will initialize the OLE Subsystem. Based on what it finds in OLEInt, CONNX initializes the OLE Subsystem as either Apartment-Threaded or Multi-Threaded.

#### OLEINIT=2

• When OLEInit = 2, CONNX initializes the OLE Subsystem as Apartment-Threaded.

Apartment-threading, while allowing for multiple threads of execution, serializes all incoming calls by requiring that calls to methods of objects created by this thread always run on the same thread - the apartment/thread that created them.

• When OLEInit = 0, CONNX initializes the OLE Subsystem as Multi-Threaded.

Multi-threading (also called free-threading) allows calls to methods of objects created by this thread to be run on any thread. There is no serialization of calls - many calls may occur to the same method or to the same object or simultaneously.

Multi-threaded object concurrency offers the highest performance and takes the best advantage of multiprocessor hardware for cross-thread, cross-process, and cross-machine calling, since calls to objects are not serialized in any way.

We recommend that OLEInit be set to 0 (Multi-Threaded). This allows the must flexibility and provides the best performance for multi-threaded applications. However, some OLEDB Providers may required their OLE Subsystem to be initialized as Apartment-Threaded. If this is necessary, set OLEINIT to 2.

The default value is 0.

**Environments:** Client, Windows Configuration Manager: CONNX Settings; Current Key = CONNX; Key Value/Value Name = OLEInit

# OLDERVERSION

Not for typical customer usage. Please only set if instructed to by CONNX Technical Support.

### OPATTRIBUTES

OPATTRIBUTES instructs CONNX for Adabas to pass a specific attribute string to Adabas on the OP (open) call.

OPATTRIBUTES=<OP attribute string>

Default = not set.

Example: To set the time zone on the OP call using the TZ attribute to 'America/Vancouver':

| 🐕 CONNX Configuration Manager                         |                                                                                                    |
|-------------------------------------------------------|----------------------------------------------------------------------------------------------------|
| CONNX Settings CDD Settings InfoNaut User DSNs System | n DSNs <u>J</u> DBC                                                                                                    |
| Current Key<br>CONNX\ADABAS                           | <ul> <li>View <u>3</u>2bit registry</li> <li>View <u>6</u>4bit registry</li> <li>Apply shares as to both 32bit and 64bit assists</li> </ul> |
| Key Values                                            | Value Name                                                                                                    |
|                                                       | Value Data                                                                                                    |
|                                                       | <u>Save</u> <u>D</u> elete <u>C</u> ancel                                                                                                   |

This will cause CONNX for Adabas to pass the string TZ='America/Vancouver' as an attribute on the OP call.

**NOTE:** For the Mainframe, if the the OP attribute string contains an equal sign (=), the equal sign should be replaced with a comma (,) in the CNXPARMS file.

### Example:

=OPATTRIBUTES=TZ,'America/Vancouver'

**Environments:** Client, Server, Windows, Mainframe, Unix, Adabas Configuration Manager: CONNX Settings; Current Key = CONNX\Adabas; Key Value/Value Name = OPATTRIBUTES

Unix Environment Variable: OPATTRIBUTES Started Task:OPATTRIBUTES CICS: OPATTRIBUTES

### OPDONTCALL

If > 0, then instructs CONNX for Adabas to bypass the Open User Session call when a client-server connection is established.

OPDONTCALL=1

Default = 0.

Environments: Client, Server, Windows, Mainframe, Unix, Adabas Configuration Manager: CONNX Settings; Current Key = CONNX\Adabas; Key Value/Value Name = OPDONTCALL

Unix Environment Variable: OPDONTCALL Started Task:OPDONTCALL CICS: OPDONTCALL

### OPMAXCMDID

If > 0, defines the maximum number of command IDs per Open User Session that may be active for a user at the same time.

This value cannot be greater than (1/240 \* LQ) (where LQ is the ADARUN sequential command table length parameter value, which has a default of 10000).

OPMAXCMDID=100

Default = 0.

Environments: Client, Server, Windows, Mainframe, Unix, Adabas Configuration Manager: CONNX Settings; Current Key = CONNX\Adabas; Key Value/Value Name = OPMAXCMDID

Unix Environment Variable: OPMAXCMDID Started Task:OPMAXCMDID CICS: OPMAXCMDID

#### OPMAXHOLD

If > 0, defines the maximum number of records per Open User Session that a user may have in hold status at the same time. The default is the value set by the ADARUN NISNHQ parameter, and the maximum is 1/4 the value set by the ADARUN NH parameter minus 1, or 65535, whichever is smaller.

OPMAXHOLD=1000

Default = 0.

**Environments:** Client, Server, Windows, Mainframe, Unix, Adabas Configuration Manager: CONNX Settings; Current Key = CONNX\Adabas; Key Value/Value Name = OPMAXHOLD

Unix Environment Variable: OPMAXHOLD Started Task:OPMAXHOLD CICS: OPMAXHOLD

### OPMAXISN

If > 0, defines the maximum number of ISNs per Open User Session that may be stored in the internal ISN element table resulting from the execution of an Sx command. Increasing the default setting decreases access to the Adabas Work dataset. The maximum allowed is 1000.

OPMAXISM=500

Default = 0.

Environments: Client, Server, Windows, Mainframe, Unix, Adabas Configuration Manager: CONNX Settings; Current Key = CONNX\Adabas; Key Value/Value Name = OPMAXISN

Unix Environment Variable: OPMAXISN Started Task:OPMAXISN CICS: OPMAXISN

#### **OPNONACTIVITY**

For Adabas, determines the non activity timeout for adabas calls.

OPNONACTIVITY = 65535

Default = 65535.

**Environments:** Client, Server, Windows, Mainframe, Unix, Adabas Configuration Manager: CONNX Settings; Current Key = CONNX\Adabas; Key Value/Value Name = OPNONACTIVITY

Unix Environment Variable: OPNONACTIVITY Started Task:OPNONACTIVITY CICS: OPNONACTIVITY

# OPREADONLY

If > 0, instructs the CONNX for Adabas Open User Session logic to request an access-only user session. Read-only users may not issue hold, update, delete, add record, ET (End Trasaction), or BT (Backout Transaction) commands.

OPREADONLY=1

Default = 0 = false.

**Environments:** Client, Server, Windows, Mainframe, Unix, Adabas Configuration Manager: CONNX Settings; Current Key = CONNX\Adabas; Key Value/Value Name = OPREADONLY

Unix Environment Variable: OPREADONLY Started Task:OPREADONLY CICS: OPREADONLY

### **OPSEARCHTIME**

If > 0, defines per Open User Session the maximum amount of time in milliseconds permitted for the execution of an Sx command.

OPSEARCHTIME=3000

Default = 0.

Environments: Client, Server, Windows, Mainframe, Unix, Adabas Configuration Manager: CONNX Settings; Current Key = CONNX\Adabas; Key Value/Value Name = OPSEARCHTIME

Unix Environment Variable: OPSEARCHTIME Started Task:OPSEARCHTIME CICS: OPSEARCHTIME
### OPTIMEOUT

For Adabas, if > 0, provides a user-specific transaction time limit in milliseconds for the Open User Session call. The limit must conform to the maximum specified by the ADARUN parameter MXTT. If this field contains binary zeros, the transaction time limit specified by the ADARUN TT parameter for the Adabas session is in effect.

OPTIMEOUT=50

Default = 0.

**Environments:** Client, Server, Windows, Mainframe, Unix, Adabas Configuration Manager: CONNX Settings; Current Key = CONNX\Adabas; Key Value/Value Name = OPTIMEOUT

Unix Environment Variable: OPTIMEOUT Started Task:OPTIMEOUT CICS: OPTIMEOUT

## OracleBulkModeDisabledFlag

To indicate that Oracle does not use Bulk mode, set the following value:

#### ORACLEBULKMODEDISABLEDFLAG = 1

Default = 0 (Oracle Bulk mode enabled).

Environments: Client, Windows, Unix

Configuration Manager: CONNX Settings; Current Key = CONNX; Key Value/Value Name = OracleBulkModeDisabledFlag

Unix Registry Setting: CONNX.ORACLEBULKMODEDISABLEDFLAG

## ORACLE\_HOME

This Unix-only setting contains the location of both the Oracle client libraries and the tnsnames.ora file. This is usually set to \$CNXDIR/lib32 where CNXDIR is the location of the CONNX Client install for UNIX

# Environments: Client

Unix Environment Variable: ORACLE\_HOME

#### PacketSize

To establish the message buffers communications packet size between the CONNX32.dll file and database servers, set the following value:

#### PACKETSIZE=32000

Controls the size of message buffers between CONNX32.dll and the database servers. Default value is 8192; acceptable values are 4096 to 32000.

**Environments:** Client, Windows, Unix Configuration Manager: CONNX Settings; Current Key = CONNX; Key Value/Value Name = PacketSize

Unix Registry Setting: CONNX.PACKETSIZE

# PeekMessage

To cause CONNX to issue PeekMessage commands while waiting for TCP/IP commands to asynchronously complete, as required by some non-Microsoft TCP/IP stacks, set the following value:

#### PEEKMESSAGE=1

Default=0.

**Note**: This only applies to non-Microsoft TCP/IP stacks on the client computer.

# Environments: Client, Windows

Configuration Manager: CONNX Settings; Current Key = CONNX; Key Value/Value Name = PeekMessage

## PerformRangeChecks

If > 0, range checks are performed on data fields that are used during inserts and updates.

PERFORMRANGECHECKS=1

Default = 0.

Environments: Client, Windows, Unix

Configuration Manager: CONNX Settings; Current Key = CONNX; Key Value/Value Name = PerformRangeChecks

Unix Registry Setting: CONNX.PERFORMRANGECHECKS

Port

Use Port to change the default CONNX JDBC server port.

Port = 7600

Default = 7500.

**Environments:** Client, Windows, Unix Configuration Manager: CONNX Settings; Current Key = JDBC; Key Value/Value Name = PORT

Unix Configuration Setting: JDBC.PORT

#### PrecisionOverride

To enable the user to override the default SQL precision in the CONNX Data Dictionary for packed fields, use the following value:

#### PRECISIONOVERRIDE = 1

Default = 0 (Override turned off).

Environments: Client, Windows, Unix

Configuration Manager: CONNX Settings; Current Key = CONNX; Key Value/Value Name = PrecisionOverride

Unix Registry Setting: CONNX.PRECISIOVERRIDE

### QuadwordDouble

To import QuadWord data types as Double data types (Oracle Rdb), set the following value:

#### QUADWORDDOUBLE=1

Setting QuadwordDouble to = 1 enables QuadWord data types to be imported as Double data types. The default is = 0, which means that QuadwordDouble data type is disabled.

Environments: Client, Windows, Unix, CDD Configuration Manager: CDD Settings; Current Key = CONNXCDD; Key Value/Value Name = QuadwordDouble

Unix Registry Setting: CONNXCDD.QUADWORDDOUBLE

Configuration Settings - R through Z

## ReadTimeout

To change the default value for the DB2 TCP/IP timeout, use the following value:

READTIMEOUT = 100000000

Default = 60000 milliseconds (60 seconds).

Environments: Client, Windows, Unix Configuration Manager: CONNX Settings; Current Key = CONNX; Key Value/Value Name = ReadTimeout Unix Registry Setting: CONNX.READTIMEOUT

#### REISSUEOP

The Adabas "OP" command will be re-issued in the event that during query operations it receives an Adabas response response 9 with a subcode of 2 or 3 (on mainframe) or subcode of (OR, or TN) on open systems. When this setting is enabled, when a timeout is received, then ACE will issue a new OP command, and then retry the last operation.

REISSUEOP = 1

**Environments:** Client, Server, Windows, Mainframe, Unix, Adabas Configuration Manager: CONNX Settings; Current Key = CONNX\Adabas; Key Value/Value Name = REISSUEOP

Unix Environment Variable: REISSUEOP Started Task: REISSUEOP CICS: REISSUEOP

## ReplacePrefix

To replace prefixes attached to COBOL FD imported fields, use the following:

ReplacePrefix="" (insert name of prefix)

Default = ""

Use ReplacePrefix in conjunction with ImportPrefix to exchange the ImportPrefix string with the ReplacePrefix string.

If ReplacePrefix does not exist (or is ""), then ImportPrefix prefaces the field name.

## Example:

If the field is "BBB\_Customer" and

- 1. ImportPrefix is "AAA\_"
- 2. ReplacePrefix does not exist

the field in the CDD would be "AAA\_BBB\_Customer".

## Environment: Client, Windows, Unix

Configuration Manager: CONNX Settings; Current Key = CONNXCDD\OPTIONS; Key Value/Value Name = ReplacePrefix

Unix Registry Setting: CONNXCDD.OPTIONS.REPLACEPREFIX

### RMSPaddedNoNulls

RMSPaddedNoNulls controls whether CONNX treats a field filled with binary zeros as either NULL, or as an empty string, when converted to SQL. The default behavior is to read a field with all binary zeros as SQL NULL. To change this behavior, set the variable to 1.

#### RMSPADDEDNONULLS = 1

Default = 0 (binary zeros are treated as a SQL NULL).

Environments: Client, Windows, Unix Configuration Manager: CONNX Settings; Current Key = CONNX\RMS; Key Value/Value Name = RMSPaddedNoNulls

Unix Registry Setting: CONNX.RMS.RMSPADDEDNONULLS

## SBCCSID

To set a single-byte code page, set the following value:

CONNX SBCCSID=<code page>

Default:

Windows = Native Locale Mainframe = 37 (EBCDIC) Unix = 1252

<u>http://www-03.ibm.com/systems/i/software/globalization/codepages.html</u> contains a list of possible mainframe settings.

See also Code Pages.

**Environments:** Client, Server, Windows, Unix, Mainframe Configuration Manager: CONNX Settings; Current Key = CONNX; Key Value/Value Name = SBCCSID Unix Environment Variable: SBCCSID Started Task: SBCCSID CICS: SBCCSID

## SCTLogical

To define the RMS file name path when importing files via the SCT COBOL FD files option, set the following value:

#### SCTLOGICAL=logical

### Example: SCTLOGICAL=SI\$CONNX.

There is only one entry for this setting.

Environment: Client, Windows, Unix

Configuration Manager: CONNX Settings; Current Key = CONNXCDD\OPTIONS; Key Value/Value Name = SCTLogical

Unix Registry Setting: CONNXCDD.OPTIONS.SCTLOGICAL

### SetEnabled

Specifies whether or not a file will be set to enabled if it is in a disabled state under CICS.

SetEnabled = 1

If SETENABLED = 1, files will be enabled when accessed even if they were previously set to disabled. If SETENABLED = 0, files that are in a disabled state will not be enabled and an error will be returned.

This only applies to CICS.

Default = 1 (Files will be enabled when accessed).

Environments: Server CICS: SETENABLED

## SetOpen

Specifies whether or not a file will be set to open if it is in a closed state under CICS.

SetOpen = 1

If SETOPEN = 1, files will be opened when accessed even if they were previously set to closed. If SETOPEN = 0, files that are in a closed state will not be opened and an error will be returned.

This only applies to CICS.

Default = 1 (Files will be opened when accessed).

Environments: Server CICS: SETOPEN

## ShareConnectionCount

To control the number of logical connections mapped to a physical connection, set the following value:

SHARECONNECTIONCOUNT = VALUE

Replace value with the number of logical connections.

If ShareConnections = 0 (disabled), ShareConnectionCount is ignored.

Default = 5.

Environment: Client, Windows, Unix Configuration Manager: CONNX Settings; Current Key = CONNX; Key Value/Value Name = ShareConnectionCount Unix Registry Setting: CONNX.SHARECONNECTIONCOUNT

### ShareConnections

To turn connection sharing on or off, set the following value:

ShareConnections= 0, 1, or 2

If ShareConnections = 0, this option is disabled. Each connection from a single computer gets a dedicated socket to a server. This consumes more server resources.

If ShareConnections = 1, connection sharing is enables for all applications.

If ShareConnections = 2, connection sharing is enabled, but only for the following applications:

- CNXJDBC Our JDBC Service
- IISADMIN Internet Information Server
- aspnet\_wp ASP.NET
- INETINFO Internet Information Server (used in debugging)
- DLLHOST Any COM/DCOM DLL based applications
- Svchost Any non-COM/DCOM DLL based applications
- SQLSERVR SQL Server

If more than one connection is made on the same computer, using the same user ID and password, CONNX makes a single physical connection to the server instead of creating multiple connections.

Default = 2

Setting ShareConnections affects ShareConnectionCount.

Environment: Client, Windows, Unix

Configuration Manager: CONNX Settings; Current Key = CONNX; Key Value/Value Name = ShareConnections

Unix Registry Setting: CONNX.SHARECONNECTIONS

### SocketPause

To determine the length of time in milliseconds that CONNX waits for the TCP/IP stack to initialize set the following value:

SOCKETPAUSE=15000

Default = 0.

Note: This only applies to non-Microsoft TCP/IP stacks on the client computer.

Environment: Client, Windows, Unix Configuration Manager: CONNX Settings; Current Key = CONNX; Key Value/Value Name = SocketPause Unix Registry Setting: CONNX.SOCKETPAUSE

### STRICTCONVERSIONRULES

Whenever possible, CONNX does an implicit data conversion when it encounters data that is not represented as the type required. For example, if a character field is being returned as a number the value 'ABC123' will be automatically converted to 123. The value 'ABC' as a number however, has no meaning and a 0 will be returned.

In some situations, the preferred behavior would be to return an error rather than a 0. When set to 1, STRICTCONVERSIONRULES will cause an error to be returned when the conversion is not valid.

To set the STRICTCONVERSIONRULES parameter, set the following value:

STRICTCONVERSIONRULES = 1

Default = 0

**Environment**: Client, Windows, Unix Configuration Manager: CONNX Settings; Current Key = CONNX; Key Value/Value Name = STRICTCONVERSIONRULES

Unix Registry Setting: CONNX.STRICTCONVERSIONRULES

#### SUBQUERYROWESTIMATE

Use SUBQUERYROWESTIMATE to give CONNX a hint as to how it should report the query plan when {statistics} is used.

Some queries that have a sub query may use a less optimized query plan if the sub query returns more than one row. In this case, CONNX will automatically switch to the correct query plan at runtime, but the query plan reported by the {statistics} function may not be the same as the plan which was ultimately used. If you find that the query plan reported by {statistics} is different than what is being used at runtime due to multiple rows being returned in a sub query, set SUBQUERYROWESTIMATE to a value greater than 1.

The query plan will only change at run time if returning multiple rows in a sub query will cause duplicate rows to be returned if a more optimized path is used. For example, if an Adabas sub query uses a PE index and the sub query only returns 1 row, the PE index can be used. If the sub query returns multiple rows however, duplicates would be returned so CONNX must switch to a different query plan at runtime. Since the {statistics} function does not know the number of rows that will be returned, it is possible that it will return a query plan that is different than the one that will ultimately be used.

To tell CONNX to return a query plan for {statistics} that is based on a sub query returning multiple rows, set:

SUBQUERYROWESTIMATE=2

Default = 0.

**Environments:** Client, Windows, Unix Configuration Manager: CONNX Settings; Current Key = CONNX; Key Value/Value Name = SUBQUERYROWESTIMATE

Unix Environment Variable: CONNX.SUBQUERYROWESTIMATE

## SUPERDESCRIPTORASFIELD

For non-MU fields, enables the import feature to include a superdescriptor so that it appears as a field in the CONNX Data Dictionary.

SUPERDESCRIPTORASFIELD=0

The superdescriptor field is read-only.

Default = 1.

Environments: Server, Windows, Mainframe, Unix, Adabas

Configuration Manager: CONNX Settings; Current Key = CONNX\Adabas; Key Value/Value Name = SUPERDESCRIPTORASFIELD

Unix Environment Variable: SUPERDESCRIPTORASFIELD Started Task: SUPERDESCRIPTORASFIELD CICS: SUPERDESCRIPTORASFIELD

### TABLECACHE

To close open tables after processing data, set the following value:

#### TABLECACHE=0

CONNX caches tables automatically to save reconnect time.

**Note:** By default, CONNX keeps logical links open to any table/file that is accessed during the lifetime of a connection. For flat file data sources, such as RMS, VSAM, C-ISAM, DISAM, Micro Focus, Dataflex, and PowerFlex, TableCache controls how CONNX opens and closes the underlying data file.

For relational databases, such as DB2, Oracle, and SQL Server, for example, TableCache has very little impact because relational tables do not need to be "opened".

When TableCache is set to 0, CONNX opens the file in the appropriate access mode when necessary, and closes the file as soon as it is no longer needed.

When TableCache is set to 1, the first time a query is executed that accesses a table in a given mode (either read only, or read/write), CONNX opens that file in the specified mode, and keeps the file open for the duration of the connection. When TableCache is enabled, the amount of memory used by the data server is increased.

For backward compatibility, the setting of 2 and 1 have the same meaning.

Default = 2.

Environment: Client, Windows, Unix Configuration Manager: CONNX Settings; Current Key = CONNX; Key Value/Value Name = TABLECACHE Unix Registry Setting: CONNX.TABLECACHE

# TCPIP

This setting is used by the CONNX Installation utility and does not need to be edited. It specifies whether TCP/IP was selected during the last installation.

# TCPIPDEBUG

To turn on TCP/IP Debug Messages, set the following values:

TCPIPDEBUG=1

Default=0 (no debug messages)

Note: Unless you are debugging, we recommend that you use the default setting.

**Environment**: Client, Windows Configuration Manager: CONNX Settings; Current Key = CONNX; Key Value/Value Name = TCPIPDEBUG

### TCPSIZE

To establish the CONNX JDBC Server TCP/IP packet size, set the following value:

TCPSIZE =32000

Controls the size of message buffers between CONNX32.dll and the database servers; acceptable values are 4096 to 32000.

Default value is 8192

**Environments:** Client, Windows, Unix Configuration Manager: CONNX Settings; Current Key = JDBC; Key Value/Value Name = TCPSIZE

Unix Registry Setting: JDBC.TCPSIZE

### TEMPPATH

To change the CONNX temporary directory for files created during query processing, set the following value:

TEMPPATH = c:\temp

If TEMPPATH is set, CONNX temporary files created during query processing will be placed in this directory.

If TEMPPATH is not set, temporary files will be placed in either (Windows) the directory indicated by the TEMP environment variable, or (Unix) the CONNX install directory.

Default values are:

- Windows: The directory indicated by the TEMP environment variable.
- Unix: The CONNX install directory.

**Environments:** Client, Windows, Unix Configuration Manager: CONNX Settings; Current Key = CONNX ; Key Value/Value Name = TEMPPATH

Unix Registry Setting: CONNX .TEMPPATH

## TEXTDBMS

Enables the dynamic compression/uncompression of specialized record layouts with variable length fields. Enabling this setting works in conjunction with the TextDBMS data type for variable length fields.

#### TEXTDBMS = 1

Do not enable this setting unless instructed to do so by CONNX Technical Support.

Default = 0.

Environments: Server Configuration Manager: CONNX Settings; Current Key = CONNX; Key Value/Value Name = TEXTDBMS

Unix Environment Variable: TEXTDBMS VMS Logical: TEXTDBMS Started Task: TEXTDBMS CICS: TEXTDBMS

## TIMEOUT

To set the TCP/IP timeout (the number of milliseconds that CONNX waits for a response) set the following value:

#### TIMEOUT=value

Replace value with the number of milliseconds to wait for a response from the CONNX server component. The default value is 3600000 (1 hour).

**Environment**: Client, Windows, Unix Configuration Manager: CONNX Settings; Current Key = CONNX; Key Value/Value Name = TIMEOUT Unix Registry Setting: CONNX.TIMEOUT

## TWOPHASECOMMIT

To establish two-phase commit when connecting to multiple Rdb databases located on the same physical VMS server, set the following value:

### TWOPHASECOMMIT=value

Default = 1.

Environment: Client, Windows, Unix

Configuration Manager: CONNX Settings; Current Key = CONNX\RDB; Key Value/Value Name = TWOPHASECOMMIT

Unix Registry Setting: CONNX.RDB.TWOPHASECOMMIT

### UPPERCASEONLY

To force column and table names to appear in uppercase upon import, set the following value:

UPPERCASEONLY=1

Forces column and table names to appear in uppercase upon import.

Default = 0.

Environment: Client, Windows, Unix

Configuration Manager: CONNX Settings; Current Key = CONNXCDD\OPTIONS; Key Value/Value Name = UPPERCASEONLY

Unix Registry Setting: CONNXCDD.OPTIONS.UPPERCASEONLY

## USE32KRECORDBUFFER

For Adabas on Open Systems (Unix/Linux and Windows), this setting forces the use of a 32K record buffer rather than the native 64K record buffer. This setting may be useful when connecting to an Adabas database that is running on a non Open Systems platform such as zOS, VSE or BS2000 via Entire Network running on an Open Systems platform. In this situation, CONNX detects that it is running on an Open Systems platform and attempts to use a 64K record buffer which will create an error condition if the database itself does not support 64K record buffers. Setting USE32KRECORDBUFFER to a value of 1 will force CONNX to use a 32K record buffer.

USE32KRECORDBUFFER = 1

Default = 0.

Note:

Setting USE32KRECORDBUFFER to 1 will force the use of a 32K record buffer for all connections regardless of whether or not the connection is being made to a non Open Systems platform.

Environments: Server, Windows, Unix, Adabas

Configuration Manager: CONNX Settings; Current Key = CONNX\Adabas; Key Value/Value Name = USE32KRECORDBUFFER

Unix Environment Variable: USE32KRECORDBUFFER

#### USECONNXSCHEMAFORNATIVE

To create tables in relational databases (such as SQL Server, Oracle, DB2, Sybase, and Informix) using the current CONNX schema (instead of the schema specified at import time), set the following value:

#### USECONNXSCHEMAFORNATIVE =1

When USECONNXSCHEMAFORNATIVE = 0, relational database tables are created using the schema specified at import time.

When USECONNXSCHEMAFORNATIVE = 1, relational database tables are created using the current CONNX schema.

**NOTE:** If the current CONNX schema name does not exist in the database, the specified schema must be valid on the target database. Otherwise, an error can occur on the Create Table command.

Default = 0

### Environments: Client, Windows, Unix

Configuration Manager: CONNX Settings; Current Key = CONNX\Adabas; Key Value/Value Name = USECONNXSCHEMAFORNATIVE

Unix Configuration Setting: USECONNXSCHEMAFORNATIVE

### USEDOUBLEFORNUMBER

To convert all Oracle Number (Numeric) data types to Double (instead of Decimal), set the following value:

#### USEDOUBLEFORNUMBER = 1

This setting only applies to Oracle.

Default = 0 (Function enabled).

Environments: Client, Windows, Unix Configuration Manager: CONNX Settings; Current Key = CONNX; Key Value/Value Name = USEDOUBLEFORNUMBER Unix Registry Setting: CONNX.USEDOUBLEFORNUMBER

### USEOLDADABASDECIMALDATATYPE

To map Adabas Unpacked Numeric fields to DECIMAL rather than SQL Numeric, set the following value:

#### USEOLDADABASDECIMALDATATYPE = 1

This setting only applies to Adabas.

In older versions of CONNX, the Adabas type Unpacked Numeric was mapped to decimal. In current versions, Adabas Unpacked Numeric is mapped to SQL Numeric. In most situations, this change in mapping will not affect the calling application. Set this value to 1 if you need to retain the older mapping.

Default = 0

**Environments:** Client, Windows, Unix Configuration Manager: CONNX Settings; Current Key = CONNX; Key Value/Value Name = USEOLDADABASDECIMALDATATYPE Unix Registry Setting: CONNX.USEOLDADABASDECIMALDATATYPE
### USEREXITFLAGS

This flag will determine when the Adabas user exit (if defined) is called.

enum CNXUSEREXITFLAGS
{
 CNX\_USEREXIT\_NONE = 0x00,
 CNX\_USEREXIT\_PRECALL = 0x01,
 CNX\_USEREXIT\_POSTCALL= 0x02
};

A value of 1 means the exit will be called before every adabas call.

A value of 2 means the exit will be called after every adabas call.

A value of 3 means the exit will be called before and after every adabas call.

Please see <u>USEREXITNAME32</u> and <u>USEREXITNAME64</u> for more details.

Default = 0

Environments: Client, Windows, Unix Configuration Manager: CONNX Settings; Current Key = CONNX\ADABAS; Key Value/Value Name = USEREXITFLAGS Unix Environment Variable : USEREXITFLAGS

#### **USEREXITNAME32**

The 32 bit CONNX Data Server user exit is currently available only for Adabas and C-ISAM.

For example -

On windows:

USEREXITNAME64 = e:\mydir\myuserexit.dll

On unix:

USEREXITNAME64 = /home/mydir/myuserexit.sl

The specified load module must export a public "C" function called "UserExitFunc" The function must have the following signature:

```
For Adabas:
int UserExitFunc(unsigned int threadid,
const char *userid,
const char * clientid,
void * AdabasControlBlock,
void * szFormatBuffer,
void * szRecordBuffer,
void *szSearchBuffer,
void *szValueBuffer,
void *szISNBuffer.
int nPrePost );
For C-ISAM:
enum CNXUSEREXITFLAGS
{
 CNX\_USEREXIT\_NONE = 0x00,
 CNX_USEREXIT_PRECALL = 0x01,
 CNX_USEREXIT_POSTCALL= 0x02
};
enum CNXUSEROPERATIONS
{
 CNX_USEREXIT_UPDATE = 0x01,
 CNX_USEREXIT_DELETE = 0x02,
  CNX_USEREXIT_INSERT = 0x04
};
int UserExitFunc(const char *userid,
const char* szFileName,
CNXUSEROPERATIONS nOperation,
```

CNXUSEREXITFLAGS flags,

const void \* uniqueID,

const void \* recordnumber, const void \* szRecord, int nRecordLength);

For Adabas the exit will be called either pre or post direct call based on the setting of the <u>USEREXITFLAGS</u> setting.

For C-ISAM

CONNX will call this function under the following circumstances:

1) When a record is inserted, the function is called after the insert has been successful.

2) When a record is updated, the function is called twice, once before the update, once after the update.

3) When a record is deleted, the function is called once after the delete is successful

Sample exit for Adabas:

#include "stdafx.h" #include <stdio.h> #include <stdlib.h> #pragma pack(1) typedef struct \_ADABASCONTROLBLOCK char cb cmd res[2]; // Reserved char cb\_cmd\_code[2]; // Command Code char cb\_cmd\_id[4]; // COMMAND ID #if defined (CNX\_LITTLE\_ENDIAN) char cb\_file\_nr; // File# char cb\_db\_id; // Database Number #else char cb\_db\_id; // Database Number char cb\_file\_nr; // File# #endif //short cb\_file\_nr; short cb\_return\_code; int cb\_isn; int cb\_isn\_l1; int cb\_isn\_quantity; unsigned short cb fmt buf lng; unsigned short cb\_rec\_buf\_lng; unsigned short cb\_sea\_buf\_lng; unsigned short cb val buf lng; unsigned short cb\_isn\_buf\_lng; char cb\_cop1; char cb\_cop2;

```
char cb_add1[8];
      char cb_add2[4];
      char cb_add3[8];
      char cb_add4[8];
      char cb add5[8];
      int cb cmd time;
      char cb_user_area[4];
      //
      } ADABASCONTROLBLOCK;
      #pragma pack()
      // This is an example of an exported function.
      extern "C" __declspec(dllexport) int UserExitFunc(unsigned int threadid, const char *userid, const
      char * clientid, void * AdabasControlBlock, void * szFormatBuffer, void * szRecordBuffer, void
      *szSearchBuffer, void *szValueBuffer, void *szISNBuffer, int nPrePost)
      {
             FILE * fp;
             fp = fopen("c:\\adaexit.log", "a+");
             if (fp)
                    {
                    ADABASCONTROLBLOCK * pBlock = (ADABASCONTROLBLOCK
                    *)AdabasControlBlock;
                    fprintf(fp, "thread (%d), user(%s), clientid(%s), adabas command(%2.2s)\n", threadid,
                    userid, clientid, pBlock->cb_cmd_code);
                    fclose(fp);
                    }
             return 0;
      }
Sample exit for CISAM:
      #include "stdafx.h"
      #include "stdio.h"
      extern "C" declspec(dllexport) int UserExitFunc(const char *userid, const char* szFileName, int
      nOperation, int flags, const void * uniqueID, const void * recordnumber, const void * szRecord, int
      nRecordLength)
      {
```

```
FILE * fp;
```

```
fp = fopen("c:\\cisamexit.log", "a+");
```

if (fp)

{

```
fprintf(fp, "user(%s), filename(%s), operation(%d), flag(%d) record(%-*.*s)\n", userid, szFileName, nOperation, flags, nRecordLength, nRecordLength, szRecord); fclose(fp);
```

```
}
return 0;
}
```

# Default = blank

Environments: Client, Windows, Unix Configuration Manager: CONNX Settings; Current Key = CONNX\ADABAS or CONNX\CISAM; Key Value/Value Name = USEREXITNAME32 Unix Environment Variable : USEREXITNAME32

#### **USEREXITNAME64**

The 64bit CONNX Data Server user exit is currently available only for Adabas and C-ISAM.

For example -

On windows:

USEREXITNAME64 = e:\mydir\myuserexit.dll

On unix:

USEREXITNAME64 = /home/mydir/myuserexit.sl

The specified load module must export a public "C" function called "UserExitFunc"

The function must have the following signature:

```
For Adabas:
int UserExitFunc(unsigned int threadid,
const char *userid,
const char * clientid,
void * AdabasControlBlock,
void * szFormatBuffer,
void * szRecordBuffer,
void *szSearchBuffer,
void *szValueBuffer,
void *szISNBuffer,
int nPrePost );
For C-ISAM:
enum CNXUSEREXITFLAGS
{
 CNX_USEREXIT_NONE = 0x00,
 CNX_USEREXIT_PRECALL = 0x01,
  CNX_USEREXIT_POSTCALL= 0x02
};
enum CNXUSEROPERATIONS
{
 CNX_USEREXIT_UPDATE = 0x01,
 CNX_USEREXIT_DELETE = 0x02,
 CNX_USEREXIT_INSERT = 0x04
};
int UserExitFunc(const char *userid,
const char* szFileName,
CNXUSEROPERATIONS nOperation,
```

CNXUSEREXITFLAGS flags,

const void \* uniqueID, const void \* recordnumber, const void \* szRecord, int nRecordLength);

For Adabas the exit will be called either pre or post direct call based on the setting of the USEREXITFLAGS setting.

For C-ISAM

CONNX will call this function under the following circumstances:

1) When a record is inserted, the function is called after the insert has been successful.

2) When a record is updated, the function is called twice, once before the update, once after the update.

3) When a record is deleted, the function is called once after the delete is successful

Sample exit for Adabas:

#include "stdafx.h" #include <stdio.h> #include <stdlib.h> #pragma pack(1) typedef struct \_ADABASCONTROLBLOCK { char cb\_cmd\_res[2]; // Reserved char cb cmd code[2]; // Command Code char cb\_cmd\_id[4]; // COMMAND ID #if defined (CNX\_LITTLE\_ENDIAN) char cb\_file\_nr; // File# char cb\_db\_id; // Database Number #else char cb db id; // Database Number char cb\_file\_nr; // File# #endif //short cb file nr; short cb\_return\_code; int cb\_isn; int cb isn I1; int cb\_isn\_quantity; unsigned short cb\_fmt\_buf\_lng; unsigned short cb\_rec\_buf\_lng; unsigned short cb\_sea\_buf\_lng; unsigned short cb val buf Ing; unsigned short cb\_isn\_buf\_lng; char cb\_cop1;

```
char cb_cop2;
      char cb_add1[8];
      char cb_add2[4];
      char cb_add3[8];
      char cb add4[8];
      char cb add5[8];
      int cb_cmd_time;
      char cb_user_area[4];
      //
      } ADABASCONTROLBLOCK;
      #pragma pack()
      // This is an example of an exported function.
      extern "C" declspec(dllexport) int UserExitFunc(unsigned int threadid, const char *userid, const
      char * clientid, void * AdabasControlBlock, void * szFormatBuffer, void * szRecordBuffer, void
      *szSearchBuffer, void *szValueBuffer, void *szISNBuffer, int nPrePost )
      {
             FILE * fp;
             fp = fopen("c:\\adaexit.log", "a+");
             if (fp)
                    {
                    ADABASCONTROLBLOCK * pBlock = (ADABASCONTROLBLOCK
                    *)AdabasControlBlock;
                    fprintf(fp, "thread (%d), user(%s), clientid(%s), adabas command(%2.2s)\n", threadid,
                    userid, clientid, pBlock->cb_cmd_code);
                    fclose(fp);
                    }
             return 0:
      }
Sample exit for CISAM:
      #include "stdafx.h"
      #include "stdio.h"
      extern "C" declspec(dllexport) int UserExitFunc(const char *userid, const char* szFileName, int
      nOperation, int flags, const void * uniqueID, const void * recordnumber, const void * szRecord, int
      nRecordLength)
      {
      FILE * fp;
      fp = fopen("c:\\cisamexit.log", "a+");
      if (fp)
             {
             fprintf(fp, "user(%s), filename(%s), operation(%d), flag(%d) record(%-*.*s)\n", userid,
             szFileName, nOperation, flags, nRecordLength, nRecordLength, szRecord);
```

```
fclose(fp);
}
return 0;
}
```

Default = blank

Environments: Client, Windows, Unix Configuration Manager: CONNX Settings; Current Key = CONNX\ADABAS or CONNX\CISAM; Key Value/Value Name = USEREXITNAME64 Unix Environment Variable : USEREXITNAME64

# USERID

The default userid that will populate the logon dialog when making a connection if no user is specified.

# Environments: Client, Windows CONNX

Configuration Manager: CONNX Settings; Current Key = CONNX/Defaults; Key Value/Value Name = USERID

### USESXCALL

For Adabas, disables the use of search SX type adabas commands when set to zero. This setting may be useful in preventing the overflow of adabas WORK area for large databases, but will result in slower performance if set to zero.

USESXCALL = 0

Default = 1.

**Environments:** Client, Server, Windows, Mainframe, Unix, Adabas Configuration Manager: CONNX Settings; Current Key = CONNX\Adabas; Key Value/Value Name = USESXCALL

Unix Environment Variable: USESXCALL Started Task:USESXCALL CICS: USESXCALL

# VMSServerType

This setting is used by the CONNX Installation utility and does not need to be edited. This specifies the type of VMS server selected during the install (VAX, Alpha, Itanium).

### YEARWINDOW

To configure the sliding date window for Year 2000 dates and help convert non-Y2K legacy date data, set the following values:

#### YEARWINDOW=nn

Enter the desired year-window where nn represents the dividing year between centuries.

Interpretation using the default value of 40 years:

Dates nn/nn/59 to nn/nn/99 are seen as 1959 to 1999.

Dates nn/nn/00 to nn/nn/58 are seen as 2000 to 2058.

The YearWindow setting affects the data types shown in the following table:

| CONNX Data Type              | SQL Data<br>Type | Length | Description                                                         |
|------------------------------|------------------|--------|---------------------------------------------------------------------|
| Text Date 2000<br>(YYMMDD)   | DATE             | 6      | Text Date in the specified format. Handles years 1941 to 2040.      |
| Text Date 2000<br>(MMDDYY)   | DATE             | 6      | Text Date in the specified format. Handles years 1941 to 2040.      |
| Text Date 2000<br>(DDMMYY)   | DATE             | 6      | Text Date in the specified format. Handles years 1941 to 2040.      |
| Long Date 2000<br>(YYMMDD)   | DATE             | 6      | Long Date in the specified format.<br>Handles years 1941 to 2040.   |
| Long Date 2000<br>(MMDDYY)   | DATE             | 6      | Long Date in the specified format.<br>Handles years 1941 to 2040.   |
| Long Date 2000<br>(DDMMYY)   | DATE             | 6      | Long Date in the specified format.<br>Handles years 1941 to 2040.   |
| Packed Date 2000<br>(YYMMDD) | DATE             | 4      | Packed Date in the specified format.<br>Handles years 1941 to 2040. |
| Packed Date 2000<br>(MMDDYY) | DATE             | 4      | Packed Date in the specified format.<br>Handles years 1941 to 2040. |
| Packed Date 2000<br>(DDMMYY) | DATE             | 4      | Packed Date in the specified format.<br>Handles years 1941 to 2040. |

Sliding Date Window Data Types

Default = 40 years.

Environment: Client, Windows, Unix

Configuration Manager: CONNX Settings; Current Key = CONNX; Key Value/Value Name = YearWindow

Unix Registry Setting: CONNX.YEARWINDOW

CONNX Configuration Manager (Windows)

### Managing Windows Configuration Settings

Use the CONNX Configuration Manager to manage your Windows configuration settings.

- Add Windows configuration settings
- <u>Change Windows configuration settings</u>
- <u>Remove Windows configuration settings</u>

#### To use the CONNX Configuration Manager to add new configuration settings

1. Click the **Start** button, and then point to **All Programs.** Point to **CONNX Driver** and then click **CONNX Configuration Manager.** 

A dialog box appears for users who do not have write access to the registry. Such users cannot modify any registry values. If you need to change registry settings, contact your network administrator.

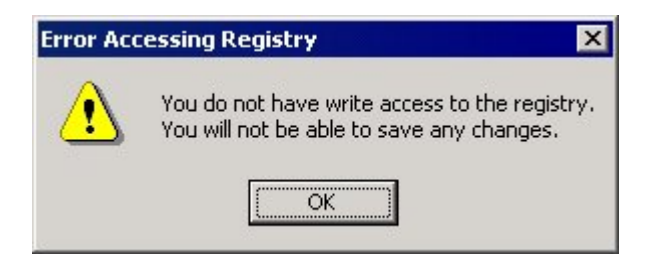

2. The CONNX Configuration Manager window appears.

| CONNX Configuration Manager                                                                                    |                                                                                                    |
|----------------------------------------------------------------------------------------------------|----------------------------------------------------------------------------------------------------|
| CONNX Settings CDD Settings InfoNaut User DSNs Syste                                                           | m DSNs <u>J</u> DBC                                                                                                    |
| Current Key                                                                                                    | <ul> <li>✓ View <u>3</u>2bit registry</li> <li>✓ View <u>6</u>4bit registry</li> <li>✓ <u>Apply changes to both 32bit and 64bit registry</u></li> <li><u>Value Name</u></li> </ul> |
| ANSITODEM<br>CNXALTUI<br>CONNECTIONPOOLING<br>CONNECTIONPOOLINGTIMEOUT<br>CONNECTPORT<br>CONNXENTERPRISESERVER | Value Da <u>t</u> a                                                                                                    |

The settings are for this machine running CONNX and are displayed on five tabs: CONNX Settings, CDD Settings, InfoNaut, User DSNs, and System DSNs. The **CONNX Settings** tab is selected by default.

3. Select a key location in the **Current Key** list box.

| CONNX Configuration Manager                                                                                                    |                                                                                                    |
|----------------------------------------------------------------------------------------------------|----------------------------------------------------------------------------------------------------|
| CONNX Settings CDD Settings InfoNaut User DSNs System                                                                             | n DSNs <u>J</u> DBC                                                                                                    |
| Current Key CONNX                                                                                                    | <ul> <li>View <u>3</u>2bit registry</li> <li>View <u>6</u>4bit registry</li> <li>Apply changes to both 32bit and 64bit registry</li> </ul> |
| <u>K</u> ey Values                                                                                                    | <u>V</u> alue Name                                                                                                    |
| CNXALTUI<br>CONNECTIONPOOLING<br>CONNECTIONPOOLINGTIMEOUT<br>CONNXENTERPRISESERVER<br>CONNXSTORESERVER<br>CONTINUEONGPF<br>DECNET | COMPRESS<br>Value Data<br>Add Delete Cancel                                                                                                |

4. Under **Value Name**, type the value to add. We will use COMPRESS for our example. The **Save** button changes to the **Add** button.

5. Enter the value data in the **Value Data** text box. In this example, COMPRESS was added as a Value with the selected data entered as "1".

| CONNX Configuration Manager                                                                                 | _ 🗆 ×                                                                                                    |
|----------------------------------------------------------------------------------------------------|----------------------------------------------------------------------------------------------------|
| CONNX Settings CDD Settings InfoNaut User DSNs System                                                       | n DSNs <u>J</u> DBC                                                                                                    |
| Cur <u>r</u> ent Key CONNX                                                                                  | <ul> <li>View <u>32bit registry</u></li> <li>View <u>64bit registry</u></li> <li>Apply changes to both 32bit and 64bit registry</li> </ul> |
|                                                                                                    |                                                                                                    |
| CONNECTIONPOOLING<br>CONNECTIONPOOLINGTIMEOUT<br>CONNXENTERPRISESERVER<br>CONNXSTORESERVER<br>CONTINUEONGPF | Value Da <u>t</u> a                                                                                                    |
| DECNET                                                                                                    | <u>A</u> dd <u>D</u> elete <u>Cancel</u>                                                                                                   |

6. Click **Add** to add the new value to the registry.

7. On a 64bit Windows operating system, the radio buttons to view 32bit or 64bit registry settings is displayed. If you wish the setting be applied to both the 32bit and 64bit registry, check the "Apply changes to both..." check box. If a setting should only be applied to one, select the appropriate radio button and uncheck the "Apply changes to both..." check box.

#### To use the CONNX Configuration Manager to change or update configuration settings

1. Click the **Start** button, and then point to **All Programs.** Point to **CONNX Driver** and then click **CONNX Configuration Manager.** 

A dialog box appears for users who do not have write access to the registry. Such users cannot modify any registry values. If you need to change registry settings, contact your network administrator.

| Error Acc | essing Registry 🗙                                                                          |
|-----------|--------------------------------------------------------------------------------------------|
| ⚠         | You do not have write access to the registry.<br>You will not be able to save any changes. |
|           | (ОК]                                                                                       |

2. The CONNX Configuration Manager window appears.

| CONNX Configuration Manager                                                                                                    |                                                                                                    |
|----------------------------------------------------------------------------------------------------|----------------------------------------------------------------------------------------------------|
| CONNX Settings CDD Settings InfoNaut User DSNs Sy                                                                                  | stem DSNs _DBC                                                                                                    |
| Cur <u>r</u> ent Key CONNX  Key Values                                                                                             | <ul> <li>C View <u>3</u>2bit registry</li> <li>✓ View <u>6</u>4bit registry</li> <li>✓ Apply changes to both 32bit and 64bit registry</li> <li>Value Name</li> </ul> |
| ANSITOOEM<br>CNXALTUI<br>CONNECTIONPOOLING<br>CONNECTIONPOOLINGTIMEOUT<br>CONNECTPORT<br>CONNXENTERPRISESERVER<br>CONNXSTORESERVER | Value Data Value Data Save Delete Cancel                                                                                                    |

The settings are for this machine running CONNX and are displayed on five tabs: CONNX Settings, CDD Settings, InfoNaut, User DSNs, and System DSNs. The **CONNX Settings** tab is selected by default.

On 64bit Windows operating systems, the View 32bit registry and View 64bit registry radio buttons will be shown. These radio buttons allow different configuration settings for 32bit and 64bit versions of the CONNX driver, JDBC server, etc. **NOTE:** Most settings should be the same for both, but in some cases - such as path locations or port numbers - the values need to be different between the 32bit and 64bit version. In these cases, the "Apply changes to both..." check box should be unchecked when making changes.

3. Select the drop down list to change the current key.

| CONNX Configuration Manager                                 |                                                                                                    |
|-------------------------------------------------------------|----------------------------------------------------------------------------------------------------|
| CONNX Settings CDD Settings InfoNaut User DSNs System       | em DSNs <u>J</u> DBC                                                                                                    |
| Current Key CONNX CONNX CONNXADABAS CONNX/CISAM CONNXCISAM  | <ul> <li>View <u>3</u>2bit registry</li> <li>View <u>6</u>4bit registry</li> <li>Apply changes to both 32bit and 64bit registry</li> <li><u>Value Name</u></li> </ul> |
| CONNXIDATABASES<br>CONNXIDATASYNC<br>CONNXIDB2<br>CONNXIDBS | Value Da <u>t</u> a                                                                                                    |
| CONNXSTORESERVER<br>CONTINUEONGPF                           | Save Delete Cancel                                                                                                    |

4. The Key Values for the selected key are displayed in the **Key Values** text box. Select a Value from the list to change. In this example, TCPIP is selected.

| R CONNX Configuration Manager                                                                 |                                                                                                    |
|-----------------------------------------------------------------------------------------------|----------------------------------------------------------------------------------------------------|
| CONNX Settings CDD Settings InfoNaut User DSNs Syste                                          | em DSNs <u>J</u> DBC                                                                                                    |
| Current Key CONNX                                                                             | <ul> <li>View <u>3</u>2bit registry</li> <li>View <u>6</u>4bit registry</li> <li>Apply changes to both 32bit and 64bit registry</li> </ul> |
| Key Values                                                                                    | Value Name                                                                                                    |
| LICENSESOURCE<br>LOCALSYSTEMACCOUNT<br>SHARECONNECTIONCOUNT<br>SHARECONNECTIONS<br>TABLECACHE | Value Da <u>t</u> a<br>1                                                                                                    |
| TCPIP                                                                                         | <u>Save</u> <u>D</u> elete <u>Cancel</u>                                                                                                   |

5. The data for the Value appears in the **Value Data** text box. The data stored in the Value can be modified by changing the contents of the **Value Data** text box. Once the data is changed, click on the **Save** button to store the change. See CONNX File Settings for more information on Value settings for each selected or available Value.

6. Select the **CDD Settings** tab for information on the CDD setting for the user machine. The default setting appears in the list box. See CONNX CDD Registry File Settings for more information on CDD Value settings.

| 🐕 CONNX Configuration Manager                         |                                                                                        |
|-------------------------------------------------------|----------------------------------------------------------------------------------------|
| CONNX Settings CDD Settings InfoNaut User DSNs System | em DSNs <u>J</u> DBC                                                                   |
| Cur <u>r</u> ent Key CONNXCDD                         | <ul> <li>○ View <u>3</u>2bit registry</li> <li>● View <u>6</u>4bit registry</li> </ul> |
| CONNXCDD<br>CONNXCDD\Defaults<br>CONNXCDD\OPTIONS     | Apply changes to both 32bit and 64bit registry                                         |
|                                                       | Value Da <u>t</u> a                                                                    |
|                                                       |                                                                                        |
|                                                       |                                                                                        |

Select the down arrow in the list box to view other options related to this computer.

7. Select a Value in the **Key Value** list box to view the value name and value data. In this example, you can view the USERID and NODE Values.

| CONNX Configuration Manager                         | _ 🗆 ×                                                        |
|-----------------------------------------------------|--------------------------------------------------------------|
| CONNX Settings CDD Settings InfoNaut User DSNs Syst | em DSNs _DBC                                                 |
| Current Key CONNXCDD                                | C View <u>3</u> 2bit registry<br>View <u>6</u> 4bit registry |
| Key Values                                          | Apply changes to both 32bit and 64bit registry               |
| VIEWTYPE                                            | VIEWTYPE<br>Value Data                                       |
|                                                     | 2                                                            |
|                                                     | <u>Save</u> elete <u>C</u> ancel                             |

8. Type any desired changes in the Value Data text box and press the Save button..

9. Select the **InfoNaut** tab to view the InfoNaut registry keys available to this user on this machine. Registry configuration options for InfoNaut are listed in InfoNaut Registry Configuration Options in the InfoNaut Help File.

**NOTE:** InfoNaut settings are stored in the HKEY\_CURRENT\_USER area of the registry and therefore have no 32bit/64bit difference. All changes to InfoNaut settings apply to both the 32bit and 64bit versions of the product.

| CONNX Configuration Manager                                                                                       |                          |
|----------------------------------------------------------------------------------------------------|--------------------------|
| CONNX Settings CDD Settings InfoNaut Us                                                                           | er DSNs System DSNs JDBC |
| Cur <u>r</u> ent Key                                                                                              |                          |
| InfoNaut                                                                                                    | <u> </u>                 |
|                                                                                                    |                          |
| <u>K</u> ey Values                                                                                                | <u>V</u> alue Name       |
| Key Values ADVANCEDOPTIONS                                                                                        | Value Name               |
| Key Values<br>ADVANCEDOPTIONS<br>CONNECTIONCOUNT<br>CRITERIACOUNT                                                 | Value Name Value Data    |
| Key Values<br>ADVANCEDOPTIONS<br>CONNECTIONCOUNT<br>CRITERIACOUNT<br>ENABLEREADWRITE                              | Value Name Value Data    |
| Key Values<br>ADVANCEDOPTIONS<br>CONNECTIONCOUNT<br>CRITERIACOUNT<br>ENABLEREADWRITE<br>LASTCONNECTION<br>PLAYAVI | Value Name Value Data    |

10. Select the **User DSNs** tab to view the CONNX User DSNs available to this user on this machine.

| CONNX Configuration Manager                       |                    |
|---------------------------------------------------|--------------------|
| CONNX Settings CDD Settings InfoNaut User DSNs Sy | zstem DSNsDBC      |
| Cur <u>r</u> ent Key                              |                    |
| accesstest                                        | -                  |
| Kev Values                                        | Value Name         |
| APPLICATION                                       |                    |
| DATADICTIONARY                                    | Value Data         |
| DRIVER                                            |                    |
| EXCLUSIVE                                         |                    |
|                                                   | ▼                  |
| DAILWAI JENTEN                                    | Save Delete Cancel |

11. Select the arrow in the list box to view the entire list of CONNX User DSNs available to this user on this machine.

| CONNX Configuration Manager          |                       |
|--------------------------------------|-----------------------|
| CONNX Settings CDD Settings InfoNaut | DSNs System DSNs JDBC |
| Current Key                          |                       |
| accesstest                           | <b>•</b>              |
| a2sql05                              |                       |
| aaa                                  |                       |
| accesstest                           | Value Name            |
| bluton2008_sql                       |                       |
| cnxfruits                            | 1                     |
| CXX712                               | Value Data            |
| UGLdemoHC_ACC                        |                       |
| EXCLUSIVE                            |                       |
| FILETYPE                             |                       |
| GATEWAYSERVER                        | Save Delete Cancel    |
|                                      |                       |
|                                      |                       |

12. Select a **User DSN** containing the settings to alter or add, and then select a **Value** from the **Key Values** list box.

| CONNX Configuration Manager                           |                                 |
|-------------------------------------------------------|---------------------------------|
| CONNX Settings CDD Settings InfoNaut User DSNs System | DSNs JDBC                       |
| Current Key                                           |                                 |
| accesstest                                            |                                 |
| Key Values                                            | <u>V</u> alue Name              |
| APPLICATION<br>DATADICTIONARY                         | DRIVER                          |
| DESCRIPTION                                           | Value Da <u>t</u> a             |
| EXCLUSIVE<br>FILETYPE                                 | C:\Windows\SysWOW64\CONNX32.DLL |
| GATEWAYSERVER                                         | Save Delete Cancel              |

13. By selecting CONNX9SAMPLES32/DRIVER, you can view the location of the .DLL associated with the ODBC driver used for the CONNX sample databases. Select other Values to view related data.

14. Select the **System DSNs** tab to see the CONNX System DSNs available on this machine.

| JDBC<br>View <u>3</u> 2bit registry                                                      |
|------------------------------------------------------------------------------------------|
| View <u>3</u> 2bit registry                                                              |
| View <u>6</u> 4bit registry<br>Apply changes to both 32bit and 64bit registry<br>ue Name |
| ue Da <u>t</u> a                                                                         |
|                                                                                          |

15. Select the arrow in the list box to view the entire list of CONNX System DSNs available on this machine.

16. Select a **System DSN** containing the settings to change, and then select a Value from the **Key Values** list box.

17. Change the selected Value data by entering new data in the **Value Data** text box.

18. Select the **JDBC** tab to see the CONNX System JDBC parameters available to this user on this machine. In this example, by selecting LOGLOC from the **Key Values** list box, you can change the location of the .log file.

| CONNX Configuration Manager                           |                                                |
|-------------------------------------------------------|------------------------------------------------|
| CONNX Settings CDD Settings InfoNaut User DSNs System | m DSNs JDBC                                    |
| Cur <u>r</u> ent Key                                  | View 32bit registry                            |
| JDBC 🔹                                                | C View 64bit registry                          |
|                                                       | Apply changes to both 32bit and 64bit registry |
| <u>K</u> ey Values                                    | <u>V</u> alue Name                             |
| DEBUGLEVEL                                            | LOGLOC                                         |
| LOGLOC                                                | Value Data                                     |
| PORT                                                  | C:\CONNX32                                     |
| TCPSIZE                                               |                                                |
|                                                       | Save Delete Cancel                             |
|                                                       |                                                |

- 21. Click the **Save** button to store these changes.
- 22. Click the **Close** button to close the application.

**Note:** If no User or System DSNs exist on this machine, a dialog box appears stating that no CONNX data source names were found.

#### To use the CONNX Configuration Manager to remove file settings

1. Click the **Start** button, and then point to **All Programs.** Point to **CONNX Driver** and then click **CONNX Configuration Manager.** 

A dialog box appears for users who do not have write access to the registry. Such users cannot modify any registry values. If you need to change registry settings, contact your network administrator.

| ou do not have write access to the registry.<br>ou will not be able to save any changes. |
|------------------------------------------------------------------------------------------|
|                                                                                          |

2. The CONNX Configuration Manager window appears.

•

| CONNX Configuration Manager                                                                                                    |                                                                                                    |
|----------------------------------------------------------------------------------------------------|----------------------------------------------------------------------------------------------------|
| CONNX Settings CDD Settings InfoNaut User DSNs Syst                                                                                | em DSNs JDBC                                                                                                    |
| Cur <u>r</u> ent Key CONNX  Key Values                                                                                             | <ul> <li>View <u>3</u>2bit registry</li> <li>View <u>6</u>4bit registry</li> <li>Apply changes to both 32bit and 64bit registry</li> <li>Value Name</li> </ul> |
| ANSITOOEM<br>CNXALTUI<br>CONNECTIONPOOLING<br>CONNECTIONPOOLINGTIMEOUT<br>CONNECTPORT<br>CONNXENTERPRISESERVER<br>CONNXSTORESERVER | Value Da <u>t</u> a                                                                                                    |

The settings are for this machine running CONNX and are displayed on five tabs: CONNX Settings, CDD Settings, InfoNaut, User DSNs, and System DSNs. The **CONNX Settings** tab is selected by default.

On 64bit Windows operating systems, the View 32bit registry and View 64bit registry radio buttons will be shown. These radio buttons allow different configuration settings for 32bit and 64bit versions of the CONNX driver, JDBC server, etc. **NOTE:** Most settings should be the same for both, but in some cases - such as path locations or port numbers - the values need to be different between the 32bit and 64bit version. In these cases, the "Apply changes to both..." check box should be unchecked when making changes.

3. Select a Key location in the **Current Key** list box.

| CONNX Configuration Manager                                                                                                    | _ 🗆 ×                                                                                                    |
|----------------------------------------------------------------------------------------------------|----------------------------------------------------------------------------------------------------|
| CONNX Settings CDD Settings InfoNaut User DSNs System                                                                              | m DSNs _]DBC                                                                                                    |
| Current Key CONNX  Key Values                                                                                                    | <ul> <li>View <u>3</u>2bit registry</li> <li>View <u>6</u>4bit registry</li> <li>Apply changes to both 32bit and 64bit registry</li> <li>Value Name</li> </ul> |
| ANSITOOEM<br>CNXALTUI<br>CONNECTIONPOOLING<br>CONNECTIONPOOLINGTIMEOUT<br>CONNECTPORT<br>CONNXENTERPRISESERVER<br>CONNXSTORESERVER | CONNECTPORT<br>Value Da <u>t</u> a<br>6701<br><u>Save D</u> elete <u>C</u> ancel                                                                               |

- 4. Select a Value to delete in the **Key Value** list box.
- 5. Click **Delete**. The Value is removed from the **Key Value** list box and the Registry.
- 6. Click **Close**.

CONNX SQLRegistry Program (Unix)

### Configuring the CONNX Client and the JDBC Server

### **CONNX** Client

When the CONNX Client is installed and run on Unix, the shared object (libconnx32) uses and retrieves the required settings from the connxreg.db file. <u>SQLRegistry Program - update configuration settings</u> contains information about specific registry settings.

### JDBC Server

When the JDBC Server is installed and run on a non-Windows platform, however, the cnxjdbc.exe program retrieves the required JDBC settings and DSN registrations from connxreg.db file. <u>SQLRegistry</u> <u>Program - update configuration settings</u> contains information about specific registry settings.

#### SQLRegistry Program - update UNIX configuration settings

A SQLRegistry executable file (.exe) is installed on your machine when you install the CONNX client component on UNIX.

After the installation process is complete, export the CONNXREGISTRY environment variable (CONNXREGISTRY = /home/cnxuser/connx/connxclient/connxreg.db) into your UNIX environment. Each UNIX system may have a slightly different export method.

**Note:** The CONNXREGISTRY configuration setting (environment variable) is required and referenced by the CONNX client component and the JDBC Server program to access the registry file.

The SQLRegistry program is a command-line program. To run the program, proceed to the directory where the program is installed on your machine without passing an additional argument, for example, "/sqlregistry".

A menu is displayed:

- 1. Display registry keys and values
- 2. Create a registry key value
- 3. Update registry key value
- 4. Delete registry key value
- 5. Exit Program

You may also pass additional argument(s) when you run this program. To learn the usage, type "./sqlregistry help", the following messages will be displayed:

```
Usage ./sqlregistry: [Registry file,] (option) 1|2|3|4 , Key,
  (datatype) 0|1|2, Value
option: 1=display, 2=create, 3=update, 4=delete, 5=create_or_update
datatype: 0=integer, 1=string, 2=binary
```

For example:

To display the settings stored in the registry file, type:

"./sqlregistry display" or "./sqlregistry 1"

To insert/update a string setting, use the following sequence:

./sqlregistry update CONNX.DSNS.mYDSN string
 "/home/cnxuser/connx/connxclient.sample.cdd; My DSN connections;"

# Links to Data Server Configuration Settings

Links to all the CONNX Data Server Configuration settings topics, in alphabetical order, can be found here.

# "A" Configuration Settings

| ADA_DEBUG_TRACE_MASK      |
|---------------------------|
| ADA LOCKDONTWAIT          |
| ADA_NOQUALIFYBINARY       |
| ADA_RESPECT_ISN_ON_INSERT |
| ADA WAITTIME              |
| ALLOWMIXEDPWD             |

# "C" Configuration Settings

| <u>CNXBARNARD</u>        |
|--------------------------|
| <u>CNXBATCHBUFFER</u>    |
| CNXCONNECTBACK           |
| <u>CNXDECNETTASK</u>     |
| <u>CNXDIR</u>            |
| <u>CNXHASH</u>           |
| CNXKBAUTHORIZE           |
|                          |
| <u>CNXLISTENER</u>       |
| CNX_LIBRARY_PATH         |
| <u>CNXMUALPHA</u>        |
| <u>CNXNOPREAUTHORIZE</u> |
| <u>CNXNOPOST</u>         |
|                          |
| CNX_NO_TIMER             |
| CNXOLDLICENSE            |
| CNX_PASS_TICKETS         |
|                          |
| CNXRUNPORT               |

| <u>CNXSELECT</u> |
|------------------|
| CNXSOCKETTIMEOUT |
| CNXTCPIPBUFFER   |
| CNXTRUEUCX       |
| <u>CNXUSEMBX</u> |

# "D" Configuration Settings

DEBUG

# "E" Configuration Settings

# ENTIRENETWORK ENTIRENETWORKMULTIFETCHFIXED

### "F" Configuration Settings

FASTPATHMATCH

# "H" Configuration Settings

HONORDBIDFILEID

# "K" Configuration Settings

**KEEPGROUPS** 

### "L" Configuration Settings

**LISTENQUOTA** 

# "M" Configuration Settings

| MAXROWSCOMPARED    |
|--------------------|
| MAXROWSFETCHED     |
| MAXROWSFETCHEDFAIL |
| MAXSOCKET          |
| MULTIFETCH         |

# "O" Configuration Settings

| <u>OPATTRIBUTES</u>       |
|---------------------------|
| <u>OPDONTCALL</u>         |
| OPEXF                     |
| OPEXU                     |
| <u>OPMAXCMDID</u>         |
| <u>OPMAXHOLD</u>          |
| <u>OPMAXISN</u>           |
| <u>OPNONACTIVITY</u>      |
| OPREADONLY                |
| <u>OPSEARCHTIME</u>       |
| OPTIMEOUT                 |
| ORACLEBULKMODEDISABLEFLAG |

# "R" Configuration Settings

**REISSUEOP** 

### **"S" Configuration Settings**

SBCCSID SUPERDESCRIPTORASFIELD

# "T" Configuration Settings

TEXTDBMS

### "U" Configuration Settings

CONNX 14.5 User Reference Guide

USESXCALL

#### How to set Mainframe Started Task Configuration Settings

To add, change or delete CONNX configuration settings/environmental variables parameters for mainframe started task jobs (VSAM, QSAM, ADABAS), change CNXPARMS.

All settings are read once at either listener or server startup.

It always requires either a restart of the listener or connection of the new server for a new setting to take effect.

CNXPARMS is a member of the .CNTL dataset in the CONNX DSN HLQ that you specified when you installed CONNX to the mainframe

**Example**: If your CONNX DSN HLQ name is CONNX.TEST, you will find CNXPARMS in CONNX.TEST.CNTL.

When you install CONNX, a CNXPARMS member is created with some default values, as shown below:

| Session A                                                                  | - P390 - p390.w                 | s - [24 x 80]        |                |                        |                             |                         |
|----------------------------------------------------------------------------|---------------------------------|----------------------|----------------|------------------------|-----------------------------|-------------------------|
| <u>File Edit View</u>                                                      | <u>Communication</u> <u>A</u> d | tions <u>W</u> indow | Help           |                        |                             |                         |
|                                                                            |                                 |                      |                |                        |                             |                         |
| <u>F</u> ile                                                               | <u>E</u> dit <u>C</u>           | onfirm               | Menu Utilit    | ies C <u>o</u> mpilers | s <u>T</u> est <u>H</u> elp |                         |
|                                                                            |                                 |                      |                |                        |                             |                         |
| EDIT                                                                       | CONN                            | X.STA58              | 091.CNTL (CNXF | ARMS) - 01.00          | Colu                        | mns 00001 00072         |
| Command                                                                    | d ===>                          |                      |                |                        |                             | Scroll ===> <u>PAGE</u> |
| *****                                                                      | *****                           | *****                | *****          | * Top of Data          | ******                      | *****                   |
| ==MSG>                                                                     | -Warning                        | - The U              | NDO command i  | s not availabl         | le until you ch             | ange                    |
| ==MSG> your edit profile using the command RECOVERY ON.                    |                                 |                      |                |                        |                             |                         |
| ==MSG>                                                                     | -CAUTION                        | – Profi              | le is set to   | STATS ON. Stat         | tistics did not             | exist for               |
| ==MSG> this member, but will be generated if data is saved.                |                                 |                      |                |                        |                             |                         |
| 000001                                                                     | =DEBUG=0                        |                      |                |                        |                             |                         |
| 000002                                                                     | =CNXRUNP                        | ORT=650              | 0              |                        |                             |                         |
| 000003 =CNXNOPREAUTHORIZE=0                                                |                                 |                      |                |                        |                             |                         |
| 000004 =CNXCONNECTBACK=0                                                   |                                 |                      |                |                        |                             |                         |
| 000005 =IMPORTALTINDEXES=0                                                 |                                 |                      |                |                        |                             |                         |
| 000006 =FASTPATHMATCH=0                                                    |                                 |                      |                |                        |                             |                         |
| 000007                                                                     |                                 |                      |                |                        |                             |                         |
| *****                                                                      | ******                          | *****                | *****          | Bottom of Dat          | ta ***********              | *****                   |
|                                                                            |                                 |                      |                |                        |                             |                         |
|                                                                            |                                 |                      |                |                        |                             |                         |
|                                                                            |                                 |                      |                |                        |                             |                         |
|                                                                            |                                 |                      |                |                        |                             |                         |
|                                                                            |                                 |                      |                |                        |                             |                         |
| F1=He1                                                                     | lp F                            | 2=Split              | F3=Exit        | F5=Rfind               | F6=Rchange                  | e F7=Up                 |
| F8=Dou                                                                     | in F                            | 9=Swap               | F10=Left       | F11=Right              | F12=Cancel                  |                         |
| M <u>A</u> a                                                               |                                 |                      |                |                        |                             | 04/015                  |
| ග් Connected to remote server/host P390 using lu/pool SCOTCP01 and port 23 |                                 |                      |                |                        |                             |                         |

To add a configuration setting or environmental variable, add it to CNXPARMS and use the format: =PARAMETER=value **Example**: To set ADA\_DEBUG\_TRACE\_MASK, enter the following in CNXPARMS: =ADA\_DEBUG\_TRACE\_MASK=1

To remove a configuration setting/environmental variable, delete it from CNXPARMS.

**Note**: Any changes to CNXPARMS are not picked up until the started task job is stopped and then restarted.

### **CICS Configuration Instructions (Mainframe)**

To add, change or delete CONNX configuration settings/environmental variables for mainframe CICS jobs (VSAM, CISAM, ADABAS), use the NX01 transaction.

All settings are read once at either listener or server startup.

It always requires either a restart of the listener or connection of the new server for a new setting to take effect.

The basic format of the command is: NX01 PARAMETER value

To remove a parameter and return to default behavior, enter the command without a value **NX01 PARAMETER** 

Example: To set the environmental variable ADA\_DEBUG\_TRACE\_MASK enter: NX01 ADA\_DEBUG\_TRACE\_MASK 1

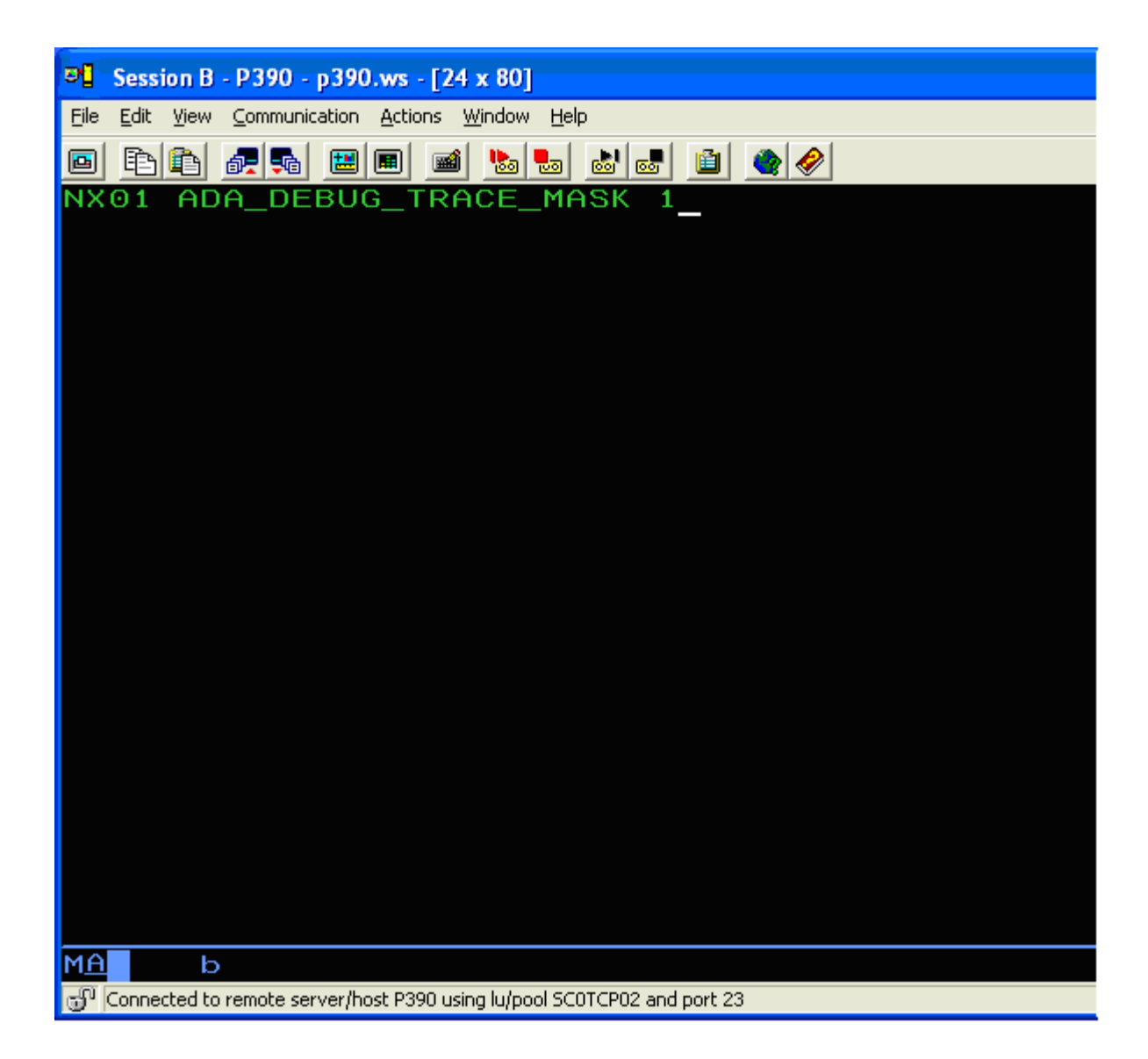

After the environmental variable has been entered the following appears:

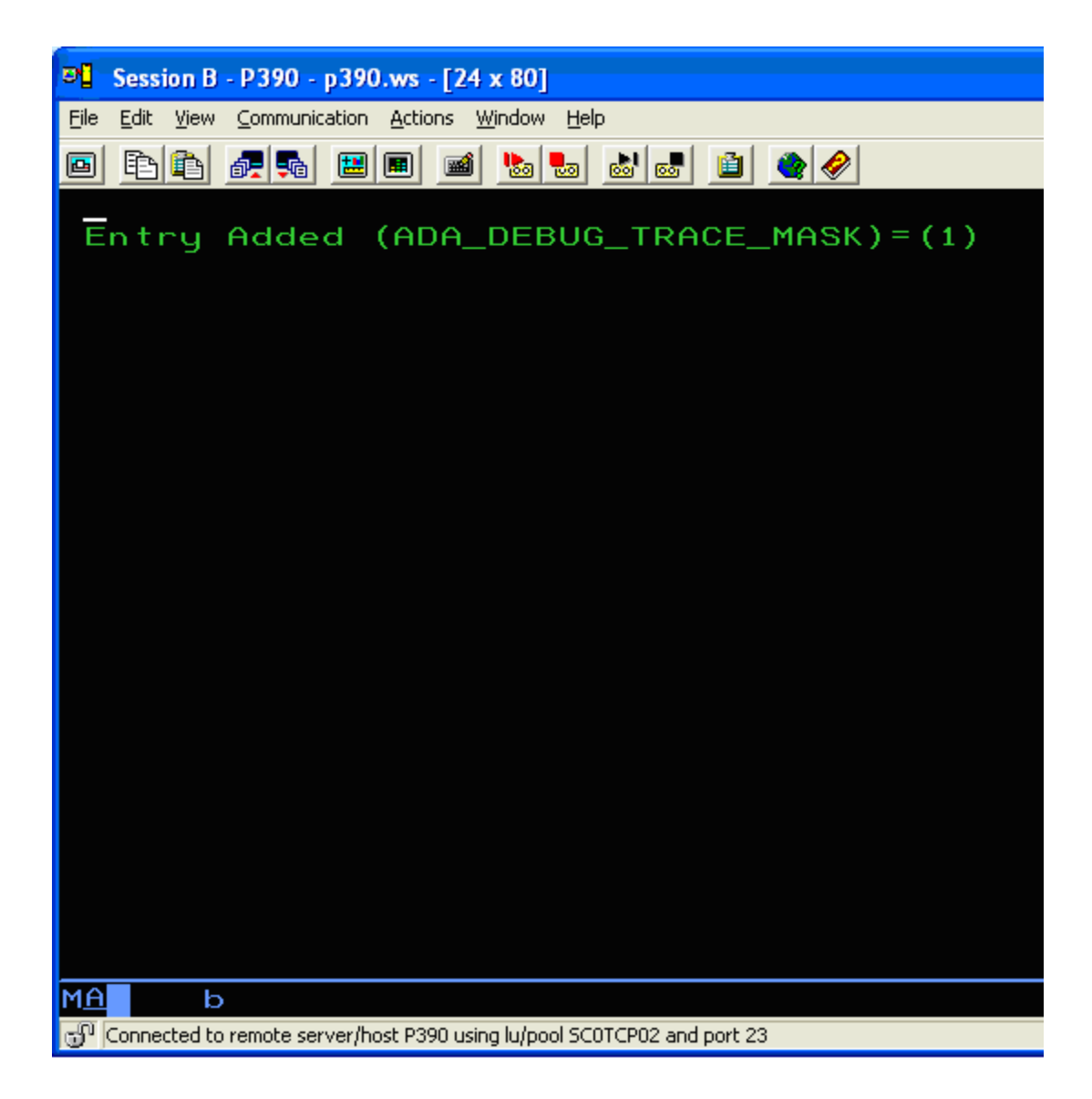

Entering the NX01 transaction without any values allows you to view any CONNX configuration settings/environmental variables that have been set using NX01:

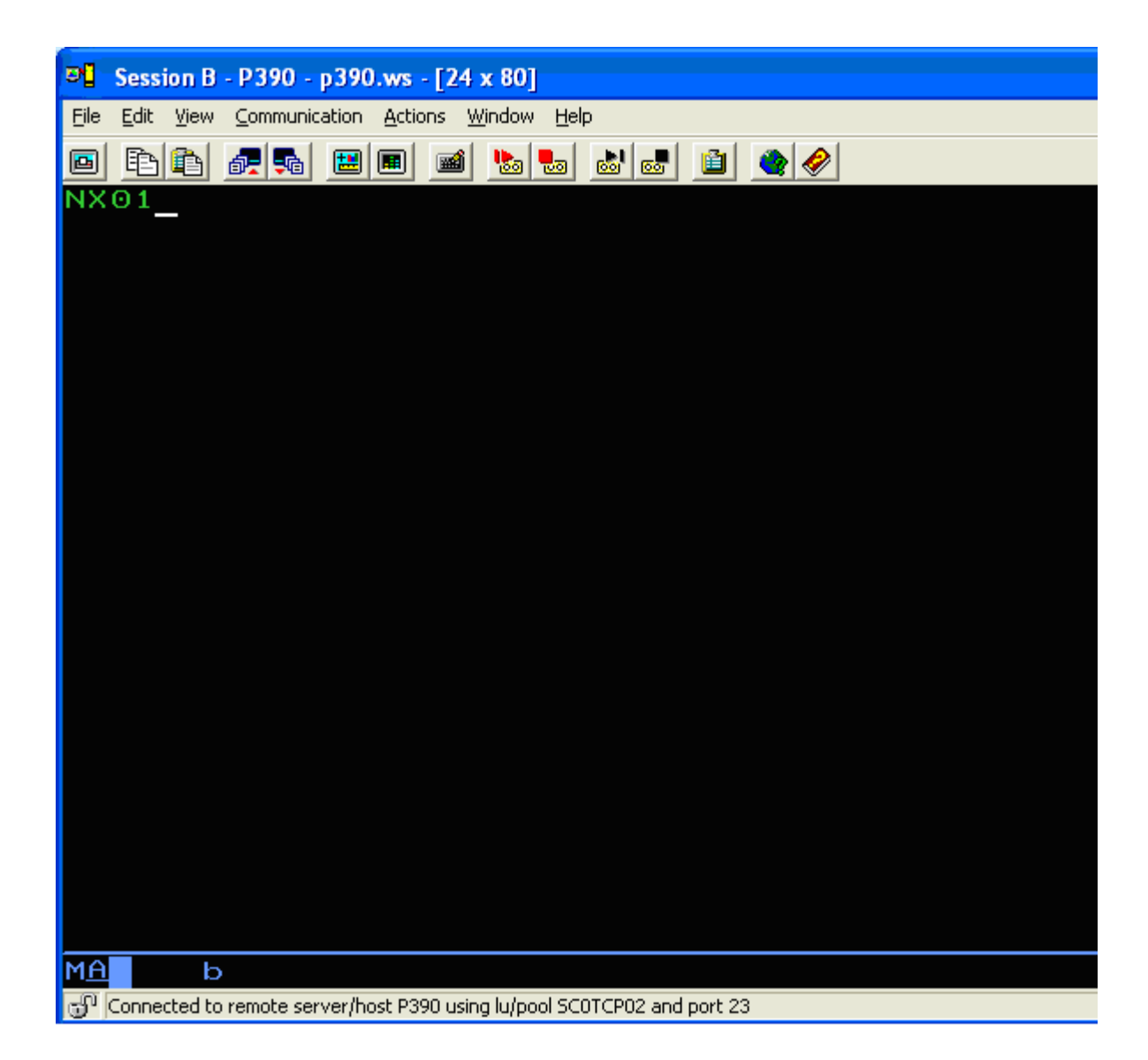

The variables that have been set by the NX01 transaction appear:
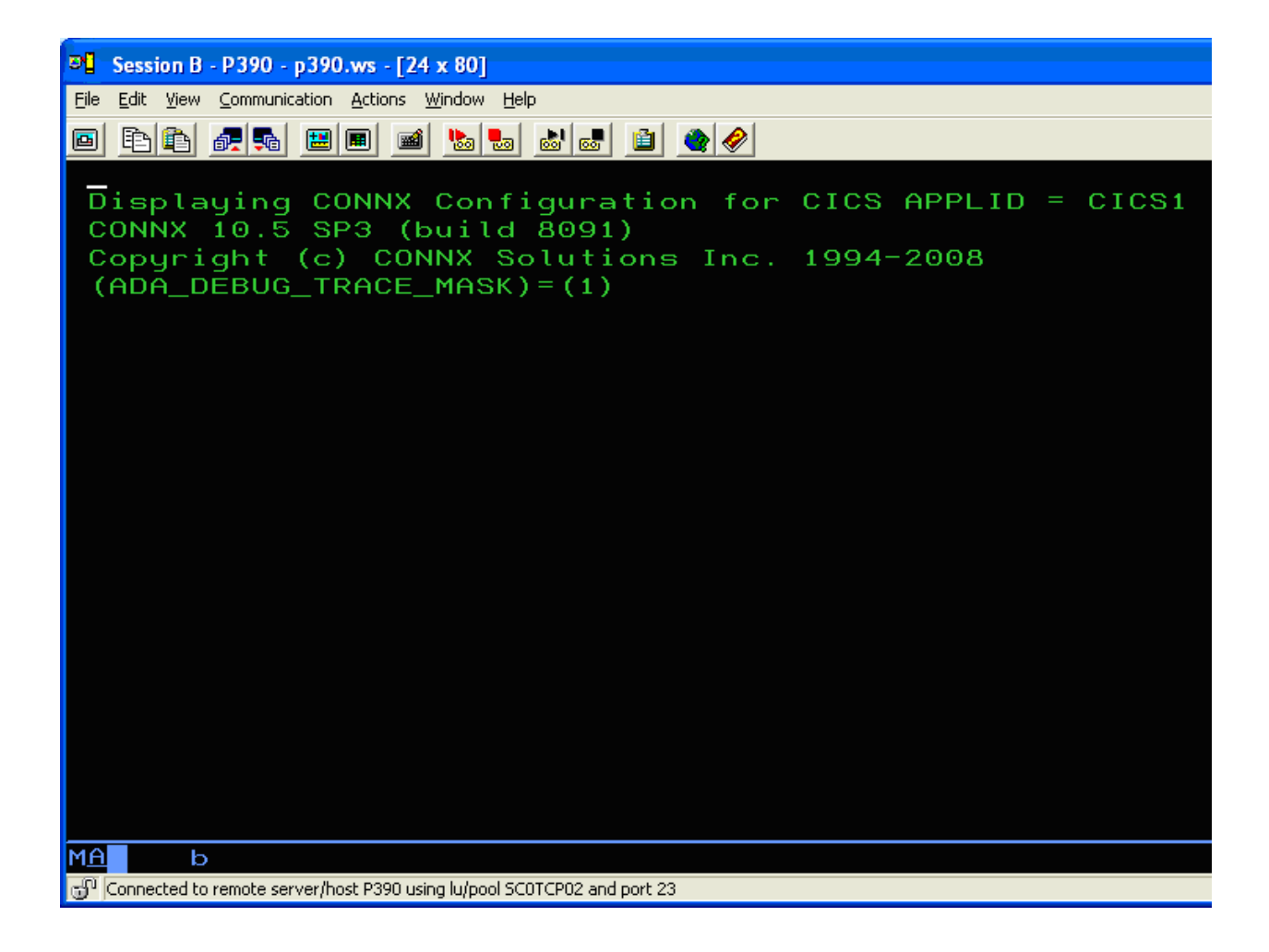

#### **Chapter 15 - CONNX Catalog Structure**

#### Schemas

An Information Schema provides metadata about a given database (catalog).

CONNX provides this capability through System Catalog tables in a CONNX CDD. System catalog tables represent the CDD tables/database/columns metadata (which include Information Schema metadata).

In CONNX, the System Catalog tables are in a single schema: CONNXSCHEMA.

You can access CONNXSCHEMA (the CONNX Catalog Tables) using SQL Query Statements. Your applications would use the CONNXSCHEMA system tables to determine the SQL statement metadata.

All of the schema tables can also be accessed using INFORMATION\_SCHEMA.<schema table name>

**Example**: An application which wants to know the total length of a column so they would know how big to make a text box would issue a call similar to:

Select \* from CONNXSCHEMA.dbo.COLUMNS where columnname='CUSTOMERNAME'. or

Select \* from INFORMATION\_SCHEMA.COLUMNS where columnname='CUSTOMERNAME'.

Below is a list of the CONNXSCHEMA tables:

CONNXSCHEMA.dbo.BASE TABLES CONNXSCHEMA.dbo.CLUSTERS CONNXSCHEMA.dbo.COLUMN PRIVILEGES CONNXSCHEMA.dbo.COLUMNS CONNXSCHEMA.dbo.CONSTRAINT\_COLUMN\_USAGE CONNXSCHEMA.dbo.CONSTRAINT TABLE USAGE CONNXSCHEMA.dbo.DATABASES CONNXSCHEMA.dbo.INFORMATION\_SCHEMA\_CATALOG\_NAME CONNXSCHEMA.dbo.KEY\_COLUMN\_USAGE CONNXSCHEMA.dbo.NOT\_NULL\_CONSTRAINTS CONNXSCHEMA.dbo.REFERENTIAL\_CONSTRAINTS CONNXSCHEMA.dbo.SCHEMATA CONNXSCHEMA.dbo.SERVER INFO CONNXSCHEMA.dbo.syscnxColumnPrivleges CONNXSCHEMA.dbo.syscnxColumns CONNXSCHEMA.dbo.syscnxForeighKeys CONNXSCHEMA.dbo.syscnxGetTypeInfo CONNXSCHEMA.dbo.syscnxPrimaryKeys CONNXSCHEMA.dbo.syscnxProcedureColumns CONNXSCHEMA.dbo.syscnxProcedures CONNXSCHEMA.dbo.syscnxSpecialColumns CONNXSCHEMA.dbo.syscnxStatistics

CONNXSCHEMA.dbo.syscnxTablePrivileges CONNXSCHEMA.dbo.syscnxTables CONNXSCHEMA.dbo.TABLE\_CONSTRAINTS CONNXSCHEMA.dbo.TABLE\_INDEXES CONNXSCHEMA.dbo.TABLE PRIVILEGES CONNXSCHEMA.dbo.TABLES CONNXSCHEMA.dbo.USERS CONNXSCHEMA.dbo.VIEW\_COLUMN\_USAGE CONNXSCHEMA.dbo.VIEW\_TABLE\_USAGE CONNXSCHEMA.dbo.VIEWS

If you want to see the CONNXSCHEMA tables, go to INFONAUT, and select the checkbox where it asks to see the system tables. This will allow you to view the table's contents.

#### View Description Tables

#### **Table Notation**

For each view, the columns are listed with their names, data types, indications, if NULL is possible, and short description. The data types are shown here as symbolic identifiers to describe a specific role:

| identifier | CHAR(128).                               |
|------------|------------------------------------------|
| yes_no     | CHAR(3) with a content of "YES" or "NO". |

#### Notes:

- 1. all undelimited identifiers in the catalog are represented in upper case characters.
- 2. "y" in the column "N" indicates that the column may contain NULL values.
- 3. "n" in the column "N" indicates that the column must not contain NULL values.

#### Base\_Tables View

Lists the base tables defined in the catalog.

| Column        | Data Type  | Ν | Description                                   |
|---------------|------------|---|-----------------------------------------------|
| RECORD_NUMBER | integer    | n | unique identifier for this record of metadata |
| TABLE_CATALOG | identifier | n | table catalog                                 |
| TABLE_SCHEMA  | identifier | n | table schema                                  |
| TABLE_NAME    | identifier | n | table name                                    |
| DB_NR         | integer    | n | Adabas database number                        |
| FILE_NR       | integer    | n | Adabas file number                            |
| TABLE_LEVEL   | integer    | n | table level: 0, 1, 2                          |

## **Clusters View**

Describes the clusters contained in the catalog.

| Column          | Data Type  | N | Description                                   |
|-----------------|------------|---|-----------------------------------------------|
| RECORD_NUMBER   | integer    | n | unique identifier for this record of metadata |
| CLUSTER_CATALOG | identifier | n | cluster catalog                               |
| CLUSTER_SCHEMA  | identifier | n | cluster schema name                           |
| CLUSTER_NAME    | identifier | n | cluster name                                  |
| DB_NR           | integer    | n | Adabas database number                        |
| FILE_NR         | integer    | n | Adabas file number                            |

## **Databases View**

Identifies the database properties for each catalog in the data dictionary.

| Column                            | Data<br>Type | Ν | Description                                                         |
|-----------------------------------|--------------|---|---------------------------------------------------------------------|
| RECORD_NUMBER                     | integer      | n | unique identifier for this record of metadata                       |
| DATABASE_NAME                     | identifier   | n | database/catalog name                                               |
| DATABASE_PHYSICAL_NAME            | identifier   | n | database physical description                                       |
| DATABASE_TYPE                     | identifier   | n | database type                                                       |
| PORT                              | integer      | n | tcp/ip port number for the data server                              |
| ENTERPRISE_SERVER_SERVICE_ENABLED | integer      | n | is this database configured to use the<br>enterprise server service |
| DEFAULT_HOST_NAME                 | identifier   | n | default server name for the database connection                     |
| REMARKS                           | identifier   | n | comments                                                            |

## Server\_Info View

Provides server information.

| Column          | Data Type  | N | Description                                      |
|-----------------|------------|---|--------------------------------------------------|
| RECORD_NUMBER   | integer    | n | unique identifier for this record of metadata    |
| SERVER_NAME     | identifier | n | server name                                      |
| NODE_NAME       | identifier | n | database name                                    |
| SERVER_VERSION  | identifier | n | server version (currently set to client version) |
| CATALOG_VERSION | identifier | n | catalog version (currently unused)               |

# Information\_Schema\_Catalog\_Name View

| Column        | Data Type  | Ν | Description                                   |
|---------------|------------|---|-----------------------------------------------|
| RECORD_NUMBER | integer    | n | unique identifier for this record of metadata |
| CATALOG_NAME  | identifier | n | "CONNXSCHEMA"                                 |

## Schemata View

Describes the catalog schemas.

| Column                        | Data<br>Type | N | Description                                          |
|-------------------------------|--------------|---|------------------------------------------------------|
| RECORD_NUMBER                 | integer      | n | unique identifier for this record of metadata        |
| CATALOG_NAME                  | identifier   | n | schema catalog                                       |
| SCHEMA_NAME                   | identifier   | n | schema name                                          |
| SCHEMA_OWNER                  | identifier   | n | schema owner                                         |
| DEFAULT_CHARACTER_SET_CATALOG | identifier   | n | default character set for catalog (currently unused) |
| DEFAULT_CHARACTER_SET_SCHEMA  | identifier   | n | default character set for schema (currently unused)  |
| DEFAULT_CHARACTER_SET_NAME    | identifier   | n | default character set for name (currently unused)    |

## **Tables View**

Lists the tables defined in the catalog.

| Column        | Data Type   | N | Description                                   |
|---------------|-------------|---|-----------------------------------------------|
| RECORD_NUMBER | integer     | n | unique identifier for this record of metadata |
| TABLE_CATALOG | identifier  | n | table catalog                                 |
| TABLE_SCHEMA  | identifier  | n | table schema                                  |
| TABLE_NAME    | identifier  | n | table name                                    |
| TABLE_TYPE    | enumeration | n | table type: Base Table or View                |

#### Views View

Lists the views defined in the catalog.

| Column          | Data Type   | N | Description                                   |
|-----------------|-------------|---|-----------------------------------------------|
| RECORD_NUMBER   | integer     | n | unique identifier for this record of metadata |
| TABLE_CATALOG   | identifier  | n | table catalog                                 |
| TABLE_SCHEMA    | identifier  | n | table schema                                  |
| TABLE_NAME      | identifier  | n | table name                                    |
| VIEW_DEFINITION | char(4000)  | n | The SQL source string of the view definition. |
| CHECK_OPTION    | enumeration | n | Cascade                                       |
| IS_UPDATABLE    | yes_no      | n | is this field updatable?                      |
| SCHEMA_CONTEXT  | identifier  | n | dbo                                           |

## **Columns View**

Describes the columns of the tables defined in the catalog.

| Column                   | Data Type   | Ν | Description                                                                          |
|--------------------------|-------------|---|--------------------------------------------------------------------------------------|
| RECORD_NUMBER            | integer     | n | unique identifier for this record of metadata                                        |
| TABLE_CATALOG            | identifier  | n | table catalog                                                                        |
| TABLE_SCHEMA             | identifier  | n | table schema                                                                         |
| TABLE_NAME               | identifier  | n | table name                                                                           |
| COLUMN_NAME              | identifier  | n | column name                                                                          |
| ORDINAL_POSITION         | integer     | n | ordinal position inside the containing table.                                        |
| COLUMN_DEFAULT           | long_alpha  | у | default option in character representation.                                          |
| IS_NULLABLE              | yes_no      | n | Y if Null is possible, N if not possible.                                            |
| DATA_TYPE_NUMBER         | short       | n | data type (in integer form)                                                          |
| DATA_TYPE                | enumeration | n | data type (in text form)                                                             |
| CHARACTER_MAXIMUM_LENGTH | long        | n | physical length of data in characters.                                               |
| CHARACTER_OCTET_LENGTH   | long        | n | physical length of data in bytes.                                                    |
| NUMERIC_PRECISION        | long        | n | precision of the data.                                                               |
| NUMERIC_PRECISION_RADIX  | short       | n | Radix of the precision. Radix is 2 for floating point data and 10 for integral data. |
| NUMERIC_SCALE            | short       | n | scale of the data.                                                                   |
| DATETIME_PRECISION       | short       | n | precision of the timestamp                                                           |
| SHORT_NAME               | char(2)     | у | Adabas short name                                                                    |
| MU_POS                   | short       | У | Position of the column within an Adabas MU field.                                    |
| COLUMN_LEVEL short       |             | n | 0 = non MU/PE column, 1 = top<br>level MU or PE, 2 = MU within PE                    |
| COLUMN_TYPE              | enumeration | n | always returns "Ordinary"                                                            |
| CHARACTER_SET_CATALOG    | identifier  | n | character set of the catalog<br>(currently not used)                                 |
| CHARACTER_SET_SCHEMA     | identifier  | n | character set of the schema<br>(currently not used)                                  |
| CHARACTER_SET_NAME       | identifier  | n | character set of the name<br>(currently not used)                                    |
| COLLATION_CATALOG        | identifier  | n | collation of the catalog (currently                                                  |

|                  |            |   | not used)                                          |
|------------------|------------|---|----------------------------------------------------|
| COLLATION_SCHEMA | identifier | n | collation of the schema (currently not used)       |
| COLLATION_NAME   | identifier | n | collation of the name (currently not used)         |
| DOMAIN_CATALOG   | identifier | n | domain name of the catalog<br>(currently not used) |
| DOMAIN_SCHEMA    | identifier | n | domain name of the schema<br>(currently not used)  |
| DOMAIN_NAME      | identifier | n | domain name (currently not used)                   |

## Table\_Privileges View

Describes the privileges for the tables defined in the catalog. This view is part of the ANSI SQL-2 standard Information Schema.

| Column         | Data Type   | N | Description                                                                   |
|----------------|-------------|---|-------------------------------------------------------------------------------|
| RECORD_NUMBER  | integer     | n | unique identifier for this record of metadata                                 |
| GRANTOR        | identifier  | n | User who granted privilege.                                                   |
| GRANTEE        | identifier  | n | User who was granted privilege.                                               |
| TABLE_CATALOG  | identifier  | n | catalog name                                                                  |
| TABLE_SCHEMA   | identifier  | n | schema name                                                                   |
| TABLE_NAME     | identifier  | n | table name                                                                    |
| PRIVILEGE_TYPE | enumeration | n | privilege type: SELECT or INSERT or DELETE or UPDATE or EXECUTE or REFERENCES |
| IS_GRANTABLE   | yes_no      | n | YES if privilege is grantable; NO if not                                      |

# Column\_Privileges View

Describes the privileges on the columns defined in the catalog. This view is part of the ANSI SQL-2 standard Information Schema.

| Column        | Data Type   | N | Description                                                                   |  |
|---------------|-------------|---|-------------------------------------------------------------------------------|--|
| RECORD_NUMBER | integer     | n | unique identifier for this record of metadata                                 |  |
| GRANTOR       | identifier  | n | user who granted privilege.                                                   |  |
| GRANTEE       | identifier  | n | user who was granted privilege.                                               |  |
| TABLE_CATALOG | identifier  | n | table catalog                                                                 |  |
| TABLE_SCHEMA  | identifier  | n | schema name                                                                   |  |
| TABLE_NAME    | identifier  | n | table name                                                                    |  |
| COLUMN_NAME   | identifier  | n | column name                                                                   |  |
| PRIVLEGE_TYPE | enumeration | n | privilege type: SELECT or INSERT or DELETE or UPDATE or EXECUTE or REFERENCES |  |
| IS_GRANTABLE  | yes_no      | n | YES if privilege is grantable; NO if not                                      |  |

## Table\_Constraints View

Describes the table constraints.

| Column             | Data Type   | Ν | Description                                         |
|--------------------|-------------|---|-----------------------------------------------------|
| RECORD_NUMBER      | integer     | n | unique identifier for this record of metadata       |
| CONSTRAINT_CATALOG | identifier  | n | constraint catalog                                  |
| CONSTRAINT_SCHEMA  | identifier  | n | constraint schema                                   |
| CONSTRAINT_NAME    | identifier  | n | constraint name                                     |
| TABLE_CATALOG      | identifier  | n | table catalog                                       |
| TABLE_SCHEMA       | identifier  | n | table schema                                        |
| TABLE_NAME         | identifier  | n | table name                                          |
| CONSTRAINT_TYPE    | enumeration | n | NOT NULL or UNIQUE or PRIMARY KEY or<br>FOREIGN KEY |
| IS_DEFERABLE       | yes_no      | n | currently always 'N'                                |
| INITIALLY_DEFERRED | yes_no      | n | currently always 'N'                                |
| SHORT_NAME         | char(2)     | у | Internal Adabas Identification of the constraint    |

## Table\_Indexes View

Describes the indices of the tables and the type of the index.

| Column          | Data<br>Type | N | Description                                                                  |  |
|-----------------|--------------|---|------------------------------------------------------------------------------|--|
| RECORD_NUMBER   | integer      | n | unique identifier for this record of metadata                                |  |
| INDEX_CATALOG   | identifier   | n | index catalog                                                                |  |
| INDEX_SCHEMA    | identifier   | n | index schema                                                                 |  |
| INDEX_NAME      | identifier   | n | index name                                                                   |  |
| TABLE_CATALOG   | identifier   | n | table catalog                                                                |  |
| TABLE_SCHEMA    | identifier   | n | Table schema                                                                 |  |
| TABLE_NAME      | identifier   | n | Table name                                                                   |  |
| SHORT_NAME      | char(2)      | n | Internal Adabas identification of the index                                  |  |
| IS_MULTIPLE     | yes_no       | n | Index is based on Adabas MU/PE field                                         |  |
| IS_MU_UQINDEX   | yes_no       | n | Multiple index has the Adabas UQ option                                      |  |
| INDEX_DATA_TYPE | char(128)    | У | contains zero or more of the following attributes:<br>INDEX, PRIMARY, UNIQUE |  |

#### Key\_Column\_Usage View

For every constraint (except NOT\_NULL) and every index, the used columns and their ordinal positions within this order are listed.

| Column             | Data Type   | Ν | Description                                                               |
|--------------------|-------------|---|---------------------------------------------------------------------------|
| RECORD_NUMBER      | integer     | n | unique identifier for this record of metadata                             |
| CONSTRAINT_CATALOG | identifier  | n | constraint catalog                                                        |
| CONSTRAINT_SCHEMA  | identifier  | n | constraint schema                                                         |
| CONSTRAINT_NAME    | identifier  | n | constraint name                                                           |
| TABLE_CATALOG      | identifier  | n | table catalog                                                             |
| TABLE_SCHEMA       | identifier  | n | table schema                                                              |
| TABLE_NAME         | identifier  | n | table name                                                                |
| COLUMN_NAME        | identifier  | n | column name                                                               |
| ORDINAL_POSTION    | short       | n | ordinal position of the column element inside the containing key          |
| CONSTRAINT_TYPE    | enumeration | n | contains zero or more of the following attributes: INDEX, PRIMARY, UNIQUE |

## Not\_Null\_Constraints View

Describes the NOT NULL constraints.

| Column             | Data Type  | Ν                    | Description                                   |
|--------------------|------------|----------------------|-----------------------------------------------|
| RECORD_NUMBER      | integer    | n                    | unique identifier for this record of metadata |
| CONSTRAINT_CATALOG | identifier | n constraint catalog |                                               |
| CONSTRAINT_SCHEMA  | identifier | n constraint schema  |                                               |
| CONSTRAINT_NAME    | identifier | n                    | constraint name                               |
| TABLE_CATALOG      | identifier | n                    | table catalog                                 |
| TABLE_SCHEMA       | identifier | n                    | table schema                                  |
| TABLE_NAME         | identifier | n                    | table name                                    |
| COLUMN_NAME        | identifier | n                    | column name                                   |

## View\_Table\_Usage View

Identifies the table on which the catalog's views are dependent. This view is part of the ANSI SQL-2 standard Information Schema.

| Column        | Data Type  | Ν                                      | Description                                   |
|---------------|------------|----------------------------------------|-----------------------------------------------|
| RECORD_NUMBER | integer    | n                                      | unique identifier for this record of metadata |
| VIEW_CATALOG  | identifier | n view catalog (currently always CONN) |                                               |
| VIEW_SCHEMA   | identifier | n                                      | view schema                                   |
| VIEW_NAME     | identifier | n                                      | view name                                     |
| TABLE_CATALOG | identifier | n                                      | table catalog                                 |
| TABLE_SCHEMA  | identifier | n                                      | table schema                                  |
| TABLE_NAME    | identifier | n                                      | table name                                    |

## View\_Column\_Usage View

Identifies the columns on which the catalog's views are dependent. This view is part of the ANSI SQL-2 standard Information Schema.

| Column        | Data Type  | N                                      | Description                                   |
|---------------|------------|----------------------------------------|-----------------------------------------------|
| RECORD_NUMBER | integer    | n                                      | unique identifier for this record of metadata |
| VIEW_CATALOG  | identifier | n view catalog (currently always CONN) |                                               |
| VIEW_SCHEMA   | identifier | n                                      | view schema                                   |
| VIEW_NAME     | identifier | n                                      | view name                                     |
| TABLE_CATALOG | identifier | n                                      | table catalog                                 |
| TABLE_SCHEMA  | identifier | n                                      | table schema                                  |
| TABLE_NAME    | identifier | n                                      | table name                                    |
| COLUMN_NAME   | identifier | n                                      | column name                                   |

## Constraint\_Table\_Usage View

Identifies the tables that are referenced by referential constraints. This view is part of the ANSI SQL-2 standard Information Schema.

| Column             | Data Type  | N | Description                                   |
|--------------------|------------|---|-----------------------------------------------|
| RECORD_NUMBER      | integer    | n | unique identifier for this record of metadata |
| TABLE_CATALOG      | identifier | n | table catalog                                 |
| TABLE_SCHEMA       | identifier | n | table schema                                  |
| TABLE_NAME         | identifier | n | table name                                    |
| CONSTRAINT_CATALOG | identifier | n | constraint catalog                            |
| CONSTRAINT_SCHEMA  | identifier | n | constraint schema                             |
| CONSTRAINT_NAME    | identifier | n | constraint name                               |

## Constraint\_Column\_Usage View

Identifies the columns that are referenced by referential constraints. This view is part of the ANSI SQL-2 standard Information Schema.

| Column             | Data Type  | N | Description                                   |
|--------------------|------------|---|-----------------------------------------------|
| RECORD_NUMBER      | integer    | n | unique identifier for this record of metadata |
| TABLE_CATALOG      | identifier | n | table catalog                                 |
| TABLE_SCHEMA       | identifier | n | table schema                                  |
| TABLE_NAME         | identifier | n | table name                                    |
| COLUMN_NAME        | identifier | n | column name                                   |
| CONSTRAINT_CATALOG | identifier | n | constraint catalog                            |
| CONSTRAINT_SCHEMA  | identifier | n | constraint schema                             |
| CONSTRAINT_NAME    | identifier | n | constraint name                               |

## Referential\_Constraints View

Describes the referential constraints.

| Column                    | Data Type   | Ν | Description                                                        |
|---------------------------|-------------|---|--------------------------------------------------------------------|
| RECORD_NUMBER             | integer     | n | unique identifier for this record of metadata                      |
| CONSTRAINT_CATALOG        | identifier  | n | constraint catalog                                                 |
| CONSTRAINT_SCHEMA         | identifier  | n | constraint schema                                                  |
| CONSTRAINT_NAME           | identifier  | n | constraint name                                                    |
| UNIQUE_CONSTRAINT_CATALOG | identifier  | n | unique constraint catalog                                          |
| UNIQUE_CONSTRAINT_SCHEMA  | identifier  | n | unique constraint schema                                           |
| UNIQUE_CONSTRAINT_NAME    | identifier  | n | unique constraint name                                             |
| MATCH_OPTION              | enumeration | n | match option: NONE or PARTIAL or FULL                              |
| UPDATE_RULE               | enumeration | n | update rule: NO ACTION or<br>CASCADE or SET NULL or SET<br>DEFAULT |
| DELETE_RULE               | enumeration | n | delete rule: NO ACTION or<br>CASCADE or SET NULL or SET<br>DEFAULT |
| IS_CLUSTERING             | yes_no      | n | Y if the referential constraint is<br>implied by a table cluster   |

## **Users View**

Identifies users.

| Column        | Data Type  | Ν | Description                                     |
|---------------|------------|---|-------------------------------------------------|
| RECORD_NUMBER | integer    | n | unique identifier for this record of metadata   |
| USER_ID       | identifier | n | user name                                       |
| USER_SCHEMA   | identifier | n | schema for the user                             |
| CHARACTER_SET | identifier | n | character set for the user (not currently used) |

#### Chapter 16 - Data Types

#### **Relational Databases**

#### OLE DB Data Types

The following table contains the available data types for OLE DB-compliant databases supported by CONNX.

| CONNX Data<br>Type           | SQL Data<br>Type | Length  | VMS Equivalent<br>Data Type | Description                                                                                                    |
|------------------------------|------------------|---------|-----------------------------|----------------------------------------------------------------------------------------------------|
| Access Currency              | CURRENCY         | -1      |                             |                                                                                                    |
| Binary                       | CHAR             | 8       |                             | This date should not be used. It is<br>here for backward compatibility. See<br>VMS DATE/Time.<br>This converts a VMS date into a 23-<br>character string. |
| Binary (Text)                | CHAR             | -1      |                             |                                                                                                    |
| OLEDB Date                   | DATE             | 6       |                             | 16-byte Timestamp with no time information.                                                                                                    |
| OLEDB Decimal                | DECIMAL          | -1      |                             | 4-byte number with precision and scale.                                                                                                    |
| OLEDB Double                 | DOUBLE           | 8       |                             | Double precision floating pint.                                                                                                    |
| OLEDB Number                 | DECIMAL          | -1      |                             | 4-byte number with precision and scale.                                                                                                    |
| OLEDB Real                   | REAL             | 4       |                             | Single precision floating point.                                                                                                    |
| OLEDB Time                   | TIME             | 16      |                             | 16-byte Timestamp with no date information.                                                                                                    |
| OLEDB<br>Timestamp           | TIMESTAMP        | 16      |                             | 16-byte Timestamp                                                                                                    |
| OLEDB Wstr                   | UNICODE          | 1-255   |                             | Unicode string                                                                                                    |
| Text (Right Space<br>Padded) | CHAR             | 1-30000 | Text<br>Maxcim Yes/No       | Alphanumeric and symbols. (1-<br>30000 chars); same as Text but with<br>right space padding.                                                              |
| Unsigned Byte                | TINYINT          | 1       |                             |                                                                                                    |
| Unsigned Byte<br>Double      | DOUBLE           | 1       |                             |                                                                                                    |
| Unsigned Byte -><br>Decimal  | DECIMAL          | 1       |                             |                                                                                                    |
| Unsigned Long                | INTEGER          | 4       |                             |                                                                                                    |

# Oracle Data Types

The following table contains the available data types for Oracle databases supported by CONNX.

| CONNX Data<br>Type              | SQL Data<br>Type  | Length       | VMS Equivalent<br>Data Type     | Description                                                                                           |
|---------------------------------|-------------------|--------------|---------------------------------|----------------------------------------------------------------------------------------------------|
| Big Double Text                 | CHAR              | 48           |                                 | Oracle Large Number (38)                                                                              |
| Binary (Text)                   | CHAR              | 1-30000      | Maxcim RFA Maxcim Byte<br>Array | The binary field is not<br>converted. It provides<br>access to raw, unaltered<br>data in an RMS file. |
| BLOB                            | LONG<br>VARBINARY | 0-2147483000 |                                 | Binary Large Object                                                                                   |
| CLOB                            | LONG VARCHAR      | 0-2147483000 |                                 | Character Large Object                                                                                |
| Oracle Date                     | TIMESTAMP         | 16           |                                 | Oracle Date                                                                                           |
| Oracle<br>MLSLABEL              | BINARY            | 1-19         |                                 | Oracle MLSLABEL                                                                                       |
| Oracle Rowid                    | BINARY            | 16           |                                 | Oracle Rowid                                                                                          |
| Oracle<br>Timestamp             | TIMESTAMP         | -1           |                                 |                                                                                                    |
| Text (Right<br>Space Padded)    | CHAR              | 1-30000      | Text<br>Maxcim Yes/No           | Alphanumeric and symbols.<br>(1-30000 chars); same as<br>Text but with right space<br>padding.        |
| Text Space<br>Padded (no nulls) | CHAR              | -1           |                                 |                                                                                                    |
| Varbinary                       | VARBINARY         | -1           |                                 |                                                                                                    |

# DB2 Data Types

The following table contains the available data types for DB2 databases supported by CONNX.

| CONNX Data<br>Type              | SQL Data<br>Type | Length | ODBC Data Type | Description                                                                                                    |
|---------------------------------|------------------|--------|----------------|----------------------------------------------------------------------------------------------------|
| DB2 Eur Date<br>(dd.mm.yyyy)    | Date             | 10     | SQL_DATE       |                                                                                                    |
| DB2 Eur Time<br>(hh.mm.ss.)     | Time             | 8      | SQL_TIME       |                                                                                                    |
| DB2 IEEE 4-byte float           | Real             | 4      | SQL_REAL       | 4-byte byte-reversed (little endian) IEEE float                                                                                                    |
| DB2 IEEE 8-byte float           | Double           | 8      | SQL_DOUBLE     | 8-byte byte-reversed (little endian) IEEE float                                                                                                    |
| DB2 IEEE Big E 4-<br>byte float | Real             | 4      | SQL_REAL       | 4-byte big endian IEEE float                                                                                                    |
| DB2 IEEE Big E 8-<br>byte float | Double           | 8      | SQL_DOUBLE     | 8-byte big endian IEEE float                                                                                                    |
| DB2 ISO Date<br>(YYYY-MM-DD)    | Date             | 10     | SQL_DATE       | ISO DATE column                                                                                                    |
| DB2 ISO Time<br>(hh.mm.ss)      | Time             | 8      | SQL_TIME       | ISO TIME column                                                                                                    |
| DB2 JIS Date<br>(YYYY-MM-DD)    | Date             | 10     | SQL_DATE       |                                                                                                    |
| DB2 JIS Time<br>(hh:mm:ss)      | Time             | 8      | SQL_TIME       |                                                                                                    |
| DB2 Longword<br>Big Endian      | Integer          | 4      | SQL_INTEGER    |                                                                                                    |
| DB2 Longword<br>Integer         | Integer          | 4      | SQL_INTEGER    | 4-byte signed long integer (-2147483648<br>thru +2147483647)                                                                                                    |
| DB2 Mainframe 4-<br>byte float  | Real             | 4      | SQL_REAL       | Mainframe DB2 (MVS or OS/390) 4-byte float                                                                                                    |
| DB2 Mainframe 8-<br>byte float  | Double           | 8      | SQL_DOUBLE     | Mainframe DB2 (MVS or OS/390) 8-byte float                                                                                                    |
| DB2 Numeric                     | Numeric          | 1-31   | SQL_NUMERIC    | Zoned numeric columns defined as<br>NUMERIC (precision, scale), where<br>precision >= scale; 0 <= precision <=31; 0<br><= scale <=31                                                                                                  |
| DB2 Numeric<br>Integer          | Numeric          | 9      | SQL_DECIMAL    | Describes an SQL NUMERIC display<br>column with a scale = 0 and precision < =<br>9, e.g., NUMERIC (9,0). The default<br>conversion from host column to ODBC<br>data type is from SQL_NUMERIC to<br>signed long integer = SQL_C_SLONG. |
| DB2 Packed<br>Decimal           | Decimal          | 1-16   | SQL_DECIMAL    | Packed decimal columns defined as<br>DECIMAL (precision, scale), where<br>precision >= scale; 0 <= precision <=31; 0<br><= scale <=31                                                                                                 |
| DB2 Packed<br>Decimal Integer   | Decimal          | 9      | SQL_DECIMAL    | This data type corresponds to an<br>SQL_DECIMAL column with a scale of 0<br>and a precision < = 9, e.g., DECIMAL(9,0).<br>The default conversion from host column to<br>ODBC data type is from SQL DECIMAL to                         |

|                                  |           |           |               | signed long integer = SQL_C_SLONG.                                              |
|----------------------------------|-----------|-----------|---------------|---------------------------------------------------------------------------------|
| DB2 Small Integer                | Smallint  | 2         | SQL_SMALLINT  | 2-byte signed small integer (-32768 thru<br>+32767)                             |
| DB2 Timestamp                    | Timestamp | 26        | SQL_TIMESTAMP | ISO Timestamp column (YYYY-MM-DD -<br>HH.MM.SS.123456)                          |
| DB2 Text (Null<br>Terminated)    | Varchar   | 255-32767 | SQL_VARCHAR   | 255+ byte variable-length binary (defined as VARCHAR/LONG VARCHAR)              |
| DB2 Text (Right<br>Space Padded) | Char      | 1-254     | SQL_CHAR      | 1- to 254-byte fixed-length character                                           |
| DB2 USA Date<br>(mm/dd/yyyy)     | Date      | 10        | SQL_DATE      |                                                                                 |
| DB2 USA Time<br>(hh:mm xM)       | Time      | 8         | SQL_TIME      |                                                                                 |
| DB2 Varbinary                    | Varbinary | 255-32767 | SQL_VARBINARY | 255+ byte variable-length binary (defined as VARCHAR/LONG VARCHAR FOR BIT DATA) |
| DB2 Word Big<br>Endian           | SmallInt  | 2         | SQL_SMALLINT  |                                                                                 |
| Double Prec float<br>(Mainframe) | Double    | 8         | SQL_DOUBLE    |                                                                                 |
| Longword 4 bytes                 | Integer   | 4         | SQL_INTEGER   |                                                                                 |
| Longword (BE) -><br>Double       | Double    | 4         | SQL_DOUBLE    |                                                                                 |
| Longword (BE) -><br>Decimal      | Decimal   | 4         | SQL_DECIMAL   |                                                                                 |
| Single Prec float<br>(Mainframe) | Real      | 4         | SQL_REAL      |                                                                                 |
| Text (Right Space<br>Padded)     | Char      | -1        | SQL_CHAR      |                                                                                 |
| Text DB2 (Right<br>Space Padded) | Char      | -1        | SQL_CHAR      |                                                                                 |
| Text DB2 (Null<br>Terminated)    | VarChar   | -1        | SQL_VARCHAR   |                                                                                 |
| Unsigned Long<br>(BE) -> Decimal | Decimal   | 2         | SQL_DECIMAL   |                                                                                 |
| Unsigned Word<br>(BE) -> Decimal | Decimal   | 2         | SQL_DECIMAL   |                                                                                 |
| Unsigned Long<br>(BE) -> Double  | Double    | 4         | SQL_DOUBLE    |                                                                                 |
| Unsigned Word<br>(BE) -> Double  | Double    | 2         | SQL_DOUBLE    |                                                                                 |
| Word 2 bytes                     | SmallInt  | 2         | SQL_SMALLINT  |                                                                                 |
| Word (BE) -><br>Decimal          | Decimal   | 2         | SQL_DECIMAL   |                                                                                 |
| Word (BE) -><br>Double           | Double    | 2         | SQL_DOUBLE    |                                                                                 |

## Oracle Rdb Data Types

The following table contains the available data types for Oracle Rdb databases supported by CONNX.

| CONNX Data<br>Type             | SQL Data<br>Type | Length  | VMS Equivalent<br>Data Type                                                                                   | Description                                                                                           |
|--------------------------------|------------------|---------|----------------------------------------------------------------------------------------------------|----------------------------------------------------------------------------------------------------|
| Binary                         | BINARY           | 1-30000 | Maxcim RFA Maxcim<br>Byte Array                                                                               | The binary field is not<br>converted. It provides<br>access to raw, unaltered<br>data in an RMS file. |
| Binary (Text)                  | CHAR             | -1      |                                                                                                    |                                                                                                    |
| Double                         | DOUBLE           | 8       | Vms Double RealMaxcim<br>Double Real                                                                          | Double precision floating point (8 bytes)                                                             |
| Interval<br>Date/Day/Second    | DOUBLE           | -1      |                                                                                                    | Rdb Interval data type                                                                                |
| Interval Date Hour             | DOUBLE           | -1      |                                                                                                    | Rdb Interval data type                                                                                |
| Interval Date<br>Hour/Minute   | DOUBLE           | -1      |                                                                                                    | Rdb Interval data type                                                                                |
| Interval Date<br>Hour/Second   | DOUBLE           | -1      |                                                                                                    | Rdb Interval data type                                                                                |
| Interval Date Minute           | DOUBLE           | -1      |                                                                                                    | Rdb Interval data type                                                                                |
| Interval Date<br>Minute/Second | DOUBLE           | -1      |                                                                                                    | Rdb Interval data type                                                                                |
| Interval Date Month            | DOUBLE           | -1      |                                                                                                    | Rdb Interval data type                                                                                |
| Interval Date Second           | DOUBLE           | -1      |                                                                                                    | Rdb Interval data type                                                                                |
| Interval Date Year             | DOUBLE           | -1      |                                                                                                    | Rdb Interval data type                                                                                |
| Interval Date<br>Year/Month    | DOUBLE           | -1      |                                                                                                    |                                                                                                    |
| Interval Day                   | DOUBLE           | -1      |                                                                                                    | Rdb Interval data type                                                                                |
| Interval Hour                  | DOUBLE           | -1      |                                                                                                    | Rdb Interval data type                                                                                |
| Interval Minute                | DOUBLE           | -1      |                                                                                                    | Rdb Interval data type                                                                                |
| Longword -> Decimal            | DECIMAL          | 4       | VMS Longword Integer<br>with implied decimal PIC<br>S9(X1)V9(X2) COMP<br>where X1 + X2 is<br>between 5 and 9. | Longword Integer with an<br>implied decimal place (4<br>bytes).                                       |
| Longword -> Double             | DOUBLE           | 4       |                                                                                                    |                                                                                                    |

| Longword                      | INTEGER   | 4       | VMS Longword Integer<br>PIC S9(X1) COMP where<br>X1 is between 5 and 9.                                       | Longword Integer (4<br>bytes)                                                                  |
|-------------------------------|-----------|---------|----------------------------------------------------------------------------------------------------|------------------------------------------------------------------------------------------------|
| Quadword -> Char              | VARCHAR   | 8       |                                                                                                    |                                                                                                |
| Quadword -><br>Char(DP)       | VARCHAR   | 8       |                                                                                                    |                                                                                                |
| Quadword -> Decimal           | DECIMAL   | 8       | VMS Quadword Integer<br>with implied decimal<br>PIC S9(X1)V9(X2) COMP<br>where X1+X2 is between<br>10 and 20. | Quadword Integer with an<br>implied decimal place (8<br>bytes) converts to a SQL<br>String.    |
| Rdb Date ANSI                 | DATE      | 16      |                                                                                                    |                                                                                                |
| Rdb Date VMS                  | TIMESTAMP | 16      |                                                                                                    |                                                                                                |
| Rdb Date VMS<br>(String)      | TIMESTAMP | 16      |                                                                                                    |                                                                                                |
| Rdb Time                      | TIME      | 16      |                                                                                                    |                                                                                                |
| Rdb Timestamp                 | TIMESTAMP | 16      |                                                                                                    |                                                                                                |
| Signed Overpunch -><br>Double | DOUBLE    | 1       |                                                                                                    |                                                                                                |
| Single                        | REAL      | 16      |                                                                                                    |                                                                                                |
| String Tinyint                | TINYINT   | -1      |                                                                                                    |                                                                                                |
| String Smallint               | SMALLINT  | -1      |                                                                                                    |                                                                                                |
| String Integer                | INTEGER   | -1      |                                                                                                    |                                                                                                |
| String Quadword               | VARCHAR   | -1      |                                                                                                    |                                                                                                |
| String Single                 | REAL      | -1      |                                                                                                    |                                                                                                |
| String Double                 | DOUBLE    | -1      |                                                                                                    |                                                                                                |
| Text (Expandable)             | VARCHAR   | 1-30000 |                                                                                                    | Alphanumeric and symbols (1-30000 chars).                                                      |
| Text (Null Terminated)        | VARCHAR   | -1      |                                                                                                    |                                                                                                |
| Text (Right Space<br>Padded)  | CHAR      | 1-30000 | Text<br>Maxcim Yes/No                                                                                         | Alphanumeric and<br>symbols. (1-30000<br>chars); same as Text but<br>with right space padding. |
| VMS Date/Time                 | TIMESTAMP | 8       |                                                                                                    | VMS Binary Date/Time (8<br>bytes) converts to an<br>ODBC Timestamp.                            |

| VMS G Float | DOUBLE   | 8 |  |
|-------------|----------|---|--|
| Word        | SMALLINT | 2 |  |

# PostgreSQL Data Types

| PostgreSQL<br>Data Type                       | SQL Data Type | Length | Description |
|-----------------------------------------------|---------------|--------|-------------|
| Binary (Text)                                 | CHAR          | -1     |             |
| CONNXStore<br>Timestamp                       | TIMESTAMP     | 8      |             |
| CONNXStore Date                               | DATE          | 4      |             |
| CONNXStore Time                               | TIME          | 8      |             |
| Numeric                                       | Integer       |        |             |
| PostgreSQL<br>Numeric (BE) -><br>Decimal      | DECIMAL       | -1     |             |
| PostgreSQL<br>Numeric (7.4+) -><br>Decimal    | DECIMAL       | -1     |             |
| PostgreSQL<br>Numeric (7.4+ BE) -><br>Decimal | DECIMAL       | -1     |             |
| Text -> Currency                              | CURRENCY      | -1     |             |

#### Non-relational Databases

#### Adabas Data Types

The following table contains the available data types for Adabas databases supported by CONNX.

| Adabas Data Type         | CONNX<br>Data Type                                                                              | SQL Data<br>Type | Length | Description                               |
|--------------------------|-------------------------------------------------------------------------------------------------|------------------|--------|-------------------------------------------|
| Adabas Text (LA VarChar) |                                                                                                 | VarChar          | -1     |                                           |
| Adabas Text (L4 VarChar) |                                                                                                 | VarChar          | -1     |                                           |
| ADABASPACKED             | Adabas<br>PACKED<br>Decimal -><br>Integer                                                       | LONG             | -1     |                                           |
| ADABASPACKED_NUMERIC     | Adabas<br>PACKED<br>Decimal -><br>Decimal                                                       | DECIMAL          | -1     |                                           |
| NATURALTIMESTAMP_DATE    | Adabas<br>Natural<br>Timestamp -><br>Date                                                       | DATE             | 7      |                                           |
| Alphanumeric             | Char (Right<br>Space<br>Padded)                                                                 | CHAR             | 253    | Adabas Alphanumeric                       |
| Binary                   | Binary (Text)                                                                                   | BINARY           | 1-126  | Adabas Binary                             |
| Double IEEE 8-byte (BE)  | Double IEEE<br>8-byte (BE)                                                                      | DOUBLE           | 8      |                                           |
| Double IEEE 8-byte       | Double IEEE<br>8-byte                                                                           | DOUBLE           | 8      |                                           |
| Fixed Point <= 2 digits  | Word (BE) -<br>mainframe<br>Word - Non-                                                         | SMALLINT         | 1-2    | Adabas Fixed Point with<br>Lengths <= 2   |
|                          | mainframe                                                                                       |                  |        |                                           |
| Fixed Point > 2 digits   | Longword<br>(BE) -<br>mainframe<br>Longword -<br>Non-<br>mainframe                              | INTEGER          | >2     | Adabas Fixed Point with<br>Lengths > 2    |
| Float Point (4 bytes)    | Single Prec<br>float<br>(mainframe) -<br>mainframe<br>Float IEEE 4-<br>byte - Non-<br>mainframe | REAL             | 4      | Adabas Floating Point for<br>Lengths <= 4 |
| Float Point (8 bytes)    | Double Prec<br>float<br>(mainframe) -<br>mainframe                                              | DOUBLE           | 8      | Adabas Floating Point for<br>Lengths > 4  |

|                                 | Double IEEE<br>8-byte - Non-<br>mainframe                       |           |      |                                                            |
|---------------------------------|-----------------------------------------------------------------|-----------|------|------------------------------------------------------------|
| Longword 4 bytes                | Longword                                                        | INTEGER   | 4    |                                                            |
| Longword (BE)                   | Longword<br>(BE)                                                | INTEGER   | 4    |                                                            |
| Longword (BE) -> Decimal        | Longword<br>(BE) -><br>Decimal                                  | DECIMAL   | 4    |                                                            |
| Longword (BE) -> Double         | Longword<br>(BE) -><br>Double                                   | DOUBLE    | 4    |                                                            |
| Natural Date                    | Adabas<br>Natural Date                                          | DATE      | 6    | This type refers to the Natural Data data type.            |
| Natural Time                    | Adabas<br>Natural Time                                          | TIME      | 6    | This type refers to the Natural Time data type.            |
| Natural Timestamp               | Adabas<br>Natural<br>Timestamp                                  | TIMESTAMP | 12   | This type refers to the<br>Natural Timestamp data<br>type. |
| Packed Decimal (Length <=<br>5) | PACKED<br>Decimal -><br>Integer                                 | INTEGER   | <= 5 | Adabas Packed Decimal<br>with Lengths <= 5                 |
| Packed Decimal                  | PACKED<br>Decimal -><br>Decimal                                 | DECIMAL   | > 0  |                                                            |
| Quadword (BE) -> Char (DP)      | Quadword<br>(BE) -> Char<br>(DP)                                | VARCHAR   | 8    |                                                            |
| Quadword (BE) -> Char           | Quadword<br>(BE) -> Char                                        | VARCHAR   | 8    |                                                            |
| Quadword (BE) -> Decimal        | Quadword<br>(BE) -><br>Decimal                                  | DECIMAL   | 8    |                                                            |
| Quadword (BE) -> Double         | Quadword<br>(BE) -><br>Double                                   | DOUBLE    | 8    |                                                            |
| Unicode Char (UTF-8)            |                                                                 | Unicode   | -1   |                                                            |
| Unicode L4 VarChar (UTF-8)      |                                                                 | Unicode   | -1   |                                                            |
| Unicode LA VarChar (UTF-8)      |                                                                 | Unicode   | -1   |                                                            |
| Unicode VarChar (UTF-8)         |                                                                 | Unicode   | -1   |                                                            |
| Unpacked Decimal (Length < 10)  | Adabas<br>Unpacked<br>EBCDIC<br>(Integer) -<br>mainframe        | INTEGER   | < 10 | Adabas Unpacked<br>Decimal with Lengths <<br>10            |
|                                 | Adabas<br>Unpacked<br>Decimal -><br>Integer - Non-<br>mainframe |           |      |                                                            |
| Unpacked Decimal | Adabas<br>Unpacked<br>EBCDIC<br>(Numeric) -<br>mainframe | NUMERIC | > 0 |  |
|------------------|----------------------------------------------------------|---------|-----|--|
|                  | Adabas<br>Unpacked -><br>Decimal-<br>Non-<br>mainframe   |         |     |  |

All of the CONNX data types have been provided in the tables in the next several topics under CONNX Data Types, although only the text-based CONNX data types can be used with Adabas.

## DataFlex/PowerFlex Data Types

The following table contains the available data types for DataFlex/PowerFlex databases supported by CONNX.

| DataFlex Data<br>Type        | SQL Data<br>Type | Length  | Description                                                                     |
|------------------------------|------------------|---------|---------------------------------------------------------------------------------|
| Binary (Text)                | CHAR             | -1      |                                                                                 |
| Flex Binary                  | Binary           | 1-32000 | Binary value                                                                    |
| Flex Date                    | DATE             | 10      | Date in ODBC format. DataFlex date can be in the MM/DD/YY or MM/DD/YYYY format. |
| Flex Double                  | DOUBLE           | TSZ     |                                                                                 |
| Flex Longword                | INTEGER          | TSZ     |                                                                                 |
| Flex Text                    | CHAR             | 1-32000 | Alphanumeric and symbols (1-32000 chars).                                       |
| Flex Numeric                 | DECIMAL          | -1      | Dataflex numeric to SQL Decimal                                                 |
| Text -> Currency             | CURRENCY         | -1      |                                                                                 |
| Text (Right Space<br>Padded) | CHAR             | -1      |                                                                                 |

| Import Code | C-ISAM,<br>DISAM, and     | CONNX Data Type                                                  | Length       | Description                                                                            |
|-------------|---------------------------|------------------------------------------------------------------|--------------|----------------------------------------------------------------------------------------|
|             | Micro Focus<br>Equivalent |                                                                  |              |                                                                                        |
| 307         |                           | 4C Date                                                          | 4            | Date in the form of days since<br>12/31/1799 converts to<br>SQL Date                   |
| 421         |                           | Adabas Natural<br>Timestamp ->                                   | 7            |                                                                                        |
| 36          | CHAR                      | BINARY (TEXT)<br>(C-ISAM<br>CHARTYPE filled<br>with binary data) | -1           | Binary data.                                                                           |
| 280         |                           | CISAM DIBOL<br>Date (5 bytes)                                    | 5            |                                                                                        |
| 251         |                           | CISAM Packed<br>Decimal                                          | 1-255        | Converts to a double precision floating point.                                         |
| 274         |                           | CISAM Packed<br>Decimal 1                                        |              | COBOL packed decimal data type.                                                        |
| 275         |                           | CISAM Packed<br>Decimal 2                                        |              | Native CISAM data type for very large decimal numbers that will not fit into a double. |
| 326         |                           | CISAM Zoned<br>Numeric -><br>Decimal                             | 1-17<br>char | p-y overpunch character to SQL Decimal                                                 |
| 278         |                           | CISAM Zoned<br>Numeric -><br>Double                              | 1-19         | Converts to a double precision floating point.                                         |
| 279         |                           | CISAM Zoned<br>Numeric -> Integer                                | 1-19         | Converts to a long.                                                                    |
| 272         | DOUBLE                    | DOUBLE IEEE 8<br>BYTE                                            | 8            | For CISAM DOUBLE on non-<br>RISC machines.                                             |
| 273         | DOUBLE                    | DOUBLE IEEE 8<br>BYTE (BE)                                       | 8            | For CISAM DOUBLE on RISC machines. (Unix only)                                         |
| 270         | FLOAT                     | FLOAT IEEE 4<br>Bytes                                            | 4            | For CISAM FLOAT on non-<br>RISC machines.                                              |
| 271         | FLOAT                     | FLOAT IEEE 4<br>Bytes (Big Endian)                               | 4            | For CISAM FLOAT on RISC machines. (Unix only)                                          |
| 308         |                           | Gestepargne Date                                                 | 1            |                                                                                        |
| 433         |                           | HCHD Serial Date                                                 | -1           |                                                                                        |
| 13          |                           | LONGWORD                                                         | 4            |                                                                                        |
|             | LONG                      | LONGWORD 4<br>Bytes (Big Endian)                                 | 4            | For CISAM LONGTYPE.                                                                    |

# C-ISAM, DISAM, Micro Focus, and RM Cobol Data Types

| 424 |      | Opus Date                             | 6  |                                                                                                    |
|-----|------|---------------------------------------|----|----------------------------------------------------------------------------------------------------|
| 425 |      | Opus Date<br>Packed                   | 3  |                                                                                                    |
| 432 |      | Opus Unsigned<br>Packed -><br>Decimal | -1 |                                                                                                    |
| 284 |      | Quadword (BE) -><br>Char              | 8  |                                                                                                    |
| 285 |      | Quadword (BE) -><br>Chr(DP)           | 8  |                                                                                                    |
| 327 |      | Quadword<br>Decimal (BE)              | 8  |                                                                                                    |
| 288 |      | Quadword Double<br>(BE)               | 8  |                                                                                                    |
| 1   |      | Text (Right Space<br>Padded)          | -1 |                                                                                                    |
| 399 | CHAR | TEXT DATE (DD)                        | 2  | For DD, if DD = 30, the SQL Date<br>would be January 30, 2003.<br>The year returned is the<br>current year.<br>The month is always January.                    |
| 41  | CHAR | TEXT DATE<br>(DDMMYY)                 | 6  | TEXT DATE in the specified<br>format. Handles years<br>between 1900 and 1999.                                                                                  |
| 42  | CHAR | TEXT DATE<br>(DDMMYYYY)               | 8  | TEXT DATE in the specified format.                                                                                                    |
| 398 | CHAR | TEXT DATE (MM)                        | 2  | For MM, if MM was 11, the<br>SQL Date would be November<br>1, 2003.<br>The year returned is the<br>current year.<br>The day of the month is<br>always one (1). |
| 45  | CHAR | TEXT DATE<br>(MMDDYY)                 | 6  | TEXT DATE in the specified<br>format. Handles years<br>between 1900 and 1999.                                                                                  |
| 46  | CHAR | TEXT DATE<br>(MMDDYYYY)               | 8  | TEXT DATE in the specified format.                                                                                                    |
| 394 | DATE | TEXT DATE<br>(MMYYYY)                 | 6  | For MMYYYY , if MMYYYY<br>was 032002, the SQL date<br>would be March 1, 2003.<br>The day of the month is<br>always one (1).                                    |
| 43  | CHAR | TEXT DATE<br>(YYMMDD)                 | 6  | TEXT DATE in the specified<br>format. Handles years<br>between 1900 and 1999.                                                                                  |

| 396 | DATE | TEXT DATE<br>(YYYY)        | 4 | For YYYY, if YYYY was 2004,<br>the SQL Date would be<br>January 1, 2004.<br>The day of the month is<br>always one (1).<br>The month is always January. |
|-----|------|----------------------------|---|----------------------------------------------------------------------------------------------------|
| 392 | DATE | TEXT DATE<br>(YYYYMM)      | 6 | For YYYYMM , if YYYYMM<br>was 200203, the SQL date<br>would be March 1, 2003.<br>The day of the month is<br>always one (1).                            |
| 44  | CHAR | TEXT DATE<br>(YYYYMMDD)    | 8 | TEXT DATE in the specified format.                                                                                                    |
| 59  | CHAR | TEXT DATE 2000<br>(DDMMYY) | 6 | TEXT DATE in the specified format. Handles years between 1941 and 2040.                                                                                |
| 60  | CHAR | TEXT DATE 2000<br>(MMDDYY) | 6 | TEXT DATE in the specified format. Handles years between 1941 and 2040.                                                                                |
| 395 | DATE | TEXT DATE 2000<br>(MMYY)   | 4 | For MMYY , if MMYY was<br>0403, the SQL date would be<br>April 1, 2003.                                                                                |
|     |      |                            |   | The day of the month is always one (1).                                                                                                    |
|     |      |                            |   | For MMYY , if MMYY was 0423, the SQL date would be April 1, 1923.                                                                                      |
|     |      |                            |   | The day of the month is always one (1).                                                                                                    |
|     |      |                            |   | The break Year = 20. (For<br>years below 20, add 2000; for<br>years above 20, add 1900.<br>The break year is<br>configurable.)                         |
| 397 | DATE | TEXT DATE 2000<br>(YY)     | 2 | For YY, if YY was 04, the SQL<br>Date would be January 1,<br>2004.                                                                                     |
|     |      |                            |   | The day of the month is always one.                                                                                                    |
|     |      |                            |   | The month is always January.                                                                                                    |
|     |      |                            |   | For YY, if YY was 34, the SQL<br>Date would be January 1,<br>1934.                                                                                     |
|     |      |                            |   | The day of the month is always one (1).                                                                                                    |
|     |      |                            |   | The month is always January.                                                                                                    |
|     |      |                            |   | The break Year = 20. (For years below 20, add 2000; for                                                                                                |

|     |      |                                         |    | years above 20, add 1900.<br>The break year is<br>configurable.)                                                               |
|-----|------|-----------------------------------------|----|----------------------------------------------------------------------------------------------------|
| 393 | DATE | TEXT DATE 2000<br>(YYMM)                | 4  | For YYMM , if YYMM was<br>0304, the SQL date would be<br>April 1, 2003.                                                        |
|     |      |                                         |    | The day of the month is always one (1).                                                                                        |
|     |      |                                         |    | For YYMM , if YYMM was 2304, the SQL date would be April 1, 1923.                                                              |
|     |      |                                         |    | The day of the month is always one (1).                                                                                        |
|     |      |                                         |    | The break Year = 20. (For<br>years below 20, add 2000; for<br>years above 20, add 1900.<br>The break year is<br>configurable.) |
| 61  | CHAR | TEXT DATE 2000<br>(YYMMDD)              | 6  | TEXT DATE in the specified format. Handles years between 1941 and 2040.                                                        |
| 292 |      | Unsigned Long 4<br>bytes (BE)           | 4  |                                                                                                    |
| 329 |      | Unsigned<br>Quadword (BE) -><br>Dec     | 8  |                                                                                                    |
| 295 |      | Unsigned<br>Quadword (BE) -><br>Integer | 8  |                                                                                                    |
| 299 |      | Unsigned<br>Quadword Double<br>(BE)     | 8  |                                                                                                    |
| 331 |      | Unsigned VarLen<br>Int(BE) -> Dec       | -1 |                                                                                                    |
| 297 |      | Unsigned VarLen<br>Int (BE) -> Char     | -1 |                                                                                                    |
| 298 |      | Unsigned VarLen<br>Int(BE) -> Chr(DP)   | -1 |                                                                                                    |
| 300 |      | Unsigned Var<br>Length Int Db (BE)      | -1 |                                                                                                    |
| 291 |      | Unsigned Word 2<br>bytes (BE)           | 2  |                                                                                                    |
| 286 |      | VarLen Int (BE) -><br>Char              | -1 |                                                                                                    |
| 287 |      | VarLen Int (BE) -><br>Chr(DP)           |    |                                                                                                    |
| 289 |      | VarLen Int (BE) -><br>Double            | -1 |                                                                                                    |

| 330 |     | VarLen Int (BE) -><br>Decimal     | -1 |                                                                             |
|-----|-----|-----------------------------------|----|-----------------------------------------------------------------------------|
| 262 |     | Word (BE)                         | 2  |                                                                             |
| 180 | INT | Word 2 Bytes (Big<br>Endian)      | 2  | CISAM Word data type for reversed bytes.                                    |
| 350 |     | Word Big Endian<br>Date (2 bytes) | 6  | CISAM Date, Big Endian<br>number of days since<br>1/1/1900                  |
| 351 |     | Word Big Endian<br>Time (4 bytes) | 6  | CISAM Time, Big Endian<br>number of seconds since<br>midnight               |
| 352 |     | Word Big Endian<br>Timestamp      | 16 | CISAM Timestamp, Big<br>Endian number of seconds<br>since 1/1/1970 00:00:00 |

## Codasyl DBMS Data Types

The following table contains the available data types for Codasyl DBMS databases supported by CONNX.

| CONNX Data<br>Type             | SQL Data<br>Type | Length  | VMS Equivalent<br>Data Type                                                                                         | Description                                                                                                    |
|--------------------------------|------------------|---------|----------------------------------------------------------------------------------------------------|----------------------------------------------------------------------------------------------------|
| Binary                         | CHAR             | 8       |                                                                                                    | This date should not be used. It is<br>here for backward compatibility. See<br>VMS DATE/Time.<br>This converts a VMS date into a 23- |
|                                |                  |         |                                                                                                    | character string.                                                                                                    |
| Binary (Text)                  | CHAR             | -1      |                                                                                                    |                                                                                                    |
| Double                         | DOUBLE           | 8       | VMS Double Real<br>Maxcim Double Real                                                                               | Double precision floating point (8 bytes).                                                                                           |
| Left Separate -><br>Decimal    | DECIMAL          | -1      |                                                                                                    |                                                                                                    |
| Left Separate -><br>Double     | DOUBLE           | 1-20    | Left Separate                                                                                                    | Left Separate Double                                                                                                    |
| Left Separate -><br>Integer    | LONG             | 1-20    | Left Separate                                                                                                    | Left Separate Integer                                                                                                    |
| Longword                       | INTEGER          | 4       |                                                                                                    |                                                                                                    |
| Longword -><br>Decimal         | DECIMAL          | 4       | VMS Longword<br>Integer with implied<br>decimal<br>PIC S9(X1)V9(X2)<br>COMP<br>where X1+X2 is<br>between 5 and 9.   | Longword Integer with an implied decimal place (4 bytes).                                                                            |
| Longword -><br>Double          | DOUBLE           | 4       |                                                                                                    |                                                                                                    |
| Quadword -> Char               | VARCHAR          | 8       |                                                                                                    |                                                                                                    |
| Quadword -><br>Char(DP)        | VARCHAR          | 8       |                                                                                                    |                                                                                                    |
| Quadword Decimal               | CHAR             | 8       | VMS Quadword<br>Integer with implied<br>decimal<br>PIC S9(X1)V9(X2)<br>COMP<br>where X1+X2 is<br>between 10 and 20. | Quadword Integer with an implied<br>decimal place (8 bytes) converts to a<br>SQL String.                                             |
| Signed Overpunch<br>-> Decimal | DECIMAL          | -1      |                                                                                                    |                                                                                                    |
| Signed Overpunch<br>-> Double  | DOUBLE           | -1      |                                                                                                    |                                                                                                    |
| Single                         | REAL             | 4       | VMS Single Real<br>Maxcim Single Real                                                                               | Single precision floating point (4 bytes).                                                                                           |
| Text (Expandable)              | VARCHAR          | 1-30000 |                                                                                                    | Alphanumeric and symbols. (1-<br>30000 chars).                                                                                       |
| Text (Right Space<br>Padded)   | CHAR             | 1-30000 | Text<br>Maxcim Yes/No                                                                                               | Alphanumeric and symbols. (1-<br>30000 chars); same as Text but with<br>right space padding.                                         |
| VMS Date/Time                  | TIMESTAMP        | 8       |                                                                                                    | VMS Binary Date/Time (8 Bytes) converts to an ODBC Timestamp.                                                                        |

| VMS Double -><br>Currency  | DECIMAL  | 8 |                                                      |
|----------------------------|----------|---|------------------------------------------------------|
| VMS G Float                | DOUBLE   | 8 |                                                      |
| Word                       | SMALLINT | 2 |                                                      |
| Word -> Float              | REAL     | 2 |                                                      |
| Word Double (2)            | DOUBLE   | 2 | Word converted to double with implied decimal point. |
| Word Numeric -><br>Decimal | DECIMAL  | 2 |                                                      |

## IBM Mainframe Data Types

| CONNX Data Type                  | SQL Data Type | Length  | Description                                                                                                    |
|----------------------------------|---------------|---------|----------------------------------------------------------------------------------------------------|
|                                  |               | •       |                                                                                                    |
| Double Prec float<br>(Mainframe) | DOUBLE        | 8       | 8-byte big-endian mainframe double precision: USAGE COMP-2.                                                       |
| Longword (BE)                    | INTEGER       | 4       | Signed big-endian 4-byte INTEGER PIC S9(n) COMP, where 5 <= n <= 9.                                               |
| PACKED (F) Decimal<br>-> Double  | DOUBLE        | 1-10    | Unsigned Packed Decimal PIC 9(precision,scale) USAGE COMP-3, where scale > 0 or 10 <= precision <= 18, or both.   |
| PACKED (F) Decimal<br>-> Integer | LONG          | 1-5     | Unsigned Packed Decimal PIC 9(n) USAGE COMP-3, where 1 <= n <= 9.                                                 |
| PACKED Decimal -> Decimal        | DECIMAL       | 1-10    | Signed Packed Decimal PIC S9(precision,scale) USAGE<br>COMP-3, where scale > 0 or 10 <= precision <= 18, or both. |
| PACKED Decimal<br>-> Integer     | LONG          | 1-5     | Signed Packed Decimal PIC S9(n) USAGE COMP-3, where 1 <= n <= 9.                                                  |
| Signed Overpunch<br>-> Decimal   | DECIMAL       | 1-18    | Signed Numeric Display PIC S9(precision,scale), where scale > 0 or 10 <= precision <= 18, or both.                |
| Signed Overpunch<br>-> Integer   | LONG          | 1-9     | Signed Numeric Display PIC S9(n), where 1 <= n <= 9.                                                              |
| Single Prec float<br>(Mainframe) | REAL          | 4       | 4-byte big-endian mainframe float: USAGE COMP-1.                                                                  |
| Text -> Decimal                  | DECIMAL       | 1-18    | Unsigned Numeric Display PIC 9(precision,scale), where scale > 0 or 10 <= precision <= 18, or both.               |
| Text -> Integer                  | INTEGER       | 1-9     | Unsigned Numeric Display PIC 9(n), where 1 <= n <= 9                                                              |
| Text (Right Space<br>Padded)     | CHAR          | 1-32767 | Character display PIC X(nnnnn), where<br>1 <= n <= 32767                                                          |
| Unsigned Long 4<br>bytes (BE)    | INTEGER       | 4       | Unsigned big-endian 4-byte INTEGER PIC S9(n) COMP, where 5 <= n <= 9.                                             |
| Unsigned Word 2<br>Bytes (BE)    | SMALLINT      | 2       | Unsigned big-endian 2-byte INTEGER PIC 9(n) COMP, where 1 <= n <= 4.                                              |
| Word (BE)                        | SMALLINT      | 2       | Signed big-endian 2-byte INTEGER PIC S9(n) COMP, where 1 <= n <= 4.                                               |

### **CONNX** Data Types

#### **CONNX** Data Types

The following tables contain the available data types for databases supported by CONNX. Several of the data types have more than one import code, supplied for compatibility with earlier versions of CONNX.

#### **CONNX** Data Types

| CONNX Data<br>Type                        | Import Code | SQL Data Type | Length | VMS<br>Equivalent<br>Data Types | Description                                                                                      |
|-------------------------------------------|-------------|---------------|--------|---------------------------------|--------------------------------------------------------------------------------------------------|
| (TXT) VMS<br>Date/Time                    | 26          | CHAR          | 8      |                                 | This date should not be<br>used. It is here for<br>backward compatibility.<br>See VMS DATE/Time. |
|                                           |             |               |        |                                 | This converts a VMS date into a 23-character string.                                             |
| 24 bit Pascal<br>Integer                  | 99          | INTEGER       | 3      |                                 | 24-bit Pascal Integer 3 bytes.                                                                   |
| 4C Date                                   | 307         | DATE          | 4      |                                 | Date in the form of days<br>since 12/31/1799 converts<br>to SQL Date                             |
| Access<br>Currency                        | 252         | CURRENCY      | -1     |                                 |                                                                                                  |
| Adabas<br>Natural Date                    | 403         | DATE          | 4      |                                 |                                                                                                  |
| Adabas<br>Natural Time                    | 404         | TIME          | 7      |                                 |                                                                                                  |
| Adabas<br>Packed<br>Decimal -><br>Integer | 421         | LONG          | -1     |                                 |                                                                                                  |
| Adabas<br>Packed<br>Decimal -><br>Decimal | 422         | DECIMAL       | -1     |                                 |                                                                                                  |
| Adabas<br>Natural<br>Timestam -><br>Date  | 423         | DATE          | 7      |                                 |                                                                                                  |
| Adabas Text<br>(LA VarChar)               | 441         | VarChar       | -1     |                                 |                                                                                                  |
| Adabas Text<br>(L4 VarChar)               | 442         | VarChar       | -1     |                                 |                                                                                                  |
| ADL Date                                  | 121         | DATE          | 4      |                                 | Custom Data Type for ADL                                                                         |
| ADL GL Number                             | 122         | DOUBLE        | 4      |                                 | Custom Data Type for<br>ADL                                                                      |
| ADL Math                                  | 119         | DOUBLE        | 1-20   |                                 | Custom Data Type for ADL                                                                         |

| ADL MMIS<br>Number              | 120 | CHAR      | 23       |                                    | Custom Data Type for ADL                                                                                                    |
|---------------------------------|-----|-----------|----------|------------------------------------|----------------------------------------------------------------------------------------------------|
| ADL Old Math                    | 125 | VARCHAR   | 1-8      |                                    | Custom Data Type for<br>ADL                                                                                                    |
| ADL Type Code                   | 123 | VARCHAR   | 2        |                                    | Custom Data Type for<br>ADL                                                                                                    |
| ADL Zip Code                    | 124 | LONG      | 4        |                                    | Custom Data Type for<br>ADL                                                                                                    |
| Adonix Date                     | 383 | DATE      | 6        |                                    | Customer-specific Julian<br>date offset from<br>12/31/1599                                                                     |
| Allport Julian<br>Date (2 byte) | 155 | DATE      | 2        |                                    | Custom Data Type for<br>Allport                                                                                                |
| Allport Julian<br>Date (4 byte) | 116 | DATE      | 4        |                                    | Allport Julian Date                                                                                                    |
| Allport Julian<br>Date String   | 356 | DATE      | 5        |                                    | Character string Julian<br>(jumeric) date offset from<br>1/1/1970                                                              |
| Allport Time                    | 117 | TIME      | 4        |                                    | Allport Time                                                                                                    |
| ANSI/ISO SQL<br>Timestamp       | 434 | Timestamp | -1       |                                    |                                                                                                    |
| Astrazeneca<br>Interval         | 277 | DATE      | 8        |                                    | Customer-specific data type                                                                                                    |
| Basic Plus<br>Double            | 38  | DOUBLE    | 8        | Basic Plus<br>Double               | The Basic Plus Double<br>Datatype is identical to the<br>Double Datatype, with all<br>bytes in reverse order.                  |
| Basic Plus Long                 | 40  | INTEGER   | 4        |                                    |                                                                                                    |
| Basic Plus Single               | 37  | REAL      | 4        | Basic Plus<br>Single               | The Basic Plus Single<br>data type is identical to the<br>Single data type, with all<br>bytes in reverse order.                |
| Basic Plus Word                 | 39  | SMALLINT  | 2        | Basic Plus<br>Word Integer         | The Basic Plus Word<br>Integer data type is<br>identical to the Word<br>Integer data type, with all<br>bytes in reverse order. |
| Binary                          | 35  | BINARY    | 1 -30000 | Maxcim RFA<br>Maxcim Byte<br>Array | The binary field is not<br>converted. It provides<br>access to raw, unaltered<br>data in an RMS file.                          |
| Binary (Text)                   | 36  | CHAR      | 1-32000  |                                    | Each byte of data is<br>returned as a 2-character<br>hexadecimal<br>representation of the<br>original byte of data.            |
| BMS Date                        | 78  | DATE      | 3        |                                    | 3-byte Date for BMS.                                                                                                    |
| BMS Reverse<br>Date             | 79  | DATE      | 3        |                                    | 3-byte Reverse Date for BMS.                                                                                                   |
| BOSS Date CCYY                  | 221 | DATE      | 6        |                                    | Custom 6-byte, Y2K-<br>compliant date for BOSS.                                                                                |
| BOSS Julian                     | 223 | DATE      | 5        |                                    | Custom 5-byte, Y2K-                                                                                                    |

| ССҮҮ                                 |                                           |          |     |                                                 | compliant Julian date for BOSS.                                                |
|--------------------------------------|-------------------------------------------|----------|-----|-------------------------------------------------|--------------------------------------------------------------------------------|
| BOSS Julian<br>YYYYJJJ               | 240                                       | DATE     | 7   |                                                 | Custom 7-byte, Y2K-<br>compliant Julian date for<br>BOSS.                      |
| BOSS Year<br>CCYY                    | 222                                       | SMALLINT | 4   |                                                 | Custom 4-byte, Y2K-<br>compliant year for BOSS.                                |
| Byte -> Float                        | 8                                         | REAL     | 1   | VMS Byte<br>Integer with<br>implied<br>decimal. | Byte Integer with an<br>implied decimal place (1<br>byte).                     |
| Byte                                 | 7                                         | TINYINT  | 1   |                                                 |                                                                                |
| Byte Bit (1/0)                       | 9 (1001 for<br>backward<br>compatibility) | BIT      | 1   |                                                 | Evaluates Byte to a True<br>or False value, and<br>represents it as a bit.     |
| Byte Bit #0 (2^0)                    | 83                                        | BIT      | 1   |                                                 | This represents bit #1 (2^0) from the byte.                                    |
| Byte Bit #1 (2^1)                    | 84                                        | BIT      | 1   |                                                 | This represents bit #2 (2^1) from the byte.                                    |
| Byte Bit #2 (2^2)                    | 85                                        | BIT      | 1   |                                                 | This represents bit #3 (2^2) from the byte.                                    |
| Byte Bit #3 (2^3)                    | 86                                        | BIT      | 1   |                                                 | This represents bit #4 (2^3) from the byte.                                    |
| Byte Bit #4 (2^4)                    | 87                                        | ВІТ      | 1   |                                                 | This represents bit #5 (2^4) from the byte.                                    |
| Byte Bit #5 (2^5)                    | 88                                        | BIT      | 1   |                                                 | This represents bit #6 (2^5) from the byte.                                    |
| Byte Bit #6 (2^6)                    | 89                                        | BIT      | 1   |                                                 | This represents bit #7 (2^6) from the byte.                                    |
| Byte Bit #7 (2^7)                    | 90                                        | BIT      | 1   |                                                 | This represents bit #8 (2^7) from the byte.                                    |
| Byte Bit<br>Text(Yes/No)             | 10                                        | CHAR     | 3   |                                                 | Evaluates Byte to a True<br>or False value, and<br>represents it as Yes or No. |
| Byte Numeric -><br>Decimal           | 309                                       | DECIMAL  | 1   |                                                 | Single signed byte value<br>converts to a SQL<br>Decimal                       |
| CA Bit Flag                          | 306                                       | INTEGER  | 1   |                                                 | Customer-specific (1 byte of individual bit flags)                             |
| CA Window                            | 305                                       | VarCHAR  | 150 |                                                 | Customer-specific (up to 5 lines of 30 chars each)                             |
| CISAM DIBOL<br>Date (5 bytes)        | 280                                       | DATE     | 5   |                                                 |                                                                                |
| CISAM Zoned<br>Numeric -><br>Double  | 278                                       | DOUBLE   | -1  |                                                 |                                                                                |
| CISAM Zoned<br>Numeric -><br>Integer | 279                                       | LONG     | -1  |                                                 |                                                                                |
| Coda Year                            | 76                                        | SMALLINT | 2   |                                                 | Word, a year is                                                                |

|                                      |                                            |            |       | represented in a number offset from the year 1900.                                                                             |
|--------------------------------------|--------------------------------------------|------------|-------|----------------------------------------------------------------------------------------------------|
|                                      |                                            |            |       | A value of 50 would<br>represent 1950, and a<br>value of 103 would<br>represent the year 2003.                                 |
| Cognos JDate                         | 43 (1041 for<br>backward<br>compatibility) | DATE       | 2     | Cognos Powerhouse<br>Julian Date (2 Bytes)<br>converts to an ODBC Date                                                         |
| Cognos PHDate                        | 33 (1040 for<br>backward<br>compatibility) | DATE       | 2     | Cognos Powerhouse Date<br>(2 bytes) converts to an<br>ODBC Date.                                                               |
| Cognos PHDate<br>2000                | 239                                        | DATE       | 2     | Cognos Powerhouse Date<br>(2 bytes) converts to an<br>ODBC Date.                                                               |
| Comment Prefix                       | 269                                        | VARCHAR    | -1    |                                                                                                    |
| Compressed<br>String                 | 243                                        | VARCHAR    | 8     | CONNX removes all spaces from the text string.                                                                                 |
| Compufast<br>Text Date<br>(YYYYMMDD) | 435                                        | Date       | 10    |                                                                                                    |
| CS Comment                           | 440                                        | VarChar    | -1    |                                                                                                    |
| DAI History Date                     | 106                                        | DATE       | 8     | Date in YYMMDD format<br>subtracted from 999999.<br>Site-specific.                                                             |
| DAI History<br>Period                | 109                                        | SMALLINT   | 2     | Period in PP format<br>subtracted from 99. Site-<br>specific.                                                                  |
| DAI History Time                     | 107                                        | DATE       | 6     | Time in HHMMSS format subtracted from 999999.                                                                                  |
| DAI History Year                     | 108                                        | SMALLINT   | 4     | Year in YYYY format subtracted from 9999.                                                                                      |
| Decimal<br>(Formatted with<br>DP)    | 238                                        | DECIMAL    | 1-255 | Number stored as text<br>with decimal point<br>physically stored in field.                                                     |
| DIBOL Date (5<br>bytes)              | 170                                        | DATE       | 5     |                                                                                                    |
| Double Prec<br>float<br>(mainframe)  | 264                                        | SQL_DOUBLE | 2     |                                                                                                    |
| Double Text<br>Formatted             | 19                                         | DOUBLE     | 8     |                                                                                                    |
| EDS Date<br>YYMMDD                   | 242                                        | DATE       | 6     | Site-specific                                                                                                    |
| EDS Julian Date<br>YYDD              | 241                                        | DATE       | 5     | Site-specific                                                                                                    |
| Encapsulated<br>Date (cyMMDD)        | 388                                        | SQL_DATE   | 6     | Byte 0 -> binary number<br>representing the most<br>significant two digits of a<br>four digit year.<br>Byte 1 -> binary number |

|                                 |     |               |    | representing the least<br>significant two digits of a<br>four digit year.<br>Thus, if given the first two<br>bytes values of 20, 03, the<br>year for this date are<br>2003.<br>Bytes 2 & 3 are the<br>numeric characters<br>representing the month of<br>the year.<br>Bytes 4 & 5 are the<br>numeric characters<br>representing the day of<br>the month.<br>Thus a value of<br>0x010131313131 is a date<br>of November (month 11)<br>11 (day 11) in the year<br>101. |
|---------------------------------|-----|---------------|----|----------------------------------------------------------------------------------------------------|
| Fairfield Text<br>Date (DD)     | 403 | DATE          | 2  | For DD, if DD were 20,<br>then the SQL Date would<br>be January 20, 1900. The<br>year returned in always<br>1900. The month returned<br>is always January.                                                                                                    |
| Fairfield Text<br>Date (MM)     | 402 | DATE          | 2  | For MM, if MM were 11,<br>then the SQL Date would<br>be November 1, 1900.<br>The year returned in<br>always 1900. The day<br>returned is always 1.                                                                                                    |
| Fairfield Text<br>Date (MMDD)   | 401 | DATE          | 4  | For MMDD, if MM were 11<br>and DD were 20, then the<br>SQL Date would be<br>November 20, 1900. The<br>year returned is always<br>1900.                                                                                                    |
| Float IEEE 4-byte               | 270 | REAL          | 4  |                                                                                                    |
| Float IEEE 4-byte<br>(BE)       | 271 | REAL          | 4  |                                                                                                    |
| Globally<br>Unique ID<br>(GUID) | 436 | Char          | 16 |                                                                                                    |
| Julian<br>Timestamp             | 441 | SQL_TIMESTAMP | 16 |                                                                                                    |
| KCS Compressed<br>Integer       | 161 | INTEGER       |    | Site-specific.                                                                                                    |
| KCS Date (3<br>bytes)           | 167 | DATE          | 3  | Site-specific.                                                                                                    |
| KCS Phone                       | 162 | CHAR          | 5  | Site-specific.                                                                                                    |
| KCS Time (2 byte)               | 164 | TIME          | 2  | Site-specific.                                                                                                    |
| KCS Time (3<br>bytes)           | 165 | TIME          | 3  | <br>Site-specific.                                                                                                    |
| KCS Zip Code                    | 163 | CHAR          | 5  | Site-specific.                                                                                                    |

| Left Separate -><br>Decimal   | 319                                         | DECIMAL     | 1-17 char |                                                                                    | Character to SQL Decimal<br>with leading sign                                        |
|-------------------------------|---------------------------------------------|-------------|-----------|------------------------------------------------------------------------------------|--------------------------------------------------------------------------------------|
| Left Separate -><br>Double    | 110                                         | DOUBLE      | 1-20      | Left Separate                                                                      | Left Separate Double                                                                 |
| Left Separate -><br>Integer   | 111                                         | LONG        | 1-20      | Left Separate                                                                      | Left Separate Integer                                                                |
| Long Date<br>(DDMMYY)         | 47 (1035 for<br>backward<br>compatibility.) | DATE        | 4         |                                                                                    | Longword Date in the specified format. Handles years between 1900 and 1999.          |
| Long Date<br>(DDMMYYYY)       | 48 (1036 for<br>backward<br>compatibility.) | DATE        | 4         |                                                                                    | Longword Date in the specified format.                                               |
| Long Date<br>(MMDDYY)         | 51 (1048 for<br>backward<br>compatibility.) | DATE        | 4         |                                                                                    | Longword Date in the specified format. Handles years between 1900 and 1999.          |
| Long Date<br>(MMDDYYYY)       | 52 (1049 for<br>backward<br>compatibility.) | DATE        | 4         |                                                                                    | Longword Date in the specified format.                                               |
| Long Date<br>(YYMMDD)         | 49 (1037 for<br>backward<br>compatibility.) | DATE        | 4         |                                                                                    | Longword Date in the specified format. Handles years between 1900 and 1999.          |
| Long Date<br>(YYYYMMDD)       | 50 (1038 for<br>backward<br>compatibility.) | DATE        | 4         |                                                                                    | Longword Date in the specified format.                                               |
| Long Date 2000<br>(DDMMYY)    | 62                                          | DATE        | 4         |                                                                                    | Longword Date in the specified format. Handles years between 1941 and 2040.          |
| Long Date 2000<br>(MMDDYY)    | 64                                          | DATE        | 4         |                                                                                    | Longword Date in the specified format. Handles years between 1941 and 2040.          |
| Long Date 2000<br>(YYMMDD)    | 63                                          | DATE        | 4         |                                                                                    | Longword Date in the<br>specified format. Handles<br>years between 1941 and<br>2040. |
| Longword                      | 13                                          | INTEGER     | 4         | VMS<br>Longword<br>Integer<br>PICS9(X1)<br>COMP where<br>X1 is between<br>5 and 9. | Longword Integer (4<br>bytes)                                                        |
| Longword<br>(BE)              | 263                                         | SQL_INTEGER | 4         |                                                                                    |                                                                                      |
| Longword<br>(BE) -><br>Double | 266                                         | DOUBLE      | 4         |                                                                                    |                                                                                      |
| Longword (BE)                 | 263                                         | SQL_INTEGER | 4         |                                                                                    |                                                                                      |
| Longword<br>Currency          | 71 (1032 for<br>backward<br>compatibility.) | CURRENCY    | 4         |                                                                                    |                                                                                      |

| Longword -><br>Decimal            | 311                                         | DECIMAL | 1-17 char |                                                                                                    | Character to SQL Decimal with leading sign                |
|-----------------------------------|---------------------------------------------|---------|-----------|----------------------------------------------------------------------------------------------------|-----------------------------------------------------------|
| Longword<br>Decimal Big<br>Endian | 267                                         | DOUBLE  | 4         |                                                                                                    |                                                           |
| Longword -><br>Double             | 14 (1023 for<br>backward<br>compatibility.) | DOUBLE  | 4         | VMS<br>Longword<br>Integer with<br>implied<br>decimal<br>PIC<br>S9(X1)V9(X2)<br>COMP<br>where X1+X2<br>is between 5<br>and 9. | Longword Integer with an implied decimal place (4 bytes). |
| Longword<br>JDate (BE)            | 437                                         | Date    | 4         |                                                                                                    |                                                           |

| CONNX Data Type                    | Import Code | SQL Data Type | Length | VMS<br>Equivalent<br>Data Types | Description                                                                                                    |
|------------------------------------|-------------|---------------|--------|---------------------------------|----------------------------------------------------------------------------------------------------|
| Marc BIB Decimal                   | 381         | DECIMAL       | -1     |                                 | Customer-specific base 240 number conversion                                                                                                    |
| Marc BIB Number                    | 339         | LONG          | -1     |                                 |                                                                                                    |
| Marc BIB Tag                       | 382         | LONG          | -1     |                                 | Customer-specific base 240 number conversion                                                                                                    |
| MAXCIM Key Date                    | 68          | DATE          | 4      |                                 | Maxcim special key date format.                                                                                                    |
| MG Word Date                       | 408         | DATE          | 2      |                                 |                                                                                                    |
| Morse Date                         | 154         | DATE          | 4      |                                 | Custom Data Type for<br>Morse Data                                                                                                    |
| Naftha Text                        | 439         | Char          | -1     |                                 |                                                                                                    |
| National Compressed -<br>> Decimal | 321         | DECIMAL       | -1     |                                 | Customer-specific<br>numeric to SQL<br>Decimal                                                                                                    |
| National Compressed<br>Double      | 118         | DOUBLE        | -1     |                                 | Compressed double data type.                                                                                                    |
| Noah Date                          | 80          | DATE          | 4      |                                 | Site-specific.                                                                                                    |
| Noah Inverse Date                  | 81          | DATE          | 4      |                                 | Site-specific.                                                                                                    |
| Noah Time                          | 82          | TIME          | 4      |                                 | Site-specific.                                                                                                    |
| Numeric Data<br>(YYMMDD)           | 385         | DATE          | 3      |                                 | Three-byte data field<br>were date is taken from<br>the decimal digits of the<br>values. Thus a numeric<br>value of 750824 is<br>interpreted as August<br>24 1975. Note that the<br>year field uses a<br>century window where<br>values < 25 are<br>assigned century 2000,<br>everything else 1900. |

### CONNX Data Types - Marc BIB Decimal to Timestamp14

|                         |     |      |   | The new function is far<br>more customer specific:<br>TPADateOfBirth (date,<br>centuryCode)<br>Inputs:<br>date - base birth date,<br>for example a field of<br>Numeric Date type.<br>centuryCode - integer<br>value indicating century<br>of birth, 8 = 1800, 9 =<br>1900, 0 == 2000, no<br>other valid values. |
|-------------------------|-----|------|---|----------------------------------------------------------------------------------------------------|
| Opus Date               | 424 | DATE | 6 |                                                                                                    |
| Opus Date<br>Packed     | 425 | DATE | 3 |                                                                                                    |
| Pack Date (DDMMYY)      | 53  | DATE | 4 | Packed Decimal in the<br>specified format.<br>Handles years between<br>1900 and 1999.                                                                                                    |
| Pack Date<br>(DDMMYYYY) | 54  | DATE | 5 | Packed Decimal in the specified format.                                                                                                    |
| Pack Date (MMDDYY)      | 57  | DATE | 4 | Packed Decimal in the<br>specified format.<br>Handles years between<br>1900 and 1999.                                                                                                    |
| Pack Date<br>(MMDDYYYY) | 58  | DATE | 5 | Packed Decimal in the specified format.                                                                                                    |
| Pack Date (YYMMDD)      | 55  | DATE | 4 | Packed Decimal Date in<br>the specified format.<br>Handles years between<br>1900 and 1999.                                                                                                    |

| Pack Date<br>(YYYYMMDD)          | 56  | DATE    | 5  | Packed Decimal in the specified format.                                                    |
|----------------------------------|-----|---------|----|--------------------------------------------------------------------------------------------|
| Pack Date 2000<br>(DDMMYY)       | 65  | DATE    | 4  | Packed Decimal Date in<br>the specified format.<br>Handles years between<br>1941 and 2040. |
| Pack Date 2000<br>(MMDDYY)       | 67  | DATE    | 4  | Packed Decimal Date in<br>the specified format.<br>Handles years between<br>1941 and 2040. |
| Pack Date 2000<br>(YYMMDD)       | 66  | DATE    | 4  | Packed Decimal Date in<br>the specified format.<br>Handles years between<br>1941 and 2040. |
| Packed (A) Decimal -><br>Decimal | 316 | DECIMAL | -1 | Packed decimal to SQL<br>Decimal, value of 'A'<br>denotes negative                         |
| PACKED (A) Decimal -<br>> Double | 100 | DOUBLE  | -1 | Packed Decimal of type<br>(A)                                                              |
| PACKED (A) Decimal -<br>> Int    | 101 | LONG    | -1 | Packed Decimal of type<br>(A)                                                              |
| Packed (E) Decimal -><br>Decimal | 317 | DECIMAL | -1 | Packed decimal to SQL<br>Decimal, value of 'E'<br>denotes negative                         |
| PACKED (E) Decimal -<br>> Double | 102 | DOUBLE  | -1 | Packed Decimal of type<br>(E)                                                              |
| PACKED (E) Decimal -<br>> Int    | 103 | LONG    | -1 | Packed Decimal of type<br>(E)                                                              |
| Packed (F) Decimal -><br>Decimal | 318 | DECIMAL | -1 | Packed decimal to SQL<br>Decimal, value of 'E'<br>denotes negative                         |

| PACKED (F) Decimal -<br>> Double   | 104                                         | DOUBLE   | -1 |                                                        | Packed Decimal of type<br>(F)                                                                                                    |
|------------------------------------|---------------------------------------------|----------|----|--------------------------------------------------------|----------------------------------------------------------------------------------------------------|
| PACKED (F) Decimal -<br>> Int      | 105                                         | LONG     | -1 |                                                        | Packed Decimal of type<br>(F)                                                                                                    |
| Packed Decimal -><br>Decimal       | 314                                         | DECIMAL  | -1 |                                                        | Packed decimal<br>converts to SQL<br>Decimal                                                                                                    |
| Packed Decimal<br>COMP6 -> Double  | 224                                         | DOUBLE   | -1 | VMS Packed<br>Decimal<br>PIC<br>S9(X1)V9(X2)<br>COMP-3 | Packed Decimal (1-255<br>bytes) converts to a<br>double precision<br>floating point; same as<br>Packed Decimal<br>(Double) but unsigned.                                                                                  |
| Packed Decimal<br>COMP6 -> Decimal | 325                                         | DECIMAL  | -1 |                                                        | Unsigned packed<br>decimal to SQL<br>Decimal                                                                                                    |
| Packed Decimal<br>COMP6 -> Integer | 225                                         | LONG     | -1 | VMS Packed<br>Decimal<br>PIC<br>S9(X1)V9(X2)<br>COMP-3 | Packed Decimal (1-255<br>bytes) converts to a<br>long; same as Packed<br>Decimal (Integer) but<br>unsigned.                                                                                                    |
| Packed Decimal -><br>Currency      | 73 (1047 for<br>backward<br>compatibility.) | CURRENCY | -1 |                                                        | The Packed Decimal<br>Currency data type is<br>identical to the Packed<br>Decimal data type,<br>except the data is<br>converted to a SQL<br>Decimal instead of a<br>SQL Double. This may<br>provide greater<br>precision. |

| Packed Decimal -><br>Double    | 22 (1014 with<br>fraction > 0 for<br>backward<br>compatibility.) | DOUBLE     | -1 | VMS Packed<br>Decimal<br>PIC<br>S9(X1)V9(X2)<br>COMP-3 | Packed Decimal (1-255<br>bytes) converts to a<br>double precision<br>floating point.                                                             |
|--------------------------------|------------------------------------------------------------------|------------|----|--------------------------------------------------------|----------------------------------------------------------------------------------------------------|
| Packed Decimal -><br>Integer   | 23 (1014 with<br>fraction = 0 for<br>backward<br>compatibility.) | LONG       | -1 | VMS Packed<br>Decimal<br>PIC<br>S9(X1)V9(X2)<br>COMP-3 | Packed Decimal (1-255<br>bytes) converts to a<br>long.                                                                                           |
| Pinnacle Date                  | 283                                                              | DATE       | 6  |                                                        |                                                                                                    |
| PioTech Date                   | 443                                                              | SQL_DATE   | 6  |                                                        |                                                                                                    |
| PioTech Numeric                | 442                                                              | SQL_BIGINT | 4  |                                                        |                                                                                                    |
| Pk Centry Date<br>(CYYMMDD)    | 249                                                              | DATE       | 4  |                                                        |                                                                                                    |
| POISE Double                   | 95                                                               | DOUBLE     | -1 |                                                        | ASCII double left space<br>padded with explicit<br>decimal point and sign.                                                                       |
| POISE Double (Right<br>Padded) | 259                                                              | DOUBLE     | -1 |                                                        | ASCII double right<br>space padded with<br>explicit decimal point<br>and sign.<br>Used to convert the<br>data type in POISE<br>RMS key field(s). |
| POISE Julian Date              | 260                                                              | DATE       | 2  |                                                        | 2 byte, Julian format (1<br>= 01/01/1970)                                                                                                    |
| POISE Record Number            | 247                                                              | INTEGER    | 4  | None                                                   | A special data type<br>used only in the record<br>field of any POISE key<br>file.                                                                |

| POISE Text Date<br>(MMDDYYYY)       | 258                                         | DATE      | 8  |                      | POISE Text date in the specified format.                                                                                                    |
|-------------------------------------|---------------------------------------------|-----------|----|----------------------|----------------------------------------------------------------------------------------------------|
| POISE Text Date 2000<br>(MMDDYY)    | 257                                         | DATE      | 6  |                      | POISE Text date in the<br>specified format.<br>Handles years between<br>1941 and 2040.                                                                                 |
| POISE Time                          | 261                                         | TIME      | 2  |                      | 2 byte field contains<br>minutes after midnight.                                                                                                    |
| POISE Txt (Right Pad)<br>-> Decimal | 324                                         | DECIMAL   | -1 |                      | Customer-specific<br>character to SQL<br>Decimal                                                                                                    |
| POISE Validate Code                 | 248                                         | VARCHAR   | -1 | None                 | A short code descriptor<br>is populated in the CDD<br>comment field. When<br>the field is displayed<br>using CONNX, the code<br>descriptor prefixes the<br>data value. |
| PostgreSQL Numeric -<br>> Decimal   | 406                                         | DECIMAL   | -1 |                      |                                                                                                    |
| PROMIS Timesetamp                   | 418                                         | TIMESTAMP | 4  |                      |                                                                                                    |
| Quadword -> Char                    | 15                                          | CHAR      | 8  |                      |                                                                                                    |
| Quadword -> Char<br>(DP)            | 16                                          | CHAR      | 8  |                      |                                                                                                    |
| Quadword -> Currency                | 72 (1033 for<br>backward<br>compatibility.) | CURRENCY  | 8  | DEC ODBC<br>Quadword | The Quadword<br>Currency data type is<br>identical to the<br>Quadword Decimal<br>data type, except the                                                                 |

|                                   |                                             |          |   |                                                                                                    | data is converted to a<br>SQL Decimal instead of<br>a SQL Double. This<br>may provide greater<br>precision.                                                                                                    |
|-----------------------------------|---------------------------------------------|----------|---|----------------------------------------------------------------------------------------------------|----------------------------------------------------------------------------------------------------|
| Quadword -> Decimal               | 312                                         | DECIMAL  | 8 |                                                                                                    | Four-byte signed value<br>converts to a SQL<br>Decimal                                                                                                    |
| Quadword -> Double                | 171                                         | DOUBLE   | 8 | VMS<br>Quadword<br>Integer with<br>implied<br>decimal<br>PIC<br>S9(X1)V9(X2)<br>COMP<br>where X1+X2<br>is between 10<br>and 20. | Quadword Integer with<br>an implied decimal<br>place (8 bytes) converts<br>to a SQL Double.                                                                                                    |
| Quadword -> Char                  | 15 (1029 for<br>backward<br>compatibility.) | VARCHAR  | 8 | VMS<br>Quadword<br>Integer<br>PIC<br>S9(X1)V9(X2)<br>COMP<br>where X1+X2<br>is between 10<br>and 20.                            | Quadword Integer (8<br>bytes) converts to a<br>SQL String.                                                                                                    |
| Quadword (BE) -><br>Char          | 284                                         | VARCHAR  | 8 |                                                                                                    |                                                                                                    |
| Rev Encapsulated<br>Date (MMDDcy) | 389                                         | SQL_DATE | 6 |                                                                                                    | Byte 0 -> binary number<br>representing the most<br>significant two digits of<br>a four digit year.<br>Byte 1 -> binary number<br>representing the least<br>significant two digits of<br>a four digit year.<br>Thus, if given the first<br>two bytes values of 20,<br>03, the year for this<br>date are 2003.<br>Bytes 2 & 3 are the<br>numeric characters<br>representing the month<br>of the year. Bytes 4 & 5<br>are the numeric<br>characters representing<br>the day of the month.<br>Thus a value of<br>0x010131313131 is a<br>date of November<br>(month 11) 11 (day 11)<br>in the year 101. |

| Reverse CODA Year             | 77  | SMALLINT  | 2 |             | Coda Year with bytes reversed.                                                                                                    |
|-------------------------------|-----|-----------|---|-------------|----------------------------------------------------------------------------------------------------|
| Reverse Long Date<br>YYYYMMDD | 245 | DATE      | 4 |             | Subtracts 100000000<br>from the date, stored<br>physically as a Long,<br>yielding numbers that, if<br>sorted, result in dates in<br>descending order. |
| Reverse Text Date<br>YYYYMMDD | 244 | DATE      | 8 |             | Subtracts 10000000<br>from the date, stored<br>physically as a Long,<br>yielding numbers that, if<br>sorted, result in dates in<br>descending order.  |
| Reverse VMS 4 Byte<br>Date    | 75  | DATE      | 4 |             | VMS 4-byte date with bytes reversed.                                                                                                    |
| Reverse VMS Date              | 30  | DATE      | 8 | Maxcim Date | VMS Binary Date/Time<br>(8 Bytes) converts to an<br>ODBC Date. All bytes<br>are stored in reverse<br>order.                                           |
| Reverse VMS<br>Date/Time      | 32  | TIMESTAMP | 8 |             | VMS Binary Date/Time<br>(8 bytes) converts to an<br>ODBC Timestamp. All<br>bytes are stored in<br>reverse order.                                      |
| Reverse VMS Time              | 31  | TIME      | 8 |             | VMS Binary Date/Time<br>(8 bytes) converts to an<br>ODBC Time. All bytes<br>are stored in reverse<br>order.                                           |

| Reverse VMS Date (6<br>byte)   | 157                                                              | DATE    | 6  |                                                   | Reversed VMS Date<br>stored in 6 bytes<br>(fractional second<br>precision is truncated). |
|--------------------------------|------------------------------------------------------------------|---------|----|---------------------------------------------------|------------------------------------------------------------------------------------------|
| Right Separate -><br>Decimal   | 320                                                              | DECIMAL | -1 |                                                   | Character to SQL<br>Decimal with trailing<br>sign                                        |
| Right Separate -><br>Double    | 112                                                              | DOUBLE  | -1 | Right<br>Separate                                 | Right Separate Double                                                                    |
| Right Separate -><br>Integer   | 113                                                              | LONG    | -1 | Right<br>Separate                                 | Right Separate Integer                                                                   |
| Signed Overpunch -><br>Decimal | 315                                                              | DECIMAL | -1 |                                                   | Overpunched decimal<br>converts to SQL<br>Decimal                                        |
| Signed Overpunch -><br>Double  | 24 (1011 with<br>fraction > 0 for<br>backward<br>compatibility.) | DOUBLE  | -1 | VMS Numeric<br>String left<br>overpunched<br>sign | Signed Overpunch (1-<br>255 digits) converts to a<br>double precision<br>floating point. |
| Signed Overpunch -><br>Integer | 25 (1011 with<br>fraction = 0 for<br>backward<br>compatibility.) | LONG    | -1 | VMS Numeric<br>String left<br>overpunched<br>sign | Signed Overpunch (1-<br>255 digits) converts to a<br>long                                |
| Text -> Decimal                | 332                                                              | DECIMAL | -1 |                                                   | Character to SQL<br>Decimal                                                              |
| Text -> Double                 | 18                                                               | DOUBLE  | -1 |                                                   |                                                                                          |
| Text -> Integer                | 17                                                               | INTEGER | -1 |                                                   |                                                                                          |
| Text (Expandable)              | 3                                                                | VARCHAR | -1 |                                                   | Alphanumeric and<br>symbols. (1-30000<br>chars).                                         |
| Text (Formatted) -><br>Double  | 19                                                               | DOUBLE  | -1 |                                                   |                                                                                          |

| Text (Null Terminated)        | 2                                           | VARCHAR  | -1      |                          |                                                                                                    |
|-------------------------------|---------------------------------------------|----------|---------|--------------------------|----------------------------------------------------------------------------------------------------|
| Text (Nullable) -><br>Double  | 254                                         | DOUBLE   | -1      |                          |                                                                                                    |
| Text (Nullable) -><br>Integer | 253                                         | INTEGER  | -1      |                          |                                                                                                    |
| Text (Left Space<br>Padded)   | 228                                         | CHAR     | 1-30000 | Text<br>Maxcim<br>Yes/No | Alphanumeric and<br>symbols. (1-30000<br>chars); same as Text<br>but with left space<br>padding.                                |
| Text (Right Space<br>Padded)  | 1 (1000 for<br>backward<br>compatibility.)  | CHAR     | 1-30000 | Text<br>Maxcim<br>Yes/No | Alphanumeric and<br>symbols. (1-30000<br>chars); same as Text<br>but with right space<br>padding.                               |
| Text Currency                 | 69 (1046 for<br>backward<br>compatibility.) | CURRENCY | 1-20    |                          | Numeric money value<br>stored as ASCII text<br>with implied decimal<br>point.                                                   |
| Text Date (DD)                | 399                                         | DATE     | 2       |                          | For DD, if DD = 30, the SQL date would be January 30, 2003. The year returned is the current year. The month is always January. |
| Text Date (DDMMYY)            | 41 (1042 for<br>backward<br>compatibility.) | DATE     | 6       |                          | Text Date in the<br>specified format.<br>Handles years between<br>1900 and 1999.                                                |
| Text Date<br>(DDMMYYYY)       | 42 (1043 for<br>backward<br>compatibility.) | DATE     | 8       |                          | Text Date in the specified format.                                                                                              |

| Text Date (MM)             | 398                                         | DATE | 2 | For MM, if MM was 11,<br>the SQL date would be<br>November 1, 2003. The<br>year returned is the<br>current year. The day of<br>the month is always<br>one. |
|----------------------------|---------------------------------------------|------|---|----------------------------------------------------------------------------------------------------|
| Text Date (MMDDYY)         | 45 (1050 for<br>backward<br>compatibility.) | DATE | 6 | Text Date in the<br>specified format.<br>Handles years between<br>1900 and 1999.                                                                           |
| Text Date<br>(MMDDYYYY)    | 46 (1051 for<br>backward<br>compatibility.) | DATE | 8 | Text Date in the specified format.                                                                                                    |
| Text Date<br>(MMYYYY)      | 394                                         | DATE | 6 | For MMYYYY, if<br>MMYYYY was 032002,<br>the SQL date would be<br>March 1, 2003. The day<br>of the month is always<br>one (1).                              |
| Text Date (YYMMDD)         | 43(1044 for<br>backward<br>compatibility.)  | DATE | 6 | DATE 6 Text Date in<br>the specified format.<br>Handles years between<br>1900 and 1999.                                                                    |
| Text Date (YYYY)           | 396                                         | DATE | 4 | For YYYY, if YYYY was<br>2004, the SQL date<br>would be January 1,<br>2004. The day of the<br>month is always one<br>(1). The month is<br>always January.  |
| Text Date (YYYYMM)         | 392                                         | DATE | 6 | For YYYYMM, if<br>YYYYMM was 200203,<br>the SQL date would be<br>March 1, 2003. The day<br>of the month is always<br>one (1).                              |
| Text Date<br>(YYYYMMDD)    | 44 (1055 for<br>backward<br>compatibility.) | DATE | 8 | Text Date in the specified format.                                                                                                    |
| Text Date 2000<br>(DDMMYY) | 59                                          | DATE | 6 | Text Date in the<br>specified format.<br>Handles years between<br>1941 and 2040.                                                                           |

| Text Date 2000<br>(MMDDYY) | 60  | DATE | 6 | Text Date in the<br>specified format.<br>Handles years between<br>1941 and 2040.                                                                                                    |
|----------------------------|-----|------|---|----------------------------------------------------------------------------------------------------|
| Text Date 2000<br>(MMYY)   | 395 | DATE | 4 | For MMYY, if MMYY<br>was 0403, the SQL<br>date would be April 1,<br>2003. The day of the<br>month is always one<br>(1).                                                                                                    |
|                            |     |      |   | For MMYY, if MMYY<br>was 0423, the SQL<br>date would be April 1,<br>1923. The day of the<br>month is always one<br>(1).                                                                                                    |
|                            |     |      |   | The break year = 20<br>(For years below 20,<br>add 2000; years above<br>20, add 1900. Tthe<br>break year is<br>configurable.)                                                                                                    |
| Text Date 2000 (YY)        | 397 | DATE | 2 | For YY, if YY was 4, the<br>SQL date would be<br>January 1, 2004. The<br>day of the months is<br>always one. The month<br>is always January.                                                                                                    |
|                            |     |      |   | For YY, if YY was 34,<br>the SQL date would be<br>January 1, 1934. The<br>day of the months is<br>always one. The<br>months is always<br>January.                                                                                                    |
|                            |     |      |   | The break year = 20<br>(For years below 20,<br>add 2000; years above<br>20, add 1900. Tthe<br>break year is<br>configurable.)                                                                                                    |
| Text Date 2000<br>(YYMM)   | 393 | DATE | 4 | For YYMM, if YYMM<br>was 0304, the SQL<br>date would be April 1,<br>2003. The day of the<br>month is always one<br>(1). For YYMM, if<br>YYMM was 2304, the<br>SQL date would be<br>April 1, 1923. The day<br>of the month is always<br>one (1).<br>The break year = 20 |
|                            |     |      |   | (For years below 20,<br>add 2000; years above<br>20, add 1900. Tthe                                                                                                    |

|                                  |     |           |    | break year is<br>configurable.)                                                  |
|----------------------------------|-----|-----------|----|----------------------------------------------------------------------------------|
| Text Date 2000<br>(YYMMDD)       | 61  | DATE      | 6  | Text Date in the<br>specified format.<br>Handles years between<br>1941 and 2040. |
| Text Left Space Pad -><br>Dbl    | 228 | DOUBLE    | -1 |                                                                                  |
| Text (Formatted) -><br>Double    | 19  | DOUBLE    | -1 |                                                                                  |
| Text Left Space Pad -><br>FmtDbl | 298 | DOUBLE    | -1 |                                                                                  |
| Text Left Space Pad -><br>Int    | 227 | INTEGER   | -1 |                                                                                  |
| Text (Space Padded)<br>No Nulls  | 218 | CHAR      | -1 |                                                                                  |
| Time (Text HHMM)                 | 281 | TIME      | 4  |                                                                                  |
| Time (Text HHMMSS)               | 282 | TIME      | 6  |                                                                                  |
| Timestamp12<br>(YYYYMMDDHHMM)    | 353 | TIMESTAMP | 12 | Character Timestamp<br>with year, month, day,<br>hour, and minute                |

| Timestamp14<br>(YYYYMMDDHHMMSS) | 354 | TIMESTAMP | 14 | Character Timestamp<br>with year, month, day,<br>hour, minute, and<br>second |
|---------------------------------|-----|-----------|----|------------------------------------------------------------------------------|
|                                 |     |           |    |                                                                              |

### CONNX Data Types - TNRD to ZZ

| CONNX Data Type                  | Import Code | SQL Data Type | Length | VMS<br>Equivalent<br>Data Types | Description                                                                          |
|----------------------------------|-------------|---------------|--------|---------------------------------|--------------------------------------------------------------------------------------|
| TNRD Julian Date                 | 357         | Date          | 2      |                                 | Customer-specific Julian date offset from 1/1/1975                                   |
| TNRD Rev Julian<br>Date          | 358         | Date          | 2      |                                 | Customer-specific<br>reverse Julian date offset<br>from 1/1/1975                     |
| TNRD<br>Identification<br>Number | 359         | Varchar       | -1     |                                 | Customer-specific suffix delimited ID Number                                         |
| TNRD Surname                     | 360         | Varchar       | -1     |                                 | Customer-specific suffix delimited Surname                                           |
| TNRD First Name<br>and Initial   | 361         | Varchar       | -1     |                                 | Customer-specific suffix delimited First name and initial                            |
| TNRD Care of                     | 362         | Varchar       | -1     |                                 | Customer-specific suffix delimited Care of                                           |
| TNRD Street<br>Address Number    | 363         | Varchar       | -1     |                                 | Customer-specific suffix<br>delimited Street Address<br>Number                       |
| TNRD Street<br>Address Name      | 364         | Varchar       | -1     |                                 | Customer-specific suffix<br>delimited Street Address<br>Name                         |
| TNRD St Address<br>City/Province | 365         | Varchar       | -1     |                                 | Customer-specific suffix<br>delimited Street Address<br>City and Province            |
| TNRD St Address<br>Postal Code   | 366         | Varchar       | -1     |                                 | Customer-specific suffix<br>delimited Street Address<br>Postal Code                  |
| TNRD Home<br>Phone               | 367         | Varchar       | -1     |                                 | Customer-specific suffix delimited Home Phone                                        |
| TNRD Work<br>Phone               | 368         | Varchar       | -1     |                                 | Customer-specific suffix delimited Work Phone                                        |
| TNRD Alt Address<br>Num & Street | 369         | Varchar       | -1     |                                 | Customer-specific suffix<br>delimited Alternate Street<br>Address Number and<br>Name |

| TNRD Alt Address<br>City & Prov    | 370 | Varchar | -1 | Customer-specific suffix<br>delimited Alternate Street<br>Address City and<br>Province |
|------------------------------------|-----|---------|----|----------------------------------------------------------------------------------------|
| TNRD Ald<br>Address Postal<br>Code | 371 | Varchar | -1 | Customer-specific suffix<br>delimited Alternate Street<br>Address Postal Code          |
| TNRD School                        | 372 | Varchar | -1 | Customer-specific suffix delimited School                                              |
| TNRD Parent or<br>Guardian         | 373 | Varchar | -1 | Customer-specific suffix<br>delimited<br>Parent/Guardian                               |
| TNRD Previous<br>Barcode           | 374 | Varchar | -1 | Customer-specific suffix<br>delimited Previous<br>Barcode                              |
| TNRD Next<br>Barcode               | 375 | Varchar | -1 | Customer-specific suffix delimited Next Barcode                                        |
| TNRD Xref See                      | 376 | LONG    | -1 | Customer-specific prefix delimited See                                                 |
| TNRD Xref See<br>Also              | 377 | LONG    | -1 | Customer-specific prefix delimited See Also                                            |
| TNRD Xref See<br>From              | 378 | LONG    | -1 | Customer-specific prefix delimited See From                                            |
| TNRD Xref See<br>Also From         | 379 | LONG    | -1 | Customer-specific prefix delimited See Also From                                       |
| TNRD Notes                         | 380 | Varchar | -1 | Customer-specific prefix delimited Notes                                               |
| Unicode Char<br>(UTF-8)            | 446 | Varchar | -1 |                                                                                        |
| Unicode L4<br>VarChar (UTF-8)      | 448 | Varchar | -1 |                                                                                        |
| Unicode LA<br>VarChar (UTF-8)      | 448 | Varchar | -1 |                                                                                        |
| Unicode VarChar<br>(UTF-8)         | 447 | Varchar | -1 |                                                                                        |
| Unsigned Byte                      | 215 | TINYINT | 1  |                                                                                        |

| Unsigned Byte<br>Double           | 301 | DOUBLE  | 1 | Single unsigned byte<br>value converts to a SQL<br>Double |
|-----------------------------------|-----|---------|---|-----------------------------------------------------------|
| Unsigned Long                     | 214 | INTEGER | 4 |                                                           |
| Unsigned Pk(F) Dt<br>(DDMMYY)     | 340 | DATE    | 4 | Packed date DDMMYY to<br>SQL Date                         |
| Unsigned Pk(F) Dt<br>(DDMMYYYY)   | 341 | DATE    | 5 | Packed date<br>DDMMYYYY to SQL<br>Date                    |
| Unsigned Pk(F) Dt<br>(MMDDYY)     | 344 | DATE    | 4 | Packed date MMDDYY to<br>SQL Date                         |
| Unsigned Pk(F) Dt<br>(MMDDYYYY)   | 345 | DATE    | 5 | Packed date<br>MMDDYYYY to SQL<br>Date                    |
| Unsigned Pk(F) Dt<br>(YYMMDD)     | 342 | DATE    | 4 | Packed date YYMMDD to SQL Date                            |
| Unsigned Pk(F) Dt<br>(YYYYMMDD)   | 343 | DATE    | 5 | Packed date<br>YYYYMMDD to SQL<br>Date                    |
| Unsigned Pk(F) Dt<br>2000(DDMMYY) | 346 | DATE    | 4 | Packed date DDMMYY<br>date window to SQL Date             |
| Unsigned Pk(F) Dt<br>2000(MMDDYY) | 348 | DATE    | 4 | Packed date MMDDYY<br>date window to SQL Date             |
| Unsigned Pk(F) Dt<br>2000(YYMMDD) | 347 | DATE    | 4 | Packed date YYMMDD<br>date window to SQL Date             |

| Unsigned Pk Date<br>(DDMMYY)      | 229 | DATE     | 3 | Unsigned Packed<br>Decimal Date in the<br>specified format. |
|-----------------------------------|-----|----------|---|-------------------------------------------------------------|
| Unsigned Pk Date<br>(DDMMYYYY)    | 230 | DATE     | 3 | Unsigned Packed<br>Decimal Date in the<br>specified format. |
| Unsigned Pk Date<br>(YYMMDD)      | 231 | DATE     | 3 | Unsigned Packed<br>Decimal Date in the<br>specified format. |
| Unsigned Pk Date<br>(YYYYMMDD)    | 232 | DATE     | 4 | Unsigned Packed<br>Decimal Date in the<br>specified format. |
| Unsigned Pk Date<br>(MMDDYY)      | 233 | DATE     | 3 | Unsigned Packed<br>Decimal Date in the<br>specified format. |
| Unsigned Pk Date<br>(MMDDYYYY)    | 234 | DATE     | 4 | Unsigned Packed<br>Decimal Date in the<br>specified format. |
| Unsigned Pk Date<br>2000 (DDMMYY) | 235 | DATE     | 3 | Unsigned Packed<br>Decimal Date in the<br>specified format. |
| Unsigned Pk Date<br>2000 (MMDDYY) | 237 | DATE     | 3 | Unsigned Packed<br>Decimal Date in the<br>specified format. |
| Unsigned Pk Date<br>2000 (YYMMDD) | 236 | DATE     | 3 | Unsigned Packed<br>Decimal Date in the<br>specified format. |
| Unsigned<br>Quadword              | 250 | BIGINT   | 8 |                                                             |
| Unsigned Word                     | 166 | INTEGER  | 2 | <br>Unsigned Word                                           |
| Unsigned Word 2<br>bytes (BE)     | 291 | SMALLINT | 2 |                                                             |

#### CONNX 14.5 User Reference Guide

| Unsigned Word<br>(BE) -> Double               | 293 | DOUBLE    | 2  |                                                                                                    |
|-----------------------------------------------|-----|-----------|----|----------------------------------------------------------------------------------------------------|
| Varbinary                                     | 207 | VARBINARY | -1 |                                                                                                    |
| Variable Length<br>Int -> Dbl                 | 169 | CHAR      | -1 | Integer data type with<br>implied decimal<br>precision. This type is<br>designed to handle<br>irregular integer sizes (3<br>bytes, 6 bytes, etc). |
| VarLen Int -><br>Double                       | 290 | DOUBLE    | -1 |                                                                                                    |
| Variable Length<br>Int -> Int<br>(Deprecated) | 168 | CHAR      | -1 | Integer data type. This<br>type is designed to<br>handle irregular integer<br>sizes (3 bytes, 6 bytes,<br>etc).                                   |
| VarLen Integer -><br>Decimal                  | 323 | DECIMAL   | -1 | Binary variable length<br>integer to SQL Decimal                                                                                                  |
| Vector Timestamp                              | 355 | TIMESTAMP | 14 | Unsigned short array of<br>year, month, day, hour,<br>minute, second, and<br>1000ths of a second                                                  |
| VISTA Date<br>(Julian<br>12/31/1919)          | 386 | DATE      | 2  | Julian Date offset from 12/31/1919.                                                                                                    |
| Vixen Date                                    | 438 | Date      | 6  |                                                                                                    |
| VMS 4 Byte Date                               | 74  | DATE      | 4  | VMS Date with time value truncated.                                                                                                    |
| VMS C Date                | 96                                           | TIMESTAMP | 4  |             | Date, stores number of seconds since 1/1/1970.                      |
|---------------------------|----------------------------------------------|-----------|----|-------------|---------------------------------------------------------------------|
| VMS C Reverse<br>Date     | 97                                           | TIMESTAMP | 4  |             | VMS C Date with bytes reversed.                                     |
| VMS Date                  | 27 (1002 for<br>backward<br>compatibility.)  | DATE      | 8  | Maxcim Date | VMS Binary Date/Time<br>(8 Bytes) converts to an<br>ODBC Date.      |
| VMS Date (6 byte)         | 158                                          | DATE      | 6  |             |                                                                     |
| VMS Date/Time             | 29                                           | TIMESTAMP | 8  |             | VMS Binary Date/Time (8<br>Bytes) converts to an<br>ODBC Timestamp. |
| VMS Double                | 6                                            | DOUBLE    | 8  |             |                                                                     |
| VMS Double -><br>Currency | 405                                          | CURRENCY  | 8  |             | Scale is 0 to 4.<br>Precision = 19.                                 |
| VMS G Float               | 114 (1018 for<br>backward<br>compatibility.) | DOUBLE    | 8  | G Float     | G Float - 64-bit precision                                          |
| VMS H Float               | 115 (1019 for<br>backward<br>compatibility.) | DOUBLE    | 16 | H Float     | H Float-128-bit precision                                           |
| VMS Single                | 5 (1018 for<br>backward<br>compatibility)    | REAL      | 4  | Maxcim Real | Single precision floating point (4 bytes)                           |
| VMS Time                  | 28                                           | TIME      | 8  |             | VMS Binary Date/Time (8<br>Bytes) converts to an<br>ODBC Time.      |

| VMS Date<br>(6 byte)     | 158                                          | DATE       | 6  |                  | VMS Date stored in 6<br>bytes (fractional second<br>precision is truncated).                                                                                                    |
|--------------------------|----------------------------------------------|------------|----|------------------|----------------------------------------------------------------------------------------------------|
| VMS S Float              | 159 (1019 for<br>backward<br>compatibility.) | REAL       | 4  | S Float          | VMS IEEE Single-<br>precision floating point                                                                                                    |
| VMS T Float              | 160                                          | DOUBLE     | 8  | T Float          | VMS IEEE Double-<br>precision floating point                                                                                                    |
| VMS X Float              | 156                                          | DOUBLE     | 16 | X Float          | VMS IEEE X Float                                                                                                    |
| Winery Long Date         | 93                                           | DATE       | 2  |                  | Special date for customer.                                                                                                    |
| Winery Plus Long<br>Date | 94                                           | DATE       | 2  |                  | Special date for customer.                                                                                                    |
| Winery Plus Word<br>Date | 92                                           | DATE       | 2  |                  | Special date for customer.                                                                                                    |
| Winery Word Date         | 91                                           | DATE       | 2  |                  | Special date for customer.                                                                                                    |
| Word (BE)                | 262                                          | SMALLINT   | 2  |                  |                                                                                                    |
| Word (BE) -><br>Double   | 265                                          | SQL_DOUBLE | 2  |                  |                                                                                                    |
| Word -> Currency         | 70 (1031 for<br>backward<br>compatibility.)  | CURRENCY   | 2  | DEC ODBC<br>Word | The Word Currency data<br>type is identical to the<br>Word Decimal data type,<br>except the data is<br>converted to a SQL<br>Decimal instead of a SQL<br>Double. This may provide<br>greater precision. |
| Word -> Double<br>(2)    | 98                                           | DOUBLE     | 2  |                  | Word converted to<br>double with implied<br>decimal point.                                                                                                    |

| Word -> Float                                     | 12                                                               | REAL     | 2  |                                                                            |                                                                                                    |
|---------------------------------------------------|------------------------------------------------------------------|----------|----|----------------------------------------------------------------------------|----------------------------------------------------------------------------------------------------|
| Word                                              | 11 (1027 for<br>backward<br>compatibility.)                      | SMALLINT | 2  | VMS Word<br>IntegerPIC<br>S9(X1)<br>COMPwhere<br>X1 is between<br>1 and 4. | Word Integer (2 bytes)                                                                                                    |
| Word Numeric -><br>Decimal                        | 310                                                              | DECIMAL  | 2  |                                                                            | Two-byte signed value<br>converts to a SQL<br>Decimal                                                                                                 |
| Zero Filled Text                                  | 4 (1039 for<br>backward<br>compatibility.)                       | CHAR     | -1 | Maxcim Zero-<br>filled String                                              | A zero-filled string is NOT<br>filled if it contains an<br>alpha character,<br>otherwise, it is a zero-<br>filled numeric string. (1-<br>30000 chars) |
| Zoned Numeric -><br>Decimal                       | 313                                                              | DECIMAL  | -1 |                                                                            | String of digits with sign<br>overpunched in lowest<br>(right) digit converts to<br>SQL Decimal                                                       |
| ZONED NUMERIC<br>-> Double                        | 20 (1015 with<br>fraction > 0 for<br>backward<br>compatibility.) | DOUBLE   | -1 | VMS Dibol                                                                  | Converts to a double precision floating point.                                                                                                    |
| ZONED NUMERIC<br>-> Integer                       | 21 (1015 with<br>fraction = 0 for<br>backward<br>compatibility.) | LONG     | -1 | VMS Dibol                                                                  | Converts to a long.                                                                                                    |
| ZZ[deprecated]<br>Adabas Natural<br>Date Unpacked | 409                                                              | DATE     | 6  |                                                                            |                                                                                                    |
| ZZ[deprecated]<br>Adabas Natural<br>Time Unpacked | 410                                                              | TIME     | 7  |                                                                            |                                                                                                    |

| ZZ[deprecated]<br>Adabas Natural<br>Timestamp | 419 | TIMESTAMP | 7  |  |
|-----------------------------------------------|-----|-----------|----|--|
| ZZ[deprecated]<br>VarLen Int                  | 328 | DECIMAL   | -1 |  |

#### CONNX Data Type Import Codes

#### Data Type Length Information

The negative numbers used in the Length and SQL Length columns have the following meanings:

| Length Value | Meaning                                   |
|--------------|-------------------------------------------|
| -1           | Variable length                           |
| -2           | Variable length                           |
| -3           | Variable length                           |
| -4           | Variable length                           |
| -5           | Variable length                           |
| -6           | Variable length                           |
| -7           | Variable length                           |
| -8           | Special POISE data type - Variable length |
| -9           | Variable length                           |
| -10          | Variable length                           |
| -11          | Variable length                           |
| -12          | Variable length                           |
| -13          | Variable length                           |
| -14          | Variable length                           |
| -15          | Variable length                           |

#### CONNX Data Types - Import Codes 1-42

The following table contains the available data types for databases supported by CONNX, organized by import code number. Several of the data types have more than one import code, supplied for compatibility with earlier versions of CONNX.

| Import Code                               | CONNX Data<br>Type           | SQL Data<br>Type | SQL<br>Length | VMS<br>Equivalent<br>Data Types                                              | Description                                                                                                    |
|-------------------------------------------|------------------------------|------------------|---------------|------------------------------------------------------------------------------|----------------------------------------------------------------------------------------------------|
| 1 (1000)                                  | Text (Right Space<br>Padded) | CHAR             | -1            | Text<br>Maxcim Yes/No                                                        | Alphanumeric and<br>symbols. (1-30000<br>chars); same as Text<br>but with right space<br>padding.                                                       |
| 2                                         | Text (Null<br>Terminated)    | VARCHAR          | -1            |                                                                              |                                                                                                    |
| 3                                         | Text (Expandable)            | VARCHAR          | -1            |                                                                              | Alphanumeric and symbols. (1-30000 chars).                                                                                                    |
| 4 (1039)                                  | Zero Filled Text             | CHAR             | -1            | Maxcim Zero-<br>filled String                                                | A zero-filled string is<br>NOT filled if it<br>contains an alpha<br>character, otherwise,<br>it is a zero-filled<br>numeric string. (1-<br>30000 chars) |
| 5 (1018 for<br>backward<br>compatibility) | VMS Single                   | REAL             | 4             | VMS Single Real<br>Maxcim Single<br>Real                                     | Single precision<br>floating point (4<br>bytes).                                                                                                    |
| 6 (1017)                                  | VMS Double                   | DOUBLE           | 8             | VMS Double Real<br>Maxcim Double<br>Real                                     | Double precision<br>floating point (8<br>bytes).                                                                                                    |
| 7 (1026)                                  | Byte                         | TINYINT          | 1             | VMS Byte Integer<br>Maxcim Byte<br>Integer                                   | Byte Integer (1 byte).                                                                                                    |
| 8 (1021)                                  | Byte -> Float                | REAL             | 4             | VMS Byte Integer<br>with implied<br>decimal.                                 | Byte Integer with an implied decimal place (1 byte).                                                                                                    |
| 9 (1001 for<br>backward<br>compatibility) | Byte Bit (1/0)               | BIT              | 1             |                                                                              | Evaluates Byte to a<br>True or False value,<br>and represents it as a<br>bit.                                                                           |
| 10                                        | Byte Bit<br>Text(Yes/No)     | CHAR             | 3             |                                                                              | Evaluates Byte to a<br>True or False value,<br>and represents it as<br>Yes or No.                                                                       |
| 11 (1027)                                 | Word                         | SMALLINT         | 2             | VMS Word<br>Integer<br>PIC S9(X1)<br>COMP<br>where X1 is<br>between 1 and 4. | Word Integer (2<br>bytes)                                                                                                    |
| 12 (1022)                                 | Word -> Float                | REAL             | 4             | VMS Word<br>Integer with<br>implied decimal                                  | Word Integer with an implied decimal place (2 bytes).                                                                                                   |

|                                |                                |         |    | PIC<br>S9(X1)V9(X2)<br>COMP<br>where X1+X2 is<br>between 1 and 4.                                                         |                                                                                                |
|--------------------------------|--------------------------------|---------|----|----------------------------------------------------------------------------------------------------|------------------------------------------------------------------------------------------------|
| 13 (1028)                      | Longword                       | INTEGER | 4  | VMS Longword<br>Integer<br>PIC S9(X1)<br>COMP<br>where X1 is<br>between 5 and 9.                                          | Longword Integer (4<br>bytes)                                                                  |
| 14 (1023)                      | Longword -> Double             | DOUBLE  | 8  | VMS Longword<br>Integer with<br>implied decimal<br>PIC<br>S9(X1)V9(X2)<br>COMP<br>where X1+X2 is<br>between 5 and 9.      | Longword Integer<br>with an implied<br>decimal place (4<br>bytes).                             |
| 15 (1029)                      | Quadword -> Char               | VARCHAR | 20 | VMS Quadword<br>Integer<br>PIC<br>S9(X1)V9(X2)<br>COMP<br>where X1+X2 is<br>between 10 and<br>20.                         | Quadword Integer (8<br>bytes) converts to a<br>SQL String.                                     |
| 16 (1024)                      | Quadword -> Char<br>(DP)       | VARCHAR | 20 | VMS Quadword<br>Integer with<br>implied decimal<br>PIC<br>S9(X1)V9(X2)<br>COMP<br>where X1+X2 is<br>between 10 and<br>20. | Quadword Integer<br>with an implied<br>decimal place (8<br>bytes) converts to a<br>SQL String. |
| 17                             | Text -> Integer                | INTEGER | 4  |                                                                                                    |                                                                                                |
| 18                             | Text -> Double                 | DOUBLE  | 8  |                                                                                                    |                                                                                                |
| 19                             | Text (Formatted) -><br>Double  | DOUBLE  | 8  |                                                                                                    |                                                                                                |
| 20                             | Zoned Numeric -><br>Double     | DOUBLE  | 8  |                                                                                                    |                                                                                                |
| 21                             | Zoned Numeric -><br>Integer    | LONG    | 4  |                                                                                                    |                                                                                                |
| 22 (1014 with<br>fraction > 0) | Packed Decimal<br>-> (Double)  | DOUBLE  | 8  | VMS Packed<br>Decimal<br>PIC<br>S9(X1)V9(X2)<br>COMP-3                                                                    | Packed Decimal (1-<br>255 bytes) converts<br>to a double precision<br>floating point.          |
| 23 (1014 with<br>fraction = 0) | Packed Decimal<br>-> (Integer) | LONG    | 4  | VMS Packed<br>Decimal<br>PIC<br>S9(X1)V9(X2)<br>COMP-3                                                                    | Packed Decimal (1-<br>255 bytes) converts<br>to a long.                                        |
| 24 (1011 with                  | Signed Overpunch -><br>Double  | DOUBLE  | 8  | VMS Numeric<br>String left                                                                                                | Signed Overpunch<br>(1-255 digits)                                                             |

| fraction > 0)               |                                |           |    | overpunched sign                               | converts to a double precision floating point.                                                                          |
|-----------------------------|--------------------------------|-----------|----|------------------------------------------------|----------------------------------------------------------------------------------------------------|
| 25 (1011 with fraction = 0) | Signed Overpunch -><br>Integer | LONG      | 4  | VMS Numeric<br>String left<br>overpunched sign | Signed Overpunch<br>(1-255 digits)<br>converts to a long                                                                |
| 26                          | (TXT) VMS<br>Date/Time         | VARCHAR   | 23 |                                                |                                                                                                    |
| 27 (1002)                   | VMS Date                       | DATE      | 6  | Maxcim Date                                    | VMS Binary<br>Date/Time (8 Bytes)<br>converts to an ODBC<br>Date.                                                       |
| 28                          | VMS Time                       | TIME      | 6  |                                                | VMS Binary<br>Date/Time (8 Bytes)<br>converts to an ODBC<br>Time.                                                       |
| 29                          | VMS Date/Time                  | TIMESTAMP | 16 |                                                | VMS Binary<br>Date/Time (8 Bytes)<br>converts to an ODBC<br>Timestamp.                                                  |
| 30 (1052)                   | Reverse VMS Date               | DATE      | 6  | Maxcim Date                                    | VMS Binary<br>Date/Time (8 Bytes)<br>converts to an ODBC<br>Date. All bytes are<br>stored in reverse<br>order.          |
| 31 (1053)                   | Reverse VMS Time               | TIME      | 6  |                                                | VMS Binary<br>Date/Time (8 bytes)<br>converts to an ODBC<br>Time. All bytes are<br>stored in reverse<br>order.          |
| 32 (1054)                   | Reverse VMS<br>Date/Time       | TIMESTAMP | 16 |                                                | VMS Binary<br>Date/Time (8 bytes)<br>converts to an ODBC<br>Timestamp. All bytes<br>are stored in reverse<br>order.     |
| 33 (1040)                   | Cognos PHDate                  | DATE      | 6  |                                                | Cognos Powerhouse<br>Date (2 bytes)<br>converts to an ODBC<br>Date.                                                     |
| 34 (1041)                   | Cognos JDate                   | DATE      | 6  |                                                | Cognos Powerhouse<br>Julian Date (2 Bytes)<br>converts to an ODBC<br>Date                                               |
| 35                          | Binary                         | BINARY    | -1 | Maxcim RFA<br>Maxcim Byte<br>Array             | The binary field is not<br>converted. It provides<br>access to raw,<br>unaltered data in an<br>RMS file.                |
| 36                          | Binary (Text)                  | CHAR      | -2 |                                                | Each byte of data is<br>returned as a 2-<br>character<br>hexadecimal<br>representation of the<br>original byte of data. |
| 37                          | Basic Plus Single              | REAL      | 4  | Basic Plus Single                              | The Basic Plus<br>Single data type is                                                                                   |

|           |                         |          |   |                            | identical to the Single<br>data type, with all<br>bytes in reverse<br>order.                                                      |
|-----------|-------------------------|----------|---|----------------------------|----------------------------------------------------------------------------------------------------|
| 38        | Basic Plus Double       | DOUBLE   | 8 | Basic Plus<br>Double       | The Basic Plus<br>Double Datatype is<br>identical to the<br>Double Datatype,<br>with all bytes in<br>reverse order.               |
| 39        | Basic Plus Word         | SMALLINT | 2 | Basic Plus Word<br>Integer | The Basic Plus Word<br>Integer data type is<br>identical to the Word<br>Integer data type,<br>with all bytes in<br>reverse order. |
| 40        | Basic Plus Long         | INTEGER  | 4 |                            |                                                                                                    |
| 41 (1042) | Text Date<br>(DDMMYY)   | DATE     | 6 |                            | Text Date in the<br>specified format.<br>Handles years<br>between 1900 and<br>1999.                                               |
| 42 (1043) | Text Date<br>(DDMMYYYY) | DATE     | 6 |                            | Text Date in the specified format.                                                                                                |

#### CONNX Data Types - Import Codes - 43 - 79

| Import Code                                | CONNX Data Type         | SQL Data Type | SQL Length | VMS Equivalent<br>Data Types | Description                                                                          |
|--------------------------------------------|-------------------------|---------------|------------|------------------------------|--------------------------------------------------------------------------------------|
| 43 (1044 for<br>backward<br>compatibility) | Text Date (YYMMDD)      | DATE          | 6          |                              | Text Date in the specified format. Handles years between 1900 and 1999.              |
| 44 (1055 for<br>backward<br>compatibility) | Text Date<br>(YYYYMMDD) | DATE          | 6          |                              | Text Date in the specified format.                                                   |
| 45 (1050 for<br>backward<br>compatibility) | Text Date (MMDDYY)      | DATE          | 6          |                              | Text Date in the specified format. Handles years between 1900 and 1999.              |
| 46 (1051 for<br>backward<br>compatibility) | Text Date<br>(MMDDYYYY) | DATE          | 6          |                              | Text Date in the specified format.                                                   |
| 47 (1035 for<br>backward<br>compatibility) | Long Date (DDMMYY)      | DATE          | 6          |                              | Longword Date in the<br>specified format. Handles<br>years between 1900 and<br>1999. |
| 48 (1036 for<br>backward<br>compatibility) | Long Date<br>(DDMMYYYY) | DATE          | 6          |                              | Longword Date in the specified format.                                               |
| 49 (1037 for<br>backward<br>compatibility) | Long Date (YYMMDD)      | DATE          | 6          |                              | Longword Date in the specified format. Handles years between 1900 and 1999.          |
| 50 (1038 for<br>backward<br>compatibility) | Long Date<br>(YYYYMMDD) | DATE          | 6          |                              | Longword Date in the specified format.                                               |
| 51 (1048 for<br>backward<br>compatibility) | Long Date (MMDDYY)      | DATE          | 6          |                              | Longword Date in the specified format. Handles years between 1900 and 1999.          |
| 52 (1049 for<br>backward<br>compatibility) | Long Date<br>(MMDDYYYY) | DATE          | 6          |                              | Longword Date in the specified format.                                               |
| 53                                         | Pack Date (DDMMYY)      | DATE          | 6          |                              | Packed Decimal in the specified format. Handles years between 1900 and 1999.         |
| 54                                         | Pack Date<br>(DDMMYYYY) | DATE          | 6          |                              | Packed Decimal in the specified format.                                              |
| 55                                         | Pack Date (YYMMDD)      | DATE          | 6          |                              | Packed Decimal in the specified format. Handles                                      |

|                                            |                            |          |    |              | years between 1900 and 1999.                                                                                                    |
|--------------------------------------------|----------------------------|----------|----|--------------|----------------------------------------------------------------------------------------------------|
| 56                                         | Pack Date<br>(YYYYMMDD)    | DATE     | 6  |              | Packed Decimal in the<br>specified format.                                                                                                    |
| 57                                         | Pack Date (MMDDYY)         | DATE     | 6  |              | Packed Decimal in the specified format. Handles years between 1900 and 1999.                                                                                                    |
| 58                                         | Pack Date<br>(MMDDYYYY)    | DATE     | 6  |              | Packed Decimal in the<br>specified format.                                                                                                    |
| 59                                         | Text Date 2000<br>(DDMMYY) | DATE     | 6  |              | Text Date in the specified<br>format. Handles years<br>between 1941 and 2040.                                                                                                    |
| 60                                         | Text Date 2000<br>(YYMMDD) | DATE     | 6  |              | Text Date in the specified<br>format. Handles years<br>between 1941 and 2040.                                                                                                    |
| 61                                         | Text Date 2000<br>(MMDDYY) | DATE     | 6  |              | Text Date in the specified<br>format. Handles years<br>between 1941 and 2040.                                                                                                    |
| 62                                         | Long Date 2000<br>(DDMMYY) | DATE     | 6  |              | Longword Date in the<br>specified format. Handles<br>years between 1941 and<br>2040.                                                                                                    |
| 63                                         | Long Date 2000<br>(YYMMDD) | DATE     | 6  |              | Longword Date in the specified format. Handles years between 1941 and 2040.                                                                                                    |
| 64                                         | Long Date 2000<br>(MMDDYY) | DATE     | 6  |              | Longword Date in the<br>specified format. Handles<br>years between 1941 and<br>2040.                                                                                                    |
| 65                                         | Pack Date 2000<br>(DDMMYY) | DATE     | 6  |              | Packed Decimal Date in the specified format. Handles years between 1900 and 1999.                                                                                                    |
| 66                                         | Pack Date 2000<br>(YYMMDD) | DATE     | 6  |              | Packed Decimal Date in the specified format. Handles years between 1900 and 1999.                                                                                                    |
| 67                                         | Pack Date 2000<br>(MMDDYY) | DATE     | 6  |              | Packed Decimal Date in the specified format. Handles years between 1900 and 1999.                                                                                                    |
| 68                                         | Maxcim Key Date            | DATE     | 6  |              | Maxcim special key date format.                                                                                                    |
| 69 (1046 for<br>backward<br>compatibility) | Text Currency              | CURRENCY | 21 |              | Numeric money value stored<br>as ASCII text with implied<br>decimal point.                                                                                                    |
| 70 (1031 for<br>backward<br>compatibility) | Word -> Currency           | CURRENCY | 21 | DECODBC Word | The Word Currency data<br>type is identical to the Word<br>Decimal data type, except<br>the data is converted to a<br>SQL Decimal instead of a<br>SQL Double. This may<br>provide greater precision. |
| 71 (1032 for                               | Longword Currency          | CURRENCY | 21 |              |                                                                                                    |

| backward<br>compatibility)                 |                               |          |    |                      |                                                                                                    |
|--------------------------------------------|-------------------------------|----------|----|----------------------|----------------------------------------------------------------------------------------------------|
| 72 (1033 for<br>backward<br>compatibility) | Quadword -><br>Currency       | CURRENCY | 21 | DEC ODBC<br>Quadword | The Quadword Currency<br>data type is identical to the<br>Quadword Decimal data<br>type, except the data is<br>converted to a SQL Decimal<br>instead of a SQL Double.<br>This may provide greater<br>precision.     |
| 73 (1047 for<br>backward<br>compatibility) | Packed Decimal -><br>Currency | CURRENCY | 21 |                      | The Packed Decimal<br>Currency data type is<br>identical to the Packed<br>Decimal data type, except<br>the data is converted to a<br>SQL Decimal instead of a<br>SQL Double. This may<br>provide greater precision. |
| 74                                         | VMS 4 Byte Date               | DATE     | 6  |                      | VMS Date with truncated Time value.                                                                                                    |
| 75                                         | Reverse VMS 4 Byte<br>Date    | DATE     | 6  |                      | VMS 4-byte Date with bytes reversed.                                                                                                    |
| 76                                         | CODA Year                     | SMALLINT | 2  |                      | Word, a year is represented<br>in a number offset from the<br>year 1900. A value of 50<br>would represent 1950, and a<br>value of 103 would represent<br>the year 2003.                                             |
| 77                                         | Reverse CODA Year             | SMALLINT | 2  |                      | Coda Year with bytes reversed.                                                                                                    |
| 78                                         | BMS Date                      | DATE     | 6  |                      | 3-byte Date for BMS.                                                                                                    |
| 79                                         | BMS Reverse Date              | DATE     | 6  |                      | 3-byte Reverse Date for BMS.                                                                                                    |

# CONNX Data Types - Import Codes - 80-118

| Import Code | CONNX Data Type                  | SQL Data Type | SQL<br>Length | VMS<br>Equivalent<br>Data Types | Description                                                                   |
|-------------|----------------------------------|---------------|---------------|---------------------------------|-------------------------------------------------------------------------------|
| 80          | Noah Date                        | DATE          | 6             |                                 |                                                                               |
| 81          | Noah Inverse Date                | DATE          | 6             |                                 | Site-specific.                                                                |
| 82          | Noah Time                        | TIME          | 4             |                                 | Site-specific.                                                                |
| 83          | Byte Bit#0 (2^0 )                | BIT           | 1             |                                 | Evaluates Byte to a<br>True or False value,<br>and represents it as a<br>bit. |
| 84          | Byte Bit#1 (2^1)                 | BIT           | 1             |                                 | This represents bit #2 (2^0) from the byte.                                   |
| 85          | Byte Bit#2 (2^2)                 | BIT           | 1             |                                 | This represents bit #3 (2^0) from the byte.                                   |
| 86          | Byte Bit#3 (2^3)                 | BIT           | 1             |                                 | This represents bit #4 (2^0) from the byte.                                   |
| 87          | Byte Bit#4 (2^4)                 | BIT           | 1             |                                 | This represents bit #5 (2^0) from the byte.                                   |
| 88          | Byte Bit#5 (2^5)                 | BIT           | 1             |                                 | This represents bit #6 (2^0) from the byte.                                   |
| 89          | Byte Bit#6 (2^6)                 | BIT           | 1             |                                 | This represents bit #7 (2^0) from the byte.                                   |
| 90          | Byte Bit#7 (2^7)                 | BIT           | 1             |                                 | This represents bit #8 (2^0) from the byte.                                   |
| 91          | Winery Word Date                 | DATE          | 6             |                                 | Site-specific.                                                                |
| 92          | Winery Plus Word<br>Date         | DATE          | 6             |                                 | Site-specific. Bytes in reverse order.                                        |
| 93          | Winery Long Date                 | DATE          | 6             |                                 | Site-specific.                                                                |
| 94          | Winery Plus Long Date            | DATE          | 6             |                                 | Site-specific. Bytes in reverse order.                                        |
| 95          | POISE Double                     | DOUBLE        | 8             |                                 | ASCII double left<br>space padded with<br>explicit decimal point<br>and sign. |
| 96          | VMS C Date                       | TIMESTAMP     | 16            |                                 | Date, stores number<br>of seconds since<br>1/1/1970.                          |
| 97          | VMS C Reverse Date               | TIMESTAMP     | 16            |                                 | VMS C Date with bytes reversed.                                               |
| 98          | Word -> Double (2)               | DOUBLE        | 8             |                                 | Word converted to<br>double with implied<br>decimal point.                    |
| 99          | 24bit Pascal Integer             | INTEGER       | 4             |                                 | 24-bit Pascal Integer<br>- 3 bytes.                                           |
| 100         | PACKED (A) Decimal -<br>> Double | DOUBLE        | 8             |                                 | Packed Decimal of type (A).                                                   |
| 101         | PACKED (A) Decimal -             | LONG          | 4             |                                 | Packed Decimal of                                                             |

|                                             | > Integer                         |          |   |         | type (A).                                           |
|---------------------------------------------|-----------------------------------|----------|---|---------|-----------------------------------------------------|
| 102                                         | PACKED (E) Decimal -<br>> Double  | DOUBLE   | 8 |         | Packed Decimal of type (E).                         |
| 103                                         | PACKED (E) Decimal -<br>> Integer | LONG     | 4 |         | Packed Decimal of type (E).                         |
| 104                                         | PACKED (F) Decimal -<br>> Double  | DOUBLE   | 8 |         | Packed Decimal of type (F).                         |
| 105                                         | PACKED (F) Decimal -<br>> Integer | LONG     | 4 |         | Packed Decimal of type (F).                         |
| 106                                         | DAI History Date                  | DATE     | 6 |         | Date in YYMMDD<br>format subtracted<br>from 999999. |
| 107                                         | DAI History Time                  | DATE     | 6 |         | Time in HHMMSS<br>format subtracted<br>from 999999. |
| 108                                         | DAI History Year                  | SMALLINT | 2 |         | Year in YYYY format subtracted from 9999.           |
| 109                                         | DAI History Period                | SMALLINT | 2 |         | Period in PP format subtracted from 99.             |
| 110                                         | Left Separate -><br>Double        | DOUBLE   | 8 |         | Left Separate Left<br>Separate Double               |
| 111                                         | Left Separate -><br>Integer       | LONG     | 4 |         | Left Separate                                       |
| 112                                         | Right Separate -><br>Double       | DOUBLE   | 8 |         | Right Separate                                      |
| 113                                         | Right Separate -><br>Integer      | LONG     | 4 |         | Right Separate                                      |
| 114 (1018 for<br>backward<br>compatibility) | VMS G Float                       | DOUBLE   | 8 | G Float | G Float - 64-bit<br>precision                       |
| 115 (1019 for<br>backward<br>compatibility) | VMS H Float                       | DOUBLE   | 8 | H Float | H Float - 128-bit<br>precision                      |
| 116                                         | Allport Julian Date (4<br>byte)   | DATE     | 6 |         | Site-specific.                                      |
| 117                                         | Allport Time                      | TIME     | 6 |         | Site-specific.                                      |
| 118                                         | National Compressed<br>Double     | DOUBLE   | 8 |         | Compressed Double data type.                        |

| Import<br>Code | CONNX Data<br>Type           | SQL Data<br>Type | SQL<br>Length | VMS<br>Equivalent<br>Data Types | Description    |
|----------------|------------------------------|------------------|---------------|---------------------------------|----------------|
| 119            | ADL Math                     | DOUBLE           | 8             |                                 | Site-specific. |
| 120            | ADL MMIS Number              | CHAR             | 23            |                                 | Site-specific. |
| 121            | ADL Date                     | DATE             | 6             |                                 | Site-specific. |
| 122            | ADL GL Number                | DOUBLE           | 8             |                                 | Site-specific. |
| 123            | ADL Type Code                | VARCHAR          | 5             |                                 | Site-specific. |
| 124            | ADL Zip Code                 | LONG             | 4             |                                 | Site-specific. |
| 125            | ADL Old Math                 | VARCHAR          | 16            |                                 | Site-specific. |
| 126            | Flex Text                    | CHAR             | -1            |                                 |                |
| 127            | Flex Double                  | DOUBLE           | 8             |                                 |                |
| 128            | Flex Longword                | INTEGER          | 4             |                                 |                |
| 129            | Flex Date                    | DATE             | 6             |                                 |                |
| 130            | Flex Binary                  | BINARY           | -1            |                                 |                |
| 131            | String Tinyint               | TINYINT          | 1             |                                 |                |
| 132            | String Smallint              | SMALLINT         | 2             |                                 |                |
| 133            | String Integer               | INTEGER          | 4             |                                 |                |
| 134            | String Quadword              | VARCHAR          | 20            |                                 |                |
| 135            | String Single                | REAL             | 4             |                                 |                |
| 136            | String Double                | DOUBLE           | 8             |                                 |                |
| 137            | RDB Date VMS                 | TIMESTAMP        | 16            |                                 |                |
| 138            | RDB Date ANSI                | DATE             | 6             |                                 |                |
| 139            | RDB Time                     | TIME             | 6             |                                 |                |
| 140            | RDB Timestamp                | TIMESTAMP        | 16            |                                 |                |
| 141            | Interval Day                 | DOUBLE           | 8             |                                 |                |
| 142            | Interval Hour                | DOUBLE           | 8             |                                 |                |
| 143            | Interval Minute              | DOUBLE           | 8             |                                 |                |
| 144            | Interval Date<br>Day/Second  | DOUBLE           | 8             |                                 |                |
| 145            | Interval Date Hour           | DOUBLE           | 8             |                                 |                |
| 146            | Interval Date<br>Hour/Minute | DOUBLE           | 8             |                                 |                |

# CONNX Data Types - Import Codes - 119-225

| 147                      | Interval Date<br>Hour/Second                                                                                      | DOUBLE                                  | 8                      |         |                                                                                                    |
|--------------------------|----------------------------------------------------------------------------------------------------|-----------------------------------------|------------------------|---------|----------------------------------------------------------------------------------------------------|
| 148                      | Interval Date Minute                                                                                              | DOUBLE                                  | 8                      |         |                                                                                                    |
| 149                      | Interval Date<br>Minute/Second                                                                                    | DOUBLE                                  | 8                      |         |                                                                                                    |
| 150                      | Interval Date Month                                                                                               | DOUBLE                                  | 8                      |         |                                                                                                    |
| 151                      | Interval Date Second                                                                                              | DOUBLE                                  | 8                      |         |                                                                                                    |
| 152                      | Interval Date Year                                                                                                | DOUBLE                                  | 8                      |         |                                                                                                    |
| 153                      | Interval Date<br>Year/Month                                                                                       | DOUBLE                                  | 8                      |         |                                                                                                    |
| 154                      | Morse Date                                                                                                    | DATE                                    | 6                      |         | Site-specific.                                                                                                    |
| 155                      | Allport Julian Date (2<br>byte)                                                                                   | DATE                                    | 6                      |         | Site-specific.                                                                                                    |
| 156                      | VMS X Float                                                                                                    | DOUBLE                                  | 8                      |         | X Float VMS IEEE X<br>Float                                                                                                    |
| 157                      | Reverse VMS Date (6<br>byte)                                                                                      | DATE                                    | 6                      |         | Reversed VMS Date<br>stored in 6 bytes<br>(fractional second<br>precision is<br>truncated).                                                                                            |
| 158                      | VMS Date (6 byte)                                                                                                 | DATE                                    | 6                      |         | VMS Date stored in 6<br>bytes (fractional<br>second precision is<br>truncated).                                                                                                    |
| 159                      | VMS S Float                                                                                                    | REAL                                    | 4                      | S Float | VMS IEEE single-<br>precision floating<br>point.                                                                                                    |
| 160                      | VMS T Float                                                                                                    | DOUBLE                                  | 8                      | T Float | VMS IEEE double-<br>precision floating<br>point.                                                                                                    |
| 161                      | KCS Compressed<br>Integer                                                                                         | INTEGER                                 | 4                      |         | Site-specific.                                                                                                    |
| 162                      | KCS Phone                                                                                                    | CHAR                                    | 10                     |         | Site-specific.                                                                                                    |
| 163                      | KCS Zip Code                                                                                                    | CHAR                                    | 9                      |         | Site-specific                                                                                                    |
| 164                      |                                                                                                    |                                         |                        |         |                                                                                                    |
|                          | KCS Time (2 byte)                                                                                                 | TIME                                    | 6                      |         | Site-specific.                                                                                                    |
| 165                      | KCS Time (2 byte)   KCS Time (3 bytes)                                                                            | TIME                                    | 6                      |         | Site-specific.                                                                                                    |
| 165<br>166               | KCS Time (2 byte)     KCS Time (3 bytes)     Unsigned Word                                                        | TIME<br>TIME<br>INTEGER                 | 6<br>6<br>4            |         | Site-specific.<br>Site-specific.<br>Unsigned Word                                                                                                    |
| 165<br>166<br>167        | KCS Time (2 byte)     KCS Time (3 bytes)     Unsigned Word     KCS Date (3 bytes)                                 | TIME<br>TIME<br>INTEGER<br>DATE         | 6<br>6<br>4<br>6       |         | Site-specific.<br>Site-specific.<br>Unsigned Word<br>Site-specific.                                                                                                    |
| 165<br>166<br>167<br>168 | KCS Time (2 byte)     KCS Time (3 bytes)     Unsigned Word     KCS Date (3 bytes)     Variable Length Int -> intr | TIME<br>TIME<br>INTEGER<br>DATE<br>CHAR | 6<br>6<br>4<br>6<br>20 |         | Site-specific.<br>Site-specific.<br>Unsigned Word<br>Site-specific.<br>Integer data type.<br>This type is designed<br>to handle irregular<br>integer sizes (3 bytes,<br>6 bytes, etc.) |

|     |                                   |                   |    | etc.) |
|-----|-----------------------------------|-------------------|----|-------|
| 170 | DIBOL Date (5 bytes)              | DATE              | 6  |       |
| 171 | Quadword -> Double                | DOUBLE            | 8  |       |
| 172 | ZZ(deprecated) DB2<br>Binary      | BINARY            | -1 |       |
| 173 | ZZ(deprecated DB2<br>Variable     | VARBINARY         | -1 |       |
| 174 | ZZ(deprecated) DB2<br>Long        | LONG<br>VARBINARY | -1 |       |
| 175 | ZZ*deprecated) DB2<br>CHAR        | CHAR              | -1 |       |
| 176 | ZZ(deprecated) DB2<br>VARCHAR     | VARCHAR           | -1 |       |
| 177 | ZZ(deprecated) DB2<br>LONGVARCHAR | LONGVARCHAR       | -1 |       |
| 178 | Word 2 Bytes                      | SMALLINT          | 2  |       |
| 179 | DB2 Word Big Endian               | SMALLINT          | 2  |       |
| 180 | Longword 4 bytes                  | INTEGER           | 4  |       |
| 181 | DB2 Longword Big<br>Endian        | INTEGER           | 4  |       |
| 182 | DB2 Numeric                       | NUMERIC           | -6 |       |
| 183 | DB2 Numeric -><br>Integer         | LONG              | 4  |       |
| 184 | DB2 Packed Decimal                | DECIMAL           | -7 |       |
| 185 | DB2 Packed Decimal -<br>> Integer | INTEGER           | 4  |       |
| 186 | DB2 ISO Date (YYYY-<br>MM-DD)     | DATE              | 6  |       |
| 187 | DB2 USA Date<br>(mm/dd/yyyy)      | DATE              | 6  |       |
| 188 | DB2 Eur Date<br>(dd.mm.yyyy)      | DATE              | 6  |       |
| 189 | DB2 JIS Date (YYY-<br>MM-DD)      | DATE              | 6  |       |
| 190 | DB2 ISO Time<br>(hh.mm.ss)        | TIME              | 6  |       |
| 191 | DB2 USA Time<br>(hh:mm xM)        | TIME              | 6  |       |
| 192 | DB2 Eur Time<br>(hh.mm.ss)        | ТІМЕ              | 6  |       |
| 193 | DB2 JIS Time<br>(hh:mm:ss)        | ТІМЕ              | 6  |       |
| 194 | DB2 Timestamp                     | TIMESTAMP         | 16 |       |
| 195 | DB2 IEEE 4-byte float             | REAL              | 4  |       |
| 196 | DB2 IEEE Big E 4-byte             | REAL              | 4  | <br>  |

|     | float                             |                   |    |                                                     |                                                                                                    |
|-----|-----------------------------------|-------------------|----|-----------------------------------------------------|----------------------------------------------------------------------------------------------------|
| 197 | DB2 IEEE 8-byte float             | DOUBLE            | 8  |                                                     |                                                                                                    |
| 198 | DB2 IEEE Big E 8-byte float       | DOUBLE            | 8  |                                                     |                                                                                                    |
| 199 | DB2 Mainframe 4-byte float        | REAL              | 4  |                                                     |                                                                                                    |
| 200 | DB2 Mainframe 8-byte float        | DOUBLE            | 8  |                                                     |                                                                                                    |
| 201 | Decimal                           | DECIMAL           | -6 |                                                     |                                                                                                    |
| 202 | CLOB                              | LONG VARCHAR      | -1 |                                                     |                                                                                                    |
| 203 | BLOG                              | LONG<br>VARBINARY | -1 |                                                     |                                                                                                    |
| 204 | Oracle Date                       | TIMESTAMP         | 16 |                                                     |                                                                                                    |
| 205 | Oracle Rowid                      | BINARY            | -1 |                                                     |                                                                                                    |
| 206 | Oracle MLSLabel                   | BINARY            | -1 |                                                     |                                                                                                    |
| 207 | Varbinary                         | VARBINARY         | -1 |                                                     |                                                                                                    |
| 208 | OLE DB Date                       | DATE              | 6  |                                                     |                                                                                                    |
| 209 | OLE DB Time                       | TIME              | 6  |                                                     |                                                                                                    |
| 210 | OLE DB Timestamp                  | TIMESTAMP         | 16 |                                                     |                                                                                                    |
| 211 | OLE DB Number                     | NUMERIC           | -6 |                                                     |                                                                                                    |
| 212 | OLE DB WSTR                       | UNICODE           | -1 |                                                     |                                                                                                    |
| 213 | OLE DB Decimal                    | DECIMAL           | -6 |                                                     |                                                                                                    |
| 214 | Unsigned Long                     | INTEGER           | 4  |                                                     |                                                                                                    |
| 215 | Unsigned Byte                     | TINYINT           | 1  |                                                     |                                                                                                    |
| 216 | OLE DB real                       | REAL              | 4  |                                                     |                                                                                                    |
| 217 | OLE DB double                     | DOUBLE            | 8  |                                                     |                                                                                                    |
| 218 | Text (Space Padded)<br>No Nulls   | CHAR              | -1 |                                                     |                                                                                                    |
| 219 | Big Double                        | DOUBLE            | 8  |                                                     |                                                                                                    |
| 220 | Big Double Text                   | CHAR              | 48 |                                                     |                                                                                                    |
| 221 | BOSS Date CCYY                    | DATE              | 6  |                                                     | Site-specific, 6-byte,<br>Y2K-compliant date.                                                                                   |
| 222 | BOSS Year CCYY                    | SMALLINT          | 2  |                                                     | Site-specific, 4-byte,<br>Y2K-compliant year.                                                                                   |
| 223 | BOSS Julian CCYY                  | DATE              | 6  |                                                     | Site-specific, 5-byte,<br>Y2K-compliant year.                                                                                   |
| 224 | Packed Decimal<br>COMP6 -> Double | DOUBLE            | 8  | VMS Packed<br>Decimal PIC<br>S9(X1)V9(X2)<br>COMP-3 | Packed Decimal (1-<br>255 bytes) converts<br>to a double precision<br>floating point; same<br>as Packed Decimal<br>(Double) but |

|     |                                    |      |   |                                                     | unsigned.                                                                                                    |
|-----|------------------------------------|------|---|-----------------------------------------------------|----------------------------------------------------------------------------------------------------|
| 225 | Packed Decimal<br>COMP6 -> Integer | LONG | 4 | VMS Packed<br>Decimal PIC<br>S9(X1)V9(X2)<br>COMP-3 | Packed Decimal (1-<br>255 bytes) converts<br>to a Long; same as<br>Packed Decimal<br>(Integer) but<br>unsigned. |

# CONNX Data Types - Import Codes - 226-265

| Import<br>Code | CONNX Data<br>Type                | SQL Data<br>Type | SQL<br>Length | VMS<br>Equivalent<br>Data Types | Description                                                                                      |
|----------------|-----------------------------------|------------------|---------------|---------------------------------|--------------------------------------------------------------------------------------------------|
| 226            | Text (Left Space<br>Padded)       | CHAR             | -1            |                                 |                                                                                                  |
| 227            | Text Left Space Pad -><br>Int     | INTEGER          | 4             |                                 |                                                                                                  |
| 228            | Text Left Space Pad -><br>Dbl     | DOUBLE           | 8             | TextMaxcim<br>Yes/No            | Alphanumeric and<br>symbols. (1-30000<br>chars); same as Text<br>but with left space<br>padding. |
| 229            | Unsigned Pk Date<br>(DDMMYY)      | DATE             | 6             |                                 | Unsigned Packed<br>Decimal Date in the<br>specific format.                                       |
| 230            | Unsigned Pk Date<br>(DDMMYYYY)    | DATE             | 6             |                                 | Unsigned Packed<br>Decimal Date in the<br>specific format.                                       |
| 231            | Unsigned Pk Date<br>(YYMMDD)      | DATE             | 6             |                                 | Unsigned Packed<br>Decimal Date in the<br>specific format.                                       |
| 232            | Unsigned Pk Date<br>(YYYYMMDD)    | DATE             | 6             |                                 | Unsigned Packed<br>Decimal Date in the<br>specific format.                                       |
| 233            | Unsigned Pk Date<br>(MMDDYY)      | DATE             | 6             |                                 | Unsigned Packed<br>Decimal Date in the<br>specific format.                                       |
| 234            | Unsigned Pk Date<br>(MMDDYYYY)    | DATE             | 6             |                                 | Unsigned Packed<br>Decimal Date in the<br>specific format.                                       |
| 235            | Unsigned Pk Date 2000<br>(DDMMYY) | DATE             | 6             |                                 | Unsigned Packed<br>Decimal Date in the<br>specific format.                                       |
| 236            | Unsigned Pk Date 2000<br>(YYMMDD) | DATE             | 6             |                                 | Unsigned Packed<br>Decimal Date in the<br>specific format.                                       |
| 237            | Unsigned Pk Date 2000<br>(MMDDYY) | DATE             | 6             |                                 | Unsigned Packed<br>Decimal Date in the<br>specific format.                                       |
| 238            | Decimal (Formatted with DP)       | DECIMAL          | -1            |                                 |                                                                                                  |
| 239            | Cognos PHDate 2000                | DATE             | 6             |                                 | Cognos Powerhouse<br>Date (2 bytes)<br>converts to an ODBC<br>Date.                              |
| 240            | BOSS Julian YYYYJJJ               | DATE             | 6             |                                 | Site-specific, 5-byte,<br>Y2K-compliant Julian<br>date.                                          |
| 241            | EDS Julian Date<br>YYDDD          | DATE             | 6             |                                 | Site-specific.                                                                                   |

| 242 | EDS Date YYMMDD                  | DATE     | 6  |      | Site-specific.                                                                                                    |
|-----|----------------------------------|----------|----|------|----------------------------------------------------------------------------------------------------|
| 243 | Compressed String                | VARCHAR  | -1 |      | All spaces removed from the text field.                                                                                                    |
| 244 | Reverse Text Date<br>YYYYMMDD    | DATE     | 6  |      | Subtracts 10000000<br>from the date, stored<br>physically as a<br>character field,<br>yielding strings that, if<br>sorted, result in dates<br>in descending order.           |
| 245 | Reverse Long Date<br>YYYYMMDD    | DATE     | 6  |      | Subtracts 10000000<br>from the date, stored<br>physically as a Long,<br>yielding strings that, if<br>sorted, result in dates<br>in descending order.                         |
| 246 | Text Null Terminated (I)         | VARCHAR  | -1 |      |                                                                                                    |
| 247 | POISE Record Number              | INTEGER  | 4  |      | A special data type<br>used only in the<br>record field of any<br>POISE key file.                                                                                            |
| 248 | POISE Validate Code              | VARCHAR  | -8 | none | A short code<br>descriptor is<br>populated in the CDD<br>comment field.<br>When the field is<br>displayed using<br>CONNX. the code<br>descriptor prefixes the<br>data value. |
| 249 | Pk Centry Date<br>(CYYMMDD)      | DATE     | 6  |      |                                                                                                    |
| 250 | Unsigned Quadword                | BIGINT   | 8  |      |                                                                                                    |
| 251 | CISAM Packed<br>Decimal          | DECIMAL  | -9 |      |                                                                                                    |
| 252 | Access Currency                  | CURRENCY | 21 |      |                                                                                                    |
| 253 | Text (Nullable) -><br>Integer    | INTEGER  | 4  |      |                                                                                                    |
| 254 | Text (Nullable) -><br>Double     | DOUBLE   | 8  |      |                                                                                                    |
| 255 | Text DB2 (Right Space Padded)    | CHAR     | -1 |      |                                                                                                    |
| 256 | Text DB2 (Null<br>Terminated)    | VARCHAR  | -1 |      |                                                                                                    |
| 257 | POISE Text Date 2000<br>(MMDDYY) | DATE     | 6  |      | POISE Text Date in<br>the specified format.<br>Handles years<br>between 1941 and<br>2040.                                                                                    |
| 258 | POISE Text Date<br>(MMDDYYYY)    | DATE     | 6  |      | POISE Text Date in the specified format.                                                                                                    |
| 259 | POISE Double (Right Padded)      | DOUBLE   | 8  |      | ASCII double left<br>space padded with<br>explicit decimal point                                                                                                    |

|     |                                  |              |   | and sign. Used to<br>convert the data type<br>in POISE RMS key<br>field(s). |
|-----|----------------------------------|--------------|---|-----------------------------------------------------------------------------|
| 260 | POISE Julian Date                | DATE         | 6 | 2 byte, Julian format<br>(1=01/01/1970)                                     |
| 261 | POISE Time                       | TIME         | 6 | 2-byte field contains<br>minutes after<br>midnight.                         |
| 262 | Word (big endian)                | SQL_SMALLINT | 2 |                                                                             |
| 263 | Longword                         | SQL_INTEGER  | 4 |                                                                             |
| 264 | Single Prec float<br>(Mainframe) | REAL         | 4 |                                                                             |
| 265 | Double Prec float<br>(Mainframe) | DOUBLE       | 8 |                                                                             |

| <b>CONNX</b> Data Typ | es - Import Co | odes - 266-356 |
|-----------------------|----------------|----------------|
|-----------------------|----------------|----------------|

| Import Code | CONNX Data Type                    | SQL Data Type | SQL<br>Length | VMS<br>Equivalent<br>Data Types | Description |
|-------------|------------------------------------|---------------|---------------|---------------------------------|-------------|
| 266         | Word (BE) -> Double                | DOUBLE        | 8             |                                 |             |
| 267         | Longword Decimal Big<br>Endian     | DOUBLE        | 8             |                                 |             |
| 268         | Binary (Text) Reversed             | CHAR          | -2            |                                 |             |
| 269         | Comment Prefix                     | VARCHAR       | -8            |                                 |             |
| 270         | Float IEEE 4-byte                  | REAL          | 4             |                                 |             |
| 271         | Float IEEE 4-byte (BE)             | REAL          | 4             |                                 |             |
| 272         | Double IEEE 8-byte                 | DOUBLE        | 8             |                                 |             |
| 273         | Double IEEE 8-byte (BE)            | DOUBLE        | 8             |                                 |             |
| 274         | CISAM Packed Decimal               | DOUBLE        | 8             |                                 |             |
| 275         | CISAM Packed Decimal 2             | VARCHAR       | 128           |                                 |             |
| 276         | PROIV Date                         | DATE          | 6             |                                 |             |
| 277         | Astrazeneca Interval               | VARCHAR       | 18            |                                 |             |
| 278         | CISAM Zoned Numeric -<br>> Double  | DOUBLE        | 8             |                                 |             |
| 279         | CISAM Zoned Numeric -<br>> Integer | LONG          | 4             |                                 |             |
| 280         | CISAM DIBOL Date (5 bytes)         | DATE          | 6             |                                 |             |
| 281         | Time (Text HHMM)                   | TIME          | 6             |                                 |             |
| 282         | Time (Text HHMMSS)                 | TIME          | 6             |                                 |             |
| 283         | Pinnacle Date                      | DATE          | 6             |                                 |             |
| 284         | Quadword (BE) -> Char              | VARCHAR       | 20            |                                 |             |
| 285         | Quadword (BE) -> Char<br>(DP)      | VARCHAR       | 20            |                                 |             |
| 286         | VarLen Int (BE) -> Char            | CHAR          | 20            |                                 |             |
| 287         | VarLen Int (BE) -> Char<br>DP      | CHAR          | 20            |                                 |             |
| 288         | Quadword (BE) -><br>Double         | DOUBLE        | 8             |                                 |             |
| 289         | VarLen Int (BE) -><br>Double       | DOUBLE        | 8             |                                 |             |
| 290         | VarLen Int -> Double               | DOUBLE        | 8             |                                 |             |
| 291         | Unsigned Word 2 bytes<br>(BE)      | SMALLINT      | 2             |                                 |             |
| 292         | Unsigned Long 4 bytes              | INTEGER       | 4             |                                 |             |

|     | (BE)                                 |           |     |                                                                                                    |
|-----|--------------------------------------|-----------|-----|----------------------------------------------------------------------------------------------------|
| 293 | Unsigned Word Decimal<br>(BE)        | DOUBLE    | 8   |                                                                                                    |
| 294 | Unsigned Long (BE) -><br>Double      | DOUBLE    | 8   |                                                                                                    |
| 295 | Unsigned Quad (BE) -><br>Char        | VARCHAR   | 20  |                                                                                                    |
| 296 | Unsigned Quad (BE) -><br>Char(DP)    | VARCHAR   | 20  |                                                                                                    |
| 297 | Unsigned VarLen<br>Int(BE)->Char     | CHAR      | 20  |                                                                                                    |
| 298 | Unsigned VarLen<br>Int(BE)->Char(DP) | CHAR      | 20  |                                                                                                    |
| 299 | Unsigned Quadword<br>Double (BE)     | DOUBLE    | 8   |                                                                                                    |
| 300 | Unsigned VarLen Int<br>(BE) -> Dbl   | DOUBLE    | 8   |                                                                                                    |
| 301 | Unsigned Byte Double                 | DOUBLE    | 8   | Single unsigned byte value converts to a SQL Double                                                    |
| 302 | PostgreSQL Timestamp                 | TIMESTAMP | 16  |                                                                                                    |
| 303 | PostgreSQL Date                      | DATE      | 6   |                                                                                                    |
| 304 | PostgreSQL Time                      | TIME      | 8   |                                                                                                    |
| 305 | CA Window                            | VARCHAR   | 155 |                                                                                                    |
| 306 | CA Bit Flag                          | INTEGER   | 4   | Customer-specific (1<br>byte of individual bit<br>flags)                                               |
| 307 | 4C Date                              | DATE      | 6   | Date in the form of<br>days since<br>12/31/1799 converts<br>to SQL Date                                |
| 308 | Gestepargne Date                     | DATE      | 6   |                                                                                                    |
| 309 | Byte Numeric -><br>Decimal           | DECIMAL   | 5   | Single signed byte value converts to a SQL Decimal                                                     |
| 310 | Word Numeric -><br>Decimal           | DECIMAL   | 7   | Two-byte signed value converts to a SQL Decimal                                                        |
| 311 | Longword -> Decimal                  | DECIMAL   | 12  | Three-byte signed value converts to a SQL Decimal                                                      |
| 312 | Quadword -> Decimal                  | DECIMAL   | 21  | Four-byte signed<br>value converts to a<br>SQL Decimal                                                 |
| 313 | Zoned Numeric-><br>Decimal           | DECIMAL   | -6  | <br>String of digits with<br>sign overpunched in<br>lowest (right) digit<br>converts to SQL<br>Decimal |
| 314 | Packed Decimal -><br>Decimal         | DECIMAL   | -7  | Packed decimal<br>converts to SQL                                                                      |

|     |                                      |         |     | Decimal                                                               |
|-----|--------------------------------------|---------|-----|-----------------------------------------------------------------------|
| 315 | Signed Overpunch -><br>Decimal       | DECIMAL | -6  | Overpunched decimal<br>converts to SQL<br>Decimal                     |
| 316 | PACKED (A) Decimal -><br>Decimal     | DECIMAL | -7  | Packed decimal to<br>SQL Decimal, value<br>of 'A' denotes<br>negative |
| 317 | PACKED (E) Decimal -><br>Decimal     | DECIMAL | -7  | Packed decimal to<br>SQL Decimal, value<br>of 'E' denotes<br>negative |
| 318 | PACKED (F) Decimal -><br>Decimal     | DECIMAL | -7  | Packed decimal to<br>SQL Decimal, value<br>of 'F' denotes<br>negative |
| 319 | Left Separate -><br>Decimal          | DECIMAL | -10 | Character to SQL<br>Decimal with leading<br>sign                      |
| 320 | Right Separate -><br>Decimal         | DECIMAL | -10 | Character to SQL<br>Decimal with trailing<br>sign                     |
| 321 | National Compressed -><br>Decimal    | DECIMAL | -11 | Customer-specific<br>numeric to SQL<br>Decimal                        |
| 322 | Flex Numeric                         | DECIMAL | -1  |                                                                       |
| 323 | VarLen Integer -><br>Decimal         | DECIMAL | -11 | Binary variable length<br>integer to SQL<br>Decimal                   |
| 324 | POISE Txt (Right Pad) -<br>> Decimal | DECIMAL | -1  | Customer-specific<br>character to SQL<br>Decimal                      |
| 325 | PACKED Decimal<br>COMP6 -> Decimal   | DECIMAL | -13 | Unsigned packed<br>decimal to SQL<br>Decimal                          |
| 326 | CISAM Zoned Numeric<br>-> Decimal    | DECIMAL | -6  |                                                                       |
| 327 | Quadword (BE) -><br>Decimal          | DECIMAL | 21  |                                                                       |
| 328 | VarLen Int -> Decimal                | DECIMAL | -11 | Integer (2, 4, 8 bytes)<br>to SQL Decimal<br>(string)<br>(DEPRECATED) |
| 329 | Unsigned<br>Quadword(BE) -> Dec      | DECIMAL | 21  |                                                                       |
| 330 | VarLen Int (BE) -><br>Decimal        | DECIMAL | -11 |                                                                       |
| 331 | Unsigned VarLen<br>Int(BE)->Dec      | DECIMAL | -12 |                                                                       |
| 332 | Text -> Decimal                      | DECIMAL | -6  | Character to SQL<br>Decimal                                           |
| 333 | Unsigned Byte -><br>Decimal          | DECIMAL | 5   | Unsigned byte number to SQL                                           |

|     |                                   |           |    | Decimal                                                                       |
|-----|-----------------------------------|-----------|----|-------------------------------------------------------------------------------|
| 334 | Unsigned Word (BE) -><br>Decimal  | DECIMAL   | 7  |                                                                               |
| 335 | Unsigned Long (BE) -><br>Decimal  | DECIMAL   | 12 |                                                                               |
| 336 | Word (BE) -> Decimal              | DECIMAL   | 7  |                                                                               |
| 337 | Longword (BE) -><br>Decimal       | DECIMAL   | 12 |                                                                               |
| 338 | RDB Date VMS (String)             | TIMESTAMP | 16 |                                                                               |
| 339 | Mark BIB Number                   | LONG      | 4  |                                                                               |
| 340 | Unsigned PK(F) Dt<br>(DDMMYY)     | DATE      | 6  | Packed date<br>DDMMYY to SQL<br>Date                                          |
| 341 | Unsigned PK(F) Dt<br>(DDMMYYYY)   | DATE      | 6  | Packed date<br>DDMMYY to SQL<br>Date                                          |
| 342 | Unsigned PK(F) Dt<br>(YYMMDD)     | DATE      | 6  | Packed date<br>YYMMDD to SQL<br>Date                                          |
| 343 | Unsigned PK(F) Dt<br>(YYYYMMDD)   | DATE      | 6  | Packed date<br>YYYYMMDD to SQL<br>Date                                        |
| 344 | Unsigned PK(F) Dt<br>(MMDDYY)     | DATE      | 6  | Packed date<br>MMDDYY to SQL<br>Date                                          |
| 345 | Unsigned PK(F) Dt<br>(MMDDYYYY)   | DATE      | 6  | Packed date<br>MMDDYYYY to SQL<br>Date                                        |
| 346 | Unsigned PK(F) Dt<br>2000(DDMMYY) | DATE      | 6  | Packed date<br>DDMMYY date<br>window to SQL Date                              |
| 347 | Unsigned PK(F) Dt<br>2000(YYMMDD) | DATE      | 6  | Packed date<br>YYMMDD date<br>window to SQL Date                              |
| 348 | Unsigned PK(F) Dt<br>2000(MMDDYY) | DATE      | 6  | Packed date<br>MMDDYY date<br>window to SQL Date                              |
| 349 | CISAM Zoned Decimal               | DECIMAL   | -6 |                                                                               |
| 350 | Word Big Endian Date (2<br>bytes) | DATE      | 6  |                                                                               |
| 351 | Word Big Endian Time<br>(4 bytes) | TIME      | 6  |                                                                               |
| 352 | Word Big Endian<br>Timestamp      | TIMESTAMP | 16 |                                                                               |
| 353 | Timestamp12<br>(YYYYMMDDHHMM)     | TIMESTAMP | 16 | Character Timestamp<br>with year, month, day,<br>hour, and minute             |
| 354 | Timestamp14<br>(YYYYMMDDHHMMSS)   | TIMESTAMP | 16 | Character Timestamp<br>with year, month, day,<br>hour, minutes, and<br>second |

| 355 | Vector Timestamp           | TIMESTAMP | 16 | Unsigned short of<br>year, month, day,<br>hour, minute, second,<br>and 1000ths of a<br>second |
|-----|----------------------------|-----------|----|-----------------------------------------------------------------------------------------------|
| 356 | Allport Julian Date String | DATE      | 6  | Character string<br>Julian (jumeric) date<br>offset from 1/1/1970                             |

# CONNX Data Types - Import Codes - 357-406

| Import<br>Code | CONNX Data<br>Type               | SQL Data<br>Type | SQL<br>Length | VMS<br>Equivalent<br>Data Types | Description                                                                             |
|----------------|----------------------------------|------------------|---------------|---------------------------------|-----------------------------------------------------------------------------------------|
| 357            | TNRD Julian Date                 | Date             | 6             |                                 | Customer-specific<br>Julian data offset from<br>1/1/1975                                |
| 358            | TNRD Rev Julian Date             | Date             | 6             |                                 | Customer-specific<br>reverse Julian data<br>offset from 1/1/1975                        |
| 359            | TNRD Identification number       | Varchar          | -1            |                                 | Customer-specific<br>suffix delimited ID<br>number                                      |
| 360            | TNRD Surname                     | Varchar          | -1            |                                 | Customer-specific<br>suffix delimited<br>Surname                                        |
| 361            | TNRD First Name and Initial      | Varchar          | -1            |                                 | Customer-specific<br>suffix delimited First<br>name and initial                         |
| 362            | TNRD Care of                     | Varchar          | -1            |                                 | Customer-specific<br>suffix delimited Care<br>of                                        |
| 363            | TNRD Street Address<br>Number    | Varchar          | -1            |                                 | Customer-specific<br>suffix delimited Street<br>Address Number                          |
| 364            | TNRD Street Address<br>Name      | Varchar          | -1            |                                 | Customer-specific<br>suffix delimited Street<br>Address Name                            |
| 365            | TNRD St Address<br>City/Province | Varchar          | -1            |                                 | Customer-specific<br>suffix delimited Street<br>Address City and<br>Province            |
| 366            | TNRD St Address<br>Postal Code   | Varchar          | -1            |                                 | Customer-specific<br>suffix delimited Street<br>Address Postal Code                     |
| 367            | TNRD Home Phone                  | Varchar          | -1            |                                 | Customer-specific<br>suffix delimited Home<br>Phone                                     |
| 368            | TNRD Work Phone                  | Varchar          | -1            |                                 | Customer-specific<br>suffix delimited Work<br>Phone                                     |
| 369            | TNRD Alt Address<br>Num & Street | Varchar          | -1            |                                 | Customer-specific<br>suffix delimited<br>Alternate Street<br>Address Number and<br>Name |
| 370            | TNRD Alt Address City<br>& Prov  | Varchar          | -1            |                                 | Customer-specific<br>suffix delimited<br>Alternate Address City<br>and Province         |
| 371            | TNRD Alt Address<br>Postal Code  | Varchar          | -1            |                                 | Customer-specific<br>suffix delimited<br>Alternate Address                              |

|     |                                  |         |    | Postal Code                                                                                                    |
|-----|----------------------------------|---------|----|----------------------------------------------------------------------------------------------------|
| 372 | TNRD School                      | Varchar | -1 | Customer-specific<br>suffix delimited School                                                                                                    |
| 373 | TNRD Parent or<br>Guardian       | Varchar | -1 | Customer-specific<br>suffix delimited Parent<br>or Guardian                                                                                                    |
| 374 | TNRD Previous<br>Barcode         | Varchar | -1 | Customer-specific<br>suffix delimited<br>Previous Barcode                                                                                                    |
| 375 | TNRD Next Barcode                | Varchar | -1 | Customer-specific<br>suffix delimited Next<br>Barcode                                                                                                    |
| 376 | TNRD Xref See                    | Long    | 4  | Customer-specific<br>prefix delimited See                                                                                                    |
| 377 | TNRD Xref See Also               | Long    | 4  | Customer-specific<br>prefix delimited See<br>Also                                                                                                    |
| 378 | TNRD Xref See From               | Long    | 4  | Customer-specific<br>prefix delimited See<br>From                                                                                                    |
| 379 | TNRD Xref See Also<br>From       | Long    | 4  | Customer-specific<br>prefix delimited See<br>Also From                                                                                                    |
| 380 | TNRD Notes                       | Varchar | -1 | Customer-specific<br>prefix delimited Notes                                                                                                    |
| 381 | Marc BIB Decimal                 | Decimal | 21 | Customer-specific<br>base 240 number<br>conversion                                                                                                    |
| 382 | Marc BIB Tag                     | Long    | 4  | Customer-specific<br>base 240 number<br>conversion                                                                                                    |
| 383 | Adonix Date                      | Date    | 6  | Customer-specific<br>Julian date offset from<br>12/31/1599                                                                                                    |
| 384 | Text Left Space Pad -><br>FmtDbl | DOUBLE  | 8  |                                                                                                    |
| 385 | Numeric Data<br>(YYMMDD)         | Date    | 6  | Three- byte date field<br>where the date is<br>taken from the decimal<br>digits of the values.<br>Thus a numeric value<br>of 750824 is<br>interpreted as August<br>24 1975. Note that the<br>year field uses a<br>century window where<br>values < 25 are<br>assigned century<br>2000, everything else<br>1900.<br>The new function is<br>far more customer<br>specific:<br>TPADateOfBirth(date,<br>centuryCode)<br>Inputs:<br>date - base birth date. |

|     |                                   |      |    | for example a field of<br>Numeric Date type.<br>centuryCode - integer<br>value indicating<br>century of birth, 8 =<br>1800, 9 = 1900, 0 ==<br>2000, no other valid<br>values.                                                                                                    |
|-----|-----------------------------------|------|----|----------------------------------------------------------------------------------------------------|
| 386 | VISTA Date (Julian<br>12/31/1919) | Date | 6  | Julian Date offset from 12/31/1919.                                                                                                    |
| 387 | DBMS Key                          | CHAR | 22 |                                                                                                    |
| 388 | Encapsulated Date<br>(cyMMDD)     | DATE | 6  | Byte 0 -> binary<br>number representing<br>the most significant<br>two digits of a four<br>digit year.<br>Byte 1 -> binary<br>number representing<br>the least significant<br>two digits of a four<br>digit year.<br>Thus, if given the first<br>two bytes values of<br>20, 03, the year for<br>this date are 2003.<br>Bytes 2 & 3 are the<br>numeric characters<br>representing the<br>month of the year.<br>Bytes 4 & 5 are the<br>numeric characters<br>representing the day<br>of the month.<br>Thus a value of<br>0x010131313131 is a<br>date of November<br>(month 11) 11 (day<br>11) in the year 101. |
| 389 | Rev Encapsulated<br>Date (MMDDcy) | DATE | 6  | Byte 0 -> binary<br>number representing<br>the most significant<br>two digits of a four<br>digit year.<br>Byte 1 -> binary<br>number representing<br>the least significant<br>two digits of a four<br>digit year.<br>Thus, if given the first<br>two bytes values of<br>20, 03, the year for<br>this date are 2003.<br>Bytes 2 & 3 are the<br>numeric characters<br>representing the<br>month of the year.<br>Bytes 4 & 5 are the<br>numeric characters<br>representing the day<br>of the month.<br>Thus a value of<br>0x010131313131 is a                                                                   |

|     |                              |         |    | date of November<br>(month 11) 11 (day<br>11) in the year 101.                                                                                                    |
|-----|------------------------------|---------|----|----------------------------------------------------------------------------------------------------|
| 390 | Text (Right Space<br>Padded) | CHAR    | -1 |                                                                                                    |
| 391 | Text (Expandable)            | VARCHAR | -1 |                                                                                                    |
| 392 | Text Date (YYYYMM)           | DATE    | 6  | For YYYYMM , if<br>YYYYMM was<br>200203, the SQL date<br>would be March 1,<br>2003.<br>The day of the month<br>is always one (1).                                                                                                    |
| 393 | Text Date 2000<br>(YYMM)     | DATE    | 6  | For YYMM , if YYMM<br>was 0304, the SQL<br>date would be April 1,<br>2003.<br>The day of the month<br>is always one (1).<br>For YYMM , if YYMM<br>was 2304, the SQL<br>date would be April 1,<br>1923.<br>The day of the month<br>is always one (1).<br>The break Year = 20<br>(For years below 20,<br>add 2000; for years<br>above 20, add 1900.<br>The break year is<br>configurable.) |
| 394 | Text Date (MMYYYY)           | DATE    | 6  | For MMYYYY , if<br>MMYYYY was<br>032002, the SQL date<br>would be March 1,<br>2003.<br>The day of the month<br>is always one (1).                                                                                                    |
| 395 | Text Date 2000<br>(MMYY)     | DATE    | 6  | For MMYY, if MMYY<br>was 0403, the SQL<br>date would be April 1,<br>2003.<br>The day of the month<br>is always one (1).<br>For MMYY, if MMYY<br>was 0423, the SQL<br>date would be April 1,<br>1923.<br>The day of the month<br>is always one (1).<br>The break Year = 20<br>(For years below 20,<br>add 2000; for years<br>above 20, add 1900.<br>The break year is                     |

|     |                               |      |   | configurable.)                                                                                                    |
|-----|-------------------------------|------|---|----------------------------------------------------------------------------------------------------|
| 396 | Text Date (YYYY)              | DATE | 6 | For YYYY, if YYYY<br>was 2004, the SQL<br>Date would be<br>January 1, 2004.<br>The day of the month<br>is always one (1).<br>The month is always<br>January.                                                                                                    |
| 397 | Text Date 2000 (YY)           | DATE | 6 | for YY, if YY was 04,<br>the SQL Date would<br>be January 1, 2004.<br>The day of the month<br>is always one.<br>The month is always<br>January.<br>For YY, if YY was 34,<br>the SQL Date would<br>be January 1, 1934.<br>The day of the month<br>is always one (1).<br>The month is always<br>January.<br>The break Year = 20<br>(For years below 20,<br>add 2000; for years<br>above 20, add 1900.<br>The break year is<br>configurable.) |
| 398 | Text Date (MM)                | DATE | 6 | For MM, if MM was<br>11, the SQL Date<br>would be November 1,<br>2003.<br>The year returned is<br>the current year.<br>The day of the month<br>is always one (1).                                                                                                    |
| 399 | Text Date (DD)                | DATE | 6 | For DD, if DD = 30,<br>the SQL Date would<br>be January 30, 2003.<br>The year returned is<br>the current year.<br>The month is always<br>January.                                                                                                    |
| 400 | Fairfield Text Date<br>(MMDD) | DATE | 6 | For MMDD, if MM<br>were 11 and DD were<br>20, then the SQL Date<br>would be November<br>20, 1900. The year<br>returned is always<br>1900.                                                                                                    |
| 401 | Fairfield Text Date<br>(MM)   | DATE | 6 | For MMDD, if MM<br>were 11 and DD were<br>20, then the SQL Date<br>would be November<br>20, 1900. The year<br>returned is always<br>1900.                                                                                                    |

| 402 | Fairfield Text Date<br>(DD)       | DATE     | 6   | For DD, if DD were 20,<br>then the SQL Date<br>would be January 20,<br>1900. The year<br>returned in always<br>1900. The month<br>returned is always<br>January. |
|-----|-----------------------------------|----------|-----|----------------------------------------------------------------------------------------------------|
| 403 | Adabas Natural Date               | DATE     | 6   |                                                                                                    |
| 404 | Adabas Natural Time               | TIME     | 6   |                                                                                                    |
| 405 | VMS Double -><br>Currency         | Currency | 21  |                                                                                                    |
| 406 | PostgreSQL Numeric -<br>> Decimal | DECIMAL  | -15 |                                                                                                    |

| Import<br>Code | CONNX Data<br>Type                             | SQL Data<br>Type | SQL<br>Length | VMS<br>Equivalent<br>Data Types | Description |
|----------------|------------------------------------------------|------------------|---------------|---------------------------------|-------------|
| 407            | OLEDB VAR-WSTR                                 | CHAR             | -1            |                                 |             |
| 408            | MG Word Date                                   | DATE             | 6             |                                 |             |
| 409            | ZZ[deprecated] Adabas<br>Natural Date Unpacked | DATE             | 6             |                                 |             |
| 410            | ZZ[deprecated] Adabas<br>Natural Time Unpacked | TIME             | 6             |                                 |             |
| 411            | Adabas Unpacked<br>Decima->Integer             | LONG             | 4             |                                 |             |
| 412            | Adabas Unpacked-<br>>Decimal                   | DECIMAL          | -6            |                                 |             |
| 413            | Adabas Unpacked<br>EBCDIC(Integer)             | LONG             | 4             |                                 |             |
| 414            | Adabas Unpacked<br>EBCDIC(Numeric)             | DECIMAL          | -6            |                                 |             |
| 415            | Cognos PHDate (BE)                             | DATE             | 6             |                                 |             |
| 416            | Cognos PHDate 2000<br>(BE)                     | DATE             | 6             |                                 |             |
| 417            | Adabas Text (VarChar)                          | VARCHAR          | -1            |                                 |             |
| 418            | PROMIS Timestamp                               | Timestamp        | 16            |                                 |             |
| 419            | ZZ[deprecated] Adabas<br>Natural Timestamp     | TIMESTAMP        | 16            |                                 |             |
| 420            | Adabas Natural<br>Timestamp                    | TIMESTAMP        | 16            |                                 |             |
| 421            | Adabas PACKED<br>Decimal -> Integer            | Long             | 4             |                                 |             |
| 422            | Adabas PACKED<br>Decimal -> Decimal            | Decimal          | -7            |                                 |             |
| 423            | Adabas Natural<br>Timestamp -> Date            | Date             | 6             |                                 |             |
| 424            | Opus Date                                      | Date             | 6             |                                 |             |
| 425            | Opus Date Packed                               | Date             | 6             |                                 |             |
| 426            | PostgreSQL Timestamp                           | Timestamp        | 16            |                                 |             |
| 427            | PostgreSQL Date                                | Date             | 6             |                                 |             |
| 428            | PostgreSQL Time                                | Time             | 6             |                                 |             |
| 429            | PostgreSQL Numeric<br>(BE) -> Decimal          | Decimal          | -15           |                                 |             |
| 430            | PostgreSQL Numeric<br>(7.4+) -> Decimal        | Decimal          | -15           |                                 |             |

#### CONNX Data Types - Import Codes 407-443

| 431 | PostgreSQL Numeric<br>(7.4+ BE) -> Decimal | Decimal   | -15 |                                                                                                    |
|-----|--------------------------------------------|-----------|-----|----------------------------------------------------------------------------------------------------|
| 432 | OPUS Unsigned<br>PACKED -> Decimal         | Decimal   | 21  |                                                                                                    |
| 433 | HCHD Serial Date                           | Date      | 6   |                                                                                                    |
| 434 | ANSI/ISO<br>Timestamp                      | Timestamp | 16  |                                                                                                    |
| 435 | Compufast Text<br>Date<br>(YYYYMMDD)       | Date      | 6   |                                                                                                    |
| 436 | Globally Unique ID<br>(GUID)               | Char      | 38  | Meant for SQL<br>Server databases,<br>but can be used with<br>any database that<br>supports GUID<br>types.                                                                                                    |
| 437 | Longword JDate (BE)                        | Date      | 6   |                                                                                                    |
| 438 | VIXEN Date                                 | Date      | 6   | The VIXEN Date is<br>in the format<br>DDMMYY. The year<br>value is stored in<br>such a way that if<br>the first digit is 0-9,<br>the decade is in<br>1900. If the first<br>"digit" is from A-Z,<br>then the decade is<br>offset from 2000,<br>i.e., 99 would be<br>1999, A9 would be<br>2009, and B9 would<br>be 2019, etc. |
| 439 | Naftha Text                                | Char      | -1  | The Naftha Text is a<br>custom datatype<br>that does some<br>character<br>conversions for<br>Arabic data<br>(customer -specific).                                                                                                    |
| 440 | CS Comment                                 | Varchar   | -1  | Designed<br>specifically for the<br>Comment fields in<br>Caldwell Spartan<br>software.                                                                                                    |
| 441 | Julian Timestamp (BE                       | TIMESTAMP | 16  |                                                                                                    |
| 442 | PioTech Numeric                            | BIGINT    | 8   |                                                                                                    |
| 443 | PioTech Date                               | DATE      | 6   |                                                                                                    |

# CONNX Data Types - Import Codes 444-500

| Import<br>Code | CONNX Data<br>Type                      | SQL Data<br>Type | SQL<br>Length | VMS<br>Equivalent<br>Data<br>Types | Description |
|----------------|-----------------------------------------|------------------|---------------|------------------------------------|-------------|
| 444            | Adabas Text<br>(LA VarChar)             | Varchar          | -1            |                                    |             |
| 445            | Adabas Text<br>(L4 VarChar)             | Varchar          | -1            |                                    |             |
| 446            | Unicode Char<br>(UTF-8)                 | Unicode          | -2            |                                    |             |
| 447            | Unicode Char<br>(UTF-8)                 | VarUnicode       | -2            |                                    |             |
| 448            | Unicode LA<br>VarChar<br>(UTF-8)        | VarUnicode       | -2            |                                    |             |
| 449            | Unicode L4<br>VarChar<br>(UTF-8)        | VarUnicode       | -2            |                                    |             |
| 450            | ODBC Bit (not used)                     | Bit              | 1             |                                    |             |
| 451            | ODBC Tiny<br>Integer (not<br>used)      | TinyInt          | 1             |                                    |             |
| 452            | ODBC Date                               | Date             | 6             |                                    |             |
| 453            | ODBC Time                               | Time             | 6             |                                    |             |
| 454            | ODBC<br>Timestamp                       | Timestamp        | 16            |                                    |             |
| 455            | Maestro Date<br>(DD/MM/YYYY)            | Date             | 6             |                                    |             |
| 456            | PRO IV Text<br>Integer -> Date          | Date             | 6             |                                    |             |
| 457            | TextDBMS<br>Variable Text               | VarChar          | -1            |                                    |             |
| 458            | VMS Time with<br>Precision              | VarChar          | 18            |                                    |             |
| 459            | OLEDB<br>Variable<br>Length WSTR        | VarUnicode       | -1            |                                    |             |
| 460            | Unicode CLOB                            | VarUnicode       | -1            |                                    |             |
| 461            | OLEDB WSTR<br>(BE)                      | Unicode          | -1            |                                    |             |
| 462            | OLEDB<br>Variable<br>Length<br>WSTR(BE) | VarUnicode       | -1            |                                    |             |
| 463            | Unicode CLOB<br>(BE)                    | VarUnicode       | -1            |                                    |             |
| 464            | ODBC Char                               | Char             | -1            |                                    |             |
| 465            | Adabas Natural<br>Date [Iterative]      | Date             | 6             |                                    |             |
| 466 | ZZ<br>[deprecated]<br>Adabas Natural<br>Date Unpacked<br>[Iterative]         | Date      | 6  |  |
|-----|------------------------------------------------------------------------------|-----------|----|--|
| 467 | ZZ<br>[deprecated]<br>Adabas Natural<br>Timestamp<br>Unpacked<br>[Iterative] | Timestamp | 16 |  |
| 468 | Adabas Natural<br>Timestamp<br>[Iterative]                                   | Timestamp | 16 |  |
| 469 | Adabas Natural<br>Timestamp -><br>Date [Iterative]                           | Date      | 6  |  |
| 470 | Text seconds<br>since midnight<br>(SSSSS)                                    | Time      | 6  |  |
| 471 | PACKED<br>Decimal 3.5 -><br>double                                           | Double    | 8  |  |
| 472 | CONNXStore<br>TID                                                            | VarChar   | 18 |  |
| 473 | CONNXStore<br>TID (BE)                                                       | VarChar   | 18 |  |
| 474 | ODBC Small<br>Integer                                                        | SmallInt  | 2  |  |
| 475 | ODBC<br>Unsigned<br>Small Integer                                            | SmallInt  | 2  |  |
| 476 | ODBC Integer                                                                 | Integer   | 4  |  |
| 477 | ODBC<br>Unsigned<br>Integer                                                  | Integer   | 4  |  |
| 478 | ODBC Big<br>Integer                                                          | Bigint    | 8  |  |
| 479 | ODBC<br>Unsigned Big<br>Integer                                              | Bigint    | 8  |  |
| 480 | ODBC Real                                                                    | Double    | 8  |  |
| 481 | ODBC Double                                                                  | Double    | 8  |  |
| 482 | Quadword (BE)                                                                | Bigint    | 4  |  |
| 483 | Quadword (BE)<br>Unsigned                                                    | Bigint    | 4  |  |
| 484 | Quadword                                                                     | Bigint    | 4  |  |
| 485 | FHP Julian Day<br>Integer                                                    | Date      | 6  |  |
| 486 | FHP Julian Day<br>String                                                     | Date      | 6  |  |
| 487 | APCO Small<br>Date (3 bytes)                                                 | Date      | 6  |  |
| 488 | APCO Hex<br>Nybbles                                                          | Integer   | 4  |  |

## CONNX 14.5 User Reference Guide

| 489 | APCO Small<br>Date (4 bytes) | Date   | 6 |  |
|-----|------------------------------|--------|---|--|
| 490 | APCO 4C Date                 | Date   | 6 |  |
| 491 | Word Big<br>Endian Date      | Date   | 6 |  |
| 492 | DB2 Bigint                   | Bigint | 4 |  |
| 493 | DB2 Bigint Big<br>Endian     | Bigint | 4 |  |
|     |                              |        |   |  |

## **Chapter 17 - CONNX Reserved Keywords and Symbols**

#### **Reserved Keywords and Symbols**

The list of CONNX reserved keywords and symbols begins below. If one of these keywords or symbols is used as a database object or field name, you must select the Use Quoted Delimiters option in the CONNX Data Dictionary Manager window.

*Note:* If a reserved keyword is used as a field or table name in a database object, CONNX automatically appends the names with the characters \_col.

*Important:* When the **Use Quoted Delimiters** option is selected, the keyword or symbol must be surrounded by quotation marks.

## **Reserved Symbols and Reserved Keywords beginning with Symbols**

| -  | /          | <  |
|----|------------|----|
| (  | -,         | <= |
| )  | ?          | Ŷ  |
| *  | @@IDENTITY | =  |
| *( | {          | >  |
| *) |            | >= |
| *= | }          |    |
| ,  | +          |    |

## "A" Reserved Keywords

| abs           | adabas_reuse  | any         | authorization |
|---------------|---------------|-------------|---------------|
| acos          | adabas_uisize | arraysearch | autocommit    |
| adabas        | adabas_uiunit | as          | autocounter   |
| adabas_dssize | add           | asc         | avedevmean    |
| adabas_dsunit | all           | ascii       | avedevmedian  |
| adabas_maxisn | all~cols      | asin        | avg           |
| adabas_nisize | alter         | atan        | avg_distinct  |
| adabas_niunit | and           | atan2       |               |

#### **"B" Reserved Keywords**

| begin      | bibdata | bin    | bit_length |
|------------|---------|--------|------------|
| begintrans | bibxref | binary | block      |
| between    | bigint  | bit    | by         |

## "C" Reserved Keywords

| call             | cnxforcechar  | connxext           | cot               |
|------------------|---------------|--------------------|-------------------|
| cascade          | cnxmemory     | connxlength        | count             |
| case             | cnxname       | connxnullableindex | count_distinct    |
| cast             | cnxpreference | connxnullspace     | create            |
| catalog          | cnxrpc        | connxoffset        | curdate           |
| ceiling          | cnxsleep      | connxoption        | current           |
| char             | coefvarpct    | connxprecision     | current_catalog   |
| char_length      | coefvarpctp   | connxprefix        | current_date      |
| character        | column        | connxscale         | current_schema    |
| character_length | commit        | connxtype          | current_time      |
| chr              | concat        | constraint         | current_timestamp |
| cluster          | connx_hash    | convert            | curtime           |
| cnxforcebinary   | connx_version | COS                |                   |

# "D" Reserved Keywords

| database | datepart   | dayofweek | decode  | description |
|----------|------------|-----------|---------|-------------|
| date     | datetime   | dayofyear | default | difference  |
| dateadd  | day        | dbid      | degrees | distinct    |
| datediff | dayname    | dec       | delete  | double      |
| datename | dayofmonth | decimal   | desc    | drop        |

# "E" through "J" Reserved Keywords

| else    | float         | group   | index   |
|---------|---------------|---------|---------|
| encrypt | floor         | having  | inner   |
| end     | fn            | hex     | insert  |
| execute | for           | host    | int     |
| exists  | foreign       | hour    | integer |
| exp     | from          | if      | into    |
| extract | getcursorname | ifempty | is      |
| file    | getdate       | ifnull  | is not  |
| first   | getvmsdate    | ilike   | join    |
| fixed   | grant         | in      |         |
|         |               | •       |         |

# "K" through "L" Reserved Keywords

| key         | last   | locate       | longvarbinary |
|-------------|--------|--------------|---------------|
| kthlargest  | lcase  | log          | lower         |
| kthsmallest | left   | log10        | ltrim         |
| kurtosis    | length | long         |               |
| kurtosisp   | like   | longnvarchar |               |

# "M" through "N" Reserved Keywords

| max       | minute    | multimodalcount | nclob         | ntusername |
|-----------|-----------|-----------------|---------------|------------|
| median    | mod       | multimodaloccur | netrics_match | null       |
| microsoft | mode      | national        | not           | number     |
| middle    | month     | natural         | now           | numeric    |
| min       | monthname | nchar           | nowait        | nvarchar   |

# "O" through "P" Reserved Keywords

| octet_length | order    | pow        |
|--------------|----------|------------|
| odbc         | outer    | power      |
| of           | output   | precision  |
| ој           | password | primary    |
| on           | рі       | privileges |
| option       | port     | product    |
| or           | position | public     |

# "Q" through "R" Reserved Keywords

| rmserrorp |
|-----------|
| rollback  |
| rotate    |
| round     |
| rowcount  |
| rtrim     |
| -         |

# "SA" through "SP" Reserved Keywords

| schema | setrealtimedatabuffer | skewness  | sortfirst |
|--------|-----------------------|-----------|-----------|
| second | shortname             | skewnessp | sortlast  |

| select | sign | slike    | sortmiddle |
|--------|------|----------|------------|
| seqno  | sin  | smallint | soundex    |
| set    | size | some     | space      |

# "SQL\_" Reserved Keywords

| sql_binary  | sql_integer       | sql_timestamp       | sql_tsi_quarter |
|-------------|-------------------|---------------------|-----------------|
| sql_bit     | sql_longvarbinary | sql_tinyint         | sql_tsi_second  |
| sql_char    | sql_longvarchar   | sql_tsi_day         | sql_tsi_week    |
| sql_date    | sql_numeric       | sql_tsi_frac_second | sql_tsi_year    |
| sql_decimal | sql_real          | sql_tsi_hour        | sql_user_name   |
| sql_double  | sql_smallint      | sql_tsi_minute      | sql_varbinary   |
| sql_float   | sql_time          | sql_tsi_month       | sql_varchar     |

## "SQ" through "SZ" Reserved Keywords

| sqrt    | strcmp | substring    | suppression |
|---------|--------|--------------|-------------|
| stddev  | stuff  | sum          | switch      |
| stddevp | substr | sum_distinct |             |

# "T" through "U" Reserved Keywords

| table                 | timestampadd   | trimean  | update  |
|-----------------------|----------------|----------|---------|
| tablephysicallyexists | timestampdiff  | truncate | upper   |
| tan                   | tinyint        | ucase    | uqindex |
| then                  | to             | union    | use     |
| time                  | tpadateofbirth | unique   | user    |
| timestamp             | trim           | unsigned |         |

# "V" through "Z" Reserved Keywords

| values    | variancep | virtual | with       |
|-----------|-----------|---------|------------|
| varbinary | varying   | week    | work       |
| varchar   | vendor    | when    | xpusername |
| variance  | view      | where   | year       |

## To enable the Use Quoted Delimiters option

- 1. Click the **Start** button, and then point to **All Programs.** Point to **CONNX Driver** and then click **CONNX Data Dictionary.**
- 2. Select the **Options** menu, and then click **CONNX SQL Options.** Select the **Use Quoted Delimiters** check box, and then click **OK.**

| LUNNX Data Dictionary Global Configuration Options | CONNX Data Dictionary Global Configuration Options                                                                                                    | ×                    |
|----------------------------------------------------|----------------------------------------------------------------------------------------------------|----------------------|
| ✓       Use Quoted Delimiters                      | Use Quoted Delimiters Enable CONNX Database Catalog Support Prevent this CDD from being linked as a child Enable <u>N</u> T Integrated Security Allow <u>Pure Passthrough Queries</u> Allow On the fly CDD Metadata Updates Allow On the fly CDD Metadata Inserts for objects that have not been in | <u>O</u> K<br>Cancel |

## **Related Topics**

<u>
Creating CDDs</u>

To create a CDD

Importing Existing Table Definitions

#### Chapter 18 - Advanced Features of CONNX

#### **General Features**

#### Connecting to multiple servers

Support for multiple JDBC Servers and/or Data servers is available on the CDD server name fields and the JDBC connection string.

<servername>[:<port>]][!<servername>[:<port>]]...[!DISTRIBUTE]

**Note:** Each instance of <servername>[:<port>] is spearated by an exclaimation (!) mark.

For example - if you have two JDBC servers set up for redundancy - one on a server called PRIMARY, listening on port 7323

and another server called SECONDARY, listening on port 8754, the gateway server name would be:

#### Example:

PRIMARY:7323!SECONDARY:8754

When a list of servers is provided - CONNX will start with the first server listed. If the connection fails for that server, it will then serially loop through

all the servers from that point forward, wrapping back around to the beginning if necessary, until all options are exhausted, or a successful connection is established.

The DISTRIBUTE option may be added to the list of JDBC Servers and/or Data Servers. By using this option, CONNX will randomly choose a server from the list initially.

If the connection fails for that server, it will then serially loop through all the servers from that point forward, wrapping back around to the beginning if necessary, until all options are exhausted, or a successful connection is established. This is used for load balancing purposes.

Example: PRIMARY:7323!SECONDARY:8754!DISTRIBUTE

Note: The DISTRIBUTE keyword must be in all upper case letters.

## Migrating to the new CONNX CDD format

The CONNX CDD has been converted to a new format in order to increase performance levels. If you are currently running a version of CONNX that is earlier than 10, you may find that you need to convert your CDDs to the new format (created in and added to version 9.0) for consistency and security.

#### To convert your CDDs to the new CONNX CDD format

Open the CONNX Data Dictionary Manager. Select a CDD, then under File, click Save.

| <b>9</b> S | AMPL    | ES.CDD -    | CONNX   | Data I  | Dictionary |
|------------|---------|-------------|---------|---------|------------|
| File       | Edit    | Security    | Tools   | View    | Help       |
| N          | ew      |             |         |         | Ctrl+N     |
| 0          | pen     |             |         |         | Ctrl+O     |
| S          | ave     |             |         |         | Ctrl+S     |
| Si         | ave As  | 5           |         |         |            |
| Pr         | rint    |             |         |         |            |
| Pr         | rint Se | tup         |         |         |            |
| 1          | SAMP    | LES.CDD     |         |         |            |
| 2          | SAMP    | LES2.CDD    |         |         |            |
| 3          | SAMP    | LES2.CDD    |         |         |            |
| 4          | webq    | uartztempl  | ate.cdd |         |            |
| 5          | sales_  | _training_h | omewor  | k_4.cdd | ł          |
| 6          | rpc.C   | DD          |         |         |            |
| 7          | CONN    | IXAdaWind   | ow.cdd  |         |            |
| 8          | CONN    | IXAdabas1   | .cdd    |         |            |
| E          | xit     |             |         |         |            |

Should a situation arise when you might not wish to change your CDD format, create a backup copy of your production CDD, and then create a copy that can be used by CONNX. For identification purposes, the file extension on converted CONNX CDDs is .vn9.

#### CONNX FTL<sup>™</sup> (Fast Tuning Logic)

CONNX FTL<sup>™</sup> automatically simplifies WHERE clause expressions used in SQL queries by eliminating elements deemed unnecessary to producing query results or by producing a more efficient expression that creates identical results. For example, for an SQL statement such as the following:

```
SELECT * FROM customers_dataflex
WHERE (((customers_dataflex.CUSTOMERCITY)='Seattle')
AND ((customers_dataflex.CUSTOMERSTATE)='WA'))
OR (((customers_dataflex.CUSTOMERCITY)="Bellevue")
AND ((customers_dataflex.CUSTOMERSTATE)="WA"))
```

CONNX FTL is able to produce this simplified SQL statement:

```
SELECT * FROM Customers_dataflex t1
WHERE ( t1.CUSTOMERSTATE ) = 'WA'
AND
( ( t1.CUSTOMERCITY ) = 'Bellevue'
OR
( t1.CUSTOMERCITY ) = 'Seattle' )
```

To prevent CONNX FTL from performing such optimizations, queries can be altered by including a SQL extended function tag that tells CONNX FTL not to optimize the query, as in the following example:

```
SELECT * FROM customers_dataflex
WHERE (((customers_dataflex.CUSTOMERCITY)='Seattle') AND
  ((customers_dataflex.CUSTOMERSTATE)='WA')) OR
  (((customers_dataflex.CUSTOMERCITY)="Bellevue") AND
  ((customers_dataflex.CUSTOMERSTATE)="WA")) {nosqloptimize}
```

The <u>{nosqloptimize}</u> tag, added at the end of the SQL statement, forces the query to process exactly as written.

CONNX FTL takes advantage of a technology called Sequential Interactive Synthesis (SIS), developed by the University of California at Berkeley. (See <a href="http://www-cad.eecs.berkeley.edu/~polis/">http://www-cad.eecs.berkeley.edu/~polis/</a> for a look at POLIS, A Framework for Hardware-Software Co-Design of Embedded Systems, which includes SIS.)

#### SQL View Clause Text Box

The SQL View Clause text box in the CONNX Data Dictionary Manager window uses the same syntax as the WHERE clause in an SQL statement.

#### Example:

SELECT \* FROM testtable WHERE recordtype = "O"

Using this example, you would enter only:

recordtype = "0"

in the SQL View Clause text box. You do not need to enter the word WHERE in the SQL View Clause text box, as it is implied. If you enter the word WHERE, you will receive a syntax error when attempting to view the data for the table.

#### **Related Topics**

Creating CDDs
 Importing Existing Table Definitions

#### **CONNX** Views

#### **CONNX Views**

A CONNX View is a logical CONNX Data Dictionary table that is in essence a SQL statement. Views enhance the usability of CONNX by end-users through field aliases ('friendly' field names) and limiting the quantity of fields to only those that the end-user is concerned with. Views can specify filters for the returned result set. Views can define relationships to data from multiple tables, even multiple databases and other CONNX Views. Views are used to specify record-level security. A user may be granted access to a view without being granted access to the underlying table(s).

**Important:** CONNX Views are updateable through front-end applications that use ADO, RDO, or DAO. However, they are not updateable through Microsoft Access unless you use a Microsoft Access passthrough query to construct the view. If you are going to be using Microsoft Access and want to be able to update CONNX Views, you must create a Microsoft Access passthrough query. Consult your Microsoft Access documentation for more information.

**NOTE:** CONNX Views support standard SQL functionality with the exception of aggregate functions (Group by, Sum, Avg, etc.), distinct queries, Union, and sub-queries. Insert, Update, and Delete statements are only permitted against CONNX views that are composed of a single table.

The following is a sample CONNX View. Notice that SQL comments have been added to document the view. The view logic is as follows:

The CONNX sample ORDER and CUSTOMER tables are joined together, their relationship is defined in the where clause. Only specific fields from each table are chosen for display, including a new computed field with the alias "Ext Price". Only order records for customers whose CUSTOMERSTATE field contains an abbreviation for a state in the Northwest Territory --WA, OR, MT, ID, or CA -- are selected.

```
/*This view was requested by Johnathon Jones on 3/1/2001. He executes
   this view daily to see orders for the Northwest Territory. */
SELECT
ORDERS RMS.orderid as 'Order' /* Order Number */,
ORDERS_RMS.customerid as 'Cust Id' /* Customer Identification */,
CUSTOMERS_RMS.customername as 'Name' /* Name of Customer*/,
CUSTOMERS_RMS.customerstate as 'ST' /* State Ordered by */,
ORDERS_RMS.orderdate as 'Ord Date' /* Date Ordered */,
ORDERS RMS.productid as 'Product' /* Product number */,
PRODUCTS_RMS.productname as 'Description' /* Product Description */,
ORDERS_RMS.productquantity as 'Qty' /* order quantity */,
PRODUCTS_RMS.productprice as 'Price' /* price per unit */,
(ORDERS RMS.productquantity * PRODUCTS RMS.productprice) as 'Ext Price'
   /* Calculate extended price) */
FROM ORDERS RMS, CUSTOMERS RMS, PRODUCTS RMS /* Tables included in view
   */
WHERE ORDERS_RMS.customerid=CUSTOMERS_RMS.customerid AND
ORDERS RMS.productid=PRODUCTS RMS.productid and
   CUSTOMERS_RMS.customerstate in ('WA', 'OR', 'MT', 'ID', 'CA') /*
   Join tables together and select only Northwest states */
```

#### **Related Topics**

To create a CONNX View manually in the CONNX Data Dictionary Manager
 CONNX Security Overview
 CREATE VIEW
 RMS View Text File Import Specification

## To create a CONNX View manually in the CONNX Data Dictionary Manager

- 1. Click the **Start** button, and then point to **All Programs.** Point to **CONNX Driver** and then click **CONNX Data Dictionary.**
- 2. The **Open** dialog box appears.

| Open                                         |                    | 3          | × |
|----------------------------------------------|--------------------|------------|---|
| Look jn:                                     | 🔄 Utils            | - 🗈 🖻 📰    |   |
| Connx.CD                                     | D<br>dd            |            |   |
| File <u>n</u> ame:<br>Files of <u>t</u> ype: | CONNX CDDs (*.CDD) | <br>Cancel |   |

- 3. Select a CDD from the list, and then click the **Open** button.
- 4. The CONNX Data Dictionary Manager window appears. Click the Add button.

| Eile       Edit       Security       Options       Yiew       Help         Comment       Security       Options       Yiew       Yiew       Yiew         Comment       Security       Options       Yiew       Yiew       Yiew         Comment       Security       Security       Security       Security       Security         Comment       Security       Security       Security       Security       Security         Comment       Security       Security       Security       Security       Security         Comment       Security       Security       Security       Security       Security         Security       Security       Security       Security       Security       Security         Security       Security       Security       Security       Security       Security         Security       Security       Security       Security       Security       Security         Security       Security       Security       Security       Security       Security         Security       Security       Security       Security       Security       Security       Security         Security       Security       Security       Security <th></th>                                                                                                    |                                                   |
|----------------------------------------------------------------------------------------------------|---------------------------------------------------|
| CONNX Views  Connxteme Connxdemo (DRACLE)  Connxdemo (DRACLE)  Connxdemo (DBMS)  Connx (DBMS)  Connx (DBMS)  Connxteme Connxteme Connxt | Add<br><u>R</u> ename<br><u>D</u> elete<br>Import |
|                                                                                                    |                                                   |
|                                                                                                    |                                                   |
| Ready                                                                                                    |                                                   |

- 5. Type a name for the view in the **SQL Object Name** text box in the **Enter the Name of the New Table or View** dialog box. Do not use spaces or symbols in the object name. Select **View** in the **Object Type** list box, and then click the **OK** button.
- The CONNX Data Dictionary Manager window appears. There are three tabs in the lower pane: View Properties, View Columns, and View Security. Type a SQL statement in the View Properties pane, and then click the Syntax Check button.

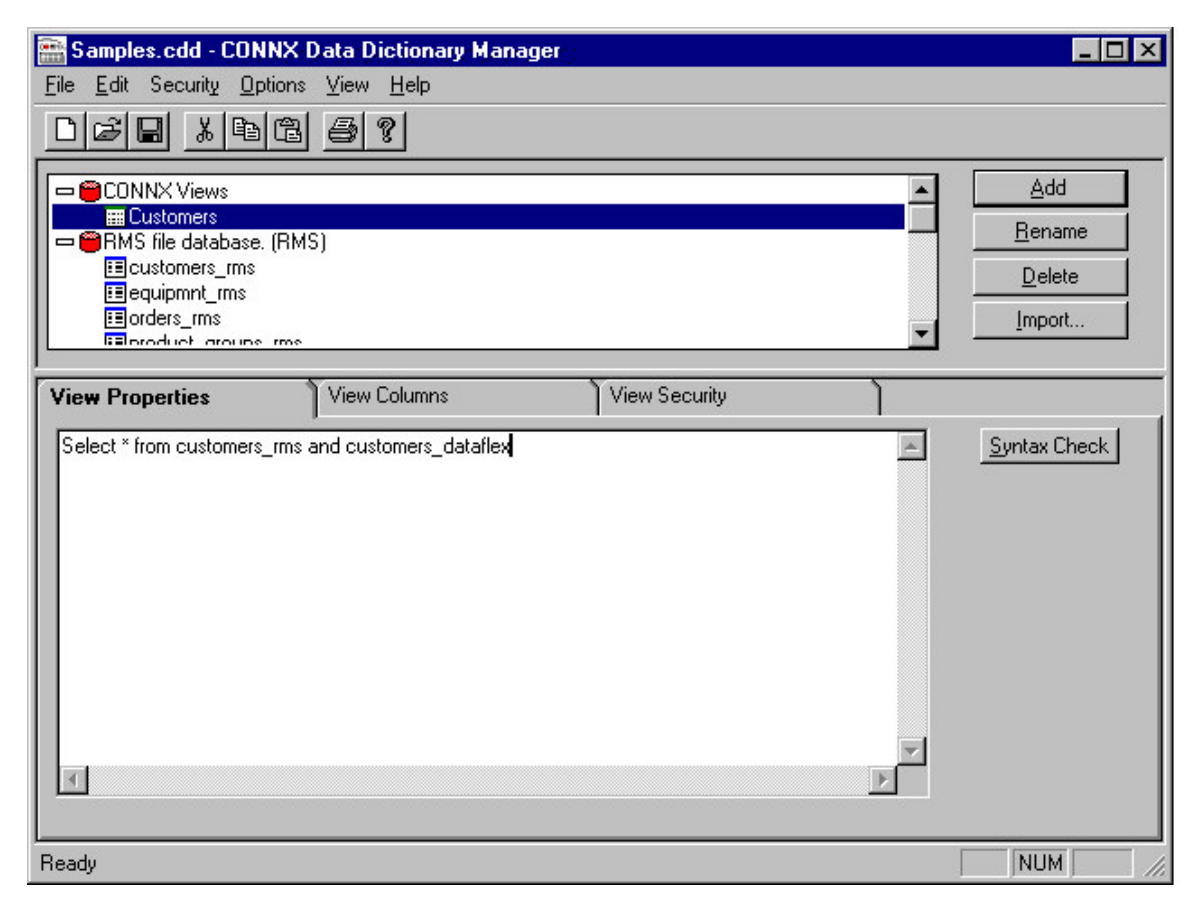

7. The results of the SQL statement appear on the View Properties tab.

| 🚟 Samples.cdd - CONNX Data Dictionary Manager                                                                                                    |                     |
|----------------------------------------------------------------------------------------------------|---------------------|
| <u>F</u> ile <u>E</u> dit Security <u>O</u> ptions <u>V</u> iew <u>H</u> elp                                                                                                    |                     |
|                                                                                                    |                     |
|                                                                                                    | Add                 |
|                                                                                                    | <u> </u>            |
| Elecustomers_rms                                                                                                    | <u>D</u> elete      |
| orders_rms                                                                                                    | Import              |
|                                                                                                    | 4                   |
| View Properties View Columns View Security                                                                                                    |                     |
| Select customers_rms.customerid , customers_rms.customername , customers_rms.customeraddre: customers_rms.customerzip , customers_rms.customers_rms.customers_rms.customers_rcustomers_dataflex.CUSTOMERADDRESS , customers_dataflex.CUSTOMERCITY , customers_c<br>from customers_rms and customers_dataflex | <u>Syntax Check</u> |
| Ready                                                                                                    | NUM //              |

8. Select the **View Columns** tab. The selected columns are listed along with their SQL data type and column length.

| 🚟 S am      | nples.cdd - CONNX Data Dictiona                        | ry Manager |               |          | _ 🗆 ×          |
|-------------|--------------------------------------------------------|------------|---------------|----------|----------------|
| <u>File</u> | dit Security <u>O</u> ptions <u>V</u> iew <u>H</u> elp |            |               |          |                |
| De          |                                                        |            |               |          |                |
|             | CONNX Views                                            |            |               | <b>_</b> | Add            |
|             | BMS file database. (BMS)                               |            |               |          | <u>R</u> ename |
|             | customers_rms                                          |            |               |          | Delete         |
|             | 🗉 equipmnt_rms                                         |            |               |          |                |
|             | iorders_rms                                            |            |               | -        | Import         |
| ]           | Elbroduct droups tos                                   |            |               |          |                |
| View Pr     | roperties View Colum                                   | ns         | View Security | )        |                |
|             | View Column                                            | SQL Type   | Length        | <b>_</b> |                |
| 1           | customerid                                             | CHAR       | 5             |          |                |
| 2           | customername                                           | CHAR       | 31            |          |                |
| 3           | customeraddress                                        | CHAR       | 22            |          |                |
| 4           | customercity                                           | CHAR       | 14            |          |                |
| 5           | customerstate                                          | CHAR       | 10            |          |                |
| 6           | customerzip                                            | CHAR       | 8             |          |                |
| 7           | customercountry                                        | CHAR       | 7             |          |                |
| 8           | customerphone                                          | CHAR       | 14            |          |                |
| 9           | RECORD_NUMBER                                          | INTEGER    | 4             |          |                |
| 10          | _customers_dataflex_CUSTOMERID                         | CHAR       | 5             |          |                |
| 11          | 11 customers_dataflex_CUSTOMERNAM CHAR 31              |            |               |          |                |
| 12          | 12 Customers dataflex CUSTOMEBADD CHAB 22              |            |               |          |                |
|             |                                                        |            |               |          |                |
| Ready       |                                                        |            |               |          |                |

## Adding security to a CONNX View

The security levels in all CDD entries can be modified to protect specific types of data. The access rights of individuals or groups can also be modified within the CDD. Users or groups can be added or removed, passwords can be changed, and security levels can be added to specific views.

- 1. Select a view from the list box in the CONNX Data Dictionary Manager window.
- 2. Click the View Security tab in the lower pane and then click the Add Restriction button.
- 3. To add a restriction to a view, select the name of the user or group to restrict in the **User** list box.
- 4. To add a restriction to a column, select the name of the column to restrict access to in the SQL Column list box. Select <All Columns> if the security entry is to apply to the entire table. Select <Everyone> and <All Columns> on all tables in order to maintain the highest levels of security.
- 5. Select the check boxes in the remaining columns to define access rights for each user or group as described in the following table:

| Access  | Definition                                                            |
|---------|-----------------------------------------------------------------------|
| Select  | Read only - can run Select queries.                                   |
| Update  | Can update queries and can modify existing data but not add new data. |
| Insert  | Can insert new data records.                                          |
| Delete  | Can delete data records.                                              |
| Drop    | Can drop tables and keys to remove completely.                        |
| Execute | Can execute stored procedures.                                        |
| RFI     | Can enable referential integrity. (Available in a future release.)    |

#### **Definition of Access Rights**

Important: Individual security entries take precedence over group security entries.

## **Related Topics**

CONNX Security Overview

CONNX Views

To create a CONNX View

#### **Rotated Arrays**

#### Rotated Arrays (RMS and VSAM only)

Rotated Arrays enable the creation of a logical view of repeating data so that each column in the repeating segment appears as a unique row. A benefit to using rotated arrays is that aggregate functions, such as SUM, can be applied. The following is an example of a rotated array.

The record shown is an order summary.

#### Sales Order Summary

| CustomerID | Jan Sales | Feb Sales | Mar Sales | April<br>Sales | May Sales | June<br>Sales |
|------------|-----------|-----------|-----------|----------------|-----------|---------------|
| CUST876762 | \$400     | \$50      | \$20      | \$90           | \$98      | \$85          |

By treating the sales\_month array as a rotated array, results are returned as follows:

| CustomerID | Month | Sales | CNXARRAYCOLUMN |
|------------|-------|-------|----------------|
| CUST876762 | Jan   | \$400 | 0              |
| CUST876762 | Feb   | \$50  | 1              |
| CUST876762 | Mar   | \$20  | 2              |
| CUST876762 | April | \$90  | 3              |
| CUST876762 | May   | \$98  | 4              |
| CUST876762 | June  | \$85  | 5              |

#### Sales Order Summary Rotated Array

Returning data in this form provides two benefits. First, many tools, including Microsoft Access and Visual Basic, cannot use ODBC tables containing more than 255 columns. If a table contains a 400-element array, it cannot be imported into Microsoft Access. However, by rotating the array, Access reads the array as a single column, thereby allowing manipulation of data. This has the effect of normalizing nonrelational data.

The pseudo-column CNXARRAYCOLUMN displayed in the above example is returned whenever the rotated array feature is used. This column represents the element number of the array for this row of data.

Secondly, mathematical functions such as SUM, AVG, MIN, and MAX are easily applied to numeric data in column format. In the following example, trying to return the sales average would be much more difficult without the rotated array.

Here is an example of an SQL statement used for a non-rotated array:

# SELECT (JanSales + FebSales + MarSales + AprSales + MaySales + JuneSales + JulySales + AugSales + SeptSales + OctSales + NovSales + DecSales)/12 as SalesAverage from ORDER\_SUMMARY

Here is the same example of an SQL statement used as a rotated array:

SELECT AVG(MonthSales) as SalesAverage from ORDER\_SUMMARY

#### **Related Topics**

Configuring a rotated array

Using the Rotated Array Assistant

SCT-specific Non-standard Rotated Arrays

#### Configuring a rotated array

1. Select a table in the upper pane of the CONNX Data Dictionary Manager window.

| File       Edit       Security       Options       View       He         D       D       D       D       D       D       D       D | NNX Data Dictionary Manager<br>elp                                             |                                                                   |
|----------------------------------------------------------------------------------------------------|--------------------------------------------------------------------------------|-------------------------------------------------------------------|
| CONNX Views<br>➡ ∰RMS file database. (RMS)<br>∰Address<br>Phone<br>RotatedArrayTest                                                |                                                                                | <u>A</u> dd<br><u>R</u> ename<br><u>D</u> elete<br><u>I</u> mport |
| Table Properties Table Columns Table                                                                                               | Indexes Table Security                                                         |                                                                   |
| RMS File Name:     DKA300:MYFILE       Comment:                                                                                    | E.DAT Large Rotated Array Information Rotated Array Actual Size: Maximum Size: | Browse                                                            |
| Priority Count: 100                                                                                                    | Return NULL when Size = 0     Dynamic array offset <u>Array Offset</u> :       |                                                                   |

2. Select the Rotated Array check box under Large Rotated Array Information.

| Large Rotated Arra   | ray Information |
|----------------------|-----------------|
| Actual Size:         |                 |
| -<br>Maximum Size:   | 0               |
| Return N <u>U</u> LL | when Size = 0   |
| 🔽 Dynamic arra       | y offset        |
| Array Offset:        |                 |

3. Specify the actual size of the array. For fixed array sizes, type in the number of elements in the array. If the array size changes depending on another field in the record (a dynamic array), specify that field, or any valid SQL Expression that will determine the size of the array. You may use the following expression to determine the size of the array:

#### header length + (array element counter (array\_CTR) x array element length)

For variable length arrays, the counter field (possibly ending in \_CTR, depending on how it was initially set up in RMS and VSAM) appears in the CDD, listing the number of occurrences of the array.

- 4. The **Maximum Size**, which equals the total number of elements in the array, is entered automatically, but it can be adjusted. In fixed-length arrays, this number is the same as the actual size.
- 5. If a Null record is to be returned even when the array size is zero for a particular row, select the **Return NULL when Size = 0** check box.
- 6. If the record layout contains more than one variable length array, specify a **Dynamic array offset**, which is the starting position in the record for this array. This is usually a SQL calculation that adds the length of the fixed portion of the record layout to the size of the preceding variable length arrays. The sizes of the preceding arrays are calculated by multiplying the size of one instance of the array by the number of occurrences of the array.

Example 1 (An array with one element):

| CustomerName   | Phone          | CNXARRAYCOLUMN |
|----------------|----------------|----------------|
| Nick Delmonico | (555) 333-4444 | 0              |
| Nick Delmonico | (555) 333-5555 | 1              |
| Nick Delmonico | (555) 333-6666 | 2              |

#### Length Array

10 Phone\_0001

10 Phone\_0002

10 Phone\_0003

1 element = 10 bytes

Example 2 (An array with two elements):

| CustomerName   | Address      | CNXARRAYCOLUMN | City       |
|----------------|--------------|----------------|------------|
| Nick Delmonico | Suite 1A     | 0              | North Bend |
| Nick Delmonico | 555 West Elm | 1              | North Bend |
| Nick Delmonico | Apt C        | 0              | Lincoln    |
| Nick Delmonico | 14 H Street  | 1              | Lincoln    |

#### Length Array

20 Address\_Line1\_0001 20 Address\_Line2\_0001 10 City\_0001 20 Address\_Line1\_0002 20 Address\_Line2\_0002 10 City\_0002

1 element = 50 bytes

## 7. Click the **Table Columns** tab.

| 🚟 RO        | TATEDARRAYTE                                                        | ST.cdd - CON     | NX Data    | Dictionary  | Manager                                         |       |       | - 🗆 ×                |
|-------------|---------------------------------------------------------------------|------------------|------------|-------------|-------------------------------------------------|-------|-------|----------------------|
| <u>File</u> | <u>File Edit</u> Security <u>O</u> ptions <u>V</u> iew <u>H</u> elp |                  |            |             |                                                 |       |       |                      |
|             | 3 🖬 🐰 🖻 🕻                                                           | 1 4 ?            |            |             |                                                 |       |       |                      |
|             |                                                                     |                  |            |             | <u>A</u> dd<br><u>R</u> ename<br><u>D</u> elete |       |       |                      |
|             | E Rotated Array lest                                                |                  |            |             |                                                 |       |       | Import               |
| Table       | Properties Table C                                                  | olumns   Table I | ndexes 🏾 T | able Securi | y]                                              |       |       |                      |
| -           | SQL Column                                                          | SQLType          | Offset     | Length      | Precision                                       | Scale | Array | Add Column           |
| 1           | NAME                                                                | Char             | 0          | 30          | 0                                               | 0     | 0     |                      |
| 2           | PHONE_CTR                                                           | Integer          | 30         | 2           | 0                                               | 0     | 0     | Insert Lolumn        |
| 3           | PHONE_00001                                                         | Integer          | 32         | 10          | 0_                                              | 0     | 0     | Delete Column        |
| 4           | PHONE_00002                                                         | Integer          | 42         | 10          | 0                                               | 0     | 0     |                      |
| 5           | PHONE_00003                                                         | Integer          | 52         | 10          | 0_                                              | 0     | 0     | Colo Offeete         |
| 6           | ADDRESS_CTR                                                         | Integer          | 62         | 2           | 0_                                              | 0     | 0     |                      |
| 7           | ADDRESS_00001                                                       | Integer          | 64         | 10          | 0                                               | 0     | 0     |                      |
| 8           | ADDRESS_00002                                                       | Integer          | 74         | 10          | 0_                                              | 0     | 0     | <u>R</u> otate Array |
| 9           | ADDRESS_00003                                                       | Integer          | 84         | 10          | U_                                              | U     | U     | Clone <u>T</u> able  |
| •           |                                                                     |                  |            |             |                                                 |       | Þ     |                      |
| <u> </u>    |                                                                     |                  |            |             |                                                 |       |       |                      |

8. Specify the offset, length, and data type of the **first** element of the array in the **Offset**, **Length**, and **DataType** columns.

9. Specify the size of one complete element of the array in the **Array** field. Size is determined by record layout.

## Example:

Column name Length Address\_CTR 2 Address\_0001 10 Address\_0002 10 Address\_0003 10

The value of the array equals 10.

## Using the Rotated Array Assistant

The Rotated Array Assistant is a wizard that simplifies the process of creating rotated arrays. The Rotated Array Assistant automatically creates a copy of the selected table and rotates the specified array.

- 1. Select a table in the upper pane of the CONNX Data Dictionary Manager window.
- 2. Click the **Table Columns** tab and then click the **Rotate Array** button. The **Rotated Array Assistant** dialog box appears.

| Rotated Array Assistant                |                                                                                                    | ×                                |
|----------------------------------------|----------------------------------------------------------------------------------------------------|----------------------------------|
| Select Array to Rotate:                |                                                                                                    |                                  |
| All Arrays<br>Array #1 Occurs 50 Times | Select Array                                                                                                    | <u>R</u> otate<br><u>C</u> ancel |
|                                        | New Table Name:                                                                                                    |                                  |
|                                        | Array Properties<br>Array Size Expression: 50<br>Maximum Array Size: 50<br>Create Header Only Rec<br>Include Non-Rotated Arrays | ord<br>ays in New Recc           |

- 3. Double-click on an array, or single-click to highlight the array, and then click the **Select Array** button.
- 4. Type a name for the new table in the **New table name** text box.Table-naming conventions are as follows:
- 1. Maximum size is 50 characters.
- 2. There must be no spaces in the name.
- 3. Table name cannot begin with a number.
- 4. Table name must be unique.
- 5. Select the check boxes beside the Array Properties described below, as required.

## 6. Array Size Expression

This field defaults to the number of times the array is repeated. For variable length arrays there will be a counter field (possibly ending in \_CTR) in the CDD, listing the number of occurrences of the array. Type this field name in the **Array Size Expression** field. The text box automatically displays the number of occurrences for arrays that have a constant number of occurrences.

# 7. Maximum Array Size

Default value.

## 8. Create Header Only Record

Creates a record that includes everything but the rotated arrays. All non-arrayed columns remain.

## 9. Include non-rotated arrays in new record

Use this option for small arrays, which are not worth rotating. If left unchecked, only the rotated arrays appear.

## 10. Include nested arrays

Use this option to include nested arrays (arrays which contain arrays within themselves).

6. Click the **Rotate** button. The new arrays appear in the CONNX Data Dictionary Manager window.

## SCT Plus2000-specific Non-standard Rotated Arrays

Non-standard, non-dynamic rotated array import capability has been added to CONNX for use by SCT sites that choose not to compress rotated arrays. The Import CDD dialog box has a new checkbox that can be selected to import SCT files under the assumption that the arrays are not compressed.

## **Related Topics**

Rotated Arrays (RMS and VSAM only)

Configuring a rotated array

Using the Rotated Array Assistant

Using non-standard uncompressed format within SCT Plus2000-specific rotated arrays

Using non-standard uncompressed format within SCT Plus2000-specific rotated arrays

- 1. Select **Import from RMS SCT COBOL FD Files** or **Import from VSAM SCT COBOL FD Files** in the Import CDD dialog box.
- 2. Type an **RMS** or **VSAM SCT COBOL FD file name**.
- 3. Select the **Use uncompressed format** check box, and then click the **OK** button.

| Import CDD                                                                             |                                                                          | ×                            |
|----------------------------------------------------------------------------------------|--------------------------------------------------------------------------|------------------------------|
| The Import feature downloa<br>structures and stores them<br>Dictionary for use by CONN | ads your existing database record<br>in the encrypted CONNX Data<br>IX . | <u>O</u> K<br><u>C</u> ancel |
| Import <u>T</u> ype:                                                                   | RMS SCT COBOL FD files                                                   | ▼                            |
| Enter a SCT COBOL FD file                                                              | •                                                                        |                              |
| name:                                                                                  | Use uncompressed for <u>m</u> at                                         | <u>B</u> rowse               |
|                                                                                        | Exclude unusable non-rotate                                              | ed records                   |
| Logon Information                                                                      |                                                                          |                              |
| Server:                                                                                |                                                                          | _                            |
| UserName:                                                                              |                                                                          | _                            |
| <br><u>P</u> assword:                                                                  |                                                                          | _                            |
| TCP/IP Port:                                                                           | 6500                                                                     | _                            |
| Destination Database                                                                   | <new container="" database=""></new>                                     | -                            |
|                                                                                        | ,                                                                        |                              |
|                                                                                        |                                                                          |                              |
|                                                                                        |                                                                          |                              |
|                                                                                        |                                                                          |                              |

- 4. You can also use the Browse button below the text box to locate files to import. If you do not need to use the Browse button, proceed to Step 7.
- 5. Click the **Browse** button. If you are not connected to a VMS server, the CONNX Database Login dialog box appears.

| CONNX Database L  | ogon      | ×                  |
|-------------------|-----------|--------------------|
| Database:         | RMS (RMS) | <u>0</u> K         |
| CONNX Database Lo | gon       | <br><u>C</u> ancel |
| <u>S</u> erver:   |           |                    |
| <u>U</u> serName: |           |                    |
| Password:         |           |                    |
| TCP/IP Port:      | 6500      |                    |
|                   |           |                    |

**Note:** Use the following wildcard syntax to import multiple SCT COBOL FD files from the SIS module: SI\$SOURCE:\*RC.LIB

**Note:** If CONNX detects more than one record layout when importing, multiple data dictionary entries are created.

**Note:** Multiple files can be specified in the Enter an SCT COBOL FD file name text box by separating each file name with a comma. The allowable limit is 255 characters.

- 6. Type the server name or IP address, a user name, and password in the corresponding text boxes. Port 6500 is listed in the **TCPIP Port** text box by default.
- 7. Click the **OK** button. The **Browse** dialog box appears.
- 8. Select the file(s) in the **Browse** dialog box, and then click the **OK** button to return to the **Import CDD** dialog box.

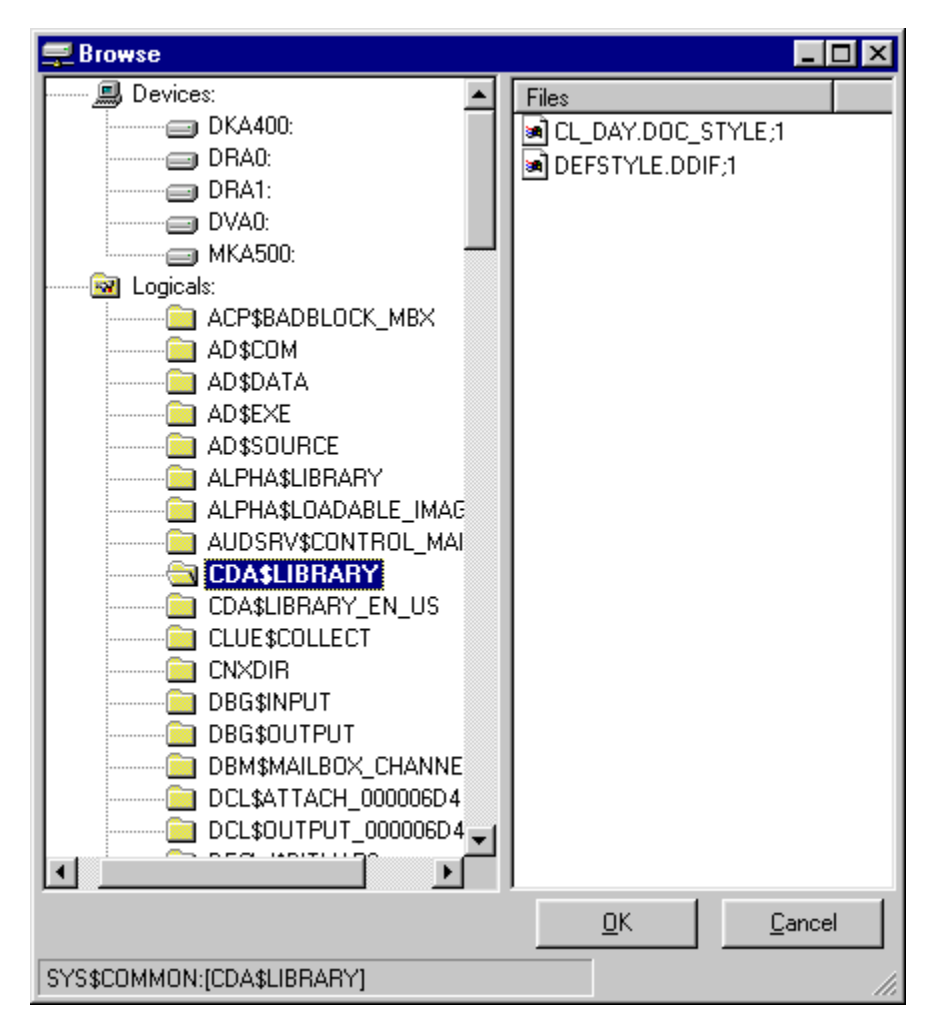

- 9. Enter the following information in the Import CDD dialog box:
- 1. Type the server name or IP address, a user name, and password in the corresponding text boxes on the **Logon Information** tab.
- Port 6500 is listed in the TCP/IP Port text box by default. Any change made to the port setting in this text box becomes a permanent change to the port setting of the imported database. See "To edit the OpenVMS Site-Specific Startup Command Procedure" in the CONNX Installation Guide for information on changing the port setting on the server.

- 3. Select the destination database from the **Destination Database** list box. See <u>Adding a database</u> <u>connection</u> for more information.
- 4. Click the **OK** button.

10. The RMS data files name is automatically entered in the table properties using the standard SCT data logicals, for example, the standard SCT data logicals, for example, SI\$DATA:ADFILE.DAT. See <u>CONNX and SCT Import Rules</u> for more information on the import logic.

11. Save the CDD by clicking **Save** on the **File** menu. The selected RMS or VSAM SCT COBOL FD files appear in the CONNX Data Dictionary Manager window.

## **Related Topic**

Rotated Arrays (RMS and VSAM only)
 SCT-specific Non-standard Rotated Arrays

## SCT Plus2000-specific Unusable Non-rotated Records

By default, the Exclude Non-rotated Records feature is invoked to prevent the population of cumbersome table records in the CONNX Data Dictionary during the SCT import.

Many SCT IA Plus tables contain multiple types of data or multiple iterations of like data within a single file. CONNX represents these multi-data structures individually. One CONNX table is built for each record type or repeating segment encountered within an SCT file. In such cases, importing the entire table structure, without breaking it down into separate tables, renders the use of this table awkward for most purposes.

#### Excluding unusable non-rotated records within SCT Plus2000-specific rotated arrays

- 1. Select **Import from RMS SCT COBOL FD Files** or **Import from VSAM SCT COBOL FD Files** in the Import CDD dialog box.
- 2. Type an RMS or VSAM SCT COBOL FD file name.
- 3. Select the **Exclude unusable non-rotated records** check box, and then click the **OK** button.

| Import CDD                                                                             |                                                                          | ×                            |
|----------------------------------------------------------------------------------------|--------------------------------------------------------------------------|------------------------------|
| The Import feature downloa<br>structures and stores them<br>Dictionary for use by CONN | ads your existing database record<br>in the encrypted CONNX Data<br>IX . | <u>D</u> K<br><u>C</u> ancel |
| Import <u>T</u> ype:                                                                   | RMS SCT COBOL FD files                                                   | •                            |
| Enter a SCT COBOL FD file                                                              | •                                                                        |                              |
| name.                                                                                  | Use uncompressed for <u>m</u> at                                         | Browse                       |
|                                                                                        | Exclude unusable non-rotated                                             | l records                    |
| Logon Information                                                                      |                                                                          |                              |
| Ser <u>v</u> er:<br>UserName:<br>Password:<br>TCP/IP Port:<br>Destination Database     | 6500<br><new container="" database=""></new>                             |                              |

- 4. You can also use the Browse button below the text box to locate files to import. If you do not need to use the Browse button, proceed to Step 7.
- 5. Click the **Browse** button. If you are not connected to a VMS server, the CONNX Database Login dialog box appears.

| CONNX Databas                      | ×         |            |
|------------------------------------|-----------|------------|
| Database:                          | RMS (RMS) | <u>о</u> к |
| – CONNX Databas<br><u>S</u> erver: | e Logon   | Cancel     |
| <u>U</u> serName:                  |           |            |
| Password:                          |           |            |
| TCP/IP Port:                       | 6500      |            |
|                                    |           |            |

Note: Use the following wildcard syntax to import multiple SCT COBOL FD files from the SIS

module: SI\$SOURCE:\*RC.LIB

**Note:** If CONNX detects more than one record layout when importing, multiple data dictionary entries are created.

**Note:** Multiple files can be specified in the Enter an SCT COBOL FD file name text box by separating each file name with a comma. The allowable limit is 255 characters.

- 6. Type the server name or IP address, a user name, and password in the corresponding text boxes. Port 6500 is listed in the **TCPIP Port** text box by default.
- 7. Click the **OK** button. The **Browse** dialog box appears.
- 8. Select the file(s) in the **Browse** dialog box, and then click the **OK** button to return to the **Import CDD** dialog box.

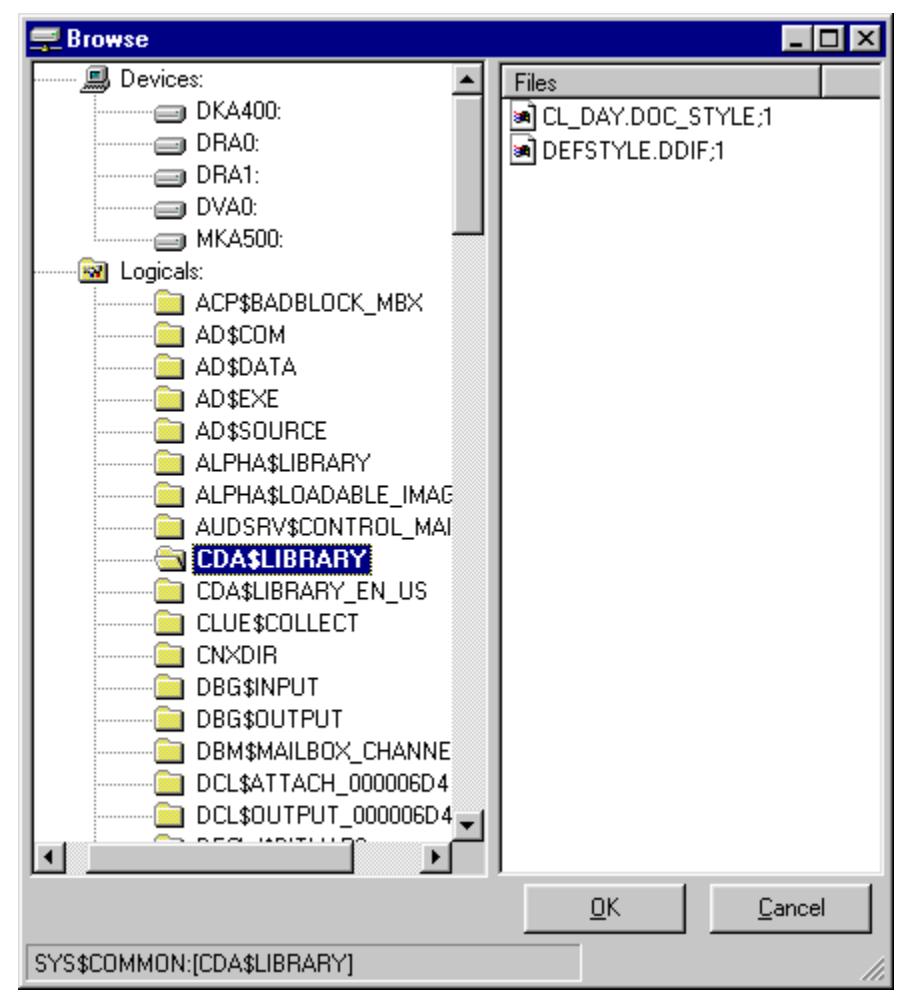

- 9. Enter the following information in the Import CDD dialog box:
- 1. Type the server name or IP address, a user name, and password in the corresponding text boxes on the **Logon Information** tab.
- Port 6500 is listed in the TCP/IP Port text box by default. Any change made to the port setting in this text box becomes a permanent change to the port setting of the imported database. See "To edit the OpenVMS Site-Specific Startup Command Procedure" in the <u>CONNX Installation Guide</u> for information on changing the port setting on the server.
- 3. Select the destination database from the **Destination Database** list box. See <u>Adding a database</u> <u>connection</u> for more information.

## 4. Click the **OK** button.

10. The RMS data files name is automatically entered in the table properties using the standard SCT data logicals, for example, the standard SCT data logicals, for example, SI\$DATA:ADFILE.DAT. See <u>CONNX and SCT Import Rules</u> for more information on the import logic.

11. Save the CDD by clicking **Save** on the **File** menu. The selected RMS or VSAM SCT COBOL FD files appear in the CONNX Data Dictionary Manager window.

## **Related Topic**

Rotated Arrays (RMS and VSAM only)

SCT-specific Non-standard Rotated Arrays

**Clone Table Assistant** 

## Clone Table Assistant (RMS, C-ISAM, VSAM, and Adabas SQL Gateway only)

The Clone Table Assistant is a CONNX tool that simplifies the process of creating a copy of a table definition containing fewer fields than the original. This is useful for tables that contain more than 255 columns, because many popular tools, including Microsoft Access and Visual Basic, cannot use tables that contain more than 255 fields. With the Clone Table Assistant, virtual tables that contain limited information and increase data security and usability can be created.

#### **Related Topic**

To use the Clone Table Assistant

# To use the Clone Table Assistant

1. Select a table to clone in the CONNX Data Dictionary Manager window, and then click the **Clone Table** button.

| 🚟 Sa                               | mples.cdd - C                            | ONNX D    | ata Dictionar             | y Man | ager           |        |                |      |       |                     |
|------------------------------------|------------------------------------------|-----------|---------------------------|-------|----------------|--------|----------------|------|-------|---------------------|
| <u>File</u>                        | <u>E</u> dit Security                    | Options   | <u>V</u> iew <u>H</u> elp |       |                |        |                |      |       |                     |
|                                    | 38 %                                     | t i       | 5?                        |       |                |        |                |      |       |                     |
|                                    | ICONNX Views                             |           |                           |       |                |        |                |      |       | Add                 |
| Example 2 BMS file database. (RMS) |                                          |           |                           |       |                |        | Rename         |      |       |                     |
|                                    |                                          |           |                           |       |                |        |                |      |       |                     |
| El equiprint_ms                    |                                          |           |                           |       |                |        | <u>D</u> elete |      |       |                     |
|                                    | E product_gro                            | ups_rms   |                           |       |                |        |                |      | -     | Import              |
| -                                  | Seloroducte im                           | 10        |                           |       |                |        |                |      |       |                     |
| Table                              | e Properties Table Columns Table Indexes |           |                           | Tabl  | Table Security |        |                |      |       |                     |
|                                    | SQL Column                               | Nat       | ive Type                  | SQL   | Offset         | Length | Precision      | Scal | Array | Add Column          |
| 1                                  | category                                 | Text (Spa | ce Padded) 💌              | Char  | 0              | 4      | 0              | 0    | 0     |                     |
| 2                                  | item                                     | Text (Spa | ce Padded) 💌              | Char  | 4              | 10     | 0              | 0    | 0     | Insert Column       |
| 3                                  | description                              | Text (Spa | ce Padded) 💌              | Char  | 14             | 30     | 0              | 0    | 0     | Delete Column       |
| 4                                  | location                                 | Text (Spa | ce Padded) 💌              | Char  | 44             | 20     | 0              | 0    | 0     |                     |
| 5                                  | af                                       | Text (Spa | ce Padded) 💌              | Char  | 64             | 20     | 0              | 0_   | 0     | Calo Offeete        |
| 6                                  | extrabytes                               | Text (Spa | ce Padded) 💌              | ]Char | 84             | 86     | 0              | 0_   | 0     |                     |
|                                    |                                          |           |                           |       |                |        |                |      |       | <b>D 1</b>          |
|                                    |                                          |           |                           |       |                |        |                |      |       | <u>Botate Array</u> |
|                                    |                                          |           |                           |       |                |        |                |      |       | Clone <u>T</u> able |
|                                    |                                          |           |                           |       |                |        |                |      |       |                     |
|                                    |                                          |           |                           |       |                |        |                |      | Þ     |                     |
|                                    |                                          |           |                           |       |                |        |                | 0.00 |       |                     |
| Deede                              |                                          |           |                           |       | _              |        |                |      |       |                     |
| Ready                              |                                          |           |                           |       |                |        |                |      |       | NOM ///             |

2. The CONNX Table Clone Assistant window appears.

| New Ta | able Name:<br>columns for clone of ta<br>item<br>description<br>location<br>af<br>extrabytes | ble<br>Add >><br><< <u>R</u> emove |  |  | OK<br>Cancel |
|--------|----------------------------------------------------------------------------------------------|------------------------------------|--|--|--------------|
|--------|----------------------------------------------------------------------------------------------|------------------------------------|--|--|--------------|

- 3. Type a name for the new table in the **New Table Name** text box. Table-naming conventions are as follows:
- 1. Maximum size is 50 characters.
- 2. There must be no spaces in the name.
- 3. The table name cannot begin with a number.
- 4. The table name must be unique.

4. Highlight the fields in the original table to include in the new table, and then click the **Add** button. If not including one of the fields selected for the new table, select the field and then click the **Remove** button.

*Note*: If you are cloning an IMS table, include all the virtual columns that relate to the parent key. These columns have a CNX\_ prefix and are used to preserve the table hierarchy. If you do not include these columns, CONNX can not properly navigate the table hierarchy and may cause unpredictable results.

5. Click the **OK** button. The newly cloned table contains a subset of available fields, selected from the original table.

#### **Hot Connections**

#### To open a hot connection to a server

With CONNX, you can create a hot connection to an OpenVMS server that enables a connection to remain open. Leaving a connection open helps shorten the length of time it takes to connect to a server, which can be beneficial to users who are opening and closing connections repeatedly or who are operating in an environment where a high volume of short connections are made, as with Web servers. The number of open connections should be kept to a minimum in order to maintain the highest levels of VMS system performance.

Important: An open server connection decreases the security of data stored on that server.

- 1. Connect to the VMS server with which you are working.
- 2. Open a terminal emulator, such as Telnet or Pathworks.
- 3. Type the following DCL command, and then press <Enter>:

#### \$ SET DEF CNXDIR

4. Type the following DCL command, and then press < Enter>:

#### \$ RUN CNXHOT

- 5. Type a VMS user name, using uppercase characters, and then press < Enter>.
- 6. Type a VMS password, using uppercase characters, and then press < Enter>.
- 7. Define a system-level logical that determines the number of prestarted servers for each type of database.
  - For RMS databases: DEFINE /SYSTEM CNXRMSSERVERCOUNT <number of prestarted servers>
  - For Rdb databases: DEFINE /SYSTEM CNXRDBSERVERCOUNT <number of prestarted servers>
  - 10. For **DBMS** databases: DEFINE /SYSTEM CNXDBMSSERVERCOUNT <number of prestarted servers>
- 8. Restart the CONNX Listener process.
**CONNX and Oracle Advanced Features** 

# Using Oracle stored procedures with CONNX

Oracle stored procedures can be executed within CONNX by using the following ODBC Call syntax. If using Oracle databases within Microsoft Access, use the ODBC passthrough command in the Query window. If using Oracle databases with Microsoft Visual Basic, Oracle stored procedures can be executed directly in the Visual Basic application window.

{ CALL storedprocedurename( param1, param2, ...)}

# **Related Topics**

Performing Queries in Passthrough Mode in Oracle Rdb Databases
 Importing Oracle Database Tables
 Importing Oracle Rdb Database Tables

# **SQL Functionality and Oracle Native Functions**

The following is a list of CONNX native SQL functions that expand Oracle SQL functions.

AutoCounter BitLength Convert COT Degrees Difference Extract Hex lf lfNull Insert Left Location OctetLength Position Rand Radians Repeat Reverse Right Space Strcmp Stuff TimeStampAdd TimeStampDiff Trim

SQL functions not natively supported by Oracle cannot be used with SQL passthrough.

**Related Topic** 

Using Oracle stored procedures with CONNX

# Performing Queries in Passthrough Mode in Oracle Rdb Databases

Queries can be performed in passthrough mode through the Oracle Rdb driver. Joins made between two Rdb tables stored in the same Rdb database are performed on the OpenVMS server automatically. This enhancement increases the speed of join queries of this type, especially those that use a Where clause in the SQL statement.

If a function is used within the query that does not exist in the Rdb database, CONNX processes the query internally.

# **Related Topics**

Importing Oracle Rdb Database Tables

## **CONNX and DB2 Advanced Features**

## How CONNX Transparently Maps Dynamic SQL to Static SQL for DB2

For all ODBC applications which connect to CONNX DB2 module data sources, a dynamic SQL statement executes as static SQL provided that the CDD opened by the data source defines one or more static SQL packages, each with one or more static SQL statements, and that there is an equivalent static SQL statement for the dynamic SQL statement in the data source CDD. This process is completely transparent to the ODBC application, end-user, or developer. Consider, for instance,

#### Select empno from employee where empno > ?

which looks like a dynamic SQL statement, but is executed as static SQL if the CONNX CDD contains the appropriate static package and statement. If there is no match, the SQL statement executes as dynamic SQL.

With CONNX, dynamic SQL can be transformed and executed as static SQL, which provides for enhanced security and performance. A potential scenario for this feature is the development of an ODBCbased application using dynamic SQL statements. Once the dynamic SQL statements are finalized, they can be built into one or more static SQL packages and the results stored in a CDD. The completed ODBC application can then point to the CDD, and all dynamic SQL statements will execute as static SQL, provided that there is an appropriate match in the CONNX CDD.

The net result is that, although there is no support for static SQL in the ODBC specification, CONNX automatically transforms dynamic SQL to static SQL, without requiring changes to the ODBC application code.

# **Related Topics**

To build a static SQL package using the CONNX CDD import utility
 Host Configuration for DB2 Administrators
 CONNX DB2 Dynamic SQL Packages
 To establish CONNX and DB2 CDD configuration options
 Importing Stored Procedures

# To build a static SQL package using the CONNX CDD import utility

The following steps show how to use CONNX to build a static SQL package with one SELECT, INSERT, UPDATE, AND DELETE against tables defined in the DB2 UDB sample database.

1. Click the **Add** button in the CONNX Data Dictionary Manager window.

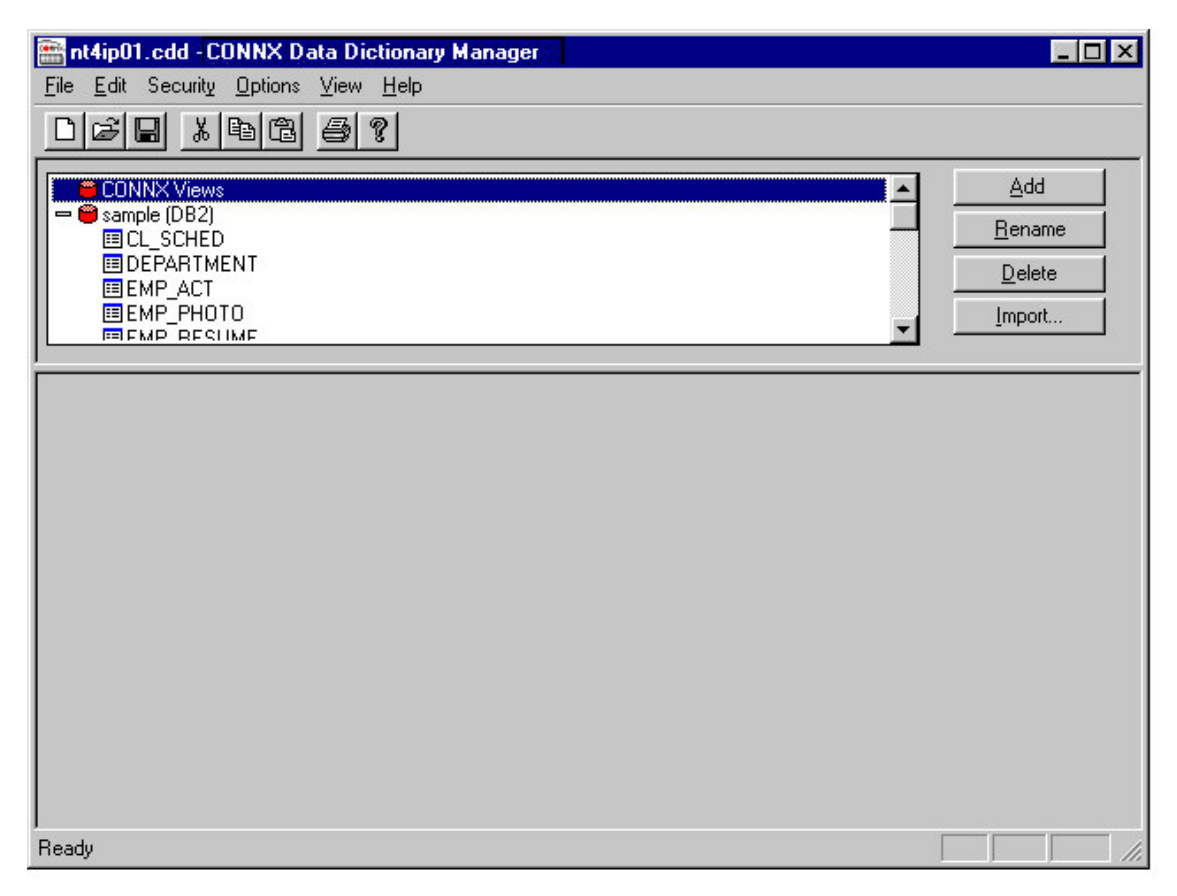

2. The Enter the Name of the New Table or View dialog box appears. Type a 1- to 18-character package name in the SQL Object Name text box.

| Enter the Name of t      | he New Table or View |   | ×              |
|--------------------------|----------------------|---|----------------|
| SQL Object <u>N</u> ame: | PKG01                |   | <u>0</u> K     |
| Object <u>T</u> ype:     | DB2 Package          | • | <u>C</u> ancel |
| <u>D</u> atabase:        | sample (DB2)         | • |                |
|                          |                      |   |                |

- 3. Select **DB2 Package** in the **Object Type** list box.
- 4. Select the target database name in the **Database** list box.
- 5. Click the **OK** button.
- 6. The **Package Properties** tab is selected in the lower pane of the CONNX Data Dictionary Manager window.

| 🚟 nt4ip01.cdd - CONNX Data                                                                 | Dictionary Manager  |         |                     |             |                                           |
|--------------------------------------------------------------------------------------------|---------------------|---------|---------------------|-------------|-------------------------------------------|
| <u>File E</u> dit Securit <u>y O</u> ptions <u>V</u> i                                     | ew <u>H</u> elp     |         |                     |             |                                           |
|                                                                                            | 3 ?                 |         |                     |             |                                           |
| PKG01      PRESIDENT      PR0C01      PR0C02      PR0JECT      SALES      SAMPLESTOREDPROC |                     |         |                     |             | Add<br><u>R</u> ename<br>Delete<br>Import |
| Package Properties                                                                         | •                   | Package | e Security          |             |                                           |
| Physical Name: PKG01                                                                       |                     |         |                     | <u>R</u> et | build Package                             |
| Package Owner:                                                                             |                     |         |                     |             |                                           |
| Pkg Collection ID: NULLID                                                                  |                     |         |                     |             |                                           |
| Comment:                                                                                   |                     |         |                     |             |                                           |
| Isolation Level: No Commi                                                                  | t                   | •       |                     |             |                                           |
| Default Collection ID:                                                                     |                     |         | Create "Explaina    | ble'' pack  | age                                       |
| Grant Execute To: PUBLIC                                                                   |                     |         | Parallel Processing | -           |                                           |
| Cursor Behavior                                                                            | - Release Resources |         | C None              |             |                                           |
| Close on Commit                                                                            | C After Commit      |         | Automatic           |             | _                                         |
| C Preserve on Commit                                                                       | After Disconnect    |         | C Custom: 2         | 2           |                                           |
| Ready                                                                                      |                     |         |                     |             |                                           |

The Physical Name text box contains the 1- to 18-character name of the package.

- 7. Type the name of the package owner in the **Package Owner** text box, for example, QUSER, SYSIBM, or PUBLIC. This is an optional field.
- 8. The **Pkg Collection ID** text box contains the 1- to 18-character collection, library, owner, or schema name in which the package is created. The default is NULLID.
- 9. The **Comment** text box is an optional field.

| 🚟 nt4ip01.cdd - CONNX Data                           | a Dictionary Manager |                               |                 |
|------------------------------------------------------|----------------------|-------------------------------|-----------------|
| <u>File E</u> dit Securit <u>y O</u> ptions <u>V</u> | iew <u>H</u> elp     |                               |                 |
|                                                      | 3 ?                  |                               |                 |
| PKG01                                                |                      | <b>_</b>                      | Add             |
| PRESIDENT                                            |                      |                               | <u>R</u> ename  |
| PROC02                                               |                      |                               | Delete          |
| III PROJECT                                          |                      |                               | Import          |
|                                                      |                      | <u> </u>                      |                 |
| Package Properties                                   | Pa                   | ickage Security               | 1               |
| Physical Name: PKG01                                 |                      | <u>E</u>                      | Rebuild Package |
| Package Owner:                                       |                      | _                             |                 |
| Pkg Collection ID: NULLID                            |                      |                               |                 |
| Comment:                                             |                      |                               |                 |
| Isolation Level: No Comm                             | 0                    | •                             |                 |
| Default Collection ID: No Comm                       | it                   | Create "Explainable" pa       | ackage          |
| Grant Execute To: Cursor Sta                         | ability              |                               |                 |
| Cursor Behavior                                      | Release Resources    | C None                        |                 |
| Close on Commit                                      | C After Commit       | <ul> <li>Automatic</li> </ul> | _               |
| C Preserve on Commit                                 | After Disconnect     | C Custom: 2                   |                 |
| Ready                                                |                      |                               |                 |

- 10. Select an isolation level in the **Isolation Level** list box.
- 11. The **Default Collection ID** text box is an optional 1- to 18-character entry that resolves flat table names to two-part table names.
- 12. The Grant Execute To text box can contain a user or group ID. The default is PUBLIC.
- Under Cursor Behavior select Close on Commit to build cursors which close after a commit or select Preserve on Commit to build cursors with hold, which preserve their current row pointers across commits.

*Note:* Cursor behavior Option Preserve on Commit is not implemented for DB2 for OS/390 and DB2/MVS.

14. Under **Release Resources** select **After Commit** or **After Disconnect** to define when resources are released.

This static SQL package bind time parameter instructs the target DB2 server to release execution resources and serialization or sharing locks at commit or at disconnect time. After Commit instructs the DB2 target system to release resources and locks after a successful commit or rollback, whereas After Disconnect instructs the DB2 system to hold the resources and locks until the connection is disconnected.

- 15. Select the **Create Explainable Package** check box to create an SQL package which can be explained by the DB2 Explain utility.
- 16. Under **Parallel Processing**, an optional field, select **None**, **Automatic**, or **Custom** to specify the degree of I/O parallelism.

This static SQL package bind time parameter instructs the target DB2 server to use n (1 <= n <= 32767) parallel subqueries for all SELECT statements bound into the package. The default setting (Automatic) represents the special degree of ANY, which instructs the target DB2 system to determine the number of parallel subqueries at run time. Specifying a custom value of between 3 and 32767 is meaningful only when the DB2 target database is running on a symmetric multiprocessing (SMP) architecture, such as an OS/390 Parallel Sysplex, an RS/6000, or a Windows Cluster Server. Specifying a custom value of 2 can improve performance for I/O-bound queries, even on single processor machines.

# To define static SQL statements for the static DB2 package

- 1. Click the **Add** button in the CONNX Data Dictionary Manager window.
- 2. The Enter the Name of the New Table or View dialog box appears. Type a user-defined character string in the SQL Object Name text box.

| Enter the Name of t      | he New Table or View |          | ×              |
|--------------------------|----------------------|----------|----------------|
| SQL Object <u>N</u> ame: | PKG0101              |          | <u>0</u> K     |
| Object <u>T</u> ype:     | DB2 Static SQL       | •        | <u>C</u> ancel |
| <u>D</u> atabase:        | sample (DB2)         | <b>T</b> |                |
| <u>P</u> ackage:         | PKG01                | <b>-</b> |                |

- 3. Select **DB2 Static SQL** in the **Object Type** list box.
- 4. Select the package name in the **Database** list box.
- 5. Click the **OK** button.
- 6. The **Static SQL Properties** tab is selected in the lower pane of the CONNX Data Dictionary Manager window. Type a dynamic SQL statement in the **CONNX SQL Statement** text box.

| nt4ip01.cdd - C                                                                 | ONNX Data Dictio    | nary Manager            |                     | _ 🗆 🗵                                                             |
|---------------------------------------------------------------------------------|---------------------|-------------------------|---------------------|-------------------------------------------------------------------|
|                                                                                 |                     | ab                      |                     |                                                                   |
| PKG01      PKG010      PRESIDEN      PR0C01      PR0C02      PR0JECT      SALES | Ji<br>IT            |                         |                     | <u>A</u> dd<br><u>R</u> ename<br><u>D</u> elete<br><u>I</u> mport |
| Static SQL Prope                                                                | erties              | Static SQL Columns      | Static SQL Security | 1                                                                 |
| Package Name:                                                                   | PKG01               |                         |                     | VerifySQL                                                         |
| Package Section:                                                                | 1                   |                         | -                   |                                                                   |
| Comment:                                                                        |                     |                         |                     |                                                                   |
| CONNX SQL<br>Statement:                                                         | select empno from e | mployee where empno > ? |                     | ×<br>×                                                            |
| DB2 SQL<br>Statement:                                                           | 1                   |                         |                     | ۸<br>۲<br>۲                                                       |
|                                                                                 |                     |                         | ſ                   |                                                                   |

7. Click the **Verify SQL** button to view the results of the DB2 SQL statement in the lower **DB2 SQL Statement** pane.

| 🖀 nt4ip01.cdd - C          | ONNX Data Dictio                | nary Manager            |               |                     |                |
|----------------------------|---------------------------------|-------------------------|---------------|---------------------|----------------|
| <u>File E</u> dit Security | <u>O</u> ptions ⊻iew <u>H</u> e | elp                     |               |                     |                |
|                            | <u> </u>                        |                         |               |                     |                |
| PKG01                      |                                 |                         |               | <b>_</b>            | Add            |
| PKG010                     | 1<br>T                          |                         |               |                     | <u>R</u> ename |
| PROCO1                     |                                 |                         |               |                     | Delete         |
|                            |                                 |                         |               |                     | Import         |
|                            |                                 |                         |               | <u> </u>            |                |
| Static SQL Prope           | rties                           | Static SQL Columns      | 1             | Static SQL Security | 1              |
| Package Name:              | PKG01                           |                         |               |                     | VerifuSQL      |
| Package Section:           | 1                               |                         |               | <u>×.</u>           |                |
| Comment:                   |                                 |                         |               |                     |                |
| CONNX SQL                  | select empno from e             | mployee where empno > ` | 2             |                     | 4              |
| Statement:                 |                                 |                         |               |                     |                |
|                            |                                 |                         |               |                     | <u> </u>       |
|                            |                                 |                         |               |                     | <u>×</u>       |
| DB2 SQL<br>Statement:      | select EMPNO fro                | m DB2ADMIN.EMPLOYE      | E where EMPNO | )>?                 | <u>^</u>       |
|                            |                                 |                         |               |                     |                |
|                            | न                               |                         |               |                     |                |
| L                          |                                 |                         |               |                     |                |

8. Select the **Static SQL Columns** tab, which displays the attributes of the result column(s) and the input parameter(s) of the static SQL statement.

| 🖀 nt4ip01.cdd - CONNX Data                         | Dictionary Manager |        |                     | _ 🗆 🗵                                           |
|----------------------------------------------------|--------------------|--------|---------------------|-------------------------------------------------|
| <u>File E</u> dit Security <u>Options</u> <u>V</u> | iew <u>H</u> elp   |        |                     |                                                 |
|                                                    | 3 8                |        |                     |                                                 |
|                                                    |                    |        |                     | Add <u>R</u> ename <u>D</u> elete <u>Import</u> |
| Static SQL Properties                              | Static SQL C       | olumns | Static SQL Security | )                                               |
| Procedure Column                                   | SQL Type           | Length | Direction           |                                                 |
| 1 empno                                            | CHAR               | 6      | Result Column       |                                                 |
|                                                    | CHAR               | ь      |                     |                                                 |
|                                                    |                    |        |                     |                                                 |

9. The first static SQL statement in package PKG01 is now defined. To bind another static SQL statement, return to the main CDD window and click the Add button. In keeping with the naming convention of step 2, define a user-defined SQL Object Name = PKG0102, an object type = DB2 Static SQL, and select package PKG01 from the list box.

| Enter the Name of t      | he New Table or View | ×              |
|--------------------------|----------------------|----------------|
| SQL Object <u>N</u> ame: | PKG0102              | <u>0</u> K     |
| Object <u>T</u> ype:     | DB2 Static SQL       | <u>C</u> ancel |
| <u>D</u> atabase:        | sample (DB2)         |                |
| <u>P</u> ackage:         | PKG01                |                |

10. Enter the dynamic SQL **UPDATE** statement as it appears in the **CONNX SQL Statement** list box.

11. Click the Verify SQL button. The DB2 SQL statement appears in the lower window.

| 🚟 nt4ip01.cdd - C                                                   | ONNX Data Dictio                | onary Manager                           |                  |                 | _ 🗆 ×                                                             |
|---------------------------------------------------------------------|---------------------------------|-----------------------------------------|------------------|-----------------|-------------------------------------------------------------------|
| <u>File E</u> dit Security                                          | <u>O</u> ptions ⊻iew <u>H</u> e | elp                                     |                  |                 |                                                                   |
|                                                                     | <u> </u>                        | Anna anna anna anna anna anna anna anna |                  |                 |                                                                   |
| PKG01<br>PKG010<br>PKG010<br>PRESIDEN<br>PR0C01<br>PR0C02<br>PR0C02 | 1<br>2<br>T                     |                                         |                  |                 | <u>A</u> dd<br><u>R</u> ename<br><u>D</u> elete<br><u>I</u> mport |
| Static SQL Prope                                                    | rties                           | Static SQL Columns                      | Stat             | ic SQL Security | <u> </u>                                                          |
| Package Name:                                                       | PKG01                           |                                         |                  |                 | VerifuSQL                                                         |
| Package Section:                                                    | 2                               |                                         |                  | <u></u>         |                                                                   |
| Comment:<br>CONNX SQL<br>Statement:                                 | update employee se              | t lastname = ? where empn               | ) = ?            |                 | <u> </u>                                                          |
|                                                                     | <u>.</u>                        |                                         |                  |                 | ×                                                                 |
| DB2 SQL<br>Statement:                                               | update DB2ADMI                  | N.EMPLOYEE set LASTNA                   | ME = ? where EMP | NO = ?          | <u>×</u>                                                          |
|                                                                     | 4                               |                                         |                  |                 |                                                                   |

- 12. Return to the main CDD window and click the **Add** button. In keeping with the naming convention of step 2, define a user-defined SQL Object Name = PKG0103, an object type = DB2 Static SQL, and select package PKG01 from the list box.
- 13. Enter the dynamic SQL DELETE statement as it appears in the CONNX SQL Statement list box.

| Eile Edit Securitu                                                                   | ONNX Data Diction   | nary Manager         |              |             |                                           |
|--------------------------------------------------------------------------------------|---------------------|----------------------|--------------|-------------|-------------------------------------------|
|                                                                                      |                     |                      |              |             |                                           |
| PKG01     PKG010     PKG010     PKG010     PKG010     PRESIDEN     PR0C01     PP0002 | 1<br>2<br>3<br>T    |                      |              | ×           | Add<br><u>R</u> ename<br>Delete<br>Import |
| Static SQL Prope                                                                     | rties               | Static SQL Columns   | Static S(    | QL Security |                                           |
| Package Name:                                                                        | PKG01               |                      |              |             | VerifySQL                                 |
| Package Section:                                                                     | 3                   |                      |              |             |                                           |
| Comment:                                                                             |                     |                      |              |             |                                           |
| CONNX SQL<br>Statement:                                                              | delete from departm | ent where deptno = ? |              |             | A                                         |
|                                                                                      | 4                   |                      |              |             | ×                                         |
| DB2 SQL<br>Statement:                                                                | delete from DB2AI   | DMIN.DEPARTMENT whe  | e DEPTNO = ? |             | <u> </u>                                  |
|                                                                                      | 4                   |                      |              |             | ×                                         |
|                                                                                      |                     |                      |              | [           |                                           |

14. Click the Verify SQL button. The DB2 SQL statement appears in the lower window.

- 15. Select the **Static SQL Columns** tab, which displays the attributes of the result column(s) and the input parameter(s) of the static SQL statement (not shown).
- 16. Return to the main CDD window and click the **Add** button. In keeping with the naming convention of step 2, define a user-defined SQL Object Name = PKG0104, an object type = DB2 Static SQL, and select package PKG01 from the list box.

| Enter the Name of t      | he New Table or View |          | ×              |
|--------------------------|----------------------|----------|----------------|
| SQL Object <u>N</u> ame: | PKG0104              |          | <u>0</u> K     |
| Object <u>T</u> ype:     | DB2 Static SQL       | <b>_</b> | <u>C</u> ancel |
| <u>D</u> atabase:        | sample (DB2)         | 7        |                |
| <u>P</u> ackage:         | PKG01                | <b>-</b> |                |

17. Enter the dynamic SQL **INSERT** statement as it appears in the **CONNX SQL Statement** list box.

18. Click the Verify SQL button. The DB2 SQL statement appears in the lower window.

| 🚟 nt4ip01.cdd - C         | ONNX Data Dictic              | nary Manager                       |                     |                     |                                                           |
|---------------------------|-------------------------------|------------------------------------|---------------------|---------------------|-----------------------------------------------------------|
| <u>File Edit</u> Security | <u>O</u> ptions ⊻iew <u>H</u> | elp                                |                     |                     |                                                           |
|                           | <u> </u>                      | 2<br>8                             |                     |                     |                                                           |
|                           | 11<br>12<br>13<br>14<br>17    |                                    |                     | ×                   | <u>A</u> dd<br><u>R</u> ename<br><u>D</u> elete<br>Import |
| Static SQL Prope          | erties                        | Static SQL Columns                 |                     | Static SQL Security | <u> </u>                                                  |
| Package Name:             | PKG01                         |                                    |                     |                     | VerifySQL                                                 |
| Package Section:          | 4                             |                                    |                     | <u>×.</u>           |                                                           |
| Comment:                  |                               |                                    |                     |                     |                                                           |
| CONNX SQL<br>Statement:   | insert into sales (sale       | es_date, sales_person, re <u>c</u> | ion,sales) values(? | 2.2.2.3             | ×                                                         |
|                           | 4                             |                                    |                     |                     |                                                           |
| DB2 SQL<br>Statement:     | insert into DB2AD             | MIN.SALES ( SALES_DA               | TE , SALES_PER      | SON, REGION, SA     | ALES ) valu                                               |
|                           |                               |                                    |                     |                     |                                                           |

- 19. Select the **Static SQL Columns** tab, which displays the attributes of the result column(s) and the input parameter(s) of the static SQL statement.
- 20. Return to the main window and click the **PKG01** icon. Then click the **Rebuild Package** button.
- 21. If you are not currently logged on to the target host, the **CONNX DB2 Database Logon** dialog box appears.
- 22. CONNX logs on to the target host and issues Static SQL Binds into package PKG01 for the four statements described in the preceding steps.

| CONNX CDD Maintenance        | х |
|------------------------------|---|
| Package Created Succesfully. |   |
| OK                           |   |

# Verifying a successful package build at the target host

For DB2 UDB (Windows and Linux) hosts:

- 1. Start the Control Center.
- 2. Select the Target system/instance/database.
- 3. Select Application Objects in the left pane.
- 4. Double-click the **Packages** icon.
- 5. Locate the package name in the right pane.

| 12 DB2 Control Center - localhost - Signed in as=db2admin D | efault userid=db2a | dmin               |                  |                      |
|-------------------------------------------------------------|--------------------|--------------------|------------------|----------------------|
| Control Center Selected Edit View Tool                      | s Help             |                    |                  |                      |
| 19 💣 🗊 🛥 🗊 🖼 🛯 🖬 🖉 🛯                                        | ?                  |                    |                  |                      |
| C Systems                                                   | CONNXDB2NT - I     | DB2 - SAMPLE - Pac | kages            |                      |
| Ė <b>_</b> CONNXDB2NT                                       | Name               | Package creator    | Explain snapshot | Binder Number of sec |
| E Instances                                                 | 667 PKG01          | NULLID             | No               | DB2AD                |
|                                                             | SQLA19D3           | NULLID             | No               | DB2AD                |
| Databases                                                   | SQLA19N3           | NULLID             | No               | DB2AD                |
|                                                             | SQLA19N4           | NULLID             | No               | DB2AD                |
|                                                             | ₩ SQLA29D3         | NULLID             | No               | DB2AD                |
|                                                             | SQLA29N3           | NULLID             | No               | DB2AD                |
|                                                             | SQLA29N4           | NULLID             | No               | DB2AD                |
| - Schemas                                                   | 😽 SQLA39D3         | NULLID             | No               | DB2AD                |
| Indexes                                                     | 😚 SQLA39N3         | NULLID             | No               | DB2AD                |
| Table Spaces                                                | 😚 SQLA39N4         | NULLID             | No               | DB2AD                |
| - Connections                                               | 😽 SQLA49D3         | NULLID             | No               | DB2AD                |
|                                                             | 😽 SQLA49N3         | NULLID             | No               | DB2AD                |
| Replication Subscriptions                                   | 😚 SQLA49N4         | NULLID             | No               | DB2AD                |
|                                                             | 😚 SQLA59D3         | NULLID             | No               | DB2AD                |
| Application Objects                                         | 🚮 SQLA59N3         | NULLID             | No               | DB2AD                |
| User Defined Distinct Datatypes                             | 😽 SQLA59N4         | NULLID             | No               | DB2AD                |
| User Defined Functions                                      |                    |                    |                  |                      |
|                                                             | At +8              | S N+ N-            |                  |                      |
| Stored Procedures                                           | Z+ +8* TT          | 🥎 <b>n</b> 145     |                  |                      |

- 6. Click the Package name (PKG01).
- 7. Right-click on the Show Explainable Statements menu item.
- 8. In the **Explainable Statements** window, click on a statement number and right-click to select **Show SQL Text.**

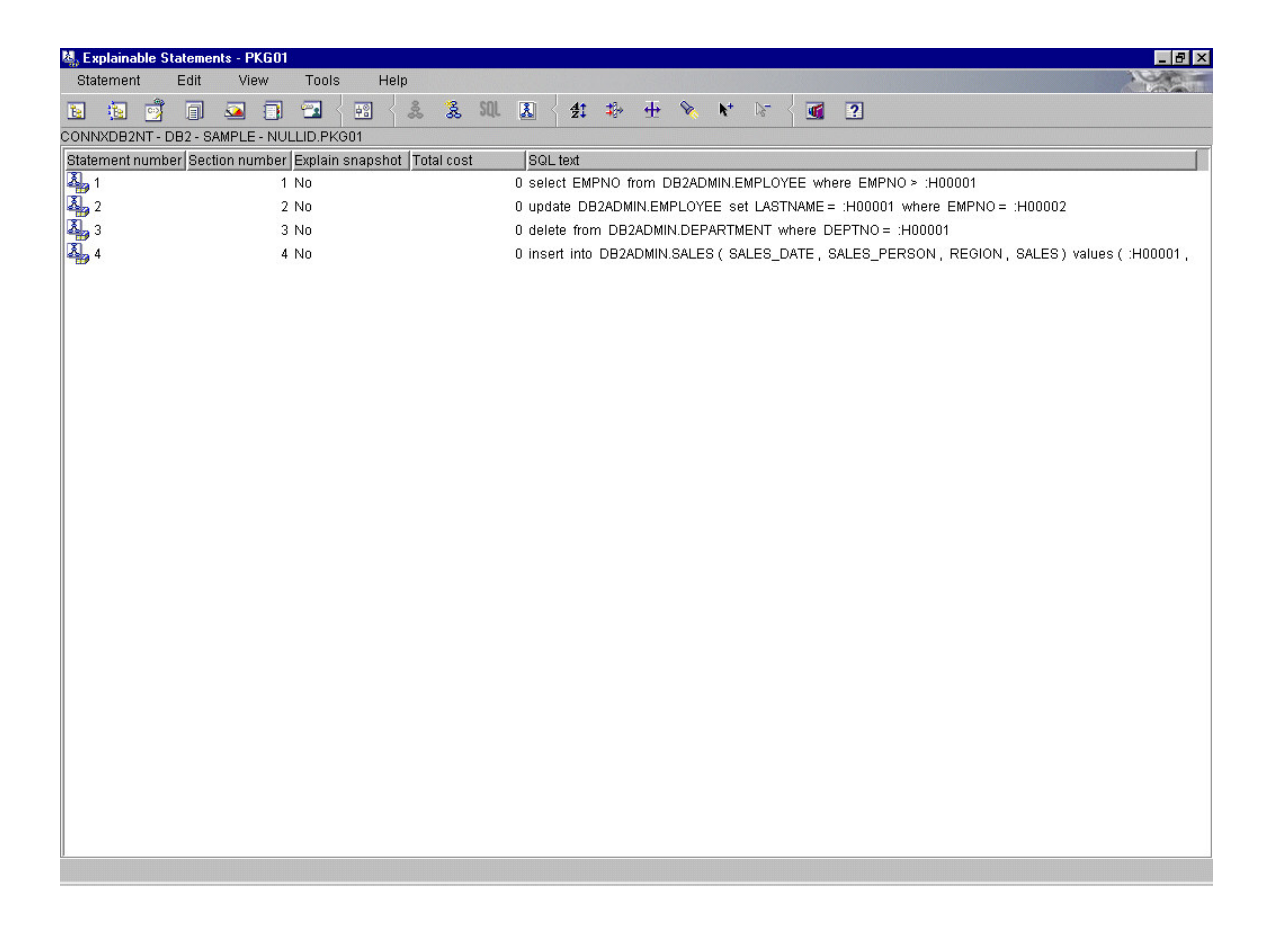

Note that the original dynamic SQL example statement above has been bound as Select EMPNO from db2admin.employee where empno > :H00001

## For OS/400 hosts:

- 1. Log on to the target OS/400 machine using a 5250 terminal emulator product. At the command line, type the following:
- PRTSQLINF
- 2. Press **<F4>**.
- 3. Type the package name next to **Object = PKG01.**
- 4. Type the target **Library** name.
- 5. Type the Object Type = \*SQLPKG.
- 6. Press **<Enter>.**

| Session A                     | - [24 x 80]      |                     |                        |                |                                  |                        |                      |                   | _ 🗆 ×  |
|-------------------------------|------------------|---------------------|------------------------|----------------|----------------------------------|------------------------|----------------------|-------------------|--------|
| <u>File E</u> dit <u>T</u> ra | insfer Appearan  | ice <u>C</u> ommuni | cation As <u>s</u> ist | <u>W</u> indow | <u>H</u> elp                     |                        |                      |                   |        |
|                               |                  |                     | Print                  | SQL I          | nformation                       | (PRTSQLIN              | =)                   |                   |        |
| Type ch                       | oices, p         | ress En             | ter.                   |                |                                  |                        |                      |                   |        |
| Object<br>Libra<br>Object     | <br>ry<br>type . |                     |                        |                | <u>pkg01</u><br>connx<br>*sqlpkg | Name<br>Name,<br>*PGM, | *LIBL, *<br>*SQLPKG, | CURLIB<br>*SRVPGM |        |
|                               |                  |                     |                        |                |                                  |                        |                      |                   |        |
|                               |                  |                     |                        |                |                                  |                        |                      |                   |        |
|                               |                  |                     |                        |                |                                  |                        |                      |                   |        |
|                               |                  |                     |                        |                |                                  |                        |                      |                   |        |
| F3=Evit                       | F/I=Pr           | omnt                | F5=Refr                | esh            | F12=Cancel                       | F13=Ho                 | , to use             | this dis          | Bottom |
| F24=Mor                       | e keys           | ompt                |                        | 6.511          |                                  |                        |                      | -mi3-015          | prog   |
| v <u>B</u> a                  |                  |                     |                        |                |                                  |                        |                      |                   | 05/037 |
| Startup success               | ful.             |                     |                        |                |                                  |                        |                      |                   | 1      |

The output is spooled. Use the **WRKSPLF** command to locate the output created by the PRTSQLINF command, and then display the output via the **WRKSPLF** command as shown in the following example:

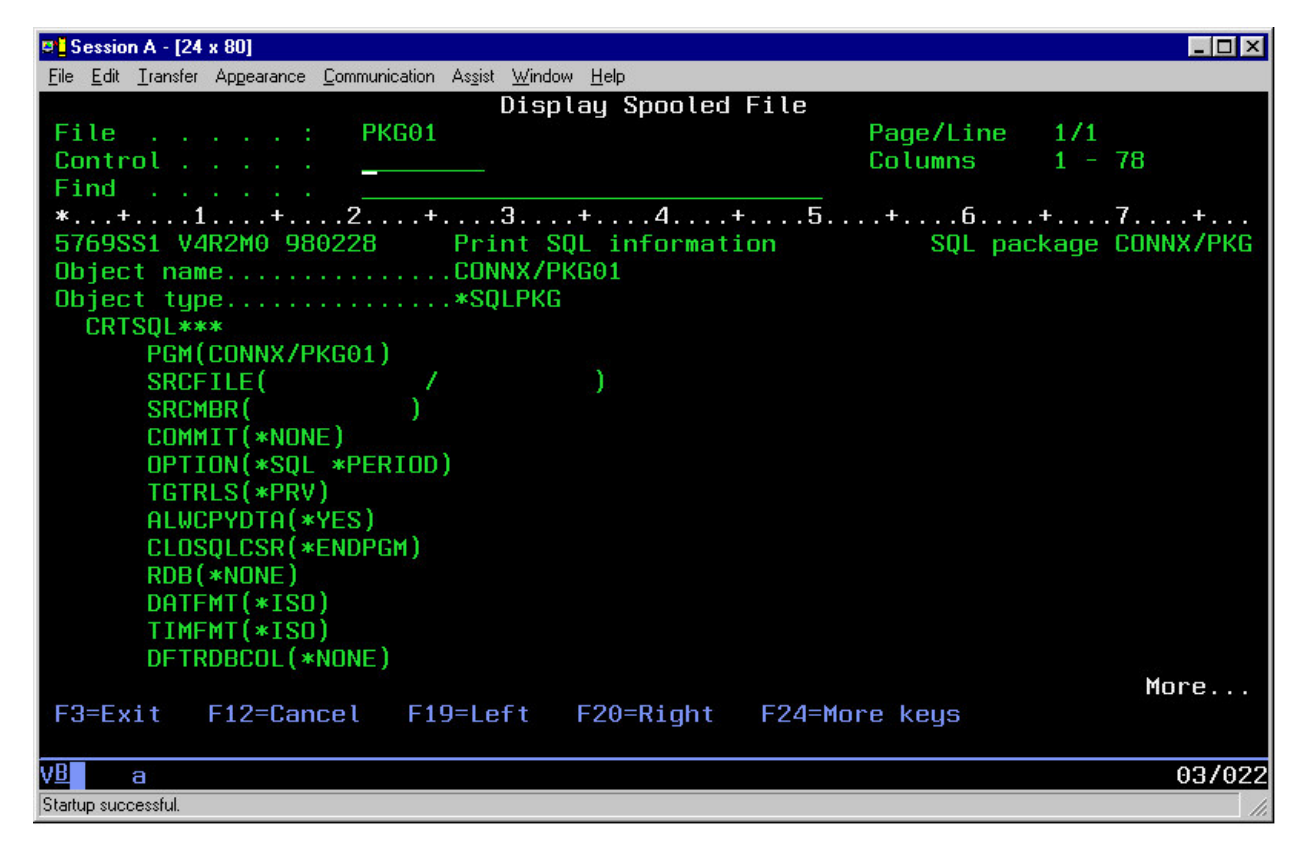

# **Importing Stored Procedures**

CONNX automatically imports stored procedures during the CONNX table/view import process. In the example below, three stored procedures defined on a DB2 UDB 6.1 for Windows target machine appear as tables in the CONNX Import Table Selection dialog box.

DB2ADMIN.JSERVER and DB2ADMIN.MRSPSRV are Java stored procedures, whereas DB2ADMIN.OUTSRV2 is a C++ stored procedure defined in a DLL (dynamic linked library). These example procedures are included in the DB2 UDB 5.x and 6.x SDK (Software Development Kit).

| CONNX Import Table Selection                                                                                                    |                                                                                       | ×                                         |
|----------------------------------------------------------------------------------------------------|---------------------------------------------------------------------------------------|-------------------------------------------|
| Import From: sample                                                                                                    |                                                                                       | <u>K</u>                                  |
| Available Tables:                                                                                                    | <u>S</u> elect Tal                                                                    | bles for Import: <u>C</u> ancel           |
| DB2ADMIN.SALES<br>DB2ADMIN.STAFF<br>DB2ADMIN.TESTPK01<br>DB2ADMIN.INPSRV2<br>DB2ADMIN.PR0C01<br>DB2ADMIN.PR0C02<br>DB2ADMIN.SAMPLESTOREDPR0C<br>DB2ADMIN.SERVERMRSP<br>DB2ADMIN.SERVERSRSP | ▲ DB2ADM<br>DB2ADM<br>DB2ADM<br>Add All>><br><< <u>Remove</u><br><< <u>Remove</u> All | IIN.JSERVER<br>IIN.MRSPSRV<br>IIN.OUTSRV2 |

CONNX can import stored procedures from any DRDA-compliant target, including DB2 UDB 5.x and 6.x for Windows/Linux, DB2/400, and DB2 for MVS/OS/390. On supported platforms, CONNX can import stored procedures with input, output, and input/output parameters, as well as stored procedures which return multiple result sets. Stored procedures can be implemented in a variety of high-level languages, including Java, C/C++, Cobol, RPG, and DB2/400 Command Language. The CONNX user does not need to know the implementation details. As long as a stored procedure is defined to the target DB2 system metadata catalog via the Create Procedure SQL statement, CONNX can find and import it.

Once imported to the CDD, the DB2 stored procedure properties are displayed in a tabbed dialog format similar to imported tables or views.

| 🚟 CONNX - CONNX Data Dictionary Ma                                   | nager 🕖 💶 😕                     |
|----------------------------------------------------------------------|---------------------------------|
| <u>File E</u> dit Security <u>O</u> ptions <u>V</u> iew <u>H</u> elp |                                 |
|                                                                      |                                 |
| CONNX Views                                                          | Add                             |
| sample (DB2)                                                         | <u>R</u> ename                  |
| MRSPSRV                                                              | Delete                          |
| E OUTSNY2                                                            | Import                          |
|                                                                      |                                 |
| Procedure Properties Procedure Columns F                             | rocedure Security               |
| Physical File Name:                                                  |                                 |
| Comment:                                                             |                                 |
| SQL View Clause:                                                     |                                 |
| Record Length:                                                       | Large Rotated Array Information |
| Show CNXROWNUMBER                                                    | E Rotated Array                 |
| Show CNXROWID                                                        | Actual Size:                    |
|                                                                      | Ma <u>x</u> imum Size; 0        |
|                                                                      | E Return NULL when Size = 0     |
| Priority Count:                                                      | Dynamic array offset            |
|                                                                      | Array Offset:                   |
|                                                                      |                                 |

An ODBC application can invoke a DB2 stored procedure via CONNX with the following syntax:

```
?={call rdbname.schema.procname(?,?,...?)}
or
?={call schema.procname(?,?,...?)}
or
?={call procname(?,?,...?)}
```

where the left question mark (?) is an optional return parameter, and the parameters within parentheses are input/output parameters defined by the ODBC 2.x/3.x SQLBindParameter API calls. DB2 stored procedure result set attributes are not imported; these attributes are determined at run time.

For more information on procedure calls, see Chapter 8, SQL Statements, in Volume 1 of the *Microsoft ODBC 3.0 Programmer's Reference and SDK Guide*, published by Microsoft Press, Redmond, Washington, 1997, ISBN 1-57231-516-4.

# **Related Topics**

```
    Import and Connect-Time Security Requirements
    How the CONNX DB2 Module Maps ODBC to DRDA Isolation Levels
```

## **CONNX and SQL Server Advanced Features**

## Performing Queries in Passthrough Mode in SQL Server Databases

Queries can be performed in passthrough mode through the SQL Server driver. Joins made between two SQL Server tables stored in the same SQL Server database are performed on the Windows SQL Server automatically. This enhancement increases the speed of join queries of this type, especially those that use a Where clause in the SQL statement. If a function is used within the query that does not exist in the SQL Server database, CONNX processes the query internally.

*Important:* SQL functions not natively supported by SQL Server cannot be used with SQL passthrough.

Adabas SQL Gateway (CONNX for Adabas) Advanced Features

# How CONNX handles Adabas Periodic Groups and Multi-Value Fields

CONNX creates two styles of SQL tables to represent ADABAS Files that contain MUs or PEs. 1) a flattenedable, and 2) a root table, and one or more rotated tables

# Flattened Table

CONNX creates a single flattened table, where each occurrence of an MU or PE is a separate column. The sample ADABAS Employees table contains two period groups, and three multi value fields. One of the period groups contains a multi value field.

| ADDRESS_LINE | Multi-value field                                                    |
|--------------|----------------------------------------------------------------------|
| INCOME       | Period group (This group contains a multi-value field called BONUS.) |
| BONUS        | Multi-value field (within the INCOME period group)                   |
| LANG         | Multi-value field                                                    |
| LEAVE BOOKD  | Periodic Group                                                       |

## Figure 1: List of MUs and PEs in the Employees table

ADABAS currently has a limit of 191 occurrences for any MU or PE group. If we were to use that limit to fully flatten out the employees table, it would have 37,842 columns. This is primarily because there is a multi value field within a period group, which effectively squares the number of columns in the table. Obviously, a table with 37,842 columns is not very meaningful. Additionally, CONNX has limit of 30,000 columns for any SQL table.

In most cases, even though the maximum # of occurrences possible is 191, the actual number is far less. During the import, CONNX displays a dialog that allows you to specify the number of occurrences to be flattened for every MU and PE within the table being imported. For example, you will get the following dialog for the employees table:

## Figure 2: Max repeat count dialog displayed during import of the employees table

| ADABAS Count Selection                |                           |                        | ×  |
|---------------------------------------|---------------------------|------------------------|----|
| EMPLOYEES                             |                           |                        | OK |
| Select the # of occurrences for multi | value (MU) fields and per | iod groups (PE) below: |    |
| Item Name                             | Column/Group              | Max Repeat             |    |
| ADDRESS-LINE                          | Column (MU)               | 5                      |    |
| INCOME_COUNT                          | Group (PE)                | 5                      |    |
| BONUS                                 | Column (MU)               | 5                      |    |
| LEAVE-BOOKED_COUNT                    | Group (PE)                | 5                      |    |
| LANG                                  | Column (MU)               | 5                      |    |
|                                       |                           |                        |    |
|                                       |                           |                        |    |
|                                       |                           |                        |    |
|                                       |                           |                        |    |
|                                       |                           |                        |    |
|                                       |                           |                        |    |
|                                       |                           |                        |    |
|                                       |                           |                        |    |
|                                       |                           |                        |    |
|                                       |                           |                        |    |

By default, CONNX flattens the first 5 occurrences of each periodic group and multi value field. If you need more occurrences flattened, adjust the max repeat count during the import process on the dialog above.

After the import complete, you will see a flattened table, where the occurrences of each MU and PE are represented as separate columns.

# Figure 3: Flattened Employee Table

| 🚖 CO           | NNX - CONNX Data Dictionary M                                  | anager                     |   |          |          |                |
|----------------|----------------------------------------------------------------|----------------------------|---|----------|----------|----------------|
| <u>F</u> ile § | <u>E</u> dit Securit <u>y T</u> ools <u>V</u> iew <u>H</u> elp | I                          |   |          |          |                |
| Dla            |                                                                |                            |   |          |          |                |
|                |                                                                |                            |   |          |          |                |
|                | ICONNX Views                                                   |                            |   |          |          | Add            |
| -ē             | p390 (ADABAS)                                                  |                            |   |          | _        |                |
|                | EMPLOYEES                                                      |                            |   |          |          | <u>H</u> ename |
|                | EMPLOYEES_ADDRESS_LINE                                         |                            |   |          |          | <u>D</u> elete |
|                |                                                                |                            |   |          |          | Impart         |
|                | EMPLOYEES LEAVE BOOKED                                         | 1                          |   |          | -        |                |
|                |                                                                |                            |   |          |          |                |
| Table          | Properties Table Columns Table                                 | e Indexes 🛛 Table Security |   |          |          |                |
|                | SQL Column                                                     | Native Type                |   | SQL Type | Offset 🔺 | Add Column     |
| 1              | ISN_1_4                                                        | Longword (BE)              | • | Integer  | 0        |                |
| 2              | PERSONNEL_ID                                                   | Text (Right Space Padded)  | • | Char     | 4        | Insert Column  |
| 3              | FULL_NAME                                                      | Text (Right Space Padded)  | • | Char     | 12       | Delete Column  |
| 4              | FIRST_NAME                                                     | Text (Right Space Padded)  | • | Char     | 72       |                |
| 5              | NAME                                                           | Text (Right Space Padded)  | • | Char     | 92       |                |
| 6              | MIDDLE_NAME                                                    | Text (Right Space Padded)  | • | Char     | 112      | Lalc Uffsets   |
| 7              | MAR_STAT                                                       | Text (Right Space Padded)  | • | Char     | 132      |                |
| 8              | SEX                                                            | Text (Right Space Padded)  | • | Char     | 133      |                |
| 9              | NBIRTH                                                         | Adabas Natural Date Packed | • | Date     | 134      | Classe Table   |
| 10             | ADDRESS_LINE_COUNT                                             | Byte                       | • | TinyInt  | 140      |                |
| 11             | ADDRESS_LINE_1                                                 | Text (Right Space Padded)  | • | Char     | 141      |                |
| 12             | ADDRESS_LINE_2                                                 | Text (Right Space Padded)  | • | Char     | 161      |                |
| 13             | ADDRESS_LINE_3                                                 | Text (Right Space Padded)  | • | Char     | 181      |                |
| 14             | ADDRESS_LINE_4                                                 | Text (Right Space Padded)  | • | Char     | 201      |                |
| 15             | ADDRESS_LINE_5                                                 | Text (Right Space Padded)  | • | Char     | 221      |                |
| 16             | CITY                                                           | Text (Right Space Padded)  | • | Char     | 241      |                |
| 17             | POST_CODE                                                      | Text (Right Space Padded)  | • | Char     | 261      |                |
| 18             | COUNTRY                                                        | Text (Right Space Padded)  | • | Char     | 271      |                |
| 19             | TELEPHONE                                                      | Text (Right Space Padded)  | • | Char     | 274      |                |
| 20             | AREA_CODE                                                      | Text (Right Space Padded)  | - | Char     | 295      |                |
| 21             | PHONE                                                          | Text (Right Space Padded)  | - | Char     | 301      |                |
| 22             |                                                                | Text (Right Space Padded)  | - | Char     | 316      |                |
| 23             | DORTHIFF                                                       | Text (Right Space Padded)  | • | Char     | 322      |                |
| 24             |                                                                | Byte                       | • | LinyInt  | 347      |                |
| 25             |                                                                | Text (Right Space Padded)  | • | Char     | 348      |                |
| <b>I</b> ∎Ĩ    |                                                                |                            | _ |          |          |                |
|                |                                                                |                            |   |          |          |                |
| <u> </u>       |                                                                |                            |   |          |          |                |
| Ready          |                                                                |                            |   |          |          |                |

# **Rotated Tables**

CONNX creates rotated (non-root) tables, one for each top level MU and PE within the ADABAS file.

After CONNX performs the import, in addition to the root table, there will be new tables for every MU, PE, and MUPE (MU within a PE). CONNX has converted the ADABAS file hierarchical structure into relational tables. SQL calls can be made to these relational tables.

CONNX uses the ISN number as the primary unique key for all ADABAS tables. The ISN is always the first field of any CONNX ADABAS table. This ISN field has a naming convention of ISN\_<database id>\_<file id>.

**Example**: The ISN field for file #4 contained within database #12 would be ISN\_12\_4.

Each rotated table will have a unique primary key that combines the ISN number with at least one array occurrence (psuedo) column.

## CNXARRAYCOLUMN and CNXARRAYCOLUMN\_2

All rotated tables have at least one extra pseudo column called CNXARRAYCOLUMN.

For MU or PE tables, CNXARRAYCOLUMN is a zero-based numeric field that indicates which occurrence of the MU/PE is represented by the record. CNXARRAYCOLUMN will be inserted into the table right after the ISN number.

If the rotated table happens to be a MUPE table, there will be two extra psuedo columns for every row - CNXARRAYCOLUMN and CNXARRAYCOLUMN\_2:

- CNXARRAYCOLUMN is the first array occurrence column. It refers to the specific PE row.
- CNXARRAYCOLUMN\_2 is the second array occurrence column. It refers to the specific MU
  occurrence within the Periodic Group of which it is a child of. It will be inserted into the table right
  after CNXARRAYCOLUMN.

The type of rotated table determines how many fields the primary unique key will contain:

- The primary unique key for MU and PE rotated tables always contains two fields: the ISN and CNXARRAYCOLUMN.
- The primary unique key for MUPE rotated tables always contains three fields: the ISN, the CNXARRAYCOLUMN, and the CNXARRAYCOLUMN\_2.

## Example:

Since the sample employees table contains 4 top level MU/PEs, CONNX creates 4 rotated tables and 1 root table.

| EMPLOYEES_ROOT         | The root table                                                                                                    |
|------------------------|----------------------------------------------------------------------------------------------------|
| EMPLOYEES_ADDRESS_LINE | The rotated table that represents the<br>ADDRESS_LINE multi-value field.                                                                      |
| EMPLOYEES_INCOME       | The rotated table that represents the<br>INCOME period group, and also the BONUS<br>multi-value field contained within the periodic<br>group. |
| EMPLOYEES_LANG         | The rotated table that represents the LANG multi-value field.                                                                                 |
| EMPLOYEES_LEAVE_BOOKED | The rotated table that represents the<br>LEAVE_BOOKED period group.                                                                           |

#### Figure 1: List of SQL tables created by CONNX for the sample employees table

| EMPLOYEES | The flattened version of the employees |
|-----------|----------------------------------------|
|           | table, discussed in the prior section. |

In Figure 2, you can see that for the physical ADABAS record with an ISN of 1101, there are 3 address lines. Accordingly, three records are returned for this ISN, each with a cnxarraycolumn of 0, 1, and 2 respectively.

| in the t | osolt Access   |                  |                           |                          | -0.                      |
|----------|----------------|------------------|---------------------------|--------------------------|--------------------------|
| Eile     | Edit View Inse | ert Format Reo   | ords Iools Window Help    |                          | Type a question for help |
| 2-       | 9960           | 🗸 🦈   X 🐚 🖻      | 19 8 2 XI V T             | AA   >= >X   🔁 ⁄ -   🐵 💂 |                          |
|          |                |                  |                           |                          |                          |
| i.       | adabas_auton   | umber : Database | (Access 2000 file format) |                          |                          |
|          | ibo_EMPLOYEES_ | ADDRESS_LINE :   | Table                     |                          |                          |
|          | ISN_12_11      | ADDRESS_LINI     | ADDRESS_LINE              | cnxarraycolumn           |                          |
| •        | 1101           | 3                | 72 OPENSHAW RISE          | 0                        |                          |
| 100      | 1101           | 3                | LITTLEOVER                | 1                        |                          |
| 12       | 1101           | 3                | DERBY                     | 2                        |                          |
| 3        | 1102           | 2                | HEIDELBERGERSTR. 127      | 0                        |                          |
| 10       | 1102           | 2                | 6104 SEEHEIM              | 1                        |                          |
|          | 1103           | 3                | 11663 CHARTER OAK CO      | 0                        |                          |
|          | 1103           | 3                | LAWRENCE                  | 1                        |                          |
|          | 1103           | 3                | KA                        | 2                        |                          |
|          | 1104           | 3                | 4792 S. FOREST HILL       | 0                        |                          |
|          | 1104           | 3                | VISTA                     | 1                        |                          |
|          | 1104           | 3                | CA                        | 2                        |                          |
| 8        | 1105           | 3                | 1523 S. FAIRPLAY WAY      | 0                        |                          |
|          | 1105           | 3                | DENVER                    | 1                        |                          |
| 2        | 1105           | 3                | co                        | 2                        |                          |
|          | 1106           | 3                | 2200 BURGEE CT.           | 0                        |                          |
|          | 1106           | 3                | ROCHESTER                 | 1                        |                          |
|          | 1106           | 3                | NY                        | 2                        |                          |
|          | 1107           | 5                | 1813 SYCAMORE VALLEY      | 0                        |                          |
|          | 1107           | 5                | #301                      | 1                        |                          |
| 200      | 1107           | 5                | PROVO                     | 2                        |                          |
| 0        | 1107           | 5                | TEST123                   | 3                        |                          |
| Rec      | ord: It It in  | 2422 + 111       | * of 2443                 |                          |                          |

In order to retrieve data from both MU/PE fields, and non-MU/PE fields, you must join the "ROOT" version of the table with the appropriate rotated representations of the desired MU and PE fields using the ISN field. Many GUI query tools such as Microsoft Access and Crystal Reports attempt to guess which fields link tables together based on field names, and whether they are a part of a unique index. When you drag and drop the root table and a rotated table into the query designer of any of these GUI query tools, they correctly link the tables together based on name of the ISN field. Most importantly, the tools do not erroneously link unrelated tables together, because the name of the ISN field varies between ADABAS files.

Figure 3 illustrates how Access properly links the Root and the rotated table together based on the ISN. The ISN of the vehicles tables cannot be linked to the employees table, because the field names are different.

## Figure 3: Auto linking of fields in Microsoft Access

| Microsoft Access | 5                 |                                  |              |               |                      | <u>- 🗆 ×</u>      |
|------------------|-------------------|----------------------------------|--------------|---------------|----------------------|-------------------|
| Eile Edit View   | Insert Query      | <u>T</u> ools <u>Window H</u> el | P            |               | Type a que           | estion for help 🔫 |
| - 🖬 📲 🖏 🛛 🖉      |                   | 1 1 1 - 1 - 1                    | 🔁 - 🕴 🦓 Σ    | All 🔹 🚰       | 🔊 🗇 🚈 • 🕜 💂          |                   |
| 📑 adabas_a       | utonumber : Datal | oase (Access 2000 N              | ile format)  | _ <b>_</b> _× |                      |                   |
| 🛃 Query1 : Sel   | ect Query         |                                  |              |               |                      |                   |
| dbo_EM           | IPLOYEES_ROOT     | dbo_EMPI                         | OYEES_INCOME | dt            | O_VEHICLES           | <b>_</b>          |
| *<br>ISN 12      | 11                | *                                | -            | *             | N 12 12              |                   |
| PERSON           | INEL_ID           | INCOME_C                         |              | RE            | EG_NUM<br>HASSES NUM |                   |
| FIRST_N          |                   | SALARY                           |              | PE            |                      |                   |
| •                |                   |                                  |              |               |                      | <u> </u>          |
| Field:           |                   |                                  |              |               |                      |                   |
| Table:           |                   |                                  |              |               |                      |                   |
| Show:            |                   |                                  |              |               |                      |                   |
| Criteria:<br>or: |                   |                                  |              |               |                      | -                 |
| •                |                   |                                  |              |               |                      |                   |
|                  |                   |                                  |              |               |                      |                   |
| Ready            |                   |                                  |              |               |                      | 11.               |

In order to link the Employees to the Vehicles table, drag and drop the personnel\_id field from one table to the other. Linking across different tables does not occur automatically.

### Inserting data into MU and PE fields

#### When the record does not exist:

When using a flattened version of the table, you must specify all of the data to be inserted for the entire record using a single SQL statement. This process is straightforward, as each occurrence of a MU or PE field is a separate column.

When using the rotated and root version of the table, several separate insert statements may be required to insert a new record into ADABAS.

First, you must insert a record into the Root version of the table.

Then, using the ISN returned from the Root insert, you insert data into the appropriate rotated tables.

#### Example:

```
Insert into employees_root (personnel_id, first_name, last_name) values
    ('12345678', 'John', 'Smith')
```

Use the following SQL statement to determine the ISN of the last record inserted into ADABAS by CONNX:

#### Select @@IDENTITY

Let's say for this example, the above query returns 1004, indicating that the ISN number for the record just inserted is 1004.

Using this ISN number, you can now insert data into the MU and PE fields for this record.

```
Insert into employees_lang (ISN_12_11, LANG) values (1004, 'ENG')
Insert into employees_lang (ISN_12_11, LANG) values (1004, 'FRE')
Insert into employees_lang (ISN_12_11, LANG) values (1004, 'SPA')
```

The above 3 SQL statements add 3 occurrences to the LANG multi-value field for the ADABAS record with ISN # 1004.

#### When the record already exists:

When using flattened version of the table, the only way to add more occurrences to a given record is to use a SQL update statement. Using the update statement, simply provide a value for the column occurrences you want to add. For example, if a record in the employees table currently has a single occurrence in the LANG MU field, and you want to add a second occurrence, use the following SQL statement (you must know the ISN number of the existing record you want to modify):

```
update employees set LANG_2 = 'FRE' where ISN_12_11 = 1004
```

When using the rotated and root version of the table, a SQL insert statement is used to add an occurrence to an existing ADABAS record. Using the same example as above with the rotated version of the tables, the SQL statement would look like this:

insert into employees\_lang (ISN\_12\_11, LANG) values (1004, 'FRE')

NOTE: Inserting a value into the SQL count fields that return the # of occurrences in a MU/PE will not cause an error. However, the value will be ignored. The # of occurrences will be strictly be determined by the amount of data inserted into the MU/PE group.

# Updating data in existing MU and PE fields

When using flattened version of the table, updates to MU and PE fields are accomplished by using the update SQL statement. Simply provide a new value for the column occurrence you want to modify. For example, if a record in the employees table currently has two occurrences in the LANG MU field, and you want to modify the second occurrence, use the following SQL statement (you must know the ISN number of the existing record you want to modify):

```
update employees set LANG_2 = 'ENG' where ISN_12_11 = 1004
```

When using the rotated and root version of the table, a SQL update is also used to modify the data. The desired occurrence for modification must be specified using the cnxarraycolumn pseudo field. This pseudo field is zero based. So if you want to modify the first occurrence of a MU field, you would specify cnxarraycolumn=0 in the where clause of the update statement. If you want to modify the second occurrence of a MU field, you would specify cnxarraycolumn=1 in the where clause of the update statement.

Using the same example above, updating the second occurrence of the LANG MU field would require the following SQL statement.

```
update employees_lang
set LANG = 'ENG'
where ISN_12_11 = 1004 and cnxarraycolumn = 1
```

NOTE: Updating the SQL count fields that return the # of occurrences in a MU/PE will not cause an error, but any attempts to change the count field directly using an update statement will be ignored.

For example: the following SQL statements will have no effect on the ADABAS record:

update employees set LANG\_COUNT = 4 where ISN\_12\_11 = 1004 update employees\_lang set LANG\_COUNT = 6 where ISN\_12\_11 = 1004

## Deleting data in existing MU and PE fields

Note: It is not possible using ADABAS direct calls to delete occurrences of PE fields, and therefore we cannot offer this capability through SQL.

The rest of this section will describe how to delete occurrences of MU fields.

When using flattened version of the table, deletes of MU fields are accomplished by using the update SQL statement. Simply blank (if the data type is text) or zero (if the data type is numeric) out the field occurrence you want to delete.

For example, if a record in the employees table currently has two occurrences in the LANG MU field, and you want to delete the 2nd occurrence, use the following SQL statement (you must know the ISN number of the existing record you want to modify):

#### update employees set LANG\_2 = '' where ISN\_12\_11 = 1004

When using the rotated and root version of the table, a SQL delete is used to remove the data for MU fields. The desired occurrence for deletion must be specified using the cnxarraycolumn pseudo field. This pseudo field is zero-based. So if you want to delete the first occurrence of a MU field, you would specify cnxarraycolumn=0 in the Where clause of the delete statement. If you want to delete the second occurrence of a MU field, you would specify cnxarraycolumn=1 in the where clause of the delete statement.

Using the same example above, deleting the second occurrence of the LANG MU field would require the following SQL statement.

delete from employees\_lang
where ISN\_12\_11 = 1004 and cnxarraycolumn = 1

# User Exit (Open Systems Only)

End users can construct CONNX user exits that will be called during Adabas processing. User exits can be call before each Adabas call, after each Adabas call, or both.

CONNX User exists are only available on Open Systems.

The User exist must be constructed as DLL on windows, or a shared library on unix.

To enable a user exit, the following configuration setting must be enabled on the Adabas server.

On unix, these should be added to the connxserver script as additional environment variables. On windows, they should be added using the CONNX Configuration Manager under the CONNX\ADABAS key.

The following setting will determine when the user exit is called. USEREXITFLAGS

1 = PRECALL - Call before every Adabas call

2 = POSTCALL - Call after every Adabas call

3 = PRECALL and POSTCALL - Call before and after every Adabas call

The following setting is the name of the 64bit user exit. Use this setting if the CONNX server is configured as 64bit.

**USEREXITNAME64** 

The following setting is the name of the 32bit user exit. Use this setting if the CONNX server is configured as 32bit.

**USEREXITNAME32** 

The only requirement of the user exit DLL is that it must have a C entry point with the name of UserExitFunc.

The UserExitFunc function has the following signature:

| extern | "C" | int | UserExitFunc(unsigned | int | thre | adid, // unique session number                                                           |
|--------|-----|-----|-----------------------|-----|------|------------------------------------------------------------------------------------------|
|        |     |     |                       |     |      | const char *userid, //<br>user name passed to the CONNX<br>Adabas server                 |
|        |     |     |                       |     |      | <pre>const char * clientid, // clientid (if any) passed to the CONNX Adabas server</pre> |
|        |     |     |                       |     |      | void * AdabasControlBlock, //<br>the Adabas control block                                |
|        |     |     |                       |     |      | void * szFormatBuffer, //<br>the Adabas format buffer                                    |
|        |     |     |                       |     |      | void * szRecordBuffer, //<br>the Adabas record buffer                                    |
|        |     |     |                       |     |      | void *szSearchBuffer, //<br>the Adabas search buffer                                     |
|        |     |     |                       |     |      | void *szValueBuffer, //<br>the Adabas value buffer                                       |
|        |     |     |                       |     |      |                                                                                          |

void \*szISNBuffer, //
the Adabas ISN buffer
int nPrePost ) //
integer flag to indicate whether
this is a pre (0) or post (1)
call.

```
Here is a C++ example of a user exit DLL function:
```

```
// adauserexit.cpp : Defines the exported functions for the DLL application
11
#include "stdafx.h"
#include "adauserexit.h"
#include <stdio.h>
#include <stdlib.h>
#pragma pack(1)
typedef
              struct
                       _ADABASCONTROLBLOCK
{
       char cb_cmd_res[2]; // Reserved
       char cb_cmd_code[2]; // Command Code
       char cb_cmd_id[4]; // COMMAND ID
       short cb_file_nr;
       short cb_return_code;
       int cb_isn;
       int cb_isn_l1;
       int cb_isn_quantity;
       unsigned short cb_fmt_buf_lng;
       unsigned short cb rec buf lng;
       unsigned short cb_sea_buf_lng;
       unsigned short cb_val_buf_lng;
       unsigned short cb_isn_buf_lng;
       char cb_cop1;
       char cb_cop2;
       char cb_add1[8];
       char cb_add2[4];
       char cb_add3[8];
       char cb_add4[8];
       char cb_add5[8];
       int cb_cmd_time;
       char cb_user_area[4];
} ADABASCONTROLBLOCK;
#pragma pack()
```

```
// This is an example of an exported function.
extern "C" ADAUSEREXIT_API int UserExitFunc(unsigned int threadid,
                                              const char *userid,
                                              const char * clientid,
                                              void * AdabasControlBlock,
                                              void * szFormatBuffer,
                                              void * szRecordBuffer,
                                              void *szSearchBuffer,
                                              void *szValueBuffer,
                                              void *szISNBuffer,
                                              int nPrePost )
{
      FILE * fp;
       fp = fopen("c:\\adaexit.log", "a+");
       ADABASCONTROLBLOCK * pBlock = (ADABASCONTROLBLOCK
*)AdabasControlBlock;
       fprintf(fp, "thread (%d), user(%s), clientid(%s), adabas
command(\$2.2s) n",
        threadid, userid, clientid, pBlock->cb_cmd_code);
       fclose(fp);
      return 0;
}
```

## **Comparing Data Dictionaries**

# Summary of the Data Dictionary Comparison Tool

When maintaining multiple data dictionaries for different environments such as development, testing and production it can be useful to compare the contents of these data dictionaries to make sure the only differences are planned. The utility for this is the **Data Dictionary Comparison Tool** found in the **CONNX Driver** folder in the **Start Menu**. This tool displays database, table and CONNX View differences.

For data dictionaries used in Adabas Event Replication it also displays differences in replications and controllers. Once the tool is opened from the **Start Menu**, the user selects two different data dictionaries, then presses the **Get Differences** button and the differences will be put into categories with the details displayed one at a time.

If unplanned differences are discovered, the data dictionary can be modified in the **CONNX Data Dictionary Manager.** For Replication or Controller differences, they need to be changed in the **Replication Administrator**.

# Using the Data Dictionary Comparison Tool

 Open tool from the start menu, CONNX Driver --> Data Dictionary Comparison Tool. The first time it runs the First and Second Data dictionary paths will be blank, after it has been run once it will remember the last data dictionaries used and populate the path automatically. Enter information for the two data dictionaries you want to compare in the First and Second Data Dictionary Path entry fields. The path and name can either be typed in or use the browse button to find the correct data dictionary.

| 🔒 Data Dictionary Comparison 1                                                                              | rool            |             |
|----------------------------------------------------------------------------------------------------|-----------------|-------------|
| <u>F</u> ile <u>V</u> iew                                                                                   |                 |             |
| First Data Dictionary Path                                                                                  |                 |             |
| C:\cdd\RepAdmin\RepCompareTes                                                                               | tEnv.cdd Browse |             |
| Second Data Dictionary Path                                                                                 |                 |             |
| C:\cdd\RepAdmin\RepComparePro                                                                               | dEnv.cdd Browse |             |
| Get Differences Pr                                                                                          | ogress          |             |
| Database     Missing     Different     SQL View Clause     Column     CONNX Views     Missing     Different | Differences     | Shgw Hidden |

2. Once the data dictionaries are selected press the Get Differences button and the two data dictionaries will be compared with the results showing in the Difference Type tree and Differences panel below. There may be just a few or many differences, the differences are organized into categories and subcategories in the tree few. The first difference will be automatically selected with details about it displayed in the Differences panel.

| 🔒 Data Dictionary Comparison                                                                                                    | Tool                                     |             |
|----------------------------------------------------------------------------------------------------|------------------------------------------|-------------|
| <u>F</u> ile <u>V</u> iew                                                                                                    |                                          |             |
| First Data Dictionary Path                                                                                                    |                                          |             |
| C:\cdd\RepAdmin\RepCompareTe                                                                                                    | stEnv.cdd Browse                         |             |
|                                                                                                    |                                          |             |
| Second Data Dictionary Path                                                                                                    |                                          |             |
| C:\cdd\RepAdmin\RepComparePro                                                                                                    | Browse                                   |             |
| Get Differences     P       Database     Missing       Different       Table       Missing       SQL View Clause       Column       CONNX Views       Missing       Different | rogress Differences II 		 1 of 		 0 	► H | Show Hidden |
|                                                                                                    |                                          |             |

3. If the data dictionaries are used in Adabas Event Replication, they will have two more Difference Categories listed - Replication and Controller. When there are multiple differences found, they can be searched through and looked at one at a time. When a Difference Category is selected in the tree view the details of the difference are displayed to the right. If there are more than one difference in the Category the others can be seen by selecting the arrow buttons in the Differences panel to move back and forth through the list.

| Data Dictionary Comparison                                                                                                    | īool        |                  |                               |  |
|----------------------------------------------------------------------------------------------------|-------------|------------------|-------------------------------|--|
| <u>Fi</u> le <u>V</u> iew                                                                                                    |             |                  |                               |  |
| First Data Dictionary Path                                                                                                    | 16          |                  |                               |  |
| C:\cdd\RepAdmin\RepCompareTes                                                                                                    |             |                  |                               |  |
| Second Data Dictionary Path                                                                                                    |             |                  |                               |  |
| C:\cdd\RepAdmin\RepComparePro                                                                                                    |             |                  |                               |  |
| Get Differences Pr                                                                                                    | ogress      |                  | 0                             |  |
| □- Database (3)<br>□- Missing (1)<br>□- Table (14)<br>□- Table (14)<br>□- Column (5)<br>□- CONNX Views (0)<br>□- CONNX Views (0)<br>□- Different (0)<br>□- Replication (10)<br>□- Column Map (3)<br>□- Different (3)<br>□- Controller (2) | Differences | but not in the s | Show Hidden<br>Hide<br>econd. |  |

- 4. The Hide and Show Hidden buttons are to ease sorting the differences when there are many. If the user looks at the detail of a difference and knows that the difference was planned, press the Hide button and it will no longer be shown. The user can continue looking at the rest of the differences. To show all differences that have been previously hidden, press the Show Hidden button. Also, when the Get Differences button is pressed it resets any hidden differences and shows them.
- 5. To see all the differences at once in a text file use the File --> Export menu item. This will put all the differences into a Comma Delimited File (.csv) that can be opened by Excel or a text editor. All the differences will be listed with each difference on a separate row.
| 🔒 Data Dictionary Compariso                                                                                                    | n Tool                                                                                                    | <u>_0×</u>                                                         |
|----------------------------------------------------------------------------------------------------|----------------------------------------------------------------------------------------------------|--------------------------------------------------------------------|
| <u>File</u> <u>V</u> iew                                                                                                    |                                                                                                    |                                                                    |
| Browse First CDD<br>Browse Second CDD<br>Get Differences<br>Export<br>Exit                                                                                                    | estEnv.cdd Browse odEnv.cdd Browse Progress                                                                     | 16<br>14<br>12<br>10<br>8<br>6<br>4<br>2<br>0<br>Table Replication |
| Database (3)     Missing (1)     Different (2)     Table (14)     Missing (8)     SOL View Clause (1)     Olumn (5)     CONNX Views (0)     Missing (0)     Different (0)     Missing (4)     Column Map (3)     Different (3)     Controller (2) | Differences I of 3 > > Database biffer2008_000 This Database is in the First Data Dictionary but not in the set | econd.                                                             |

## **Category Definitions for the Data Dictionary Comparison Tool**

In the Data Dictionary Comparison Tool there are Categories of differences, this is a list of descriptions for those differences.

Database - Missing: Databases that are in one data dictionary but not the other.

**Database - Different:** Database is present in both data dictionaries, but some attributes are not the same, like a different **Physical Database Name**.

**Table - Missing:** Tables in one data dictionary but not in the other. One difference is listed for each table that is different.

 Table - SQL View Clause:
 This compares the SQL View Clause that can be found on the Table

 Properties tab in the CONNX Data Dictionary Manager.
 If they do not match it is reported here.

**Table - Column:** If a table is in both data dictionaries but there are differences in some of the columns of the table, it will be listed here. Each entry is for one table, in the details section it will show all the columns in the table that have differences. Differences include columns that are in one table but not the other, and columns with different attributes - datatype length, precision and scale.

**CONNX Views - Missing:** Views that are created in the data dictionary manager that are in one data dictionary but not the other.

**CONNX Views - Different:** The CONNX View is in both data dictionaries but the SQL syntax that defines it is not the same.

If the data dictionaries being compared are used in Adabas Event Replication:

Replication - Missing: Replications that are in one data dictionary but not the other.

**Replication - Column Map:** Replications that are in both data dictionaries, but the column mapping is not the same. Each difference entry in this category is for one replication, so if there are multiple column map differences for one replication they will all be listed in the details for one difference. Differences include columns that are mapped in one replication but not the other, or source or target column attributes are different.

**Replication - Different:** Replications that are in both data dictionaries, but may have a different source or target table.

**Controller:** Differences in the replication controller between the two data dictionaries, like the controller name or engine count.

Using Excel Add In

## Summary of the CONNX Excel Add In

The **CONNX Excel Add In** can be used to edit or import data from a database table into an Excel spreadsheet. The Excel Add In provides easy to follow steps to create the Excel data connection to the CONNX source and get the data from a single or multiple tables. If the data is just imported into Excel and changes are not required to be sent to the database then a sql statement can be used to join multiple tables or limit the data shown. When editing data in a table only a single table can be used per worksheet so the changes can be sent to the correct database table.

The **CONNX Excel Add In** installs with the main CONNX installation, it does not appear in the CONNX menu, it is loaded when Excel starts. When Excel starts a CONNX tab in the top ribbon appears. Selecting this CONNX tab will show the CONNX ribbon, in the ribbon an Excel connection to a CONNX data source can be made or used to import data into the spreadsheet. In order to edit data, in the CONNX ribbon press the CONNX data task pane button and the CONNX task pane will show to the right of the Excel sheet. The CONNX task pane must be used to bring data into excel that will be edited with the changes sent to the database.

#### Using the CONNX Excel Add In

Installing the CONNX Excel Add In it will make a CONNX tab appear in the top menu bar of Excel, press it to show the CONNX ribbon functions. Data can be imported using the "**Use Existing Connection**" and "**Create New Connection Wizard**" buttons. These will import the data into the excel spreadsheet, the data in the excel worksheet can be edited and the excel sheet saved, however those changes do not affect the database table.

| xII .                                                                           | 5                   | ~ <i>©</i> - | Ŧ         |                                                |                                               |                                            |                                              |                                                       | Book1 -                                    | Excel                                           |                       |       |   |
|---------------------------------------------------------------------------------|---------------------|--------------|-----------|------------------------------------------------|-----------------------------------------------|--------------------------------------------|----------------------------------------------|-------------------------------------------------------|--------------------------------------------|-------------------------------------------------|-----------------------|-------|---|
| FILE                                                                            | HOME INSERT PAGE LA |              | PAGE LAYC | UT FORM                                        | FORMULAS DATA REVIEW VIEW CONN                |                                            |                                              | CONNX                                                 | TEAM                                       |                                                 |                       |       |   |
| Use Existing Create New<br>Connection Connection Wizard<br>Import External Data |                     |              |           | CONNX all<br>Import data<br>Edit data by<br>ta | ows a conne<br>a into excel s<br>y pressing C | ection to be<br>sheet by crea<br>ONNX Data | made to m<br>ating or usi<br>Pane butto<br>P | ultiple data<br>ng a CONN<br>n and then<br>Procedures | bases on a<br>X Excel data<br>use a single | variety of platfo<br>a source.<br>e table CONNX | rms.<br>Excel data so | ource |   |
| E2                                                                              |                     | ▼ ÷          | X         | f <sub>x</sub>                                 |                                               |                                            |                                              |                                                       |                                            |                                                 |                       |       |   |
| A                                                                               | 1                   | В            | С         | D                                              | E                                             | F                                          | G                                            | Н                                                     | 1                                          | J                                               | K                     | L     | N |
| 1                                                                               |                     |              |           |                                                |                                               |                                            |                                              |                                                       |                                            |                                                 |                       |       |   |
| 2                                                                               |                     |              |           |                                                |                                               | -                                          |                                              |                                                       |                                            |                                                 |                       |       |   |
| 3                                                                               |                     |              |           |                                                |                                               |                                            |                                              |                                                       |                                            |                                                 |                       |       |   |

To **Edit data** in Excel and send those changes directly to the database a table connection must be made through the data task pane. In the CONNX Ribbon, press the "**CONNX Data Pane**" button and the CONNX Data Task pane will show on the right side of the worksheet.

| x∎            |                            | 5 - (                      | ð -            | Ŧ            |                   |                  |                   |                                       |                                           | Book1 - E                           | xcel                                        |                                                        |                                                 |                           | ?                                            | <b></b>                 | . 🗆 🗙                |
|---------------|----------------------------|----------------------------|----------------|--------------|-------------------|------------------|-------------------|---------------------------------------|-------------------------------------------|-------------------------------------|---------------------------------------------|--------------------------------------------------------|-------------------------------------------------|---------------------------|----------------------------------------------|-------------------------|----------------------|
| FIL           | E                          | HOME                       |                | INSERT       | P/                | AGE LA           | AYOU <sup>-</sup> | T FORM                                | MULAS                                     | DATA                                | REVIEW                                      | VIEW                                                   | CONNX                                           | Т                         | EAM                                          |                         | - 0                  |
| Use E<br>Conn | xisting<br>ection<br>Impor | Cre<br>Connec<br>t Externa | ate N<br>ction | ew<br>Wizard | C<br>Da<br>Edit E | CONNX<br>ita Pan | (<br>ie<br>Data   | CONNX al<br>Import dat<br>Edit data b | lows a con<br>ta into exce<br>by pressing | nection to<br>I sheet by<br>CONNX D | be made to<br>creating or u<br>ata Pane but | multiple da<br>using a COI<br>tton and th<br>Procedure | atabases on a<br>NNX Excel dat<br>en use a sing | varie<br>ta sou<br>le tab | ety of platforms.<br>urce.<br>De CONNX Excel | data sour               | ce                   |
| A 1           |                            | -                          | : [            | $\sim$       |                   | f.               |                   |                                       |                                           |                                     |                                             |                                                        |                                                 |                           |                                              |                         |                      |
| AI            |                            |                            | •              | <u> </u>     | × .               | Jx               |                   |                                       |                                           |                                     |                                             |                                                        |                                                 |                           |                                              |                         | •                    |
| 1             | Α                          | _                          | В              |              | С                 | [                | 0                 | E                                     | F                                         | G                                   | Н                                           |                                                        | J                                               |                           | CONNX                                        | For Fx                  | cel - X              |
| 2             |                            | -                          |                |              |                   |                  |                   |                                       |                                           |                                     |                                             |                                                        |                                                 |                           | CONTIN                                       | C                       | 5                    |
| 3             |                            |                            |                |              |                   |                  |                   |                                       |                                           |                                     |                                             |                                                        |                                                 |                           | 2725                                         | J                       | 200                  |
| 4             |                            |                            |                |              |                   |                  |                   |                                       |                                           |                                     |                                             |                                                        |                                                 |                           | 0 2/11                                       | 1                       | 90                   |
| 5             |                            |                            |                | _            |                   |                  |                   |                                       |                                           |                                     |                                             |                                                        |                                                 |                           |                                              | N. N.                   | 6                    |
| 0             |                            |                            |                | _            |                   |                  |                   |                                       |                                           |                                     |                                             |                                                        |                                                 |                           | 272                                          | 34                      | 125                  |
| 8             |                            |                            |                |              |                   |                  |                   |                                       |                                           |                                     |                                             |                                                        |                                                 |                           | SG                                           | 2                       | G                    |
| 9             |                            |                            |                |              |                   |                  |                   |                                       |                                           |                                     |                                             |                                                        |                                                 |                           | Edit Data Impo                               | rt Data                 |                      |
| 10            |                            |                            |                |              |                   |                  |                   |                                       |                                           |                                     |                                             |                                                        |                                                 |                           | T asl                                        | bla Con                 | nection              |
| 11            |                            |                            |                |              |                   |                  |                   |                                       |                                           |                                     |                                             |                                                        |                                                 |                           | - Ose I                                      |                         | lection              |
| 12            |                            |                            |                | _            |                   |                  |                   |                                       |                                           |                                     |                                             |                                                        |                                                 |                           | - Creat                                      | e Table                 |                      |
| 14            |                            |                            |                |              |                   |                  |                   |                                       |                                           |                                     |                                             |                                                        |                                                 |                           | Conn                                         | ection                  |                      |
| 15            |                            |                            |                | _            |                   |                  |                   |                                       |                                           |                                     |                                             |                                                        |                                                 |                           | CONNX Addre                                  | s                       |                      |
| 16            |                            |                            |                |              |                   |                  |                   |                                       |                                           |                                     |                                             |                                                        |                                                 |                           | CONNX_Addre                                  | sTypenew                |                      |
| 17            |                            |                            |                |              |                   |                  |                   |                                       |                                           |                                     |                                             |                                                        |                                                 |                           | CONNX_Count                                  | yRegion                 | ≡                    |
| 18            |                            |                            |                | _            |                   |                  |                   |                                       |                                           |                                     |                                             |                                                        |                                                 |                           | CONNX_AISQI                                  | TypeData                | TypesMo              |
| 20            |                            |                            |                |              |                   |                  |                   |                                       |                                           |                                     |                                             |                                                        |                                                 |                           | CONNX_AISQI                                  | .TypeData<br>.TypeData  | TypesMo              |
| 21            |                            |                            |                |              |                   |                  |                   |                                       |                                           |                                     |                                             |                                                        |                                                 |                           | CONNX_AIISQI                                 | .TypeData<br>.TypeData  | TypesMoi<br>TypesMoi |
| 22            |                            |                            |                |              |                   |                  |                   |                                       |                                           |                                     |                                             |                                                        |                                                 |                           | CONNX_AIISQI<br>CONNX_Binary                 | .TypeData<br>Datatvpete | TypesMo<br>st1 ──    |
| 23            |                            |                            |                |              |                   |                  |                   |                                       |                                           |                                     |                                             |                                                        |                                                 |                           |                                              |                         |                      |
| 24            |                            |                            |                | _            |                   |                  |                   |                                       |                                           |                                     |                                             |                                                        |                                                 |                           |                                              |                         |                      |
| 25            |                            |                            |                | _            |                   |                  |                   |                                       |                                           |                                     |                                             |                                                        |                                                 |                           |                                              | -it Ober                |                      |
| 27            |                            |                            |                |              |                   |                  |                   |                                       |                                           |                                     |                                             |                                                        |                                                 |                           | Comr                                         | nit Chang               | jes                  |
| 28            |                            |                            |                |              |                   |                  |                   |                                       |                                           |                                     |                                             |                                                        |                                                 |                           |                                              |                         |                      |
| 29            |                            |                            |                |              |                   |                  |                   |                                       |                                           |                                     |                                             |                                                        |                                                 |                           | Rever                                        | t Change                | s                    |
| 30            |                            |                            |                |              |                   |                  |                   |                                       |                                           |                                     |                                             |                                                        |                                                 |                           |                                              |                         |                      |
| 31            |                            |                            |                |              |                   |                  |                   |                                       |                                           |                                     |                                             |                                                        |                                                 |                           | Save All of                                  | r None                  |                      |
| 22            |                            |                            |                |              |                   |                  |                   |                                       |                                           |                                     |                                             |                                                        |                                                 | -                         | Save each                                    | change                  |                      |
| -             | Þ                          |                            | Shee           | t1           | $\oplus$          |                  |                   |                                       |                                           | •                                   |                                             |                                                        | Þ                                               |                           |                                              | -                       |                      |
| READ          | Y                          |                            |                |              |                   |                  |                   |                                       |                                           |                                     |                                             |                                                        |                                                 | l                         | <b>.</b>                                     | <u> </u>                | + 100%               |

In the Data task pane there is an "Edit Data" tab, this is used to make a connection to a table in a database, import the data, then track and send the changes back to the database. In order to track and send the changes correctly, the connection here must be made to only one table. Joins and aggregates are not allowed in these connections. The dropdown list will show the friendly name of the existing connections that specify a single table only. If there are no existing connections a new table connection can be made by pressing the "Create Table Connection" button.

That brings up a form to walk through creating Excel connection to a CONNX datasource. It is a three step process, select the Data Dictionary with the data source in it and specify the user name and password to log into the data dictionary.

|                                                                                                    | CONNX Data Access for Excel                         | ×      |  |  |  |  |  |  |
|----------------------------------------------------------------------------------------------------|-----------------------------------------------------|--------|--|--|--|--|--|--|
| Connect to CONNX Data Dictionary<br>Enter the information required to connect to the CONNX Data Dictionary. |                                                     |        |  |  |  |  |  |  |
| CDD <u>L</u> ogin                                                                                           |                                                     |        |  |  |  |  |  |  |
| Select <u>D</u> ata                                                                                         | 1. Data Dictionary:                                 |        |  |  |  |  |  |  |
| <u>S</u> ave Info                                                                                           |                                                     |        |  |  |  |  |  |  |
|                                                                                                    | 2. Log on credentials for the CONNX Data Dictionary |        |  |  |  |  |  |  |
|                                                                                                    | User Name:                                          |        |  |  |  |  |  |  |
|                                                                                                    | Password:                                           |        |  |  |  |  |  |  |
|                                                                                                    |                                                     |        |  |  |  |  |  |  |
|                                                                                                    |                                                     |        |  |  |  |  |  |  |
|                                                                                                    |                                                     |        |  |  |  |  |  |  |
|                                                                                                    |                                                     |        |  |  |  |  |  |  |
|                                                                                                    |                                                     |        |  |  |  |  |  |  |
|                                                                                                    |                                                     |        |  |  |  |  |  |  |
|                                                                                                    |                                                     |        |  |  |  |  |  |  |
|                                                                                                    | Cancel Rack Nexts                                   | Finish |  |  |  |  |  |  |
|                                                                                                    | <u>Cancel</u> < <u>Back</u> <u>Mext</u> >           | Emisn  |  |  |  |  |  |  |

Then there will be a list of tables to select the one to edit the data. Note when importing data only there is an additional tab for using a SQL Statement as a source. A single table must be selected in order to enable data editing and allow changes to be sent to the database.

|                           | CONNX Data Act                                                             | cess - New Connectior | 1                       | x                   |  |  |  |  |  |  |
|---------------------------|----------------------------------------------------------------------------|-----------------------|-------------------------|---------------------|--|--|--|--|--|--|
| Select Data<br>Select the | tabase and Table<br>e Database and Table which contains the data you want. |                       |                         | 6.0                 |  |  |  |  |  |  |
| CDD <u>L</u> ogin         | Source Table Source SQL Statement                                          |                       |                         |                     |  |  |  |  |  |  |
| Select <u>D</u> ata       | Select database or server application:                                     |                       |                         |                     |  |  |  |  |  |  |
| <u>S</u> ave Info         | Table                                                                      | Database              | Owner                   | ∧ Filter List:      |  |  |  |  |  |  |
|                           | AIISQLTypeDataTypesModBase1                                                | SQL2012X64            | dbo                     |                     |  |  |  |  |  |  |
|                           | AIISQLTypeDataTypesModBase2                                                | SQL2012X64            | dbo                     |                     |  |  |  |  |  |  |
|                           | AIISQLTypeDataTypesModBase3                                                | SQL2012X64            | dbo                     | Show System         |  |  |  |  |  |  |
|                           | AIISQLTypeDataTypesModBase4                                                | SQL2012X64            | dbo                     |                     |  |  |  |  |  |  |
|                           | AIISQLTypeDataTypesModBase5                                                | SQL2012X64            | dbo                     |                     |  |  |  |  |  |  |
|                           | AllSQLTypeDataTypesModWOBlob                                               | SQL2012X64            | dbo                     |                     |  |  |  |  |  |  |
|                           | AllSQLTypeDataTypesTinyIntMultcols                                         | SQL2012X64            | dbo                     |                     |  |  |  |  |  |  |
|                           | AllSQLTypeDataTypesTinyIntOnly                                             | SQL2012X64            | dbo                     |                     |  |  |  |  |  |  |
|                           | BigIntTest1                                                                | SQL2012X64            | dbo                     |                     |  |  |  |  |  |  |
|                           | BinaryDatatypetest1                                                        | SQL2012X64            | dbo                     |                     |  |  |  |  |  |  |
|                           | ColumnMatchingTest                                                         | SQL2012X64            | dbo                     |                     |  |  |  |  |  |  |
|                           | CustomerAdvWorks2                                                          | SQL2012X64            | dbo                     |                     |  |  |  |  |  |  |
|                           | CustomerAdvWorks3                                                          | SQL2012X64            | dbo                     |                     |  |  |  |  |  |  |
|                           | Customers_sqlserver                                                        | SQL2012X64            | dbo                     |                     |  |  |  |  |  |  |
|                           | Equipmnt_sqlserver                                                         | SQL2012X64            | dbo                     |                     |  |  |  |  |  |  |
|                           | nTextOnlvTable1                                                            | SQL2012X64            | dbo                     | $\sim$              |  |  |  |  |  |  |
|                           |                                                                            | <u>C</u> ancel        | < <u>B</u> ack <u>N</u> | ext > <u>Finish</u> |  |  |  |  |  |  |

To use a select statement for the source, select the "Source SQL Statement" tab. This is useful for when the user wants to limit the amount of rows returned to Excel for edting.

\* Caution: When using a SQL Statement as a source for editing data the following rules apply:

Select statements cannot contain table joins, aggregates, sql functions or column alias', or any other SQL grammer that will make it impossible for the correct row in the source table to be determined while moving changes to the database.

Select statements must contain enough columns to make the data being edited unique, if not, the changes will fail because the correct row in the table will not be found.

|                          | CONNX Data Access - New Connection                                         |
|--------------------------|----------------------------------------------------------------------------|
| Select Dat<br>Select the | tabase and Table<br>e Database and Table which contains the data you want. |
| CDD <u>L</u> ogin        | Source Table Source SQL Statement                                          |
| Select <u>D</u> ata      | Use a SQL Select Statement for the Excel data source:                      |
| <u>S</u> ave Info        | the query builder to help return the correct results.                      |
|                          | SELECT * FROM Customers_sqlserver WHERE CustomerID > 2000                  |
|                          | Cancel< BackNext >Finish                                                   |

The final screen allows customizing how the new data connection information is saved. The odc connection files are usually saved in the user\My Data Sources folder however they can be saved elsewhere. An important part of this screen is the **Friendly Name**, this is what is shown in the CONNX data task pane list. Choosing a descriptive Friendly Name will help to pick it out from the list of available CONNX ODC connections. Uncheck "**Save password in file**" to not have the Data Dictionary password written to the odc file. A registry entry can be used to disable this checkbox all the time, so no passwords are saved and the user must log in every time they load or refresh data. The registry value can be added in the Configuration manager under the CONNX key, if "**EXCELADDINNOSAVEPASSWORD**" is added and set to 1 no passwords will be able to be saved. If set to 0 or not there, then users can save passwords to odc files.

|                                  | CONNX Data Access for Excel                                                                                    | x                                         |
|----------------------------------|----------------------------------------------------------------------------------------------------|-------------------------------------------|
| Save Data<br>Enter a na          | Connection File and Finish<br>ame and description for your new Data Connection file, and press Finish to save. | 1. C. C. C. C. C. C. C. C. C. C. C. C. C. |
| CDD <u>L</u> ogin<br>Select Data | File <u>N</u> ame:<br>CONNX_ExcelAddInTest1_SQL2012X64_Customers_sqlserver.odc                                 | Browse                                    |
| <u>S</u> ave Info                | Description:                                                                                                   |                                           |
|                                  |                                                                                                    |                                           |
|                                  | Friendly Name:                                                                                                 |                                           |
|                                  |                                                                                                    |                                           |
|                                  |                                                                                                    |                                           |
|                                  |                                                                                                    |                                           |
|                                  | Cancel < Back Next >                                                                                           | <u>F</u> inish                            |

After pressing "**Finish**" on the Create Table Connection or Selecting a Table Connection for edit, the data is loaded into the Excel spreadsheet. Also this sheet is now enabled for editing and tracking changes to be sent to the database. Now that the sheet is in edit mode, the Commit and Revert changes buttons are now enabled. After changes have been made in the sheet, pressing the Commit changes button will bring up a screen with a list of all the changes in the order they happened. From there they can be sent to the database or skipped. The "**Revert Changes**" button will get rid of all changes made to the data in the sheet and reload the data from the database table, so not only does it undo changes it also gets the most recent data in the table.

**To change data** in a cell simply click in the cell change to edit the cell and change it's contents. When finished click off the cell to exit the cells edit mode.

To delete a row, select the entire row or all the cells in the row and either press the delete key or right click and press delete.

**To insert a new row**, there is a blank row at the end of the data that has been imported and it has lines above and below it. Start at the first cell and enter data in each cell, the data will not be prepared to be put in the table until a cell in a different row is clicked on. Then the blank insert row will appear below the row that was just added.

A few notes on inserting a new row, If only a few cells have had data entered in them and a different row is clicked, only the data in those cells will be inserted, even if the user goes back to the row and changes the rest of the blank cells. This is because the Data Task pane keeps track of the order of changes and

will treat it as an insert and update. If this happens, the user can skip the inserted row that was not complete when sending the changes to the database.

| x              | 5-                                                    | <del>کہ :</del>                                           | Book1 - Excel         |                                                           |                                                         | TABL ? 📧 – 🗆 🗙                                               |
|----------------|-------------------------------------------------------|-----------------------------------------------------------|-----------------------|-----------------------------------------------------------|---------------------------------------------------------|--------------------------------------------------------------|
| F              | ILE HOME                                              | INSERT PAGE LAYOUT FOR                                    | MULAS DATA REVIE      | W VIEW CO                                                 | NNX TEAM                                                | DESIGN -                                                     |
| Tab<br>CO<br>∰ | le Name:<br>NNX_Data_Ta<br>Resize Table<br>Properties | Summarize with PivotTable Remove Duplicates Insert Slicer | External Table Data   | Header Row Fir<br>Total Row La<br>Ganded Rows Ba<br>Table | st Column<br>st Column<br>nded Columns<br>Style Options | Filter Button<br>Quick<br>Styles ▼<br>Table Styles           |
|                |                                                       |                                                           |                       |                                                           |                                                         | -                                                            |
| A              | 1 *                                                   | $f_x$ Customer                                            | ID                    |                                                           |                                                         | ~                                                            |
|                | Α                                                     | В                                                         | С                     | D                                                         |                                                         |                                                              |
| 1              | CUSTOMER                                              | CUSTOMERNAME                                              | CUSTOMERADDRESS       | CUSTOMERCI -                                              | CUSTON                                                  | CONNX For Excel • *                                          |
| 2              | ALWAO                                                 | Always Open Quick Mart                                    | 77 Overpass Ave.      | Provo                                                     | UT                                                      | 2 2 2 2                                                      |
| 3              | ANDRC                                                 | Andre's Continental Food Market                           | P.O. Box 209          | Bellingham                                                | WA                                                      | 25-2-2-25                                                    |
| 4              | ANTHB                                                 | Anthony's Beer and Ale                                    | 33 Neptune Circle     | Clifton Forge                                             | WA                                                      | 5/1/6                                                        |
| 5              | BABUJ                                                 | Babu Ji's Exports                                         | Box 29938             | London                                                    |                                                         |                                                              |
| 6              | BERGS                                                 | Bergstad's Scandinavian Grocery                           | 41 S. Marlon St.      | Seattle                                                   | WA                                                      | 9                                                            |
| 7              | BLUEL                                                 | Blue Lake Deli & Grocery                                  | 210 Main St.          | Port Townsend                                             | WA                                                      | 22 282 22                                                    |
| 8              | BLUMG                                                 | Blum's Goods                                              | 143 Blum Rd.          | London                                                    |                                                         | 2 6 2 6                                                      |
| 9              | BOTTM                                                 | Bottom-Dollar Markets                                     | 23 Tsawassen Blvd.    | Tsawassen                                                 | BC                                                      | Edit Data Import Data                                        |
| 10             | BSBEV                                                 | B's Beverages                                             | Fauntleroy Circus     | London                                                    |                                                         |                                                              |
| 11             | CONSH                                                 | Consolidated Holdings                                     | 12 Berkeley Gardens   | London                                                    |                                                         | Use Table Connection                                         |
| 12             | EASTC                                                 | Eastern Connection                                        | 35 King George        | London                                                    |                                                         |                                                              |
| 13             | EMPIT                                                 | Empire Trading                                            | 7 Baxter Hill         | London                                                    |                                                         | Create Table                                                 |
| 14             | FITZD                                                 | Fitzgerald's Deli and Video                               | 14 E. Eastway Dr.     | Bellevue                                                  | WA                                                      | Connection                                                   |
| 15             | FOODI                                                 | Foodmongers, Inc.                                         | 418 - 6th Ave.        | Walla Walla                                               | WA                                                      | CONNX BinaryDatatypetest1                                    |
| 16             | FRASD                                                 | Fraser Distributors                                       | North Kingsgate       | London                                                    |                                                         | CONNX_ColumnMatchingTest                                     |
| 17             | FRUGP                                                 | Frugal Purse Strings                                      | 418 Datablitz Ave.    | Pocatello                                                 | ID                                                      | CONNX_CustomerAdvWorks2<br>CONNX_CustomerAdvWorks3           |
| 18             | FUJIA                                                 | Fujiwara Asian Specialties                                | 72 Dowlin Pkwy.       | Phoenix                                                   | AZ                                                      | CONNX Customers_sqlserver                                    |
| 19             | GARCA                                                 | Garcia's All-Day Food Mart                                | 401 Rodeo Dr.         | Auburn                                                    | WA                                                      | CONNX_Equipmnt_sqlserver<br>CONNX Orders salserver           |
| 20             | GREAL                                                 | Great Lakes Food Market                                   | 2732 Baker Blvd.      | Eugene                                                    | OR                                                      | CONNX_simpleIntStringTable                                   |
| 21             | HANOP                                                 | Hanover Poultry                                           | 400 Hanover Square    | London                                                    |                                                         | CONNX_simple int string Table2<br>CONNX testforIndexandnulls |
| 22             | HIGHG                                                 | Highbridge Gourmet Shoppe                                 | 361 Pitt St.          | Jamaica                                                   | NY                                                      | CONNX_testforIndexandnullsnoIdC                              |
| 23             | HUNGO                                                 | Hungry Owl All-Night Grocers                              | 1001 West Pender      | Vancouver                                                 | BC                                                      |                                                              |
| 24             | ISLAT                                                 | Island Trading                                            | 454 Crowther Way      | Hedge End                                                 | Lancashi                                                | * Currently In Edit Mode                                     |
| 25             | KINGG                                                 | Kingsgate Goods                                           | 88 Gray's Inn Rd.     | London                                                    |                                                         | ,, , <b></b>                                                 |
| 26             | LAPLA                                                 | La Playa Mini Mart                                        | 2044 Seahorse Bay Rd. | Port Townsend                                             | WA                                                      | Commit Changes                                               |
| 27             | LAUGB                                                 | Laughing Bacchus Wine Cellars                             | 2319 Oak St.          | Vancouver                                                 | BC                                                      | South Changes                                                |
| 28             | LAZYK                                                 | Lazy K Kountry Store                                      | 12 Orchestra Terrace  | Walla Walla                                               | WA                                                      |                                                              |
| 29             | LEESO                                                 | Lee's Oriental Food Mart                                  | 44 McKnight Rd.       | Portland                                                  | OR                                                      | 🕂 Revert Changes                                             |
| 30             | LETSS                                                 | Let's Stop N Shop                                         | 87 Polk St.           | San Francisco                                             | CA                                                      |                                                              |
| 31             | LILLO                                                 | Lillegard's Old Country Deli                              | 89 Rain Way           | Portland                                                  | OR                                                      |                                                              |
| 32             | LIVEO                                                 | Live Oak Hotel Gift Shop                                  | 7384 Washington Ave.  | Portland                                                  | OR                                                      | Save All or None                                             |
| 33             | MARGE                                                 | Margot's Fromagerie                                       | 340 Mile High Blvd    | Denver                                                    | CO                                                      | Save each change                                             |
|                | 4                                                     | Sheet1 (+)                                                | ÷ •                   |                                                           | •                                                       |                                                              |
| REA            | ADY                                                   |                                                           |                       |                                                           |                                                         | □ <b>-</b>                                                   |

After changes to the data in the sheet have been made, pressing the "**Commit Changes**" button will bring up a screen that lists the changes and the order in which they happened. The changes can be reviewed and if correct, pressing the Commit Changes button will send the changes to the database. There are two options when sending the changes, all succeed or none, or each individual succeeds or fails. Like the description, if all the changes do not succeed, then none or committed to the database. This can be useful if later changes are dependent on earlier changes going into the table it stops if there is an error. If the changes are independent of each other, then it can be set to continue on sending and committing changes even if one fails. Since this is a disconnected data editing tool there is no locks or holds put on the table being edited. It is possible that data is changed in the table from another source and that could cause an error when trying to change data in that row. Also, a quick check is performed to make sure the data going into the table is the correct type of data for that column in the table.

|              |                                  | Results                                                                                                    | ×            |  |  |  |  |
|--------------|----------------------------------|----------------------------------------------------------------------------------------------------|--------------|--|--|--|--|
| Pendi        | ng changes to                    | the current open excel sheet.                                                                                                    | 500          |  |  |  |  |
| Cila         | Changes are listed individually. |                                                                                                    |              |  |  |  |  |
|              | Commit Chang                     | es Applying Changes                                                                                                    |              |  |  |  |  |
|              |                                  | Apply all changes, if there are errors do not commit any changes.                                                                                |              |  |  |  |  |
| -            | Revert Uncom                     | mitted Changes O Apply all changes, continue trying to apply changes in the event of a failed change.                                            |              |  |  |  |  |
| Order        | Change Type                      | Row                                                                                                    | Skip         |  |  |  |  |
| 1 (          | Jpdate row                       | (CUSTOMERADDRESS=512 E 224th place ne) Row Changed: BLUEL, Blue Lake Deli & Grocery, 210 Main St., Port Townsend, WA, 98368, USA, (206) 555-3044 |              |  |  |  |  |
| 2 [          | Delete row                       | WWWWW, asdfasdf, asdf, id, 93323, use, adsfsdf                                                                                                   |              |  |  |  |  |
| 3 1          | nsert values                     | BWMKT, Beer and Wine Market, 123 south main, Seattle, WA, 98124, USA, (206) 555-1234                                                             |              |  |  |  |  |
|              |                                  |                                                                                                    |              |  |  |  |  |
|              |                                  |                                                                                                    |              |  |  |  |  |
|              |                                  |                                                                                                    |              |  |  |  |  |
|              |                                  |                                                                                                    |              |  |  |  |  |
|              |                                  |                                                                                                    |              |  |  |  |  |
|              |                                  |                                                                                                    |              |  |  |  |  |
|              |                                  |                                                                                                    |              |  |  |  |  |
|              |                                  |                                                                                                    |              |  |  |  |  |
|              |                                  |                                                                                                    |              |  |  |  |  |
|              |                                  |                                                                                                    |              |  |  |  |  |
|              |                                  |                                                                                                    |              |  |  |  |  |
|              |                                  |                                                                                                    |              |  |  |  |  |
|              |                                  |                                                                                                    |              |  |  |  |  |
|              |                                  |                                                                                                    |              |  |  |  |  |
|              |                                  |                                                                                                    |              |  |  |  |  |
|              |                                  |                                                                                                    |              |  |  |  |  |
|              |                                  |                                                                                                    |              |  |  |  |  |
|              |                                  |                                                                                                    |              |  |  |  |  |
|              |                                  |                                                                                                    |              |  |  |  |  |
| <u>W</u> rit | e Changes                        |                                                                                                    | <u>D</u> one |  |  |  |  |

After pressing the "**Commit Changes**" button the grid will show the results of sending the changes to the database. If they succeed it will show Success in the result column, if they fail it will show the error message of why it failed. All the changes that succeeded will be removed from the list of changes after this form is closed.

If there are errors with certain changes and it is desired that all the other changes go to the database without those, they can be skipped by checking the "**Skip**" checkbox on the right. Pressing the "**Revert Uncommitted Changes**" button will get rid of any changes that had errors or were not successfully sent to the database. This is a good step if some of the changes have errors, but all the changes that could succeed did, then it will reset everything and be ready for more changes.

To write the changes to a file at any point before or after sending them to the database, press the "**Write Changes**" button. That will write each row in the display to either a tab delimited or comma separated file. This can be done for auditing purposes or saving an error to be looked into later.

|          |                                          |                                 | Results                                                                                                    | x            |
|----------|------------------------------------------|---------------------------------|----------------------------------------------------------------------------------------------------|--------------|
| Pen<br>C | ding changes to<br>hanges are listed inc | the current oper<br>dividually. | n excel sheet.                                                                                                    | 50           |
| 30       | Commit Changes                           |                                 | <ul> <li>Applying Changes</li> <li>Apply all changes, if there are errors do not commit any changes.</li> </ul>                                  |              |
|          | • <u>R</u> evert Uncomr                  | mitted Changes                  | O Apply all changes, continue trying to apply changes in the event of a failed change.                                                           |              |
| Order    | Change Type                              | Result                          | Bow                                                                                                    | Skin         |
| 1        | Update row                               | Success.                        | (CUSTOMERADDRESS=512 E 224th place ne) Row Changed: BLUEL, Blue Lake Deli & Grocery, 210 Main St., Port Townsend, WA, 98368, USA, (206) 555-3044 |              |
| 2        | Delete row                               | Success.                        | WWWWW, asdfasdf, asdf, id, 93323, use, adsfsdf                                                                                                   |              |
| 3        | Insert values                            | Success.                        | BWMKT, Beer and Wine Market, 123 south main, Seattle, WA 98124, USA (206) 555-1234                                                               |              |
|          |                                          |                                 |                                                                                                    |              |
| M        | rite Changes                             |                                 |                                                                                                    | <u>)</u> one |

•

# FAQs for CONNX Excel Add In

**Question:** One of my changes to the table failed when trying to commit to the database. Why can't I just undo that one change? Why do I have to revert changes to clear the bad one?

**Answer:** It is correct that the only way to eliminate the failing change is to revert changes and get the data from the database. The CONNX Excel Add In tracks each change as it is made, it does not save a before and after value for each cell. So there is no data held to revert the change without refreshing the data from the source table. Solutions were studied to see if this was possible, however due to limitations in the ability to track cell changes and the memory available to store copies of each cells values this was not practical.

Question: Why are large numbers are being rounded before being put into the source table?

**Answer:** Excel has a maximum of 15 digits of precision, after that it rounds to zero. For example if you put the number 9223372036854775807 when input into a cell, when Excel Add In tracks the change, the number Excel gives to the Add In is 92233720368547700000.

**Question:** After I open a connection for editing a table on an Excel sheet, in the File -> Info tab of Excel it shows that the sheet is protected. When I press the unprotect link it asks for a password, why?

**Answer:** When a sheet is being used to edit a database table most of the cells are protected. This is necessary to be able to track changes and stop loss of data. The protection cannot be removed, it is used for editing.

**Question:** I am editing a table and the last row is "cnxrowid" but when I change the values, why are they not saved?

**Answer:** The "cnxrowid" is a way for the CONNX to apply a row identifier to a table that has been imported into a data dictionary. This is a virtual column, it does not physically exist on the source table. By checking "Show CNXROWID" in the data dictionary, this field will show up with the table, however it cannot be edited and changes to that column are not allowed.

**Question:** When I try to use Replace in the Excel Edit features it says that it cannot be used when the sheet is locked, why can't I use the replace function?

**Answer:** The primary goal of the CONNX Data Task pane is to allow editing of data in a database table. To accomplish this some of the excel functions that are normally available have been eliminated by locking the sheet. For example filtering, sorting, adding or moving columns all would make it impossible to track changes, to disallow these functions the sheet must be locked. The sheet being locked stops the replace function from working.

# Troubleshooting the CONNX Excel Add In

**1)** Open Excel, go to File - Options - Add Ins. In the drop down list, go to disabled items. If the CONNX Add in is there, enable it. If it is not, then in the dropdown go to COM Add Ins. The CONNX Excel Add In should be there, if not, it was not installed. If it is there, but it is unchecked, check it and hit OK, if the CONNX menu item still does not appear, continue troubleshooting with the next steps.

**2)** Customers using Excel 2007 or 2010 need to use CONNX 12 SP1 build 15160 or higher because it will install the required "Microsoft Visual Studio 2010 Tools for Office Runtime (x64)". If in doubt, look in the installed programs list and make sure the Runtime is there. If the CONNX Excel Add In was installed from the standalone installation with CONNX already installed, the main CONNX installation must be at least build 16063 because prior standalone installs did not have the "Microsoft Visual Studio 2010 Tools for Office Runtime (x64)" installed with it.

**3)** Does the a machine that the CONNX Excel Add In is installed on have the UAC on? If so, try running Excel as an administrator by setting the advanced properties on the shortcut or from c:\program files {or x86}\Microsoft Office\Office15{or version}\Excel.exe right click to run excel as administrator.

**4)** In Windows 7 the user must have all the windows and office updates installed for the CONNX Excel Add In to be loaded. All updates must be installed, in testing, some of the updates require the user to turn off the UAC, and if it was not, then the updates did not get installed. Even with the the user in the administrator group with the UAC on did not install all the updates in testing. It was not determined which update exactly made the Excel Add In start working during testing. Again this is for Windows 7 users.

**5)** If the CONNX Excel Add In is still not working, check the setting in the registry. With the UAC off, open the Registry editor directly and change the LoadBehavior registry setting to 3 (0 is disabled). This might need to be done in both the 64 and 32 bit registries. When Excel tries to load the add in, if there is a problem loading the add it, it will set this entry to 0. If the registry entries stay 3 yet the Add In is not loading, it is likely a UAC issue that it is not getting and modifying the registry. The two registry entries are:

HKLM\Software\Microsoft\Office\Excel\Addins\CONNXExcelAddin HKLM\Software\Wow6432node\Microsoft\Office\Excel\Addins\CONNXExcelAddin

# SSL/TLS Support

# Summary of SSL Support with CONNX

CONNX Supports TLS 1.2 and below (including SSL) for TCP/IP communications in the following scenarios:

- 1. TCP/IP Connections from the CONNX Client on Windows or UNIX to the CONNX server on z/OS, MVS, OS/390 and zVSE.
- 2. TCP/IP Connections from the CONNX Client on Windows or Unix to the CONNX Server on VMS Itanium.
- 3. TCP/IP Connections from the CONNX Client to DB2 configured with SSL/TLS.
- 4. TCP/IP Connections from the CONNX Client to the UNIX based CONNX Data Servers.
- 5. TCP/IP Connections from the CONNX Client to the Enterprise Server Service on Windows.
- 6. TCP/IP Connections from the pure java JDBC Driver to the CONNX JDBC Server on Windows or Unix.

# SSL on the Mainframe

CONNX Supports SSL/TLS connections from the CONNX client to any CONNX server running on the mainframe, including Adabas, IMS, and VSAM.

CONNX SSL support on the mainframe is enabled through AT-TLS (Application Transparent TLS).

AT-TLS is the IBM Recommended method of providing SSL/TLS support for IBM hosted applications. It enables companies to configure and control TLS access for all mainframe applications in a central location. It also ensures that applications keep up with the latest TLS standard.

AT-TLS provides a SSL/TLS secured listening port for the application where all encryption and decryption is performed, using high performance hardware if available. The AT-TLS service then makes a normal socket connection to the application listening on the mainframe. As far as the application is concerned, it is communicating to a client using standard TCP/IP. While all critical communication between the mainframe and the client is secured and encrypted via SSL.

In order to use CONNX with SSL on the mainframe with AT-TLS, the following requirements must be met.

- 1. The CNXCONNECTBACK setting in CNXPARAM in the CONNX listener on mainframe must be set to 0. This ensures that the initial encrypted socket connection is the only socket connection for a given session.
- 2. For CONNX servers running on VSE using the Barnard TCP/IP stack, you must upgrade to at least Build 257pre32 or higher of Barnard TCP/IP.

# Enabling SSL for CONNX Servers on the Mainframe

To Enable SSL on the mainframe, configure AT-TLS to provide an SSL listening port that maps to the CONNX listening port.

Please refer to the IBM and/or Barnard documentation on AT-TLS for detailed instructions on service configuration.

On the client side, the CONNX data dictionary must be configured to use SSL to connect to the server.

On the import dialog for VSAM, IMS, and Adabas, there is a checkbox "Use TLS/SSL"

Once AT-TLS has been configured, use the AT/TLS SSL port on the import dialog, and select the "Use TLS/SSL" button.

|                                                                                            | Import CDD                                                            |                            | ×  |
|--------------------------------------------------------------------------------------------|-----------------------------------------------------------------------|----------------------------|----|
| The Import feature download<br>structures and stores them in<br>Dictionary for use by CONN | ds your existing database record<br>h the encrypted CONNX Data<br>K . | <u>O</u> K<br><u>C</u> anc | el |
| Import <u>T</u> ype:                                                                       | VSAM COBOL FD files                                                   |                            | •  |
| Enter a COBOL FD file name<br>from the local system:                                       | 9                                                                     |                            |    |
|                                                                                            | Rotated OCCURS DEPENDING                                              | i ON                       |    |
|                                                                                            |                                                                       |                            |    |
| Logon Information                                                                          |                                                                       |                            |    |
| Ser <u>v</u> er:                                                                           |                                                                       |                            |    |
| <u>U</u> serName:                                                                          |                                                                       |                            |    |
| Password:                                                                                  |                                                                       |                            |    |
| TCP/IP Port:                                                                               | 6500                                                                  |                            |    |
| <u>D</u> estination Database                                                               | <new container="" database=""></new>                                  | -                          |    |
|                                                                                            | 🔲 Use TLS/SSL                                                         |                            |    |
|                                                                                            |                                                                       |                            |    |
|                                                                                            |                                                                       |                            |    |

If you have an existing data dictionary, and you want to enable SSL for one or more databases in the CDD, there is also a "Use TLS/SSL" checkbox at the database panel for any database that supports SSL. Use this checkbox to enable/disable SSL for the specified database connection.

| demo4.cdd                                                                                                    | d - CONNX Data Dictionary Manager (32-bit) - C                                                                                                    | ×      |
|----------------------------------------------------------------------------------------------------|----------------------------------------------------------------------------------------------------|--------|
| File       Edit Security       Iools       Yiew       Help         Image: Security       Iools       Yiew       Help         Image: Security       Iools       Yiew       Help         Image: Security       Iools       Yiew       Help         Image: Security       Iools       Yiew       Add         Image: Security       Iools       Yiew       Add         Image: Security       Image: Security       Image: Security       Image: Security         Image: Security       Image: Security       Image: Security       Image: Security         Image: Security       Image: Security       Image: Security       Image: Security         Image: Security       Image: Security       Image: Security       Image: Security         Image: Security       Image: Security       Image: Security       Image: Security         Image: Security       Image: Security       Image: Security       Image: Security         Image: Security       Image: Security       Image: Security       Image: Security         Image: Security       Image: Security       Image: Security       Image: Security         Image: Security       Image: Security       Image: Security       Image: Security         Image: Security       Image: Se | Database Info         Physical Database Name:         ims810_IVP1_PSBQAALL         Default Server:         20s15         Embedded Logon File:         Set Logon         Default TCPIP Port:         6610         Use TLS/SSL |        |
|                                                                                                    | <                                                                                                    | >      |
| Ready                                                                                                    | CAP NU                                                                                                    | M SCRL |

It is possible to configure some databases in the CDD to use SSL, and others without SSL.

# SSL on VMS

CONNX Supports SSL/TLS connections from the CONNX client to any CONNX server running on the VMS including RMS, RDB, and Codasyl DBMS.

CONNX provides SSL support on OpenVMS Itanium only.

In order to use CONNX with SSL on OpenVMS, the following requirements must be met.

- 1. The CNXCONNECTBACK setting on the mainframe must be set to 0. This ensures that the initial encrypted socket connection is the only socket connection.
- 2. The VMS Server must be Itanium based.
- 3. A SSL Certificate and Key file are required.

# Creating your SSL Certificate and Key file

Use openssl to create your certificate and key file.

CONNX ships with a 64bit OpenSSL command line. It is located in the OpenSSL directory under the root of your 64bit CONNX installation.

Open a command prompt, and navigate to this directory.

Please refer to OpenSSL documentation for details on all of the possible settings when creating keys and certificates. Here is an example of a self-signed key an certificate creation:

openssl req -nodes -x509 -newkey rsa:4096 -keyout key.pem -out cert.pem -days 365 -config openssl.cnf

In the above example, key.pem is the private key file, and cert.pem is the certificate file. Both of these files will be required when configuring the SSL Listener.

# Enabling SSL for CONNX Servers on OpenVMS

To Enable CONNX SSL support on OpenVMS, the following logical must be present before the CONNX Listener starts:

\$define /system CNXLISTENSSL 1

Transfer your SSL Certificate and key to OpenVMS using FTP. Define two logicals that will point CONNX to the certificate and key called SSLCERT and SSLKEY. \$define /system SSLCERT dka0:[myuser]CERT.PRM \$define /system SSLKEY dka0:[myuser]KEY.PRM

These logicals must be defined at the system level. In order to start some listeners with SSL support and some without, omit defining the CNXLISTENSSL logical at the system level, and instead start the SSL listener(s) with @cnxsvr startssl.

Once the logicals are in place the CONNX Listener must be restarted.

On the client side, the CONNX data dictionary must be configured to use SSL to connect to the server.

On the import dialog for RMS, RDB, and Codasyl DBMS, there is a checkbox "Use TLS/SSL" Once SSL has been configured for the VMS listener, select the "Use TLS/SSL" button.

|                                                                                                    | Import CDD         |                             | × |
|----------------------------------------------------------------------------------------------------|--------------------|-----------------------------|---|
| The Import feature downloads your existing database record<br>structures and stores them in the encrypted CONNX Data<br>Dictionary for use by CONNX . |                    | <u>O</u> K<br><u>C</u> ance | 3 |
| Import <u>T</u> ype:                                                                                                    | RMS COBOL FD files |                             | • |
| <u>E</u> nter a COBOL FD file<br>name:                                                                                                    |                    | <u>B</u> rows               | e |
| Logon Information                                                                                                    |                    |                             |   |
| Ser <u>v</u> er:<br><u>U</u> serName:<br><u>P</u> assword:<br>TCP/ <u>I</u> P Port:<br><u>D</u> estination Database                                   | RMS (RMS)          | •                           |   |

If you have an existing data dictionary, and you want to enable SSL for one or more databases in the CDD, there is also a "Use TLS/SSL" checkbox at the database panel for any database that supports SSL. Use this checkbox to enable/disable SSL for the specified database connection.

| demo4.cdd                                                                                                    | - CONNX Data Dictionary Manager (32                                                            | 2-bit) – 🗆 🗙                                                           |
|----------------------------------------------------------------------------------------------------|------------------------------------------------------------------------------------------------|------------------------------------------------------------------------|
| Image: Security Iools View Help         Image: File Edit Security Iools View Help         Image: Security Iools View Help         Image: Security Iools View Iools View Iools View Iools View Iools View Iools View Iools Vie | CONNX Data Dictionary Manager (3, Database Info     Default Server: i2vms Embedded Logon File: | Set Logon T Embedded Logon<br>Defaylt TCPIP Port: [6500<br>Use TLS/SSL |
|                                                                                                    | <                                                                                              | >                                                                      |
| Ready                                                                                                    |                                                                                                | CAP NUM SCRL                                                           |

It is possible to configure some databases in the CDD to use SSL, and others without SSL.

# SSL to DB2

CONNX Supports SSL/TLS connections from the CONNX client to DB2 configured with SSL/TLS. In order to use CONNX with SSL to DB2 the following requirements must be met.

1. The DB2 Database must be configured with SSL support.

## Connecting to SSL enabled DB2

On the import dialog for DB2, there is a checkbox "TLS/SSL" Once SSL has been configured in DB2, select the "TLS/SSL" button.

| Import CDD                                                                                                    | × |  |  |  |  |
|----------------------------------------------------------------------------------------------------|---|--|--|--|--|
| The Import feature downloads your existing database record structures and stores them in the encrypted CONNX Data Dictionary for use by CONNX . <u>OK</u> |   |  |  |  |  |
| Import Type: DB2 database                                                                                                    | • |  |  |  |  |
| Enter the DB2 RDBNAME: SAMPLE                                                                                                    |   |  |  |  |  |
| Include System Tables                                                                                                    |   |  |  |  |  |
| ✓ <u>G</u> et Statistics                                                                                                    |   |  |  |  |  |
| Logon Information Settings                                                                                                    |   |  |  |  |  |
| C TCP/IP O SNA     SNA     S-Default Authentication ▼                                                                                                    |   |  |  |  |  |
| Server: LOCALHOST I IS/SSL                                                                                                    |   |  |  |  |  |
| UserName: db2admin                                                                                                    |   |  |  |  |  |
| Password:                                                                                                    |   |  |  |  |  |
| Dynamic SQL Package Creation                                                                                                    |   |  |  |  |  |
| 🗖 Build Packages                                                                                                    |   |  |  |  |  |
| O <u>w</u> ner/Library:                                                                                                    |   |  |  |  |  |
|                                                                                                    |   |  |  |  |  |

If you have an existing data dictionary, and you want to enable SSL for one or more databases in the CDD, there is also a "Use TLS/SSL" checkbox at the database panel for any database that supports SSL. Use this checkbox to enable/disable SSL for the specified database connection.

| demo4.co                                                                                                    | d - CONNX Data Dictionary Manager (32-bit) 🛛 🗕 🗖 🗙                                                                                                    |
|----------------------------------------------------------------------------------------------------|----------------------------------------------------------------------------------------------------|
| File     Edit     Security     Tools     View     Help       File     Edit     Security     Tools     View     Help       File     Edit     Security     Tools     View     Help       File     Edit     Security     Tools     View     Help       File     Edit     Security     Tools     View     Help       File     Edit     Tools     Help       File     DataFlex     DataFlex     Hename       File     DataFlex     DataFlex     Delete       File     orcl (ORACLE)     Import     Delete       File     CONNADataSync (CONNXStore)     Import     Import       File     CONADataSync (CONNXStore)     File     Social (ADABAS)       File     Contage (SQLServer)     File     Social (SQLServer)       File     Emple(OBS)     Emple(OBS) | Database Info         Physical Database Name:         gample         Default Server:         LOCALHOST         Embedded Logon File:         3 · Default Authentication         Isolation Levet         Optimization & Debugging         Statement Cache Size (KB):         Image:         Image: |
| ,<br>Ready                                                                                                    | CAP NUM SCRL                                                                                                    |

It is possible to configure some databases in the CDD to use SSL, and others without SSL.

# SSL to the UNIX based CONNX Servers

CONNX Supports SSL/TLS connections from the CONNX client to the 32bit and 64bit CONNX Data Servers running on all flavors of UNIX.

In order to use CONNX with SSL when connecting to UNIX, the following requirements must be met.

- 1. The UNIX based CONNX Data Server must be configured to listen with SSL.
- 2. A SSL Certificate and Key file are required.

## Creating your SSL Certificate and Key file

Use openssl to create your certificate and key file.

CONNX ships with a 64bit OpenSSL command line. It is located in the OpenSSL directory under the root of your 64bit CONNX installation.

Open a command prompt, and navigate to this directory.

Please refer to OpenSSL documentation for details on all of the possible settings when creating keys and certificates. Here is an example of a self-signed key an certificate creation:

openssl req -nodes -x509 -newkey rsa:4096 -keyout key.pem -out cert.pem -days 365 -config openssl.cnf

In the above example, key.pem is the private key file, and cert.pem is the certificate file. Both of these files will be required when configuring the SSL Listener.

#### Enabling SSL for the UNIX based CONNX Data Server

To Enable CONNX SSL for UNIX, the following CONNX configuration settings must be added to the connxserver script on UNIX, bolded below:

## CNXLISTENSSL must be set to 1

Transfer your SSL Certificate and key to the UNIX system.

Define two configuration settings that will point CONNX to the certificate and key called SSLCERT and SSLKEY.

| # | ENVIRONMENT VARS      |   |                                                    |
|---|-----------------------|---|----------------------------------------------------|
| # |                       |   |                                                    |
| # | CNXDIR                | = | Location of this shell script + the CONNX binaries |
| # | CNXRUNPORT            | = | Default port (default=6500)                        |
| # | CNXCONNECTBACK        | = | Enables / Disables TCP/IP socket sharing           |
| # | DEBUG                 | = | 1 ON   0 OFF                                       |
| # |                       |   |                                                    |
| # |                       |   |                                                    |
| # | See the documentation | 1 | for complete information on ENVIRONMENT VARIABLES  |

#

DEBUG=1

CNXLISTENSSL=1

SSLCERT=/home/cnxuser/server.crt

SSLKEY=/home/cnxuser/server.key

# DO NOT EDIT THE FOLLOWING SECTION

•••••

Once these setting changes are made, the UNIX based CONNX Data Server must be restarted.

On the client side, the CONNX data dictionary must be configured to use SSL to connect to the server.

If you have an existing data dictionary, and you want to enable SSL for one or more databases in the CDD, there is also a "Use TLS/SSL" checkbox at the database panel for any database that supports SSL. Use this checkbox to enable/disable SSL for the specified database connection.

| <b>è</b>                                 | disam64_ssl_fedora | ra64.cdd - COI                          | NNX Data Dictionary Manag | ier (32-bit)                                                                                                    |             | ×   |
|------------------------------------------|--------------------|-----------------------------------------|---------------------------|----------------------------------------------------------------------------------------------------|-------------|-----|
| Eile Edit Security Tools View Help       | ( Databa           | and late ]                              |                           |                                                                                                    |             |     |
| CONNX Views<br>Tedora541 (DISAM)<br>test | Add Databa         | l <b>it Server:</b><br>dded Logon File: | fedora64                  | Set Logon F Embedded Logon<br>Default TCPIP Port 93939<br>V Use TLS/SSL<br>Enterprise Server Service<br>Use Enterprise Server<br>Server 9393 |             |     |
| Ready                                    |                    |                                         |                           |                                                                                                    | CAP NUM SCI | RL: |

It is possible to configure some databases in the CDD to use SSL, and others without SSL.

# SSL to the CONNX Enterprise Server Service

CONNX Supports SSL/TLS connections from the CONNX client to the 32bit and 64bit Enterprise Server Service (ESS) running on Windows.

In order to use CONNX with SSL when connecting to ESS, the following requirements must be met.

- 1. The ESS service must be configured to listen with SSL.
- 2. A SSL Certificate and Key file are required.

# Creating your SSL Certificate and Key file

Use openssl to create your certificate and key file.

CONNX ships with a 64bit OpenSSL command line. It is located in the OpenSSL directory under the root of your 64bit CONNX installation.

Open a command prompt, and navigate to this directory.

Please refer to OpenSSL documentation for details on all of the possible settings when creating keys and certificates. Here is an example of a self-signed key an certificate creation:

openssl req -nodes -x509 -newkey rsa:4096 -keyout key.pem -out cert.pem -days 365 -config openssl.cnf

In the above example, key.pem is the private key file, and cert.pem is the certificate file. Both of these files will be required when configuring the SSL Listener.

#### Enabling SSL for the CONNX Enterprise Server Service

To Enable CONNX SSL for ESS, the following CONNX configuration setting must be set:

#### CONNX.CNXLISTENSSL must be set to 1

| CONNX Config                                                        | uration Manager 🛛 🗕 🗖 🗙                                                                                                    |
|---------------------------------------------------------------------|----------------------------------------------------------------------------------------------------|
| CONNX Settings CDD Settings InfoNaut User DSN                       | Ns System DSNs JDBC                                                                                                    |
| Cur <u>r</u> ent Key<br>CONNX                                       | <ul> <li>View <u>3</u>2bit registry</li> <li>View <u>6</u>4bit registry</li> <li>Apply changes to both 32bit and 64bit registry</li> </ul> |
|                                                                     |                                                                                                    |
| AUTOBULKINSERT<br>BASE1INDEX<br>BULKOPERATIONCOUNT<br>CASESENSITIVE | Value Da <u>t</u> a                                                                                                    |
| CNXLISTENSSL                                                        | V Save Delete Cancel                                                                                                    |
| List of Values                                                      | in Current Key                                                                                                    |

Transfer your SSL Certificate and key to the system running ESS.

Define two configuration settings that will point CONNX to the certificate and key called CONNX.SSLCERT and CONNX.SSLKEY.

| <b>b</b>                                                               | CONNX Con                                           | figurati | ion Manager 🛛 🗕 🗖 🗙                                                                                                    |
|------------------------------------------------------------------------|-----------------------------------------------------|----------|----------------------------------------------------------------------------------------------------|
| CONNX Settings CDD                                                     | ) S <u>e</u> ttings <u>I</u> nfoNaut <u>U</u> ser [ | DSNs Sy  | <sub>z</sub> stem DSNs <u>J</u> DBC                                                                                                    |
| Cur <u>r</u> ent Key<br>CONNX                                          |                                                     | •        | <ul> <li>View <u>3</u>2bit registry</li> <li>View <u>6</u>4bit registry</li> <li><u>Apply changes to both 32bit and 64bit registry</u></li> </ul> |
| Key Values<br>RPCCONNECTIONPOOLI                                       | NG                                                  |          | Value Name<br>SSLCERT                                                                                                    |
| SBCCSID<br>SHARECONNECTIONCO<br>SHARECONNECTIONS<br>SHOWEXCELADDINDAT/ | INT                                                 |          | Value Da <u>t</u> a<br>c:\project\connx\openssl32\server.crt                                                                                      |
| SSLCERT<br>SSLKEY                                                      |                                                     | ~        | Save Delete Cancel                                                                                                    |
|                                                                        |                                                     |          |                                                                                                    |

| 3                                                         | <b>CONNX</b> Configuration                         | Manager – 🗖 🗙                                                                                                |
|-----------------------------------------------------------|----------------------------------------------------|----------------------------------------------------------------------------------------------------|
| CONNX Settings CDD Settings                               | <u>I</u> nfoNaut <u>U</u> ser DSNs S <u>v</u> sten | n DSNs <u>J</u> DBC                                                                                          |
| Cur <u>r</u> ent Key<br>CONNX                             | ্<br>৩<br>হ                                        | View <u>3</u> 2bit registry<br>View <u>6</u> 4bit registry<br>Apply changes to both 32bit and 64bit registry |
| <u>K</u> ey Values                                        | V                                                  | alue Name                                                                                                    |
| RPCCONNECTIONPOOLING<br>SBCCSID<br>SHARECONNECTIONCOUNT   | ∧ S<br>Vi                                          | SLKEY<br>alue Da <u>t</u> a                                                                                  |
| SHARECONNECTIONS<br>SHOWEXCELADDINDATATASKPANE<br>SSLCERT | C                                                  | :\project\connx\openssl32\server.key                                                                         |
| SSLKEY                                                    | Y                                                  | Save Delete Cancel                                                                                           |

Once these setting changes are made, the EES Service must be restarted.

On the client side, the CONNX data dictionary must be configured to use SSL to connect to the server.

If you have an existing data dictionary, and you want to enable SSL for one or more databases in the CDD, there is also a "Use TLS/SSL" checkbox at the database panel for any database that supports SSL. Use this checkbox to enable/disable SSL for the specified database connection.

| demo4.cdd                                                                                                    | i - CONNX Data Dictionary Manager (32-bit) 🛛 🚽 🗖 💌                                                                                                    |
|----------------------------------------------------------------------------------------------------|----------------------------------------------------------------------------------------------------|
| Eile     Edit     Security     Iools     Yiew     Help       Image: Security     Iools     Yiew     Help       Image: Security     Iools     Yiew     Help       Image: Security     Iools     Yiew     Help       Image: Security     Iools     Yiew     Help       Image: Security     Iools     Yiew     Help       Image: Security     Image: Security     Image: Security     Help       Image: Security     Image: Security     Image: Security     Image: Security       Image: Security     Image: Security     Image: Security     Image: Security       Image: Security     Image: Security     Image: Security     Image: Security       Image: Security     Image: Security     Image: Security     Image: Security       Image: Security     Image: Security     Image: Security     Image: Security       Image: Security     Image: Security     Image: Security     Image: Security       Image: Security     Image: Security     Image: Security     Image: Security       Image: Security     Image: Security     Image: Security     Image: Security | Database Info         Default Server:         i2vms         Embedded Logon File:         Default TCPIP Port:         i2vms         iiiiiiiiiiiiiiiiiiiiiiiiiiiiiiiiiiii |
|                                                                                                    | <                                                                                                    |
| Ready                                                                                                    | CAP NUM SCRL ঐ                                                                                                    |

It is possible to configure some databases in the CDD to use SSL, and others without SSL.

# SSL to the CONNX JDBC Server Service

CONNX Supports SSL/TLS connections from the pure java JDBC Driver to the 32bit and 64bit JDBC Server service running on Windows or Unix.

In order to use CONNX with SSL when connecting with JDBC, the following requirements must be met.

- 1. The CONNX JDBC Server service must be configured to listen with SSL.
- 2. A SSL Certificate and Key file are required.

# Creating your SSL Certificate and Key file

Use openssl to create your certificate and key file.

CONNX ships with a 64bit OpenSSL command line. It is located in the OpenSSL directory under the root of your 64bit CONNX installation.

Open a command prompt, and navigate to this directory.

Please refer to OpenSSL documentation for details on all of the possible settings when creating keys and certificates. Here is an example of a self-signed key an certificate creation:

openssl req -nodes -x509 -newkey rsa:4096 -keyout key.pem -out cert.pem -days 365 -config openssl.cnf

In the above example, key.pem is the private key file, and cert.pem is the certificate file. Both of these files will be required when configuring the SSL Listener.

# Importing the certificate into the Java security store

The certificated used in the JDBC server must be imported into the Java security store.

First, identify which Java jdk/sdk the application uses. Then, locate the "cacerts" security file under that directory structure.

Then use the keytool utility to import the certificate. The default password for a java security store is "changeit" - you will be prompted

for the password of the security store.

Here is an example of how to import a certificate into the java security store:

c:\Program Files (x86)\Java\jdk1.7.0\_17>keytool -import -alias example -keystore "C:\Program Files (x86)\Java\jdk1.7.0\_17\jre\lib\security\cacerts" -file c:\project\connx\OpenSSL32\server.crt

#### Enabling support for large cryptographic key lengths in Java

If you are not using the latest version of Java, you may be using a version that has a default policy of a limited cryptographic key length.

If you are not using one of the Java versions listed below, you will need to download and install the "Java Cryptography Extension (JCE) Unlimited Strength Jurisdiction Policy" for your version of Java.

As an example, for Java 8, it is located here:

http://www.oracle.com/technetwork/java/javase/downloads/jce8-download-2133166.html

Versions of Java that have a default policy of unlimited cryptographic key length (and do not require any changes):

- Java 9 and above
- Java 8u161 or later
- Java 7u171 or later
- Java 6u181 or later

# Enabling SSL for the CONNX JDBC Server Service

To Enable CONNX SSL for ESS, the following CONNX configuration setting must be set:

CONNX.JDBC.CNXLISTENSSL must be set to 1

| CONNX Configura                                                                                                  | tion Manager 🛛 🗕 🗖 🗙                                                                                                    |
|----------------------------------------------------------------------------------------------------|----------------------------------------------------------------------------------------------------|
| C <u>O</u> NNX Settings CDD S <u>e</u> ttings <u>I</u> nfoNaut <u>U</u> ser DSNs S                               | System DSNs JDBC                                                                                                    |
| Current Key                                                                                                    | <ul> <li>C View <u>3</u>2bit registry</li> <li>✓ View <u>6</u>4bit registry</li> <li>✓ Apply changes to both 32bit and 64bit registry</li> </ul> |
| Key Values                                                                                                    | Value Name                                                                                                    |
| DEBUGLEVEL<br>DEBUGVERBOSE<br>JDBCCONNECTIONPOOLING<br>JDBCCONNECTIONPOOLINGTIMEOUT<br>JDBCPARALLELCONNECTIONCAP | Value Da <u>t</u> a                                                                                                    |
| LOGLOC                                                                                                    | <u>Save</u> <u>D</u> elete <u>C</u> ancel                                                                                                    |

Transfer your SSL Certificate and key to system running the CONNX JDBC Servers.

Define two configuration settings that will point CONNX to the certificate and key called CONNX.JDBC.SSLCERT and CONNX.JDBC.SSLKEY.

| CONNX Configurati                                                                   | ion Manager 🛛 🗕 🗖 🗙                                                                                                    |
|-------------------------------------------------------------------------------------|----------------------------------------------------------------------------------------------------|
| C <u>O</u> NNX Settings CDD S <u>e</u> ttings <u>I</u> nfoNaut <u>U</u> ser DSNs Sy | zstem DSNs JDBC                                                                                                    |
| Current Key                                                                         | <ul> <li>C View <u>3</u>2bit registry</li> <li>✓ View <u>6</u>4bit registry</li> <li>✓ Apply changes to both 32bit and 64bit registry</li> </ul> |
| Key Values                                                                          | Value Name                                                                                                    |
| JDBCCONNECTIONPOOLINGTIMEOUT<br>JDBCPARALLELCONNECTIONCAP<br>LOGLOC<br>PORT         | SSLCERT<br>Value Data                                                                                                    |
| SSLCERT<br>SSLKEY<br>TCPSIZE                                                        | Save Delete Cancel                                                                                                    |
|                                                                                     |                                                                                                    |

| CONNX Co                                                                   | onfigurat  | ion Manager 🛛 🗕 🗖 🗙                                                                                                    |  |  |  |
|----------------------------------------------------------------------------|------------|----------------------------------------------------------------------------------------------------|--|--|--|
| C <u>O</u> NNX Settings CDD S <u>e</u> ttings <u>I</u> nfoNaut <u>U</u> si | er DSNs Sy | zstem DSNs JDBC                                                                                                    |  |  |  |
| Cur <u>r</u> ent Key<br>JDBC                                               | •          | <ul> <li>○ View <u>3</u>2bit registry</li> <li>○ View <u>6</u>4bit registry</li> <li>☑ Apply changes to both 32bit and 64bit registry</li> </ul> |  |  |  |
| <u>K</u> ey Values                                                         |            | <u>V</u> alue Name                                                                                                    |  |  |  |
| JDBCCONNECTIONPOOLINGTIMEOUT<br>JDBCPARALLELCONNECTIONCAP<br>LOGLOC        |            | SSLKEY<br>Value Da <u>t</u> a                                                                                                    |  |  |  |
| PORT<br>SSLCERT                                                            |            | c:\project\connx\openssl32\server.key                                                                                                    |  |  |  |
| SSLKEY                                                                     |            |                                                                                                    |  |  |  |

Once these setting changes are made, the JDBC server must be restarted.

On the client (the Java application), a new setting must be added to the connection string to enable SSL connections to the JDBC Server.

The setting name is SSL, and it should be set to a value of true.

Here is an example connection string with SSL enabled: jdbc:connx:DD=oracle;Gateway=localhost;Port=7500;**ssl=true** 

## **Chapter 19 - Demonstrations and Applications**

#### **JDBC Sample Application**

# **CONNX JDBC Sample Application**

The CONNX JDBC Sample Application demonstrates CONNX JDBC in both a Windows and non-Windows environment. The sample application enables the user to formulate one- or two-parameter queries or to enter standard SQL statements directly from the keyboard.

With queries that use parameters, the application demonstrates data type conversion, which enables the user to cast a column of data from its native data type to a more convenient date type. For example, a Web page designer might want to retrieve all data as String, even though the native data types might include Integer, Float, etc.

# **Related Topics**

The CONNX JDBC Driver
 JDBC Driver Definition
 JDBC Driver Architecture

# Using the CONNX JDBC Sample Application in a Microsoft Windows Environment

The following procedure describes how to start the CONNX JDBC Sample Application in a Microsoft Windows environment.

# To start the CONNX JDBC Sample Application in a Windows environment

1. Click the **Start** button, and then point to **Programs.** Point to **CONNX Solutions**, point to **CONNX**, and then click **CONNX JDBC Sample Application.** The Query Test Application window appears.

| Gateway:    | localhost |           | select * from | select * from employees |          |          |       |            |           |
|-------------|-----------|-----------|---------------|-------------------------|----------|----------|-------|------------|-----------|
| Port:       | 7500      |           |               |                         |          |          |       |            | HELP      |
| NON-        | 1.000     |           |               |                         |          |          |       |            | BUILD     |
| SN:         | adawin    |           |               |                         |          |          |       |            | DOILD     |
| ser ID:     | connx75   |           |               |                         |          |          |       |            |           |
| assword:    | ******    |           |               |                         |          |          |       |            |           |
|             | 1         |           |               |                         |          |          |       |            |           |
| pplication: |           |           |               |                         |          |          |       |            |           |
|             | -         | 0         |               |                         |          |          |       | a.s.       | QUERY     |
|             | DISCON    | INECT     |               |                         |          |          |       |            | TOPLE     |
|             |           |           |               |                         |          |          |       |            | TOFILE    |
| (N)         | ISN       | PERSONN   | FIRST_NAME    | NAME                    | MIDDLE_N | MAR_STAT | SEX   | NBIRTH     | CIT       |
| 10 10       | 1         | aäoöuüßß  | ł.            | ADAM                    |          | Q        | G     | 1952-01-3  | . JOIGNY  |
|             | 3         | 50005500  | i             | BLOND                   |          | M        | M     | 1955-06-2  | . ST-ETIE |
|             | 4         | 50005300  | 1             | MAIZIERE                |          | Т        | F     | 1952-01-2  | . PARIS   |
|             | 6         | 50004600  | 1             | VERDIE                  |          | M        | M     | 1948-08-1  | . MILLAU  |
|             | 7         | 50004300  | 1             | GUERIN                  |          | M        | F     | 1944-01-0  | . BOULO   |
|             | 8         | 50004200  | 1             | VAUZELLE                |          | S        | M     | 1942-12-0  | . MAMER   |
|             | 9         | 50004100  | 1             | CHAPUIS                 |          | M        | M     | 1952-09-0  | . IVRY SU |
|             | 10        | 50004000  | i             | MONTASSI                |          | M        | M     | 1949-07-0  | . RENNE   |
|             | 11        | 50003800  | i             | JOUSSELI                |          | W        | M     | 1949-02-2  | . PERPIG  |
|             | 12        | 50006900  | i             | BAILLET                 |          | S        | M     | 1961-01-1  | LYS LE2   |
|             | 13        | 50007600  | 1             | MARX                    |          | W        | M     | 1949-04-2  | . PARIS   |
|             | 14        | 50003700  | 1             | D'AGOSTIN               |          | M        | M     | 1949-01-2  | . FONTER  |
|             | 15        | 50003500  | 1             | LEROUGE                 |          | M        | M     | 1951-08-2  | ARGEN     |
|             | 16        | 50003300  | i             | GRUMBAC                 |          | M        | M     | 1948-03-2  | . STRASE  |
|             | 17        | 50003100  | i             | HEURTEBI                |          | S        | M     | 1942-11-1  | . NICE    |
|             | 18        | 50003000  | i             | REISKEIM                |          | M        | M     | 1955-08-1  | . SARLAT  |
|             | 19        | 50002900  | 1             | REIGNARD                |          | S        | F     | 1952-06-1  | . PARIS   |
|             | 20        | 50002700  | 1             | GUELIN                  |          | M        | M     | 1949-01-1  | ROCHE     |
|             | 21        | 50002500  | i             | RENAUD                  |          | W        | M     | 1942-09-0  | PARIS     |
|             | 22        | 50002300  | i             | LION                    |          | 8        | M     | 1952-06-0  | MONTE     |
|             | 23        | 50002100  | i             | REMOUE                  |          | M        | F     | 1949-01-0  | PARIS     |
|             | 123       | 100002100 | li.           | niemove                 |          |          |       | 1040 01 0. |           |
| Thirt       | Duis      | hlar 1    | 1.01          |                         | D.L.     | 1        | int 1 |            | . Curch   |
| HIPSC       | Prior     | Next      | Last          | Insert                  | Delete   | Car      | icel  | bave +     | erresn    |

## Using the CONNX JDBC Sample Application in a non-Windows environment

The following procedure describes how to start the CONNX JDBC Sample Application in an environment other than Microsoft Windows.

#### To start the CONNX JDBC Sample Application in a non-Windows environment

- 1. Verify that the connxjdbcftp.jar file has been copied and unpacked to the non-Windows target. For information on how to transfer the connxjdbcftp.jar file, refer to CONNX JDBC in the CONNX Installation Guide.
- 2. Go to the <installation location>\CONNXJDBC\JAVA\SAMPLES directory. For example, in a Unix environment, type the following on the command line:

cd java/samples

3. Press <Enter>, and then type the command

sh sapplic\_unix

The Query Test Application window appears.

4. Follow the instructions on the following pages describing how to log on and run a query in the CONNX JDBC Sample Application.

# Running the CONNX JDBC Sample Application

The procedures listed below describe how to connect to a data source, choose an output type, select a query type, and run three different query types.

To connect to a data source

 >>

 >>

 >>

 Navigator Bar

#### To connect to the data source

1. Type the following information in the **Connection** group box in the Query Test Application window:

| Connection   |            |
|--------------|------------|
| Gateway:     |            |
| DSN:         |            |
| User ID:     |            |
| Password:    |            |
| Application: |            |
| Port:        | 7500       |
|              | Connect    |
|              | Disconnect |

- **Gateway:** The local server TCP/IP address or host name (for example, 127.0.0.1).
- **DSN (Data Source Name):** The data source name as registered with the DSNRegistry tool on the CONNX JDBC Server machine. When CONNX is installed, the CDD DSN connxSamples is automatically created and registered to enable access to the CONNX8Sample database. The DSNRegistry tool is described in <u>To add a new data source name for the JDBC Driver</u>.
- User ID: CONNX user name (for example, NickD).
- Password: CONNX password (appears as \*\*\*\*\*\*\*).
- **Application:** Database connection option (for example, Oracle or RMS). Database connection options are described in CONNX System Requirements. The Application text box may be left blank if all servers are running that contain the databases listed in the CONNX Data Dictionary. If any of the servers are down, or if the server running the application specified in the Application text box is down, the connection times out and the following message appears in the SQL Statement from Keyboard text box:

Unable to open database.

>>> STAT:2 ERR:-12505 SQLSTATE:HYT01 ODBC State = HYT01: Connection timeout expired; TCP/IP Error = 10060: The connect request timed out. 1. **Port**: The port number (default is 7500).

2. Click the **Connect** button in the **Connection** group box. The following message appears in the **SQL Statement from Keyboard** group box:

Attempting to connect

3. After the connection to the data source is established, the **Disconnect** button in the **Connection** group box and the **Query** and **Clear Query** buttons in the **SQL Statement from Keyboard** group box are activated. The following message appears in the **Miscellaneous Status Bar:** 

Connection successful-please select an output type and a query type
# **Navigator Bar**

Use the Navigator bar to examine or modify the data set. The data set represents a live link to the original data. Important: Any saved changes to the data set are saved to the original data source if the user has update privileges.

The Navigator bar contains the following keys:

- First: Moves the cursor to the first row of the data set.
- Prior: Moves the cursor to the previous row of the data set.
- **Next:** Moves the cursor to the next row of the data set. If focus is on the last row when the button is clicked, a new (blank) row opens.
- Last: Moves the cursor to the last row of the data set.
- **Insert:** Opens a new (blank) row to allow data entry (must be Saved to be made permanent). Produces an error if user does not have update privileges.
- **Delete:** Deletes the selected row (must be Saved to be made permanent). Produces an error if user does not have update privileges.
- **Cancel:** Cancels modifications made to the selected row of data. The data is restored to the way it was before the edit began or to the state it was since the last Save.
- **Save:** Saves all changes made since the last Save to the data source. This is a permanent change that affects the original data source. Produces an error if user does not have update privileges.
- **Refresh:** Refreshes the data set from the original data source.

### **CONNX Data Dictionary Viewer**

# Introduction to the CONNX Data Dictionary Viewer

The CONNX Data Dictionary Viewer tool is included with CONNX for the benefit of users working on CONNX client machines who do not have access to the CONNX Administrator but who would need to search for and locate specific fields in tables in a CONNX Data Dictionary.

# To establish a connection to the CONNX Data Dictionary Viewer

1. Click the **Start** button, and then point to **All Programs.** Point to **CONNX Driver** and then click **Data Dictionary Viewer Utility.** The CONNX Data Dictionary Viewer appears.

| 🙀 CONNX    | Data | a D | ictionary | Viewe |            |             |             |             |        |             |            |
|------------|------|-----|-----------|-------|------------|-------------|-------------|-------------|--------|-------------|------------|
| Connection | Edit | 7   | (iew      |       |            |             |             |             |        |             |            |
| <u>u</u>   | 4    |     |           |       |            |             |             |             |        |             |            |
|            |      |     |           |       | Field Name | Description | Data Type   |             |        |             |            |
|            |      |     |           |       |            |             |             |             |        |             |            |
|            |      |     |           |       |            |             |             |             |        |             |            |
|            |      |     |           |       |            |             |             |             |        |             |            |
|            |      |     |           |       |            |             |             |             |        |             |            |
|            |      |     |           |       |            |             |             |             |        |             |            |
|            |      |     |           |       |            |             |             |             |        |             |            |
|            |      |     |           |       |            |             |             |             |        |             |            |
|            |      |     |           |       |            |             |             |             |        |             |            |
|            |      |     |           |       |            |             |             |             |        |             |            |
|            |      |     |           |       | 1          |             |             |             |        |             |            |
|            |      |     |           |       | Index Name | Position    | Column Name | Primary Key | Unique | Null Values | Index Type |
|            |      |     |           |       |            |             |             |             |        |             |            |
|            |      |     |           |       |            |             |             |             |        |             |            |
|            |      |     |           |       |            |             |             |             |        |             |            |
| DSN=       |      | _   |           |       | 2          |             |             |             |        |             |            |

2. Table names are displayed in the left pane, their related fields in the top right pane, and their related indexes in the lower right pane. The index pane displays the primary index, unique values (if any), and the fields and order of the fields within the index.

### To open a connection to a data source name

1. On the **Connection** menu, click **New Connection.** You can also click the Connection button.

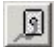

- 2. The Select Data Source dialog box appears.
- 3. Click the Machine Data Source tab, and then select a data source from the list.

| Data Source Name                                                                    | Туре                                                   | Description                                                                                                    |   |
|-------------------------------------------------------------------------------------|--------------------------------------------------------|----------------------------------------------------------------------------------------------------|---|
| ваааа                                                                               | User                                                   |                                                                                                    |   |
| BusinessMinerdemo                                                                   | System                                                 |                                                                                                    |   |
| Сіиь                                                                                | System                                                 |                                                                                                    |   |
| CONNX8SAMPLES32                                                                     | User                                                   | CONNX Sample Data Files                                                                                        |   |
| CONNXSYS                                                                            | System                                                 |                                                                                                    |   |
| Contacts                                                                            | User                                                   | contacts                                                                                                    |   |
| BASE Files                                                                          | User                                                   |                                                                                                    |   |
| Base Files - Word                                                                   | User                                                   |                                                                                                    | - |
|                                                                                     | Hoor                                                   |                                                                                                    | Ē |
| <u>.</u>                                                                            |                                                        |                                                                                                    | 1 |
|                                                                                     |                                                        | <u>N</u> ew                                                                                                    |   |
| A Machine Data Source is<br>"User" data sources are sp<br>sources can be used by al | specific to thi<br>pecific to a use<br>I users on this | s machine, and cannot be shared.<br>er on this machine. "System" data<br>machine. or by a system-wide service. |   |

4. Click the **OK** button. The **CONNX Integrated Logon** dialog box appears.

| ONNX Integrate                           | ed Logon                                     |                 |     | >            |
|------------------------------------------|----------------------------------------------|-----------------|-----|--------------|
| <u>U</u> serID:                          | ddviewuser                                   |                 |     | <u>0</u> K   |
| <u>P</u> assword:                        | *****                                        | C <u>h</u> ange | Ca  | ancel        |
|                                          |                                              |                 |     |              |
| -Database Conne                          | ection Options                               |                 |     |              |
| - Database Conne<br><u>A</u> pplication: | ection Options<br>(Connect to all databases) |                 | Cus | :to <u>m</u> |

5. Type a user name and password for CONNX, and then click the **OK** button.

6. The **CONNX Data Dictionary Viewer** appears. The list of tables available in the selected data source appear in the left pane. The right pane contains the list of table fields.

| 🙀 CONNX Data Dictionary Viewer                                                                                                    |                                                                                                    |                                                                          |                                                    |                                                              |        |             |            |
|----------------------------------------------------------------------------------------------------|----------------------------------------------------------------------------------------------------|--------------------------------------------------------------------------|----------------------------------------------------|--------------------------------------------------------------|--------|-------------|------------|
| Connection Edit View                                                                                                    |                                                                                                    |                                                                          |                                                    |                                                              |        |             |            |
| <u>11</u> <u>11</u>                                                                                                    |                                                                                                    |                                                                          |                                                    |                                                              |        |             |            |
| CONNXSCHEMA.DBO.BASE_TABL                                                                                                    | Field Name                                                                                                  | Description                                                              |                                                    | Data Type                                                    |        |             |            |
| AIX4.ADABAS_AIXUSER.BUII<br>AIX4 ADABAS_AIXUSER.CITIES<br>CONNXSCHEMA.DB0.CLUSTERS<br>CONNXSCHEMA.DB0.COLUMNS<br>CONNXSCHEMA.DB0.COLUMNS<br>CONNXSCHEMA.DB0.CONSTRAI<br>CONNXSCHEMA.DB0.CONSTRAI<br>AIX4.DB0.CUSTOMERS_ADABAS<br>AIX4.DB0.CUSTOMERS_ADABAS<br>AIX4.DB0.DATATYPES_ADABAS<br>AIX4.DB0.EQUIPMNT_ADABAS_A<br>CONNXSCHEMA.DB0.INFORMAT<br>CONNXSCHEMA.DB0.INFORMAT<br>CONNXSCHEMA.DB0.NOT_NULL<br>AIX4.DB0.ORDERS_ADABAS_AIX<br>AIX4.DB0.ORDERS_ADABAS_AIX<br>AIX4.DB0.ORDERS_ADABAS_AIX | ISN STATES<br>COUNT_FIELD<br>convarteycolumn<br>STATE_ABBREV<br>BUILDING_NAME<br>HEIGHT<br>cmxarraycolumn_2 | SEQNO (0)<br>COUNT FIELD<br>SEQNO (2)<br>AA<br>AL<br>AM<br>Rotated Array | )<br>Column Number                                 | LONG<br>Byte<br>Short<br>Char(2)<br>Char(20)<br>Long<br>Long |        |             |            |
| AIX4.DB0.PRODUCTS_ADABAS_/                                                                                                    | Index Name                                                                                                  | Position                                                                 | Column Name                                        | Primary Key                                                  | Unique | Null Values | Index Type |
| AIX4.DB0.PRODUCT_GROUPS_A<br>CONNXSCHEMA.DB0.REFERENT                                                                                                    | BUILDINGS_INDEX_0                                                                                           | 1 2 3                                                                    | ISN_STATES<br>cnxarraycolumn<br>cnxarraycolumn 2   | True                                                         | True   | 0           | Content    |
| CONNXSCHEMA DB0.5CHEMA IA                                                                                                    | BUILDINGS_INDEX_1                                                                                           | 1<br>2<br>3                                                              | STATE_ABBREV<br>cnxarraycolumn<br>cnxarraycolumn 2 | False                                                        | True   | 0           | Content    |
| C.\CONNX test\My CDDs\buildverify2_ad                                                                                                    | labas_aix.cdd                                                                                               |                                                                          |                                                    |                                                              |        |             | 1 //.      |

7. The tables are sorted by table name. For an alternate view, on the Tools menu click Sort by Adabas File ID. The left pane will contain the same list of tables, now in Adabas File ID order.

| CONNX Data Dictionary Viewer                                                                                                    |                                                                                                    |                                                                          |                              |                                                                         |        |             |            |
|----------------------------------------------------------------------------------------------------|----------------------------------------------------------------------------------------------------|--------------------------------------------------------------------------|------------------------------|-------------------------------------------------------------------------|--------|-------------|------------|
| nnection <u>E</u> dit ⊻iew                                                                                                    |                                                                                                    |                                                                          |                              |                                                                         |        |             |            |
| 1 <u>90</u>                                                                                                    |                                                                                                    |                                                                          |                              |                                                                         |        |             |            |
| (4.ADABAS_AIXUSER.BUILDINGS                                                                                                    | Field Name                                                                                                  | Description                                                              |                              | Data Type                                                               |        |             |            |
| (4 ADABAS_ADKUSER.CITIES<br>(4 ADABAS_ADKUSER.PLACES<br>(4 ADABAS_ADKUSER.FTABLE00_ADABAS_ADK<br>(4 ADABAS_ADKUSER.TABLE01_ADABAS_ADK<br>(4 ADABAS_ADKUSER.TABLE01_ADABAS_ADK<br>(4 ADABAS_ADKUSER.TABLE03_ADABAS_ADK<br>(4 ADABAS_ADKUSER.TABLE04_ADABAS_ADK<br>(4 ADABAS_ADKUSER.TABLE05_ADABAS_ADK<br>(4 ADABAS_ADKUSER.TABLE05_ADABAS_ADK<br>(4 ADABAS_ADKUSER.TABLE05_ADABAS_ADK<br>(4 ADABAS_ADKUSER.TABLE05_ADABAS_ADK<br>(4 ADABAS_ADKUSER.TABLE05_ADABAS_ADK<br>(4 ADABAS_ADKUSER.TABLE03_ADABAS_ADK<br>(4 ADABAS_ADKUSER.TABLE03_ADABAS_ADK<br>(4 ADABAS_ADKUSER.TABLE03_ADABAS_ADK<br>(4 ADABAS_ADKUSER.TABLE03_ADABAS_ADK)<br>(4 ADABAS_ADKUSER.TABLE03_ADABAS_ADK) | ISN STATES<br>COUNT_FIELD<br>convertayeodumn<br>STATE_ABBREV<br>BUILDING_NAME<br>HEIGHT<br>cnxarraycolumn_2 | SEQNO (0)<br>COUNT FIELD<br>SEQNO (2)<br>AA<br>AL<br>AM<br>Rotated Array | )<br>Column Number           | Long<br>Byte<br>Short<br>Char(2)<br>Char(2)<br>Char(20)<br>Long<br>Long |        |             |            |
| (4.ADABAS_AIXUSER.TABLETT_ADABAS_AIX<br>(4.ADABAS_AIXUSER.TABLE14_ADABAS_AIX                                                                                                    | Index Name                                                                                                  | Position                                                                 | Column Name                  | Primary Key                                                             | Unique | Null Values | Index Type |
| (4.ADABAS_AIXUSER.TABLE15_ADABAS_AIX<br>(4.DB0.CUSTOMERS_ADABAS_AIX<br>(4.DB0.DATATVEEC_ADABAS_AIX                                                                                                    | BUILDINGS_INDEX_0                                                                                           | 1 2 2                                                                    | ISN_STATES<br>cnxarraycolumn | True                                                                    | True   | 0           | Content    |
| 4.0BU.DATATTES_ADABAS_AIX                                                                                                    | BUILDINGS_INDEX_1                                                                                           | 1                                                                        | STATE_ABBREV                 | False                                                                   | True   | 0           | Content    |

# To locate a specific field or table

To locate a specific field:

1. On the Edit menu, click Find. You can also click the Find button to open the Find dialog box.

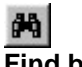

2.

Find button

| OK    |
|-------|
| ancel |
|       |

- 3. Type the name of the field for which you are searching, and then click **OK**.
- 4. The first instance of the field for which you are searching is selected in the right pane.

| CUNNX Data Dictionary Viewer                                                                                                    |                                                                                                    |                                 |                                                                                    |             |        |             |            | _ 0 |
|----------------------------------------------------------------------------------------------------|----------------------------------------------------------------------------------------------------|---------------------------------|------------------------------------------------------------------------------------|-------------|--------|-------------|------------|-----|
| inection <u>E</u> dit ⊻iew                                                                                                    |                                                                                                    |                                 |                                                                                    |             |        |             |            |     |
| 12 44                                                                                                    |                                                                                                    |                                 |                                                                                    |             |        |             |            |     |
| INSCHEMA DB0.BASE_TABI<br>ADABAS_AKUSER.BUILDIN<br>ADABAS_AKUSER.BUILDIN<br>ADABAS_AKUSER.CITIES<br>INSCHEMA DB0.CULUSTERS<br>INSCHEMA DB0.COLUMN_F<br>INSCHEMA DB0.COLUMN_F<br>INSCHEMA DB0.CONSTRAII<br>INSCHEMA DB0.CONSTRAII<br>INSCHEMA DB0.CONSTRAII<br>INSCHEMA DB0.CONSTRAII<br>INSCHEMA DB0.CONSTRAII<br>ADB0.CUSTOMERS_ADABAS<br>ADB0.EQUIPMNT_ADABAS_A | Field Name<br>RECORD_NUM<br>TABLE_CATAL<br>TABLE_SCHEN<br>TABLE_NAME<br>DB_NR<br>FILE_NR<br>TABLE_LEVEL | Description<br>IBER<br>OG<br>Ma | Data Type<br>LONG<br>CHAR(128<br>CHAR(128<br>CHAR(28<br>CHAR(2)<br>CHAR(2)<br>LONG |             |        |             |            |     |
| INXSCHEMA.DBO.INFORMAT<br>INXSCHEMA.DBO.KEY_COLU<br>INXSCHEMA.DBO.NOT_NULL<br>DBO.ORDERS_ADABAS_AM<br>LADABAS_AMUSER.PLACES<br>DBO.PRODUCTS_ADABAS_                                                                                                    | Index Name                                                                                              | Position                        | Column Name                                                                        | Primary Key | Unique | Null Values | Index Type |     |
| LOBO-PRODUCT_GROUPS_A<br>INXSCHEMA.DBO.REFERENT<br>INXSCHEMA.DBO.SCHEMATA<br>INXSCHEMA.DBO.SERVER.II<br>DNNX test/My CDDs/buildverify2_ad                                                                                                    | labas_aix.cdd                                                                                           |                                 |                                                                                    |             |        |             |            |     |

5. On the **Edit** menu, click the **Find Next** button to continue searching for the same field name in all of the other tables listed in the left pane.

| 🙀 CONNX Data Dictionary Viewer                                                                                                    |                                                                            |                                |           |                                                              |                                   |        |             |            | - 🗆 × |
|----------------------------------------------------------------------------------------------------|----------------------------------------------------------------------------|--------------------------------|-----------|--------------------------------------------------------------|-----------------------------------|--------|-------------|------------|-------|
| Connection Edit View                                                                                                    |                                                                            |                                |           |                                                              |                                   |        |             |            |       |
| Eind Ctrl+F3<br>Find Next F3<br>CONNXSCH-CMD00.0A92_TA01_<br>AIX4 ADABA5_AXUSER.BUILDIN<br>AIX4 ADABA5_AXUSER.BUILDIN<br>AIX4 ADABA5_AXUSER.CITIES<br>CONNXSCHEMA.DB0.COLUMNS<br>CONNXSCHEMA.DB0.COLUMNS<br>CONNXSCHEMA.DB0.COUSTRAII<br>CONNXSCHEMA.DB0.CONSTRAII<br>CONNXSCHEMA.DB0.CONSTRAII<br>CONNXSCHEMA.DB0.CONSTRAII<br>CONNXSCHEMA.DB0.CONSTRAII<br>CONNXSCHEMA.DB0.CONSTRAII<br>CONNXSCHEMA.DB0.CONSTRAII<br>CONNXSCHEMA.DB0.CONSTRAII<br>CONNXSCHEMA.DB0.NCSTRAII<br>CONNXSCHEMA.DB0.NCS_ADABAS_A<br>CONNXSCHEMA.DB0.NCS_COLU<br>CONNXSCHEMA.DB0.NCS_COLU<br>CONNXSCHEMA.DB0.NCS_COLU<br>CONNXSCHEMA.DB0.NCS_COLU<br>CONNXSCHEMA.DB0.NCS_ADABAS_AIX<br>AIX4 ADABAS_AVUSER.PLACES | Field Name<br>RECORD_NUM<br>CLUSTER_CAT<br>CLUSTER_NAN<br>DB_NR<br>FILE_NR | De<br>BER<br>ALOG<br>EMA<br>IE | scription | Data Typ<br>LONG<br>CHAR(12<br>CHAR(12<br>CHAR(12<br>CHAR(12 | e  <br>8)<br>8)<br>8)<br>8)<br>8) |        |             |            |       |
| AIX4.DB0.PRODUCTS_ADABAS_                                                                                                    | Index Name                                                                 | Position                       | Colum     | n Name                                                       | Primary Key                       | Unique | Null Values | Index Type |       |
| CONNXSCHEMA DB0.REFERENT<br>CONNXSCHEMA DB0.SCHEMATA<br>CONNXSCHEMA DB0.SCHEMATA<br>CONNXSCHEMA DB0.SERVER IN<br>CONNXSCHEMA DB0.SERVER IN                                                                                                    | tahas aiu odd                                                              |                                |           |                                                              |                                   |        |             | 1          |       |

To locate a specific table:

# To close a database connection

1. On the **Connection** menu, click **Close Connection**. You can also click the **Close Connection** button.

Close Connection button

2. The data source connection closes.

# **Chapter 20 - Performance Tips and Application Notes**

#### **Microsoft Access and Visual Basic**

### **Microsoft Access and Visual Basic Performance Tips**

Both Microsoft Access and Microsoft Visual Basic support a rich feature set of SQL operations through the Microsoft<sup>®</sup> Jet Engine. Use of this robust set of capabilities without some background knowledge may yield less-than-satisfactory results. The following tips will help improve performance of both data access tools when used in conjunction with CONNX.

### **Dynasets vs. Snapshots in Microsoft Access**

Microsoft Access has two methods of retrieving data: dynasets and snapshots.

• DYNASETS

When data is retrieved with a dynaset, the primary key value for every record in your selection is returned first. Based on these key values, one additional query per row is issued to retrieve the selected columns for that row. The end result is that for a query that retrieves 100 rows, 101 SQL requests are sent to the server - one request to retrieve the primary keys for the query, and one additional request per row to retrieve the selected columns.

### Advantages

- The user can quickly jump to the bottom of a result set without retrieving the data rows in the middle of the query.
- The user can refresh the viewed data by creating a second query based on the primary keys retrieved initially.
- The user can add, modify, or delete a row of data based on the primary keys retrieved initially.
- o Rapid return of DAO dynasets.

### Disadvantages

- o Much slower than snapshots.
- Network traffic is greater than with snapshots.

## • SNAPSHOTS

When data is retrieved with a snapshot, the data is retrieved in one pass, and the results are stored locally on your computer.

### Advantages

- Faster than dynasets because the data is retrieved in one pass.
- Network traffic is less than dynasets.

### Disadvantages

- The user cannot refresh or modify the viewed data.
- The viewed data represents the state of the data at the time of retrieval.

**More Access Tips** 

## • Read-only capability

When creating read-only forms based on ODBC queries, make sure the Allow Edits property of the form is disabled.

## • Creating reports

When viewing static ODBC data in Access, create a report based on the query instead of viewing the query directly. All Access reports are snapshots instead of dynasets and execute faster than their query counterpart.

# Executing queries

When executing queries that take longer that 60 seconds, be sure to set the ODBC time-out property of the query to zero.

# [ODBC] QUERYTIMEOUT=0

With version 8.6, when you are executing queries, the default behaviour is to run the query asynchronously. This means that after every ODBC api call, control is returned to Access so that Access may repaint itself so that users do not get the impression that Access has stopped running. This handoff of control means queries take longer to execute and return all data.

To force CONNX to run the queries synchronously, a setting needs to be added via the Configuration Manager. Under the CONNX heading, a new value called ASYNCACCESS needs to be created with the value data of 0. To restore asynchronous functionality, change the value data to 1, or remove the ASYNCACCESS value.

[HKEY\_LOCAL\_MACHINE\SOFTWARE\CONNX SOLUTIONS\CONNX] ASYNCACCESS=0 NUMBER (REG\_DWORD)

With version 8.7, when you are executing queries, the default behavior is to run the query synchronously. This means that CONNX will not return control to Access until the query has completed execution. While the query is executing, Access will not respond to mouse clicks or key presses. This means that Access will not repaint its window and you will not be able to cancel the query with Ctrl+Break. When Access does not repaint the window, you may get the impression that Access has hung, but this is not the case.

To force CONNX to execute querues asynchronously, a setting needs to be added via the Configuration Manager. Under the CONNX heading, a new value called "ASYNCACCESS" needs to be created with the value data of "1". This will allow you to cancel the query with Ctrl+Break, and allows Access to repaint its window properly. There can be a severe impact to performance when the query is executing asynchronously, due to the excessive transferring of control between applications.

[HKEY\_LOCAL\_MACHINE\SOFTWARE\CONNX SOLUTIONS\CONNX] ASYNCACCESS=1 NUMBER (REG\_DWORD)

Another caveat of the query executing asynchronously is the fact that you will need to set the "ODBCTimeout" value for queries that require more than 60 seconds to execute.

[ODBC] QUERYTIMEOUT=0 To restore synchronous functionality, change the value data of ASYNCACCESS to 0, or remove the value from the registry.

# • Catalog support

Microsoft Access supports two-part table names that include only the schema and object name.

The three Customers tables in the Link Table dialog box below cannot be successfully linked because Access cannot identify the data source.

| k Tables                | ?                  |
|-------------------------|--------------------|
| Tables                  |                    |
| dbo.Customers           |                    |
| dbo.Customers           |                    |
| dbo.customers           | Cancel             |
| dbo.EQUIPMNT_DBMS       |                    |
| dbo.EQUIPMNT_RDB        |                    |
| dbo.equipmnt_rms        |                    |
| dbo.ORDERS_DBMS         |                    |
| dbo.ORDERS_RDB          | Select <u>A</u> ll |
| dbo.orders_rms          |                    |
| dbo.PRODUCT_GROUPS_DBMS | Deselect All       |
| dbo.PRODUCT_GROUPS_RDB  |                    |
| dbo.product_groups_rms  |                    |
|                         | I Save password    |

Identify the data source by renaming your tables before attempting to link them within Microsoft Access.

# Dynasets vs. Snapshots in Microsoft Visual Basic

Visual Basic uses the same two methods of retrieving data: dynasets and snapshots.

• DYNASETS

When data is retrieved with a dynaset, the primary key value for every record in your selection is returned first. Based on these keys, one additional query per row is issued to retrieve the selected columns for that row. The end result is that for a query that retrieves 100 rows, 101 SQL requests are sent to the server - one request to retrieve the primary keys for the query, and one additional request per row to retrieve the selected columns.

## Advantages

- The user can quickly jump to the bottom of a result set without retrieving the data rows in the middle of the query.
- The user can refresh the viewed data by creating a second query based on the primary keys retrieved initially.
- The user can add, modify, or delete a row of data based on the primary keys retrieved initially.

## Disadvantages

- Much slower than snapshots.
- Network traffic is greater than snapshots.

# • SNAPSHOTS

When data is retrieved with a snapshot, the data is retrieved in one pass, and the results are stored locally on your computer.

### Advantages

- Faster than dynasets because the data is retrieved in one pass.
- Network traffic is lower than with dynasets.

### Disadvantages

• The user cannot refresh or modify the viewed data. The viewed data represents the state of the data at the time of retrieval.

# More Visual Basic Performance Tips

- When creating read/only queries, use snapshots instead of dynasets.
- Take advantage of RDO (Remote Data Objects) available in Visual Basic 4 and Visual Basic 5.
- Remote Data Objects bypass the snapshot versus dynaset issues by sending SQL directly to the CONNX ODBC driver, without any Jet Engine processing. This results in optimum performance for Visual Basic applications that need to communicate with ODBC databases.
- Visual Basic 4 or 5 with DAO
  - If using Visual Basic 4 or 5 with DAO, create the registry entry:

\Hkey\_Local\_Machine\Software\Microsoft\Jet\3.5\Engines\ODBC

In this key, add the numeric DWORD value QUERYTIMEOUT=0

• Visual Basic 4 or 5 with DAO Create the registry entry:

\Hkey\_Local\_Machine\Software\Microsoft\Jet\3.5\Engines\ODBC

In this key, add the numeric DWORD value TRYJETAUTH=0

## New Users and Microsoft Access Database Links

Microsoft Access tables are generally imported into CONNX through use of the default user name "Admin." Security levels remain at default levels during import.

When starting the import procedure for OLE DB/ODBC Providers using Microsoft Jet Engine 3.51 or 4.0, users should start the application using an appropriate DSN and log into CONNX. If it is the first time the user has opened the CDD, a CONNX dialog box appears with the following message:

"The user does not exist in the CONNX data dictionary. Would you like to create an integrated CONNX account for this user name?"

If this dialog box appears, the system fails in connecting to the Access database file, and the CONNX Database Login dialog box appears.

This error occurs because CONNX is attempting to use the CONNX user name and password for the Access database login. Since the Access database is expecting the user name "Admin" and no password to be entered, this initial attempt at logging on fails.

To correct this situation, change the displayed user name to Admin and leave the password blank. Do not change the server field.

To add a CONNX user manually through the CONNX administrator, you must enter the OLE DB provider name in the Server Name field, for example:

Microsoft.jet.oledb.4.0

# OLE DB, Microsoft Access 97 Queries, and CONNX

Access 97 and Access 2000 databases contain both tables and queries. Some of the queries return tabular information. These queries can be treated as tables or views within CONNX with some limitations: Tables derived from queries cannot be edited. Care must be used with such tables if the resulting tabular data always varies, for example, if a query is designed to add a row to a table and then return a selection from that table. Every time that query is used, another row is added to that table, and it cannot be removed. Therefore, it is possible to issue an SQL statement that inadvertently accesses this table/query a number of times, yielding uncertain results.

*Note:* Queries that do not produce tabular data in Microsoft Jet 3.51 OLE DB Provider may be presented as importable tables. In version 4.0, however, queries that do not produce tables are not presented as importable objects. Do not try to import non-tabular queries into CONNX using the older 3.51 version of the Access OLE DB provider.

# OLE DB, Access 97, Access 2000, and CONNX

The newer Access OLE DB provider Microsoft Jet 4.0 OLE DB Provider can read both Access 97 and Access 2000 formatted database files (\*.mdb). (The older 3.51 provider is limited to only Access 97 formatted databases.)

Normally, the Access 2000 databases cannot be used with Access 97. However, if you import Access 2000 tables into a CONNX CDD and create a DSN for this CDD, You can then create a linked table to that CONNX data source name within Access 97. CONNX insulates the differences between Access 97 and Access 2000 and enables Access 97 users to access Access 2000 database files.

# **Microsoft SQL Server**

# ODBC, Microsoft Access 97 for SQL Server 7.0, and CONNX

There is a standing incompatibility between Microsoft Access 97 and the Microsoft ODBC driver for SQL Server 7.0. If you link a table to a SQL Server 7.0 database through the ODBC driver, Access cannot read SQL Server NTEXT columns. (SQL Server 7.0 has an arbitrarily long UNICODE text field; the Access equivalent data type is MEMO.)

CONNX supports the SQL Server 7.0 NTEXT data type, which is transparently converted to a non-UNICODE string and is handled as a LONGVARCHAR (a CLOB or String BLOB)). This CONNX data type can be manipulated by Access 97. Using CONNX as a transition layer between the Access application and a SQL Server database corrects the incompatibility. Import the SQL Server 7.0 data into an CONNX CDD and create a DSN for it. Then in Access 97, create a linked table to the CONNX data source.

### **OLE DB Non-Indexed Tables and SQL Server 7.0**

The CONNX Query Optimizer uses index information to process tables more efficiently. However, some SQL Server 7.0 tables do not contain index information. CONNX cannot access data stored in SQL Server 7.0 tables that do not contain index information and generates an error.

To prevent this error from occurring when importing SQL Server 7.0 tables, pass the SQL statement CREATE TABLE to the CONNX driver, and follow it with the CREATE UNIQUE INDEX.

Tools such as the Microsoft SQL Server 7.0 Enterprise Manager can be used to add index information to tables. If an index is added to a table after the table is imported into CONNX, the table metadata should be re-imported so that the index information can be accessed.

The Data Transformation Service (DTS) of Microsoft SQL Server 7.0 Enterprise Manager copies and transforms data from one data source to another, but does not replicate key information. Index information must be replaced or inserted in tables generated by DTS.

## Troubleshooting OLE DB/ODBC-compliant Providers and the MDAC Configuration

A computer that uses CONNX OLE DB or ODBC data must have MDAC version 2.1 or later (Microsoft Data Access Components). If the CONNX CDD Administrator does not display selections for providers when importing from OLE DB or generates an error when selecting an ODBC DSN, it is possible that MDAC is not present or has been damaged. In most cases, reinstalling MDAC will solve this problem. A connection error is generated by any machine attempting to use a CONNX data source without the required MDAC.

If an error is issued during OLE DB import procedures when you are attempting to select a provider, it is possible that you are working with a Windows 95 system (Win95B, also known as Win95-OSR) installed with Internet Explorer 3.0, DCOM95, and MDAC 2.1. A key feature called Data Links that is used to import OLE DB objects may be missing from the setup.

To correct this problem, install Internet Explorer version 4.01 or a later version, and then reinstall MDAC version 2.1 or later.

Existing CONNX data sources can continue to be used without upgrading a Win95B machine to Internet Explorer 4.01.

### **Troubleshooting RMS Data Files**

CONNX CDD warning message appears: "Warning: Column #XXX has a offset+length greater than the record size." (where #XXX is the column number).

| CONNX Data Dictiona    | ry Manager 🛛 🔀                                    |
|------------------------|---------------------------------------------------|
| Warning: Column #436 ł | has a offset+length greater than the record size. |
|                        | ОК                                                |

This warning message appears whenever there is a discrepancy between RMS data file record length and the CONNX Data Dictionary table record length created for the data file. In the warning message box, the column number is displayed showing where the discrepancy begins.

**IMPORTANT:** Any CONNX CDD table returning this warning will not yield correct results for any column beyond the column number specified in this warning message!

1. Files with variable record length:

A variable length record within an RMS file can be longer than the record length value displayed on the Table Properties tab in the CONNX Data Dictionary Manager window. Repetitive record segments (also known as arrays) are found within RMS file structures. Instead of a fixed number of repetitions, the number varies based on a counter field value stored within each record. Since the length of each record is calculated individually, the total record length can be different for each record in the RMS file.

Any RMS file containing repeating segments using counter fields should be imported into separate CDD tables to ensure offset accuracy.

2. Files with fixed record length:

The record imported or built in the CONNX Data Dictionary does not have the same record length as the actual RMS data file. To check the CONNX table record length, look at the record length value on the Table Properties tab in the CDD.

To check the record length of the actual RMS file, perform a full directory of this file on your VAX or Alpha server. (At the VMS prompt type DIR/FULL YOURFILE.DAT and look for the "record format" line on the directory listing).

3. RMS file has a fixed record length and the two record lengths agree:

Check the length of the CDD table against the record length in the tables properties tab. Add the Table Columns tab greatest offset value to its length to find the total record length for a fixed length record.

If any field(s) were redefined or entered manually into the CDD, check those offsets for accuracy. If a partial record was defined, then the offset added to the length should not exceed the record length on the Tables Properties tab.

# SCT-specific Troubleshooting

1. Where the data file is an SCT RMS file imported prior to CONNX version 8.6:

The import has been enhanced to exclude unusable non-rotated records during import procedures. In earlier versions of CONNX, the records were imported by default and available for writing queries. Examples of such CONNX tables include the AAFILE, RTFILE, FSFILE, and SAFILE tables.

Instead of building queries from the main table, choose just the segment of the table required for your query. For example, use the AAFILE\_ROOT\_SEG, AAFILE\_BS, and AAFILE\_AP for the AAFILE queries.

2. Where the "Exclude unusable non-rotated records" check box was not selected on the RMS SCT COBOL FD Files option in the Import CDD dialog box:

The CONNX Data Dictionary Manager import option SCT COBOL FD IMPORT check box does not import unusable non-rotated records. If this check box is not selected, the import may include tables that cannot be used for queries.

# Troubleshooting VSAM Data Files

CONNX CDD warning message appears: "Warning: Column #XXX has a offset+length greater than the record size." (where #XXX is the column number).

This warning message appears whenever there is a discrepancy between VSAM data file record length and the CONNX Data Dictionary table record length created for the data file. In the warning message box, the column number is displayed showing where the discrepancy begins.

**IMPORTANT:** Any CONNX CDD table returning this warning will not yield correct results for any column beyond the column number specified in this warning message!

1. Files with variable record length:

A variable length record within a VSAM file can be longer than the record length value displayed on the Table Properties tab in the CONNX Data Dictionary Manager window. Repetitive record segments (also known as arrays) are found within VSAM file structures. Instead of a fixed number of repetitions, the number varies based on a counter field value stored within each record. Since the length of each record is calculated individually, the total record length can be different for each record in the VSAM file.

Any VSAM data file containing repeating segments using counter fields should be imported into separate CDD tables to ensure offset accuracy.

2. Files with fixed record length:

The record imported or built in the CONNX Data Dictionary does not have the same record length as the actual VSAM data file.

You can use the IBM IDCAMS utility to check the length of a VSAM file. A demonstration of how to list the VSAM file attributes is shown in the following graphics which list the VSAM file attributes from the OS/390 ISPF option 3.4 (Figures 1 through 7) and the VSAM file attributes achieved via an IDCAMS command invoked via the TSO shell (Figures 8 through 9):

List VSAM File Attributes from the OS/390 ISPF Option 3.4

Figure 1

| Image: Session A - [24 x 80]       File     Edit       View     Communication       Actions     Window       Help                             |         | _ <b>_</b> _×                                   |
|----------------------------------------------------------------------------------------------------|---------|-------------------------------------------------|
|                                                                                                    |         |                                                 |
| DSLIST - Data Sets Matching SCT.SISBASE.AAFILE                                                                                                |         | Row 1 of 4<br>Scroll ===> <u>CSR</u>            |
| Command - Enter "/" to select action                                                                                                    | Message | Volume                                          |
| iSCT.SISBASE.AAFILE<br>SCT.SISBASE.AAFILE.BKPS<br>SCT.SISBASE.AAFILE.DATA<br>SCT.SISBASE.AAFILE.INDEX<br>************************************ | ****    | *VSAM*<br>CNXDB2<br>SCT001<br>SCT001<br>******* |
| M <u>A</u> a                                                                                                    |         | 09/003                                          |

# Figure 2

| 9 Session A - [24 x 80]                                                                                                    |         | <u>_                                    </u>   |
|----------------------------------------------------------------------------------------------------|---------|------------------------------------------------|
| <u>File Edit View Communication Actions Window Help</u>                                                                                       |         |                                                |
|                                                                                                    |         |                                                |
| DSLIST - Data Sets Matching SCT.SISBASE.AAFILE                                                                                                |         | Row 1 of 4<br>Scroll ===> <u>CSR</u>           |
| Command - Enter "/" to select action                                                                                                    | Message | Volume                                         |
| iSCT.SISBASE.AAFILE<br>SCT.SISBASE.AAFILE.BKPS<br>SCT.SISBASE.AAFILE.DATA<br>SCT.SISBASE.AAFILE.INDEX<br>************************************ | *****   | *VSAM*<br>CNXDB2<br>SCT001<br>SCT001<br>****** |
| M <u>A</u> a                                                                                                    |         | 09/003                                         |

| Figure 3 |  |
|----------|--|
|----------|--|

| 5 Session A - [24 v 80]                                                                                                    | 3                                                                     |       |
|----------------------------------------------------------------------------------------------------|-----------------------------------------------------------------------|-------|
| File Edit View Communication Actions Window Heln                                                                                                    |                                                                       |       |
| <u>M</u> enu <u>Function</u> <u>U</u> tilities <u>H</u> el                                                                                                    |                                                                       |       |
| Command ===>                                                                                                    | Catalog Information                                                   |       |
| Listcat Name <u>SCT.SISBASE</u>                                                                                                    | Enter "/" to select option<br><u>/</u> Edit IDCAMS command<br>.AAFILE |       |
|                                                                                                    | More:<br>Enter any of the following keywords:                         | +     |
| Catalog Data Type<br>1. Alias<br>2. Alternate Index<br>3. Cluster<br>4. Data<br>5. Generation Data Group<br>6. Index<br>7. Non-VSAM<br>8. Page Space<br>9. Path<br>10. User Catalog | Name, History, Volume,<br>ALLOcation, All                             |       |
| M <u>A</u> a                                                                                                    |                                                                       | 5/015 |
| Figure 4                                                                                                    |                                                                       |       |
| 🛛 🔤 Session A - [24 x 80]                                                                                                    |                                                                       | . 🗆 🗙 |
| Eile Edit View Communication Actions Window Help                                                                                                    |                                                                       |       |

| <u>File Edit View Communication Actions Window H</u> elp                                                                                                    |                                                                |
|----------------------------------------------------------------------------------------------------|----------------------------------------------------------------|
| <br><u>M</u> enu <u>F</u> unction <u>U</u> tilities <u>H</u> elp                                                                                                    |                                                                |
| Command ===>                                                                                                    | Catalog Information                                            |
| Listcat Name <u>SCT.SISBASE</u>                                                                                                    | Enter "/" to select option<br>/ Edit IDCAMS command<br>.AAFILE |
| Level                                                                                                    | More: +<br>Enter any of the following keywords:                |
| Catalog Data Type<br>1. Alias<br>2. Alternate Index<br>3. Cluster<br>4. Data<br>5. Generation Data Group<br>6. Index<br>7. Non-VSAM<br>8. Page Space<br>9. Path<br>10. User Catalog | Name, History, Volume,<br>ALLOcation, All <u>all</u>           |
| MA <b>n</b> a                                                                                                    | 15/061                                                         |

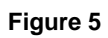

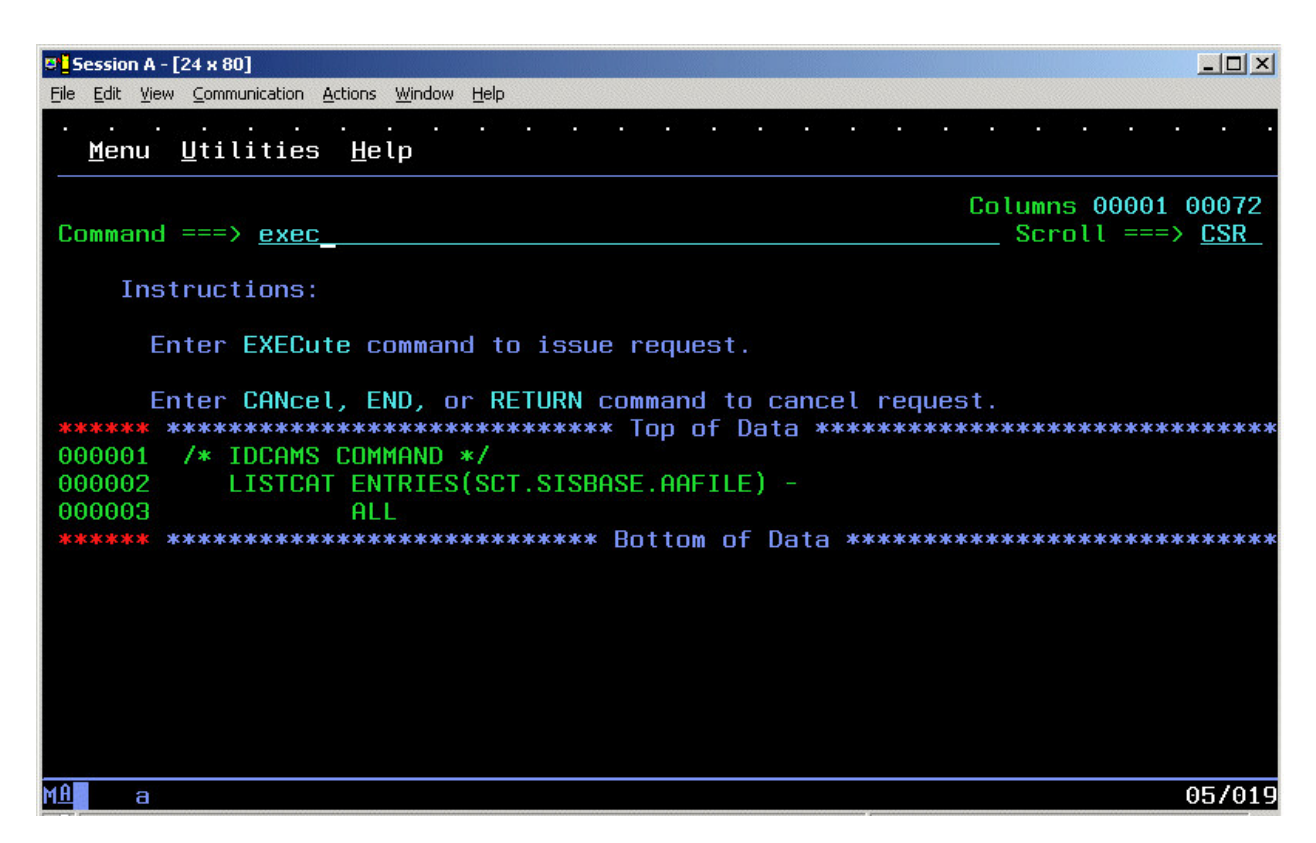

Figure 6

| 🛡 🛛 Session A - [24 x 80]                               |                                                     |
|---------------------------------------------------------|-----------------------------------------------------|
| Eile Edit View Communication Actions Window Help        |                                                     |
| VSAM Utilities<br>COMMAND ===>                          | LINE 00000000 COL 001 080<br>SCROLL ===> <u>CSR</u> |
|                                                         | of Uata **********************************          |
| IDCAMS SYSTEM SERVICES                                  | TIME: 13:49:18                                      |
| /* IDCAMS COMMAND */<br>LISTCAT ENTRIES(SCT.SISBASE.AAF | ILE) -                                              |
| ALL                                                     |                                                     |
| CLUSTER SCT.SISBASE.AAFILE                              |                                                     |
| IN-CAI CATALUG.US390.MASTE                              | {                                                   |
| HISTURY                                                 |                                                     |
| DHIHSEI-UWNER(NULL)                                     |                                                     |
|                                                         |                                                     |
|                                                         | BWU TIMESTAMF(NULL)                                 |
| PROTECTION-PSUD(NULL)                                   | ROCE(NO)                                            |
|                                                         |                                                     |
| DATASCT.STSBASE.AAFTLE.                                 | DATA                                                |
| INDEXSCT.SISBASE.AAFILE.                                | INDEX                                               |
| DATA SCT.SISBASE.AAFILE.                                | ATA                                                 |
| IN-CAT CATALOG.OS390.MASTE                              | 7                                                   |
| HISTORY                                                 |                                                     |
| DATASET-OWNER(NULL)                                     | CREATION2000.306                                    |
| M <u>A</u> a                                            | 03/015                                              |

Figure 7

| 🛡 <mark>-</mark> Session A - [24 x 80]                   |                    |                                              |
|----------------------------------------------------------|--------------------|----------------------------------------------|
| <u>File Edit View Communication Actions Window H</u> elp |                    |                                              |
| VSAM Utilities<br>COMMAND ===>                           | LINE 000           | 000021 COL 001 080<br>SCROLL ===> <u>CSR</u> |
| RELEASE2<br>ACCOUNT-INFO2                                | EXPIRATION0000.000 |                                              |
| PROTECTION-PSWD(NULL)                                    | RACF(NO)           |                                              |
| ASSOCIATIONS                                             |                    |                                              |
| CLUSTERSCT.SISBASE.AAFILE                                |                    |                                              |
| ATTRIBUTES                                               |                    |                                              |
| KEYLEN9                                                  | AVGLRECL899        | BUFSPACE                                     |
| RKP0                                                     | MAXLRECL4096       | EXCPEXIT                                     |
| SHROPTNS(3,3) SPEED                                      | UNIQUE NOERASE     | INDEXED N                                    |
| UNORDERED NOREUSE                                        | NONSPANNED         |                                              |
| STATISTICS                                               |                    |                                              |
| REC-TOTAL1482                                            | SPLITS-CI0         | EXCPS                                        |
| REC-DELETED0                                             | SPLITS-CA0         | EXTENTS                                      |
| REC-INSERTED0                                            | FREESPACE-%CI20    | SYSTEM-TIMESTAM                              |
| REC-UPDATED0                                             | FREESPACE-%CA10    | X'B5863044                                   |
| REC-RETRIEVED41319                                       | FREESPC368640      |                                              |
| ALLOCATION                                               |                    |                                              |
| SPACE-TYPETRACK                                          | HI-A-RBA4354560    |                                              |
| SPACE-PRI15                                              | HI-U-RBA4354560    |                                              |
| SPACE-SEC3                                               |                    |                                              |
| VOLUME                                                   |                    |                                              |
| M£ a                                                     |                    | 03/015                                       |

List VSAM File Attributes via a TSO Command Figure 8

| · ·gui                               | ~ ~                                             |                                                                 |                      |
|--------------------------------------|-------------------------------------------------|-----------------------------------------------------------------|----------------------|
| 🛡 🛛 Se                               | ssion A - [24 x 80]                             |                                                                 |                      |
| <u>File</u> ļ                        | <u>E</u> dit <u>V</u> iew <u>C</u> ommunication | <u>A</u> ctions <u>W</u> indow <u>H</u> elp                     |                      |
| 1                                    | <u>M</u> enu <u>U</u> tilitie                   | s <u>C</u> ompilers <u>O</u> ptions <u>S</u> tatus <u>H</u> elp |                      |
|                                      |                                                 |                                                                 |                      |
| Om                                   |                                                 | ISPE Primary Uption Menu                                        |                      |
| - up                                 | (100> <u>(50</u>                                | LISICHI ENIKIES(SUI.SISBHSE.HHFILE) att                         |                      |
| Θ                                    | Settings                                        | Terminal and user narameters                                    | User TD · TRMUSER    |
| ĭ                                    | View                                            | Display source data or listings                                 | Time : 13:52         |
| 2                                    | Edit                                            | Create or change source data                                    | Terminal. : 3278     |
| 3                                    | Utilities                                       | Perform utility functions                                       | Screen. : 1          |
| 4                                    | Foreground                                      | Interactive language processing                                 | Language. : ENGLISH  |
| 5                                    | Batch                                           | Submit job for language processing                              | Appl ID . : ISR      |
| 6                                    | Command                                         | Enter TSO or Workstation commands                               | TSO logon : ISPFPROC |
| 7                                    | Dialog Test                                     | Perform dialog testing                                          | TSO prefix:          |
| 8                                    | LM Facility                                     | Library administrator functions                                 | System ID : P390     |
| 9                                    | IBM Products                                    | IBM program development products                                | MVS acct. : ACCT#    |
| 10                                   | SCLM                                            | SW Configuration Library Manager                                | Release . : ISPF 4.8 |
| 11                                   | Workplace                                       | ISPF Object/Action Workplace                                    |                      |
| М                                    | More                                            | Additional IBM Products                                         |                      |
|                                      |                                                 |                                                                 |                      |
| ULL                                  | JSTER                                           | SCI.SISBHSE.HHFILE                                              |                      |
|                                      | IN-CHI                                          | CHTHLUG.US390.MHSTER                                            |                      |
|                                      | HISIURY                                         |                                                                 | 206                  |
| DHIHSEI-OWNER(NULL) CREHIION2000.300 |                                                 |                                                                 |                      |
| MO                                   |                                                 |                                                                 | 34/000               |
| 111                                  | а                                               |                                                                 | 247006               |

| Fig | uro | ٥ |
|-----|-----|---|
| гıy | ure | Э |

| Session A - [24 x 80]                            |                     |                  |
|--------------------------------------------------|---------------------|------------------|
| File Edit View Communication Actions Window Help |                     |                  |
| RELEASE2                                         | EXPIRATION0000.000  |                  |
| BWO STATUS(NULL)                                 | BWO TIMESTAMP(NULL) |                  |
| BW0(NULL)                                        |                     |                  |
| PROTECTION-PSWD(NULL)                            | RACF(NO)            |                  |
| ASSOCIATIONS                                     |                     |                  |
| DATASCT.SISBASE.AAF                              | ILE.DATA            |                  |
| INDEXSCT.SISBASE.AAF                             | ILE.INDEX           |                  |
| DATA SCT.SISBASE.AAF                             | ILE.DATA            |                  |
| IN-CAT CATALOG.OS390.M                           | ASTER               |                  |
| HISTORY                                          |                     |                  |
| DATASET-OWNER(NULL)                              | CREATION2000.306    |                  |
| RELEASE2                                         | EXPIRATION0000.000  |                  |
| ACCOUNT-INFO                                     | (NULL)              |                  |
| PROTECTION-PSWD(NULL)                            | RACF(NO)            |                  |
| ASSOCIATIONS                                     |                     |                  |
| CLUSTERSCT.SISBASE.AAF                           | ILE                 |                  |
| ATTRIBUTES                                       |                     |                  |
| KEYLEN9                                          | AVGLRECL899         | BUFSPACE         |
| 9728 CISIZE                                      | 4608                |                  |
| RKP0                                             | MAXLRECL4096        | EXCPEXIT         |
| (NULL) CI/CA                                     | 27                  | 10 0000000000000 |
| SHROPTNS(3,3) SPEED                              | UNIQUE NOERASE      | INDEXED          |
| NOWRITECHK NOIMBED NORI                          | EPLICAT             |                  |
| ***                                              |                     |                  |
| M <u>A</u> a                                     |                     | 24/006           |

3. VSAM file has a fixed record length and the two record lengths agree:

You can verify that a VSAM file contains fixed length records by executing a LISTCAT command as in Step 2. The AVGLRECL and MAXLRECL values are equal for fixed-length VSAM files.

### **ODBC** Driver

#### **ODBC Driver - SQL Performance Tips**

Indexes list keywords and other data that direct the user to the location of specific information stored in database tables. A database table can have one or more indexes associated with it. The efficiency of your searches for information stored in your tables can be improved dramatically if your program or query can use indexes and keys to access the information.

Indexes and keys related to your tables are defined in the CONNX Data Dictionary.

To get the most out of the CONNX ODBC driver, and to improve your search results, note the following hypothetical SQL substitutions:

```
When selecting a range of values:
(COL1 is an indexed column.)
Instead of
      select * from <yourtable>
      where col1 <= mAXvalue
      and col1 >= mINvalue
Use
      SELECT * FROM <YOURTABLE>
      WHERE COL1 BETWEEN MINVALUE AND MAXVALUE
When selecting a set of values:
Instead of
      SELECT * FROM <YOURTABLE>
      WHERE COL1 = TESTVALUE1
      OR COL1 = TESTVALUE2
      OR COL1 = TESTVALUE3
Use
      SELECT * FROM YOURTABLE
      WHERE COL1 IN (TESTVALUE1, TESTVALUE2, TESTVALUE3)
When joining tables:
Use a constricting WHERE clause in all tables referenced in a join.
Instead of
      SELECT * FROM <YOURTABLE1>,< YOURTABLE2>
      WHERE YOURTABLE1.COL1 = TESTVALUE
      AND YOURTABLE1.COL1 = YOURTABLE2.COL1
Use
      SELECT * FROM <YOURTABLE1>, <YOURTABLE2>
      WHERE YOURTABLE1.COL1 = TESTVALUE
      AND YOURTABLE1.COL1 = YOURTABLE2.COL1
      AND YOURTABLE2.COL1 = TESTVALUE
```

### Adabas Performance Tuning

#### Sub/Super descriptor Handling

This topic only applies if you query a table containing a super or sub descriptor with the NU (Null Suppression) attribute or NC (SQL Null capable) attribute defined on one of the descriptor constituent fields.

To improve performance, descriptors that have NU or NC constituent fields could omit or skip records when the NU/NC column is blank. This descriptor behavior makes them unusable from an ANSI SQL perspective, because in SQL, records should always be returned even if a null value exists in a particular field. But not using these descriptors can significantly slow performance.

The following describes situations where NU/NC super descriptors will be used in SQL optimization, and what can be done to force the use of these performance enhancing descriptors.

CONNX does not allow partial key searches if an Adabas super descriptor has a NU (Null Suppressed) or NC (SQL Null capable) constituent field. Super descriptors that contain NU or NC constituent fields will be used only if criteria for every constituent fields is specified in the SQL statement. This applies to L3 calls, Sx calls and usage of super descriptors for ordering (Order by).

There are three ways to use a super descriptor when there are unknown criteria for some constituent fields:

1) Specify **column IS NOT NULL** on the constituent fields of the super descriptor where the value is unknown. <u>This is the best solution.</u>

The following example will illustrate how a super descriptor will be used by the Adabas SQL Gateway.

The example setup:

a) Create a table with three NC (SQL Null Capable) fields and create a super descriptor on those three fields.

create table nullsuppressiontest10 (col1 char(3), col2 char (3), col3 char(3), index idx1 (col1, col2, col3))

b) Insert a value into one of the columns, and SQL NULL into the remaining fields. insert into nullsuppressiontest10 values ('AAD', NULL, NULL)

Example #1:

select \* from nullsuppressiontest10 order by col1

The SQL statement above will not use the super descriptor to optimize the "order by" because the criteria has not been specified against the col2 and col3 fields, which are both NC. If the SQL Gateway used the super descriptor for ordering, records could be missed because they are not present in the super descriptor.

Example #2:

select \* from nullsuppressiontest10 where col1 is not null and col2 is not null and col3 is not null order by col1

The SQL statement above will use the super descriptor to optimize ordering. It is safe to use the super descriptor because the criteria states we are not interested in rows that contain a null value.

Example #3:

select \* from nullsuppressiontest10 where col1 = 'AAD'

The SQL statement above will not use the super descriptor to optimize result retrieval, because the criteria hasn't been specified against the constituent fields col2 and col3. If records exist in the file where these fields are null, they will be skipped by Adabas and incorrect SQL results will be returned.

Example #4:

select \* from nullsuppressiontest10 where col1 = 'AAD' and col2 is not null and col3 is not null

The SQL statement above will the super descriptor to optimize result retrieval. It is safe to use the super descriptor because the criteria states we are not interested in rows that contain a null value.

2) Suffix the escape clause {forceadanukey} to the end of the SQL statement. The SQL Gateway will use the super descriptor even though it may not return the correct "SQL" results.

The example setup:

a) Create a table with three NC (SQL Null Capable) fields and create a super descriptor on those three fields.

create table nullsuppressiontest10 (col1 char(3), col2 char (3), col3 char(3), index idx1 (col1, col2, col3))

b) Insert a value into one of the columns, and SQL NULL into the remaining fields. insert into nullsuppressiontest10 values ('AAD', NULL, NULL)

Example #1:

select \* from nullsuppressiontest10 where col1 = 'AAD'

The SQL statement above will not use the super descriptor to optimize result retrieval, because the criteria hasn't been specified against the constituent fields col2 and col3. If records exist in the file where these fields are null, they will be skipped by Adabas and incorrect SQL results will be returned.

Example #2:

select \* from nullsuppressiontest11 where col1 = 'AAD' {forceadanukey}

The SQL statement above will the super descriptor to optimize result retrieval. Even though no criteria was specific for constituent columns col2 and col3, the SQL Gateway will use the super descriptor anyway because of the {forceadanukey} clause. This SQL statement may not return the correct ANSI SQL results, so care should be taken when using this escape clause.

3) Enable the global configuration setting FORCEADANUKEY in the CONNX Configuration Manager or the SQLRegistry. This will cause the SQL Gateway to use super descriptors regardless of null suppression status for all queries. Once you enable this global setting, use the escape clause {forceadanonukey} to turn off this behavior for specific queries.

### **Chapter 21 - Record Locking and Transactions**

### **Transaction Support**

CONNX supports coordinated transactions for Oracle, Oracle Rdb, IBM DB2, CICS/VSAM, DBMS, and some OLE DB/ODBC Providers that support transactions through the ODBC and OLE-DB specification. This is accomplished through the ODBC SQLTransact API. Most applications have higher level wrappers around the ODBC and OLE API and methods for committing and rolling back transactions. Consult the documentation for your front-end application for details on the use of transactions.

Transactions are an SQL tool used to maintain database integrity. They are started before an SQL statement is executed. All SQL operations are recorded and are undone if a ROLLBACK transaction operation occurs. If a COMMIT transaction operation occurs, the database changes are made permanent, and the transaction log is cleared.

When a COMMIT command is issued, all of the statements in the transaction are applied to the database at once. When a ROLLBACK is issued, the statements are reversed, and the database is returned to its original state.

You can issue a ROLLBACK anytime before issuing a COMMIT command. If CONNX is exited in midoperation, all commands are automatically rolled back. Issuing a COMMIT command saves any changes made up to that point.

*Note:* For CONNX for CICS/VSAM, COMMIT/ROLLBACK is implemented via the traditional EXEC SYNCPOINT and EXEC CICS SYNCPOINT ROLLBACK commands. The efficacy of these commands is contingent on whether the target VSAM files have been defined with journals or transaction logs.

## **Related Topics**

Dataflex
 POWERflex
 RMS
 Oracle Rdb
 DBMS
 DB2
 Oracle

# Adabas

### **Record Locking**

Record locking in Adabas is triggered if a command from ODBC, ADO, ADO.NET, JDBC, or OLE DB issues a lock. When a record is being updated, the record is locked, and then released when the transaction ends.

## Transactions

Transactions are supported by the Adabas SQL Gateway (CONNX for Adabas). A transaction call causes changes to be committed in Adabas.

## DataFlex

### Record locking

Record locking in DataFlex occurs at the file level. This means that when a lock is required, the entire file must be locked, not just a single record. Because of this limitation, locking of records must be considered carefully when accessing DataFlex files.

Locking occurs automatically during updates or deletions of records through the use of UPDATE or DELETE SQL statements.

If data is selected with the intention of updating it through the use of the SELECT \_\_\_\_\_ FOR UPDATE SQL statement, or by setting the SQL\_CONCUR\_LOCK property of the statement handle, then CONNX will return an error if an attempt is made to read a table locked by another user.

Record locking in DataFlex files can be triggered by setting the lock property of the statement handle to SQL\_CONCUR\_LOCK when issuing an SELECT statement.

Implementation of this feature varies in each product.

Here is an example of an SQL statement used for DataFlex record locking in Visual Basic ADO:

#### rs.Open "select customerid from customers\_dataflex", conn, adOpenKeyset, adLockPessimistic

### Transactions

Transactions are not supported by CONNX for DataFlex.

### **POWERflex**

# **Record locking**

Record locking in POWER*flex* occurs at the file level. This means that when a lock is required, the entire file must be locked, not just a single record. Because of this limitation, locking of records must be considered carefully when accessing POWER*flex* files.

Locking occurs automatically during updates or deletions of records through the use of UPDATE or DELETE SQL statements.

If data is selected with the intention of updating it through the use of the SELECT \_\_\_\_\_ FOR UPDATE SQL statement, or by setting the SQL\_CONCUR\_LOCK property of the statement handle, then CONNX will return an error if an attempt is made to read a table locked by another user.

Record locking in POWER*flex* files can be triggered by setting the lock property of the statement handle to SQL\_CONCUR\_LOCK when issuing an SELECT statement.

Implementation of this feature varies in each product.

Here is an example of an SQL statement used for POWER*flex* record locking in Visual Basic ADO:

#### rs.Open "select customerid from customers\_powerflex", conn, adOpenKeyset, adLockPessimistic

### Transactions

Transactions are not supported by CONNX for POWERflex.
## RMS

#### **Record locking**

RMS record locking occurs at the record level, and works well with high performance and high volume applications.

Record locking in RMS is automatically used when updating or deleting records with the UPDATE or DELETE SQL statement.

During record selection, CONNX uses the RMS GET REGARDLESS flag which allows CONNX to read records locked by other applications.

Use of Get Regardless enables the user to select data currently locked by other applications. However, if data is selected with the intent to update it through the use of the SELECT .. FOR UPDATE SQL Statement, or by setting the SQL\_CONCUR\_LOCK property of the statement handle, an error is returned if an attempt is made to read a record locked by another user.

Locking can be triggered when issuing a SELECT statement by setting the lock property of the statement handle to SQL\_CONCUR\_LOCK.

Implementation of this feature varies in each product:

Here is an example of an SQL statement used for RMS record locking in Visual Basic ADO:

#### rs.Open "select customerid from customers\_rms", conn, adOpenKeyset, adLockPessimistic

#### Locking notes for RMS programmers:

By default, CONNX will open all RMS files in using GET(FAB\$M\_GET) access, and

#### ALL(FAB\$M\_SHRGET|FAB\$M\_SHRUPD|FAB\$M\_SHRPUT|FAB\$M\_SHRDEL)

share access.

CONNX will open a file using:

UPDATE(FAB\$M\_GET|FAB\$M\_UPD),

DELETE(FAB\$M\_GET|FAB\$M\_DEL) or

INSERT(FAB\$M\_GET|FAB\$M\_PUT) access

with a share access of

ALL(FAB\$M\_SHRGET|FAB\$M\_SHRUPD|FAB\$M\_SHRPUT|FAB\$M\_SHRDEL)

ONLY when performing an insert, update or delete.

Additionally, CONNX uses the RMS READ\_REGARDLESS flag when it issues read/only selects, which allows CONNX to read records that are locked by another application if the intent is NOT to update the data.

#### Transactions

CONNX can support RMS transactions if the RMS file is flagged for RMS journaling. All applications that update the file must make additional RMS system calls to control the transaction. However, if journaling is enabled on an existing RMS file used by a VMS application that has not made the program changes, the VMS application will no longer be able to update the RMS file. This feature should only be used if RMS journaling is currently in use by existing VMS applications.

To activate this feature, the following system logical must be defined in the SYS\$STARTUP:SYSTARTUP\_VMS.COM file:

#### **\$DEFINE /SYSTEM CNXRMSJOURNAL 1**

To enable full transaction support for all RMS files marked Recovery Unit Journaling, the following must be added to the registry file:

[RMS] TRANSACTION = 1

RMS files can be marked for Recovery Unit Journaling with the following command:

## \$SET FILE/RU\_JOURNAL rmsfilename

Refer to your RMS Journaling Manual for further details about journaling.

#### **Related Topics**

CONNX Registry File Settings

#### **Oracle Rdb**

## **Record locking**

Rdb record locking occurs at the record level. This level of locking granularity works well with high performance and high volume applications.

Locking is automatically used when updating or deleting records using the UPDATE or DELETE SQL statement.

When selecting records with no intent to update, CONNX issues a SQL statement in a READ ONLY transaction. This minimizes any locks placed on the data. However, if data is selected with the intention to update through the use of the SELECT .. FOR UPDATE SQL statement or by setting the SQL\_CONCUR\_LOCK property of the statement handle, CONNX will issue a read/write transaction. An error message is returned if an attempt is made to read a record locked by another user.

Locking can be triggered when issuing a SELECT statement by setting the lock property of the statement handle to SQL\_CONCUR\_LOCK.

The implementation of this feature varies in each product:

Example in Visual Basic ADO:

rs.Open "select customerid from customers\_rdb", conn, adOpenKeyset, adLockPessimistic

#### Locking notes for Rdb programmers:

Locking for Rdb should be controlled by the use of transactions. The CONNX Rdb module supports transactions which guarantee that a complete unit of work is performed. If any part of that unit work generates an error, the complete unit can be rolled back.

By default, CONNX is in "Automatic Transaction" mode.

This means that each SQL statement is placed in a separate transaction.

To control the use of transactions in your application, change to Manual Transaction mode.

The implementation of this feature varies in each product:

Example in Visual Basic ADO:

Conn.BeginTrans rs.Open "select customerid from customers\_rdb", conn, adOpenKeyset, adLockPessimistic conn.CommitTrans

#### DBMS

#### **Record locking**

DBMS locking occurs at the record level. This level of locking granularity works well with high performance and high volume applications.

Locking is automatically used when updating or deleting records with the UPDATE or DELETE SQL statement.

When selecting records with no intent to update, CONNX issues a SQL statement in a READ ONLY transaction. This minimizes any locks placed on the data. However, if data is selected with the intention to update through the use of the SELECT .. FOR UPDATE SQL statement or by setting the SQL\_CONCUR\_LOCK property of the statement handle, CONNX issues a read/write transaction. An error message is returned if an attempt is made to read a record locked by another user.

Locking can be triggered when issuing a SELECT statement by setting the lock property of the statement handle to SQL\_CONCUR\_LOCK.

The implementation of this feature varies in each product:

Example in Visual Basic ADO:

```
rs.Open "select customerid from customers_dbms", conn, adOpenKeyset,
adLockPessimistic
```

#### Locking notes for DBMS programmers:

Locking for DBMS should be controlled by the use of transactions. The CONNX DBMS module supports transactions. Transactions guarantee that a complete unit of work is performed. If any part of that unit work generates an error, the complete unit can be rolled back.

By default, CONNX is in an Automatic Transaction mode. This means that each SQL statement is placed in a separate transaction.

To control the use of transaction in your application, change to Manual Transaction mode.

The implementation of this feature varies in each product:

Example in Visual Basic ADO:

Conn.BeginTrans rs.Open "select customerid from customers\_dbms", conn, adOpenKeyset, adLockPessimistic conn.CommitTrans

## DB2

## **Record locking**

DB2 record locking occurs at the row level. This level of locking granularity works well with high performance and high volume applications.

Locking is automatically used when updating or deleting records with the UPDATE or DELETE SQL Statement.

When selecting records with no intent to update, CONNX issues a SQL statement in a READ ONLY transaction. This minimizes any locks placed on the data. However, if data is selected with the intention to update through the use of the SELECT .. FOR UPDATE SQL statement or by setting the SQL\_CONCUR\_LOCK property of the statement handle, CONNX issues a read/write transaction. An error message is returned if an attempt is made to read a record locked by another user.

Locking can be triggered when issuing a SELECT statement by setting the lock property of the statement handle to SQL\_CONCUR\_LOCK.

The implementation of this feature varies in each product:

Example in Visual Basic ADO:

rs.Open "select customerid from customers\_db2", conn, adOpenKeyset, adLockPessimistic

#### Locking notes for DB2 programmers:

Locking for DB2 should be controlled by the use of transactions. The CONNX DB2 module supports transactions. Transactions guarantee that a complete unit of work is performed. If any part of that unit work generates an error, the complete unit can be rolled back.

By default, CONNX is in an Automatic Transaction mode. This means that each SQL statement is placed in a separate transaction. To control the use of transaction in your application, change to Manual Transaction mode.

The implementation of this feature varies in each product:

Example in Visual Basic ADO:

```
Conn.BeginTrans
rs.Open "select customerid from customers_db2", conn, adOpenKeyset,
adLockPessimistic
conn.CommitTrans
```

#### Oracle

#### Record locking

Oracle record locking occurs at the record level. This level of locking granularity is good for high performance & high volume applications.

Locking is automatically used when updating or deleting records with the UPDATE or DELETE SQL Statement.

When selecting records with no intent to update, CONNX issues a SQL statement in a READ ONLY transaction. This minimizes any locks placed on the data. However, if data is selected with the intention to update through the use of the SELECT .. FOR UPDATE SQL statement or by setting the SQL\_CONCUR\_LOCK property of the statement handle, CONNX issues a read/write transaction. An error message is returned if an attempt is made to read a record locked by another user.

Locking can be triggered when issuing a SELECT statement by setting the lock property of the statement handle to SQL\_CONCUR\_LOCK.

The implementation of this feature varies in each product:

Example in Visual Basic ADO:

```
rs.Open "select customerid from customers_oracle", conn, adOpenKeyset,
adLockPessimistic
```

#### Locking notes for Oracle programmers:

Locking for Oracle should be controlled by the use of transactions. The CONNX Oracle module supports transactions. Transactions guarantee that a complete unit of work is performed. If any part of that unit work generates an error, the complete unit can be rolled back.

By default, CONNX is in an Automatic Transaction mode. This means that each SQL statement is placed in a separate transaction. To control the use of transaction in your application, change to Manual Transaction mode.

The implementation of this feature varies in each product:

Example in Visual Basic ADO:

```
Conn.BeginTrans
rs.Open "select customerid from customers_oracle", conn, adOpenKeyset,
adLockPessimistic
conn.CommitTrans
```

## VSAM

## Record Locking

Locking occurs automatically during updates or deletions of records through the use of UPDATE or DELETE SQL statements, which are implemented via the CICS READ, UPDATE, REWRITE, DELETE, and UNLOCK commands.

If data is selected with the intent to update it through the use of the SELECT \_\_\_\_\_ FOR UPDATE SQL statement, or by setting the SQL\_CONCUR\_LOCK property of the statement handle, then CONNX returns an error if an attempt is made to read a VSAM file, record, or set of records within the file which has been previously locked by one or more users.

Record locking in VSAM can be triggered by setting the lock property of the statement handle to SQL\_CONCUR\_LOCK when issuing a SELECT command.

Implementation of this feature varies in each product.

Here is an example of an SQL statement used for VSAM record locking in Visual Basic ADO:

#### 

## Transactions

Transactions are supported by CONNX for VSAM via the CICS SYNCPOINT and SYNCPOINT ROLLBACK commands.

*Note:* These commands have no effect unless the VSAM files accessed via CONNX within the current unit of work are defined to CICS as recoverable resources.

#### C-ISAM, DISAM, and Micro Focus

#### **Record locking**

C-ISAM, DISAM, and Micro Focus, record locking occurs at the record level. This level of locking granularity is good for high performance & high volume applications. Locking is automatically used when updating or deleting records with the UPDATE or DELETE SQL Statement.

When selecting records with no intent to update, CONNX issues a SQL statement in a READ ONLY transaction. This minimizes any locks placed on the data. However, if data is selected with the intention to update through the use of the SELECT .. FOR UPDATE SQL statement or by setting the SQL\_CONCUR\_LOCK property of the statement handle, CONNX issues a read/write transaction. An error message is returned if an attempt is made to read a record locked by another user.

Locking can be triggered when issuing a SELECT statement by setting the lock property of the statement handle to SQL\_CONCUR\_LOCK.

The implementation of this feature varies in each product:

Example in Visual Basic ADO:

rs.Open "select customerid from customers\_cisam", conn, adOpenKeyset, adLockPessimistic

#### Locking notes for C-ISAM, DISAM, and Micro Focus programmers:

Locking for C-ISAM, DISAM, and Micro Focus should be controlled by the use of transactions. The CONNX C-ISAM, DISAM, and Micro Focus module supports transactions. Transactions guarantee that a complete unit of work is performed. If any part of that unit work generates an error, the complete unit can be rolled back.

By default, CONNX is in an Automatic Transaction mode. This means that each SQL statement is placed in a separate transaction. To control the use of transaction in your application, change to Manual Transaction mode.

The implementation of this feature varies in each product:

Example in Visual Basic ADO, :

```
Conn.BeginTrans
rs.Open "select customerid from customers_cisam", conn, adOpenKeyset,
adLockPessimistic
```

```
conn.CommitTrans
```

Records accessed in a transaction are locked against reads and updates. The locks are released when the transaction is committed or rolled back.

#### Transactions

**Important:** It should be noted that C-ISAM and DISAM performs all transactions at the Process level and that any actions taken in separate threads are all pooled into the single Process transaction. Consequently, transactions are not recommended in instances where multiple users are connecting through a JDBC server.

# Chapter 22 - Troubleshooting: Error Messages

## TCP/IP Codes/States

This table summarizes potential ODBC State information messages which can be returned to CONNX.

| TCP/IP Code/State             | Message Text                                                                                                    | Recommended Action                                                                                                   |
|-------------------------------|----------------------------------------------------------------------------------------------------|----------------------------------------------------------------------------------------------------|
| 10004 (WSAEINTR)              | Interrupted function call: a<br>blocking operation was<br>interrupted.                                               | None required.                                                                                                    |
| 10013 (WSAEACCES)             | Permission denied: Socket access attempt is prohibited by its access permissions.                                    | Notify network administrator.                                                                                        |
| 10014 (WSAEFAULT)             | Bad pointer address detected in a socket function call pointer argument.                                             | Notify CONNX Technical Support.                                                                                      |
| 10022 (WSAEINVAL)             | Winsock function called with an invalid argument.                                                                    | Notify CONNX Technical Support.                                                                                      |
| 10024 (WSAEMFILE)             | No file descriptors are available:<br>too many open sockets.                                                         | Close some connections and retry the<br>connect; notify CONNX Technical Support<br>if problem recurs.                |
| 10035<br>(WSAEWOULDBLOCK)     | The requested operation would block a non-blocking socket.                                                           | Retry the operation.                                                                                                 |
| 10036 (WSAEINPROGRESS)        | Blocking sockets operation in progress.                                                                              | Retry the operation.                                                                                                 |
| 10037 (WSAEALREADY)           | Operation already in progress. A second operation was attempted on a nonblocking socket.                             | Notify CONNX Technical Support.                                                                                      |
| 10038 (WSAENOTSOCK)           | Socket operation on non-socket.                                                                                      | Notify CONNX Technical Support.                                                                                      |
| 10039<br>(WSAEDESTADDRREQ)    | Destination address required.                                                                                        | Double-check the TCP/IP destination<br>address and port number; notify CONNX<br>Technical Support if problem recurs. |
| 10040 (WSAEMSGSIZE)           | Message too long.                                                                                                    | Notify CONNX Technical Support.                                                                                      |
| 10041 (WSAEPROTOTYPE)         | Protocol wrong type for socket.                                                                                      | Notify CONNX Technical Support.                                                                                      |
| 10042<br>(WSAENOPROTOOPT)     | Unknown / unsuppported winsock option.                                                                               | Notify CONNX Technical Support.                                                                                      |
| 10043<br>(WSAEPROTONOSUPPORT) | Protocol not supported.                                                                                              | Probable configuration error; notify network administrator.                                                          |
| 10044<br>(WSAESOCKTNOSUPPORT) | Socket type not supported.                                                                                           | Notify network administrator and CONNX Technical Support.                                                            |
| 10045 (WSAEOPNOTSUPP)         | Operation not supported.                                                                                             | Notify CONNX Technical Support.                                                                                      |
| 10046<br>(WSAEPFNOSUPPORT)    | Protocol family not supported.                                                                                       | Notify network administrator.                                                                                        |
| 10047<br>(WSAEAFNOSUPPORT)    | Address family not supported by protocol family.                                                                     | Notify CONNX Technical Support.                                                                                      |
| 10048 (WSAEADDRINUSE)         | Requested address is in use. Only<br>one usage of each socket address<br>(protocol/IP address/port) is<br>permitted. | Notify network and DB2 administrators.                                                                               |
| 10049<br>(WSAEADDRNOTAVAIL)   | Cannot assign requested address.                                                                                     | Double-check TCP/IP destination address and port number; retry.                                                      |

| 10050 (WSAENETDOWN)           | Network subsystem failed.                                                                                                    | Notify network administrator.                                                                                         |
|-------------------------------|----------------------------------------------------------------------------------------------------|----------------------------------------------------------------------------------------------------|
| 10051 (WSAENETUNREACH)        | The requested network is currently unreachable.                                                                                                    | Retry connect attempt later; also try pinging the destination address.                                                |
| 10052 (WSAENETRESET)          | Remote host has reset the connection.                                                                                                    | Retry connection; notify CONNX Technical Support if problem recurs.                                                   |
| 10053<br>(WSAECONNABORTED)    | Network dropped the connection because of a timeout or related failure.                                                                                                    | Notify CONNX Technical Support.                                                                                       |
| 10054 (WSAECONNRESET)         | Connection was reset by the partner.                                                                                                    | Retry connection; notify network and DB2 administrators if problem persists.                                          |
| 10055 (WSAENOBUFS)            | No buffer space available: too many connections.                                                                                                    | Close some client applications and try again; notify CONNX Technical Support if problem persists.                     |
| 10056 (WSAEISCONN)            | Socket is already connected.                                                                                                    | Notify CONNX Technical Support.                                                                                       |
| 10057 (WSAENOTCONN)           | Socket is not connected.                                                                                                    | Notify CONNX Technical Support.                                                                                       |
| 10058 (WSAESHUTDOWN)          | Cannot send after socket shutdown.                                                                                                    | Notify CONNX Technical Support.                                                                                       |
| 10060 (WSAETIMEDOUT)          | The connect request timed out.                                                                                                    | Verify that TCP/IP is supported and started<br>on the target server, and that the IP<br>address and port are correct. |
| 10061<br>(WSAECONNREFUSED)    | Connection refused.                                                                                                    | Verify that TCP/IP is supported and started<br>on the target server, and that the IP<br>address and port are correct. |
| 10064 (WSAEHOSTDOWN)          | Host is down: socket operation failed.                                                                                                    | Retry connection; notify network and DB2 administrators if problem persists.                                          |
| 10065<br>(WSAEHOSTUNREACH)    | Requested network is currently unreachable from this host.                                                                                                    | Retry connect attempt later; also try pinging the destination address.                                                |
| 10067 (WSAEPROCLIM)           | Too many processes. The<br>maximum number of simultaneous<br>applications using a socket has<br>been reached.                                                                          | Close some client connections and retry;<br>notify CONNX Technical Support if problem<br>persists.                    |
| 10091 (WSASYSNOTREADY)        | Network subsystem is not ready for communication.                                                                                                    | Probable client configuration problem; notify network administrator.                                                  |
| 10092<br>(WSAVERNOTSUPPORTED) | The requested Windows Sockets version is not supported by the winsock DLL.                                                                                                    | Probable client configuration problem; notify network administrator.                                                  |
| 10093<br>(WSANOTINITIALISED)  | Successful WSAStartup not yet performed.                                                                                                    | Notify CONNX Technical Support.                                                                                       |
| 10094 (WSAEDISCON)            | Graceful shutdown in progress.                                                                                                    | Retry connection.                                                                                                    |
| 11001<br>(WSAHOST_NOT_FOUND)  | Host not found.                                                                                                    | Double-check the TCP/IP address and the port number of the target server.                                             |
| 11002 (WSATRY_AGAIN)          | Host not found; try again. The name server did not return the hostname IP address.                                                                                                    | Retry the connection.                                                                                                 |
| 11003 (WSANO_RECOVERY)        | A non-recoverable error occurred<br>during a database lookup. One or<br>more HOSTS, SERVICES, or<br>PROTOCOLS files could not be<br>found, or a DNS server returned a<br>severe error. | Probable client configuration problem;<br>notify network administrator.                                               |
| 11004 (WSANO DATA)            | Valid name, no data record of                                                                                                    | Probable network configuration problem;                                                                               |

| not defined at the name server, or in the hosts file. |  |
|-------------------------------------------------------|--|

## C-ISAM

## **C-ISAM and DISAM: Error Messages**

| Error Code | Description                                            | Action                                                                       |
|------------|--------------------------------------------------------|------------------------------------------------------------------------------|
| 100        | An attempt to add a duplicate key index.               | User Error - Cannot add duplicate keys.                                      |
| 101        | An attempt to perform an action without opening first. | Contact Technical Support.                                                   |
| 102        | Bad Arguments.                                         | Contact Technical Support.                                                   |
| 103        | Bad Key                                                | Contact Technical Support.                                                   |
| 104        | Too many open files.                                   | Increase the amount of file handles that can be opened on your system.       |
| 105        | CISAM file corruption.                                 | Use CISAM utility bcheck.                                                    |
| 106        | Exclusive Access Open Error.                           | Contact Technical Support.                                                   |
| 107        | Record locked.                                         | Must wait until it is unlocked.                                              |
| 108        | Duplicate key.                                         | A duplicate key was attempted to be added.                                   |
| 109        | Primary key deletion.                                  | Primary Keys cannot be deleted.                                              |
| 110        | End of file.                                           | Contact Technical Support.                                                   |
| 111        | Record not found.                                      | Contact Technical Support.                                                   |
| 112        | No current record.                                     | Contact Technical Support.                                                   |
| 113        | File locked.                                           | Must wait until File is unlocked.                                            |
| 114        | File name too long.                                    | Contact Technical Support.                                                   |
| 115        | Lock file cannot be created.                           | Contact Technical Support.                                                   |
| 116        | Memory problems.                                       | Contact Technical Support.                                                   |
| 117        | Bad collation.                                         | Contact Technical Support.                                                   |
| 118        | Log read errors.                                       | Delete log file and create a new recovery.log file in the CONNX directory.   |
| 119        | Bad log.                                               | Delete log file and create a new recovery.log file in the CONNX directory.   |
| 120        | Log open.                                              | Create a new recovery.log file in the CONNX directory.                       |
| 121        | Log write.                                             | Delete log file and create a new recovery.log file in the CONNX directory.   |
| 122        | Not in transaction.                                    | Contact Technical Support.                                                   |
| 124        | Begin transaction not found.                           | Contact Technical Support.                                                   |
| 125        | No NFS.                                                | Check your Network File Server.                                              |
| 126        | Bad record number.                                     | Contact Technical Support.                                                   |
| 127        | No primary key.                                        | Contact Technical Support.                                                   |
| 128        | No logging                                             | Contact Technical Support.                                                   |
| 129        | Too many users.                                        | You have exceeded amount of users.                                           |
| 131        | No free disk space.                                    | Free up some disk space.                                                     |
| 132        | Record too long.                                       | If record is being created by CONNX through Create Table, reduce the length. |
| 133        | Audit trail exists.                                    | Contact Technical Support.                                                   |
| 134        | No locks.                                              | Contact Technical Support.                                                   |
| 150        | Demo limits exceeded.                                  | Contact Technical Support.                                                   |
| 153        | No manual mode.                                        | Contact Technical Support.                                                   |
| 171        | Bad format.                                            | Might not be C-ISAM file. Recheck this before contacting                     |

Technical Support.

#### Adabas

## Adabas Error Messages

CONNX for Adabas error messages are covered in the Adabas documentation CD under "Nucleus Error Messages and Nucleus Response Codes." For more information, contact <u>CONNX Technical Support</u> or your Adabas SQL Gateway (CONNX for Adabas) sales representative.

## DB2

## DB2: SQL States

This table summarizes potential SQL States error and informational messages that can be returned to CONNX by a DB2 target server.

| State | Error Message Text                                                                  | Recommended Action                                                          |
|-------|-------------------------------------------------------------------------------------|-----------------------------------------------------------------------------|
| 00000 | SQL statement execution successful.                                                 | Informational: No action required.                                          |
| 01002 | Disconnect error.                                                                   | Informational: No action required.                                          |
| 01003 | Null values removed from column function argument(s).                               | Informational: No action required.                                          |
| 01004 | The host variable string value was truncated.                                       | Informational: No action required.                                          |
| 01503 | The result column count is greater than the number of host variables.               | Informational: No action required.                                          |
| 01504 | UPDATE or DELETE without a WHERE clause.                                            | Informational: No action required.                                          |
| 01506 | An arithmetic error in the date<br>portion of a DATE or<br>TIMESTAMP was corrected. | Informational: No action required.                                          |
| 01509 | Cursor blocking disabled due to insufficient storage.                               | If this message recurs, notify your DBA.                                    |
| 01515 | Null value has been assigned to a host variable.                                    | Informational: No action required.                                          |
| 01517 | Substitute character used for a character which could not be converted.             | Informational: No action required.                                          |
| 01519 | Numeric value out of range: null value assigned to host variable.                   | Informational: No action required.                                          |
| 01520 | Host variable cannot be assigned a string value.                                    | Revise SQL statement to assign a compatible data type to the host variable. |
| 01524 | Column function result omits null arithmetic values.                                | Informational: No action required.                                          |
| 01526 | Isolation level escalated.                                                          | Informational: No action required.                                          |
| 01539 | Connection successful; use only<br>single byte character set (SBCS)<br>characters.  | Informational: No action required.                                          |
| 01543 | Duplicate constraint ignored.                                                       | Informational: No action required.                                          |
| 01545 | A one-part column name was<br>processed as a correlated<br>reference.               | Informational: No action required.                                          |
| 01550 | The index create failed because the index already exists.                           | Informational: No action required.                                          |
| 01564 | Division by zero: null value assigned to a host variable.                           | Revise SQL statement and retry as required.                                 |
| 01589 | Redundant statement specifications ignored.                                         | Informational: No action required.                                          |
| 01595 | Invalidated view definition                                                         | Informational: No action required.                                          |

|       | replaced.                                                                 |                                                                     |
|-------|---------------------------------------------------------------------------|---------------------------------------------------------------------|
| 01596 | Long string data type-based<br>comparison functions were not<br>created.  | Informational: No action required.                                  |
| 01599 | Bind/REBIND options ignored.                                              | Informational: No action required.                                  |
| 01602 | Optimization level reduced.                                               | Informational: No action required.                                  |
| 01604 | SQL statement explained.                                                  | Informational: No action required.                                  |
| 01607 | Read-only transaction time exceeds the defined threshold.                 | Notify your DBA.                                                    |
| 01609 | Stored procedure returned too many result sets.                           | Informational: No action required.                                  |
| 01610 | Stored procedure returned ad-<br>hoc result set(s).                       | Informational: No action required.                                  |
| 01611 | Previously closed cursor reopened on the next result set.                 | Informational: No action required.                                  |
| 01615 | Bind option ignored.                                                      | Informational: No action required.                                  |
| 01616 | CPU resource limit exceeded.                                              | Resubmit SQL request; notify your DBA if this message recurs.       |
| 01622 | System error after successful<br>statement completion.                    | Informational: No action required.                                  |
| 01632 | Number of entitled concurrent connections exceeded.                       | Notify your DBA.                                                    |
| 02000 | End of result set.                                                        | Informational: No action required.                                  |
| 07001 | Host variable count is not equal to number of parameter markers.          | Revise SQL statement and/or bound parameters and retry.             |
| 07002 | Invalid parameter list or control block.                                  | Revise SQL statement and/or bound parameters and retry.             |
| 07003 | An EXECUTE of a SELECT failed, or the statement is not in prepared state, | Contact CONNX Tech Support.                                         |
| 07005 | Statement cursor name does not match any prepared statement.              | Contact CONNX Tech Support.                                         |
| 07006 | Input host variable unused due to invalid data type.                      | Revise SQL statement and/or bound parameters and retry.             |
| 08001 | DRDA AR (application requester) could not connect to the target.          | Verify connection parameters; retry; contact CONNX Tech Support.    |
| 08002 | Connection already exists.                                                | Verify connection parameters; retry; contact CONNX Tech Support.    |
| 08003 | Connection does not exist.                                                | Verify connection parameters; retry; contact CONNX Tech Support.    |
| 08004 | DRDA AS (application server) rejected the connection request.             | Verify connection parameters; retry; contact CONNX Tech Support.    |
| 09000 | Triggered SQL statement failed.                                           | Notify your DBA.                                                    |
| 0A001 | Invalid CONNECT statement:<br>process not in the connectable<br>state.    | Verify connection parameters; retry;<br>Contact CONNX Tech Support. |
| 0A501 | The connect attempt failed because the DRDA application                   | Verify connection parameters; retry; contact CONNX Tech Support.    |

|       | server security mechanism is not<br>supported by the DRDA<br>application requester (CONNX<br>for DB2). |                                                                     |
|-------|----------------------------------------------------------------------------------------------------|---------------------------------------------------------------------|
| 0A502 | Action/operation disabled.                                                                             | Notify your DBA; contact CONNX Tech Support.                        |
| 21000 | Result contains more than one row or subquery result contains more than one value.                     | Revise SQL statement and retry.                                     |
| 21501 | Invalid multi-row INSERT into<br>self-referencing table.                                               | Revise SQL statement and retry.                                     |
| 21502 | Invalid multi-row UPDATE of a primary key.                                                             | Revise SQL statement and retry.                                     |
| 21504 | Invalid multi-row DELETE.                                                                              | Revise SQL statement and retry.                                     |
| 21505 | Row function must not return multiple rows.                                                            | Revise SQL statement and retry.                                     |
| 22001 | Character data was truncated.                                                                          | Revise SQL statement and retry.                                     |
| 22003 | Numeric value out of range.                                                                            | Revise numeric value and retry.                                     |
| 22007 | Invalid datetime format.                                                                               | Correct datetime literal or parameter marker value and retry.       |
| 22008 | Datetime field overflow.                                                                               | Revise datetime arithmetic function or expression and retry.        |
| 22011 | Substring error.                                                                                       | Revise SUBSTR function and retry.                                   |
| 22012 | Division by zero.                                                                                      | Revise DIVIDE syntax and retry.                                     |
| 22018 | Invalid scalar function character value.                                                               | Correct character literal and retry.                                |
| 22019 | Invalid escape character in LIKE predicate.                                                            | Correct escape character and retry.                                 |
| 22021 | A character is undefined for the coded character set.                                                  | Remove character from host variable or character literal and retry. |
| 22024 | Input host variable or parameter did not contain a NUL terminator.                                     | Resubmit with NULL-terminated host variable.                        |
| 22025 | Invalid escape character in LIKE predicate.                                                            | Correct escape character and retry.                                 |
| 22501 | Invalid variable string length.                                                                        | Truncate string and retry.                                          |
| 22502 | Arithmetic exception error occurred.                                                                   | Revise arithmetic expression and retry.                             |
| 22506 | Datetime special register reference is invalid.                                                        | Remove reference to special register and retry.                     |
| 22522 | Invalid CCSID value.                                                                                   | Contact CONNX Tech Support.                                         |
| 23001 | A RESTRICT UPDATE/DELETE<br>rule prevented the<br>UPDATE/DELETE of a parent<br>key.                    | Revise SQL statement and retry.                                     |
| 23502 | Attempt to INSERT/UPDATE<br>NULL into a non-null column.                                               | Remove NULL values from INSERT/UPDATE statement and retry.          |
| 23503 | Invalid value for foreign key<br>INSERT/UPDATE.                                                        | Revise INSERT/UPDATE values and retry.                              |
| 23504 | A NO ACTION                                                                                            | Revise UPDATE/DELETE and retry.                                     |

|       | UPDATE/DELETE rule<br>prevented a parent key<br>UPDATE/DELETE.                          |                                                                                          |
|-------|-----------------------------------------------------------------------------------------|------------------------------------------------------------------------------------------|
| 23505 | Unique index/constraint violation.                                                      | Revise INSERT/UPDATE and retry.                                                          |
| 23511 | A check constraint prevented the deletion of a parent row.                              | Revise DELETE statement and retry.                                                       |
| 23512 | A check constraint add failed:<br>one or more base table rows<br>conflict.              | Revise INSERT statement and retry.                                                       |
| 23513 | A check constraint prevented an INSERT/UPDATE.                                          | Revise INSERT/UPDATE and retry.                                                          |
| 23515 | Create of unique index/constraint failed because of duplicate key values in base table. | Revise CREATE INDEX/CONSTRAINT statement or delete duplicate key values from base table. |
| 24501 | The cursor is not open.                                                                 | Contact CONNX Tech Support.                                                              |
| 24502 | The cursor is already open.                                                             | Contact CONNX Tech Support.                                                              |
| 24504 | The cursor is not positioned on a row.                                                  | Contact CONNX Tech Support.                                                              |
| 24506 | PREPARE failed: the target statement has an open cursor.                                | Contact CONNX Tech Support.                                                              |
| 24514 | Cursor disabled by previous error.                                                      | Contact CONNX Tech Support.                                                              |
| 24516 | Cursor already assigned.                                                                | Contact CONNX Tech Support.                                                              |
| 25000 | Update operation invalid for read-<br>only connection                                   | Connect in read/write mode and retry.                                                    |
| 25501 | This statement can only begin a unit of work.                                           | End the current unit of work with a COMMIT/ROLLBACK and retry.                           |
| 26501 | Statement is invalid or missing.                                                        | Revise SQL statement and retry.                                                          |
| 28000 | Invalid authorization (user) name.                                                      | Re-enter user name in correct case and retry.                                            |
| 2D521 | COMMIT/ROLLBACK invalid for this environment.                                           | Probable cause: transaction logging/journalling is not active.                           |
| 2D528 | Dynamic COMMIT invalid for this environment.                                            | Probable cause: transaction logging/journalling is not active.                           |
| 2D529 | Dynamic ROLLBACK invalid for this environment.                                          | Probable cause: transaction logging/journalling is not active.                           |
| 34000 | Invalid cursor name.                                                                    | Revise SQL syntax and retry; contact CONNX Tech Support.                                 |
| 38001 | External function is not allowed to execute SQL.                                        | Notify your DBA.                                                                         |
| 38002 | External function not defined as MODIFIES SQL DATA.                                     | Notify your DBA.                                                                         |
| 38003 | Statement not permitted in a function/procedure.                                        | Notify your DBA.                                                                         |
| 38004 | External function not defined as READS SQL DATA.                                        | Notify your DBA.                                                                         |
| 38501 | Error occurred during call to a function, procedure, or trigger.                        | Retry; notify your DBA; contact CONNX<br>Tech Support.                                   |
| 38502 | The external function is not                                                            | Notify your DBA.                                                                         |

|       | allowed to execute SQL statements.                                                                          |                                                   |
|-------|----------------------------------------------------------------------------------------------------|---------------------------------------------------|
| 38503 | User-defined function abnormally terminated.                                                                | Notify your DBA.                                  |
| 38504 | User-defined function interrupted by the user.                                                              | Notify your DBA.                                  |
| 38552 | A function in the IBM SYSFUN schema has abnormally terminated.                                              | Notify your DBA.                                  |
| 39001 | Invalid SQLSTATE returned from a user-defined function.                                                     | Notify your DBA.                                  |
| 39004 | Null value invalid for IN / INOUT argument.                                                                 | Revise SQL statement and/or parameters and retry. |
| 40001 | Deadlock / timeout occurred with automatic rollback.                                                        | Retry; notify your DBA.                           |
| 40003 | Statement completion is unknown.                                                                            | Retry; notify your DBA.                           |
| 40504 | Unit of work rolled back due to a system error.                                                             | Retry; notify your DBA.                           |
| 40506 | Current transaction rolled back due to an SQL error.                                                        | Revise SQL statement; retry.                      |
| 42501 | Your user ID does not have the<br>privilege to perform the specified<br>operation on the identified object. | Request the necessary privilege from your DBA.    |
| 42502 | You are not authorized to perform the specified operation.                                                  | Request the necessary privilege from your DBA.    |
| 42505 | The application server failed to authenticate the end user during connection processing.                    | Verify userid/password and retry.                 |
| 42509 | SQL statement not authorized due to STATICRULES option.                                                     | Notify your DBA.                                  |
| 42601 | Invalid/missing character, token, or clause.                                                                | Revise SQL syntax and retry.                      |
| 42602 | Invalid character detected in a name.                                                                       | Revise SQL name and retry.                        |
| 42603 | Unterminated string constant.                                                                               | Revise SQL string constant and retry.             |
| 42604 | Invalid numeric or string constant.                                                                         | Revise constant and retry.                        |
| 42605 | Invalid number of scalar function arguments.                                                                | Revise SQL syntax and retry.                      |
| 42606 | Invalid hexadecimal constant.                                                                               | Revise SQL syntax and retry.                      |
| 42607 | Invalid column function operand.                                                                            | Revise SQL syntax and retry.                      |
| 42608 | Invalid use of NULL or DEFAULT in VALUES clause.                                                            | Revise VALUES clause SQL syntax and retry.        |
| 42609 | All operands are parameter markers.                                                                         | Revise SQL syntax and retry.                      |
| 42610 | Parameter marker not allowed.                                                                               | Revise SQL syntax and retry.                      |
| 42611 | Invalid column/argument definition.                                                                         | Revise SQL syntax and retry.                      |

| 42612 | SQL statement is not acceptable in the current context.                        | Revise SQL syntax and retry.                                      |
|-------|--------------------------------------------------------------------------------|-------------------------------------------------------------------|
| 42613 | Mutually exclusive clauses.                                                    | Remove one or more clauses and retry.                             |
| 42614 | Duplicate keyword.                                                             | Remove duplicate keyword and retry.                               |
| 42615 | Invalid alternative.                                                           | Revise SQL syntax and retry.                                      |
| 42617 | Blank or empty SQL statement.                                                  | Revise SQL syntax and retry.                                      |
| 42618 | Host variable not allowed.                                                     | Revise SQL syntax and retry.                                      |
| 42622 | Name/label is too long.                                                        | Revise SQL name/label and retry.                                  |
| 42701 | Duplicate column name in INSERT/UPDATE.                                        | Revise SQL syntax and retry.                                      |
| 42702 | Duplicate or ambiguous column reference.                                       | Revise SQL syntax and retry.                                      |
| 42703 | Undefined column, attribute, or parameter name.                                | Revise SQL syntax and retry.                                      |
| 42704 | Undefined object or constraint name.                                           | Revise SQL syntax and retry.                                      |
| 42707 | Column name in ORDER BY is not in the SELECT clause.                           | Add column name to SELECT, or remove it from the ORDER BY; retry. |
| 42710 | Duplicate object or constraint name.                                           | Revise CREATE TABLE/INDEX name and retry.                         |
| 42711 | Duplicate column/attribute name<br>in object definition or ALTER<br>statement. | Revise CREATE TABLE/INDEX column name and retry.                  |
| 42712 | Duplicate table designator in the FROM clause.                                 | Revise SQL syntax and retry.                                      |
| 42713 | Duplicate object in object list.                                               | Revise SQL syntax and retry.                                      |
| 42723 | Duplicate function signature exists in the schema.                             | Revise CREATE PROCEDURE syntax and retry.                         |
| 42724 | Unable to access an external program.                                          | Verify program/procedure name; retry; notify your DBA.            |
| 42727 | No default primary tablespace exists for the new table.                        | Notify your DBA.                                                  |
| 42728 | Duplicate node in the nodegroup.                                               | Notify your DBA.                                                  |
| 42729 | Undefined node.                                                                | Notify your DBA.                                                  |
| 42730 | Container name in use by another tablespace.                                   | Notify your DBA.                                                  |
| 42731 | Container name in use by this tablespace.                                      | Notify your DBA.                                                  |
| 42742 | Subtable/view already exists in the typed table/view hierarchy.                | Revise CREATE TABLE/VIEW syntax and retry.                        |
| 42802 | Number of INSERT/UPDATE values does not match the number of columns.           | Revise VALUES clause and retry.                                   |
| 42803 | Invalid column reference in SELECT/HAVING clause.                              | Revise SELECT/HAVING; retry.                                      |
| 42805 | An integer in the ORDER BY clause does not map to a result column.             | Correct ORDER BY integer; retry.                                  |

| 42806 | Invalid host variable assignment: incompatible data types.                                                           | Revise host variable to compatible data type; retry.                                               |
|-------|----------------------------------------------------------------------------------------------------|----------------------------------------------------------------------------------------------------|
| 42807 | INSERT/UPDATE/DELETE not permitted on this object.                                                                   | Request privilege from your DBA.                                                                   |
| 42808 | Column in the INSERT/UPDATE statement is not updateable.                                                             | Remove column from statement; retry.                                                               |
| 42809 | Statement cannot be applied to/executed on the identified object.                                                    | No action required.                                                                                |
| 42811 | Number of columns does not match the number of columns in the SELECT.                                                | Correct SQL syntax; retry.                                                                         |
| 42815 | Invalid data type, length, scale, value, or CCSID.                                                                   | Correct SQL syntax; retry.                                                                         |
| 42816 | Invalid datetime value or duration.                                                                                  | Correct datetime literal; retry.                                                                   |
| 42818 | Incompatible operator/function operands.                                                                             | Correct SQL syntax; retry.                                                                         |
| 42819 | Non-numeric operand in arithmetic operation or function.                                                             | Correct operand; retry.                                                                            |
| 42820 | Invalid numeric constant.                                                                                            | Correct constant; retry.                                                                           |
| 42821 | UPDATE/INSERT value is<br>incompatible with the target<br>column.                                                    | Revise UPDATE/INSERT VALUE to a compatible data type; retry.                                       |
| 42823 | Subquery SELECT clause contains multiple columns.                                                                    | Rewrite subquery to contain 1 column; retry.                                                       |
| 42824 | LIKE operand is not a character string.                                                                              | Revise operand; retry.                                                                             |
| 42827 | The target table of the<br>UPDATE/DELETE does not<br>match the target table of the<br>WHERE CURRENT OF cursor.       | Revise SELECT statement to point to target table.                                                  |
| 42828 | The target table of the<br>UPDATE/DELETE WHERE<br>CURRENT OF statement is read-<br>only, or the cursor is read-only. | Revise SELECT statement to include FOR<br>UPDATE OF; request read/write access to<br>target table. |
| 42829 | FOR UPDATE OF is invalid, because the cursor result table is read-only.                                              | Revise SELECT statement to include FOR UPDATE OF.                                                  |
| 42832 | This operation is not permitted on system objects.                                                                   | Remove system object(s) from SQL statement; retry.                                                 |
| 42854 | Data type mismatch between a select list result column and a typed view or summary table.                            | Revise SELECT column list; retry.                                                                  |
| 42877 | Column name must be unqualified.                                                                                     | Revise SQL column name syntax; retry.                                                              |
| 42878 | Invalid EXTERNAL function/procedure name.                                                                            | Revise SQL syntax; retry.                                                                          |
| 42882 | Specific instance qualifier must match the function name qualifier.                                                  | Notify your DBA; contact CONNX Tech Support.                                                       |
| 42883 | No function found with matching                                                                                      | Notify your DBA; contact CONNX Tech                                                                |

|       | signature.                                                                                                    | Support.                                                                        |
|-------|----------------------------------------------------------------------------------------------------|---------------------------------------------------------------------------------|
| 42884 | No function/procedure found<br>which matched the name and/or<br>arguments.                                               | Notify your DBA; contact CONNX Tech Support.                                    |
| 42889 | Target table already has a primary key.                                                                                  | Revise CREATE syntax; retry.                                                    |
| 42893 | Object/constraint not dropped:<br>dependent objects exist.                                                               | Notify your DBA.                                                                |
| 42895 | Input host variable data type<br>does not match the parameter of<br>a procedure or user-defined<br>function.             | Revise parameter value and/or type; retry.                                      |
| 42901 | Column function does not include column name.                                                                            | Revise SQL syntax; retry.                                                       |
| 42903 | Invalid reference in a WHERE /<br>SET clause.                                                                            | Revise SQL syntax; retry.                                                       |
| 42907 | String is too long.                                                                                                    | Revise string constant; retry.                                                  |
| 42908 | Required column list not included in SQL statement.                                                                      | Revise SQL SELECT column list; retry.                                           |
| 42911 | Invalid decimal divide: result scale is negative.                                                                        | Revise DIVIDE syntax; retry.                                                    |
| 42912 | Cannot update column: it is not in the FOR UPDATE OF clause of the SELECT statement.                                     | Add column to FOR UPDATE OF clause; retry.                                      |
| 42917 | Cannot explicitly drop object.                                                                                           | Notify your DBA.                                                                |
| 42939 | Cannot create object: identifier reserved for system use.                                                                | Revise CREATE syntax and object name; retry.                                    |
| 42969 | Package not created and current<br>unit of work rolled back due to<br>internal limitations or invalid<br>section number. | Contact CONNX Tech Support.                                                     |
| 51002 | Package not found.                                                                                                    | Ask your DBA to BIND the CONNX SQL packages; retry; contact CONNX Tech Support. |
| 51003 | Package consistency tokens do not match.                                                                                 | Ask your DBA to BIND the CONNX SQL packages; retry; contact CONNX Tech Support. |
| 51005 | Function disabled by previous system error.                                                                              | Notify your DBA.                                                                |
| 51015 | Attempt to execute an SQL<br>package section which returned<br>a bind time error.                                        | Contact CONNX Tech Support.                                                     |
| 51017 | User not logged on.                                                                                                    | Retry logon; contact CONNX Tech Support.                                        |
| 51021 | Cannot execute SQL statements<br>until application executes a<br>rollback.                                               | Execute rollback; retry.                                                        |
| 51028 | SQL package marked inoperative; cannot be used.                                                                          | Ask your DBA to BIND the CONNX SQL packages; retry; contact CONNX Tech Support. |
| 54001 | Statement too long or complex.                                                                                           | Simplify SQL statement; retry.                                                  |

| 54002 | String constant too long.                                                               | Truncate string constant; retry.                                                                                                    |  |
|-------|-----------------------------------------------------------------------------------------|----------------------------------------------------------------------------------------------------|--|
| 54004 | Too many table names / items in SELECT / INSERT.                                        | Revise SQL syntax; retry.                                                                                                    |  |
| 54006 | Concatenation result too long.                                                          | Revise concatenation operands; retry.                                                                                                  |  |
| 54008 | Key too long or has too many columns.                                                   | Revise CREATE TABLE/INDEX syntax; retry.                                                                                               |  |
| 54010 | Table record length too long.                                                           | Revise CREATE TABLE/INDEX syntax;<br>retry.                                                                                            |  |
| 54011 | Too many columns specified for table / view.                                            | Revise CREATE TABLE/INDEX syntax; retry.                                                                                               |  |
| 54032 | Maximum table size has been reached.                                                    | Notify your DBA.                                                                                                    |  |
| 54047 | Exceeded maximum table space size.                                                      | Notify your DBA.                                                                                                    |  |
| 54048 | Temporary table space with sufficient page size does not exist.                         | Notify your DBA.                                                                                                    |  |
| 55001 | Database must be migrated.                                                              | Notify your DBA.                                                                                                    |  |
| 55002 | Explanation table not defined properly.                                                 | Notify your DBA.                                                                                                    |  |
| 55006 | Cannot drop object: currently in use by the same application process.                   | Revise application logic; retry; contact<br>CONNX Tech Support                                                                         |  |
| 55019 | Table is in an invalid state for the operation.                                         | Table is not logged/journalled; retry with<br>No Commit isolation level or ask your DBA<br>to start logging/journalling for the table. |  |
| 55025 | Database must be restarted.                                                             | Notify your DBA.                                                                                                    |  |
| 55039 | Access / state transition not<br>allowed: tablespace not in an<br>appropriate state.    | Notify your DBA.                                                                                                    |  |
| 56033 | Insert / update long string column value must be a host variable or NULL.               | Revise SQL syntax to use a parameter marker.                                                                                           |  |
| 56084 | DRDA does not support LOB data.                                                         | Contact CONNX Tech Support.                                                                                                    |  |
| 56092 | Cannot determine authorization type: authorization name is both a user id and group id. | Notify your DBA.                                                                                                    |  |
| 56095 | Invalid bind option; bind operation terminated.                                         | Contact CONNX Tech Support.                                                                                                    |  |
| 56096 | Conflicting bind options; bind operation terminated.                                    | Contact CONNX Tech Support.                                                                                                    |  |
| 56098 | Error during implicit rebind/prepare.                                                   | Contact CONNX Tech Support.                                                                                                    |  |
| 56099 | Target database does not support REAL data type.                                        | Revise SQL syntax; retry.                                                                                                    |  |
| 57001 | Table is unavailable: no primary index defined.                                         | Notify your DBA.                                                                                                    |  |
| 57007 | Cannot use object: DROP /<br>ALTER pending.                                             | Retry; notify your DBA.                                                                                                    |  |

| 57009 | Virtual storage / resource temporarily unavailable.                                                                        | Retry; notify your DBA.                      |
|-------|----------------------------------------------------------------------------------------------------|----------------------------------------------|
| 57011 | Virtual storage / resource unavailable.                                                                                    | Retry; notify your DBA.                      |
| 57012 | Non-database resource<br>unavailable; SQL statements can<br>be successfully executed.                                      | Retry; notify your DBA.                      |
| 57013 | Non-database resource<br>unavailable; SQL statements<br>cannot be successfully executed.                                   | Retry; notify your DBA.                      |
| 57014 | Processing canceled as requested.                                                                                          | No action required.                          |
| 57016 | Table is inactive: it cannot be accessed.                                                                                  | Retry; notify your DBA.                      |
| 57017 | Character conversion undefined.                                                                                            | Contact CONNX Tech Support.                  |
| 57019 | The statement was unsuccessful, because of a problem with a resource.                                                      | Retry; notify your DBA.                      |
| 57022 | Table could not be created:<br>statement authorization ID does<br>not own any suitable dbspaces.                           | Notify your DBA.                             |
| 57030 | Connection attempt to application server exceeds the installation-defined limit.                                           | Notify your DBA.                             |
| 57033 | Deadlock / timeout without automatic rollback.                                                                             | Retry; notify your DBA.                      |
| 57046 | Cannot start new transaction:<br>database or instance is quiesced.                                                         | Notify your DBA.                             |
| 57047 | Cannot create an internal database file: the directory is not accessible.                                                  | Notify your DBA.                             |
| 57049 | Operating system process limit reached.                                                                                    | Notify your DBA.                             |
| 57051 | CPU cost estimate exceeds resource limit.                                                                                  | Notify your DBA.                             |
| 57055 | Temporary table space with sufficient page size unavailable.                                                               | Notify your DBA.                             |
| 57056 | Package unavailable: database is in NO PACKAGE LOCK mode.                                                                  | Notify your DBA.                             |
| 57057 | A prior condition in a DRDA<br>chain of SQL statements<br>prevented execution of the SQL<br>statement.                     | Contact CONNX Tech Support.                  |
| 58004 | System error occurred: SQL statements can be successfully executed.                                                        | No action required.                          |
| 58005 | System error occurred: SQL<br>statements cannot be<br>successfully executed.                                               | Notify your DBA; contact CONNX Tech Support. |
| 58008 | Execution failed: distributed<br>protocol error will not prevent<br>successful execution of<br>Distributed Data Management | Contact CONNX Tech Support.                  |

|       | (DDM) commands or SQL statements.                                                                                                    |                                              |
|-------|----------------------------------------------------------------------------------------------------|----------------------------------------------|
| 58009 | Execution failed: distributed<br>protocol error caused<br>deallocation of the conversation.                                                                   | Contact CONNX Tech Support.                  |
| 58010 | Execution failed: distributed<br>protocol error will affect<br>successful execution of<br>Distributed Data Management<br>(DDM) commands or SQL<br>statements. | Contact CONNX Tech Support.                  |
| 58011 | The Distributed Data<br>Management (DDM) command is<br>invalid while the bind process in<br>progress.                                                         | Contact CONNX Tech Support.                  |
| 58012 | The bind process with the specified package name and consistency token is not active.                                                                         | Contact CONNX Tech Support.                  |
| 58014 | The Distributed Data<br>Management (DDM) command is<br>not supported.                                                                                         | Contact CONNX Tech Support.                  |
| 58015 | The Distributed Data<br>Management (DDM) object is not<br>supported.                                                                                          | Contact CONNX Tech Support.                  |
| 58016 | The Distributed Data<br>Management (DDM) parameter is<br>not supported.                                                                                       | Contact CONNX Tech Support.                  |
| 58017 | The Distributed Data<br>Management (DDM) parameter<br>value is not supported.                                                                                 | Contact CONNX Tech Support.                  |
| 58018 | The Distributed Data<br>Management (DDM) reply<br>message is not supported.                                                                                   | Contact CONNX Tech Support.                  |
| 58023 | System error: current program has been canceled.                                                                                                    | Notify your DBA.                             |
| 58028 | Commit requested, but the unit of work was rolled back.                                                                                                    | Notify your DBA.                             |
| 58030 | I/O error occurred.                                                                                                    | Notify your DBA.                             |
| 58031 | System error: connection unsuccessful.                                                                                                    | Notify your DBA; contact CONNX Tech Support. |

# **DB2: Distributed Data Management**

This table summarizes potential Distributed Data Management (DDM) error and informational messages that can be returned to CONNX by a DB2 target server.

| Message Code | Possible Problem                                                                                                    | Solution                                                                 |
|--------------|----------------------------------------------------------------------------------------------------|--------------------------------------------------------------------------|
| ABNUOWRM     | An Abnormal End Unit of Work<br>Condition Reply Message was<br>received from the target server. The<br>current logical unit of work ended<br>abnormally because of some action at<br>the target server. This can be caused<br>by a deadlock resolution, by an<br>operator intervention, or by some<br>similar situation that caused the<br>relational database (RDB) to rollback<br>the current logical unit of work. | Retry the operation.                                                     |
| ACCATHRM     | A Not Authorized to Use Access<br>Method Reply Message was received<br>from the target server. The user is not<br>authorized to use the specified access<br>method.                                                                                                    | Obtain the required authority from the DBA.                              |
| ACCRDBRM     | An Access to RDB Completed Reply<br>Message was received from the target<br>server. An instance of the SQL<br>application manager has been created<br>and is bound to the specified relational<br>database (RDB).                                                                                                    | Informational: No action required.                                       |
| AGNPRMRM     | A Permanent Agent Error Reply<br>Message was received from the target<br>server. The command requested could<br>not be completed because of a<br>permanent error condition detected at<br>the target system.                                                                                                    | Notify your DBA; retry the operation; contact CONNX<br>Tech Support.     |
| BGNBNDRM     | A Begin Bind Error Reply Message<br>was received from the target server,<br>which indicates that the package<br>binding process could not be initiated<br>because an error condition exists.                                                                                                    | Contact CONNX Tech Support.                                              |
| CMDATHRM     | A Not Authorized to Command Reply<br>Message was received from the target<br>server. The user is not authorized to<br>perform the requested command.                                                                                                    | Request authority to the command from your DBA or systems administrator. |
| CMDCHKRM     | A Command Check Reply Message<br>was received from the target server.<br>The requested command encountered<br>an unarchitected and implementation-<br>specific condition for which there is no<br>architected message.                                                                                                    | Contact CONNX Tech Support.                                              |
| CMDCMPRM     | A Command Processing Completed<br>Reply Message was received from the<br>target server. The command<br>processing was successfully<br>completed.                                                                                                    | Informational: No action required.                                       |
| CMDNSPRM     | A Command Not Supported Reply<br>Message was received from the target<br>server. The specified command is not<br>recognized or is not supported for the<br>specified target object.                                                                                                    | Contact CONNX Tech Support.                                              |
| CMDVLTRM     | A Command Violation Reply Message                                                                                                    | Contact CONNX Tech Support.                                              |

|          | was received from the target server,<br>which indicates that a Distributed Data<br>Management (DDM) command<br>violating the processing capabilities of<br>the conversation has been received.                                                                |                                    |
|----------|----------------------------------------------------------------------------------------------------|------------------------------------|
| CMMRQSRM | A Commitment Request Reply<br>Message was received from the target<br>server, which indicates that a dynamic<br>commit or rollback was attempted at<br>the target relational database.                                                                        | Informational: No action required. |
| DSCINVRM | An Invalid Description Reply Message<br>was received from the target server. A<br>target server manager was unable to<br>assemble a valid Formatted Data<br>Object Content Architecture (FD:OCA)<br>descriptor for the data being sent.                       | Contact CONNX Tech Support.        |
| DTAMAPRM | A Data Mapping Error Reply Message<br>was received from the target server.<br>The target server cannot insert,<br>modify, or retrieve a record due to a<br>data mapping error.                                                                                | Contact CONNX Tech Support.        |
| DTAMCHRM | A Data Descriptor Mismatch Reply<br>Message was received from the target<br>server, which indicates that the data<br>received did not match the received<br>descriptor. That is, the amount of data<br>received did not match the amount of<br>data expected. | Contact CONNX Tech Support.        |
| ENDQRYRM | The End of Query Reply Message<br>indicates that the query process has<br>terminated in such a manner that the<br>query is now closed. It cannot be<br>resumed with the CNTQRY command<br>or closed with the CLSQRY command.                                  | Informational: No action required. |
| ENDUOWRM | The End Unit of Work Condition Reply<br>Message specifies that the logical unit<br>of work has ended as a result of the<br>last command.                                                                                                    | Informational: No action required. |
| INTTKNRM | An Interrupt Token Invalid Reply<br>Message was received from the target<br>server. The target SQL Application<br>Manager (SQLAM) has determined<br>that the specified RDB Interrupt Token<br>(RDBINTTKN) value is invalid.                                   | Contact CONNX Tech Support.        |
| INVRQSRM | An Invalid Request Reply Message was received from the target server.                                                                                                    | Contact CONNX Tech Support.        |
| MGMATHRM | A Not Authorized to Management<br>Class Reply Message was received<br>from the target server. The requester<br>(CONNX) is not authorized to the<br>named management class on the<br>target system.                                                            | Contact CONNX Tech Support.        |
| MGMCNFRM | A Management Class Conflict Reply<br>Message was received from the target<br>server. The management class<br>specified on the CRTAIF command<br>conflicts with the management class of<br>the base file.                                                      | Contact CONNX Tech Support.        |
| MGMNFNRM | A Management Class Not Found<br>Reply Message was received from the<br>target server. The named                                                                                                    | Contact CONNX Tech Support.        |

|          | management class cannot be found on the target system.                                                                                                    |                                    |
|----------|----------------------------------------------------------------------------------------------------|------------------------------------|
| MGRDEPRM | A Manager Dependency Error Reply<br>Message was received from the target<br>server. A request has been made to<br>use a manager, but the requested<br>manager requires specific support<br>from some other manager that is not<br>present.                                                         | Contact CONNX Tech Support.        |
| MGRLVLRM | A Manager Level Conflict Reply<br>Message was received from the target<br>server. The manager levels specified<br>in the Manager Level List<br>(MGRLVLLS) conflict among<br>themselves or with previously specified<br>manager levels.                                                             | Contact CONNX Tech Support.        |
| OBJNSPRM | An Object Not Supported Reply<br>Message was received from the target<br>server. The target server does not<br>recognize or support the object<br>specified as data in an OBJDSS for<br>the command associated with the<br>object.                                                                 | Contact CONNX Tech Support.        |
| OPNQFLRM | An Open Query Failure Reply<br>Message was received from the target<br>server, which indicates that the<br>OPNQRY command failed to open the<br>query.                                                                                                    | Contact CONNX Tech Support.        |
| OPNQRYRM | Open Query Complete Reply Message<br>indicates to the requester that the<br>OPNQRY command completed<br>normally, and that the query process<br>has been initiated.                                                                                                    | Informational: No action required. |
| PKGBNARM | An RDB Package Binding Not Active<br>Reply Message was received from the<br>target server, which indicates that a<br>Bind SQL Statement (BNDSQLSTT) or<br>an End Bind (ENDBND) command<br>was issued when the package binding<br>process was not active for the<br>specified package name.         | Contact CONNX Tech Support.        |
| PKGBPARM | An RDB Package Binding Process<br>Active Reply Message was received<br>from the target server. The command<br>cannot be issued when the relational<br>database package binding process is<br>active. The active package binding<br>process must be terminated before the<br>command can be issued. | Contact CONNX Tech Support.        |
| PRCCNVRM | A Conversational Protocol Error Reply<br>Message was received from the target<br>server.                                                                                                    | Contact CONNX Tech Support.        |
| PRMNSPRM | A Parameter Not Supported Reply<br>Message was received from the target<br>server. The specified parameter is not<br>recognized or is not supported for the<br>specified command.                                                                                                    | Contact CONNX Tech Support.        |
| QRYNOPRM | A Query Not Open Reply Message<br>was received from the target server. A<br>Continue Query (CNTQRY) or a Close<br>Query (CLSQRY) command was                                                                                                    | Contact CONNX Tech Support.        |

|          | issued for a query that is not open.                                                                                                    |                                                                                                    |
|----------|----------------------------------------------------------------------------------------------------|----------------------------------------------------------------------------------------------------|
| QRYPOPRM | A Query Previously Opened Reply<br>Message was received from the target<br>server. The server sends this message<br>when an Open Query (OPNQRY)<br>command is issued for a query that is<br>already open. A previous OPNQRY<br>command might have opened the<br>query which may not be closed.                                     | Contact CONNX Tech Support.                                                                                                    |
| RDBACCRM | An RDB Currently Accessed Reply<br>Message was received from the target<br>server, which indicates that the Access<br>Relational Database (ACCRDB) and<br>the Interrupt Relational Database<br>Request (INTRDBRQS) commands<br>cannot be issued because the<br>requester (CONNX) currently has<br>access to a relational database. | Contact CONNX Tech Support.                                                                                                    |
| RDBAFLRM | An RDB Access Failed Reply Message<br>was received from the target server,<br>which specifies that the relational<br>database (RDB) failed the attempted<br>connection.                                                                                                    | Verify that UserID, Password, and RDBNAME are correctly entered; retry; Contact CONNX Tech Support.                                                        |
| RDBATHRM | A Not Authorized to RDB Reply<br>Message was received from the target<br>server. The requester is not authorized<br>to access the specified relational<br>database.                                                                                                    | Verify that UserID, Password, and RDBNAME are correctly entered; retry; Contact CONNX Tech Support.                                                        |
| RDBNACRM | An RDB Not Accessed Reply Message<br>was received from the target server,<br>which indicates that the access<br>relational database command<br>(ACCRDB) was not issued prior to a<br>command requesting RDB services.                                                                                                    | Contact CONNX Tech Support.                                                                                                    |
| RDBNFNRM | An RDB Not Found Reply Message<br>was received, which indicates that the<br>target server cannot find the specified<br>relational database.                                                                                                    | Verify that the RDBNAME entered in the CONNX CDD<br>entry field matches the RDBNAME or location defined<br>on the host; retry; Contact CONNX Tech Support. |
| RDBUPDRM | RDB Update Reply Message indicates<br>that a DDM command resulted in an<br>update at the target relational<br>database (RDB).                                                                                                    | Informational: No action required.                                                                                                    |
| RSCLMTRM | A Resource Limits Reached Reply<br>Message was received from the target<br>server. The requested command could<br>not be completed due to insufficient<br>target server resources.                                                                                                    | Notify your DBA or systems administrator; contact CONNX Tech Support.                                                                                      |
| SQLERRRM | An SQL Error Condition Reply<br>Message was received from the target<br>server, which indicates that an SQL<br>error has occurred.                                                                                                    | Informational: Refer to the SQL State/Code for specifics.                                                                                                  |
| SYCMMGNM | A System Command Manager Name message was received from the target server.                                                                                                    | Contact CONNX Tech Support.                                                                                                    |
| SYNTAXRM | A Data Stream Syntax Error Reply<br>Message was received from the target<br>server. The data sent to the target<br>agent does not structurally conform to<br>the requirements of Distributed Data<br>Management (DDM) Architecture.                                                                                                | Contact CONNX Tech Support.                                                                                                    |

| SYSCMDRM | A System Command Reply Message was received from the target server.                                                                                                    | Contact CONNX Tech Support. |
|----------|----------------------------------------------------------------------------------------------------|-----------------------------|
| TRGNSPRM | A Target Not Supported Reply<br>Message was received from the target<br>server. The object specified as a<br>command target parameter is not an<br>object of a class that the target server<br>supports.  | Contact CONNX Tech Support. |
| VALNSPRM | A Parameter Value Not Supported<br>Reply Message was received from the<br>target server. The parameter value<br>specified either is not recognized or is<br>not supported for the specified<br>parameter. | Contact CONNX Tech Support. |

# DB2: APPC Primary Return Codes

This table lists potential APPC Primary Return Codes returned by the CONNX DB2 Module when connected via supported SNA APPC/LU 6.2 vendor software.

| APPC Primary<br>Return Code               | Message Text                                                                                                    | Recommended Action                                                                           |  |
|-------------------------------------------|----------------------------------------------------------------------------------------------------|----------------------------------------------------------------------------------------------|--|
| ОК                                        | ОК                                                                                                    | None Required                                                                                |  |
| Allocation Error                          | The attempt to allocate an APPC conversation failed.                                                                                                    | Refer to secondary return code; retry; notify CONNX Tech Support.                            |  |
| Canceled                                  | The CONNX DB2 local server issued one of the following verbs: DEALLOCATE, SEND_ERROR or TP_ENDED.                                                                                                    | None Required; restart connection as needed.                                                 |  |
| Communications<br>Subsystem<br>Abended    | The APPC communications software running on<br>the local client machine ended abnormally, or<br>the connection from the client to the server<br>ended due to a LAN error.                            | Restart the vendor SNA engine; retry connection.                                             |  |
| Communications<br>Subsystem Not<br>Loaded | The APPC communications software on the local<br>client machine could not be loaded (executed) or<br>has ended. Notify the system administrator.                                                     | Usually a registry or PATH problem; check vendor SNA engine PATH/registry entries and retry. |  |
| Conversation Busy                         | Only one APPC verb can be processed at a time by each conversation.                                                                                                    | Retry; notify CONNX Tech Support.                                                            |  |
| Conversation<br>Ended                     |                                                                                                    | None Required                                                                                |  |
| Conversation Style<br>Mixed               |                                                                                                    | Notify CONNX Tech Support.                                                                   |  |
| Conversation Type<br>Mixed                | The CONNX DB2 local server has issued both basic and mapped conversation verbs. Only one type of verb is permitted per conversation.                                                                 | Notify CONNX Tech Support.                                                                   |  |
| CNOS Local Race<br>Reject                 | The APPC engine is currently processing a<br>Change Number of Sessions (CNOS) request<br>from a local Logical Unit (LU).                                                                             | Retry after a short wait.                                                                    |  |
| CNOS Partner<br>Logical Unit Reject       | The partner Logical Unit rejected a Change<br>Number of Sessions (CNOS) request from the<br>local Logical Unit.                                                                                      | Refer to secondary return code.                                                              |  |
| Conversation<br>Failure No Retry          | The APPC conversation with the partner<br>Transaction Program (the DRDA Application<br>Server) ended due to a permanent error. Notify<br>the system administrator. Do not retry the<br>conversation. | Notify DBA and CONNX Tech Support.                                                           |  |
| Conversation<br>Failure Retry             | The APPC conversation with the partner<br>Transaction Program (the DRDA Application<br>Server) ended due to a temporary error. Restart<br>the connection.                                            | Retry; notify DBA and CONNX Tech Support.                                                    |  |
| Deallocate Abend                          | The conversation has been deallocated.                                                                                                    | Issued by the host DRDA program; retry; notify DBA and CONNX Tech Support.                   |  |
| Deallocate Abend<br>Program               | The APPC conversation has been deallocated.                                                                                                    | Issued by the host DRDA program; retry; notify DBA and CONNX Tech Support.                   |  |
| Deallocate Abend<br>Service               | The APPC basic conversation was deallocated<br>by the partner Transaction Program (the DRDA<br>Application Server) with dealloc_type set to<br>AP_ABEND_SVC.                                         | Issued by the host DRDA program; retry; notify DBA and CONNX Tech Support.                   |  |
| Deallocate Abend<br>Timer                 | The APPC basic conversation was deallocated by the partner Transaction Program (the DRDA                                                                                                    | Issued by the host DRDA program; retry; notify DBA and CONNX Tech Support.                   |  |

|                                        | Application Server) with dealloc_type set to<br>AP_ABEND_TIMER.                                                                                            |                                                                   |
|----------------------------------------|----------------------------------------------------------------------------------------------------|-------------------------------------------------------------------|
| Deallocate Normal                      | The partner Transaction Program (the DRDA Application Server) has deallocated the conversation.                                                            | None Required                                                     |
| Invalid APPC verb                      |                                                                                                    | Notify CONNX Tech Support.                                        |
| Invalid Verb<br>Segment                | The APPC Verb Control Block (VCB) extended beyond the data segment boundary.                                                                               | Notify CONNX Tech Support.                                        |
| Parameter Check                        | The APPC verb failed because of a parameter error.                                                                                                    | Refer to secondary return code; correct the invalid parameter.    |
| Program Error No<br>Truncation         | The partner Transaction Program (the DRDA<br>Application Server) has issued a SEND_ERROR<br>while the conversation was in SEND state. No<br>data was lost. | Retry; notify CONNX Tech Support.                                 |
| Program Error<br>Purging               |                                                                                                    | Retry; notify CONNX Tech Support.                                 |
| Program Error<br>Truncation            | The partner Transaction Program (the DRDA<br>Application Server) issued a SEND_ERROR<br>after sending a partial logical record. Data was<br>lost.          | Retry; notify CONNX Tech Support.                                 |
| State Check                            | The APPC verb failed because it was invoked from an invalid state.                                                                                         | Refer to secondary return code; retry; notify CONNX Tech Support. |
| Service Program<br>Error No Truncation | The partner Transaction Program (the DRDA<br>Application Server) or the partner LU issued<br>SEND_ERROR. No data was lost.                                 | Retry; notify CONNX Tech Support.                                 |
| Service Program<br>Error Purging       | The partner Transaction Program (the DRDA<br>Application Server) issued a SEND_ERROR.<br>Data was lost.                                                    | Retry; notify CONNX Tech Support.                                 |
| Service Program<br>Error Truncation    | The partner Transaction Program (the DRDA<br>Application Server) issued a SEND_ERROR<br>after sending a partial logical record. Data was<br>lost.          | Retry; notify CONNX Tech Support.                                 |
| Thread Blocking                        | The calling thread is already blocked.                                                                                                    | Retry; notify CONNX Tech Support.                                 |
| Transaction<br>Program Busy            | The CONNX DB2 local server issued a call to the APPC engine while it was processing another call for the same transaction program.                         | None Required; retry.                                             |
| Unsuccessful                           | No data was returned from a<br>RECEIVE_IMMEDIATE request to the partner<br>Transaction Program (the DRDA Application<br>Server).                           | None Required; retry.                                             |

# DB2: APPC Secondary Return Codes

This table lists potential APPC Secondary Return Codes returned by the CONNX DB2 Module when connected via supported SNA APPC/LU 6.2 vendor software.

| APPC Secondary Return Code           | Message Text                                                                                                    | Recommended Action                                                                                        |
|--------------------------------------|----------------------------------------------------------------------------------------------------|----------------------------------------------------------------------------------------------------|
| Allocation Failure No Retry          | The APPC conversation was not allocated due to a permanent error. Notify the system administrator.                                                                            | Local and/or target machine<br>configuration problem; notify<br>CONNX Tech Support.                       |
| Allocation Failure Retry             | The APPC conversation was not allocated due to a temporary error. Retry the connection.                                                                                       | Possible transient link problem;<br>retry; notify CONNX Tech<br>Support.                                  |
| Invalid APPC conversation identifier |                                                                                                    | Connection failure; retry<br>connection; notify CONNX Tech<br>Support.                                    |
| Bad conversation type                | The value specified for parameter<br>conv_type in the APPC ALLOCATE verb<br>control block is invalid.                                                                         | Notify CONNX Tech Support.                                                                                |
| Bad Logical Length                   | The logical record length field is invalid.                                                                                                    | Notify CONNX Tech Support.                                                                                |
| Bad LU Alias                         | The logical unit alias is not defined in the APPC configuration.                                                                                                    | Verify configuration LU Alias<br>and CONNX CDD/Data source<br>entry; retry; notify CONNX Tech<br>Support. |
| Bad Partner LU Alias                 | Check the CONNX data source entry and<br>the APPC configuration value, and retry<br>the connection.                                                                           | Notify CONNX Tech Support.                                                                                |
| Bad Return control                   | The value specified for rtn_ctl in the APPC ALLOCATE verb control block is invalid.                                                                                           | Notify CONNX Tech Support.                                                                                |
| Bad Return Status with Data          | The return status parameter (rtn_status) of the APPC verb control block is invalid.                                                                                           | Notify CONNX Tech Support.                                                                                |
| Bad Security Value                   | The value specified for security in the APPC ALLOCATE verb control block is invalid.                                                                                          | Notify CONNX Tech Support.                                                                                |
| Bad Sync Level                       | The value specified for sync_level in the APPC ALLOCATE verb control block is invalid.                                                                                        | Notify CONNX Tech Support.                                                                                |
| Bad Transaction Program identifier.  |                                                                                                    | Connection failure: retry<br>connection; notify CONNX Tech<br>Support.                                    |
| Bad type                             |                                                                                                    | Notify CONNX Tech Support.                                                                                |
| Conversation Type Mismatch           | The DRDA AS (application server)<br>transaction program at the target host does<br>not support the conversation_type<br>parameter of the APPC allocate verb<br>control block. | Notify CONNX Tech Support.                                                                                |
| Dealloc Bad Type                     | The dealloc_type parameter in the APPC DEALLOCATE verb control block is invalid.                                                                                              | Notify CONNX Tech Support.                                                                                |
| Dealloc Confirm Bad State            | The conversation was not in SEND state,<br>and the TP attempted to flush the send<br>buffer and send a confirmation request.                                                  | Notify CONNX Tech Support.                                                                                |
| Dealloc Flush Bad State              | The dealloc_type parameter in the APPC<br>DEALLOCATE verb control block =<br>AP_FLUSH, but the program is not in                                                              | Notify CONNX Tech Support.                                                                                |

|                                                             | SEND state.                                                                            |                                                                                                    |
|-------------------------------------------------------------|----------------------------------------------------------------------------------------|----------------------------------------------------------------------------------------------------|
| Dealloc Not LL BDY                                          | The conversation was in SEND state, but the TP did not send a complete logical record. | Notify CONNX Tech Support.                                                                                                    |
| Destination Address Equals Own<br>Address                   |                                                                                        | Configuration error. Verify that<br>the local adapter address does<br>not equal any destination<br>adapter address.                |
| DLC (Data Link Control) failure                             |                                                                                        | Consult vendor error log(s).                                                                                                    |
| DLC not defined                                             |                                                                                        | Configuration error: define Data<br>Link Control profile for adapter;<br>notify CONNX Tech Support.                                |
| Flush Not Send State                                        | The conversation is not in SEND state.                                                 | Notify CONNX Tech Support.                                                                                                    |
| Invalid Alias                                               |                                                                                        | Possible mismatch between<br>CONNX CDD/data source and<br>APPC configuration.                                                      |
| Invalid Auto-Activate for number of sessions                |                                                                                        | Notify CONNX Tech Support.                                                                                                    |
| Invalid Conversation Security Requested                     |                                                                                        | Notify CONNX Tech Support.                                                                                                    |
| Invalid Conversation Security Verification                  |                                                                                        | Notify CONNX Tech Support.                                                                                                    |
| Invalid Conversation Type                                   |                                                                                        | Notify CONNX Tech Support.                                                                                                    |
| Invalid Control Point Name                                  |                                                                                        | Configuration error; verify<br>Control Point name.                                                                                 |
| Invalid Control Point NAU (Network<br>Address Unit) Address |                                                                                        | Configuration error. Verify that APPC configuration entry for NAU is between 0 and 254.                                            |
| Invalid Destination Address Length                          |                                                                                        | Configuration error. Verify host destination address and check local APPC configuration.                                           |
| Invalid Fully Qualified Control Point Name                  |                                                                                        | Possible configuration error.<br>Check APPC configuration<br>against CONNX CDD/Data<br>source; notify CONNX Tech<br>Support.       |
| Invalid Fully Qualified Owning Control<br>Point Name        |                                                                                        | Configuration error. Check<br>APPC configuration; notify<br>CONNX Tech Support.                                                    |
| Invalid Fully Qualified Logical Unit Name                   |                                                                                        | Configuration error. Possible<br>mismatch between CONNX<br>CDD/data source entry and<br>APPC configuration.                        |
| Invalid Fully Qualified Partner LU Name                     |                                                                                        | Configuration error. Possible<br>mismatch between CONNX<br>CDD/data source entry and<br>APPC configuration.                        |
| Invalid LU Name                                             |                                                                                        | Configuration error. Check the<br>LU name(s) defined in the<br>APPC configuration against the<br>CONNX CDD/data source<br>entries. |
| Invalid LU NAU (Network Address Unit)<br>Address            |                                                                                        | APPC configuration error; enter<br>correct Network Address Unit;<br>contact Network Administrator.                                 |

| Invalid Mode Name                    |                                                                                                    | Configuration error. CONNX<br>CDD/data source entry does<br>not match any configured<br>APPC mode name, or mode is<br>undefined on the target host.                                                          |
|--------------------------------------|----------------------------------------------------------------------------------------------------|----------------------------------------------------------------------------------------------------|
| Invalid Partner LU Name              |                                                                                                    | Configuration error. Check the<br>Partner LU name(s) defined in<br>the APPC configuration against<br>the CONNX CDD/data source<br>entries.                                                                   |
| Invalid Password                     |                                                                                                    | Possible typo; re-enter<br>password (use correct<br>upper/lower case for DB2 UDB<br>targets) and retry connection.                                                                                           |
| Invalid Session ID                   |                                                                                                    | Notify CONNX Tech Support.                                                                                                    |
| Invalid Sync Level                   |                                                                                                    | Notify CONNX Tech Support.                                                                                                    |
| Invalid Transaction Program Name     |                                                                                                    | Configuration Error. If TP name<br>is non-blank, check CONNX<br>CDD against APPC<br>configuration; ask Network<br>Administrator to verify that the<br>host TP name is defined; notify<br>CONNX Tech Support. |
| Invalid User ID                      |                                                                                                    | Possible typo; re-enter user id<br>(use correct upper/lower case<br>for DB2 UDB targets) and retry<br>connection.                                                                                            |
| Link deactivation is in progress     |                                                                                                    | None required.                                                                                                    |
| Local LU Name equals Partner LU name |                                                                                                    | Change CONNX CDD/data<br>source entries and APPC<br>configuration for Local LU.                                                                                                    |
| Local LU is detached                 |                                                                                                    | None required.                                                                                                    |
| Minimum Greater than Total           | The sum of the APPC CNOS verb<br>parameters min_conwinners_source and<br>min_conwinners_target is greater than the<br>partner_lu_mode_session_limit parameter. | Revise APPC configuration.                                                                                                    |
| Mode Closed                          | The APPC mode name has been disabled<br>at the host remote LU by setting the local<br>maximum session limit to zero.                                           | Notify DBA/Network<br>Administrator; revise host mode<br>definition; notify CONNX Tech<br>Support.                                                                                                    |
| Mode Name Reject                     | The APPC CNOS verb failed because the partner LU does not recognize the mode name.                                                                             | Check local APPC configuration<br>and CONNX CDD/data source<br>entries; define mode name on<br>host as required.                                                                                             |
| Prepare To Receive Invalid Type      | The ptr_type parameter of the APPC prepare_to_receive verb control block is invalid.                                                                           | Notify CONNX Tech Support.                                                                                                    |
| Prepare To Receive Not LL BDY        | The CONNX DB2 local server did not send a complete logical record.                                                                                             | Notify CONNX Tech Support.                                                                                                    |
| Prepare To Receive Not Send State    | The conversation is not in SEND state.                                                                                                    | Notify CONNX Tech Support.                                                                                                    |
| Partner LU name equals Local LU Name |                                                                                                    | Configuration Error. Revise<br>Local/Partner LU names.                                                                                                    |
| Receive and Wait Bad Fill            | The fill parameter of the APPC RECEIVE_AND_WAIT verb is invalid.                                                                                               | Notify CONNX Tech Support.                                                                                                    |

| Receive and Wait Bad State                     | The CONNX DB2 local server issued an<br>APPC RECEIVE_AND_WAIT verb, but the<br>APPC conversation was not in RECEIVE<br>or SEND state.                               | Notify CONNX Tech Support.                                                                                                    |
|------------------------------------------------|----------------------------------------------------------------------------------------------------|----------------------------------------------------------------------------------------------------|
| RCV_AND_WAIT_NOT_LL_BDY                        | The conversation was in SEND state, and the CONNX DB2 local server sent an incomplete logical record.                                                               | Notify CONNX Tech Support.                                                                                                    |
| Receive Immediate Bad Fill                     | The fill parameter of the APPC<br>RECEIVE_IMMEDIATE verb is invalid.                                                                                                | Notify CONNX Tech Support.                                                                                                    |
| Receive Immediate Bad State                    | The CONNX DB2 local server issued an<br>APPC RECEIVE_IMMEDIATE verb, but<br>the APPC conversation was not in<br>RECEIVE state.                                      | Notify CONNX Tech Support.                                                                                                    |
| Request To Send Bad State                      | The CONNX DB2 local server issued an<br>APPC REQUEST_TO_SEND verb from an<br>invalid state.                                                                         | Notify CONNX Tech Support.                                                                                                    |
| Security Not Valid:                            | The user ID/password combination was rejected by the target host.                                                                                                   | Re-enter userid/password. For DB2 UDB targets, be sure to use the correct lower/upper case characters.                                              |
| Send Data Invalid Type                         | The type parameter of the APPC SEND_DATA verb control block is invalid.                                                                                             | Notify CONNX Tech Support.                                                                                                    |
| Send Data Not Send State                       | The CONNX DB2 local server issued an<br>APPC SEND_DATA verb, but the<br>conversation is not in send state.                                                          | Notify CONNX Tech Support.                                                                                                    |
| Send Data Not LL BDY                           | The CONNX DB2 local server sent an<br>incomplete logical record.                                                                                                    | Notify CONNX Tech Support.                                                                                                    |
| Sync Level Not Supported                       | The DRDA AS (application server)<br>transaction program at the target host does<br>not support the sync_level parameter of<br>the APPC allocate verb control block. | Possible configuration error;<br>notify CONNX Tech Support.                                                                                         |
| Table error                                    |                                                                                                    | Configuration error. The APPC<br>vendor ASCII/EBCDIC<br>translation table is not installed.                                                         |
| Transaction Program Name Not<br>Recognized     | The remote Logical Unit does not<br>recognize the TP name. Check the TP<br>Name entered in the CONNX data source<br>configuration.                                  | Configuration error.                                                                                                    |
| Transaction Program Not Available; No<br>Retry | The DRDA AS (application server)<br>transaction program at the target host is<br>permanently unavailable.                                                           | Notify the network/system administrator.                                                                                                    |
| Transaction Program Not Available; Retry       | The DRDA AS (application server)<br>transaction program at the target host is<br>temporarily unavailable.                                                           | Retry the connection.                                                                                                    |
| Undefined Transaction Program Name             | Check the CONNX entry against the APPC configuration.                                                                                                    | Configuration Error.                                                                                                    |
| Unknown partner mode name                      | The value of mode_name in the APPC<br>ALLOCATE verb control block is invalid                                                                                        | Configuration Error: Verify<br>entries for Partner LU alias<br>and/or mode name in APPC<br>configuration against those in<br>CONNX data source/CDD. |
## DB2: ODBC States

This table summarizes potential ODBC State informational messages that can be returned by the CONNX DB2 Module.

| ODBC State | Message Text                                   |
|------------|------------------------------------------------|
| 00000      | Success                                        |
| 01000      | General warning                                |
| 01002      | Disconnect error                               |
| 01003      | NULL value eliminated in set function          |
| 01004      | String data, right truncated                   |
| 01S07      | Fractional truncation                          |
| 07005      | Prepared statement not a cursor-specification  |
| 07006      | Restricted data type attribute violation       |
| 08001      | Client unable to establish connection          |
| 08002      | Connection name in use                         |
| 08003      | Connection does not exist                      |
| 08004      | Server rejected the connection                 |
| 08007      | Connection failure during transaction          |
| 08S01      | Communication link failure                     |
| 22001      | String data, right truncated                   |
| 22002      | Indicator variable required but not supplied   |
| 22003      | Numeric value out of range                     |
| 22007      | Invalid datetime format                        |
| 22008      | Datetime field overflow                        |
| 22012      | Division by zero                               |
| 22018      | Invalid character value for cast specification |
| 22019      | Invalid escape character                       |
| 22025      | Invalid escape sequence                        |
| 22026      | String data, length mismatch                   |
| 23000      | Integrity constraint violation                 |
| 24000      | Invalid cursor state                           |
| 25000      | Invalid transaction state                      |
| 25\$03     | Transaction is rolled back                     |
| 28000      | Invalid authorization specification            |
| 34000      | Invalid cursor name                            |
| 40001      | Serialization failure                          |
| 40003      | Statement completion unknown                   |
| 42000      | Syntax error or access violation               |
| 42S11      | Index already exists                           |

#### CONNX 14.5 User Reference Guide

| 42S12 | Index not found                 |
|-------|---------------------------------|
| 44000 | WITH CHECK OPTION violation     |
| HY000 | General error                   |
| HY008 | Operation canceled              |
| HY090 | Invalid string or buffer length |
| HY093 | Invalid parameter number        |

#### VSAM

### VSAM: File Open Error Messages

| Text                                                                                                    | Cause                                                                                                    | Action                                                                                                    |  |
|----------------------------------------------------------------------------------------------------|----------------------------------------------------------------------------------------------------|----------------------------------------------------------------------------------------------------|--|
| File Open Error 01:<br>Read access requested,<br>but target file does not<br>have read privileges.                          | CONNX attempted to read the<br>target file, but the file attributes<br>as defined in CICS RDO<br>(Resource Definition Online) or<br>the FCT (File Control Table) do<br>not permit read access.                                     | Ask the CICS administrator to change the target file attributes to include READ access.                                                                                                    |  |
| File Open Error 02:<br>Read/Write access<br>requested, but target file<br>does not have<br>add/delete/update<br>privileges. | CONNX attempted to open the target file for update processing, but the file attributes do not permit read, add, delete, or update access.                                                                                          | Either open the target file for read<br>only access, or ask the CICS<br>administrator to change the target<br>file attributes to include read, add,<br>delete, and update access.                                                                                                    |  |
| File Open Error 03:<br>CICS INQUIRE FILE                                                                                    | CONNX issued a CICS INQUIRE<br>FILE against the target file to<br>determine its OPEN and<br>ENABLED status. The INQUIRE<br>FILE command failed; refer to the<br>reported response and<br>response2 fields for more<br>information. | <ul> <li>Use the CEMT INQUIRE FILE<br/>command to verify that the CICS<br/>file name is defined on the target<br/>region.</li> <li>Example:</li> <li>CEMT INQ FI(CUSTOMER)<br/>STATUS: RESULTS - OVERTYPE<br/>TO MODIFY</li> <li>Fil(CUSTOMER) Vsa Clo Ena Rea<br/>Upd Add Bro Del Sha</li> <li>Dsn ( CONNX.CUSTOMER )</li> </ul> |  |
|                                                                                                    |                                                                                                    | administrator to authorize the<br>CONNX server transaction (NXS0)<br>and/or the CICS userid to use the<br>CICS INQUIRE FILE command.                                                                                                    |  |
| File Open Error 04:<br>CICS SET FILE<br>ENABLED                                                                             | CONNX issued an unsuccessful<br>CICS SET FILE ENABLED<br>command against the target file.                                                                                                    | Ask the CICS administrator to<br>verify that the target file exists;<br>also request that the CONNX<br>CICS/VSAM server transaction<br>(NXS0) and/or the CICS userid be<br>authorized to execute the CICS<br>SET FILE command.<br>Refer to the response and<br>response2 codes for this message.                                  |  |
| File Open Error 05:<br>InquireFileAttributes()                                                                              | CONNX issued an unsuccessful<br>CICS INQUIRE FILE command<br>against the target file.                                                                                                    | Ask the CICS administrator to<br>verify that the target file exists;<br>also request that the CONNX<br>CICS/VSAM server transaction<br>(NXS0) and/or the CICS userid be                                                                                                    |  |

|                                                                                    |                                                                                                    | authorized to execute the CICS<br>INQUIRE FILE command.<br>Refer to the response and<br>response2 codes for this message.                                                                                                    |
|------------------------------------------------------------------------------------|----------------------------------------------------------------------------------------------------|----------------------------------------------------------------------------------------------------|
| File Open Error 06:<br>CICS SET FILE<br>CLOSED WAIT                                | CONNX issued an unsuccessful<br>CICS SET FILE CLOSED WAIT<br>command against the target file.                                                 | Ask the CICS administrator to<br>verify that the target file exists;<br>also request that the CONNX<br>CICS/VSAM server transaction<br>(NXS0) and/or the CICS userid be<br>authorized to execute the CICS<br>SET FILE command. |
|                                                                                    |                                                                                                    | Refer to the response and response2 codes for this message.                                                                                                    |
| File Open Error 07:<br>CICS SET FILE<br>READABLE                                   | While opening the target file for<br>read-only access, CONNX<br>issued an unsuccessful CICS<br>SET FILE READABLE                              | Ask the CICS administrator to verify that the target file has the readable access attributes.                                                                                                    |
|                                                                                    | command.                                                                                                    | Example:                                                                                                    |
|                                                                                    |                                                                                                    | Determine the file attributes via the<br>CEMT INQUIRE FILE command.                                                                                                    |
|                                                                                    |                                                                                                    | INQ FI(CUSTOMER)                                                                                                    |
|                                                                                    |                                                                                                    | STATUS: RESULTS - OVERTYPE<br>TO MODIFY                                                                                                    |
|                                                                                    |                                                                                                    | Fil(CUSTOMER) Vsa Clo Ena Rea<br>Upd Add Bro Del Sha                                                                                                    |
|                                                                                    |                                                                                                    | Rea = Readable attribute                                                                                                    |
| File Open Error 08:<br>CICS SET FILE<br>ADDABLE DELETABLE<br>READABLE<br>UPDATABLE | While opening the target file for<br>read/write/update access,<br>CONNX issued an unsuccessful<br>CICS SET FILE ADDABLE<br>DELETABLE READABLE | Ask the CICS administrator to<br>verify that the target file has the<br>addable, deletable, readable, and<br>updatable access attributes.<br>Example:                                                                          |
|                                                                                    | UPDATABLE command.                                                                                                    | Determine the file attributes via the<br>CEMT INQUIRE FILE command.                                                                                                    |
|                                                                                    |                                                                                                    | INQ FI(CUSTOMER)                                                                                                    |
|                                                                                    |                                                                                                    | STATUS: RESULTS - OVERTYPE<br>TO MODIFY                                                                                                    |
|                                                                                    |                                                                                                    | Fil(CUSTOMER) Vsa Clo Ena Rea<br>Upd Add Bro Del Sha                                                                                                    |
|                                                                                    |                                                                                                    | Rea = Read attribute                                                                                                    |
|                                                                                    |                                                                                                    | Upd = Update attribute                                                                                                    |
|                                                                                    |                                                                                                    | Add = Add attribute                                                                                                    |
|                                                                                    |                                                                                                    | Del = Delete attribute                                                                                                    |
| File Open Error 09:<br>CICS SET FILE OPEN                                          | While opening the target file,<br>CONNX issued an unsuccessful<br>CICS SET FILE OPEN<br>command.                                              | Ask the CICS administrator to<br>verify that the target file exists;<br>also request that the CONNX<br>CICS/VSAM server transaction<br>(NXS0) and/or CICS userid be<br>authorized to execute the CICS<br>SET FILE command.     |

| Text                                                                                                    | Cause                                                                                                    | Action                                                                                                    |  |  |
|----------------------------------------------------------------------------------------------------|----------------------------------------------------------------------------------------------------|----------------------------------------------------------------------------------------------------|--|--|
| GetFirstRecord() Error<br>01: Invalid key access<br>method specified                                                                                                    | There is a logic error in<br>the CONNX 8.8<br>CICS/VSAM server<br>program.                                                                     | Notify CONNX Technical Support.                                                                                                    |  |  |
| GetFirstRecord() Error<br>02: CICS START<br>BROWSE failed.                                                                                                    | The CONNX CICS/VSAM<br>server executed an<br>unsuccessful CICS<br>STARTBR command<br>against the target file.                                  | Ask the CICS administrator to verify<br>that the target file has the browseable<br>attribute via the CEMT INQUIRE FILE<br>command:<br>Example:<br>INQ FI(CUSTOMER)<br>STATUS: RESULTS - OVERTYPE TO<br>MODIFY<br>Fil(CUSTOMER) Vsa Clo Ena Rea Upd<br>Add Bro Del Sha<br>Where Bro = the browseable attribute.<br>If the file is browseable and this<br>message recurs, examine the response<br>and response2 return codes for more<br>information. If the file does not have the<br>browseable attribute, ask the CICS<br>administrator to add the browseable<br>attribute to the target file, and retry the<br>request. |  |  |
| GetFirstRecord() Error<br>03: CICS READNEXT<br>or READPREV failed.                                                                                                    | After successfully starting<br>a BROWSE against the<br>target file, CONNX<br>executed an unsuccessful<br>CICS READNEXT or<br>READPREV command. | Examine the response and response2<br>return codes; report the error to<br>CONNX Technical Support.                                                                                                    |  |  |
| GetFirstRecord() Error<br>04: Invalid READ<br>direction specified.                                                                                                    | There is a logic error in<br>the CONNX 8.8<br>CICS/VSAM server<br>program.                                                                     | Notify CONNX Technical Support.                                                                                                    |  |  |
| GetFirstRecord() Error<br>05: Invalid operator<br>specified.                                                                                                    | There is a logic error in<br>the CONNX 8.8<br>CICS/VSAM server<br>program.                                                                     | Notify CONNX Technical Support.                                                                                                    |  |  |
| GetFirstRecord() Error<br>06: A GetByKey or<br>GetByValOffset access<br>method was requested,<br>but the target file is not<br>a VSAM Key<br>Sequenced Data Set<br>(KSDS), Relative<br>Record Data Set<br>(RRSD), or an Entry-<br>Sequenced Data Set | There is a logic error in<br>the CONNX 8.8<br>CICS/VSAM server<br>program                                                                      | Notify CONNX Technical Support.                                                                                                    |  |  |

## VSAM: File Read Error Messages

| (ESDS).                                                                                                    |                                                                            |                                 |
|----------------------------------------------------------------------------------------------------|----------------------------------------------------------------------------|---------------------------------|
| CICS DoRead() Error<br>01: Target VSAM file<br>must be a Key-<br>Sequenced Data Set<br>(KSDS) or a Relative<br>Record Data Set<br>(RRDS). | There is a logic error in<br>the CONNX 8.8<br>CICS/VSAM server<br>program. | Notify CONNX Technical Support. |
| CICS DoReadNext()<br>Error 01: m_pRidField<br>class member variable<br>is null.                                                           | There is a logic error in<br>the CONNX 8.8<br>CICS/VSAM server<br>program. | Notify CONNX Technical Support. |
| CICS DoReadPrev()<br>Error 01: m_pRidField<br>class member variable<br>is null.                                                           | There is a logic error in<br>the CONNX 8.8<br>CICS/VSAM server<br>program. | Notify CONNX Technical Support. |

| Text                                                                                                    | Cause                                                                                                    | Action                                                                                                    |
|----------------------------------------------------------------------------------------------------|----------------------------------------------------------------------------------------------------|----------------------------------------------------------------------------------------------------|
| CICS InsertRecord() Error 01:<br>Target VSAM file must be a Key<br>Sequenced Data Set (KSDS) or a<br>Relative Record Data Set (RRDS),<br>or an Entry-Sequenced Data Set<br>(ESDS). | There is a logic error in<br>the CONNX 8.8<br>CICS/VSAM server<br>program, probably<br>caused by providing the<br>wrong information to the<br>CONNX 8.8 CDD import<br>utility.                          | Reimport the CICS file and<br>COBOL copybook and retry the<br>DELETE. If the error persists,<br>notify CONNX Technical<br>Support.                                                      |
| CICS DeleteCurrentRecord() Error<br>01: Target VSAM file must be a<br>Key Sequenced Data Set (KSDS)<br>or a Relative Record Data Set<br>(RRDS).                                    | There is a logic error in<br>the CONNX 8.8<br>CICS/VSAM server<br>program, probably<br>caused by providing the<br>wrong information to the<br>CONNX 8.8 CDD import<br>utility.                          | Reimport the CICS file and<br>COBOL copybook and retry the<br>DELETE. If the error persists,<br>notify CONNX Technical<br>Support.                                                      |
| CICS DeleteCurrentRecord() Error<br>02: Read for Update failed; Delete<br>bypassed.                                                                                                | The current record was<br>originally read without an<br>update lock. Prior to the<br>delete attempt, CONNX<br>unsuccessfully attempted<br>to read the record again<br>with an update lock.              | This message is returned when<br>there is a file locking conflict<br>with another CICS transaction.<br>Retry the DELETE; if the<br>problem persists, notify your<br>CICS administrator. |
| CICS UpdateCurrentRecord() Error<br>01: The requested update record<br>length is greater than the<br>maximum record length for the<br>target file.                                 | There is a logic error in<br>the CONNX 8.8<br>CICS/VSAM server<br>program, probably<br>caused by providing the<br>wrong information to the<br>CONNX 8.8 CDD import<br>utility.                          | Reimport the CICS file and<br>COBOL copybook and retry the<br>UPDATE. If the error persists,<br>notify CONNX Technical<br>Support.                                                      |
| CICS UpdateCurrentRecord() Error<br>02: Attempt to change the target<br>VSAM file key field during an<br>Update/REWRITE is not permitted;<br>retry as an Insert/Delete.            | The current SQL<br>UPDATE statement<br>includes one or more key<br>fields in the SET clause;<br>VSAM does not support<br>an UPDATE (REWRITE)<br>which changes the key of<br>a KSDS.                     | Change the SQL Update<br>statement to an INSERT of the<br>new key/data followed by a<br>DELETE of the current key.                                                                      |
| CICS UpdateCurrentRecord() Error<br>03: Read for Update failed; Update<br>bypassed.                                                                                                | The current record was<br>originally read without an<br>update lock. Prior to the<br>Update (REWRITE)<br>attempt, CONNX<br>unsuccessfully attempted<br>to read the record again<br>with an update lock. | This message is returned when<br>there is a file locking conflict<br>with another CICS transaction.<br>Retry the UPDATE; if the<br>problem persists, notify your<br>CICS administrator. |
| CICS UpdateCurrentRecord() Error<br>04: Target VSAM file is open for                                                                                                    | There is a logic error in the CONNX VSAM server                                                                                                    | Notify CONNX technical support.                                                                                                    |

| Update, but there is no Update token.                                                                                 | program.                                                       |                                 |
|----------------------------------------------------------------------------------------------------|----------------------------------------------------------------|---------------------------------|
| CICS UpdateCurrentRecord() Error<br>05: Target VSAM file is not open<br>for update, or there is no current<br>record. | There is a logic error in<br>the CONNX VSAM server<br>program. | Notify CONNX technical support. |

| Text                                                                             | Cause                                                                                                    | Action                                                                                                    |
|----------------------------------------------------------------------------------|----------------------------------------------------------------------------------------------------|----------------------------------------------------------------------------------------------------|
| EndTransaction() Error 01:<br>CICS Syncpoint failed.                             | The CONNX 8.8 CICS/VSAM<br>server program issued an<br>unsuccessful CICS SYNCPOINT<br>command to end the current unit<br>of work.                | Examine the response and<br>response2 return codes for<br>further information; report<br>error to CONNX Technical<br>Support. |
| EndTransaction() Error 02:<br>CICS Rollback failed.                              | The CONNX 8.8 CICS/VSAM<br>server program issued an<br>unsuccessful CICS SYNCPOINT<br>ROLLBACK command to roll<br>back the current unit of work. | Examine the response and<br>response2 return codes for<br>further information; report<br>error to CONNX Technical<br>Support. |
| EndTransaction() Error 03:<br>Function invoked with invalid<br>transaction type. | There is a logic error in the CONNX 8.8 CICS/VSAM server program.                                                                                | Notify CONNX Technical Support.                                                                                               |

## VSAM: File Transaction Error Messages

| VSAM: | CICS | Resp | onse2 | Error | Messages |
|-------|------|------|-------|-------|----------|
|-------|------|------|-------|-------|----------|

| Response2 | Text                                                                                                    | Cause                                                                                                    | Action                                                                                                    |
|-----------|----------------------------------------------------------------------------------------------------|----------------------------------------------------------------------------------------------------|----------------------------------------------------------------------------------------------------|
| 1         | File name not<br>found in the file<br>resource<br>definition or the<br>FCT (File<br>Control Table).                                                  | CONNX has attempted to<br>open a CICS 1-8 character<br>file name which is not<br>defined to CICS via RDO or<br>an FCT entry.                 | Verify that the CICS file<br>name exists via a CICS<br>CEMT INQUIRE FILE<br>command.<br>Example:<br>INQ FI(CUSTOMER)<br>STATUS: RESULTS -<br>OVERTYPE TO MODIFY<br>Fil(CUSTOMER) Vsa Clo<br>Ena Rea Upd Add Bro Del<br>Sha<br>Dsn(CONNX.CUSTOMER )                                                                        |
| 12        | Record<br>truncated: the<br>specified length<br>exceeds the<br>maximum target<br>file record size.                                                   | Probably an error caused by<br>providing the wrong<br>information to the CONNX<br>CDD import utility.                                        | Verify that the CICS short<br>file name and the COBOL<br>copybook used in the CDD<br>import refer to the correct<br>VSAM file; reimport the<br>VSAM file and COBOL<br>copybook; delete the<br>truncated record, and re<br>attempt the INSERT or<br>UPDATE. If the problem<br>persists, notify CONNX<br>Technical Support. |
| 13        | The READ,<br>READNEXT, or<br>READPREV<br>command<br>LENGTH option<br>specified an<br>incorrect length<br>for a file with<br>fixed length<br>records. | Refer to Response2 = 12                                                                                                    | Refer to Response2 = 12                                                                                                    |
| 14        | Incorrect length<br>specified for a<br>file with fixed<br>length records.                                                                            | Refer to Response2 = 12                                                                                                    | Refer to Response2 = 12                                                                                                    |
| 20        | FCT entry<br>specification or<br>RDO definition<br>does not permit<br>the requested<br>BROWSE,<br>READ, DELETE<br>or UPDATE<br>operation.            | CONNX has attempted one<br>of the above CICS<br>commands, but the target<br>CICS file definition does not<br>include the required attribute. | Verify the current file<br>attributes via the CICS<br>CEMT INQUIRE FILE<br>command.<br>Example:<br>INQ FI(CUSTOMER)<br>STATUS: RESULTS -<br>OVERTYPE TO MODIFY<br>Fil(CUSTOMER) Vsa Clo                                                                                                    |

|    |                                                                                                    |                                                                                                    | Ena Rea Upd Add Bro Del<br>Sha                                                                                                    |
|----|----------------------------------------------------------------------------------------------------|----------------------------------------------------------------------------------------------------|----------------------------------------------------------------------------------------------------|
|    |                                                                                                    |                                                                                                    | If the required attribute does<br>not exist, temporarily add it<br>and retry the operation. If<br>the operation succeeds,<br>request a permanent<br>change to the file attributes.<br>If the operations fails, notify<br>CONNX Technical Support.                                                                                                    |
| 21 | DELETE<br>command<br>issued against a<br>VSAM ESDS<br>(Entry-<br>Sequenced<br>Data Set).                                                                  | Probably an error caused by<br>providing the wrong<br>information to the CONNX<br>CDD import utility. | Re-import the CICS file and<br>COBOL copybook and retry<br>the DELETE. If the file is a<br>VSAM ESDS, and the<br>import is successful, this<br>message should not<br>display; instead, the error<br>message should display as:<br>CICS<br>DeleteCurrentRecord()<br>Error 01: Target VSAM file<br>must be a KeySequenced<br>Data Set (KSDS) or a<br>Relative Record Data Set<br>(RRDS).<br>If neither message displays,<br>and the target VSAM file is<br>an ESDS, notify CONNX |
| 24 | READPREV<br>command<br>issued for a file<br>for which the<br>previous<br>STARTBR or<br>RESETBR<br>command has<br>the GENERIC<br>option.                   | This is a logic error in the CONNX CICS/VSAM server.                                                  | Notify CONNX Technical<br>Support.                                                                                                    |
| 25 | Both<br>KEYLENGTH<br>and GENERIC<br>options are<br>specified, and<br>the<br>KEYLENGTH<br>option is greater<br>than or equal to<br>the full key<br>length. | Probably an error caused by<br>providing the wrong<br>information to the CONNX<br>CDD import utility. | Reimport the CICS file and<br>COBOL copybook and retry<br>the SELECT. If the error<br>recurs, notify CONNX<br>Technical Support.                                                                                                    |
| 26 | KEYLENGTH                                                                                                    | Probably an error caused by                                                                           | Reimport the CICS file and                                                                                                    |

|    | option is<br>specified, and<br>the length does<br>not equal the<br>target file key<br>length.                                                                           | providing the wrong<br>information to the CONNX<br>CDD import utility. | COBOL copybook and retry<br>the SELECT. If the error<br>recurs, notify CONNX<br>Technical Support. |
|----|----------------------------------------------------------------------------------------------------|------------------------------------------------------------------------|----------------------------------------------------------------------------------------------------|
| 31 | DELETE<br>command<br>without the<br>RIDFLD option<br>was issued<br>against a file<br>which has not<br>been previously<br>READ with<br>UPDATE.                           | There is a logic error in the CONNX CICS/VSAM server.                  | Notify CONNX Technical<br>Support.                                                                 |
| 33 | A STARTBR<br>(Start Browse)<br>attempt was<br>made with a<br>REQID<br>(Request ID)<br>already in use.                                                                   | There is a logic error in the CONNX CICS/VSAM server.                  | Notify CONNX Technical<br>Support.                                                                 |
| 34 | The REQID<br>(Request ID)<br>specified by a<br>READNEXT<br>command does<br>not match any<br>active<br>STARTBR (Start<br>Browse) REQID.                                  | There is a logic error in the CONNX CICS/VSAM server.                  | Notify CONNX Technical<br>Support.                                                                 |
| 35 | The ENDBR<br>(End Browse)<br>REQID<br>(Request ID)<br>does not match<br>any REQID from<br>a STARTBR<br>(Start Browse)<br>command.                                       | There is a logic error in the CONNX CICS/VSAM server.                  | Notify CONNX Technical<br>Support.                                                                 |
| 37 | A READNEXT<br>or a<br>READPREV<br>command<br>changed the<br>type of record<br>identification (for<br>example, key or<br>relative byte<br>address) during<br>the browse. | There is a logic error in the CONNX CICS/VSAM server.                  | Notify CONNX Technical<br>Support.                                                                 |
| 41 | The REQID                                                                                                    | There is a logic error in the                                          | Notify CONNX Technical                                                                             |

|    | specified by a<br>READPREV<br>command does<br>not match any<br>active<br>STARTBR (Start<br>Browse) REQID.                | CONNX CICS/VSAM server.                                                                                                    | Support.                                                                                                    |
|----|----------------------------------------------------------------------------------------------------|----------------------------------------------------------------------------------------------------|----------------------------------------------------------------------------------------------------|
| 47 | A DELETE,<br>REWRITE, or<br>UNLOCK<br>instruction token<br>does not match<br>any Read for<br>UPDATE token.               | There is a logic error in the CONNX CICS/VSAM server.                                                                                                    | Notify CONNX Technical<br>Support.                                                                                                    |
| 50 | The target file is<br>disabled, either<br>by initial<br>definition or by a<br>SET FILE or a<br>CEMT SET FILE<br>command. | The CONNX CICS/VSAM<br>server failed to OPEN and<br>ENABLE the target file;<br>another program disabled the<br>file; or the file was disabled<br>via the CEMT SET FILE<br>command.                                                                                                    | Manually open the file via<br>the CEMT SET FILE<br>command; retry the<br>operation. If the request<br>succeeds, ask the CICS<br>administrator to change the<br>initial file attributes, and/or<br>authorize the CONNX<br>CICS/VSAM server<br>transaction and program<br>(NXS0 and CNXVSAM) to<br>execute the CICS SET FILE<br>OPEN and ENABLED<br>commands.                                                                       |
| 60 | The target file is<br>CLOSED and<br>UNENABLED or<br>OPEN and in<br>use by other<br>transactions.                         | The requested file is<br>CLOSED and UNENABLED.<br>Another CICS program or<br>operator has issued a<br>CLOSE request against the<br>target file, or the file is<br>defined as<br>(CLOSED,UNENABLED),<br>and OPENTIME(FIRSTREF)<br>is omitted from the file<br>resource definition<br>or<br>the requested file is OPEN<br>and in use, but another<br>transaction or operator has<br>issued a CLOSE request<br>against the file<br>or<br>the target file is quiesced, or<br>is being quiesced, as a result<br>of a SET DSNAME<br>QUIESCED or<br>IMMQUIESCED command. | Manually open and enable<br>the target file via the CEMT<br>INQUIRE / SET FILE<br>commands; retry the<br>request.<br>Example:<br>INQ FI(CUSTOMER)<br>STATUS: RESULTS -<br>OVERTYPE TO MODIFY<br>Fil(CUSTOMER) Vsa Clo<br>Dis Rea Upd Add Bro Del<br>Sha<br>Dsn(CONNX.CUSTOMER )<br>SET FI(CUSTOMER)<br>STATUS: RESULTS -<br>OVERTYPE TO MODIFY<br>Fil(CUSTOMER) Vsa Ope<br>Ena Rea Upd Add Bro Del<br>Sha<br>Dsn(CONNX.CUSTOMER ) |

|     |                                                                                                    |                                                                                                    | If successful, ask the CICS administrator to change the file attributes.                                                                                                    |
|-----|----------------------------------------------------------------------------------------------------|----------------------------------------------------------------------------------------------------|----------------------------------------------------------------------------------------------------|
| 70  | An unknown<br>failure occurred<br>on a remote<br>system.                                                                                                    | The target CICS file is defined as a remote file, and the file I/O request has failed.                                                                                                    | Ask the CICS administrator<br>to verify that connectivity<br>exists between the CICS<br>region on which CONNX is<br>installed and the remote<br>region on which the target<br>file is defined; retry the<br>request. |
| 80  | The STARTBR<br>(Start Browse),<br>READ, DELETE<br>or REWRITE<br>attempt using<br>the provided<br>search<br>argument<br>returned a NOT<br>FOUND<br>condition. | This is additional information<br>for the NOT FOUND CICS<br>response; the request has<br>failed because the search<br>argument does not exist on<br>the target VSAM file.                                                                 | Modify the search argument<br>(e.g. the SQL WHERE<br>clause), and retry the<br>request.                                                                                                    |
| 90  | An end of file<br>condition was<br>detected during<br>the browse.                                                                                            | Additional information for the<br>CICS ENDFILE response;<br>the browse has finished<br>reading all records which<br>meet the search criteria.                                                                                             | None; this is an informational message.                                                                                                    |
| 100 | No space is<br>available on the<br>direct access<br>device for<br>adding the<br>updated record<br>to the data set.                                           | The target VSAM data set<br>has exceeded its primary and<br>secondary extent allocations,<br>or the DASD drive is full.                                                                                                    | Notify the CICS<br>administrator and systems<br>programmer.                                                                                                    |
| 101 | A resource<br>security check<br>failed on the<br>target file.                                                                                                | Additional information for the<br>NOTAUTH (Not Authorized)<br>CICS response. The CICS<br>user ID or transaction (the<br>CONNX CICS/VSAM server:<br>NXS0) is not authorized to<br>perform the requested action<br>against the target file. | Request the CICS<br>administrator to change the<br>authority for the CICS user<br>ID and/or CONNX<br>transaction and retry the<br>request.                                                                           |
| 106 | A READ,<br>READNEXT,<br>READPREV,<br>DELETE, or<br>REWRITE<br>command<br>specified the<br>RIDFLD or<br>UPDATE option,<br>but a retained                      | Another CICS task or<br>program has locked the<br>record.                                                                                                    | Retry the request later.                                                                                                    |

|     | lock exists against this key.                                                                                  |                                                                                                    |                                                                                           |
|-----|----------------------------------------------------------------------------------------------------|----------------------------------------------------------------------------------------------------|-------------------------------------------------------------------------------------------|
| 109 | Record changed<br>since it was read<br>for update.<br>Repeat the read<br>and retry the<br>DELETE or<br>REWRITE | Another program has changed the record.                                                                                 | Retry the SELECT/DELETE<br>or the SELECT/UPDATE<br>requests.                              |
| 110 | Undefined<br>VSAM error<br>occurred.                                                                           | Additional information for the<br>CICS ILLOGIC response;<br>potentially a logic error in the<br>CONNX CICS/VSAM server. | Retry the request; if the problem persists, notify CONNX Technical Support.               |
| 120 | An I/O or<br>hardware error<br>occurred during<br>the file<br>command.                                         | There is a file I/O or<br>hardware error which cannot<br>be addressed within CICS.                                      | Notify the CICS<br>administrator and the<br>systems programmer.                           |
| 150 | A REWRITE<br>attempt to a<br>VSAM file<br>caused a key<br>collission for its<br>UNIQUE<br>alternate index.     | The REWRITE to the target file caused a REWRITE to the upgrade set, resulting in a DUPREC response.                     | Informational; as required,<br>delete the alternate index<br>entry and retry the request. |

| Text                                                                                                    | Cause                                                                                                    | Action                                                                                                    |
|----------------------------------------------------------------------------------------------------|----------------------------------------------------------------------------------------------------|----------------------------------------------------------------------------------------------------|
| File Open Error 1001:<br>Read/Write access requested,<br>but the target file does not<br>have the read attribute.  | Your user id does not have<br>read access to the target<br>VSAM, QSAM or PDS file.                                                                                                    | Ask your security<br>administrator to grant your<br>user id read access to the<br>target file.                                                                                                    |
| File Open Error 1002:<br>Read/Write access requested,<br>but the target file does not<br>have the write attribute. | Your user id does not have<br>write or change access to the<br>target VSAM or QSAM file.                                                                                                    | Ask your security<br>administrator to grant your<br>user id write or change<br>access to the target file.                                                                                                    |
| File Open Error 1003: afopen()<br>or afreopen() returned a NULL<br>file pointer.                                   | The attempt to open the<br>target file failed, probably<br>because of a mismatch in the<br>imported CONNX *.cdd file<br>JCL DDNAME or fully-<br>qualified data set name, or<br>because another process has<br>exclusive access to the target<br>file.                                                                                                    | Review the DDNAME or fully-<br>qualified data set name of the<br>target file in the CONNX Data<br>Dictionary (*.cdd) file. If the<br>file name is a JCL DDNAME,<br>verify that the DDNAME in<br>the *.cdd file matches a<br>DDNAME defined in the<br>execution JCL for the<br>CONNX Started Task or<br>batch job. If the the file is a<br>fully-qualified data set name,<br>verify that the target data set<br>exists and can be opened<br>and viewed using standard<br>TSO / ISPF utilities such as<br>Browse or DITTO. If there is<br>a data set sharing conflict<br>with another process, the<br>view attempt will fail with an<br>appropriate message. |
| File Open Error 1004:<br>osddinfo() return code != 0.                                                              | During file import or open,<br>CONNX requested attribute<br>information for the file<br>corresponding to a user-<br>entered JCL DDNAME in the<br>File Name text box in the<br>Table Properties tab of the<br>CONNX Data Dictionary<br>Manager.                                                                                                    | Verify that the DDNAME in<br>the *.cdd file matches a<br>DDNAME defined in the<br>execution JCL for the<br>CONNX Started Task or<br>batch job.                                                                                                    |
| File Open Error 1005:<br>CnxRACF::CheckDSNAccess()<br>< 0 or > 4.                                                  | The CONNX data set security<br>interface has returned an<br>error condition during the<br>attempted open, read, write,<br>or delete operation against<br>the target file. If the return<br>code is < 0, the DASD<br>volume serial of the target<br>data set could not be located.<br>If the return code is > 4, the<br>logged on user id does not<br>have the requested file read, | Verify that the target data set<br>exists, and that your userid<br>has the requested read, write,<br>update, or delete file access<br>privilege(s). If your userid<br>has the necessary file access<br>privileges, follow procedure<br><u>A01</u> .                                                                                                    |

## VSAM: Started Task VSAM / QSAM / PDS: File Open Error Messages

|                                                                                                    | write, update, or delete privilege(s).                                                                                                    |                                                                                                    |
|----------------------------------------------------------------------------------------------------|----------------------------------------------------------------------------------------------------|----------------------------------------------------------------------------------------------------|
| File Open Error 1007: fattr() returned a NULL pointer.                                                      | After a call to afopen() or<br>afreopen(), CONNX<br>attempted to determine file<br>attributes via the fattr()<br>function call, which returned a<br>NULL pointer.                                                                                                    | Follow procedure <u>A01</u> .                                                                                                    |
| File Open Error 1008: Read<br>access requested, but the<br>target file does not have the<br>read attribute. | Your user id does not have<br>read access to the target<br>VSAM, QSAM or PDS file.                                                                                                    | Ask your security<br>administrator to grant your<br>user id read access to the<br>target file.                                                                                                    |
| File Open Error 1012:<br>osdsinfo() return code != 0.                                                       | The CONNX file open logic<br>invoked to the osdsinfo()<br>function using the fully-<br>qualified dataset name<br>corresponding to the JCL<br>DDNAME stored in the<br>CONNX Data Dictionary file.<br>This function returns<br>necessary information such<br>as data set organization,<br>record format, length, and<br>blocksize. The file is either<br>already open, or there is a<br>data set sharing conflict with<br>another subtask, task, or job. | Follow procedure <u>A01</u> .                                                                                                    |
| File Open Error 1013: The<br>physical data set name is not a<br>VSAM, QSAM or PDS file.                     | CONNX attempted to open a file with an unsupported file access format.                                                                                                    | Verify that the JCL DDNAME<br>or the actual physical data set<br>name used in the import or<br>open request is a valid type of<br>file (VSAM, QSAM physical<br>sequential, or partitioned data<br>set + member name. |
| File Open Error 1015:<br>Read/Write access is not<br>supported for partitioned data<br>sets.                | The invoking application has<br>requested that CONNX open<br>a fully-qualified PDS(member)<br>data set name for read/write<br>access. CONNX only<br>supports read access for PDS<br>members.                                                                                                    | Revise the invoking<br>application to issue read-only<br>SELECTS against the fully-<br>qualified PDS(member) data<br>set name or JCL DDNAME.                                                                         |
| File Open Error 1016:<br>Unsupported data set record<br>format.                                             | CONNX detected an<br>unsupported record format<br>(RECFM) during import or<br>open() of a physical<br>sequential or a partitioned<br>data set (member).<br>Supported record formats are<br>F (Fixed) and FB (Fixed<br>Block). Unsupported record<br>formats include FBS, VB,<br>VBS, and U (Fixed Block                                                                                                    | None. CONNX cannot import<br>or open the designated file.                                                                                                    |

|                                                                                   | Spanned, Variable Blocked, ,<br>Variable Blocked Spanned,<br>and Undefined).                                                                                                    |                                                                                                    |
|-----------------------------------------------------------------------------------|----------------------------------------------------------------------------------------------------|----------------------------------------------------------------------------------------------------|
| File Open Error 1017: osopen()<br>return code != 0.                               | During import or open()<br>processing, CONNX<br>unsuccessfully attempted to<br>open the target file using the<br>low-level osopen() BSAM<br>(Basic Sequential Access<br>Method) record-oriented<br>interface function. | Follow procedure <u>A01</u> .                                                                                            |
| GetFirstRecord() Error 1021:<br>Invalid key access method<br>specified.           | This is an internal CONNX logic error.                                                                                                    | Report the error message to CONNX Technical Support.                                                                     |
| GetFirstRecord() Error 1023:<br>Invalid READ direction<br>specified.              | This is an internal CONNX logic error.                                                                                                    | Report the error message to CONNX Technical Support.                                                                     |
| GetFirstRecord() Error 1024:<br>Invalid search operator<br>specified.             | This is an internal CONNX logic error.                                                                                                    | Report the error message to CONNX Technical Support.                                                                     |
| GetFirstRecord() Error 1027:<br>ksearch() / fseek() failed.                       | File-positioning function<br>ksearch (VSAM) or fseek()<br>(QSAM or PDS) failed; the file<br>I/O request is unsuccessful.                                                                                               | Follow procedure <u>A01</u> .                                                                                            |
| GetFirstRecord() Error 1029:<br>kretrv() failed.                                  | The file I/O function kretrv()<br>failed to read the target<br>VSAM file.                                                                                                    | Follow procedure <u>A01</u> .                                                                                            |
| GetFirstRecord() Error 1031: seek to start-of-file failed.                        | The function kseek() (VSAM)<br>or fseek() (QSAM / PDS)<br>failed to set the file pointer to<br>start-of file.                                                                                                    | Follow procedure <u>A01</u> .                                                                                            |
| GetFirstRecord() Error 1032:<br>The target file is not<br>searchable or seekable. | The target VSAM, QSAM, or<br>PDS file does not have the<br>saerchable / seekable<br>attribute.                                                                                                    | Re-import the file into the CONNX CDD and re-try the SQL statement. If the error persists, follow procedure <u>A01</u> . |
| GetFirstRecord() Error 1033:<br>The file pointer is NULL.                         | The target VSAM, QSAM, or<br>PDS file pointer is NULL, due<br>to an open() error, a dataset<br>sharing conflict with another<br>job, process, or task, or an<br>internal logic error.                                  | Re-try the SQL statement. If the error persists, follow procedure <u>A01</u> .                                           |
| GetFirstRecord() Error 1037:<br>The target file is not a VSAM<br>data set.        | Either there was a CONNX<br>file import error, or the<br>DDNAME or fully-qualified<br>data set name in the CONNX<br>execution JCL points to a<br>non-VSAM data set.                                                    | Re-import the file into the CONNX CDD and re-try the SQL statement. If the error persists, follow procedure <u>A01</u> . |
| DoReadNextPrev() Error 1051:<br>afread() error: 0 bytes returned                  | The afread() file I/O function returned 0 bytes plus an error                                                                                                    | If the error is reproducible, follow procedure <u>A01</u> .                                                              |

| and ferror() != 0.                                                                        | return code.                                                                                                    |                                                                                                    |
|-------------------------------------------------------------------------------------------|----------------------------------------------------------------------------------------------------|----------------------------------------------------------------------------------------------------|
| DoReadNextPrev() Error 1052:<br>afread() error: bytes returned ><br>0 and ferror() != 0.  | The afread() file I/O function returned a positive byte count and an error return code.                                                                                                    | If the error is reproducible, follow procedure <u>A01</u> .                                                                                                    |
| DoReadNextPrev() Error 1053:<br>afread() error: return code < 0.                          | The afread() file I/O function returned an error code.                                                                                                    | If the error is reproducible, follow procedure <u>A01</u> .                                                                                                    |
| DoReadNextPrev() Error 1054:<br>osget() error: return code != 0<br>(OK) or -1 (EOF).      | An attempt to read the target<br>file using the SAS/C BSAM<br>record-oriented interface<br>function returned an error<br>code which was not 0 (OK)<br>or -1 (EOF).                                                                                                    | If the error is reproducible, follow procedure <u>A01</u> .                                                                                                    |
| DoReadNextPrev() Error 1055:<br>The target file is not a VSAM<br>data set.                | An attempt to read the target<br>file failed because it is not a<br>VSAM data set. Either the file<br>attributes of the data set have<br>been changed since it was<br>last imported into the CONNX<br>CDD, or this is an internal<br>logic error.                                                            | Verify that the DDNAME or<br>physical data set name stored<br>in the CONNX CDD file points<br>to a VSAM KSDS, ESDS, or<br>RRDS dataset. If the target<br>dataset is VSAM, then report<br>the error to CONNX<br>Technical Support.                                                                                   |
| DoReadNextPrev() Error 1056:<br>The target file is not a QSAM<br>dataset or a PDS member. | An attempt to read the target<br>file failed because it is not a<br>QSAM physical sequential<br>data set or a fully-qualified<br>PDS(member). Either the file<br>attributes of the data set have<br>been changed since it was<br>last imported into the CONNX<br>CDD, or this is an internal<br>logic error. | Verify that the DDNAME or<br>physical data set name stored<br>in the CONNX CDD file points<br>to a QSAM physical<br>sequential data set or a fully-<br>qualified PDS(member). If<br>the target dataset<br>organization (QSAM or<br>PDS(member)) is correct,<br>then report the error to<br>CONNX Technical Support. |

| VSAM: Started Task VSAM / QSAM / PDS: File Read Error Message | es |
|---------------------------------------------------------------|----|
|---------------------------------------------------------------|----|

| Text                                                                                     | Cause                                                                                                    | Action                                                                                                    |
|------------------------------------------------------------------------------------------|----------------------------------------------------------------------------------------------------|----------------------------------------------------------------------------------------------------|
| GetFirstRecord() Error 1021:<br>Invalid key access method<br>specified.                  | This is an internal CONNX logic error.                                                                                                    | Report the error message to CONNX Technical Support.                                                                     |
| GetFirstRecord() Error 1023:<br>Invalid READ direction<br>specified.                     | This is an internal CONNX logic error.                                                                                                    | Report the error message to CONNX Technical Support.                                                                     |
| GetFirstRecord() Error 1024:<br>Invalid search operator<br>specified.                    | This is an internal CONNX logic error.                                                                                                    | Report the error message to CONNX Technical Support.                                                                     |
| GetFirstRecord() Error 1027:<br>ksearch() / fseek() failed.                              | File-positioning function<br>ksearch (VSAM) or fseek()<br>(QSAM or PDS) failed; the file<br>I/O request is unsuccessful.                                                              | Follow procedure <u>A01</u> .                                                                                            |
| GetFirstRecord() Error 1029:<br>kretrv() failed.                                         | The file I/O function kretrv()<br>failed to read the target VSAM<br>file.                                                                                                    | Follow procedure <u>A01</u> .                                                                                            |
| GetFirstRecord() Error 1031: seek to start-of-file failed.                               | The function kseek() (VSAM)<br>or fseek() (QSAM / PDS)<br>failed to set the file pointer to<br>start-of file.                                                                         | Follow procedure <u>A01</u> .                                                                                            |
| GetFirstRecord() Error 1032:<br>The target file is not<br>searchable or seekable.        | The target VSAM, QSAM, or<br>PDS file does not have the<br>saerchable / seekable<br>attribute.                                                                                        | Re-import the file into the CONNX CDD and re-try the SQL statement. If the error persists, follow procedure <u>A01</u> . |
| GetFirstRecord() Error 1033:<br>The file pointer is NULL.                                | The target VSAM, QSAM, or<br>PDS file pointer is NULL, due<br>to an open() error, a dataset<br>sharing conflict with another<br>job, process, or task, or an<br>internal logic error. | Re-try the SQL statement. If the error persists, follow procedure <u>A01</u> .                                           |
| GetFirstRecord() Error 1037:<br>The target file is not a VSAM<br>data set.               | Either there was a CONNX file<br>import error, or the DDNAME<br>or fully-qualified data set<br>name in the CONNX<br>execution JCL points to a non-<br>VSAM data set.                  | Re-import the file into the CONNX CDD and re-try the SQL statement. If the error persists, follow procedure <u>A01</u> . |
| DoReadNextPrev() Error<br>1051: afread() error: 0 bytes<br>returned and ferror() != 0.   | The afread() file I/O function returned 0 bytes plus an error return code.                                                                                                    | If the error is reproducible, follow procedure <u>A01</u> .                                                              |
| DoReadNextPrev() Error<br>1052: afread() error: bytes<br>returned > 0 and ferror() != 0. | The afread() file I/O function returned a positive byte count and an error return code.                                                                                               | If the error is reproducible, follow procedure <u>A01</u> .                                                              |
| DoReadNextPrev() Error<br>1053: afread() error: return<br>code < 0.                      | The afread() file I/O function returned an error code.                                                                                                    | If the error is reproducible, follow procedure <u>A01</u> .                                                              |

| DoReadNextPrev() Error<br>1054: osget() error: return<br>code != 0 (OK) or -1 (EOF).         | An attempt to read the target<br>file using the SAS/C BSAM<br>record-oriented interface<br>function returned an error<br>code which was not 0 (OK)<br>or -1 (EOF).                                                                                                    | If the error is reproducible, follow procedure <u>A01</u> .                                                                                                    |
|----------------------------------------------------------------------------------------------|----------------------------------------------------------------------------------------------------|----------------------------------------------------------------------------------------------------|
| DoReadNextPrev() Error<br>1055: The target file is not a<br>VSAM data set.                   | An attempt to read the target<br>file failed because it is not a<br>VSAM data set. Either the file<br>attributes of the data set have<br>been changed since it was<br>last imported into the CONNX<br>CDD, or this is an internal<br>logic error.                                                            | Verify that the DDNAME or<br>physical data set name stored<br>in the CONNX CDD file points<br>to a VSAM KSDS, ESDS, or<br>RRDS dataset. If the target<br>dataset is VSAM, then report<br>the error to CONNX Technical<br>Support.                                                                                |
| DoReadNextPrev() Error<br>1056: The target file is not a<br>QSAM dataset or a PDS<br>member. | An attempt to read the target<br>file failed because it is not a<br>QSAM physical sequential<br>data set or a fully-qualified<br>PDS(member). Either the file<br>attributes of the data set have<br>been changed since it was<br>last imported into the CONNX<br>CDD, or this is an internal<br>logic error. | Verify that the DDNAME or<br>physical data set name stored<br>in the CONNX CDD file points<br>to a QSAM physical<br>sequential data set or a fully-<br>qualified PDS(member). If the<br>target dataset organization<br>(QSAM or PDS(member)) is<br>correct, then report the error<br>to CONNX Technical Support. |

| Text                                                                                                    | Cause                                                                                                    | Action                                                                                                    |  |  |
|----------------------------------------------------------------------------------------------------|----------------------------------------------------------------------------------------------------|----------------------------------------------------------------------------------------------------|--|--|
| UpdateCurrentRecord() Error<br>1080: kreplace() return code<br>is non-zero.                                                                                          | An error occurred during an<br>update-in-place attempt<br>against a VSAM KSDS,<br>ESDS, or RRDS file.                                                                                                    | If the error is reproducible, follow procedure <u>A01</u> .                                                                                                    |  |  |
| UpdateCurrentRecord() Error<br>1081: The record buffer<br>pointer is NULL.                                                                                           | This is an internal logic error message.                                                                                                    | Report the error message to<br>CONNX Technical Support.<br>On request, follow procedure<br>A01.                                                                                                    |  |  |
| UpdateCurrentRecord() Error<br>1083: The record length is<br>invalid.                                                                                                | This is an internal logic error message.                                                                                                    | Report the error message to<br>CONNX Technical Support.<br>On request, follow procedure<br><u>A01</u> .                                                                                                    |  |  |
| UpdateCurrentRecord() Error<br>1084: An attempt to change<br>the target VSAM file key field<br>during an Update is not<br>permitted; retry as an Insert +<br>Delete. | The current UPDATE SQL<br>statement contains one or<br>more SET column = value<br>clauses which reference all or<br>part of a unique key. This<br>operation is not permitted<br>against VSAM KSDS files.                                            | Revise the invoking<br>application to code an<br>INSERT followed by a<br>DELETE of the current record.                                                                                                    |  |  |
| UpdateCurrentRecord() Error<br>1085: Read for Update failed;<br>Update bypassed.                                                                                     | The UPDATE SQL statement<br>referenced a VSAM record<br>which was not currently<br>locked. An attempt to read<br>the record with an exclusive<br>lock failed. The record is<br>either locked by the current or<br>another client application.       | Revise the client application to<br>issue a COMMIT prior to the<br>UPDATE, and try again. If the<br>problem persists, browse the<br>STDERR JES output or<br>physical sequential data set<br>for SAS/C runtime library error<br>messages. Also browse the<br>Started Task / Batch job JES<br>output and the system log for<br>dataset allocation or sharing<br>conflict messages. If the error<br>is reproducible, follow<br>procedure <u>A01</u> . |  |  |
| UpdateCurrentRecord() Error<br>1086: Update is not supported<br>for QSAM physical sequential<br>and partitioned data sets.                                           | The invoking client application<br>sent an SQL UPDATE<br>statement against a non-<br>VSAM (QSAM physical<br>sequential or PDS) file.<br>UPDATE is only supported<br>for VSAM data sets.                                                             | Remove the UPDATE<br>statement from the invoking<br>client application.                                                                                                    |  |  |
| UpdateCurrentRecord() Error<br>1087: The target file is not a<br>VSAM data set.                                                                                      | An attempt to update the<br>target file failed because it is<br>not a VSAM data set. Either<br>the file attributes of the data<br>set have been changed since<br>it was last imported into the<br>CONNX CDD, or this is an<br>internal logic error. | Verify that the DDNAME or<br>physical data set name stored<br>in the CONNX CDD file points<br>to a VSAM data set. If the<br>target dataset is a VSAM<br>KSDS, ESDS, or RRDS, then<br>report the error to CONNX<br>Technical Support.                                                                                                    |  |  |

#### VSAM: Started Task VSAM / QSAM / PDS: File Update Error Messages

| Text                                                                                                    | Cause                                                                                                    | Action                                                                                                    |  |
|----------------------------------------------------------------------------------------------------|----------------------------------------------------------------------------------------------------|----------------------------------------------------------------------------------------------------|--|
| DeleteCurrentRecord() Error<br>1090: kdelete() return code is<br>non-zero.                                                 | An SQL DELETE statement against a VSAM file returned an error code.                                                                                                    | kdelete() fails when invoked<br>against an ESDS. Verify that<br>the target file is a VSAM<br>KSDS or an RRDS. If the<br>error is reproducible, follow<br>procedure A01 below.                                                                                                    |  |
| DeleteCurrentRecord() Error<br>1092: Delete is not supported<br>for Entry-Sequenced Data<br>Sets (ESDS).                   | The client application<br>attempted an SQL DELETE<br>against an ESDS.                                                                                                    | Verify that the target data set<br>is an ESDS; if it is, then<br>remove the DELETE<br>statements against the ESDS<br>from the invoking application.<br>If the target data set is not an<br>ESDS, report the error<br>scenario to CONNX Technical<br>Support.                                             |  |
| DeleteCurrentRecord() Error<br>1093: Delete is not supported<br>for QSAM physical sequential<br>and partitioned data sets. | The client application<br>attempted an SQL DELETE<br>against a QSAM physical<br>sequential or a partitioned<br>data set.                                                                                                    | Verify that the target data set<br>is QSAM PS or PDS; if it is a<br>QSAM PS or a PDS, then<br>remove the DELETE<br>statements against the data<br>set from the invoking<br>application. If the target data<br>set is not a QSAM PS or a<br>PDS, report the error scenario<br>to CONNX Technical Support. |  |
| DeleteCurrentRecord() Error<br>1094: The target file is not a<br>VSAM data set.                                            | An SQL DELETE attempt<br>against the target file failed<br>because it is not a VSAM<br>KSDS or RRDS data set.<br>Either the file attributes of the<br>data set have been changed<br>since it was last imported into<br>the CONNX CDD, or this is an<br>internal logic error. | Verify that the DDNAME or<br>physical data set name stored<br>in the CONNX CDD file points<br>to a VSAM KSDS or RRDS<br>data set. If the target data set<br>is a VSAM KSDS or RRDS,<br>then report the error to<br>CONNX Technical Support.                                                              |  |

## VSAM: Started Task VSAM / QSAM / PDS: File Delete Error Messages

| Text                                                                                                | Cause                                                                                                    | Action                                                                                                    |  |
|----------------------------------------------------------------------------------------------------|----------------------------------------------------------------------------------------------------|----------------------------------------------------------------------------------------------------|--|
| InsertRecord() Error 1100:<br>kinsert() return code is non-<br>zero.                                | SQL INSERT attempt failed<br>against a VSAM KSDS,<br>ESDS, or RRDS file.                                                                                                    | If the file is a KSDS, verify that<br>the key is unique. If the error<br>is reproducible, follow<br>procedure <u>A01</u> .                                               |  |
| InsertRecord() Error 1101:<br>The target VSAM file does not<br>have the insert or add<br>attribute. | The most recent import or<br>open() of the target file did not<br>return an insert or add<br>attribute. The insert is<br>rejected.                                                                                               | Ask your security<br>administrator to verify that the<br>target VSAM file is updatable.<br>Re-import the target VSAM<br>file into the CONNX CDD and<br>retry the insert. |  |
| InsertRecord() Error 1102:<br>osput() return code is non-<br>zero.                                  | The low-level BSAM record-<br>oriented interface function<br>osput() returned a non-zero<br>value. This is either a file I/O<br>(-2) or a record length error (-<br>3).                                                          | If the error is reproducible, follow procedure <u>A01</u> .                                                                                                    |  |
| InsertRecord() Error 1103:<br>The record buffer pointer is<br>NULL.                                 | This is an internal logic error<br>returned from the CONNX<br>VSAM or QSAM<br>InsertRecord() function.                                                                                                    | Report the error message to CONNX Technical Support.                                                                                                    |  |
| InsertRecord() Error 1104:<br>The record length is invalid.                                         | This is an internal logic error<br>returned from the CONNX<br>VSAM InsertRecord()<br>function. The record length<br>for an insert against an ESDS<br>or an RRDS file is zero or<br>negative.                                     | Report the error message to CONNX Technical Support.                                                                                                    |  |
| InsertRecord() Error 1105:<br>fseek() to end-of-file failed.                                        | Prior to processing an insert<br>request to a QSAM physical<br>sequential (PS) file, CONNX<br>attempted to position the file<br>pointer to end-of-file via the<br>fseek() function, which failed<br>with a non-zero return code. | If the error is reproducible,<br>follow procedure <u>A01</u> .                                                                                                    |  |
| InsertRecord() Error 1107:<br>The record length is <= 0.                                            | This is an internal logic error.<br>The CONNX QSAM Insert()<br>function was invoked with a<br>non-positive record length.                                                                                                    | Report the error message to CONNX Technical Support.                                                                                                    |  |
| InsertRecord() Error 1108:<br>Insert is not supported for<br>partitioned data sets.                 | The invoking application<br>attempted to execute an SQL<br>INSERT against a fully-<br>qualified PDS(member). SQL<br>INSERTs are only supported<br>for VSAM and QSAM physical<br>sequential data sets.                            | Remove the SQL Insert<br>statement from the invoking<br>CONNX client application.                                                                                        |  |
| InsertRecord() Error 1109:<br>The target file is not a QSAM<br>data set.                            | The invoking application<br>attempted to execute an SQL<br>INSERT against a data set                                                                                                    | Verify that the CONNX CDD<br>table entry refers to a JCL<br>DDNAME or a fully-qualified                                                                                  |  |

## VSAM: Started Task VSAM / QSAM / PDS: File Insert Error Messages

|                                                                          | which is not a QSAM physical sequential data set.                                                                                                    | data set name which is a<br>QSAM physical sequential<br>data set. If the target data set<br>is a QSAM physical sequential<br>file, re-import the file into the<br>CONNX CDD and retry the<br>INSERT. If the error message<br>persists, report it to CONNX<br>Technical Support. |  |
|--------------------------------------------------------------------------|----------------------------------------------------------------------------------------------------|----------------------------------------------------------------------------------------------------|--|
| InsertRecord() Error 1160:<br>The target file is not a VSAM<br>data set. | Either there is an error in the<br>CONNX CDD import or file<br>open function, or the data set<br>attributes have changed since<br>the last import into the<br>CONNX CDD file. | Re-import the target file<br>COBOL copybook + JCL<br>DDNAME or fully-qualified<br>VSAM physical data set name<br>into the CONNX CDD file. If<br>the error is reproducible,<br>follow procedure <u>A01</u> .                                                                     |  |

| Text                                               | Cause                                                                                                    | Action                                                      |
|----------------------------------------------------|----------------------------------------------------------------------------------------------------|-------------------------------------------------------------|
| Close() Error 1110: fclose()<br>return code != 0.  | CONNX attempted to close a VSAM / QSAM / PDS file via the fclose() function, which returned a non-zero return code.                                                                                                    | If the error is reproducible, follow procedure <u>A01</u> . |
| Close() Error 1111: osclose()<br>return code != 0. | CONNX invoked the BSAM<br>Record-Oriented Interface<br>function osclose() to close an<br>open DCB (Dataset Control<br>Block). The function returned<br>a non-zero return code,<br>probably because it could not<br>flush the file buffers. | If the error is reproducible, follow procedure <u>A01</u> . |

## VSAM: Started Task VSAM / QSAM / PDS: File Close Error Messages

| VSAM: Started Task VSAM / QSAM / PDS: File Locking Error Messages |   |
|-------------------------------------------------------------------|---|
|                                                                   | _ |

| Text                                                                                                | Cause                                                                                                    | Action                                                      |
|----------------------------------------------------------------------------------------------------|----------------------------------------------------------------------------------------------------|-------------------------------------------------------------|
| UnlockCurrentRecord() Error<br>1120: kseek() / fseek() with<br>SEEK_CUR return code is<br>non-zero. | CONNX attempted to unlock<br>the current record for a<br>VSAM, QSAM physical<br>sequential, or PDS(member)<br>file by invoking kseek() or<br>fseek() function to seek to the<br>current record pointer. The<br>function returned a non-zero<br>error return code. | If the error is reproducible, follow procedure <u>A01</u> . |

| Text                                                                         | Cause                                                                                                    | Action                                                      |
|------------------------------------------------------------------------------|----------------------------------------------------------------------------------------------------|-------------------------------------------------------------|
| File I/O Error:<br>GetRecordBufferRO()<br>returned a NULL record<br>pointer. | CONNX attempted to allocate<br>a read-only I/O record buffer.<br>The function returned a NULL<br>pointer, probably due to a<br>virtual memory shortage or to<br>a non-positive record length. | If the error is reproducible, follow procedure <u>A01</u> . |

## Started Task VSAM / QSAM / PDS: Memory Allocation Error Messages

| Text                                                                                         | Cause                                                                                                    | Action                                                            |
|----------------------------------------------------------------------------------------------|----------------------------------------------------------------------------------------------------|-------------------------------------------------------------------|
| EndTransaction() Error 1140:<br>CONNX for VSAM / QSAM /<br>PDS does not support<br>Rollback. | The invoking client application<br>requested a Rollback to undo<br>changes to one or more<br>VSAM / QSAM /<br>PDS(member) data sets.<br>CONNX only supports<br>Rollback for journalled CICS /<br>VSAM files. | Remove the Rollback request from the invoking client application. |
| EndTransaction() Error 1141:<br>Invalid transaction type.                                    | This is an internal logic error:<br>the EndTransaction() function<br>was invoked with an invalid<br>parameter type.                                                                                          | Report the error message to CONNX Technical Support.              |

## VSAM: Started Task VSAM / QSAM / PDS: Transaction Error Messages

## VSAM: Started Task VSAM / QSAM / PDS: Error Message Diagnostic Action Table

#### Action Code A01:

Enable the CONNX DEBUG Trace and Send the Trace Output to CONNX Technical Support

If the SAS/C STDERR DDNAME points to a JES SYSOUT dataset or to a physical sequential data set, browse the output for SAS/C runtime library error messages. In some cases, these messages may be sufficient to diagnose the error scenario.

By default, both the STDERR and STDOUT DDNAMES are dummied out in JCL procedures CNXVSAM and CNXVSCT, which reside in the CONNX JCL dataset (default name = CONNX.VVRR.STASK.CNTL).

| //STDERR | DD | DUMMY |
|----------|----|-------|
| //STDOUT | DD | DUMMY |

If the CONNX VSAM / QSAM / PDS listener program is executed as a started task, change the started task DDNAME definitions to point to the pre-allocated \*.STDERR and \*.STDOUT datasets; for example:

# //STDERR DD DSN=CONNX.VVRR.STASK.STDERR,DISP=SHR //STDOUT DD DSN=CONNX.VVRR.STASK.STDOUT,DISP=SHR

If the CONNX VSAM / QSAM / PDS listener program is executed as a batch job, add overrides to the execution JCL member (default = CNXVSAMJ):

//CNXRUNB.STDERR DD DSN=CONNX.VVRR.STASK.STDERR,DISP=SHR //CNXRUNB.STDOUT DD DSN=CONNX.VVRR.STASK.STDOUT,DISP=SHR

Pointing DDNAME STDERR to SYSOUT or to a sequential dataset will capture SAS/C runtime library error messages. For further diagnostic messages, enable the CONNX debug trace logic by setting the CONNX DEBUG environment variable to 1. To do so, refer to the CONNX online help file Installation Guide and drill down to:

Step 5: Install IBM Mainframe-Compatible Server + CONNX for VSAM / QSAM / PDS +

Part 3: CONNX TSO Configuration Utility + CONNX Environment Variables + To define unique CONNX environment variables per Started Task / Batch Job.

Find the current control record member used to define CONNX environment variables in the CONNX \*.CNTL partitioned data set (default = CNXPARMS) and change the =DEBUG environment variable to 1:

#### =DEBUG=1

Next, stop the CONNX VSAM / QSAM / PDS Started Task / Batch job TCP/IP listener program (CNXRUNB). Refer to the CONNX online help file Installation Guide and drill down to:

Step 5: Install IBM Mainframe-Compatible Server + CONNX for VSAM / QSAM / PDS +

Part 3: CONNX TSO Configuration Utility + To stop the CONNX Started Task/Batch Job TCP/IP Listener

Restart the the CONNX VSAM / QSAM / PDS Started Task / Batch job TCP/IP listener program (CNXRUNB) by submitting the execution JCL (CNXVSAMJ) or by starting the started task (CNXVSAM).

Re-run the problem scenario from the client PC(s). If the trace logic has been successfully enabled, the \*.STDOUT physical sequential dataset will contain CONNX debug messages; additional SAS/C runtime library error messages, if any, will be written to the \*.STDERR physical sequential dataset.

Send both trace output datasets via email to CONNX Technical Support at support@connx.com .

After successfully generating a CONNX trace, remember to disable the CONNX trace logic by resetting the DEBUG environment variable in the CNXPARMS member of the CONNX \*.CNTL partitioned data set to 0:

#### =DEBUG=0

Next, reinstate the STDERR and STDOUT DDNAMEs to DUMMY in the CNXVSAM JCL procedure:

//STDERR DD DUMMY //STDOUT DD DUMMY

If the CONNX VSAM / QSAM / PDS listener program is executed as a batch job, remove the overrides to the execution JCL member (default = CNXVSAMJ):

//CNXRUNB.STDERR DD DSN=CONNX.VVRR.STASK.STDERR,DISP=SHR //CNXRUNB.STDOUT DD DSN=CONNX.VVRR.STASK.STDOUT,DISP=SHR

Finally, stop and restart the CONNX VSAM / QSAM / PDS TCP/IP listener program as documented above.

#### **Appendix A - Technical Support**

#### **Technical Support**

CONNX products can be installed only as licensed by CONNX Solutions. Software cannot be transferred from one computer to another or to another portion of your network before registration procedures are completed and without the written consent of CONNX Solutions.

This guide assumes that you are familiar with the operating procedures of your computer and with the Windows environment. For information about your file system and the Microsoft<sup>®</sup> Windows<sup>®</sup> environment, refer to the Windows documentation.

If you encounter problems with the installation or operation of CONNX, contact an authorized CONNX reseller or CONNX Technical Support as follows:

Telephone: (888) 930-2727 (For users with a Maintenance Support Contract.)

Telephone: (425) 519-6600 (For international inquiries.)

Fax for all users: (425) 519-6601

E-mail: <u>support@connx.com</u>

If you purchased CONNX through a value-added reseller (VAR), please contact them for support.

CONNX technical support personnel are available Monday through Friday, between 6:00 a.m. and 5:00 p.m., Pacific Time. If you have questions regarding your maintenance support, see your CONNX contract for details.

It is important that you register your copy of CONNX either by completing the registration card supplied with the CONNX CD-ROM or by visiting the CONNX Web site at <u>www.connx.com</u>

Proper registration ensures receipt of Service Pack notices, tips and hints for CONNX operation, related CONNX information, and uninterrupted technical support.

Adabas SQL Gateway users:

Product support and technical assistance for the Adabas SQL Gateway (CONNX for Adabas) are available through your local Software AG Regional Support Center, Software AG's ServLine24, or your Software AG Account Manager.

Access to ServLine24 can be found at the following addresses:

https://empower.softwareag.com/default.asp

http://www.softwareag.com

Adabas SQL Gateway support can also be reached via e-mail at support@softwareag.com.

Trial copies and pre-release versions are covered by separate contracts. Please contact your Software AG Account Manager for more information.

#### **Appendix B - Trademarks and Copyrights**

#### Trademarks and Copyright

#### Legal Notices

This notice is valid for all products of the Adabas®, Bolero®, EntireX®, Natural® and Tamino® (the "Product") product line and associated Software AG products.

IMPORTANT: PLEASE READ BEFORE INSTALLING THE SOFTWARE

You are not allowed to install or use the Product without a corresponding license agreement.

If you have entered into a license agreement with one of Software AG's subsidiaries or distributors (the "License Agreement") the installation and use of the Product is subject to your acceptance of additional terms which are provided for you in the section Additional Terms.

If you have not entered into a License Agreement you must execute the license agreement with Software AG which is provided for you in the section Software AG License Agreement for Trial Versions of Software AG Software ONLY.

\_\_\_\_\_

#### **Copyright Notice**

Adabas®, Bolero®, EntireX®, Natural® and Tamino® are Products of Software AG, a German corporation with its principal place of business at Uhlandstrasse 12, 64297 Darmstadt.

Software AG is the sole owner of all industrial property rights and copyright to the Products and accompanying user documentation or has the respective distribution rights. References made in or on the Products to the copyright or to other industrial property rights must not be altered, deleted or obliterated in any manner.

© Copyright 1998-2016 CONNX Solutions, Inc. All Rights Reserved.

© Copyright 2017-2020 Software AG, Uhlandstrasse 12, 64297 Darmstadt, Germany 2016. All rights reserved.

#### **Trademark Notice**

The name Software AG and/or all Software AG Products are either trademarks or registered trademarks of Software AG. Other product and company names mentioned herein may be the trademarks of their respective owners.

CONNX, FTL, InfoNaut, InfoNaut Professional, and CONNX Data Synchronization are trademarks or registered trademarks of Software AG, in the USA and other countries.

Detailed information on trademarks and patents owned by Software AG and/or its subsidiaries is located at http://softwareag.com/licenses.

This software may include portions of third-party products. For third-party copyright notices, license terms, additional rights or restrictions, please refer to "License Texts, Copyright Notices and Disclaimers of Third Party Products". For certain specific third-party license restrictions, please refer to section E of the Legal Notices available under "License Terms and Conditions for Use of Software AG Products / Copyright and Trademark Notices of Software AG Products". These documents are part of the product documentation, located at http://softwareag.com/licenses and/or in the root installation directory of the licensed product(s).

Use, reproduction, transfer, publication or disclosure is prohibited except as specifically provided for in your License Agreement with Software AG.

The following are either registered trademarks or trademarks of Microsoft Corporation in the United States and/or other countries: Microsoft, Microsoft Access, Microsoft Excel, Microsoft Internet Information Server,

Microsoft .NET, Microsoft SQL Server, Microsoft Visual Basic, Microsoft Visual C++, Microsoft Visual FoxPro, Microsoft Visual Studio, Microsoft Windows.

The following are either registered trademarks or trademarks of their respective companies or organizations in the United States and/or other countries: Adabas - Software AG; Extra!, Attachmate -Attachmate Corporation; Borland C++ - Inprise Corporation; Crystal Reports - Seagate Software; DataFlex - Data Access Corporation; DB2, AIX, AS/400, C-ISAM, OS/2, OS/390, OS/400, IBM Communications Server, IBM Personal Communications, IBM eNetwork Personal Communications, IBM eNetwork Communications Server - International Business Machines Corporation: Dharma ODBC Integrator - Dharma Systems, Inc.; FOCUS -- IBI, Inc.; HP-UX -- Hewlett-Packard Company; Impromptu -Cognos Incorporated; Itanium - Intel Corporation; JetForm - JetForm Corporation; Linux - Linus Torvalds; NetWare for SAA, Novell - Novell, Inc.; Micro Focus -- Micro Focus International Limited; Oracle, Oracle Rdb, Oracle CODASYL DBMS, Oracle Developer, Form Builder, and Report Builder - Oracle Corporation; Paradox - Corel Corporation; Pathworks, Network File Transfer, RMS, DECnet, VMS, OpenVMS, VAXServer, AlphaServer - Compag Computer Corporation; PowerBuilder - Sybase, Inc.; POISE (People Oriented Information Systems for Education) -- Campus America/Jenzabar; POWERflex - POWERflex Corporation; RUMBA, Wall Data - NetManage, Inc.; SCO -- Caldera Systems, Inc.; SCT, Plus2000 -Systems and Computer Technology Corporation; SIS - University of California Berkeley; Solaris, Sun -Sun Microsystems, Inc.; Unix - The Open Group.

Portions of the **PostgreSQL Data Base Management System** are copyrighted © 1996-2002, PostgreSQL Global Development Group

Portions Copyright © 1994-7 Regents of the University of California

Permission to use, copy, modify, and distribute this software and its documentation for any purpose, without fee, and without a written agreement is hereby granted, provided that the above copyright notice and this paragraph and the following two paragraphs appear in all copies.

IN NO EVENT SHALL THE UNIVERSITY OF CALIFORNIA BE LIABLE TO ANY PARTY FOR DIRECT, INDIRECT, SPECIAL, INCIDENTAL, OR CONSEQUENTIAL DAMAGES, INCLUDING LOST PROFITS, ARISING OUT OF THE USE OF THIS SOFTWARE AND ITS DOCUMENTATION, EVEN IF THE UNIVERSITY OF CALIFORNIA HAS BEEN ADVISED OF THE POSSIBILITY OF SUCH DAMAGE.

THE UNIVERSITY OF CALIFORNIA SPECIFICALLY DISCLAIMS ANY WARRANTIES, INCLUDING, BUT NOT LIMITED TO, THE IMPLIED WARRANTIES OF MERCHANTABILITY AND FITNESS FOR A PARTICULAR PURPOSE. THE SOFTWARE PROVIDED HEREUNDER IS ON AN "AS IS" BASIS, AND THE UNIVERSITY OF CALIFORNIA HAS NO OBLIGATIONS TO PROVIDE MAINTENANCE, SUPPORT, UPDATES, ENHANCEMENTS, OR MODIFICATIONS.

#### SAS Institute Inc.

SAS/C OnlineDocTM, Release 7.00, Cary, NC: SAS Institute Inc., 2001.

SAS/C OnlineDocTM, Release 7.00, April 2001

SAS/C OnlineDocTM, Release 7.50, April 2004

Copyright © 2001 by SAS Institute Inc., Cary, NC, USA.

All rights reserved. Produced in the United States of America.

U.S. Government Restricted Rights Notice

Use, duplication, or disclosure of this software and related documentation by the U.S. government is subject to the Agreement with SAS Institute and the restrictions set forth in FAR 52.227-19, Commercial Computer Software - Restricted Rights (June 1987).

SAS Institute Inc., SAS Campus Drive, Cary, North Carolina 27513. April 2001

SAS® and all other SAS Institute Inc. product or service names are registered trademarks or trademarks of SAS Institute Inc. in the USA and other countries. ® indicates USA registration.

#### dbCrypto

Copyright (c) 2002, Dr Brian Gladman, Worcester, UK. All rights reserved.

#### LICENSE TERMS

The free distribution and use of this software in both source and binary form is allowed (with or without changes) provided that:

- 1. distributions of this source code include the above copyright notice, this list of conditions and the following disclaimer;
- distributions in binary form include the above copyright notice, this list of conditions and the following disclaimer in the documentation and/or other associated materials;
- 3. the copyright holder's name is not used to endorse products built using this software without specific written permission.

ALTERNATIVELY, provided that this notice is retained in full, this product may be distributed under the terms of the GNU General Public License (GPL), in which case the provisions of the GPL apply INSTEAD OF those given above. DISCLAIMER

This software is provided 'as is' with no explicit or implied warranties in respect of its properties, including, but not limited to, correctness and/or fitness for purpose.

#### SIS

Copyright (c) 1989-1994, 2017 The Regents of the University of California. All rights reserved.

Permission is hereby granted, without written agreement and without license or royalty fees, to use, copy, modify, and distribute this software and its documentation for any purpose, provided that the above copyright notice and the following two paragraphs appear in all copies of this software.

IN NO EVENT SHALL THE UNIVERSITY OF CALIFORNIA BE LIABLE TO ANY PARTY FOR DIRECT, INDIRECT, SPECIAL, INCIDENTAL, OR CONSEQUENTIAL DAMAGES ARISING OUT OF THE USE OF THIS SOFTWARE AND ITS DOCUMENTATION, EVEN IF THE UNIVERSITY OF CALIFORNIA HAS BEEN ADVISED OF THE POSSIBILITY OF SUCH DAMAGE.

#### **ICU Library**

COPYRIGHT AND PERMISSION NOTICE

Copyright (c) 1995-2005 International Business Machines Corporation and others

#### All rights reserved.

Permission is hereby granted, free of charge, to any person obtaining a copy of this software and associated documentation files (the "Software"), to deal in the Software without restriction, including without limitation the rights to use, copy, modify, merge, publish, distribute, and/or sell copies of the Software, and to permit persons to whom the Software is furnished to do so, provided that the above copyright notice(s) and this permission notice appear in all copies of the Software and that both the above copyright notice(s) and this permission notice appear in supporting documentation.

THE SOFTWARE IS PROVIDED "AS IS", WITHOUT WARRANTY OF ANY KIND, EXPRESS OR IMPLIED, INCLUDING BUT NOT LIMITED TO THE WARRANTIES OF MERCHANTABILITY, FITNESS FOR A PARTICULAR PURPOSE AND NONINFRINGEMENT OF THIRD PARTY RIGHTS. IN NO
EVENT SHALL THE COPYRIGHT HOLDER OR HOLDERS INCLUDED IN THIS NOTICE BE LIABLE FOR ANY CLAIM, OR ANY SPECIAL INDIRECT OR CONSEQUENTIAL DAMAGES, OR ANY DAMAGES WHATSOEVER RESULTING FROM LOSS OF USE, DATA OR PROFITS, WHETHER IN AN ACTION OF CONTRACT, NEGLIGENCE OR OTHER TORTIOUS ACTION, ARISING OUT OF OR IN CONNECTION

WITH THE USE OR PERFORMANCE OF THIS SOFTWARE.

Except as contained in this notice, the name of a copyright holder shall not be used in advertising or otherwise to promote the sale, use or other dealings in this Software without prior written authorization of the copyright holder.

## Hiredis

Copyright (c) 2009-2011, Salvatore Sanfilippo <antirez at gmail dot com> Copyright (c) 2010-2011, Pieter Noordhuis <pcnoordhuis at gmail dot com> All rights reserved.

Redistribution and use in source and binary forms, with or without modification, are permitted provided that the following conditions are met:

- \* Redistributions of source code must retain the above copyright notice,
- this list of conditions and the following disclaimer.
- \* Redistributions in binary form must reproduce the above copyright notice, this list of conditions and the following disclaimer in the documentation and/or other materials provided with the distribution.
- \* Neither the name of Redis nor the names of its contributors may be used to endorse or promote products derived from this software without specific prior written permission.

THIS SOFTWARE IS PROVIDED BY THE COPYRIGHT HOLDERS AND CONTRIBUTORS "AS IS" AND ANY EXPRESS OR IMPLIED WARRANTIES, INCLUDING, BUT NOT LIMITED TO, THE IMPLIED WARRANTIES OF MERCHANTABILITY AND FITNESS FOR A PARTICULAR PURPOSE ARE DISCLAIMED. IN NO EVENT SHALL THE COPYRIGHT OWNER OR CONTRIBUTORS BE LIABLE FOR

ANY DIRECT, INDIRECT, INCIDENTAL, SPECIAL, EXEMPLARY, OR CONSEQUENTIAL DAMAGES (INCLUDING, BUT NOT LIMITED TO, PROCUREMENT OF SUBSTITUTE GOODS OR SERVICES; LOSS OF USE, DATA, OR PROFITS; OR BUSINESS INTERRUPTION) HOWEVER CAUSED AND ON ANY THEORY OF LIABILITY, WHETHER IN CONTRACT, STRICT LIABILITY, OR TORT (INCLUDING NEGLIGENCE OR OTHERWISE) ARISING IN ANY WAY OUT OF THE USE OF THIS SOFTWARE, EVEN IF ADVISED OF THE POSSIBILITY OF SUCH DAMAGE.

# OCILib

Licensed under Apache 2.0

# SAFMQ

Copyright 2004-2007 Matthew J. Battey, Omaha, NE Licensed under the Apache License, Version 2.0 (the "License"); you may not use this file except in compliance with the License. You may obtain a copy of the License at

http://www.apache.org/licenses/LICENSE-2.0

Unless required by applicable law or agreed to in writing, software

distributed under the License is distributed on an "AS IS" BASIS,

WITHOUT WARRANTIES OR CONDITIONS OF ANY KIND, either express or implied.

See the License for the specific language governing permissions and

limitations under the License.

# FreeTDS

Copyright (C) 1998-1999 Brian Bruns

This library is free software; you can redistribute it and/or modify it under the terms of the GNU Library General Public License as published by the Free Software Foundation; either version 2 of the License, or (at your option) any later version.

This library is distributed in the hope that it will be useful, but WITHOUT ANY WARRANTY; without even the implied warranty of MERCHANTABILITY or FITNESS FOR A PARTICULAR PURPOSE. See the GNU Library General Public License for more details. You should have received a copy of the GNU Library General Public License along with this library; if not, write to the Free Software Foundation, Inc., 59 Temple Place - Suite 330, Boston, MA 02111-1307, USA.

## **ACE Library**

Copyright and Licensing Information for ACE(TM), TAO(TM), CIAO(TM), DAnCE(TM), and CoSMIC(TM)

ACE(TM), TAO(TM), CIAO(TM), DAnCE>(TM), and CoSMIC(TM) (henceforth referred to as "DOC software") are copyrighted by Douglas C. Schmidt and his research group at Washington University, University of California, Irvine, and Vanderbilt University, Copyright (c) 1993-2009, all rights reserved. Since DOC software is open-source, freely available software, you are free to use, modify, copy, and distribute--perpetually and irrevocably--the DOC software source code and object code produced from the source, as well as copy and distribute modified versions of this software. You must, however, include this copyright statement along with any code built using DOC software that you release. No copyright statement needs to be provided if you just ship binary executables of your software products.

You can use DOC software in commercial and/or binary software releases and are under no obligation to redistribute any of your source code that is built using DOC software. Note, however, that you may not misappropriate the DOC software code, such as copyrighting it yourself or claiming authorship of the DOC software code, in a way that will prevent DOC software from being distributed freely using an open-source development model. You needn't inform anyone that you're using DOC software in your software, though we encourage you to let us know so we can promote your project in the DOC software success stories.

The ACE, TAO, CIAO, DAnCE, and CoSMIC web sites are maintained by the DOC Group at the Institute for Software Integrated Systems (ISIS) and the Center for Distributed Object Computing of Washington University, St. Louis for the development of open-source software as part of the open-source software community. Submissions are provided by the submitter ``as is" with no warranties whatsoever, including any warranty of merchantability, noninfringement of third party intellectual property, or fitness for any particular purpose. In no event shall the submitter be liable for any direct, indirect, special, exemplary, punitive, or consequential damages, including without limitation, lost profits, even if advised of the possibility of such damages. Likewise, DOC software is provided as is with no warranties of any kind, including the warranties of design, merchantability, and fitness for a particular purpose, noninfringement, or arising from a course of dealing, usage or trade practice. Washington University, UC Irvine, Vanderbilt University, their employees, and students shall have no liability with respect to the infringement of copyrights, trade secrets or any patents by DOC software or any part thereof. Moreover, in no event will Washington University, UC Irvine, or Vanderbilt University, their employees, or students be liable for any lost revenue or profits or other special, indirect and consequential damages.

DOC software is provided with no support and without any obligation on the part of Washington University, UC Irvine, Vanderbilt University, their employees, or students to assist in its use, correction, modification, or enhancement. A number of companies around the world provide commercial support for DOC software, however. DOC software is Y2K-compliant, as long as the underlying OS platform is Y2K-compliant. Likewise, DOC software is compliant with the new US daylight savings rule passed by Congress as "The Energy Policy Act of 2005," which established new daylight savings times (DST) rules for the United States that expand DST as of March 2007. Since DOC software obtains time/date and calendaring information from operating systems users will not be affected by the new DST rules as long as they upgrade their operating systems accordingly.

The names ACE(TM), TAO(TM), CIAO(TM), DAnCE(TM), CoSMIC(TM), Washington University, UC Irvine, and Vanderbilt University, may not be used to endorse or promote products or services derived from this source without express written permission from Washington University, UC Irvine, or Vanderbilt University. This license grants no permission to call products or services derived from this source ACE(TM), TAO(TM), CIAO(TM), DAnCE(TM), or CoSMIC(TM), nor does it grant permission for the name Washington University, UC Irvine, or Vanderbilt University to appear in their names.

#### UMac

#### Copyright (c) 1999-2000 Ted Krovetz (tdk@acm.org)

Permission to use, copy, modify, and distribute this software and its documentation for any purpose and without fee, is hereby granted, provided that the above copyright notice appears in all copies and that both that copyright notice and this permission notice appear in supporting documentation, and that the names of the University of California and Ted Krovetz not be used in advertising or publicity pertaining to distribution of the software without specific, written prior permission.

The Regents of the University of California and Ted Krovetz disclaim all warranties with regard to this software, including all implied warranties of merchantability and fitness. In no event shall the University of California or Ted Krovetz be liable for any special, indirect or consequential damages or any damages whatsoever resulting from loss of use, data or profits, whether in an action of contract, negligence or other tortious action, arising out of or in connection with the use or performance of this software.

### Gigabase

Permission is hereby granted, free of charge, to any person obtaining a copy of this software and associated documentation files (the Software), to deal in the Software without restriction, including without limitation the rights to use, copy, modify, merge, publish, distribute, sublicense, and/or sell copies of the Software, and to permit persons to whom the Software is furnished to do so, subject to the following conditions:

THE SOFTWARE IS PROVIDED "AS IS", WITHOUT WARRANTY OF ANY KIND, EXPRESS OR IMPLIED, INCLUDING BUT NOT LIMITED TO THE WARRANTIES OF MERCHANTABILITY, FITNESS FOR A PARTICULAR PURPOSE AND NONINFRINGEMENT. IN NO EVENT SHALL THE AUTHOR OF THIS SOFTWARE BE LIABLE FOR ANY CLAIM, DAMAGES OR OTHER LIABILITY, WHETHER IN AN ACTION OF CONTRACT, TORT OR OTHERWISE, ARISING FROM, OUT OF OR IN CONNECTION WITH THE SOFTWARE OR THE USE OR OTHER DEALINGS IN THE SOFTWARE.

#### System.Net.FtpClient

Copyright (c) 2013 J.P. Trosclair

Permission is hereby granted, free of charge, to any person obtaining a copy of this software and associated documentation files (the "Software"), to deal in the Software without restriction, including without limitation the rights to use, copy, modify, merge, publish, distribute, sublicense, and/or sell copies of the Software, and to permit persons to whom the Software is furnished to do so, subject to the following conditions:

The above copyright notice and this permission notice shall be included in all copies or substantial portions of the Software.

THE SOFTWARE IS PROVIDED "AS IS", WITHOUT WARRANTY OF ANY KIND, EXPRESS OR IMPLIED, INCLUDING BUT NOT LIMITED TO THE WARRANTIES OF MERCHANTABILITY, FITNESS FOR A PARTICULAR PURPOSE AND NONINFRINGEMENT. IN NO EVENT SHALL THE AUTHORS OR COPYRIGHT HOLDERS BE LIABLE FOR ANY CLAIM, DAMAGES OR OTHER LIABILITY, WHETHER IN AN ACTION OF CONTRACT, TORT OR OTHERWISE, ARISING FROM, OUT OF OR IN CONNECTION WITH THE SOFTWARE OR THE USE OR OTHER DEALINGS IN THE SOFTWARE.

## SharpSSH

Copyright (c) 2002-2015 Atsuhiko Yamanaka, JCraft, Inc.

All rights reserved.

Redistribution and use in source and binary forms, with or without modification, are permitted provided that the following conditions are met:

1. Redistributions of source code must retain the above copyright notice, this list of conditions and the following disclaimer.

2. Redistributions in binary form must reproduce the above copyright notice, this list of conditions and the following disclaimer in the documentation and/or other materials provided with the distribution.

3. The names of the authors may not be used to endorse or promote products derived from this software without specific prior written permission.

THIS SOFTWARE IS PROVIDED ``AS IS" AND ANY EXPRESSED OR IMPLIED WARRANTIES, INCLUDING, BUT NOT LIMITED TO, THE IMPLIED WARRANTIES OF MERCHANTABILITY AND FITNESS FOR A PARTICULAR PURPOSE ARE DISCLAIMED. IN NO EVENT SHALL JCRAFT, INC. OR ANY CONTRIBUTORS TO THIS SOFTWARE BE LIABLE FOR ANY DIRECT, INDIRECT, INCIDENTAL, SPECIAL, EXEMPLARY, OR CONSEQUENTIAL DAMAGES (INCLUDING, BUT NOT

LIMITED TO, PROCUREMENT OF SUBSTITUTE GOODS OR SERVICES; LOSS OF USE, DATA, OR PROFITS; OR BUSINESS INTERRUPTION) HOWEVER CAUSED AND ON ANY THEORY OF LIABILITY, WHETHER IN CONTRACT, STRICT LIABILITY, OR TORT (INCLUDING NEGLIGENCE OR OTHERWISE) ARISING IN ANY WAY OUT OF THE USE OF THIS SOFTWARE, EVEN IF ADVISED OF THE POSSIBILITY OF SUCH DAMAGE.

### Mentalis

Copyright © 2002-2007, The Mentalis.org Team

All rights reserved.

http://www.mentalis.org/

Redistribution and use in source and binary forms, with or without modification, are permitted provided that the following conditions are met:

- Redistributions of source code must retain the above copyright notice, this list of conditions and the following disclaimer.

- Neither the name of the Mentalis.org Team, nor the names of its contributors may be used to endorse or promote products derived from this software without specific prior written permission.

THIS SOFTWARE IS PROVIDED BY THE COPYRIGHT HOLDERS AND CONTRIBUTORS "AS IS" AND ANY EXPRESS OR IMPLIED WARRANTIES, INCLUDING, BUT NOT LIMITED TO, THE IMPLIED WARRANTIES OF MERCHANTABILITY AND FITNESS FOR A PARTICULAR PURPOSE ARE DISCLAIMED. IN NO EVENT SHALL THE COPYRIGHT OWNER OR CONTRIBUTORS BE LIABLE FOR ANY DIRECT, INDIRECT, INCIDENTAL, SPECIAL, EXEMPLARY, OR CONSEQUENTIAL DAMAGES (INCLUDING, BUT NOT LIMITED TO, PROCUREMENT OF SUBSTITUTE GOODS OR SERVICES; LOSS OF USE, DATA, OR PROFITS; OR BUSINESS INTERRUPTION) HOWEVER CAUSED AND ON ANY THEORY OF LIABILITY, WHETHER IN CONTRACT, STRICT LIABILITY, OR TORT (INCLUDING NEGLIGENCE OR OTHERWISE) ARISING IN ANY WAY OUT OF THE USE OF THIS SOFTWARE, EVEN IF ADVISED OF THE POSSIBILITY OF SUCH DAMAGE.

## NLog

Copyright (c) 2004-2016 Jaroslaw Kowalski <jaak@jkowalski.net>, Kim Christensen, Julian Verdurmen All rights reserved.

Redistribution and use in source and binary forms, with or without

modification, are permitted provided that the following conditions

#### are met:

\* Redistributions of source code must retain the above copyright notice, this list of conditions and the following disclaimer.

\* Redistributions in binary form must reproduce the above copyright notice, this list of conditions and the following disclaimer in the documentation and/or other materials provided with the distribution.

\* Neither the name of Jaroslaw Kowalski nor the names of its contributors may be used to endorse or promote products derived from this software without specific prior written permission.

THIS SOFTWARE IS PROVIDED BY THE COPYRIGHT HOLDERS AND CONTRIBUTORS "AS IS" AND ANY EXPRESS OR IMPLIED WARRANTIES, INCLUDING, BUT NOT LIMITED TO, THE IMPLIED WARRANTIES OF MERCHANTABILITY AND FITNESS FOR A PARTICULAR PURPOSE ARE DISCLAIMED. IN NO EVENT SHALL THE COPYRIGHT OWNER OR CONTRIBUTORS BE LIABLE FOR ANY DIRECT, INDIRECT, INCIDENTAL, SPECIAL, EXEMPLARY, OR

CONSEQUENTIAL DAMAGES (INCLUDING, BUT NOT LIMITED TO, PROCUREMENT OF SUBSTITUTE GOODS OR SERVICES; LOSS OF USE, DATA, OR PROFITS; OR BUSINESS INTERRUPTION) HOWEVER CAUSED AND ON ANY THEORY OF LIABILITY, WHETHER IN CONTRACT, STRICT LIABILITY, OR TORT (INCLUDING NEGLIGENCE OR OTHERWISE) ARISING IN ANY WAY OUT OF THE USE OF THIS SOFTWARE, EVEN IF ADVISED OF THE POSSIBILITY OF SUCH DAMAGE.

### MariaDB ODBC Driver

The MariaDB client libraries for C, Java and ODBC are distributed under the LGPL license, version 2.1 or later. The LGPL license allows you to distribute these MariaDB client libraries freely with any application.

### About Software AG, Inc.

Based in Reston, Va., Software AG, Inc. is a wholly owned subsidiary of Software AG headquartered in Darmstadt, Germany. Founded in 1969, Software AG continues to be Europe's largest and a leading global provider of system software and services enabling enterprise data integration and management. Software AG's products control the central IT processes of thousands of renowned companies worldwide including Lufthansa, Siemens, Citibank, Merck, DaimlerChrysler, Sony, BP and Telefonica. Software AG develops products and solutions that support the XML (Extensible Markup Language) standard. XML simplifies the exchange of documents and data as well as the integration of cutting-edge Web applications into traditional IT architectures. In 2003, the corporation achieved 422 million euros in total revenue. Software AG has representation in 59 countries worldwide, and currently employs a staff of approximately 2,600.

Software AG and/or all Software AG products are either trademarks or registered trademarks of Software AG.

All other product and company names mentioned herein are used for identification purposes only, and may be the trademarks or service marks of their respective owners.

### Appendix C - GDPR and Personal Data

### **General Data Protection Regulation**

'Personal data' means any information relating to an identified or identifiable natural person ('data subject'); an identifiable natural person is one who can be identified, directly or indirectly, in particular by reference to an identifier such as a name, an identification number, location data, an online identifier or to one or more factors specific to the physical, physiological, genetic, mental, economic, cultural or social identity of that natural person.

Personal data in CONNX can be found in two locations:

1) The CONNX Data Dictionary, under users.

2) Log files for CONNX, including the CONNX data server log files (cnxrun.log, cnxrms.log, cnxrdb.log, cnxdbms.log), mainframe logs in either sysprint or TDQ stdout on VSE, or the JDBC server log files (jdbcserver.log or jdbcserver64.log).

When a natural person leaves an organization, their personal data can be removed with the following steps:

1) Remove the user from all CONNX data dictionaries.

2) Delete all CONNX client and server log files as listed above.

### **Appendix D - Glossary**

**Terms and Abbreviations** ActiveX Adabas <u>ADO</u> AIX AnyNet API Applet Application Requester (AR) Application Server (AS) APPC **Big-endian** Bind CCSID CICS CMS COM Compiler Conversation Data Access Engine Data set name DB2 Database Management System (DBMS) DBCS DCT DDM DHTML DOS/VSE DRDA **DRDA** connection Dynamic SQL ERP ESDS Extrapartition transient data queue Heterogeneous data sources HPUX HTML Java JavaScript JCL

JCT JDBC JDK JES JNI JVM KSDS LDS Linux Listener process Little-endian Localhost Logical Unit (LU) Logical Unit of Work (LUW) Logical Unit Type 6.2 (LU 6.2) MBCS MDAC MVS ODBC OLE DB Package PDS PLT Port QSAM RDB Relational Database Name (Rdb Name) RDO RDS recordset RRDS SBCS SCO SIT SNA Socket Solaris SQL System/370 System/390 TCP/IP Transaction program (TP)

trusted applet TSO UDA UNC Unit of work Unix VM VSE Well-known port Windows DNA z/OS

# Index

| 2                                    |        |
|--------------------------------------|--------|
| 2DigitYears                          | 893    |
| 3                                    |        |
| 32bit ODBC                           | 880    |
| 64bit                                | 880    |
| 4                                    |        |
| 400 Remote Commands                  | 194    |
| 400 Remote Commands via CONNX501     | , 502  |
| 6                                    |        |
| 64bit879                             | 9, 880 |
| 32bit ODBC                           | 880    |
| 64bit and 32bit components           | 879    |
| 64bit Data Access on Windows         | 883    |
| Α                                    |        |
| Abbreviations                        | .1477  |
| ABS                                  | 731    |
| Access 2000                          | .1376  |
| Access 97                            | .1376  |
| Accessing142                         | 2, 353 |
| multiple databases                   | 353    |
| sequential file                      | 142    |
| ACOS                                 | 732    |
| ADA_DEBUG_TRACE_MASK                 | 894    |
| ADA_FIELDNULLASZERO                  | 896    |
| ADA_ISNNAME                          | 897    |
| ADA_LOCKDONTWAIT                     | 898    |
| ADA_NOQUALIFYBINARY                  | 900    |
| ADA_RESPECT_ISN_ON_INSERT            | 901    |
| ADA_TABLENAME                        | 903    |
| ADA_WAITTIME                         | 904    |
| ADA_WFIELDASBYTES                    | 905    |
| Adabas 544, 606, 616, 618, 633, 798, | 1397   |
| Adabas Data Type551,                 | 1167   |
| Adabas Error Messages                | .1413  |
| Adabas File Definition               | 547    |
| Adabas files                         | 92     |
| Adabas SQL Gateway Import Types      | 89     |
| Adabasfdtfname adabas_fdt_file_name  | 769    |
| Adabasfilename adabas_file_name      | 770    |
| ADANATURALBYTEASBIT                  | 899    |
|                                      |        |

| Add52, 295, 340, 346, 348,           | 453, 1258                    |
|--------------------------------------|------------------------------|
| CONNX VSAM database CDD entry        | <sup>,</sup> manually<br>295 |
| database connection                  |                              |
| new group                            |                              |
| new user                             |                              |
| reference                            |                              |
| security                             | 340, 1258                    |
| Add columns                          | 133, 178                     |
| C 133                                |                              |
| RMS file                             |                              |
| Add new file settings                |                              |
| Add new users                        |                              |
| group                                |                              |
| Add security                         |                              |
| tables                               |                              |
| Added reference                      | 455                          |
| Aggregate Function Data Conversion . | 576                          |
| ALL                                  |                              |
| AllowDataTypeChanges                 |                              |
| AllowMixedCasePasswords              | 907                          |
| ALLOWMIXEDPWD                        |                              |
| Alpha CDD repository                 | 143                          |
| Alphabetical links                   |                              |
| Configuration Settings               |                              |
| ALTER DATABASE                       | 595                          |
| ALTER USER                           | 600                          |
| AND                                  |                              |
| ANY                                  |                              |
| APPC Primary Return Codes            | 1430                         |
| APPC Secondary Return Codes          | 1432                         |
| Applications                         |                              |
| Managing                             | 357                          |
| Array                                |                              |
| AS/400 Plug                          |                              |
| ASCII                                | 664                          |
| ASIN                                 | 733                          |
| Asyncaccess                          | 912                          |
| ATAN                                 | 734                          |
| ATAN2                                | 735                          |

### 

| Autocounter81                                      | 1                                         |
|----------------------------------------------------|-------------------------------------------|
| AVEDEVMEAN82                                       | 7                                         |
| AVEDEVMEDIAN828                                    | 8                                         |
| AVG659                                             | 9                                         |
| В                                                  |                                           |
| Background and Prerequisites266                    | 6                                         |
| Base_Tables View113                                | 7                                         |
| BASE1Index924                                      | 4                                         |
| Being linked                                       | 8                                         |
| BETWEEN86                                          | 1                                         |
| Between Predicate                                  | 0                                         |
| BIBXREF812                                         | 2                                         |
| Binary Literal517                                  | 7                                         |
| BIT_LENGTH_string_exp665                           | 5                                         |
| Blob                                               | 8                                         |
| Bsearchtempkey77                                   | 1                                         |
| Build 130, 176, 500, 1282                          | 2                                         |
| C 130                                              |                                           |
| remote procedure500                                | 0                                         |
| RMS database manually176                           | 6                                         |
| static SQL package1282                             | 2                                         |
|                                                    |                                           |
| C                                                  |                                           |
| <b>C</b><br>C 128, 130, 131, 133, 136, 141         |                                           |
| C<br>C 128, 130, 131, 133, 136, 141<br>add columns | 3                                         |
| C<br>C 128, 130, 131, 133, 136, 141<br>add columns | 3<br>0                                    |
| C<br>C 128, 130, 131, 133, 136, 141<br>add columns | 3<br>0<br>1                               |
| C<br>C 128, 130, 131, 133, 136, 141<br>add columns | 3<br>0<br>1<br>9                          |
| C<br>C 128, 130, 131, 133, 136, 141<br>add columns | 3<br>0<br>1<br>9<br>4                     |
| C<br>C 128, 130, 131, 133, 136, 141<br>add columns | 3<br>0<br>1<br>9<br>4<br>6                |
| C<br>C 128, 130, 131, 133, 136, 141<br>add columns | 3<br>0<br>1<br>9<br>4<br>6<br>7           |
| C<br>C 128, 130, 131, 133, 136, 141<br>add columns | 3<br>0<br>1<br>9<br>4<br>6<br>7<br>9      |
| C<br>C 128, 130, 131, 133, 136, 141<br>add columns | 3<br>0<br>1<br>9<br>4<br>6<br>7<br>9<br>3 |
| C<br>C 128, 130, 131, 133, 136, 141<br>add columns | 3019467932                                |
| C<br>C 128, 130, 131, 133, 136, 141<br>add columns | 30194679321                               |
| C<br>C 128, 130, 131, 133, 136, 141<br>add columns | 301946793218                              |
| C<br>C 128, 130, 131, 133, 136, 141<br>add columns | 3019467932182                             |
| C<br>C 128, 130, 131, 133, 136, 141<br>add columns | 30194679321822                            |
| C<br>C 128, 130, 131, 133, 136, 141<br>add columns | 3 0 1 9 4 6 7 9 3 2 1 8 2 2 6             |
| C<br>C 128, 130, 131, 133, 136, 141<br>add columns | 3 0 1 9 4 6 7 9 3 2 1 8 2 2 6             |
| C<br>C 128, 130, 131, 133, 136, 141<br>add columns | 301946793218226<br>7                      |
| C<br>C 128, 130, 131, 133, 136, 141<br>add columns | 301946793218226<br>7                      |

| ImportOverwrite                                    | 1009   |
|----------------------------------------------------|--------|
| ImportPrefix                                       | 1010   |
| ImportProcedures                                   | 1011   |
| ImportViews                                        | 1012   |
| CEILING                                            | 736    |
| Change                                             | 1113   |
| user password                                      | 347    |
| Change database owner name                         | 355    |
| CHAR_LENGTH_string_exp                             | 666    |
| Character                                          | 509    |
| Character Literals                                 | 519    |
| CHARACTER_LENGTH_string_exp                        | 667    |
| Child                                              | 58     |
| Child CDD                                          | 57     |
| remove                                             | 57     |
| CHR                                                | 668    |
| CICS260, 268, 271, 282                             | 2, 288 |
| CICS Configuration Instructions                    | 1129   |
| CICS Response2 Error Messages                      | 1445   |
| CICS Surrogate UserID Creation                     | 370    |
| Example                                            | 370    |
| CICS/VSAM Host                                     | 363    |
| C-ISAM127, 137, 138, 140, 1407,                    | 1411   |
| C-ISAM Data Types                                  | 1171   |
| Class457, 462, 465, 469, 477, 479, 480<br>491, 493 | , 485, |
| Classpath                                          | 412    |
| Setting                                            | 412    |
| Client Security Overview                           | 363    |
| CLIENT_LOCALE                                      | 930    |
| Clob                                               | 430    |
| Clone                                              | 37     |
| database                                           | 37     |
| Clone Table Assistant1274,                         | 1275   |
| use                                                | 1275   |
| Close                                              | 1367   |
| database connection                                | 1367   |
| Close Error Messages                               | 1461   |
| Cluster Name Definition                            | 546    |
| Cluster Specification                              | 545    |
| Clusters View                                      | 1138   |
| CNX_LIBRARY_PATH                                   | 941    |
|                                                    |        |

| CNX_NO_TIMER               | 947 |
|----------------------------|-----|
| CNX_PASS_TICKETS           | 949 |
| CNXBarnard                 | 932 |
| CNXBATCHBUFFER             | 933 |
| CNXCommand                 | 457 |
| CNXConnectBack             | 934 |
| CNXConnection              | 462 |
| cnxcurrentconnections      | 813 |
| cnxcurrentstatements       | 814 |
| CNXDataAdapter             | 465 |
| CNXDataReader              | 469 |
| CNXDbType                  | 477 |
| CNXDECNETTASK              | 935 |
| CNXDir                     | 936 |
| CNXException               | 479 |
| CNXFORCEBINARY             | 820 |
| CNXFORCECHAR               | 819 |
| CNXHash                    | 937 |
| CNXKBAUTHORIZE             | 939 |
| CNXLISTENER                | 942 |
| CNXLocalIP                 | 940 |
| CNXMUALPHA                 | 943 |
| CNXName                    | 757 |
| CNXNOPOST                  | 945 |
| CNXNoPreAuthorize          | 944 |
| CNXNOQIO                   | 946 |
| CNXOLDLICENSE              | 948 |
| CNXParameter               | 480 |
| CNXParameterCollection     | 485 |
| cnxpeakconnections         | 815 |
| cnxpeakstatements          | 816 |
| CNXPOSTSERVERNAME          | 950 |
| CNXPreference              | 758 |
| CNXRUNPORT                 | 951 |
| CNXSELECT                  | 952 |
| CNXSLEEP                   | 821 |
| CnxSocketTimeout           | 953 |
| CNXTCPIPBUFFER             | 954 |
| cnxtotalconnections        | 817 |
| cnxtotalstatements         | 818 |
| CNXTransaction             | 491 |
| CNXTransactionCapabilities | 493 |

| rotated array1261                                                                    |
|--------------------------------------------------------------------------------------|
| Conformance issues420                                                                |
| Connect191, 408, 1358                                                                |
| data source408, 1358                                                                 |
| connecting1248                                                                       |
| Connection 385, 414, 431, 1248, 1361, 1362                                           |
| establish1361                                                                        |
| open385, 1362                                                                        |
| Opening414                                                                           |
| ConnectionPooling961                                                                 |
| ConnectionPoolingTimeout962                                                          |
| ConnectPort963                                                                       |
| ConnectReturnPort964                                                                 |
| ConnectTimeout                                                                       |
| ConnectTries                                                                         |
| CONNX 125, 228, 423, 453, 456, 1278, 1375, 1376, 1377                                |
| CONNX Adapter65, 68, 80, 85                                                          |
| CONNX Browse button40                                                                |
| use40                                                                                |
| CONNX CDD import utility1282                                                         |
| CONNX Client                                                                         |
| Configuring1121                                                                      |
| CONNX Compatibility18                                                                |
| CONNX Components16                                                                   |
| CONNX Configuration Manager1111, 1113, 1119                                          |
| use 1111, 1113, 1119                                                                 |
| CONNX Data Dictionary3                                                               |
| CONNX Data Dictionary Manager 51, 55, 1253                                           |
| CONNX Data Dictionary Manager window57                                               |
| CONNX Data Dictionary Viewer1360                                                     |
| Introduction1360                                                                     |
| CONNX Data Types43, 1179, 1186, 1200, 1210, 1214, 1217, 1219, 1224, 1227, 1232, 1240 |
| Filtering43                                                                          |
| CONNX DB2 Dynamic SQL Packages                                                       |
| CONNX DB2 Module190                                                                  |
| CONNX DB2 Module Maps ODBC192                                                        |
| DRDA Isolation Levels192                                                             |
| CONNX Embedded Logon351                                                              |
| use                                                                                  |

| CONNX   | Enterprise Server Service          | 885<br>885 |
|---------|------------------------------------|------------|
|         | Find footuro                       | 200        |
|         |                                    | 20<br>20   |
|         |                                    | 20         |
| CONNX   | FIL                                | 200        |
| CONINA  | Handles Adabas Periodic Groups     | 300        |
| CONNX   | Host Data Server                   | 1          |
|         | Informix Data Module               | 214        |
| CONNX   | Integrated Logon259,               | 287        |
| use     |                                    | 287        |
| CONNX   | JDBC Configuration Settings        | 395        |
| CONNX   | JDBC Connection String Parameter   | s<br>416   |
| CONNX   | IDBC Driver 5 413                  | 414        |
| registe | or                                 | 413        |
| CONNX   | IDBC Driver Architecture           | 401        |
|         | IDBC Java Applet Architecture404   | 405        |
|         | IDBC Java Application Architecture | 403        |
|         | IDBC Java Servlet Architecture     | 402        |
|         | IDBC Bouter                        | 207        |
|         | IDBC Sample Application 1354 1     | 355        |
| 1356,   | 1357                               | 555,       |
| Runni   | ng1                                | 357        |
| Using   |                                    | 356        |
| CONNX   | JDBC Server Definition             | 418        |
| CONNX   | Login                              | 370        |
| CONNX   | ODBC Conformance                   | 374        |
| CONNX   | ODBC Connection String Paramete    | rs<br>386  |
| CONNX   | ODBC Driver4,                      | 385        |
| CONNX   | OLE DB Conformance                 | 389        |
| CONNX   | OLE RPC Server6,                   | 496        |
| CONNX   | Remote Procedures                  | 499        |
| CONNX   | Security Overview                  | 337        |
| CONNX   | SQL Server Module                  | 233        |
| CONNX   | Sybase Data Module                 | 249        |
| CONNX   | System Requirements                | 8          |
| CONNX   | ТСР                                | 368        |
| CONNX   | Transparently Maps Dynamic SQL 1   | 281        |
| Static  | SQL 1                              | 281        |
| CONNX   | User Reference Guide1              | 468        |
| CONNX   | Users                              | 345        |
|         |                                    |            |

| CONNX View1252, 1258                         |
|----------------------------------------------|
| CONNX View manually1253                      |
| create1253                                   |
| CONNX VSAM Database CDD Entries Manually     |
|                                              |
| add295                                       |
| Creating294                                  |
| CONNX.Connect497                             |
| CONNX_API_VERSION719                         |
| CONNX_SERVER_VERSION720                      |
| CONNX_VERSION721                             |
| CONNXCDD718                                  |
| CONNXJDBC                                    |
| CONNXREG_DISPLAY_OPTS968                     |
| Constraint_Column_Usage View1156             |
| Constraint_Table_Usage View1155              |
| conversion1081                               |
| CONVERT729                                   |
| Сору34                                       |
| record                                       |
| Copyright Page1468                           |
| Correlation Identifiers                      |
| COS                                          |
| COT738                                       |
| COUNT                                        |
| Create 21, 22, 128, 129, 131, 172, 173, 175, |
| 294, 392, 622, 1253                          |
| C 128, 131                                   |
| CDD entries manually129, 172                 |
| CDDs21, 22                                   |
| CONNX View manually1253                      |
| CONNX VSAM Database CDD Entries              |
| Manually294                                  |
| OLE DB Provider connection object            |
| RMS Databases Manually175                    |
| RMS table entry manually173                  |
| CREATE CLUSTER603                            |
| CREATE CLUSTER DESCRIPTION606                |
| CREATE DATABASE610                           |
| CREATE SCHEMA612                             |
| Create Table615, 616                         |
| CREATE TABLE DESCRIPTION618                  |

| CREATE USER                                            | 623    |
|--------------------------------------------------------|--------|
| Create View                                            | 625    |
| Creation                                               | 352    |
| disable                                                | 352    |
| Criteria>, <compare1< td=""><td>765</td></compare1<>   | 765    |
| Criteria>, <thenvalue< td=""><td>760</td></thenvalue<> | 760    |
| CURDATE                                                | 696    |
| CURRENT_DATE                                           | 693    |
| CURRENT_TIME                                           | 694    |
| CURRENT_TIMESTAMP                                      | 695    |
| CURTIME                                                | 697    |
| Cut                                                    | 32     |
| record                                                 | 32     |
| D                                                      |        |
| Data                                                   | 1309   |
| Deleting                                               | 1309   |
| Secure Access                                          | 339    |
| Updating                                               | 1308   |
| Data conversion                                        | 1081   |
| Data Definition Language                               | 161    |
| Data dictionary entry27                                | ', 340 |
| save                                                   | 27     |
| Data into MU                                           | 1306   |
| Inserting                                              | 1306   |
| Data Source                                            | 1358   |
| Configuring                                            | 378    |
| connect                                                | 1358   |
| Connecting                                             | 408    |
| Data source name379, 409,                              | 1362   |
| configure                                              | 379    |
| Registering                                            | 409    |
| Data source using Microsoft Access 2003                | 384    |
| link                                                   | 384    |
| Data Type Conversion                                   | 515    |
| Data Type Length Information                           | 1209   |
| Data Type Priority                                     | 574    |
| DATABASE                                               | ), 722 |
| clone                                                  | 37     |
| remove                                                 | 360    |
| Database connection52,                                 | 1367   |
| Adding                                                 | 52     |
| close                                                  | 1367   |

| Database Definition155, 262, 290                     |
|------------------------------------------------------|
| Database name59, 796                                 |
| DatabaseMetaData432                                  |
| Databases View1139                                   |
| DataFlex1398                                         |
| DataFlex Data Types1170                              |
| DataFlex Table Definitions                           |
| Importing181                                         |
| DataFlexMode971                                      |
| DataFlexStructureUpdate972                           |
| Date Literals                                        |
| Date_exp 698, 699, 700, 701, 705, 706, 708, 713, 717 |
| DAYNAME698                                           |
| DAYOFMONTH699                                        |
| DAYOFWEEK700                                         |
| DAYOFYEAR701                                         |
| DB_LOCALE                                            |
| DB2 197, 501, 1281, 1404, 1414, 1430, 1432, 1436     |
| MVS CDD Import Security Requirements 197             |
| OS197                                                |
| DB2 CDD configuration options212                     |
| DB2 Data Types1161                                   |
| DB2 Distributed Data Management1425                  |
| DB2 tables200, 204                                   |
| DB2 UDB198                                           |
| Windows198                                           |
| DBMS7, 1403                                          |
| DBMS Data Types1176                                  |
| Debug974                                             |
| DebugLevel                                           |
| DebugLoc976                                          |
| DebugVerbose                                         |
| DECODE                                               |
| Default Port                                         |
| Default returnvalue765                               |
| Default server name                                  |
| override344                                          |
| DefaultCOBOLCHAR978                                  |
| DefaultCOBOLDEC979                                   |
| DefaultCOBOLInt980                                   |

| DefaultMUPE982                                        |
|-------------------------------------------------------|
| DefaultOnDemand                                       |
| DefaultVMSCreatePath984                               |
| Define static SQL statements 1286                     |
| static DB2 package1286                                |
| Definition149, 152, 260, 271, 282, 288                |
| DEGREES739                                            |
| Delete                                                |
| data1309                                              |
| Delete Error Messages 1442, 1458                      |
| Delimiters530                                         |
| Desktop Modules79, 85                                 |
| Desktop OLE DB Adapter73                              |
| DIBOL table definition158                             |
| DIFFERENCE_string_exp1_string_exp2670                 |
| Digit511                                              |
| Disable                                               |
| creation352                                           |
| IMPORTALTINDEXES option                               |
| integrated security356                                |
| disableservertrace777                                 |
| DISAM127, 128, 130, 131, 133, 136, 137, 138, 140, 141 |
| DOWNGRADELOCK985                                      |
| DRDA Isolation Levels                                 |
| CONNX DB2 Module Maps ODBC192                         |
| Driver                                                |
| DROP CLUSTER                                          |
| DROP CLUSTER DESCRIPTION                              |
| DROP DATABASE                                         |
| DROP INDEX634                                         |
| DROP SCHEMA635                                        |
| Drop Table637                                         |
| DROP TABLE DESCRIPTION                                |
| DROP USER640                                          |
| DROP VIEW642                                          |
| Dynamic DDL118                                        |
| Dynamic SQL Package Security195, 199                  |
| Dynasets vs                                           |
| Е                                                     |
| ElseValue760                                          |
| EmptyString                                           |
|                                                       |

| Enable299, 885, 1247                      |
|-------------------------------------------|
| CONNX Enterprise Server Service           |
| IMPORTALTINDEXES configuration option     |
| Use Quoted Delimiters option 1247         |
| Enable CONNX database catalog support50   |
| enableservertrace776                      |
| ENCRYPT987                                |
| Enterprise Modules                        |
| Enterprise Server Service Component       |
| ENTIRENETWORK                             |
| ENTIRENETWORKMULTIFETCHFIXED989           |
| EQUAL                                     |
| Error Message Diagnostic Action Table1465 |
| Error Messages421, 1411                   |
| ESQNULL                                   |
| Establish                                 |
| connection1361                            |
| maximum CDD security option               |
| Establish CONNX212                        |
| Example                                   |
| CICS Surrogate UserID Creation370         |
| Excluding1271                             |
| unusable non1271                          |
| Execute OS                                |
| Executing                                 |
| Remote Procedure Call via SQL             |
| Execution                                 |
| OS                                        |
| Existing 1308, 1309                       |
| MU                                        |
| Existing Table Definitions24              |
| Importing24                               |
| Exists Predicate                          |
| EXP740, 762                               |
| Expressions                               |
| EXTRACT702                                |
| F                                         |
| Fast Tuning Logic1250                     |
| FastMemorySize                            |
| FASTPATHMATCH297, 993                     |
| FASTPATHMATCH configuration option300     |

| configure                                                                                                    |              |
|----------------------------------------------------------------------------------------------------|--------------|
| Features                                                                                                    | 375, 391     |
| ODBC Driver                                                                                                    |              |
| OLE DB Provider                                                                                                    |              |
| FilterDataTypes                                                                                                    |              |
| Filtering                                                                                                    | 43           |
| CONNX Data Types                                                                                                    | 43           |
| FIRST                                                                                                    |              |
| FixMUPEName                                                                                                    |              |
| Float_exp732, 733, 734, 737, 73<br>743, 751, 752, 753                                                                                                    | 8, 740, 742, |
| Float_exp1                                                                                                    | 735          |
| Float_exp2                                                                                                    | 735          |
| FLOOR                                                                                                    | 741          |
| flushopenfilecache                                                                                                    | 778          |
| fn disableservertrace                                                                                                    | 777          |
| fn enableservertrace                                                                                                    | 776          |
| Fn flushopenfilecache                                                                                                    | 778          |
| Fn refreshcdd                                                                                                    | 779          |
| Fn setfilename                                                                                                    |              |
| fn updatestatistics                                                                                                    | 780          |
| Forceadanonukey                                                                                                    |              |
| FORCEADANUKEY                                                                                                    | 783, 996     |
| ForceClientSort                                                                                                    |              |
| Forcetempkey                                                                                                    | 784          |
| ForceTransactions                                                                                                    |              |
| FORCEVERSION                                                                                                    |              |
| Formatted DDL                                                                                                    |              |
| FreeformCOBOLFD                                                                                                    |              |
| EDOM                                                                                                    | 702          |
|                                                                                                    |              |
| FujitsuCOBOLFD                                                                                                    |              |
| FujitsuCOBOLFD                                                                                                    |              |
| FujitsuCOBOLFD                                                                                                    |              |
| FROM<br>FujitsuCOBOLFD<br>G<br>General Information<br>GetCursorName                                                                                                    |              |
| FROM<br>FujitsuCOBOLFD<br>G<br>General Information<br>GetCursorName<br>Grant                                                                                                    |              |
| FROM<br>FujitsuCOBOLFD<br>G<br>General Information<br>GetCursorName<br>Grant<br>Grant Specification                                                                                       |              |
| FROM<br>FujitsuCOBOLFD<br>G<br>General Information<br>GetCursorName<br>Grant<br>Grant Specification<br>GREATER THAN                                                                       |              |
| FujitsuCOBOLFD<br>G<br>General Information<br>GetCursorName<br>Grant<br>Grant Specification<br>GREATER THAN<br>GREATER THAN OR EQUAL                                                      |              |
| FROM<br>FujitsuCOBOLFD<br>G<br>General Information<br>GetCursorName<br>Grant<br>Grant Specification<br>GREATER THAN<br>GREATER THAN OR EQUAL<br>Group<br>34                               |              |
| FujitsuCOBOLFD<br>G<br>General Information<br>GetCursorName<br>Grant<br>Grant Specification<br>GREATER THAN<br>GREATER THAN OR EQUAL<br>Group                                             |              |
| FROM<br>FujitsuCOBOLFD<br>G<br>General Information<br>GetCursorName<br>Grant Specification<br>GREATER THAN<br>GREATER THAN OR EQUAL<br>Group<br>34<br>add new users<br>H                  |              |
| FROM<br>FujitsuCOBOLFD<br>G<br>General Information<br>GetCursorName<br>Grant<br>Grant Specification<br>GREATER THAN<br>GREATER THAN OR EQUAL<br>Group<br>34<br>add new users<br>H<br>Hash |              |

|                                                                                                    | .700                                                                                                    |
|----------------------------------------------------------------------------------------------------|----------------------------------------------------------------------------------------------------|
| HEX                                                                                                    | .671                                                                                                    |
| Honordbidfileid                                                                                                    | 1004                                                                                                    |
| Hot connection                                                                                                    | 1277                                                                                                    |
| open                                                                                                    | 1277                                                                                                    |
| HOUR                                                                                                    | .703                                                                                                    |
| HuffmanPowerFlex                                                                                                    | 1005                                                                                                    |
| I                                                                                                    |                                                                                                    |
| IBM Mainframe Data Types                                                                                                    | 1178                                                                                                    |
| Identifiers                                                                                                    | .529                                                                                                    |
| Identify                                                                                                    | .343                                                                                                    |
| server name                                                                                                    | .343                                                                                                    |
| IF 760                                                                                                    |                                                                                                    |
| IFEMPTY                                                                                                    | .761                                                                                                    |
| IFNULL                                                                                                    | .762                                                                                                    |
| IGNORECOMMITONREAD                                                                                                    | 1006                                                                                                    |
| Ignoretimestampfraction                                                                                                    | .786                                                                                                    |
| ILIKE                                                                                                    | .822                                                                                                    |
| 143, 146, 149, 152, 158, 161, 164, 170, 18<br>182, 184, 185, 187, 191, 200, 204, 220, 22<br>223, 224, 226, 235, 255, 260, 282, 288, 30<br>306, 308, 318, 328, 1297                                                                                                    | 31,<br>21,<br>05,                                                                                                    |
|                                                                                                    |                                                                                                    |
| DataFlex Table Definitions                                                                                                    | .181                                                                                                    |
| DataFlex Table Definitions                                                                                                    | .181<br>24                                                                                                    |
| DataFlex Table Definitions<br>Existing Table Definitions<br>IMS COBOL copybooks                                                                                                    | .181<br>24<br>.318                                                                                                    |
| DataFlex Table Definitions<br>Existing Table Definitions<br>IMS COBOL copybooks<br>IMS files                                                                                                    | .181<br>24<br>.318<br>.308                                                                                                    |
| DataFlex Table Definitions<br>Existing Table Definitions<br>IMS COBOL copybooks<br>IMS files<br>IMS Text Specification Files                                                                                                    | .181<br>24<br>.318<br>.308<br>.328                                                                                                 |
| DataFlex Table Definitions<br>Existing Table Definitions<br>IMS COBOL copybooks<br>IMS files<br>IMS Text Specification Files<br>Oracle Database Tables                                                                                                    | .181<br>24<br>.318<br>.308<br>.328<br>.220                                                                                         |
| DataFlex Table Definitions<br>Existing Table Definitions<br>IMS COBOL copybooks<br>IMS files<br>IMS Text Specification Files<br>Oracle Database Tables<br>Oracle Rdb Database Tables                                                                                                    | .181<br>24<br>.318<br>.308<br>.328<br>.220<br>.223                                                                                 |
| DataFlex Table Definitions<br>Existing Table Definitions<br>IMS COBOL copybooks<br>IMS files<br>IMS Text Specification Files<br>Oracle Database Tables<br>Oracle Rdb Database Tables<br>PostgreSQL Database Tables                                                                                                    | .181<br>24<br>.318<br>.308<br>.328<br>.220<br>.223<br>.226                                                                         |
| DataFlex Table Definitions<br>Existing Table Definitions<br>IMS COBOL copybooks<br>IMS files<br>IMS Text Specification Files<br>Oracle Database Tables<br>Oracle Rdb Database Tables<br>PostgreSQL Database Tables<br>POWERflex Table Definitions                                                                                                    | .181<br>24<br>.318<br>.308<br>.328<br>.220<br>.223<br>.226<br>.184                                                                 |
| DataFlex Table Definitions<br>Existing Table Definitions<br>IMS COBOL copybooks<br>IMS files<br>IMS Text Specification Files<br>Oracle Database Tables<br>Oracle Rdb Database Tables<br>PostgreSQL Database Tables<br>POWERflex Table Definitions<br>SQL Server database                                                                                                    | .181<br>24<br>.318<br>.308<br>.328<br>.220<br>.223<br>.226<br>.184<br>.235                                                         |
| DataFlex Table Definitions<br>Existing Table Definitions<br>IMS COBOL copybooks<br>IMS files<br>IMS Text Specification Files<br>Oracle Database Tables<br>Oracle Rdb Database Tables<br>PostgreSQL Database Tables<br>POWERflex Table Definitions<br>SQL Server database<br>Stored Procedures                                                                                                    | .181<br>24<br>.318<br>.308<br>.220<br>.223<br>.226<br>.184<br>.235<br>1297                                                         |
| DataFlex Table Definitions<br>Existing Table Definitions<br>IMS COBOL copybooks<br>IMS files<br>IMS Text Specification Files<br>Oracle Database Tables<br>Oracle Rdb Database Tables<br>PostgreSQL Database Tables<br>POWERflex Table Definitions<br>SQL Server database<br>Stored Procedures<br>Import Adabas FDT                                                                                                    | .181<br>24<br>.318<br>.308<br>.220<br>.223<br>.226<br>.184<br>.235<br>1297<br>.114                                                 |
| DataFlex Table Definitions<br>Existing Table Definitions<br>IMS COBOL copybooks<br>IMS files<br>IMS Text Specification Files<br>Oracle Database Tables<br>Oracle Rdb Database Tables<br>Oracle Rdb Database Tables<br>PostgreSQL Database Tables<br>POWERflex Table Definitions<br>SQL Server database<br>Stored Procedures.<br>Import Adabas FDT<br>Import Codes 1210, 1214, 1217, 1219, 1<br>1227, 1232                                    | .181<br>24<br>.318<br>.308<br>.220<br>.223<br>.226<br>.184<br>.235<br>1297<br>.114<br>224,                                         |
| DataFlex Table Definitions<br>Existing Table Definitions<br>IMS COBOL copybooks<br>IMS files<br>IMS files<br>Oracle Database Tables<br>Oracle Database Tables<br>Oracle Rdb Database Tables<br>PostgreSQL Database Tables<br>POWERflex Table Definitions<br>SQL Server database<br>Stored Procedures<br>Import Adabas FDT<br>Import Codes 1210, 1214, 1217, 1219, 1<br>1227, 1232                                                            | .181<br>24<br>.318<br>.308<br>.220<br>.223<br>.226<br>.184<br>.235<br>1297<br>.114<br>224,<br>1240                                 |
| DataFlex Table Definitions<br>Existing Table Definitions<br>IMS COBOL copybooks<br>IMS files<br>IMS Text Specification Files<br>Oracle Database Tables<br>Oracle Rdb Database Tables<br>Oracle Rdb Database Tables<br>PostgreSQL Database Tables<br>POWERflex Table Definitions<br>SQL Server database<br>Stored Procedures.<br>Import Adabas FDT<br>Import Codes 1210, 1214, 1217, 1219, 1<br>1227, 1232<br>Import Codes 444.               | .181<br>24<br>.318<br>.308<br>.220<br>.223<br>.226<br>.184<br>.235<br>1297<br>.114<br>224,<br>1240<br>.243                         |
| DataFlex Table Definitions<br>Existing Table Definitions<br>IMS COBOL copybooks<br>IMS files<br>IMS Text Specification Files<br>Oracle Database Tables<br>Oracle Rdb Database Tables<br>PostgreSQL Database Tables<br>PowERflex Table Definitions<br>SQL Server database<br>Stored Procedures<br>Import Adabas FDT<br>Import Codes 1210, 1214, 1217, 1219, 1<br>1227, 1232<br>Import Codes 444<br>Import objects<br>Import remote VSAM files | .181<br>24<br>.318<br>.308<br>.220<br>.223<br>.226<br>.184<br>.235<br>1297<br>.114<br>224,<br>1240<br>.243<br>.271                 |
| DataFlex Table Definitions<br>Existing Table Definitions<br>IMS COBOL copybooks<br>IMS files<br>IMS Text Specification Files<br>Oracle Database Tables<br>Oracle Rdb Database Tables<br>PostgreSQL Database Tables<br>PowERflex Table Definitions<br>SQL Server database<br>Stored Procedures<br>Import Adabas FDT<br>Import Codes 1210, 1214, 1217, 1219, 1<br>1227, 1232<br>Import Codes 444<br>Import objects<br>Import remote VSAM files | .181<br>24<br>.318<br>.308<br>.220<br>.223<br>.226<br>.184<br>.235<br>1297<br>.114<br>224,<br>1240<br>.243<br>.271<br>.250         |
| DataFlex Table Definitions<br>Existing Table Definitions<br>IMS COBOL copybooks<br>IMS files<br>IMS Text Specification Files<br>Oracle Database Tables<br>Oracle Rdb Database Tables<br>PostgreSQL Database Tables<br>PowERflex Table Definitions<br>SQL Server database<br>Stored Procedures<br>Import Adabas FDT<br>Import Codes 1210, 1214, 1217, 1219, 1<br>1227, 1232<br>Import Codes 444<br>Import objects<br>Import remote VSAM files | .181<br>24<br>.318<br>.308<br>.220<br>.223<br>.226<br>.184<br>.235<br>1297<br>.114<br>224,<br>1240<br>.243<br>.271<br>.250<br>.297 |

| IMPORTALTINDEXES option                                                                                                    |
|----------------------------------------------------------------------------------------------------|
| disable                                                                                                    |
| ImportFlatOnly                                                                                                    |
| ImportGroupNames1008                                                                                                    |
| ImportOverwrite                                                                                                    |
| ImportPrefix1010                                                                                                    |
| ImportProcedures1011                                                                                                    |
| ImportViews                                                                                                    |
| IMS                                                                                                    |
| Import COBOL copybooks                                                                                                    |
| Importing Index Text Specification Files 328                                                                                                    |
| IMS files                                                                                                    |
| Importing                                                                                                    |
| IMS Packed Decimal Data Fields                                                                                                    |
| IN865                                                                                                    |
| Include subschemas 189                                                                                                    |
| INDEX                                                                                                    |
| refresh45, 135                                                                                                    |
| view44, 180                                                                                                    |
| Indexed Tables                                                                                                    |
| Information_Schema_Catalog_Name View.1141                                                                                                    |
| Informix ODBC provider data source                                                                                                    |
| INFORMIXDIR                                                                                                    |
| Inner Join                                                                                                    |
| InputStream                                                                                                    |
| NIGEDT                                                                                                    |
| INSER I                                                                                                    |
| INSER I                                                                                                    |
| INSER I                                                                                                    |
| INSERT_string_exp                                                                                                    |
| INSER I                                                                                                    |
| INSERT   647     Insert Error Messages   1459     INSERT_string_exp   672     Inserting   1306     data into MU   1306     Integer_exp   710, 746, 748, 749, 754                                                                                                    |
| INSER1 647   Insert Error Messages 1459   INSERT_string_exp 672   Inserting 1306   data into MU 1306   Integer_exp 710, 746, 748, 749, 754   Integer_exp1 744                                                                                                    |
| INSER1 647   Insert Error Messages 1459   INSERT_string_exp 672   Inserting 1306   data into MU 1306   Integer_exp 710, 746, 748, 749, 754   Integer_exp1 744   Integer_exp2 744                                                                                                    |
| INSER1 647   Insert Error Messages 1459   INSERT_string_exp 672   Inserting 1306   data into MU 1306   Integer_exp 710, 746, 748, 749, 754   Integer_exp1 744   Integer_exp2 744   Integrated security 356                                                                                                    |
| INSER1 647   Insert Error Messages 1459   INSERT_string_exp 672   Inserting 1306   data into MU 1306   Integer_exp 710, 746, 748, 749, 754   Integer_exp1 744   Integer_exp2 744   Integrated security 356   Disabling. 356                                                                                                    |
| INSERT                                                                                                    |
| INSER1 647   Insert Error Messages 1459   INSERT_string_exp 672   Inserting 1306   data into MU 1306   Integer_exp 710, 746, 748, 749, 754   Integer_exp1 744   Integer_exp2 744   Integrated security 356   Disabling. 356   IntegratedSecurityMode 1016   Introduction 1, 91, 826, 1360                                                      |
| INSERT                                                                                                    |
| INSERT 647   Insert Error Messages 1459   INSERT_string_exp 672   Inserting 1306   data into MU 1306   Integer_exp 710, 746, 748, 749, 754   Integer_exp1 744   Integer_exp2 744   Integrated security 356   Disabling 356   IntegratedSecurityMode 1016   Introduction 1, 91, 826, 1360   CONNX Data Dictionary Viewer 1366   IP Listener 368 |
| INSER1 647   Insert Error Messages 1459   INSERT_string_exp 672   Inserting 1306   data into MU 1306   Integer_exp 710, 746, 748, 749, 754   Integer_exp1 744   Integer_exp2 744   Integrated security 356   Disabling 356   IntegratedSecurityMode 1016   Introduction 1, 91, 826, 1360   CONNX Data Dictionary Viewer 366   IS NOT NULL 866  |

# J

| JDBC Data Type Conversions |      |
|----------------------------|------|
| JDBC Driver Architecture   | 400  |
| JDBC Driver Definition     |      |
| JDBC Interfaces supported  | 423  |
| JDBC Server                | 1121 |
| JoinCacheMultiplier        | 1020 |
| JoinCacheSize              | 1021 |
| JoinCount                  | 1022 |
|                            |      |

# K

| KEEPGROUPS            | 1025 |
|-----------------------|------|
| KEEPHYPHENS           | 1024 |
| Key_Column_Usage View | 1151 |
| Killstatement         | 787  |
| KTHLARGEST            | 832  |
| KTHSMALLEST           | 833  |
| KURTOSIS              | 834  |
| KURTOSISP             | 835  |
| т                     |      |

# LAST ......836 LCASE\_string\_exp.....673 LEFT\_string\_exp\_count......674 LENGTH string exp......675 LESS THAN ......868 LESS THAN OR EQUAL.....869 Link child dictionaries ......55 data source using Microsoft Access 2003..384 Linux CDD Import Security Requirements ..... 198 LISTENQUOTA......1029 Load ......413 matching ......268 Local VSAM files ......271 matching ......271 specific field ......1365

| LOCATE_string_exp1676                           |
|-------------------------------------------------|
| Locking Error Messages1462                      |
| LOG74                                           |
| LOG file                                        |
| LOG10743                                        |
| LogLoc                                          |
| LowerCaseOnly103                                |
| LTRIM_string_exp67                              |
| М                                               |
| Managing                                        |
| Applications                                    |
| MapFileIncrementSize                            |
| Marc BIB                                        |
| Timestamp1186                                   |
| Matching                                        |
| local files268                                  |
| local VSAM files27                              |
| MAX                                             |
| Maximum CDD security option                     |
| establish                                       |
| Maximum security                                |
| Maxrows788                                      |
| MAXROWSCOMPARED 103                             |
| MAXROWSFETCHED103                               |
| MaxRowsFetchedFail                              |
| MAXSOCKET                                       |
| MDAC Configuration                              |
| MEDIAN                                          |
| Memory Allocation Error Messages1463            |
| Micro Focus142                                  |
| Micro Focus COBOL FD files                      |
| Micro Focus database manually                   |
| Micro Focus file entry133                       |
| Micro Focus Import 12                           |
| Micro Focus table entries manually              |
| Micro Focus Table Imports138                    |
| Micro Focus text file import specification 14   |
| Micro Focus Text File Imports                   |
| Micro Focus VIEW Text File Import Specification |
|                                                 |
| Microsoft Access                                |
| Microsoft Access 97137                          |

| SQL Server 7.0                       | .1377  |
|--------------------------------------|--------|
| Microsoft Access 97 Queries          | .1375  |
| Microsoft Access Database Links      | .1374  |
| Microsoft Visual Basic               | .1372  |
| Microsoft Windows Environment        | .1355  |
| MIDDLE                               | 838    |
| Migrating                            | .1249  |
| new CONNX CDD format                 | .1249  |
| MIN                                  | 662    |
| MINUTE                               | 704    |
| MISMATCHON                           | .1039  |
| MOD                                  | 744    |
| MODE                                 | 839    |
| Modify user names                    | 354    |
| MONTH                                | 705    |
| MONTHNAME                            | 706    |
| More Access Tips                     | .1370  |
| More Visual Basic Performance Tips   | .1373  |
| MU1308,                              | 1309   |
| existing1308,                        | 1309   |
| Multi                                | .1300  |
| MULTIFETCH                           | .1041  |
| MULTIMODALCOUNT                      | 840    |
| MULTIMODALOCCUR                      | 841    |
| Multiple databases                   | 353    |
| Accessing                            | 353    |
| Multiple Platforms                   | 339    |
| multiple servers                     | .1248  |
| Multiple Users                       | ö, 234 |
| MUPESUPPORT                          | .1042  |
| MVS 260, 262, 268, 271               | , 305  |
| MVS CDD Import Security Requirements | 197    |
| DB2                                  | 197    |
| Ν                                    |        |
| N 196                                |        |
| Name space                           | 455    |
| specify                              | 455    |
| Native 64bit application support     | 877    |
| Nativesql                            | 789    |
| Nativetypemode                       | 790    |
| Navigator Bar                        | .1359  |
| NET Data Provider                    | 453    |
|                                      |        |

| NET Data Provider Object Model4 | 56  |
|---------------------------------|-----|
| New CONNX CDD format12          | 249 |
| Migrating12                     | 249 |
| New File Name7                  | '81 |
| New group                       | 848 |
| add3                            | 348 |
| New Users                       | 374 |
| add3                            | 846 |
| NLS_LANG 10                     | )43 |
| NoLogo 10                       | )44 |
| Nomaxrows7                      | '91 |
| Non                             | 356 |
| Nooptimizeoperator7             | '94 |
| Nopassthrough7                  | '92 |
| NoProcedures                    | )45 |
| Nosqloptimize7                  | '93 |
| NOT8                            | 371 |
| NOT EQUAL                       | 372 |
| Not_Null_Constraints View11     | 52  |
| Notempkey7                      | '95 |
| NoViews                         | )46 |
| NOW7                            | '07 |
| NoWait10                        | )47 |
| NT Integrated Security10        | )16 |
| NTUSERNAME7                     | '24 |
| NULL                            | 867 |
| Null Predicate5                 | 591 |
| NULLIF7                         | '63 |
| NumberConvert10                 | 948 |
| Numeric Data Conversion5        | 575 |
| Numeric Literals5               | 522 |
| 0                               |     |
| Object name                     | 63  |
| OCTET_LENGTH_string_exp6        | 579 |
| ODBC80, 85, 259, 287, 1377, 13  | 879 |
| ODBC Data Source Names Used     | 234 |
| ODBC Data Sources               | 79  |
| ODBC driver                     | 392 |
| Features                        | 375 |
| ODBC Driver Architecture        | 373 |
| ODBC Driver Definition          | 372 |
| ODBC Programming Considerations | 376 |

| ODBC States1                      | 436 |
|-----------------------------------|-----|
| OLDERVERSION1                     | 052 |
| OLE DB 65, 68, 73, 1375, 1376, 1  | 379 |
| Troubleshooting1                  | 379 |
| OLE DB Bridge                     | 880 |
| OLE DB Data Source67,             | 390 |
| Configuring                       | 390 |
| OLE DB Data Types1                | 159 |
| OLE DB Non1                       | 378 |
| OLE DB Provider235,               | 391 |
| Features                          | 391 |
| OLE DB Provider connection object | 392 |
| create                            | 392 |
| OLE DB Provider Definition        | 388 |
| OLEInit1                          | 051 |
| ONDEMAND                          | 379 |
| OPATTRIBUTES1                     | 053 |
| OPDONTCALL1                       | 054 |
| Open 25, 385, 414, 1277, 1        | 362 |
| Connection                        | 362 |
| hot connection1                   | 277 |
| Open Error Messages1438, 1        | 451 |
| Operator Precedence               | 571 |
| OPMAXCMDID1                       | 055 |
| OPMAXHOLD1                        | 056 |
| OPMAXISN1                         | 057 |
| OPNONACTIVITY1                    | 058 |
| OPREADONLY1                       | 059 |
| OPSEARCHTIME1                     | 060 |
| OPTIMEOUT1                        | 061 |
| OR                                | 873 |
| Oracle1                           | 405 |
| Oracle Data Types1                | 160 |
| Oracle Database Tables220,        | 221 |
| Importing                         | 220 |
| Oracle Native Functions1          | 279 |
| Oracle Rdb7, 1                    | 402 |
| Oracle Rdb Data Types1            | 163 |
| Oracle Rdb Database Tables        | 223 |
| Importing                         | 223 |
| Oracle Rdb table                  | 224 |
| ORACLE_HOME1                      | 063 |

| OracleBulkModeDisabledFlag 1062                                |
|----------------------------------------------------------------|
| OS194, 197, 260, 262, 268, 271, 305, 501                       |
| DB2197                                                         |
| Execution501                                                   |
| Use                                                            |
| Outer Join768                                                  |
| Overlay Conventions232                                         |
| Overlay Import155, 262, 290                                    |
| Override                                                       |
| default server name344                                         |
| Owner61                                                        |
| Р                                                              |
| PacketSize                                                     |
| Passthrough796                                                 |
| Passthrough Mode1280, 1299                                     |
| Password                                                       |
| Paste                                                          |
| record                                                         |
| PDS.1451, 1455, 1457, 1458, 1459, 1461, 1462, 1463, 1464, 1465 |
| PE fields1306, 1308, 1309                                      |
| PeekMessage1065                                                |
| Perform155, 262, 290, 1280, 1299                               |
| Queries1280, 1299                                              |
| RMS SCT DBD155                                                 |
| VSAM SCT DBD262, 290                                           |
| PerformRangeChecks1066                                         |
| PI745                                                          |
| Play Mode                                                      |
| Port                                                           |
| POSITION_string_exp_IN_string_exp680                           |
| PostgreSQL Data Types1166                                      |
| PostgreSQL Database Tables                                     |
| Importing226                                                   |
| POWER746                                                       |
| POWERflex1399                                                  |
| POWERflex table definitions                                    |
| Importing184                                                   |
| Powerhouse Definition Language146                              |
| Powerhouse PDL146                                              |
| PrecisionOverride1068                                          |
| Predicate                                                      |
|                                                                |

| PreparedStatement                                     | 439            |
|-------------------------------------------------------|----------------|
| Prevent                                               | 58             |
| CDD                                                   | 58             |
| Privilege Specification                               | 565            |
| Programs                                              |                |
| Linking                                               | 377            |
| Q                                                     |                |
| QSAM 1451, 1455, 1457, 1458<br>1462, 1463, 1464, 1465 | 5, 1459, 1461, |
| QuadwordDouble                                        | 1069           |
| QUANTILE                                              | 842            |
| QUARTER                                               | 708            |
| QUARTILE1                                             | 843            |
| QUARTILE3                                             | 844            |
| Queries                                               | 1280, 1299     |
| Performing                                            | 1280, 1299     |
| Query Expressions                                     | 572            |
| Query Specification                                   | 535            |
| R                                                     |                |
| RADIANS                                               | 747            |
| RAND                                                  | 748            |
| RANGE                                                 | 845            |
| Read Error Messages                                   | 1440, 1455     |
| ReadTimeout                                           | 1070           |
| Record                                                | 32, 34, 36     |
| сору                                                  | 34             |
| cut                                                   | 32             |
| paste                                                 | 36             |
| Recordmismatch                                        | 797            |
| Ref                                                   | 441            |
| Reference                                             | 453            |
| add                                                   | 453            |
| Referential_Constraints View                          | 1157           |
| Refresh                                               | 45, 135        |
| index                                                 | 45, 135        |
| refreshcdd                                            | 779            |
| Registering                                           | 409, 413       |
| CONNX JDBC Driver                                     | 413            |
| Data Source Name                                      | 409            |
| REIssueOP                                             | 1071           |
| Remote File Query Performance                         | 275            |
| Remote procedure                                      |                |

| bullu                                                                      | 500                                                                                                    |
|----------------------------------------------------------------------------|----------------------------------------------------------------------------------------------------|
| Remote Procedure Call via SQL                                              | 505                                                                                                    |
| Executing                                                                  | 505                                                                                                    |
| Remove                                                                     | 57, 360                                                                                                    |
| child CDD                                                                  | 57                                                                                                    |
| database                                                                   | 360                                                                                                    |
| Remove file settings                                                       | 1119                                                                                                    |
| Remove users                                                               | 350                                                                                                    |
| REPEAT_string_exp_count                                                    | 682                                                                                                    |
| REPLACE_string_exp1_string_exp2_string                                     | ng_exp                                                                                                    |
| 3                                                                          | 683                                                                                                    |
| ReplacePrefix                                                              | 1072                                                                                                    |
| Reserved Keywords                                                          | 1243                                                                                                    |
| ResultSet                                                                  | 442                                                                                                    |
| ResultSetMetaData                                                          | 446                                                                                                    |
| Return1                                                                    | 765                                                                                                    |
| Return2                                                                    | 765                                                                                                    |
| REVERSE FETCH                                                              | 876                                                                                                    |
| Revoke                                                                     | 652                                                                                                    |
| Rewrite                                                                    | 1442                                                                                                    |
| RIGHT_string_exp_count                                                     | 684                                                                                                    |
| RMS 7, 40, 146, 149, 158, 344, 781, 1259<br>1400                           | ), 1274,                                                                                                    |
|                                                                            |                                                                                                    |
| RMS COBOL FD                                                               | 149                                                                                                    |
| RMS COBOL FD<br>RMS Data Files                                             | 149<br>1380                                                                                                    |
| RMS COBOL FD<br>RMS Data Files<br>Troubleshooting                          | 149<br>1380<br>1380                                                                                                   |
| RMS COBOL FD<br>RMS Data Files<br>Troubleshooting                          | 149<br>1380<br>1380<br>75, 176                                                                                        |
| RMS COBOL FD<br>RMS Data Files<br>Troubleshooting<br>RMS database manually | 149<br>1380<br>1380<br>75, 176<br>176                                                                                 |
| RMS COBOL FD<br>RMS Data Files<br>Troubleshooting                          | 149<br>1380<br>1380<br>75, 176<br>176<br>175                                                                          |
| RMS COBOL FD<br>RMS Data Files<br>Troubleshooting                          | 149<br>1380<br>1380<br>75, 176<br>176<br>175<br>178                                                                   |
| RMS COBOL FD<br>RMS Data Files<br>Troubleshooting                          | 149<br>1380<br>75, 176<br>176<br>176<br>178<br>178                                                                    |
| RMS COBOL FD<br>RMS Data Files<br>Troubleshooting                          | 149<br>1380<br>75, 176<br>176<br>175<br>178<br>178<br>178                                                             |
| RMS COBOL FD<br>RMS Data Files<br>Troubleshooting<br>RMS database manually | 149<br>1380<br>75, 176<br>176<br>176<br>178<br>178<br>152<br>155                                                      |
| RMS COBOL FD<br>RMS Data Files<br>Troubleshooting<br>RMS database manually | 149<br>1380<br>75, 176<br>176<br>176<br>175<br>178<br>152<br>155<br>155                                               |
| RMS COBOL FD<br>RMS Data Files<br>Troubleshooting<br>RMS database manually | 149<br>1380<br>75, 176<br>176<br>176<br>178<br>178<br>152<br>155<br>155<br>173                                        |
| RMS COBOL FD<br>RMS Data Files<br>Troubleshooting<br>RMS database manually | 149<br>1380<br>75, 176<br>176<br>176<br>175<br>178<br>152<br>155<br>155<br>173<br>173                                 |
| RMS COBOL FD<br>RMS Data Files<br>Troubleshooting                          | 149<br>1380<br>75, 176<br>176<br>176<br>175<br>178<br>152<br>155<br>155<br>173<br>173<br>67, 170                      |
| RMS COBOL FD<br>RMS Data Files<br>Troubleshooting<br>RMS database manually | 149<br>1380<br>75, 176<br>176<br>176<br>175<br>178<br>155<br>155<br>155<br>173<br>67, 170<br>164                      |
| RMS COBOL FD<br>RMS Data FilesTroubleshooting                              | 149<br>1380<br>75, 176<br>176<br>176<br>175<br>178<br>155<br>155<br>155<br>173<br>67, 170<br>164<br>169               |
| RMS COBOL FD<br>RMS Data Files<br>Troubleshooting<br>RMS database manually | 149<br>1380<br>75, 176<br>176<br>176<br>175<br>178<br>178<br>155<br>155<br>155<br>173<br>67, 170<br>164<br>169<br>846 |
| RMS COBOL FD<br>RMS Data Files<br>Troubleshooting<br>RMS database manually | 149<br>1380<br>75, 176<br>176<br>176<br>175<br>178<br>178<br>155<br>155<br>155<br>173<br>67, 170<br>164<br>846<br>847 |

| ROLLBACK                       | 655              |
|--------------------------------|------------------|
| Rotated array                  | 1259, 1261, 1264 |
| Configuring                    | 1261             |
| Rotated Array Assistant        | 1264             |
| Rotated Records                | 1270             |
| Rotated records within SCT Pla | us20001271       |
| Rotated Tables                 | 1303             |
| ROUND                          | 749              |
| Router                         | 405              |
| RTRIM_string_exp               | 685              |
| Running                        | 1357             |
| CONNX JDBC Sample Appl         | ication1357      |
| S                              |                  |
|                                |                  |

| Save                                     | 27     |
|------------------------------------------|--------|
| data dictionary entry                    | 27     |
| SBCCSID                                  | .1074  |
| Schemas                                  | .1134  |
| Schemata View                            | .1142  |
| SCT COBOL FD260                          | ), 288 |
| SCT Import Rules                         | 228    |
| SCT Plus20001266,                        | , 1270 |
| SCTLogical                               | .1075  |
| SCT-specific Troubleshooting             | .1381  |
| Search Condition                         | 592    |
| SECOND                                   | 709    |
| Secure Access                            | 339    |
| Data                                     | 339    |
| Security                                 | , 1258 |
| Adding340,                               | , 1258 |
| Security restriction                     | 342    |
| SELECT                                   | 649    |
| Sequential file                          | 142    |
| access                                   | 142    |
| Server                                   | .1277  |
| Server name                              | 343    |
| identify                                 | 343    |
| Server Security                          | 368    |
| Server_Info View                         | .1140  |
| Serverlist                               | 798    |
| Set Mainframe Started Task Configuration |        |
| Settings                                 | .1127  |
| Setadapassword                           | 799    |

| SetEnabled                           | 1076 |
|--------------------------------------|------|
| setfilename                          | 781  |
| SetOpen                              | 1077 |
| Setting                              | 412  |
| Classpath                            | 412  |
| ShareConnectionCount                 | 1078 |
| ShareConnections                     | 1079 |
| Showsessions                         | 800  |
| SIGN                                 | 750  |
| SIN                                  | 751  |
| SKEWNESS                             | 848  |
| SKEWNESSP                            | 849  |
| SLIKE                                | 823  |
| SocketPause                          | 1080 |
| SORTFIRST                            | 850  |
| SORTLAST                             | 851  |
| SORTMIDDLE                           | 852  |
| SOUNDEX                              | 688  |
| SPACE                                | 689  |
| Specific field                       | 1365 |
| locate                               | 1365 |
| Specific Non                         | 1266 |
| Specific rotated arrays1267,         | 1271 |
| Specific Unusable Non                | 1270 |
| Specify                              | 455  |
| name space                           | 455  |
| SQL                                  | 625  |
| SQL Data Type                        | 549  |
| SQL Functionality                    | 1279 |
| SQL Performance Tips                 | 1392 |
| SQL Server 7.0234, 1377,             | 1378 |
| Microsoft Access 97                  | 1377 |
| SQL Server database235,              | 1299 |
| import                               | 235  |
| SQL Server ODBC provider data source | 243  |
| SQL States                           | 1414 |
| SQL Table Name                       | 781  |
| SQL Tokens                           | 528  |
| SQL View Clause Text Box             | 1251 |
| SQLData                              | 447  |
| SQLInput                             | 448  |
| SQLOutput                            | 449  |

| SQLRegistry Program1                                                   | 122  |
|------------------------------------------------------------------------|------|
| SQRT                                                                   | 752  |
| ssl                                                                    | 46   |
| Standalone server                                                      | 419  |
| start                                                                  | 419  |
| Standard Rotated Arrays1                                               | 266  |
| Standard uncompressed format within SCT<br>Plus20001                   | 267  |
| Start                                                                  | 419  |
| standalone server                                                      | 419  |
| Startconnectionpooling                                                 | 802  |
| Started Task1                                                          | 464  |
| Started Task VSAM 1451, 1455, 1457, 14<br>1459, 1461, 1462, 1463, 1465 | 158, |
| Startwiththistable                                                     | 803  |
| Statement                                                              | 451  |
| States1                                                                | 408  |
| Static DB2 package1                                                    | 286  |
| define static SQL statements1                                          | 286  |
| Static SQL1                                                            | 281  |
| CONNX Transparently Maps Dynamic SQL                                   | -    |
|                                                                        | 281  |
| Static SQL package1                                                    | 282  |
| build1                                                                 | 282  |
| Statistical Functions                                                  | 826  |
| Statistics                                                             | 801  |
| STDDEV                                                                 | 853  |
| STDDEVP                                                                | 854  |
| Stopconnectionpooling                                                  | 805  |
| Stored procedures200, 1                                                | 297  |
| Importing1                                                             | 297  |
| Stored procedures using SNA protocol                                   | 204  |
| STRICTCONVERSIONRULES1                                                 | 081  |
| String_exp664,                                                         | 688  |
| Struct                                                                 | 450  |
| Sub/Super Descriptor Handling1                                         | 393  |
| SUBSTRING_string_exp_start_length                                      | 687  |
| Successful package build1                                              | 293  |
| Verifying1                                                             | 293  |
| Suggestions                                                            | 90   |
| SUM                                                                    | ~~~  |
|                                                                        | 663  |

| SWITCH                            | 764 |
|-----------------------------------|-----|
| Sybase ODBC                       | 250 |
| Symbols1                          | 243 |
| Т                                 |     |
| Table                             | 341 |
| add security                      | 341 |
| Table Constraint Element          | 556 |
| Table Element                     | 552 |
| Table Index Element               | 558 |
| Table Name Definition             | 544 |
| Table Notation1                   | 136 |
| Table Specification               | 532 |
| Table_Constraints View1           | 149 |
| Table_Indexes View1               | 150 |
| Table_Privileges View1            | 147 |
| TableCache1                       | 084 |
| Tables View1                      | 143 |
| TAN                               | 753 |
| Target host1                      | 293 |
| TCP/IP Codes1                     | 408 |
| TCPIPDEBUG1                       | 086 |
| TCPSize1                          | 087 |
| Technical Support1                | 467 |
| TempPath1                         | 880 |
| Terms1                            | 477 |
| TEXTDBMS1                         | 089 |
| Time Literal                      | 523 |
| Time Security Requirements        | 191 |
| Time_exp703, 704,                 | 709 |
| Timeout 1                         | 090 |
| Timestamp1                        | 186 |
| Marc BIB1                         | 186 |
| Timestamp Literal                 | 525 |
| Timestamp_exp                     | 710 |
| Timestamp_exp1                    | 711 |
| Timestamp_exp2                    | 711 |
| TIMESTAMPADD                      | 710 |
| TIMESTAMPDIFF                     | 711 |
| TNRD 1                            | 200 |
| ZZ1                               | 200 |
| Trademarks1                       | 468 |
| Transaction Error Messages1444, 1 | 464 |

| Transaction Support                                       | 1396 |
|-----------------------------------------------------------|------|
| Transactmode readonly                                     | .806 |
| Transactmode readwrite                                    | .807 |
| TRIMEAN                                                   | .855 |
| Troubleshooting 1379, 1380, 7                             | 1382 |
| OLE DB                                                    | 1379 |
| RMS Data Files                                            | 1380 |
| VSAM Data Files                                           | 1382 |
| TRUNCATE                                                  | .754 |
| TwoPhaseCommit                                            | 1091 |
| U                                                         |      |
| UCASE_string_exp                                          | .692 |
| Unicode support                                           | .494 |
| UNION                                                     | .874 |
| UNION ALL                                                 | .875 |
| UNIQUE                                                    | .622 |
| Unix Client System Requirements                           | 14   |
| Unload Natural DDM files                                  | 95   |
| Unusable non                                              | 1271 |
| Excluding                                                 | 1271 |
| UPDATE                                                    | .656 |
| Update Error Messages                                     | 1457 |
| Update file settings                                      | 1113 |
| Update statistics                                         | 51   |
| Update UNIX configuration settings                        | 1122 |
| updatestatistics                                          | .780 |
| Updating                                                  | 1308 |
| data                                                      | 1308 |
| UpperCaseOnly                                             | 1092 |
| Use28, 40, 194, 259, 287, 351, 360, 1111, 1<br>1119, 1275 | 113, |
| Clone Table Assistant                                     | 1275 |
| CONNX Browse button                                       | 40   |
| CONNX Configuration Manager1111, 1<br>1119                | 113, |
| CONNX Embedded Logon                                      | .351 |
| CONNX Find feature                                        | 28   |
| CONNX Integrated Logon259,                                | 287  |
| OS                                                        | .194 |
| Use Quoted Delimiters option                              | 1247 |
| enable                                                    | 1247 |
| USE32KRECORDBUFFER                                        | 1093 |

| UseCONNXSchemaForNative                                                                      | 1094           |
|----------------------------------------------------------------------------------------------|----------------|
| UseDoubleForNumber                                                                           | 1095           |
| USEOLDADABASDECIMALDATATYPE                                                                  | 1096           |
| USER                                                                                         | 725            |
| User password                                                                                | 347            |
| change                                                                                       | 347            |
| Users View                                                                                   | 1158           |
| USESXCALL                                                                                    | 1107           |
| Using1355                                                                                    | i, 1356        |
| CONNX JDBC Sample Application 1355                                                           | i, 1356        |
| Using ADASCR Security                                                                        | 125            |
| Using non                                                                                    | 1267           |
| Using Oracle stored procedures                                                               | 1278           |
| VALUE831, 836, 838, 839, 840, 841, 850<br>852, 856                                           | ), 851,        |
| Value Fields                                                                                 | 1300           |
| VARIANCE                                                                                     | 856            |
| VARIANCEP                                                                                    | 857            |
| VAX                                                                                          | 143            |
| Verifying                                                                                    | 1293           |
| successful package build                                                                     | 1293           |
| View database information59,                                                                 | 61, 63         |
| View_Column_Usage View                                                                       | 1154           |
| View_Table_Usage View                                                                        | 1153           |
| Views44, 141, 170, 180, 200, 204, 305, 30                                                    | 6, 352         |
| index4                                                                                       | 4, 180         |
| Views View                                                                                   | 1144           |
| Visual Basic Performance Tips                                                                | 1368           |
| VSAM7, 1259, 1406, 1438, 1440, 1442,<br>1445, 1451, 1455, 1457, 1458, 1459, 14<br>1462, 1464 | , 1444,<br>61, |
| VSAM COBOL FD27                                                                              | 7, 282         |
| VSAM COBOL FD files                                                                          | 255            |
| VSAM Data Files                                                                              | 1382           |
| Troubleshooting                                                                              | 1382           |
| VSAM SCT DBD26                                                                               | 62, 290        |
| perform26                                                                                    | 52, 290        |
| VSAM text file import specification 302, 30                                                  | 5, 306         |
| VSAM View Text File Import Specification                                                     | 304            |
| VSE282, 288, 29                                                                              | 0, 306         |
|                                                                                              |                |

# W

| Web Server Requirements | 15       |
|-------------------------|----------|
| WEEK                    | 713      |
| WEEKE1_date_exp         | 714      |
| WEEKE2_date_exp         | 715      |
| WEEKS_date_exp          | 716      |
| Windows                 | 198, 419 |
| DB2 UDB                 | 198      |
| Windows environment     | 1356     |
|                         |          |

| Write      | 1442 |
|------------|------|
| X          |      |
| XPUSERNAME | 726  |
| Y          |      |
| YEAR       | 717  |
| YearWindow | 1109 |
| Z          |      |
| ZZ         |      |
| TNRD       |      |
|            |      |